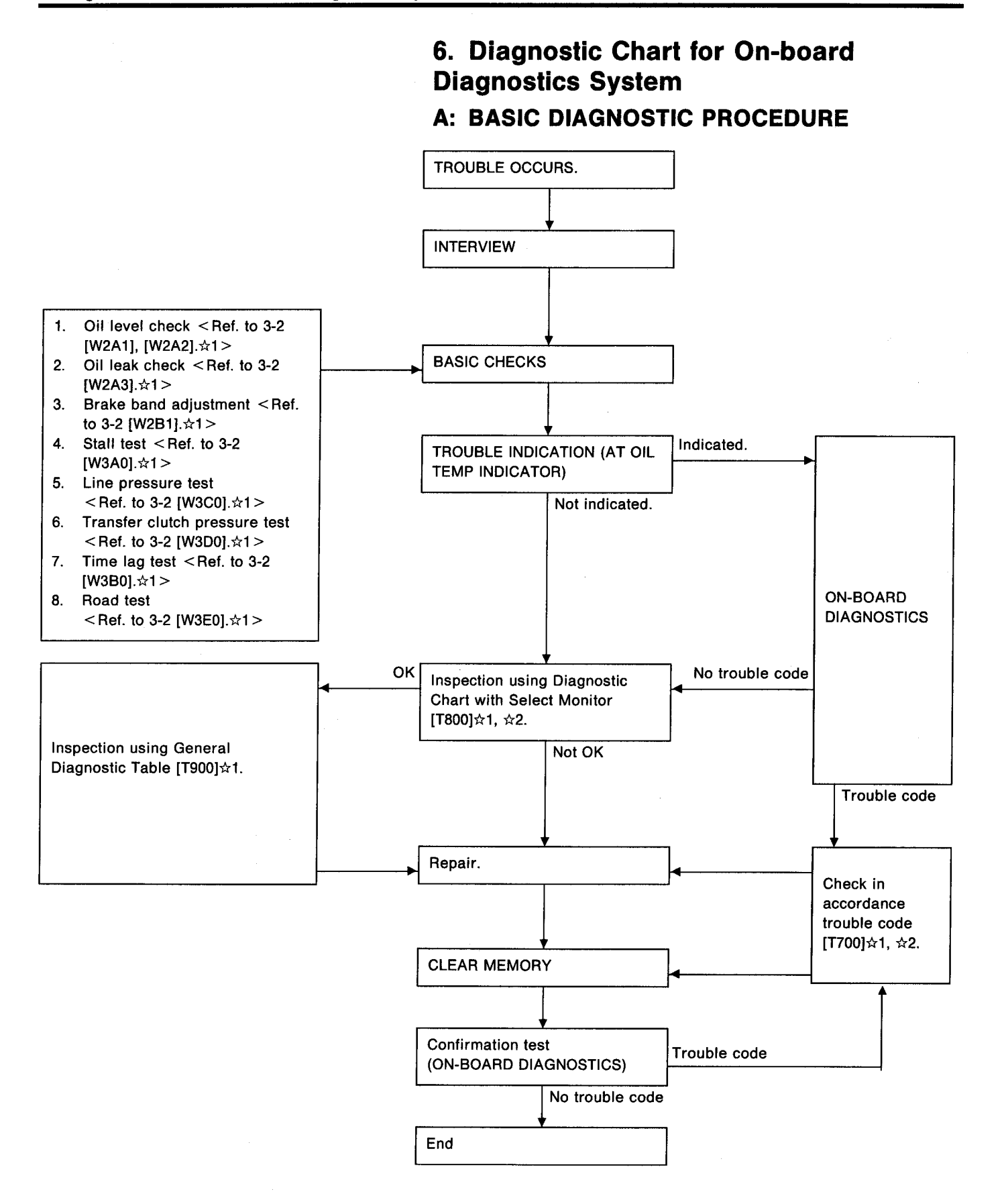

AUTOMATIC TRANSMISSION AND DIFFERENTIAL [T6D1] 3-2 6. Diagnostic Chart for On-board Diagnostics System

# **D: LIST OF TROUBLE CODE** 1. TROUBLE CODE

| Trouble code | ltem                     | Content of diagnosis                                             | Abbr.<br>(Select monitor) | Page |
|--------------|--------------------------|------------------------------------------------------------------|---------------------------|------|
| 11           | Duty solenoid A          | Detects open or shorted drive circuit, as well as valve seizure. | PLDTY                     |      |
| 12           | Duty solenoid B          | Detects open or shorted drive circuit, as well as valve seizure. | LUDTY                     | _    |
| 13           | Shift solenoid 3         | Detects open or shorted drive circuit, as well as valve seizure. | OVR                       | _    |
| 14           | Shift solenoid 2         | Detects open or shorted drive circuit, as well as valve seizure. | SFT2                      |      |
| 15           | Shift solenoid 1         | Detects open or shorted drive circuit, as well as valve seizure. | SFT1                      |      |
| 21           | ATF temperature sensor   | Detects open or shorted input signal circuit.                    | ATFT                      |      |
| 22           | Mass air flow signal     | Detects open or shorted input signal circuit.                    | AFM                       | 4    |
| 23           | Engine speed signal      | Detects open or shorted input signal circuit.                    | EREV                      | 6    |
| 24           | Duty solenoid C          | Detects open or shorted drive circuit, as well as valve seizure. | 4WDTY                     |      |
| 25           | Torque control signal    | Detects open or shorted input signal circuit.                    | TQ.CT                     | 8    |
| 31           | Throttle position sensor | Detects open or shorted input signal circuit.                    | THV                       | 10   |
| 32           | Vehicle speed sensor 1   | Detects open or shorted input signal circuit.                    | VSP1                      |      |
| 33           | Vehicle speed sensor 2   | Detects open or shorted input signal circuit.                    | VSP2                      |      |

# 7. Diagnostic Chart with Trouble Code H: TROUBLE CODE 22

## - MASS AIR FLOW SIGNAL -

#### **DIAGNOSIS:**

Input signal circuit of TCM from ECM is open or shorted.

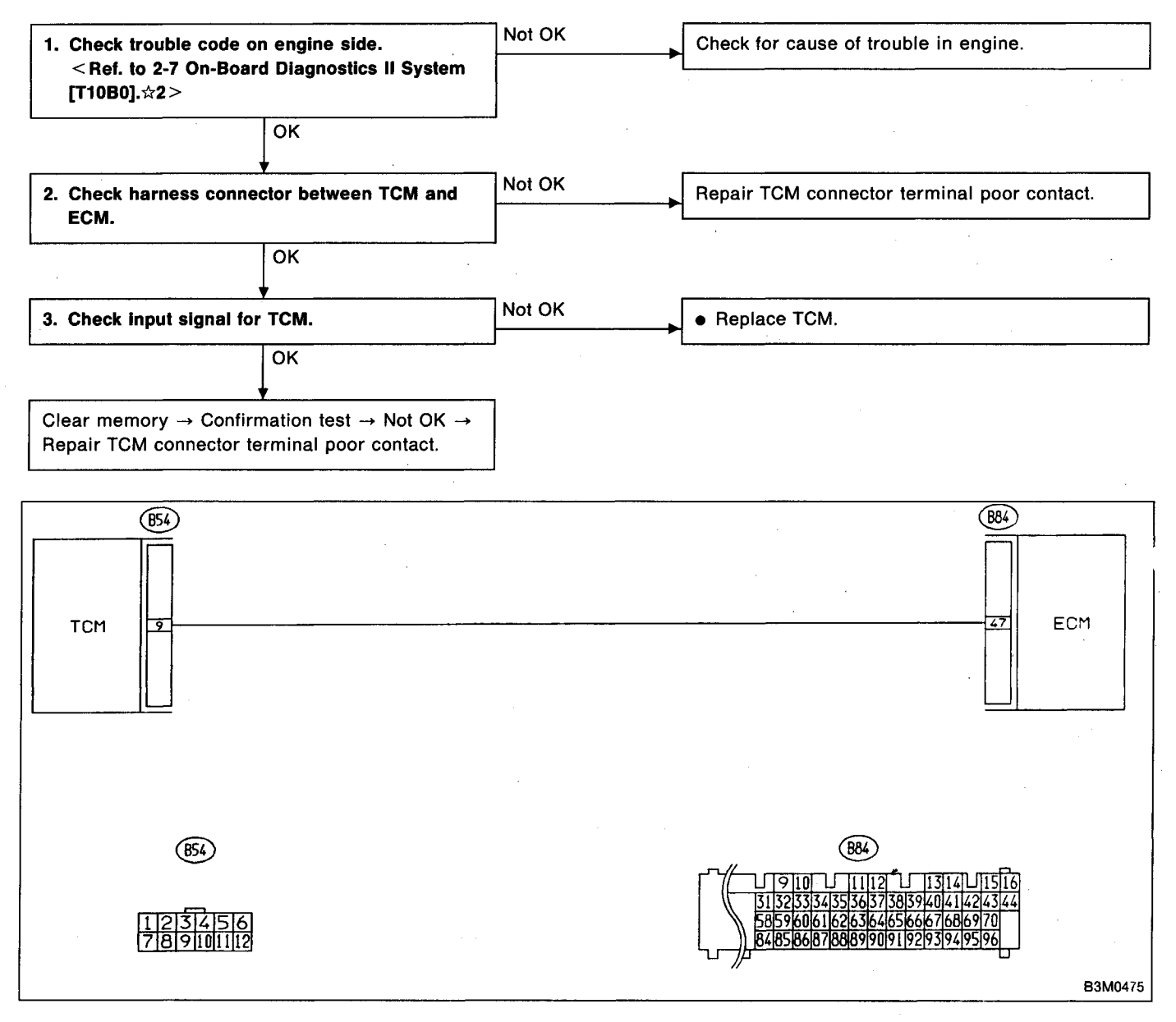

# 1. CHECK TROUBLE CODE ON ENGINE SIDE.

Using Subaru select monitor or OBD-general scan tool, check trouble code of mass air flow sensor on engine side.

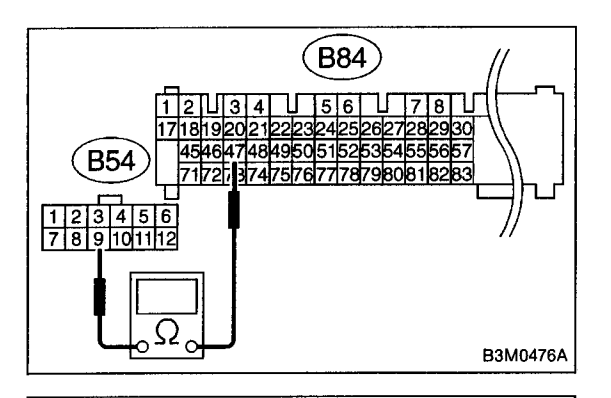

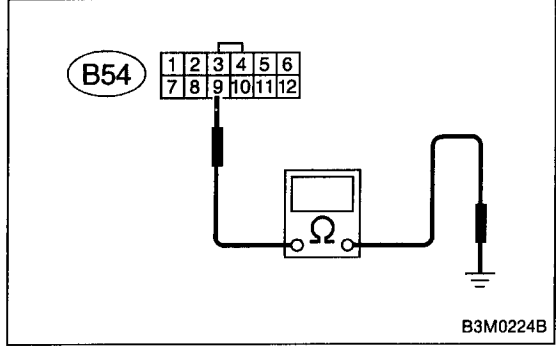

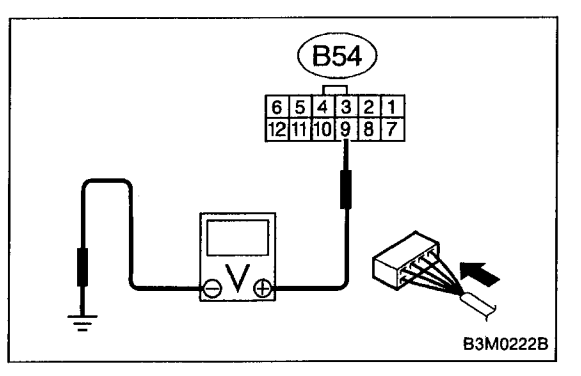

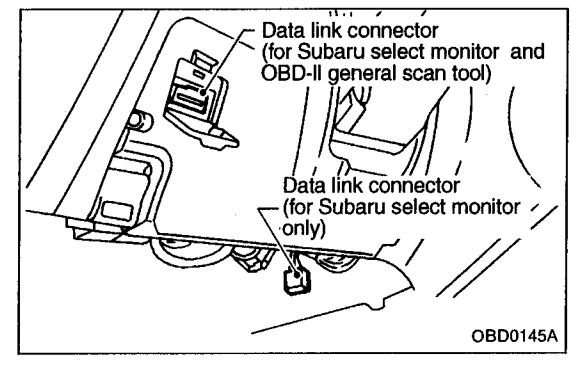

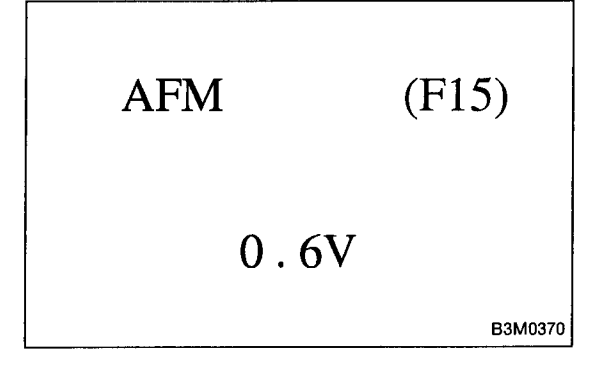

# 2. CHECK HARNESS CONNECTOR BETWEEN TCM AND ECM.

- 1) Turn ignition switch to OFF.
- 2) Disconnect connectors from TCM and ECM.
- 3) Measure resistance of harness connector between TCM and ECM.

Connector & terminal / Specified resistance: (B54) No. 9 — (B84) No. 47 / 1  $\Omega$ , or less

4) Measure resistance of harness connector between TCM and body to make sure that circuit does not short.

Connector & terminal / Specified resistance: (B54) No. 9 — Body / 1  $M\Omega$ , or more

# 3. CHECK INPUT SIGNAL FOR TCM.

- 1) Connect connectors to TCM and ECM.
- 2) Start the engine. (engine idling after warm-up)

3) Measure signal voltage between TCM connector terminal and body.

#### Connector & terminal / Specified voltage: Engine warm-up; (B54) No. 9 — Body / 0.5 — 1.22 V

- Using Subaru select monitor:
  - (1) Connect connectors to TCM and ECM.
  - (2) Turn ignition switch to OFF.

(3) Connect the Subaru select monitor to data link connector.

(4) Turn ignition switch to ON and Subaru select monitor switch to ON.

- (5) Start and warm-up the engine.
- (6) Read data on Subaru select monitor.
- (7) Designate mode using function key.

# Function mode: F15

SPECIFIED DATA:

0.5 — 1.22 V (Engine warm-up)

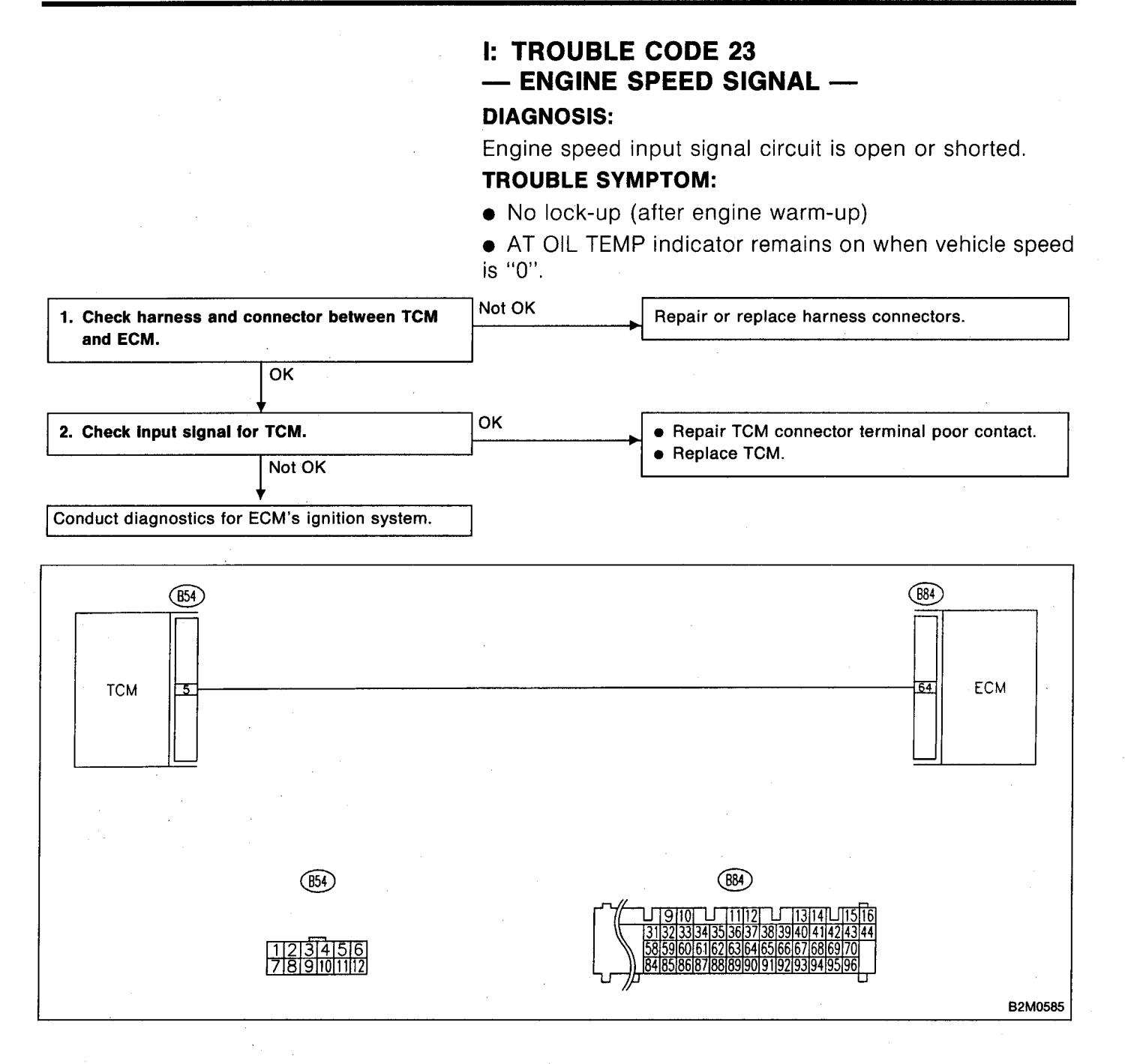

6

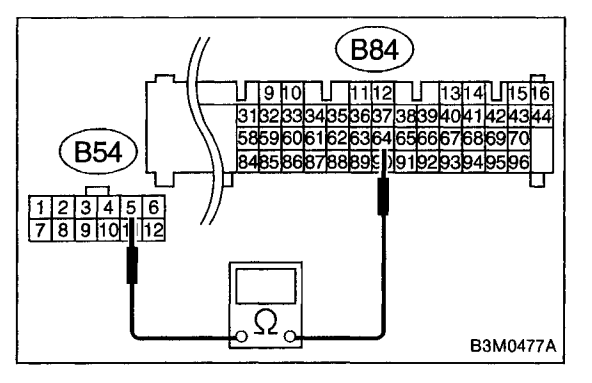

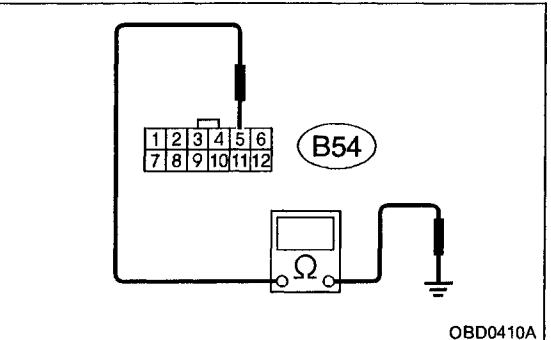

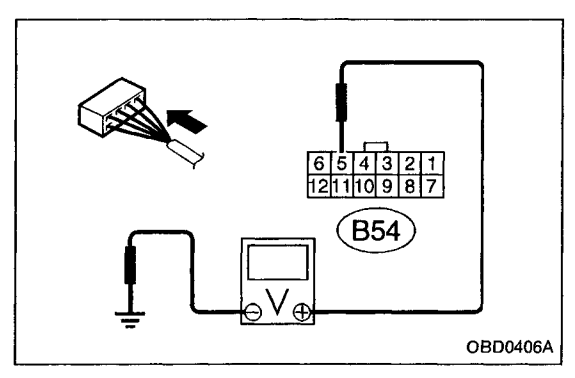

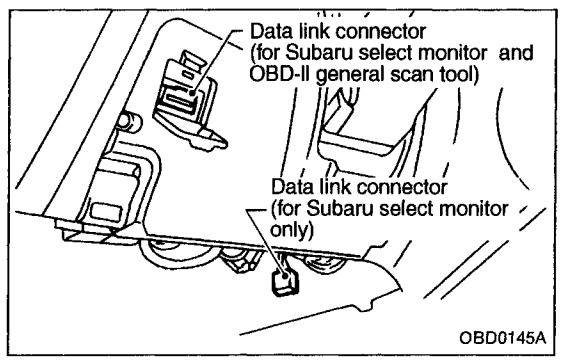

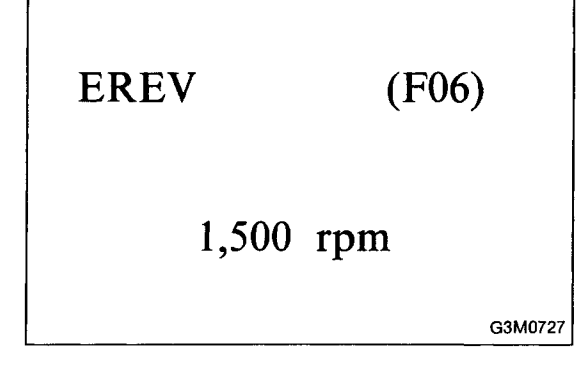

# 1. CHECK HARNESS AND CONNECTOR BETWEEN TCM AND ECM.

- 1) Turn ignition switch to OFF.
- 2) Disconnect connectors from TCM and ECM.

3) Measure resistance of harness connector between TCM and ECM.

# Connector & terminal / Specified resistance: (B54) No. 5 — (B84) No. 64 / 1 $\Omega$ , or less

4) Measure resistance of harness connector between TCM and body to make sure that circuit does not short.

Connector & terminal / Specified resistance: (B54) No. 5 — Body / 1  $M\Omega$ , or more

# 2. CHECK INPUT SIGNAL FOR TCM.

- 1) Connect connectors to ECM and TCM.
- 2) Turn ignition switch ON (with engine OFF).
- 3) Measure signal voltage for TCM.

## Connector & terminal / Specified voltage: (B54) No. 5 — Body / 10.5 V, or more

- Using Subaru select monitor:
  - (1) Connect connectors to ECM and TCM.
  - (2) Turn ignition switch to OFF.

(3) Connect the Subaru select monitor to data link connector.

(4) Turn ignition switch to ON and Subaru select monitor switch to ON.

- (5) Start and warm-up the engine.
- (6) Operate at constant engine speed.
- (7) Read data on Subaru select monitor.
- (8) Designate mode using function key.

# Function mode: F06

# SPECIFIED DATA:

# Same as tachometer reading (in combination meter)

# K: TROUBLE CODE 25 — TORQUE CONTROL SIGNAL —

#### DIAGNOSIS:

- Torque control signal is not emitted from TCM.
- The signal circuit is open or shorted.

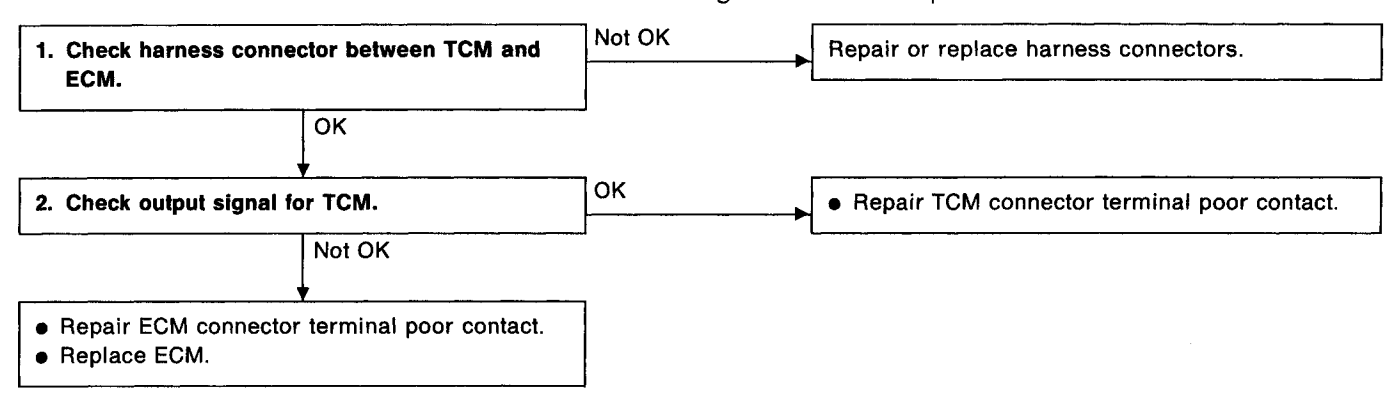

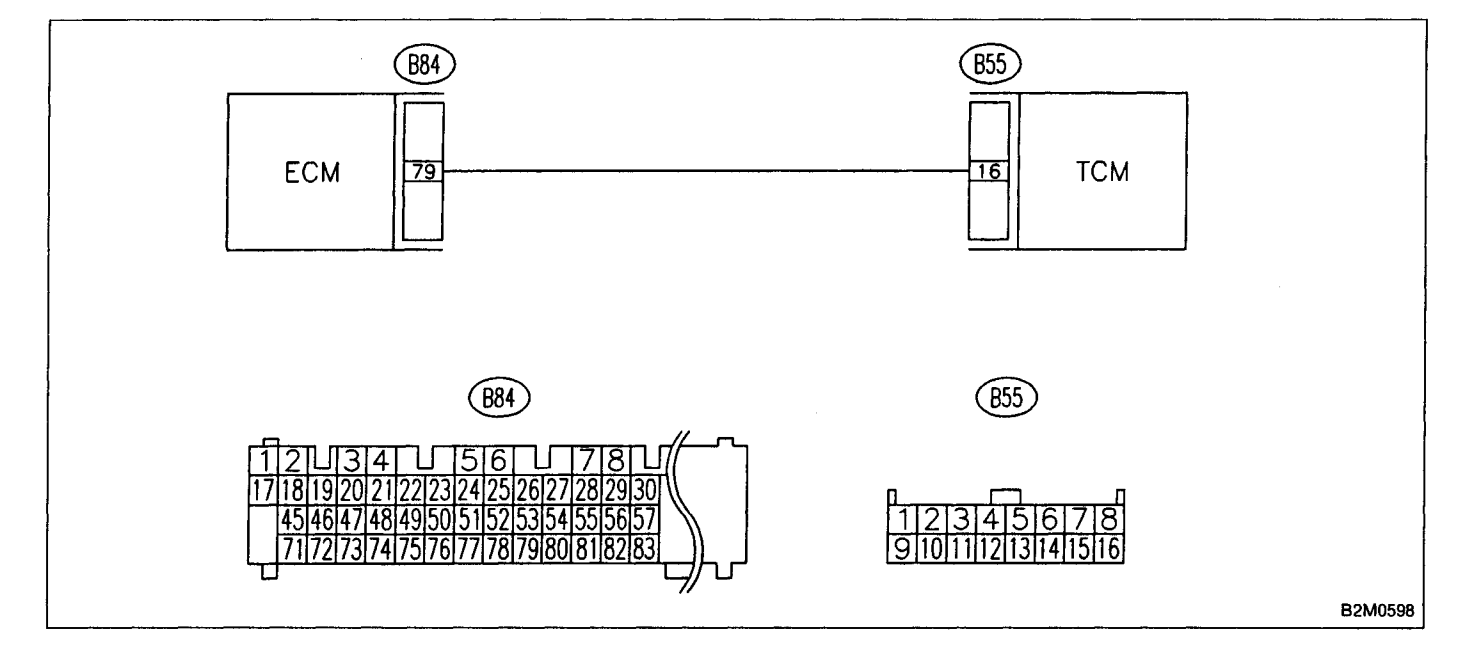

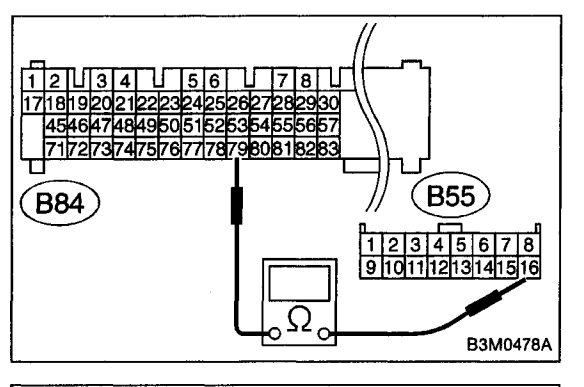

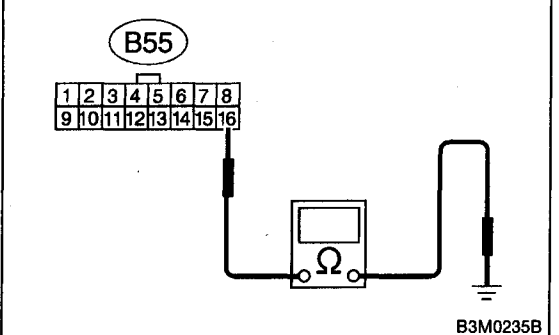

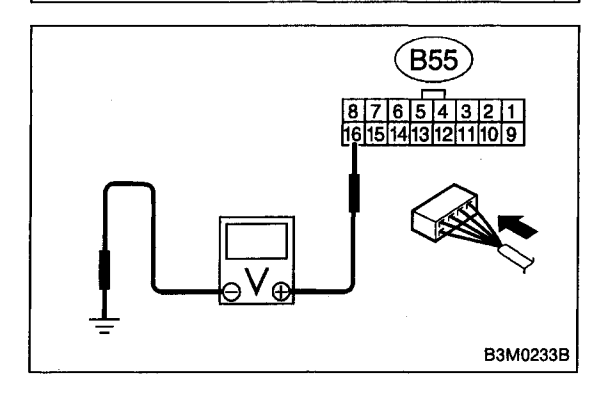

# 1. CHECK HARNESS CONNECTOR BETWEEN TCM AND ECM.

- 1) Turn ignition switch to OFF.
- 2) Disconnect connectors from TCM and ECM.

3) Measure resistance of harness connector between TCM and ECM.

## Connector & terminal / Specified resistance: (B55) No. 16 — (B84) No. 79 / 1 Ω, or less

4) Measure resistance of harness connector between TCM and body to make sure that circuit does not short.

# Connector & terminal / Specified resistance: (B55) No. 16 — Body / 1 $M\Omega$ , or more

# 2. CHECK OUTPUT SIGNAL FOR TCM.

- 1) Connect connectors to TCM and ECM.
- 2) Turn ignition switch to ON.

3) Measure signal voltage between TCM connector terminal and body.

## Connector & terminal / Specified voltage: (B55) No. 16 — Body / 5±1 V

# L: TROUBLE CODE 31 — THROTTLE POSITION SENSOR —

#### **DIAGNOSIS:**

Input signal circuit of throttle position sensor is open or shorted.

#### **TROUBLE SYMPTOM:**

Shift point too high or too low; engine brake not effected in "3" range; excessive shift shock; excessive tight corner "braking"

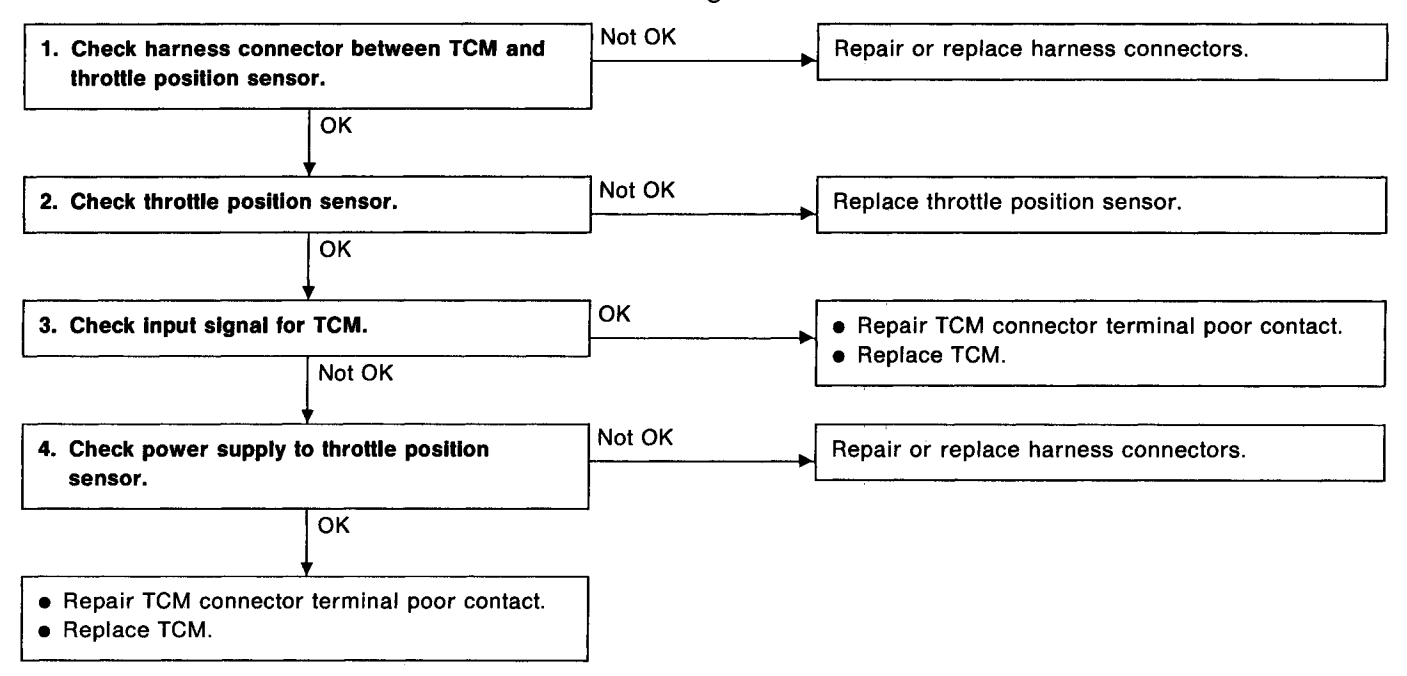

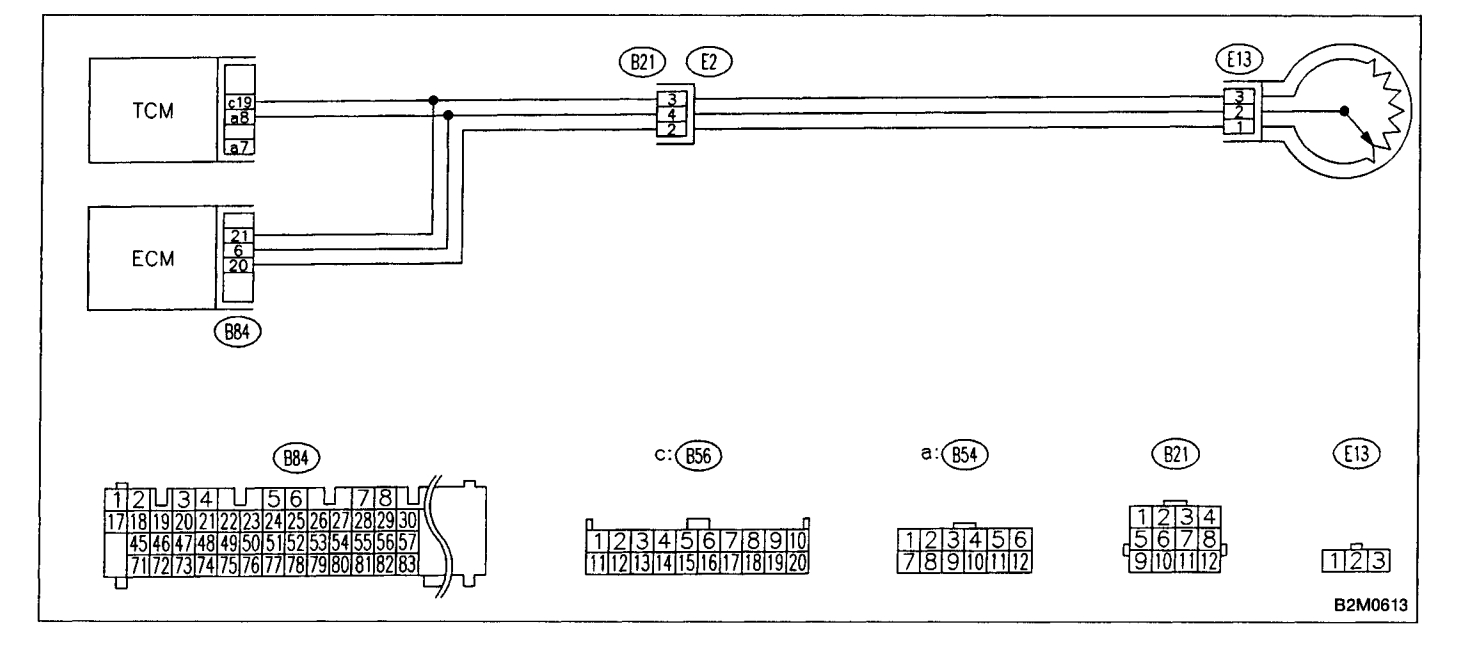

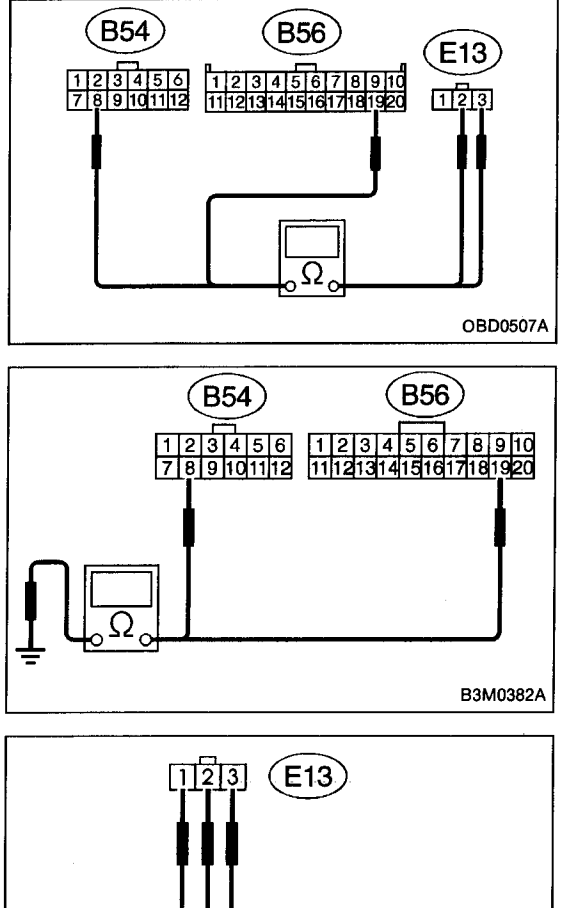

# 

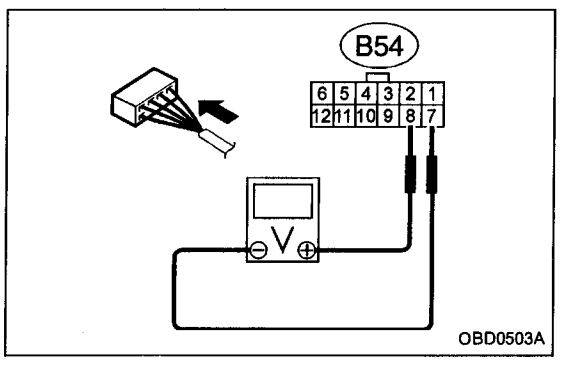

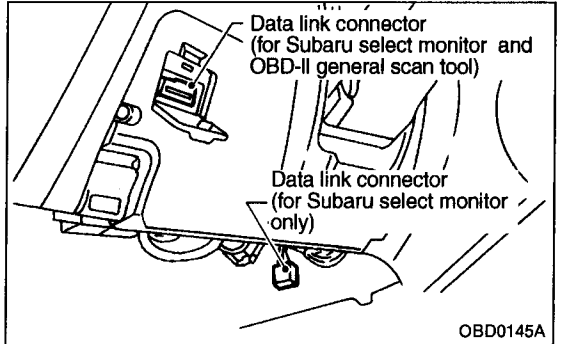

# 1. CHECK HARNESS CONNECTOR BETWEEN TCM AND THROTTLE POSITION SENSOR.

1) Turn ignition switch to OFF.

2) Disconnect connector from TCM and throttle position sensor.

3) Measure resistance of harness connector between TCM and throttle position sensor.

Connector & terminal / Specified resistance: (B54) No. 8 — (E13) No. 2 / 1 Ω, or less (B56) No. 19 — (E13) No. 3 / 1 Ω, or less

4) Measure resistance of harness connector between TCM and body to make sure that circuit does not short.

Connector & terminal / Specified resistance: (B54) No. 8 — Body / 1 M $\Omega$ , or more (B56) No. 19 — Body / 1 M $\Omega$ , or more

# 2. CHECK THROTTLE POSITION SENSOR.

Measure resistance between throttle position sensor terminals.

Terminals / Specified resistance:

(E13) No. 1 — No. 2 / 0.3 — 0.7 k $\Omega$ (Throttle fully closed.) 3 — 6 k $\Omega$ (Throttle fully open.) (E13) No. 1 — No. 3 / 3.5 — 6.5 k $\Omega$ 

# 3. CHECK INPUT SIGNAL FOR TCM.

1) Connect connectors to TCM and throttle position sensor.

2) Turn ignition switch ON (with engine OFF).

3) Measure signal voltage input emitted from throttle position sensor with accelerator pedal fully depressed.

Connector & terminal / Specified voltage: (B54) No. 8 — No. 7 / 0.5±0.2 V (Throttle fully closed.) 4.6±0.3 V (Throttle fully open.)

• Using Subaru select monitor:

(1) Connect connectors to TCM and throttle position sensor.

(2) Turn ignition switch to OFF.

(3) Connect the Subaru select monitor to data link connector.

(4) Turn ignition switch to ON and Subaru select monitor switch to ON.

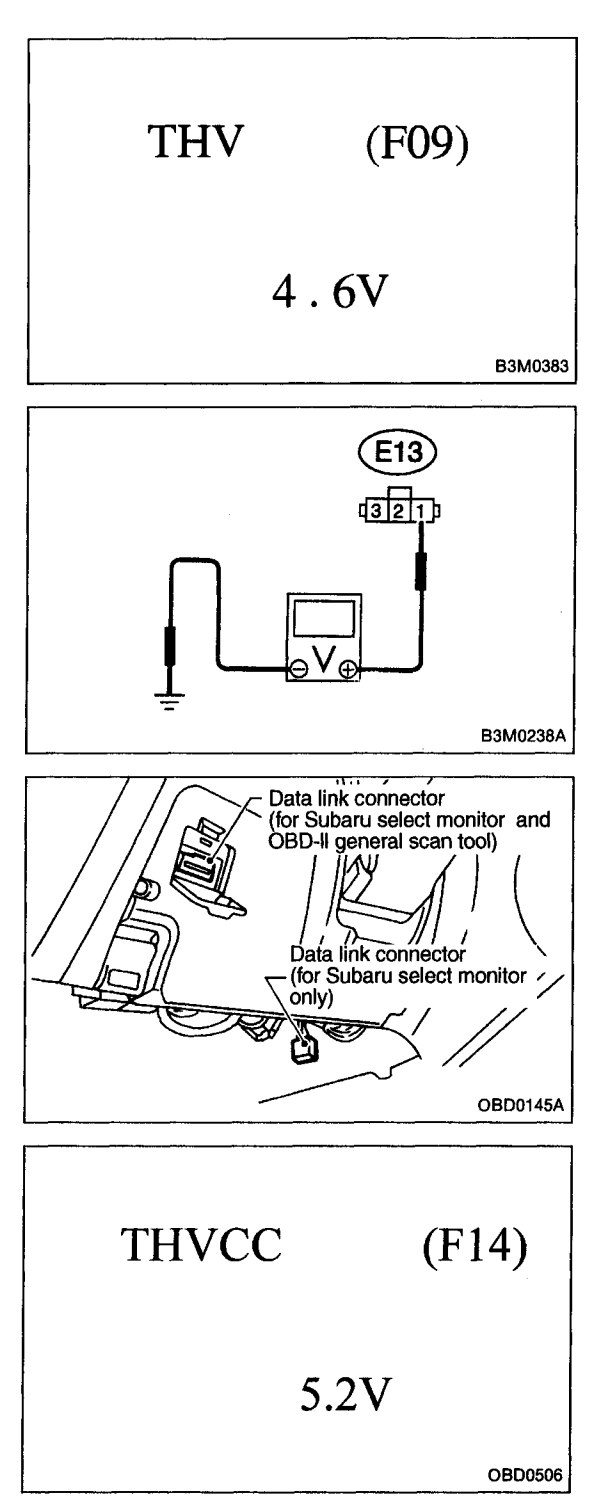

- (5) Designate mode using function key.
- (6) Read data on Subaru select monitor.

Function mode: F09

SPECIFIED DATA:

 $0.5 \pm 0.2$  V (Throttle fully closed.) 4.6  $\pm$  0.3 V (Throttle fully open.) [Must be changed correspondingly with accelerator pedal operation (from "released" to "depressed" position).]

# 4. CHECK POWER SUPPLY TO THROTTLE POSITION SENSOR.

- 1) Turn ignition switch to OFF.
- 2) Disconnect connector from throttle position sensor.
- 3) Turn ignition switch to ON.

4) Measure power supply voltage to throttle position sensor.

## Connector & terminal / Specified voltage: (E13) No. 1 — Body / 5.12±0.1 V

- Using Subaru select monitor:
  - (1) Turn ignition switch to OFF.

(2) Connect the Subaru select monitor to data link connector.

(3) Turn ignition switch to ON and Subaru select monitor switch to ON.

- (4) Designate mode using function key.
- (5) Read data on Subaru select monitor.

Function mode: F14 SPECIFIED DATA: 5.12±0.1 V

# 8. Diagnostic Chart with Select Monitor B: LIST OF OUTPUT MODES

# **1. FUNCTION MODE**

| Mode | Contents                              | Abbr. | Unit | Contents of display                                       | Page |
|------|---------------------------------------|-------|------|-----------------------------------------------------------|------|
| F00  | Mode display                          |       |      | AT or EGI mode (when monitor is connected.)               | —    |
| F01  | Battery voltage                       | VB    | V    | Battery voltage applied to control unit.                  |      |
| F02  | Vehicle speed sensor 1                | VSP1  | m/h  | Vehicle speed (miles/h) sent from vehicle speed sensor 1. | —    |
| F03  | Vehicle speed sensor 1                | VSP1  | km/h | Vehicle speed (km/h) sent from vehicle speed sensor 1.    | _    |
| F04  | Vehicle speed sensor 2                | VSP2  | m/h  | Vehicle speed (miles/h) sent from vehicle speed sensor 2. |      |
| F05  | Vehicle speed sensor 2                | VSP2  | km/h | Vehicle speed (km/h) sent from vehicle speed sensor 2.    |      |
| F06  | Engine speed                          | EREV  | rpm  | Engine speed sent from ECM.                               | —    |
| F07  | ATF temperature sensor                | ATFT  | ۴F   | ATF temperature (°F) sent from ATF temperature sensor.    |      |
| F08  | ATF temperature sensor                | ATFT  | °C   | ATF temperature (°C) sent from ATF temperature sensor.    |      |
| F09  | Throttle position sensor              | тну   | v    | Voltage sent from throttle position sensor.               | 15   |
| F10  | Gear position                         | GEAR  |      | Transmission gear position                                | —    |
| F11  | Line pressure duty                    | PLDTY | %    | Duty ratio flowing through duty solenoid A.               | 16   |
| F12  | Lock-up duty                          | LUDTY | %    | Duty ratio flowing through duty solenoid B.               | 17   |
| F13  | AWD duty                              | 4WDTY | %    | Duty ratio flowing through duty solenoid C.               | 18   |
| F14  | Throttle position sensor power supply | THVCC | v    | Power supply voltage to throttle position sensor          | 19   |
| F15  | Mass air flow signal                  | AFM   | V    | Output voltage from air flow sensor                       | 19   |

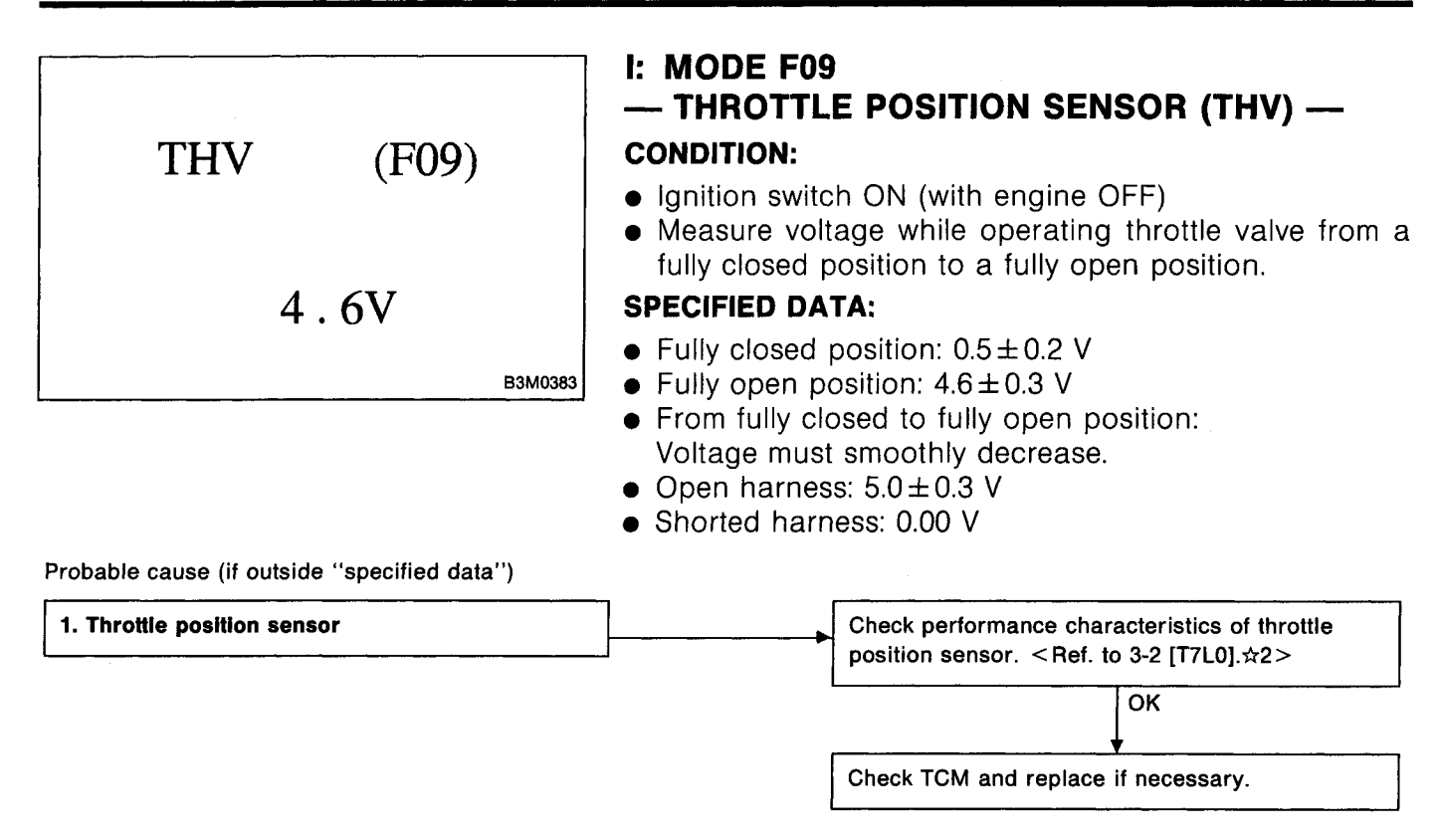

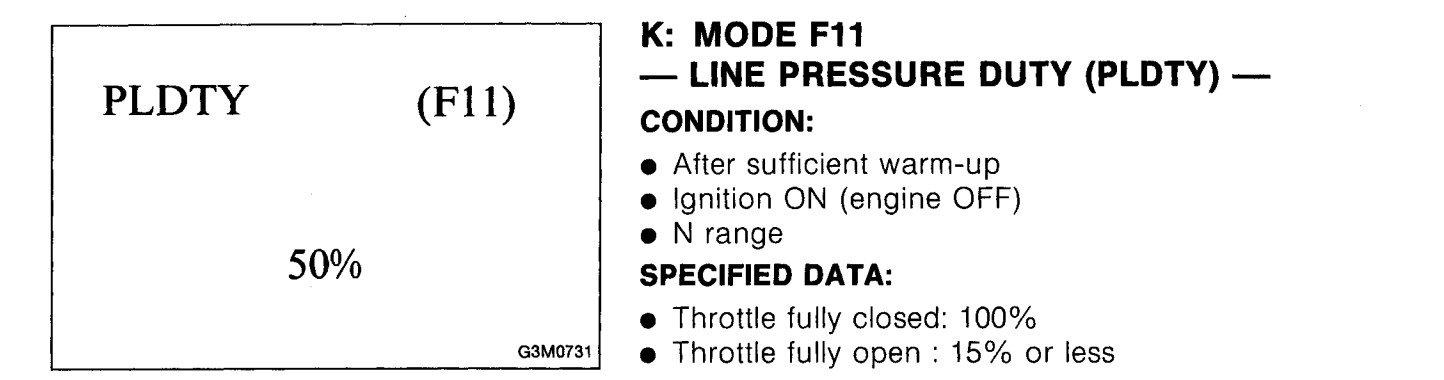

Probable cause (if outside "specified data")

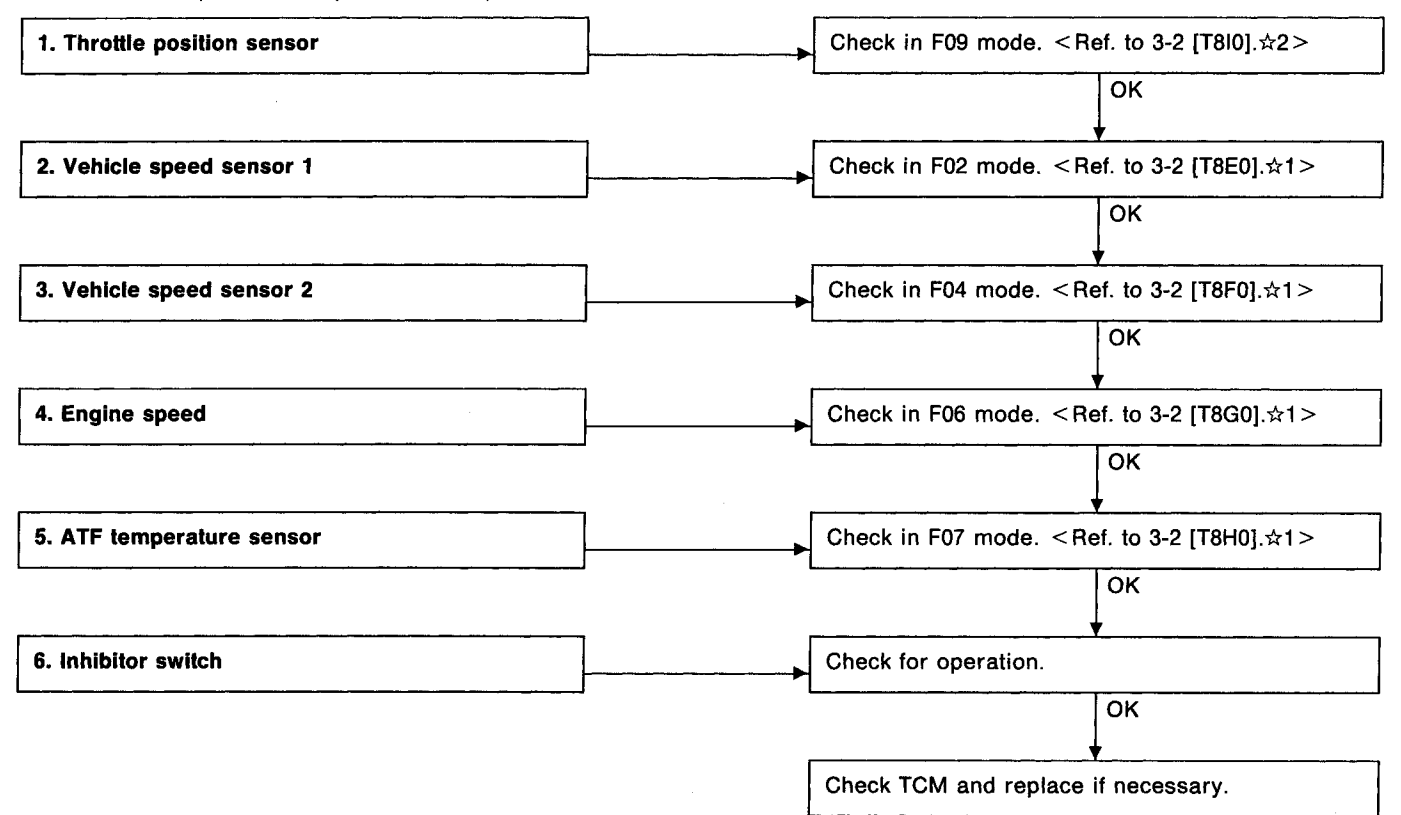

| LUDTY | (F12)   | <ul> <li>L: MODE F12 — LOCK-UP DUTY (LUDTY) —<br/>CONDITION:</li> <li>Idling (after sufficient warm-up) with lock-up system released.</li> <li>Driving at 75 km/h (47 MPH) (after sufficient warm-up) with lock-up system applied.</li> </ul> |
|-------|---------|----------------------------------------------------------------------------------------------------|
| 5%    |         | SPECIFIED DATA:                                                                                                    |
|       | G3M0732 | <ul> <li>Lock-up system released: 5%</li> <li>Lock-up system applied: 95%</li> </ul>                                                                                                    |

Probable cause (if outside "specified data")

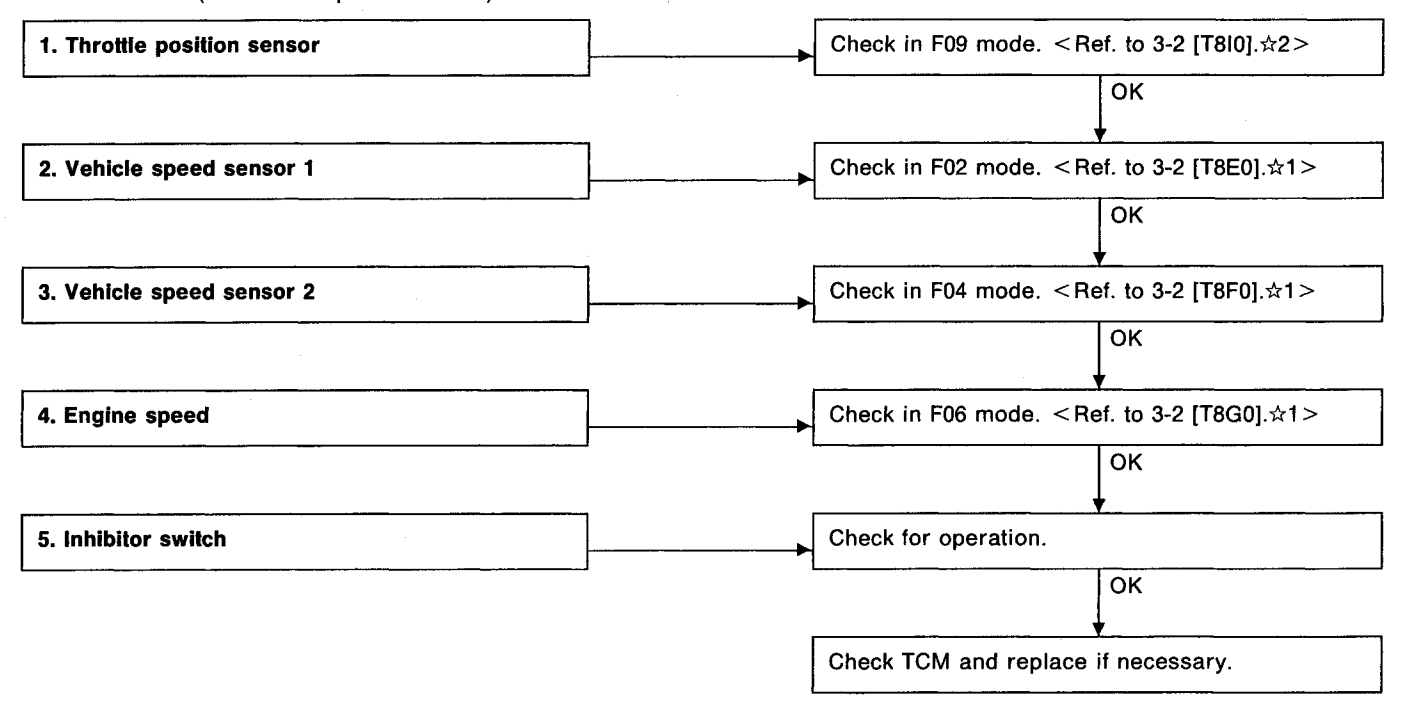

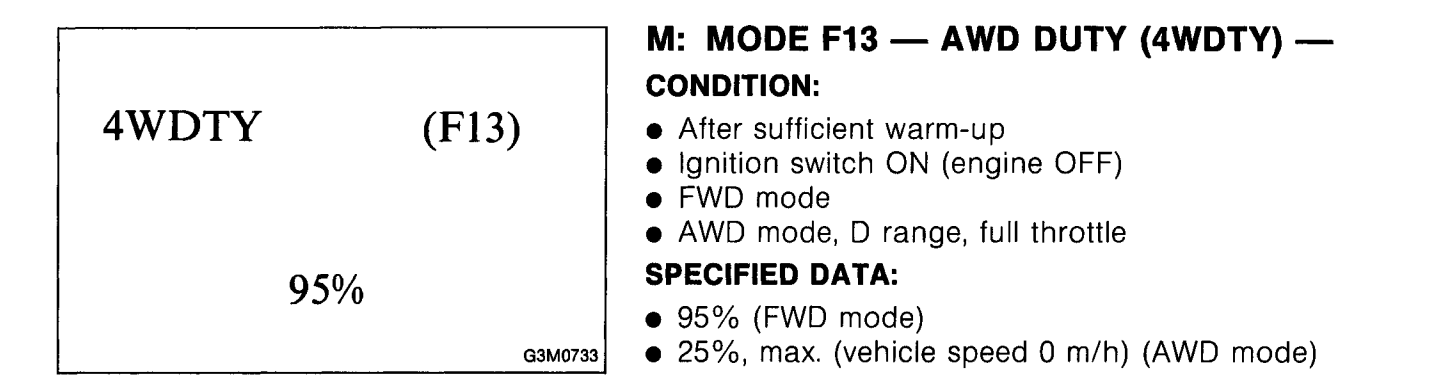

Probable cause (if outside "specified data")

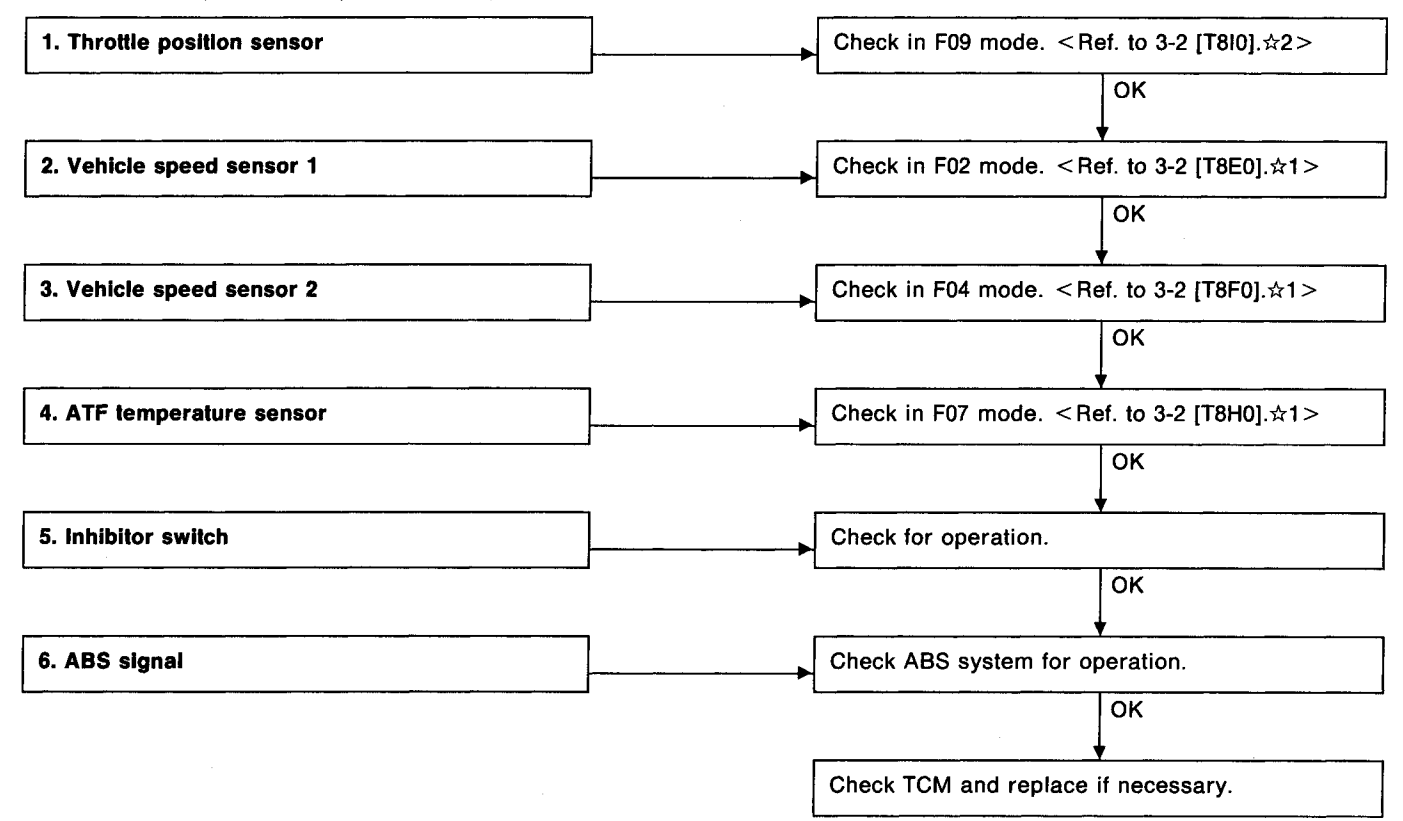

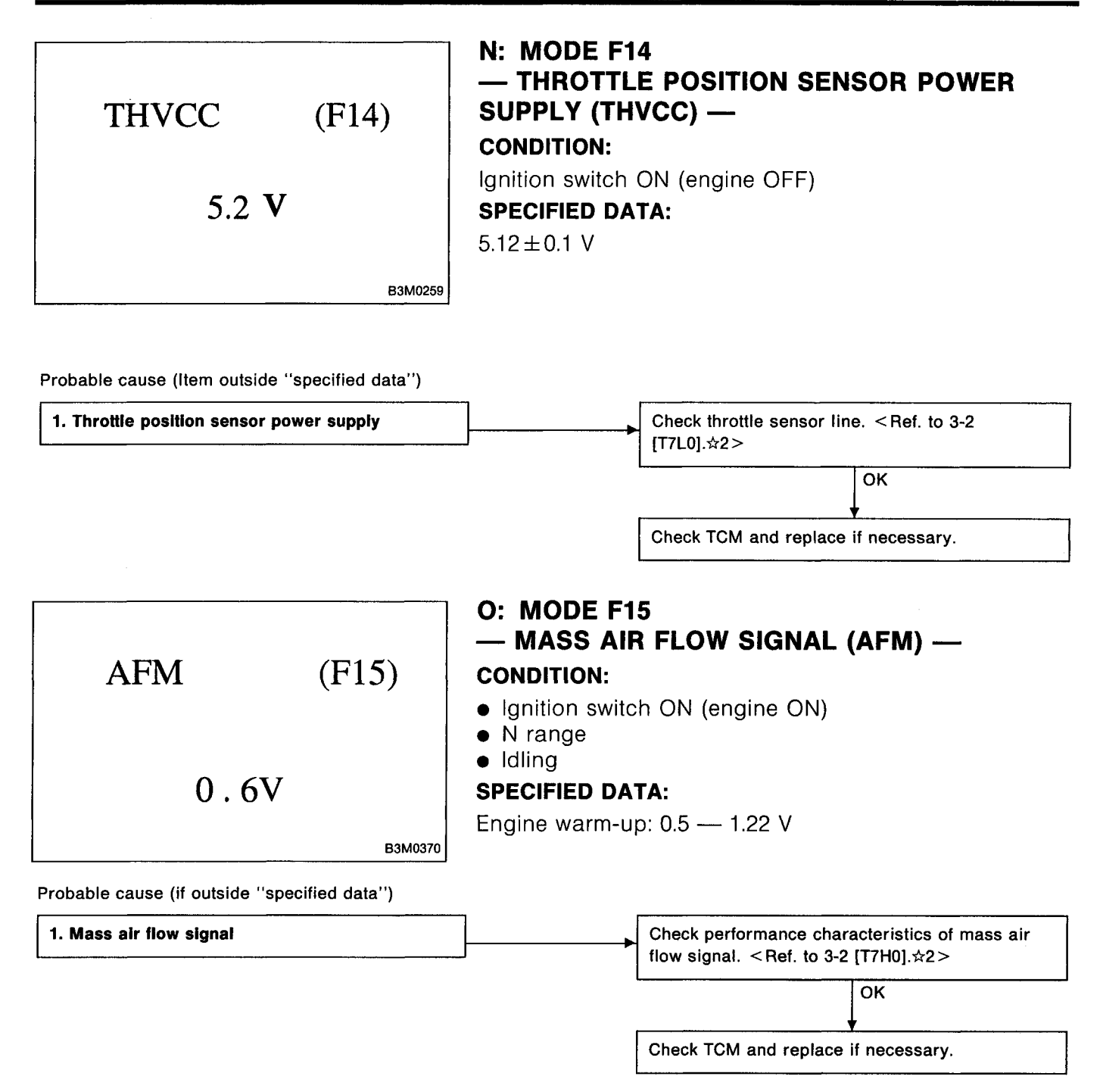

#### DISPLAY

| LED No. | Signal name        | Symbol |
|---------|--------------------|--------|
| 1       | FWD switch         | FF     |
| 2       | Kick-down switch   | KD     |
| 3       |                    | _      |
| 4       |                    |        |
| 5       | Brake              | BR     |
| 6       | ABS switch         | AB     |
| 7       | Cruise control set | CR     |
| 8       | Power switch       | PW     |
| 9       |                    | _      |
| 10      |                    |        |

BR

5

10

# P: MODE FA0

— SWITCH 1 (SW1) —

# **Reference values**

- Lights up when the fuse is installed in FWD switch (No. 1).
- Lights up when the brake pedal is depressed (No. 5)
- Lights up when the ABS signal is entered (No. 6).
- Lights up when the cruise control is set (No. 7).

NOTE:

LED Nos. 2 and 8 do not come on.

#### DISPLAY

FF

AB

1

6

KD

CR

2

7

PW

3

8

4

9

| LED No. | Signal name      | Symbol |
|---------|------------------|--------|
| 1       | N/P range switch | NP     |
| 2       | R range switch   | RR     |
| 3       | D range switch   | RD     |
| 4       | 3 range switch   | R3     |
| 5       | 2 range switch   | R2     |
| 6       | 1 range switch   | R1     |
| 7       | Diagnosis switch | SS     |
| 8       |                  | _      |
| 9       |                  | —      |
| 10      |                  | —      |
|         |                  |        |

| NP | RR  | RD | R3 | R2 |
|----|-----|----|----|----|
| R1 | \$S |    |    |    |
| 1  | 2   | 3  | 4  | 5  |
| 6  | 7   | 8  | 9  | 10 |

# 

#### **Reference values**

- Lights up when the N or P range is selected (No. 1).
- Lights up when the R range is selected (No. 2).
- Lights up when the D range is selected (No. 3).
- Lights up when the 3 range is selected (No. 4).
- Lights up when the 2 range is selected (No. 5).
- Lights up when the 1 range is selected (No. 6).

• Lights up when the diagnosis switch is connected (No. 7).

#### NOTE:

If each LED does not illuminate in the above conditions, inhibitor switch malfunction may occur. Perform diagnostics on inhibitor switch. < Ref. to 2-7 [T10AN0]. $\Rightarrow$ 2>

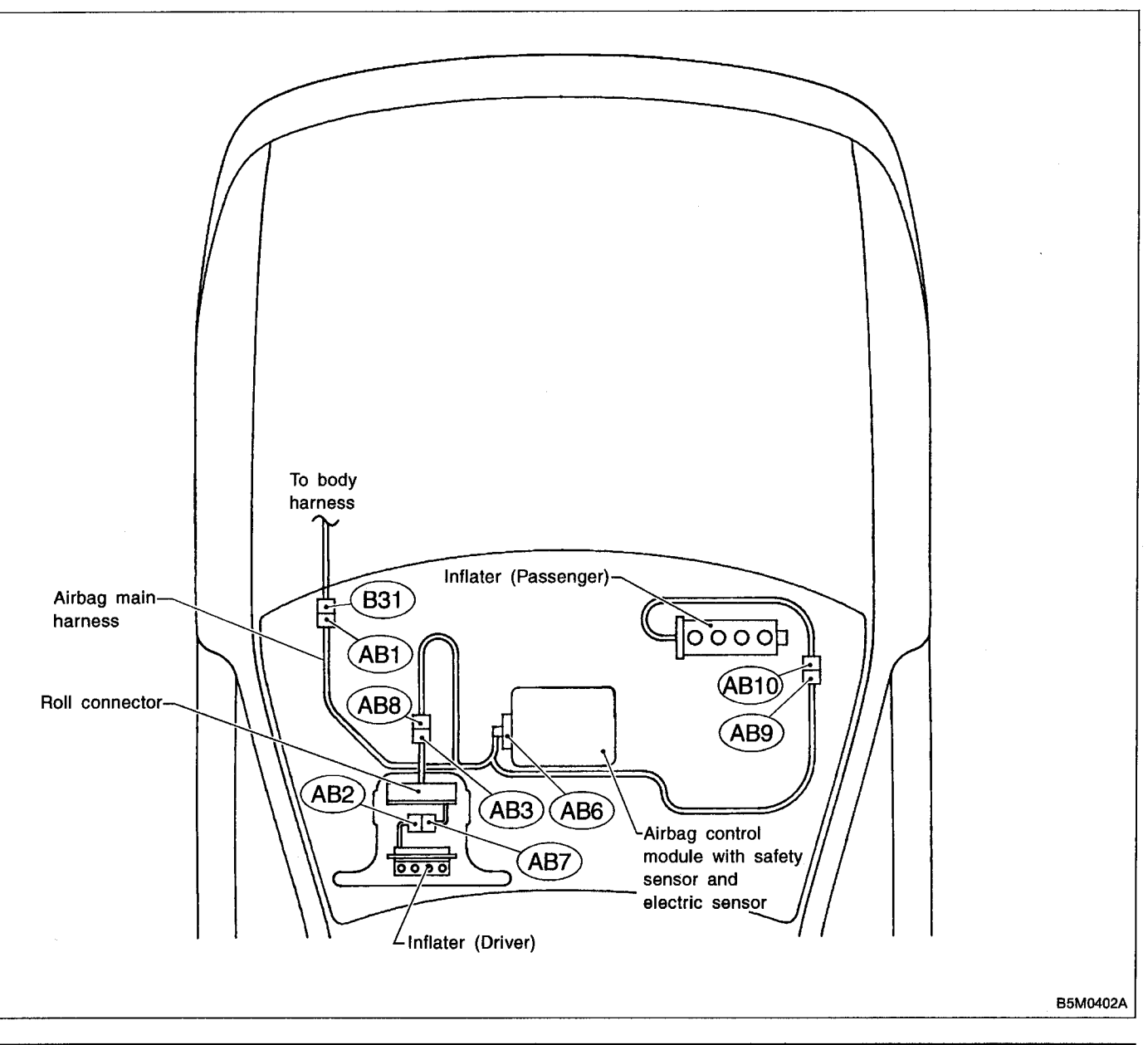

**1. Electrical Components Location** 

| Connector No. | (AB1)  | (AB2)  | (AB3)  | (AB6)  | (AB7)  | (AB8)  | (AB9)  | (AB10) |
|---------------|--------|--------|--------|--------|--------|--------|--------|--------|
| Pole          | 7      | 3      | 3      | 12     | 3      | 3      | 3      | 3      |
| Color         | Yellow | Yellow | Yellow | Yellow | Yellow | Yellow | Yellow | Yellow |
| Male/Female   | Male   | Female | Female | Female | Male   | Male   | Male   | Female |

# Important safety notice

- Providing appropriate service and repair is a matter of great importance in the serviceman's safety maintenance and safe operation, function and performance which the SUBARU vehicle possesses.
- In case the replacement of parts or replenishment of consumables is required, genuine SUBARU parts whose parts numbers are designated or their equivalents must be utilized.
- It must be made well known that the safety of the serviceman and the safe operation of the vehicle would be jeopardized if the used any service parts, consumables, special tools and work procedure manuals which are not approved or designated by SUBARU.

All right reserved. This book may not be reproduced or copied, in whole or in part, without the written permission of FUJI HEAVY INDUSTRIES LTD., TOKYO JAPAN.

SUBARU, and are trademarks of FUJI HEAVY INDUSTRIES LTD.

© Copyright 1995 FUJI HEAVY INDUSTRIES LTD.

# How to use this manual -

- This Service Manual is divided into four volumes by section so that it can be used with ease at work. Refer to the Table of Contents, select and use the necessary section.
  - GENERAL INFORMATION SECTION
  - REPAIR SECTION
  - TROUBLESHOOTING SECTION
  - WIRING DIAGRAM SECTION
- The description of each area is provided with four types of titles different in size as shown below. The Title No. or Symbol prefixes each title in order that the construction of the article and the flow of explanation can be easily understood.

[Example of each title]

- Area title:
- Large title (Heading):
- Medium title (Section):
- Small title (Sub-section):

T. DIAGNOSTICS
1. Diagnostics Chart with Select Monitor (to denote the main item of explanation)
A: BASIC DIAGNOSTICS CHART (to denote the type of work in principle)
1. CHECK INPUT SIGNAL FOR ECM (to denote a derivative item of explanation) • The Title Index No. is indicated on the top left (or right) side of the page as the book is opened. This is useful for retrieving the necessary portion.

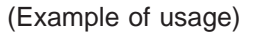

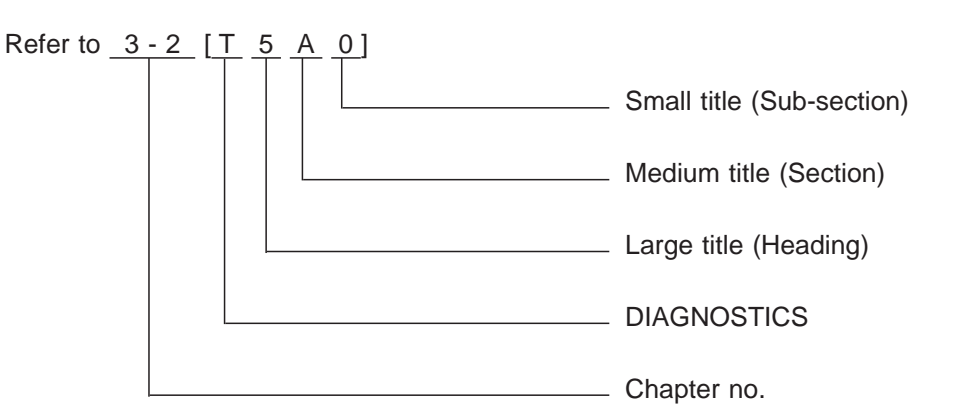

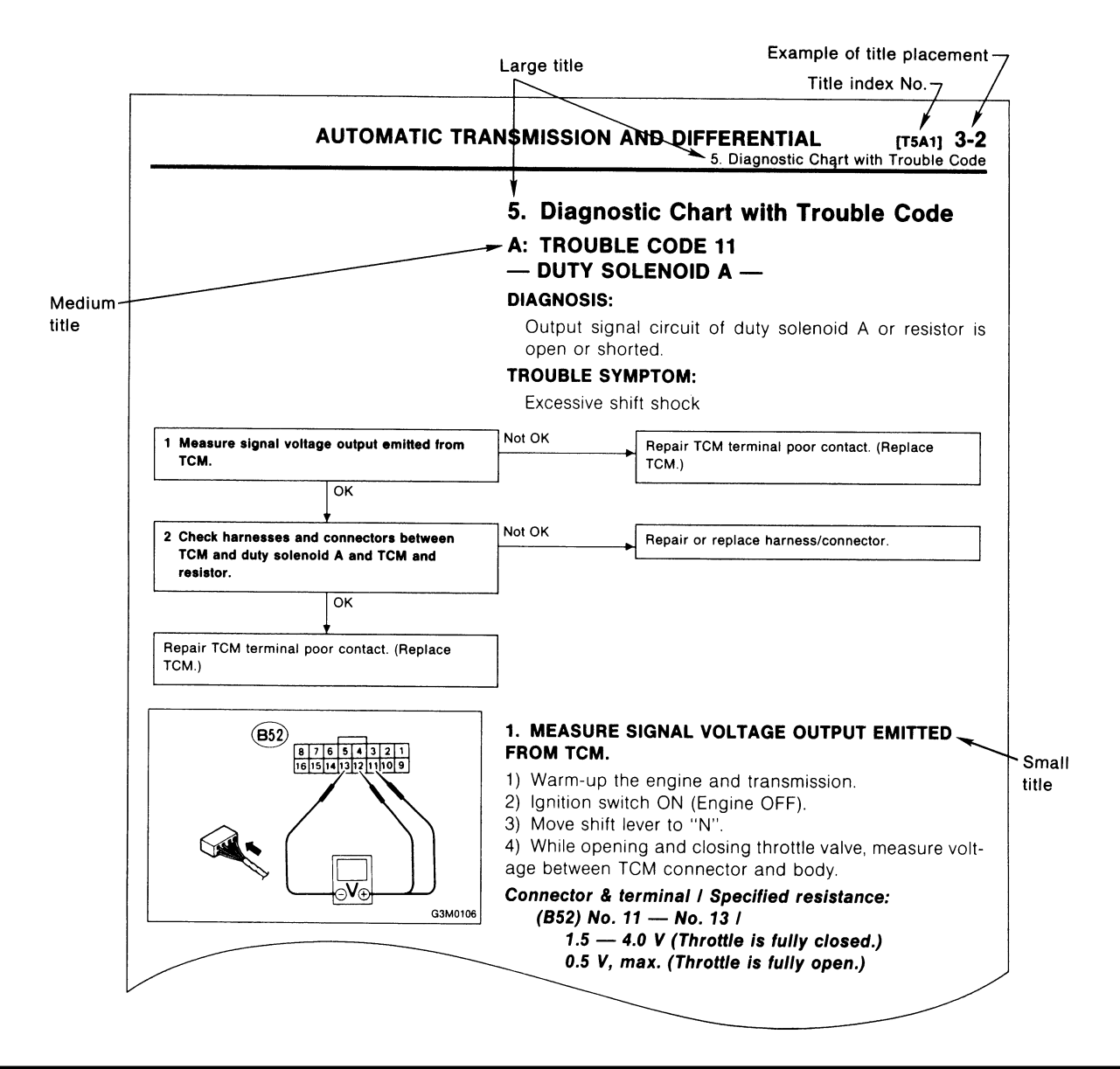

• In this manual, the following symbols are used.

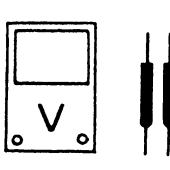

Circuit tester Voltage measurement

Resistance measurement

Circuit tester

Ω 。

The arrow indicates that insertion of the probe or numbering of the connector pins is made from the side.

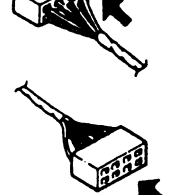

The arrow indicates that insertion of the probe or numbering of the connector pins is made from the side.

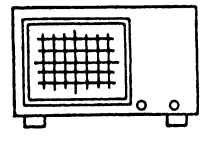

Oscilloscope

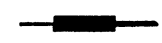

Oscilloscope positive probe

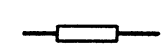

Oscilloscope earth head

#### • WARNING, CAUTION, NOTE

- WARNING: Indicates the item which must be observed precisely during performance of maintenance services in order to avoid injury to the mechanics and other persons.
- CAUTION: Indicates that item which must be followed precisely during performance of maintenance services so as to avoid damage and breakage to the vehicle and its parts and components.
- NOTE: Indicates the hints, knacks, etc. which make the maintenance job easier.

# **Basic checks**

#### **DISCONNECTING CONNECTORS**

Always hold the connector itself.
 CAUTION:
 Don't pull the harness.

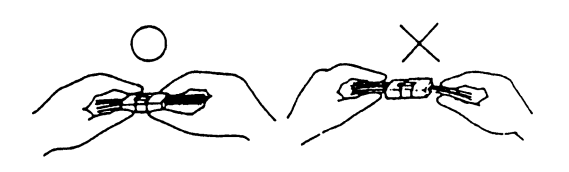

• Insert a connector by pushing it all the way in. If the connector is equipped with a locking device, push it in until a clicking sound is heard.

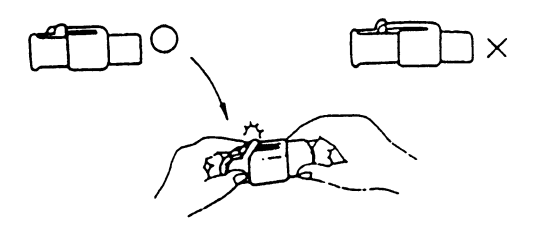

• To disconnect a locking connector, first re-lease the lock, then pull the connector off. <Unlock by pulling the locking tab>

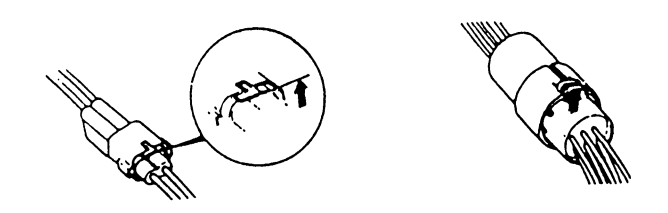

<Unlock by pushing the locking tab>

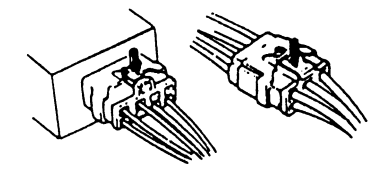

#### **INSERTING A PROBE**

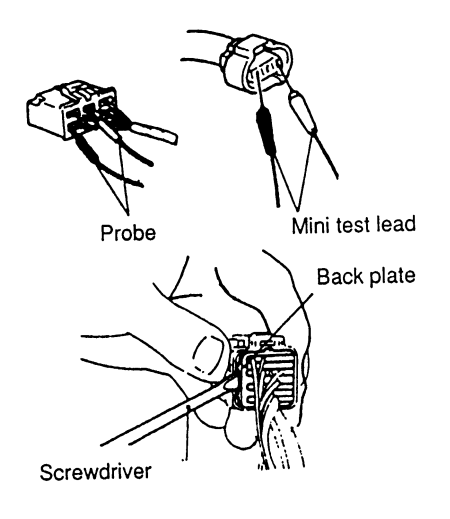

• Generally, probes are inserted into connectors from the rear.

• Connectors equipped with shock protectors must be checked with a mini probe (thin), or it will be necessary to remove the shock protector.

• When removing the shock protector take care not to deform it; this also applies to waterproof connectors, which cannot be tested from the wire side.

• When the connector has a back plate, remove the plate after removing the projection of the plate first. (Be careful not to use excessive force, since the terminals might brake off).

#### CHECKING FOR POOR CONTACT ON PLUG-IN CONNECTORS

Most intermittent problems are caused by poor contact of plug-in connectors.

Poor contact is frequently caused by corroded terminals, dirt, foreign substances, weak contact points between male and female connectors, etc.

To help prevent the replacement of good component parts, sufficiently check the following points.

• Quite often a plug with poor contact will work perfectly again after it has been pulled off and reconnected.

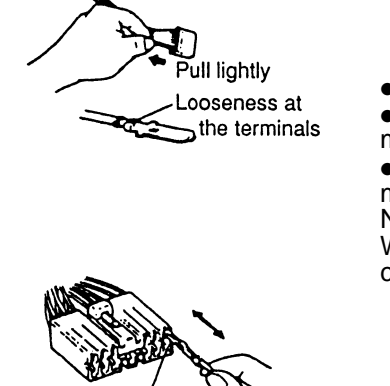

• Disconnect the two connector halves.

• Check the connector pins for signs of corrosion or foreign material.

• Check the connector for loose and damaged terminals, and make sure they are set correctly in the connector. NOTE:

When the harness is pulled lightly, the terminals should not come out.

• Insert the male pin of the connector into the female pin, then pull it out. NOTE:

If one of the pins pulls out easily, it is a likely source of a malfunction.

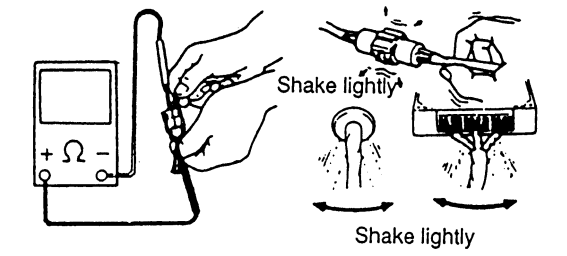

Testing male pin

• Lightly shake the connector and the harness, and check for sudden changes in voltage or resistance.

If harness and connector checks do not reveal any defect, it can be assumed that an intermittent contact in a connector is the source of trouble.

# **Diagnosis and checking procedure using instruments**

#### **USING A CIRCUIT TESTER**

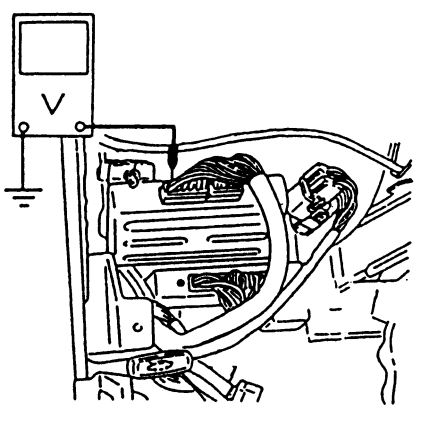

#### • Voltage check (range set to DC V)

Connect the positive probe to the terminal to be tested, and the negative probe to body ground (or the ground terminal of the ECM)

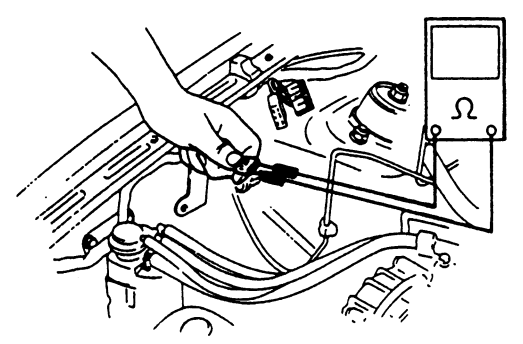

J3-1012

#### • Checking the connection (range set to Ω)

Measure the resistance and check for open or shorted wire in the harness or the connector.

NOTE:

This check must be carried out with both connectors disconnected.

(This avoids by-passing the connection through other circuits). 1) Check for open circuit (range:  $\Omega \times 1K$ )

Measure the resistance between the respective pins in both connectors.

#### Specified resistance:

1  $M\Omega$ , or more (No continuity) Open circuit 10  $\Omega$ , or less (Continuity) O.K.

 J3-830
 2) Check for correct insulation value (range: Ω x 1K) Measure the resistance between the pins in both connectors, as well as between the suspected pin and the body (body short).

#### Specified resistance:

1  $M\Omega$ , or more (No continuity) O.K.

10  $\Omega$ , or less (Continuity) Short circuit

• Resistance measurement (range set to  $\Omega$ ) Measuring the internal resistance of sensors, solenoid valves etc. to check the operating condition of components. NOTE:

• Select the appropriate range for measuring the internal resistance, or the measurement will result in an incorrect reading.

• Before changing the measurement range the gauge must be reset to zero.

#### **USING A SUBARU SELECT MONITOR**

With this testing procedure the defective component can be determined by directly monitoring input/output signals of the ECM or the trouble codes.

#### Features

A variety of data can be checked without movements from the drivers seat, passenger's seat or from outside the vehicle.
This unit allows the identification of the type of malfunction, for example whether the cause is an open or shorted wire in the input/output signal line, or whether the breakdown of a component is caused by a lack of maintenance.

#### Diagnosis

• Refer to the reference values for input/output and control data to determine whether the malfunction is caused by a worn out component, an open wire, a short etc.

• Perform the diagnostics procedure as described in chapter "Check based on trouble codes" by monitoring the trouble codes.

NOTE:

It will be easier to determine a malfunction if the vehicle data for normal conditions are available for comparison.

#### Use of select monitor

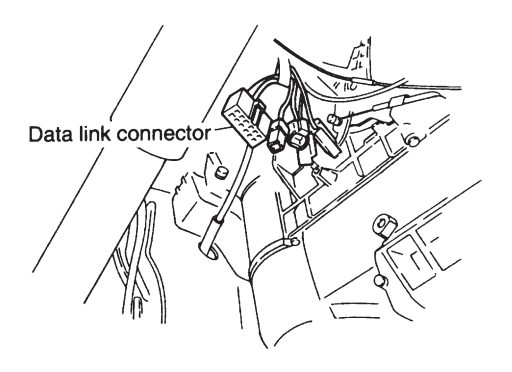

#### 1. CONNECT SELECT MONITOR.

1) Connect select monitor to data link connector located under instrument panel (on driver's side).

G2H0054

2) Insert cartridge into select monitor.

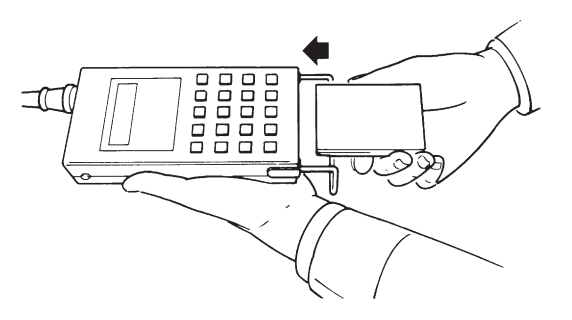

G3M0150

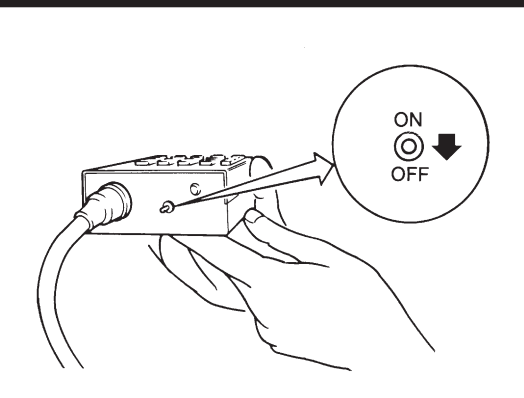

6 7 8 9 10

3) Turn ignition switch and select monitor switch ON.
4) After display is shown, press slash "/" key.
5) After AT mode is displayed, press function "[0]".
(Display returns to AT mode when slash "/" is pressed during on-board diagnostic operation.)

G3M0151

- 2. READ TROUBLE CODE SHOWN ON DISPLAY.
- 1) Connect select monitor.
- 2) Designate mode using function key.
- Press [F] [B] [0] [ENT] in that order.
- 3) Ensure trouble code(s) is shown.

G3M0152

- 3. PREVIOUS TROUBLE CODE READING
- 1) Connect select monitor.
- 2) Designate mode using function key.
- Press [F] [B] [1] [ENT] in that order.
- 3) Ensure displayed trouble code(s).

G3M0152

#### USING AN OSCILLOSCOPE

A malfunction can be determined by displaying the waveforms of input/output signals on the oscilloscope.

#### Diagnosis

A simple comparison of the waveforms may lead to an incorrect diagnosis. To exactly determine the sources of the malfunction it will be necessary to determine them under consideration about information other than waveforms.

#### Applying input/output signals

Connect the probe directly with the terminal of the signal.

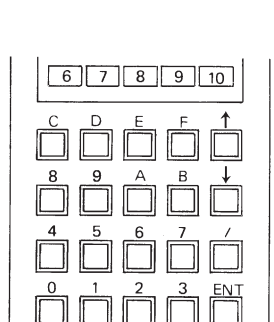

SUBARU

SUBARU

# 1. General

# 1. GENERAL DESCRIPTION

• The on-board diagnostics (OBD) system detects and indicates a fault in various inputs and outputs of the complex electronic control. CHECK ENGINE malfunction indicator lamp (MIL) in the combination meter indicates occurrence of a fault or trouble.

• Further, against such a failure or sensors as may disable the drive, the fail-safe function is provided to ensure the minimal driveability.

• The OBD system incorporated with the vehicles within this engine family complies with Section 1968.1, California Code of Regulations (OBD-II regulation). The OBD system monitors the components and the system malfunction listed in Engine Section which affects on emissions.

• When the system decides that a malfunction occurs, MIL illuminates. At the same time of the MIL illumination or blinking, a diagnostic trouble code (DTC) and a freeze frame engine conditions are stored into on-board computer.

• The OBD system stores freeze frame engine condition data (engine load, engine coolant temperature, fuel trim, engine speed and vehicle speed, etc.) into on-board computer when it detects a malfunction first.

• If the OBD system detects the various malfunctions including the fault of fuel trim or misfire, the OBD system first stores freeze frame engine conditions about the fuel trim or misfire.

• When the malfunction does not occur again for three consecutive trips, MIL is turned off, but DTC remains at on-board computer.

• The OBD-II system is capable of communication with a general scan tool (OBD-II general scan tool) formed by ISO 9141 CARB.

• The OBD-II diagnostics procedure is different from the usual diagnostics procedure. When troubleshooting OBD-II vehicles, connect Subaru select monitor or the OBD-II general scan tool to the vehicle.

# A: ENGINE

# 1. ENGINE AND EMISSION CONTROL SYSTEM

• The Multipoint Fuel Injection (MFI) system is a system that supplies the optimum air-fuel mixture to the engine for all the various operating conditions through the use of the latest electronic technology.

With this system fuel, which is pressurized at a constant pressure, is injected into the intake air passage of the cylinder head. The injection quantity of fuel is controlled by an intermittent injection system where the electro-magnetic injection valve (fuel injector) opens only for a short period of time, depending on the quantity of air required for one cycle of operation. In actual operation, the injection quantity is determined by the duration of an electric pulse applied to the fuel injector and this permits simple, yet highly precise metering of the fuel.

• Further, all the operating conditions of the engine are converted into electric signals, and this results in additional features of the system, such as large improved adaptability, easier addition of compensating element, etc. The MFI system also has the following features:

- 1) Reduced emission of harmful exhaust gases.
- 2) Reduced in fuel consumption.
- 3) Increased engine output.
- 4) Superior acceleration and deceleration.

5) Superior startability and warm-up performance in cold weather since compensation is made for coolant and intake air temperature. 2. SCHEMATIC (2200 cc FWD AND TAIWAN MODELS)

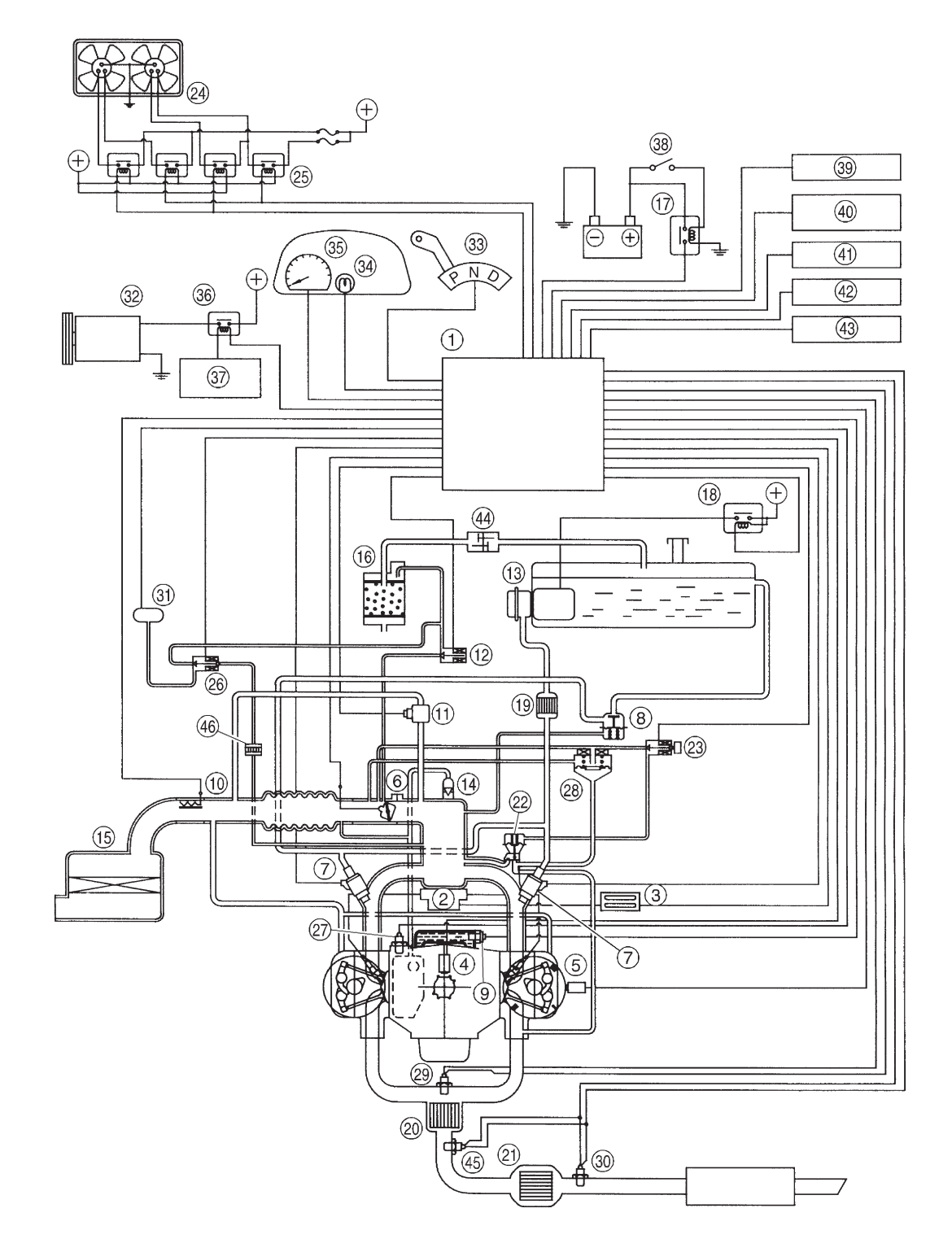

B2M0709A

- ① Engine control module (ECM)
- Ignition coil
- Ignitor
- ④ Crankshaft position sensor
- S Camshaft position sensor
- Throttle position sensor
- Fuel injectors
- (8) Pressure regulator
- () Engine coolant temperature sensor
- Mass air flow sensor
- Idle air control solenoid valve
- Durge control solenoid valve
- ③ Fuel pump
- 14 PCV valve
- (15) Air cleaner
- (f) Canister
- Main relay
- (B) Fuel pump relay
- (19) Fuel filter
- Front catalytic converter
- (i) Rear catalytic converter
- ② EGR valve (AT vehicles only)
- (2) EGR control solenoid valve (AT vehicles only)
- (2) Radiator fan

- 3 Radiator fan relay
- (a) Pressure sources switching solenoid valve
- ⑦ Knock sensor
- (a) Back-pressure transducer (AT vehicles only)
- (2) Front oxygen sensor
- (3) Rear oxygen sensor (Except 2200 cc California model)
- (i) Pressure sensor
- 3) A/C compressor
- ③ Inhibitor switch
- ③ CHECK ENGINE malfunction indicator lamp (MIL)
- (35) Tachometer
- 36 A/C relay
- (i) A/C control module
- (3) Ignition switch
- (3) Transmission control module (TCM) (AT vehicles only)
- (a) ABS/TCS control module (TCS equipped models)
- (1) Vehicle speed sensor
- (2) Data link connector (For Subaru select monitor)
- ④ Data link connector (For Subaru select monitor and OBD-II general scan tool)
- (4) Two way valve
- (4) Rear oxygen sensor (2200 cc California model only)
- (46) Filter

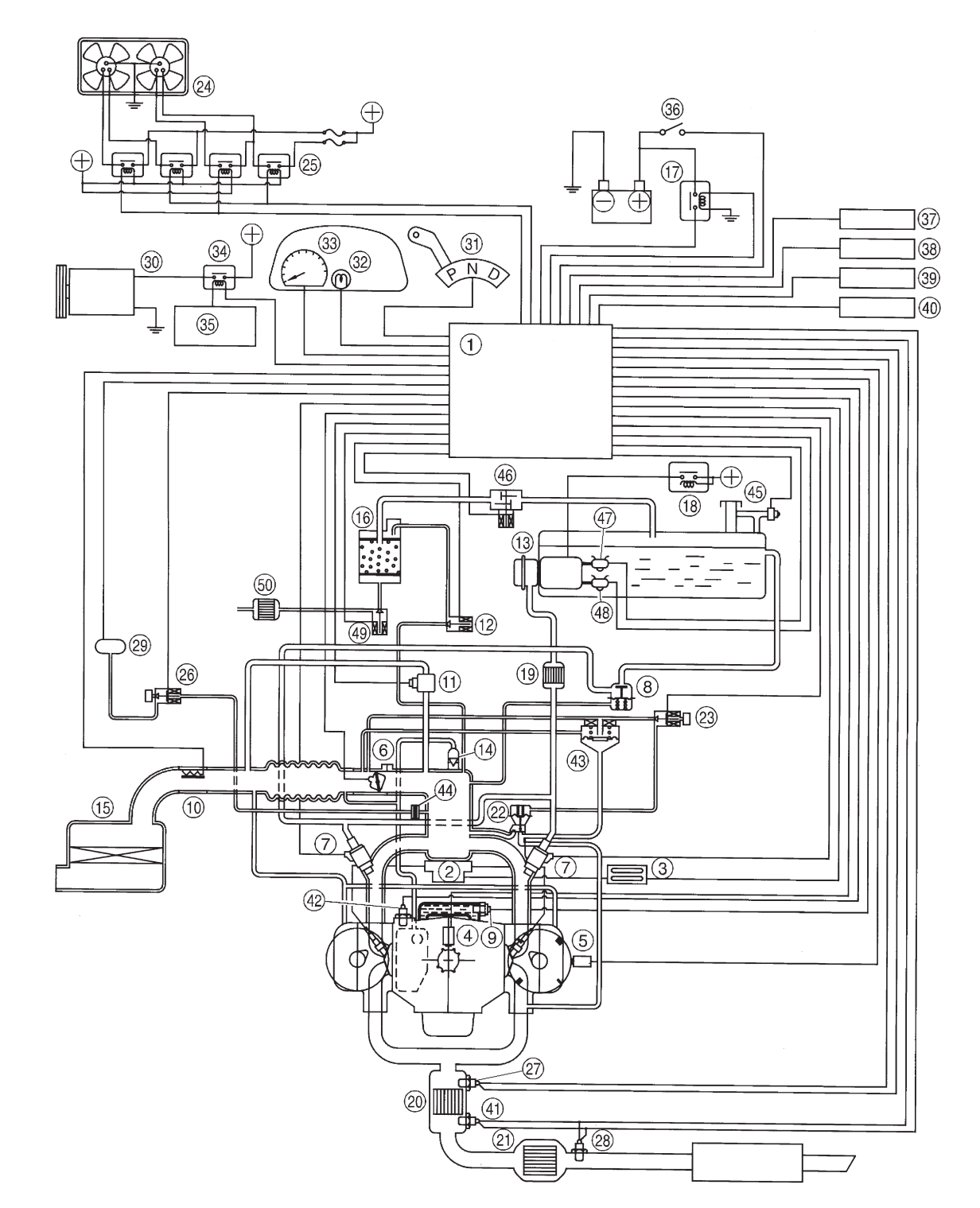

3. SCHEMATIC (2200 cc AWD EXCEPT TAIWAN MODEL)

B2M0914A

- ① Engine control module (ECM)
- Ignition coil
- Ignitor
- ④ Crankshaft position sensor
- G Camshaft position sensor
- (6) Throttle position sensor
- Fuel injectors
- (8) Pressure regulator
- () Engine coolant temperature sensor
- Mass air flow sensor
- Idle air control solenoid valve
- Purge control solenoid valve
- I Fuel pump
- 14 PCV valve
- (15) Air cleaner
- (f) Canister
- Main relay
- (B) Fuel pump relay
- (19) Fuel filter
- (iii) Front catalytic converter
- (i) Rear catalytic converter
- ② EGR valve (AT vehicles only)
- (3) EGR control solenoid valve (AT vehicles only)
- (2) Radiator fan
- 3 Radiator fan relay
- (a) Pressure sources switching solenoid valve

- ⑦ Front oxygen sensor
- (a) Rear oxygen sensor (Except 2200 cc California model)
- (2) Pressure sensor
- A/C compressor (With A/C models)
- (3) Inhibitor switch
- ③ CHECK ENGINE malfunction indicator lamp (MIL)
- 3 Tachometer
- A/C relay (With A/C models)
- (3) A/C control module (With A/C models)
- (36) Ignition switch
- (i) Transmission control module (TCM)
- (3) Vehicle speed sensor
- (3) Data link connector (For Subaru select monitor)
- Data link connector (For Subaru select monitor and OBD-II general scan tool)
- (4) Rear oxygen sensor (2200 cc California model)
- ④ Knock sensor
- (4) Back-pressure transducer (AT vehicles only)
- ④ Filter
- (4) Fuel tank pressure sensor
- (4) Pressure control solenoid valve
- (4) Fuel temperature sensor
- 48 Fuel level sensor
- (4) Vent control solenoid valve
- (50) Air filter

4. SCHEMATIC (2500 cc MODEL)

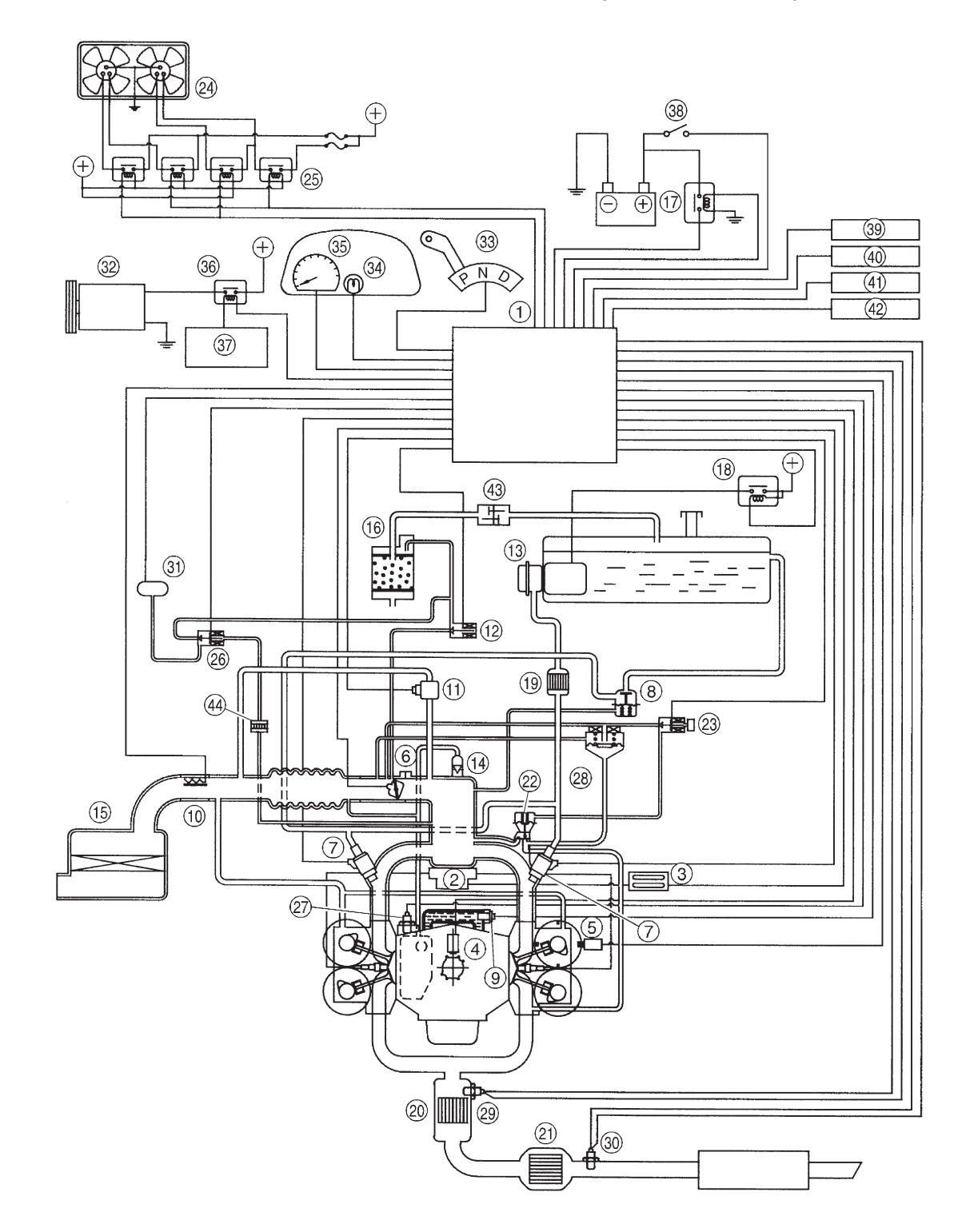

B2M0710A

- ① Engine control module (ECM)
- Ignition coil
- Ignitor
- Crankshaft position sensor
- ⑤ Camshaft position sensor
- Throttle position sensor
- Fuel injectors
- (8) Pressure regulator
- () Engine coolant temperature sensor
- Mass air flow sensor
- Idle air control solenoid valve
- 12 Purge control solenoid valve
- (13) Fuel pump
- PCV valve
   PCV valve
   PCV valve
   PCV valve
   PCV valve
   PCV valve
   PCV valve
   PCV valve
   PCV valve
   PCV valve
   PCV valve
   PCV valve
   PCV valve
   PCV valve
   PCV valve
   PCV valve
   PCV valve
   PCV valve
   PCV valve
   PCV valve
   PCV valve
   PCV valve
   PCV valve
   PCV valve
   PCV valve
   PCV valve
   PCV valve
   PCV valve
   PCV valve
   PCV valve
   PCV valve
   PCV valve
   PCV valve
   PCV valve
   PCV valve
   PCV valve
   PCV valve
   PCV valve
   PCV valve
   PCV valve
   PCV valve
   PCV valve
   PCV valve
   PCV valve
   PCV valve
   PCV valve
   PCV valve
   PCV valve
   PCV valve
   PCV valve
   PCV valve
   PCV valve
   PCV valve
   PCV valve
   PCV valve
   PCV valve
   PCV valve
   PCV valve
   PCV valve
   PCV valve
   PCV valve
   PCV valve
   PCV valve
   PCV valve
   PCV valve
   PCV valve
   PCV valve
   PCV valve
   PCV valve
   PCV valve
   PCV valve
   PCV valve
   PCV valve
   PCV valve
   PCV valve
   PCV valve
   PCV valve
   PCV valve
   PCV valve
   PCV valve
   PCV valve
   PCV valve
   PCV valve
   PCV valve
   PCV valve
   PCV valve
   PCV valve
   PCV valve
   PCV valve
   PCV valve
   PCV valve
   PCV valve
   PCV valve
   PCV valve
   PCV valve
   PCV valve
   PCV valve
   PCV valve
   PCV valve
   PCV valve
   PCV valve
   PCV valve
   PCV valve
   PCV valve
   PCV valve
   PCV valve
   PCV valve
   PCV valve
   PCV valve
   PCV valve
   PCV valve
   PCV valve
   PCV valve
   PCV valve
   PCV valve
   PCV valve
   PCV valve
   PCV valve
   PCV valve
   PCV valve
   PCV valve
   PCV valve
   PCV valve
   PCV valve
   PCV valve
   PCV valve
   PCV valve
   PCV valve
   PCV valve
   PCV valve
   PCV valve
   PCV valve
   PCV valve
   PCV valve
   PCV valve
   PCV valve
   PCV valve
   PCV valve
   PCV valve
   PCV valve
   PCV valve
   PCV valve
   PCV valve
   PCV valve
   PCV valve
   PCV valv
- (15) Air cleaner
- (f) Canister
- 1 Main relay
- (B) Fuel pump relay
- (19) Fuel filter
- Front catalytic converter
- (i) Rear catalytic converter
- ② EGR valve

- 3 EGR control solenoid valve
- (2) Radiator fan
- (3) Radiator fan relay
- (8) Pressure sources switching solenoid valve
- ⑦ Knock sensor
- (28) Back-pressure transducer
- (2) Front oxygen sensor
- Rear oxygen sensor
- (i) Pressure sensor
- ③ A/C compressor
- ③ Inhibitor switch
- ③ CHECK ENGINE malfunction indicator lamp (MIL)
- 35 Tachometer
- 36 A/C relay
- ③ A/C control module
- Ignition switch
- (3) Transmission control module (TCM)
- Wehicle speed sensor
- (d) Data link connector (Subaru select monitor)
- (2) Data link connector (OBD-II general scan tool)
- (4) Two way valve
- ④ Filter
5. SCHEMATIC (RHD MODEL)

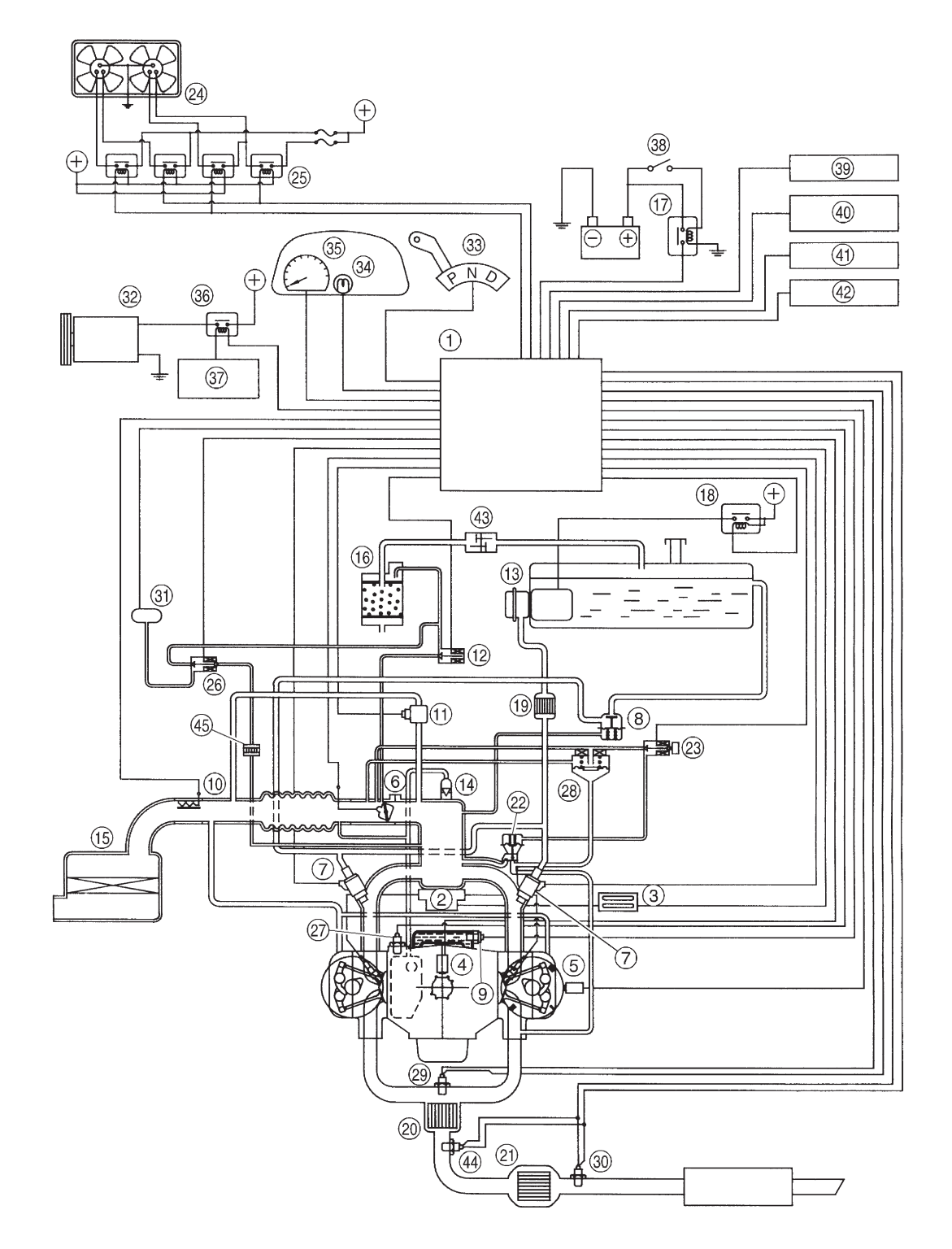

B2M0828A

- ① Engine control module (ECM)
- Ignition coil
- Ignitor
- Crankshaft position sensor
- S Camshaft position sensor
- (6) Throttle position sensor
- Fuel injectors
- (8) Pressure regulator
- () Engine coolant temperature sensor
- Mass air flow sensor
- Idle air control solenoid valve
- Purge control solenoid valve
- ③ Fuel pump
- ① PCV valve
- (15) Air cleaner
- (f) Canister
- Main relay
- (18) Fuel pump relay
- (19) Fuel filter
- Front catalytic converter
- Rear catalytic converter
- 2 EGR valve
- (3) EGR control solenoid valve

- (2) Radiator fan
- B Radiator fan relay
- B Pressure sources switching solenoid valve
- ⑦ Knock sensor
- Back-pressure transducer
- (2) Front oxygen sensor
- (3) Rear oxygen sensor (Except California model)
- (i) Pressure sensor
- ③ A/C compressor
- (3) Inhibitor switch
- 3 CHECK ENGINE malfunction indicator lamp (MIL)
- (35) Tachometer
- 36 A/C relay
- ③ A/C control module
- (3) Ignition switch
- (3) Transmission control module (TCM)
- (4) Vehicle speed sensor 2
- (1) Data link connector (For Subaru select monitor)
- Data link connector (For Subaru select monitor and OBD-II general scan tool)
- (4) Two way valve
- (4) Rear oxygen sensor (California model only)
- (45) Filter

## **B: AUTOMATIC TRANSMISSION**

### 1. ELECTRONIC-HYDRAULIC CONTROL SYSTEM

The electronic-hydraulic control system consists of various sensors and switches, a transmission control module (TCM) and the hydraulic controller including solenoid valves. The system controls the transmission proper including shift control, lock-up control, overrunning clutch control, line pressure control and shift timing control. It also controls the AWD transfer clutch. In other words, the system detects various operating conditions from various input signals and sends output signals to shift solenoids 1, 2 and 3 and duty solenoids A, B and C (a total of six solenoids).

### 2. SCHEMATIC

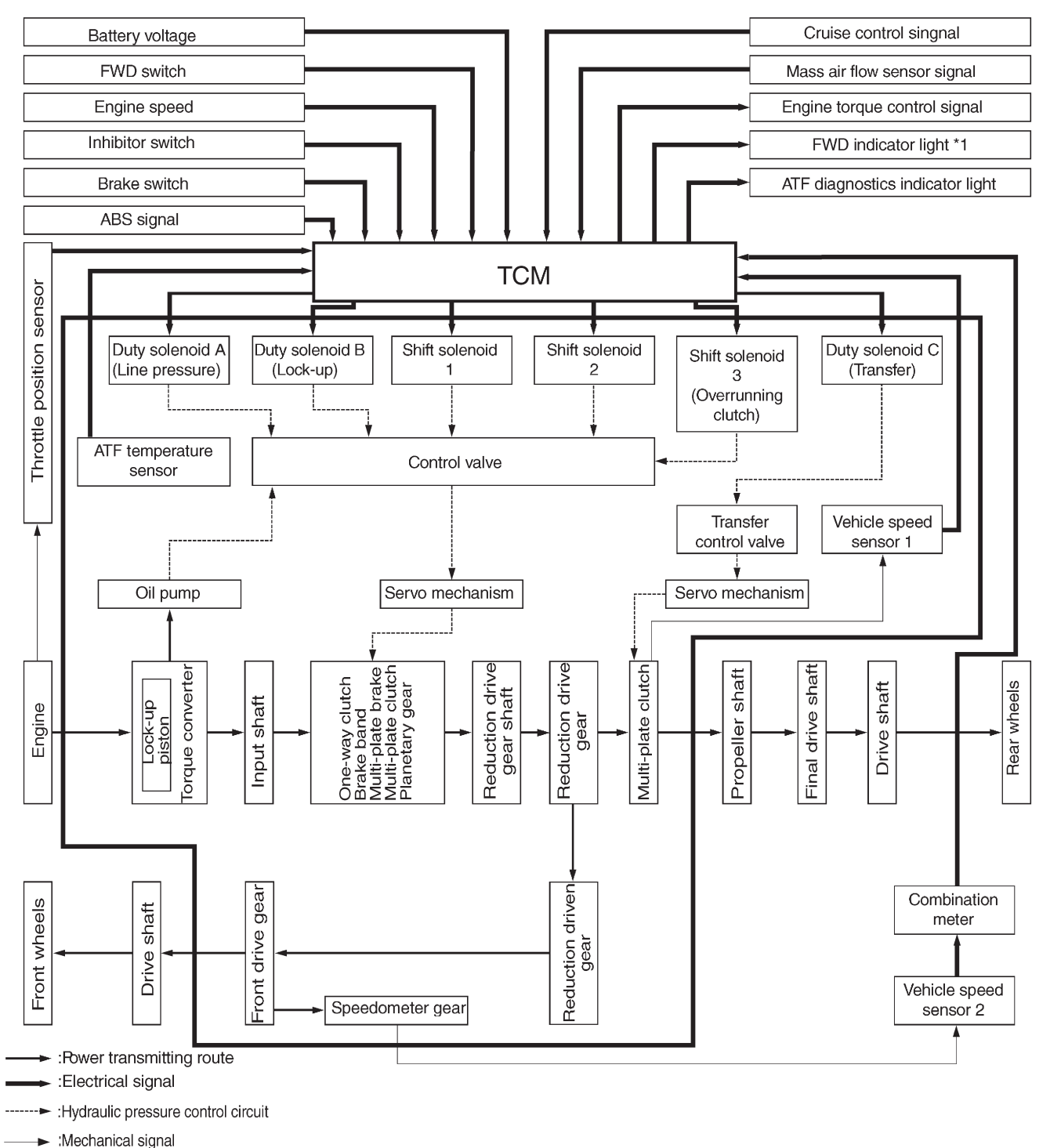

\*1: AWD vehicles only

B2M0469A

- 2. Electrical Components Location
- A: ENGINE
- 1. MODULE

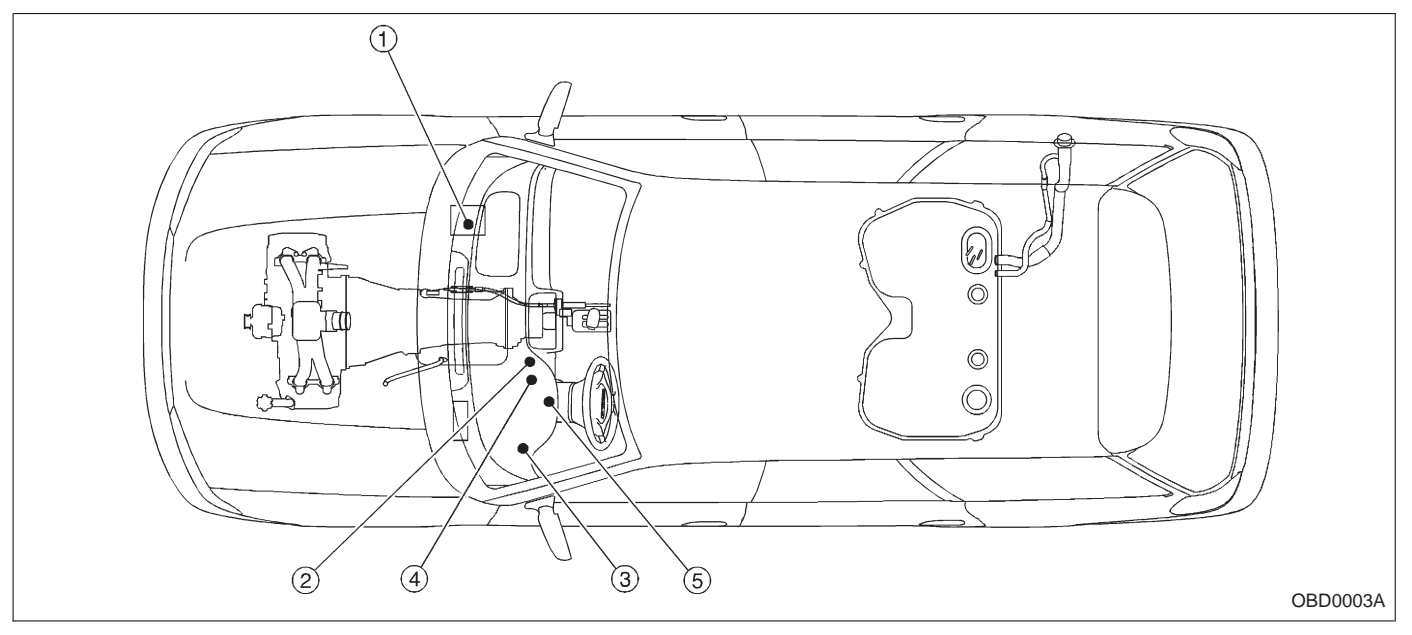

- ① Engine control module (ECM)
- Data link connector (for Subaru select monitor only)
- ③ Data link connector (for Subaru select monitor and OBD-II general scan tool)
- ④ Test mode connector
- (5) CHECK ENGINE malfunction indicator lamp (MIL)

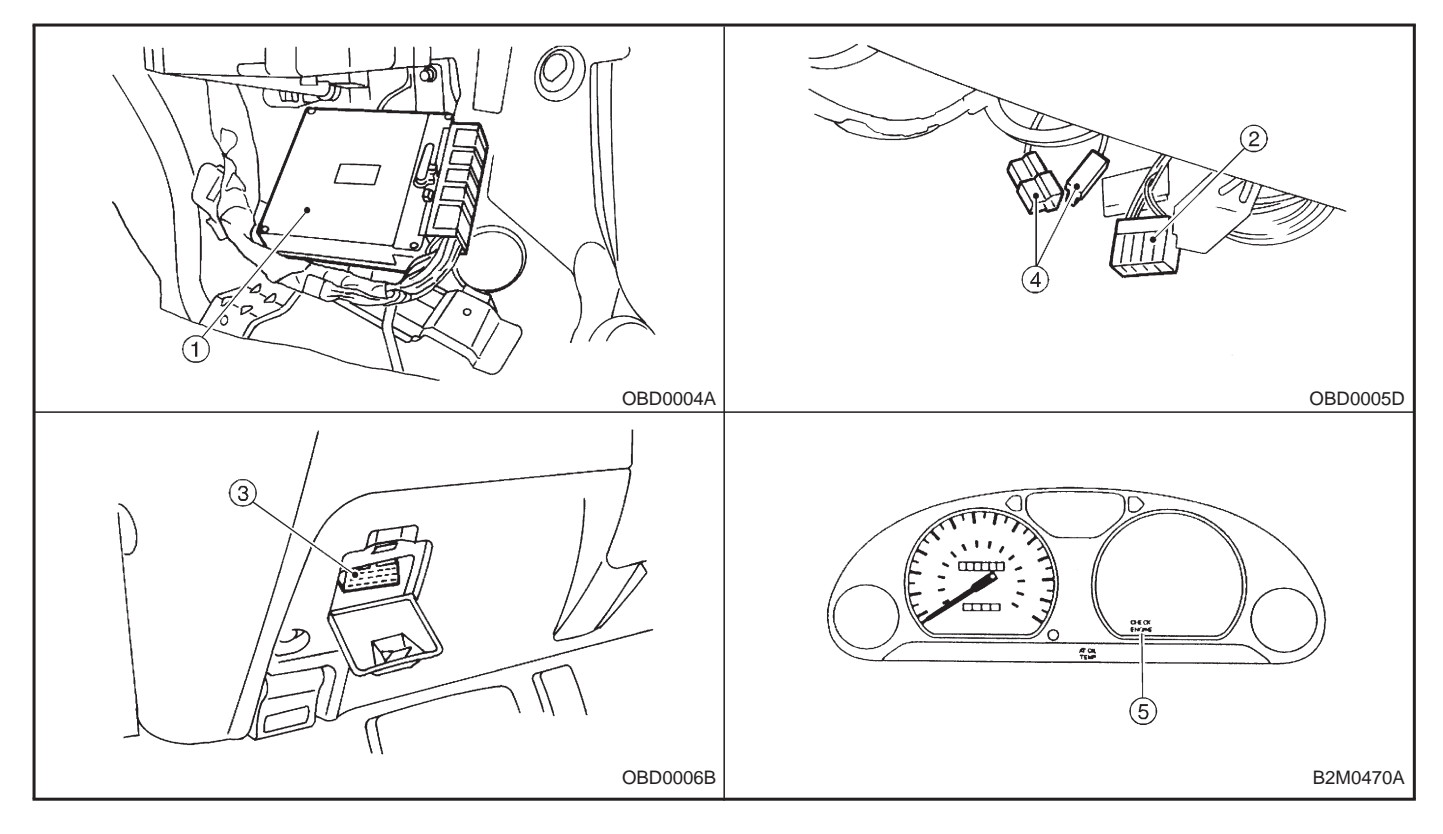

OBD0011A

### 2. SENSOR

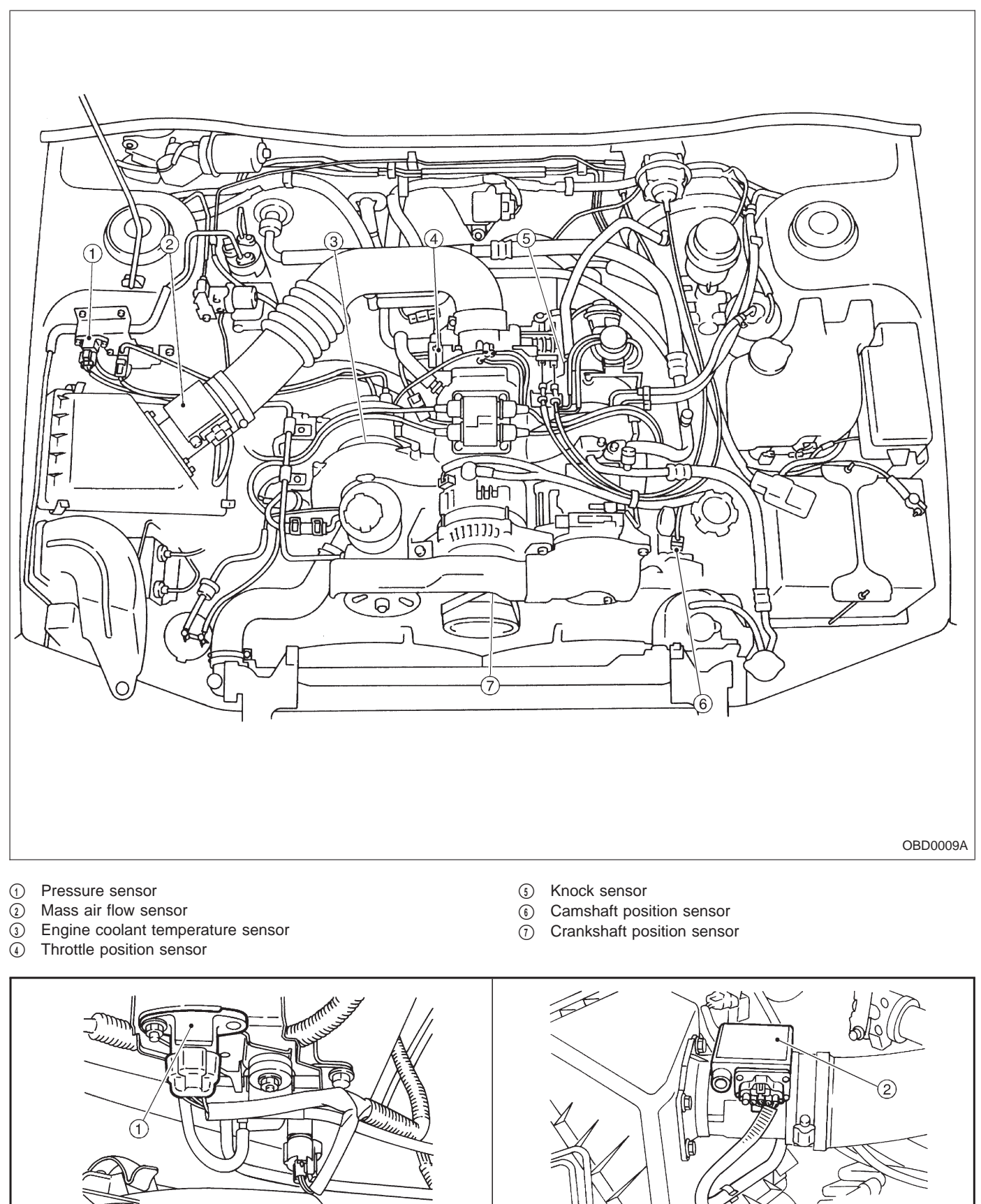

15

B2M0776A

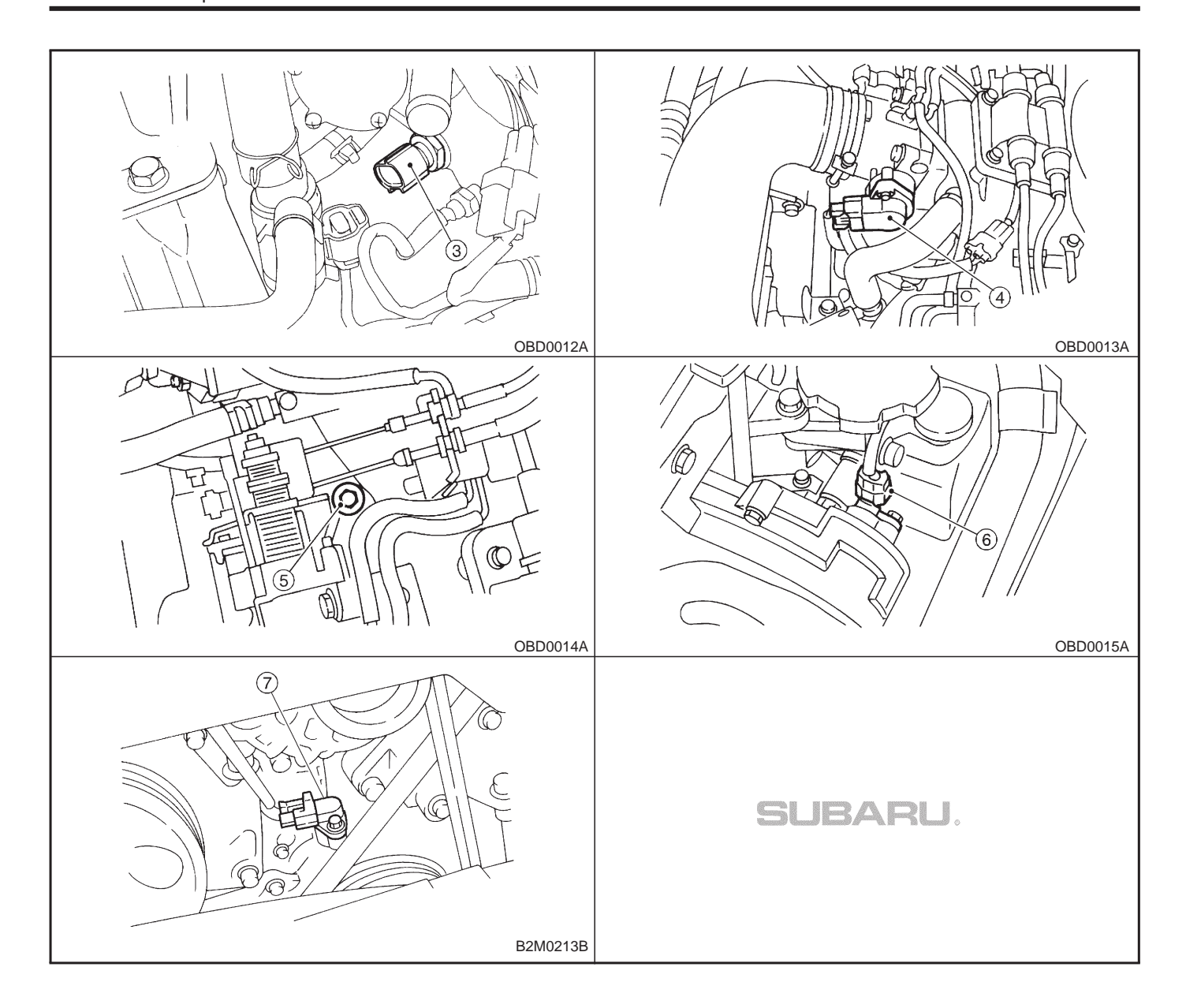

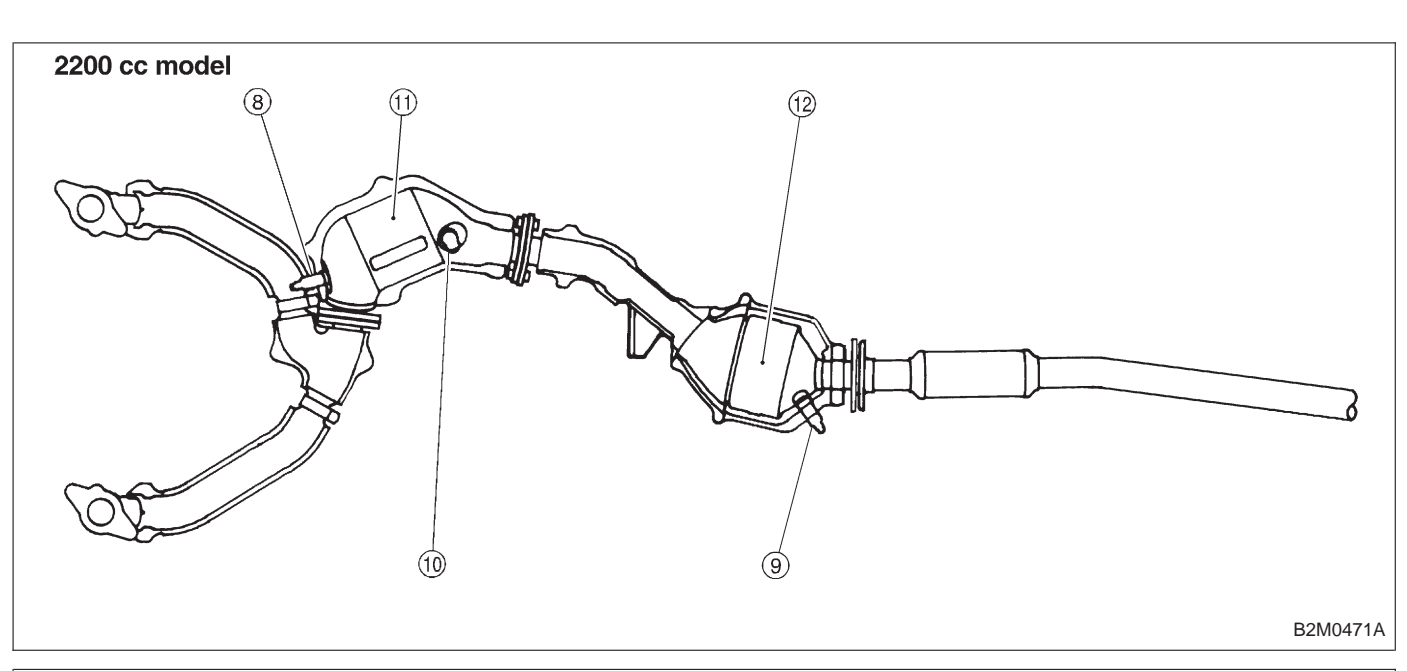

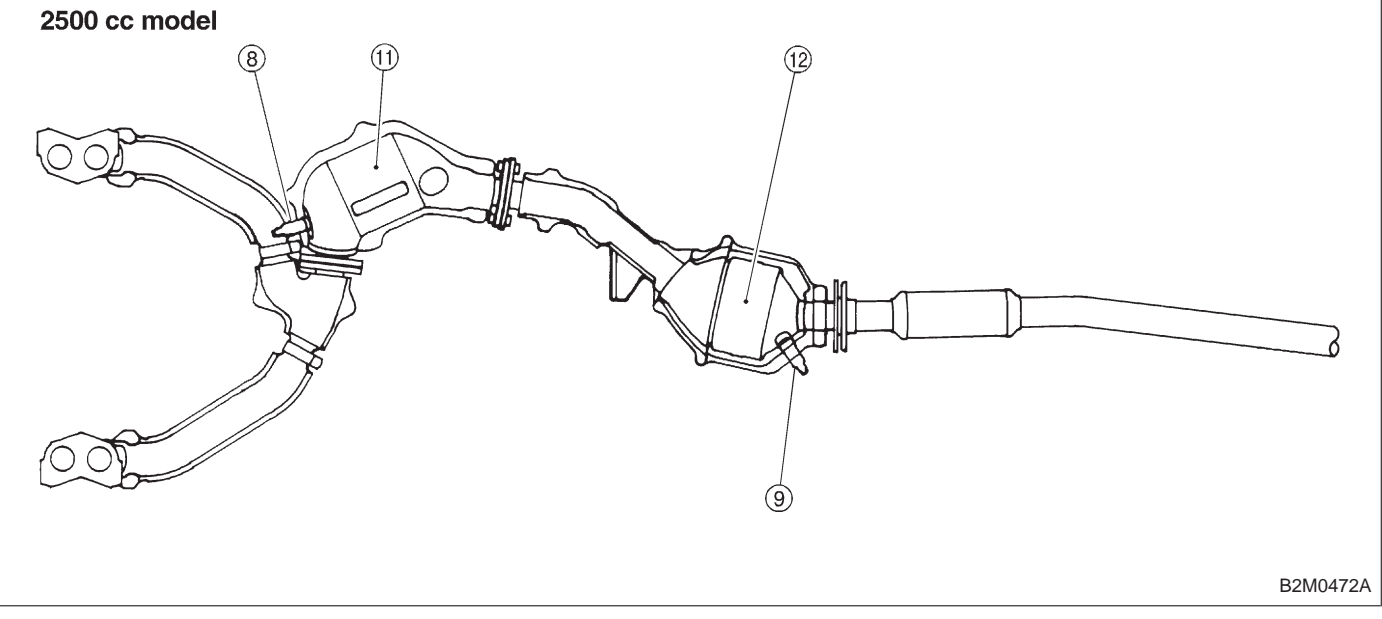

8 Front oxygen sensor

10

- Rear oxygen sensor (Except 2200 cc California model) Rear oxygen sensor (2200 cc California model) 9
- Front catalytic converter (1)
- (12) Rear catalytic converter

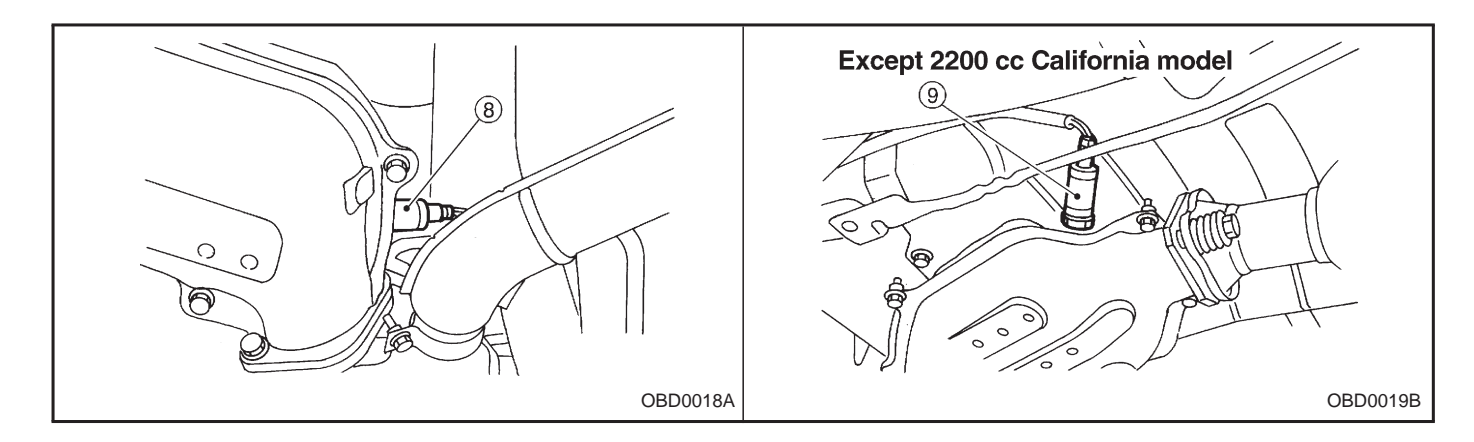

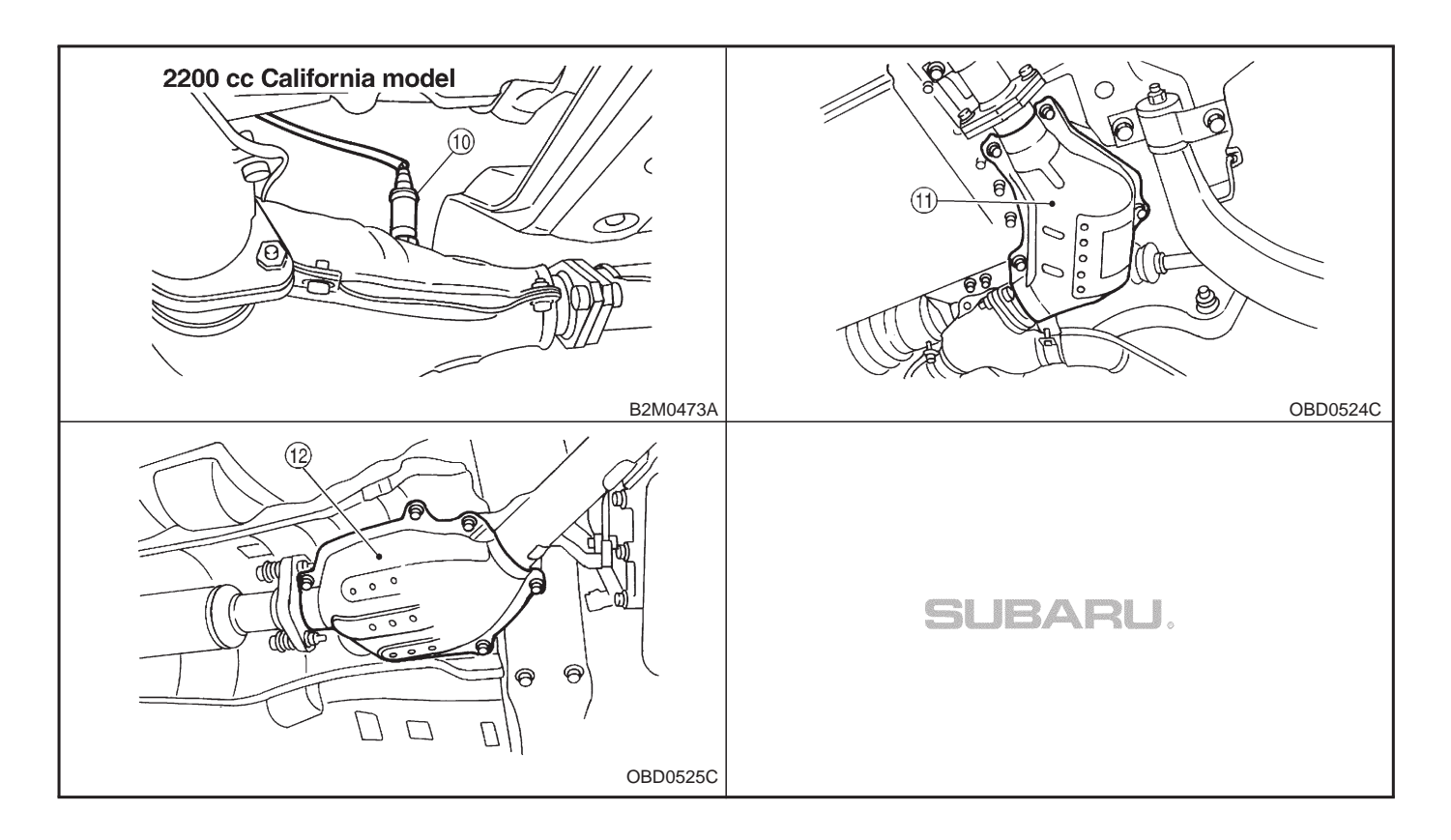

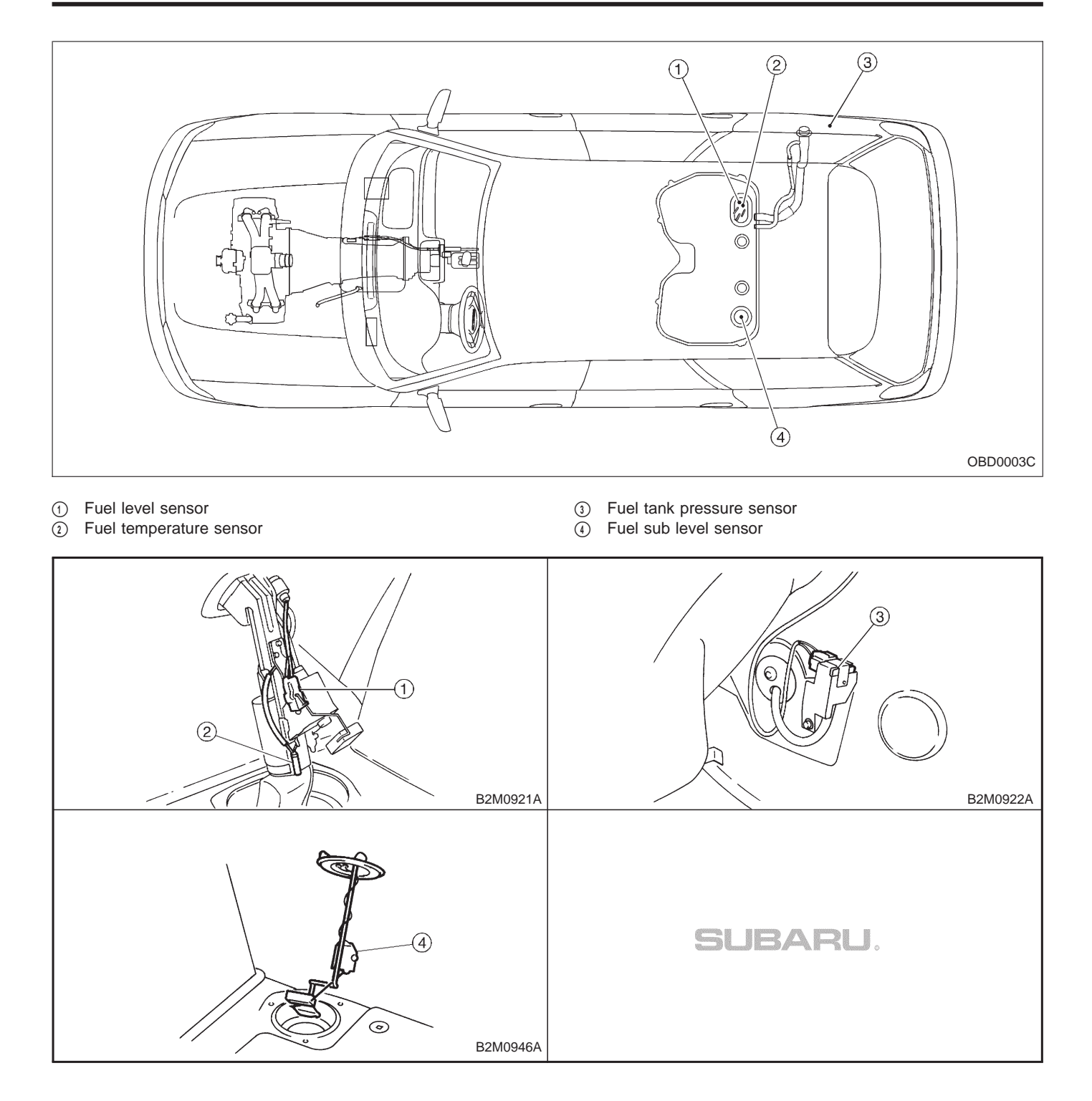

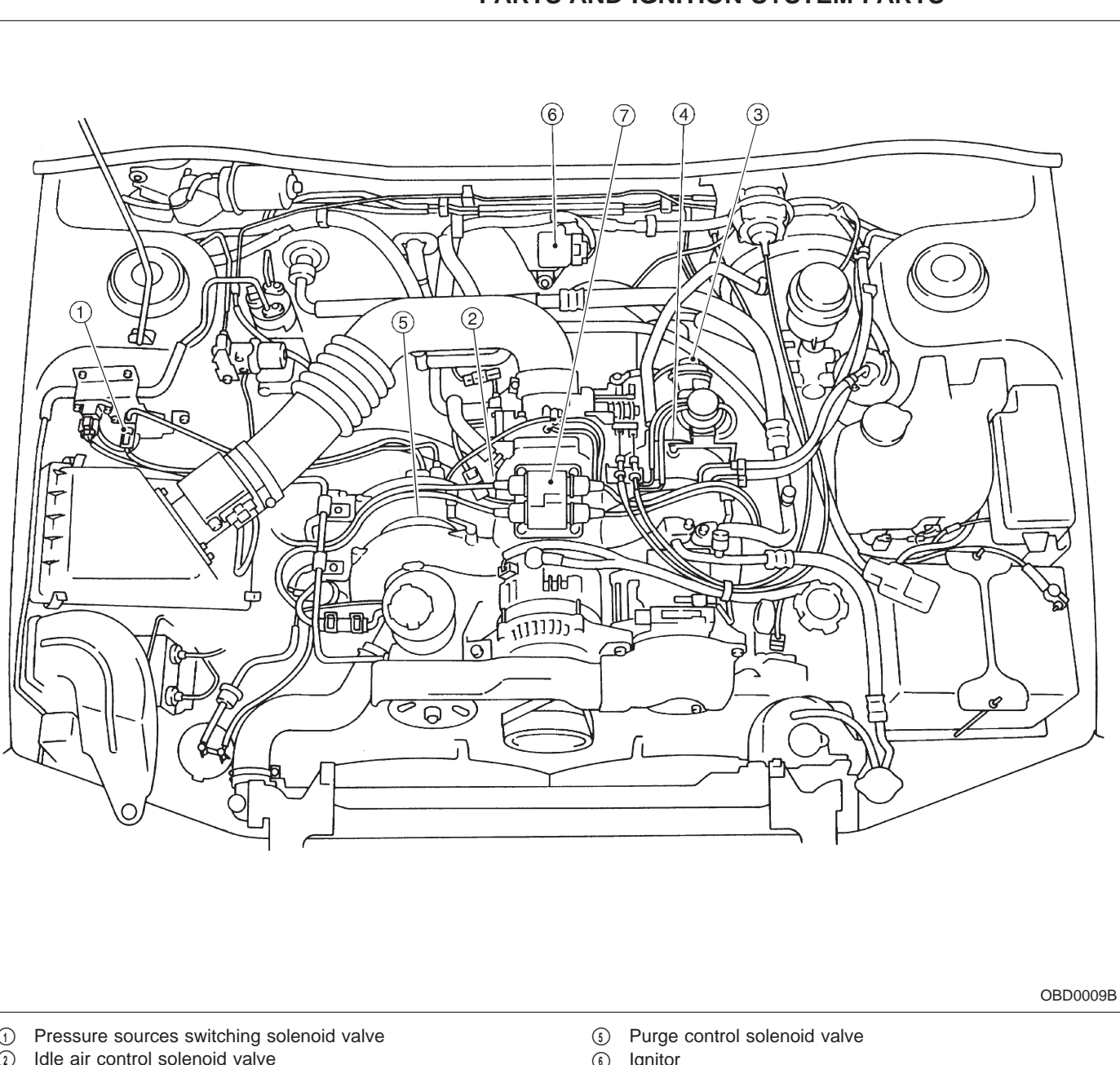

3. SOLENOID VALVE, EMISSION CONTROL SYSTEM PARTS AND IGNITION SYSTEM PARTS

- 1
- Idle air control solenoid valve 2

2-7

- 3 EGR valve (AT vehicles only)
- ( EGR control solenoid valve (AT vehicles only)
- 6 Ignitor
- Ignition coil

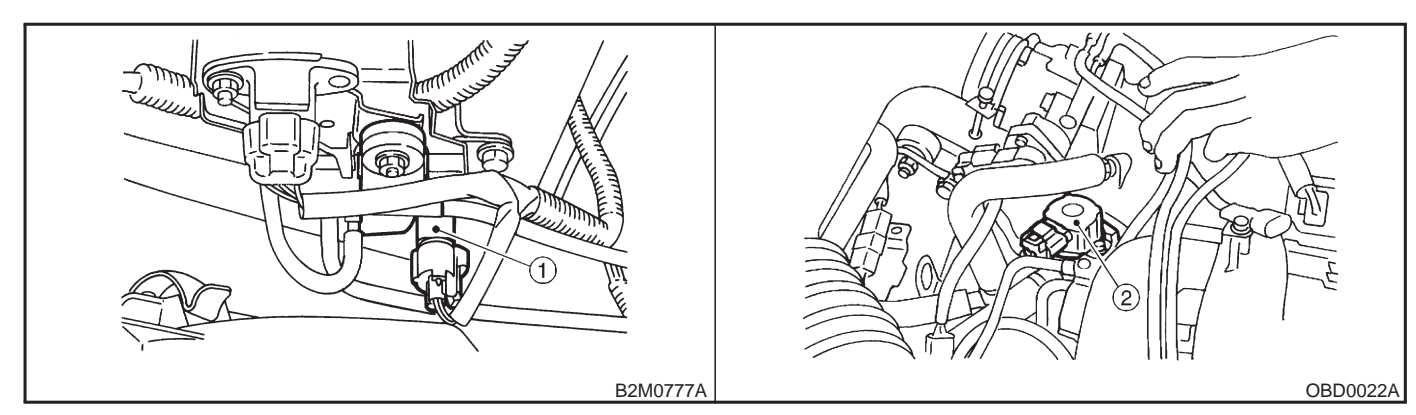

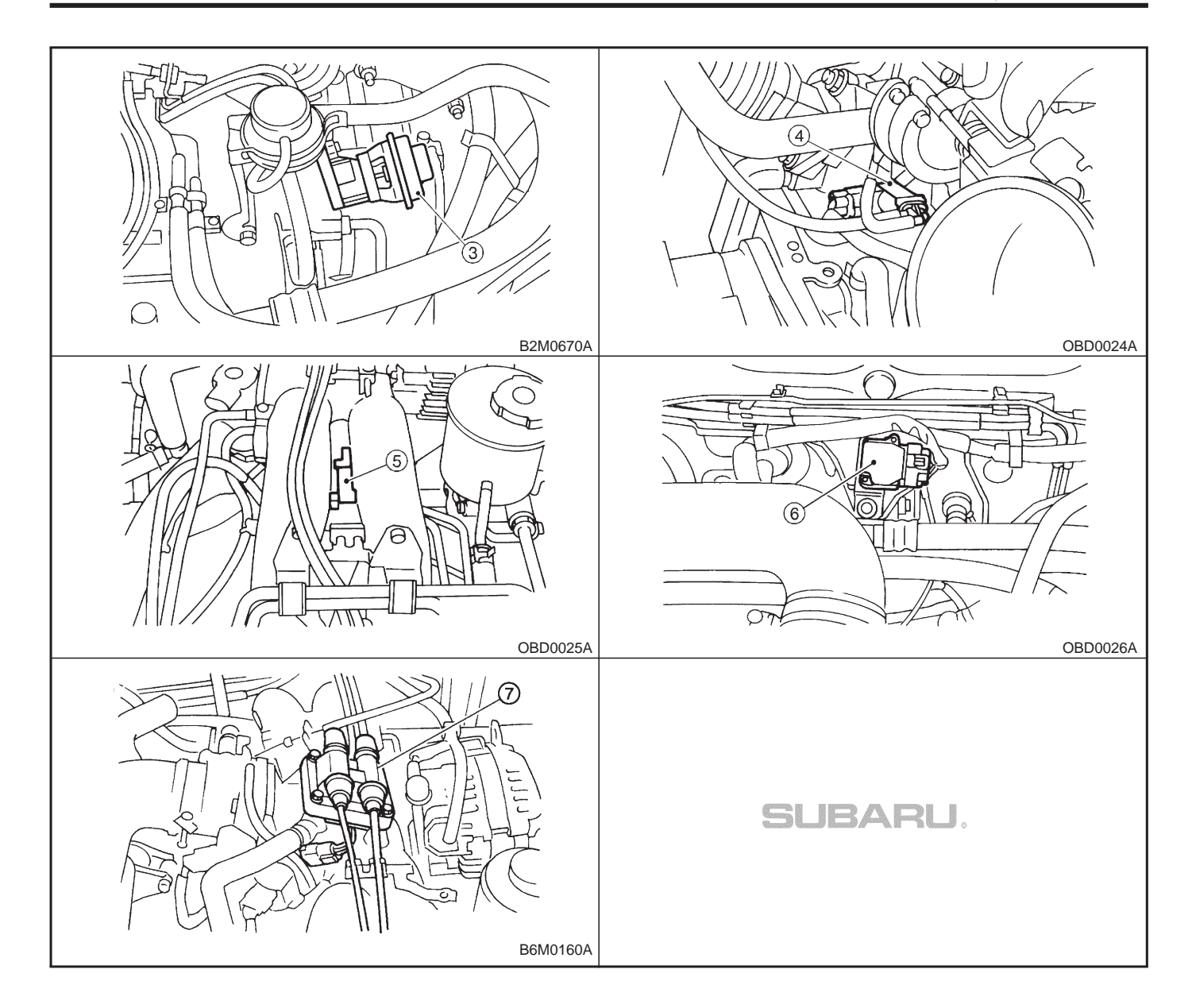

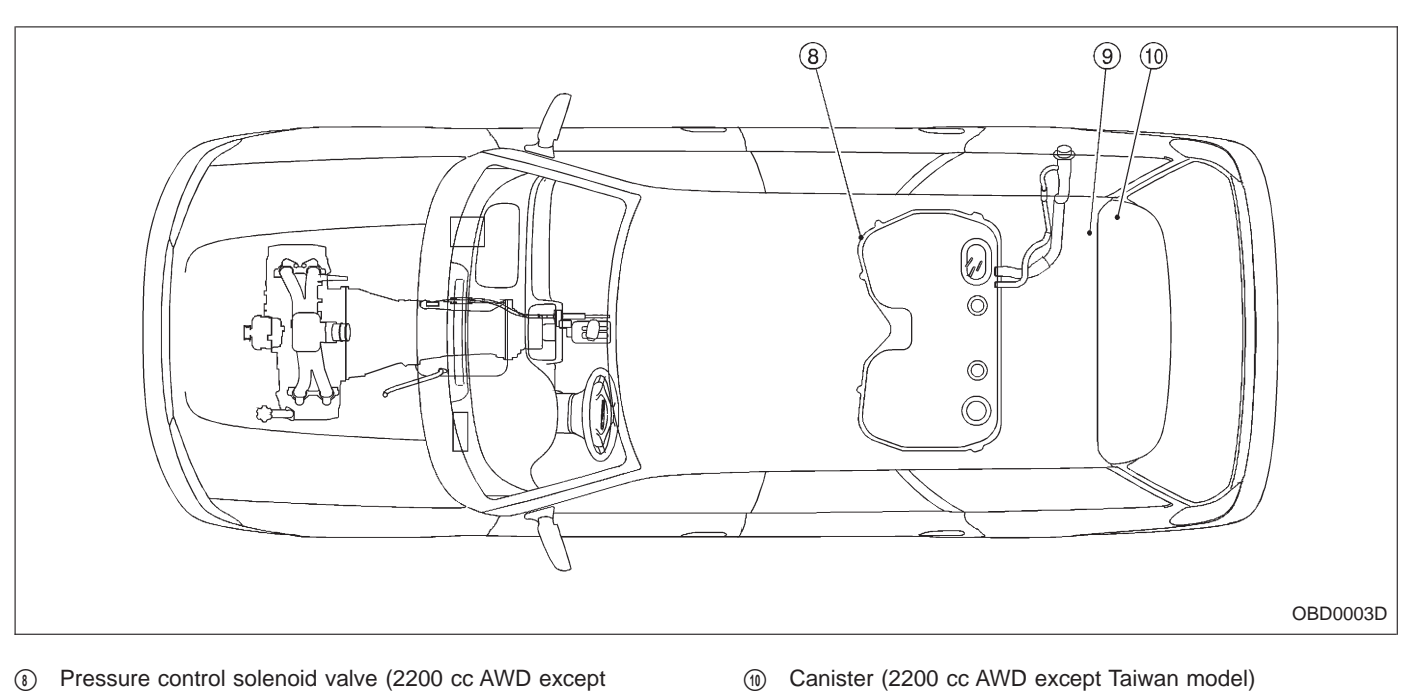

- Pressure control solenoid valve (2200 cc AWD except Taiwan model)
- (9) Vent control solenoid valve (2200 cc except AWD Taiwan model)

8

B2M0923A

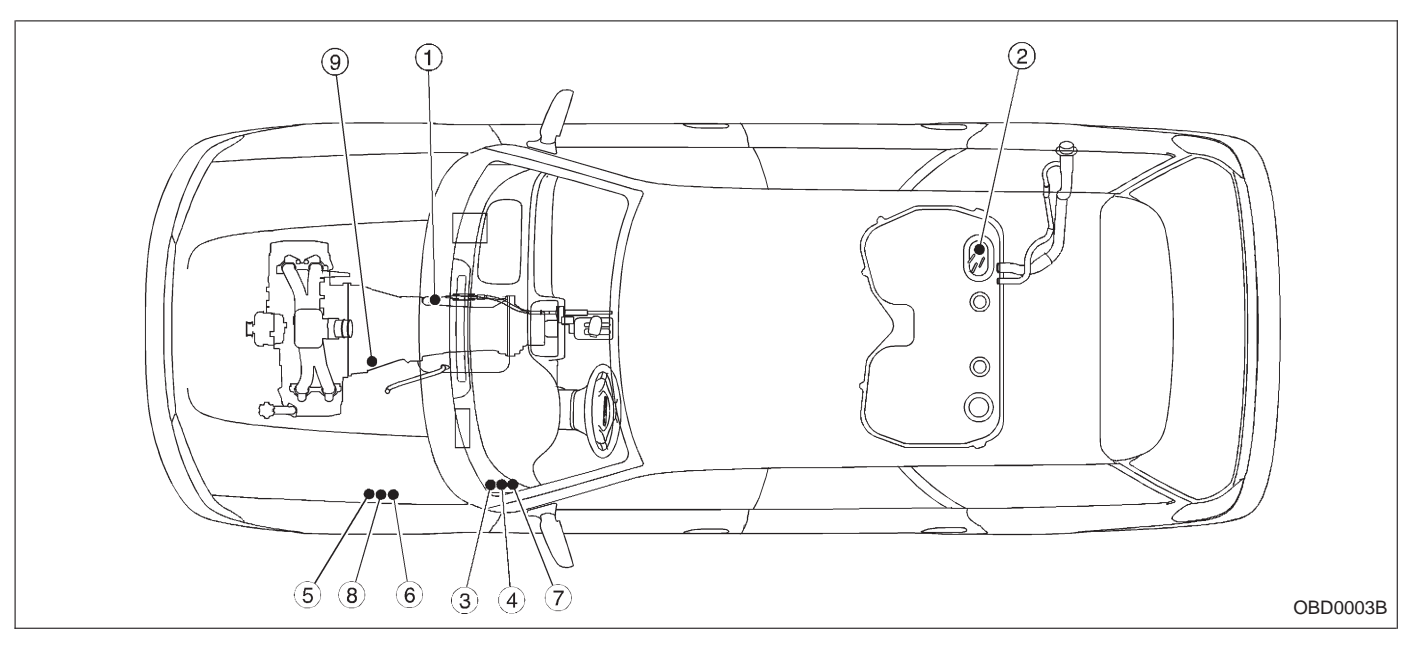

- ① Inhibitor switch (AT vehicles only)
- Fuel pump
- Main relay
- ( ) Fuel pump relay
- (5) Radiator main fan relay 1 (With A/C models only)
- 6 Radiator main fan relay 2 (With A/C models only)
- Radiator sub fan relay 1 (With A/C models)
- Main fan relay (Without A/C models)
- (a) Radiator sub fan relay 2 (With A/C models only)
- Starter

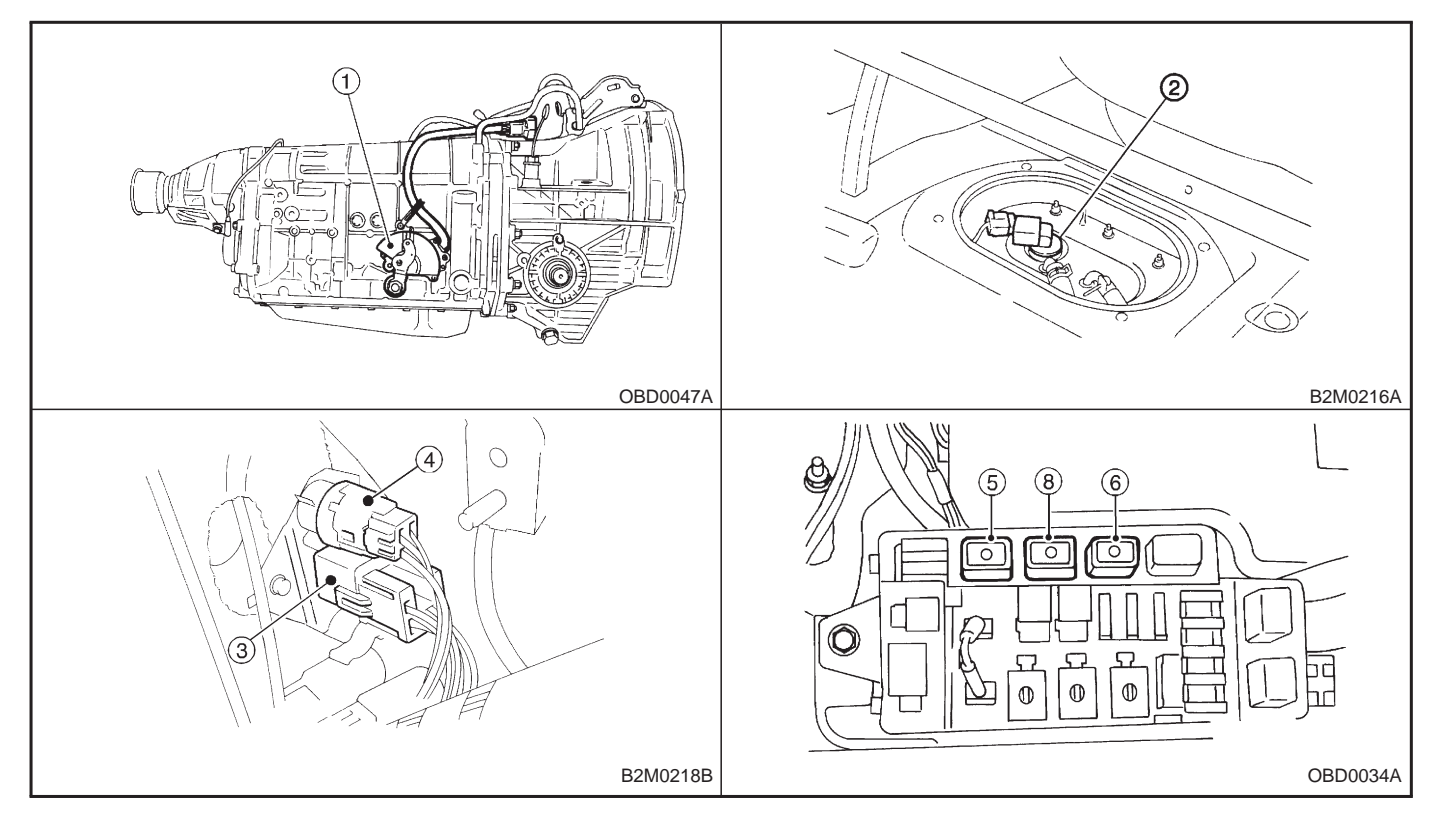

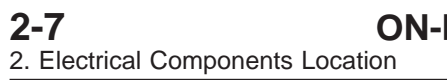

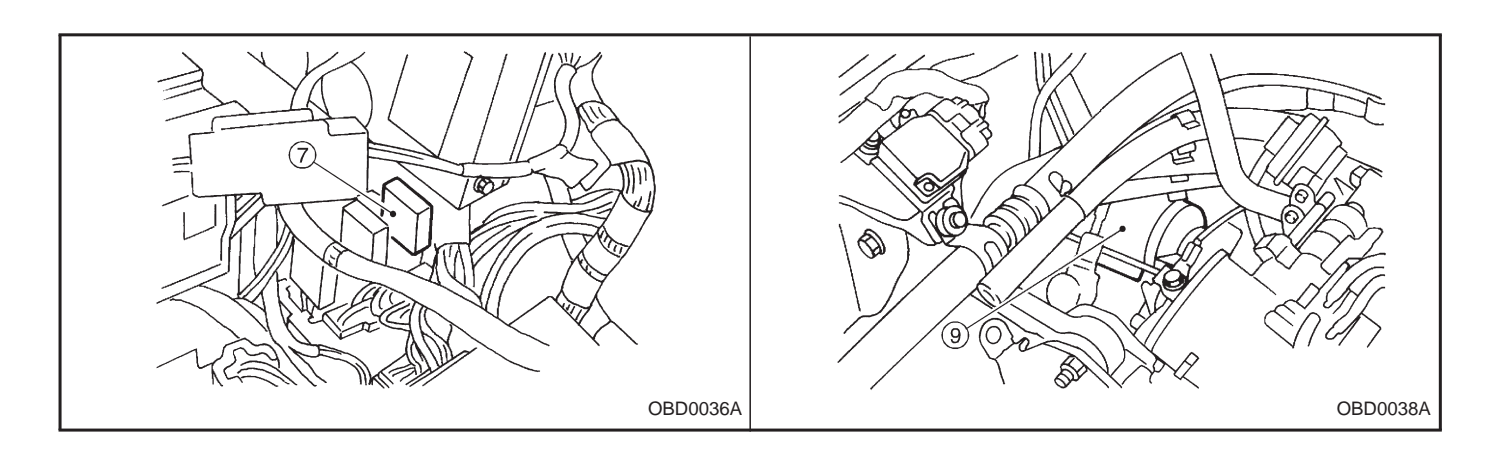

B: TRANSMISSION 1. MODULE

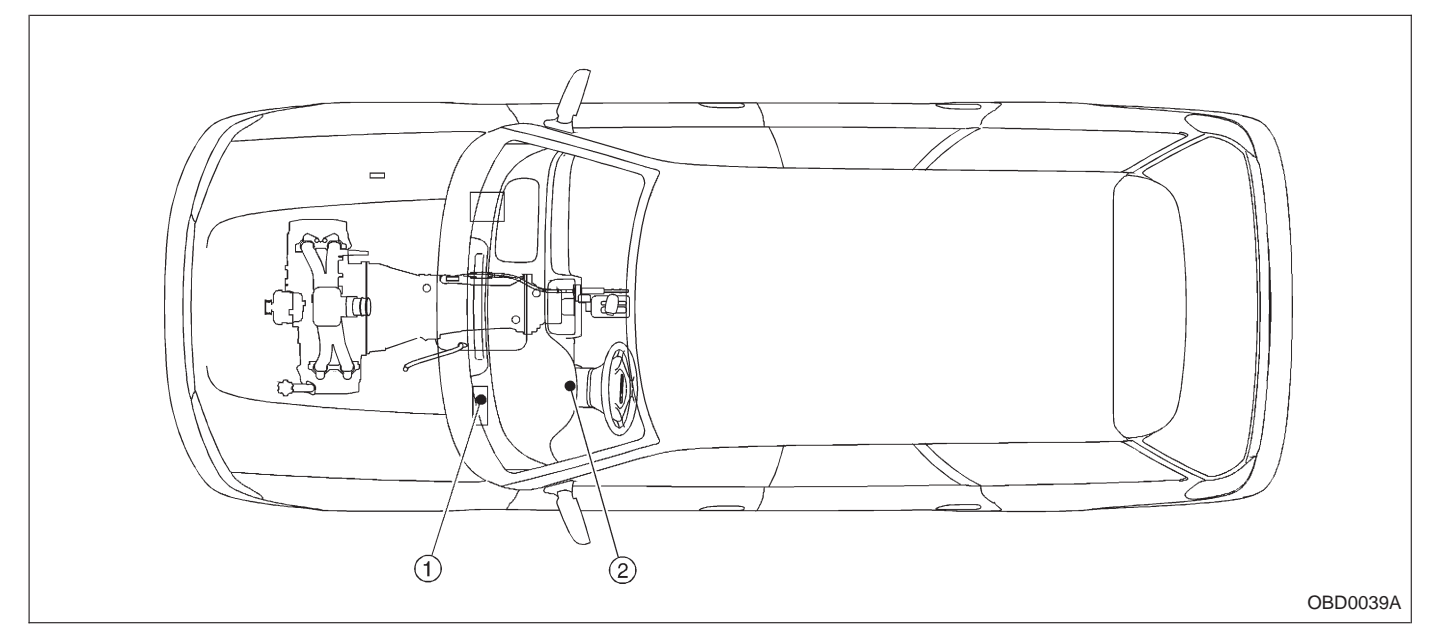

- ① Transmission Control Module (TCM) (for AT vehicles)
- (2) AT diagnostic indicator light (for AT vehicles)

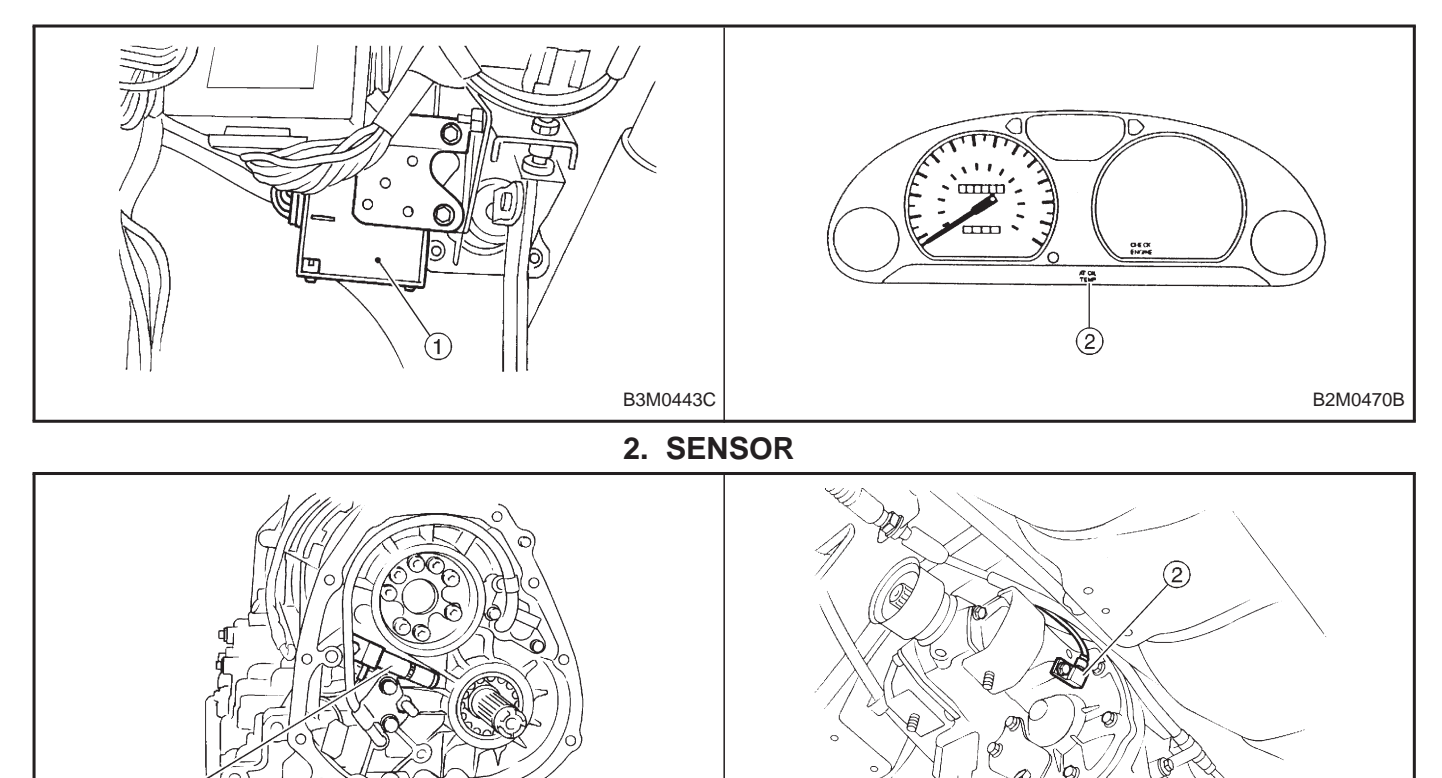

OBD0041A

① Vehicle speed sensor 1 (for AT FWD vehicles)

1

(2) Vehicle speed sensor 1 (for AT AWD vehicles)

OBD0042A

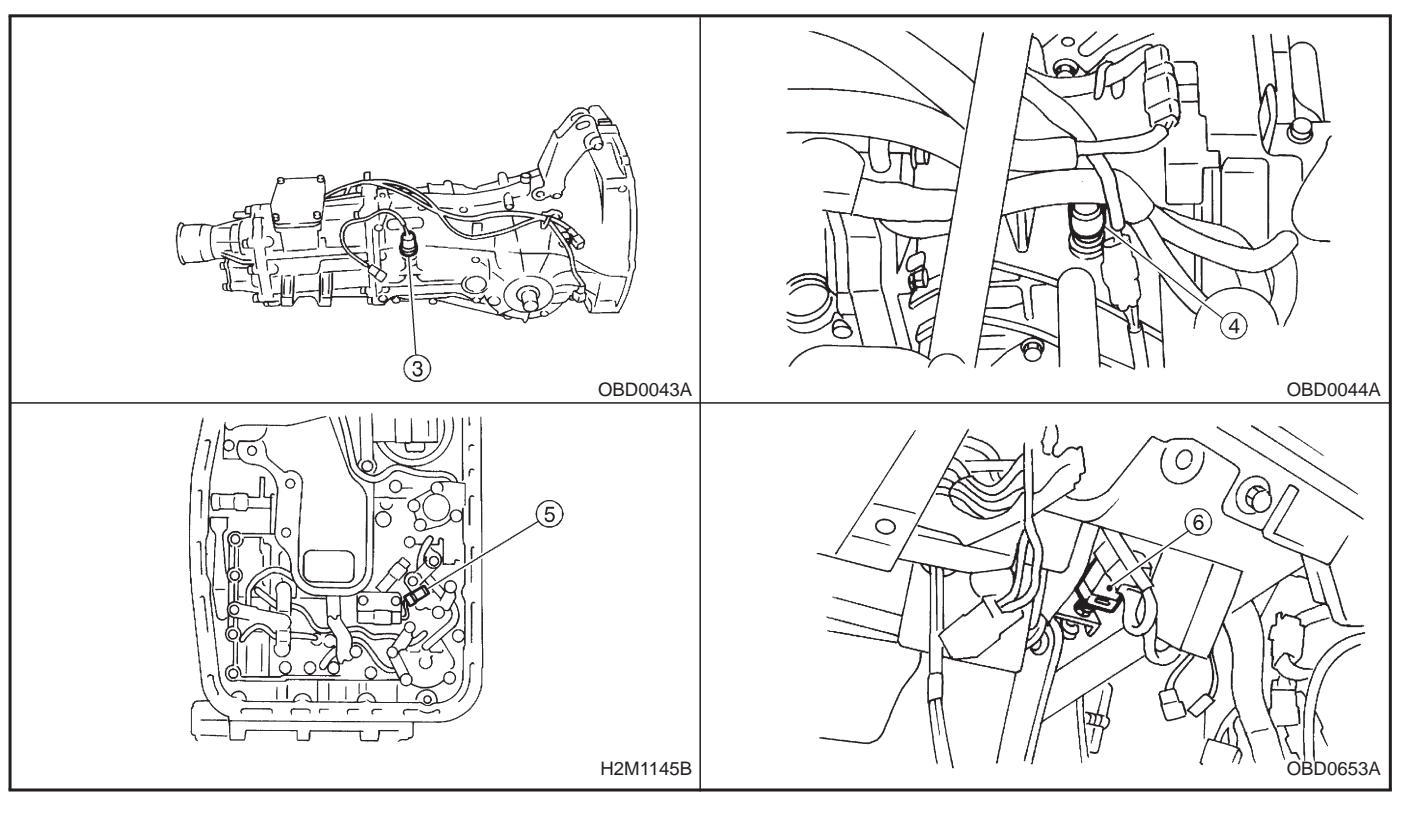

- ③ Vehicle speed sensor 2 (for MT vehicles)
- ④ Vehicle speed sensor 2 (for AT vehicles)

- (5) ATF temperature sensor (for AT vehicles)
- 6 Brake light switch

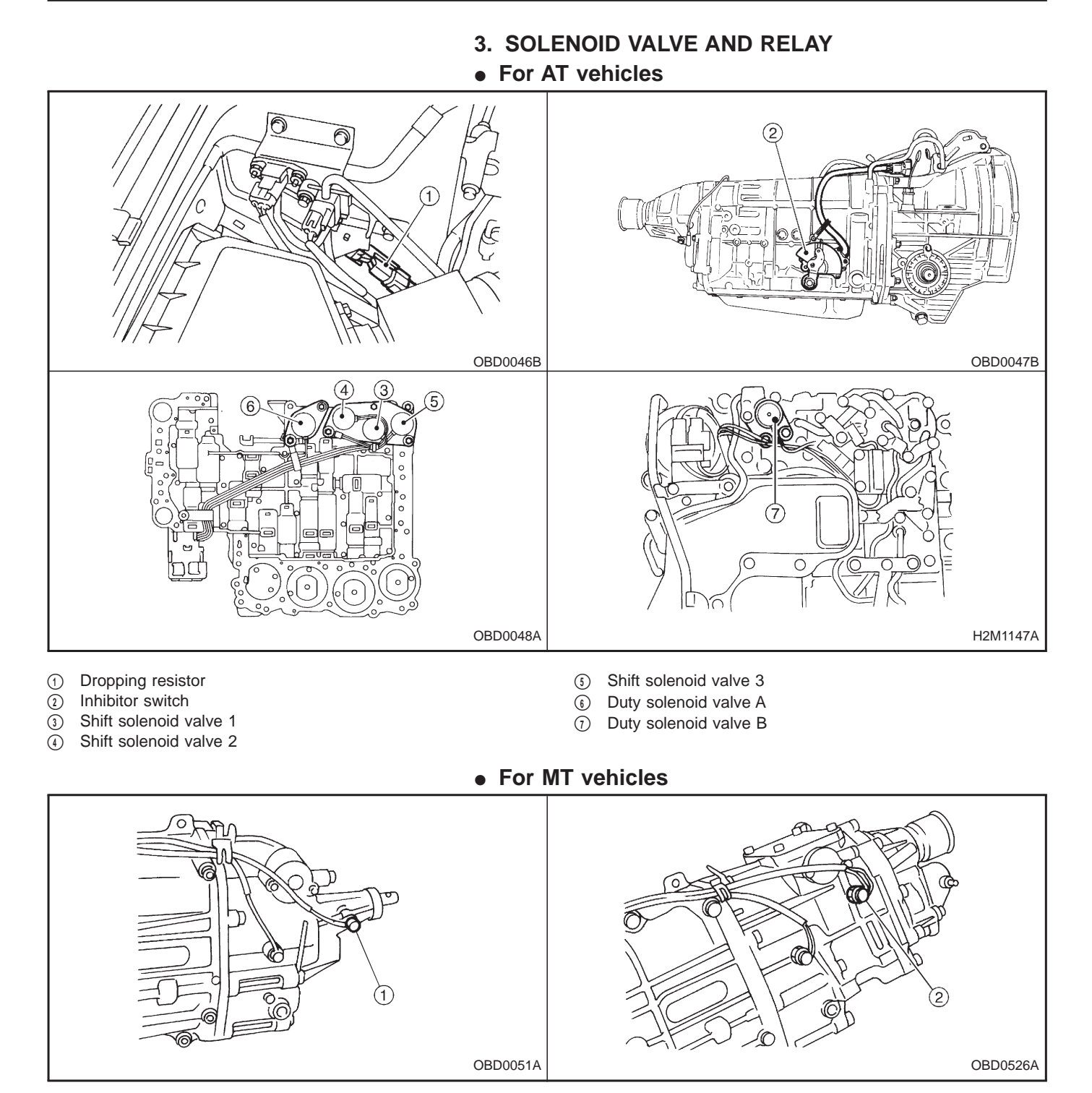

① Neutral position switch (FWD models)

② Neutral position switch (AWD models)

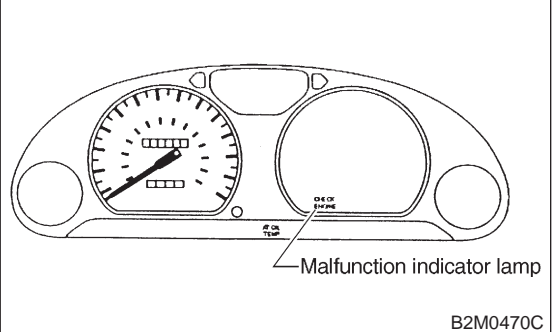

## 3. Diagnosis System

## A: CHECK ENGINE MALFUNCTION INDICATOR LAMP (MIL)

# 1. ACTIVATION OF CHECK ENGINE MALFUNCTION INDICATOR LAMP (MIL)

1) When ignition switch is turned to ON (engine off), the CHECK ENGINE malfunction indicator lamp (MIL) in the combination meter illuminates.

NOTE:

If the MIL does not illuminate, perform diagnostics of the CHECK ENGINE light circuit or the combination meter circuit. <Refer to "7. Diagnostics for CHECK ENGINE Malfunction Indicator Lamp (MIL), 2-7 [T700]".>

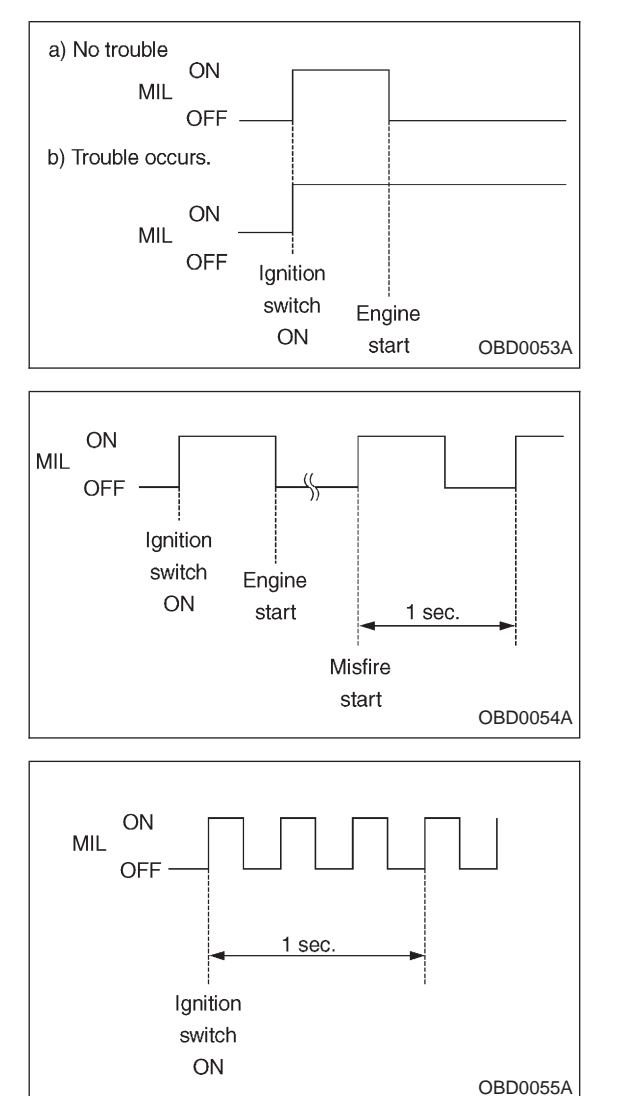

2) After starting the engine, the MIL goes out. If it does not, either the engine or the emission control system is mal-functioning.

3) If the diagnosis system senses a misfire which could damage the catalyzer, the MIL will blink at a cycle of 1 Hz.

4) When ignition switch is turned to ON (engine off) or to "START" with the test mode connector connected, the MIL blinks at a cycle of 3 Hz.

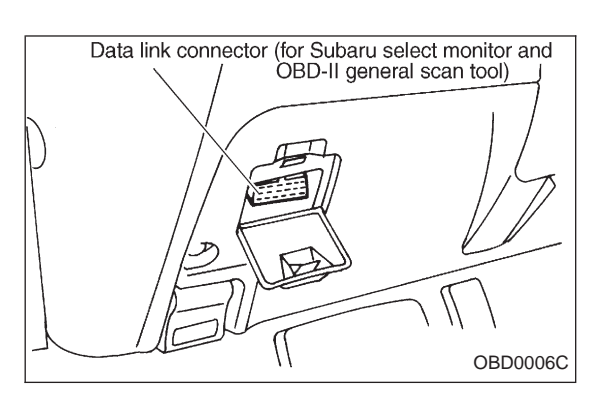

## **B: OBD-II GENERAL SCAN TOOL**

### 1. HOW TO USE OBD-II GENERAL SCAN TOOL

1) Prepare a general scan tool (OBD-II general scan tool) required by SAE J1978.

2) Open the cover and connect the OBD-II general scan tool to the data link connector located in the lower portion of the instrument panel (on the driver's side), to the lower cover.

3) Using the OBD-II general scan tool, call up diagnostic trouble code(s) and freeze frame data.

OBD-II general scan tool functions consist of:

- (1) MODE \$01: Current powertrain diagnostic data
- (2) MODE \$02: Powertrain freeze frame data
- (3) MODE \$03: Emission-related powertrain diagnostic trouble codes
- (4) MODE \$04: Clear/Reset emission-related diagnostic information
- (5) MODE \$05: Oxygen sensor monitoring test results

Read out data according to repair procedures. (For detailed operation procedures, refer to the OBD-II General Scan Tool Operation Manual.)

NOTE:

For details concerning diagnostic trouble codes, refer to the DIAGNOSTIC TROUBLE CODE (DTC) LIST, 2-7 [T10A0].

## 2. DATA LINK CONNECTOR (FOR OBD-II GENERAL SCAN TOOL AND SUBARU SELECT MONITOR)

1) This connector is used both for OBD-II general scan tools and the Subaru Select Monitor.

2) Terminal No. 4 to No. 6 of the data link connector is used for the Subaru Select Monitor signal.

### CAUTION:

Do not connect any scan tools other than the OBD-II general scan tools and the Subaru Select Monitor, because the circuit for the Subaru Select Monitor may be damaged.

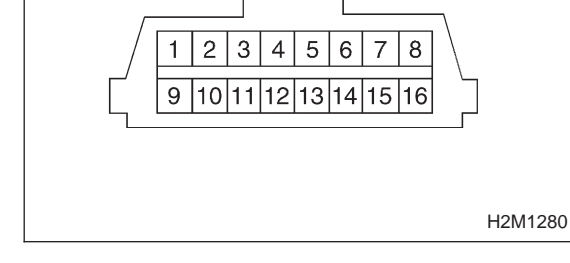

| Terminal No. | Contents                                                     | Terminal No. | Contents                |
|--------------|--------------------------------------------------------------|--------------|-------------------------|
| 1            | Power supply                                                 | 9            | Blank                   |
| 2            | Blank                                                        | 10           | K line of ISO 9141 CARB |
| 3            | Blank                                                        | 11           | Blank                   |
| 4            | Subaru Select Monitor signal (ECM to Subaru Select Monitor)* | 12           | Ground                  |
| 5            | Subaru Select Monitor signal (Subaru Select Monitor to ECM)* | 13           | Ground                  |
| 6            | Subaru Select Monitor clock*                                 | 14           | Blank                   |
| 7            | Blank                                                        | 15           | Blank                   |
| 8            | Blank                                                        | 16           | Blank                   |

\*: Circuit only for Subaru Select Monitor

## 3. CURRENT POWERTRAIN DIAGNOSTIC DATA (MODE \$01)

Refers to data denoting the current operating condition of analog input/output, digital input/output and/or the powertrain system.

A list of the support data and PID (Parameter Identification) codes are shown in the following table.

| PID | Data                                                                                       | Unit of measure |
|-----|--------------------------------------------------------------------------------------------|-----------------|
| 01  | Number of emission-related powertrain trouble codes and MIL status                         | ON/OFF          |
| 03  | Fuel system control status                                                                 | —               |
| 04  | Calculated engine load value                                                               | %               |
| 05  | Engine coolant temperature                                                                 | °C              |
| 06  | Short term fuel trim                                                                       | %               |
| 07  | Long term fuel trim                                                                        | %               |
| 0B  | Intake manifold absolute pressure                                                          | kPa             |
| 0C  | Engine revolution                                                                          | rpm             |
| 0D  | Vehicle speed                                                                              | km/h            |
| 0E  | Ignition timing advance                                                                    | o               |
| 10  | Air flow rate from mass air flow sensor                                                    | g/sec           |
| 11  | Throttle valve opening angle                                                               | %               |
| 13  | Check whether oxygen sensor is installed.                                                  | —               |
| 14  | Oxygen sensor output voltage and short term fuel trim associated with oxygen sensor-bank 1 | V and %         |
| 15  | Oxygen sensor output voltage and short term fuel trim associated with oxygen sensor-bank 2 | V and %         |
| 1C  | On-board diagnosis system                                                                  | _               |

#### NOTE:

Refer to OBD-II general scan tool manufacturer's instruction manual to access generic OBD-II PIDs (MODE \$01).

#### 4. POWERTRAIN FREEZE FRAME DATA (MODE \$02)

Refers to data denoting the operating condition when trouble is sensed by the on-board diagnosis system. A list of the support data and PID (Parameter Identification) codes are shown in the following table.

| PID | Data                                                             | Unit of measure |
|-----|------------------------------------------------------------------|-----------------|
| 02  | Trouble code that caused CARB required freeze frame data storage | —               |
| 03  | Fuel system control status                                       | —               |
| 04  | Calculated engine load value                                     | %               |
| 05  | Engine coolant temperature                                       | °C              |
| 06  | Short term fuel trim                                             | %               |
| 07  | Long term fuel trim                                              | %               |
| 0B  | Intake manifold absolute pressure                                | kPa             |
| 0C  | Engine revolution                                                | rpm             |
| 0D  | Vehicle speed                                                    | km/h            |

NOTE:

Refer to OBD-II general scan tool manufacturer's instruction manual to access freeze frame data (MODE \$02).

#### 5. EMISSION-RELATED POWERTRAIN DIAGNOSTIC TROUBLE CODE (MODE \$03)

Refers to data denoting emission-related powertrain diagnostic trouble codes.

For details concerning diagnostic trouble codes, refer to the DIAGNOSTIC TROUBLE CODE (DTC) LIST, 2-7 [T10A0].

NOTE:

Refer to OBD-II general scan tool manufacturer's instruction manual to access emission-related powertrain diagnostic trouble codes (MODE \$03).

## 6. CLEAR/RESET EMISSION-RELATED DIAGNOSTIC INFORMATION (MODE \$04)

Refers to the mode used to clear or reset emission-related diagnostic information (OBD-II trouble diagnostic information).

NOTE:

Refer to OBD-II general scan tool manufacturer's instruction manual to clear or reset emission-related diagnostic information (MODE \$04).

## 7. OXYGEN SENSOR MONITORING TEST RESULTS (MODE \$05)

Refers to the mode using oxygen sensor output data while the on-board diagnosis system is performing diagnosis on the oxygen sensor.

A list of the support oxygen sensor output data and test ID (identification) are shown in the following table.

| Test ID | Data                                                       | Unit of measure |
|---------|------------------------------------------------------------|-----------------|
| 01      | Rich to lean sensor threshold voltage (constant)           | V               |
| 02      | Lean to rich sensor threshold voltage (constant)           | V               |
| 03      | Low sensor voltage for switch time calculation (constant)  | V               |
| 04      | High sensor voltage for switch time calculation (constant) | V               |
| 05      | Rich to lean sensor switch time (calculated)               | sec.            |
| 06      | Lean to rich sensor switch time (calculated)               | sec.            |
| 07      | Minimum sensor voltage for test cycle (calculated)         | V               |
| 08      | Maximum sensor voltage for test cycle (calculated)         | V               |

NOTE:

Refer to OBD-II general scan tool manufacturer's instruction manual to access oxygen sensor monitoring test results (MODE \$05).

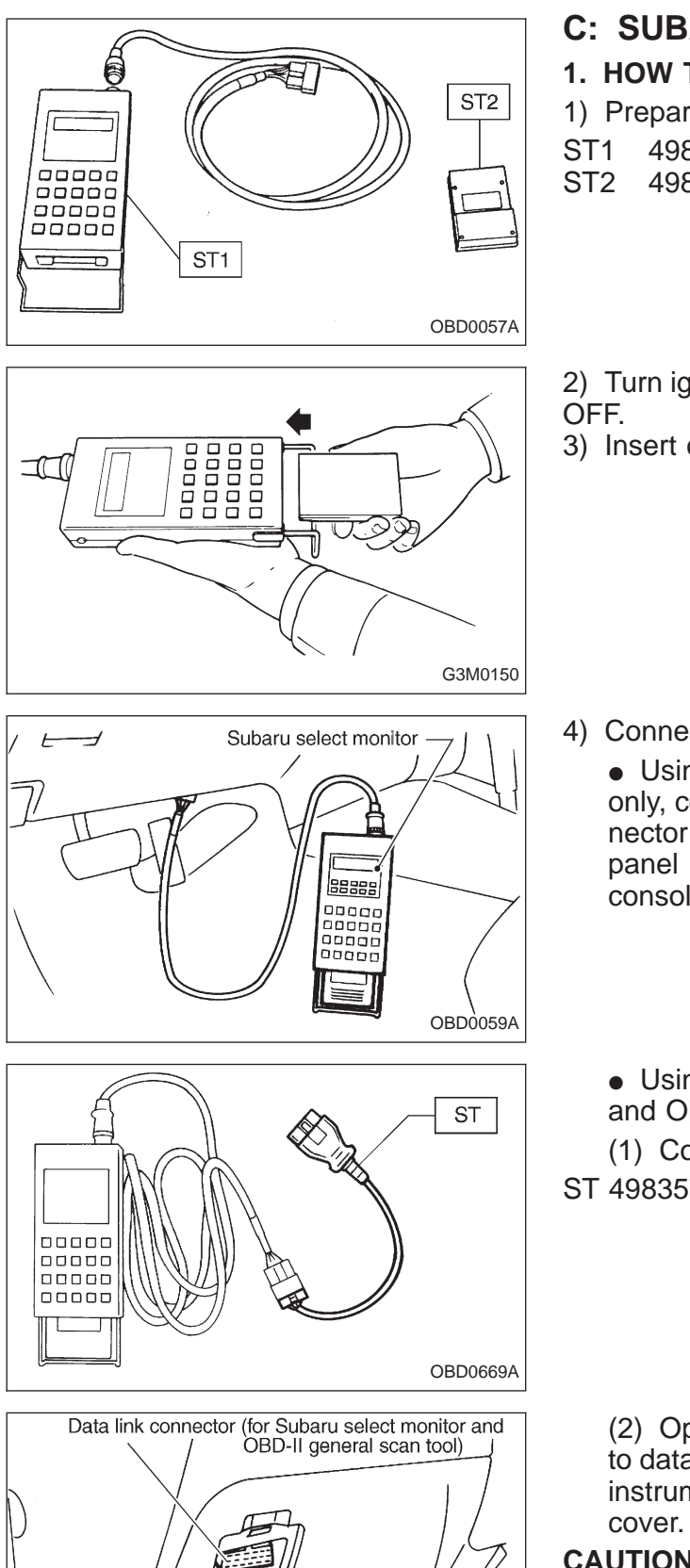

#### C: SUBARU SELECT MONITOR 1. HOW TO USE SUBARU SELECT MONITOR 1) Prepare Subaru select monitor and cartridge. SELECT MONITOR KIT 498307500

498345700 CARTRIDGE

2) Turn ignition switch and Subaru select monitor switch to

3) Insert cartridge into Subaru select monitor.

- Connect Subaru select monitor to data link connector.
  - Using data link connector for Subaru select monitor only, connect Subaru select monitor to its data link connector located in the lower portion of the instrument panel (on the driver's side), to the side of the center console box.
  - Using data link connector for Subaru select monitor and OBD-II general scan tool;

(1) Connect ST to Subaru select monitor cable.

ST 498357200 ADAPTER CABLE

(2) Open the cover and connect Subaru select monitor to data link connector located in the lower portion of the instrument panel (on the driver's side), to the lower

### CAUTION:

OBD0006C

Do not connect scan tools except for Subaru select monitor and OBD-II general scan tool.

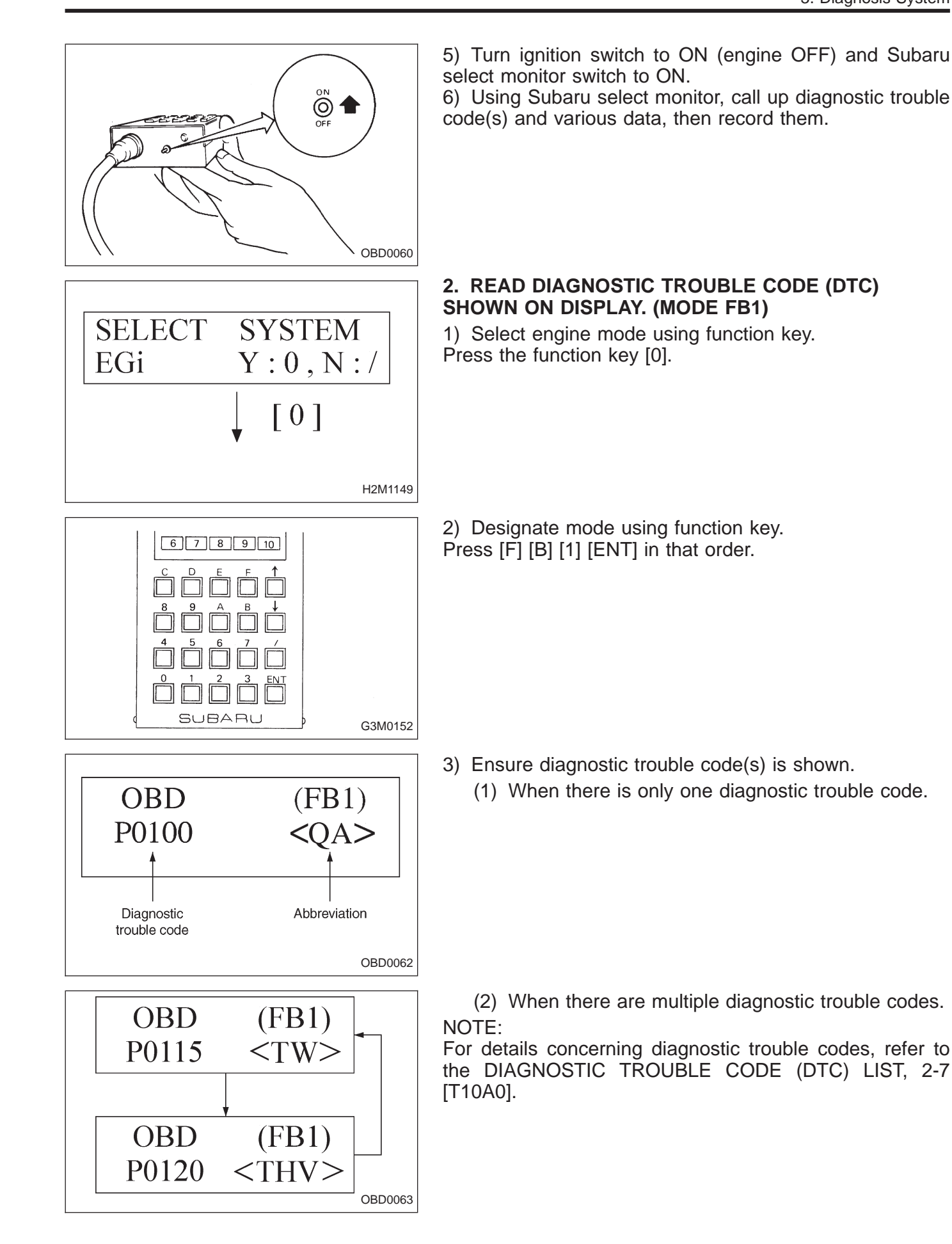

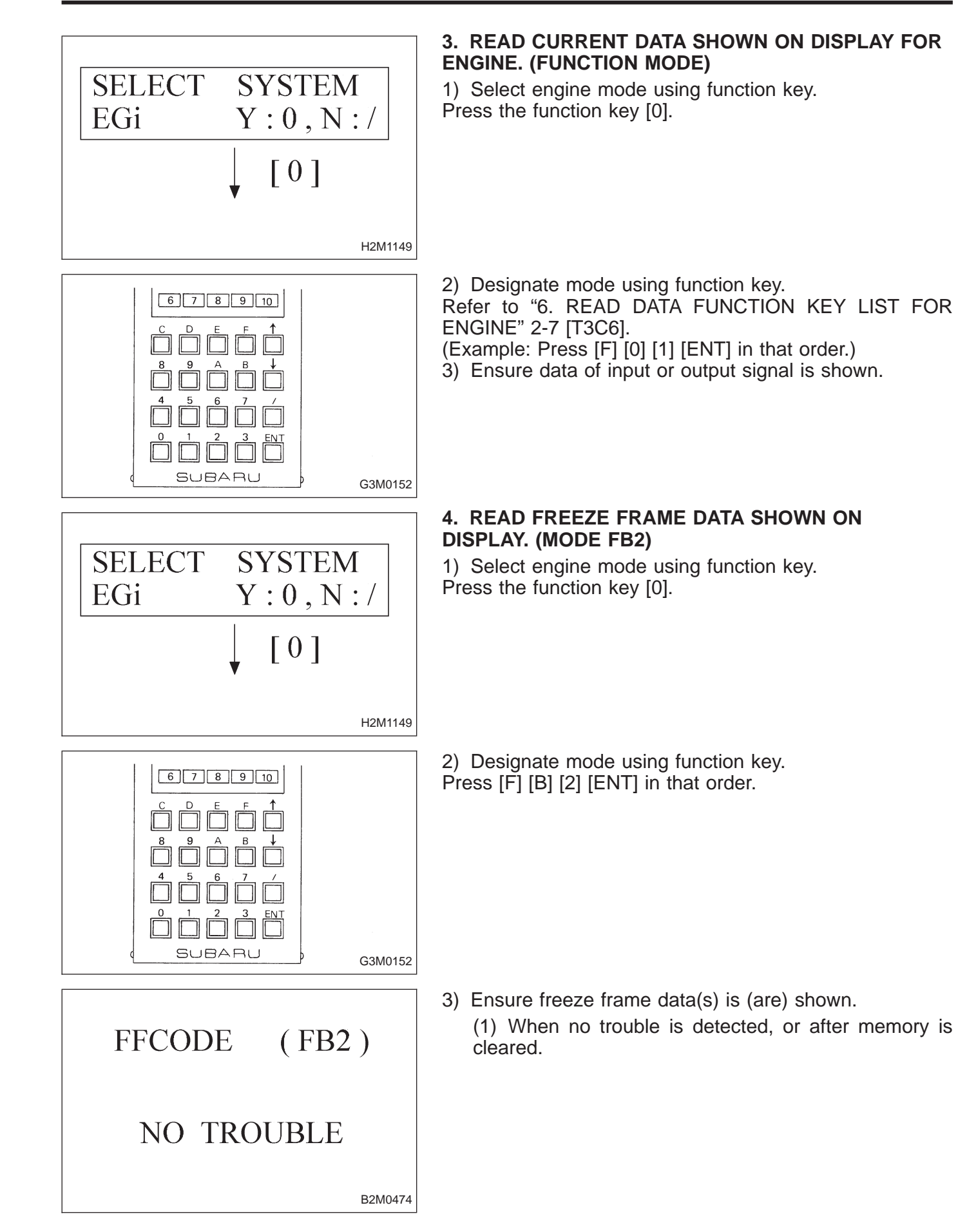

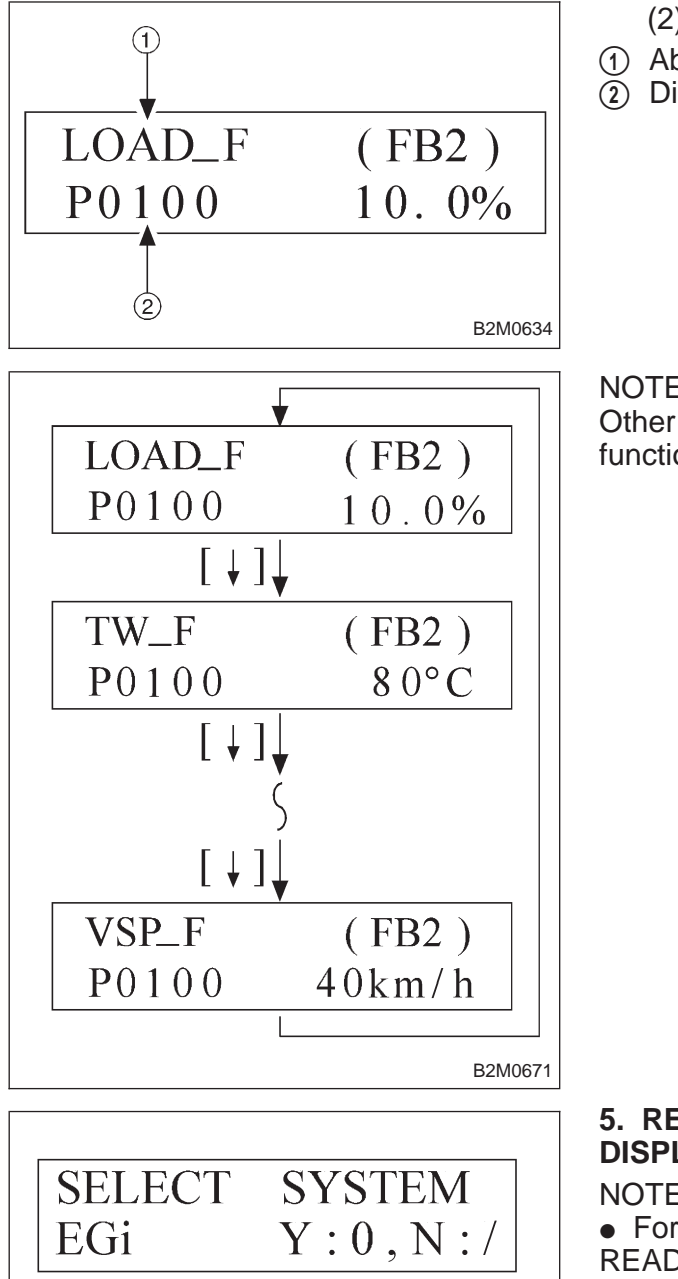

- (2) When some trouble is detected.
- (1) Abbreviation
- (2) Diagnostic trouble code of trouble occurred

NOTE:

Other freeze frame data is shown on display by pushing the function key [  $\downarrow$  ].

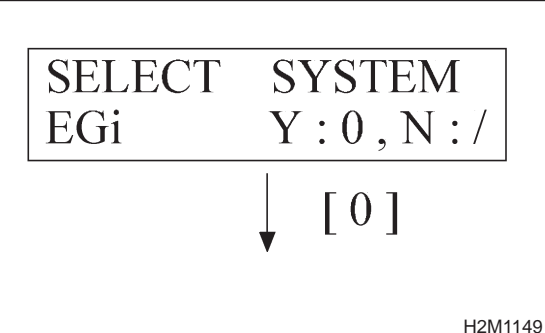

| $ \begin{array}{c} 6 7 8 9 10 \\ \hline \\ C D E & \uparrow \\ \hline \\ 8 9 A B \\ \hline \\ 0 & \uparrow \\ \hline \\ 4 5 6 7 / \\ \hline \\ 0 1 2 3 ENT \end{array} $ |         |
|----------------------------------------------------------------------------------------------------|---------|
|                                                                                                    |         |
| (SUBARU)                                                                                                    | G3M0152 |

### 5. READ FREEZE FRAME DATA SHOWN ON **DISPLAY. (MODE FB3)**

NOTE:

• For items and contents shown on display, refer to "6. READ DATA FUNCTION KEY LIST FOR ENGINE" 2-7 [T3C6].

• Freeze frame data will not erase without clearing memory.

1) Select engine mode using function key. Press the function key [0].

2) Designate mode using function key. Press [F] [B] [3] [ENT] in that order.

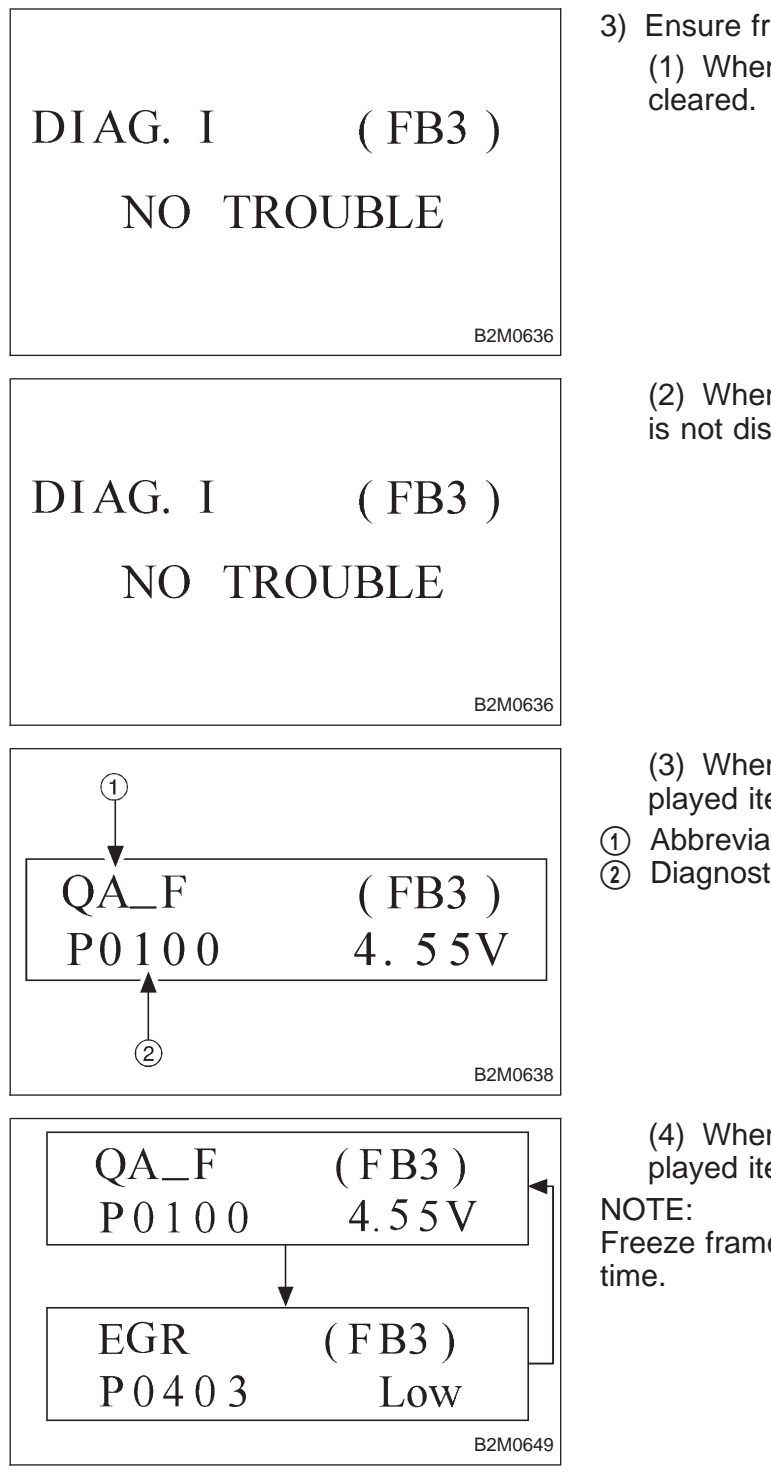

3) Ensure freeze frame data(s) is (are) shown. (1) When no trouble is detected, or after memory is

(2) When a trouble occurs but the corresponding item is not displayed.

- (3) When only one trouble corresponding to the displayed item has occurred.
- (1) Abbreviation
- (2) Diagnostic trouble code of trouble occurred

(4) When multiple troubles corresponding to the displayed item are detected.

Freeze frame data is shown on display for 2 seconds at a

### 6. READ DATA FUNCTION KEY LIST FOR ENGINE

| Function mode | Contents                                                             | Abbreviation | Unit of measure |
|---------------|----------------------------------------------------------------------|--------------|-----------------|
| F00           | ROM ID number                                                        | YEAR         | _               |
| F01           | Battery voltage                                                      | VB           | V               |
| F02           | Vehicle speed signal                                                 | VSP          | km/h, MPH       |
| F03           | Engine speed signal                                                  | EREV         | rpm             |
| F04           | Engine coolant temperature signal                                    | TW           | °C, °F          |
| F05           | Ignition signal                                                      | ADVS         | deg             |
| F06           | Mass air flow signal                                                 | QA           | g/s, V          |
| F07           | Throttle position signal                                             | THV          | %, V            |
| F08           | Injector pulse width                                                 | TIM          | mS              |
| F09           | Idle air control signal                                              | ISC          | %               |
| F10           | Load data                                                            | LOAD         | %               |
| F11           | Front oxygen sensor output signal                                    | O2           | V               |
| F12           | Front oxygen sensor maximum and minimum output signal                | O2max - min  | V, V            |
| F13           | Rear oxygen sensor output signal                                     | RO2          | V               |
| F14           | Rear oxygen sensor maximum and minimum output signal                 | RO2max - min | V, V            |
| F17           | Short term fuel trim                                                 | ALPHA        | %               |
| F19           | Knock sensor signal                                                  | KNOCK        | deg             |
| F20           | Atmospheric absolute pressure signal                                 | BARO. P      | kPa, mmHg       |
| F21           | Intake manifold absolute pressure signal                             | MANI. P      | kPa, mmHg       |
| F29           | A/F correction (short term trim) by rear oxygen sensor               | PHOS         | %               |
| F30           | Long term fuel trim                                                  | KBLRC        | %               |
| F31           | Long term whole fuel trim                                            | K0           | %               |
| F32           | Front oxygen sensor heater current                                   | FO2H         | A               |
| F33           | Rear oxygen sensor heater current                                    | RO2H         | A               |
| F35           | Purge control solenoid valve duty ratio                              | CPCD         | %               |
| F36           | Maximum value of cylinder #1 misfire times during 100 rota-<br>tions | MF1          | %               |
| F37           | Maximum value of cylinder #2 misfire times during 100 rota-<br>tions | MF2          | %               |
| F38           | Maximum value of cylinder #3 misfire times during 100 rota-<br>tions | MF3          | %               |
| F39           | Maximum value of cylinder #4 misfire times during 100 rota-<br>tions | MF4          | %               |
| F42           | Maximum and minimum EGR system pressure value (AT vehicles only)     | EGRmax - min | kPa             |
| F43           | Fuel tank pressure signal                                            | TNKP         | kPa, mmHg       |
| F44           | Fuel temperature signal                                              | TNKT         | °C, °F          |
| F45           | Fuel level signal                                                    | FLEVEL       | V               |
| FA0           | ON ↔ OFF signal                                                      | _            | _               |
| FA1           | ON ↔ OFF signal                                                      | _            | _               |
| FA2           | ON ↔ OFF signal                                                      | _            | _               |
| FA3           | $ON \leftrightarrow OFF$ signal                                      | _            | _               |
| FA4           | $ON \leftrightarrow OFF$ signal                                      | -            | _               |
| FA5           | $ON \leftrightarrow OFF$ signal                                      | _            | _               |
| FB0           | Diagnostic trouble code (DTC)                                        | INSPECT      | _               |
| FB1           | Diagnostic trouble code (DTC)                                        | OBD          |                 |

| Function mode | Contents                                                                  | Abbreviation  | Unit of measure |
|---------------|---------------------------------------------------------------------------|---------------|-----------------|
|               | Load data (Freeze frame data)                                             | LOAD-F        | %               |
|               | Engine coolant temperature signal (Freeze frame data)                     | TW–F          | °C              |
|               | Throttle position signal (Freeze frame data)                              | ALPH-F        | %               |
| FB2           | Long term fuel trim (Freeze frame data)                                   | KBLR-F        | %               |
|               | Intake manifold absolute pressure signal (Freeze frame data)              | MANI-F        | kPa             |
|               | Engine speed signal (Freeze frame data)                                   | EREV-F        | rpm             |
|               | Vehicle speed signal (Freeze frame data)                                  | VSP-F         | km/h            |
|               | Mass air flow signal (Freeze frame data)                                  | QA-F (P0100)  | V               |
|               | Pressure signal (Freeze frame data)                                       | PS-F (P0105)  | V               |
|               | Pressure signal (Freeze frame data)                                       | PR-F (P0106)  | V               |
|               | Engine coolant temperature signal (Freeze frame data)                     | TW-F (P0115)  | V               |
|               | Throttle position signal (Freeze frame data)                              | THV-F (P0120) | V               |
| FB3           | EGR control solenoid valve signal (Freeze frame data)                     | EGR (P0403)   | —*1             |
|               | Purge control solenoid valve signal (Freeze frame data)                   | CPC (P0443)   | —*1             |
|               | Start switch signal (Freeze frame data)                                   | STSW (P1100)  | —*1             |
|               | Pressure sources switching solenoid valve signal (Freeze frame data)      | BR1 (P1102)   | —*1             |
|               | Radiator fan relay 1 signal (Freeze frame data)                           | FAN1 (P1500)  | —*1             |
| FC0           | Clear memory                                                              | —             | —               |
| FD01          | Compulsory fuel pump relay operation check                                | FUEL PUMP     | —               |
| FD02          | Compulsory purge control solenoid valve operation check                   | CPC SOL       | —               |
| FD03          | Compulsory radiator fan relay operation check                             | RAD FAN       | —               |
| FD04          | Compulsory A/C relay operation check                                      | A/C RELAY     | —               |
| FD05          | Compulsory EGR control solenoid valve operation check                     | EGR SOL       | —               |
| FD07          | Compulsory pressure control solenoid valve operation check                | PCV SOL       | —               |
| FD08          | Compulsory vent control solenoid valve operation check                    | VENT SOL      | —               |
| FD10          | Compulsory pressure sources switching solenoid valve opera-<br>tion check | BR SOL        | _               |

NOTE:

1) Subaru select monitor is also available for monitoring information other than that used for check and repair of the vehicle.

2) F42 (Maximum and minimum EGR system pressure value) will not read accurately until the EGR flow diagnosis terminates.

EGR flow diagnosis terminates when LED No. 2 illuminates at function mode FA4.

3) \*1: "Hi" or "Low" is shown instead of measured value.

4) Because ASV solenoid valve, FICD solenoid valve and air injection system diagnosis solenoid valve are not installed, FD06, FD09 and FD11 will be displayed but non-functional.

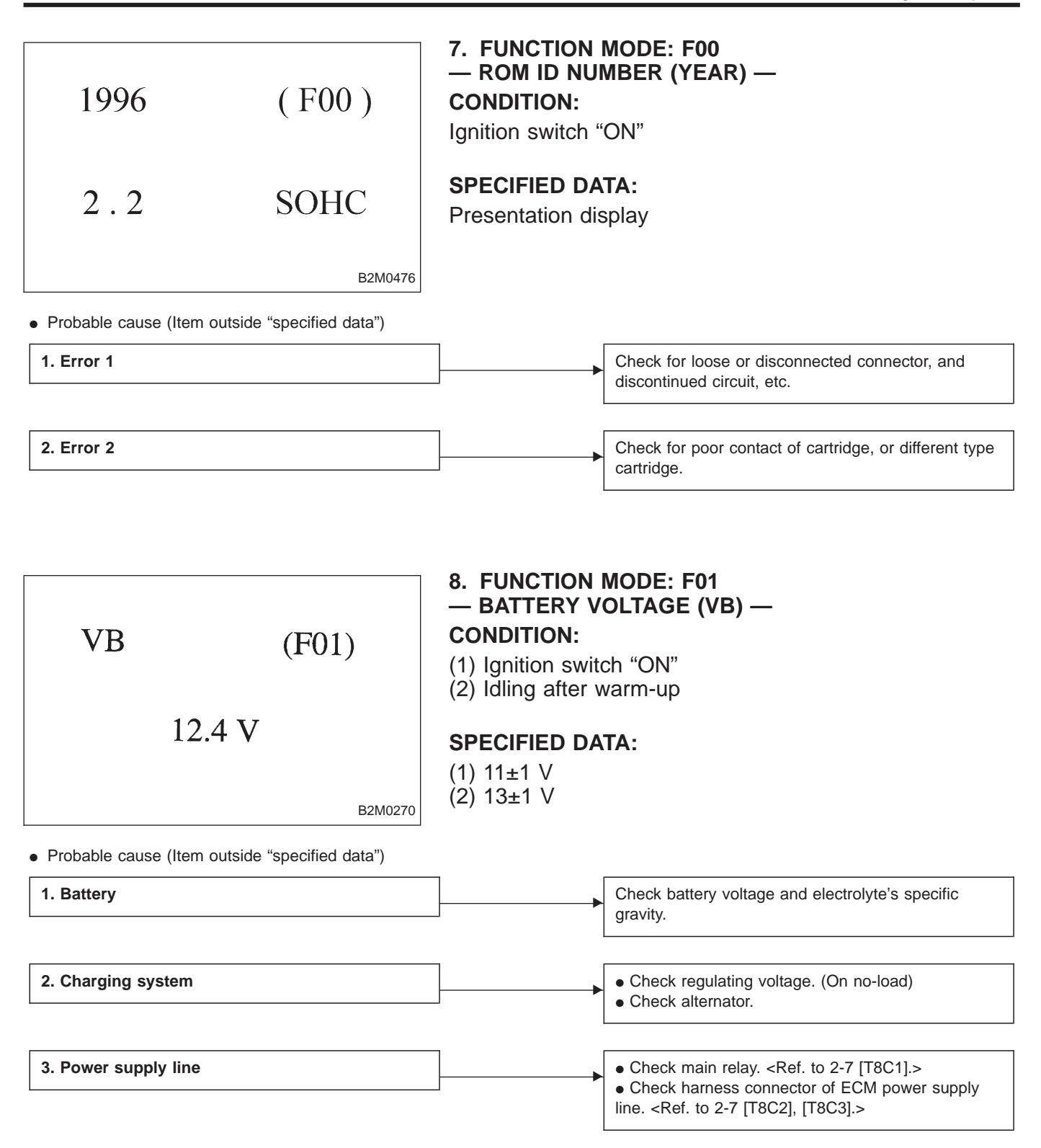

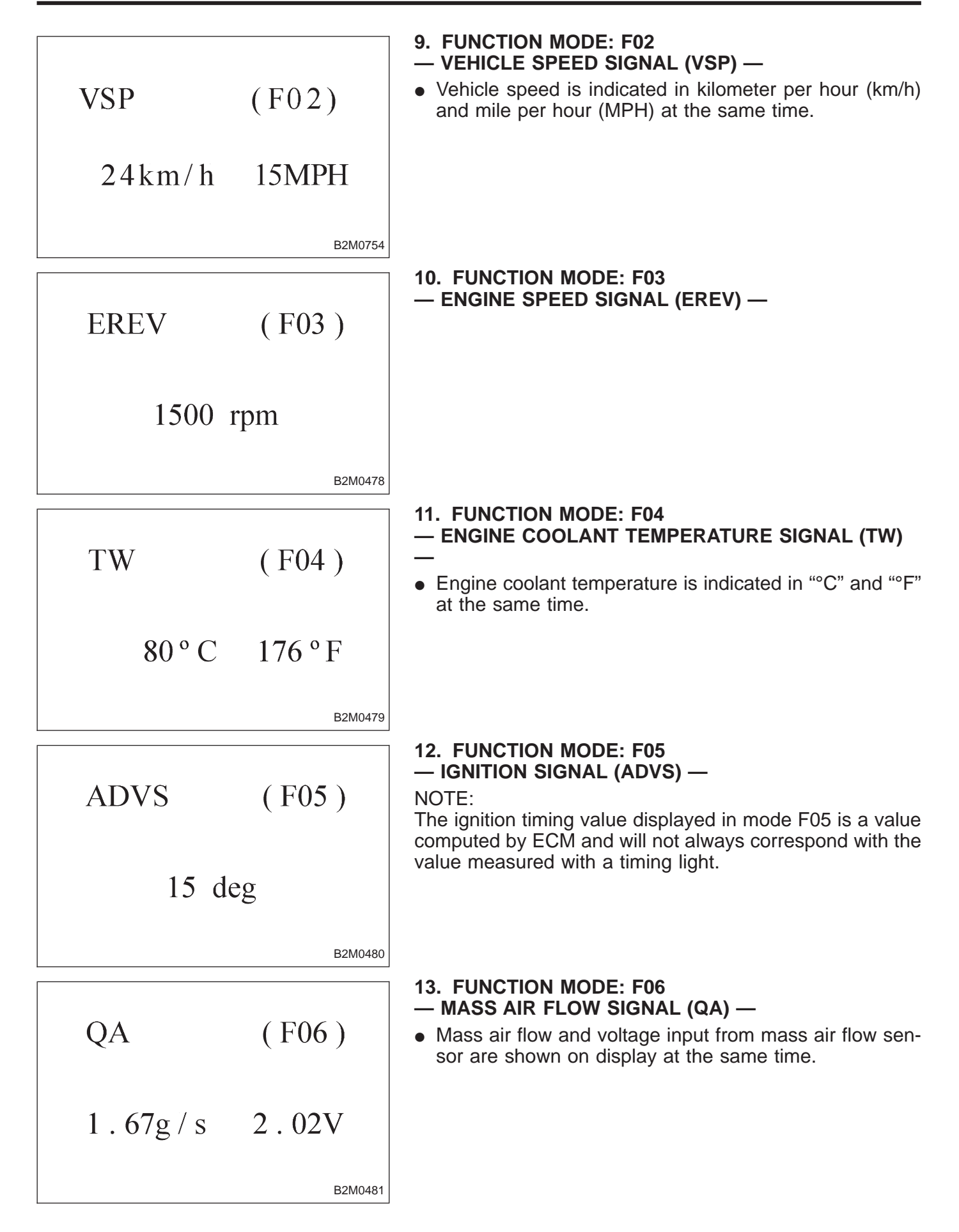

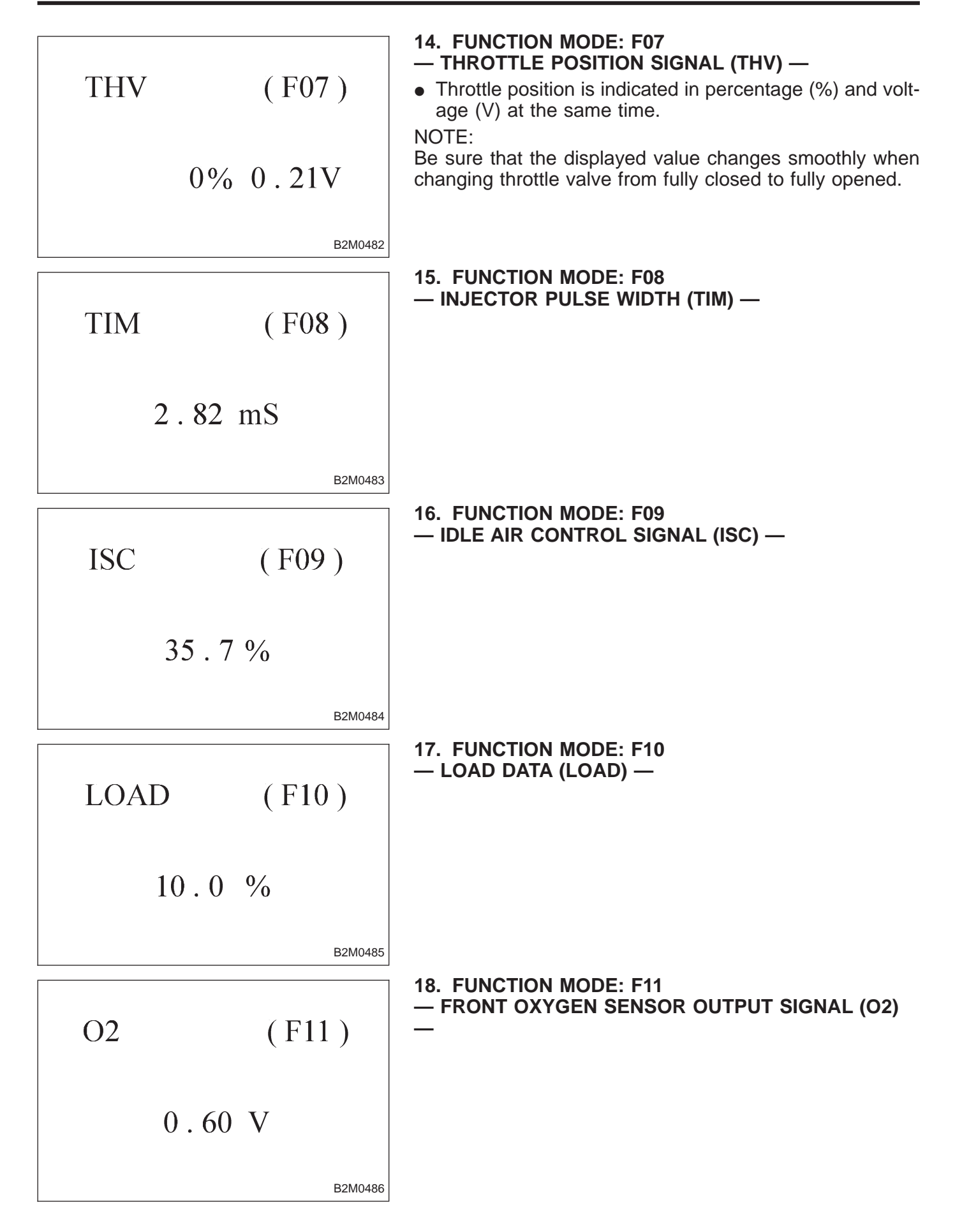

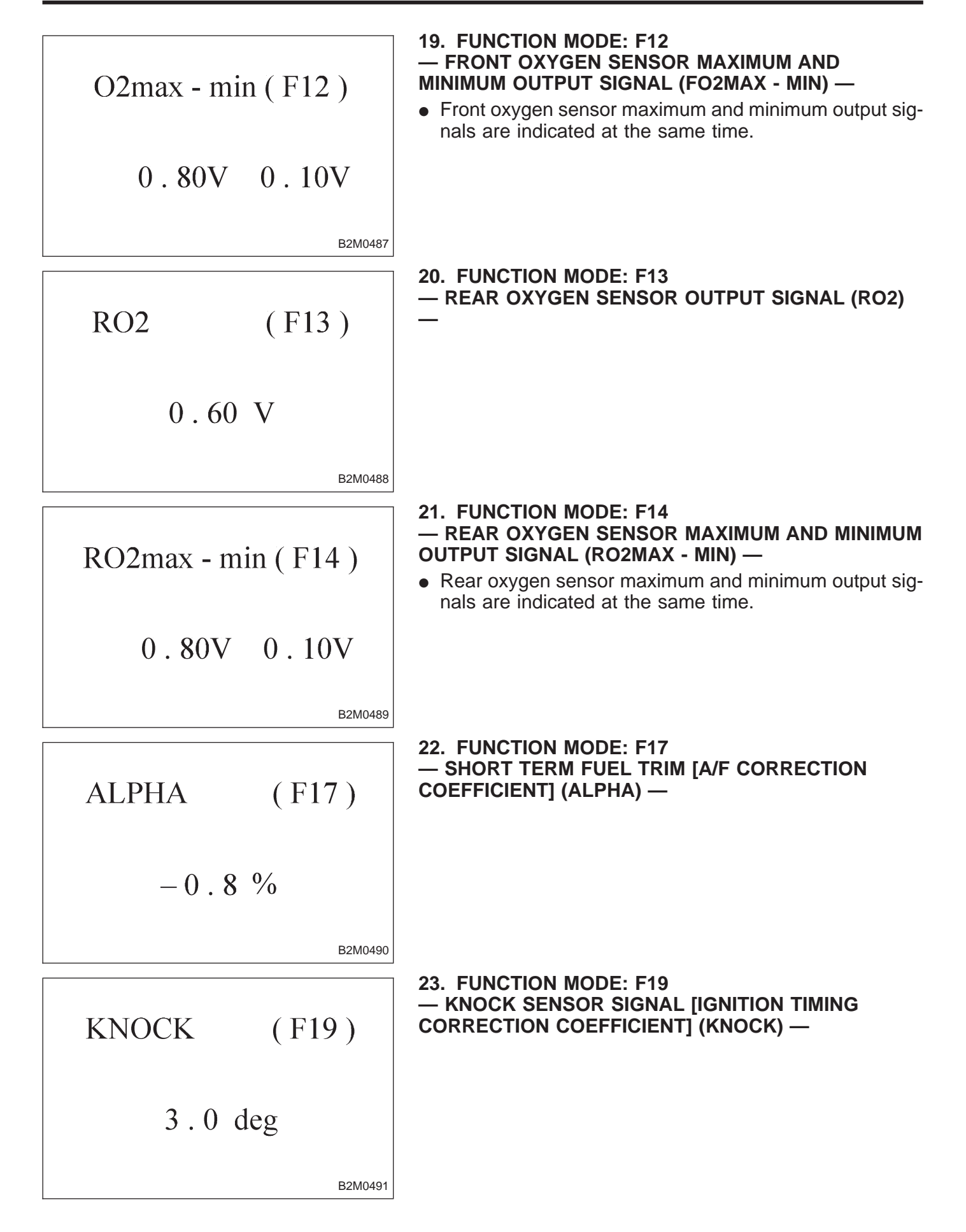

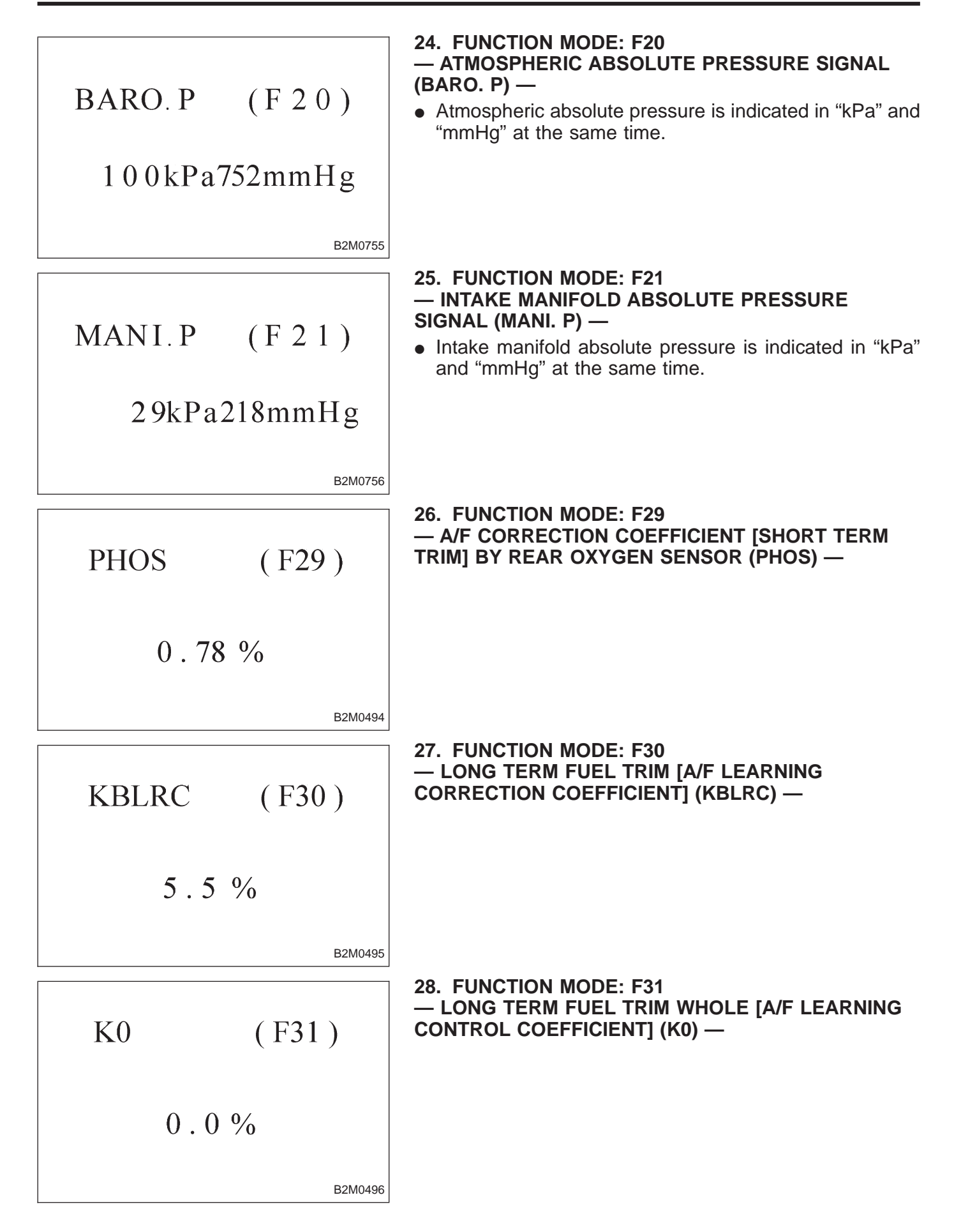

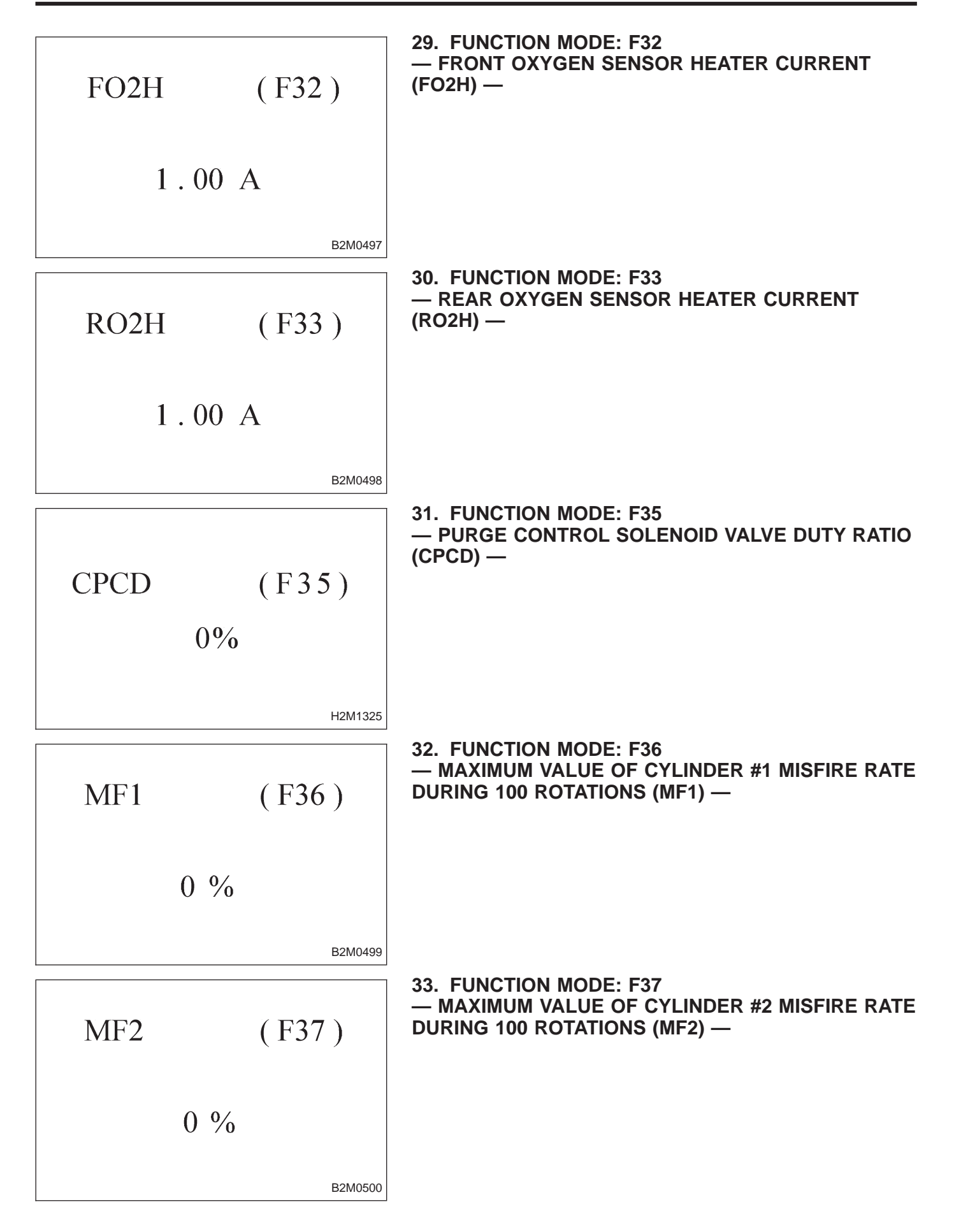

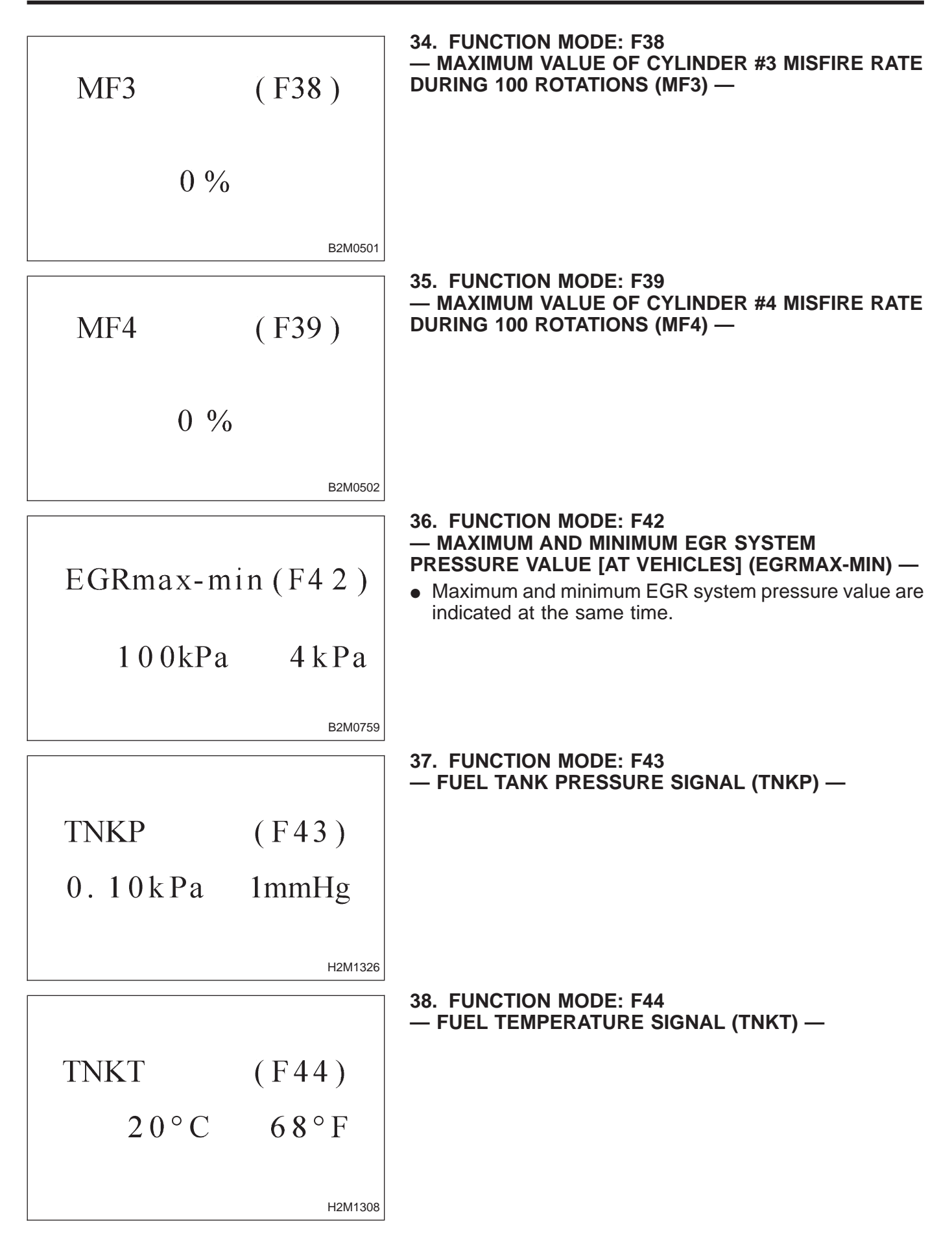
FLEVEL (F45) 2.50V

#### 39. FUNCTION MODE: F45 — FUEL LEVEL SIGNAL (FLEVEL) —

H2M1327

#### 40. FA MODE FOR ENGINE

| Function<br>mode | LED No. | . Contents Display LED "ON" requirements  |    | LED "ON" requirements                                          |
|------------------|---------|-------------------------------------------|----|----------------------------------------------------------------|
|                  | 3       | Neutral switch                            |    | When neutral position signal is entered.                       |
| EAO              | 7       | Test mode connector                       |    | When test mode connector is connected.                         |
| FAU              | 8       | AT/MT identification signal               | AT | When AT identification signal is entered.                      |
|                  | 9       | Ignition switch                           | IG | When ignition switch is turned ON.                             |
|                  | 1       | Radiator fan relay 2                      | R2 | When radiator fan relay 2 is in function.                      |
|                  | 2       | Knock signal                              | KS | When knock signal is entered.                                  |
|                  | 3       | Purge control solenoid valve              | CN | When purge control solenoid valve is in function.              |
| FA1              | 4       | Fuel pump relay                           | FP | When fuel pump relay is in function.                           |
|                  | 6       | Radiator fan relay 1                      | R1 | When radiator fan relay 1 is in function.                      |
|                  | 7       | Air conditioner relay                     | AR | When air conditioner relay is in function.                     |
|                  | 8       | Air conditioner switch                    | AC | When air conditioner switch is turned ON.                      |
|                  | 2       | AEC signal                                | EC | When AEC signal is entered.                                    |
|                  | 3       | EAM signal                                | AM | When EAM signal is gone out.                                   |
| FA2              | 4       | AEB signal                                | EB | When AEB signal is entered.                                    |
|                  | 6       | AET signal                                | ET | When AET signal is entered.                                    |
|                  | 7       | Engine torque control signal              | TR | When engine torque control signal is entered.                  |
| FA3              | 7       | Pressure sources switching solenoid valve | BR | When pressure sources switching solenoid valve is in function. |
|                  | 1       | Catalyst                                  | CA | When diagnosis of catalyzer is finished.                       |
|                  | 2       | EGR system                                | E1 | When diagnosis of EGR system is finished.                      |
| FA4              | 3       | California model identification signal    | FC | When California model identification signal is entered.        |
|                  | 8       | Rear oxygen sensor signal                 | OR | When rear oxygen sensor mixture ratio is rich.                 |
|                  | 9       | Front oxygen sensor signal                | O2 | When front oxygen sensor mixture ratio is rich.                |
|                  | 6       | Vent control solenoid valve               | AL | When vent control solenoid valve is in function.               |
| FA5              | 7       | EGR solenoid valve                        | ER | When EGR solenoid valve is in function.                        |
| ГАЭ              | 8       | Pressure control solenoid valve           | PC | When pressure control solenoid valve is in function.           |

| LED No. | Signal name                | Display |
|---------|----------------------------|---------|
| 1       | —                          | —       |
| 2       | _                          | —       |
| 3       | Neutral switch             | NT      |
| 4       | —                          | —       |
| 5       | —                          | —       |
| 6       | —                          | —       |
| 7       | Test mode connector        | UD      |
| 8       | Identification of AT model | AT      |
| 9       | Ignition switch            | IG      |
| 0       | _                          |         |
|         |                            | _       |
| -       | — NT — —                   |         |

#### 

#### LED No. Signal name Display R2 1 Radiator fan relay 2 2 KS Knock signal Purge control solenoid 3 CN valve 4 FP Fuel pump relay 5 \_\_\_\_ \_\_\_ 6 Radiator fan relay 1 R1 7 A/C relay AR 8 A/C switch AC 9

\_\_\_\_

| R2<br>R1 | KS<br>AR | CN<br>AC | FP<br>— | _ |
|----------|----------|----------|---------|---|
| 1        | 2        | 3        | 4       | 5 |
| 6        | 7        | 8        | 9       | 0 |

0

#### 41. FUNCTION MODE: FA0

#### — ON $\leftrightarrow$ OFF SIGNAL —

Requirement for LED "ON".

- LED No. 3 On MT model, gear position is in neutral.
  - On AT model, shift position is in "P" or "N".
- LED No. 7 Test mode connector is connected.
- LED No. 8 Vehicle is AT model.
- LED No. 9 Ignition switch is turned ON.

#### 42. FUNCTION MODE: FA1

#### — ON $\leftrightarrow$ OFF SIGNAL —

Requirement for LED "ON".

- LED No. 1 Radiator fan relay 2 is turned ON.
- LED No. 2 Engine is knocking.
- LED No. 3 Purge control solenoid valve is in function.
- LED No. 4 Fuel pump relay is turned ON.
- LED No. 6 Radiator fan relay 1 is turned ON.
- LED No. 7 A/C relay is turned ON.
- LED No. 8 A/C switch is turned ON.

#### NOTE:

\_\_\_\_

• When LED No. 1, 3, 4, 6 and 7 blinks with the test mode connector connected and the ignition switch turned to ON, the corresponding part is functioning properly.

• When LED No. 4 illuminates for only 2 seconds after the ignition switch is turned to ON, (and then goes out), the corresponding part is functioning properly.

| LED No. | Signal name                     | Display |
|---------|---------------------------------|---------|
| 1       | —                               | —       |
| 2       | AEC signal                      | EC      |
| 3       | EAM signal                      | AM      |
| 4       | AEB signal                      | EB      |
| 5       | —                               | —       |
| 6       | AET signal                      | ET      |
| 7       | Engine torque control<br>signal | TR      |
| 8       | —                               | —       |
| 9       | _                               | —       |
| 0       |                                 |         |
|         |                                 |         |

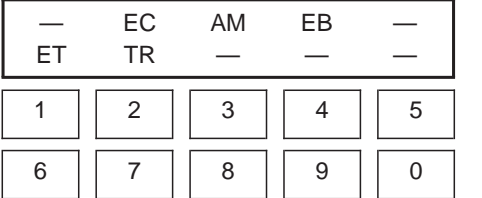

#### 43. FUNCTION MODE: FA2

#### — ON $\leftrightarrow$ OFF SIGNAL —

Requirement for LED "ON".

- LED No. 2 ECM entered the AEC signal emitted from TCS C/M.
- LED No. 3 EAM signal goes out.
- LED No. 4 ECM entered the AEB signal emitted from TCS C/M.
- LED No. 6 ECM entered the AET signal emitted from TCS C/M.
- LED No. 7 ECM entered the torque control signal emitted from TCM.

| LED No. | Signal name                               | Display |
|---------|-------------------------------------------|---------|
| 1       | —                                         | —       |
| 2       | —                                         | —       |
| 3       | —                                         | —       |
| 4       | —                                         | —       |
| 5       | —                                         | —       |
| 6       | _                                         | _       |
| 7       | Pressure sources switching solenoid valve | BR      |
| 8       | _                                         |         |
| 9       | _                                         |         |
| 0       | _                                         |         |

| _ | _  | _ | _ | _ |
|---|----|---|---|---|
| — | BR | — | — | — |
| 1 | 2  | 3 | 4 | 5 |
| 6 | 7  | 8 | 9 | 0 |

#### 44. FUNCTION MODE: FA3

#### — ON $\leftrightarrow$ OFF SIGNAL —

Requirement for LED "ON".

LED No. 7 Pressure sources switching solenoid valve is in function.

#### NOTE:

When LED No. 7 blinks with the test mode connector connected and the ignition switch turned to ON, the corresponding part is functioning properly.

| LED No. | Signal name                               | Display |
|---------|-------------------------------------------|---------|
| 1       | Catalyst                                  | CA      |
| 2       | EGR system                                | E1      |
| 3       | California model<br>identification signal | FC      |
| 4       | _                                         | _       |
| 5       | _                                         | —       |
| 6       | _                                         | —       |
| 7       | _                                         | —       |
| 8       | Rear oxygen sensor signal                 | OR      |
| 9       | Front oxygen sensor signal                | O2      |
| 0       | _                                         | _       |
|         |                                           | _       |
|         |                                           |         |

#### 45. FUNCTION MODE: FA4

#### — ON $\leftrightarrow$ OFF SIGNAL —

Requirement for LED "ON".

- LED No. 1 Diagnosis of catalyzer is finished.
- LED No. 2 Diagnosis of EGR system is finished. LED No. 3 Vehicle is except California model.
- LED No. 8 Rear oxygen sensor mixture ratio is rich.
- LED No. 9 Front oxygen sensor mixture ratio is rich.

| CA | E1 | FC | _  | _ |
|----|----|----|----|---|
| —  |    | OR | 02 | — |
| 1  | 2  | 3  | 4  | 5 |
| 6  | 7  | 8  | 9  | 0 |

| LED No. | Signal name                     | Display |
|---------|---------------------------------|---------|
| 1       | _                               | —       |
| 2       | —                               | —       |
| 3       | —                               | —       |
| 4       | —                               | —       |
| 5       | —                               | —       |
| 6       | Vent control solenoid valve     | AL      |
| 7       | EGR solenoid valve              | ER      |
| 8       | Pressure control solenoid valve | PC      |
| 9       | _                               | _       |
| 0       | _                               |         |

| —  | —  |    |   | — |
|----|----|----|---|---|
| AL | ER | PC | _ | — |
| 1  | 2  | 3  | 4 | 5 |
| 6  | 7  | 8  | 9 | 0 |

#### 46. FUNCTION MODE: FA5

#### — ON $\leftrightarrow$ OFF SIGNAL —

Requirement for LED "ON".

- LED No. 6 Vent control solenoid valve is in function.
- LED No. 7 EGR solenoid valve is in function.
- LED No. 8 Pressure control solenoid valve is in function.

#### NOTE:

When LED No. 6, 7 and 8 blinks with the test mode connector connected and the ignition switch turned to ON, the corresponding part is functioning properly.

| Function mode | Abbreviation  | Contents                                              | Contents of display                                                               | Page                                        |
|---------------|---------------|-------------------------------------------------------|-----------------------------------------------------------------------------------|---------------------------------------------|
| FB0           | INSPECT       | On-board diagnostics (Inspection)                     | Current trouble code indicated by on-board diagnostics after clear memory.        | 58<br><ref. 2-7="" [t3e1].="" to=""></ref.> |
| FB1           | OBD           | On-board diagnostics (Read data)                      | Current trouble code indicated by on-board diagnostics.                           | 32<br><ref. 2-7="" [t3c1].="" to=""></ref.> |
|               | LOAD-F        | Load data                                             |                                                                                   |                                             |
|               | TW-F          | Engine coolant temperature signal                     |                                                                                   |                                             |
|               | ALPH-F        | Throttle position signal                              |                                                                                   |                                             |
| FB2           | KBLR-F        | Long term fuel trim                                   | <ul> <li>Freeze frame data</li> <li>Data stored at the time of trouble</li> </ul> | 34<br>• Def. to 2.7 (T2C4) •                |
|               | MANI-F        | Intake manifold absolute pressure signal              | occurrence, is shown on display.                                                  | <ref. 2-7="" [13c4].="" to=""></ref.>       |
|               | EREV-F        | Engine speed signal                                   |                                                                                   |                                             |
|               | VSP-F         | Vehicle speed signal                                  |                                                                                   |                                             |
|               | QA-F (P0100)  | Mass air flow signal                                  |                                                                                   | 35<br><ref. 2-7="" [t3c5].="" to=""></ref.> |
|               | PS-F (P0105)  | Pressure signal                                       |                                                                                   |                                             |
|               | PR-F (P0106)  | Pressure signal                                       |                                                                                   |                                             |
|               | TW-F (P0115)  | Engine coolant temperature signal                     |                                                                                   |                                             |
|               | THV-F (P0120) | Throttle position signal                              | Freeze frame data                                                                 |                                             |
| FB3           | EGR (P0403)   | EGR control solenoid valve signal                     | • Data stored at the time of trouble occurrence, is shown on display.             |                                             |
|               | CPC (P0443)   | Purge control solenoid valve signal                   |                                                                                   |                                             |
|               | STSW (P1100)  | Start switch signal                                   |                                                                                   |                                             |
|               | BR1 (P1102)   | Pressure sources switching sole-<br>noid valve signal |                                                                                   |                                             |
|               | FAN1 (P1500)  | Radiator fan relay 1 signal                           |                                                                                   |                                             |

#### 47. FB MODE FOR ENGINE

#### 48. FC MODE FOR ENGINE

| Function mode | Abbreviation | Contents             | Contents of display                                 | Page                                        |
|---------------|--------------|----------------------|-----------------------------------------------------|---------------------------------------------|
| FC0           | MEMORY CLR   | Back-up memory clear | Function of clearing trouble code stored in memory. | 57<br><ref. 2-7="" [t3d1].="" to=""></ref.> |

#### 49. FD MODE FOR ENGINE

| Function mode | Abbreviation               | Contents                         | Contents of display                                                                                                    | Page                                        |
|---------------|----------------------------|----------------------------------|----------------------------------------------------------------------------------------------------|---------------------------------------------|
| FD01          | FUEL PUMP                  |                                  |                                                                                                    |                                             |
| FD02          | CPC SOL                    |                                  |                                                                                                    |                                             |
| FD03          | RAD FAN                    |                                  | Function of checking operation of fuel                                                                                                    |                                             |
| FD04          | A/C RELAY                  | Compulsory valve operation check | pump relay, purge control solenoid valve,<br>radiator fan relay, A/C relay, EGR control<br>solenoid valve, pressure control solenoid<br>valve, vent control solenoid valve and pres-<br>sure sources switching solenoid valve. | 63<br><ref. 2-7="" [t3f1].="" to=""></ref.> |
| FD05          | D05 EGR SOL<br>D07 PCV SOL |                                  |                                                                                                    |                                             |
| FD07          |                            |                                  |                                                                                                    |                                             |
| FD08          | VENT SOL                   |                                  |                                                                                                    |                                             |
| FD10          | BR SOL                     |                                  |                                                                                                    |                                             |

NOTE:

Because ASV solenoid valve, FICD solenoid valve and air injection system diagnosis solenoid valve are not installed, FD06, FD09 and FD11 will be displayed but non-functional.

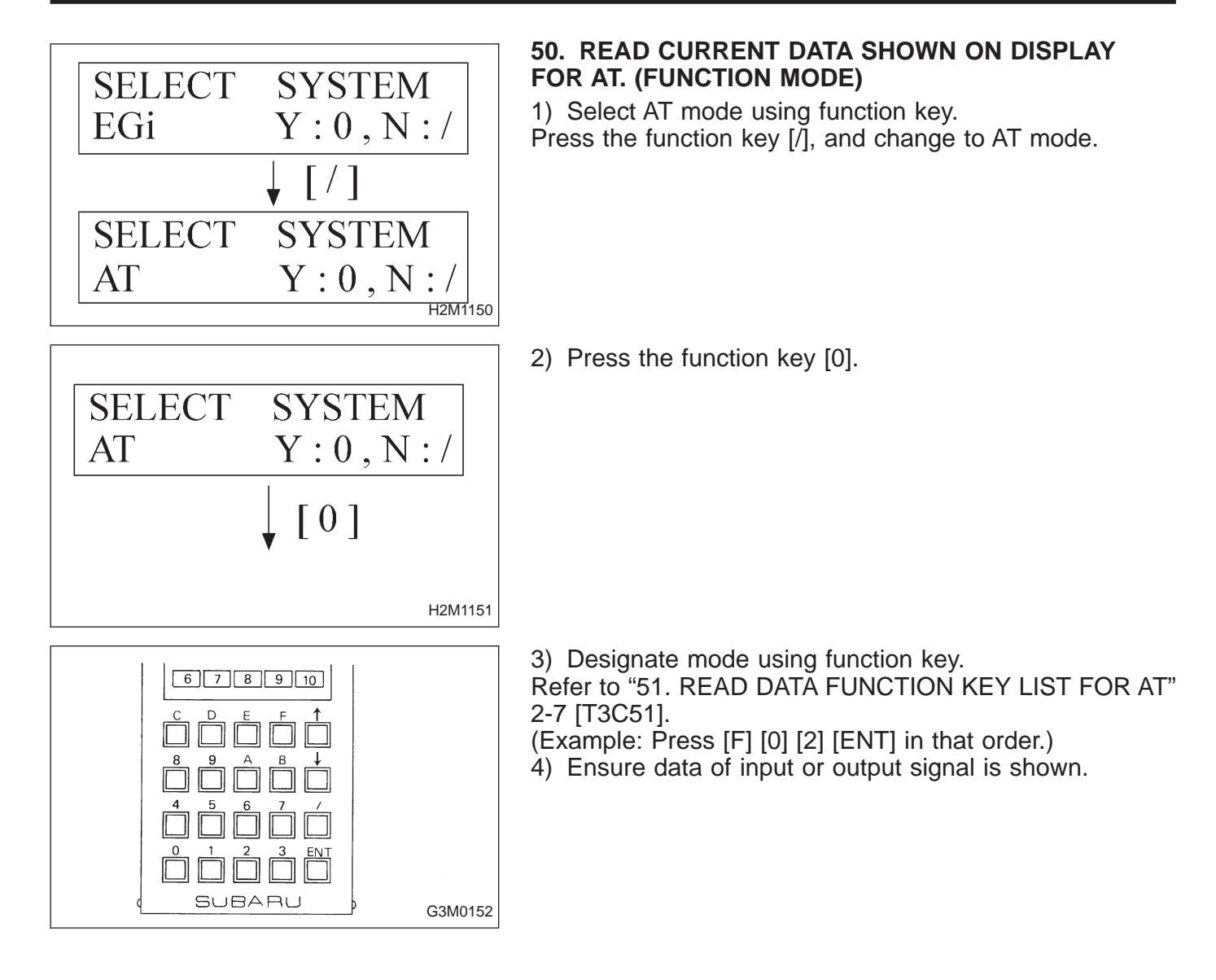

| Function mode | Contents                              | Abbr. | Unit  |
|---------------|---------------------------------------|-------|-------|
| F00           | Mode display                          | —     | —     |
| F01           | Battery voltage                       | VB    | V     |
| F02           | Vehicle speed sensor 1                | VSP1  | m/h   |
| F03           | Vehicle speed sensor 1                | VSP1  | km/h  |
| F04           | Vehicle speed sensor 2                | VSP2  | m/h   |
| F05           | Vehicle speed sensor 2                | VSP2  | km/h  |
| F06           | Engine speed                          | EREV  | rpm   |
| F07           | ATF temperature sensor                | ATFT  | deg F |
| F08           | ATF temperature sensor                | ATFT  | deg C |
| F09           | Throttle position sensor              | THV   | V     |
| F10           | Gear position                         | GEAR  | —     |
| F11           | Line pressure duty                    | PLDTY | %     |
| F12           | Lock-up duty                          | LUDTY | %     |
| F13           | AWD duty                              | 4WDTY | %     |
| F14           | Throttle position sensor power supply | THVCC | V     |
| F15           | Mass air flow sensor                  | AFM   | V     |

#### 51. READ DATA FUNCTION KEY LIST FOR AT

### **ON-BOARD DIAGNOSTICS II SYSTEM**

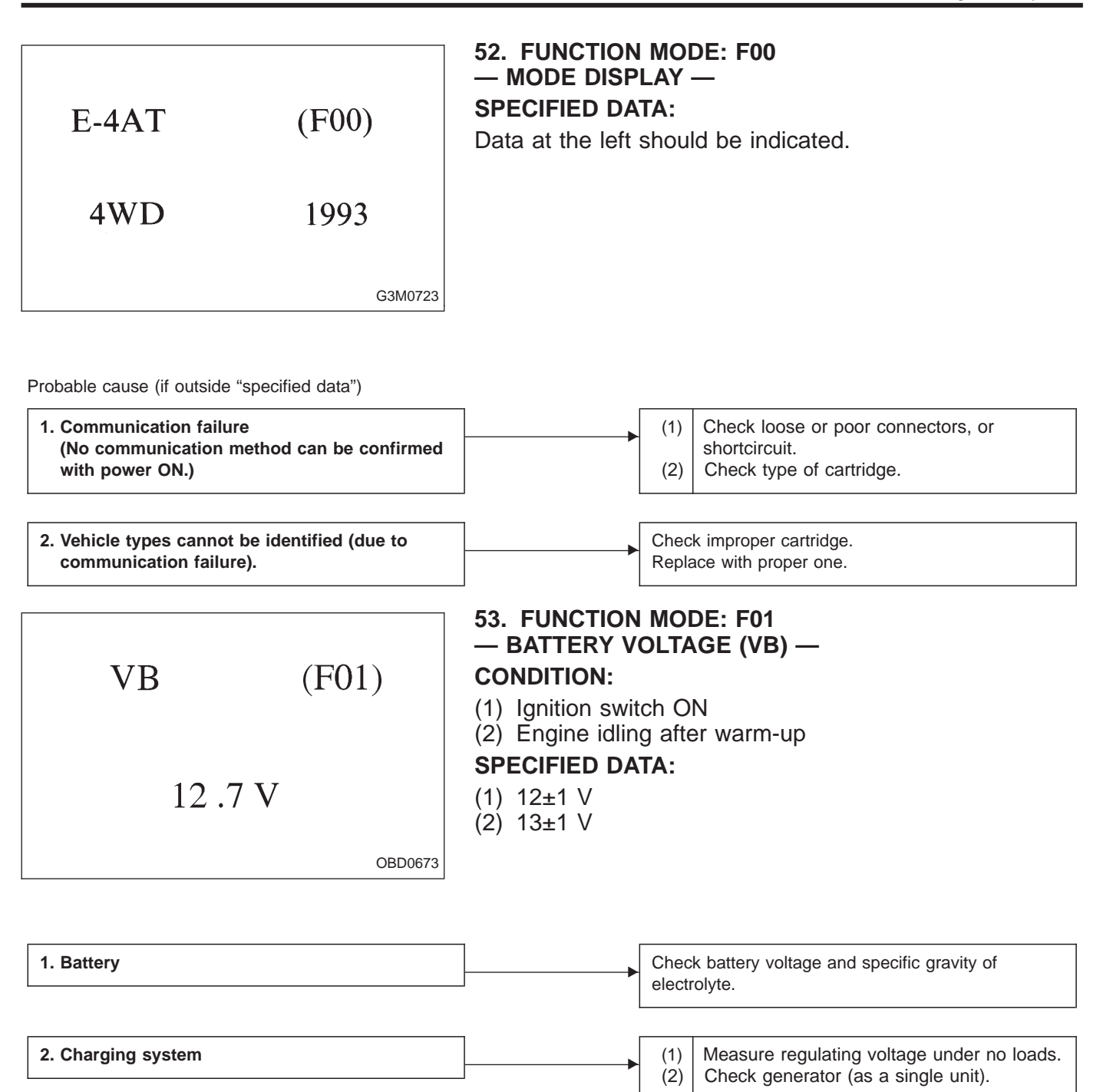

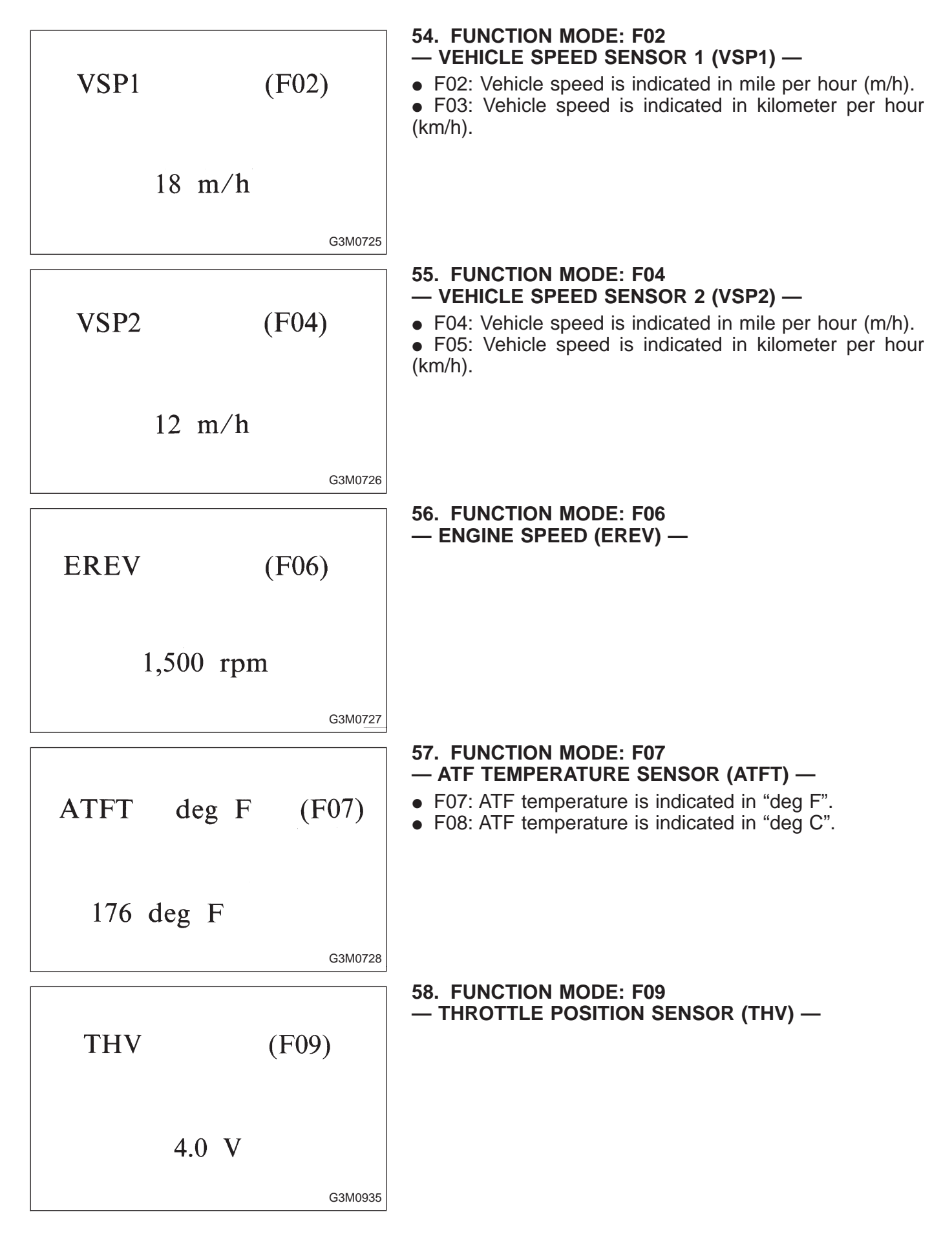

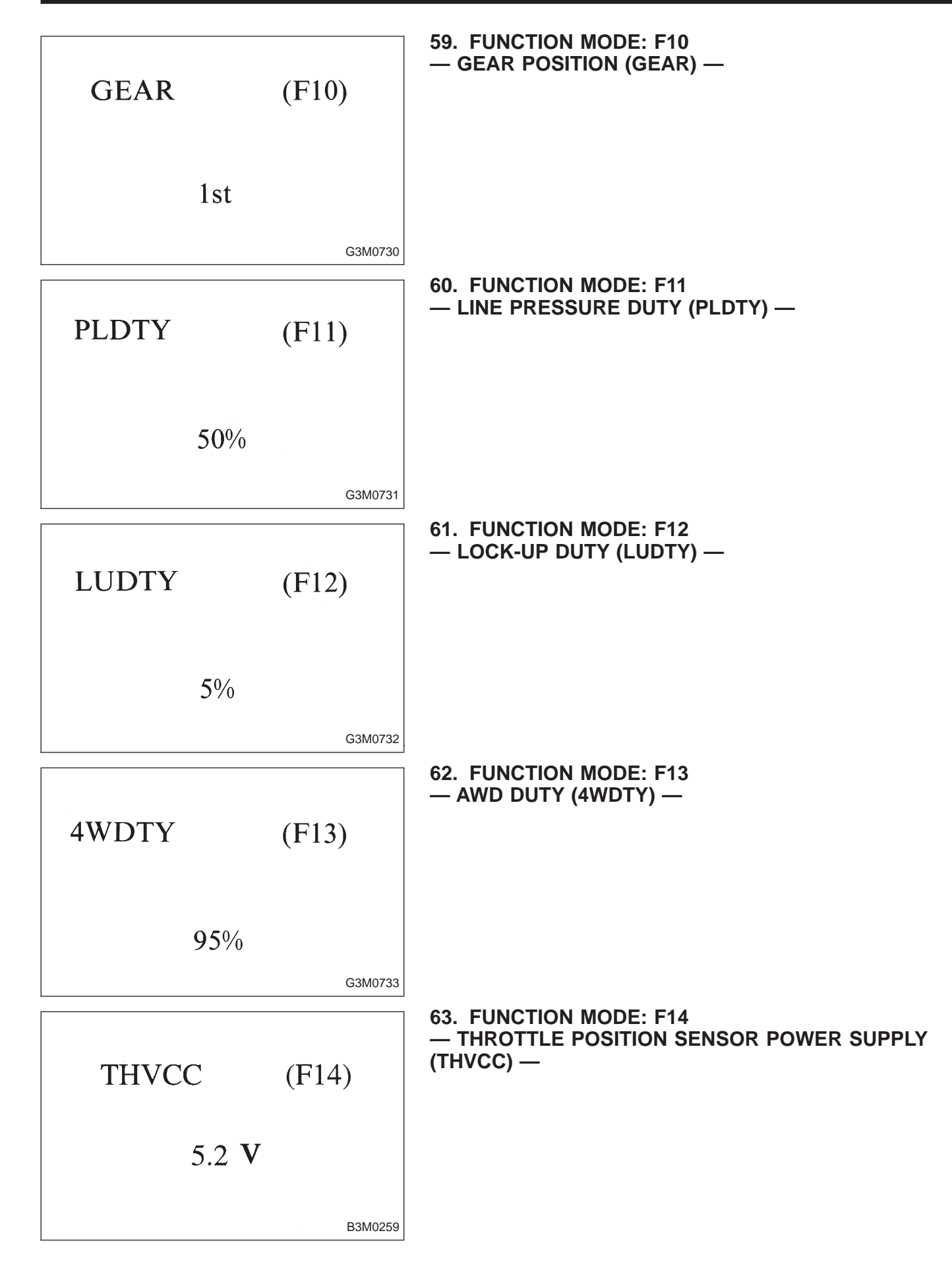

| LED | ١o. | Signal name        |              |          |      |    | [ | Display |
|-----|-----|--------------------|--------------|----------|------|----|---|---------|
| 1   |     |                    | FWD switch   |          |      |    |   | FF      |
| 2   |     |                    | Kick-de      | own sw   | itch |    |   | KD      |
| 3   |     |                    |              | _        |      |    |   | _       |
| 4   |     |                    |              | _        |      |    |   |         |
| 5   |     |                    | Brake switch |          |      |    |   | BR      |
| 6   |     |                    | ABS          | S switch | ٦    |    |   | AB      |
| 7   |     | Cruise control set |              |          |      |    |   | CR      |
| 8   |     | Power switch       |              |          |      |    |   | PW      |
| 9   |     | _                  |              |          |      |    |   | _       |
| 10  |     | —                  |              |          |      |    |   | _       |
|     |     | •                  |              |          |      |    | _ |         |
| FF  |     | KD                 | —            | —        |      | BR |   |         |
| AB  |     | CR                 | CR PW —      |          |      | _  |   |         |
| 1   |     | 2                  | 3            | 4        |      | 5  |   |         |
| 6   |     | 7                  | 8            | 9        |      | 10 |   |         |

#### 64. FUNCTION MODE: FA0

#### — ON $\leftrightarrow$ OFF SIGNAL —

Requirement for LED "ON".

- LED No. 1 Fuse is installed in FWD switch.
- LED No. 2 Kick-down switch is turned ON. (Europe and General models only)
- LED No. 5 Brake pedal is depressed.
- LED No. 6 ABS signal is entered.
- LED No. 7 Cruise control is set.
- LED No. 8 Power switch is turned ON. (Europe and General models only)

| LED No. | Signal name      |          |           | Display |    |
|---------|------------------|----------|-----------|---------|----|
| 1       |                  | N/P rang | ge switch | ſ       | NP |
| 2       |                  | R range  | e switch  |         | RR |
| 3       |                  | D range  | e switch  |         | RD |
| 4       | 3 range switch   |          |           |         | R3 |
| 5       | 2 range switch   |          |           |         | R2 |
| 6       | 1 range switch   |          |           |         | R1 |
| 7       | Diagnosis switch |          |           |         | SS |
| 8       | _                |          |           |         | —  |
| 9       | _                |          |           |         | —  |
| 10      | —                |          |           |         | —  |
|         |                  |          |           |         | _  |
| NP      | RR               | RD       | R3        | R2      |    |
| R1      | SS               |          | _         |         |    |

1

6

2

7

3

8

4

9

5

10

#### 65. FUNCTION MODE: FA1

#### — ON $\leftrightarrow$ OFF SIGNAL —

Requirement for LED "ON".

- LED No. 1 "N" or "P" range is selected.
- LED No. 2 "R" range is selected.
- LED No. 3 "D" range is selected.
- LED No. 4 "3" range is selected.
- LED No. 5 "2" range is selected.
- LED No. 6 "1" range is selected.
- LED No. 7 Diagnosis connector is connected.

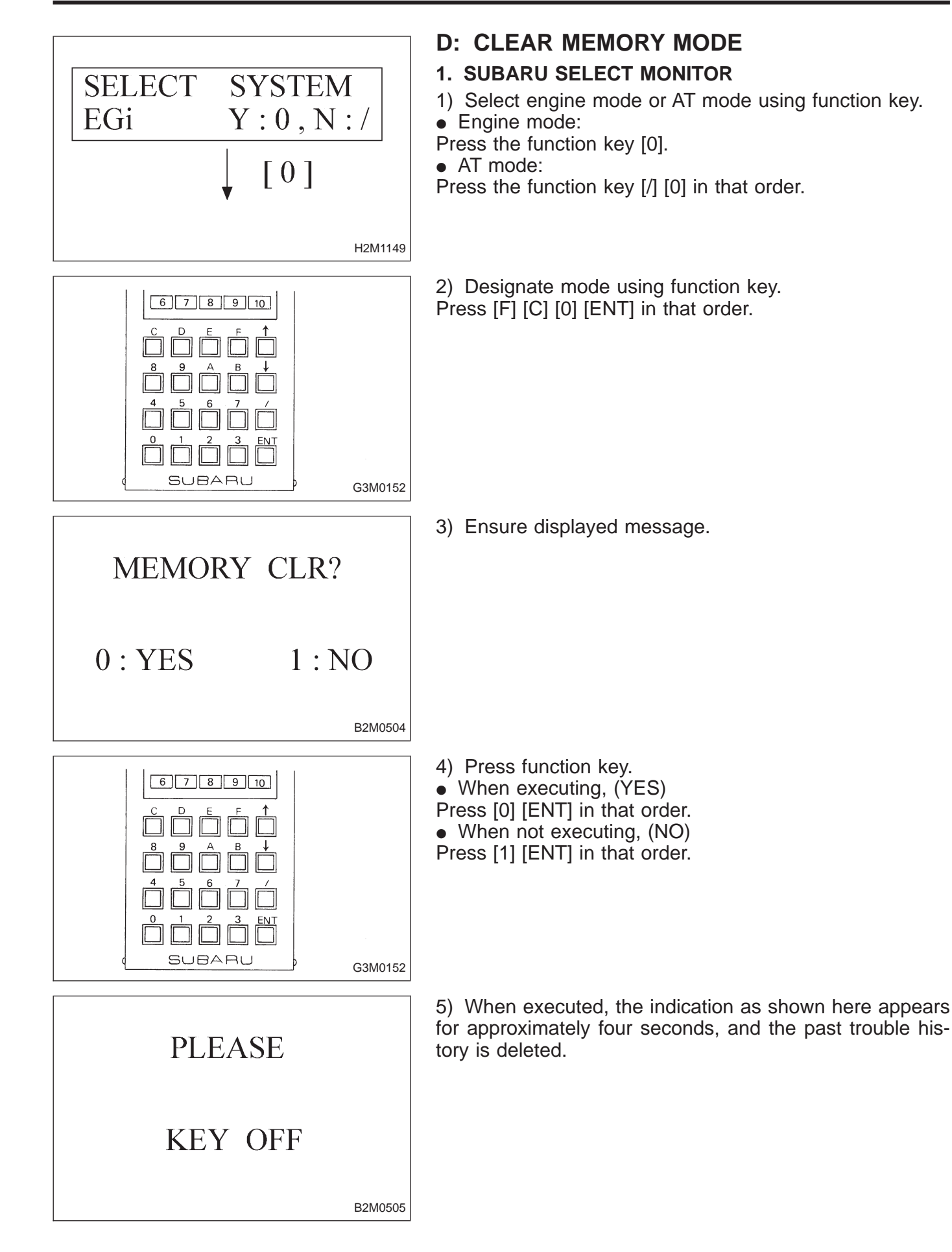

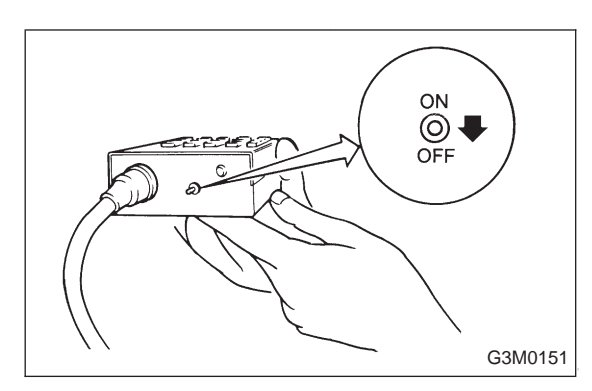

6) After the display is gone, turn Subaru select monitor switch and ignition switch to OFF.

#### NOTE:

When the ECM, battery terminals, etc. are disconnected after memory is cleared, idling speed may increase. This is not considered a problem because the ISC valve duty controlled learning value has been cleared. To return the engine to idling speed, idle for approximately 2 minutes with air conditioner off.

#### 2. OBD-II GENERAL SCAN TOOL

For clear memory procedures using the OBD-II general scan tool, refer to the OBD-II General Scan Tool Instruction Manual.

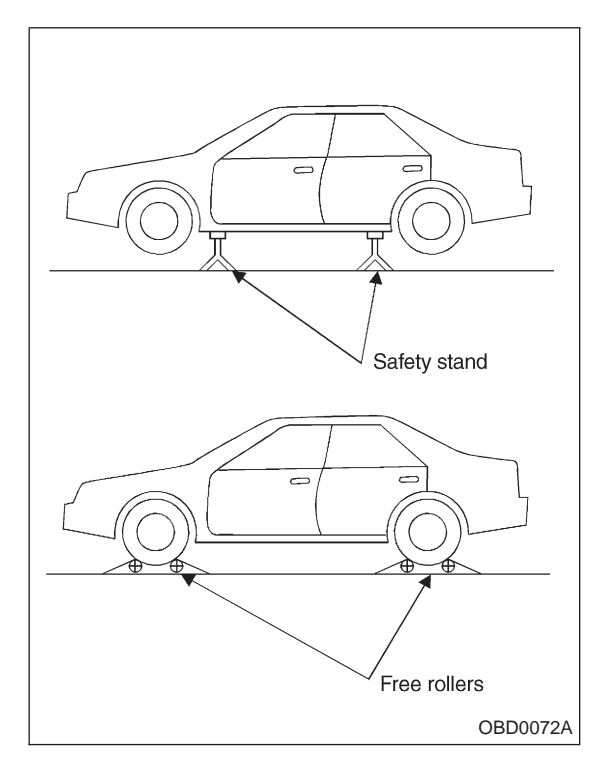

## E: INSPECTION MODE

#### 1. PREPARATIONS FOR THE INSPECTION MODE

Raise the vehicle using a garage jack and place on safety stands or drive the vehicle onto free rollers.

## • FULL-TIME AWD MODELS WARNING:

• Before raising the vehicle, ensure parking brakes are applied.

• Do not use a pantograph jack in place of a safety stand.

• Secure a rope or wire to the front and rear towing or tie-down hooks to prevent the lateral runout of front wheels.

• Do not abruptly depress/release clutch pedal or accelerator pedal during works even when engine is operating at low speeds since this may cause vehicle to jump off free rollers.

• In order to prevent the vehicle from slipping due to vibration, do not place any wooden blocks or similar items between the safety stands and the vehicle.

• Since the rear wheels will also rotate, do not place anything near them. Also, make sure that nobody goes in front of the vehicle.

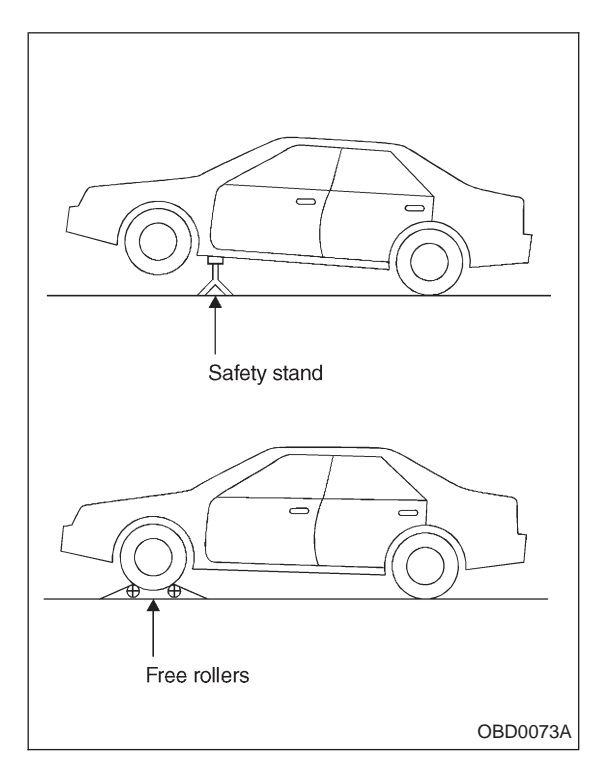

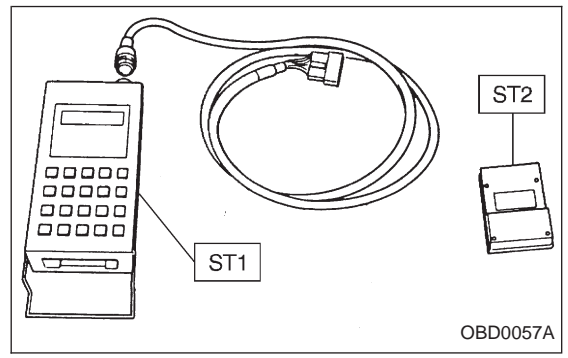

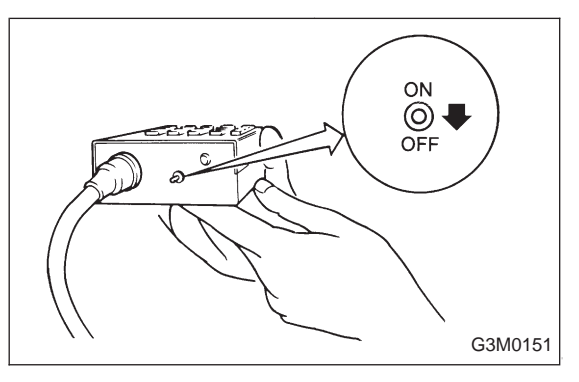

• FWD MODELS WARNING:

• Before raising the vehicle, ensure parking brakes are applied.

• Do not use a pantograph jack in place of a safety stand.

• If only the front wheels are raised or placed on a free roller, apply parking brakes and lock the rear wheels.

• Secure a rope or wire to the front and rear towing or tie-down hooks to prevent the lateral runout of front wheels.

• Do not abruptly depress/release clutch pedal or accelerator pedal during works even when engine is operating at low speeds since this may cause vehicle to jump off free rollers.

• In order to prevent the vehicle from slipping due to vibration, do not place any wooden blocks or similar items between the safety stands and the vehicle.

• Since the rear wheels will also rotate, do not place anything near them. Also, make sure that nobody goes in front of the vehicle.

#### 2. SUBARU SELECT MONITOR

After performing diagnostics and clearing the memory, check for any remaining unresolved trouble data.

1) Prepare Subaru select monitor and cartridge.

ST1 498307500 SELECT MONITOR KIT

ST2 498345700 CARTRIDGE

2) Turn ignition switch and Subaru select monitor switch to OFF.

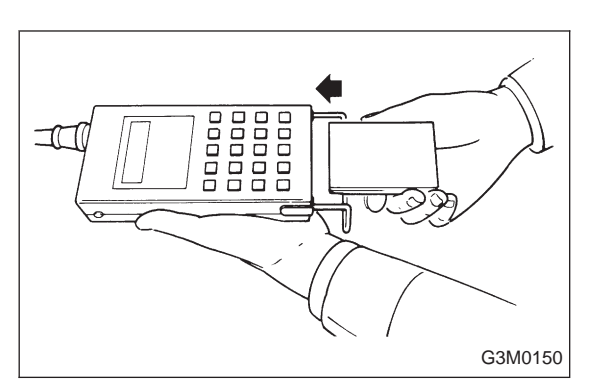

3) Insert cartridge into Subaru select monitor.

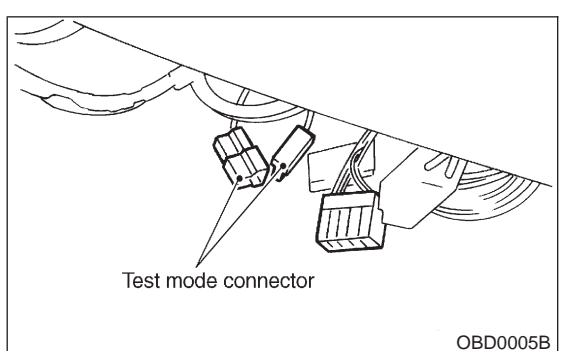

4) Connect test mode connector at the lower portion of instrument panel (on the driver's side), to the side of the center console box.

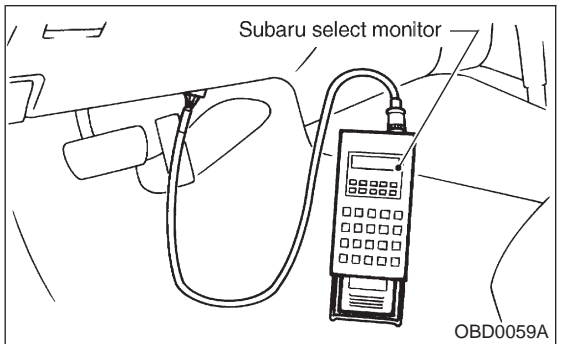

5) Connect Subaru select monitor to data link connector.
Using data link connector for Subaru select monitor only: Connect Subaru select monitor to its data link connector located in the lower portion of the instrument panel (on the driver's side), to the side of the center console box.

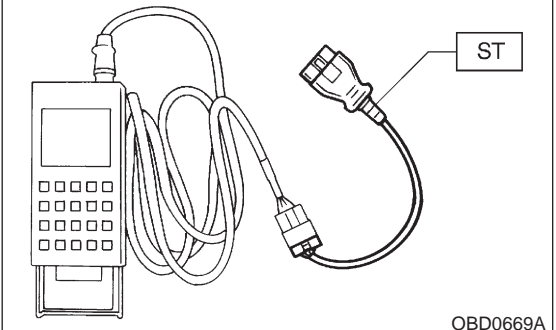

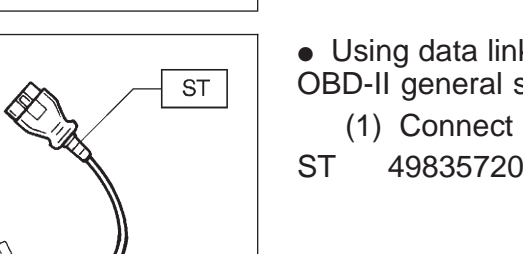

• Using data link connector for Subaru select monitor and OBD-II general scan tool:

(1) Connect ST to Subaru select monitor cable.

ST 498357200 ADAPTER CABLE

Data link connector (for Subaru select monitor and OBD-II general scan tool)

(2) Open the cover and connect Subaru select monitor to data link connector located in the lower portion of the instrument panel (on the driver's side), to the lower cover.

#### CAUTION:

Do not connect scan tools except for Subaru select monitor and OBD-II general scan tool.

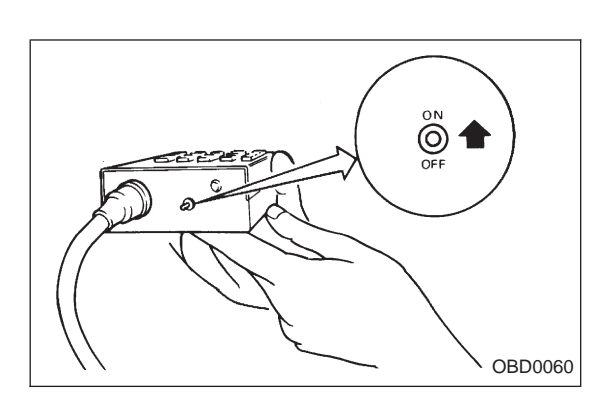

6) Turn ignition switch to ON (engine OFF) and Subaru select monitor switch to ON.

7) Start the engine.

NOTE:

• Ensure the selector lever is placed in the "P" position before starting. (AT vehicles)

• Depress clutch pedal when starting the engine. (MT vehicles)

8) Using the selector lever or shift lever, turn the "P" position switch and the "N" position switch to ON.

9) Depress the brake pedal to turn the brake switch ON. (AT vehicles)

10) Keep engine speed in the 2,500 — 3,000 rpm range for 40 seconds.

NOTE:

On models without tachometer, use the Subaru select monitor or tachometer (Secondary pickup type).

11) Place the selector lever or shift lever in the "D" position (AT vehicles) or "1st" gear (MT vehicles) and drive the vehicle at 5 to 10 km/h (3 to 6 MPH).

NOTE:

• On AWD vehicles, release the parking brake.

• The speed difference between front and rear wheels may light either the ABS or the ABS/TCS warning light, but this indicates no malfunctions. When engine control diagnosis is finished, perform the ABS or the ABS/TCS memory clearance procedure of self-diagnosis system. <Ref. to 4-4b [T6D2] or [T9K0], 4-4c [T6D2] or [T9J0].>

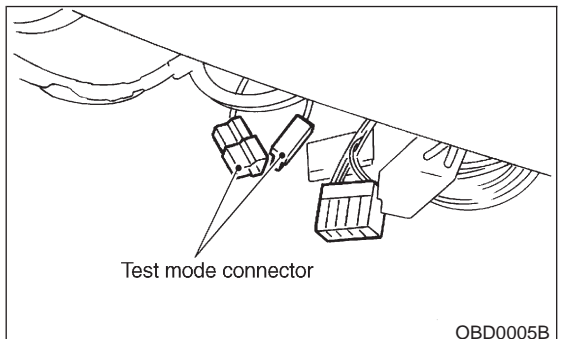

#### 3. OBD-II GENERAL SCAN TOOL

After performing diagnostics and clearing the memory, check for any remaining unresolved trouble data:

1) Connect test mode connector at the lower side of the instrument panel (on the driver's side), to the side of the center console box.

2) Open the cover and connect the OBD-II general scan tool to its data link connector in the lower portion of the instrument panel (on the driver's side), to the lower cover. **CAUTION:** 

Do not connect the scan tools except for Subaru select monitor and OBD-II general scan tool.

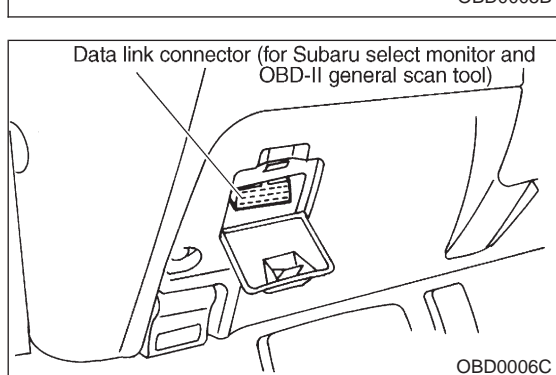

3) Start the engine.

NOTE:

• Ensure the selector lever is placed in the "P" position before starting. (AT vehicles)

• Depress clutch pedal when starting the engine. (MT vehicles)

4) Using the selector lever or shift lever, turn the "P" position switch and the "N" position switch to ON.

5) Depress the brake pedal to turn the brake switch ON. (AT vehicles)

6) Keep engine speed in the 2,500 — 3,000 rpm range for 40 seconds.

NOTE:

On models without tachometer, use the Subaru select monitor or tachometer (Secondary pickup type).

7) Place the selector lever or shift lever in the "D" position (AT vehicles) or "1st" gear (MT vehicles) and drive the vehicle at 5 to 10 km/h (3 to 6 MPH). NOTE:

• On AWD vehicles, release the parking brake.

• The speed difference between front and rear wheels may light either the ABS or the ABS/TCS warning light, but this indicates no malfunctions. When engine control diagnosis is finished, perform the ABS or the ABS/TCS memory clearance procedure of self-diagnosis system. <Ref. to 4-4b [T6D2] or [T9K0], 4-4c [T6D2] or [T9J0].>

 Using the OBD-II general scan tool, check for diagnostic trouble code(s) and record the result(s).
 NOTE:

• For detailed operation procedures, refer to the OBD-II General Scan Tool Instruction Manual.

• For details concerning diagnostic trouble codes, refer to the DIAGNOSTIC TROUBLE CODE (DTC) LIST, 2-7 [T10A0].

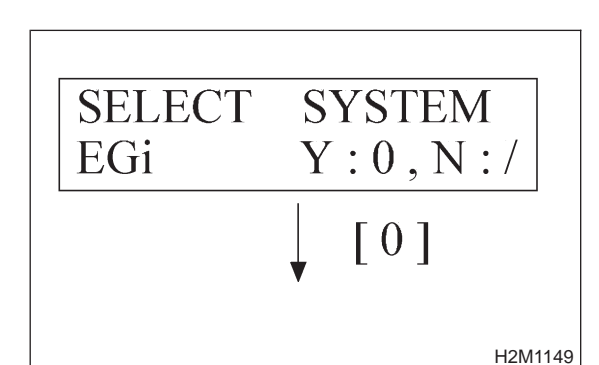

#### 4. READ DIAGNOSTIC TROUBLE CODE (DTC) SHOWN ON DISPLAY. (MODE FB0 <INSPECTION MODE>)

Using Subaru select monitor, check for diagnostic trouble code(s) and record the result(s).

1) Select engine mode using function key. Press the function key [0].

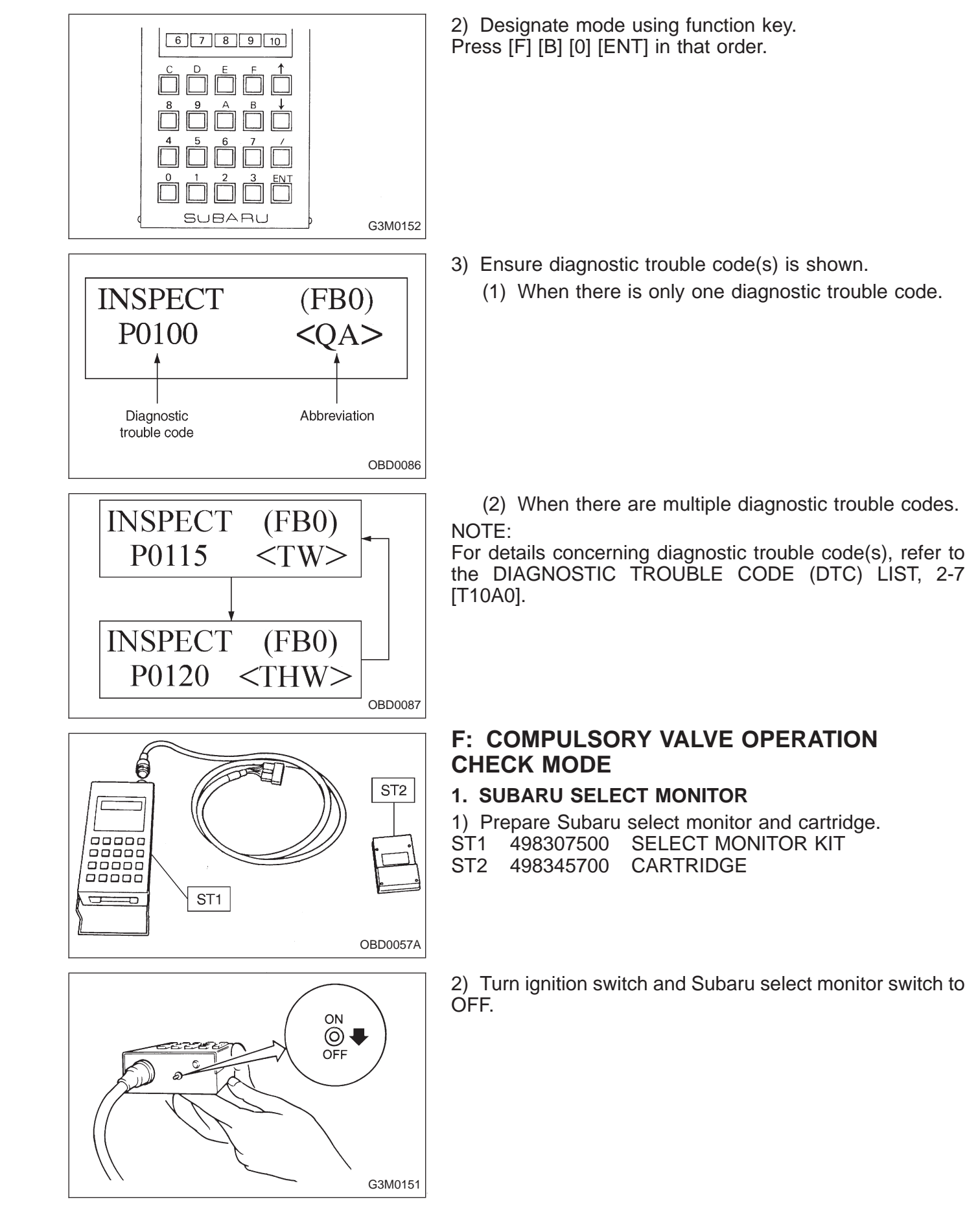

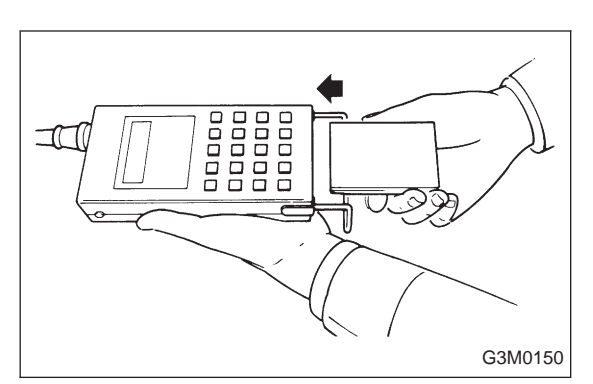

3) Insert cartridge into Subaru select monitor.

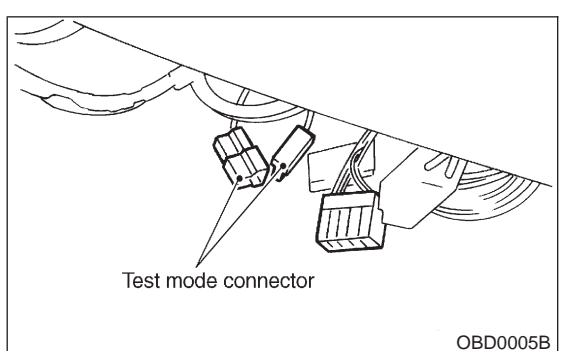

4) Connect test mode connector at the lower portion of instrument panel (on the driver's side), to the side of the center console box.

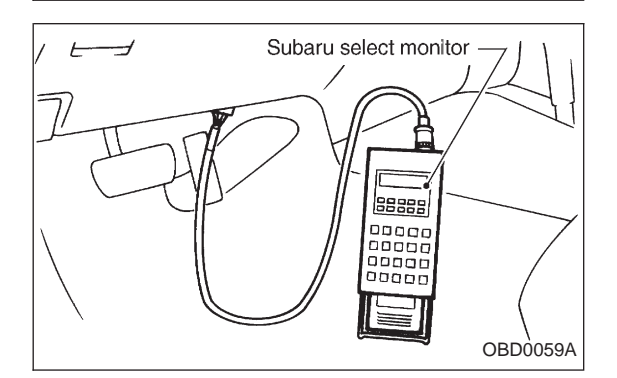

5) Connect Subaru select monitor to data link connector.
Using data link connector for Subaru select monitor only: Connect Subaru select monitor to its data link connector located in the lower portion of the instrument panel (on the driver's side), to the side of the center console box.

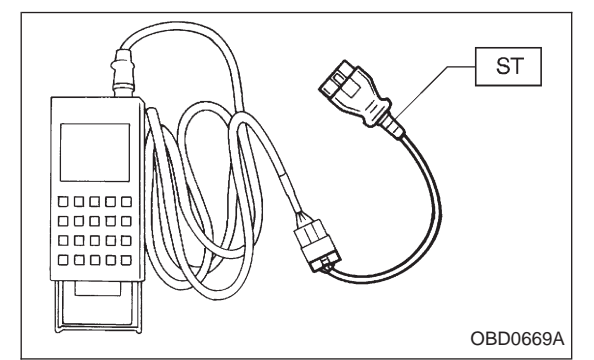

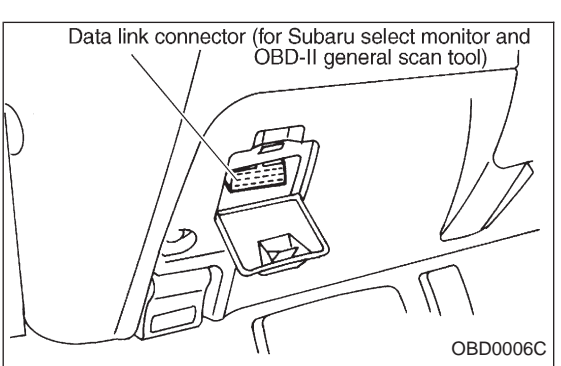

• Using data link connector for Subaru select monitor and OBD-II general scan tool:

(1) Connect ST to Subaru select monitor cable.

ST1 498357200 ADAPTER CABLE

(2) Open the cover and connect Subaru select monitor to data link connector located in the lower portion of the instrument panel (on the driver's side), to the lower cover.

#### CAUTION:

Do not connect scan tools except for Subaru select monitor and OBD-II general scan tool.

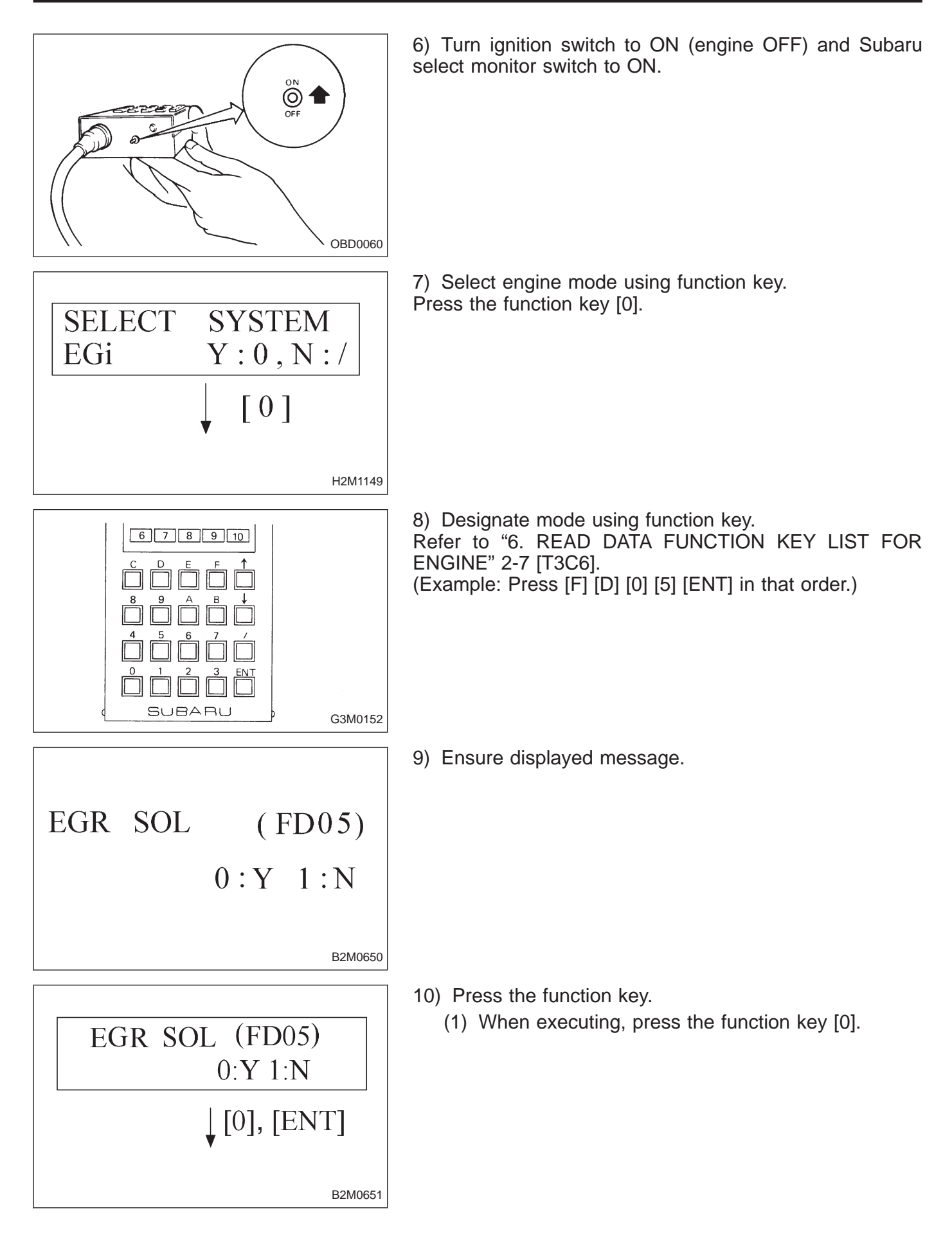

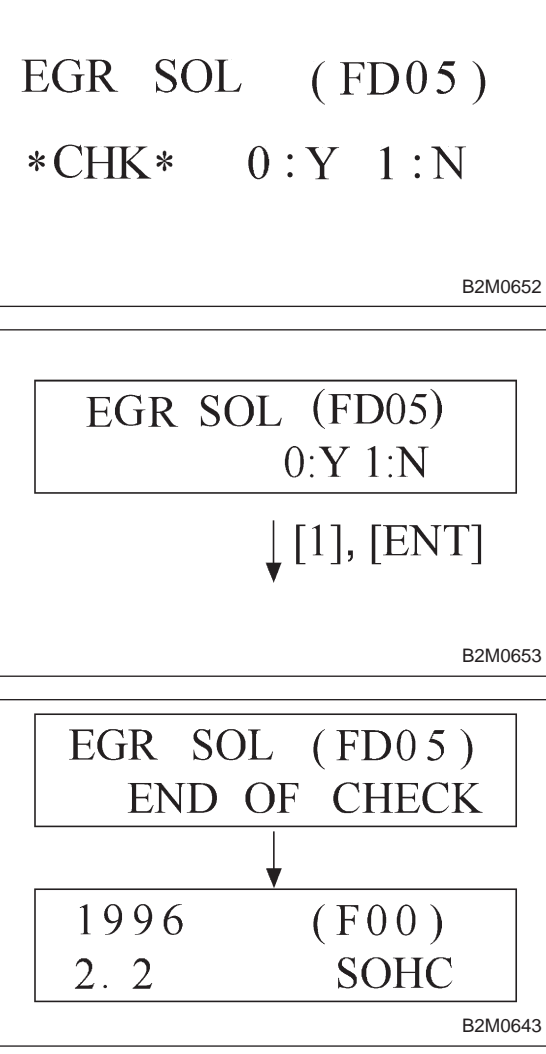

#### NOTE:

When in compulsory valve operation check mode the monitor indicates the execution of valve check on display.

(2) When not executing or stopping the compulsory valve check mode, press the function key [1].

11) When compulsory valve operation check mode is exited or check completed, the monitor indicates the completion of compulsory valve operation check on the display, and automatically returns to the initial mode (FUNCTION MODE: F00).

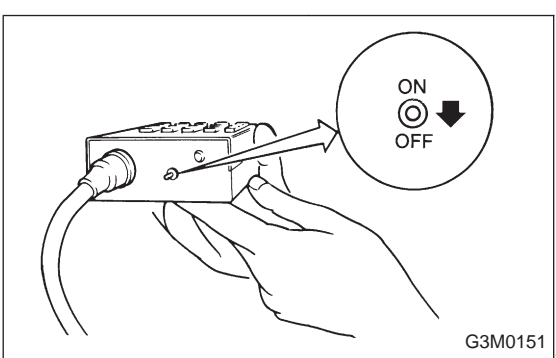

## G: FINISHING DIAGNOSIS OPERATION

#### **1. SUBARU SELECT MONITOR**

1) Disconnect test mode connector at the lower portion of instrument panel (on the driver's side), to the side of the center console box.

2) Turn Subaru select monitor switch and ignition switch to OFF.

3) Disconnect Subaru select monitor from its data link connector.

## 4. Cautions

# A: SUPPLEMENTAL RESTRAINT SYSTEM "AIRBAG"

Airbag system wiring harness is routed near the engine control module (ECM), main relay and fuel pump relay. **CAUTION:** 

• All Airbag system wiring harness and connectors are colored yellow. Do not use electrical test equipment on these circuit.

• Be careful not to damage Airbag system wiring harness when servicing the engine control module (ECM), transmission control module (TCM), main relay and fuel pump relay.

## **B: PRECAUTIONS**

1) Never connect the battery in reverse polarity.

• The ECM will be destroyed instantly.

• The fuel injector and other part will be damaged in just a few minutes more.

2) Do not disconnect the battery terminals while the engine is running.

• A large counter electromotive force will be generated in the alternator, and this voltage may damage electronic parts such as ECM, etc.

3) Before disconnecting the connectors of each sensor and the ECM, be sure to turn OFF the ignition switch.

4) Before removing ECM from the located position, disconnect two cables on battery.

• Otherwise, the ECM may be damaged.

5) The connectors to each sensor in the engine compartment and the harness connectors on the engine side and body side are all designed to be waterproof. However, it is still necessary to take care not to allow water to get into the connectors when washing the vehicle, or when servicing the vehicle on a rainy day.

6) Use ECM mounting stud bolts at the body head grounding point when measuring voltage and resistance inside the passenger compartment.

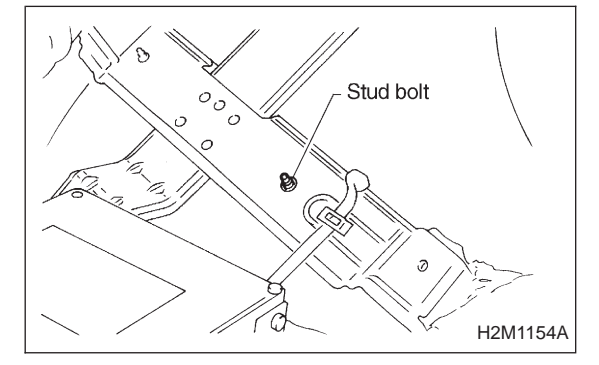

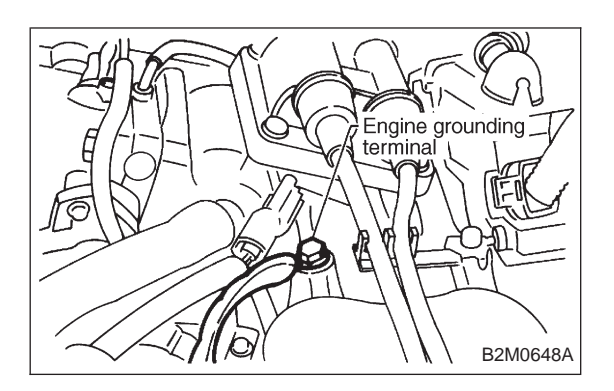

7) Use engine grounding terminal or engine proper as the grounding point to the body when measuring voltage and resistance in the engine compartment.

8) Every MFI-related part is a precision part. Do not drop them.

9) Observe the following cautions when installing a radio in MFI equipped models.

#### **CAUTION:**

• The antenna must be kept as far apart as possible from the control unit.

(The ECM is located under the steering column, inside of the instrument panel lower trim panel.)

• The antenna feeder must be placed as far apart as possible from the ECM and MFI harness.

• Carefully adjust the antenna for correct matching.

• When mounting a large power type radio, pay special attention to the three items above mentioned.

• Incorrect installation of the radio may affect the operation of the ECM.

10) Before disconnecting the fuel hose, disconnect the fuel pump connector and crank the engine for more than five seconds to release pressure in the fuel system. If engine starts during this operation, run it until it stops.

11) Problems in the electronic-controlled automatic transmission may be caused by failure of the engine, the electronic control system, the transmission proper, or by a combination of these. These three causes must be distinguished clearly when performing diagnostics.

12) Diagnostics should be conducted by rotating with simple, easy operations and proceeding to complicated, difficult operations. The most important thing in diagnostics is to understand the customer's complaint, and distinguish between the three causes.

13) In AT vehicles, do not continue the stall for more than five seconds at a time (from closed throttle, fully open throttle to stall engine speed).

14) On ABS or ABS/TCS vehicle, when performing driving test in jacked-up or lifted-up position, sometimes the warning light may be lit, but this is not a malfunction of the system. The reason for this is the speed difference between the front and rear wheels. After diagnosis of engine control system, perform the ABS or ABS/TCS memory clearance procedure of self-diagnosis system. <Ref. to 4-4b [T6D2] or [T9K0], 4-4c [T6D2] or [T9J0].>

## C: PRE-INSPECTION

Before performing diagnostics, check the following items which might affect engine problems:

#### 1. POWER SUPPLY

1) Measure battery voltage and specific gravity of electrolyte.

Standard voltage: 12 V Specific gravity: Above 1.260

2) Check the condition of the main and other fuses, and harnesses and connectors. Also check for proper grounding.

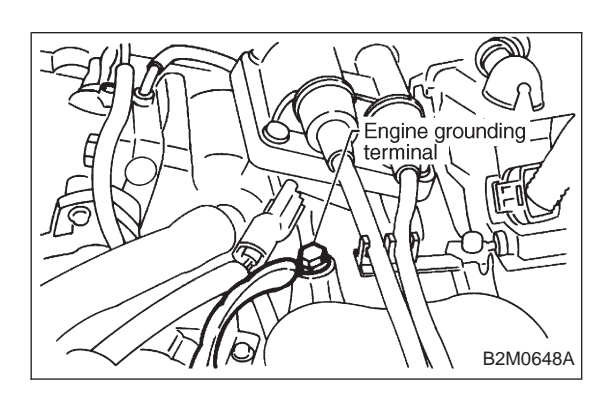

#### 2. ENGINE GROUNDING

Make sure the engine grounding terminal is properly connected to the engine.

5. Specified Data

#### 1. ENGINE CONTROL MODULE (ECM) I/O SIGNAL

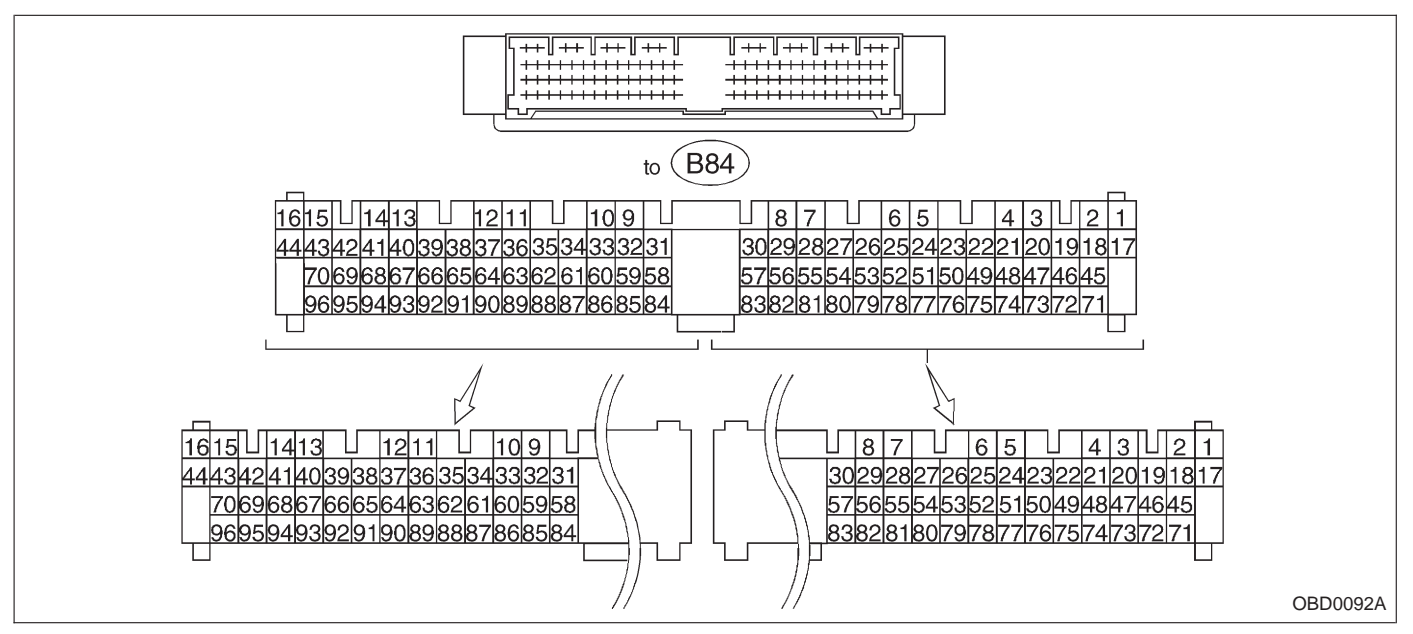

|                              |                        | Connector | Torminal          | Signal (V)                     |                              |                                                                    |  |
|------------------------------|------------------------|-----------|-------------------|--------------------------------|------------------------------|--------------------------------------------------------------------|--|
| Co                           | Content                |           | No.               | Ignition SW ON<br>(Engine OFF) | Engine ON (Idling)           | Note                                                               |  |
| Crankshaft                   | Signal (+)             | B84       | 8                 | 0                              | -7 - +7                      | Sensor output waveform                                             |  |
| position                     | Signal (-)             | B84       | 29                | 0                              | 0                            | —                                                                  |  |
| sensor                       | Shield                 | B84       | 54                | 0                              | 0                            | —                                                                  |  |
| Camshaft                     | Signal (+)             | B84       | 7                 | 0                              | -7 +7                        | Sensor output waveform                                             |  |
| position                     | Signal (-)             | B84       | 28                | 0                              | 0                            | —                                                                  |  |
| sensor                       | Shield                 | B84       | 54                | 0                              | 0                            | —                                                                  |  |
|                              | Signal                 | B84       | 5                 | 0 — 0.3                        | 0.8 — 1.2                    | —                                                                  |  |
| Mass air                     | Shield                 | B84       | 57                | 0                              | 0                            | —                                                                  |  |
|                              | GND                    | B84       | 20                | 0                              | 0                            | —                                                                  |  |
| Throttle                     | Signal                 | B84       | 6                 | Fully closed<br>Fully opene    | l: 0.2 — 1.0<br>d: 4.2 — 4.7 | -                                                                  |  |
| position<br>sensor           | Power<br>supply        | B84       | 21                | 5                              | 5                            | —                                                                  |  |
|                              | GND                    | B84       | 20                | 0                              | 0                            | _                                                                  |  |
| Front                        | Signal                 | B84       | 23                | 0                              | 0 — 0.9                      |                                                                    |  |
| sensor                       | Shield                 | B84       | 56                | 0                              | 0                            | —                                                                  |  |
| Rear                         | Signal                 | B84       | 24                | 0                              | 0 — 0.9                      | _                                                                  |  |
| sensor                       | Shield                 | B84       | 56                | 0                              | 0                            | _                                                                  |  |
| Engine coola temperature     | ant<br>sensor          | B84       | 22                | 1.0 — 1.4                      | 1.0 — 1.4                    | After warm-up                                                      |  |
| Vehicle spee                 | Vehicle speed sensor 2 |           | 83                | 0 or 5                         | 0 or 5                       | "5" and "0" are repeatedly<br>displayed when vehicle is<br>driven. |  |
| Starter switc                | h                      | B84       | 86                | 0                              | 0                            | Cranking: 8 to 14                                                  |  |
| A/C switch                   |                        | B84       | 60                | ON: 10 — 13<br>OFF: 0          | ON: 13 — 14<br>OFF: 0        | -                                                                  |  |
| Ignition swite               | ch                     | B84       | 85                | 10 — 13                        | 13 — 14                      | —                                                                  |  |
| Neutral posit<br>(MT)        | tion switch            | D9/       |                   | ON: 5.0±0.5<br>OFF: 0          |                              | • On MT model; switch is ON when gear is in neutral position.      |  |
| Neutral posit<br>(AT)        | tion switch            | D04       | 02                | ON: 0<br>OFF: 5.0±0.5          |                              | • On AT model; switch is ON when shift is in "N" or "P" position.  |  |
| Test mode connector B84 84 5 |                        | 5         | When connected: 0 |                                |                              |                                                                    |  |

## **ON-BOARD DIAGNOSTICS II SYSTEM**

|                                |                             |     |     | Signa                            |                                  |                                                                                                    |
|--------------------------------|-----------------------------|-----|-----|----------------------------------|----------------------------------|----------------------------------------------------------------------------------------------------|
| Cor                            | ntent                       | No. | No. | Ignition SW ON<br>(Engine OFF)   | Engine ON (Idling)               | Note                                                                                                    |
| Knock                          | Signal                      | B84 | 3   | 2.8                              | 2.8                              | _                                                                                                    |
| sensor                         | Shield                      | B84 | 56  | 0                                | 0                                | _                                                                                                    |
| AT/MT identi                   | fication                    | B84 | 81  | (AT) 5<br>(MT) 0                 | (AT) 5<br>(MT) 0                 | When measuring voltage between ECM and body.                                                                                                    |
| Back-up pow                    | er supply                   | B84 | 39  | 10 — 13                          | 13 — 14                          | Ignition switch "OFF": 10 — 13                                                                                                    |
| Control unit                   | power supply                | B84 | 1   | 10 — 13                          | 13 — 14                          | _                                                                                                    |
| Ignition                       | # 1, # 2                    | B84 | 41  | 0                                | 1 — 3.4                          | _                                                                                                    |
| control                        | # 3, # 4                    | B84 | 40  | 0                                | 1 — 3.4                          | _                                                                                                    |
|                                | # 1                         | B84 | 96  | 10 — 13                          | 1 — 14                           | Waveform                                                                                                    |
| Fuel                           | # 2                         | B84 | 70  | 10 — 13                          | 1 — 14                           | Waveform                                                                                                    |
| injector                       | # 3                         | B84 | 44  | 10 — 13                          | 1 — 14                           | Waveform                                                                                                    |
|                                | # 4                         | B84 | 16  | 10 — 13                          | 1 — 14                           | Waveform                                                                                                    |
| Idle air<br>control            | OPEN end                    | B84 | 14  | _                                | 1 — 13                           | Waveform                                                                                                    |
| solenoid<br>valve              | CLOSE end                   | B84 | 13  | _                                | 13 — 1                           | Waveform                                                                                                    |
| Fuel pump re                   | elay control                | B84 | 32  | ON: 0.5, or less<br>OFF: 10 — 13 | 0.5, or less                     | —                                                                                                    |
| A/C relay co                   | ntrol                       | B84 | 31  | ON: 0.5, or less<br>OFF: 10 — 13 | ON: 0.5, or less<br>OFF: 13 — 14 | _                                                                                                    |
| Radiator fan<br>control        | relay 1                     | B84 | 74  | ON: 0.5, or less<br>OFF: 10 — 13 | ON: 0.5, or less<br>OFF: 13 — 14 | _                                                                                                    |
| Radiator fan<br>control        | relay 2                     | B84 | 73  | ON: 0.5, or less<br>OFF: 10 — 13 | ON: 0.5, or less<br>OFF: 13 — 14 | With A/C vehicles only                                                                                                    |
| Self-shutoff of                | Self-shutoff control        |     | 63  | 10 — 13                          | 13 — 14                          |                                                                                                    |
| Malfunction i                  | ndicator lamp               | B84 | 58  | _                                | _                                | Light "ON": 1, or less<br>Light "OFF": 10 — 14                                                                                                    |
| Engine speed output            |                             | B84 | 64  | —                                | 0 — 13, or more                  | Waveform                                                                                                    |
| Torque control signal          |                             | B84 | 79  | 5                                | 5                                |                                                                                                    |
| Mass air flov<br>AT            | Mass air flow signal for AT |     | 47  | 0 — 0.3                          | 0.8 — 1.2                        | —                                                                                                    |
| Purge contro<br>valve          | l solenoid                  | B84 | 72  | ON: 1, or less<br>OFF: 10 — 13   | ON: 1, or less<br>OFF: 13 — 14   | —                                                                                                    |
| Atmospheric sensor             | pressure                    | B84 | 26  | 3.9 — 4.1                        | 2.0 — 2.3                        | _                                                                                                    |
| Pressure sou<br>switching sol  | urces<br>enoid valve        | B84 | 15  | ON: 1, or less<br>OFF: 10 — 13   | ON: 1, or less<br>OFF: 13 — 14   | _                                                                                                    |
| EGR solenoi                    | d valve                     | B84 | 71  | ON: 1, or less<br>OFF: 10 — 13   | ON: 1, or less<br>OFF: 13 — 14   | —                                                                                                    |
| Front oxyger<br>heater signal  | n sensor                    | B84 | 38  | 0 — 1.0                          | 0 — 1.0                          | _                                                                                                    |
| Rear oxygen<br>heater signal   | sensor                      | B84 | 37  | 0 — 1.0                          | 0 — 1.0                          | _                                                                                                    |
| Fuel tempera                   | ature sensor                | B84 | 25  | 2.5 — 3.8                        | 2.5 — 3.8                        | <ul> <li>2200 cc AWD except Taiwan<br/>model</li> <li>Ambient temperature: 25°C<br/>(77°F)</li> </ul>                                                |
| Fuel level se                  | nsor                        | B84 | 27  | 0.12 — 4.75                      | 0.12 — 4.75                      | 2200 cc AWD except Taiwan model                                                                                                    |
| Fuel tank<br>pressure          | Signal                      | B84 | 4   | 2.3 — 2.7                        | 2.3 — 2.7                        | <ul> <li>2200 cc AWD except Taiwan<br/>model</li> <li>The value obtained after the fuel<br/>filler cap was removed once and<br/>recapped.</li> </ul> |
| sensor                         | Power<br>supply             | B84 | 21  | 5                                | 5                                | -                                                                                                    |
|                                | GND                         | B84 | 20  | 0                                | 0                                | —                                                                                                    |
| Fuel tank pre<br>solenoid valv | essure control              | B84 | 10  | ON: 1, or less<br>OFF: 10 — 13   | ON: 1, or less<br>OFF: 13 — 14   | 2200 cc AWD except Taiwan model                                                                                                    |
| Vent control valve             | solenoid                    | B84 | 35  | ON: 1, or less<br>OFF: 10 — 13   | ON: 1, or less<br>OFF: 13 — 14   | 2200 cc AWD except Taiwan model                                                                                                    |
| TCS signal                     |                             | B84 | 61  | 0 — 7                            | 0 — 7                            | Waveform                                                                                                    |

|                            | Connector | Torminal | Signa                          | al (V)                       |          |  |
|----------------------------|-----------|----------|--------------------------------|------------------------------|----------|--|
| Content                    | No.       | No.      | Ignition SW ON<br>(Engine OFF) | Engine ON (Idling)           | Note     |  |
| AT diagnosis input signal  | B84       | 80       | Less than 1 ↔ More<br>than 4   | Less than 1 ↔ More<br>than 4 | Waveform |  |
| GND (sensors)              | B84       | 20       | 0                              | 0                            |          |  |
|                            | B84       | 69       | 0                              | 0                            | _        |  |
| GND (Injectors)            |           | 95       |                                | 0                            |          |  |
| GND (ignition system)      | B84       | 94       | 0                              | 0                            |          |  |
|                            | B84       | 19       | 0                              | 0                            |          |  |
| GND (power supply)         |           | 46       |                                | 0                            |          |  |
|                            | D04       | 17       | 0                              | 0                            |          |  |
| GND (control systems)      | D04       | 18       | U                              | 0                            |          |  |
| GND (oxygen sensor heater) | B84       | 42       | 0                              | 0                            | _        |  |

#### 2. ENGINE CONDITION DATA

| Content       | Model Specified data |                                      |  |
|---------------|----------------------|--------------------------------------|--|
|               | 2200.00              | 1.7 — 3.3 (g/sec): Idling            |  |
| Mass air flow | 2200 00              | 7.1 — 14.2 (g/sec): 2,500 rpm racing |  |
| Mass an now   | 2500.00              | 2.2 — 4.2 (g/sec): Idling            |  |
|               | 2500 00              | 8.6 — 14.5 (g/sec): 2,500 rpm racing |  |
|               | 2200 cc              | 1.6 — 2.9 (%): Idling                |  |
| Engine load   | 2200 CC              | 6.4 — 12.8 (%): 2,500 rpm racing     |  |
|               | 2500.00              | 1.9 — 3.5 (%): Idling                |  |
|               | 2500 00              | 7.2 — 12.1 (%): 2,500 rpm racing     |  |

- Measuring condition:
  After warm-up the engine.
  Gear position is in "N" or "P" position.
- A/C is turned OFF.
- All accessory switches are turned OFF.

# 3. TRANSMISSION CONTROL MODULE (TCM) I/O SIGNAL

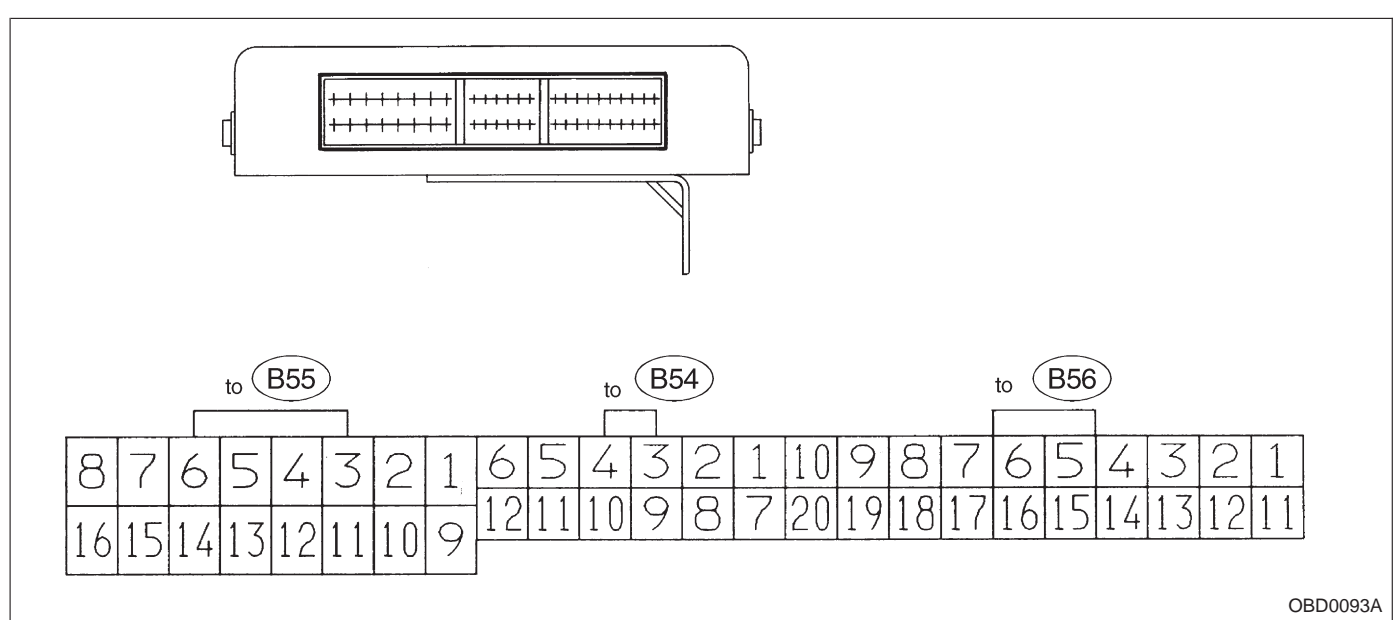

#### Check with ignition switch ON.

| Content          |                  | Connector<br>No. | Terminal<br>No. | Measuring conditions                       | Voltage (V)    |  |
|------------------|------------------|------------------|-----------------|--------------------------------------------|----------------|--|
| Back-up po       | ower supply      | B56              | 14              | Ignition switch OFF                        | 10 — 16        |  |
| Ignition po      | wor cupply       | B54              | 6               | Ignition switch ON (with ongine OFE)       | 10 16          |  |
|                  | wer suppry       | B55              | 1               | Ignition switch ON (with engine OPP)       | 10 - 10        |  |
|                  |                  |                  |                 | Selector lever in "P" range                | Less than 1    |  |
|                  | "P" range switch | B56              | 9               | Selector lever in any other than "P" range | More than 8    |  |
|                  |                  |                  |                 | Selector lever in "N" range                | Less than 1    |  |
|                  | "N" range switch | B56              | 8               | Selector lever in any other than "N" range | More than 8    |  |
|                  |                  |                  |                 | Selector lever in "R" range                | Less than 1    |  |
|                  | "R" range switch | B56              | 10              | Selector lever in any other than "R" range | More than 6    |  |
|                  |                  |                  |                 | Selector lever in "D" range                | Less than 1    |  |
| Inhibitor switch | "D" range switch | B54              | 1               | Selector lever in any other than "D" range | More than 6    |  |
|                  |                  |                  |                 | Selector lever in "3" range                | Less than 1    |  |
|                  | "3" range switch | B54              | 2               | Selector lever in any other than "3" range | More than 6    |  |
|                  |                  | B54              | 3               | Selector lever in "2" range                | Less than 1    |  |
|                  | "2" range switch |                  |                 | Selector lever in any other than "2" range | More than 6    |  |
|                  |                  |                  |                 | Selector lever in "1" range                | Less than 1    |  |
|                  | "1" range switch | B54              | 4               | Selector lever in any other than "1" range | More than 6    |  |
| Brake            | switch           | B56              | 7               | Brake pedal depressed                      | More than 10.5 |  |
| Diake            | Switch           | 650              | I               | Brake pedal released                       | Less than 1    |  |
| ABS              | signal           | <b>B</b> 56      | 5               | ABS switch ON                              | Less than 1    |  |
| ADS              | Signal           |                  | 5               | ABS switch OFF                             | More than 6.5  |  |
| AT diagoo        |                  |                  | 12              | Ignition switch ON (with engine OFF)       | Less than 1    |  |
|                  |                  |                  | 12              | Ignition switch ON (with engine ON)        | More than 10   |  |
| Diagnos          | is switch        | B56              | 6               | Diagnosis connector connected.             | Less than 1    |  |
|                  |                  | 200              |                 | Diagnosis connector disconnected.          | More than 6    |  |

## **ON-BOARD DIAGNOSTICS II SYSTEM**

| Content                                     | Connector<br>No. | Terminal<br>No. | Measuring conditions                                                                             | Voltage<br>(V)                            | Resistance to<br>body<br>(ohms) |  |
|---------------------------------------------|------------------|-----------------|--------------------------------------------------------------------------------------------------|-------------------------------------------|---------------------------------|--|
| Throttle position sensor                    | B54              | 8               | Throttle fully closed.                                                                           | 0.3 - 0.7                                 | _                               |  |
| Throttle position<br>sensor power<br>supply | B56              | 19              | Ignition switch ON (with engine<br>OFF)                                                          | 4.8 — 5.3                                 | _                               |  |
| ATF temperature                             | R54              | 10              | ATF temperature 20°C (68°F)                                                                      | 2.9 — 4.0                                 | 2.1 k — 2.9 k                   |  |
| sensor                                      | DOT              | 10              | ATF temperature 80°C (176°F)                                                                     | 1.0 — 1.4                                 | 275 — 375                       |  |
| Vehicle speed sensor 1                      | B54              | 12              | Vehicle stopped.<br>Vehicle speed at least 20 km/h (12                                           | 0<br>More than 1 (AC range)               | 450 — 720                       |  |
| Vehicle speed<br>sensor 2                   | B56              | 11              | When vehicle is slowly moved at least 2 meters (7ft).                                            | Less than 1↔More than 9                   |                                 |  |
| Engine speed                                | B5/              | 5               | Ignition switch ON (with engine OFF).                                                            | More than 10.5                            |                                 |  |
| signal                                      | 004              | 5               | Ignition switch ON (with engine ON).                                                             | 8 — 11                                    |                                 |  |
| Omvies est simes                            | DEC              | 2               | When cruise control is set (SET lamp ON).                                                        | Less than 1                               |                                 |  |
| Cruise set signal                           | 820              | 3               | When cruise control is not set (SET lamp OFF).                                                   | More than 6.5                             | _                               |  |
| Torque control<br>signal                    | B55              | 16              | Ignition switch ON                                                                               | 4 — 6                                     | _                               |  |
| Mass air flow<br>signal                     | B54              | 9               | Engine idling after warm-up                                                                      | 0.5 — 1.2                                 | —                               |  |
| Shift solenoid 1                            | B55              | 14              | 1st or 4th gear                                                                                  | More than 9                               | 20 - 32                         |  |
|                                             | Doo              |                 | 2nd or 3rd gear                                                                                  | Less than 1                               | 20 02                           |  |
| Shift solenoid 2                            | B55              | 13              | 1st or 2nd gear                                                                                  | More than 9                               | 20 — 32                         |  |
|                                             |                  |                 | 3rd or 4th gear                                                                                  | Less than 1                               |                                 |  |
| Shift solenoid 3                            | B55              | 15              | Selector lever in "N" range (with throttle fully closed).                                        | Less than 1                               | 20 — 32                         |  |
|                                             |                  |                 | Selector lever in "D" range (with throttle fully closed).                                        | More than 9                               |                                 |  |
| Duty solenoid A                             | B55              | 8               | Throttle fully closed (with engine<br>OFF) after warm-up.                                        | 1.5 — 4.0                                 | 1.5 — 4.5                       |  |
|                                             |                  |                 | Throttle fully open (with engine<br>OFF) after warm-up.                                          | Less than 1                               |                                 |  |
| Dropping resistor                           | B55              | 7               | Throttle fully closed (with engine OFF) after warm-up.                                           | 5 — 14                                    | 12 — 18                         |  |
| Dropping resistor                           | 655              |                 | Throttle fully open (with engine OFF) after warm-up.                                             | Less than 0.5                             | 12 10                           |  |
| Duty solenoid B                             | B55              | 5               | When lock up occurs.                                                                             | More than 8.5                             | 9 — 17                          |  |
| Buty solohold B                             | 800              |                 | When lock up is released.                                                                        | Less than 0.5                             | 5 17                            |  |
|                                             |                  |                 | Fuse on FWD switch                                                                               | More than 8.5                             |                                 |  |
| AWD model only)                             | B55              | 3               | Fuse removed from FWD switch<br>(with throttle fully open and with<br>select lever in 1st gear). | Less than 0.5                             | 9 — 17                          |  |
| Sensor ground<br>line 1                     | B54              | 7               | —                                                                                                | 0                                         | Less than 1                     |  |
| Sensor ground<br>line 2                     | B56              | 20              | —                                                                                                | 0                                         | Less than 1                     |  |
| System ground line                          | B56              | 1               | _                                                                                                | 0                                         | Less than 1                     |  |
| Power system<br>ground line                 | B55              | 10              | _                                                                                                | 0                                         | Less than 1                     |  |
| FWD switch<br>(AWD model only)              | B56              | 2               | Fuse removed.<br>Fuse installed.                                                                 | 6 — 9.1<br>Less than 1                    | _                               |  |
| Data link signal                            |                  | 12              |                                                                                                  | _                                         |                                 |  |
| (Subaru select<br>monitor)                  | B56              | 13              | _                                                                                                | _                                         | —                               |  |
| AT diagnosis<br>signal                      | B56              | 11              | Ignition switch ON                                                                               | Less than 1 $\leftrightarrow$ More than 4 | _                               |  |

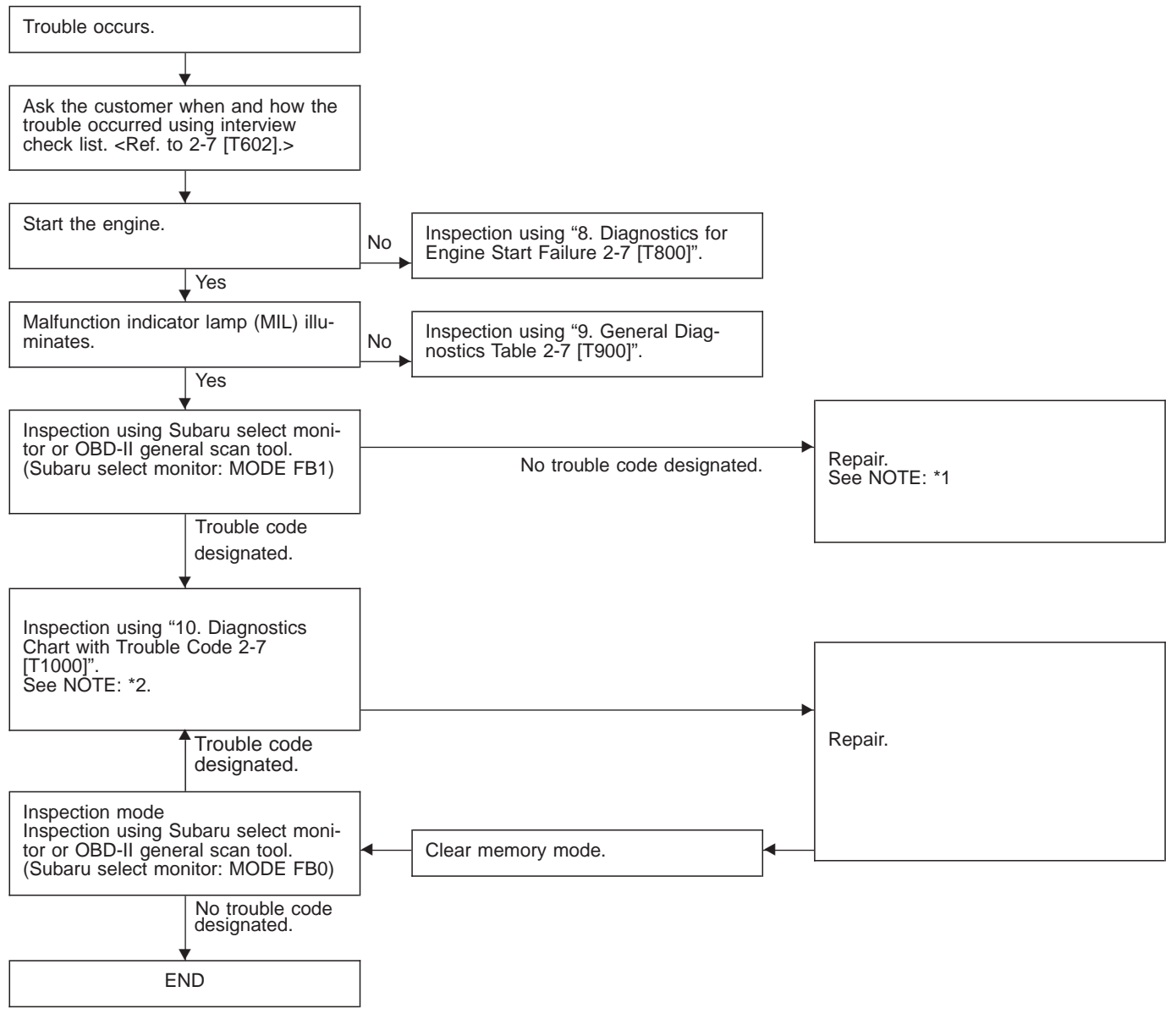

## 6. Basic Diagnostics Procedure

NOTE:

\*1: If trouble code is not shown on display although the MIL illuminates, perform diagnostics of the MIL (CHECK ENGINE LIGHT) circuit or combination meter. <Refer to "7. Diagnostics for CHECK ENGINE Malfunction Indicator Lamp (MIL) 2-7 [T700].">

\*2: Carry out the basic check, only when trouble code about automatic transmission is shown on display. <Ref. to 2-7 [T601].>

#### 1. BASIC CHECK ITEMS FOR AT

When trouble code about automatic transmission is shown on display, carry out the following basic check. After that, carry out the replacement or repair work.

- 1) ATF level check
- 2) Differential gear oil level check
- 3) ATF leak check
- 4) Differential gear oil leak check
- 5) Brake band adjustment
- 6) Stall test
- 7) Line pressure test
- 8) Transfer clutch pressure test
- 9) Time lag test
- 10) Road test
- 11) Shift characteristics

NOTE:

As for the method, refer to 3-2 [W2A0], [W2B1], [W300].

#### 2. CHECK LIST FOR INTERVIEW

Check the following items when problem occurred.

| Customer's name     |                                                                                                    | Engine no.                                     |                     |
|---------------------|----------------------------------------------------------------------------------------------------|------------------------------------------------|---------------------|
| Date of sale        |                                                                                                    | Fuel brand                                     |                     |
| Date of repair      |                                                                                                    | Odometer reading                               | km<br>miles         |
| Vin no.             |                                                                                                    |                                                |                     |
| Weather             | □ Fine □ Cloudy □                                                                                                    | □ Rainy □ Snowy                                | □ Various/Other     |
| Outdoor Temperature | □ Hot □ Warm □ 0                                                                                                    | Cool                                           | юх °F/ °С)          |
| Place               | □ Highway □ Suburbs<br>□ Rough road □ Other                                                                                                    | □ Inner City                                   | □ Uphill □ Downhill |
| Engine Temp.        | □ Cold □ Warming-up □                                                                                                    | After warming-up                               | ☐ Any temp. □ Other |
| Engine speed        | 0 2,000                                                                                                    | 4,000                                          | 6,000 8,000 rpm     |
| Driving conditions  | <ul> <li>Not affected</li> <li>At starting</li> <li>While accelerating</li> <li>While decelerating</li> <li>While decelerating</li> <li>While Vehicle speed</li> </ul> | □ At racing<br>e cruising<br>e turning (RH/LH) |                     |
|                     | 0 10                                                                                                    | 20 30 4                                        | 40 50 60 MPH        |
| Headlight           |                                                                                                    | $\Box$ ON / $\Box$ OFF                         |                     |
| Blower              |                                                                                                    | $\Box$ ON / $\Box$ OFF                         |                     |
| A/C compressor      |                                                                                                    | $\Box$ ON / $\Box$ OFF                         |                     |
| Cooling fan         |                                                                                                    | $\Box$ ON / $\Box$ OFF                         |                     |
| Front wiper         |                                                                                                    | $\Box$ ON / $\Box$ OFF                         |                     |
| Rear wiper          |                                                                                                    | $\Box$ ON / $\Box$ OFF                         |                     |
| Rear defogger       |                                                                                                    | $\Box$ ON / $\Box$ OFF                         |                     |
| Radio               |                                                                                                    | $\Box$ ON / $\Box$ OFF                         |                     |
| CD/Cassette         |                                                                                                    |                                                |                     |
| Car phone           |                                                                                                    | $\Box$ ON / $\Box$ OFF                         |                     |
| СВ                  |                                                                                                    |                                                |                     |

NOTE: Use copies of this page for interviewing customers.

Check the following items about the vehicle's state when

| MIL turns on.                                                                                     |
|---------------------------------------------------------------------------------------------------|
| a) Other warning lights or indicators turn on.   Yes /  No                                        |
| □ ① Low fuel warning light                                                                        |
| □ ② Charge indicator light                                                                        |
| □ ③ AT diagnostics indicator light                                                                |
| □ ④ ABS warning light                                                                             |
| □ ⑤ TCS warning light                                                                             |
| □ ⑥ Engine oil pressure warning light                                                             |
| b) Fuel level                                                                                     |
| ● Lack of gasoline: □ Yes / □ No                                                                  |
| <ul> <li>Indicator position of fuel gauge:</li> </ul>                                             |
| c) Intentional connecting or disconnecting of harness connectors or spark plug cords:   Yes /  No |
| What:                                                                                             |
| d) Intentional connecting or disconnecting of hoses:  Ves /  No                                   |
| What:                                                                                             |
| e) Installing of parts other than genuine parts  Yes /  No                                        |
| What:                                                                                             |
| Where:                                                                                            |
| f) Occurrence of noise  Yes /  No                                                                 |
| From where:                                                                                       |
| What kind:                                                                                        |
| g) Occurrence of smell  Yes /  No                                                                 |
| From where:                                                                                       |
| What kind:                                                                                        |
| h) Intrusion of water into engine compartment or passenger compartment  Yes /  No                 |
| i) Troubles occurred                                                                              |
| □ ① Engine does not start.                                                                        |
| □ ② Engine stalls during idling.                                                                  |
| □ ③ Engine stalls while driving.                                                                  |
| □ ④ Engine speed decreases.                                                                       |
| □ (5) Engine speed does not decrease.                                                             |
| □ ⓑ Rough idling                                                                                  |
| □ ⑦ Poor acceleration                                                                             |
| □ ⑧ Back fire                                                                                     |
| □ ③ After fire                                                                                    |
| □ ⊕ No shift                                                                                      |
| □ (f) Excessive shift shock                                                                       |

NOTE: Use copies of this page for interviewing customers.

## 7. Diagnostics for CHECK ENGINE Malfunction Indicator Lamp (MIL)

### A: CHECK ENGINE MALFUNCTION INDICATOR LAMP (MIL) DOES NOT COME ON.

### **DIAGNOSIS:**

• The CHECK ENGINE malfunction indicator lamp (MIL) circuit is open or shorted.

#### TROUBLE SYMPTOM:

• When ignition switch is turned ON (engine OFF), MIL does not come on.

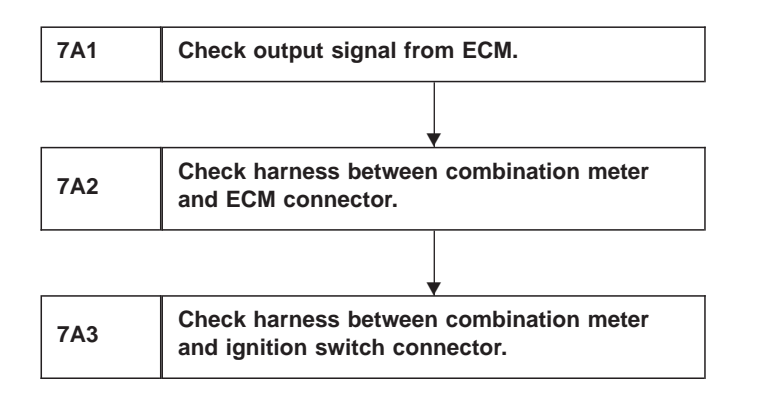

#### WIRING DIAGRAM:

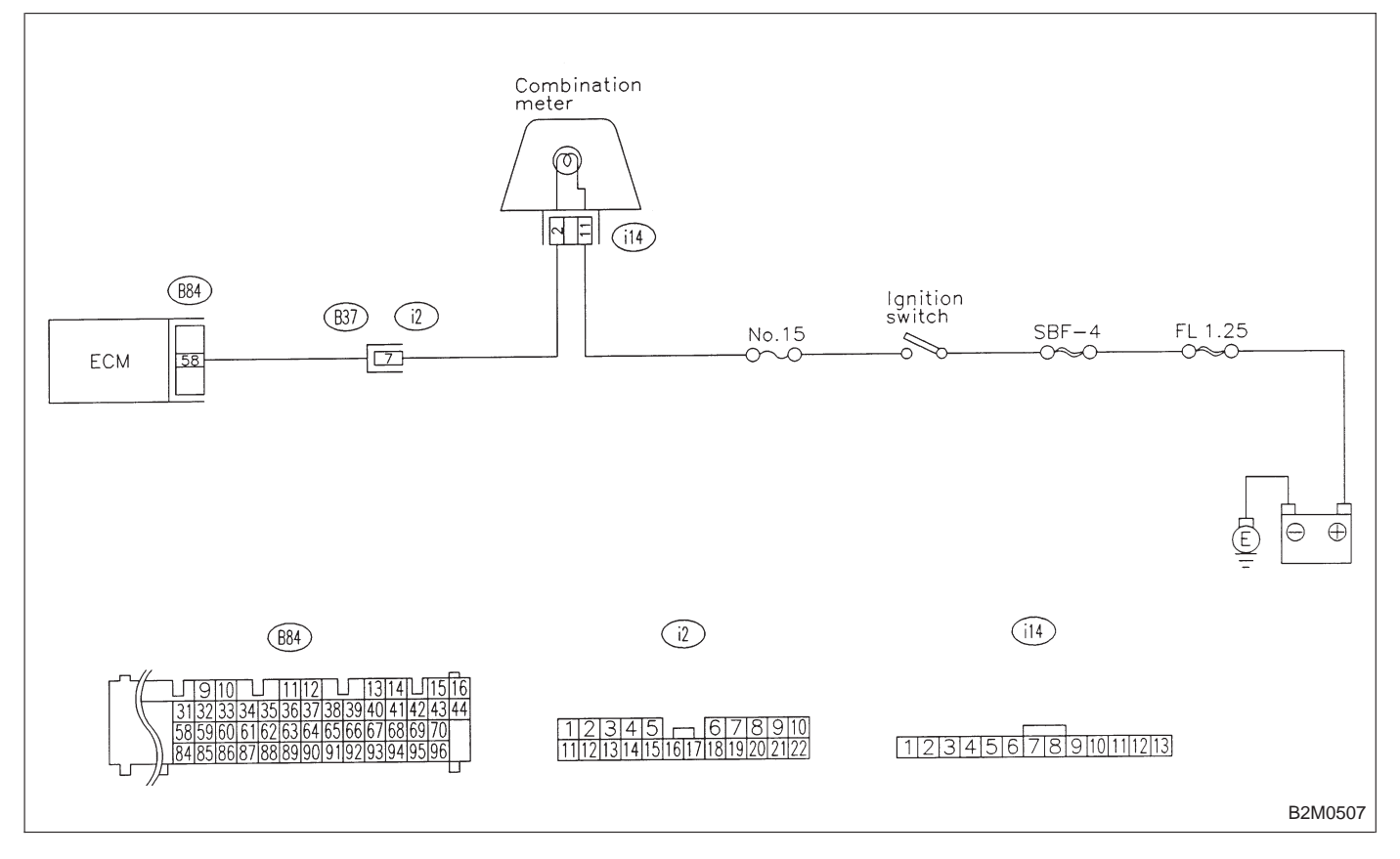

## **ON-BOARD DIAGNOSTICS II SYSTEM**

7. Diagnostics for CHECK ENGINE Malfunction Indicator Lamp (MIL)

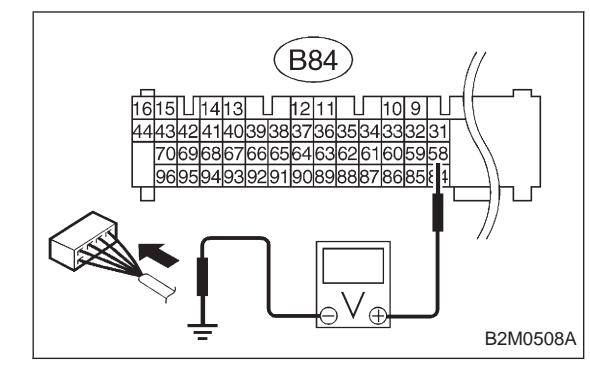

## 7A1 CHECK OUTPUT SIGNAL FROM ECM.

1) Turn ignition switch to ON.

2) Measure voltage between ECM connector and chassis ground.

- CHECK : Connector & terminal (B84) No. 58 (+) — Chassis ground (–): Is the voltage less than 1 V?
- **YES** : Go to step **7A2**.
- ко : Go to next снеск)
- CHECK : Does the MIL come on when shaking or pulling ECM connector and harness?
- **YES** : Repair poor contact in ECM connector.
- NO : Go to next CHECK
- CHECK) : Is ECM connector correctly connected?
- **VES** : Replace ECM.
- **NO** : Repair connection of ECM connector.

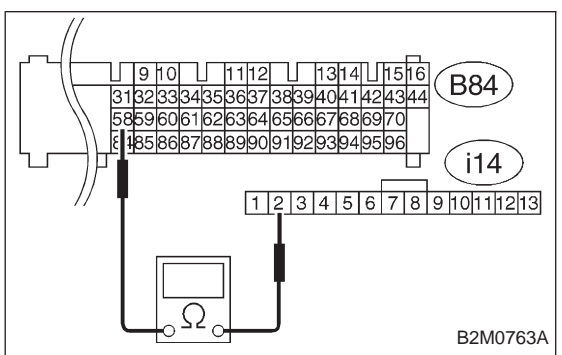

#### 7A2 CHECK HARNESS BETWEEN COMBINA-TION METER AND ECM CONNECTOR.

- 1) Turn ignition switch to OFF.
- 2) Remove combination meter. <Ref. to 6-2 [W13A1].>

3) Disconnect connector from ECM and combination meter.

4) Measure resistance of harness between ECM and combination meter connector.

- CHECK
  - Connector & terminal (B84) No. 58 — (i14) No. 2: Is resistance less than 1 Ω?
  - YES : Go to next CHECK
  - NO: Repair harness and connector.

NOTE:

In this case, repair the following:

• Open circuit in harness between ECM and combination meter connector

- Poor contact in coupling connector (B37)
- CHECK : Is there poor contact in combination meter connector?
- **VES** : Repair poor contact in combination meter connector.
- NO : Go to step 7A3.

7. Diagnostics for CHECK ENGINE Malfunction Indicator Lamp (MIL)

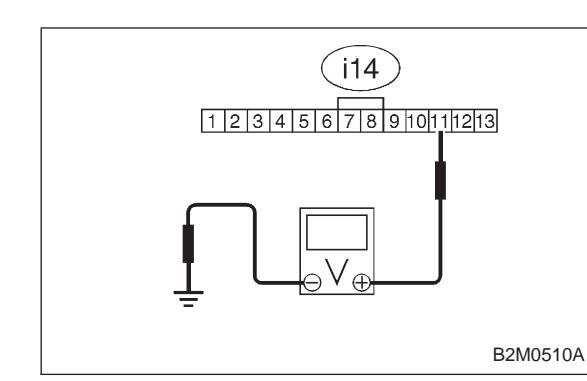

#### CHECK HARNESS BETWEEN COMBINA-TION METER AND IGNITION SWITCH CONNECTOR.

1) Turn ignition switch to ON.

2) Measure voltage between combination meter connector and chassis ground.

- CHECK : Connector & terminal (i14) No. 11 (+) — Chassis ground (–): Is voltage more than 10 V?
- ves : Go to next снеск) .

 $\overbrace{NO}$  : Check the following and repair if necessary.

• Blown out fuse (No. 15).

NOTE:

7A3

If replaced fuse (No. 15) blows easily, check the harness for short circuit of harness between fuse (No. 15) and combination meter connector.

• Open or short circuit in harness between fuse (No. 15) and combination meter connector

• Open or short circuit in harness between fuse (No. 15) and ignition switch connector

- Poor contact in ignition switch connector
- **CHECK** : Is there poor contact in combination meter connector?
- **YES** : Repair poor contact in combination meter connector.
- **NO** : Replace bulb or combination meter.
## B: CHECK ENGINE MALFUNCTION INDICATOR LAMP (MIL) DOES NOT GO OFF. DIAGNOSIS:

• The CHECK ENGINE malfunction indicator lamp (MIL) circuit is shorted.

#### TROUBLE SYMPTOM:

• Although MIL comes on when engine runs, trouble code is not shown on Subaru select monitor or OBD-II general scan tool display.

| 704         | Check harness between combination meter |
|-------------|-----------------------------------------|
| <i>(</i> Б) | and ECM connector.                      |

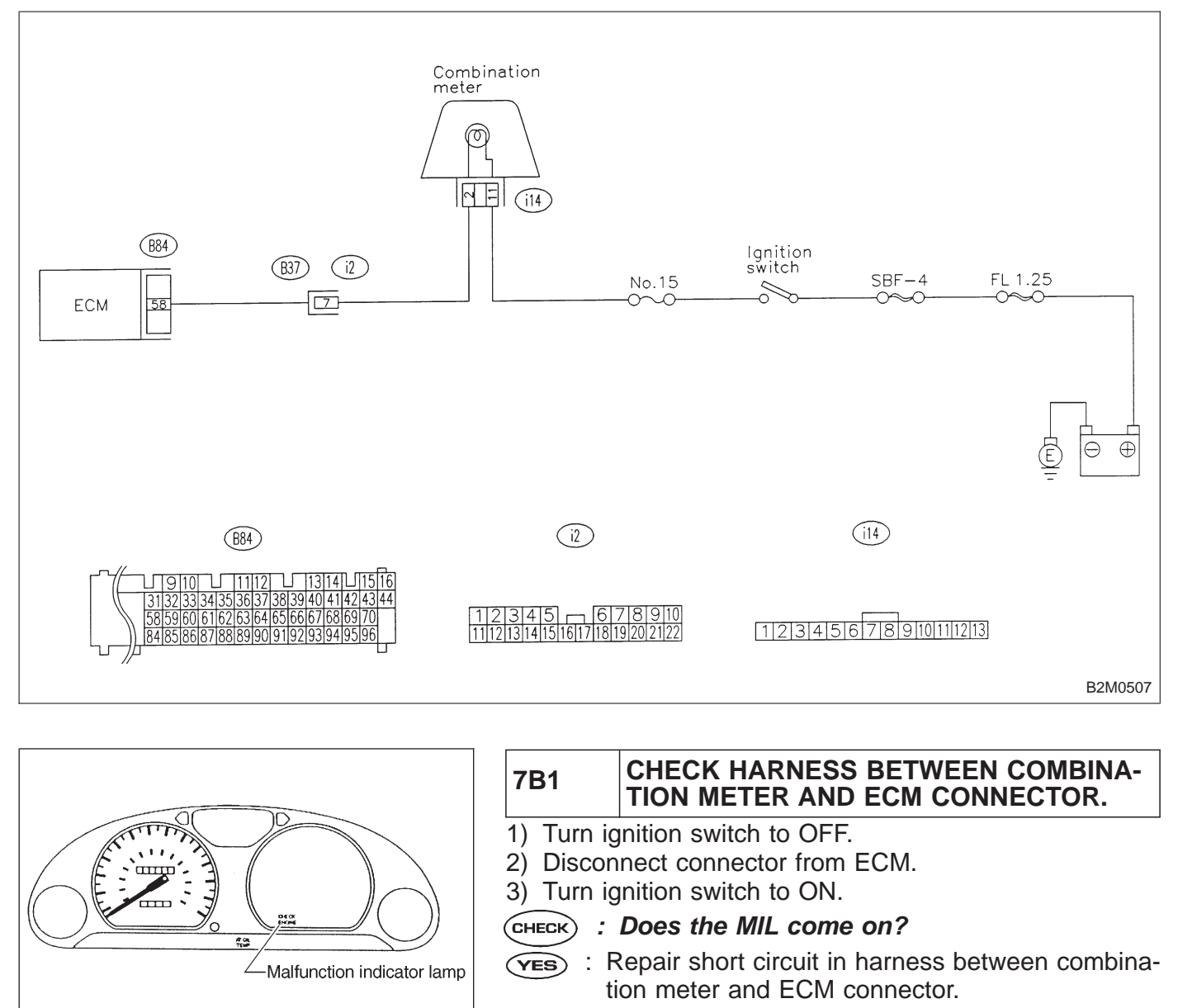

WIRING DIAGRAM:

NO

: Replace ECM.

B2M0470C

## C: CHECK ENGINE MALFUNCTION INDICATOR LAMP (MIL) DOES NOT BLINK AT A CYCLE OF 3 HZ.

## DIAGNOSIS:

• The CHECK ENGINE malfunction indicator lamp (MIL) circuit is open or shorted.

• Test mode connector circuit is in open.

## **TROUBLE SYMPTOM:**

• When inspection mode, MIL does not blink at a cycle of 3 Hz.

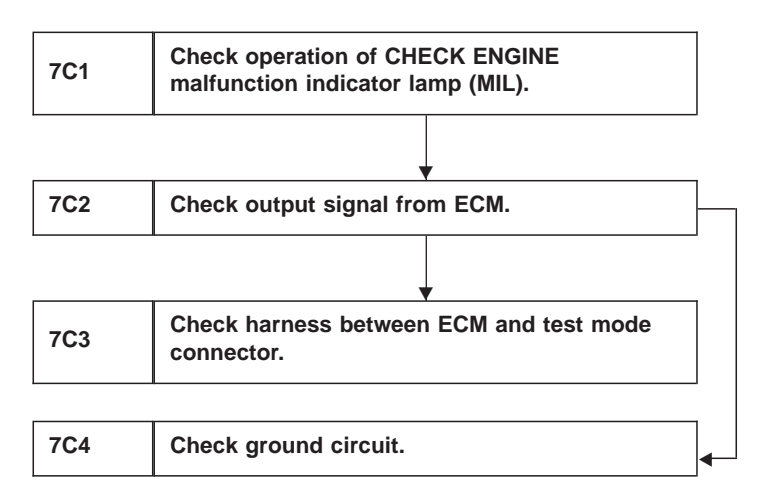

#### WIRING DIAGRAM:

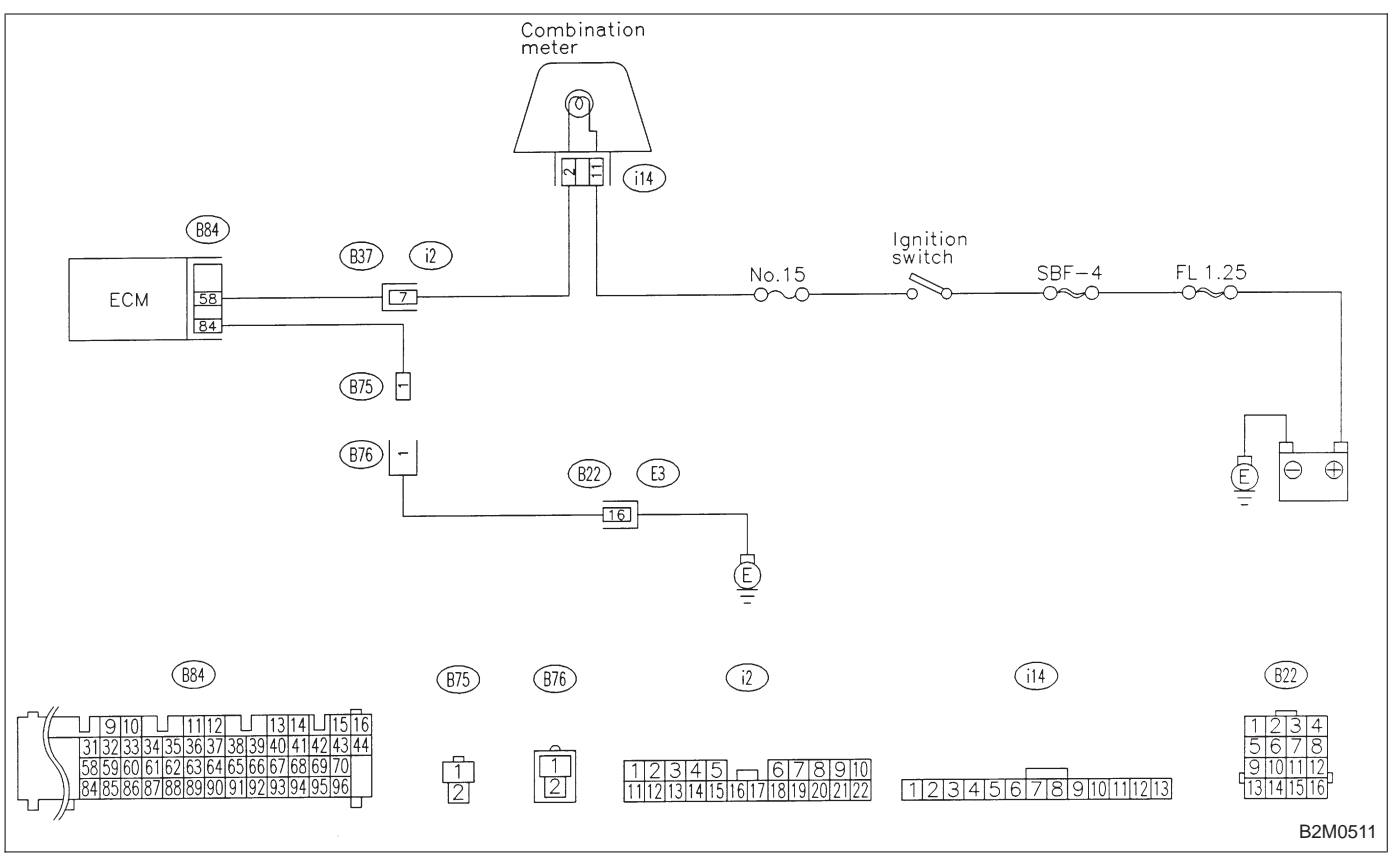

## **ON-BOARD DIAGNOSTICS II SYSTEM**

7. Diagnostics for CHECK ENGINE Malfunction Indicator Lamp (MIL)

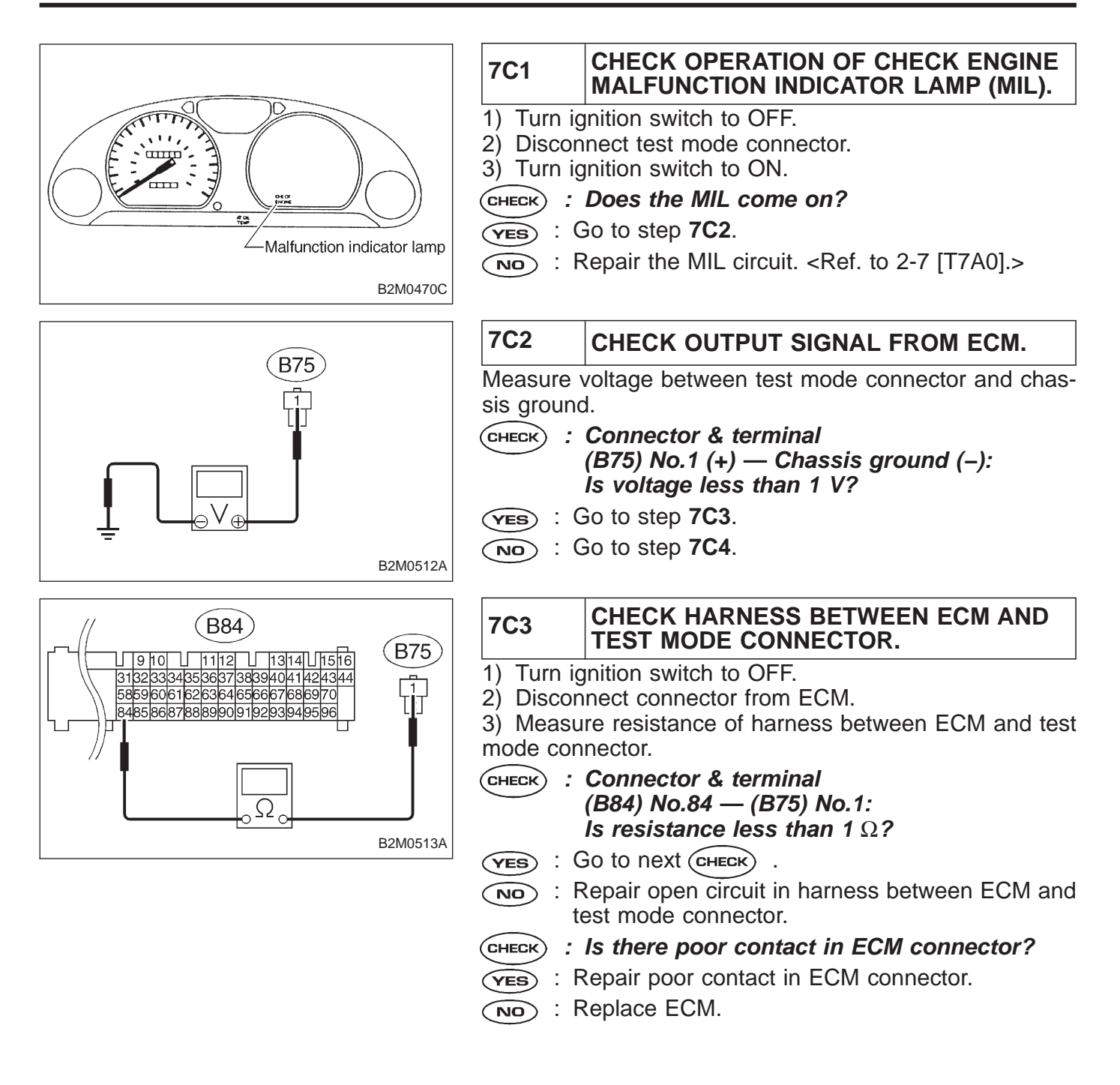

## **ON-BOARD DIAGNOSTICS II SYSTEM**

7. Diagnostics for CHECK ENGINE Malfunction Indicator Lamp (MIL)

2-7

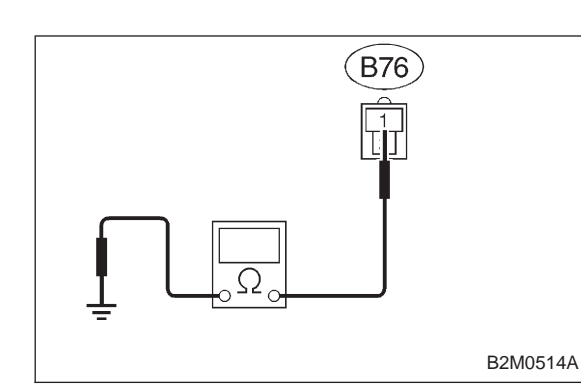

## 7C4 CHECK GROUND CIRCUIT.

1) Turn ignition switch to OFF.

2) Measure resistance of harness between test mode connector and chassis ground.

- CHECK : Connector & terminal (B76) No.1 — Chassis ground: Is resistance less than 5 Ω?
- (VES) : Repair poor contact in test mode connector.
- (NO) : Repair harness and connector.

NOTE:

In this case, repair the following:

• Open circuit in harness between test mode and coupling connector (B22)

• Open circuit in harness between coupling connector (B22) and engine grounding terminal

• Poor contact in coupling connector (B22)

## D: CHECK ENGINE MALFUNCTION INDICATOR LAMP (MIL) REMAINS BLINKING AT A CYCLE OF 3 Hz.

### **DIAGNOSIS:**

• Test mode connector circuit is shorted.

## **TROUBLE SYMPTOM:**

• Even though test mode connector is disconnected, MIL blinks at a cycle of 3 Hz when ignition switch is turned to ON.

| 7D4 | Check harness between ECM connector and |
|-----|-----------------------------------------|
| 701 | engine grounding terminal.              |

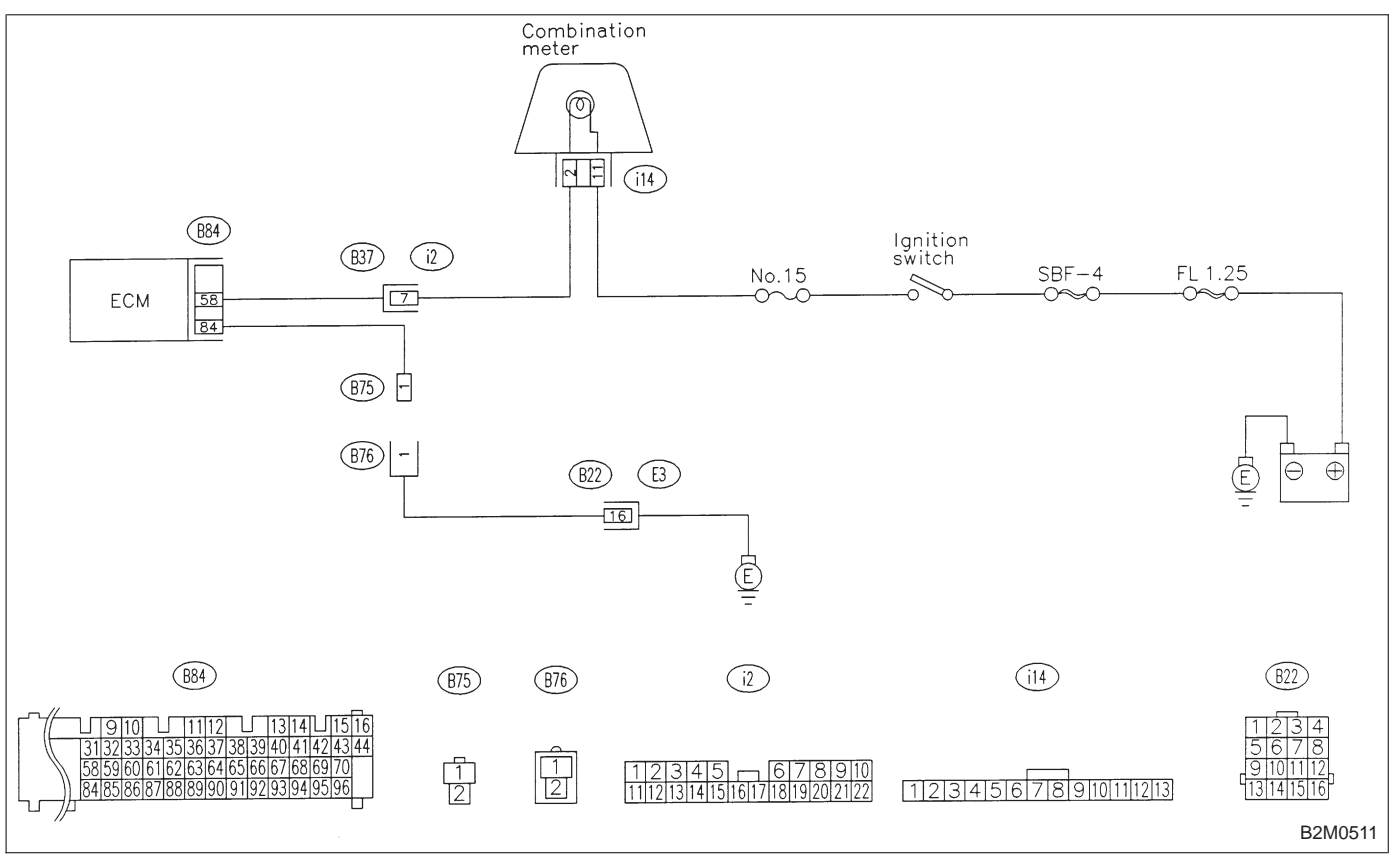

#### WIRING DIAGRAM:

2-7

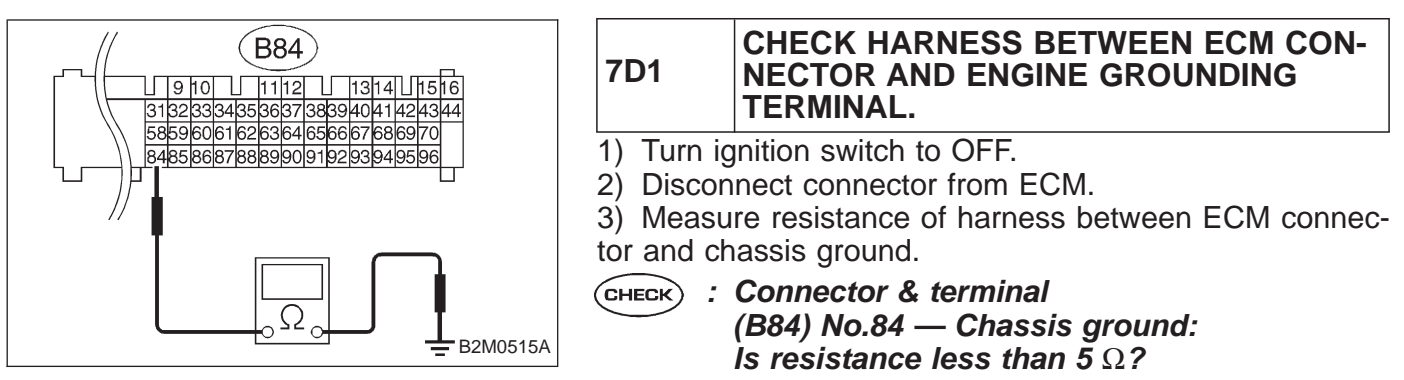

**(VES)** : Repair short circuit in harness between ECM and test mode connector.

(NO) : Replace ECM.

# 8. Diagnostics for Engine Starting Failure

A: BASIC DIAGNOSTICS CHART

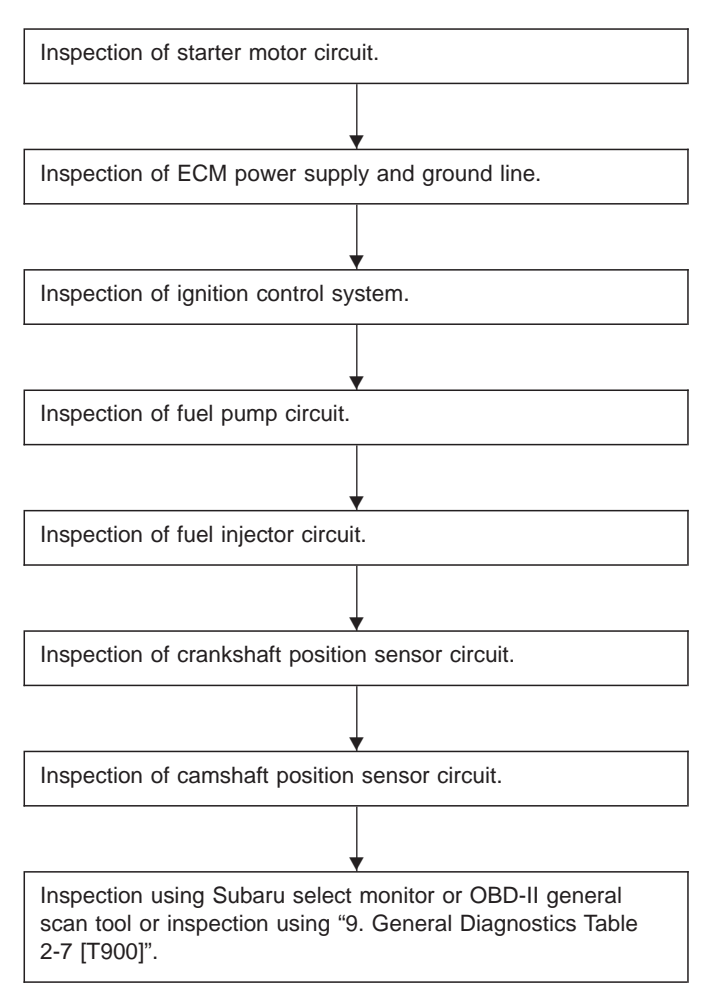

## **B: STARTER MOTOR CIRCUIT**

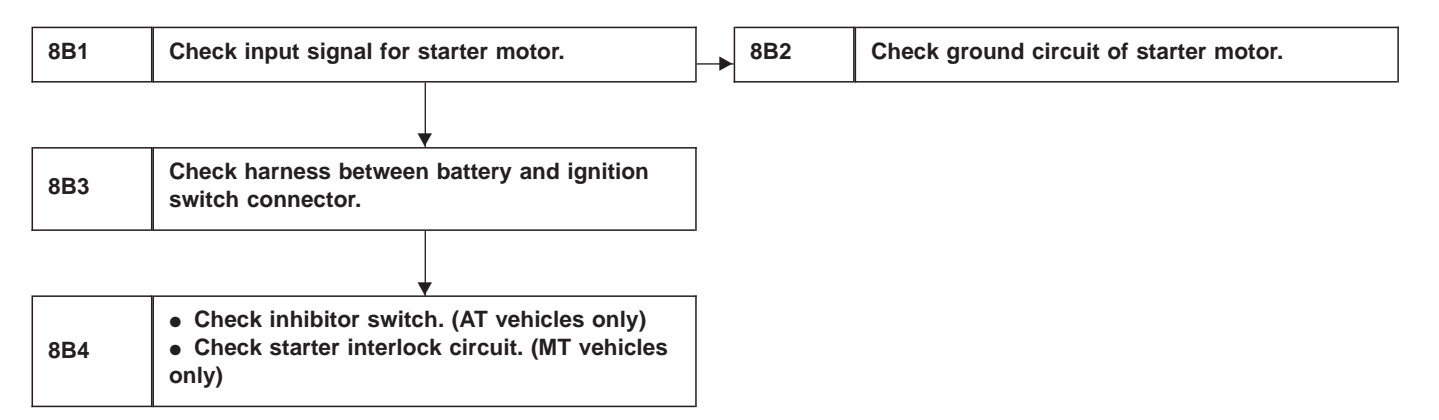

#### CAUTION:

After repair or replacement of faulty parts, conduct CLEAR MEMORY and INSPECTION MODES. <Ref. to 2-7 [T3D0] and [T3E0].>

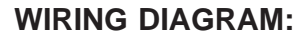

LHD Model

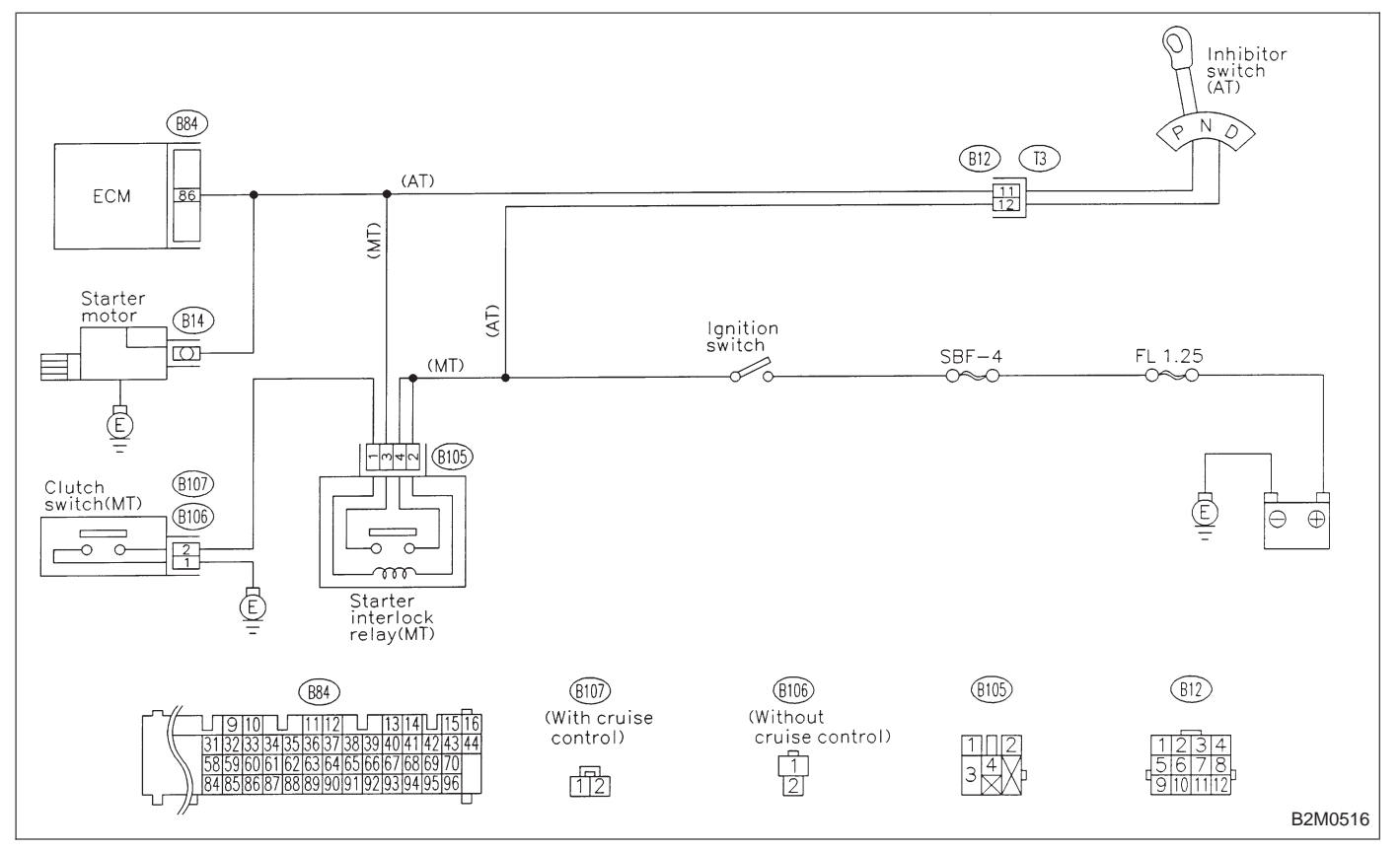

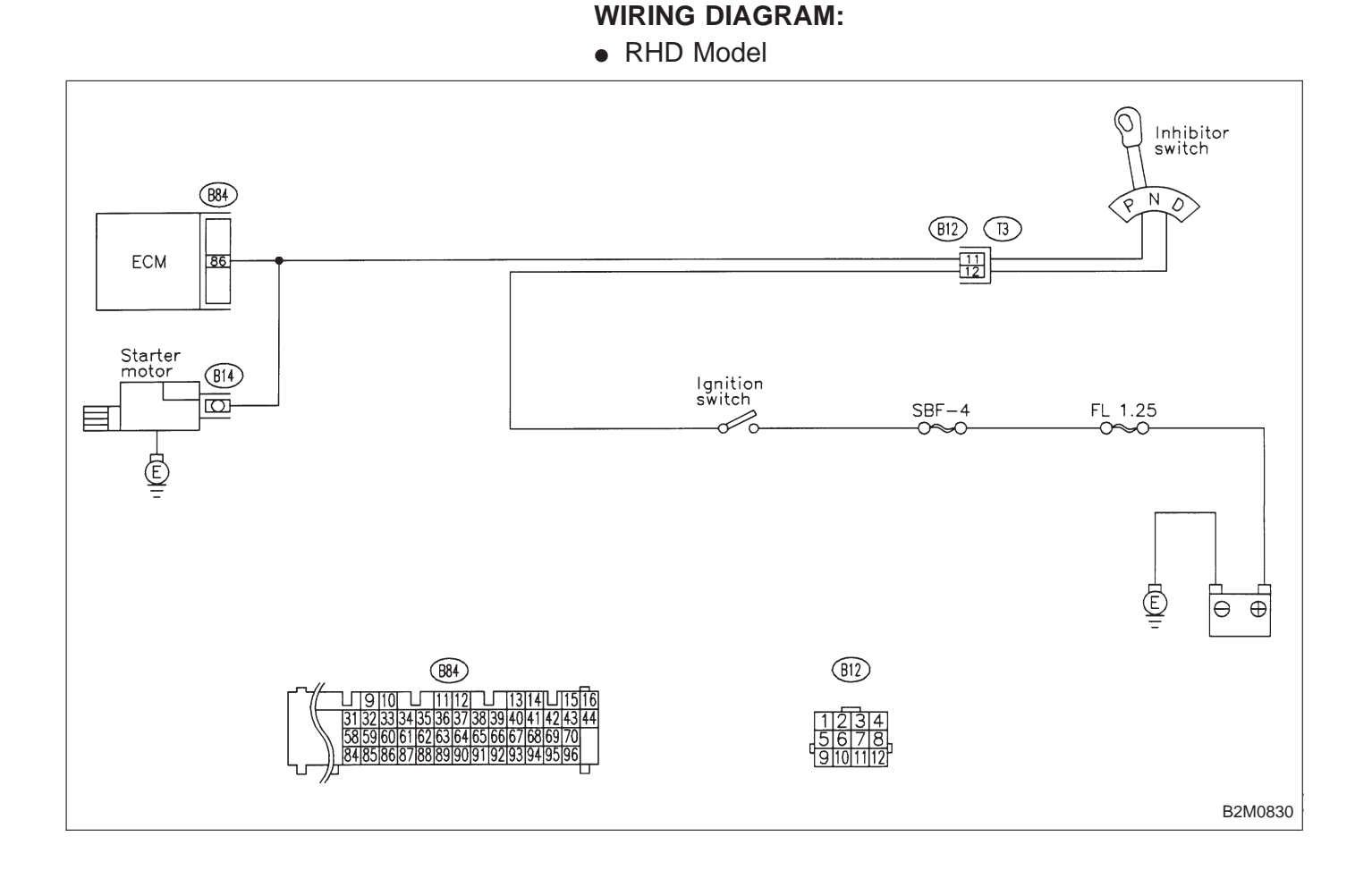

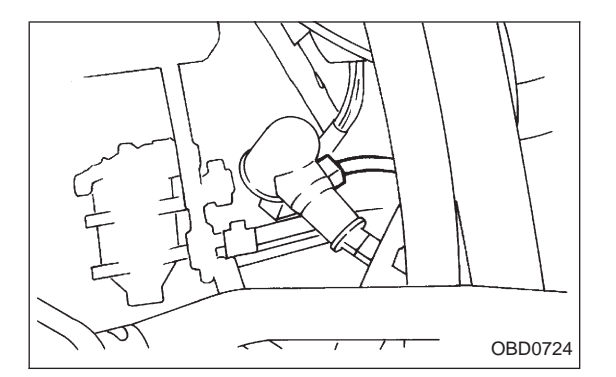

# 8B1 CHECK INPUT SIGNAL FOR STARTER MOTOR. 1) Turn ignition switch to OFF. 2) Disconnect connector from starter motor.

3) Turn ignition switch to ST.

4) Measure power supply voltage between starter motor connector terminal and engine ground.

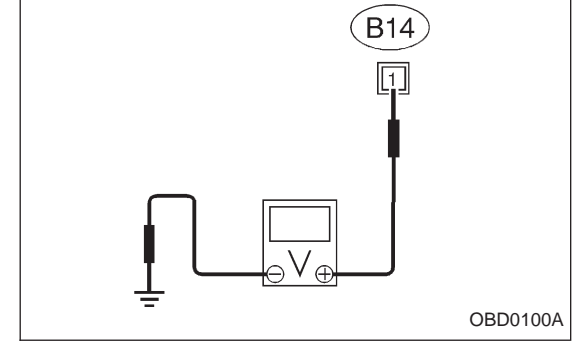

#### CHECK : Connector & terminal (B14) No. 1 (+) — Engine ground (–): Is the voltage more than 10 V?

NOTE:

• On AT vehicles, place the selector lever in the "P" or "N" position.

- On MT vehicles, depress the clutch pedal.
- (YES) : Go to step 8B2.
- **NO** : Go to step **8B3**.

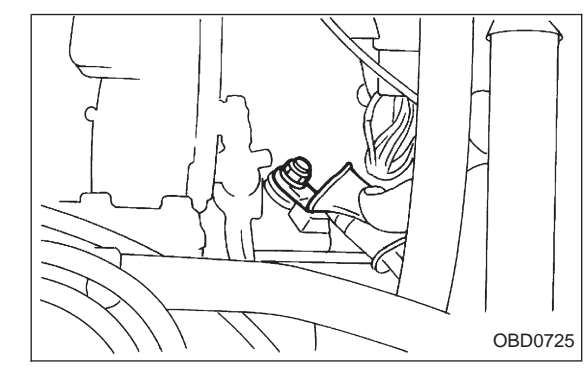

## 8B2 CHECK GROUND CIRCUIT OF STARTER MOTOR.

1) Turn ignition switch to OFF.

2) Disconnect terminal from starter motor.

3) Measure resistance of ground cable between ground cable terminal and engine ground.

- CHECK) : Is resistance less than 5  $\Omega$ ?
- VES : Check starter motor. <Ref. to 6-1 [K100].>
- (NO) : Repair open circuit of ground cable.

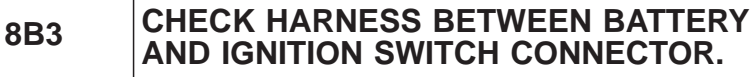

- 1) Turn ignition switch to OFF.
- 2) Remove SBF No. 4 from main fuse box.
- 3) Measure resistance of fuse.

## CHECK) : Is resistance less than 1 $\Omega$ ?

- (NO) : Replace SBF No. 4.
- (YES) : Go to next step 4).

- 4) Install SBF No. 4 to main fuse box.
- 5) Turn ignition switch to ON.

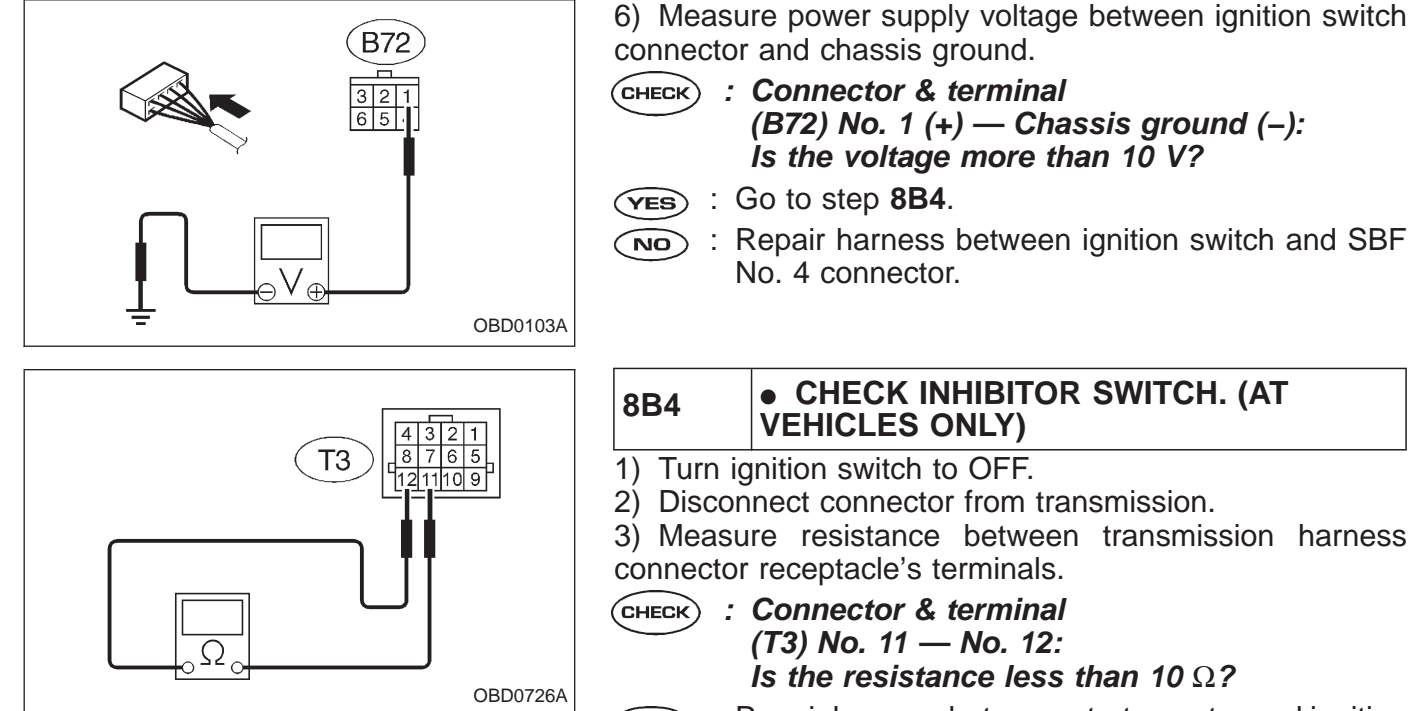

**YES** : Repair harness between starter motor and ignition switch connector.

(NO) : Repair or replace inhibitor switch.

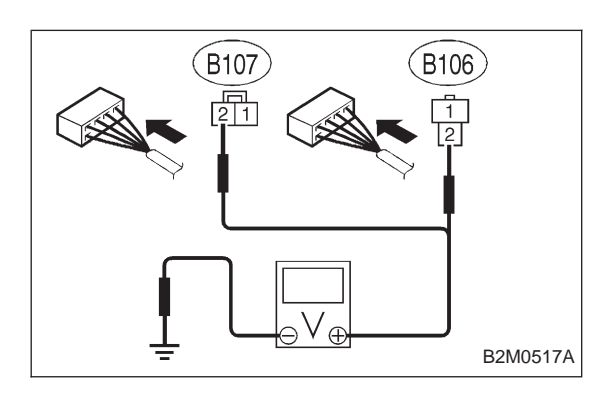

### 8B4 • CHECK STARTER INTERLOCK CIR-CUIT. (MT VEHICLES ONLY)

1) Turn ignition switch to "ST".

2) Measure voltage between clutch switch connector and chassis ground.

**ON-BOARD DIAGNOSTICS II SYSTEM** 

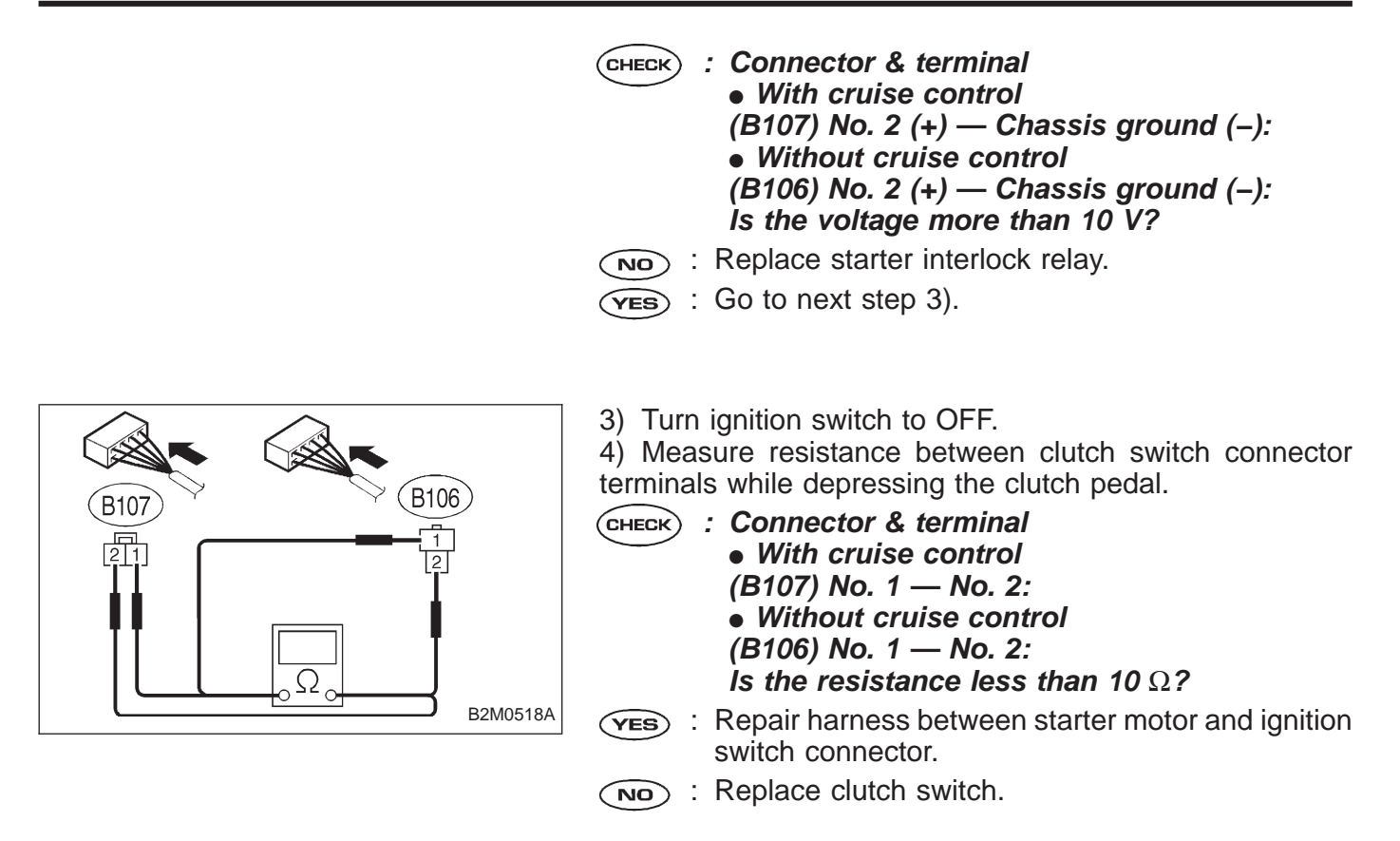

## **C: CONTROL MODULE POWER SUPPLY AND GROUND LINE**

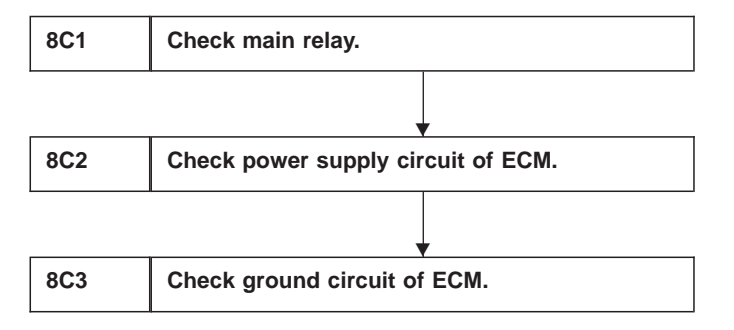

CAUTION:

After repair or replacement of faulty parts, conduct **CLEAR MEMORY and INSPECTION MODES.** <Ref. to 2-7 [T3D0] and [T3E0].>

 $\oplus$ 

WIRING DIAGRAM:

- Main relay 0 0 -0 0 200 (B47) +ma-uno To idle air control solenoid valve, (B62) (F45) SBF-2 purge control solenoid valve etc. [10] (B84) 1 63 39 ECM 16 14 15 13 <u>18</u> 94 19  $\ominus$ Ē (B22) (E3 (B47) (B84) (B22) 910 11112 131411516 32233341353637381394041424344 59601616263646566667886970 858687888990919293194194566 34 1 56 1 78 1 31 58 84 1 | 2 22 23 24 25 26 27 28 2 49 50 51 52 53 54 55 5 48 14 73 74 75 76 77 78 79 80 81 8 717 B2M0519
- LHD Model

#### WIRING DIAGRAM:

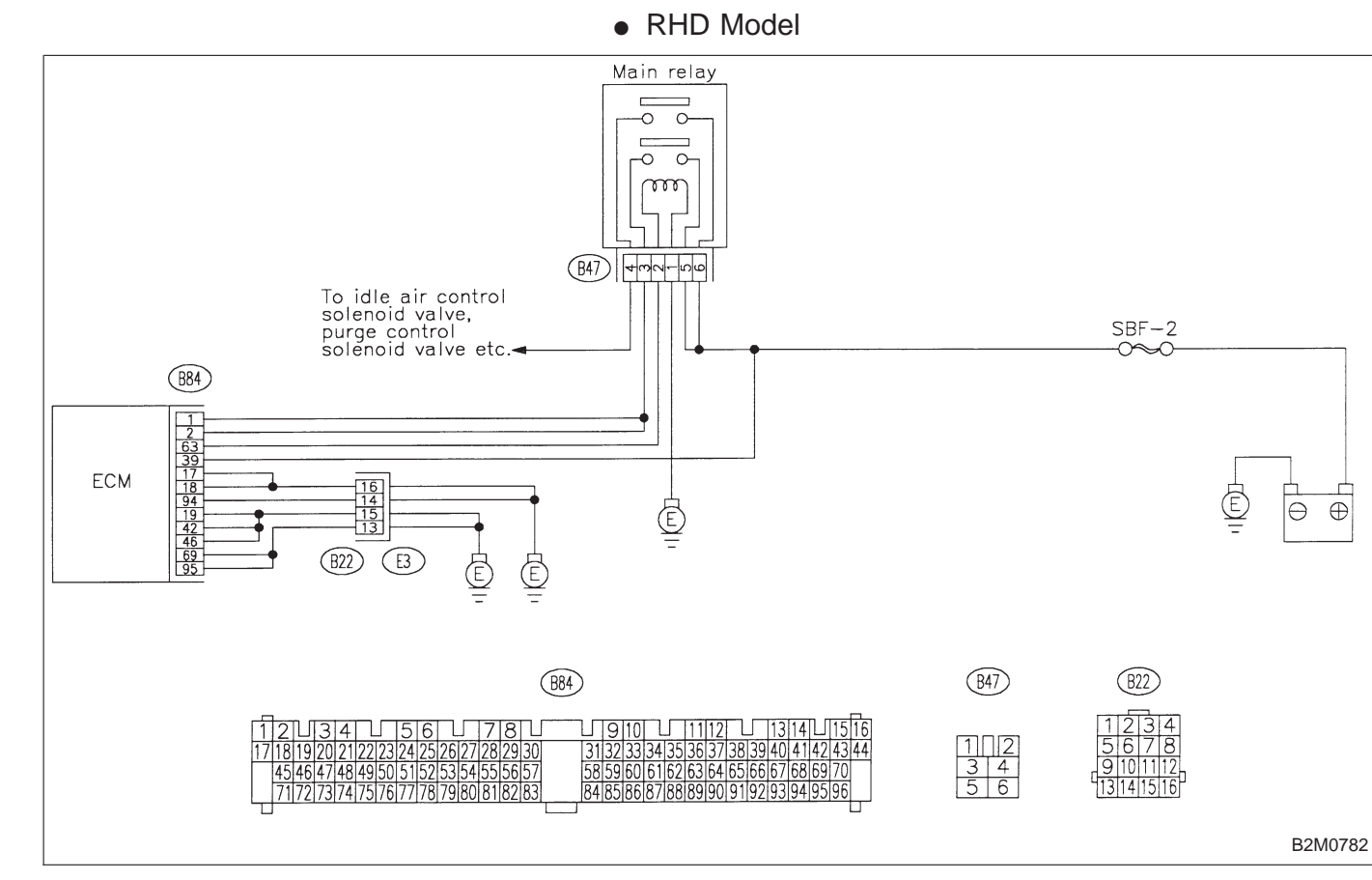

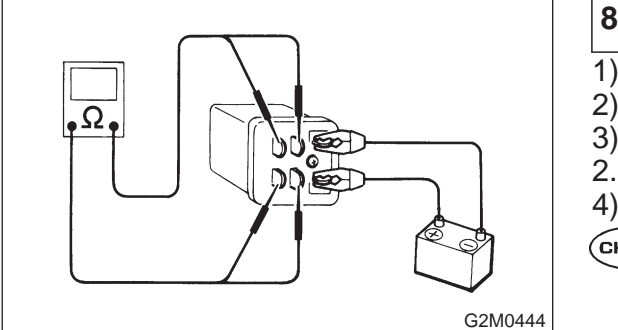

## 8C1 CHECK MAIN RELAY.

- 1) Turn the ignition switch to OFF.
- 2) Remove main relay.
- 3) Connect battery to main relay terminals No. 1 and No.

4) Measure resistance between main relay terminals.

CHECK : Terminals

No. 3 — No. 5: Is the resistance less than 10  $\Omega$ ?

- (YES) : Go to next CHECK) .
- (YES) : Replace main relay.
- Снеск) : Terminals
  - No. 4 No. 6: Is the resistance less than 10  $\Omega$ ?
- (YES) : Go to step 8C2.
- $\overline{\mathbf{NO}}$  : Replace main relay.

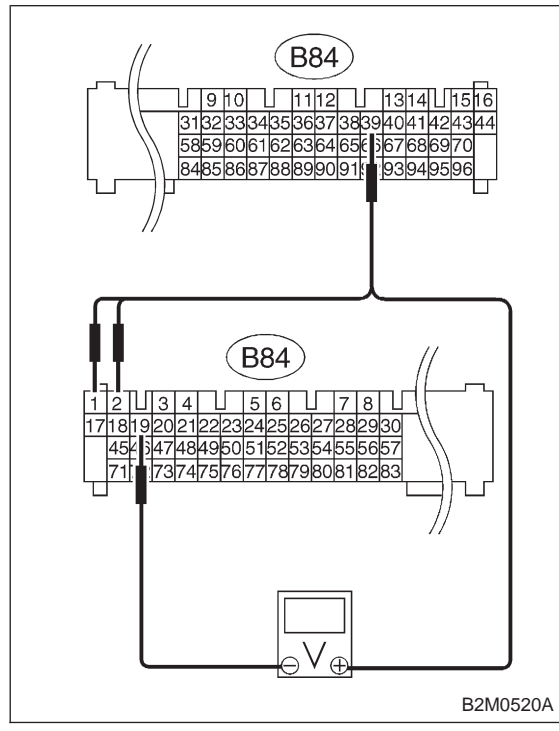

| 8C2         | CHECK POWER SUPPLY CIRCUIT OF ECM.                                                         |
|-------------|--------------------------------------------------------------------------------------------|
| 1) Insta    | Il main relay.                                                                             |
| 2) DISCO    | ignition switch to ON                                                                      |
| 4) Meas     | sure power supply voltage between ECM connec-                                              |
| tor termi   | nals.                                                                                      |
| CHECK       | : Connector & terminal                                                                     |
| $\smile$    | (B84) No. 1 (+) — No. 19 (–):                                                              |
|             | Is the voltage more than 10 V?                                                             |
| YES :       | Go to next CHECK .                                                                         |
| (NO) :      | Repair harness of power supply circuit.                                                    |
| CHECK       | : Connector & terminal                                                                     |
| $\smile$    | (B84) No. 2 (+) — No. 19 (–):                                                              |
|             | Is the voltage more than 10 V?                                                             |
| (YES) :     | Go to next CHECK).                                                                         |
| <b>NO</b> : | Repair harness of power supply circuit.                                                    |
| CHECK       | : Connector & terminal<br>(B84) No. 39 (+) — No. 19 (–):<br>Is the voltage more than 10 V? |
| YES :       | Go to step 8C3.                                                                            |
| (NO) :      | Repair harness of power supply circuit.                                                    |

## **ON-BOARD DIAGNOSTICS II SYSTEM**

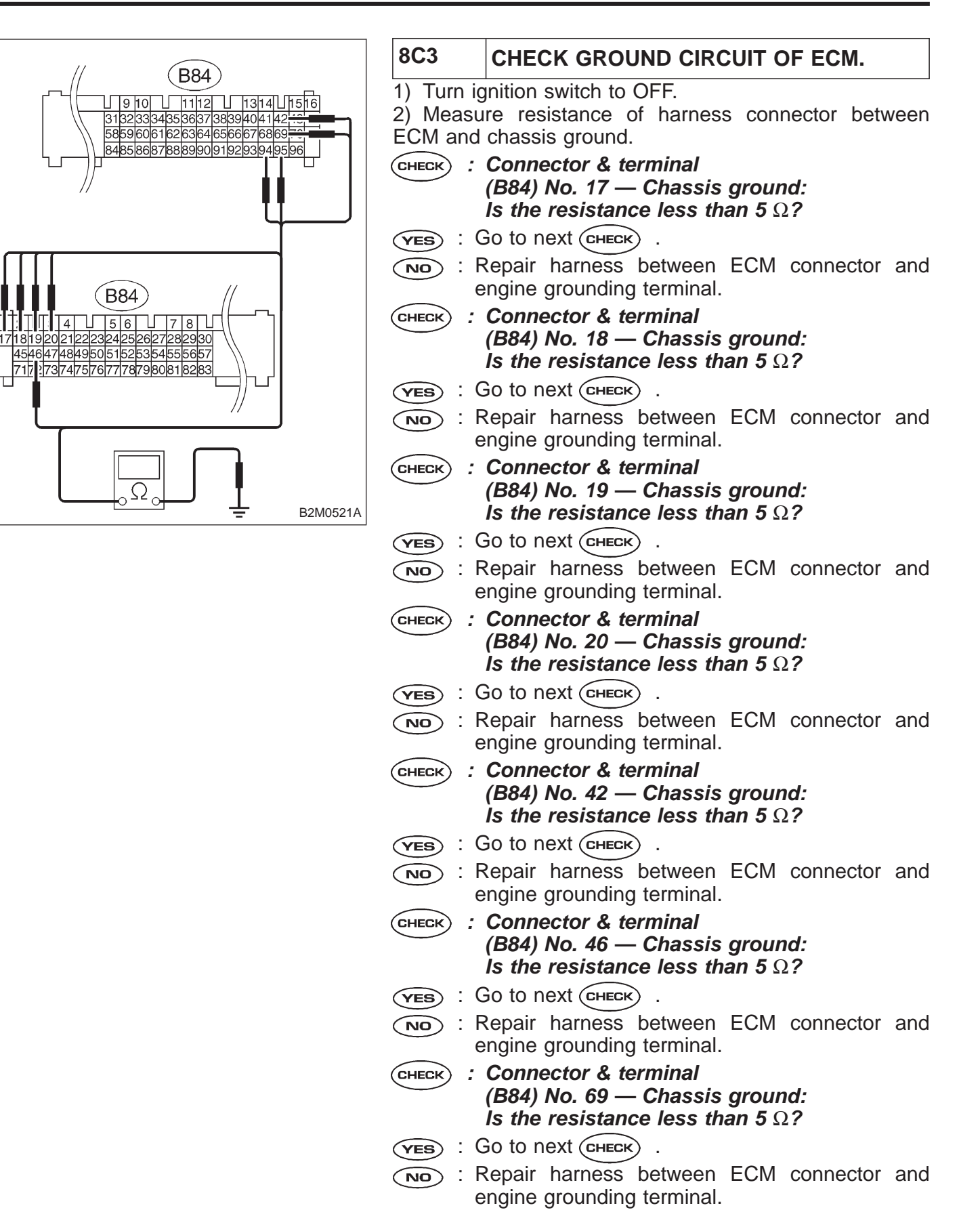

| CHECK : Connector & terminal<br>(B84) No. 94 — Chassis ground:<br>Is the resistance less than 5 Ω? |
|----------------------------------------------------------------------------------------------------|
| YES : Go to next CHECK).                                                                           |
| Repair harness between ECM connector and engine grounding terminal.                                |
| CHECK : Connector & terminal<br>(B84) No. 95 — Chassis ground:<br>Is the resistance less than 5 Ω? |
| (ves) : Check ignition control system. <ref. 2-7<br="" to="">[T8D0].&gt;</ref.>                    |
| (NO) : Repair harness between ECM connector and engine grounding terminal.                         |

| 8D1 | Check ignition system for sparks.                          |
|-----|------------------------------------------------------------|
|     |                                                            |
| 8D2 | Check power supply circuit for ignition coil.              |
|     | •                                                          |
| 8D3 | Check ignition coil.                                       |
|     | •                                                          |
| 8D4 | Check harness between ignitor and ignition coil connector. |
|     | •                                                          |
| 8D5 | Check input signal for ignitor.                            |
|     | •                                                          |
| 8D6 | Check harness of ignitor ground circuit.                   |
|     |                                                            |
| 8D7 | Check harness between ECM and ignitor connector.           |

## D: IGNITION CONTROL SYSTEM

CAUTION: After repair or replacement of faulty parts, conduct CLEAR MEMORY and INSPECTION MODES. <Ref. to 2-7 [T3D0] and [T3E0].>

#### WIRING DIAGRAM:

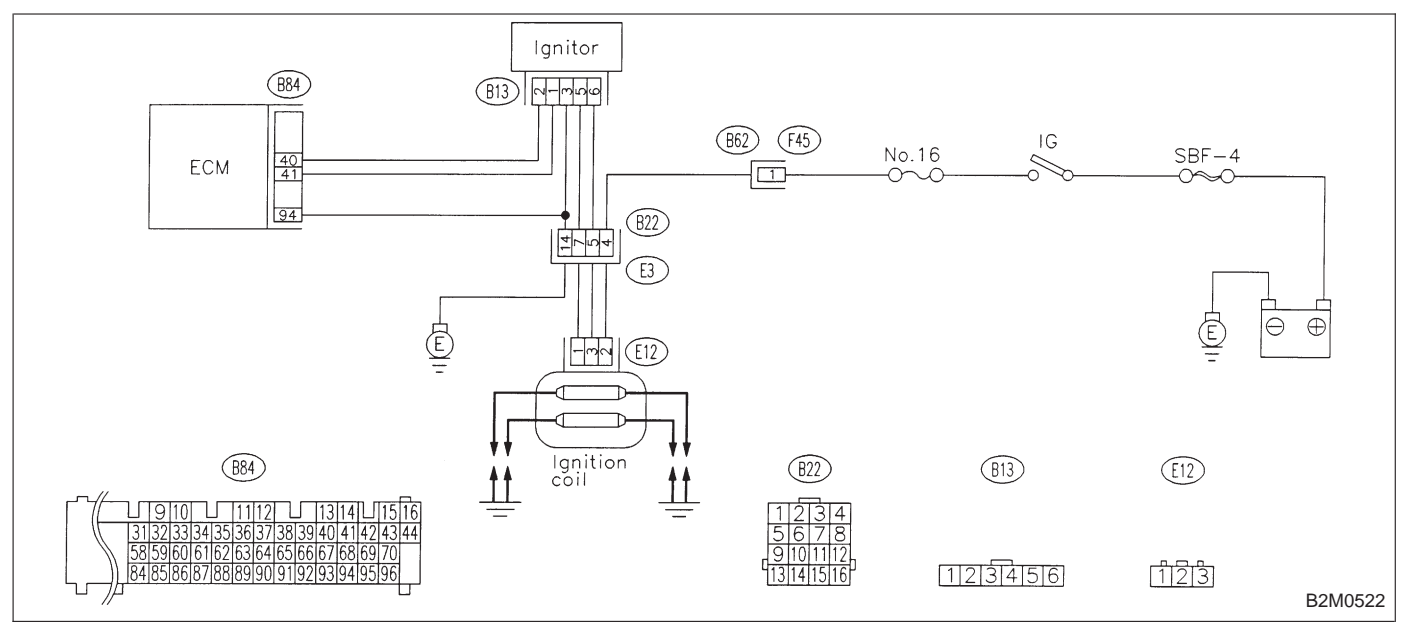

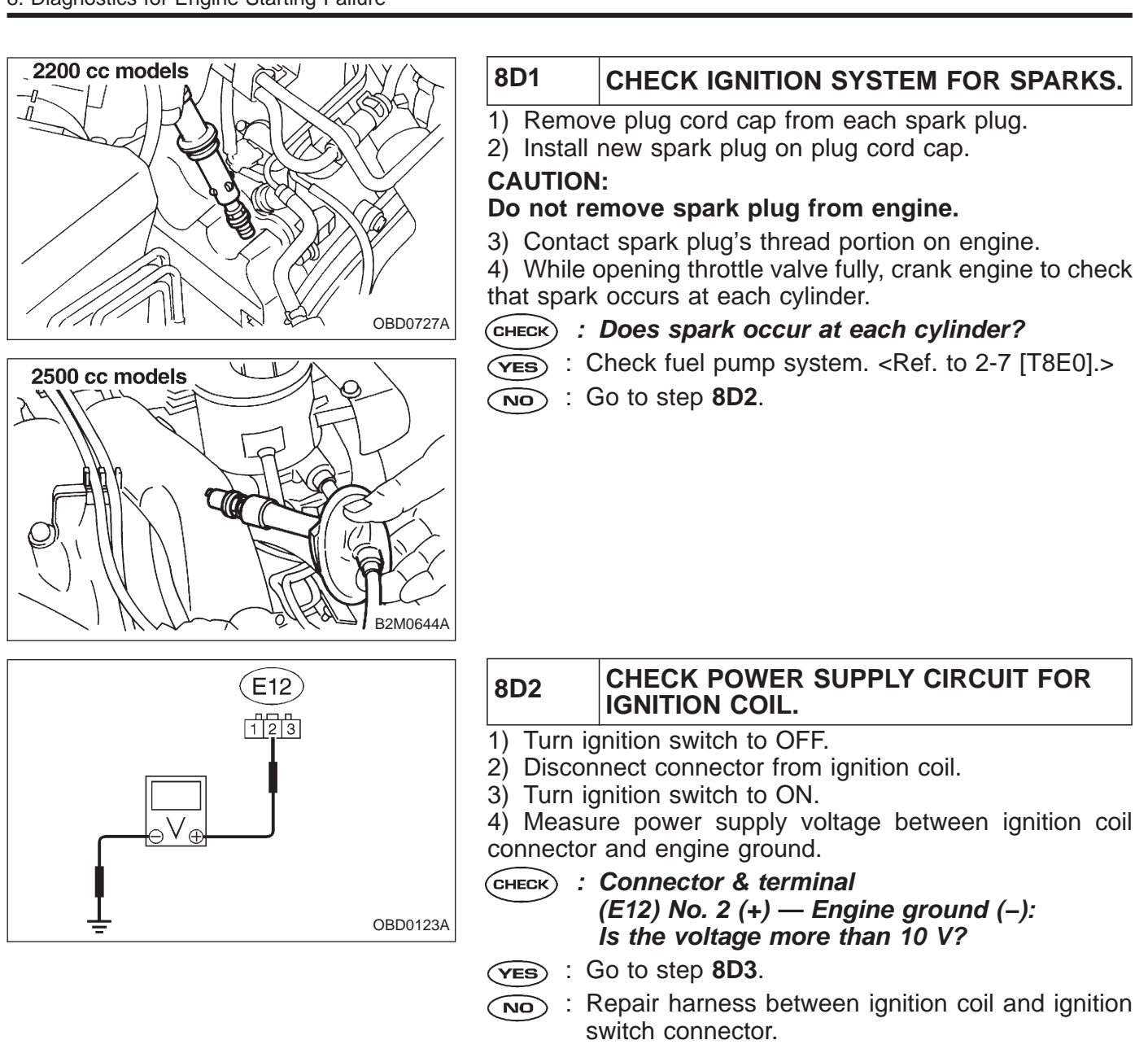

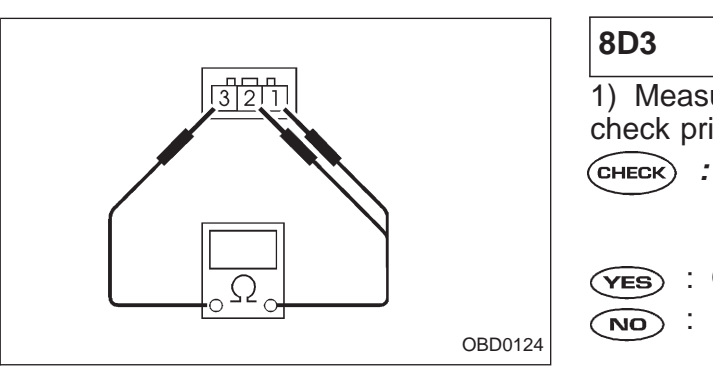

| 8D3                    | CHECK IGNITION COIL.                                                            |
|------------------------|---------------------------------------------------------------------------------|
| 1) Measu<br>check prin | re resistance between ignition coil terminals to nary coil.                     |
| CHECK :                | Terminals<br>No. 2 — No. 1:<br>Is the resistance between 0.4 and 1.0 $\Omega$ ? |
| (YES) : (<br>(NO) : F  | Go to next снеск .<br>Replace ignition coil.                                    |
|                        | 8D3<br>1) Measu<br>check prir<br>CHECK :<br>YES : C<br>NO : F                   |

## **ON-BOARD DIAGNOSTICS II SYSTEM**

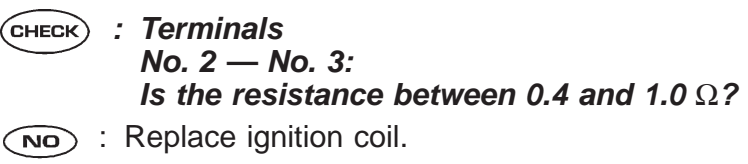

(YES) : Go to next step 2).

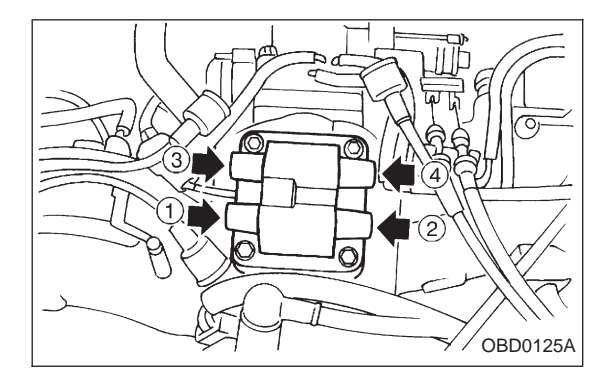

2) Measure resistance between spark plug cord contact portions to check secondary coil.

- CHECK : Terminals #1 — #2: Is the resistance between 18 and 24  $\Omega$ ?
- (YES) : Go to next CHECK) .
- (NO) : Replace ignition coil.
- снеск : Terminals #3 — #4:

Is the resistance between 18 and 24  $\Omega ?$ 

- (YES) : Go to step 8D4.
- (NO) : Replace ignition coil.

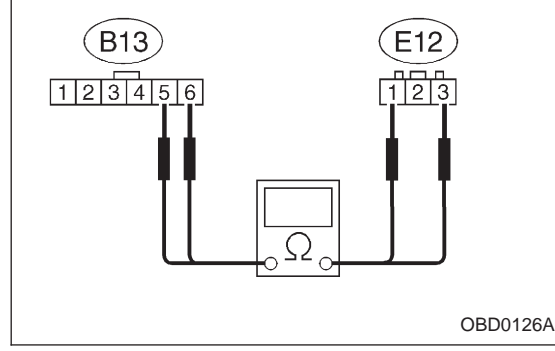

|   |   | 8D4                                                     | CHECK HARNESS BETWEEN IGNITOR<br>AND IGNITION COIL CONNECTOR.          |  |
|---|---|---------------------------------------------------------|------------------------------------------------------------------------|--|
|   |   | 1) Turn ignition switch to OFF.                         |                                                                        |  |
|   |   | 2) Disconnect connector from ignitor.                   |                                                                        |  |
|   |   | 3) Measure resistance of namess connector between igni- |                                                                        |  |
|   |   |                                                         |                                                                        |  |
|   | ( | CHECK :                                                 | Connector & terminal<br>(D42) No. 5 (E42) No. 4:                       |  |
|   |   |                                                         | (D13) NO. 5 — $(D12)$ NO. 1:<br>Is the resistance less than $1 \cap 2$ |  |
| A |   | _                                                       |                                                                        |  |
|   |   | (YES) : G                                               | GO to next CHECK1).                                                    |  |
|   |   | <b>YES</b> : G                                          | Bo to next CHECK2 .                                                    |  |
|   | ( | CHECK1) ;                                               | Connector & terminal                                                   |  |
|   |   | $\smile$                                                | (B13) No. 6 — (E12) No. 3:                                             |  |
|   |   |                                                         | Is the resistance less than 1 $\Omega$ ?                               |  |
|   |   | <b>YES</b> : 0                                          | Go to step 8D5.                                                        |  |
|   | , |                                                         | Bo to next CHECK2 .                                                    |  |
|   |   |                                                         |                                                                        |  |

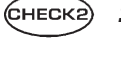

- : Is there poor contact in coupling connector (B22)?
- (YES) : Repair poor contact in coupling connector.
- $\widehat{\mathbf{NO}}$  : Repair harness between ignition coil and ignitor connector.

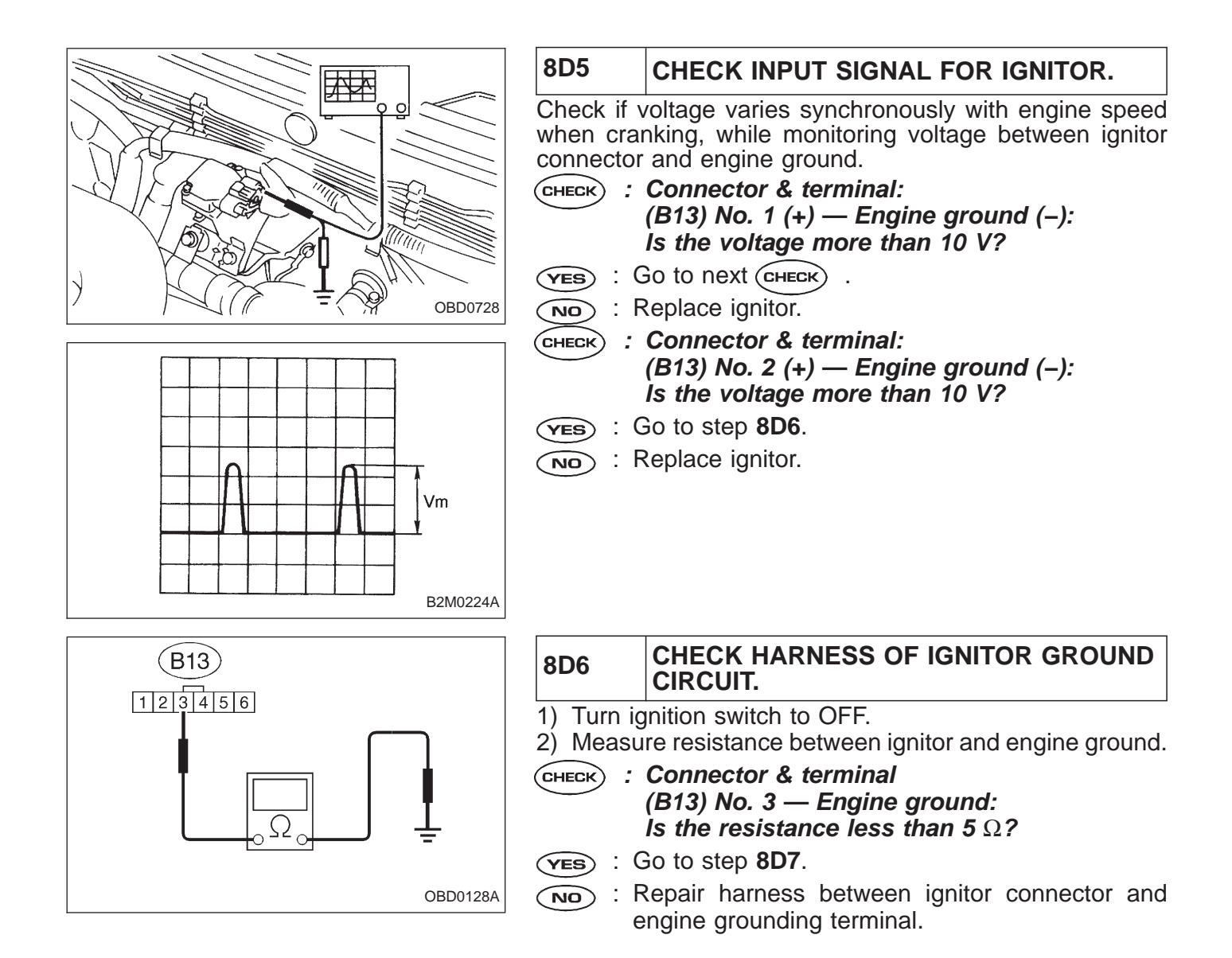

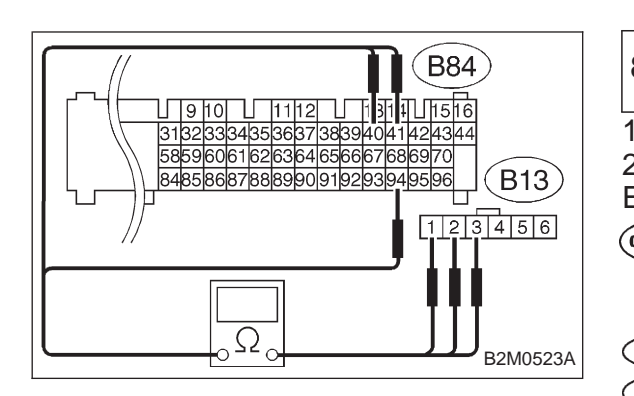

| 8D7            | CHECK HARNESS BETWEEN ECM AND IGNITOR CONNECTOR.                                        |
|----------------|-----------------------------------------------------------------------------------------|
| 1) Discon      | nect connector from ECM.                                                                |
| 2) Measu       | re resistance of harness connector between                                              |
| ECM and        | ignitor.                                                                                |
|                | Connector & terminal                                                                    |
|                | (B84) No. 41 — $(B13)$ No. 1:                                                           |
|                | is the resistance less than $1 \Omega?$                                                 |
|                | бо to next (снеск).                                                                     |
| NO : R         | Lepair open circuit in harness between ECM and gnitor connector.                        |
| CHECK :        | Connector & terminal<br>(B84) No. 40 — (B13) No. 2:<br>Is the resistance less than 1 Ω? |
| (YES) : C      | So to next CHECK .                                                                      |
| NO : :         | Repair open circuit in harness between ECM and ignitor connector.                       |
| CHECK :        | Connector & terminal<br>(B84) No. 94 — (B13) No. 3:                                     |
|                | Is the resistance less than 1 $\Omega$ ?                                                |
| ND : R<br>iç   | Repair open circuit in harness between ECM and gnitor connector.                        |
| <b>YES</b> : C | Go to next step 3).                                                                     |

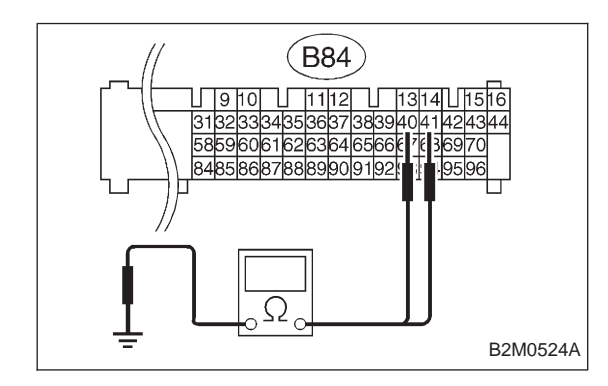

3) Measure resistance of harness connector between ECM and chassis ground.

- CHECK : Connector & terminal (B84) No. 41 — Chassis ground: Is the resistance more than 1 ΜΩ?
- **YES** : Go to next CHECK
- Repair short circuit in harness between ECM and ignitor connector.
- CHECK : Connector & terminal (B84) No. 40 — Chassis ground: Is the resistance more than 1 ΜΩ?
- ves : Go to next снеск
- : Repair short circuit in harness between ECM and ignitor connector.
- CHECK) : Is there poor contact in ECM connector?
- **YES** : Repair poor contact in ECM connector.
- (NO) : Check fuel pump circuit. <Ref. to 2-7 [T8E0].>

## E: FUEL PUMP CIRCUIT (2200CC FWD, 2500CC AWD TAIWAN MODEL)

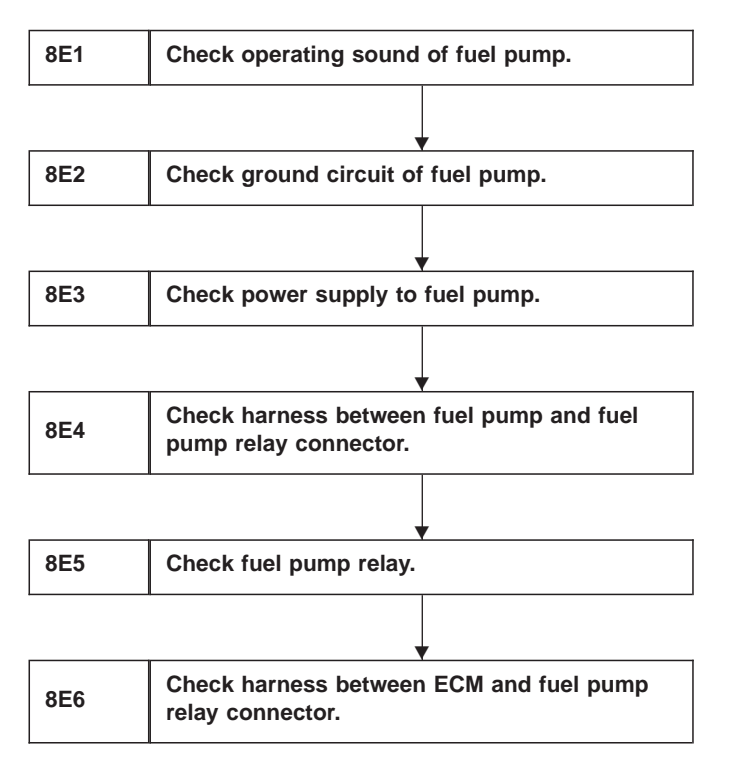

CAUTION:

After repair or replacement of faulty parts, conduct CLEAR MEMORY and INSPECTION MODES. <Ref. to 2-7 [T3D0] and [T3E0].>

#### WIRING DIAGRAM:

• LHD Model

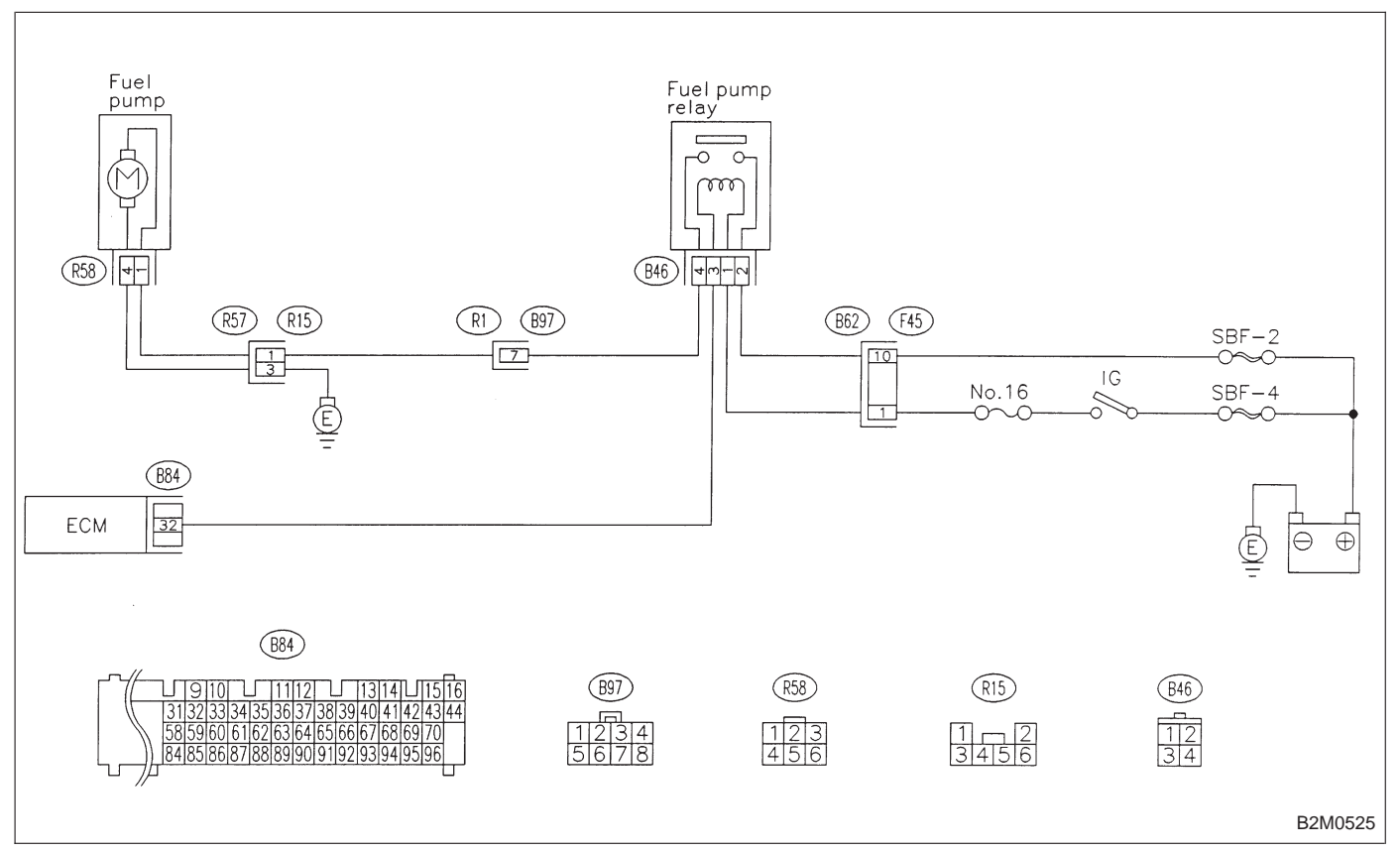

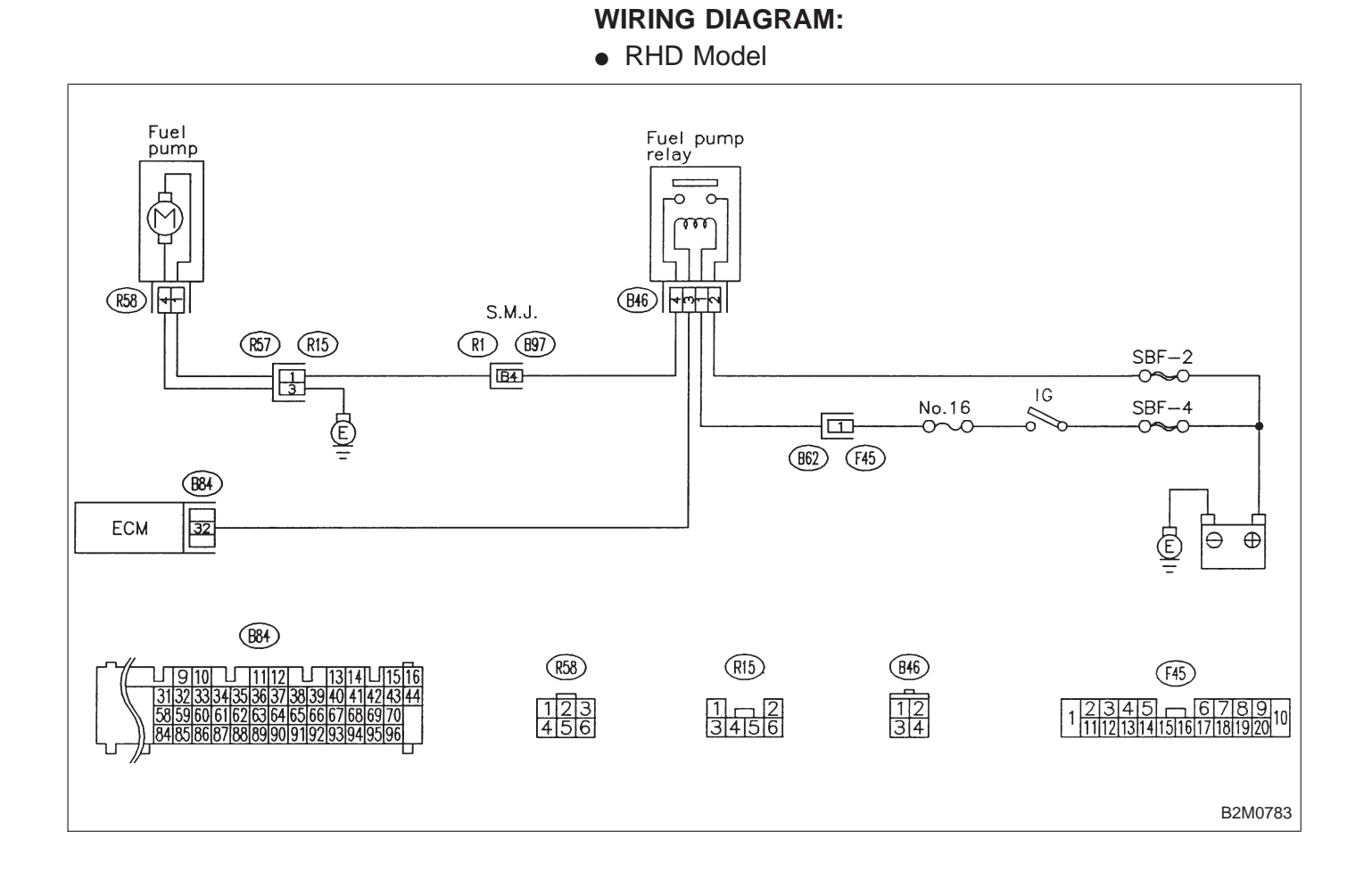

#### 8E1 CHECK OPERATING SOUND OF FUEL PUMP.

Make sure that fuel pump is in operation for two seconds when turning ignition switch to ON.

#### CHECK : Does fuel pump produce operating sound? NOTE:

Fuel pump operation check can also be executed using Subaru Select Monitor (Function mode: FD01).

For the procedure, refer to "COMPULSORY VALVE OPERATION CHECK MODE" 2-7 [T3F0].

(VES) : Check fuel injector circuit. <Ref. to 2-7 [T10V0].>

(NO) : Go to step 8E2.

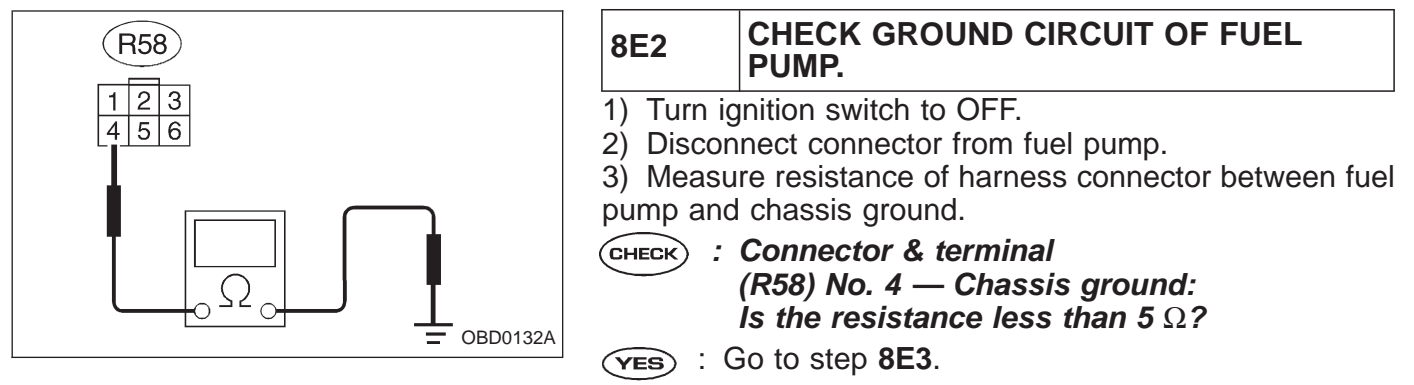

**NO** : Repair open circuit in fuel pump ground circuit.

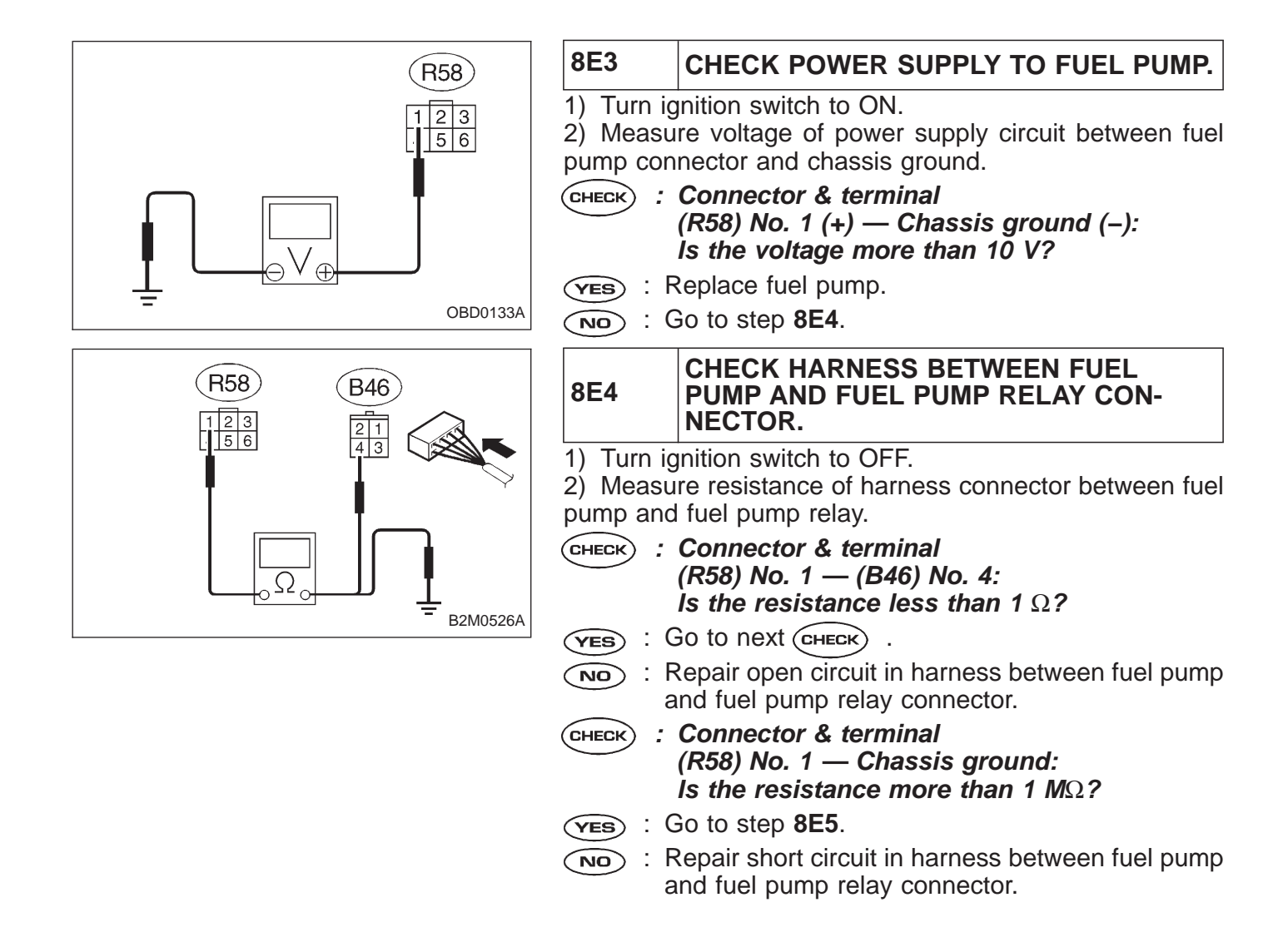

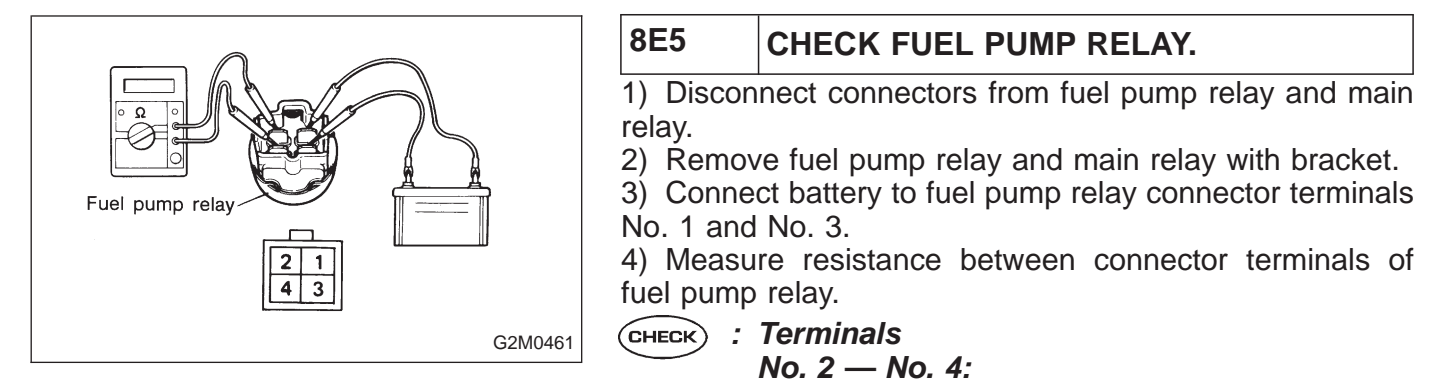

Is the resistance less than 10  $\Omega$ ?

- (VES) : Go to step 8E6.
- (NO) : Replace fuel pump relay.

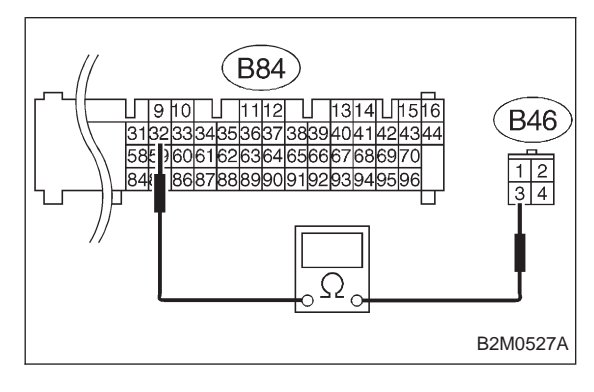

| 8E6                                                                                                    | CHECK HARNESS BETWEEN ECM AND<br>FUEL PUMP RELAY CONNECTOR. |
|----------------------------------------------------------------------------------------------------|-------------------------------------------------------------|
| <ol> <li>Disconnect connectors from ECM.</li> <li>Measure resistance of harness between ECM and fuel pump relay connector.</li> </ol> |                                                             |
| CHECK : Connector & terminal<br>(B84) No. 32 — (B46) No. 3:<br>Is the resistance less than 1 Ω?                                       |                                                             |
| (YES) : (                                                                                                    | Go to next CHECK .                                          |
| NO : F                                                                                                    | Repair harness between ECM and fuel pump elay connector.    |
| <b>CHECK</b> : Is there poor contact in ECM connector?                                                                                |                                                             |
| (YES) : F                                                                                                    | Repair poor contact in ECM connector.                       |

(NO) : Check fuel injector circuit. <Ref. to 2-7 [T8F0].>

## **F: FUEL INJECTOR CIRCUIT**

| 8F1 | Check output signal from ECM.                          |   |
|-----|--------------------------------------------------------|---|
|     |                                                        | ] |
| 8F2 | Check harness between ECM and fuel injector connector. |   |
|     |                                                        |   |
| 8F3 | Check harness between ECM and fuel injector connector. | - |
|     | •                                                      |   |
| 8F4 | Check fuel injector.                                   |   |
|     |                                                        | - |
| 8F5 | Check power supply.                                    |   |

## CAUTION:

Check or repair only faulty parts.After repair or replacement of faulty parts, conduct CLEAR MEMORY and INSPECTION MODES. <Ref. to 2-7 [T3D0] and [T3E0].>

#### WIRING DIAGRAM:

• LHD Model

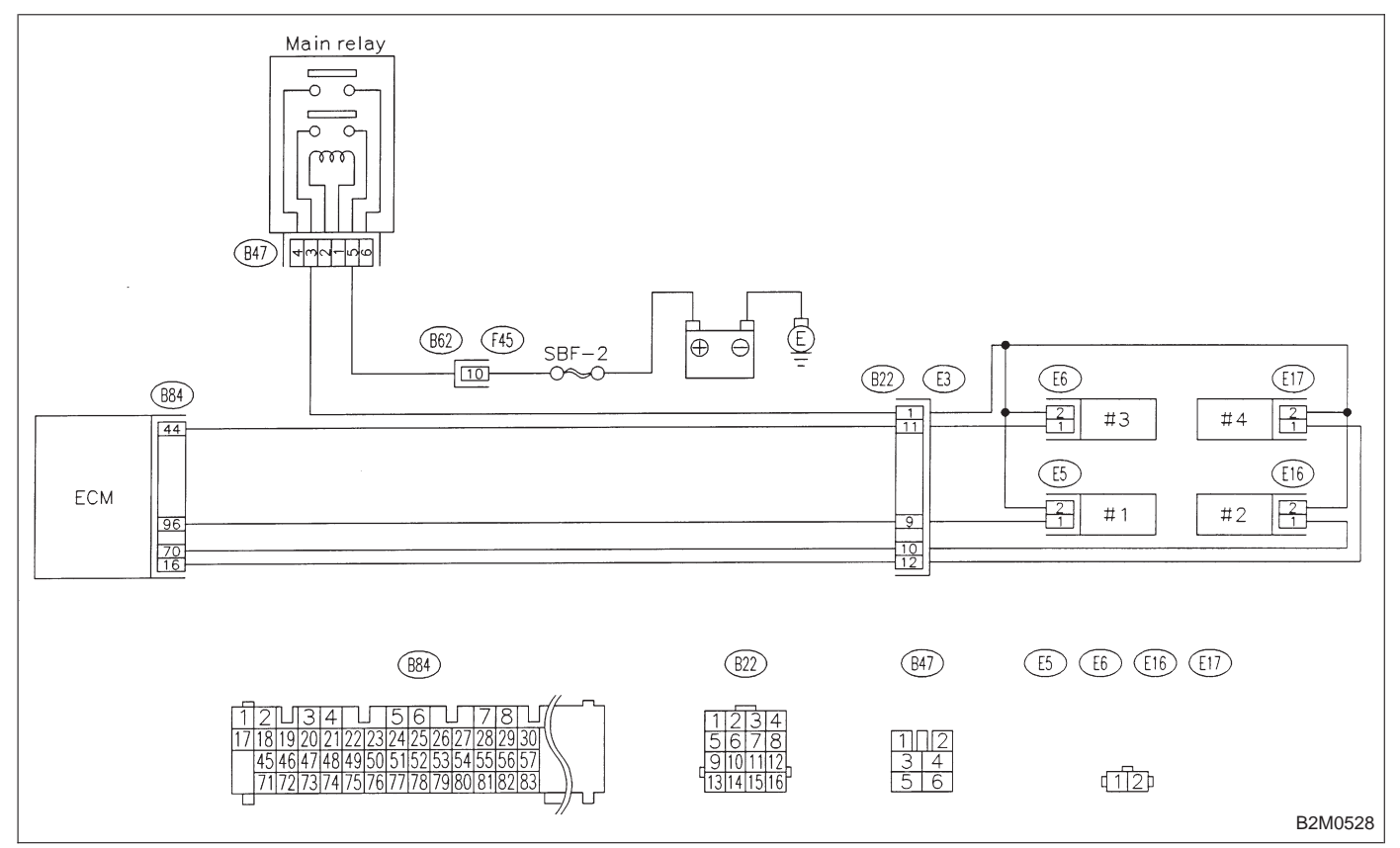

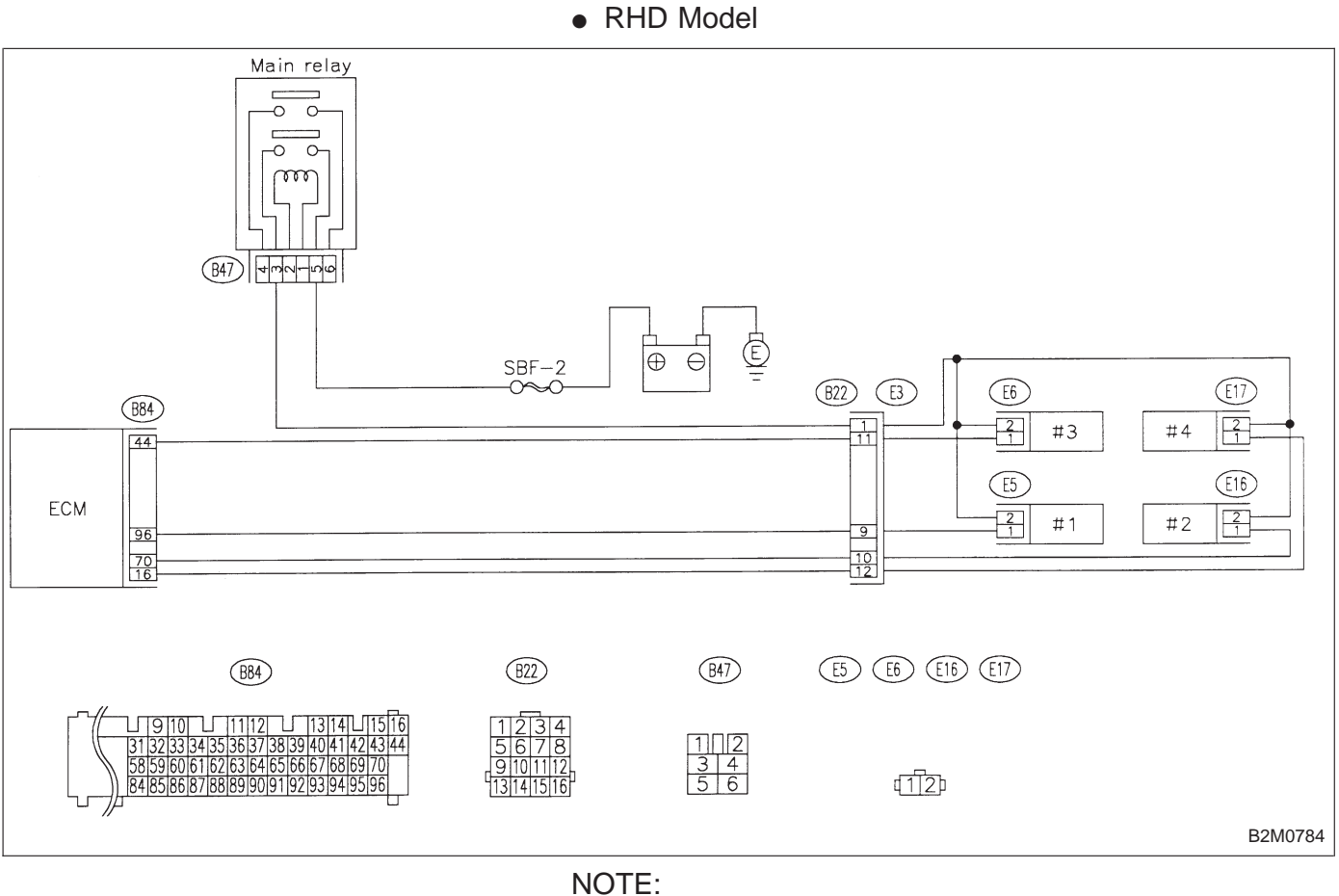

WIRING DIAGRAM:

For the diagnostic procedure on fuel injector circuit, refer to 2-7 [T10V0].

## G: CRANKSHAFT POSITION SENSOR CIRCUIT

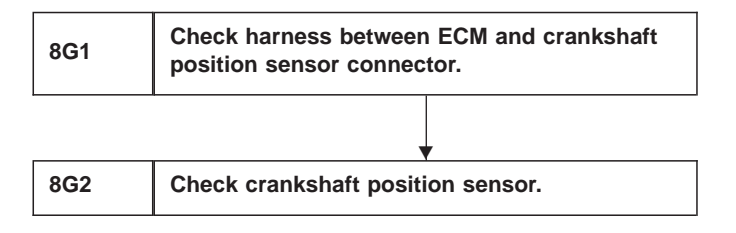

CAUTION:

After repair or replacement of faulty parts, conduct CLEAR MEMORY and INSPECTION MODES. <Ref. to 2-7 [T3D0] and [T3E0].>

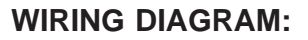

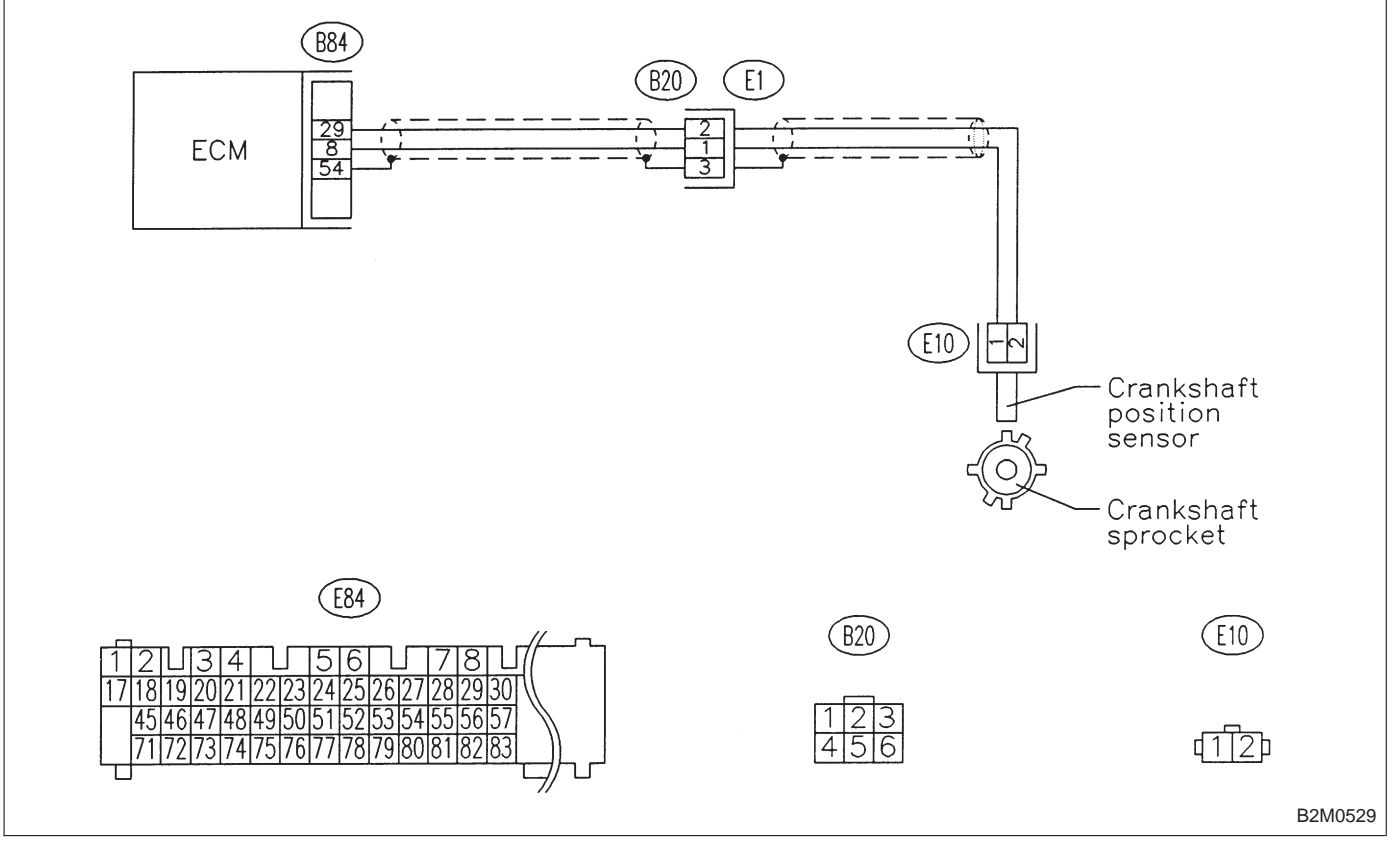

NOTE:

For the diagnostic procedure on crankshaft position sensor circuit, refer to 2-7 [T10AB0].

## **H: CAMSHAFT POSITION SENSOR CIRCUIT**

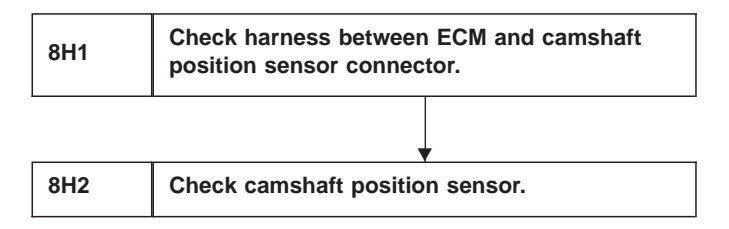

#### CAUTION:

After repair or replacement of faulty parts, conduct CLEAR MEMORY and INSPECTION MODES. <Ref. to 2-7 [T3D0] and [T3E0].>

WIRING DIAGRAM:

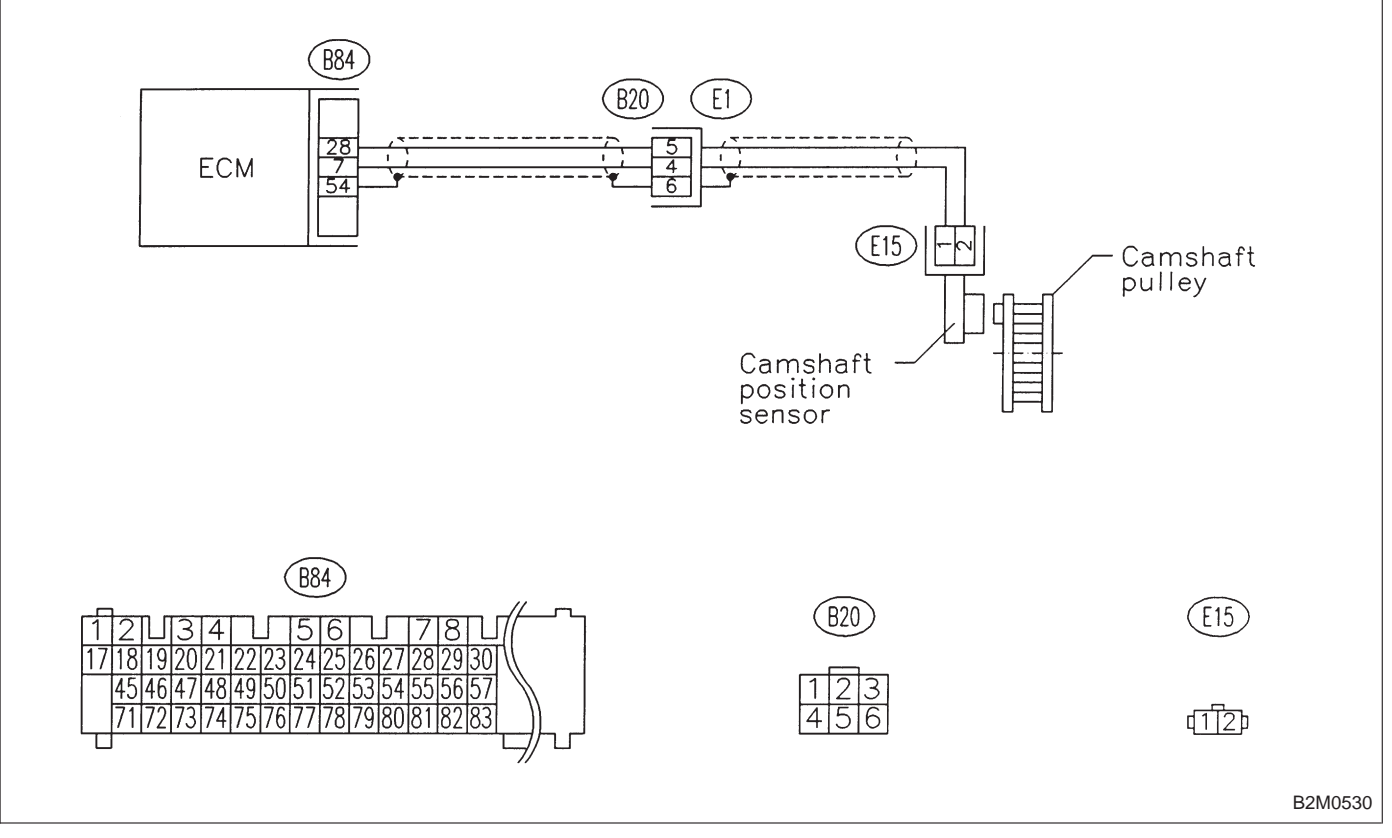

NOTE:

For the diagnostic procedure on camshaft position sensor circuit, refer to 2-7 [T10AC0].

## I: FUEL PUMP CIRCUIT (2200 cc AWD EXCEPT TAIWAN MODEL)

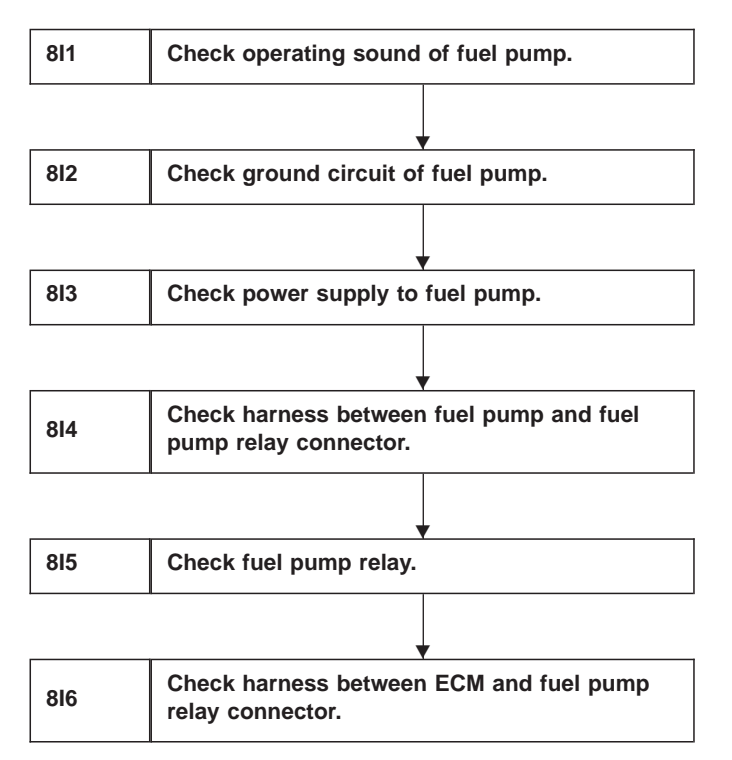

CAUTION:

After repair or replacement of faulty parts, conduct CLEAR MEMORY and INSPECTION MODES. <Ref. to 2-7 [T3D0] and [T3E0].>

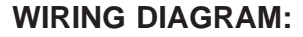

• LHD Model

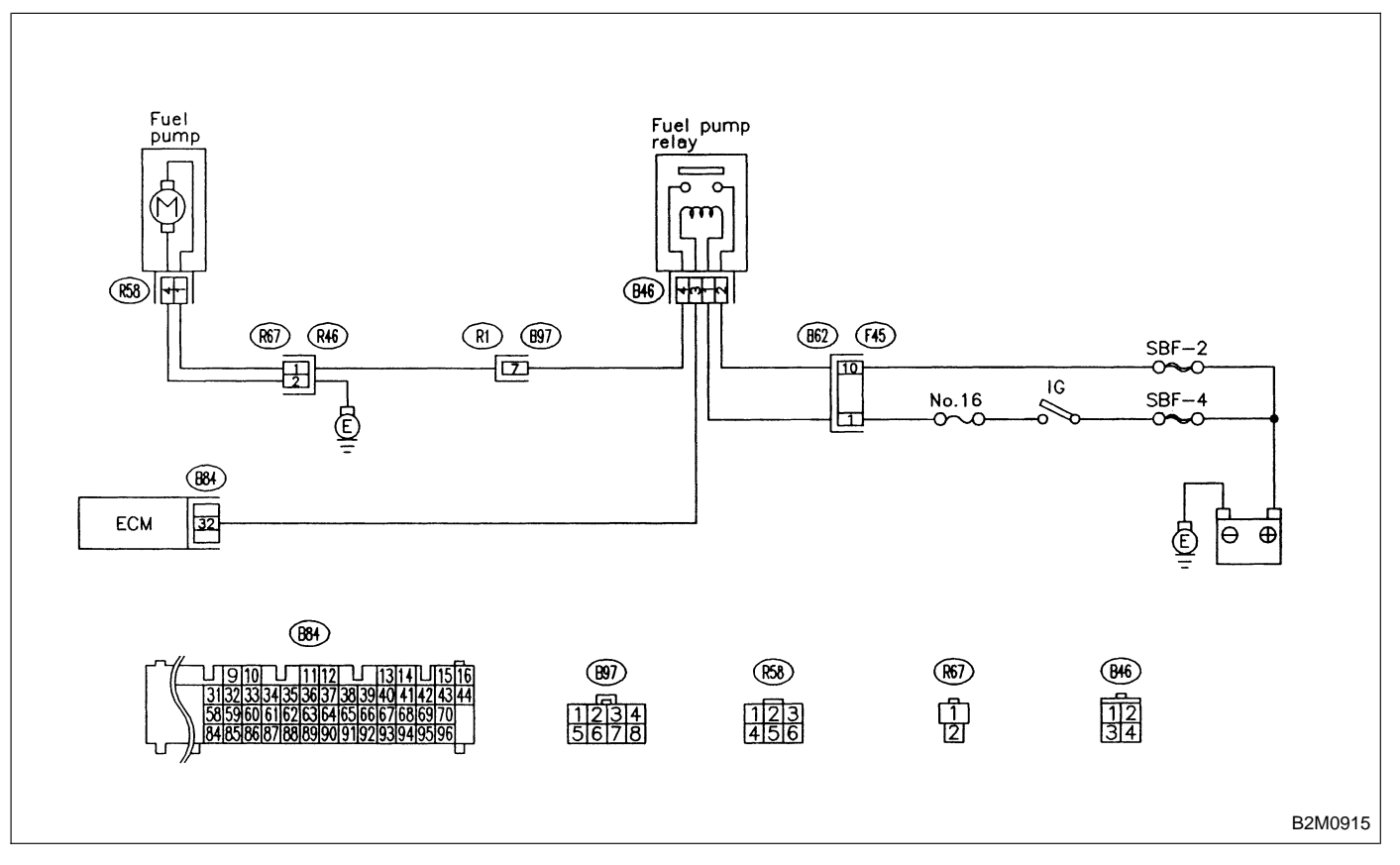

2-7

#### WIRING DIAGRAM:

RHD Model

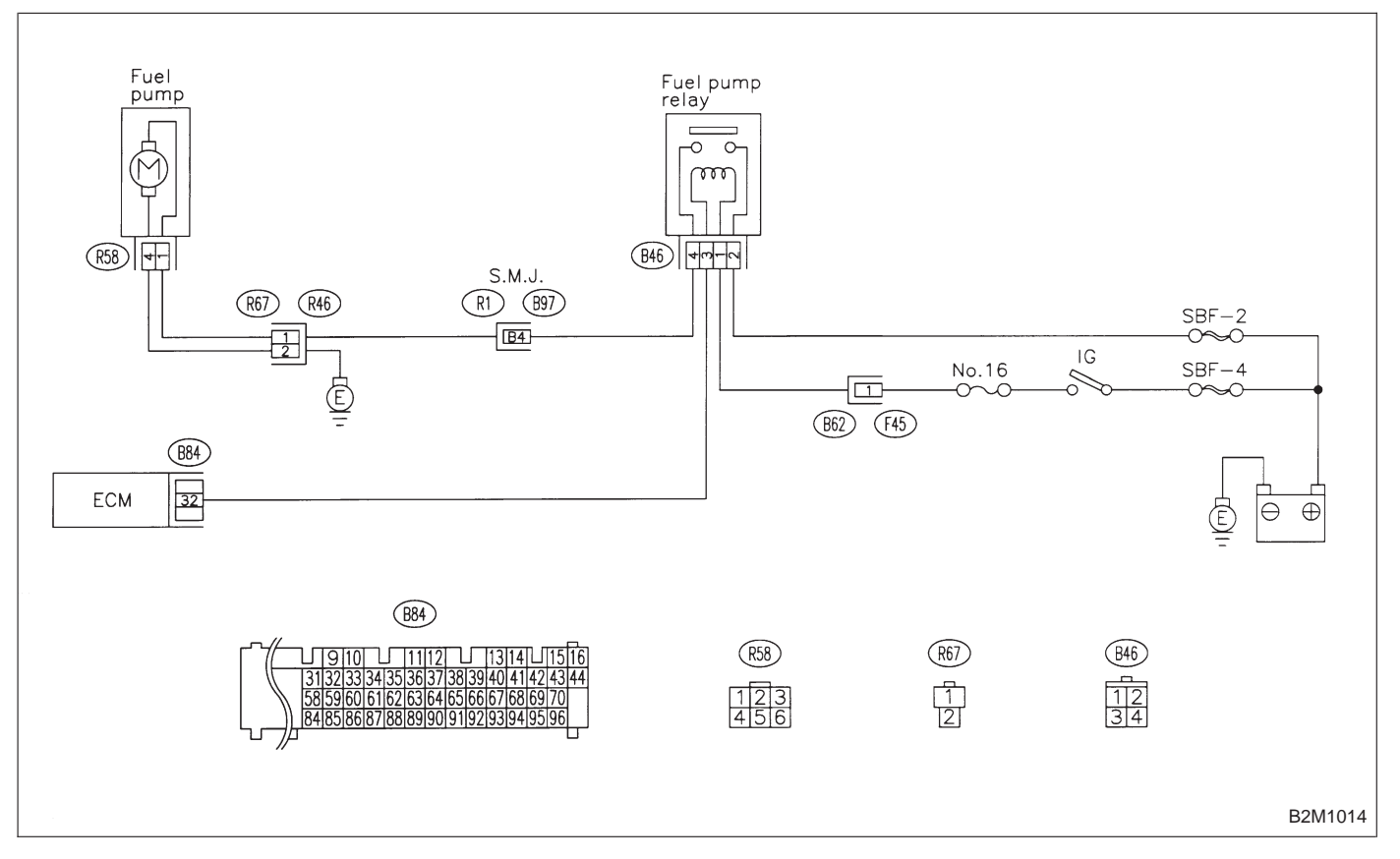

| 811 | CHECK OPERATING SOUND OF FUEL |       |
|-----|-------------------------------|-------|
|     | 011                           | PUMP. |

Make sure that fuel pump is in operation for two seconds when turning ignition switch to ON.

#### CHECK : Does fuel pump produce operating sound? NOTE:

Fuel pump operation check can also be executed using Subaru Select Monitor (Function mode: FD01).

For the procedure, refer to "COMPULSORY VALVE OPERATION CHECK MODE" 2-7 [T3F0].

(VES) : Check fuel injector circuit. <Ref. to 2-7 [T10V0].>

**NO** : Go to step **812**.

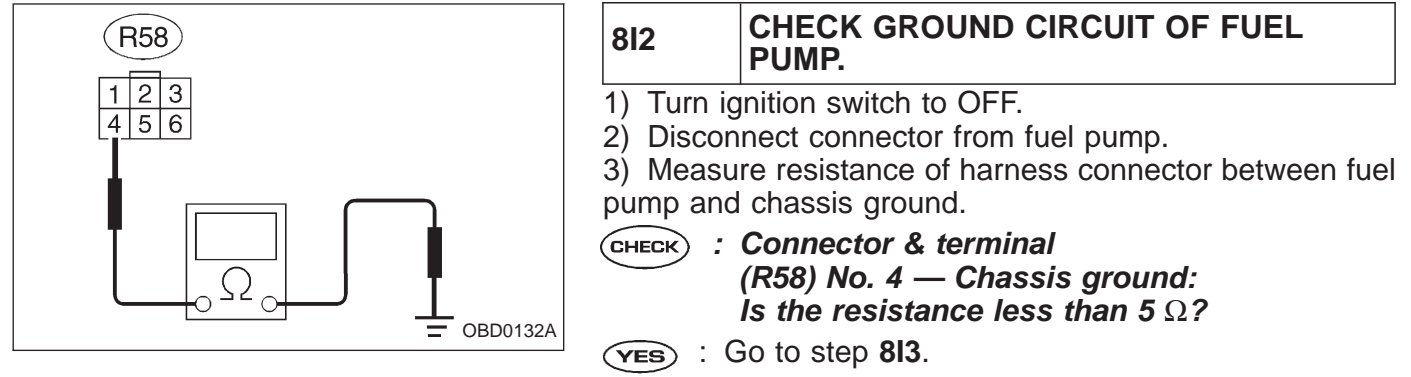

**NO** : Repair open circuit in fuel pump ground circuit.

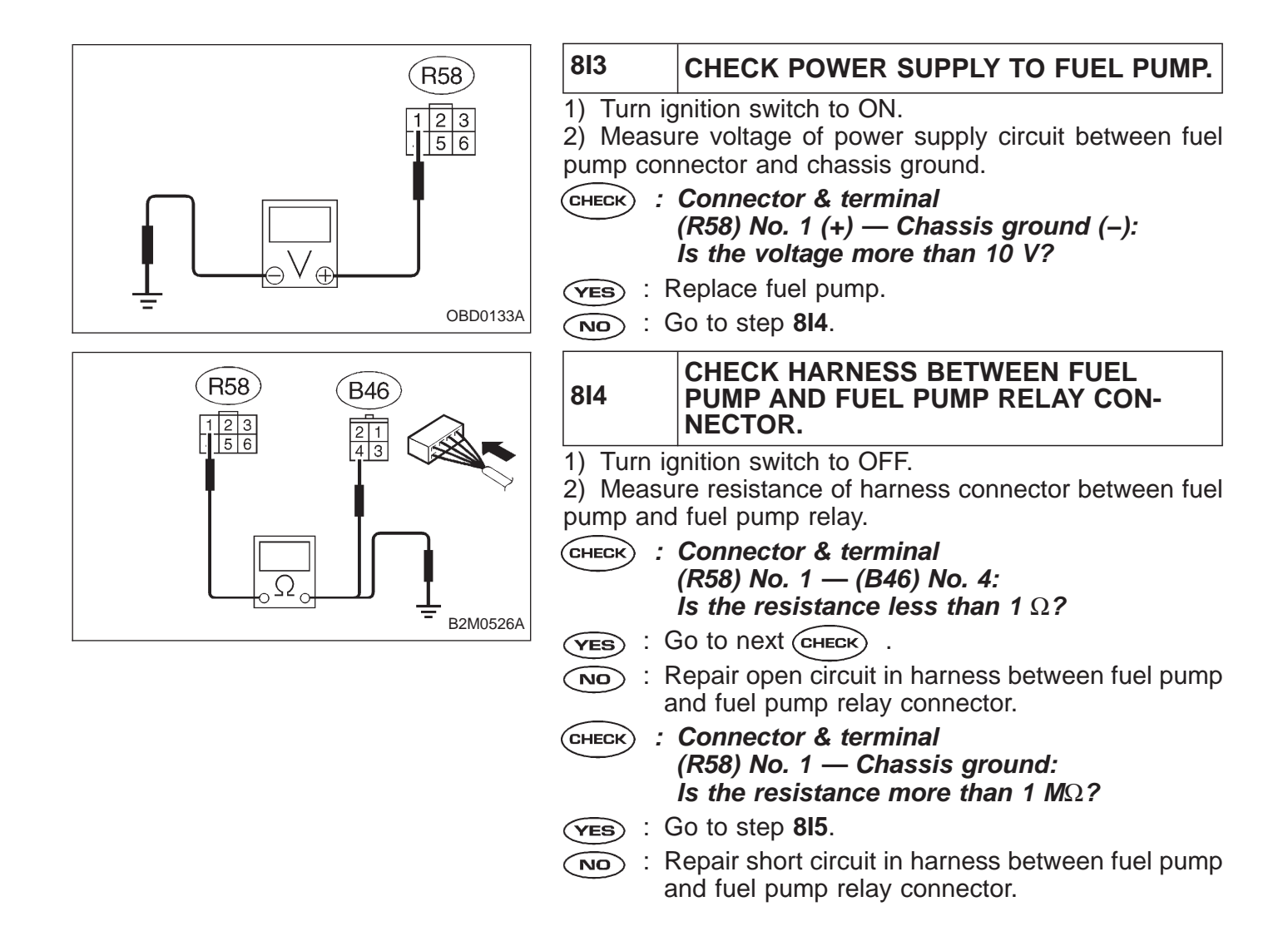

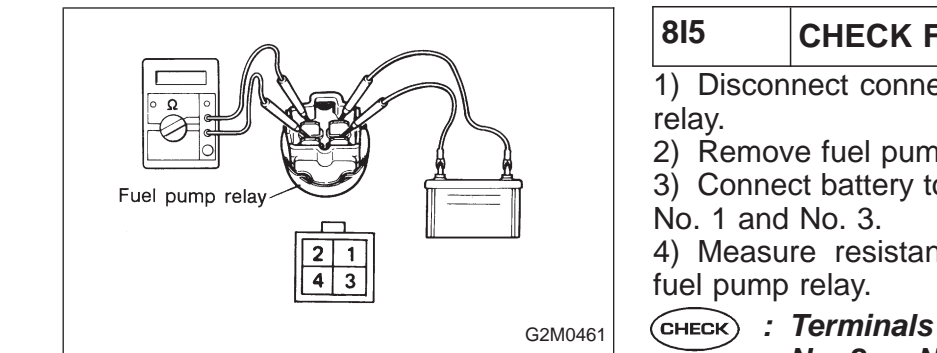

## CHECK FUEL PUMP RELAY.

1) Disconnect connectors from fuel pump relay and main relay.

2) Řemove fuel pump relay and main relay with bracket.

3) Connect battery to fuel pump relay connector terminals No. 1 and No. 3.

4) Measure resistance between connector terminals of fuel pump relay.

No. 2 — No. 4:

Is the resistance less than 10  $\Omega \ref{eq:stance}$ 

- **YES** : Go to step **816**.
- NO: Replace fuel pump relay.

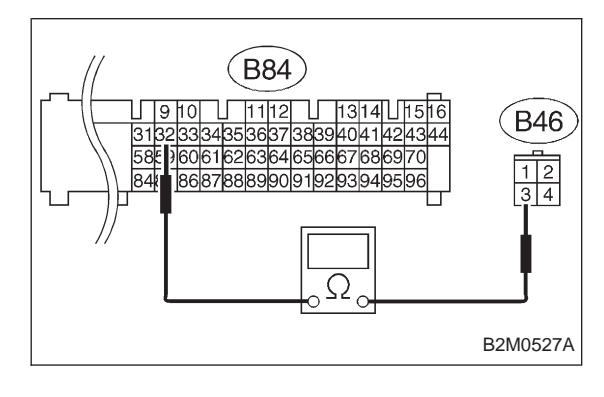

| 816                                                                                                    | CHECK HARNESS BETWEEN ECM AND FUEL PUMP RELAY CONNECTOR. |  |
|----------------------------------------------------------------------------------------------------|----------------------------------------------------------|--|
| <ol> <li>Disconnect connectors from ECM.</li> <li>Measure resistance of harness between ECM and fuel<br/>pump relay connector.</li> </ol> |                                                          |  |
| CHECK : Connector & terminal<br>(B84) No. 32 — (B46) No. 3:<br>Is the resistance less than 1 $\Omega$ ?                                   |                                                          |  |
| <b>YES</b> : (                                                                                                    | Go to next CHECK .                                       |  |
| NO : F                                                                                                    | Repair harness between ECM and fuel pump elay connector. |  |
| <b>CHECK</b> : Is there poor contact in ECM connector?                                                                                    |                                                          |  |
| (YES) : F                                                                                                    | Repair poor contact in ECM connector.                    |  |

(NO) : Check fuel injector circuit. <Ref. to 2-7 [T8F0].>
### 9. General Diagnostics Table

1. FOR ENGINE

|        |                                                                 | 1                    | 2                                      | 3                        | 4                                                          | 5                               | 6            | 7                            | 8         | 9                         | 10                  | 11                  | 12                           | 13                                   |
|--------|-----------------------------------------------------------------|----------------------|----------------------------------------|--------------------------|------------------------------------------------------------|---------------------------------|--------------|------------------------------|-----------|---------------------------|---------------------|---------------------|------------------------------|--------------------------------------|
| Sympto | Problem parts                                                   | Mass air flow sensor | Engine coolant temperature sensor (*1) | Throttle position sensor | Crankshaft position sensor & Camshaft position sensor (*2) | Idle air control solenoid valve | Knock sensor | Purge control solenoid valve | EGR valve | Fuel injection parts (*3) | Ignition parts (*4) | Fuel pump and relay | A/C switch and A/C cut relay | Engine torque control signal circuit |
| 1      | Engine stalls during idling.                                    | 0                    | Δ                                      |                          |                                                            | 0                               |              |                              | 0         | 0                         | 0                   |                     |                              |                                      |
| 2      | Rough idling                                                    | 0                    | Δ                                      | 0                        |                                                            | 0                               |              |                              | 0         |                           |                     |                     |                              |                                      |
| 3      | Engine does not return to idle.                                 | 0                    |                                        | 0                        |                                                            | 0                               |              |                              |           |                           |                     |                     |                              |                                      |
| 4      | Poor acceleration                                               | 0                    | Δ                                      |                          |                                                            |                                 |              |                              |           | 0                         |                     | 0                   | 0                            | 0                                    |
| 5      | Engine stalls or engine sags or hesi-<br>tates at acceleration. | 0                    | Δ                                      | 0                        |                                                            |                                 |              | 0                            | 0         | 0                         |                     | 0                   |                              |                                      |
| 6      | Surge                                                           | 0                    | Δ                                      | 0                        |                                                            |                                 |              |                              | 0         | 0                         |                     | 0                   |                              |                                      |
| 7      | Spark knock                                                     | 0                    |                                        |                          |                                                            |                                 | 0            |                              |           | 0                         |                     | 0                   |                              |                                      |
| 8      | After burning in exhaust system                                 | 0                    | Δ                                      |                          |                                                            |                                 |              |                              |           | 0                         |                     | 0                   |                              |                                      |

\*1: The mark,  $\triangle$ , indicates the symptom occurring only in cold temperatures.

\*2: For items with the mark,  $\Box$ , ensure the secure installation of crankshaft position sensor and camshaft position sensor. Replacement is not necessary.

\*3: Check fuel injector, fuel pressure regulator and fuel filter.

\*4: Check ignitor, ignition coil and spark plug.

NOTE:

Malfunction of parts other than the above is also possible. Refer to 1. Engine Trouble in General [K100] in Repair Section 2-3 or 2-3b of the Service Manual.

| 2. | FC | DR | AT |
|----|----|----|----|
|    |    | -  |    |

| Problem parts                                                                                                    | Inhibitor switch | Control module | Vehicle speed sensor 1 | Vehicle speed sensor 2 | Select cable | Select lever | FWD switch | Starter motor and harness | Throttle position sensor | Hold switch | Accumulator ("N" — "D") | Accumulator (2A) | Accumulator (4A) | Accumulator (3R) | ATF temperature sensor | Strainer | Duty solenoid A | Duty solenoid B | Shift solenoid 1 | Shift solenoid 2 | Shift solenoid 3 | Control valve | Detent spring | Manual plate | Transfer clutch | Transfer valve | Transfer pipe | Duty solenoid C | Forward clutch |
|----------------------------------------------------------------------------------------------------|------------------|----------------|------------------------|------------------------|--------------|--------------|------------|---------------------------|--------------------------|-------------|-------------------------|------------------|------------------|------------------|------------------------|----------|-----------------|-----------------|------------------|------------------|------------------|---------------|---------------|--------------|-----------------|----------------|---------------|-----------------|----------------|
| Symptom                                                                                                    | 1                | 2              | 3                      | 4                      | 5            | 6            | 7          | 8                         | 9                        | 10          | 11                      | 12               | 13               | 14               | 15                     | 16       | 17              | 18              | 19               | 20               | 21               | 22            | 23            | 24           | 25              | 26             | 27            | 28              | 29             |
| Starter does not rotate when select lever is<br>in "P" or "N."; starter rotates when select<br>lever is "R", "D", "3" or "2." | 0                |                |                        |                        | 0            | 0            |            | 0                         |                          |             |                         |                  |                  |                  |                        |          |                 |                 |                  |                  |                  |               |               |              |                 |                |               |                 |                |
| Abnormal noise when select lever is in "P" or "N."                                                                            |                  |                |                        |                        |              |              |            |                           |                          |             |                         |                  |                  |                  |                        | 0        |                 |                 |                  |                  |                  |               |               |              |                 |                |               | 0               |                |
| Hissing noise occurs during standing starts.                                                                                  |                  |                |                        |                        |              |              |            |                           |                          |             |                         |                  |                  |                  |                        | Ο        |                 |                 |                  |                  |                  |               |               |              |                 |                |               |                 |                |
| Noise occurs while driving in "D <sub>1</sub> " range.                                                                        |                  |                |                        |                        |              |              |            |                           |                          |             |                         |                  |                  |                  |                        |          |                 |                 |                  |                  |                  |               |               |              |                 |                |               |                 |                |
| Noise occurs while driving in "D <sub>2</sub> " range.                                                                        |                  |                |                        |                        |              |              |            |                           |                          |             |                         |                  |                  |                  |                        |          |                 |                 |                  |                  |                  |               |               |              |                 |                |               |                 |                |
| Noise occurs while driving in "D <sub>3</sub> " range.                                                                        |                  |                |                        |                        |              |              |            |                           |                          |             |                         |                  |                  |                  |                        |          |                 |                 |                  |                  |                  |               |               |              |                 |                |               |                 |                |
| Noise occurs while driving in "D <sub>4</sub> " range.                                                                        |                  |                |                        |                        |              |              |            |                           |                          |             |                         |                  |                  |                  |                        |          |                 |                 |                  |                  |                  |               |               |              |                 |                |               |                 |                |
| Engine stalls while shifting from one range to another.                                                                       |                  |                |                        |                        |              |              |            |                           |                          |             |                         |                  |                  |                  |                        |          |                 |                 |                  |                  |                  | 0             |               |              |                 |                |               |                 |                |
| Vehicle moves when select lever is in "N."                                                                                    |                  |                |                        |                        |              |              |            |                           |                          |             |                         |                  |                  |                  |                        |          |                 |                 |                  |                  |                  |               |               |              |                 |                |               |                 | 0              |
| Shock occurs when select lever is moved from "N" to "D."                                                                      |                  | 0              |                        |                        |              |              |            |                           |                          |             | 0                       |                  |                  |                  |                        |          |                 |                 |                  |                  |                  | 0             |               |              |                 |                |               |                 |                |
| Excessive time lag occurs when select lever is moved from "N" to "D."                                                         |                  |                |                        |                        |              |              |            |                           |                          |             |                         |                  |                  |                  |                        |          |                 |                 |                  |                  |                  | 0             |               |              |                 |                |               |                 | 0              |
| Shock occurs when select lever is moved<br>from "N" to "R."                                                                   |                  | 0              |                        |                        |              |              |            |                           |                          |             |                         |                  | 0                |                  |                        |          |                 |                 |                  |                  |                  | 0             |               |              |                 |                |               |                 |                |
| Excessive time lag occurs when select lever is moved from "N" to "R."                                                         |                  |                |                        |                        |              |              |            |                           |                          |             |                         |                  |                  |                  |                        |          |                 |                 |                  |                  |                  | 0             |               |              |                 |                |               |                 |                |
| Vehicle does not start in any shift range (engine revving up).                                                                |                  |                |                        |                        |              |              |            |                           |                          |             |                         |                  |                  |                  |                        | 0        |                 |                 |                  |                  |                  | 0             |               |              |                 |                |               |                 |                |
| Vehicle does not start in any shift range (engine stall).                                                                     |                  |                |                        |                        |              |              |            |                           |                          |             |                         |                  |                  |                  |                        |          |                 |                 |                  |                  |                  |               |               |              |                 |                |               |                 |                |
| Vehicle does not start in "R" range only (engine revving up).                                                                 |                  |                |                        |                        | 0            | 0            |            |                           |                          |             |                         |                  |                  |                  |                        |          |                 |                 |                  |                  |                  | 0             |               |              |                 |                |               |                 |                |
| Vehicle does not start in "R" range only (engine stall).                                                                      |                  |                |                        |                        |              |              |            |                           |                          |             |                         |                  |                  |                  |                        |          |                 |                 |                  |                  |                  |               |               |              |                 |                |               |                 | 0              |
| Vehicle does not start in "D" or "3" range<br>(engine revving up).                                                            |                  |                |                        |                        |              |              |            |                           |                          |             |                         |                  |                  |                  |                        |          |                 |                 |                  |                  |                  |               |               |              |                 |                |               |                 | 0              |
| Vehicle does not start in "D", "3" or "2" range<br>(engine revving up).                                                       |                  |                |                        |                        |              |              |            |                           |                          |             |                         |                  |                  |                  |                        |          |                 |                 |                  |                  |                  |               |               |              |                 |                |               |                 | 0              |
| Vehicle does not start in "D", "3" or "2" range<br>(engine stall).                                                            |                  |                |                        |                        |              |              |            |                           |                          |             |                         |                  |                  |                  |                        |          |                 |                 |                  |                  |                  |               |               |              |                 |                |               |                 |                |
| Vehicle starts in "R" range only (engine rev-<br>ving up).                                                                    |                  |                |                        |                        |              |              |            |                           |                          |             |                         |                  |                  |                  |                        |          |                 |                 |                  |                  |                  | 0             |               |              |                 |                |               |                 |                |
| Acceleration during standing starts is poor (high stall rpm).                                                                 |                  |                |                        |                        |              |              |            |                           |                          |             |                         |                  |                  |                  |                        |          |                 |                 |                  |                  |                  | 0             |               |              |                 |                |               |                 | 0              |
| Acceleration during standing starts is poor (low stall rpm).                                                                  |                  |                |                        |                        |              |              |            |                           |                          |             |                         |                  |                  |                  |                        |          |                 |                 |                  |                  |                  |               |               |              |                 |                |               |                 |                |
| Acceleration is poor when select lever is in "D", "3" or "2" range (normal stall rpm).                                        |                  | 0              |                        |                        |              |              |            |                           |                          |             |                         |                  |                  |                  |                        |          |                 |                 |                  |                  |                  | 0             |               |              |                 |                |               |                 |                |
| Acceleration is poor when select lever is in<br>"R" (normal stall rpm).                                                       |                  |                |                        |                        |              |              |            |                           |                          |             |                         |                  |                  |                  |                        |          |                 |                 |                  |                  |                  | 0             |               |              |                 |                |               |                 |                |
| No shift occurs from 1st to 2nd gear.                                                                                         |                  | 0              | 0                      | 0                      |              |              |            |                           | 0                        |             |                         |                  |                  |                  |                        |          |                 |                 | 0                | 0                |                  | 0             |               |              |                 |                |               |                 |                |
| No shift occurs from 2nd to 3rd gear.                                                                                         |                  | 0              |                        |                        |              |              |            |                           |                          |             |                         |                  |                  |                  |                        |          |                 |                 |                  |                  |                  | 0             |               |              |                 |                |               |                 |                |
| No shift occurs from 3rd to 4th gear.                                                                                         |                  | 0              |                        |                        |              |              |            |                           |                          |             |                         |                  |                  | 0                | 0                      |          |                 |                 |                  |                  | 0                | 0             |               |              |                 |                |               |                 |                |
| No "kick-down" shifts occur.                                                                                                  |                  | 0              |                        |                        |              |              |            |                           | 0                        |             |                         |                  |                  |                  |                        |          |                 |                 |                  |                  |                  |               |               |              |                 |                |               |                 |                |
| Engine brake is not effected when select lever is in "3" range.                                                               | 0                | 0              |                        |                        |              |              |            |                           | 0                        |             |                         |                  |                  |                  |                        |          |                 |                 |                  |                  |                  | 0             |               |              |                 |                |               |                 |                |
|                                                                                                    | 1                | 2              | 3                      | 4                      | 5            | 6            | 7          | 8                         | 9                        | 10          | 11                      | 12               | 13               | 14               | 15                     | 16       | 17              | 18              | 19               | 20               | 21               | 22            | 23            | 24           | 25              | 26             | 27            | 28              | 29             |

Overrunning clutch

30

0

#### level too high or too low one-way clutch too high or too low ism Problem parts Parking brake mechan clutch (1-2) (3-4) Engine speed signal Engine performance Differential gear oil ATF deterioration Torque converter clutch damper gear One-way clutch Low & reverse Double oil seal Reduction gear facing Reverse clutch Planetary gear Output shaft Drive pinion Crown gear Band brake High clutch Differential Final gear Drive plate shaft pipe Oil pump Input shaft ATF level One-way Lock-up f Lock-up Axle : Seal p 31 32 33 34 35 36 37 38 39 40 41 42 43 44 45 46 47 48 49 50 51 52 53 54 55 56 57 58 Symptom Starter does not rotate when select lever is in "P" or "N."; starter rotates when select lever is "R", "D", "3" or "2." Abnormal noise when select lever is in "P" or "N." $\bigcirc$ $\cap$ 0 Hissing noise occurs during standing starts. Ο Ο Ο 0 Ο Noise occurs while driving in "D1" range. Noise occurs while driving in "D2" range. Ο Ο Ο Ο 0 Ο Ο Noise occurs while driving in "D3" range. 0 0 Ο Ο Noise occurs while driving in "D4" range. Engine stalls while shifting from one range to $\bigcirc$ Ο another. Vehicle moves when select lever is in "N." Shock occurs when select lever is moved from "N" to "D." 0 Excessive time lag occurs when select lever is moved from "N" to "D." Shock occurs when select lever is moved from "N" to "R." 0 Excessive time lag occurs when select lever is moved from "N" to "R." $\bigcirc$ $\bigcirc$ Vehicle does not start in any shift range 000 0 Ο $\circ$ Ο Ο Ο Ο (engine revving up). Vehicle does not start in any shift range $\bigcirc$ (engine stall). Vehicle does not start in "R" range only Ο 0 (engine revving up). Vehicle does not start in "R" range only 0 0 (engine stall). Vehicle does not start in "D" or "3" range 0 (engine revving up). Vehicle does not start in "D", "3" or "2" range (engine revving up). Vehicle does not start in "D", "3" or "2" range 0 (engine stall). Vehicle starts in "R" range only (engine revving up). Acceleration during standing starts is poor 0 0 (high stall rpm). Acceleration during standing starts is poor (low stall rpm). Ο Ο Ο Acceleration is poor when select lever is in "D", "3" or "2" range (normal stall rpm). 0 0 0 Acceleration is poor when select lever is in "R" (normal stall rpm). Ο 0 0 0 No shift occurs from 1st to 2nd gear. Ο Ο No shift occurs from 2nd to 3rd gear. $\bigcirc$ No shift occurs from 3rd to 4th gear. No "kick-down" shifts occur. Engine brake is not effected when select

30 31 32 33 34 35 36 37 38 39 40 41 42 43 44 45 46 47 48 49 50 51 52 53 54 55 56 57 58

lever is in "3" range.

| Problem parts                                                                             | Inhibitor switch | Control module | Vehicle speed sensor 1  | Vehicle speed sensor 2 | Select cable | Select lever | FWD switch     | Starter motor and harness | Throttle position sensor | Hold switch | Accumulator ("N" — "D") | Accumulator (2A) | Accumulator (4A) | Accumulator (3R) | ATF temperature sensor | Strainer | Duty solenoid A | Duty solenoid B | Shift solenoid 1 | Shift solenoid 2 | Shift solenoid 3 | Control valve  | Detent spring | Manual plate | Transfer clutch | Transfer valve | Transfer pipe | Duty solenoid C | Forward clutch |
|-------------------------------------------------------------------------------------------|------------------|----------------|-------------------------|------------------------|--------------|--------------|----------------|---------------------------|--------------------------|-------------|-------------------------|------------------|------------------|------------------|------------------------|----------|-----------------|-----------------|------------------|------------------|------------------|----------------|---------------|--------------|-----------------|----------------|---------------|-----------------|----------------|
| Symptom                                                                                   |                  | 2              | 3                       | 4                      | 5            | 6            | 7              | 8                         | ٩                        | 10          | 11                      | 12               | 13               | 14               | 15                     | 16       | 17              | 18              | 19               | 20               | 21               | 22             | 23            | 24           | 25              | 26             | '<br>27       | 28              | 29             |
| Engine brake is not effected when select lever is in "3" or "2" range                     |                  |                |                         | -                      |              |              | ,              |                           |                          | 10          |                         | 12               |                  | 14               |                        |          |                 | 10              | 10               | 20               | 21               |                | 20            | 27           | 20              | 20             | 21            | 20              | 25             |
| Engine brake is not effected when select lever is in "1" range                            |                  |                |                         |                        |              |              |                |                           |                          |             |                         |                  |                  |                  |                        |          |                 |                 |                  |                  |                  | 0              |               |              |                 |                |               |                 |                |
| Shift characteristics are erroneous                                                       |                  |                | $\overline{\mathbf{O}}$ | $\cap$                 |              |              |                |                           | $\cap$                   |             |                         |                  |                  |                  |                        |          |                 |                 |                  |                  |                  | $\cap$         |               |              |                 |                |               | $\rightarrow$   |                |
| No lock-up occurs.                                                                        | $\vdash$         | $\overline{0}$ |                         |                        |              |              |                |                           | $\overline{0}$           |             |                         |                  |                  |                  | $\cap$                 |          |                 |                 |                  |                  |                  | $\overline{0}$ |               |              |                 | _              |               | +               | _              |
| Vehicle cannot be set in "D" range power mode.                                            |                  | 0              |                         |                        |              |              |                |                           | 0                        |             |                         |                  |                  |                  |                        |          |                 |                 |                  |                  |                  |                |               |              |                 |                |               |                 |                |
| "D" range power mode cannot be released.                                                  |                  | 0              |                         |                        |              |              |                |                           | $\cap$                   |             |                         |                  |                  |                  | $\cap$                 |          |                 |                 |                  |                  |                  |                |               |              |                 |                |               |                 |                |
| Parking brake is not effected.                                                            |                  |                |                         |                        | 0            | 0            |                |                           |                          |             |                         |                  |                  |                  |                        |          |                 |                 |                  |                  |                  |                |               |              |                 |                |               |                 |                |
| Shift lever cannot be moved or is hard to move from "P" range.                            |                  |                |                         |                        | 0            | 0            |                |                           |                          |             |                         |                  |                  |                  |                        |          |                 |                 |                  |                  |                  |                |               |              |                 |                |               |                 |                |
| Select lever is hard to move.                                                             |                  |                |                         |                        | 0            | 0            |                |                           |                          |             |                         |                  |                  |                  |                        |          |                 |                 |                  |                  |                  |                | 0             | 0            |                 |                |               |                 |                |
| Select lever is too light to move (unreason-<br>able resistance).                         |                  |                |                         |                        |              |              |                |                           |                          |             |                         |                  |                  |                  |                        |          |                 |                 |                  |                  |                  |                | 0             | 0            |                 |                |               |                 |                |
| ATF spurts out.                                                                           |                  |                |                         |                        |              |              |                |                           |                          |             |                         |                  |                  |                  |                        |          |                 |                 |                  |                  |                  |                |               |              |                 |                |               |                 |                |
| Differential oil spurts out.                                                              |                  |                |                         |                        |              |              |                |                           |                          |             |                         |                  |                  |                  |                        |          |                 |                 |                  |                  |                  |                |               |              |                 |                |               |                 |                |
| Differential oil level changes excessively.                                               |                  |                |                         |                        |              |              |                |                           |                          |             |                         |                  |                  |                  |                        |          |                 |                 |                  |                  |                  |                |               |              |                 |                |               |                 |                |
| Odor is produced from oil supply pipe.                                                    |                  |                |                         |                        |              |              |                |                           |                          |             |                         |                  |                  |                  |                        |          |                 |                 |                  |                  |                  |                |               |              | 0               |                |               |                 | 0              |
| Shock occurs when select lever is moved from "1" to "2" range.                            |                  | 0              |                         |                        |              |              |                |                           | 0                        |             |                         | 0                |                  |                  | 0                      |          | 0               |                 |                  |                  |                  | 0              |               |              |                 |                |               |                 |                |
| Slippage occurs when select lever is moved from "1" to "2" range.                         |                  | 0              |                         |                        |              |              |                |                           | 0                        |             |                         | 0                |                  |                  | 0                      |          | 0               |                 |                  |                  |                  | 0              |               |              |                 |                |               |                 |                |
| Shock occurs when select lever is moved from "2" to "3" range.                            |                  | 0              |                         |                        |              |              |                |                           | 0                        |             |                         |                  |                  | 0                | 0                      |          | 0               |                 |                  |                  |                  | 0              |               |              |                 |                |               |                 |                |
| Slippage occurs when select lever is moved from "2" to "3" range.                         |                  | 0              |                         |                        |              |              |                |                           | 0                        |             |                         |                  |                  | 0                | 0                      |          | 0               |                 |                  |                  |                  | 0              |               |              |                 |                |               |                 |                |
| Shock occurs when select lever is moved from "3" to "4" range.                            |                  | 0              |                         |                        |              |              |                |                           | 0                        |             |                         |                  | 0                |                  | 0                      |          | 0               |                 |                  |                  |                  | 0              |               |              |                 |                |               |                 |                |
| Slippage occurs when select lever is moved from "3" to "4" range.                         |                  | 0              |                         |                        |              |              |                |                           | 0                        |             |                         |                  | 0                |                  | 0                      |          | 0               |                 |                  |                  |                  | 0              |               |              |                 |                |               |                 |                |
| Shock occurs when select lever is moved from "3" to "2" range.                            |                  | 0              |                         |                        |              |              |                |                           | 0                        |             |                         |                  |                  |                  | 0                      |          | 0               |                 |                  |                  |                  | 0              |               |              |                 |                |               |                 |                |
| Shock occurs when select lever is moved from "D" to "1" range.                            |                  | 0              |                         |                        |              |              |                |                           | 0                        |             |                         |                  |                  |                  | 0                      |          | 0               |                 |                  |                  |                  | 0              |               |              |                 |                |               |                 |                |
| Shock occurs when select lever is moved from "2" to "1" range.                            |                  | 0              |                         |                        |              |              |                |                           | 0                        |             |                         |                  |                  |                  | 0                      |          | 0               |                 |                  |                  |                  | 0              |               |              |                 |                |               |                 |                |
| Shock occurs when accelerator pedal is released at medium speeds.                         |                  | 0              |                         |                        |              |              |                |                           | 0                        |             |                         |                  |                  |                  | 0                      |          | 0               |                 |                  |                  |                  | 0              |               |              |                 |                |               |                 |                |
| Vibration occurs during straight-forward operation.                                       |                  | 0              |                         |                        |              |              |                |                           |                          |             |                         |                  |                  |                  |                        |          |                 | 0               |                  |                  |                  |                |               |              |                 |                |               |                 |                |
| Select lever slips out of position during acceleration or while driving on rough terrain. |                  |                |                         |                        | 0            | 0            |                |                           |                          |             |                         |                  |                  |                  |                        |          |                 |                 |                  |                  |                  |                | 0             | 0            |                 |                |               |                 |                |
| Vibration occurs during turns (tight corner "braking" phenomenon).                        |                  | 0              | 0                       | 0                      |              |              |                |                           | 0                        | 0           |                         |                  |                  |                  | 0                      |          |                 |                 |                  |                  |                  |                |               |              | 0               | 0              |               | 0               |                |
| Front wheel slippage occurs during standing starts.                                       |                  | 0              |                         | 0                      |              |              | 0              |                           | 0                        | 0           |                         |                  |                  |                  | 0                      |          |                 |                 |                  |                  |                  | 0              |               |              | 0               | 0              | 0             | 0               |                |
| Vehicle is not set in FWD mode.                                                           | 1                | $\frac{0}{2}$  | 3                       | 4                      | 5            | 6            | 0              | 8                         | 9                        | 10          | 11                      | 12               | 13               | 14               | 15                     | 16       | 17              | 18              | 19               | 20               | 21               | 22             | 23            | 24           | 0               | 0              | 27            | 0               | 29             |
|                                                                                           | L '              |                | Ľ                       | · ·                    | ľ            | ١ĭ           | 1 <sup>*</sup> | ١ĭ                        | ľ                        | 1.0         | l                       | · ~              | 1.0              | 1                | 1.0                    | ۱. ۲     |                 |                 |                  |                  | 1                |                | -~ I          | I            | -~ I            |                |               |                 |                |

### **2-7** 9. General Diagnostics Table

### **ON-BOARD DIAGNOSTICS II SYSTEM**

|                    |              |            |            |                   |            |                        |          |             | -          |                      |                |                      |                      |                        |             |              | _              |                |             |                                 |                |                |                   |                               |                                                 |                    |                     |                         |                                                                                           |
|--------------------|--------------|------------|------------|-------------------|------------|------------------------|----------|-------------|------------|----------------------|----------------|----------------------|----------------------|------------------------|-------------|--------------|----------------|----------------|-------------|---------------------------------|----------------|----------------|-------------------|-------------------------------|-------------------------------------------------|--------------------|---------------------|-------------------------|-------------------------------------------------------------------------------------------|
| Overrunning clutch | Drive pinion | Crown gear | Axle shaft | Differential gear | Final gear | Seal pipe              | Oil pump | High clutch | Band brake | Low & reverse clutch | Reverse clutch | One-way clutch (1-2) | One-way clutch (3-4) | Double oil seal        | Input shaft | Output shaft | Planetary gear | Reduction gear | Drive plate | Torque converter one-way clutch | Lock-up facing | Lock-up damper | ATF deterioration | ATF level too high or too low | Differential gear oil level too high or too low | Engine performance | Engine speed signal | Parking brake mechanism | Problem parts                                                                             |
| 30                 | 31           | 32         | 33         | 34                | 35         | 36                     | 37       | 38          | 39         | 40                   | 41             | 42                   | 43                   | 44                     | 45          | 46           | 47             | 48             | 49          | 50                              | 51             | 52             | 53                | 54                            | 55                                              | 56                 | 57                  | 58                      | Symptom<br>Engine brake is not effected when select                                       |
|                    |              |            |            |                   |            |                        |          |             |            |                      |                |                      |                      |                        |             |              |                |                |             |                                 |                |                |                   |                               |                                                 |                    |                     |                         | lever is in "3" or "2" range.                                                             |
|                    |              |            |            |                   |            |                        |          |             |            | 0                    |                |                      |                      |                        |             |              |                |                |             |                                 |                |                |                   |                               |                                                 |                    |                     |                         | lever is in "1" range.                                                                    |
|                    |              |            |            |                   |            |                        |          |             |            |                      |                |                      |                      |                        |             |              |                |                |             |                                 |                |                |                   |                               |                                                 |                    |                     |                         | Shift characteristics are erroneous.                                                      |
|                    |              |            |            |                   |            |                        |          |             |            |                      |                |                      |                      |                        |             |              |                |                |             |                                 |                |                |                   |                               |                                                 |                    | 0                   |                         | Vehicle cannot be set in "D" range power                                                  |
|                    |              |            |            |                   |            |                        |          |             |            |                      |                |                      |                      |                        |             |              |                |                |             |                                 |                |                |                   |                               |                                                 |                    |                     |                         | "D" range power mode cannot be released.                                                  |
|                    |              |            |            |                   |            |                        |          |             |            |                      |                |                      |                      |                        |             |              |                |                |             |                                 |                |                |                   |                               |                                                 |                    |                     | 0                       | Parking brake is not effected.                                                            |
|                    |              |            |            |                   |            |                        |          |             |            |                      |                |                      |                      |                        |             |              |                |                |             |                                 |                |                |                   |                               |                                                 |                    |                     | 0                       | Shift lever cannot be moved or is hard to move from "P" range.                            |
|                    |              |            |            |                   |            |                        |          |             |            |                      |                |                      |                      |                        |             |              |                |                |             |                                 |                |                |                   |                               |                                                 |                    |                     |                         | Select lever is hard to move.                                                             |
|                    |              |            |            |                   |            |                        |          |             |            |                      |                |                      |                      |                        |             |              |                |                |             |                                 |                |                |                   |                               |                                                 |                    |                     |                         | Select lever is too light to move (unreason-<br>able resistance).                         |
|                    |              |            |            |                   |            |                        |          |             |            |                      |                |                      |                      |                        |             |              |                |                |             |                                 |                |                |                   | 0                             |                                                 |                    |                     |                         | ATF spurts out.                                                                           |
|                    |              |            |            |                   |            |                        |          |             | -          |                      |                |                      |                      |                        |             |              |                |                |             |                                 |                |                |                   |                               | 0                                               |                    |                     |                         | Differential oil spurts out.                                                              |
|                    |              |            |            |                   |            | $\left  \right\rangle$ |          |             |            |                      |                |                      |                      | $\left  \right\rangle$ |             |              |                |                |             |                                 |                |                | 0                 |                               |                                                 |                    |                     |                         | Odor is produced from oil supply pipe                                                     |
|                    |              |            |            |                   |            |                        |          |             | 0          |                      |                |                      |                      |                        |             |              |                |                |             |                                 |                |                | 0                 |                               |                                                 | 0                  |                     |                         | Shock occurs when select lever is moved from "1" to "2" range                             |
|                    |              |            |            |                   |            |                        |          |             | 0          |                      |                |                      |                      |                        |             |              |                |                |             |                                 |                |                |                   |                               |                                                 |                    |                     |                         | Slippage occurs when select lever is moved from "1" to "2" range.                         |
|                    |              |            |            |                   |            |                        |          | 0           | 0          |                      |                |                      |                      |                        |             |              |                |                |             |                                 |                |                | 0                 |                               |                                                 | 0                  |                     |                         | Shock occurs when select lever is moved from "2" to "3" range.                            |
|                    |              |            |            |                   |            |                        |          | 0           | 0          |                      |                |                      |                      |                        |             |              |                |                |             |                                 |                |                |                   |                               |                                                 |                    |                     |                         | Slippage occurs when select lever is moved from "2" to "3" range.                         |
| 0                  |              |            |            |                   |            |                        |          |             | 0          |                      |                |                      |                      |                        |             |              |                |                |             |                                 |                |                | 0                 |                               |                                                 | 0                  |                     |                         | Shock occurs when select lever is moved from "3" to "4" range.                            |
|                    |              |            |            |                   |            |                        |          |             | 0          |                      |                |                      |                      |                        |             |              |                |                |             |                                 |                |                |                   |                               |                                                 |                    |                     |                         | Slippage occurs when select lever is moved from "3" to "4" range.                         |
| 0                  |              |            |            |                   |            |                        |          |             | 0          |                      |                |                      |                      |                        |             |              |                |                |             |                                 |                |                | 0                 |                               |                                                 |                    |                     |                         | Shock occurs when select lever is moved from "3" to "2" range.                            |
|                    |              |            |            |                   |            |                        |          |             |            |                      |                |                      |                      |                        |             |              |                |                |             |                                 |                |                | 0                 |                               |                                                 |                    |                     |                         | Shock occurs when select lever is moved from "D" to "1" range.                            |
|                    |              |            |            |                   |            |                        |          |             |            | 0                    |                |                      |                      |                        |             |              |                |                |             |                                 |                |                | 0                 |                               |                                                 |                    |                     |                         | Shock occurs when select lever is moved from "2" to "1" range.                            |
|                    |              |            |            |                   |            |                        |          |             |            |                      |                |                      |                      |                        |             |              |                |                |             |                                 |                | 0              |                   |                               |                                                 | 0                  |                     |                         | Shock occurs when accelerator pedal is released at medium speeds.                         |
|                    |              |            |            |                   |            |                        |          |             |            |                      |                |                      |                      |                        |             |              |                |                |             |                                 | 0              | 0              |                   |                               |                                                 |                    |                     |                         | Vibration occurs during straight-forward operation.                                       |
|                    |              |            |            |                   |            |                        |          |             |            |                      |                |                      |                      |                        |             |              |                |                |             |                                 |                |                |                   |                               |                                                 |                    |                     |                         | Select lever slips out of position during acceleration or while driving on rough terrain. |
|                    |              |            |            |                   |            |                        |          |             |            |                      |                |                      |                      |                        |             |              |                |                |             |                                 |                |                | 0                 |                               |                                                 |                    |                     |                         | Vibration occurs during turns (tight corner "braking" phenomenon).                        |
|                    |              |            |            |                   |            |                        |          |             |            |                      |                |                      |                      |                        |             |              |                |                |             |                                 |                |                |                   |                               |                                                 |                    |                     |                         | Front wheel slippage occurs during standing starts.                                       |
| 30                 | 31           | 32         | 33         | 34                | 35         | 36                     | 37       | 38          | 39         | 40                   | 41             | 42                   | 43                   | 44                     | 45          | 46           | 47             | 48             | 49          | 50                              | 51             | 52             | 53                | 54                            | 55                                              | 56                 | 57                  | 58                      | venicie is not set in FWD mode.                                                           |
|                    | - ·          |            | 1-0        | 1 <sup>-</sup> .  | 1-0        | 1-0                    | 1        | 1-0         | 100        | 1.0                  | 1.1.1          | · · -                | 1.0                  | 1.1.1                  |             |              |                |                |             |                                 | I              |                |                   | I                             |                                                 |                    |                     |                         |                                                                                           |

# 10. Diagnostics Chart with Trouble Code

### A: DIAGNOSTIC TROUBLE CODE (DTC) LIST

| DTC<br>No. | Abbreviation<br>(Subaru select monitor) | Item                                                                          | Page |
|------------|-----------------------------------------|-------------------------------------------------------------------------------|------|
| P0100      | QA                                      | Mass air flow sensor circuit malfunction                                      | 125  |
| P0101      | QA — R                                  | Mass air flow sensor circuit range/performance problem                        | 132  |
| P0105      | P — S                                   | Pressure sensor circuit malfunction                                           | 134  |
| P0106      | PS – R                                  | Pressure sensor circuit range/performance problem                             | 142  |
| P0115      | TW                                      | Engine coolant temperature sensor circuit malfunction                         | 147  |
| P0120      | THV                                     | Throttle position sensor circuit malfunction                                  | 151  |
| P0121      | TH — R                                  | Throttle position sensor circuit range/performance problem                    | 157  |
| P0125      | TW — CL                                 | Insufficient coolant temperature for closed loop fuel control                 | 159  |
| P0130      | FO2 — V                                 | Front oxygen sensor circuit malfunction                                       | 161  |
| P0133      | FO2 — R                                 | Front oxygen sensor circuit slow response                                     | 164  |
| P0135      | FO2H                                    | Front oxygen sensor heater circuit malfunction                                | 166  |
| P0136      | R02 – V                                 | Rear oxygen sensor circuit malfunction                                        | 172  |
| P0139      | RO2 — R                                 | Rear oxygen sensor circuit slow response                                      | 177  |
| P0141      | RO2H                                    | Rear oxygen sensor heater circuit malfunction                                 | 179  |
| P0170      | FUEL                                    | Fuel trim malfunction                                                         | 185  |
| P0180      | TNKT                                    | Fuel temperature sensor A circuit malfunction                                 | 190  |
| P0181      | TNKT — F                                | Fuel temperature sensor A circuit range/performance problem                   | 195  |
| P0201      | INJ1                                    | Fuel injector circuit malfunction - #1                                        |      |
| P0202      | INJ2                                    | Fuel injector circuit malfunction - #2                                        | 407  |
| P0203      | INJ3                                    | Fuel injector circuit malfunction - #3                                        | 197  |
| P0204      | INJ4                                    | Fuel injector circuit malfunction - #4                                        |      |
| P0301      | MIS — 1                                 | Cylinder 1 misfire detected                                                   |      |
| P0302      | MIS – 2                                 | Cylinder 2 misfire detected                                                   | 202  |
| P0303      | MIS — 3                                 | Cylinder 3 misfire detected                                                   | 203  |
| P0304      | MIS — 4                                 | Cylinder 4 misfire detected                                                   |      |
| P0325      | KNOCK                                   | Knock sensor circuit malfunction                                              | 211  |
| P0335      | CRANK                                   | Crankshaft position sensor circuit malfunction                                | 215  |
| P0340      | CAM                                     | Camshaft position sensor circuit malfunction                                  | 218  |
| P0400      | EGR                                     | Exhaust gas recirculation flow malfunction                                    | 221  |
| P0403      | EGRSOL                                  | Exhaust gas recirculation circuit malfunction                                 | 227  |
| P0420      | CAT                                     | Catalyst system efficiency below threshold                                    | 233  |
| P0440      | EVAP                                    | Evaporative emission control system malfunction                               | 236  |
| P0441      | CPC-F                                   | Evaporative emission control system incorrect purge flow                      | 241  |
| P0443      | CPC                                     | Evaporative emission control system purge control valve circuit malfunction   | 244  |
| P0446      | VCMSOL                                  | Evaporative emission control system vent control malfunction                  | 249  |
| P0450      | TNKP                                    | Evaporative emission control system pressure sensor malfunction               | 255  |
| P0451      | TNKP — F                                | Evaporative emission control system pressure sensor range/performance problem | 264  |

| DTC<br>No. | Abbreviation<br>(Subaru select monitor) | Item                                                                     | Page |
|------------|-----------------------------------------|--------------------------------------------------------------------------|------|
| P0500      | VSP                                     | Vehicle speed sensor malfunction                                         | 266  |
| P0505      | ISC                                     | Idle control system malfunction                                          | 269  |
| P0506      | ISC – L                                 | Idle control system RPM lower than expected                              | 276  |
| P0507      | ISC – H                                 | Idle control system RPM higher than expected                             | 277  |
| P0600      | —                                       | Serial communication link malfunction                                    | 278  |
| P0601      | RAM                                     | Internal control module memory check sum error                           | 281  |
| P0703      | ATBRK                                   | Brake switch input malfunction                                           | 283  |
| P0705      | ATRNG                                   | Transmission range sensor circuit malfunction                            | 286  |
| P0710      | ATF                                     | Transmission fluid temperature sensor circuit malfunction                | 293  |
| P0720      | ATVSP                                   | Output speed sensor (vehicle speed sensor 1) circuit malfunction         | 294  |
| P0725      | ATNE                                    | Engine speed input circuit malfunction                                   | 295  |
| P0731      | ATGR1                                   | Gear 1 incorrect ratio                                                   |      |
| P0732      | ATGR2                                   | Gear 2 incorrect ratio                                                   | 206  |
| P0733      | ATGR3                                   | Gear 3 incorrect ratio                                                   | 290  |
| P0734      | ATGR4                                   | Gear 4 incorrect ratio                                                   |      |
| P0740      | ATLU — F                                | Torque converter clutch system malfunction                               | 300  |
| P0743      | ATLU                                    | Torque converter clutch system electrical                                | 304  |
| P0748      | ATPL                                    | Pressure control solenoid electrical                                     | 305  |
| P0753      | ATSFT1                                  | Shift solenoid A electrical                                              | 306  |
| P0758      | ATSFT2                                  | Shift solenoid B electrical                                              | 307  |
| P0760      | ATOVR — F                               | Shift solenoid C malfunction                                             | 308  |
| P0763      | ATOVR                                   | Shift solenoid C electrical                                              | 312  |
| P1100      | ST-SW                                   | Starter switch circuit malfunction                                       | 313  |
| P1101      | N/P - SW                                | Neutral position switch circuit malfunction [MT vehicles]                | 315  |
| P1101      | N/P - SW                                | Neutral position switch circuit malfunction [AT vehicles]                | 318  |
| P1102      | BR                                      | Pressure sources switching solenoid valve circuit malfunction            | 322  |
| P1103      | TRQ                                     | Engine torque control signal circuit malfunction                         | 328  |
| P1400      | PCVSOL                                  | Fuel tank pressure control solenoid valve circuit malfunction            | 331  |
| P1401      | PCV - F                                 | Fuel tank pressure control system function problem                       | 337  |
| P1402      | FLVL                                    | Fuel level sensor circuit malfunction                                    | 339  |
| P1500      | FAN — 1                                 | Radiator fan relay 1 circuit malfunction                                 | 351  |
| P1502      | FAN - F                                 | Radiator fan function problem                                            | 358  |
| P1700      | ATTH                                    | Throttle position sensor circuit malfunction for automatic transmission  | 361  |
| P1701      | ATCRS                                   | Cruise control set signal circuit malfunction for automatic transmission | 362  |
| P1702      | ATDIAG                                  | Automatic transmission diagnosis input signal circuit malfunction        | 365  |
| P0461*1    | EXERR22                                 | Fuel level sensor circuit range/performance problem                      | 368  |

1: Only OBD-II general scan tool displays DTC.

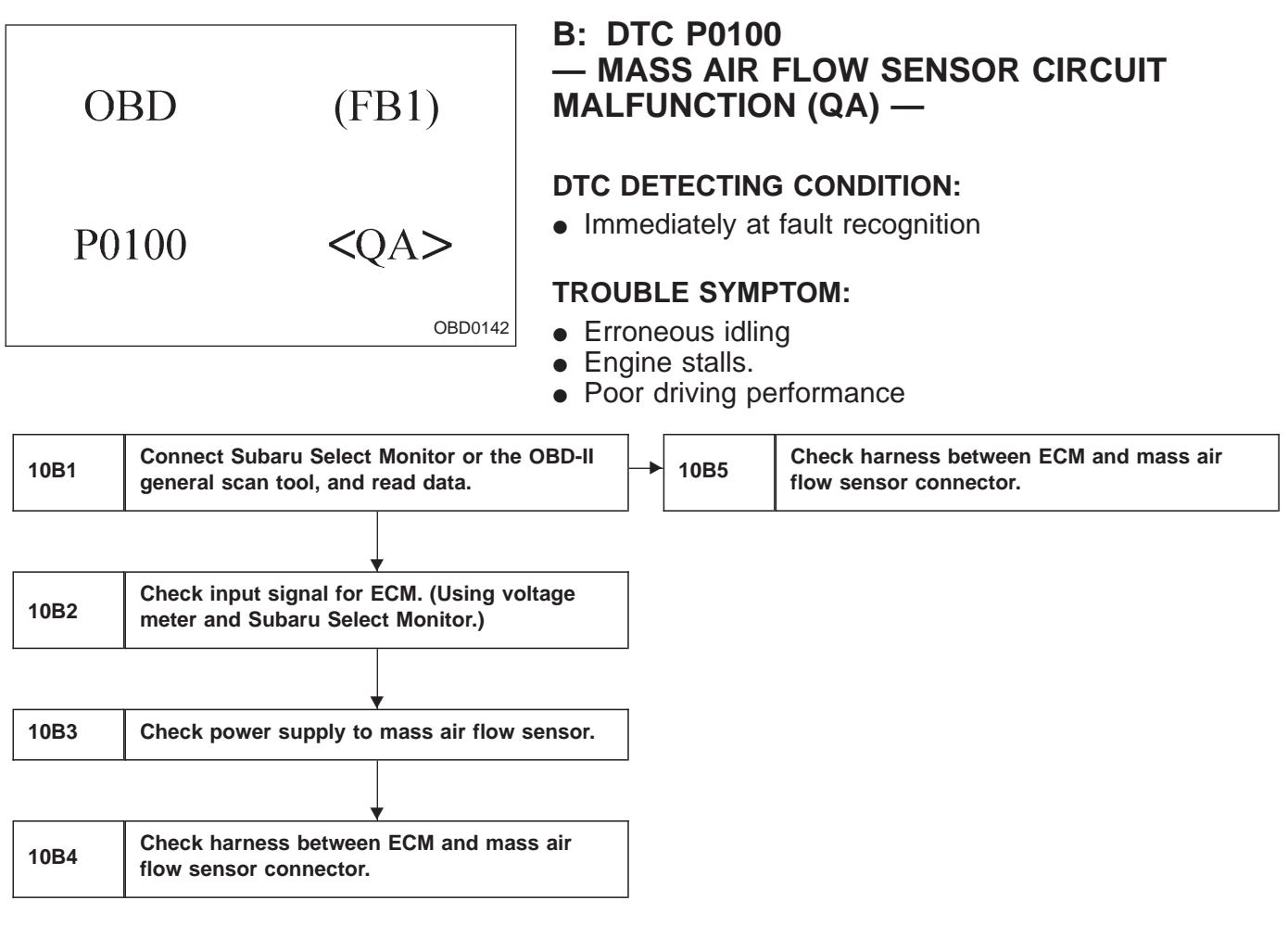

CAUTION:

After repair or replacement of faulty parts, conduct CLEAR MEMORY and INSPECTION MODES. <Ref. to 2-7 [T3D0] and [T3E0].>

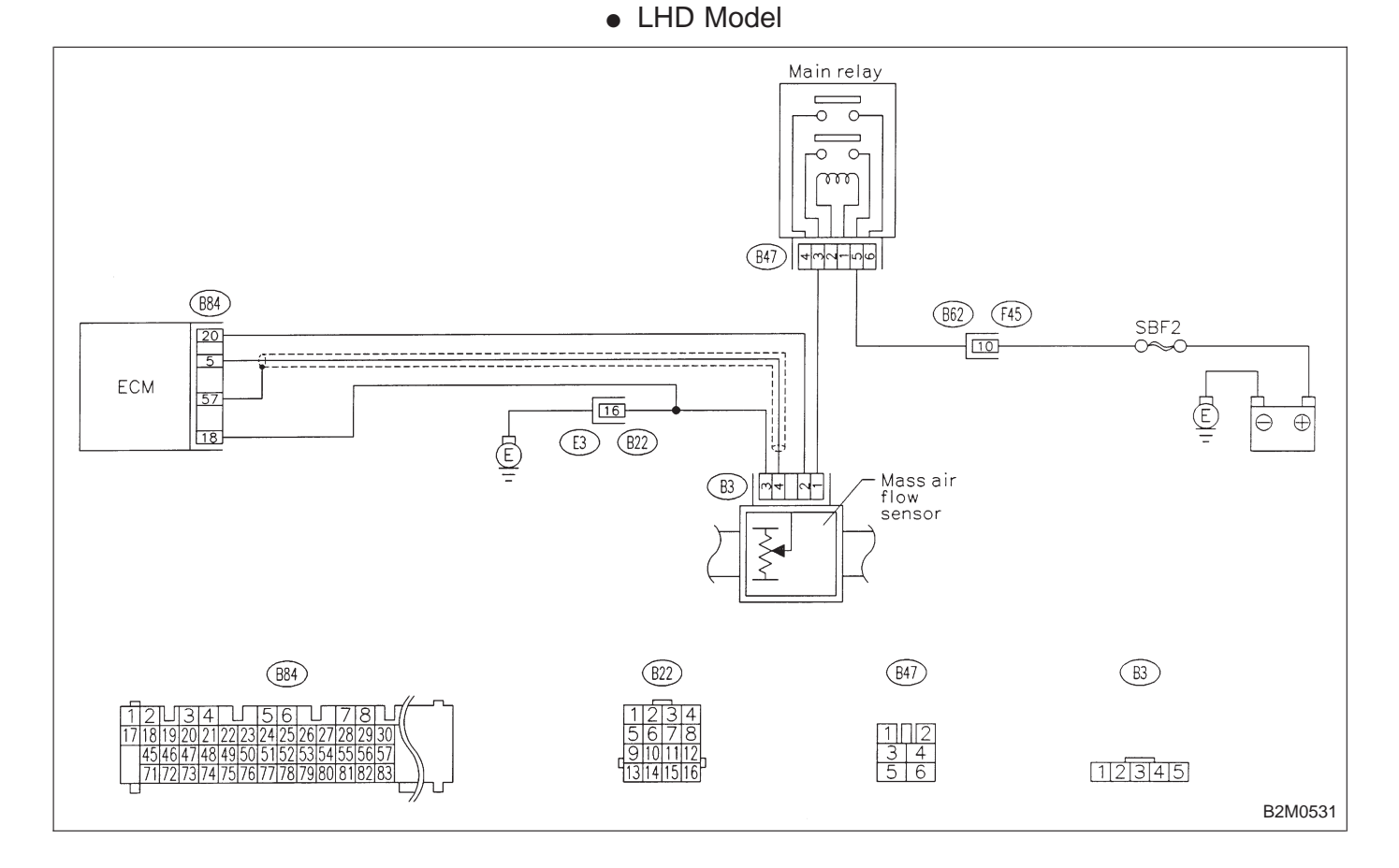

RHD Model

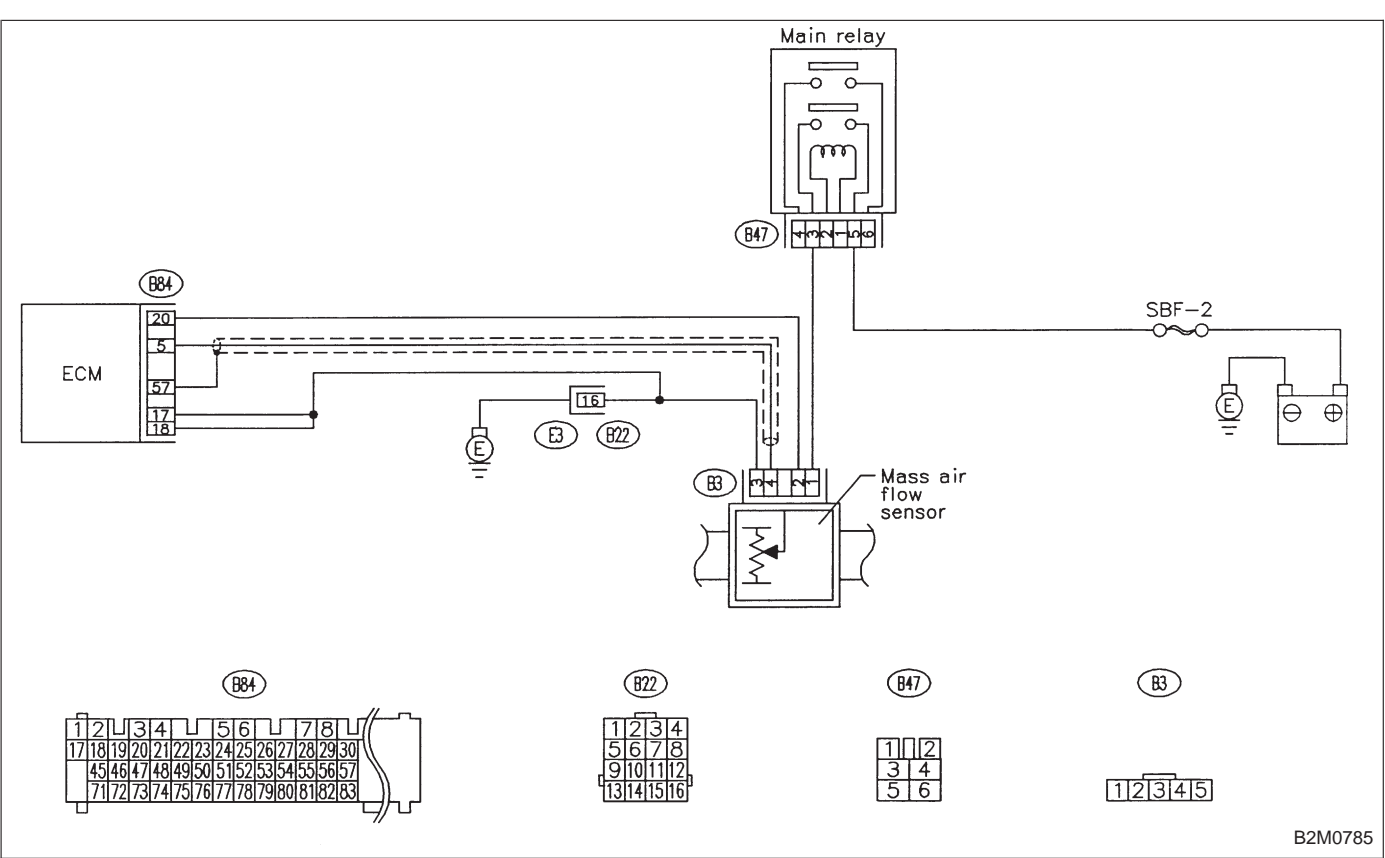

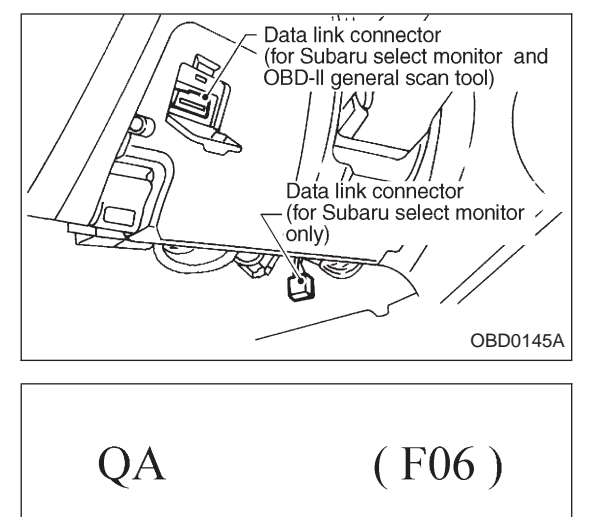

1.67g/s 2.02V

B2M0481

### 10B1 CONNECT SUBARU SELECT MONITOR OR THE OBD-II GENERAL SCAN TOOL, AND READ DATA.

1) Turn ignition switch to OFF.

2) Connect Subaru Select Monitor or the OBD-II general scan tool to data link connector.

3) Turn ignition switch to ON and Subaru Select Monitor or the OBD-II general scan tool switch to ON.

4) Start engine.

5) Read data on Subaru Select Monitor or OBD-II general scan tool.

Subaru Select Monitor

Designate mode using function key.

### Function mode: F06

• F06: Mass air flow and voltage input from mass air flow sensor are shown on display at the same time.

CHECK : Is the value equal to or more than 1.3 g/sec or 0.3 V and equal to or less than 250 g/sec or 5.0 V in function mode F06?

Probable cause: Poor connect of connectors, circuit and grounding line.

**YES** : Even if MIL lights up, the circuit has returned to a normal condition at this time. A temporary poor contact of the connector or harness may be the cause. Repair harness or connector in the mass air flow sensor.

### NOTE:

In this case, repair the following:

• Open or short circuit in harness between mass air flow sensor and ECM connector

• Poor contact in mass air flow sensor or ECM connector

NO : Go to next CHECK

| QA          | (F06)   |
|-------------|---------|
| 1 . 67g / s | 2.02V   |
|             | B2M0481 |

# CHECK : Is the value less than 1.3 g/sec or 0.3 V in function mode F06?

- **YES** : Go to step **10B2**.
- **NO** : Go to step **10B5**.

• OBD-II general scan tool

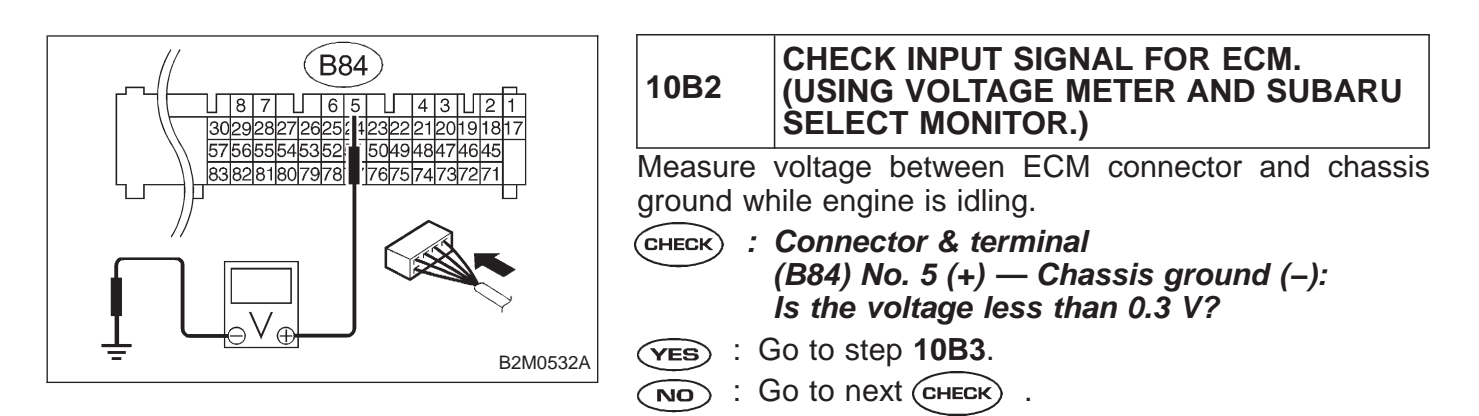

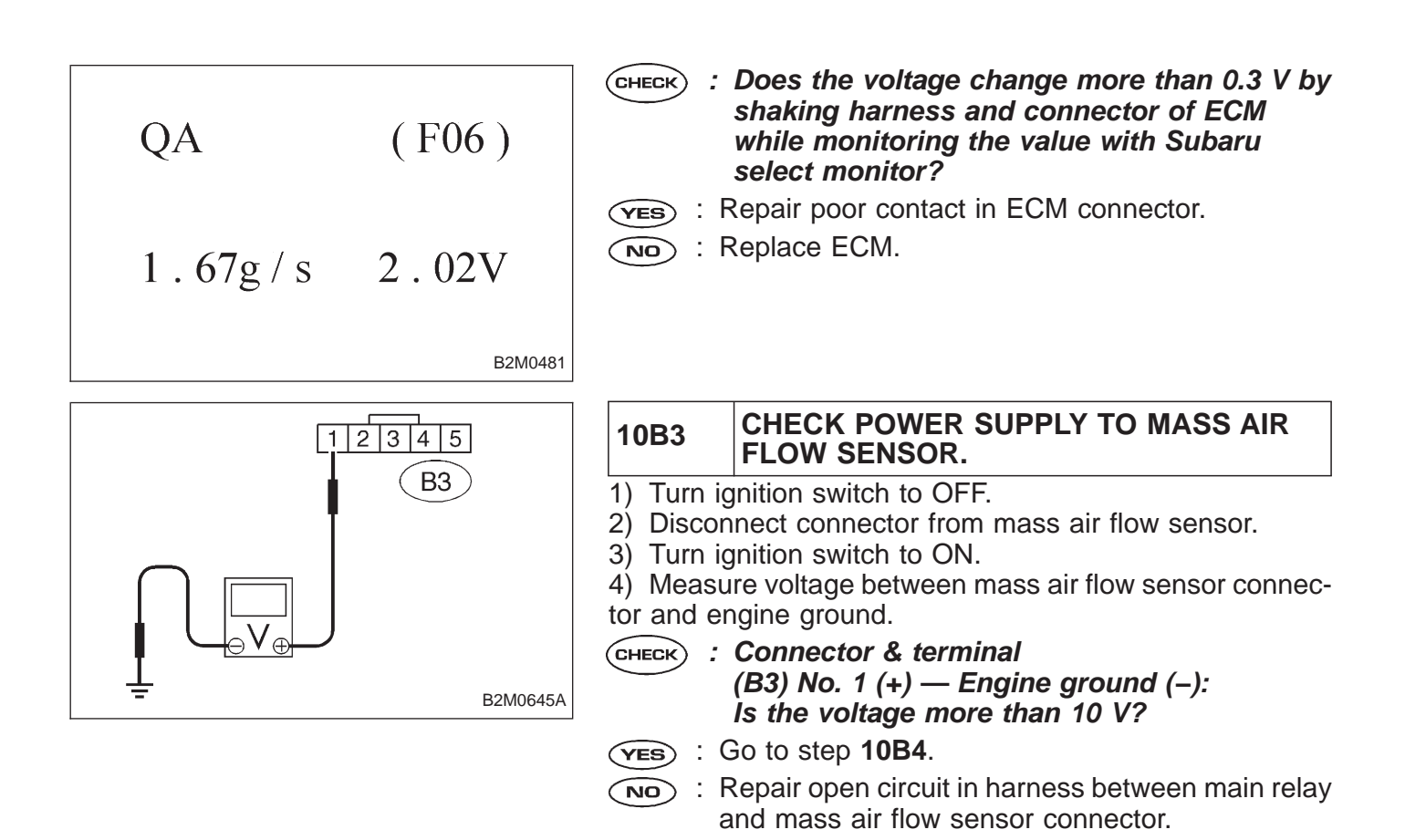

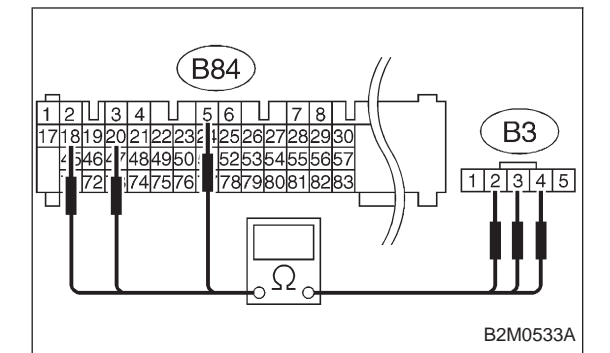

### 10B4 CHECK HARNESS BETWEEN ECM AND MASS AIR FLOW SENSOR CONNECTOR.

- 1) Turn ignition switch to OFF.
- 2) Disconnect connector from ECM.

3) Measure resistance of harness between ECM and mass air flow sensor connector.

- CHECK : Connector & terminal (B84) No. 5 — (B3) No. 4: Is the resistance less than 1 Ω?
- (ves) : Go to next снеск) .
- (NO) : Repair harness and connector.

NOTE:

In this case, repair the following:

• Open circuit in harness between ECM and mass air flow sensor connector

- Poor contact in mass air flow sensor connector
- Poor contact in ECM connector

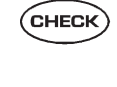

: Connector & terminal (B84) No. 18 — (B3) No. 3: Is the resistance less than 1 Ω?

- (YES) : Go to next (CHECK)
- (NO) : Repair harness and connector.

NOTE:

In this case, repair the following:

• Open circuit in harness between ECM and mass air flow sensor connector

- Poor contact in mass air flow sensor connector
- Poor contact in ECM connector
- CHECK : Connector & terminal (B84) No. 20 — (B3) No. 2: Is the resistance less than 1 Ω?
- (VES) : Replace mass air flow sensor.

NO: Repair harness and connector.

NOTE:

In this case, repair the following:

- Open circuit in harness between ECM and mass air flow sensor connector
- Poor contact in mass air flow sensor connector
- Poor contact in ECM connector

10B5

| QA          | (F06)   |
|-------------|---------|
| 1 . 67g / s | 2.02V   |
|             | B2M0481 |

### CHECK HARNESS BETWEEN ECM AND MASS AIR FLOW SENSOR CONNECTOR.

- Turn ignition switch to OFF and Subaru Select Monitor or the OBD-II general scan tool switch to OFF.
   Disconnect connector from mass air flow sensor.
- 3) Turn ignition switch to ON and Subaru Select Monitor or
- the OBD-II general scan tool switch to ON.

4) Read data on Subaru select monitor or OBD-II general scan tool.

Subaru Select Monitor

Designate mode using function key.

### Function mode: F06

- CHECK : Is the value more than 250 g/sec or 5 V in function mode F06?
- **YES** : Repair short circuit in harness between mass air flow sensor and ECM connector.
- по : Go to next снеск).
- CHECK : Is there poor contact in mass air flow sensor connector?
- **YES** : Repair poor contact in mass air flow sensor connector.
- (NO) : Replace mass air flow sensor.
- OBD-II general scan tool

OBD0152

### C: DTC P0101 — MASS AIR FLOW SENSOR CIRCUIT RANGE/PERFORMANCE PROBLEM (QA - R) —

### DTC DETECTING CONDITION:

• Two consecutive trips with fault

### **TROUBLE SYMPTOM:**

- Erroneous idling
- Engine stalls.
- Poor driving performance

10C1 Check DTC P0100 on display.

### CAUTION:

After repair or replacement of faulty parts, conduct CLEAR MEMORY and INSPECTION MODES. <Ref. to 2-7 [T3D0] and [T3E0].>

- WIRING DIAGRAM:
- LHD Model

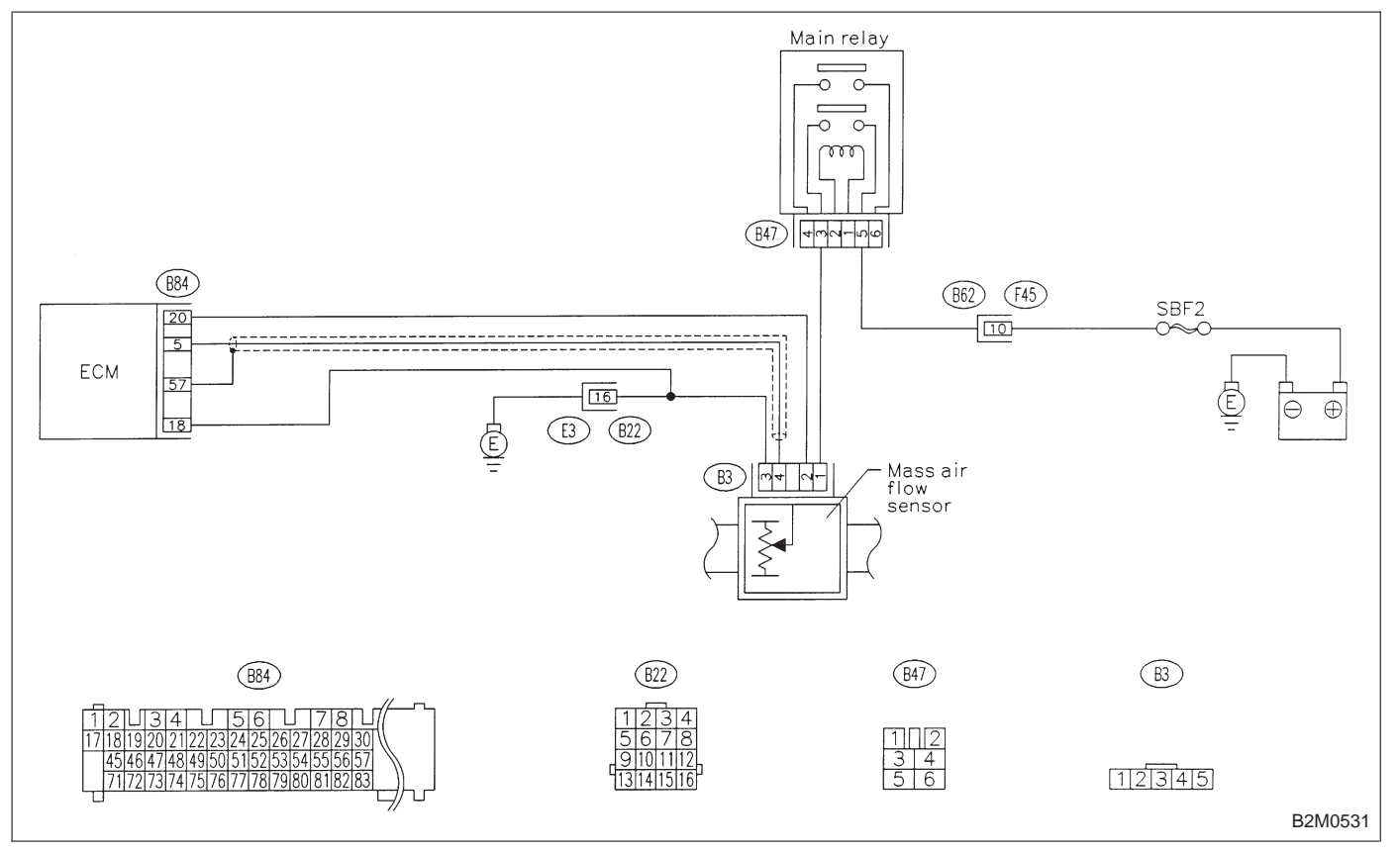

RHD Model

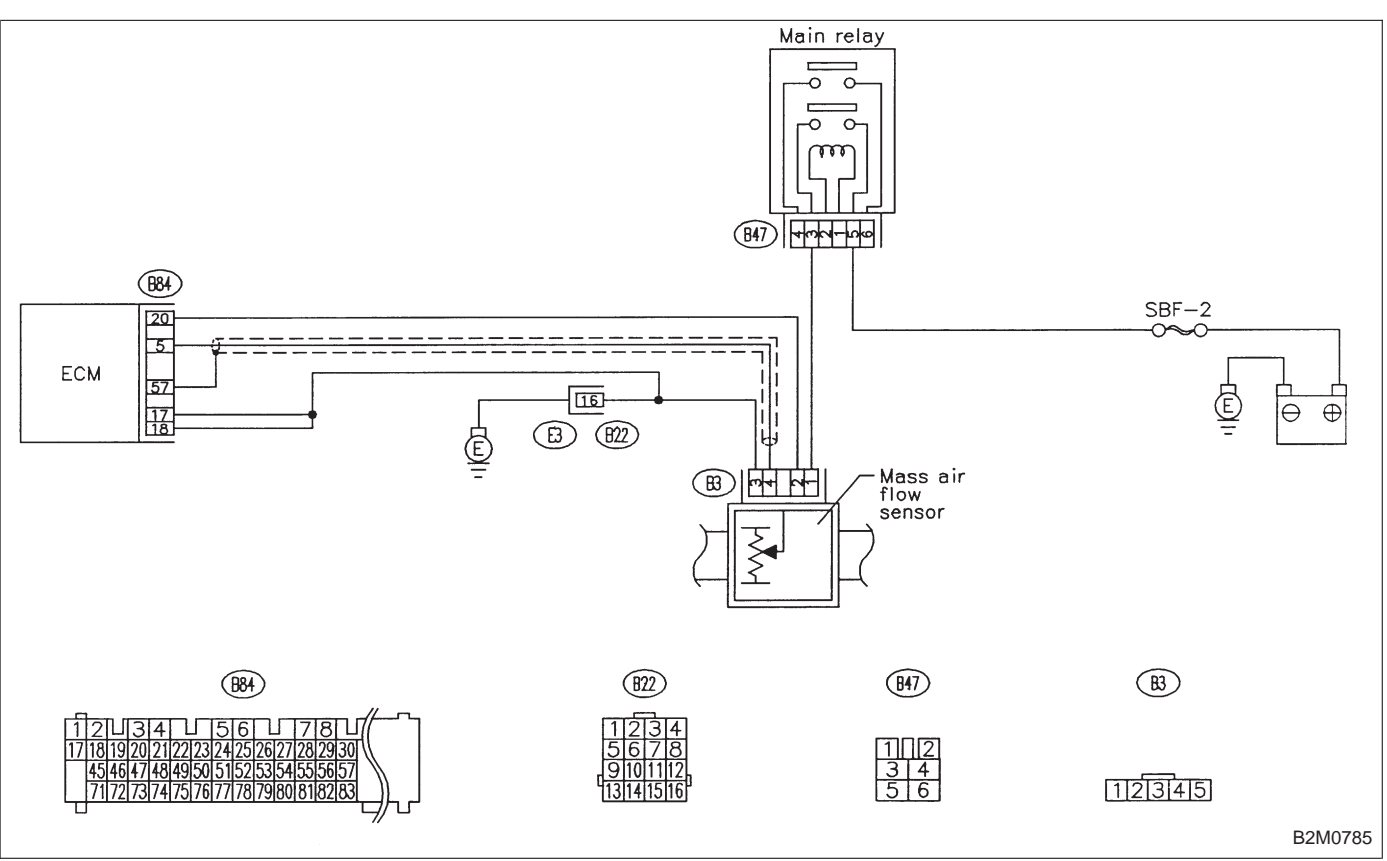

| 10C1        | CHECK DTC P0100 ON DISPLAY.                                                    |
|-------------|--------------------------------------------------------------------------------|
| CHECK :     | Does the Subaru select monitor or OBD-II general scan tool indicate DTC P0100? |
| VES : II    | nspect DTC P0100 using "10. Diagnostics Chart                                  |
| V           | <i>i</i> ith Trouble Code 2-7 [T1000]".                                        |
| NOTE:       | se, it is not necessary to inspect DTC P0101.                                  |
| In this cas | Replace mass air flow sensor.                                                  |

| O    | BD (                                      | (FB1)                                 | D: DTC P0105<br>— PRESSURE SENSOR CIRCUIT<br>MALFUNCTION (P – S) —                  |
|------|-------------------------------------------|---------------------------------------|-------------------------------------------------------------------------------------|
| P0   | 105 <                                     | CP_S>                                 | <ul><li>DTC DETECTING CONDITION:</li><li>Immediately at fault recognition</li></ul> |
| 10D1 | Connect Subaru Se<br>general scan tool, a | lect Monitor or the                   | e OBD-II                                                                            |
|      |                                           | •                                     |                                                                                     |
| 10D2 | Check input signal meter and Subaru S     | for ECM. (Using v<br>Select Monitor.) | oltage                                                                              |
|      |                                           | •                                     |                                                                                     |
| 10D3 | Check harness betw<br>sensor connector.   | ween ECM and pre                      | essure                                                                              |
|      | T                                         |                                       |                                                                                     |
| 10D4 | Check harness betw<br>sensor connector.   | ween ECM and pre                      | essure                                                                              |

### CAUTION:

After repair or replacement of faulty parts, conduct CLEAR MEMORY and INSPECTION MODES. <Ref. to 2-7 [T3D0] and [T3E0].>

• LHD Model

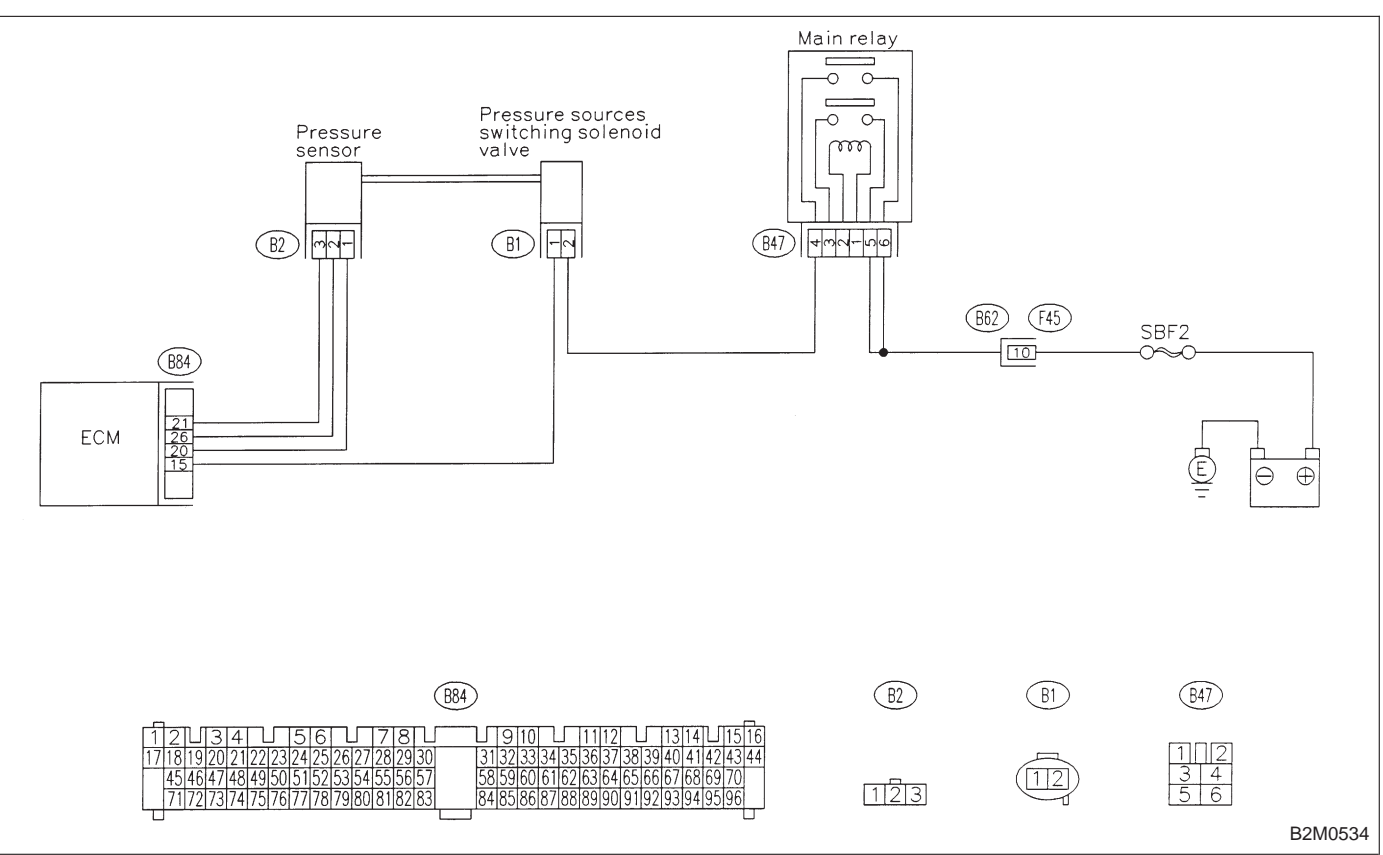

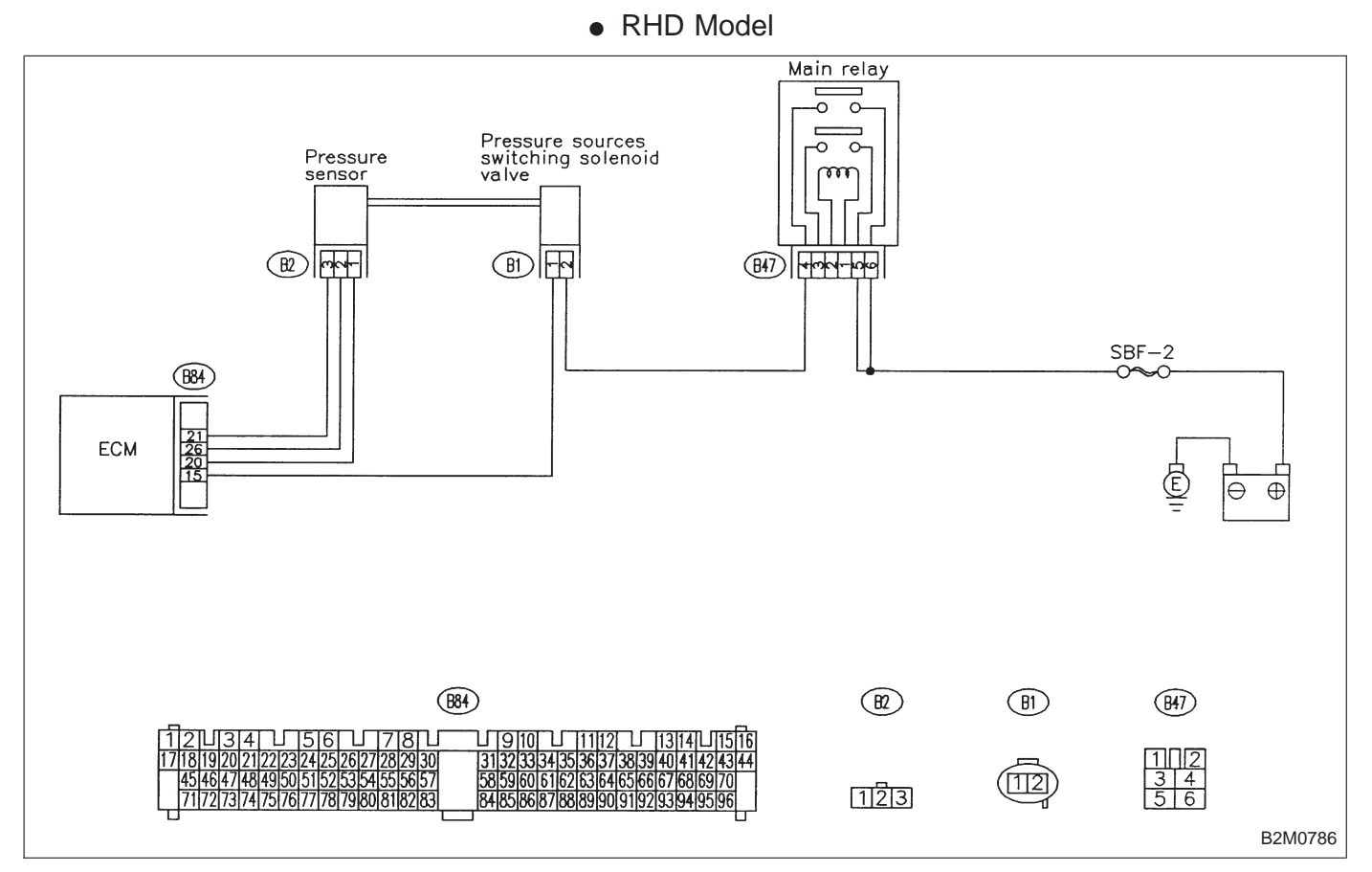

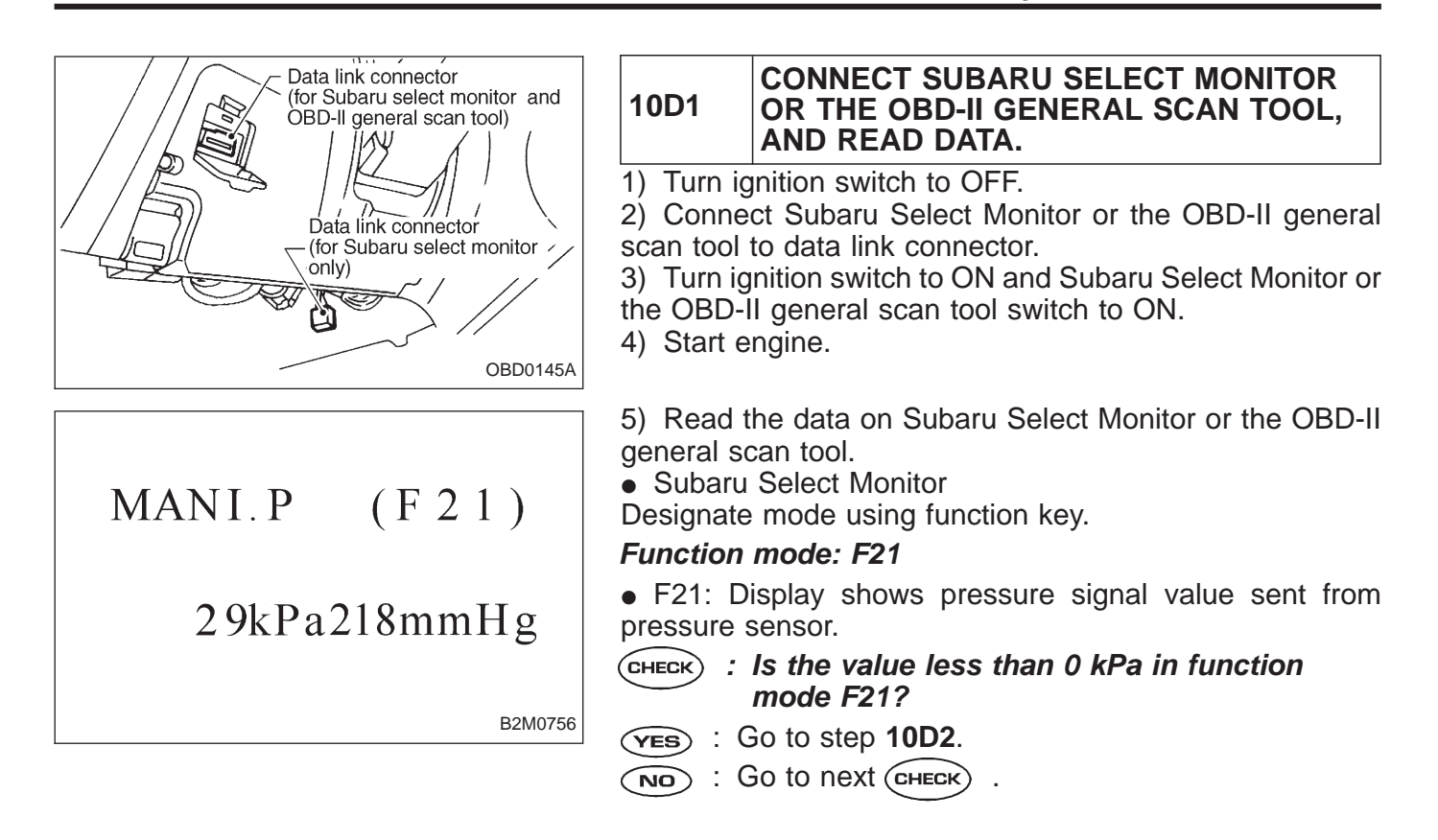

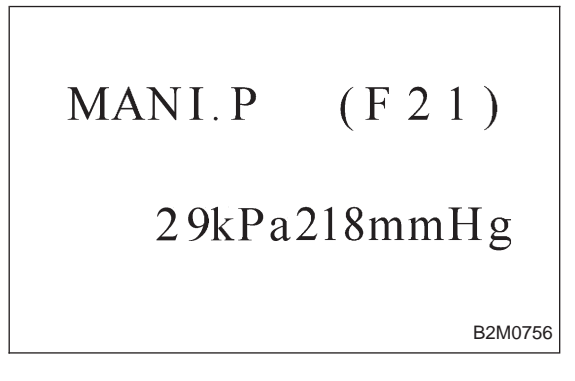

# CHECK : Is the value more than 140 kPa in function mode F21?

- (YES) : Go to step 10D4.
- (NO) : Repair harness and connector.

NOTE:

In this case, repair the following:

- Open or short circuit in harness between pressure sensor and ECM connector
- Poor contact in pressure sensor
- Poor contact in ECM connector
- OBD-II general scan tool

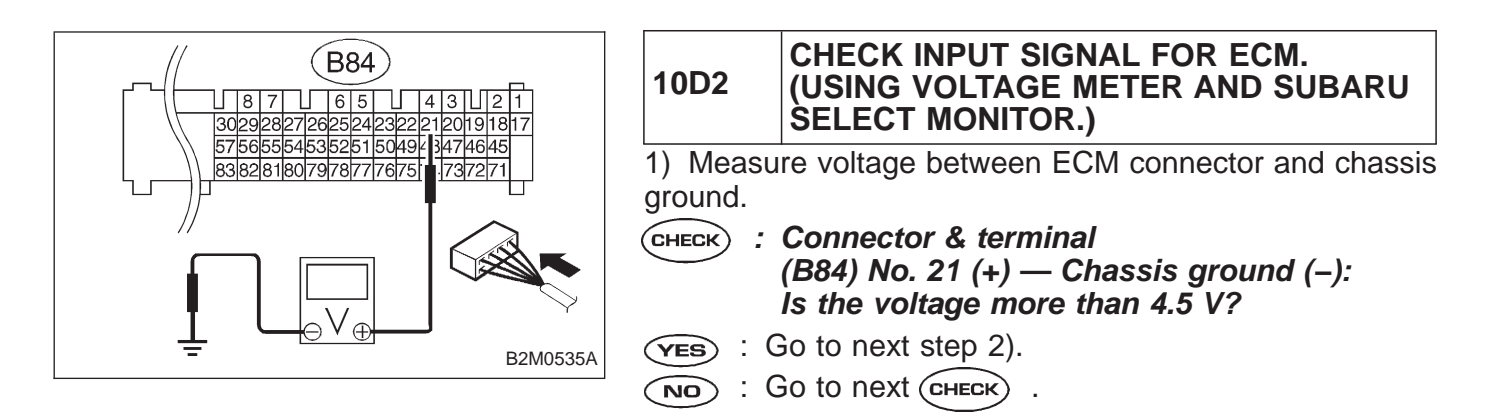

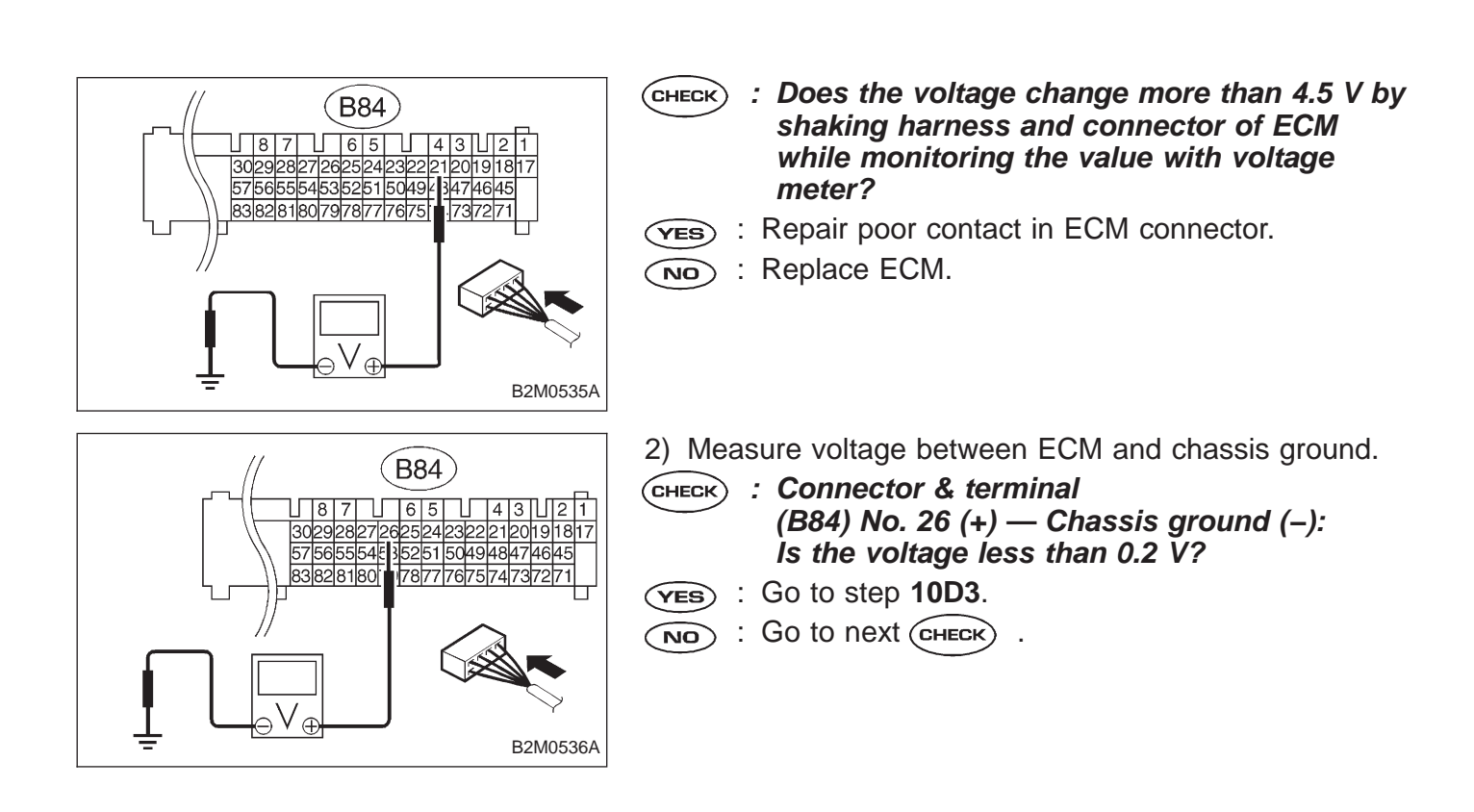

## BARO. P (F 2 0)

100kPa752mmHg

3) Read data on Subaru Select Monitor.

Subaru Select Monitor

Designate mode using function key.

### Function mode: F20

• F20: Display shows pressure signal value sent from pressure sensor.

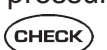

B2M0755

CHECK) : Does the value change more than 0 kPa by shaking harness and connector of ECM while monitoring the value with Subaru select monitor?

- (**VES**) : Repair poor contact in ECM connector.
- (NO) : Go to step **10D3**.

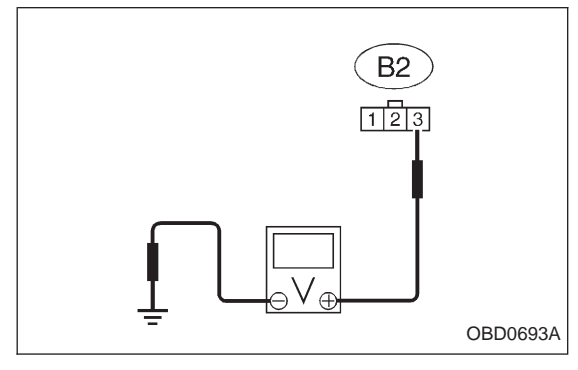

| 10D3                                                                                                    | CHECK HARNESS BETWEEN ECM AND PRESSURE SENSOR CONNECTOR.                                                                                           |
|----------------------------------------------------------------------------------------------------|----------------------------------------------------------------------------------------------------|
| <ol> <li>Turn ig</li> <li>Discon</li> <li>Turn ig</li> <li>Turn ig</li> <li>Measu</li> <li>and engin</li> </ol> | nition switch to OFF.<br>nect connector from pressure sensor.<br>nition switch to ON.<br>re voltage between pressure sensor connector<br>e ground. |
| CHECK :                                                                                                    | Connector & terminal<br>(B2) No. 3 (+) — Engine ground (–):<br>Is the voltage more than 4.5 V?                                                     |
| (YES) : (                                                                                                    | Go to next step 5).                                                                                                    |

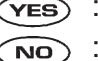

: Repair open circuit in harness between ECM and pressure sensor connector.

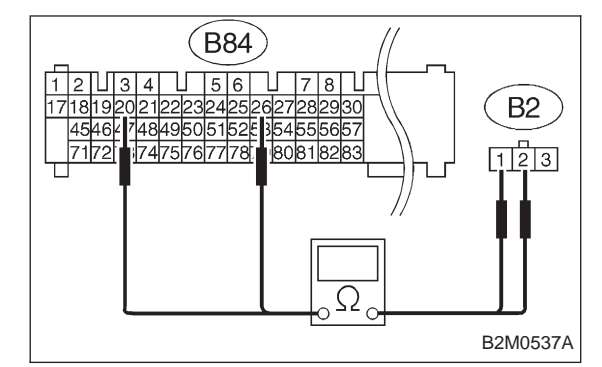

- 5) Turn ignition switch to OFF.
- 6) Disconnect connector from ECM.

7) Measure resistance of harness between ECM and pressure sensor connector.

- CHECK : Connector & terminal (B84) No. 26 — (B2) No. 2: Is the resistance less than 1 Ω?
- (YES) : Go to next CHECK)
- : Repair open circuit in harness between ECM and pressure sensor connector.
- CHECK : Connector & terminal (B84) No. 20 — (B2) No. 1: Is the resistance less than 1 Ω?
- (VES) : Go to next step 8).
- : Repair open circuit in harness between ECM and pressure sensor connector.

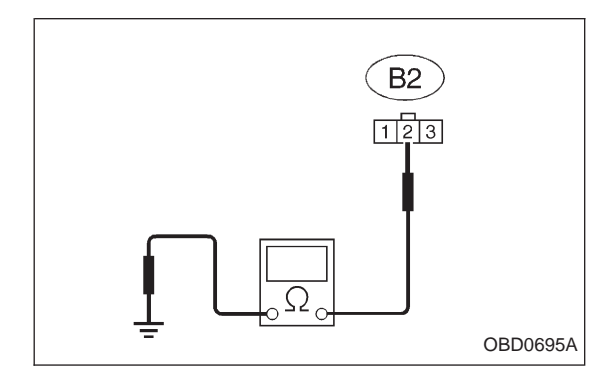

8) Measure resistance of harness between pressure sensor connector and engine ground.

- CHECK : Connector & terminal (B2) No. 2 — Engine ground: Is the resistance more than 500 kΩ?
- (YES) : Go to next CHECK) .
  - : Repair short circuit in harness between ECM and pressure sensor connector.

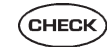

# is there poor contact in pressure sensor connector?

- (VES) : Repair poor contact in pressure sensor connector.
- NO: Replace pressure sensor.

## MANI.P (F21)

29kPa218mmHg

B2M0756

10D4 CHECK HARNESS BETWEEN ECM AND PRESSURE SENSOR CONNECTOR.

- 1) Turn ignition switch to OFF and Subaru Select Monitor or the OBD-II general scan tool switch to OFF.
- 2) Disconnect connector from pressure sensor.
- 3) Turn ignition switch to ON and Subaru Select Monitor or the OBD-II general scan tool switch to ON.

4) Read data on Subaru select monitor or the OBD-II general scan tool.

Subaru Select Monitor

Designate mode using function key.

### Function mode: F21

- CHECK : Is the value more than 140 kPa in function mode F21?
- **(VES)** : Repair short circuit in harness between ECM and pressure sensor connector.
- (NO) : Replace pressure sensor.

• OBD-II general scan tool

B2M0654

| OBD   | (FB1)         |
|-------|---------------|
| P0106 | <ps_r></ps_r> |
|       |               |

### E: DTC P0106 — PRESSURE SENSOR CIRCUIT RANGE/PERFORMANCE PROBLEM (PS – R)

### DTC DETECTING CONDITION:

• Two consecutive trips with fault

 10E1
 Check DTC P0105 or P1102 on display.

 10E2
 Check data for control.

 10E3
 Check vacuum hose.

 10E4
 Check pressure sources switching solenoid valve.

### CAUTION:

After repair or replacement of faulty parts, conduct CLEAR MEMORY and INSPECTION MODES. <Ref. to 2-7 [T3D0] and [T3E0].>

• LHD Model

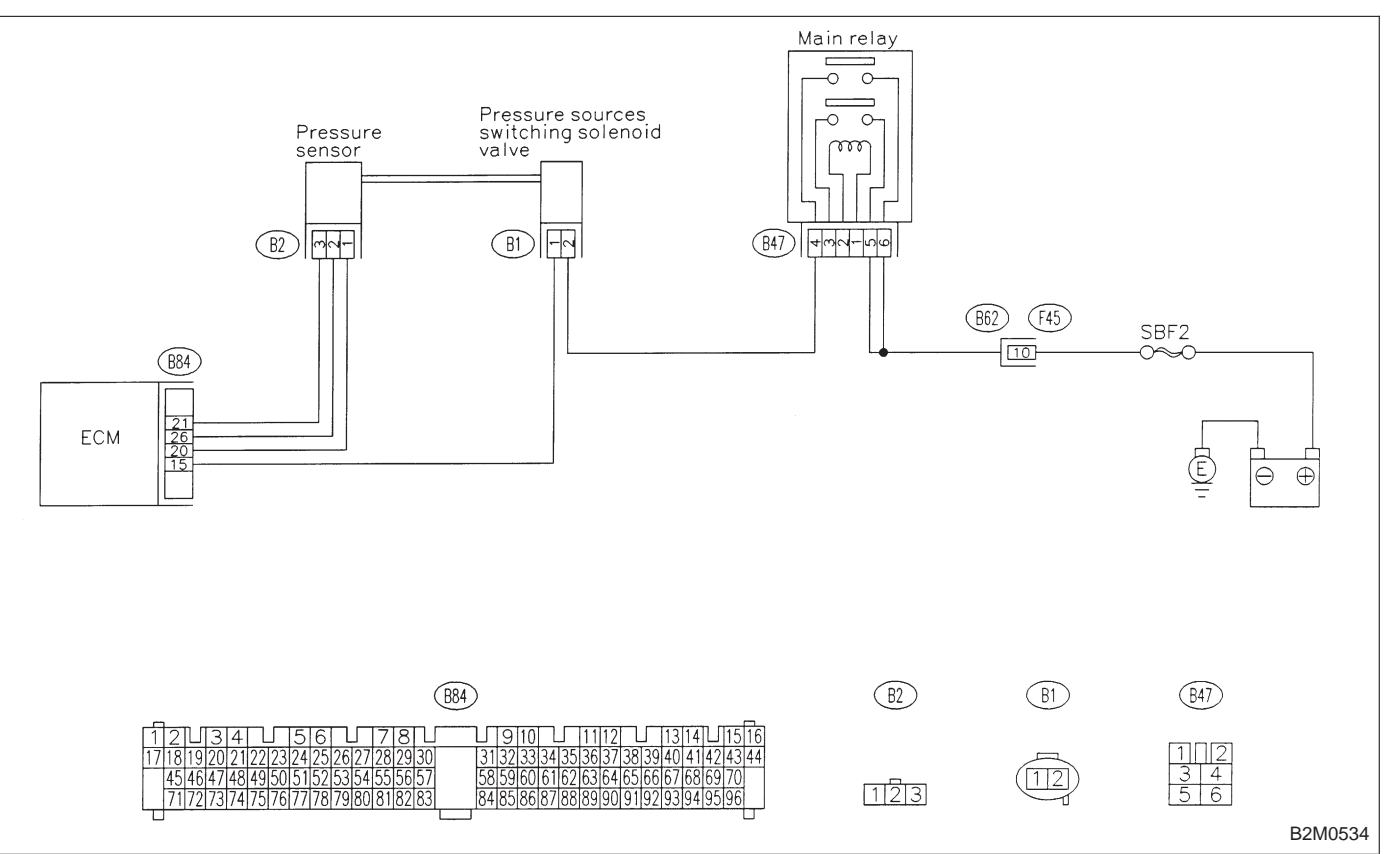

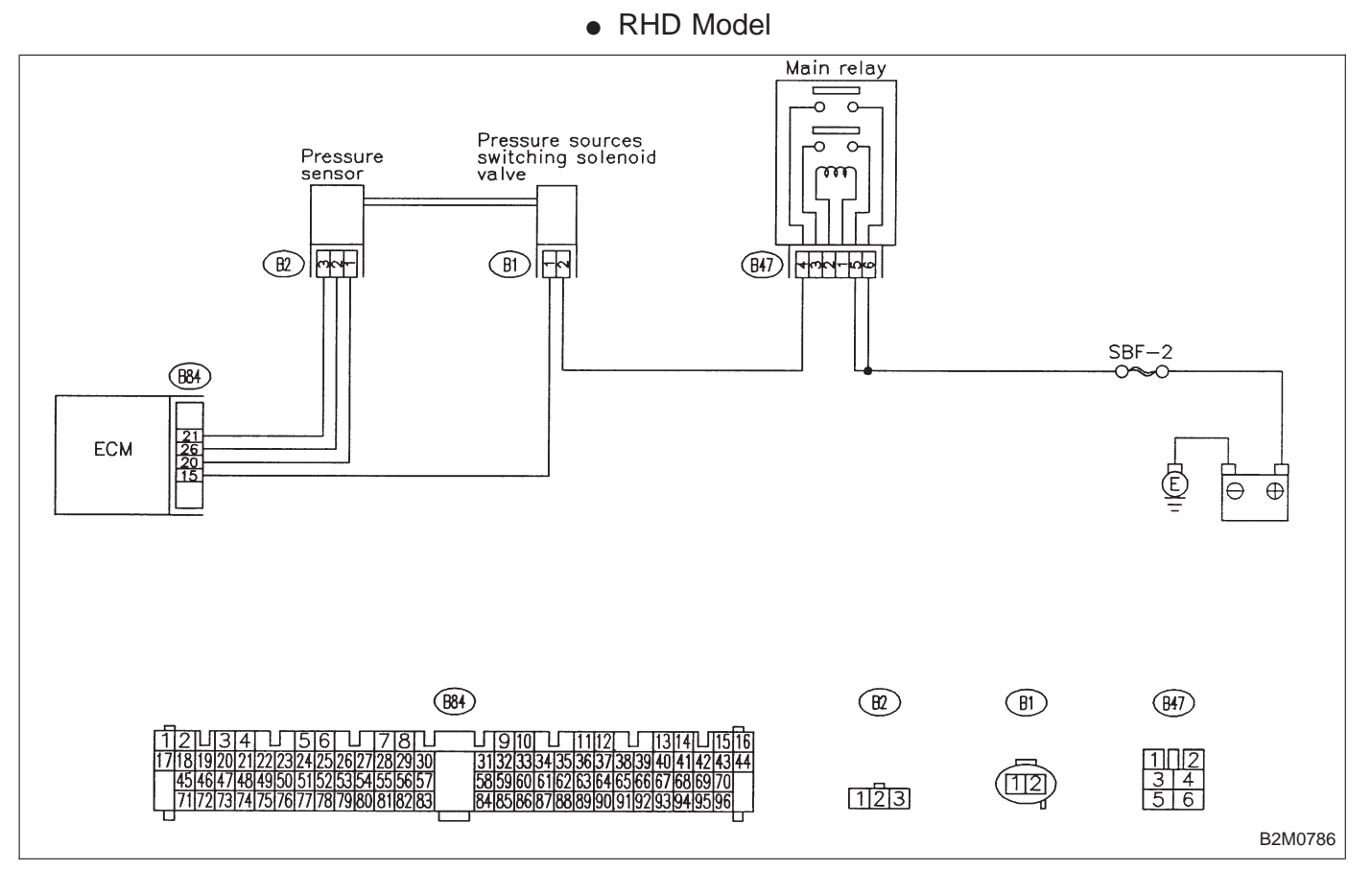

| 10E1        | CHECK DTC P0105 OR P1102 ON DIS-<br>PLAY.                                                     |
|-------------|-----------------------------------------------------------------------------------------------|
| CHECK :     | Does the Subaru select monitor or OBD-II<br>general scan tool indicate DTC P0105 or<br>P1102? |
| YES : Ir    | nspect DTC P0105 or P1102 using "10. Diagnos-                                                 |
| ti          | cs Chart with Trouble Code 2-7 [T1000]".                                                      |
| NOTE:       | se, it is not necessary to inspect DTC P0106.                                                 |
| In this cas | So to step <b>10E2</b> .                                                                      |

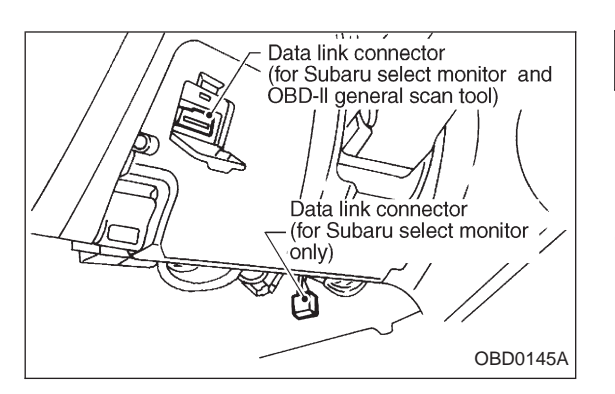

# MANI.P (F21) 29kPa218mmHg

B2M0756

10E2 CHECK DATA FOR CONTROL.

1) Turn ignition switch to OFF.

2) Connect Subaru Select Monitor or the OBD-II general scan tool to data link connector.

3) Turn ignition switch ON and Subaru Select Monitor or the OBD-II general scan tool switch ON.

4) Start engine.

5) Read data on Subaru Select Monitor or the OBD-II general scan tool.

• Subaru Select Monitor

Designate mode using function key.

### Function mode: F21 and F20

• F21: Display shows pressure signal value sent from the pressure sensor.

• F20: Display shows pressure signal value sent from the pressure sensor.

- CHECK : Is the value more than 85 kPa in function mode F21?
- **YES** : Go to step **10E3**.
- NO : Go to next CHECK .

: Is the value less than 32 kPa in function CHECK mode F20? BARO. P (F 2 0)(YES) : Go to step 10E4. : Go to next (CHECK) NO 100kPa752mmHg B2M0755 : Is the value more than 133 kPa in function CHECK mode F20? (F20) BARO. P (**YES**) : Replace pressure sensor. : Repair poor contact in pressure sensor connector, (NO) pressure sources switching solenoid valve connector, and ECM connector. 100kPa752mmHg OBD-II general scan tool For detailed operation procedures, refer to the OBD-II General Scan Tool Instruction Manual. B2M0755

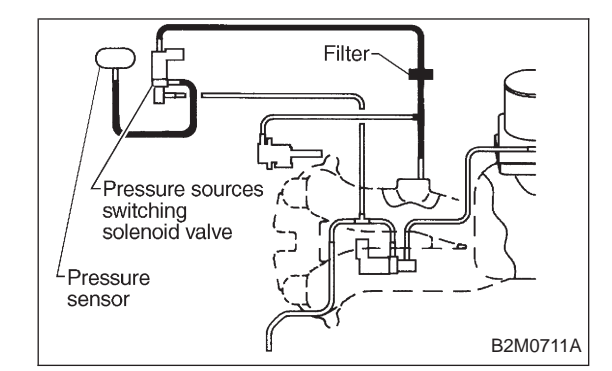

#### 10E3 CHECK VACUUM HOSE.

: Is there a fault in vacuum hose? CHECK NOTE:

Check the following items.

- Disconnection of the vacuum hose from pressure sources switching solenoid valve to intake manifold
- Holes in the vacuum hose between pressure sources switching solenoid valve to intake manifold
- Clogging of the vacuum hose between pressure sources switching solenoid valve to intake manifold
- Disconnection of the vacuum hose from pressure sensor to pressure sources switching solenoid valve
- Holes in the vacuum hose between pressure sensor and pressure sources switching solenoid valve

 Clogging of the vacuum hose between pressure sensor and pressure sources switching solenoid valve

Clogging of the filter

(VES) : Repair or replace hoses or filter.

**NO**: Go to step **10E4**.

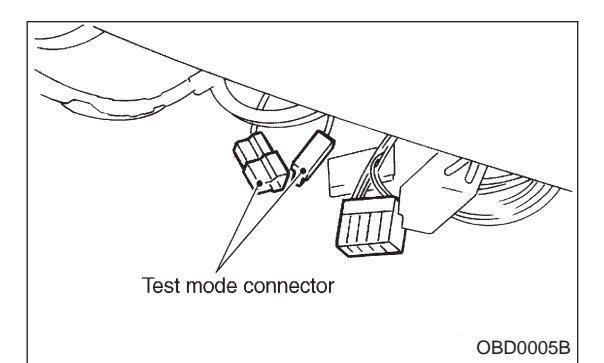

#### CHECK PRESSURE SOURCES SWITCH-10E4 ING SOLENOID VALVE.

- 1) Turn ignition switch to OFF.
- Connect test mode connector.
- 3) Turn ignition switch to ON.

#### CHECK : Does pressure sources switching solenoid valve produce operating sound? (ON $\leftrightarrow$ OFF each 1.5 sec.)

### NOTE:

Pressure sources switching solenoid valve operation check can also be executed using Subaru Select Monitor (Function mode: FD10). For the procedure, refer to "COMPUL-SORY VALVE OPERATION CHECK MODE" 2-7 [T3F0].

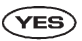

- (**YES**) : Replace pressure sensor.
- : Replace pressure sources switching solenoid NO valve.

2-7

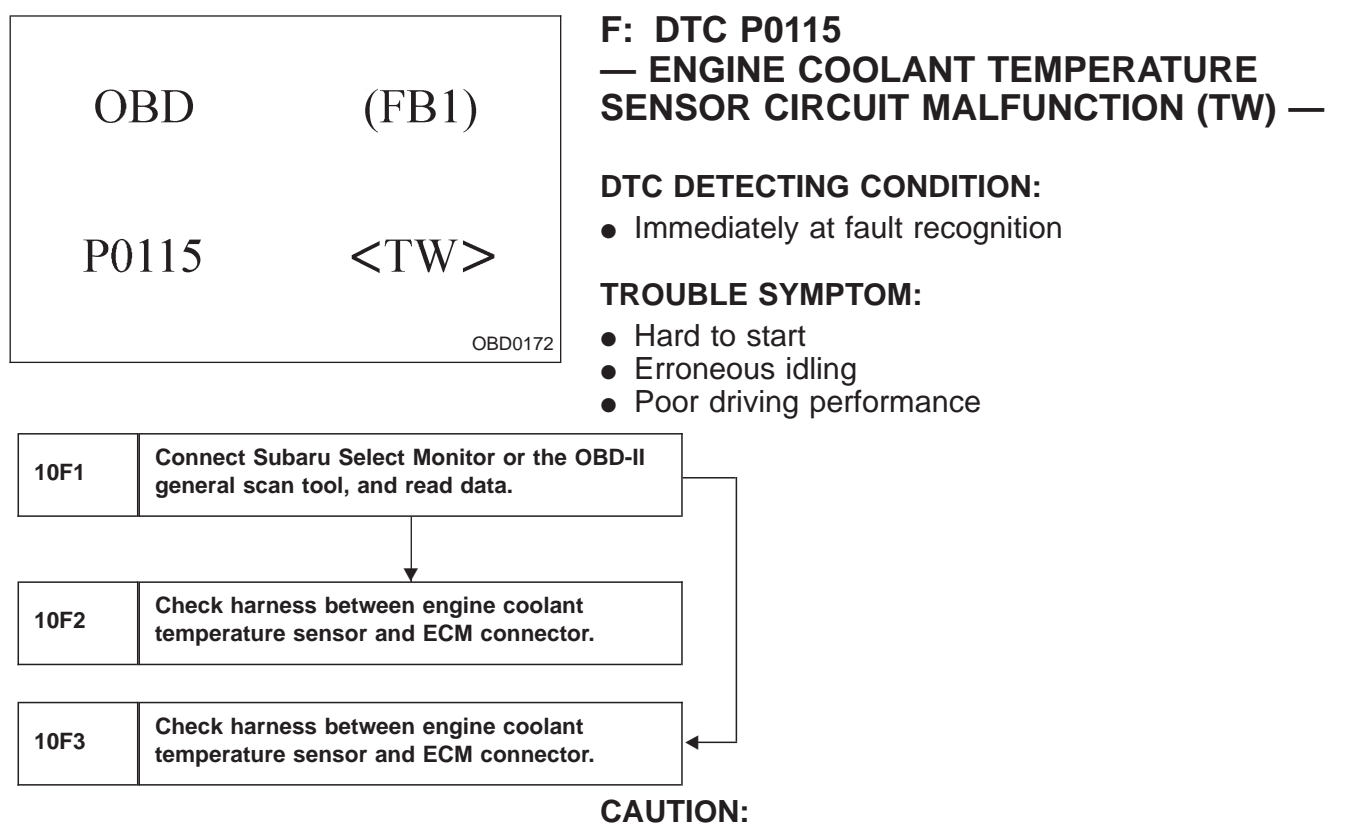

After repair or replacement of faulty parts, conduct **CLEAR MEMORY and INSPECTION MODES.** 

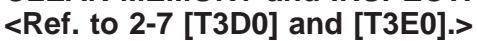

WIRING DIAGRAM:

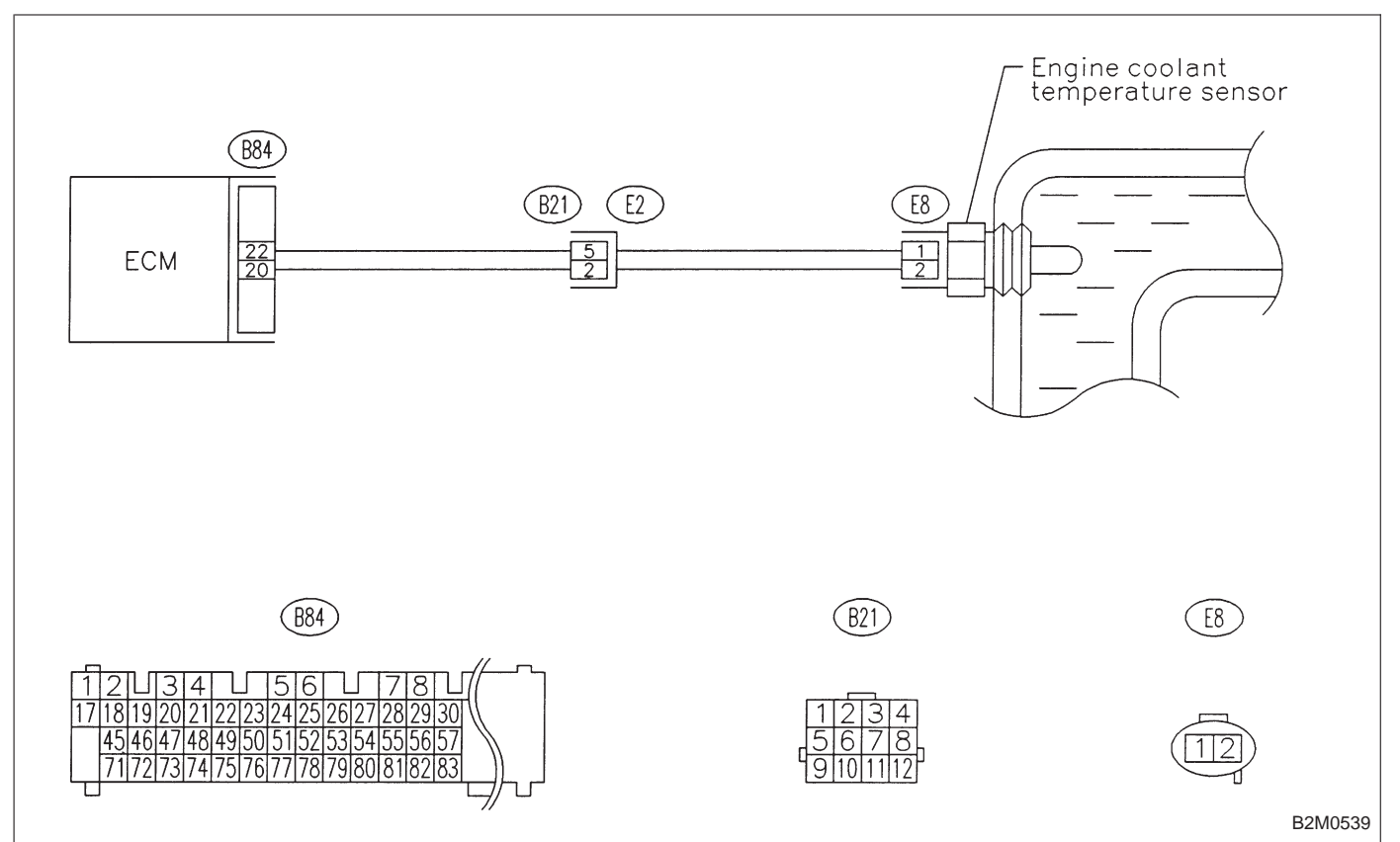

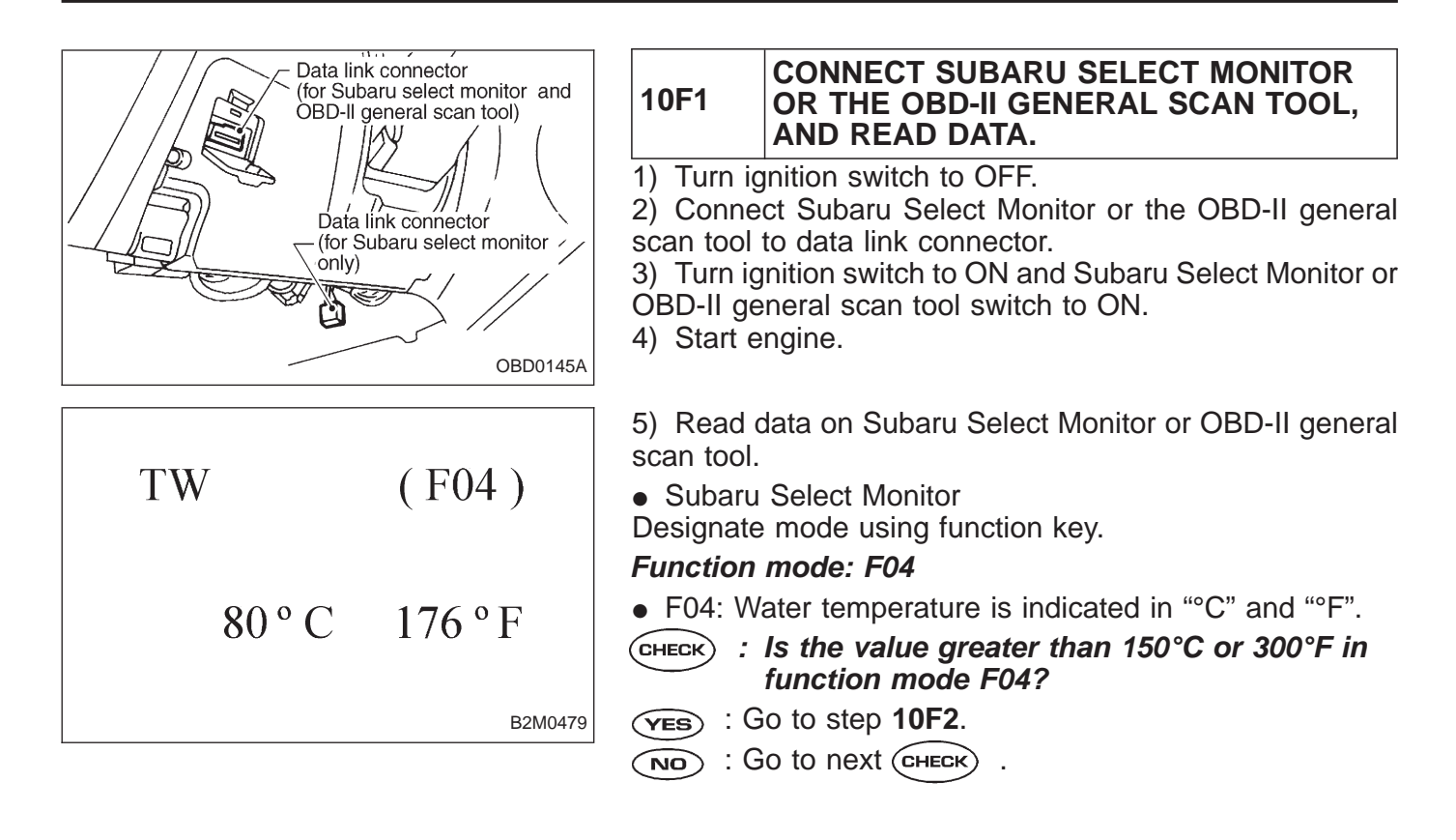

| TW     | (F04)   |
|--------|---------|
| 80 ° C | 176 ° F |
|        | B2M0479 |

- CHECK : Is the value less than -40°C or -40°F in function mode F04?
- (YES) : Go to step 10F3.
- (NO) : Repair poor contact.

NOTE:

In this case, repair the following:

- Poor contact in engine coolant temperature sensor
- Poor contact in ECM
- Poor contact in coupling connector (B21)
- OBD-II general scan tool

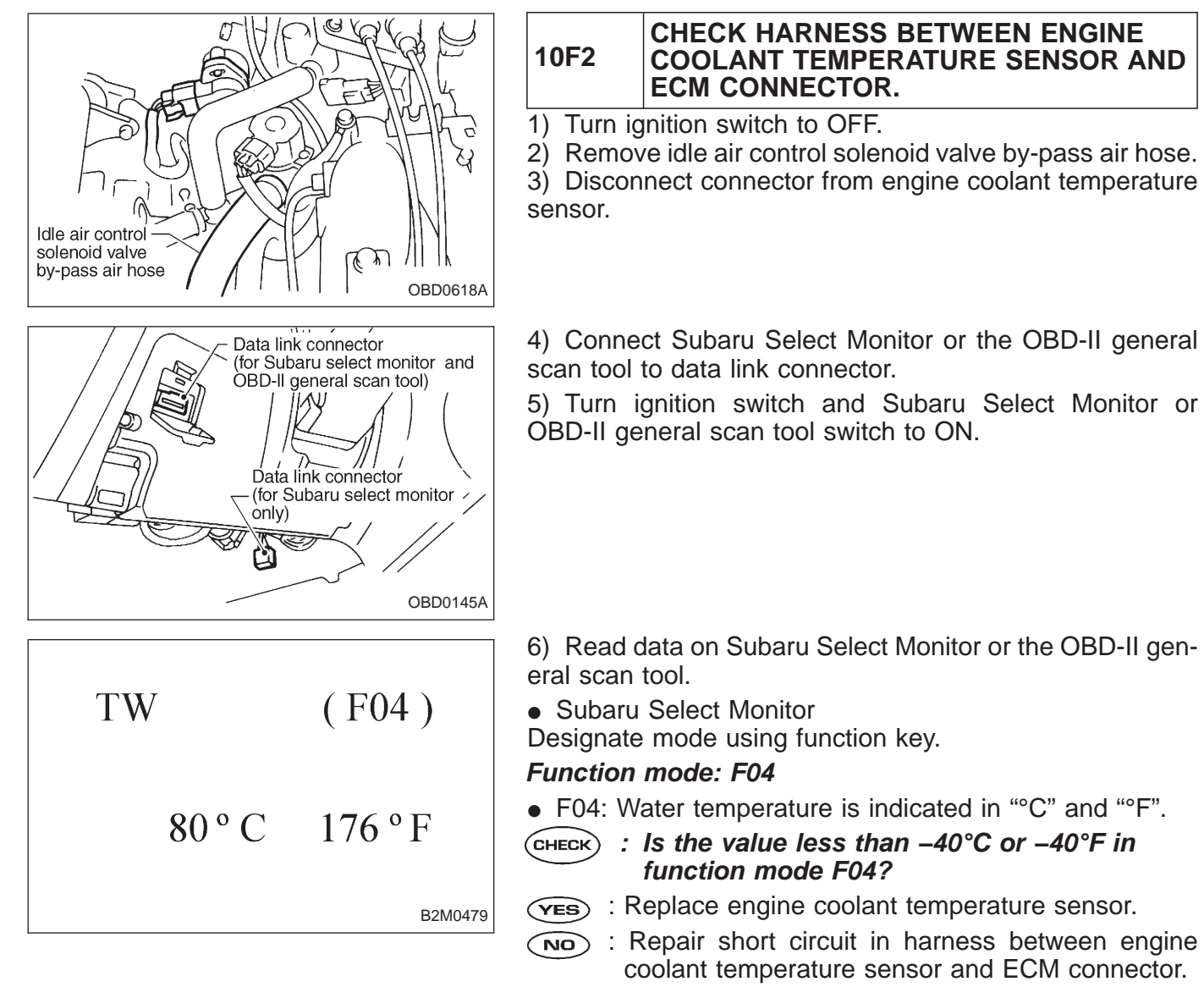

OBD-II general scan tool

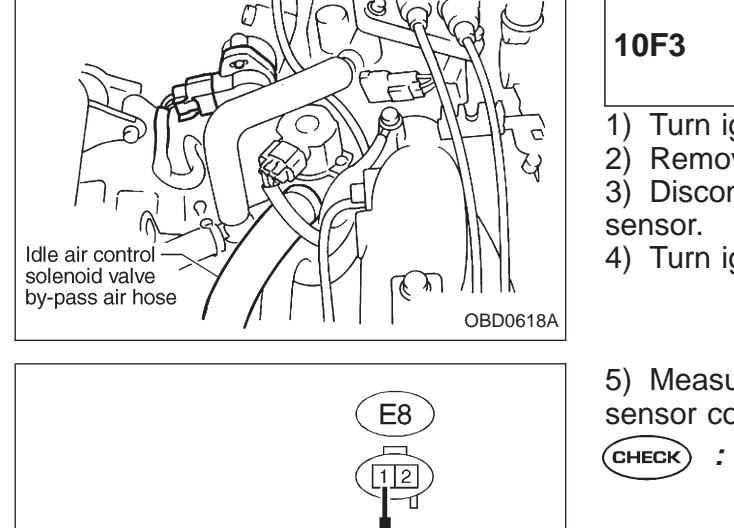

### CHECK HARNESS BETWEEN ENGINE COOLANT TEMPERATURE SENSOR AND ECM CONNECTOR.

1) Turn ignition switch to OFF.

Remove idle air control solenoid valve by-pass air hose.
 Disconnect connector from engine coolant temperature

4) Turn ignition switch to ON.

5) Measure voltage between engine coolant temperature sensor connector and engine ground.

- CHECK : Connector & terminal (E8) No. 1 (+) — Engine ground (–): Is the voltage more than 4 V?
- (YES) : Go to next step 6).
- : Repair harness and connector.

NOTE:

OBD0696A

In this case, repair the following:

- Open circuit in harness between ECM and engine coolant temperature sensor connector
- Poor contact in engine coolant temperature sensor connector
- Poor contact in ECM connector
- Poor contact in coupling connector (B21)

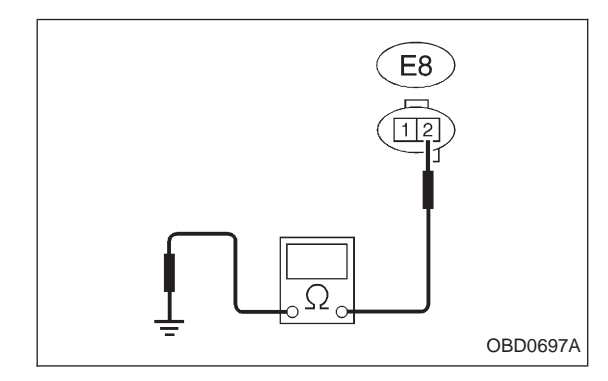

6) Turn ignition switch to OFF.

7) Measure resistance of harness between engine coolant temperature sensor connector and engine ground.

- CHECK : Connector & terminal (E8) No. 2 — Engine ground: Is the resistance less than 5 Ω?
- **(VES)** : Replace engine coolant temperature sensor.
- (NO) : Repair harness and connector.

NOTE:

In this case, repair the following:

- Open circuit in harness between ECM and engine coolant temperature sensor connector
- Poor contact in engine coolant temperature sensor connector
- Poor contact in ECM connector
- Poor contact in coupling connector (B21)

2-7

G: DTC P0120 - THROTTLE POSITION SENSOR CIRCUIT OBD (FB1) MALFUNCTION (THV) -DTC DETECTING CONDITION: Immediately at fault recognition P0120 <THV> **TROUBLE SYMPTOM:** OBD0181 Erroneous idling • Engine stalls. Poor driving performance Connect Subaru Select Monitor or the OBD-II 10G1 general scan tool and read data. Check input signal for ECM. (Using voltage 10G2 meter and Subaru select monitor.) Check harness between ECM and throttle 10G3 position sensor connector. Check harness between throttle position 10G4 sensor and body connector.

### CAUTION:

After repair or replacement of faulty parts, conduct **CLEAR MEMORY and INSPECTION MODES.** <Ref. to 2-7 [T3D0] and [T3E0].>

WIRING DIAGRAM:

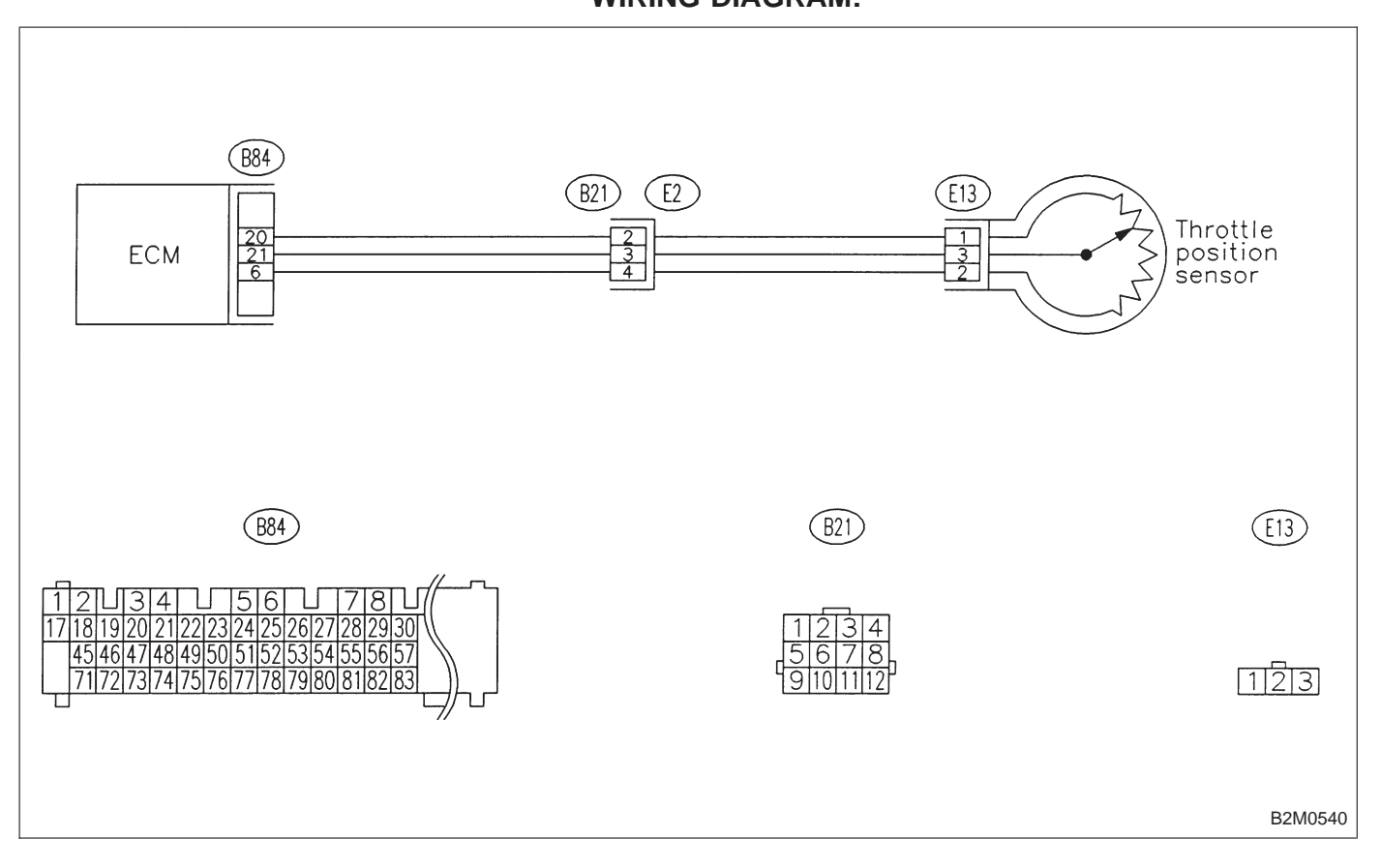

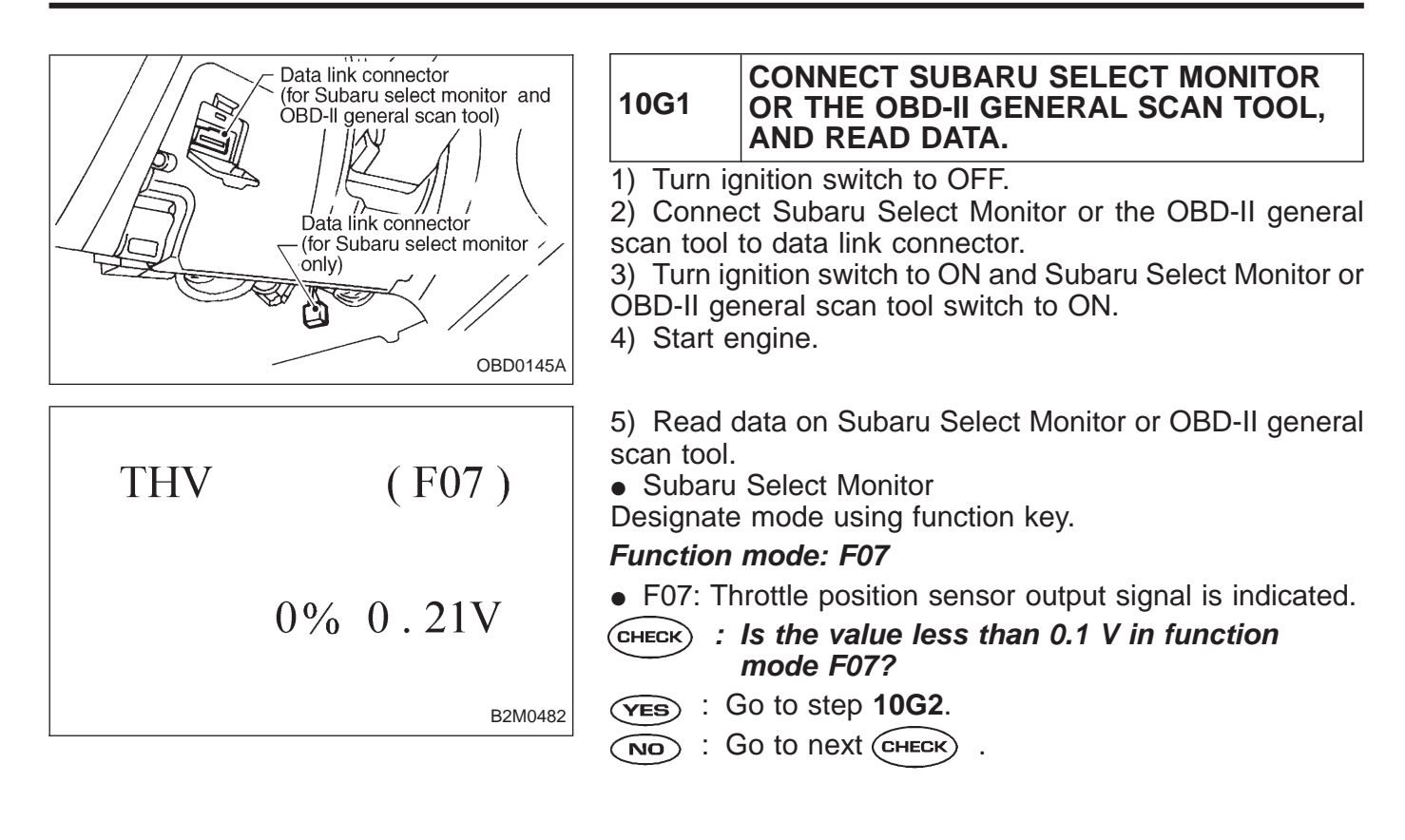

THV (F07) 0% 0.21V <sub>B2M0482</sub>

- CHECK : Is the value more than 4.9 V in function mode F07?
- (VES) : Go to step 10G4.
- Even if MIL lights up, the circuit has returned to a normal condition at this time. A temporary poor contact of the connector may be the cause.

### NOTE:

In this case, repair the following:

- Poor contact in throttle position sensor connector
- Poor contact in ECM connector
- Poor contact in coupling connector (B21)
- OBD-II general scan tool
| B84         Image: Bar in the image: Bar in the image: Bar in t                                                                                                    | 10G2       CHECK INPUT SIGNAL FOR ECM.<br>(USING VOLTAGE METER AND SUBARU<br>SELECT MONITOR.)         1) Measure voltage between ECM connector and chassis<br>ground while throttle valve is fully closed.         Image: CHECK       : Connector & terminal<br>(B84) No. 21 (+) — Chassis ground (-):<br>Is the voltage more than 4.5 V?         Image: Check       : Go to next step 2).         Image: CHECK       : Go to next CHECK         Image: Check       : Does the voltage change more than 4.5 V by<br>shaking harness and connector of ECM<br>while monitoring the value with voltage<br>meter?         Image: Check       : Repair poor contact in ECM connector.         Image: Check       : Replace ECM. |
|----------------------------------------------------------------------------------------------------|----------------------------------------------------------------------------------------------------|
| B84<br>B84<br>B7<br>65<br>43<br>212<br>1<br>30292827266<br>32423222120191817<br>5756555453<br>51504948474645<br>8382818079<br>77767574737271<br>51504948474645<br>51504948474645<br>515049484474645<br>5150494645<br>5150494645<br>5150494645<br>5150494645<br>5150494645<br>5150494645<br>5150494645<br>5150494645<br>515049474645<br>5150494645<br>5150494645<br>5150494645<br>51504 | <ul> <li>2) Measure voltage between ECM connector and chassis ground.</li> <li>CHECK : Connector &amp; terminal (B84) No. 6 (+) — Chassis ground (-): Is the voltage less than 0.1 V?</li> <li>YES : Go to step 10G3.</li> <li>NO : Go to next CHECK .</li> </ul>                                                                                                    |
| THV (F07)<br>0% 0.21V                                                                                                    | <ul> <li>CHECK : Does the voltage change more than 0.1 V by shaking harness and connector of ECM while monitoring the value with Subaru select monitor?</li> <li>YES : Repair poor contact in ECM connector.</li> <li>NO : Go to step 10G3.</li> </ul>                                                                                                    |

# **ON-BOARD DIAGNOSTICS II SYSTEM**

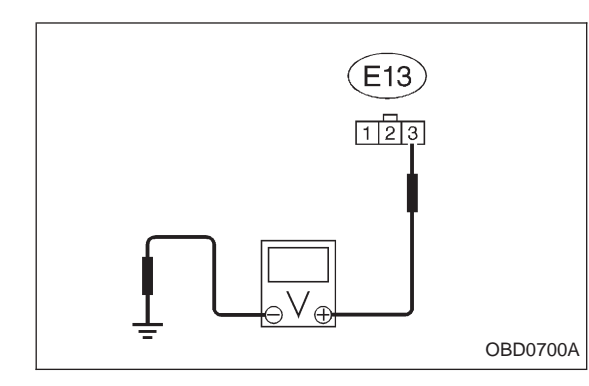

### 10G3 CHECK HARNESS BETWEEN ECM AND THROTTLE POSITION SENSOR CON-NECTOR.

- 1) Turn ignition switch to OFF.
- 2) Disconnect connectors from throttle position sensor.
- 3) Turn ignition switch to ON.

4) Measure voltage between throttle position sensor connector and engine ground.

- CHECK : Connector & terminal (E13) No. 3 (+) — Engine ground (–): Is the voltage more than 4.5 V?
- (**YES**) : Go to next step 5).
- (NO) : Repair harness and connector.

NOTE:

In this case, repair the following:

• Open circuit in harness between throttle position sensor and ECM connector

- Poor contact in throttle position sensor connector
- Poor contact in ECM connector
- Poor contact in coupling connector (B21)
- 5) Turn ignition switch to OFF.

6) Measure resistance of harness between ECM connector and throttle position sensor connector.

- CHECK : Connector & terminal (B84) No. 6 — (E13) No. 2: Is the resistance less than 1 Ω?
- (YES) : Go to next step 7).
- (NO) : Repair harness and connector.

NOTE:

In this case, repair the following:

• Open circuit in harness between throttle position sensor and ECM connector

- Poor contact in ECM connector
- Poor contact in throttle position sensor connector
- Poor contact in coupling connector (B21)

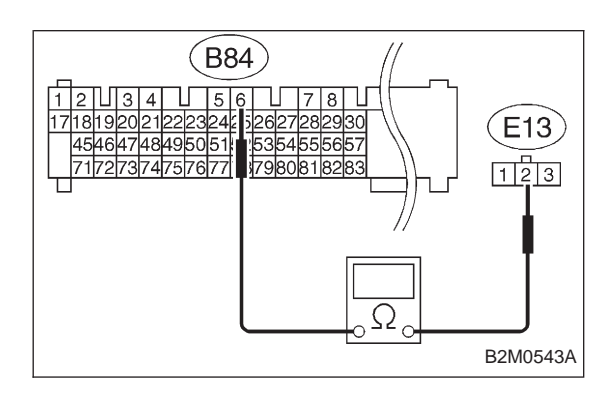

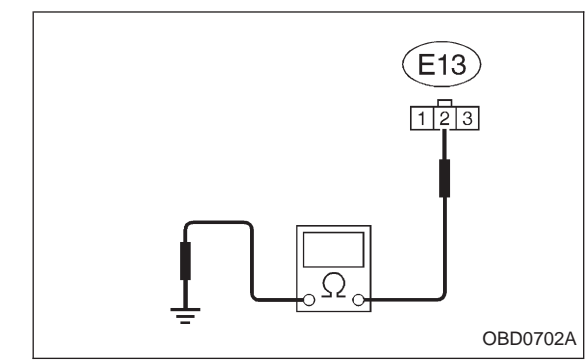

7) Measure resistance of harness between throttle position sensor connector and engine ground.

- CHECK : Connector & terminal (E13) No. 2 — Engine ground: Is the resistance less than 10 Ω?
- **YES** : Repair short circuit in harness between throttle position sensor and ECM connector.
- NO : Go to next снеск).
- CHECK : Is there poor contact in throttle position sensor connector?
- **YES** : Repair poor contact in throttle position sensor connector.
- **NO** : Replace throttle position sensor.

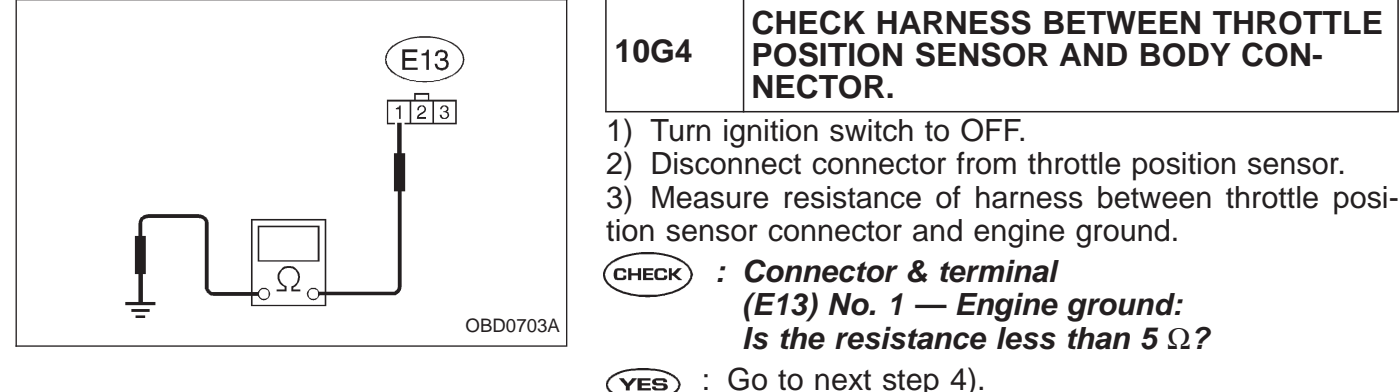

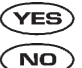

Repair open circuit in harness between throttle position sensor and ECM connector.

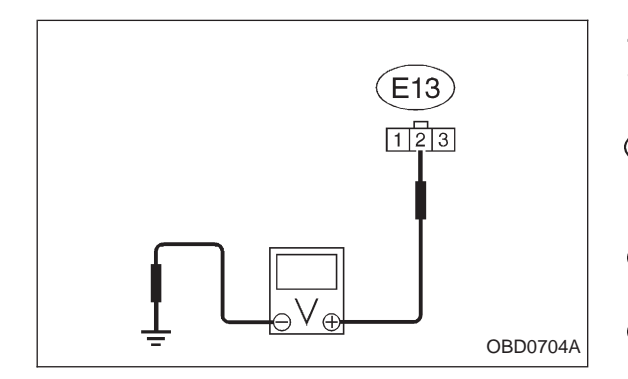

4) Turn ignition switch to ON.

5) Measure voltage between throttle position sensor connector and engine ground.

- (E13) No. 2 (+) Engine ground (–): Is the voltage more than 4.9 V?
- **YES** : Repair short circuit in harness between throttle position sensor and ECM connector.
- **NO** : Replace throttle position sensor.

Throttle

position

(E13)

123

B2M0540

sensor

1 3 2

B21

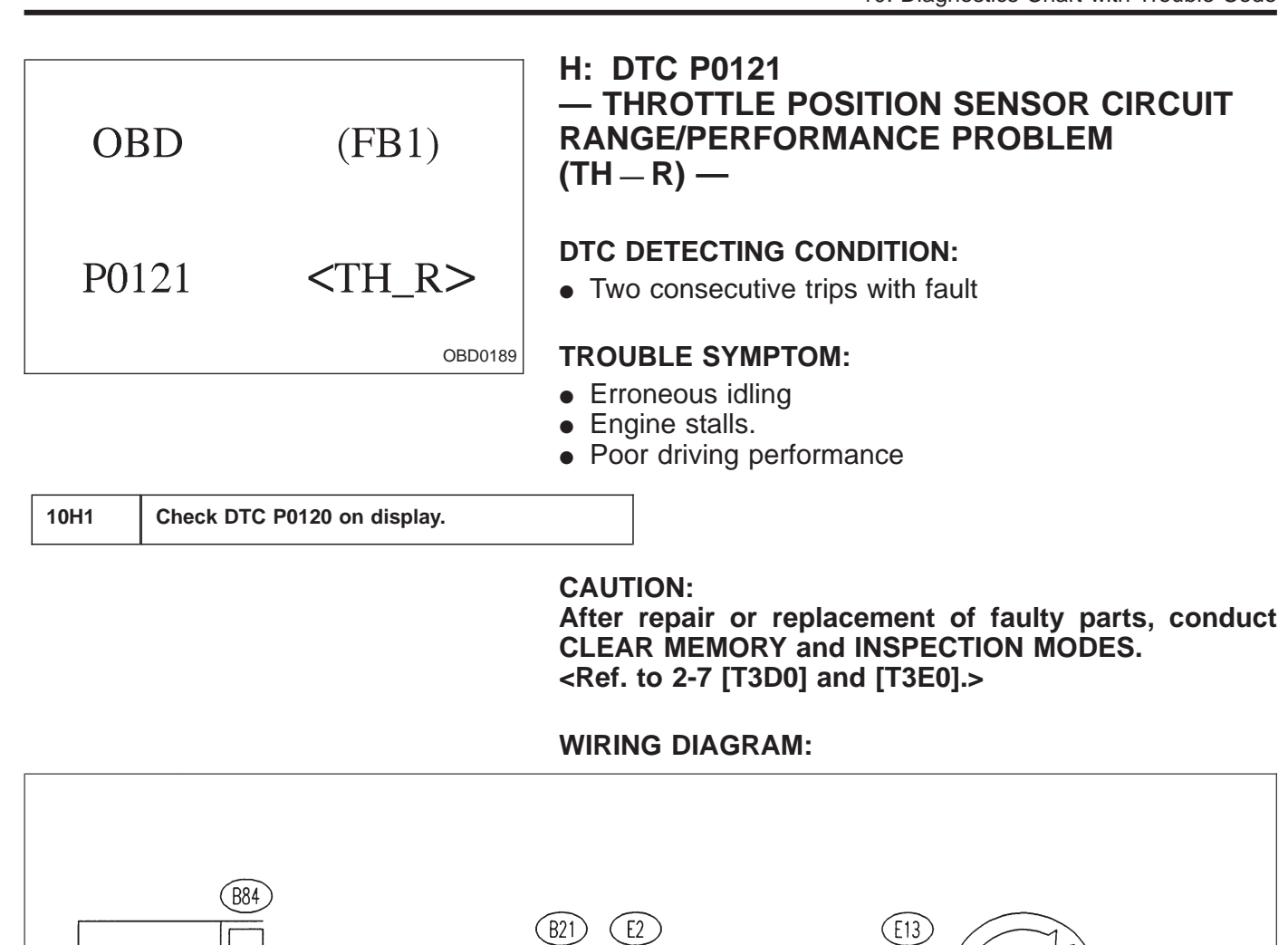

2 3 4

ECM

121131411

21

(B84)

56 17 18 19 20 21 22 23 24 25 26 27 28 29 30 4546474849505152535455657 71727374757677787980818283

| 10H1                    | CHECK DTC P0120 ON DISPLAY.                                                    |
|-------------------------|--------------------------------------------------------------------------------|
| CHECK :                 | Does the Subaru select monitor or OBD-II general scan tool indicate DTC P0120? |
| ( <b>YES</b> ) :  <br>\ | nspect DTC P0120 using "10. Diagnostics Chart vith Trouble Code 2-7 [T1000]".  |
| NOTE:<br>In this cas    | se, it is not necessary to inspect DTC P0121.                                  |

 $\bigcirc$  : Replace throttle position sensor.

| OBD   | (FB1)           | I: DTC P0125<br>— INSUFFICIENT COOLANT TEMPERATURE<br>FOR CLOSED LOOP FUEL CONTROL<br>(TW – CL) — |
|-------|-----------------|---------------------------------------------------------------------------------------------------|
| P0125 | <tw_cl></tw_cl> | <ul><li><b>DTC DETECTING CONDITION:</b></li><li>Two consecutive trips with fault</li></ul>        |
|       | OBD0191         | <ul><li>TROUBLE SYMPTOM:</li><li>Engine would not return to idling.</li></ul>                     |

CAUTION:

10I1

Check DTC P0115 on display.

After repair or replacement of faulty parts, conduct CLEAR MEMORY and INSPECTION MODES. <Ref. to 2-7 [T3D0] and [T3E0].>

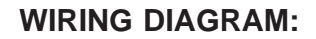

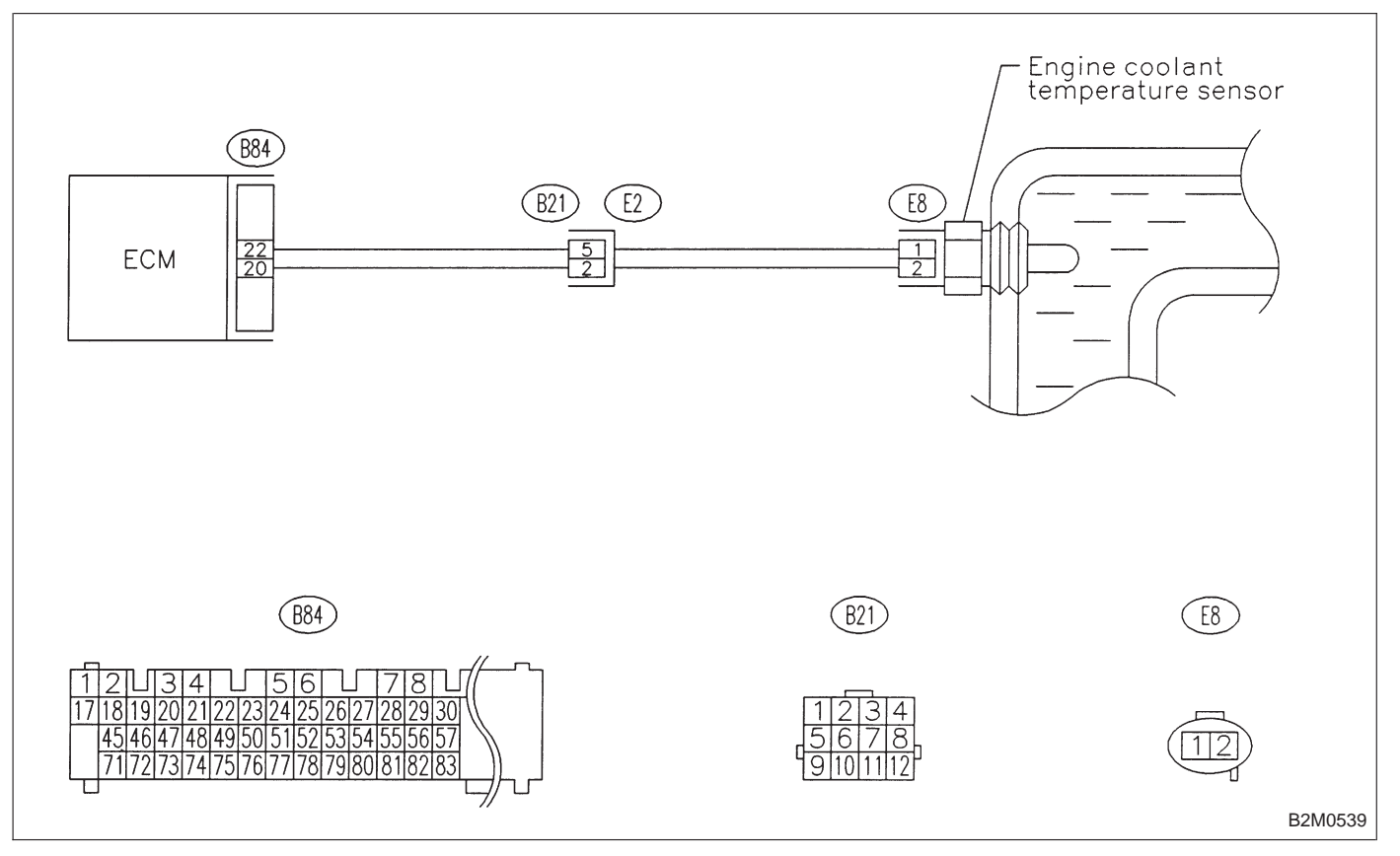

| 10 1                | CHECK DTC P0115 ON DISPLAY.                                                    |
|---------------------|--------------------------------------------------------------------------------|
| СНЕСК :             | Does the Subaru select monitor or OBD-II general scan tool indicate DTC P0115? |
| YES :               | Inspect DTC P0115 using "10. Diagnostics Chart with Trouble Code 2-7 [T1000]". |
| NOTE:<br>In this ca | se, it is not necessary to inspect DTC P0125.                                  |

NO: Replace engine coolant temperature sensor.

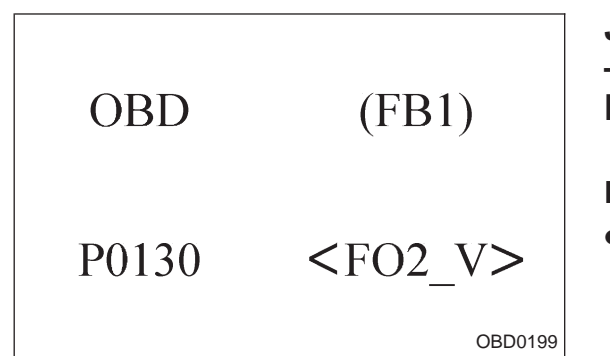

## J: DTC P0130 - FRONT OXYGEN SENSOR CIRCUIT MALFUNCTION (FO2-V) -

2-7

## **DTC DETECTING CONDITION:**

• Two consecutive trips with fault

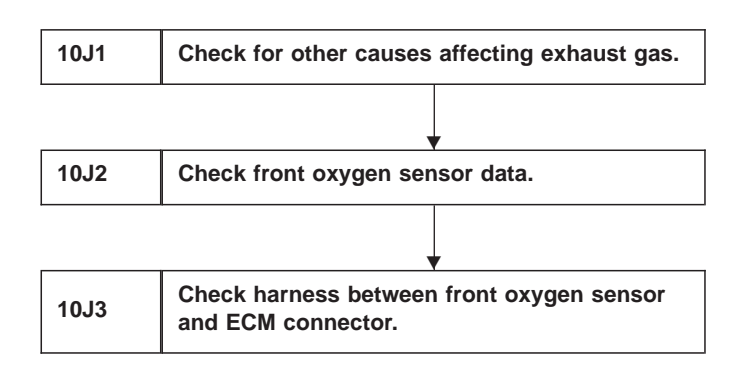

### **CAUTION:**

After repair or replacement of faulty parts, conduct **CLEAR MEMORY and INSPECTION MODES.** <Ref. to 2-7 [T3D0] and [T3E0].>

WIRING DIAGRAM:

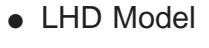

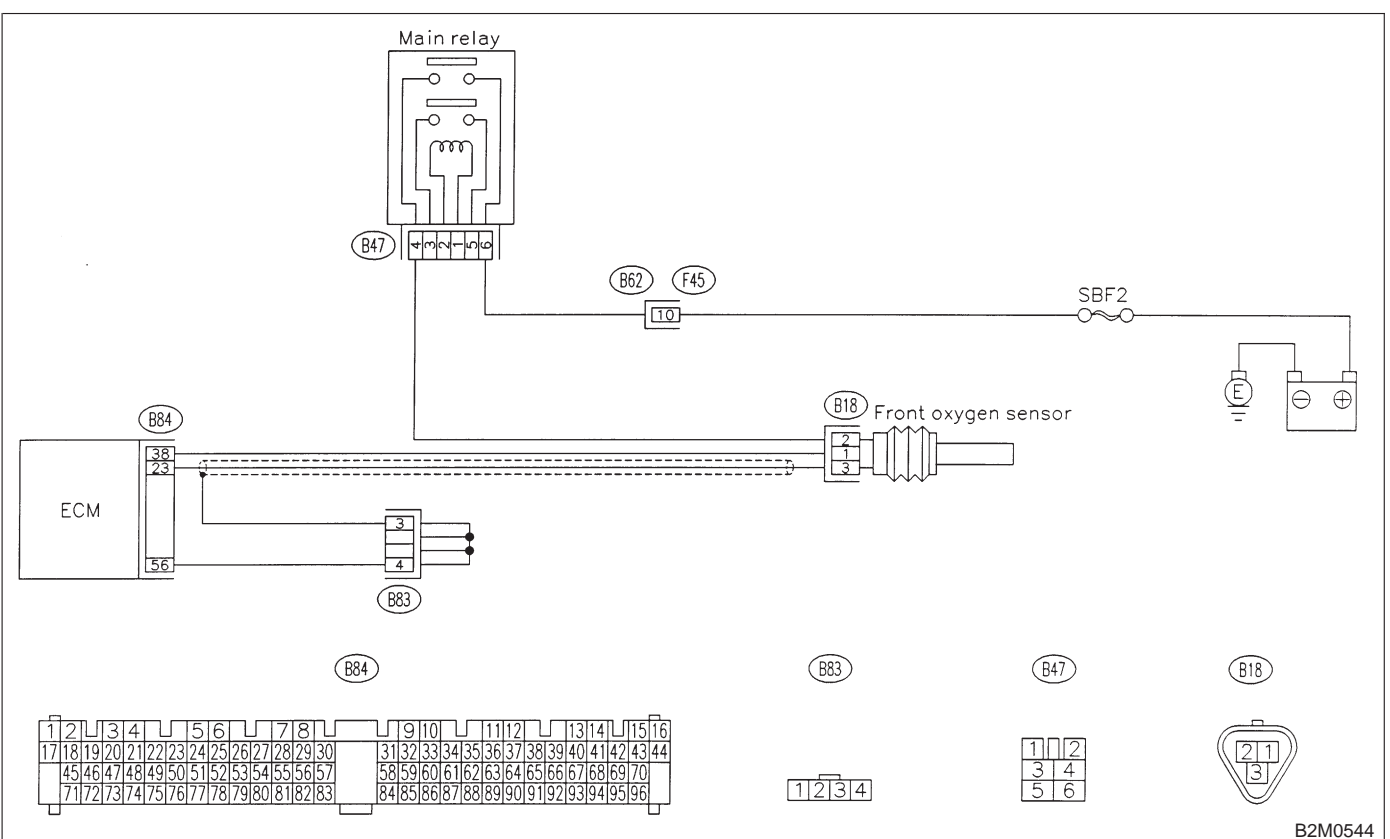

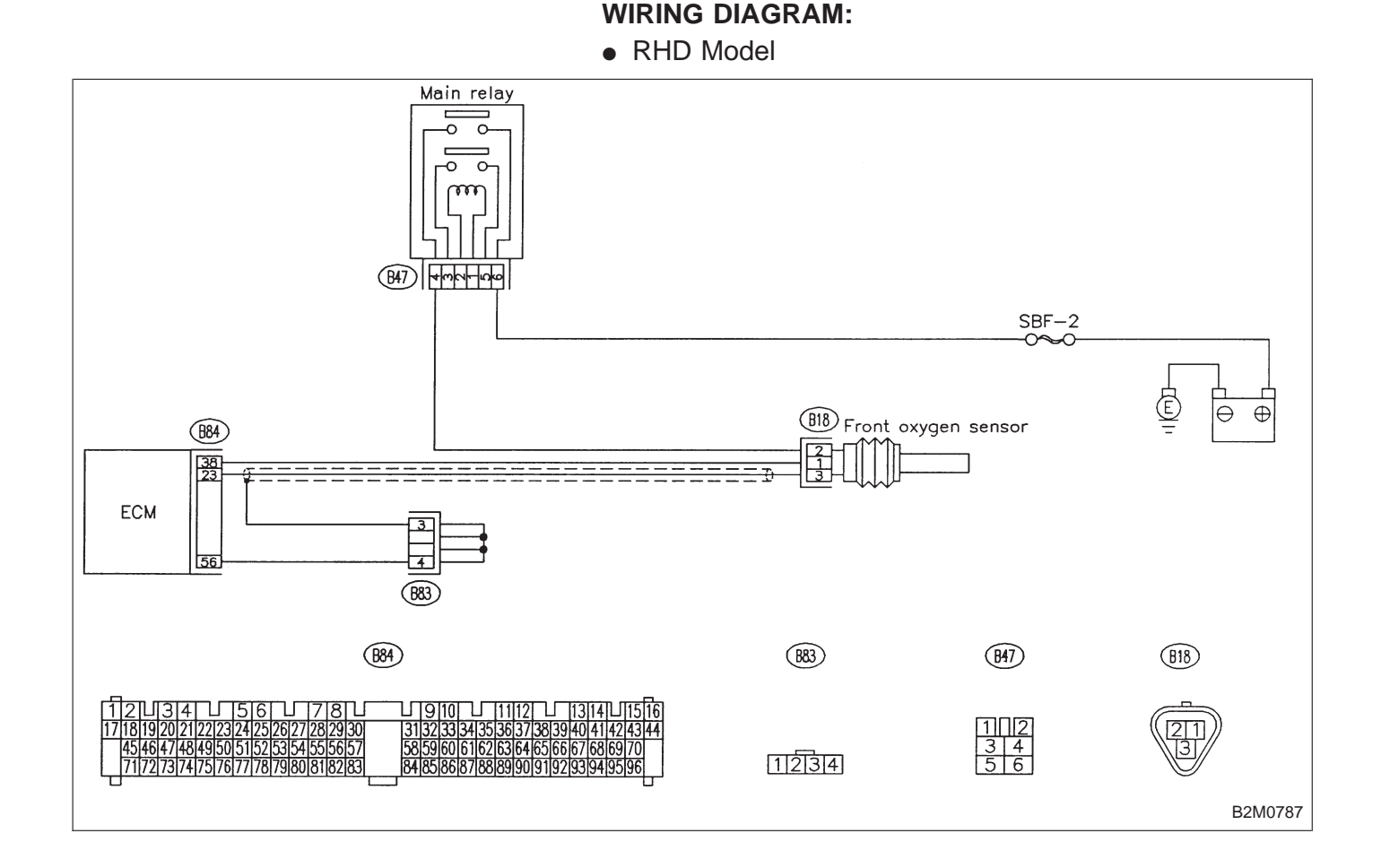

| 10. | J1   | CHECK FOR OTHER CAUSES AFFECT-<br>ING EXHAUST GAS. |    |
|-----|------|----------------------------------------------------|----|
| CHE |      | Is CO % more than 2 % after engine warm up?        | 1- |
| YE  | ): ( | Check fuel system.                                 |    |

NOTE:

- Check for use of improper fuel.
- Check if engine oil or coolant level is extremely low.
- **(NO)** : Go to step **10J2**.

## 10J2 CHECK FRONT OXYGEN SENSOR DATA.

1) Turn ignition switch to OFF.

2) Connect the Subaru Select Monitor or the OBD-II general scan tool to data link connector.

3) Start engine and Turn the Subaru Select Monitor and the OBD-II general scan tool switch to ON.

4) Warm-up the engine until coolant temperature is above 70°C (160°F) and keep the engine speed at 2,000 rpm to 3,000 rpm for one minute.

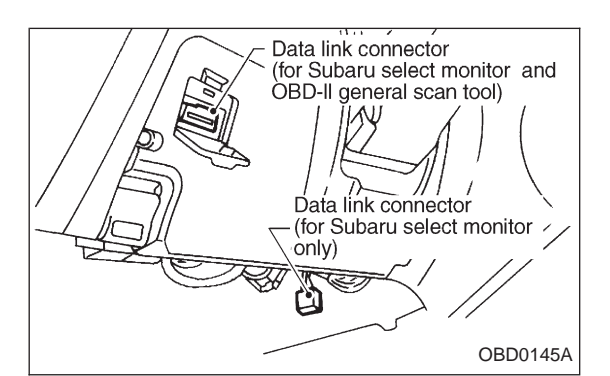

O2max - min ( F12 )

0.80V 0.10V

B2M0487

5) Read data on Subaru Select Monitor or the OBD-II general scan tool.

Subaru Select Monitor
 Designate mode using fund

Designate mode using function key.

# Function mode: F12

• F12: Front oxygen sensor max. and min. output signals are indicated at the same time.

CHECK : Is the difference of voltage less than 0.1 V between the value of max. output and min. output with function mode F12?

- **YES** : Go to step **10J3**.
- **NO** : Replace front oxygen sensor.

• OBD-II general scan tool

For detailed operation procedures, refer to the OBD-II General Scan Tool Instruction Manual.

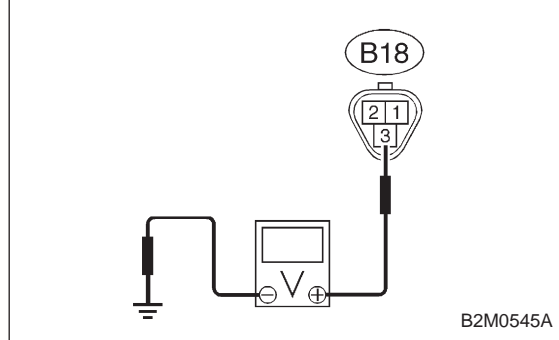

### CHECK HARNESS BETWEEN FRONT OXYGEN SENSOR AND ECM CONNEC-TOR.

1) Turn ignition switch to OFF.

2) Disconnect connector from front oxygen sensor.

3) Turn ignition switch to ON.

4) Measure voltage between front oxygen sensor harness connector and engine ground.

- : Connector & terminal (B18) No. 3 (+) — Engine ground (–): Is the voltage more than 0.2 V?
  - YES : Go to next CHECK
  - : Repair harness and connector.

NOTE:

10**J**3

In this case, repair the following:

• Open circuit in harness between ECM and front oxygen sensor connector

- Poor contact in the ECM connector
- CHECK : Is there poor contact in front oxygen sensor connector?
- **(VES)** : Repair poor contact in front oxygen sensor connector.

NO: Replace front oxygen sensor.

|                                      |                                                                                                    | (ED1)                                                                                 | K: DTC P0133<br>— FRONT OXYGEN SENSOR CIRCUIT SLOW                                                                                                    | 1  |
|--------------------------------------|----------------------------------------------------------------------------------------------------|---------------------------------------------------------------------------------------|----------------------------------------------------------------------------------------------------|----|
|                                      | 3D                                                                                                    | (FBI)                                                                                 | RESPONSE (FO2 – R) –                                                                                                    |    |
| P0                                   | 133 <1                                                                                                    | FO2_R>                                                                                | <ul><li>DTC DETECTING CONDITION:</li><li>Two consecutive trips with fault</li></ul>                                                                             |    |
|                                      |                                                                                                    | OBD0209                                                                               |                                                                                                    |    |
| 10K1                                 | Check DTC P0130                                                                                                    | on display.                                                                           |                                                                                                    |    |
|                                      |                                                                                                    |                                                                                       |                                                                                                    |    |
| 10K2                                 | Check exhaust sy                                                                                                    | tem.                                                                                  |                                                                                                    |    |
|                                      |                                                                                                    |                                                                                       | CAUTION:<br>After repair or replacement of faulty parts, conduc<br>CLEAR MEMORY and INSPECTION MODES.<br><ref. 2-7="" [t3d0]="" [t3e0].="" and="" to=""></ref.> | ct |
|                                      |                                                                                                    |                                                                                       | <ul><li>WIRING DIAGRAM:</li><li>LHD Model</li></ul>                                                                                                    |    |
|                                      | (884)<br> 339                                                                                                    | Main relay                                                                            | B62 F45 SBF2<br>TO<br>B18 Front oxygen sensor<br>B18 Front oxygen sensor                                                                                        |    |
| ECM                                  |                                                                                                    |                                                                                       |                                                                                                    |    |
|                                      | (                                                                                                    | 884                                                                                   | (B83) (B47) (B18)                                                                                                    |    |
| 1213<br>17181920<br>454647<br>717273 | 4 5 6 5 7 8 5<br>21/22/23/24/25/26/27/28/29/30<br>48/49/50/51/52/53/54/55/56/57<br>74/75/76/77/78/79/80/81/82/83<br>1 | ☐ 910 ☐ 1112 ☐<br>313233343536373839<br>585960616263646566<br>848586878889909192<br>— | 1314111516       3940141424344       6667686970       92939495996       112314       56                                                                         | и  |

### WIRING DIAGRAM:

RHD Model

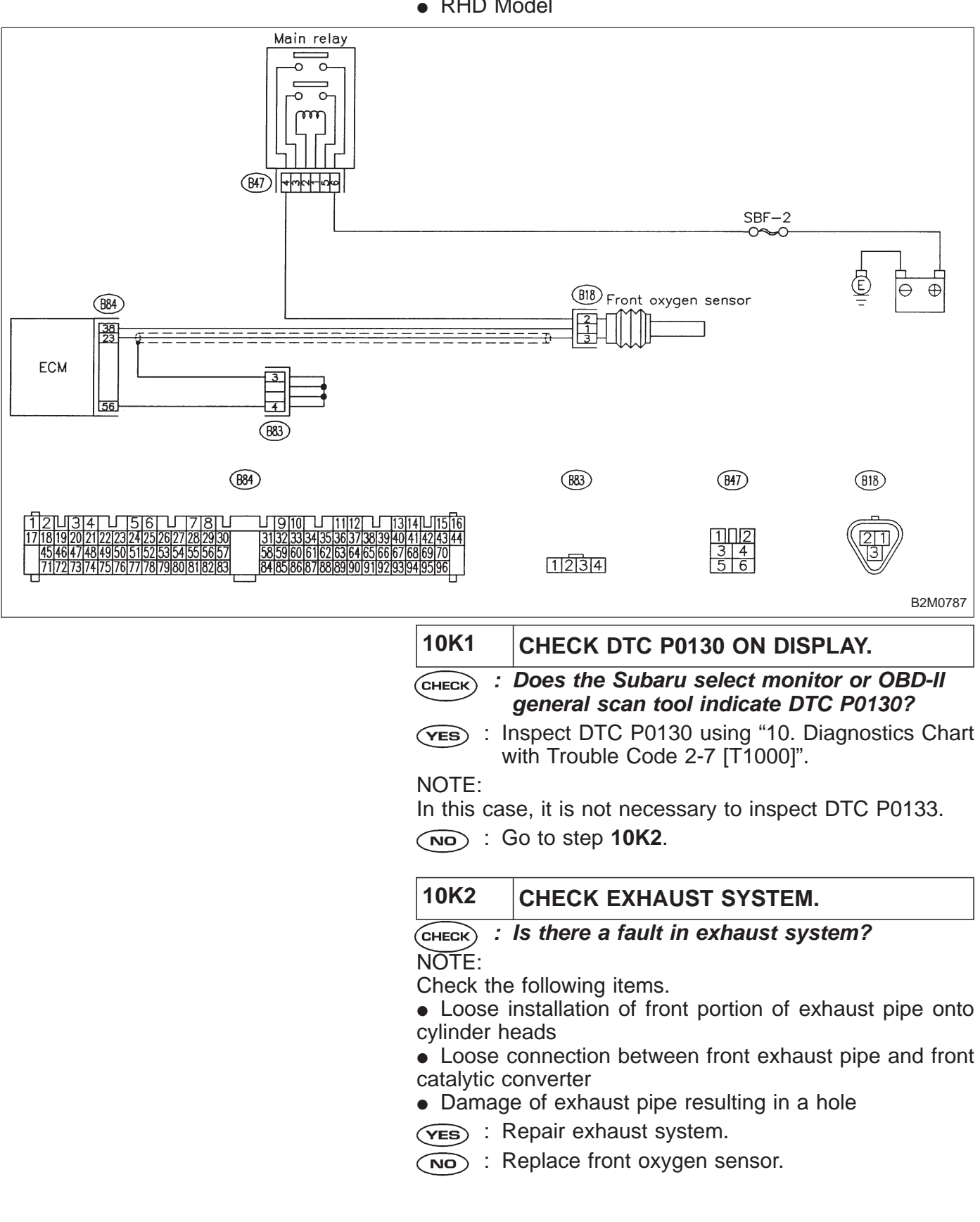

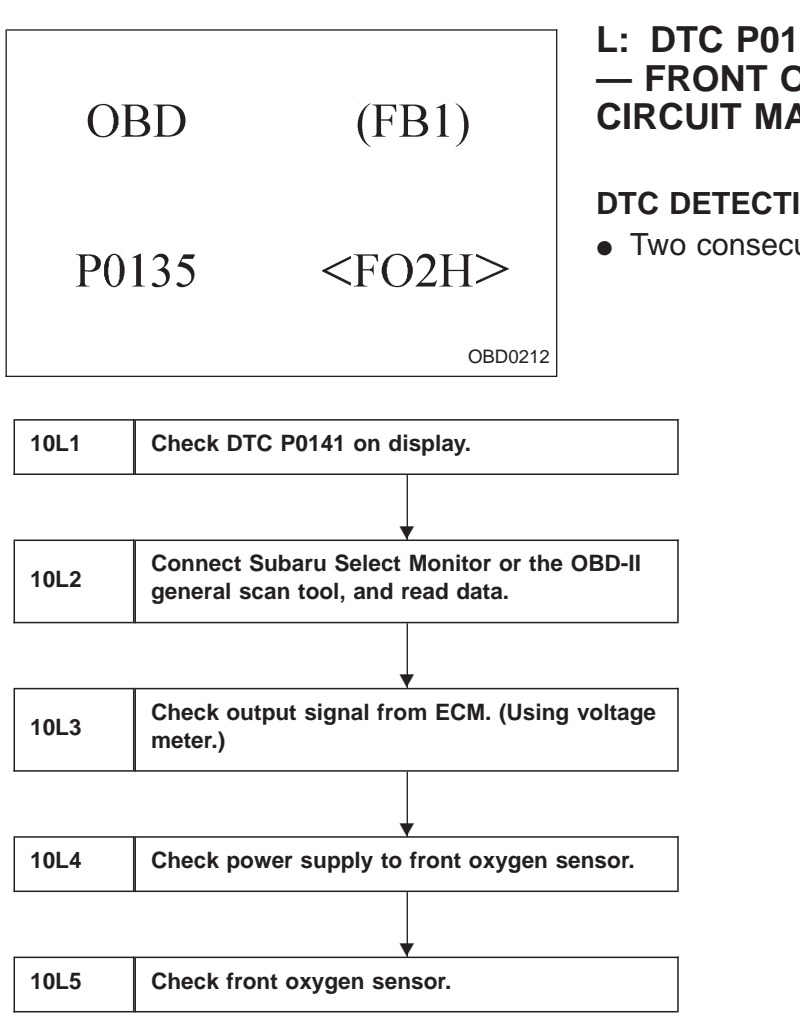

# L: DTC P0135 — FRONT OXYGEN SENSOR HEATER CIRCUIT MALFUNCTION (FO2H) —

## **DTC DETECTING CONDITION:**

• Two consecutive trips with fault

CAUTION:

After repair or replacement of faulty parts, conduct CLEAR MEMORY and INSPECTION MODES. <Ref. to 2-7 [T3D0] and [T3E0].>

### WIRING DIAGRAM:

• LHD Model

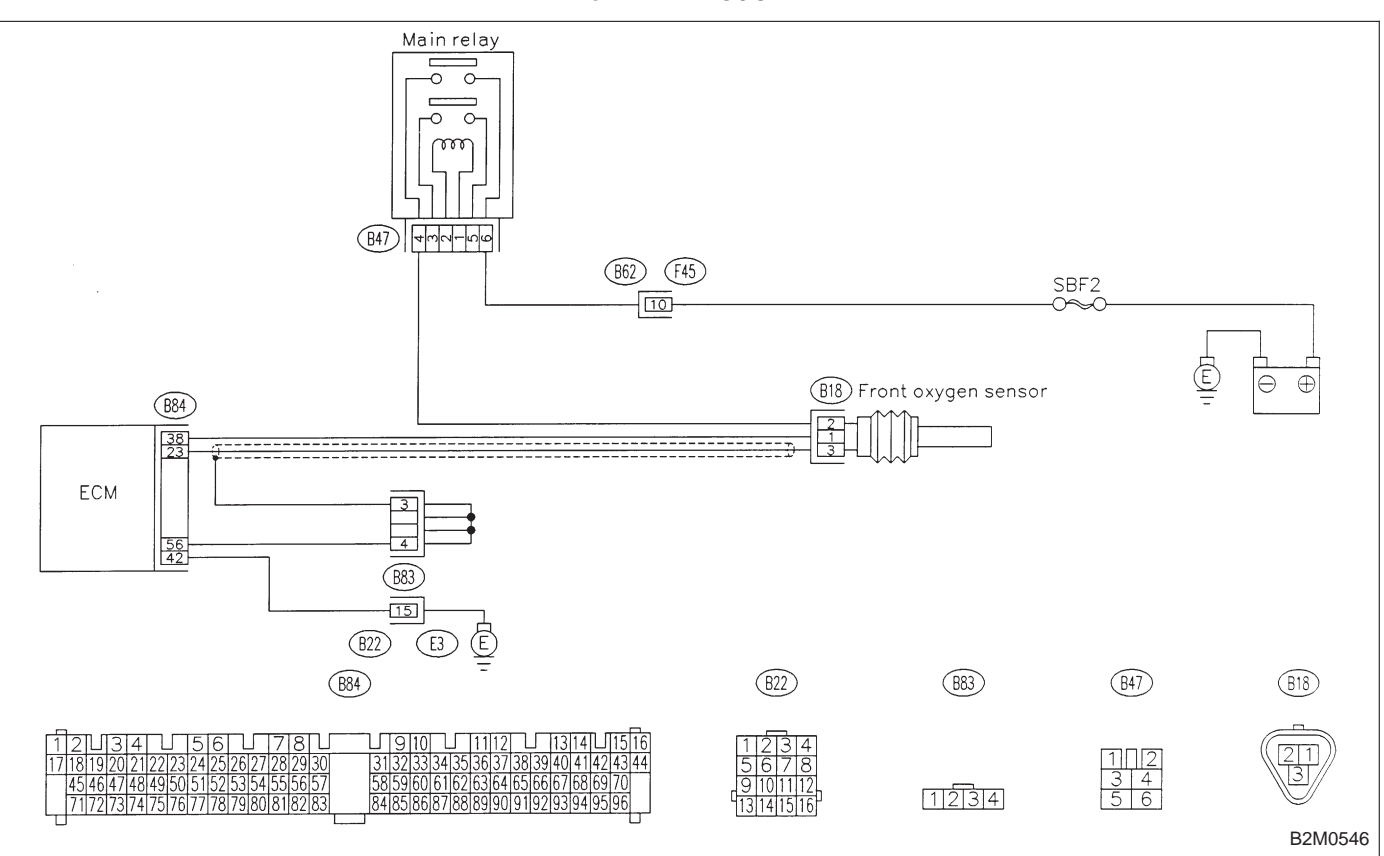

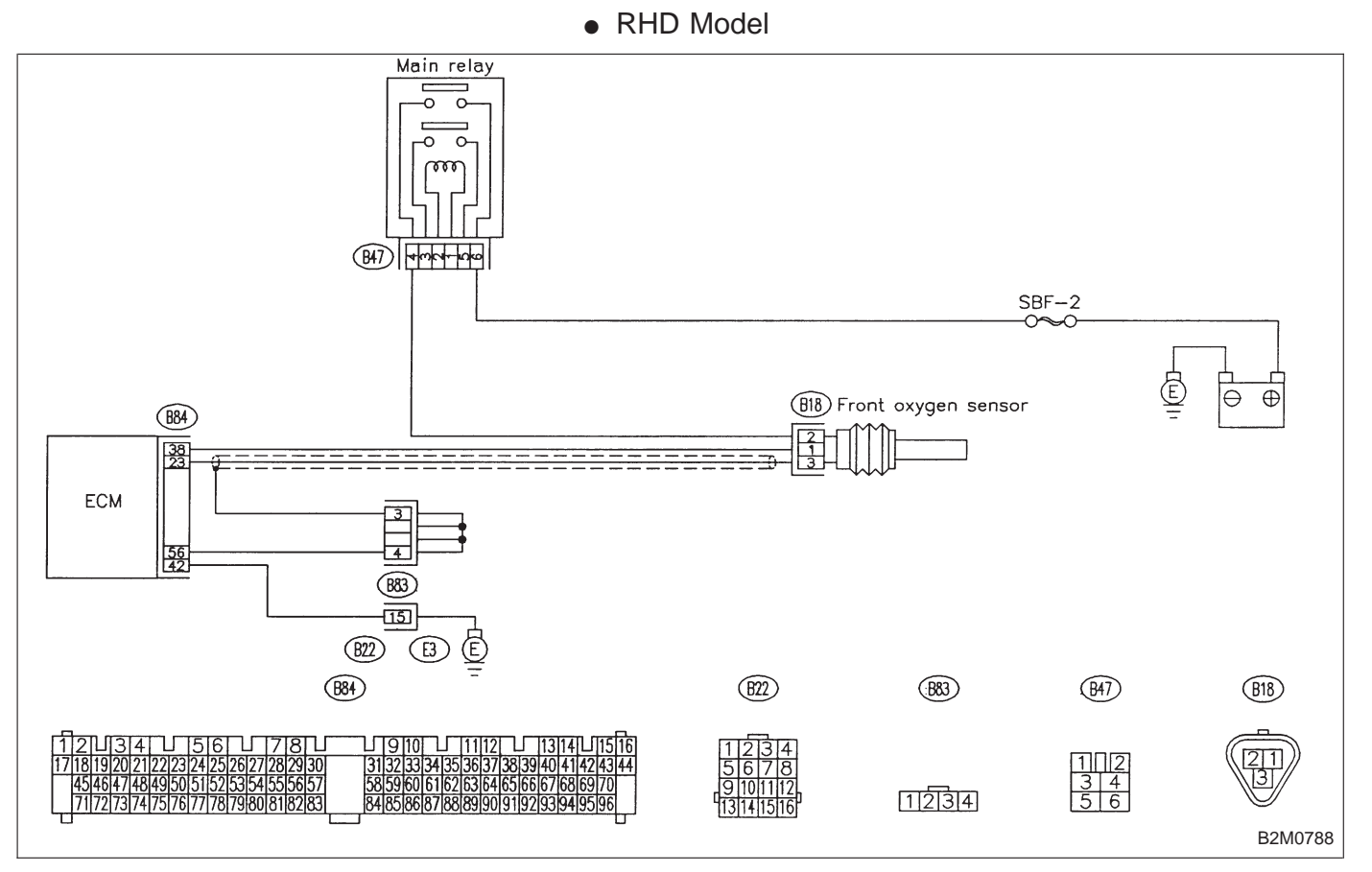

### WIRING DIAGRAM:

10L1

CHECK

(YES)

NO

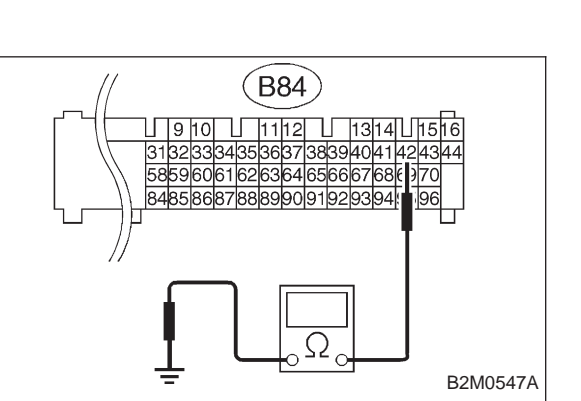

1) Turn ignition switch to OFF.

: Go to next step 1).

: Go to step **10L2**.

2) Disconnect connector from ECM.

3) Measure resistance of harness between ECM connector and chassis ground.

CHECK DTC P0141 ON DISPLAY.

P0141 at the same time?

: Does the Subaru select monitor or OBD-II

general scan tool indicate DTC P0135 and

- CHECK : Connector & terminal (B84) No. 42 — Chass
  - (B84) No. 42 Chassis ground: Is the resistance less than 5  $\Omega$ ?
- **(VES)** : Repair poor contact in ECM connector.
- (NO) : Repair harness and connector.

NOTE:

In this case, repair the following:

- Open circuit in harness between ECM and coupling connector (B22)
- Open circuit in harness between coupling connector (B22) and engine grounding terminal
- Poor contact in front oxygen sensor connector
- Poor contact in coupling connector (B22)

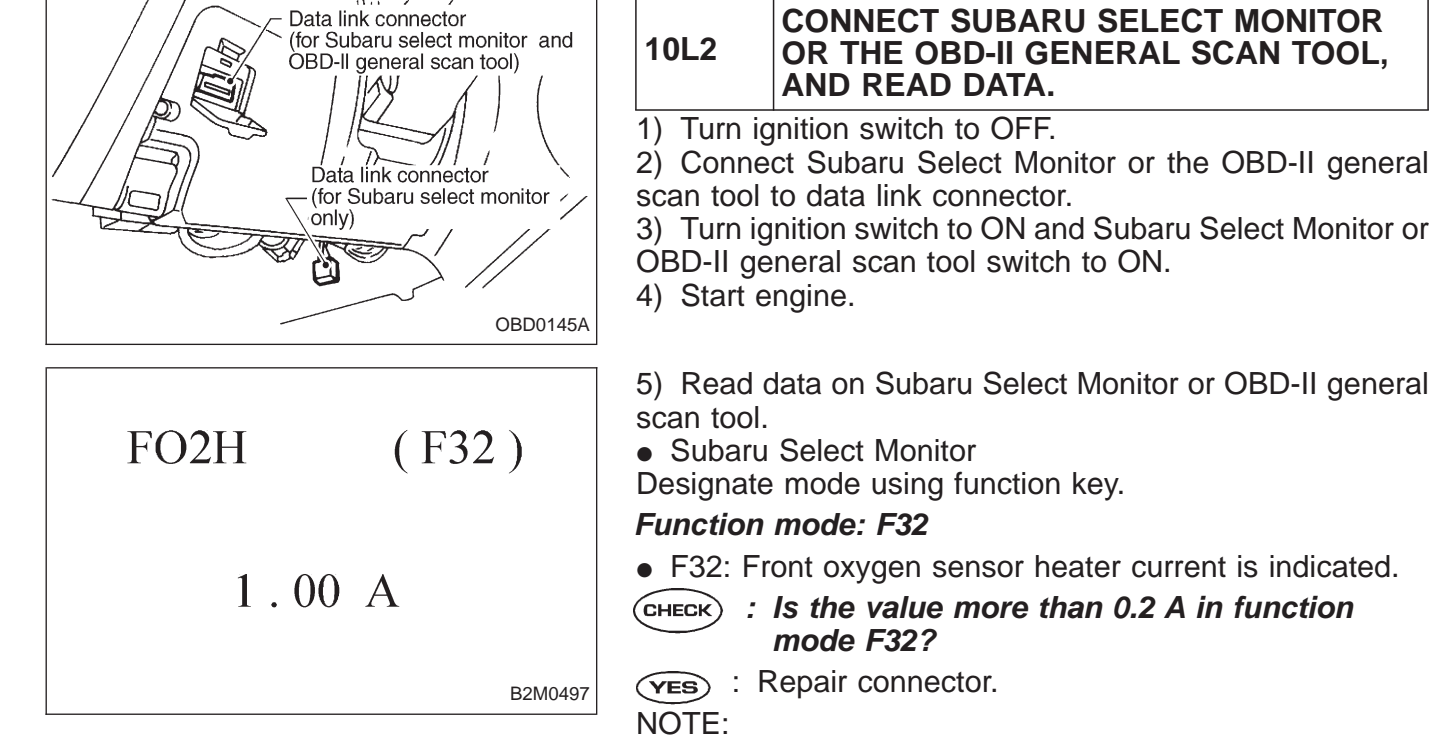

In this case, repair the following:

- Poor contact in front oxygen sensor connector
- Poor contact in ECM connector

 $(\overline{NO})$  : Go to step **10L3**.

OBD-II scan tool

For detailed operation procedures, refer to the OBD-II General Scan Tool Instruction Manual.

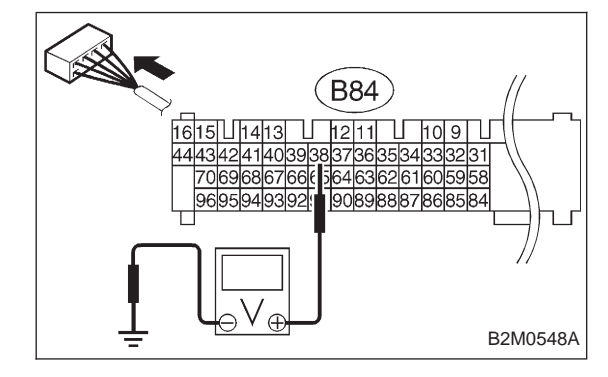

### 10L3 CHECK OUTPUT SIGNAL FROM ECM. (USING VOLTAGE METER.)

1) Start and idle the engine.

2) Measure voltage between ECM connector and chassis ground.

- CHECK : Connector & terminal (B84) No. 38 (+) — Chassis ground (–): Is the voltage less than 1.0 V?
- (YES) : Go to step 10L4.

NO: Go to next CHECK

- CHECK : Does the voltage change less than 1.0 V by shaking harness and connector of ECM while monitoring the value with voltage meter?
- **(VES)** : Repair poor contact in ECM connector.
- ο : Go to next step 3).

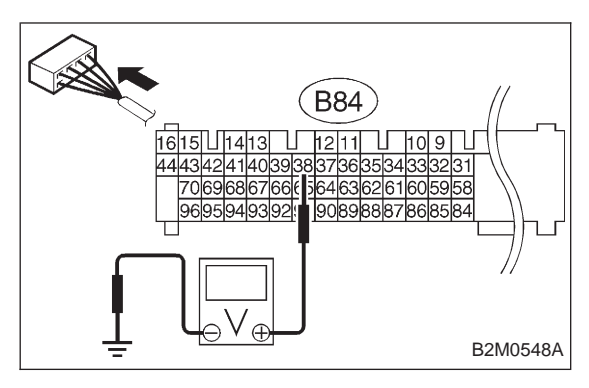

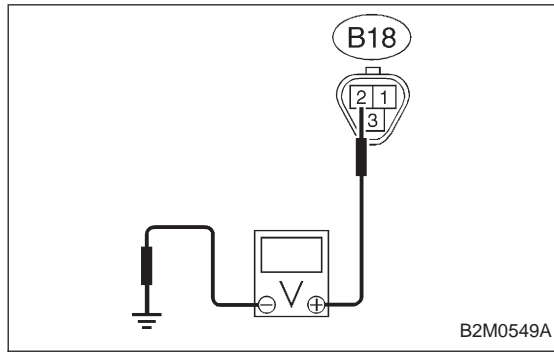

Disconnect connector from front oxygen sensor.
 Measure voltage between ECM connector and chassis ground.

- CHECK : Connector & terminal (B84) No. 38 (+) — Chassis ground (–): Is the voltage less than 1.0 V?
- **YES** : Replace ECM.
- Repair short circuit in harness between ECM and front oxygen sensor connector. After repair short circuit of harness, replace ECM.

### 10L4 CHECK POWER SUPPLY TO FRONT OXYGEN SENSOR.

- 1) Turn ignition switch to OFF.
- 2) Disconnect connector from front oxygen sensor.
- 3) Turn ignition switch to ON.

4) Measure voltage between front oxygen sensor connector and engine ground.

- CHECK : Connector & terminal (B18) No. 2 (+) — Engine ground (–): Is the voltage more than 10 V?
- **YES** : Go to step **10L5**.
- (NO) : Repair power supply line.

NOTE:

- In this case, repair the following:
- Open circuit in harness between main relay and front oxygen sensor connector
- Poor contact in front oxygen sensor connector
- Poor contact in main relay connector

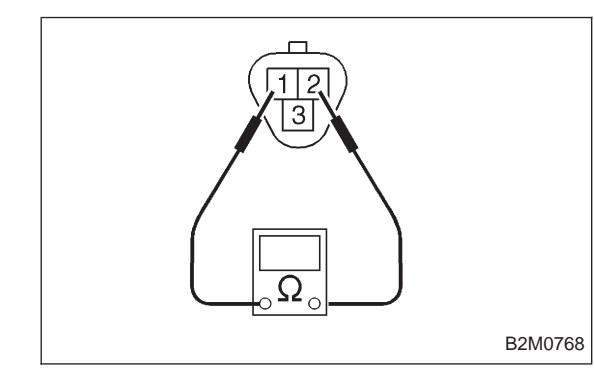

# 10L5 CHECK FRONT OXYGEN SENSOR.

1) Turn ignition switch to OFF.

2) Measure resistance between front oxygen sensor connector terminals.

СНЕСК) : Terminals

No. 1 — No. 2:

Is the resistance less than 30  $\Omega$ ?

(VES) : Repair harness and connector.

NOTE:

In this case, repair the following:

• Open circuit in harness between front oxygen sensor and ECM connector

- Poor contact in front oxygen sensor connector
- Poor contact in ECM connector
- $\bigcirc$  : Replace front oxygen sensor.

| OBD   | (FB1)           |
|-------|-----------------|
| P0136 | <ro2_v></ro2_v> |
|       | OBD0220         |

## M: DTC P0136 — REAR OXYGEN SENSOR CIRCUIT MALFUNCTION (RO2 – V) —

## DTC DETECTING CONDITION:

• Two consecutive trips with fault

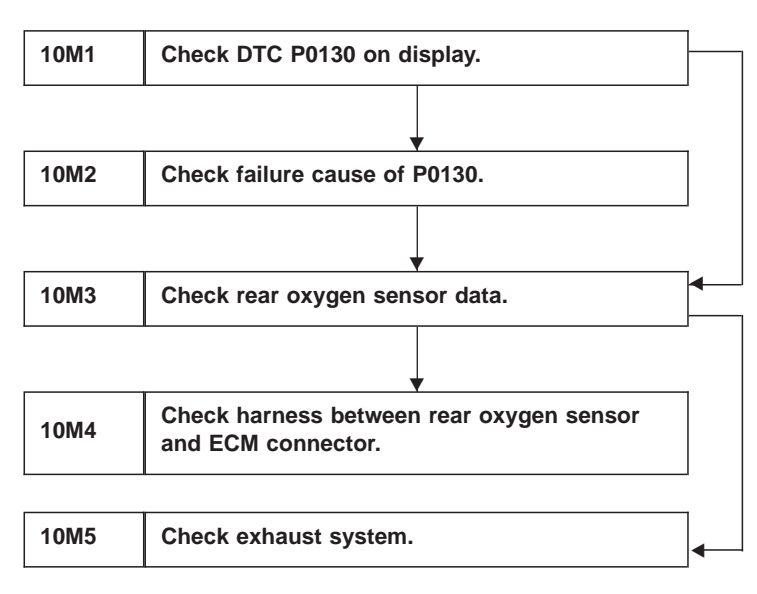

### CAUTION:

After repair or replacement of faulty parts, conduct CLEAR MEMORY and INSPECTION MODES. <Ref. to 2-7 [T3D0] and [T3E0].>

### WIRING DIAGRAM:

• LHD Model

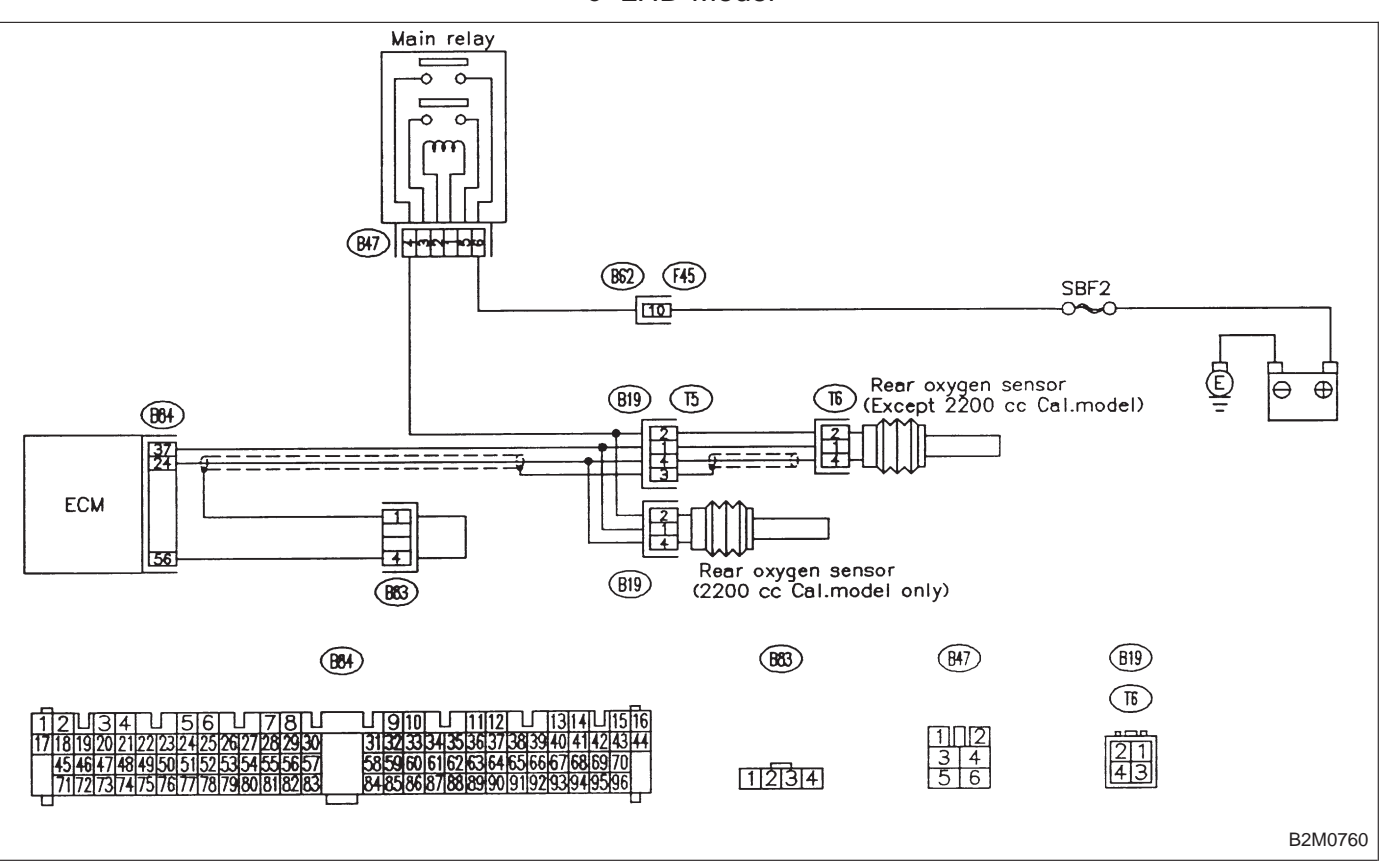

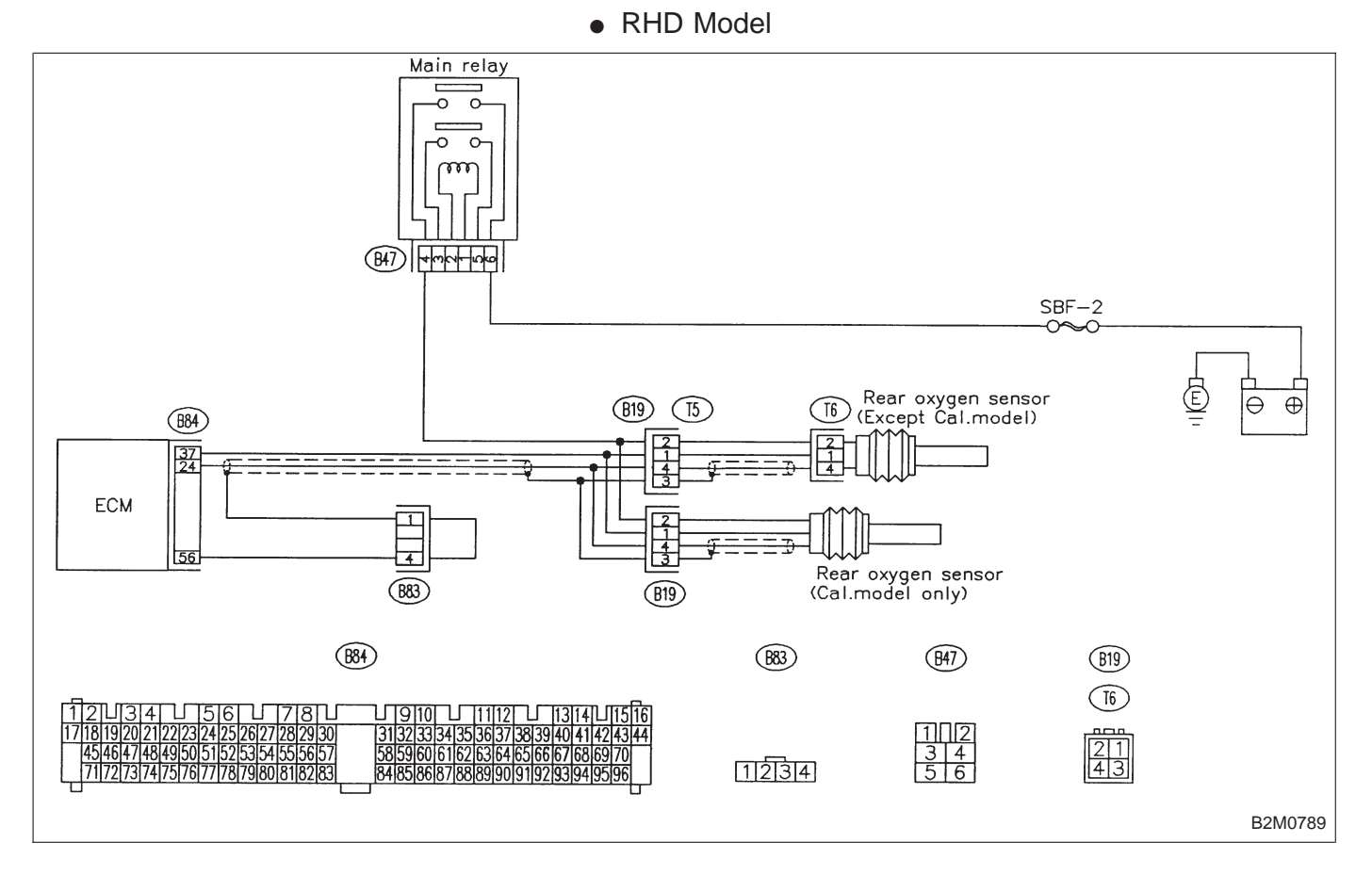

| 10M1             | CHECK DTC P0130 ON DISPLAY.                                                    |
|------------------|--------------------------------------------------------------------------------|
| CHECK :          | Does the Subaru select monitor or OBD-II general scan tool indicate DTC P0130? |
| (YES) : (        | Go to step <b>10M2</b> .                                                       |
|                  | Go to step 10M3.                                                               |
| 10M2             | CHECK FAILURE CAUSE OF P0130.                                                  |
| Perform tl       | he step 1 of DTC P0130.                                                        |
| CHECK :          | <i>Is the failure cause of P0130 in the fuel system?</i>                       |
| VES : (<br>NOTE: | Check fuel system.                                                             |

In this case, it is not necessary to inspect DTC P0136.

(NO) : Go to step **10M3**.

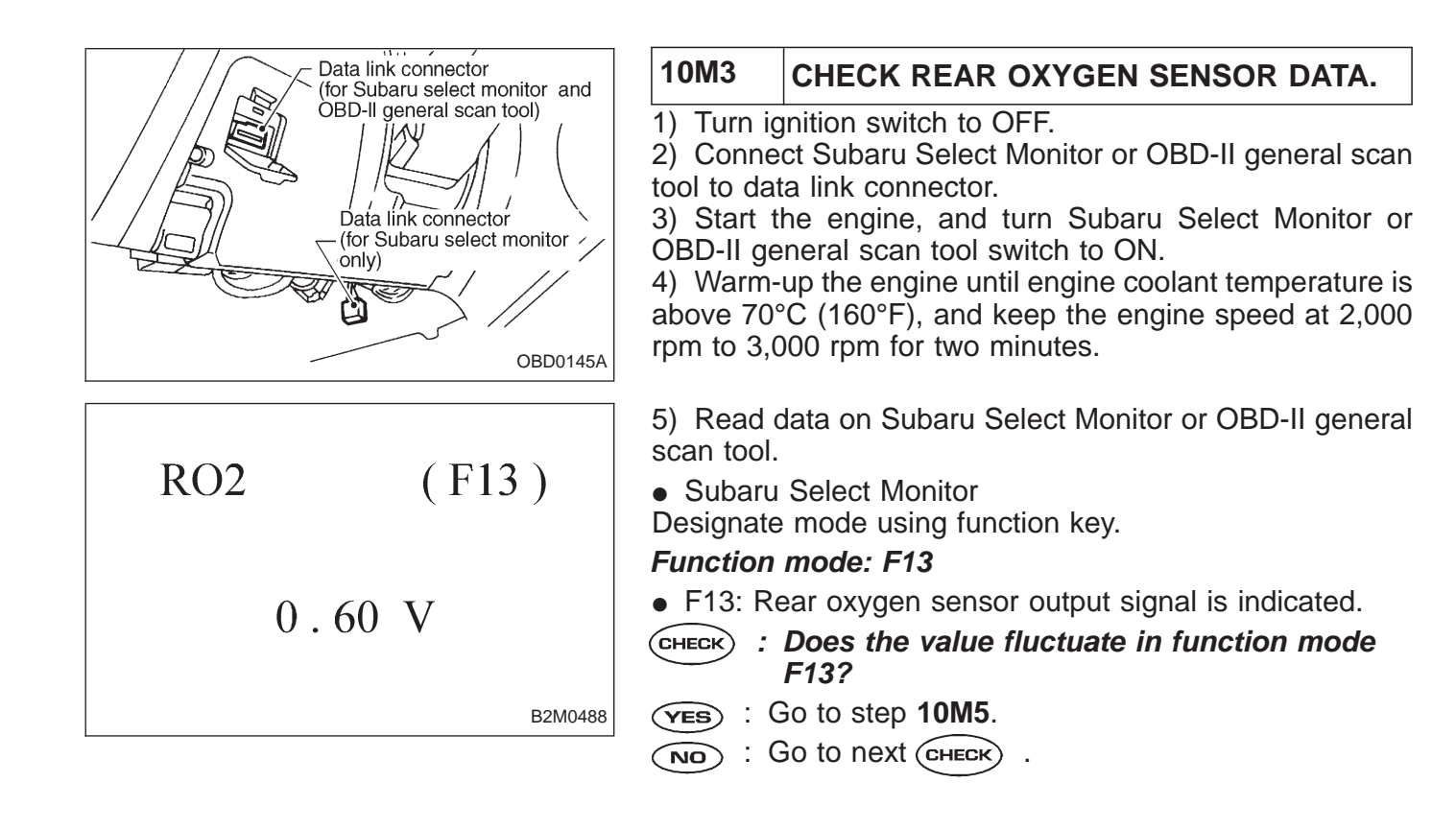

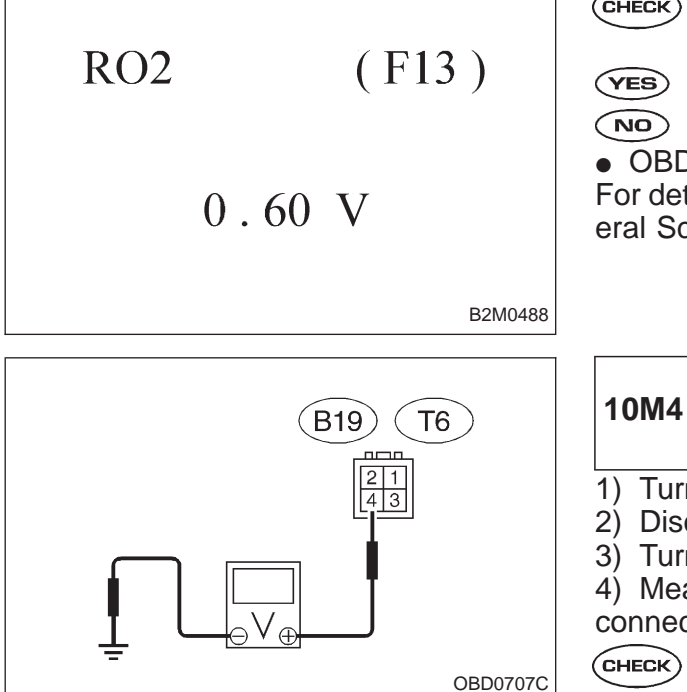

#### : Is the value fixed between 0.2 and 0.4 V in (CHECK) function mode F13?

- (YES) : Go to step **10M4**.
- (NO) : Replace rear oxygen sensor.
- OBD-II general scan tool

For detailed operation procedures, refer to the OBD-II General Scan Tool Instruction Manual.

- CHECK HARNESS BETWEEN REAR OXYGEN SENSOR AND ECM CONNEC-TOR.
- 1) Turn ignition switch to OFF.

2) Disconnect connector from rear oxygen sensor.

3) Turn ignition switch to ON.

 Measure voltage between rear oxygen sensor harness connector and engine ground or chassis ground.

CHECK

: Connector & terminal 2200 cc California model (B19) No. 4 (+) — Engine ground (–): Except 2200 cc California model (T6) No. 4 (+) — Chassis ground (–): Is the voltage more than 0.2 V?

- (**YES**) : Replace rear oxygen sensor.
- (NO) : Repair harness and connector.

NOTE:

In this case, repair the following:

- Open circuit in harness between rear oxygen sensor and ECM connector
- Poor contact in rear oxygen sensor connector
- Poor contact in ECM connector

 Poor contact in rear oxygen sensor connecting harness connector (Except 2200 cc California model)

10M5 CHECK EXHAUST SYSTEM.

(CHECK) : Is there a fault in exhaust system? NOTE:

Check the following items.

- Loose installation of portions
- Damage (crack, hole etc.) of parts

 Looseness and ill fitting of parts between front oxygen sensor and rear oxygen sensor

(**YES**) : Repair or replace faulty parts.

(NO) : Replace rear oxygen sensor.

| (FB1)           | R                        |
|-----------------|--------------------------|
| <ro2_r></ro2_r> | D<br>•                   |
|                 | (FB1)<br><ro2_r></ro2_r> |

## N: DTC P0139 — REAR OXYGEN SENSOR CIRCUIT SLOW RESPONSE (RO2 – R) —

## DTC DETECTING CONDITION:

• Two consecutive trips with fault

10N1 Check DTC P0136 on display.

## CAUTION:

After repair or replacement of faulty parts, conduct CLEAR MEMORY and INSPECTION MODES. <Ref. to 2-7 [T3D0] and [T3E0].>

## WIRING DIAGRAM:

• LHD Model

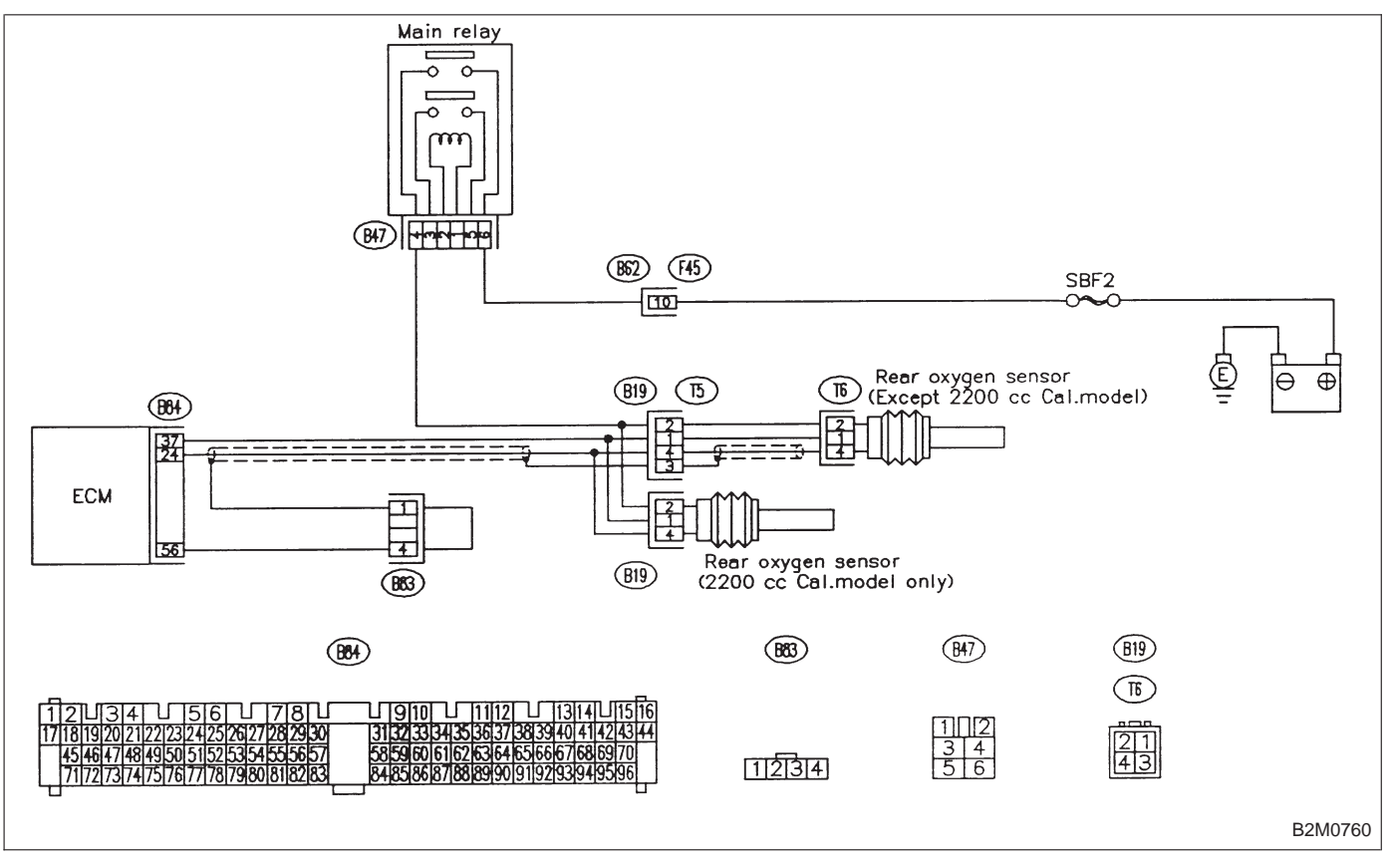

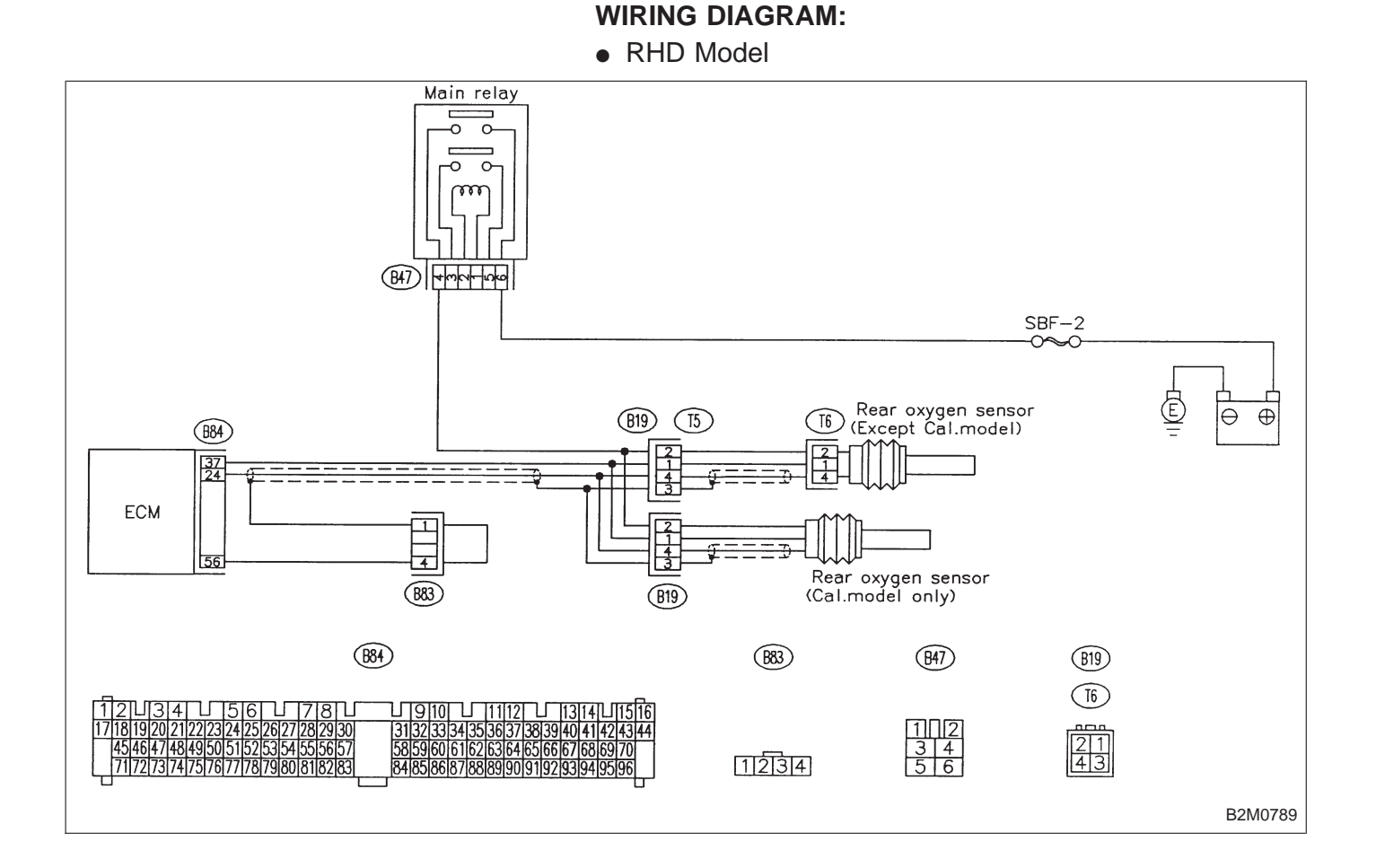

| 10N1        | CHECK DTC P0136 ON DISPLAY.                                                    |
|-------------|--------------------------------------------------------------------------------|
| CHECK :     | Does the Subaru select monitor or OBD-II general scan tool indicate DTC P0136? |
| VES : II    | nspect DTC P0136 using "10. Diagnostics Chart                                  |
| V           | <i>i</i> ith Trouble Code 2-7 [T1000]".                                        |
| NOTE:       | se, it is not necessary to inspect DTC P0139.                                  |
| In this cas | Replace rear oxygen sensor.                                                    |

2-7

| OI   | BD                                                                                            | (FB1)                                                                                                    | O: DTC P0141<br>— REAR OXYGEN SENSOR HEATER<br>CIRCUIT MALFUNCTION (RO2H) —                |
|------|-----------------------------------------------------------------------------------------------|----------------------------------------------------------------------------------------------------|--------------------------------------------------------------------------------------------|
| P0   | 141                                                                                           | <ro2h></ro2h>                                                                                                    | <ul><li><b>DTC DETECTING CONDITION:</b></li><li>Two consecutive trips with fault</li></ul> |
|      |                                                                                               | OBD0232                                                                                                    |                                                                                            |
| 1001 | Check DT                                                                                      | C P0135 on display.                                                                                                    |                                                                                            |
|      |                                                                                               | La construction de la construction de la constructi |                                                                                            |
| 1002 | 10O2         Connect Subaru Select Monitor or the OBD-II<br>general scan tool, and read data. |                                                                                                    |                                                                                            |
|      |                                                                                               | •                                                                                                    |                                                                                            |
| 10O3 | Check ou<br>meter.)                                                                           | tput signal from ECM. (Usin                                                                                                    | g voltage                                                                                  |
|      |                                                                                               | •                                                                                                    |                                                                                            |
| 1004 | Check po                                                                                      | wer supply to rear oxygen s                                                                                                    | ensor.                                                                                     |
|      |                                                                                               | <b>V</b>                                                                                                    |                                                                                            |
| 1005 | Check rea                                                                                     | ar oxygen sensor.                                                                                                    |                                                                                            |

CAUTION:

After repair or replacement of faulty parts, conduct CLEAR MEMORY and INSPECTION MODES. <Ref. to 2-7 [T3D0] and [T3E0].>

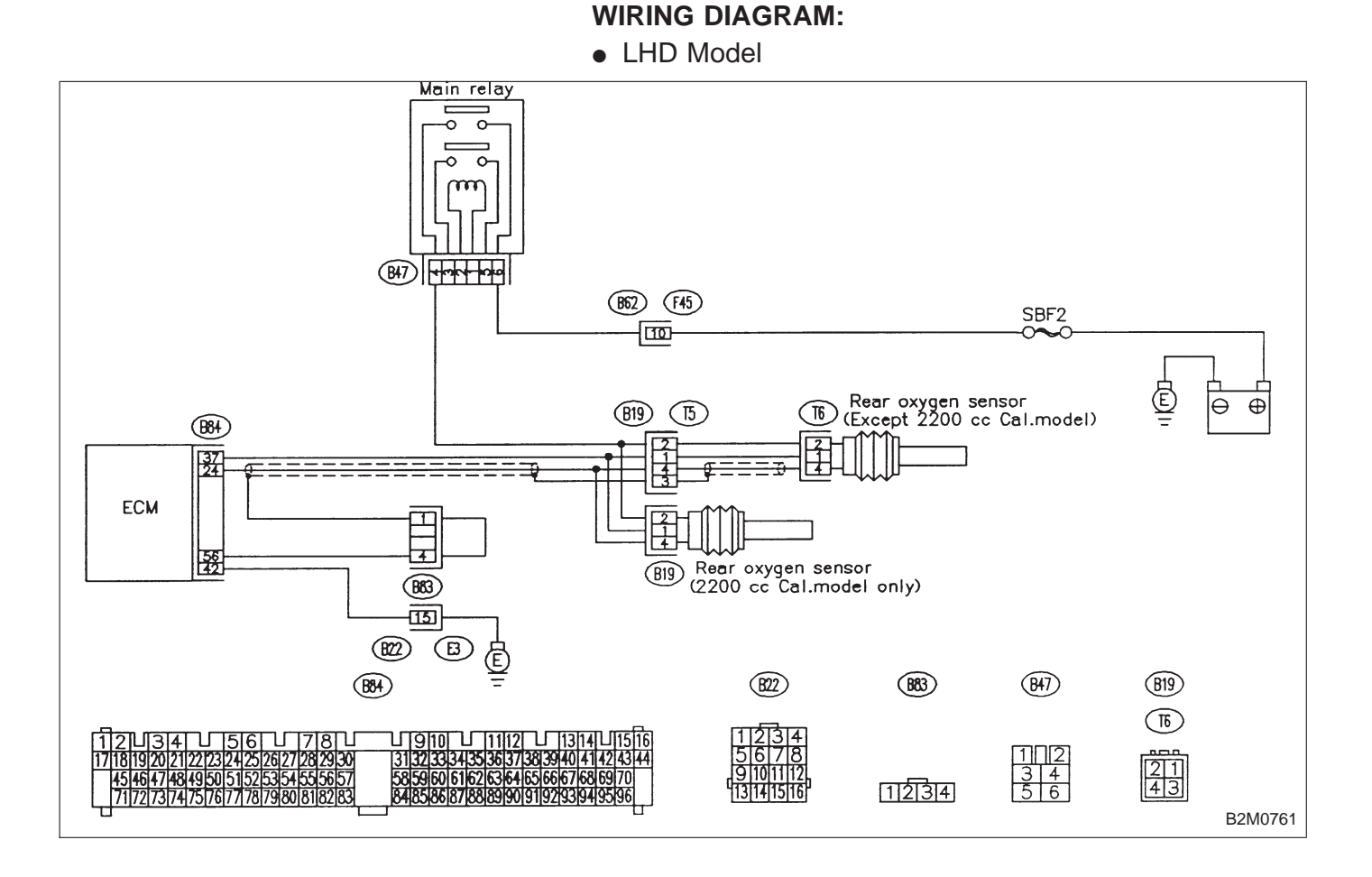

### WIRING DIAGRAM:

• RHD Model

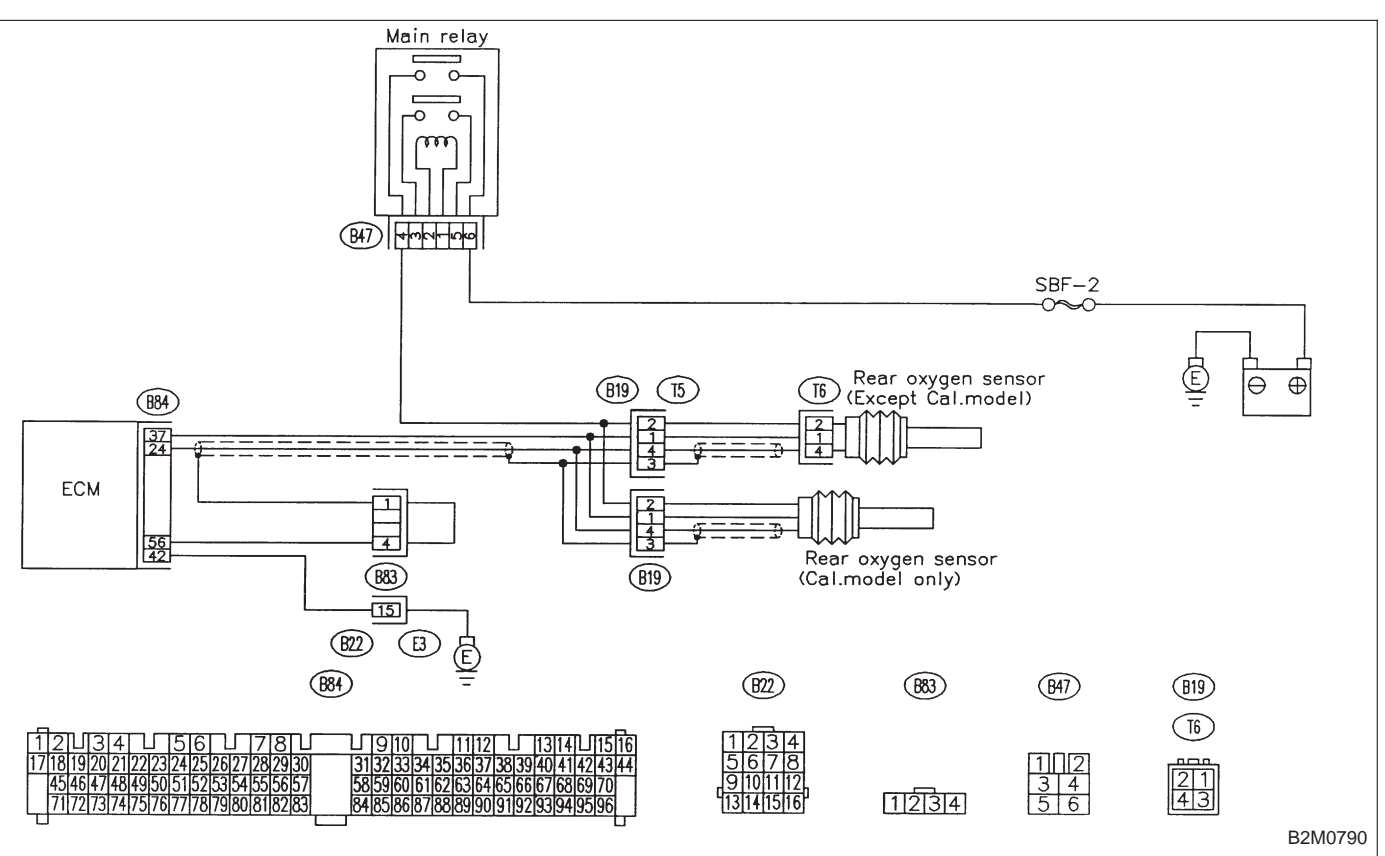

| 1001           | CHECK DTC P0135 ON DISPLAY.                                                                                     |
|----------------|----------------------------------------------------------------------------------------------------|
| CHECK :        | Does the Subaru select monitor or OBD-II<br>general scan tool indicate DTC P0141 and<br>P0135 at the same time? |
| <b>YES</b> : 0 | Go to next step 1).                                                                                             |
| NO : 0         | Go to step <b>1002</b> .                                                                                        |

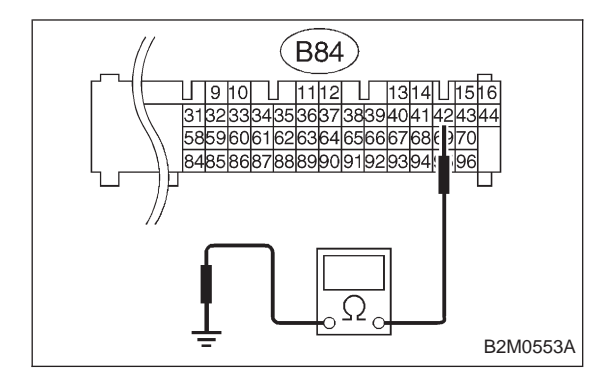

- 1) Turn ignition switch to OFF.
- 2) Disconnect connector from ECM.
- 3) Measure resistance of harness between ECM connec-

tor and chassis ground.

- CHECK : Connector & terminal (B84) No. 42 — Chassis ground: Is the resistance less than 5 Ω?
- **(VES)** : Repair poor contact in ECM connector.

(NO) : Repair harness and connector.

NOTE:

- In this case, repair the following:
- Open circuit in harness between ECM and coupling connector (B22)
- Open circuit in harness between coupling connector (B22) and engine grounding terminal
- Poor contact in rear oxygen sensor connector
- Poor contact in rear oxygen sensor connecting harness connector (B19)
- Poor contact in coupling connector (B22)

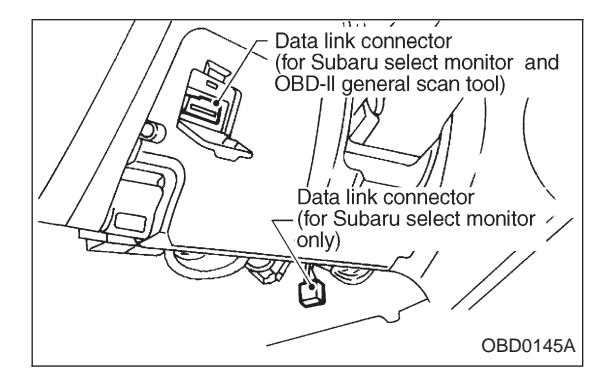

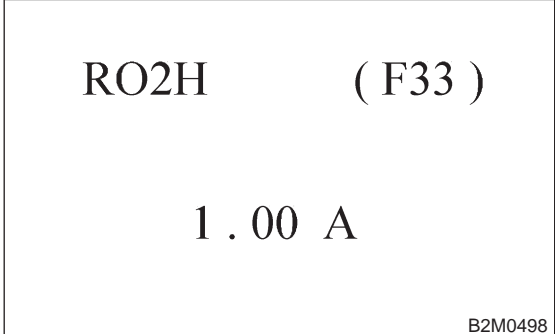

### 1002 CONNECT SUBARU SELECT MONITOR OR THE OBD-II GENERAL SCAN TOOL, AND READ DATA.

1) Turn ignition switch to OFF.

2) Connect Subaru Select Monitor or the OBD-II general scan tool to data link connector.

3) Turn ignition switch to ON and Subaru Select Monitor or OBD-II general scan tool switch to ON.

4) Start engine.

5) Read data on Subaru Select Monitor or OBD-II general scan tool.

• Subaru Select Monitor

Designate mode using function key.

# Function mode: F33

• F33: Rear oxygen sensor heater current is indicated.

CHECK : Is the value more than 0.2 A in function mode F33?

**YES** : Repair connector.

# NOTE:

In this case, repair the following:

• Poor contact in rear oxygen sensor connector

• Poor contact in rear oxygen sensor connecting harness connector

- Poor contact in ECM connector
- **NO** : Go to step **10O3**.
- OBD-II scan tool

For detailed operation procedures, refer to the OBD-II General Scan Tool Instruction Manual.

# **ON-BOARD DIAGNOSTICS II SYSTEM**

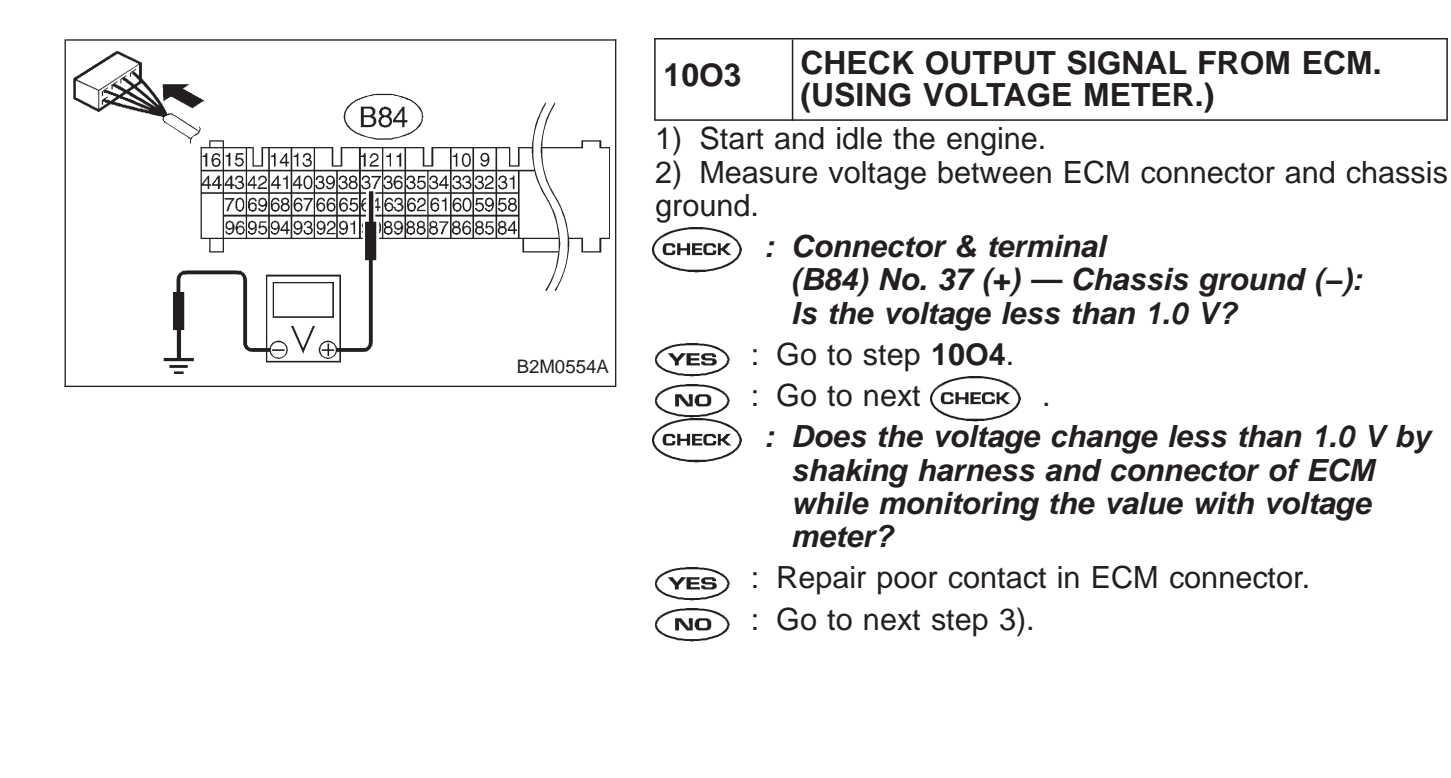

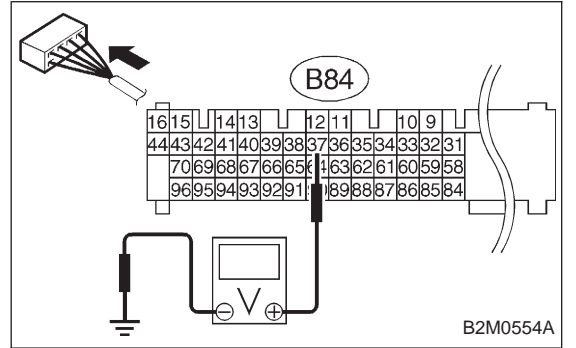

Disconnect connector from rear oxygen sensor.
 Measure voltage between ECM connector and chas

4) Measure voltage between ECM connector and chassis ground.

- CHECK : Connector & terminal (B84) No. 37 (+) — Chassis ground (–): Is the voltage less than 1.0 V?
- **YES** : Replace ECM.
- Repair short circuit in harness between ECM and rear oxygen sensor connector. After repair short circuit in harness, replace ECM.

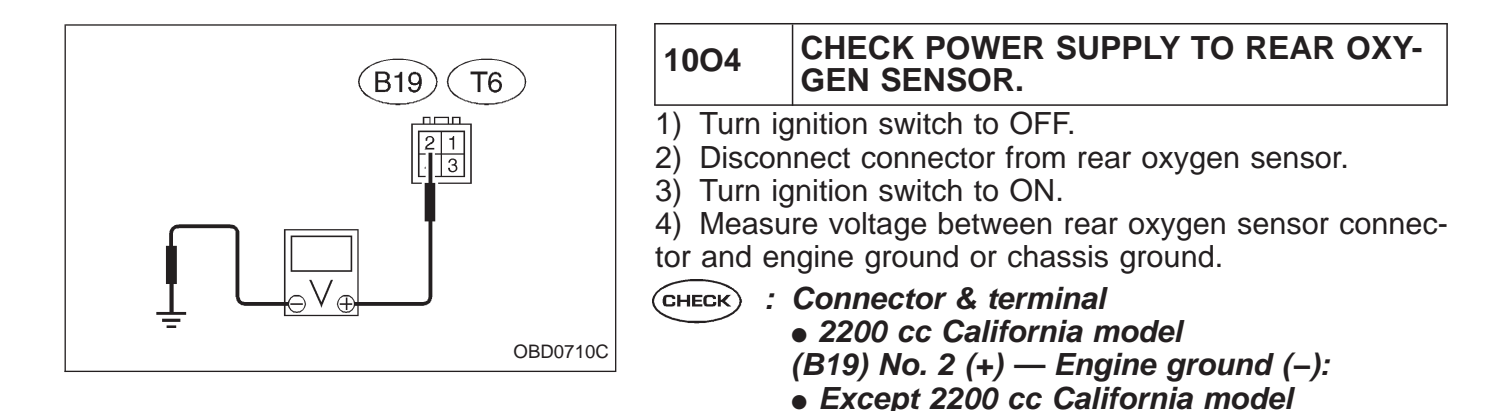

(T6) No. 2 (+) — Chassis ground (–): Is the voltage more than 10 V? (VES) : Go to step 1005.

NO: Repair power supply line.

NOTE:

In this case, repair the following:

- Open circuit in harness between main relay and rear oxygen sensor connector
- Poor contact in rear oxygen sensor connector
- Poor contact in rear oxygen sensor connecting harness connector (Except 2200 cc California model)

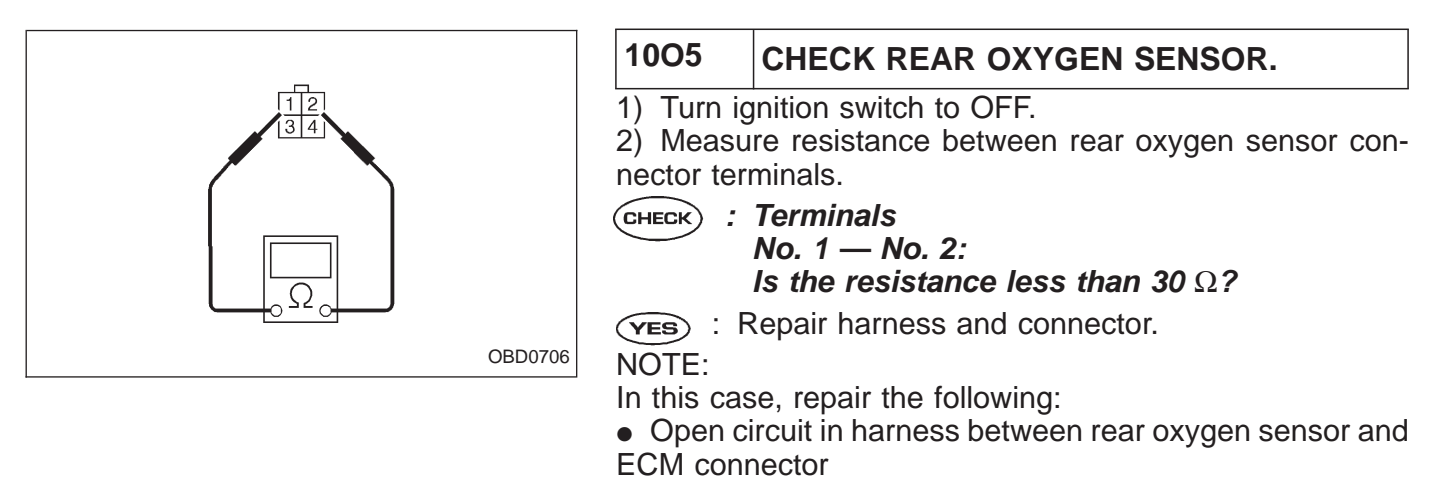

- Poor contact in rear oxygen sensor connector
- Poor contact in ECM connector
- Poor contact in rear oxygen sensor connecting harness connector

**NO** : Replace rear oxygen sensor.

| OBD   | (FB1)         |
|-------|---------------|
| P0170 | <fuel></fuel> |

# P: DTC P0170 — FUEL TRIM MALFUNCTION (FUEL) —

# DTC DETECTING CONDITION:

• Two consecutive trips with fault

## TROUBLE SYMPTOM:

- Erroneous idling
- Engine stalls.
- Poor driving performance

| 10P1 | Check exhaust system.                                                                                    |  |
|------|----------------------------------------------------------------------------------------------------|--|
|      |                                                                                                    |  |
| 10P2 | Check air intake system.                                                                                 |  |
|      |                                                                                                    |  |
| 10P3 | Check fuel pressure.                                                                                     |  |
|      |                                                                                                    |  |
| 10P4 | Check engine coolant temperature sensor.<br><ref. 2-7="" [t10f0].="" dtc="" f:="" p0115="" to=""></ref.> |  |
|      |                                                                                                    |  |
| 10P5 | Check mass air flow sensor.                                                                              |  |

### CAUTION:

After repair or replacement of faulty parts, conduct CLEAR MEMORY and INSPECTION MODE. <Ref. to 2-7 [T3D0] and [T3E0].>

| 10P1                                                      | CHECK EXHAUST SYSTEM.  |
|-----------------------------------------------------------|------------------------|
| CHECK : Are there holes or loose bolts on exhaust system? |                        |
| YES : R                                                   | Repair exhaust system. |

(NO) : Go to step **10P2**.

| 10P2    | CHECK AIR INTAKE SYSTEM.                                                         |  |
|---------|----------------------------------------------------------------------------------|--|
| CHECK : | Are there holes, loose bolts or disconnec-<br>tion of hose on air intake system? |  |

- (**YES**) : Repair air intake system.
- (NO) : Go to step **10P3**.

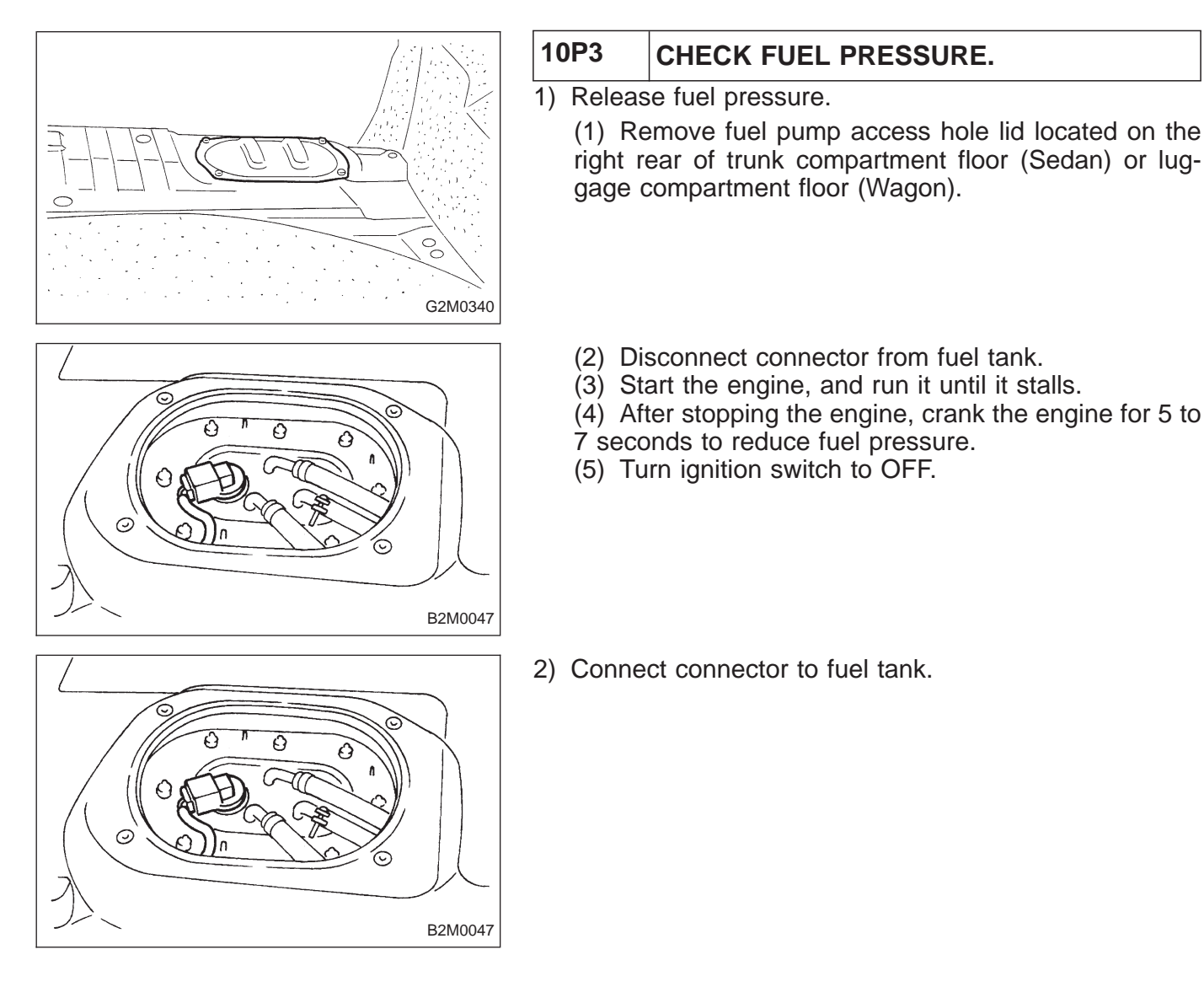

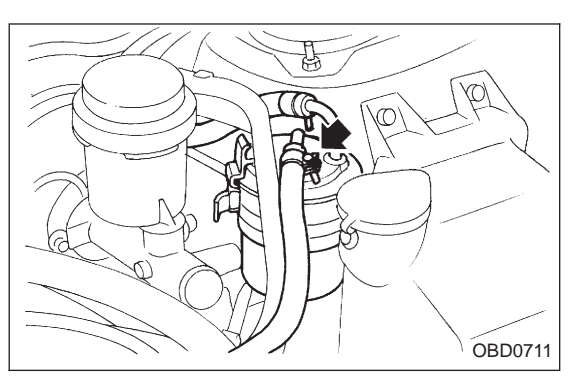

3) Disconnect fuel delivery hose from fuel filter, and connect fuel pressure gauge.

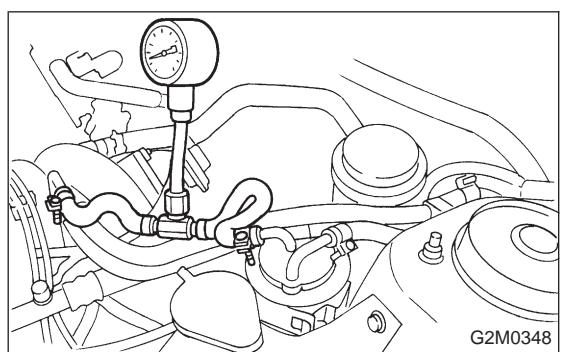

4) Start the engine and idle while gear position is neutral.5) Measure fuel pressure while disconnecting pressure regulator vacuum hose from intake manifold.

### Снеск) : Is fuel pressure between 226 and 275 kPa (2.3 — 2.8 kg/cm<sup>2</sup>, 33 — 40 psi)?

(YES) : Go to next step 6).

(NO) : Repair the following items.

| Fuel pressure too high | Clogged fuel return line or bent hose                                           |
|------------------------|---------------------------------------------------------------------------------|
| Fuel pressure too low  | <ul><li>Improper fuel pump discharge</li><li>Clogged fuel supply line</li></ul> |

 After connecting pressure regulator vacuum hose, measure fuel pressure.

- Снеск) : Is fuel pressure between 157 and 206 kPa (1.6 — 2.1 kg/cm<sup>2</sup>, 23 — 30 psi)?
- (YES) : Go to step 10P4.

(NO) : Repair the following items.

| Fuel pressure too high<br>Fuel pressure too low |  | <ul> <li>Faulty pressure regulator</li> <li>Clogged fuel return line or bent<br/>hose</li> </ul>                      |  |
|-------------------------------------------------|--|----------------------------------------------------------------------------------------------------|--|
|                                                 |  | <ul> <li>Faulty pressure regulator</li> <li>Improper fuel pump discharge</li> <li>Clogged fuel supply line</li> </ul> |  |

## WARNING:

Before removing fuel pressure gauge, release fuel pressure.

NOTE:

• If fuel pressure does not increase, squeeze fuel return hose 2 to 3 times, then measure fuel pressure again.

• If out of specification as measured at step 6), check or replace pressure regulator and pressure regulator vacuum hose.

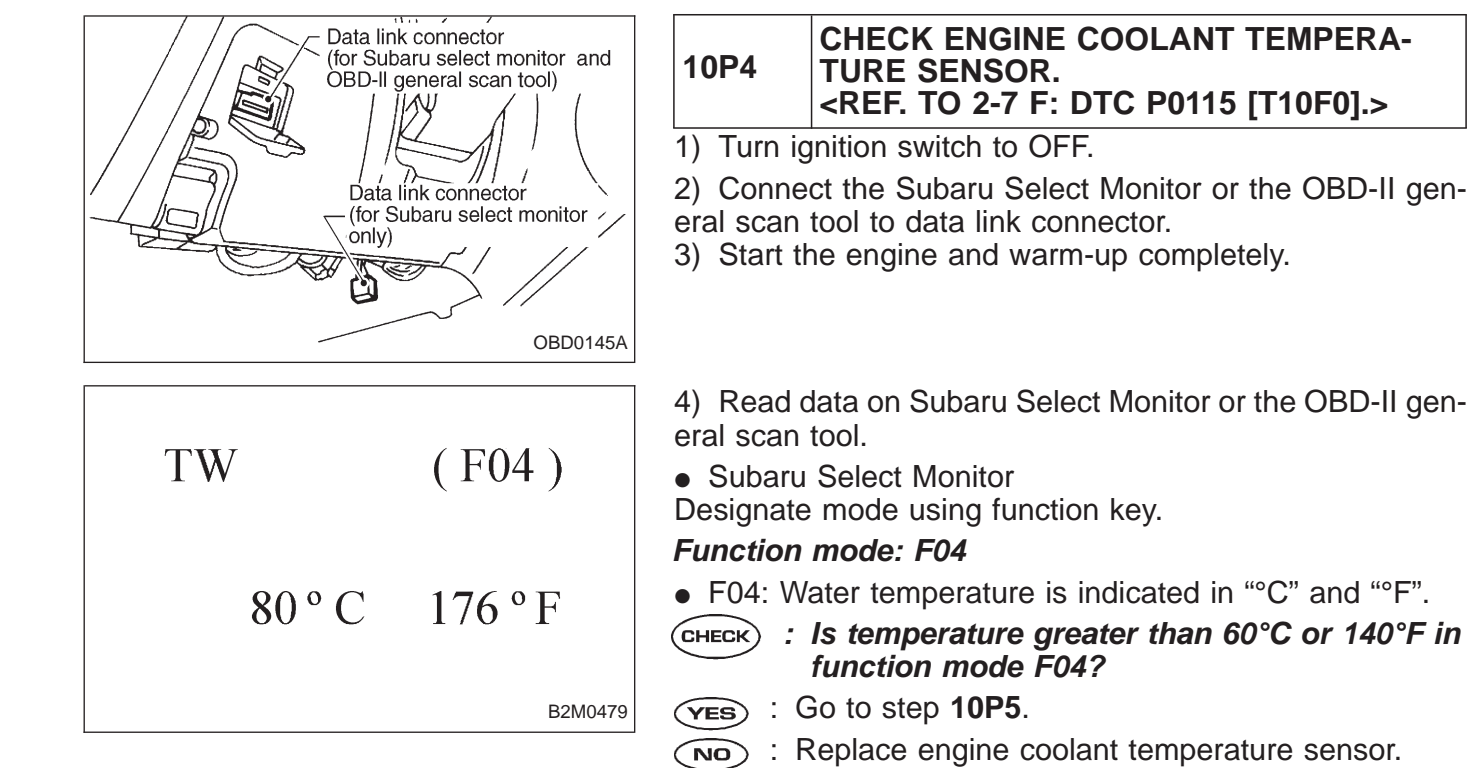

OBD-II general scan tool

For detailed operation procedures, refer to the OBD-II General Scan Tool Instruction Manual.

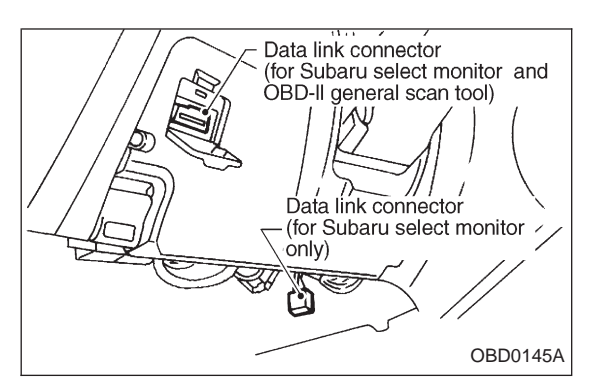

(F06) QA 1.67g/s 2.02V B2M0481

# 10P5 CHECK MASS AIR FLOW SENSOR.

1) Turn ignition switch to OFF.

2) Connect the Subaru Select Monitor or the OBD-II general scan tool to data link connector.

3) Start the engine and warm-up engine until coolant temperature is greater than 60°C (140°F).

- 4) Place the selector lever in "N" or "P" position.
- 5) Turn A/C switch to OFF.
- 6) Turn all accessory switches to OFF.

7) Read data on Subaru Select Monitor or OBD-II general scan tool.

Subaru Select Monitor

Designate mode using function key.

### Function mode: F06

• F06: Mass air flow and voltage input from mass air flow sensor are shown on display.

CHECK : Is the voltage in function mode F06 within the specifications shown in the following table?

| Model   | Engine speed | Specified value    |
|---------|--------------|--------------------|
| 2200 00 | Idling       | 1.7 — 3.3 (g/sec)  |
| 2200 CC | 2,500 rpm    | 7.1 — 14.2 (g/sec) |
| 2500.00 | Idling       | 2.2 — 4.2 (g/sec)  |
| 2500 CC | 2,500 rpm    | 8.6 — 14.5 (g/sec) |

**VES** : Contact with SOA service.

NOTE:

Inspection by DTM is required, because probable cause is deterioration of multiple parts.

(NO) : Replace mass air flow sensor.

OBD-II general scan tool

For detailed operation procedures, refer to the OBD-II General Scan Tool Instruction Manual.
| OB<br>P 0 | BD<br>180                                                                 | (FB1)<br><tnkt></tnkt>                                | <ul> <li>Q: DTC P0180</li> <li>— FUEL TEMPERATURE SENSOR A CIRCUIT MALFUNCTION (TNKT) —</li> <li>DTC DETECTING CONDITION:</li> <li>Immediately at fault recognition</li> </ul> |
|-----------|---------------------------------------------------------------------------|-------------------------------------------------------|----------------------------------------------------------------------------------------------------|
|           |                                                                           | H2M1306                                               |                                                                                                    |
| 10Q1      | Connect S<br>general sc                                                   | ubaru Select Monitor or th<br>an tool, and read data. | e OBD-II                                                                                                    |
|           |                                                                           | •                                                     |                                                                                                    |
| 10Q2      | 10Q2     Check harness between fuel temperature sensor and ECM connector. |                                                       |                                                                                                    |
|           |                                                                           |                                                       |                                                                                                    |
| 10Q3      | Check har                                                                 | ness between fuel tempera<br>d ECM connector.         | ature                                                                                                    |
|           |                                                                           |                                                       | CAUTION:                                                                                                    |

After repair or replacement of faulty parts, conduct CLEAR MEMORY and INSPECTION MODES. <Ref. to 2-7 [T3D0] and [T3E0].>

WIRING DIAGRAM:

LHD Model

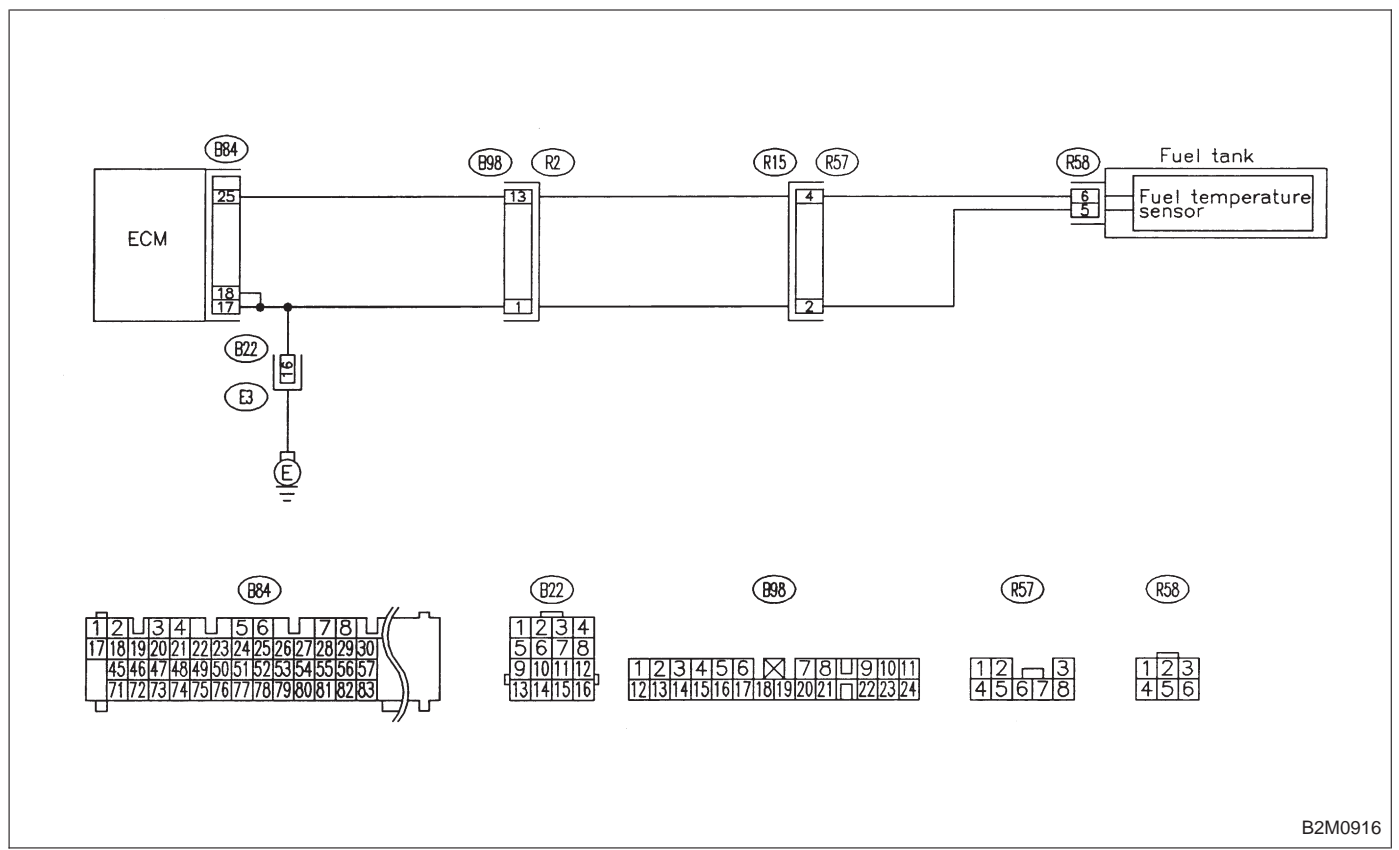

WIRING DIAGRAM:

RHD Model

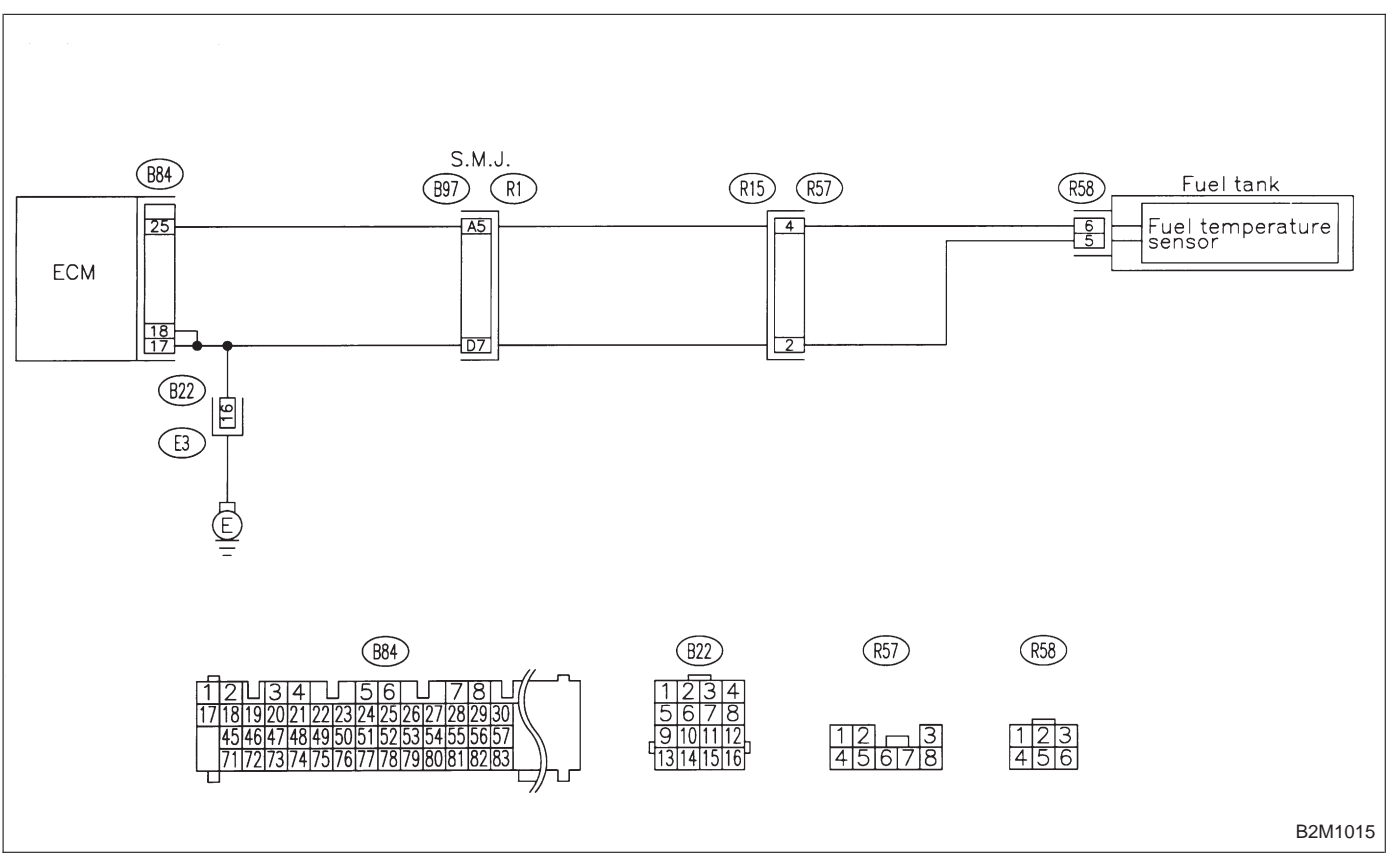

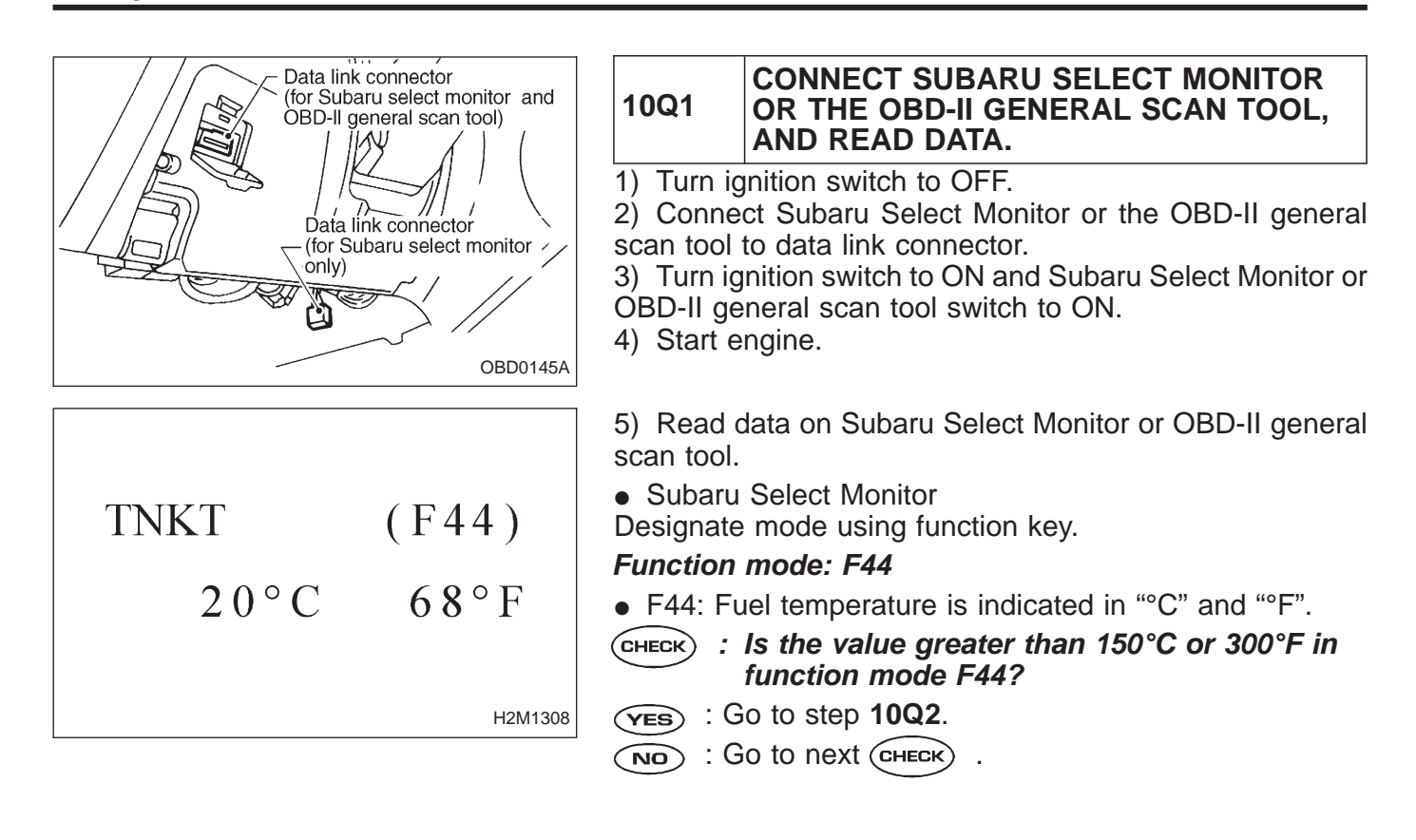

| TNKT | (F44)   |
|------|---------|
| 20°C | 68°F    |
|      | H2M1308 |

- CHECK : Is the value less than -40°C or -40°F in function mode F44?
- (YES) : Go to step 10Q3.
- (NO) : Repair poor contact.

NOTE:

In this case, repair the following:

- Poor contact in fuel pump connector
- Poor contact in ECM connector
- Poor contact in coupling connector (B22, B98 (LHD)/B97 (RHD), and R57)
- OBD-II general scan tool

For detailed operation procedures, refer to the OBD-II General Scan Tool Instruction Manual.

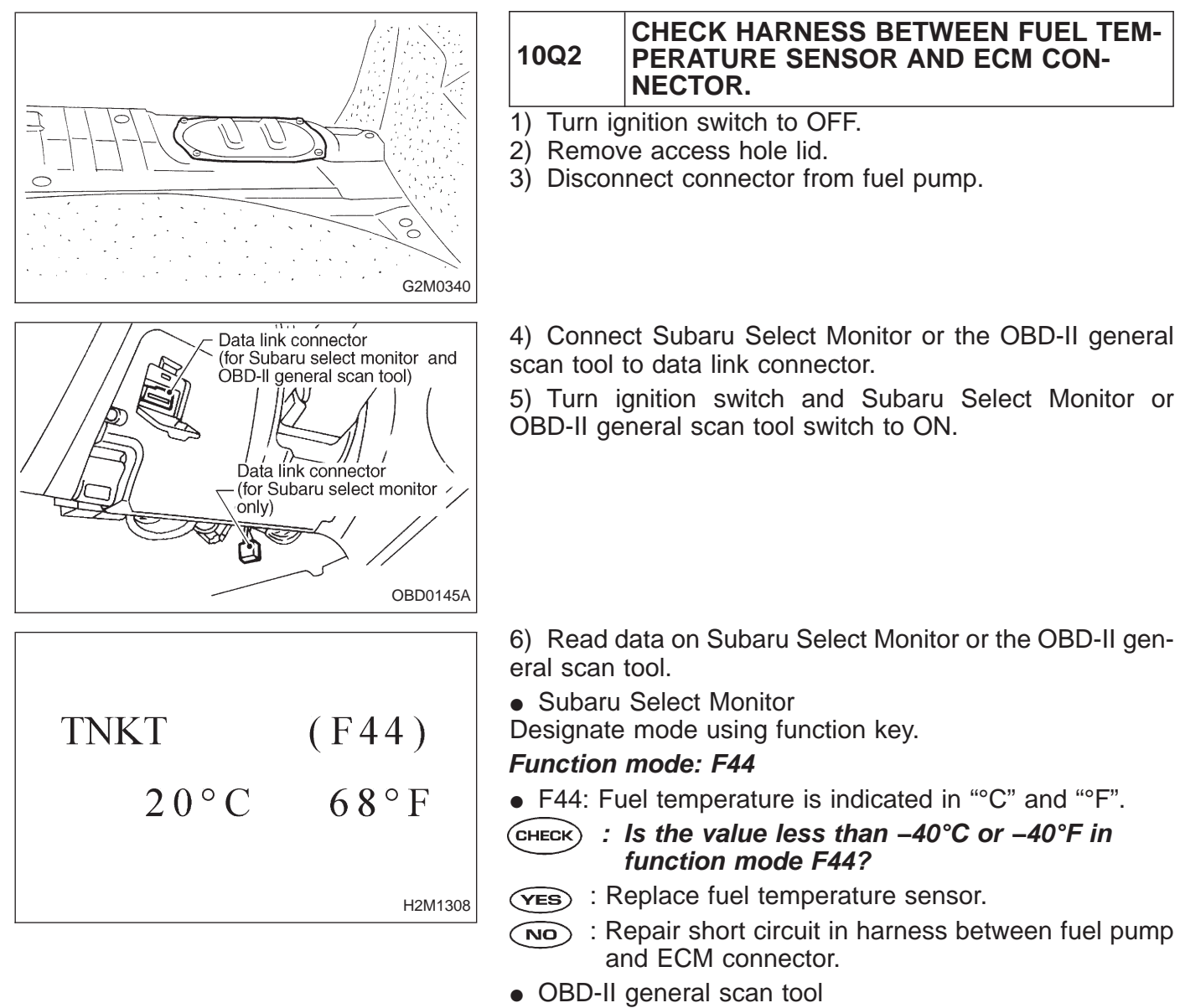

For detailed operation procedures, refer to the OBD-II General Scan Tool Instruction Manual.

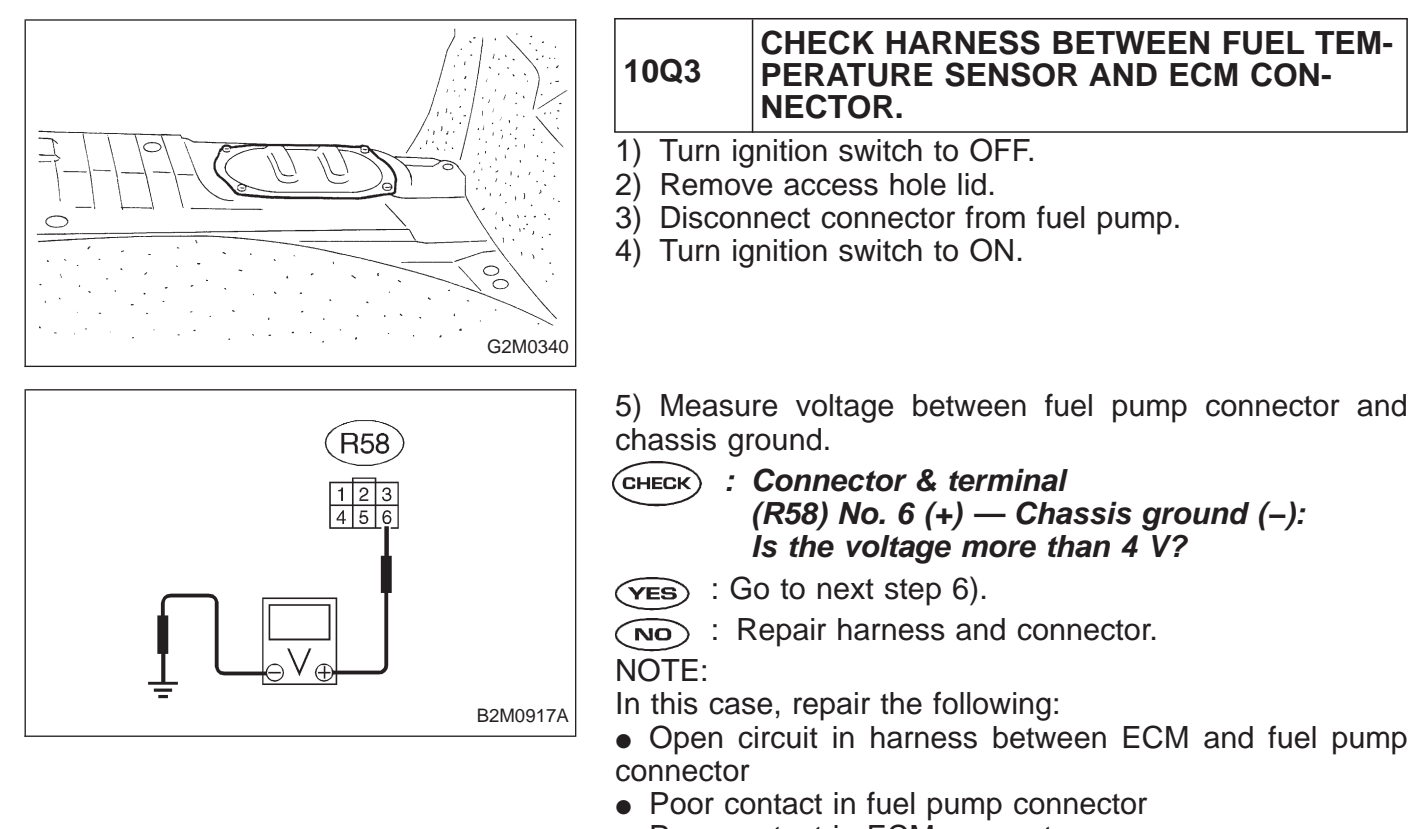

- Poor contact in ECM connector
- Poor contact in coupling connectors (B98 (LHD)/B97 (RHD), and R57)

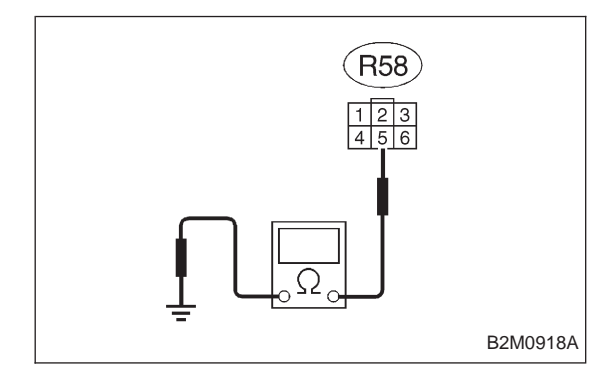

6) Turn ignition switch to OFF.

7) Measure resistance of harness between fuel pump connector and chassis ground.

- CHECK : Connector & terminal (R58) No. 5 — Chassis ground: Is the resistance less than 5 Ω?
- (VES) : Replace fuel temperature sensor.
- (NO) : Repair harness and connector.

NOTE:

In this case, repair the following:

• Open circuit in harness between ECM and fuel pump connector

- Poor contact in fuel pump connector
- Poor contact in ECM connector

 Poor contact in coupling connectors (B22, B98 (LHD)/ B97 (RHD), and R57)

2-7

OBD 
$$(FB1)$$
  
P0181  $\langle TNKT_F \rangle$ 

#### R: DTC P0181 — FUEL TEMPERATURE SENSOR A CIRCUIT RANGE/PERFORMANCE PROBLEM (TNKT – F) —

#### DTC DETECTING CONDITION:

• Two consecutive trips with fault

H2M1350

10R1 Check DTC P0180 on display.

#### CAUTION:

After repair or replacement of faulty parts, conduct CLEAR MEMORY and INSPECTION MODES. <Ref. to 2-7 [T3D0] and [T3E0].>

#### WIRING DIAGRAM:

LHD Model

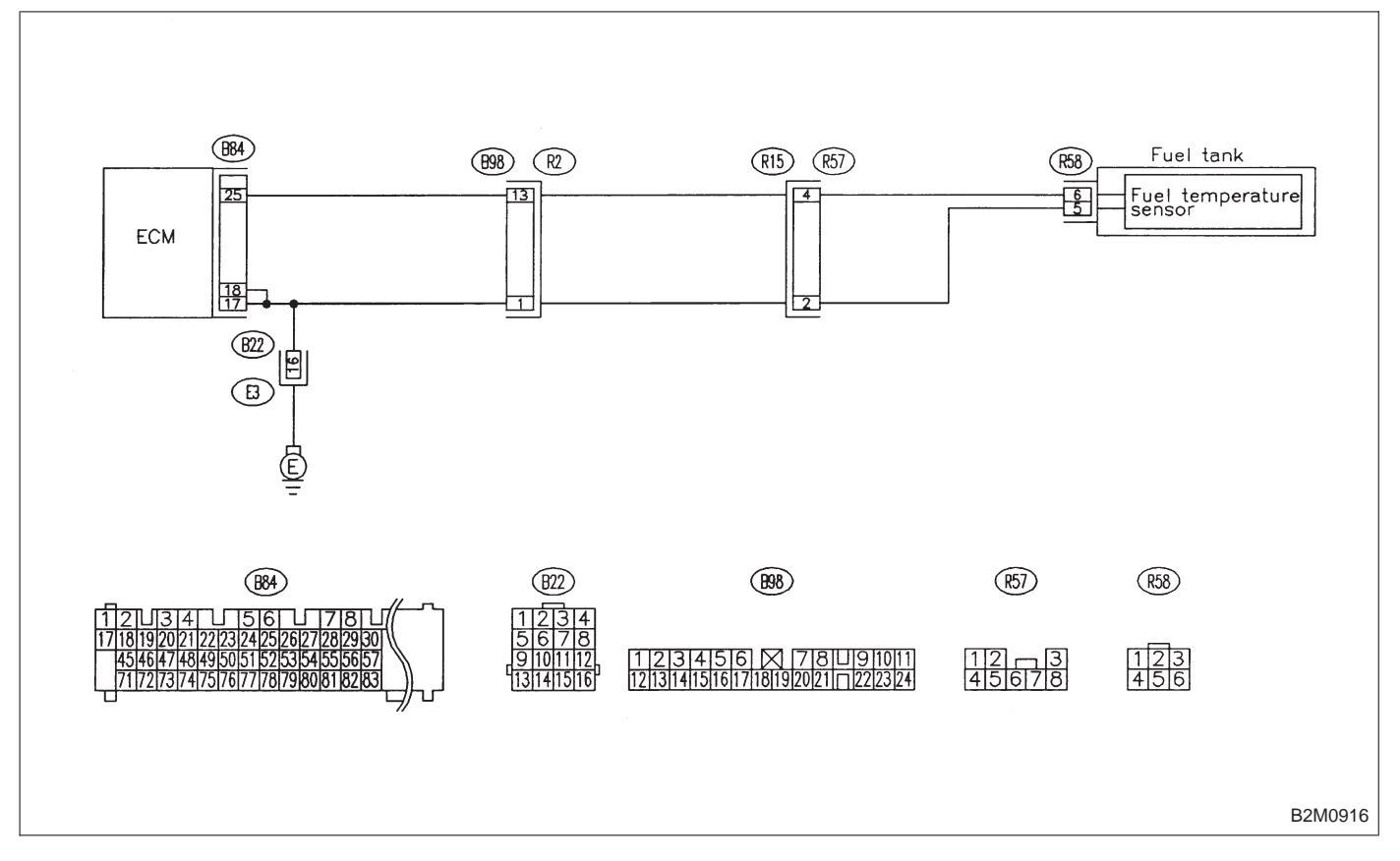

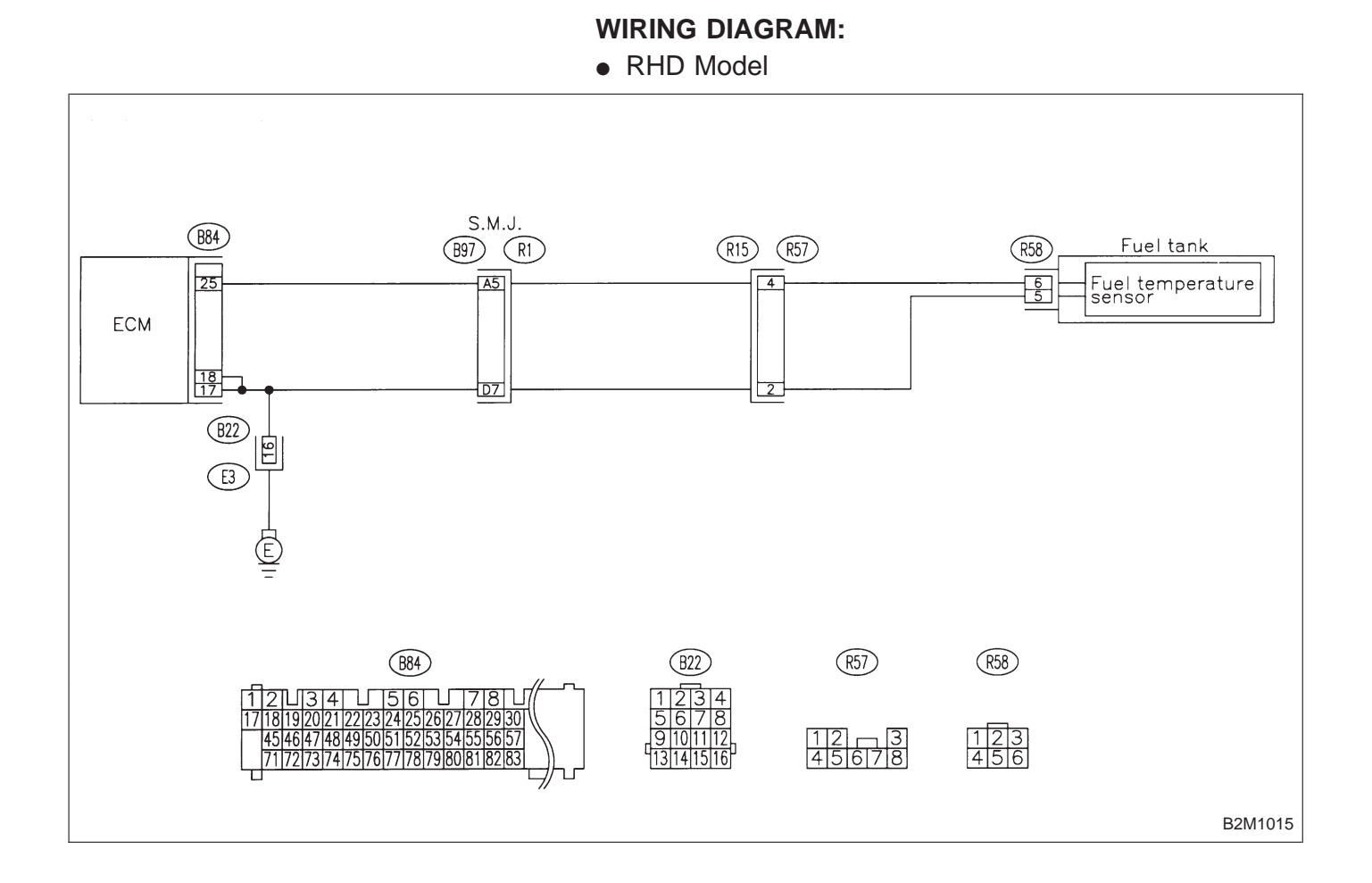

| 10R1                                                                                                    | CHECK DTC P0180 ON DISPLAY.                                                    |  |
|----------------------------------------------------------------------------------------------------|--------------------------------------------------------------------------------|--|
| CHECK :                                                                                                    | Does the Subaru select monitor or OBD-II general scan tool indicate DTC P0180? |  |
| <b>YES</b> : Inspect DTC P0180 using "10. Diagnostics Charwith Trouble Code 2-7 [T1000]".                   |                                                                                |  |
| NOTE:<br>In this case, it is not necessary to inspect DTC P0181.<br>(NO) : Replace fuel temperature sensor. |                                                                                |  |

| OBD   | (FB1)         | S: DTC P0201<br>— FUEL INJECTOR CIRCUIT MALFUNCTION -<br>#1 (INJ1) — |
|-------|---------------|----------------------------------------------------------------------|
| P0201 | <inj1></inj1> |                                                                      |
|       | OBD0261       |                                                                      |
| OBD   | (FB1)         | T: DTC P0202<br>— FUEL INJECTOR CIRCUIT MALFUNCTION -<br>#2 (INJ2) — |
| P0202 | <inj2></inj2> |                                                                      |
|       | OBD0262       |                                                                      |
| OBD   | (FB1)         | U: DTC P0203<br>— FUEL INJECTOR CIRCUIT MALFUNCTION -<br>#3 (INJ3) — |
| P0203 | <inj3></inj3> |                                                                      |
| OBD   | (FB1)         | V: DTC P0204<br>— FUEL INJECTOR CIRCUIT MALFUNCTION -<br>#4 (INJ4) — |
| P0204 | <inj4></inj4> |                                                                      |
|       | OBD0264       |                                                                      |
|       |               | DTC DETECTING CONDITION:                                             |

#### DIC DETECTING CONDITION:

• Immediately at fault recognition

#### **TROUBLE SYMPTOM:**

- Failure of engine to startEngine stalls.Erroneous idling

- Rough driving

#### ON-BOARD DIAGNOSTICS II SYSTEM

10. Diagnostics Chart with Trouble Code

2-7

|      | <b>W</b>                                               | - |
|------|--------------------------------------------------------|---|
| 10V1 | Check output signal from ECM.                          |   |
|      | •                                                      | _ |
| 10V2 | Check harness between fuel injector and ECM connector. |   |
|      |                                                        | - |
| 10V3 | Check harness between fuel injector and ECM connector. | - |
|      | •                                                      | _ |
| 10V4 | Check fuel injector.                                   |   |
|      |                                                        | _ |
| 10V5 | Check power supply line.                               |   |
|      |                                                        |   |

CAUTION:

- Check or repair only faulty cylinders.
- After repair or replacement of faulty parts, conduct CLEAR MEMORY and INSPECTION MODES. <Ref. to 2-7 [T3D0] and [T3E0].>

#### WIRING DIAGRAM:

• LHD Model

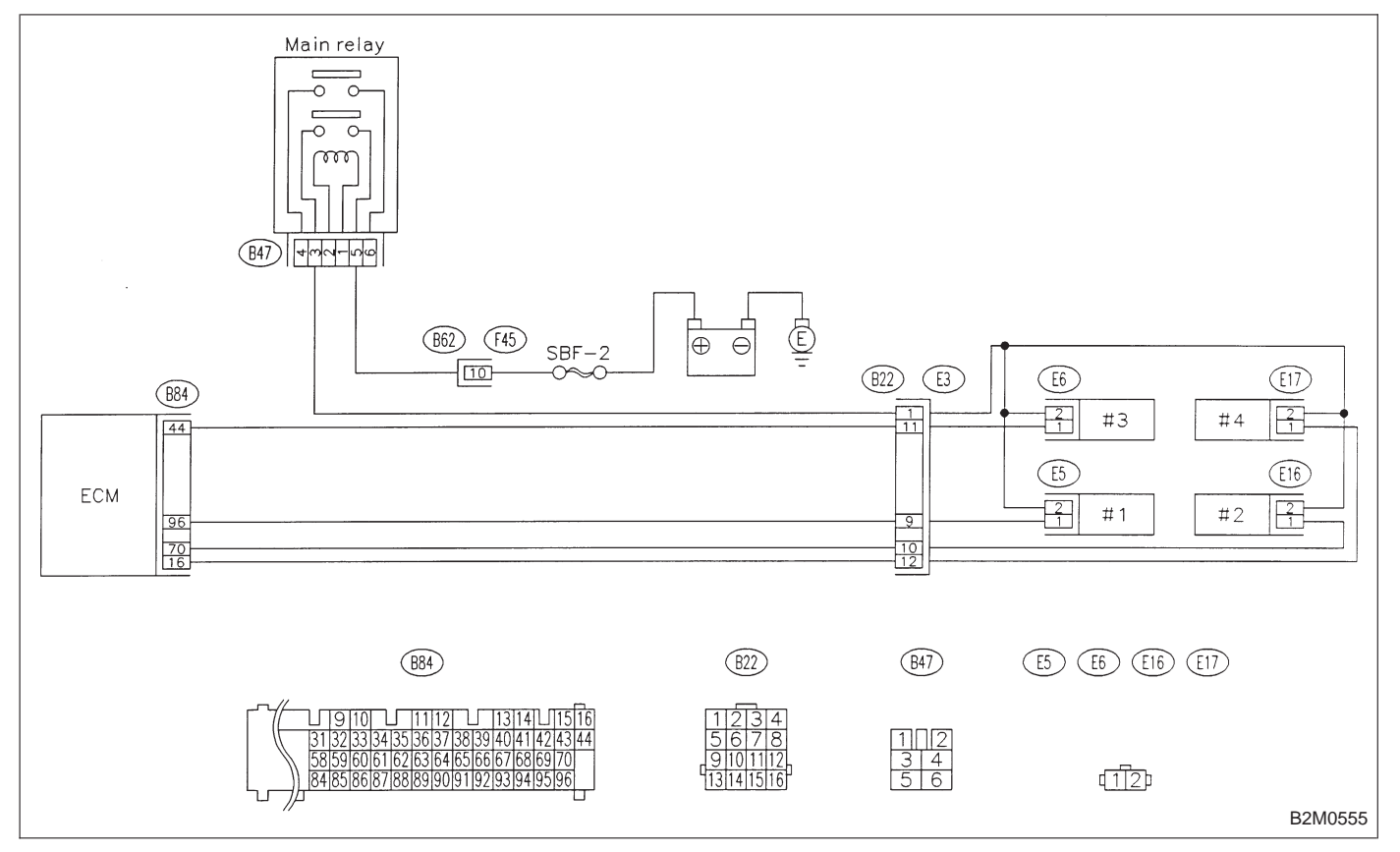

#### WIRING DIAGRAM:

RHD Model

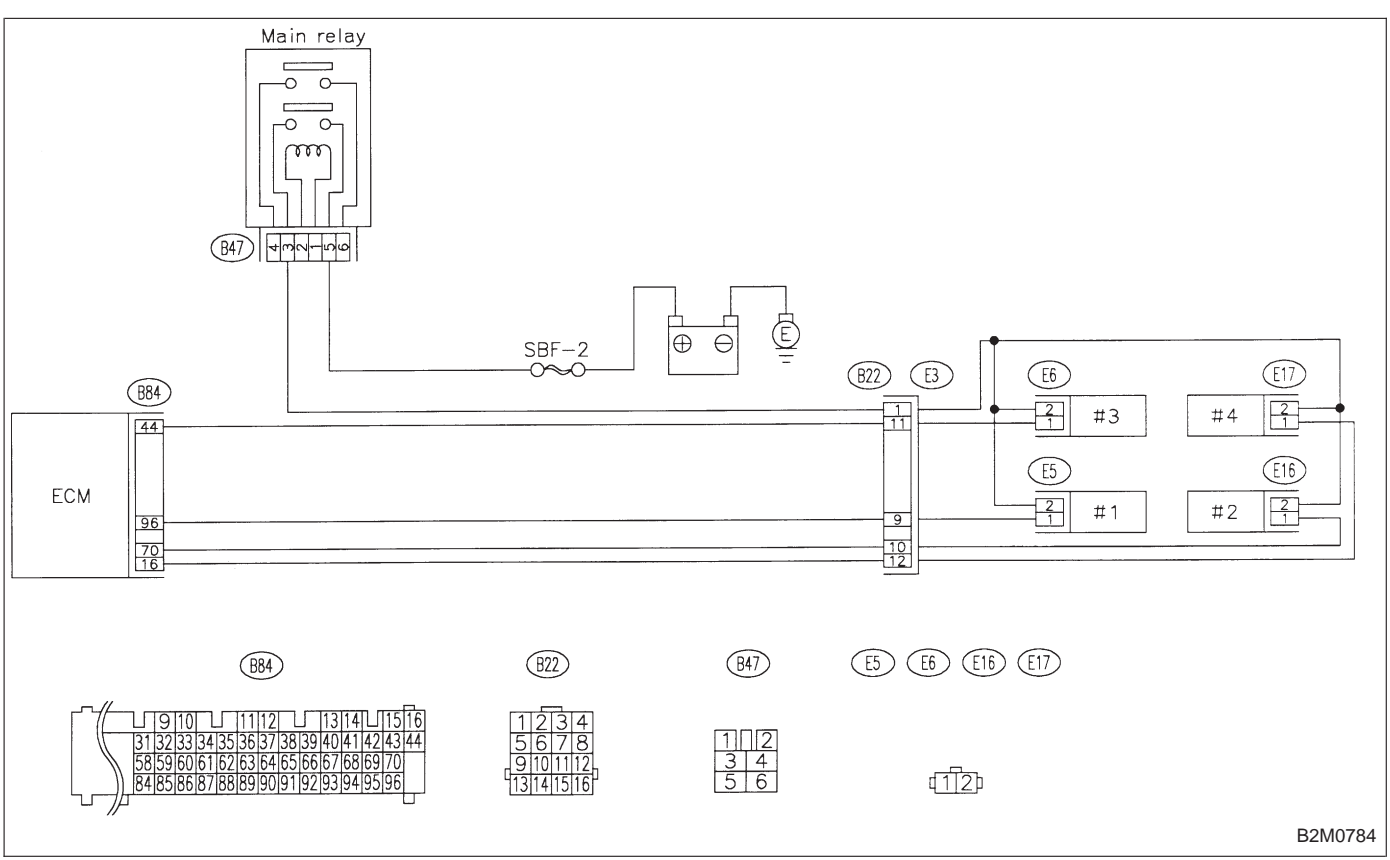

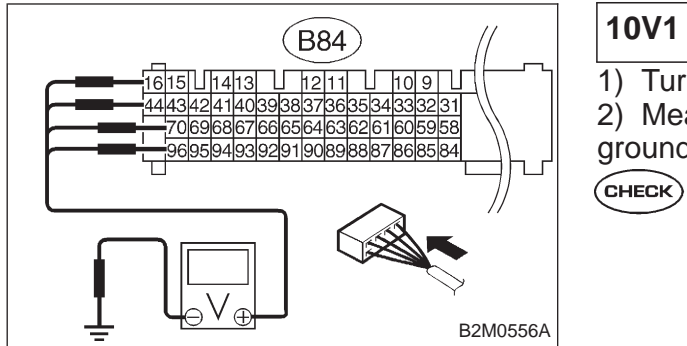

# 10V1 CHECK OUTPUT SIGNAL FROM ECM. 1) Turn ignition switch to ON. 2) Measure voltage between ECM connector and chassis ground on faulty cylinders. (CHECK) : Connector & terminal #1 (B84) No. 96 (+) — Chassis ground (-): #2 (B84) No. 70 (+) — Chassis ground (-): #3 (B84) No. 44 (+) — Chassis ground (-): #4 (B84) No. 16 (+) — Chassis ground (-): Is the voltage more than 10 V?

**YES** : Go to step **10V2**.

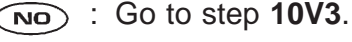

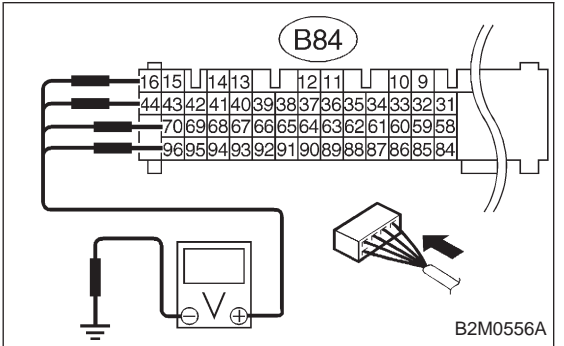

#### 10V2 CHECK HARNESS BETWEEN FUEL INJECTOR AND ECM CONNECTOR.

1) Turn ignition switch to OFF.

2) Disconnect connector from fuel injector on faulty cylinder.

3) Turn ignition switch to ON.

4) Measure voltage between ECM connector and chassis ground on faulty cylinders.

CHECK

: Connector & terminal #1 (B84) No. 96 (+) — Chassis ground (-): #2 (B84) No. 70 (+) — Chassis ground (-): #3 (B84) No. 44 (+) — Chassis ground (-): #4 (B84) No. 16 (+) — Chassis ground (-): Is the voltage more than 10 V?

- **YES** : Repair short circuit in harness between ECM and fuel injector. After repair, replace ECM.
- **NO** : Go to next step 5).

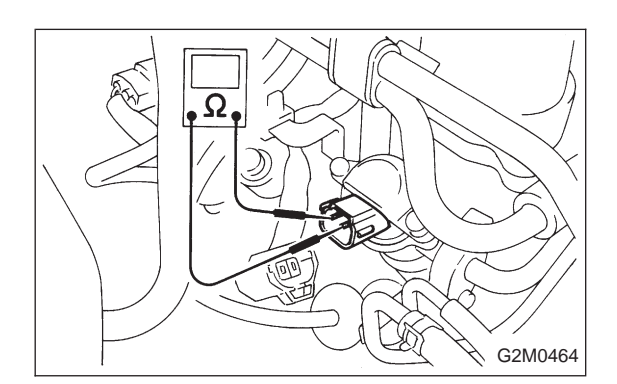

5) Turn ignition switch to OFF.

6) Measure resistance between fuel injector terminals on faulty cylinder.

- CHECK : Terminals No. 1 — No. 2 : Is the resistance less than 1 Ω?
- **YES** : Replace faulty fuel injector and ECM.

NO : Go to next CHECK

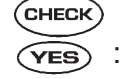

- ECK) : Is there poor contact in ECM connector?
- S: Repair poor contact in ECM connector.
- NO: Replace ECM.

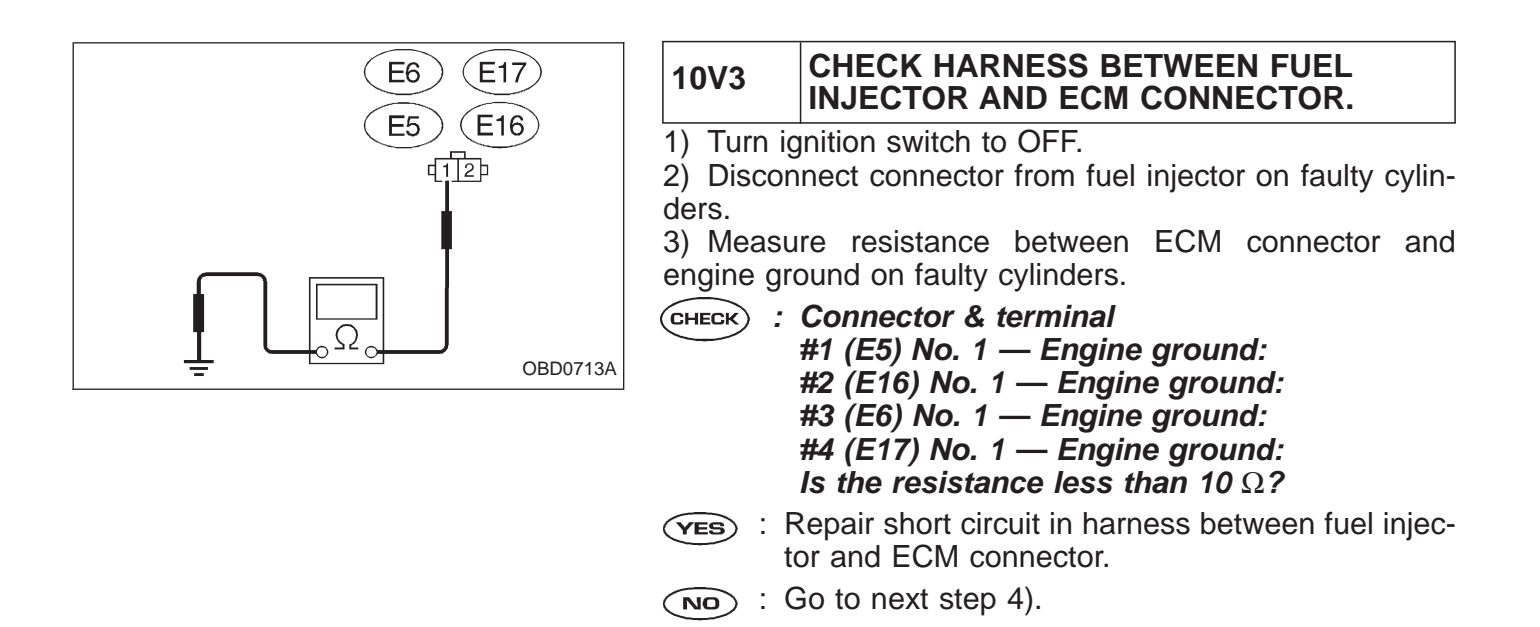

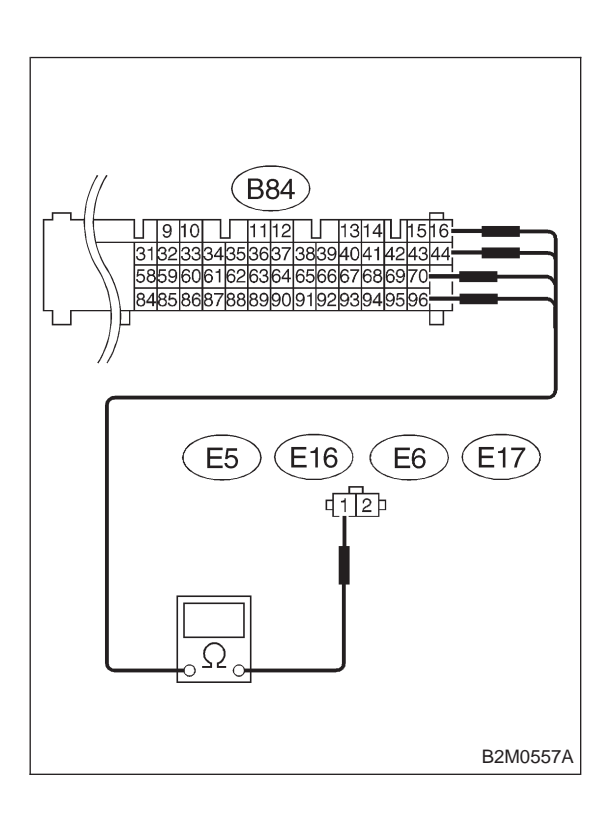

4) Measure resistance of harness connector between ECM connector and fuel injector on faulty cylinders.

- CHECK : Connector & terminal #1 (B84) No. 96 — (E5) No. 1: #2 (B84) No. 70 — (E16) No. 1: #3 (B84) No. 44 — (E6) No. 1: #4 (B84) No. 16 — (E17) No. 1:
  - Is the resistance less than 1  $\Omega$ ?
- (YES) : Go to step 10V4.
- : Repair open circuit in harness between ECM and fuel injector connector.

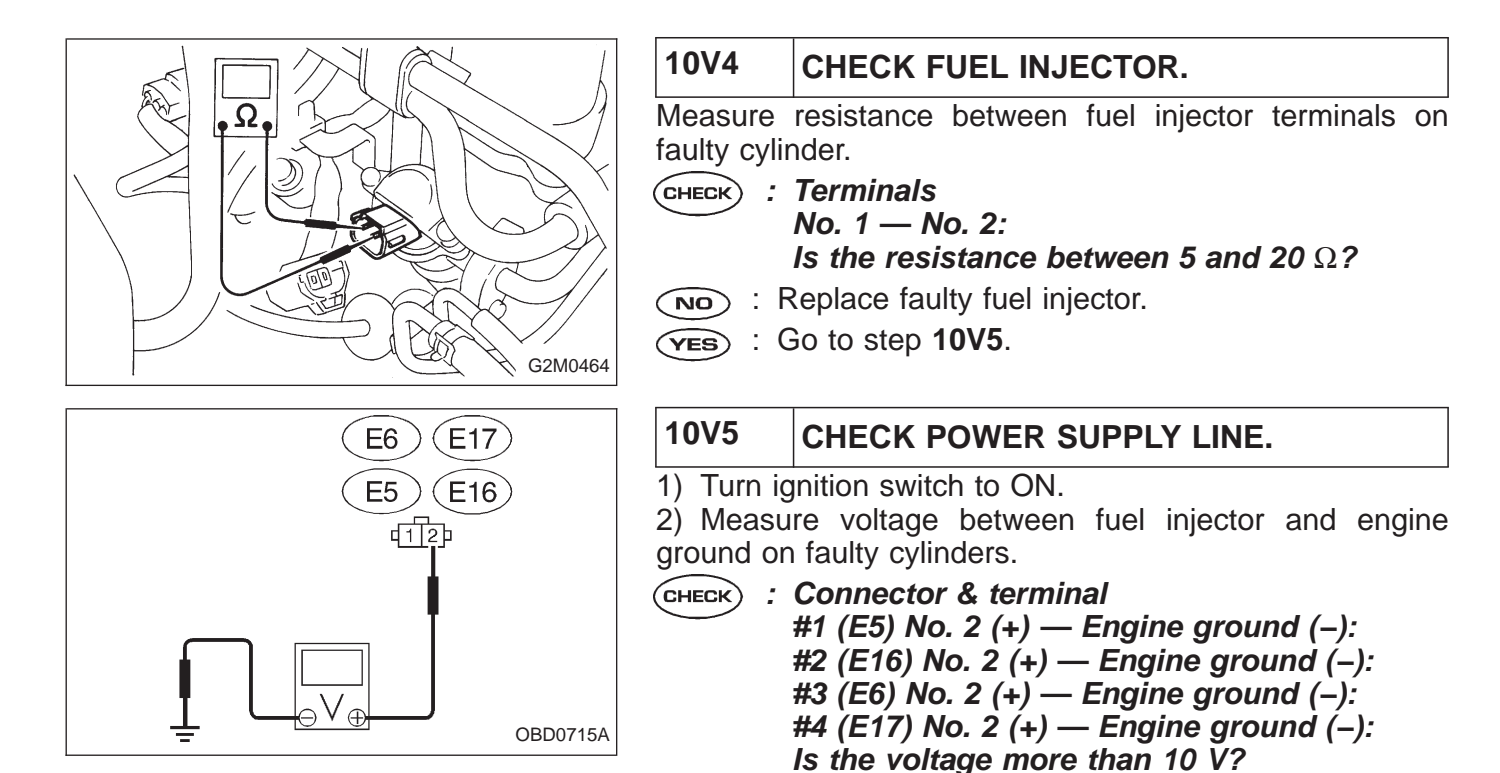

NOTE:

tor circuit.

In this case, repair the following:

injector connector on faulty cylinders Poor contact in main relay connector

(NO) : Repair harness and connector.

(VES) : Repair poor contact in all connectors in fuel injec-

• Open circuit in harness between main relay and fuel

Poor contact in fuel injector connector on faulty cylinders

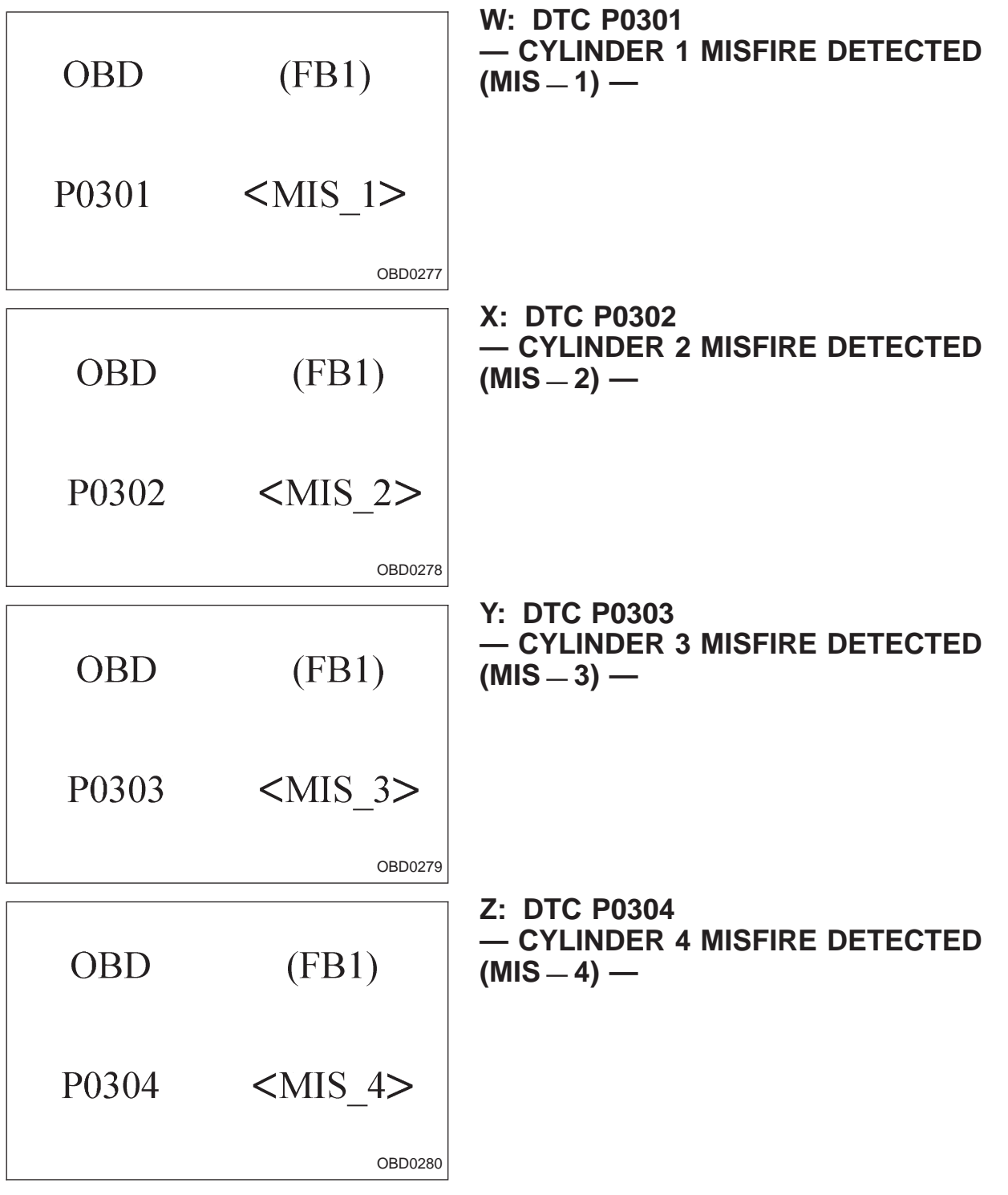

#### DTC DETECTING CONDITION:

- Two consecutive trips with fault
- Immediately at fault recognition (A misfire which could damage catalyst occurs.)

#### **TROUBLE SYMPTOM:**

- Engine stalls.
- Erroneous idling
- Rough driving

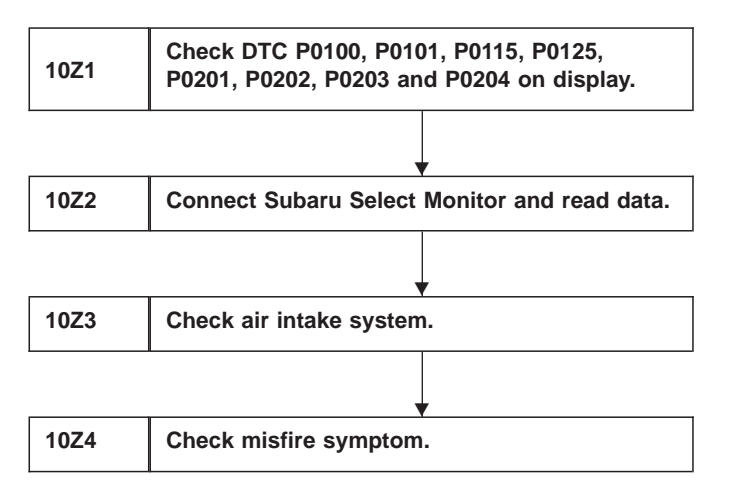

#### CAUTION:

After repair or replacement of faulty parts, conduct CLEAR MEMORY and INSPECTION MODES. <Ref. to 2-7 [T3D0] and [T3E0].>

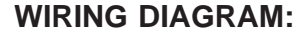

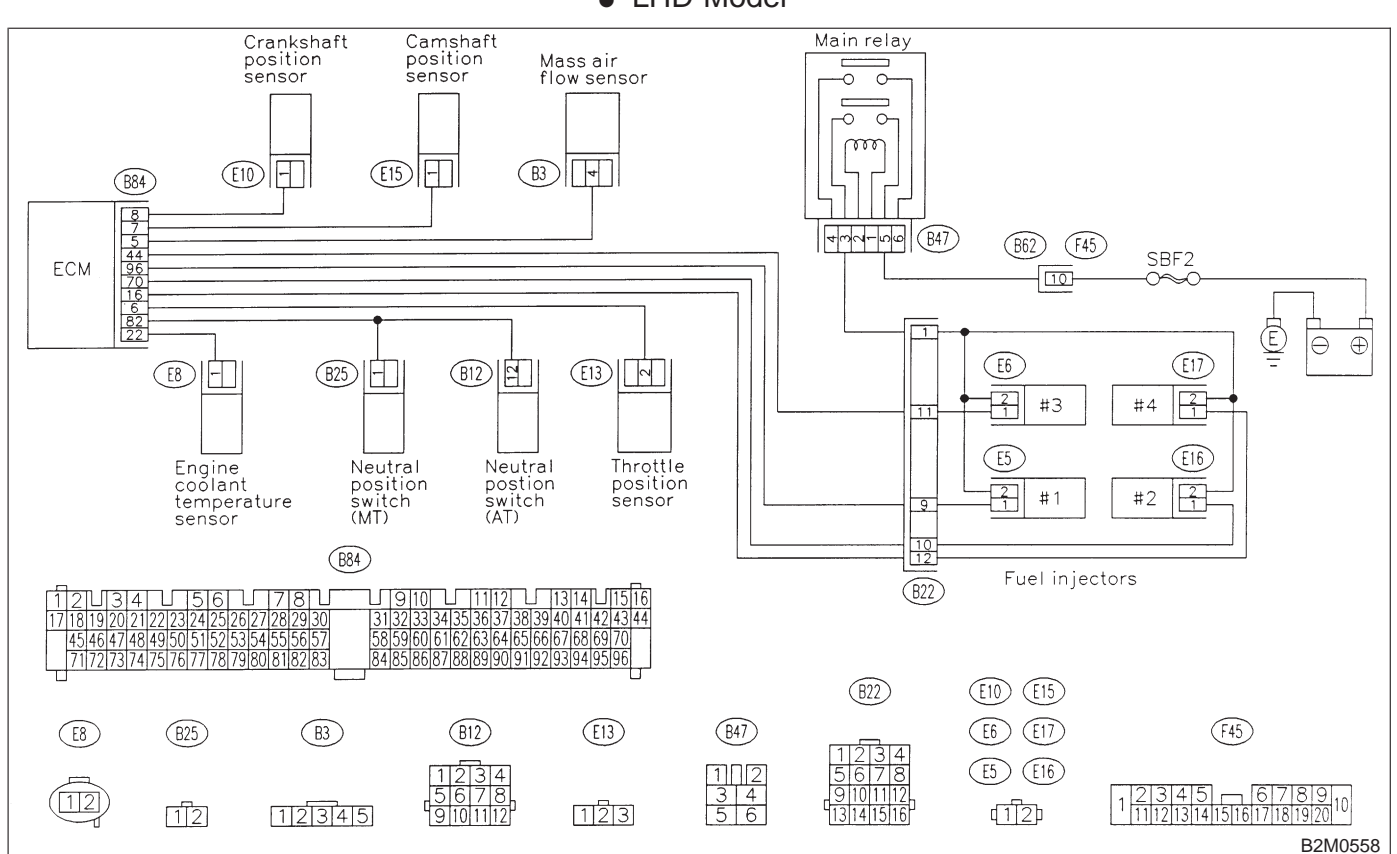

LHD Model

#### RHD Model Crankshaft Camshaft Main relay position sensor position sensor Mass air flow sensor 0 0 -0 0 m (E15) [] (B84) 875 tometronica (B47) 749970 16 SBF-2 ECM 6 82 22 Ē 1 Θ $\oplus$ (E6) (E17) **E8** H (812) E13 M 2 $\frac{2}{1}$ #3 #4 11 (E16) (E5) Engine coolant temperature sensor Throttle position sensor Neutral position R 2 #1 #2 switch 9 10 12 (B84) Fuel injectors (822) 1112 11314 1516 18 7888990919 (B22) (E10) (E15) (B47) (E6) (E17) (E8) (B3) (B12) (E13) 1 2 3 4 5 6 (E5) (E16) 12 12345 123 d12 9 10 11 12 B2M0791

WIRING DIAGRAM:

CHECK DTC P0100, P0101, P0115, P0125, 10Z1 P0201, P0202, P0203, AND P0204 ON DISPLAY. : Does the Subaru select monitor or OBD-II CHECK general scan tool indicate DTC P0100, P0101, P0115, P0125, P0201, P0202, P0203 and P0204? : Inspect DTC P0100, P0101, P0115, P0125, (YES) P0201, P0202, P0203 and P0204 using "10. Diagnostics Chart with Trouble Code 2-7 [T1000]". NOTE: In this case, it is not necessary to inspect DTC P0301, P0302, P0303 and P0304. (NO) : Go to step **10Z2**.

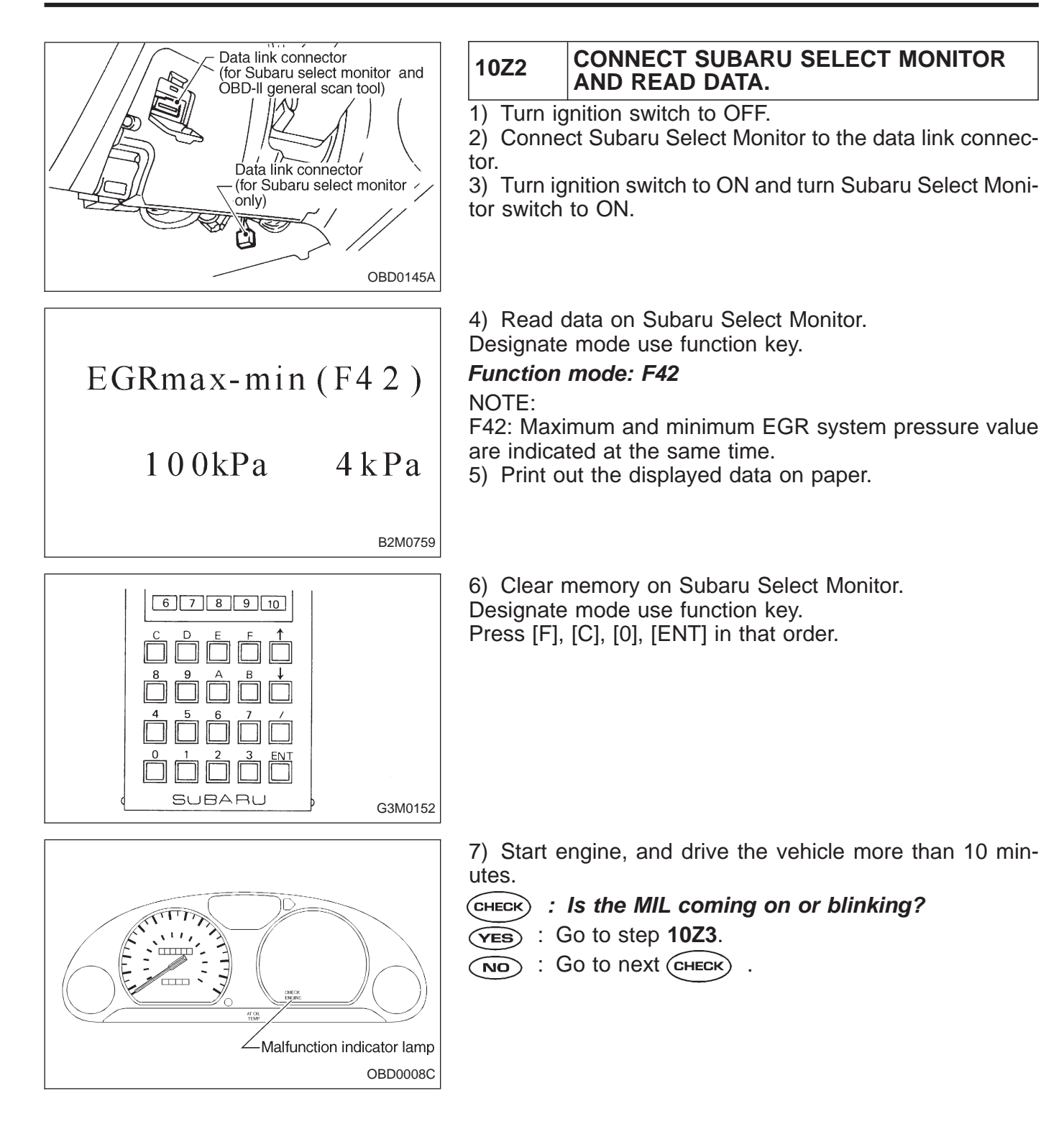

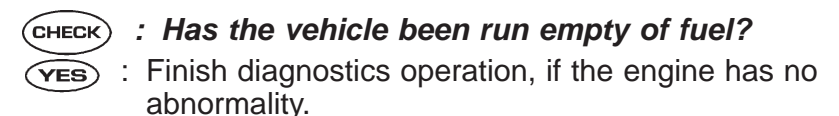

- NO) : Go to next (CHECK)
- CHECK : Was the cause of misfire diagnosed when the engine is running?

#### NOTE:

Ex. Remove spark plug cord, etc.

**YES** : Finish diagnostics operation, if the engine has no abnormality.

(NO) : Repair connector.

NOTE:

In this case, repair the following:

- Poor contact in ignitor connector
- Poor contact in ignition coil connector
- Poor contact in fuel injector connector on faulty cylinders
- Poor contact in ECM connector
- Poor contact in coupling connector (B22)

# CHECK : Is there a fault in air intake system?

Check the following items:

• Are there air leaks or air suction caused by loose or dislocated nuts and bolts?

- Are there cracks or any disconnection of hoses?
- **(VES)** : Repair air intake system.
- (NO) : Go to step **10Z4**.

#### 10Z4 CHECK MISFIRE SYMPTOM.

1) Turn ignition switch to OFF.

2) Connect the Subaru Select Monitor or the OBD-II general scan tool to data link connector.

3) Turn ignition switch to ON, and turn Subaru Select Monitor or OBD-II general scan tool switch to ON.

| Data link connector<br>(for Subaru select monitor and<br>OBD-II general scan tool)<br>Data link connector<br>(for Subaru select monitor -<br>only) |
|----------------------------------------------------------------------------------------------------|
| OBD0145A                                                                                                    |

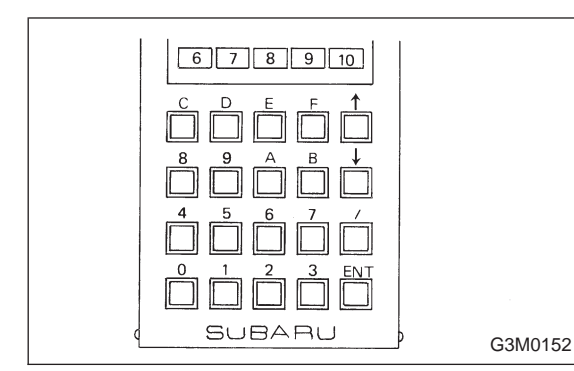

- 4) Read diagnostic trouble code (DTC).
- Subaru Select Monitor

Designate mode use function key.

#### Function mode: FB1

• OBD-II general scan tool

For detailed operation procedures, refer to the OBD-II General Scan Tool Operation Manual.

NOTE:

Perform diagnosis according to the items listed below.

| DTC               | Next action     |
|-------------------|-----------------|
| Only one cylinder | Go to step (1). |
| P0301 and P0302   | Go to step (2). |
| P0303 and P0304   | Go to step (3). |
| P0301 and P0303   | Go to step ④.   |
| P0302 and P0304   | Go to step (§). |
| Others            | Go to step (6). |

#### ① ONLY ONE CYLINDER

#### CHECK : Is there a fault in that cylinder? NOTE:

Check the following items.

- Spark plug
- Spark plug cord
- Fuel injector
- Compression ratio

(YES) : Go to next CHECK) .

(NO) : Go to DTC P0170, 2-7 [T10P3], [T10P4] and [T10P5].

#### (2) GROUP OF #1 AND #2 CYLINDERS

#### CHECK : Are there faults in #1 and #2 cylinders? NOTE:

Check the following items.

- Spark plugs
- Fuel injectors
- Ignition coil
- YES : Go to next CHECK

(NO) : Go to DTC P0170, 2-7 [T10P3], [T10P4] and [T10P5].

#### NOTE:

If no abnormal is discovered, check for "8. F: IGNITION SYSTEM" of #1 and #2 cylinders side.

#### ③ GROUP OF #3 AND #4 CYLINDERS

CHECK : Are there faults in #3 and #4 cylinders? NOTE:

Check the following items.

- Spark plugs
- Fuel injectors
- Ignition coil

(YES) : Go to next CHECK .

(NO) : Go to DTC P0170, 2-7 [T10P3], [T10P4] and [T10P5].

#### NOTE:

If no abnormal is discovered, check for "8. F: IGNITION SYSTEM" of #3 and #4 cylinders side.

#### ④ GROUP OF #1 AND #3 CYLINDERS

CHECK : Are there faults in #1 and #3 cylinders? NOTE:

Check the following items.

- Spark plugs
- Fuel injectors
- Skipping timing belt teeth
- (YES) : Go to next CHECK) .

■ : Go to DTC P0170, 2-7 [T10P3], [T10P4] and [T10P5].

#### **5** GROUP OF #2 AND #4 CYLINDERS

#### CHECK : Are there faults in #2 and #4 cylinders? NOTE:

Check the following items.

- Spark plugs
- Fuel injectors
- Skipping timing belt teeth
- (YES) : Go to next CHECK)
- (NO) : Go to DTC P0170, 2-7 [T10P3], [T10P4] and [T10P5].

#### **6** THE CYLINDER AT RANDOM

#### **CHECK** : Is the engine idle rough?

- (YES) : Go to next (CHECK) .
- (NO) : Go to DTC P0170, 2-7 [T10P3], [T10P4] and [T10P5].

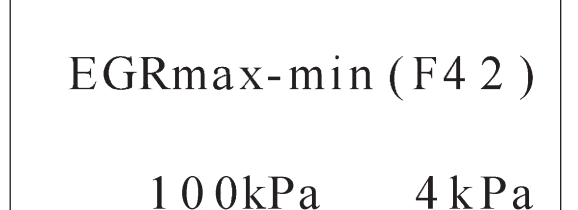

CHECK : Is the minimum EGR system pressure value (value of function mode (F42) less than 1 kPa?

NOTE:

Use the value read in step **10Z2** for function mode F42.

B2M0759

**YES** : Clean EGR valve.

#### CAUTION:

**Do not use solvent when cleaning EGR valve assembly, as it can damage diaphragm.** NOTE:

• Remove and blow away the exhaust deposits. Make sure the valve operates smoothly and the valve seat area is completely cleaned.

• Replace EGR valve as required.

■ : Go to DTC P0170, 2-7 [T10P3], [T10P4] and [T10P5].

| OBD   | (FB1)           |
|-------|-----------------|
| P0325 | <knock></knock> |
|       | OBD0283         |

#### AA: DTC P0325 — KNOCK SENSOR CIRCUIT MALFUNCTION (KNOCK) —

#### DTC DETECTING CONDITION:

• Immediately at fault recognition

#### TROUBLE SYMPTOM:

- Poor driving performance
- Knocking occurs.

| 10AA1 | Check harness between knock sensor and ECM connector. |            |
|-------|-------------------------------------------------------|------------|
|       | •                                                     |            |
| 10AA2 | Check knock sensor.                                   |            |
|       |                                                       |            |
| 10AA3 | Check knock sensor.                                   | <b> </b> ← |
|       |                                                       |            |
| 10AA4 | Check input signal for ECM.                           | ]←         |

#### CAUTION:

After repair or replacement of faulty parts, conduct CLEAR MEMORY and INSPECTION MODES. <Ref. to 2-7 [T3D0] and [T3E0].>

WIRING DIAGRAM:

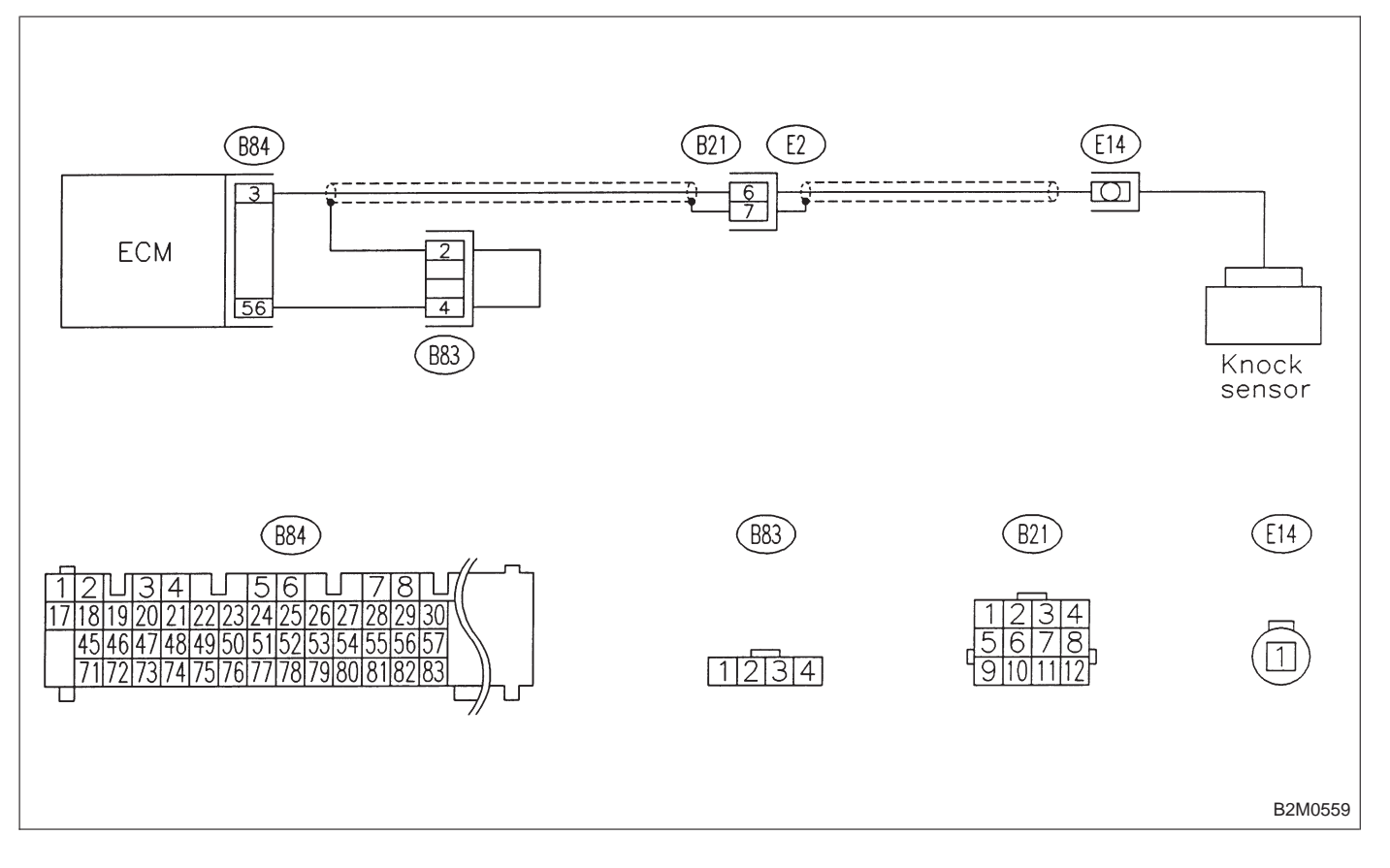

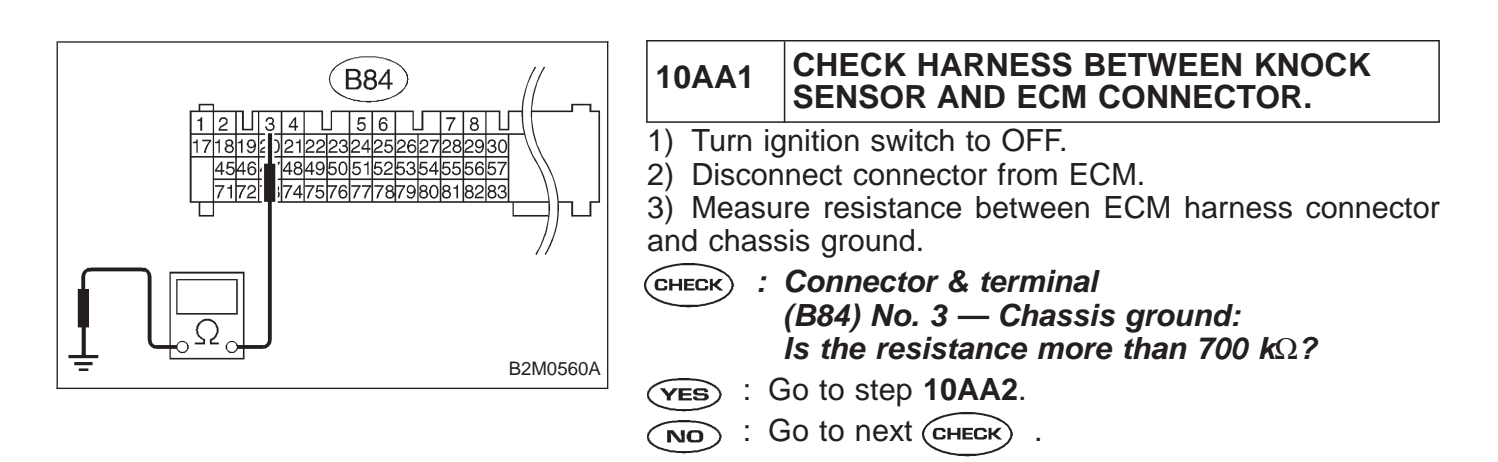

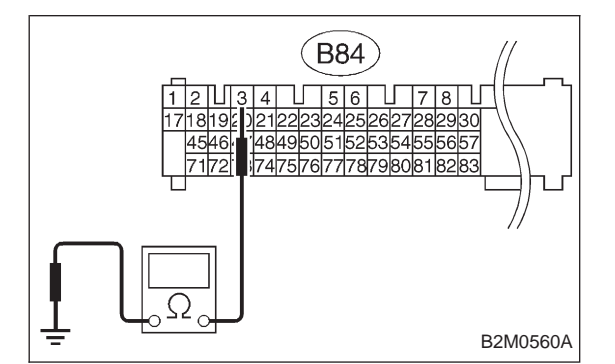

- CHECK : Connector & terminal (B84) No. 3 — Chassis ground: Is the resistance less than 400 kΩ?
- **YES** : Go to step **10AA3**.
- SO : Go to step **10AA4**.

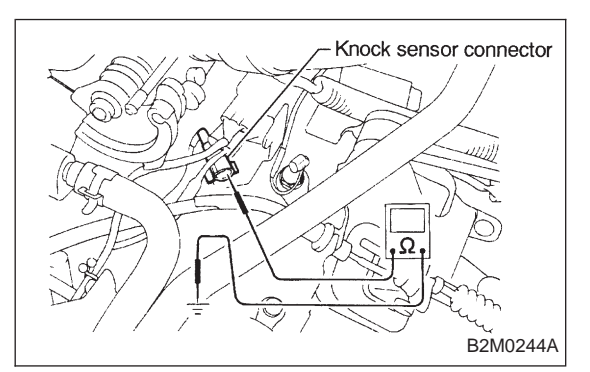

#### 10AA2 CHECK KNOCK SENSOR.

1) Disconnect connector from knock sensor.

2) Measure resistance between knock sensor connector terminal and engine ground.

Снеск) : Terminal

#### No. 1 — Engine ground: Is the resistance more than 700 $k\Omega$ ?

- (YES) : Go to next (CHECK)
- (NO) : Repair harness and connector.

NOTE:

In this case, repair the following:

• Open circuit in harness between knock sensor and ECM connector

- Poor contact in knock sensor connector
- Poor contact in coupling connector (B21)

#### CHECK : Is the knock sensor installation bolt tightened securely?

**(VES)** : Replace knock sensor.

**NO** : Tighten knock sensor installation bolt securely.

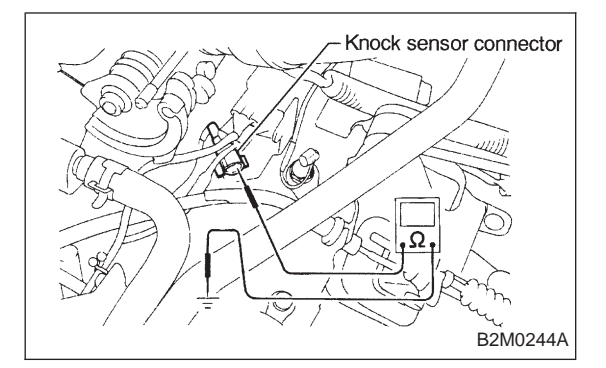

#### 10AA3 CHECK KNOCK SENSOR.

Disconnect connector from knock sensor.
 Measure resistance between knock sensor connector terminal and engine ground.

- Снеск) : Terminal
  - No. 1 Engine ground: Is the resistance less than 400 k $\Omega$ ?
- **YES** : Replace knock sensor.
- : Repair short circuit in harness between knock sensor connector and ECM connector.

#### NOTE:

The harness between both connectors is shielded. Repair short circuit of harness together with shield.

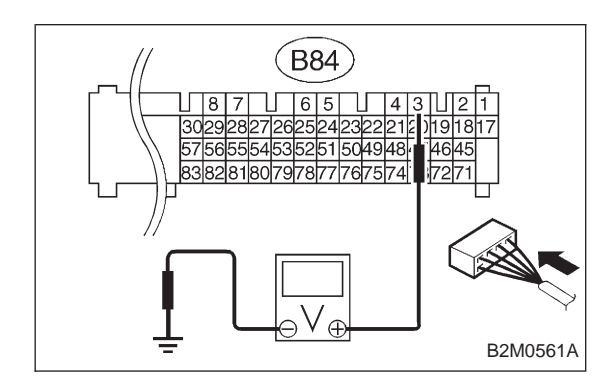

# CHECK INPUT SIGNAL FOR ECM. Connect connectors to ECM and knock sensor. Turn ignition switch to ON. Measure voltage between ECM and chassis ground

- 3) Measure voltage between ECM and chassis ground.
- (HECK) : Connector & terminal (B84) No. 3 (+) — Chassis ground (–): Is the voltage more than 2 V?
- **YES** : Even if MIL lights up, the circuit has returned to a normal condition at this time. (However, the possibility of poor contact still remains.)

#### NOTE:

In this case, repair the following:

- Poor contact in knock sensor connector
- Poor contact in ECM connector
- Poor contact in coupling connector (B21)
- (NO) : Repair poor contact in ECM connector.

| OBD   | (FB1)           |
|-------|-----------------|
| P0335 | <crank></crank> |
|       | OBD0292         |

#### AB: DTC P0335 — CRANKSHAFT POSITION SENSOR CIRCUIT MALFUNCTION (CRANK) —

#### DTC DETECTING CONDITION:

• Immediately at fault recognition

#### **TROUBLE SYMPTOM:**

- Engine stalls.
- Failure of engine to start

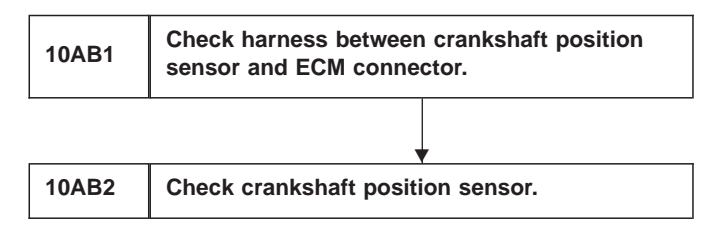

#### CAUTION: After repair or replacement of faulty parts, conduct CLEAR MEMORY and INSPECTION MODES. <Ref. to 2-7 [T3D0] and [T3E0].>

WIRING DIAGRAM:

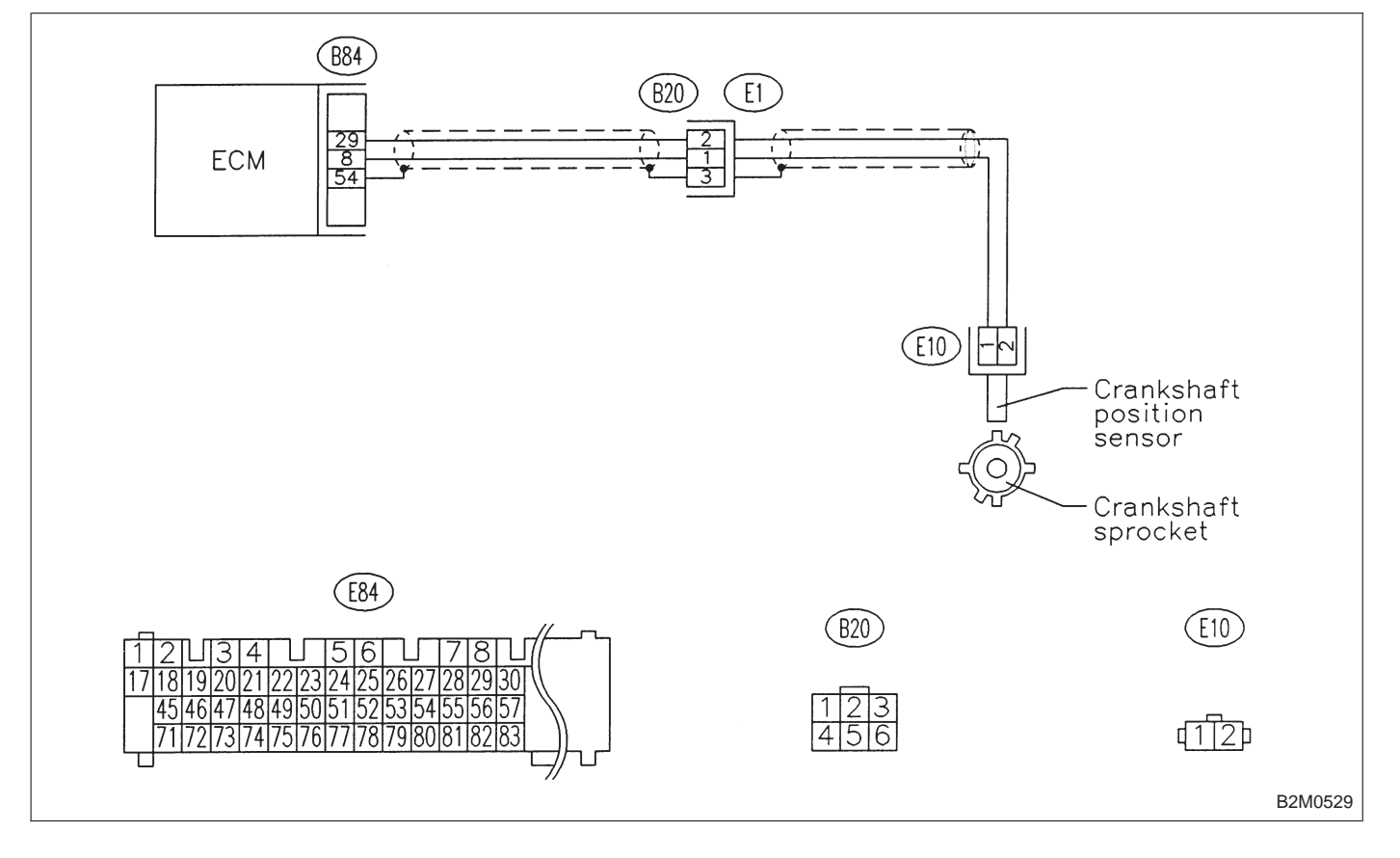

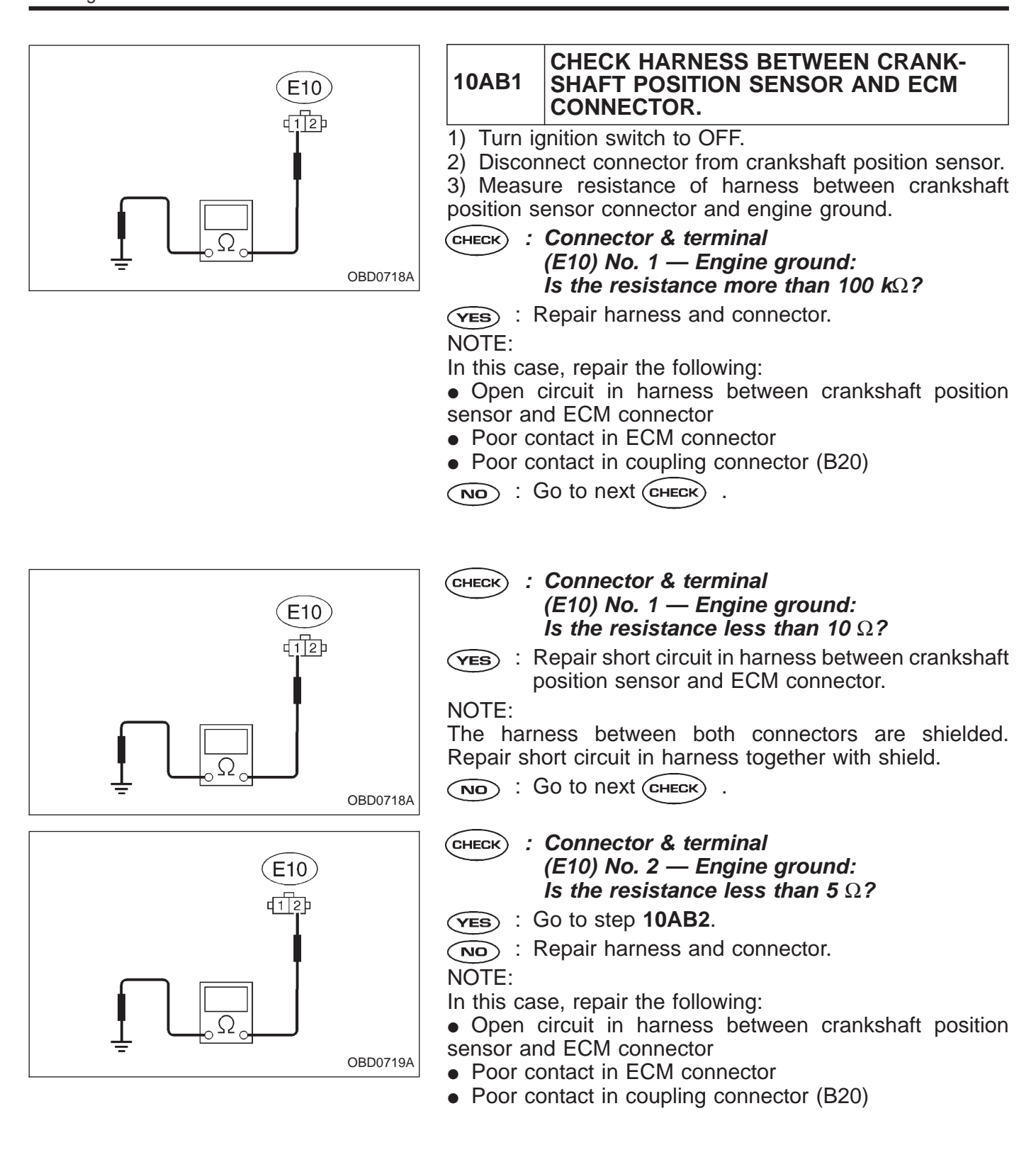

#### **ON-BOARD DIAGNOSTICS II SYSTEM**

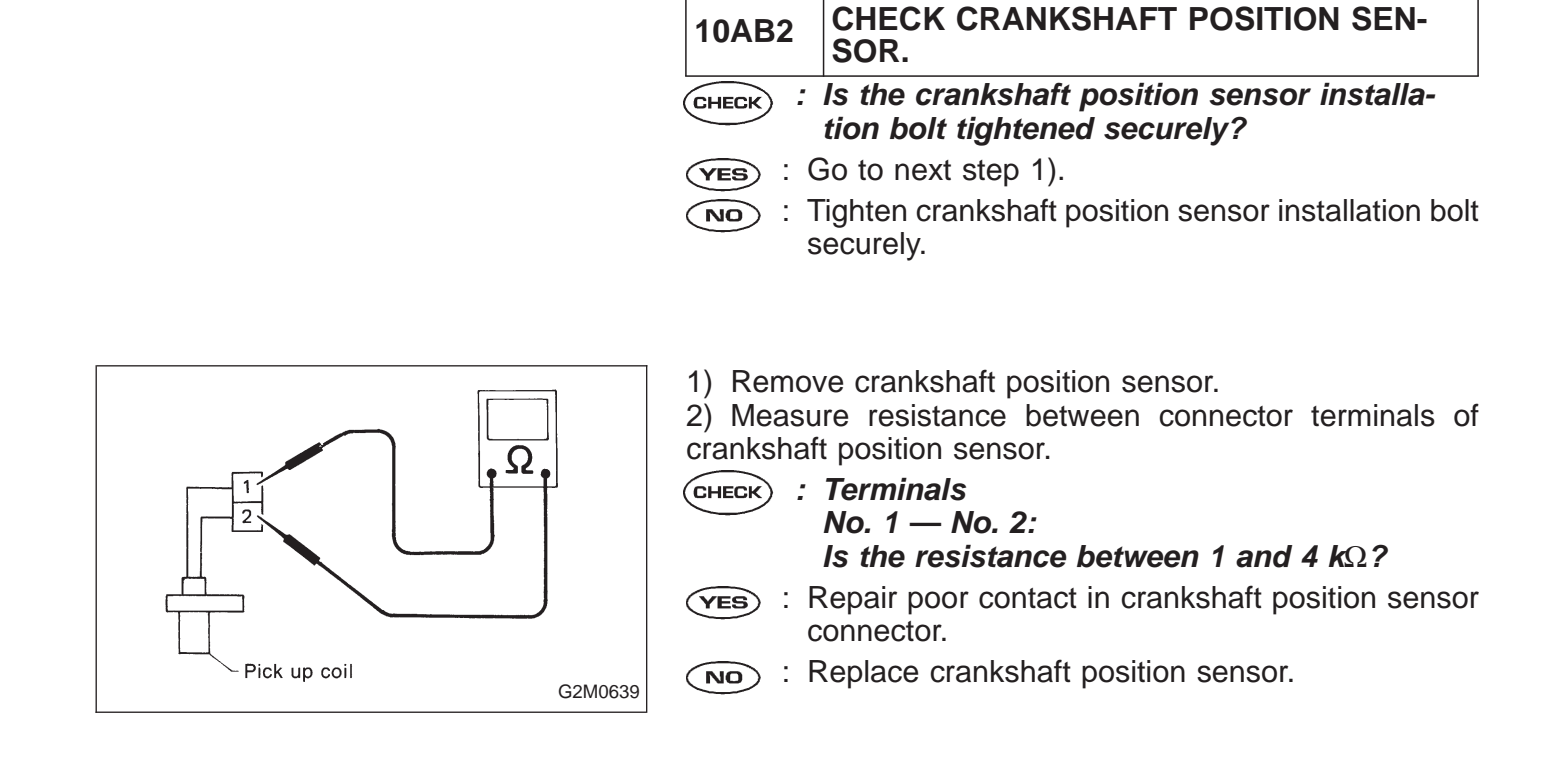

| OBD   | (FB1)       |
|-------|-------------|
| P0340 | <cam></cam> |
|       | OBD0304     |

#### AC: DTC P0340 — CAMSHAFT POSITION SENSOR CIRCUIT MALFUNCTION (CAM) —

#### DTC DETECTING CONDITION:

• Immediately at fault recognition

#### **TROUBLE SYMPTOM:**

- Engine stalls.
- Failure of engine to start

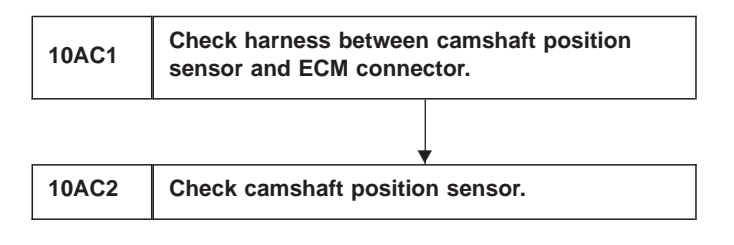

#### CAUTION:

After repair or replacement of faulty parts, conduct CLEAR MEMORY and INSPECTION MODES. <Ref. to 2-7 [T3D0] and [T3E0].>

WIRING DIAGRAM:

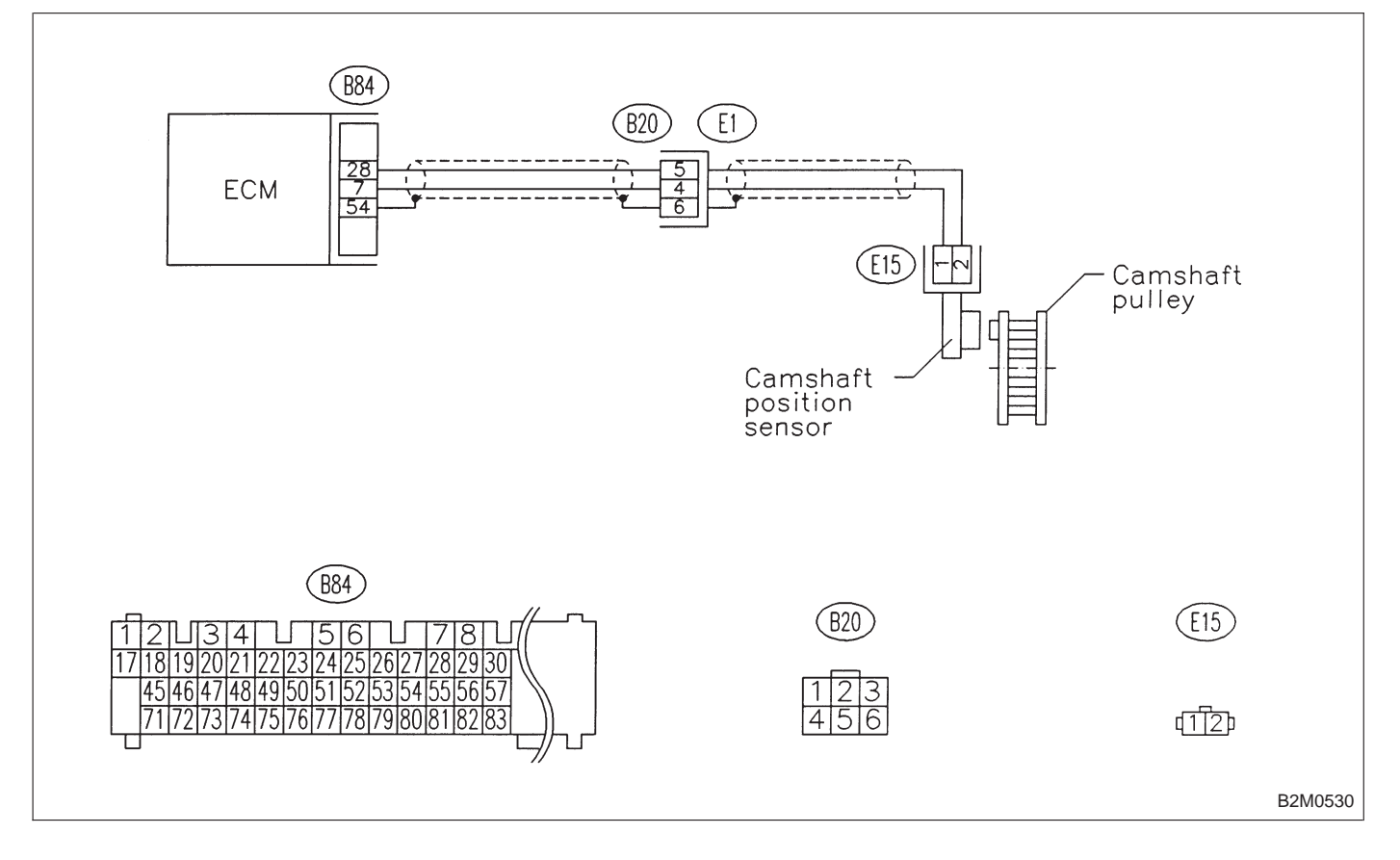

#### **ON-BOARD DIAGNOSTICS II SYSTEM**

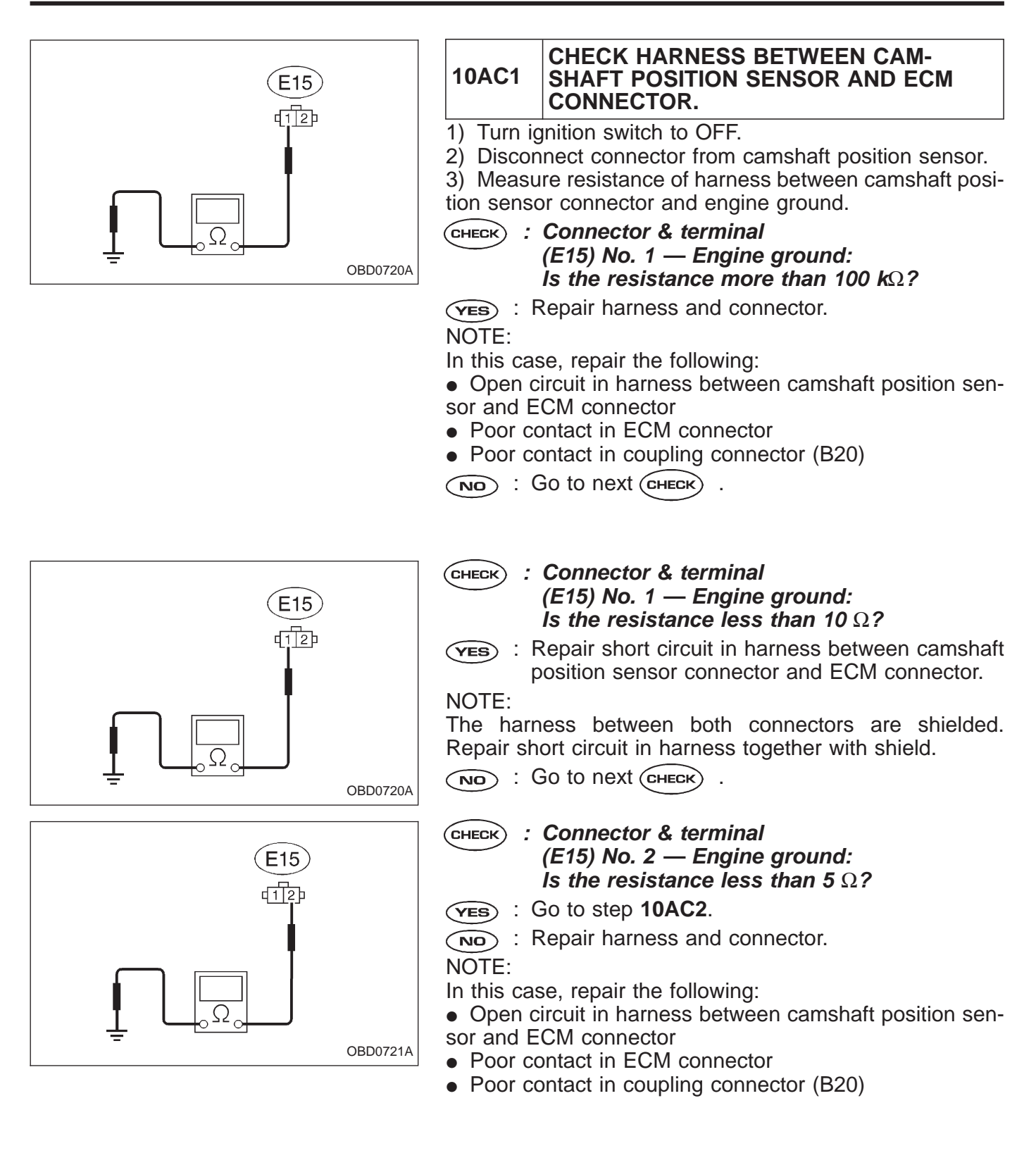

### 10AC2 CHECK CAMSHAFT POSITION SENSOR.

- **CHECK** : Is the camshaft position sensor installation bolt tightened securely?
- **YES** : Go to next step 1).
- Tighten camshaft position sensor installation bolt securely.

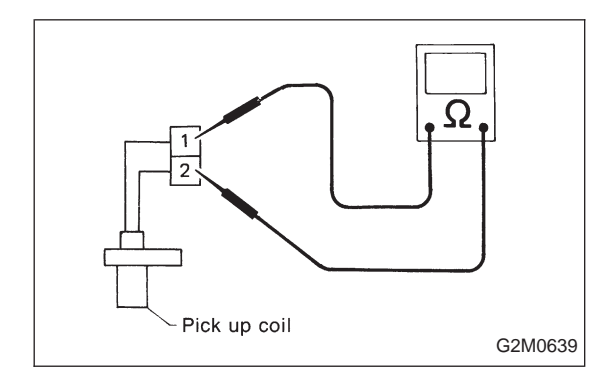

1) Remove camshaft position sensor.

2) Measure resistance between connector terminals of camshaft position sensor.

- CHECK : Terminals No. 1 — No. 2: Is the resistance between 1 and 4  $k\Omega$ ?
- **YES** : Repair poor contact in camshaft position sensor connector.
- (NO) : Replace camshaft position sensor.

| OBD   | (FB1)       |
|-------|-------------|
| P0400 | <egr></egr> |
|       | OBD0315     |

#### AD: DTC P0400 — EXHAUST GAS RECIRCULATION FLOW MALFUNCTION (EGR) —

#### DTC DETECTING CONDITION:

• Two consecutive trips with fault

#### TROUBLE SYMPTOM:

• Poor driving performance on low engine speed

| 10AD1            | Check transmission type.                         |    |
|------------------|--------------------------------------------------|----|
|                  |                                                  | _  |
| 10AD2            | Check DTC P0105, P0106, P0403, P1102 on display. |    |
|                  |                                                  | ]  |
| 10AD3            | Check vacuum line.                               |    |
|                  |                                                  | _  |
| 10AD4            | Check operation of EGR system.                   |    |
|                  |                                                  | _  |
| Confir<br>patter | mation of actual driving                         | ]₊ |

CAUTION:

Before confirmation of actual driving pattern, conduct CLEAR MEMORY and INSPECTION MODES. <Ref. to 2-7 [T3D0] and [T3E0].>

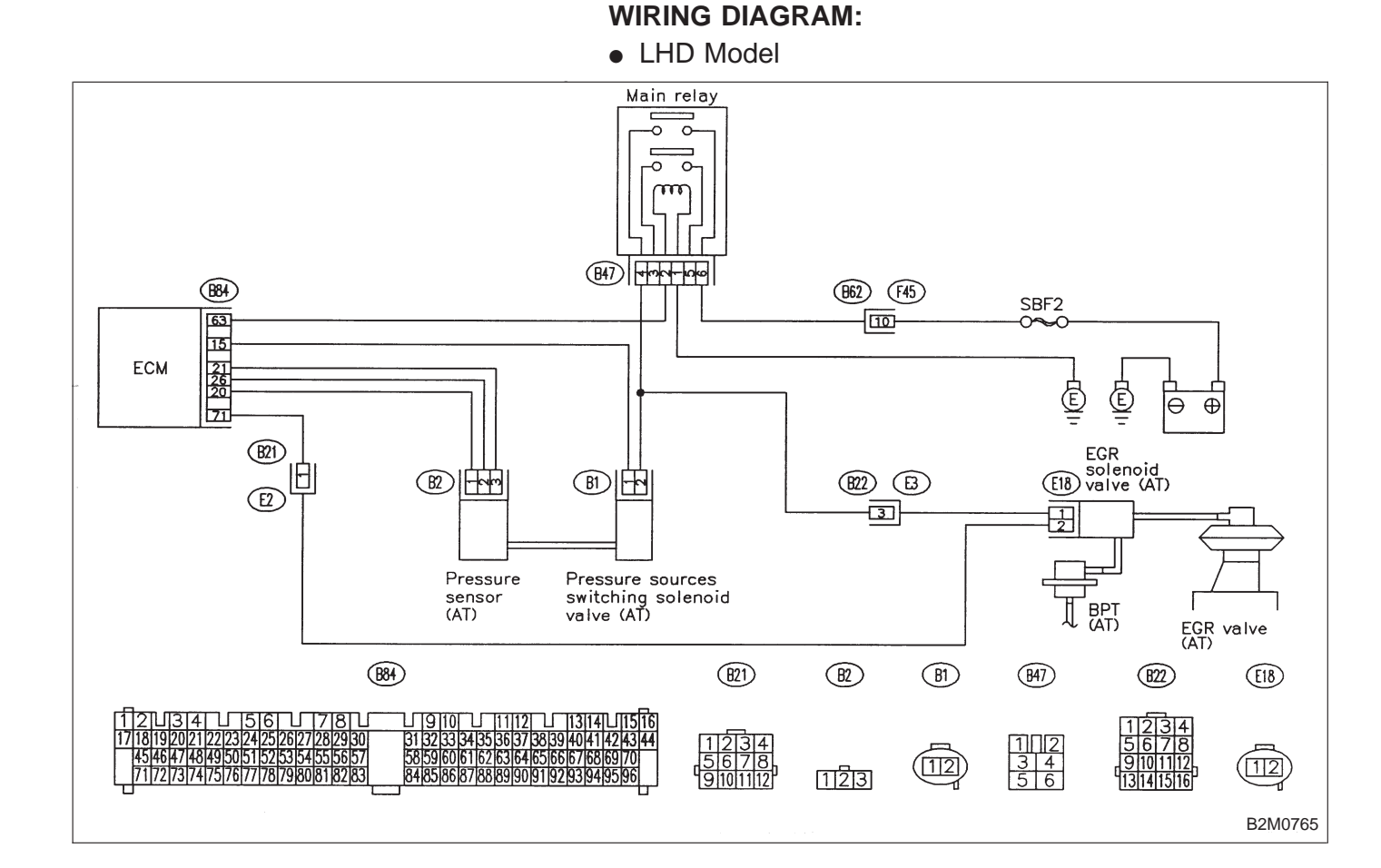

#### WIRING DIAGRAM:

RHD Model

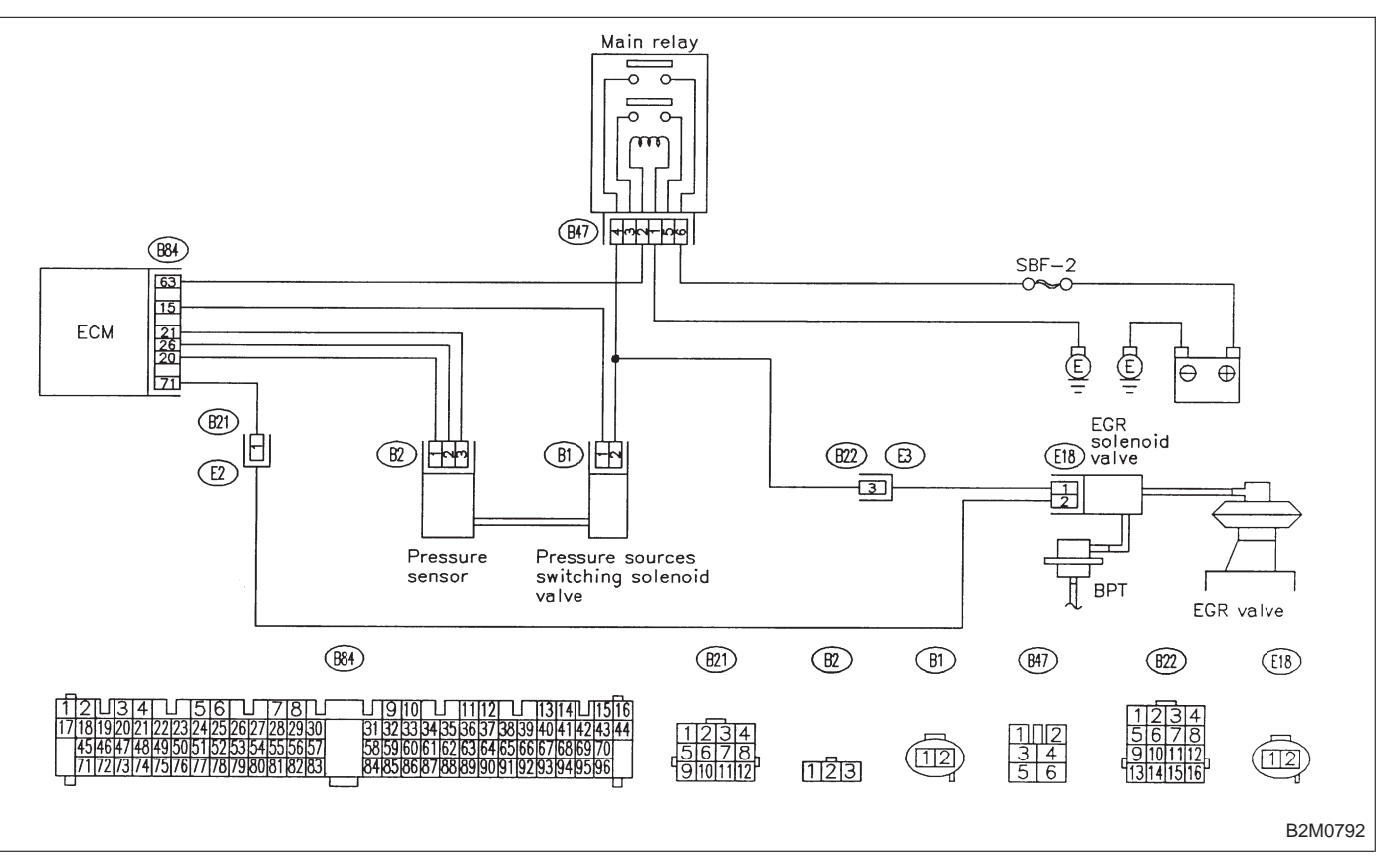

| 10AD1                        | CHECK TRANSMISSION TYPE.                                                                                     |  |
|------------------------------|----------------------------------------------------------------------------------------------------|--|
|                              | снеск) : Is transmission type AT?                                                                            |  |
| YES : C                      | Go to step <b>10AD2</b> .                                                                                    |  |
| NO : (                       | Check AT/MT identification circuit. <ref. 2-7<br="" to="">T10BW0].&gt;</ref.>                                |  |
| 10AD2                        | CHECK DTC P0105, P0106, P0403, P1102<br>ON DISPLAY.                                                          |  |
| СНЕСК :                      | <i>Does the Subaru select monitor or OBD-II general scan tool indicate DTC P0105, P0106, P0403 or P1102?</i> |  |
| ( <b>YES</b> ) : ●<br>U<br>2 | Inspect DTC P0105, P0106, P0403 or P1102<br>sing "10. Diagnostics Chart with Trouble Code<br>-7 IT10001"     |  |
| •<br>n                       | Manually check that EGR valve diaphragm is ot stuck.                                                         |  |
| WARNING                      | B:                                                                                                    |  |
| Be careful extremely         | II when checking EGR valve, since it may be<br>/ hot.                                                        |  |
| NOTE:<br>In this cas         | se, it is not necessary to inspect DTC P0400.                                                                |  |
| After chec<br>OF ACT         | king the above item, go to <b>CONFIRMATION</b>                                                               |  |

(NO) : Go to step **10AD3**.

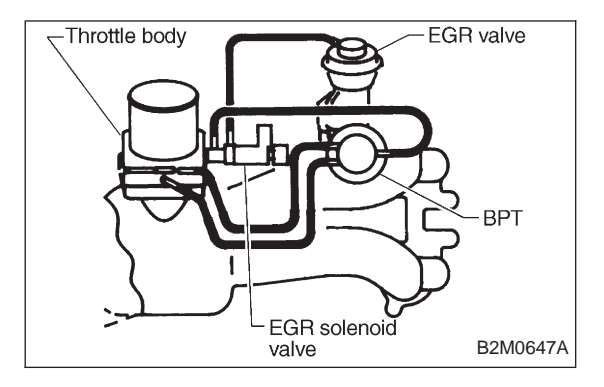

#### 10AD3 CHECK VACUUM LINE.

## CHECK : Is there a fault in vacuum line?

Check the following items.

- Disconnection, leakage and clogging of the two vacuum hoses and pipes between throttle body and BPT
- Disconnection, leakage and clogging of the vacuum hose and pipe between EGR solenoid valve and BPT
- Disconnection, leakage and clogging of the vacuum hose between EGR solenoid valve and EGR valve

• Disconnection, leakage and clogging of BPT pressure transmitting hose

- **(VES)** : Repair or replace hoses and pipes.
  - And after the checking and repairing, go to CON-FIRMATION OF ACTUAL DRIVING PATTERN.
- (NO) : Go to step **10AD4**.

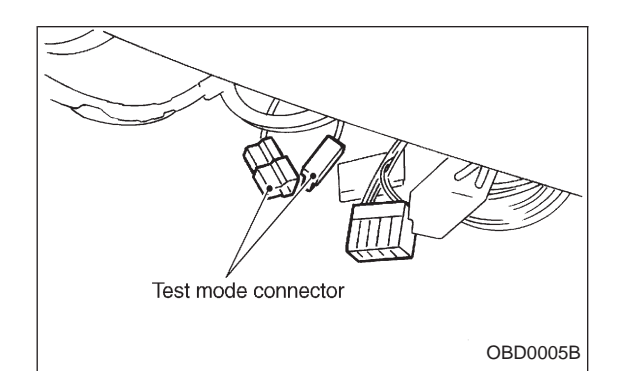

#### 10AD4 CHECK OPERATION OF EGR SYSTEM.

- 1) Turn ignition switch to OFF.
- 2) Connect the test mode connector.
- 3) Turn ignition switch to ON.
- CHECK : Does EGR solenoid valve produce operating sound?

#### NOTE:

EGR control solenoid valve operation check can also be executed using Subaru Select Monitor (Function mode: FD05). For the procedure, refer to "COMPULSORY VALVE OPERATION CHECK MODE" 2-7 [T3F0].

- (YES) : Go to next step 4).
- (NO) : Replace EGR solenoid valve.
- 4) Turn ignition switch to OFF.
- 5) Disconnect connector from EGR solenoid valve.

6) Connect 12 V battery's ground  $\bigcirc$  terminal to one terminal of the EGR solenoid valve. Then connect 12 V battery's  $\oplus$  terminal to the other terminal of it.

#### CAUTION:

Do not use the 12 V battery installed in the vehicle, because the electrical system may be damaged.

2-7

- 7) Start the engine.
- CHECK : Does EGR valve operate at a throttle valve opening of 5 to 10 degrees with visually check?
- Possibly EGR valve malfunction may be due to freezing or clogging by foreign matter. At this point in time do not replace EGR valve, since it is not faulty. And after the checking, go to CONFIR-MATION OF ACTUAL DRIVING PAT-TERN.

#### NOTE:

If malfunction is detected again in the confirmation of actual driving pattern, EGR valve is faulty. Go to next CHECK .

- NO : Go to next Снеск .
- CHECK : Is there clogging in the gas outlets of intake manifold or cylinder head, checking by breathing into the outlets?
- (VES) : Repair or replace intake manifold or cylinder head. And go to **CONFIRMATION OF ACTUAL DRIVING PATTERN.**
- Clean EGR valve. And go to CONFIRMATION OF ACTUAL DRIVING PATTERN.

#### CAUTION:

Do not use solvent when cleaning EGR valve assembly, as it can damage diaphragm.

• Remove and blow away the exhaust deposits. Make sure the valve operates smoothly and the valve seat area is completely cleaned.

• Replace ÉGR valve as required.
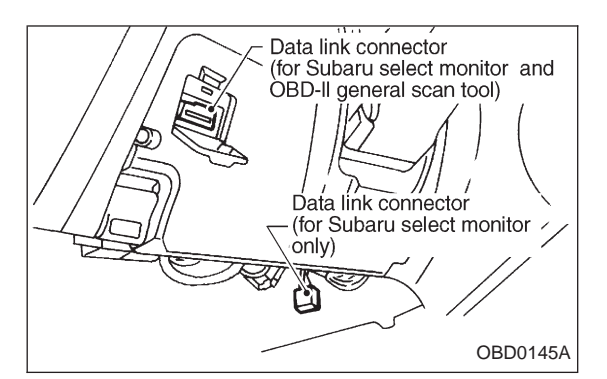

# CONFIRMATION OF ACTUAL DRIVING PATTERN.

1) Conduct CLEAR MEMORY and INSPECTION MODES. <Ref. to 2-7 [T3D0] and [T3E0].>

2) Connect Subaru select monitor to its data link connector.

3) Start and warm-up the engine until the radiator fan makes one complete rotation. (All accessory switches are OFF.)

4) Turn Subaru select monitor switch to ON.

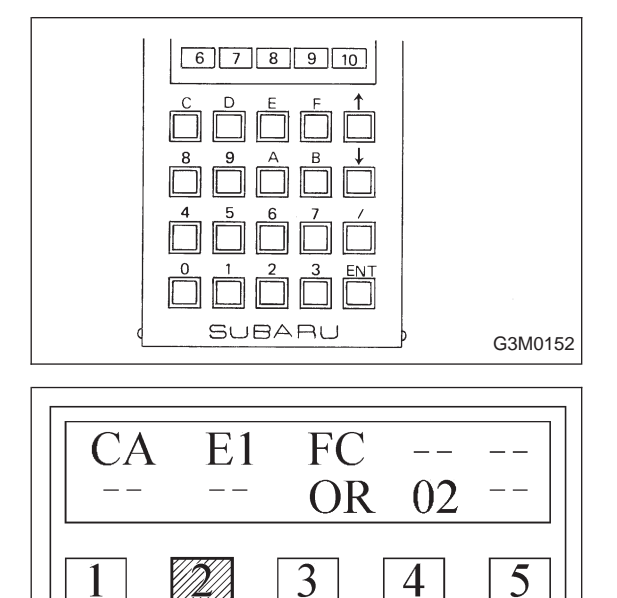

5) Designate mode using function key. *Function mode: FA4* 

6) Drive at 88±5 km/h (55±3 MPH) until the LED No. 2 comes on.

### NOTE:

Keep the throttle valve opening at the same degree, since diagnosis will be interrupted when the opening varies.

Diagnosis starts in 190 seconds after starting engine and takes 4 seconds.

Put the gear to "D" range for the diagnosis.

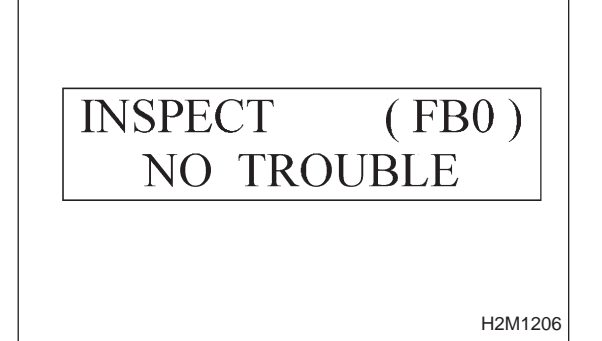

8

6

9

10

B2M0564

7) Designate mode using function key.

### Function mode: FB0

8) Confirm the "No trouble" indication on Subaru select monitor.

2-7

| OBD   | (FB1)             |
|-------|-------------------|
| P0403 | <egrsol></egrsol> |
|       | OBD0323           |

## AE: DTC P0403 — EXHAUST GAS RECIRCULATION CIRCUIT MALFUNCTION (EGRSOL) —

# DTC DETECTING CONDITION:

• Two consecutive trips with fault

# **TROUBLE SYMPTOM:**

• Poor driving performance on low engine speed

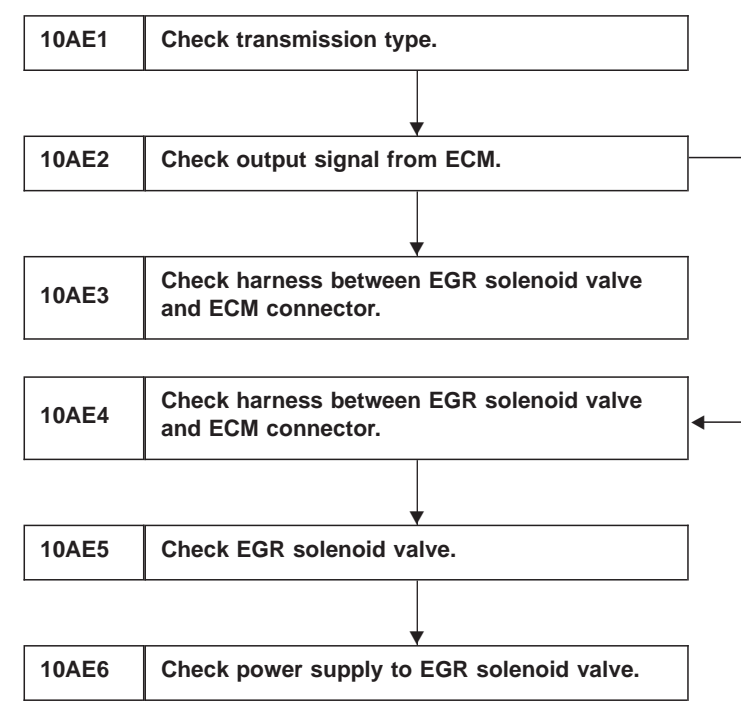

### CAUTION:

After repair or replacement of faulty parts, conduct CLEAR MEMORY and INSPECTION MODES. <Ref. to 2-7 [T3D0] and [T3E0].>

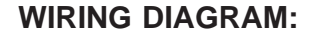

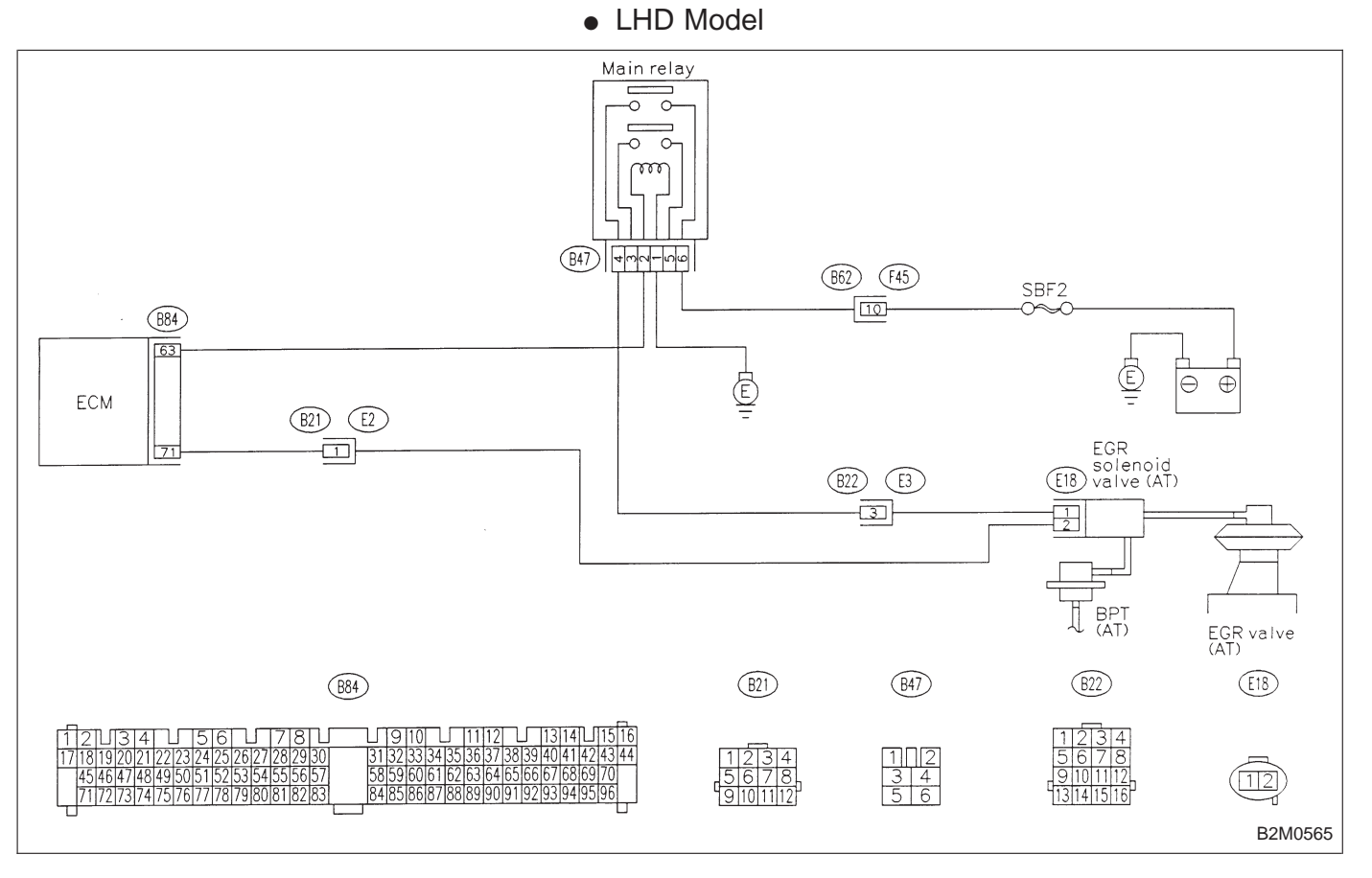

RHD Model

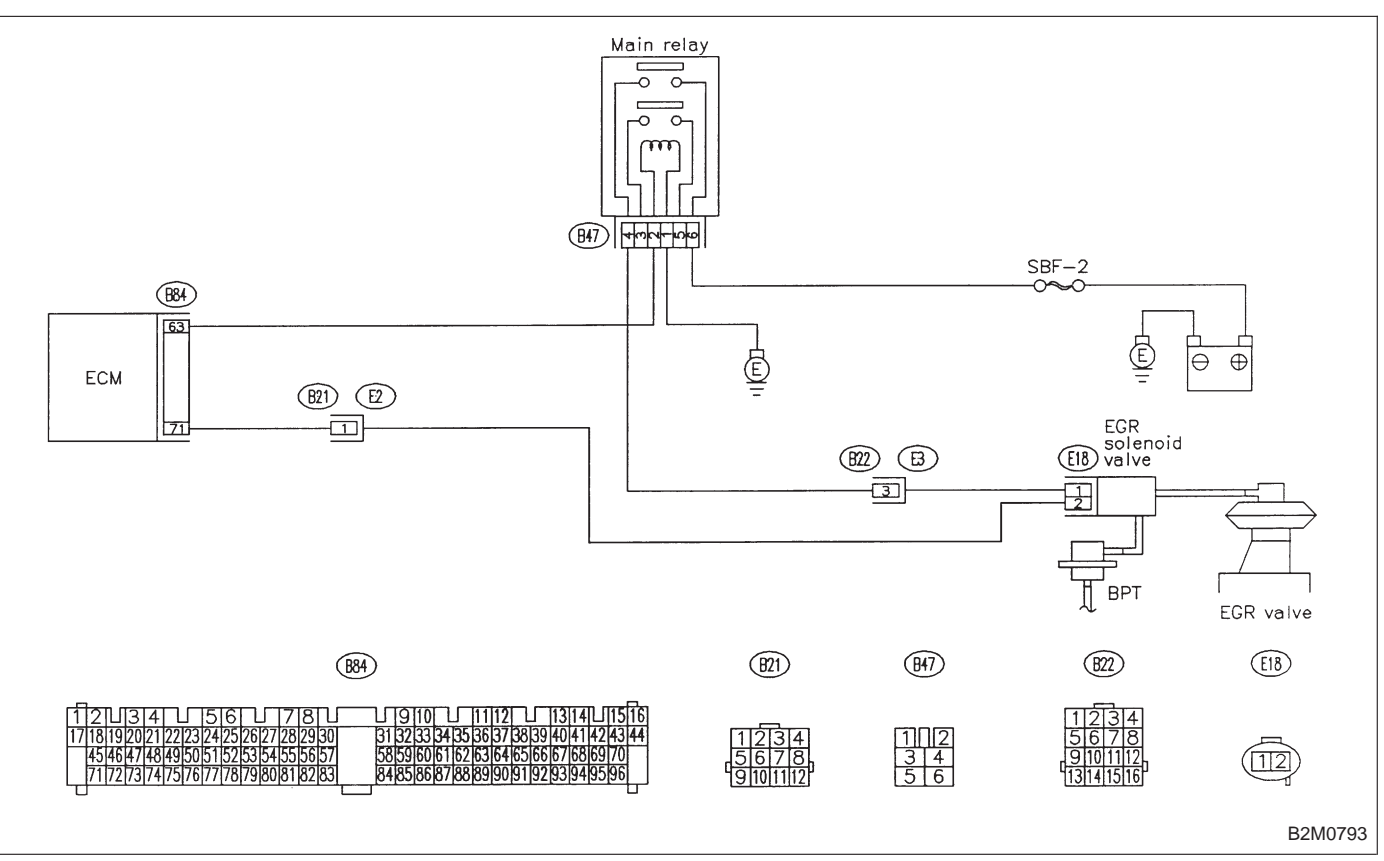

6

|                                                                                                    | 10AE1 CHECK TRANSMISSION TYPE.                                                                                                    |
|----------------------------------------------------------------------------------------------------|----------------------------------------------------------------------------------------------------|
|                                                                                                    | <ul> <li>CHECK : Is transmission type AT?</li> <li>YES : Go to step 10AE2.</li> <li>NO : Check AT/MT identification circuit. <ref. 2-7="" [t10bw0].="" to=""></ref.></li> </ul>                                                                                                    |
| (/ B84)                                                                                                    | 10AE2 CHECK OUTPUT SIGNAL FROM ECM.                                                                                                    |
| 1       8       7       1       6       5       1       3       1       2       1         30292827[2625242322]2120191817       57       56       554535251       504948474645       83828180797877767574737271         83828180797877767574737271       1       1       1       1       1       1       1       1       1       1       1       1       1       1       1       1       1       1       1       1       1       1       1       1       1       1       1       1       1       1       1       1       1       1       1       1       1       1       1       1       1       1       1       1       1       1       1       1       1       1       1       1       1       1       1       1       1       1       1       1       1       1       1       1       1       1       1       1       1       1       1       1       1       1       1       1       1       1       1       1       1       1       1       1       1       1       1       1       1       1       1       1       1 | <ol> <li>Turn ignition switch to ON.</li> <li>Measure voltage between ECM and chassis ground.</li> <li>CHECK : Connector &amp; terminal<br/>(B84) No. 71 (+) — Chassis ground (-):<br/>Is the voltage more than 10 V?</li> <li>S : Go to step 10AE3.</li> <li>NO : Go to step 10AE4.</li> </ol> |
| > ÷         B2M0566A                                                                                                    |                                                                                                    |
| B84<br>B84<br>B87<br>B65<br>431<br>21<br>3029282726252423222120191817                                                                                                    | 10AE3 CHECK HARNESS BETWEEN EGR<br>SOLENOID VALVE AND ECM CONNEC-<br>TOR.                                                                                                    |
| 57 56 55 54 53 52 51 50 49 48 47 46 45<br> 83 82 81 80 79 78 77 76 75 74 73 72 71                                                                                                    | <ol> <li>Turn ignition switch to OFF.</li> <li>Disconnect connector from EGR solenoid valve.</li> <li>Turn ignition switch to ON.</li> <li>Measure voltage between ECM and chassis ground.</li> </ol>                                                                                           |
|                                                                                                    | CHECK : Connector & terminal<br>(B84) No. 71 (+) — Chassis ground (–):<br>Is the voltage more than 10 V?                                                                                                    |
|                                                                                                    | <b>VES</b> : Repair short circuit in harness and replace ECM.<br>NOTE:<br>The harness between ECM and EGR solenoid valve is in<br>short circuit.                                                                                                    |
|                                                                                                    | (NO) : Go to next step 5).                                                                                                    |

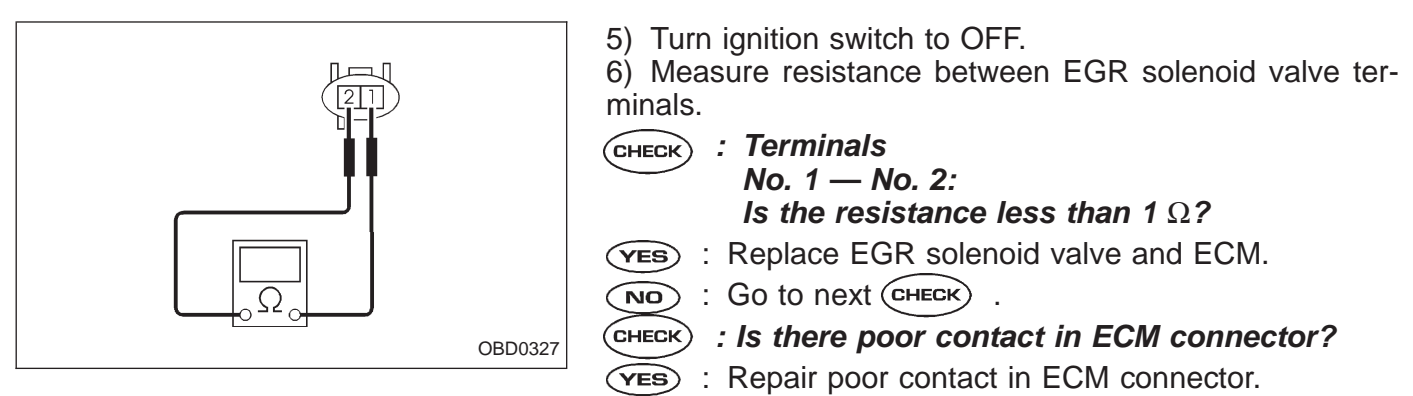

NO: Replace ECM.

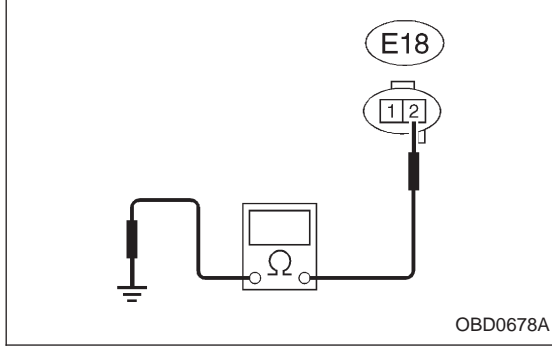

|        | 10AE4                                                                                   | CHECK HARNESS BETWEEN EGR<br>SOLENOID VALVE AND ECM CONNEC-<br>TOR.                         |  |
|--------|-----------------------------------------------------------------------------------------|---------------------------------------------------------------------------------------------|--|
|        | 1) Turn i<br>2) Discor<br>ECM.                                                          | gnition switch to OFF.<br>nnect connectors from EGR solenoid valve and                      |  |
|        | 3) Measure resistance of harness between EGR solenoi valve connector and engine ground. |                                                                                             |  |
| 00678A | CHECK :                                                                                 | Connector & terminal (E18) No. 2 — Engine ground: Is the resistance less than 10 $\Omega$ ? |  |
|        | $\frown$                                                                                |                                                                                             |  |

- **VES** : Repair short circuit in harness between ECM and EGR solenoid valve connector.
- : Go to next step 4).

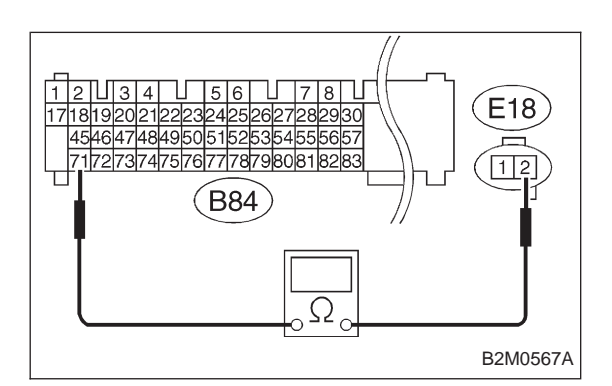

- 4) Measure resistance of harness between ECM and EGR solenoid valve connector.
- CHECK : Connector & terminal (B84) No. 71 — (E18) No. 2: Is the resistance less than 1  $\Omega$ ?
- **YES** : Go to step **10AE5**.
- Repair open circuit in harness between ECM and EGR solenoid valve connector.

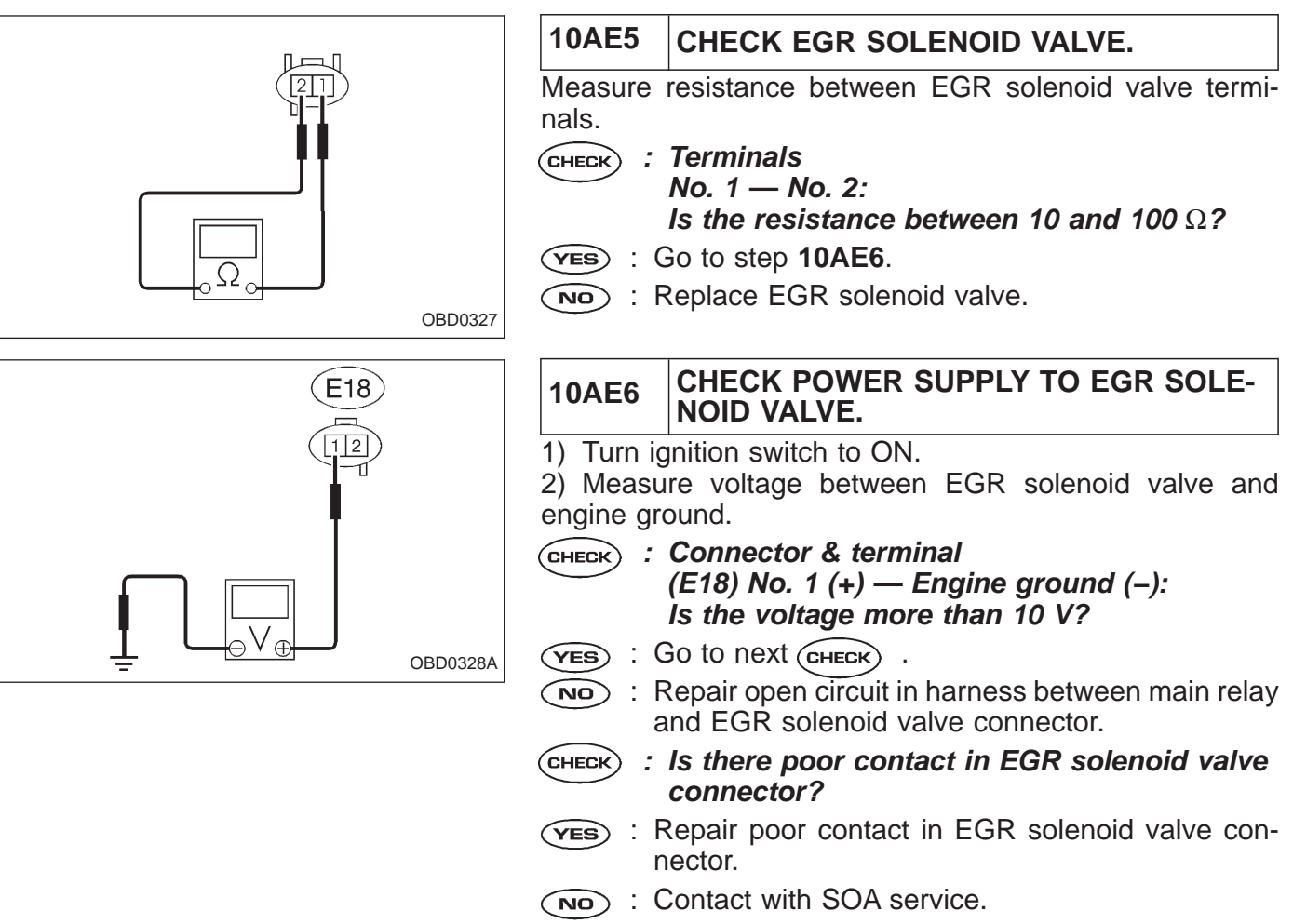

NOTE:

Inspection by DTM is required, because probable cause is deterioration of multiple parts.

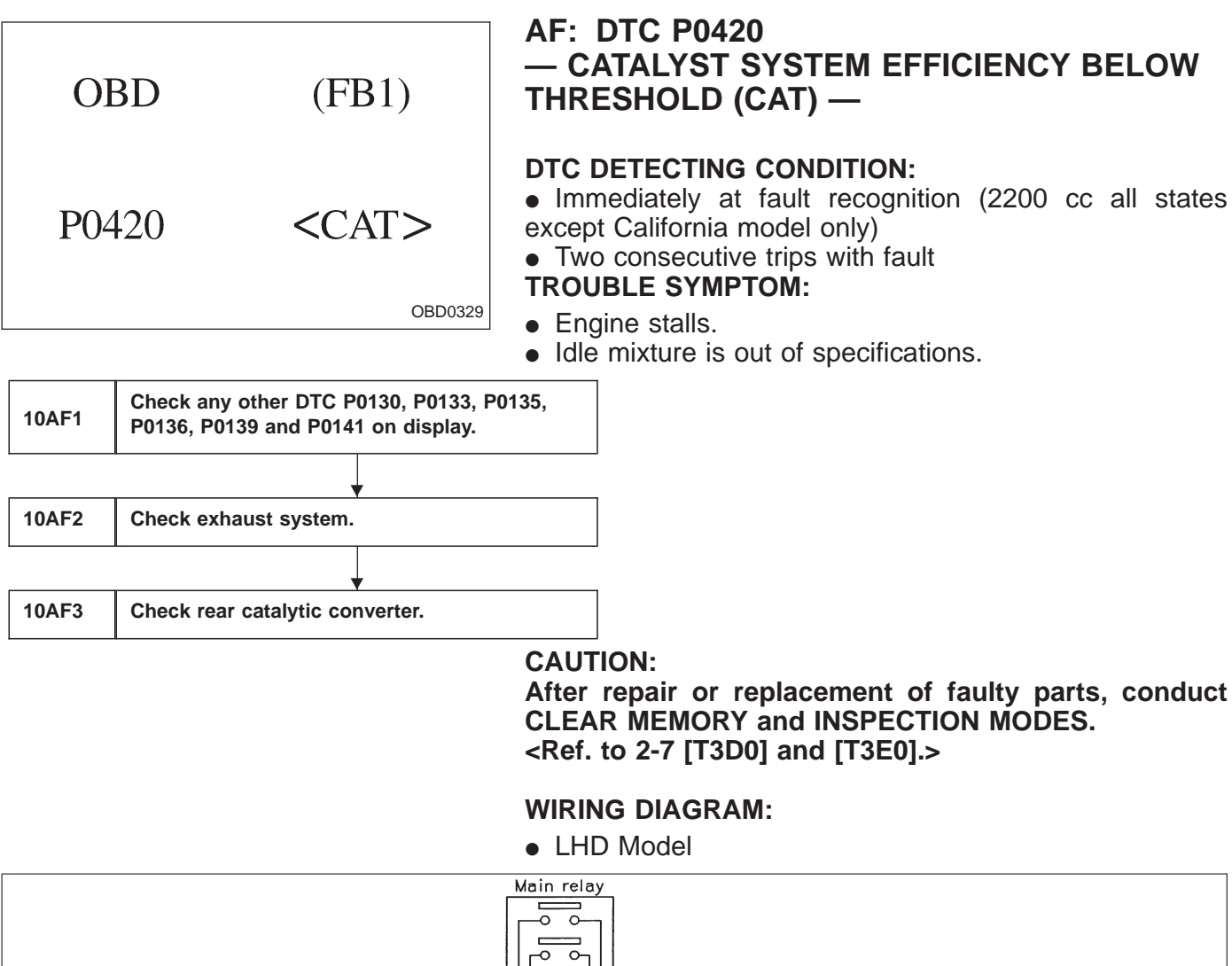

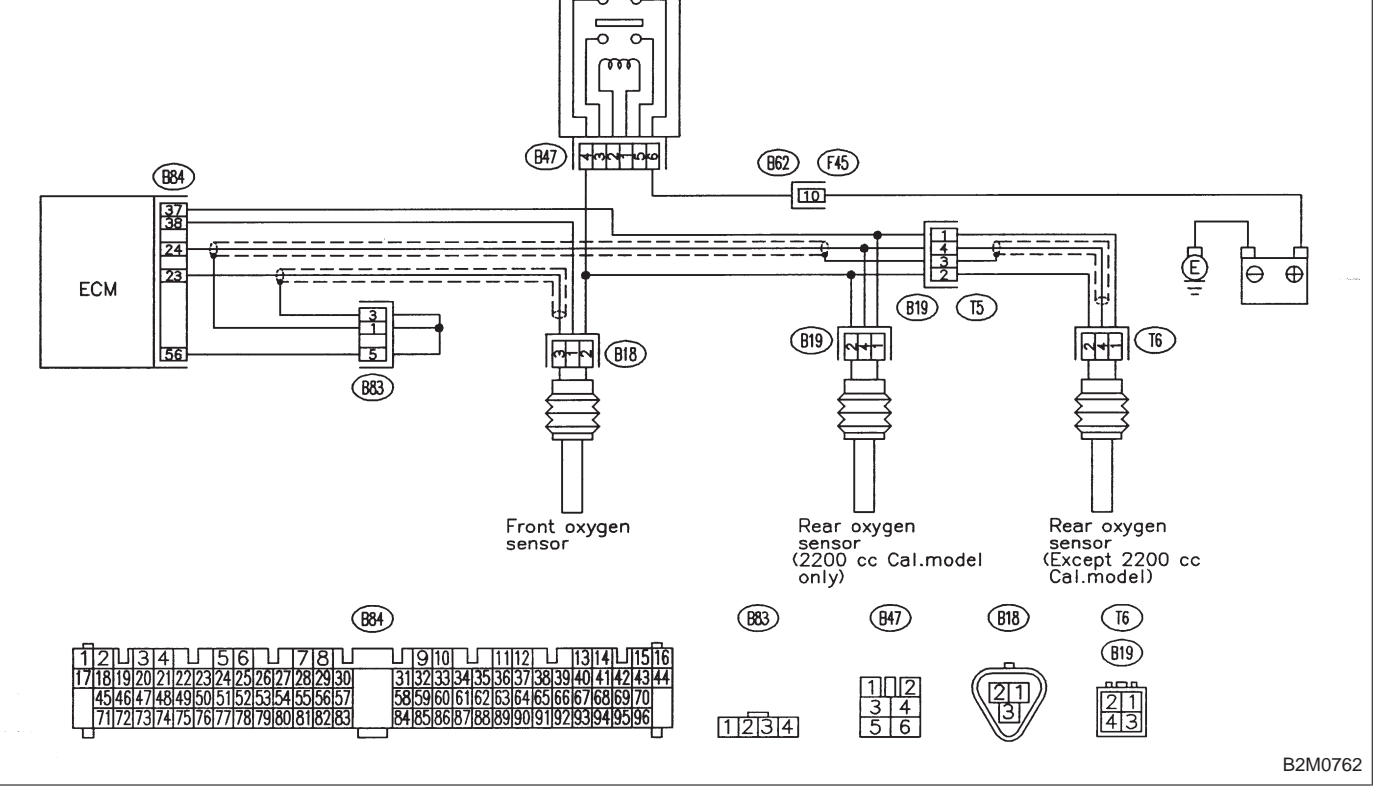

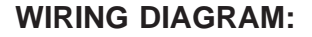

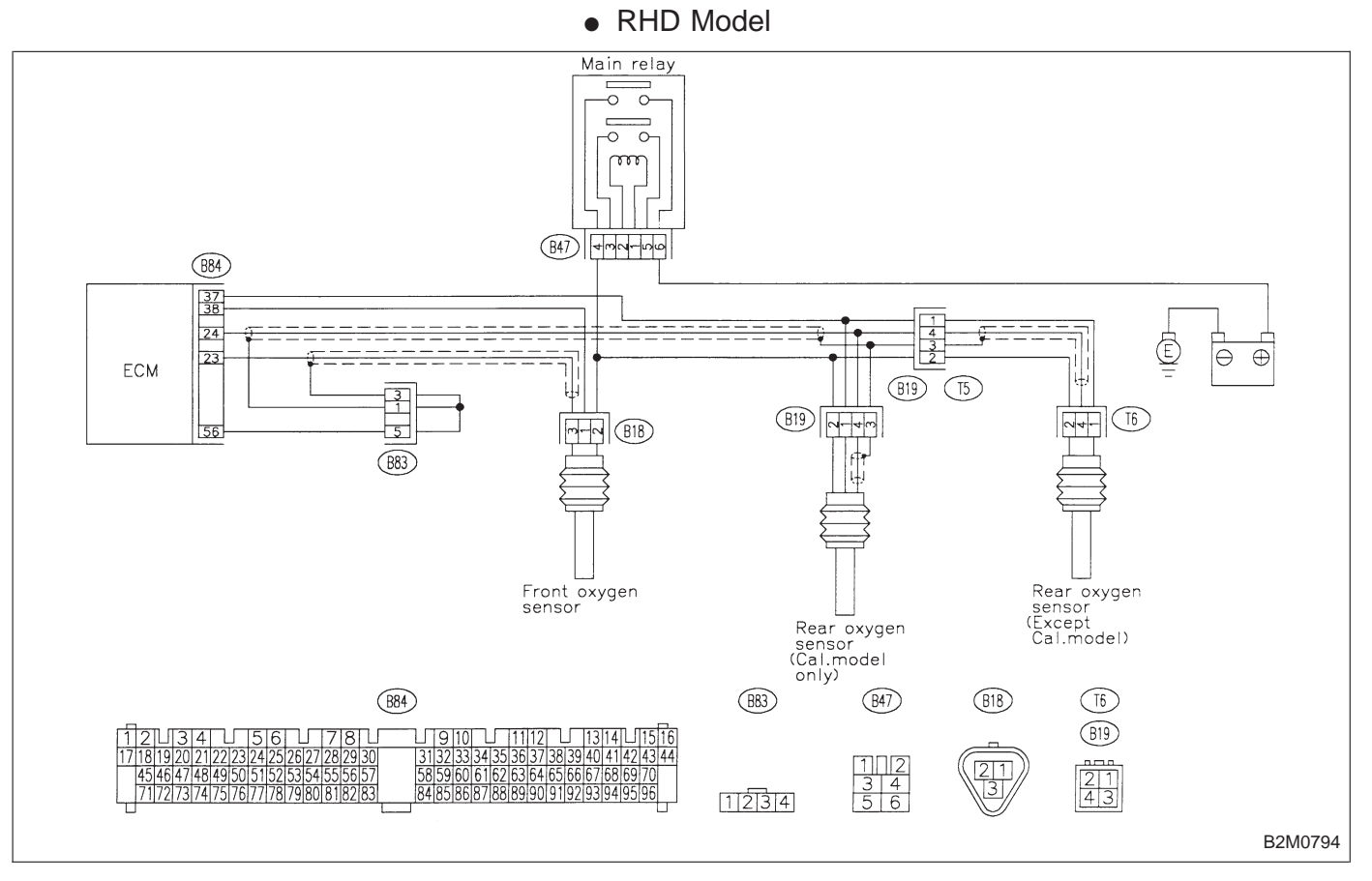

AUEAU

----

| CHECK ANY OTHER DTC P0130, P0133,<br>P0135, P0136, P0139 AND P0141 ON DIS-<br>PLAY.                                        |
|----------------------------------------------------------------------------------------------------|
| Does the Subaru select monitor or OBD-II<br>general scan tool indicate DTC P0130,<br>P0133, P0135, P0136, P0139 and P0141? |
| nspect the relevant DTC using "10. Diagnostics<br>Chart with Trouble Code 2-7 [T1000]".                                    |
| se, it is not necessary to inspect DTC P0420.<br>So to step <b>10AF2</b> .                                                 |
| CHECK EXHAUST SYSTEM.                                                                                                    |
| gas leaks or air suction caused by loose or dis-<br>uts and bolts, and open hole at exhaust pipes.                         |
| Is there a fault in exhaust system?<br>e following positions.<br>en cylinder head and front exhaust pipe                   |
|                                                                                                    |

### verter

(YES) : Repair or replace exhaust system.

(NO) : Go to step **10AF3**.

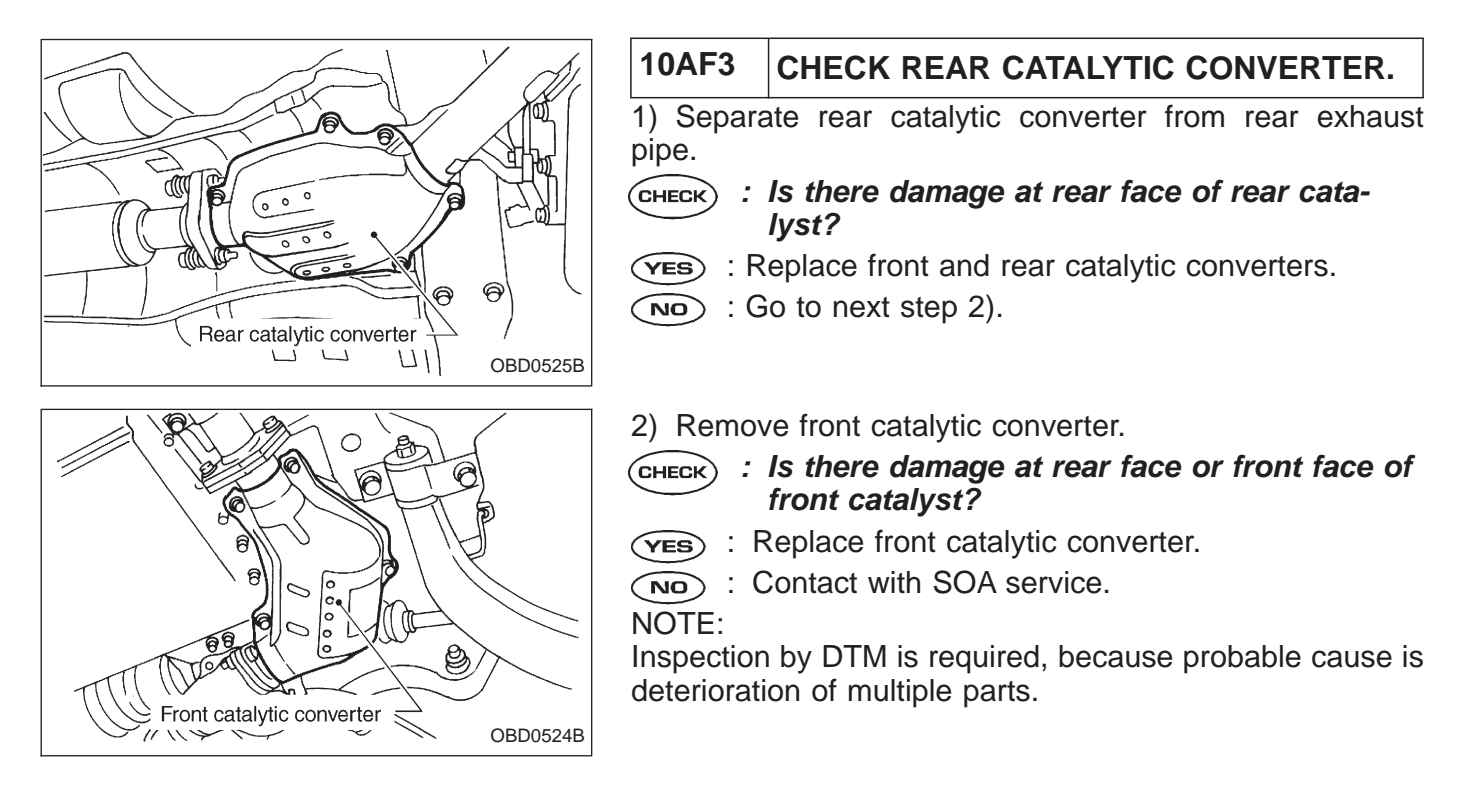

H2M1365

(FB1) OBD  $P 0 4 4 0 \quad \langle EVAP \rangle$ 

# AG: DTC P0440 — EVAPORATIVE EMISSION CONTROL SYSTEM MALFUNCTION (EVAP) —

## DTC DETECTING CONDITION:

• Two consecutive trips with fault

# **TROUBLE SYMPTOM:**

Gasoline smell

| 10AG1 | Check any other DTC (besides DTC P0440) on display. |  |
|-------|-----------------------------------------------------|--|
|       | •                                                   |  |
| 10AG2 | Check fuel filler cap and fuel filler pipe.         |  |
|       |                                                     |  |
| 10AG3 | Check vent control solenoid valve.                  |  |
|       | · · · · · · · · · · · · · · · · · · ·               |  |
| 10AG4 | Check purge control solenoid valve.                 |  |
|       | •                                                   |  |
| 10AG5 | Check pressure control solenoid valve.              |  |
|       |                                                     |  |
| 10AG6 | Check evaporative emission control system line.     |  |

### CAUTION:

After repair or replacement of faulty parts, conduct CLEAR MEMORY and INSPECTION MODES. <Ref. to 2-7 [T3D0] and [T3E0].>

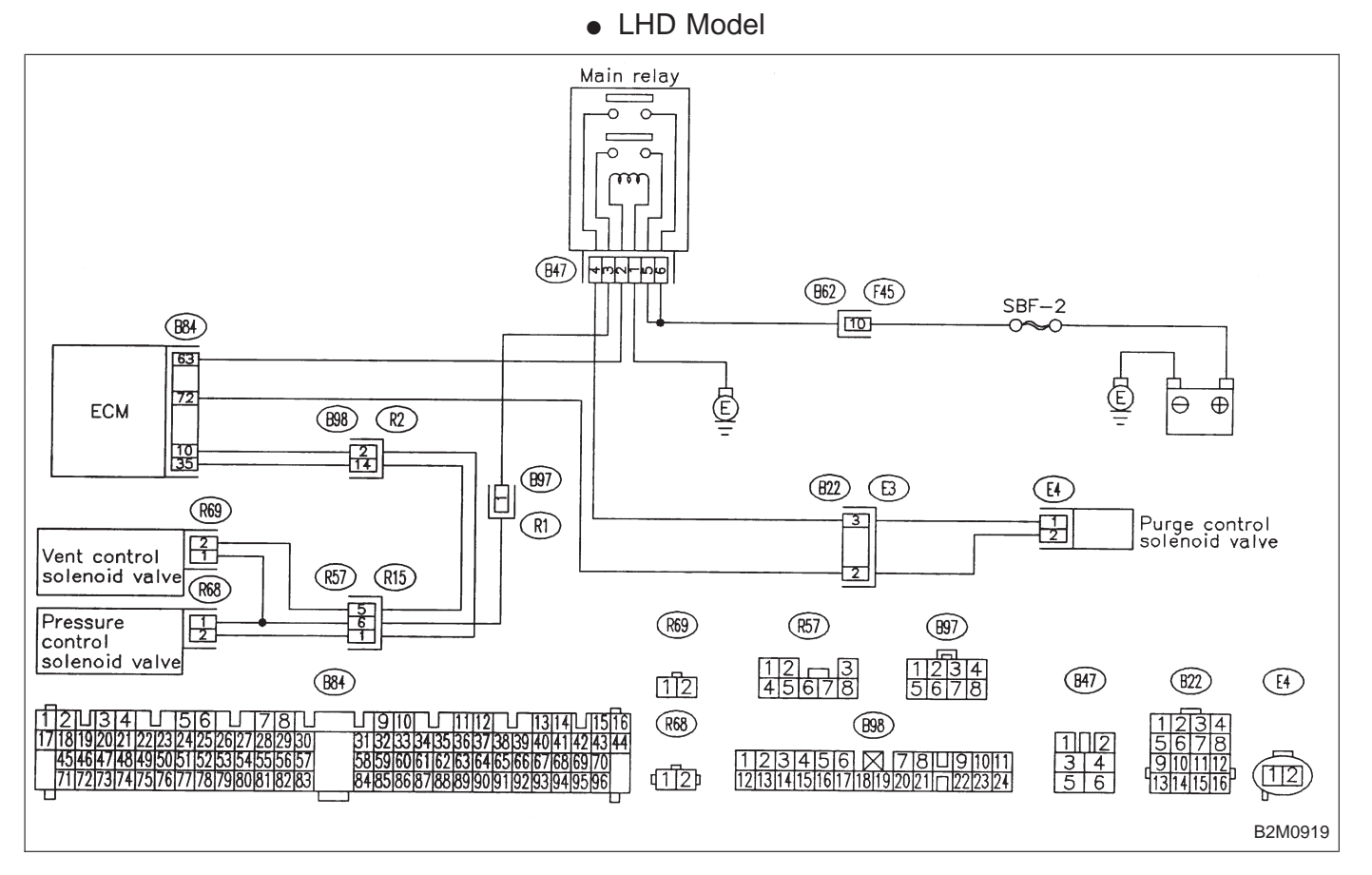

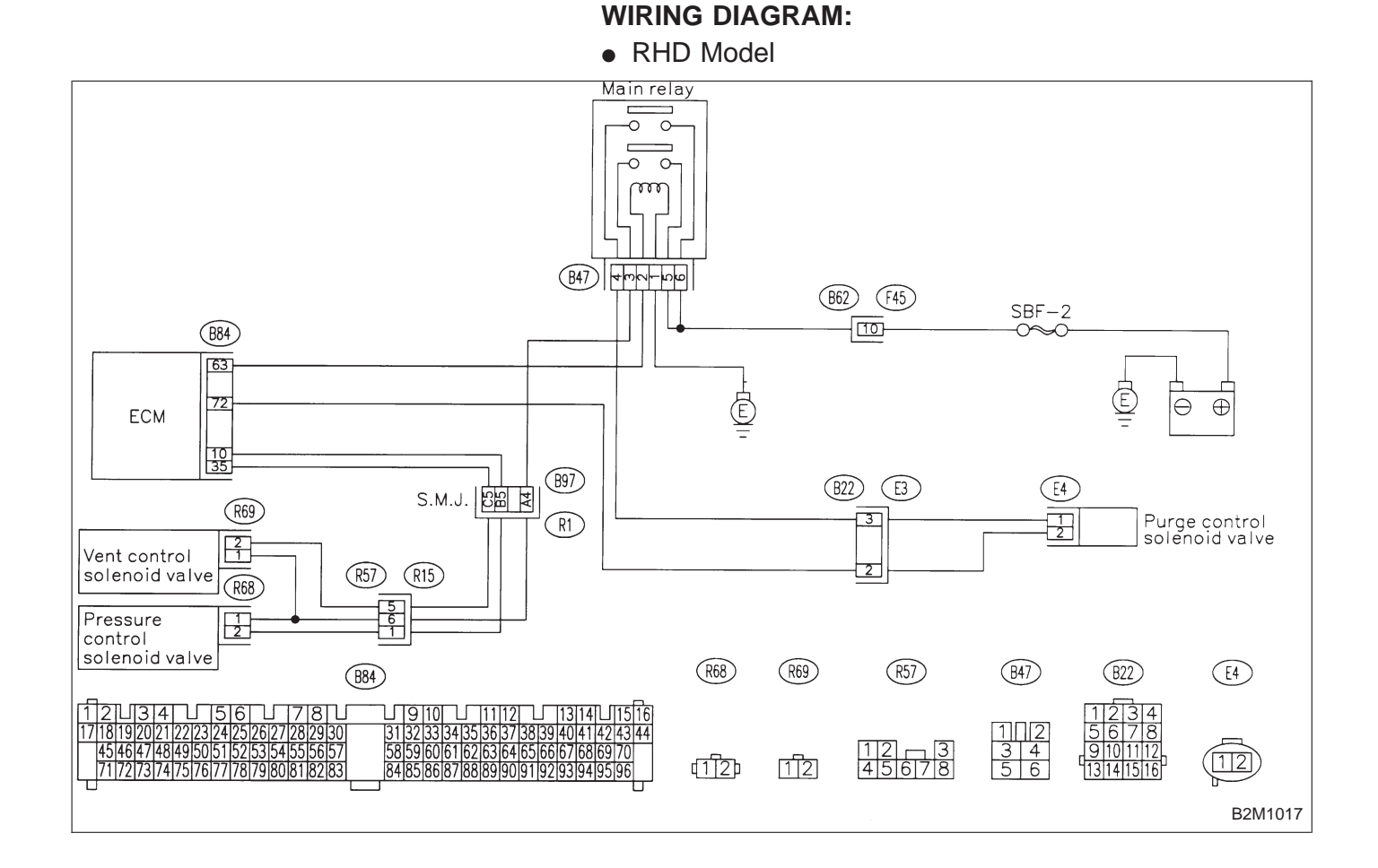

| 10AG1 CHECK ANY OTHER DTC (BESIDES DT P0440) ON DISPLAY.                                        |                   |  |  |
|-------------------------------------------------------------------------------------------------|-------------------|--|--|
| (CHECK) : Is there any other DTC on display?                                                    |                   |  |  |
| YES : Inspect the relevant DTC using "10. Diagnostics<br>Chart with Trouble Code, 2-7 [T1000]". |                   |  |  |
|                                                                                                 | Go to step 10AG2. |  |  |

| 10AG2   | CHECK FUEL FILLER CAP AND FUEL FILLER PIPE. |
|---------|---------------------------------------------|
| · · · · |                                             |

1) Turn ignition switch to OFF.

2) Open the fuel flap.

**CHECK** : Is the fuel filler cap tightened securely?

- **Tighten fuel filler cap securely.**
- NO : Go to next CHECK

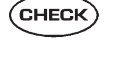

- Is there any damage to the seal between fuel filler cap and fuel filler pipe?
- **YES** : Repair or replace fuel filler cap and fuel filler pipe.

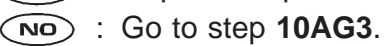

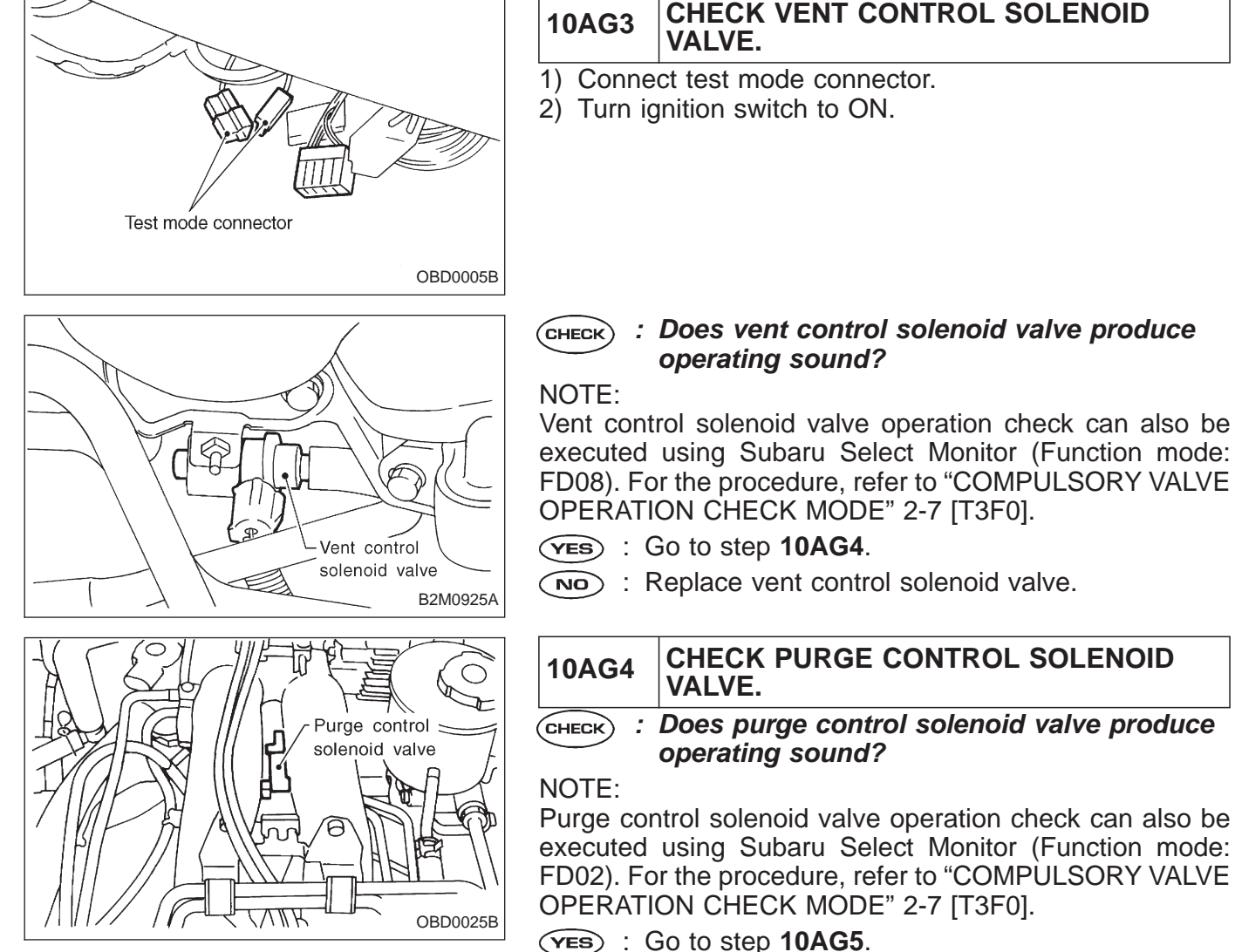

- YES) : Go to step 10AG5.
- NO: Replace purge control solenoid valve.

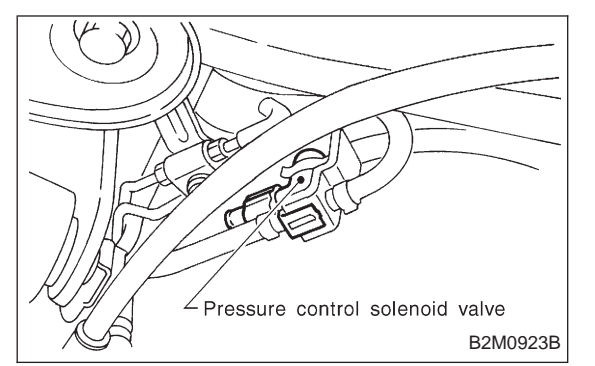

### 10AG5 CHECK PRESSURE CONTROL SOLE-NOID VALVE.

CHECK : Does pressure control solenoid valve produce operating sound?

### NOTE:

Pressure control solenoid valve operation check can also be executed using Subaru Select Monitor (Function mode: FD07). For the procedure, refer to "COMPULSORY VALVE OPERATION CHECK MODE" 2-7 [T3F0].

- **YES** : Go to step **10AG6**.
- NO: Replace pressure control solenoid valve.

| 10AG6                                                    | CHECK EVAPORATIVE EMISSION CON-<br>TROL SYSTEM LINE.                                                                  |  |  |
|----------------------------------------------------------|----------------------------------------------------------------------------------------------------|--|--|
| Turn ignit                                               | ion switch to OFF.                                                                                                    |  |  |
| СНЕСК :                                                  | Does fuel leak in fuel line?                                                                                          |  |  |
| YES : F                                                  | Repair or replace fuel line.                                                                                          |  |  |
| NO : Go to next CHECK .                                  |                                                                                                    |  |  |
| <b>CHECK</b> : Is there any damage at canister?          |                                                                                                    |  |  |
| YES : F                                                  | Repair or replace canister.                                                                                           |  |  |
|                                                          | Go to next CHECK .                                                                                                    |  |  |
| CHECK : Is there any damage at fuel tank?                |                                                                                                    |  |  |
| YES : F                                                  | <b>ves</b> : Repair or replace fuel tank.                                                                             |  |  |
| NO : Go to next CHECK .                                  |                                                                                                    |  |  |
| CHECK :                                                  | Are there holes, cracks, clogging or discon-<br>nections of hoses or pipes in evaporative<br>emission control system? |  |  |
| YES : F                                                  | Repair or replace hoses or pipes.                                                                                     |  |  |
| <b>NO</b> : (<br>NOTE:                                   | Contact with SOA service.                                                                                             |  |  |
| Inspection by DTM is required, because probable cause is |                                                                                                    |  |  |

deterioration of multiple parts.

| OI    | 3D                                                                    | (FB1)           | - EVAPORATIVE EMISSION CONTROL<br>SYSTEM INCORRECT PURGE FLOW<br>(CPC - F) -                                                                                     |
|-------|-----------------------------------------------------------------------|-----------------|----------------------------------------------------------------------------------------------------|
| P04   | 441                                                                   | <cpc_f></cpc_f> | <ul><li><b>DTC DETECTING CONDITION:</b></li><li>Two consecutive trips with fault</li></ul>                                                                       |
|       |                                                                       | OBD0331         |                                                                                                    |
|       |                                                                       |                 |                                                                                                    |
| 10AH1 | 10AH1Check any other DTC P0105, P0106, P0443<br>and P1102 on display. |                 |                                                                                                    |
|       |                                                                       | •               |                                                                                                    |
| 10AH2 | 10AH2 Check purge control solenoid valve operation.                   |                 |                                                                                                    |
|       |                                                                       |                 | CAUTION:<br>After repair or replacement of faulty parts, conduct<br>CLEAR MEMORY and INSPECTION MODES.<br><ref. 2-7="" [t3d0]="" [t3e0].="" and="" to=""></ref.> |
|       |                                                                       |                 | <ul><li>WIRING DIAGRAM:</li><li>LHD Model</li></ul>                                                                                                    |
|       |                                                                       |                 |                                                                                                    |

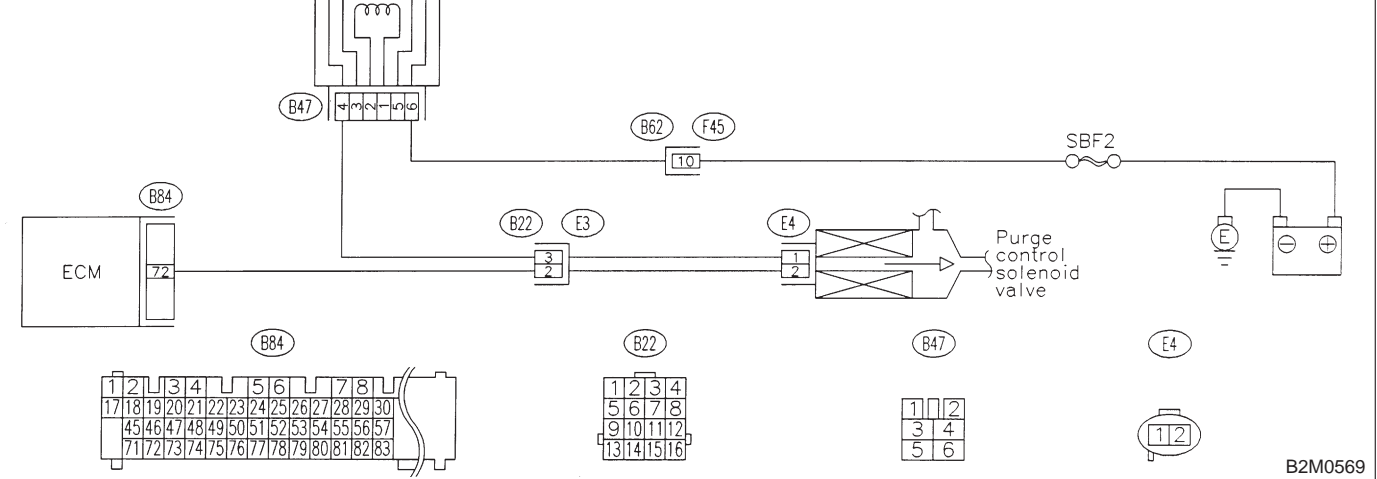

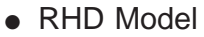

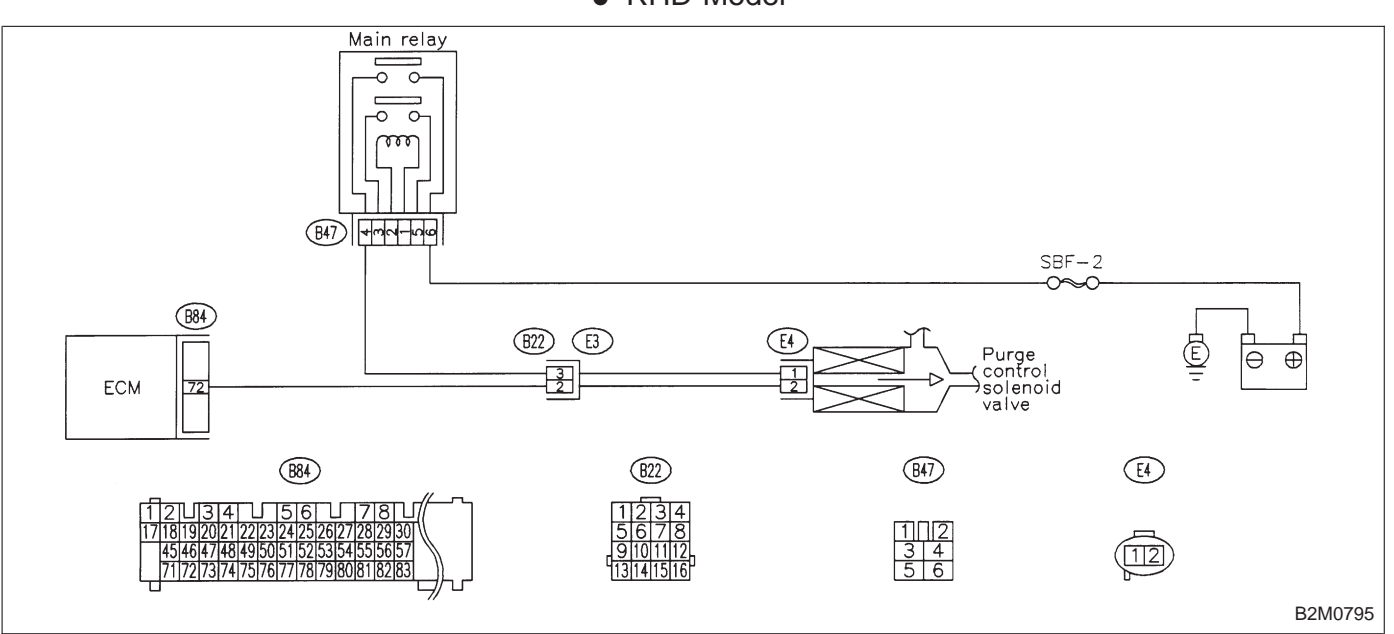

| 10AH1                                                                                                    | CHECK ANY OTHER DTC P0105, P0106, P0443 AND P1102 ON DISPLAY.                           |  |
|----------------------------------------------------------------------------------------------------|-----------------------------------------------------------------------------------------|--|
| CHECK : Does the Subaru select monitor or OBD-II<br>general scan tool indicate DTC P0105,<br>P0106, P0443, and P1102? |                                                                                         |  |
| (YES) : II                                                                                                    | nspect the relevant DTC using "10. Diagnostics<br>Chart with Trouble Code 2-7 [T1000]". |  |
| NOTE:<br>In this cas                                                                                                  | se, it is not necessary to inspect DTC P0441.                                           |  |

: Go to step **10AH2**.

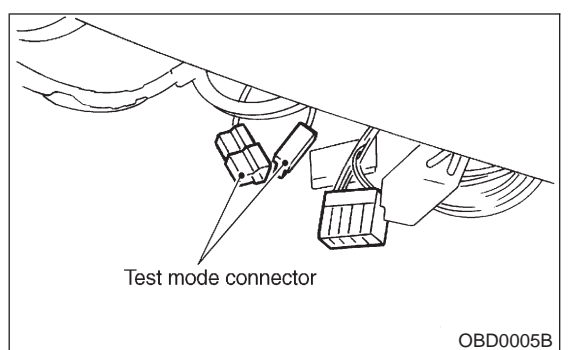

# 10AH2 CHECK PURGE CONTROL SOLENOID VALVE OPERATION.

1) Turn ignition switch to OFF.

2) Connect test mode connector at the lower portion of instrument panel (on the driver's side), to the side of the center console box.

3) Turn ignition switch to ON.

# CHECK : Does purge control solenoid valve produce operating sound at about 0.3 Hz?

NOTE:

Purge control solenoid valve operation check can also be executed using Subaru Select Monitor (Function mode: FD02). For the procedure, refer to "COMPULSORY VALVE OPERATION CHECK MODE" 2-7 [T3F0].

(YES) : Go to next step 4).

: Replace purge control solenoid valve.

4) Disconnect canister purge hose from canister.

# **CHECK** : Does pulsation occur by blowing through the canister purge hose?

**YES** : Repair or replace evaporation line.

NOTE:

In this case, repair the following:

- Loose connections in evaporation line
- Cracks in evaporation line
- Clogging in evaporation line
- (NO) : Replace purge control solenoid valve.

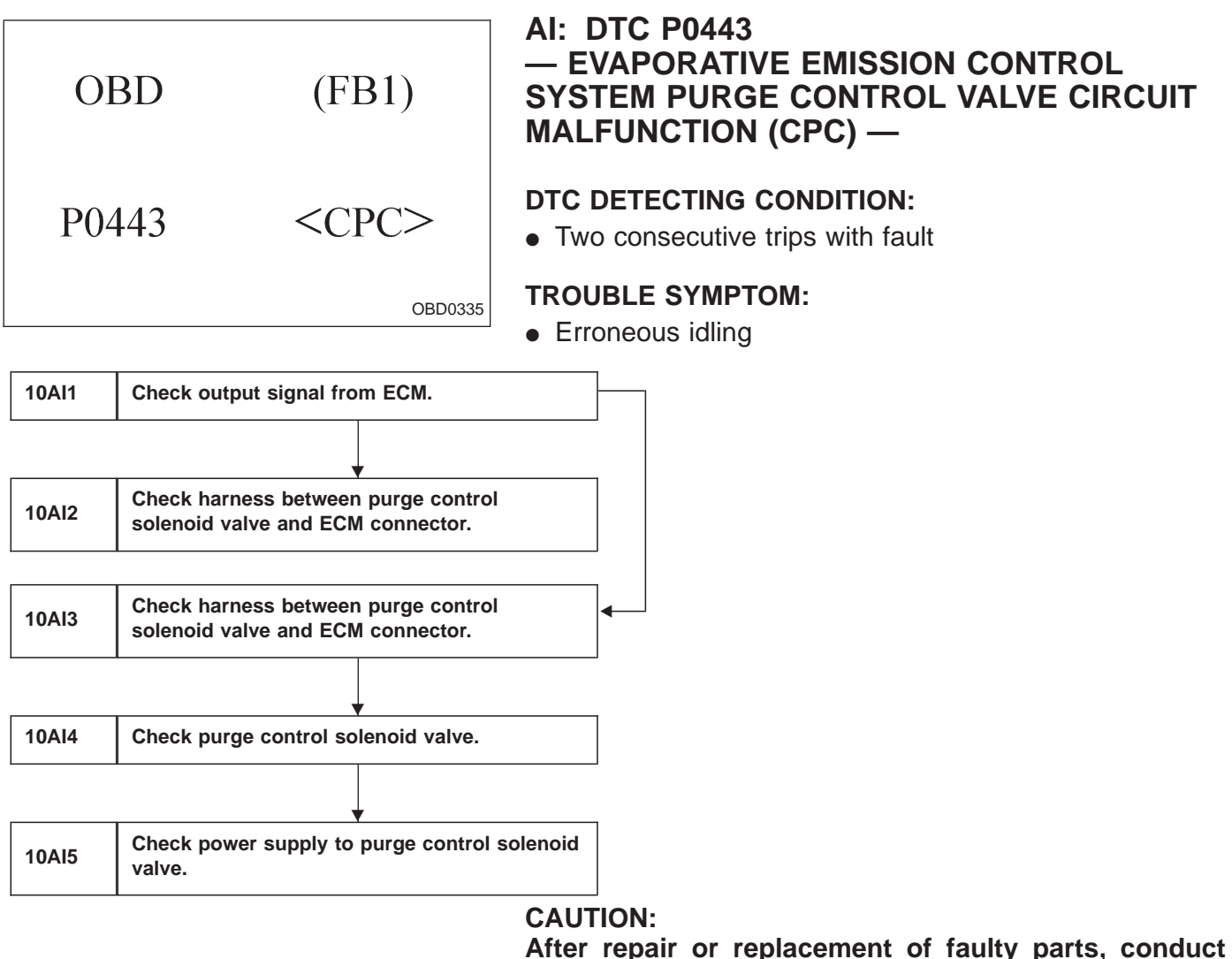

**CLEAR MEMORY and INSPECTION MODES.** <Ref. to 2-7 [T3D0] and [T3E0].>

2-7

 $\Theta \oplus$ 

B2M0569

#### WIRING DIAGRAM: LHD Model Main relay -0 0 -0 0 $\mathcal{m}$ B47 7 mar-100 (B62) (F45) SBF2 10 (B84) (B22) (E3) Ē Purge control ЕСМ 72 solenoid valve (B84) (B22) (B47) E4 LI34 L 56 L 78 L 19|20|21|22|23|24|25|26|27|28|29|30 172737475767778798081828 WIRING DIAGRAM:

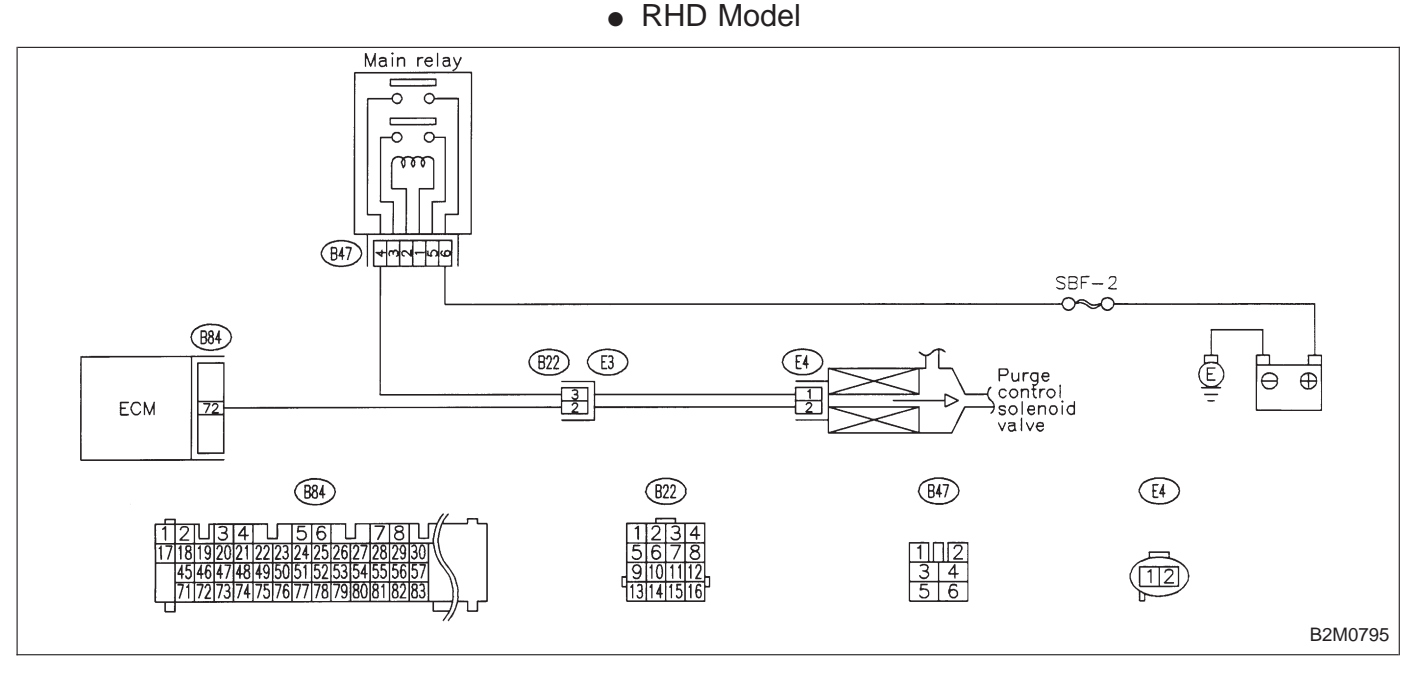

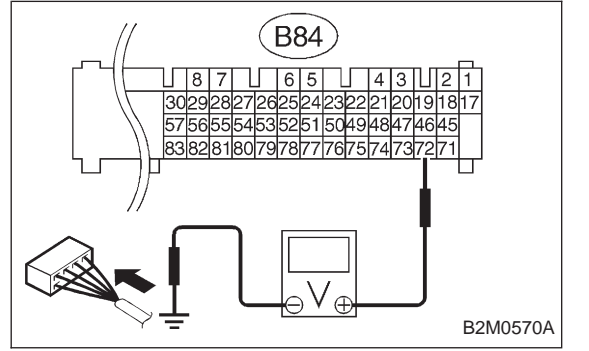

# 10Al1 CHECK OUTPUT SIGNAL FROM ECM. 1) Turn ignition switch to ON. 2) Measure voltage between ECM and chassis ground. CHECK : Connector & terminal (B84) No. 72 (+) — Chassis ground (-): Is the voltage more than 10 V? YES : Go to step 10Al2. NO : Go to step 10Al3.

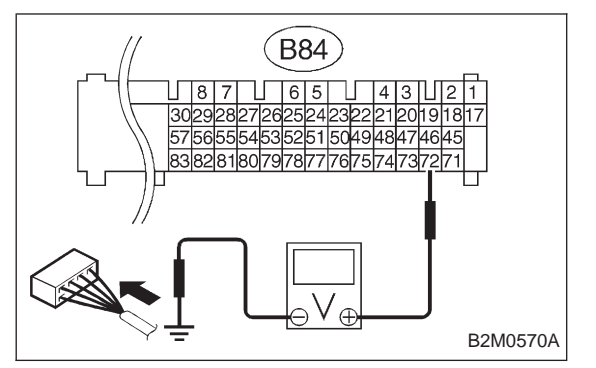

#### 10Al2 CHECK HARNESS BETWEEN PURGE CONTROL SOLENOID VALVE AND ECM CONNECTOR.

1) Turn ignition switch to OFF.

2) Disconnect connector from purge control solenoid valve.

3) Turn ignition switch to ON.

4) Measure voltage between ECM and chassis ground.

- CHECK : Connector & terminal (B84) No. 72 (+) — Chassis ground (–): Is the voltage more than 10 V?
- **YES** : Repair short circuit in harness between ECM and purge control solenoid valve connector.
- **NO** : Go to next step 5).

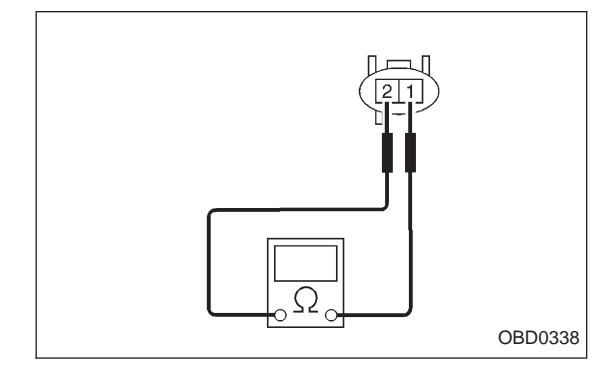

5) Turn ignition switch to OFF.

6) Measure resistance between purge control solenoid valve terminals.

Снеск : Terminals

### No. 1 — No. 2: Is the resistance less than 1 $\Omega$ ?

- **VES** : Replace purge control solenoid valve and ECM.
- NO: Go to next Снеск).
- CHECK) : Is there poor contact in ECM connector?
- **YES** : Repair poor contact in ECM connector.
- NO: Replace ECM.

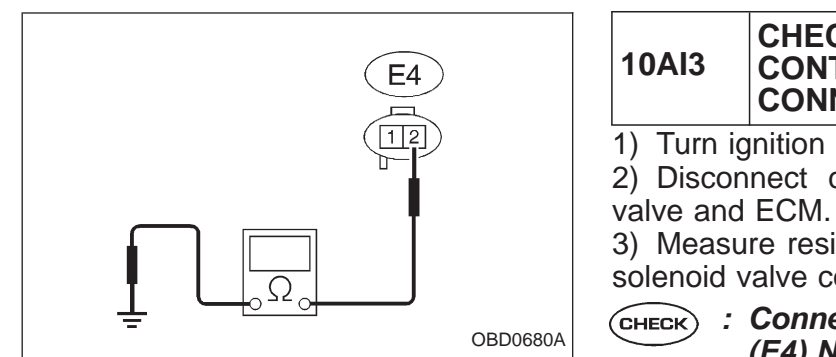

### CHECK HARNESS BETWEEN PURGE CONTROL SOLENOID VALVE AND ECM CONNECTOR.

1) Turn ignition switch to OFF.

2) Disconnect connectors from purge control solenoid

3) Measure resistance of harness between purge control solenoid valve connector and engine ground.

- : Connector & terminal (E4) No. 2 — Engine ground: Is the resistance less than 10  $\Omega$ ?
- : Repair short circuit in harness between ECM and (YES) purge control solenoid valve connector.
- : Go to next step 4). NO

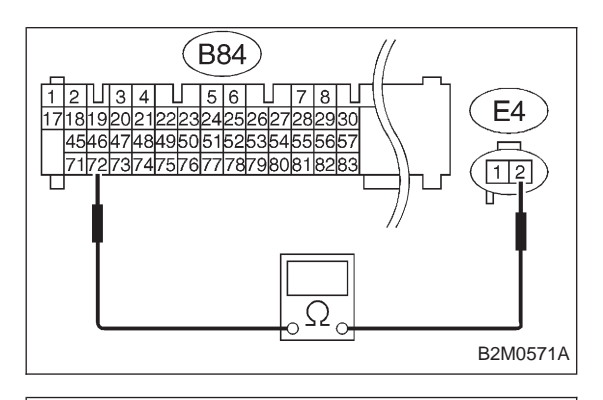

4) Measure resistance of harness between ECM and purge control solenoid valve of harness connector.

- (CHECK) : Connector & terminal (B84) No. 72 — (E4) No. 2: Is the resistance less than 1  $\Omega$ ?
- (YES) : Go to step 10AI4.
- Repair open circuit in harness between ECM and NO) 1 purge control solenoid valve connector.

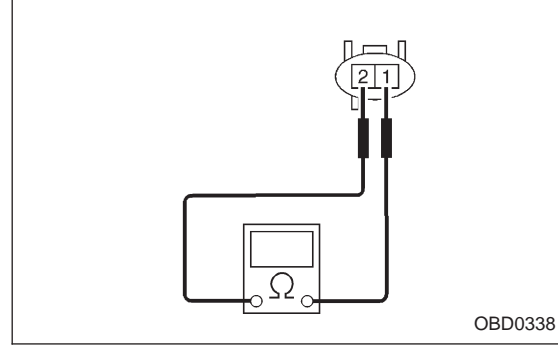

| 10AI4                                   | CHECK PURGE CONTROL SOLENOID VALVE.          |  |  |  |
|-----------------------------------------|----------------------------------------------|--|--|--|
| 1) Remove purge control solenoid valve. |                                              |  |  |  |
| z) Measu                                | re resistance between purge control solenoic |  |  |  |

valve terminals. : Terminals CHECK

- - No. 1 No. 2: Is the resistance between 10 and 100  $\Omega$ ?
- (YES) : Go to step 10AI5.
- NO: Replace purge control solenoid valve.

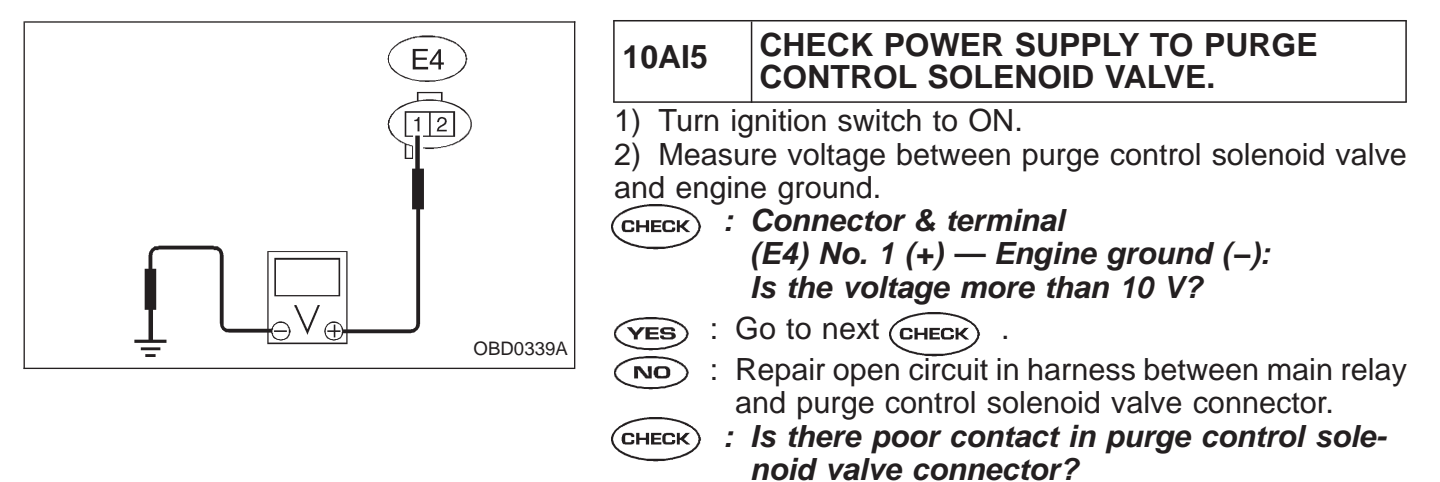

- **(VES)** : Repair poor contact in purge control solenoid valve connector.
- (NO) : Contact with SOA service.

NOTE:

Inspection by DTM is required, because probable cause is deterioration of multiple parts.

2-7

| OBI                                                                            | D (FB1)                                                     | — EVAPORATIVE EMISSION CONTROL<br>SYSTEM VENT CONTROL MALFUNCTION<br>(VCMSOL) —            |  |
|--------------------------------------------------------------------------------|-------------------------------------------------------------|--------------------------------------------------------------------------------------------|--|
| P 0 4                                                                          | 446 <vcmsol></vcmsol>                                       | <ul><li><b>DTC DETECTING CONDITION:</b></li><li>Two consecutive trips with fault</li></ul> |  |
|                                                                                | H2M1368                                                     |                                                                                            |  |
|                                                                                |                                                             |                                                                                            |  |
| 10AJ1                                                                          | 10AJ1 Check output signal from ECM.                         |                                                                                            |  |
|                                                                                |                                                             |                                                                                            |  |
| 10AJ2     Check harness between vent control solenoid valve and ECM connector. |                                                             |                                                                                            |  |
|                                                                                |                                                             |                                                                                            |  |
| 10AJ3                                                                          | Check harness between vent control valve and ECM connector. | solenoid                                                                                   |  |
|                                                                                |                                                             |                                                                                            |  |
| 10AJ4 Check vent control solenoid valve.                                       |                                                             |                                                                                            |  |
|                                                                                |                                                             |                                                                                            |  |

|       | · · · · · · · · · · · · · · · · · · ·              |
|-------|----------------------------------------------------|
| 10AJ5 | Check power supply to vent control solenoid valve. |

CAUTION:

After repair or replacement of faulty parts, conduct CLEAR MEMORY and INSPECTION MODES. <Ref. to 2-7 [T3D0] and [T3E0].>

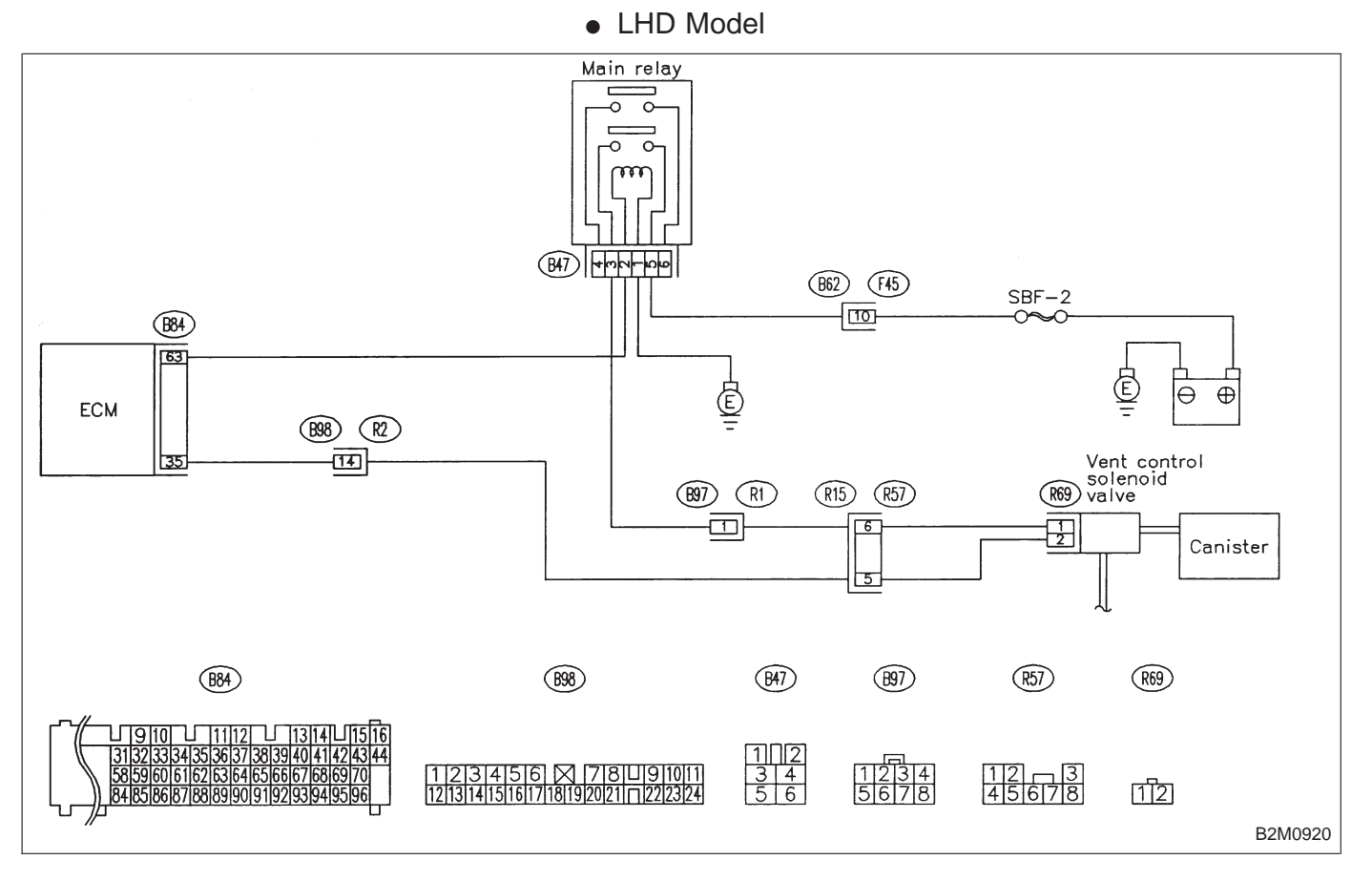

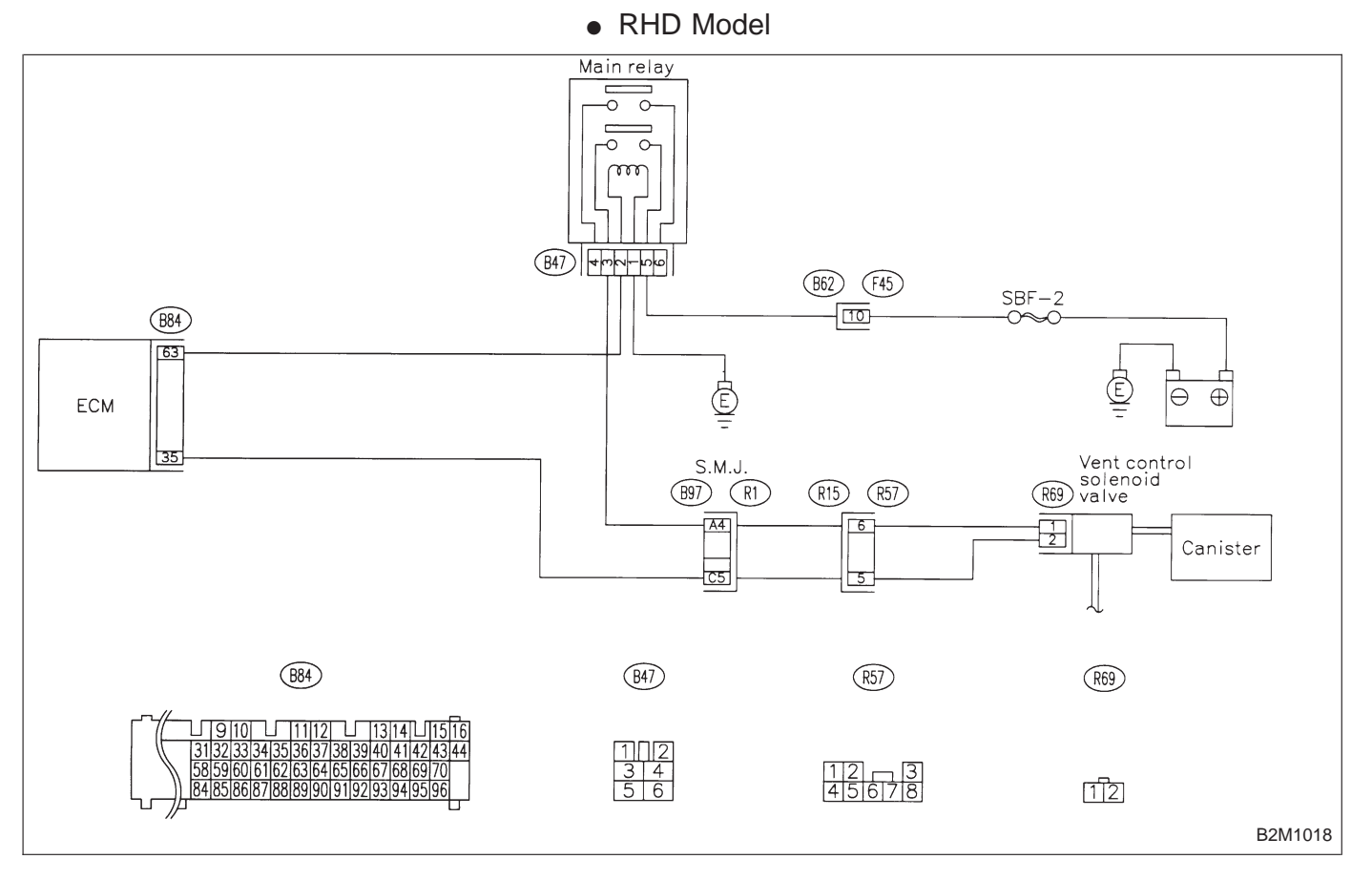

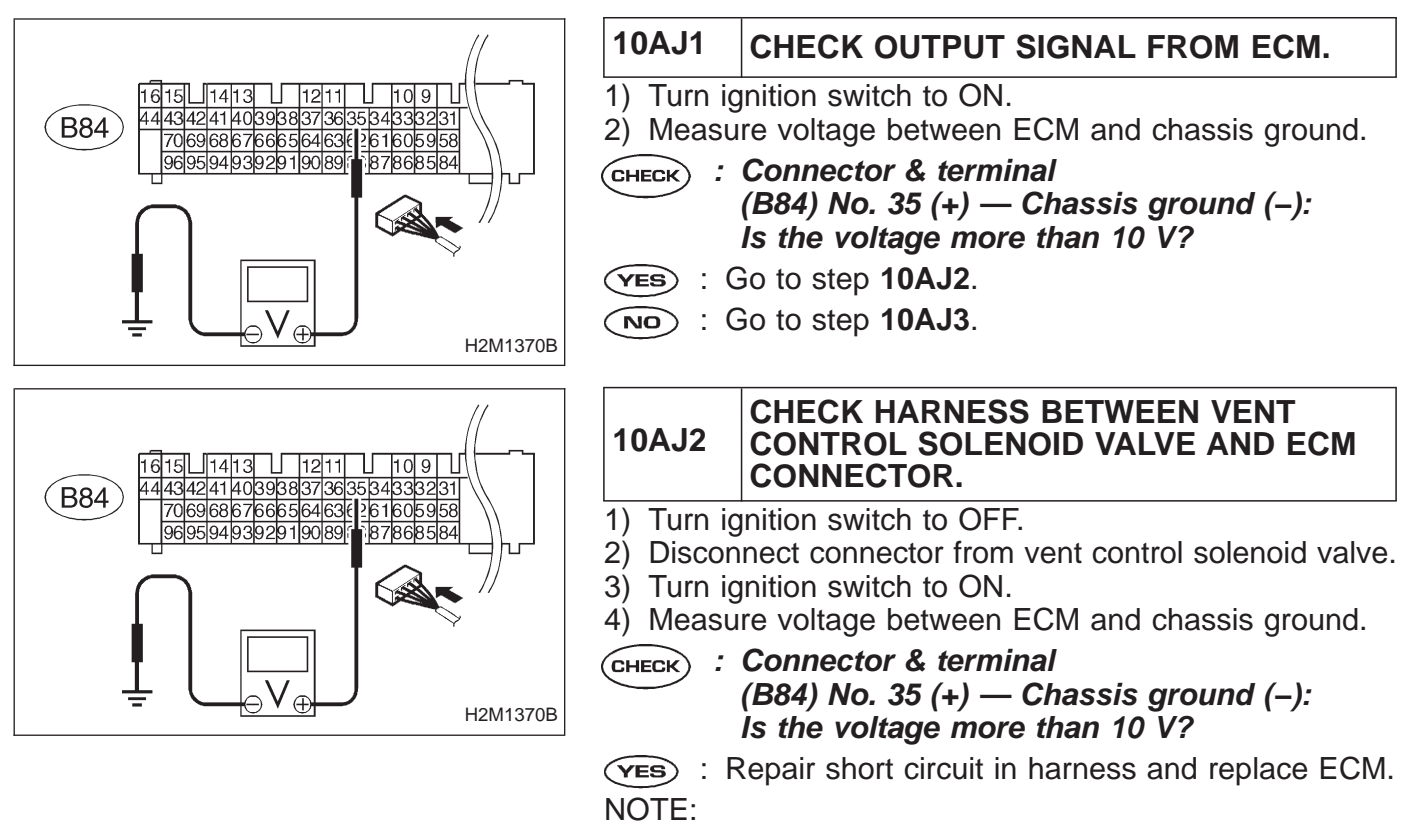

The harness between ECM and vent control solenoid valve is in short circuit.

**NO** : Go to next step 5).

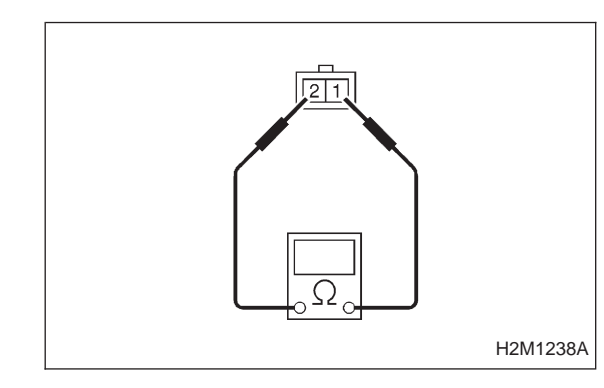

5) Turn ignition switch to OFF.

6) Measure resistance between vent control solenoid valve terminals.

- CHECK : Terminals No. 1 — No. 2: Is the resistance less than 1 Ω?
- **(VES)** : Replace vent control solenoid valve and ECM.
- NO: Go to next CHECK

CHECK : Is there poor contact in ECM connector?

- **YES** : Repair poor contact in ECM connector.
- NO : Replace ECM.

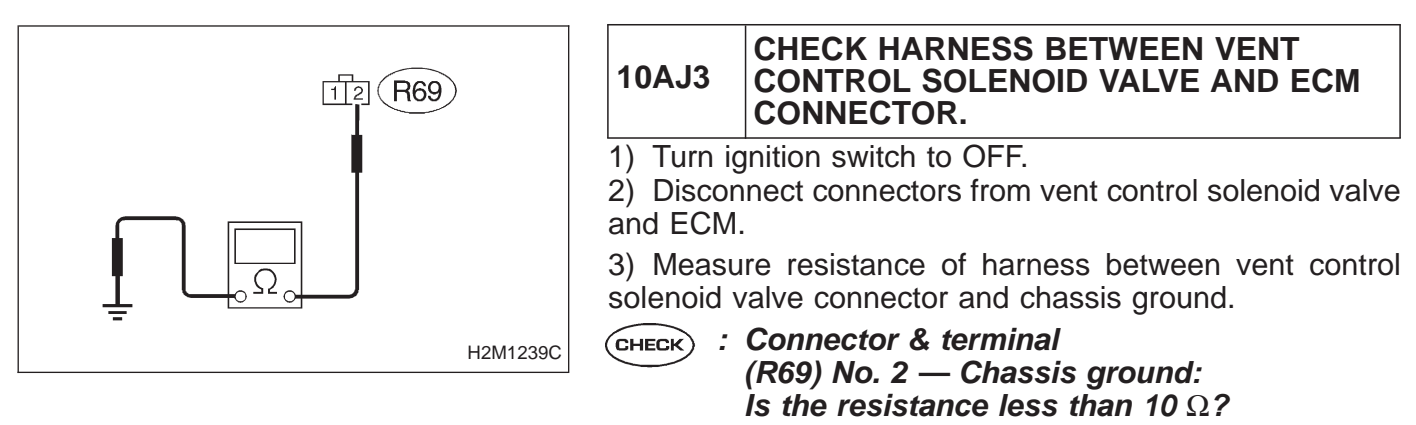

- **YES** : Repair short circuit in harness between ECM and vent control solenoid valve connector.
- **NO** : Go to next step 4).

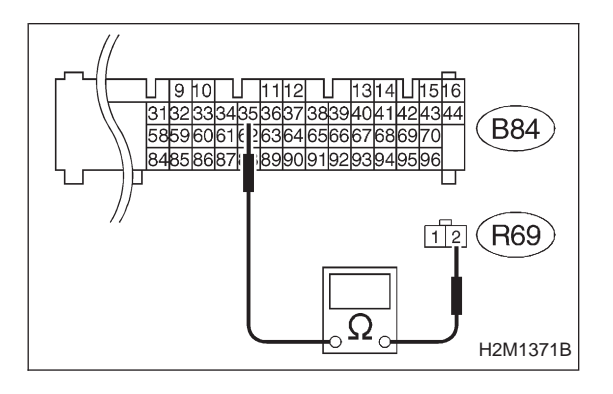

4) Measure resistance of harness between ECM and vent control solenoid valve connector.

- CHECK : Connector & terminal (B84) No. 35 — (R69) No. 2: Is the resistance less than 1 Ω?
- (YES) : Go to step 10AJ4.
- (NO) : Repair harness and connector.

NOTE:

In this case, repair the following:

- Open circuit in harness between ECM and vent control solenoid valve connector
- Poor contact in coupling connectors (B98 (LHD)/B97 (RHD), and R57)

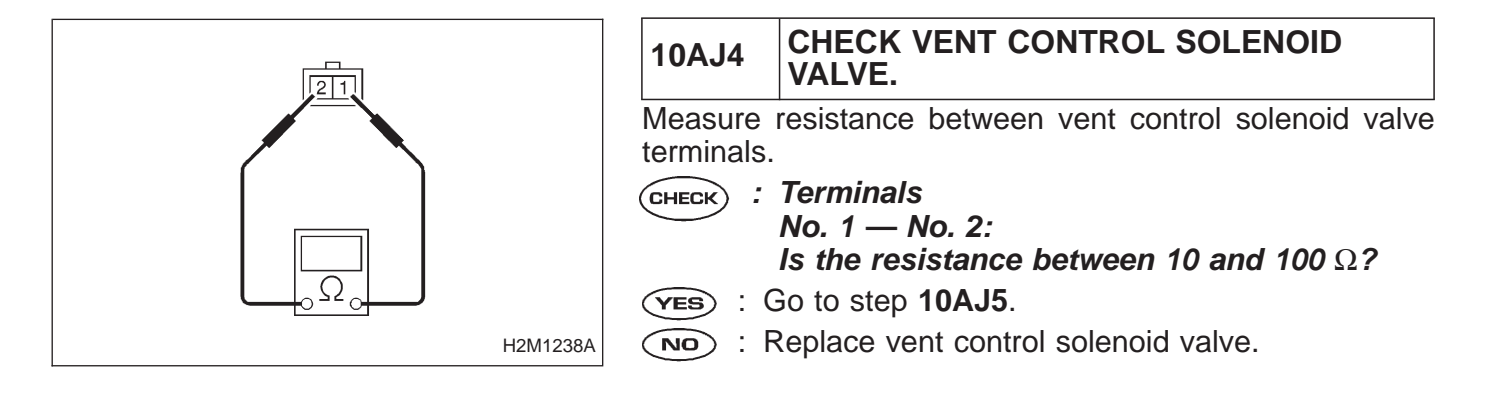

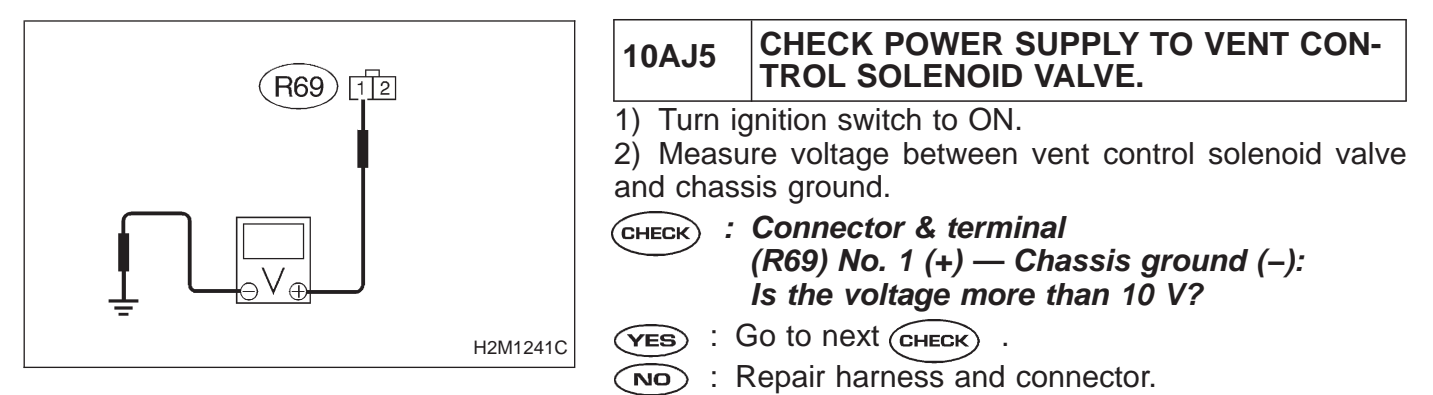

NOTE:

In this case, repair the following:

• Open circuit in harness between main relay and vent control solenoid valve

- Poor contact in coupling connectors (B97 and R57)
- Poor contact in main relay connector
- CHECK : Is there poor contact in vent control solenoid valve connector?
- (YES) : Repair poor contact in vent control solenoid valve connector.
- **NO** : Contact with SOA service.

NOTE:

Inspection by DTM is required, because probable cause is deterioration of multiple parts.

| OBD   | (FB1)         |
|-------|---------------|
| P0450 | <tnkp></tnkp> |
|       |               |

### AK: DTC P0450 — EVAPORATIVE EMISSION CONTROL SYSTEM PRESSURE SENSOR MALFUNCTION (TNKP) —

# DTC DETECTING CONDITION:

• Immediately at fault recognition

H2M1372

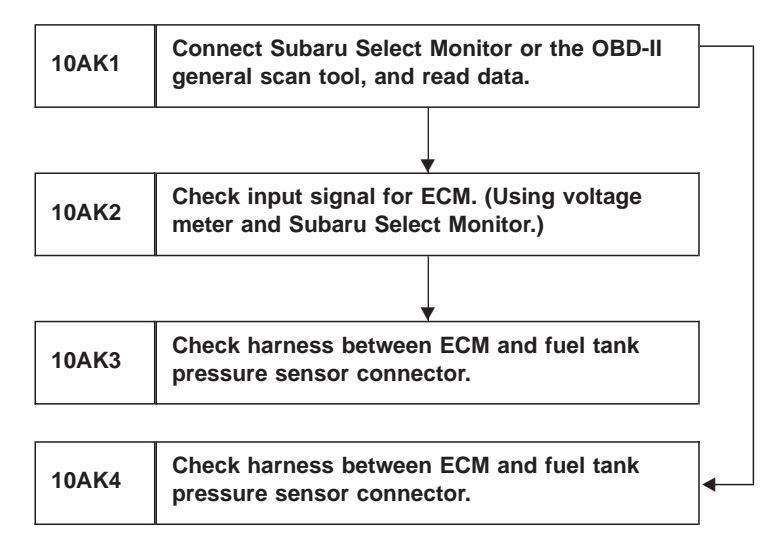

### CAUTION:

After repair or replacement of faulty parts, conduct CLEAR MEMORY and INSPECTION MODES. <Ref. to 2-7 [T3D0] and [T3E0].>

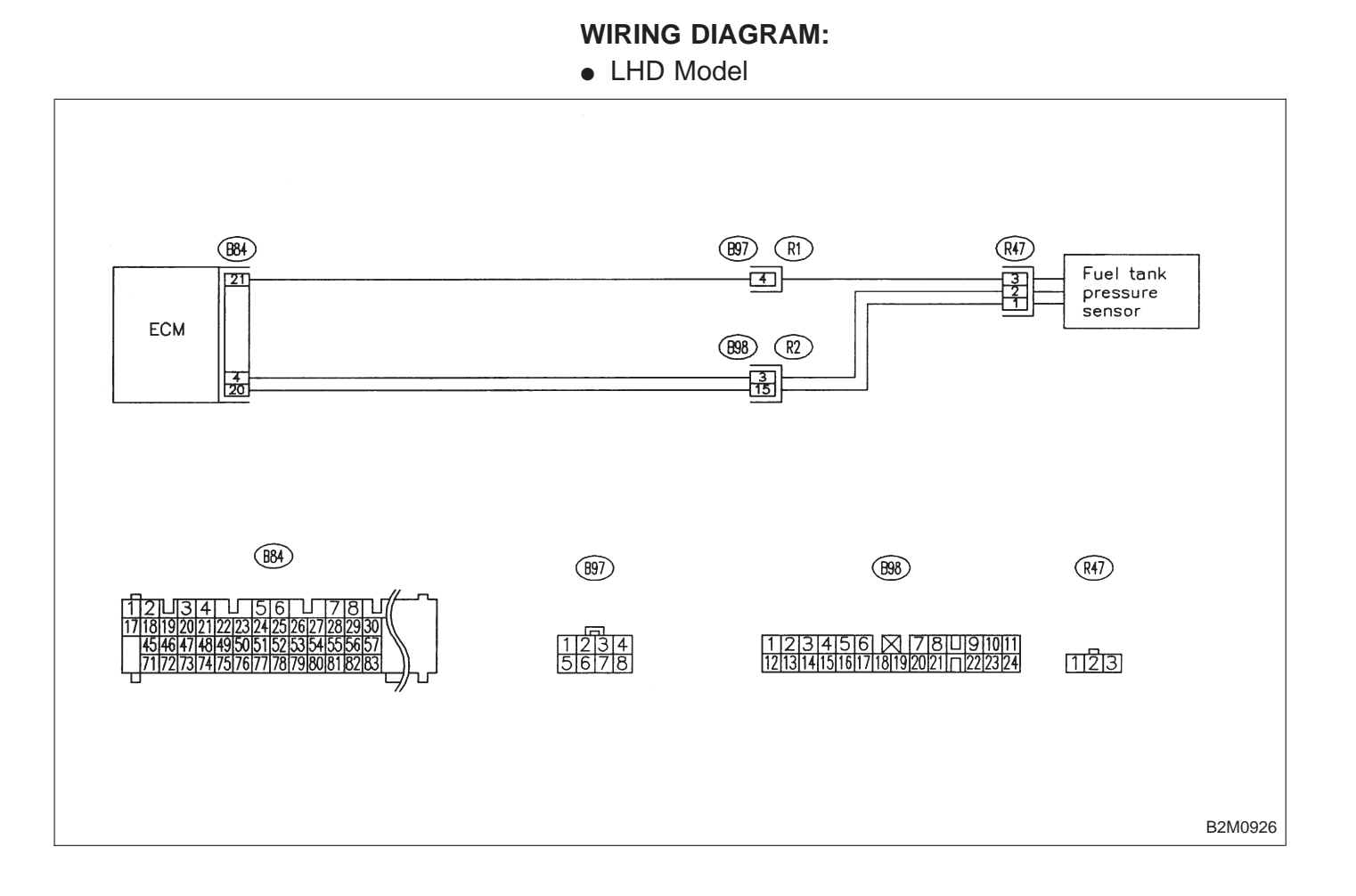

RHD Model

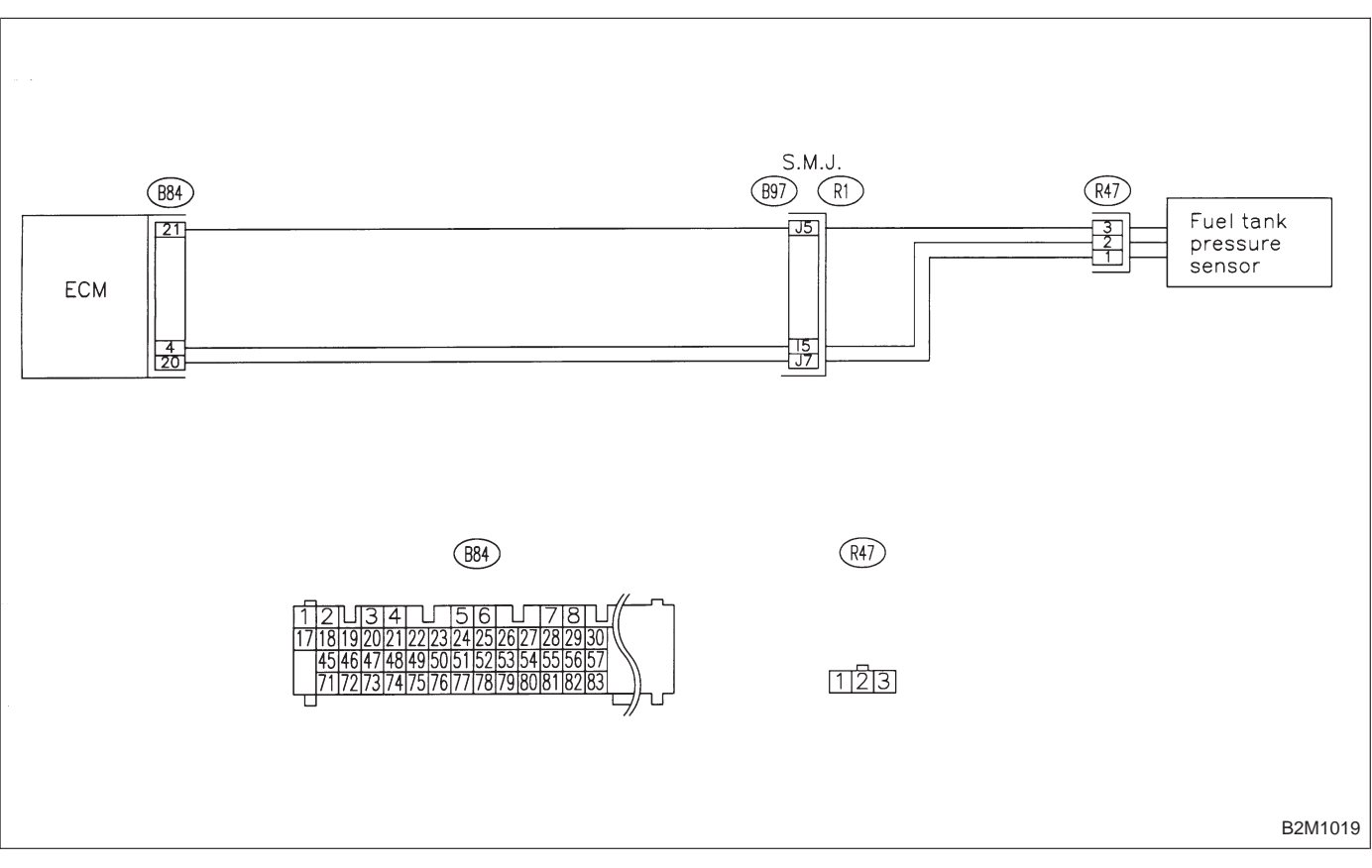

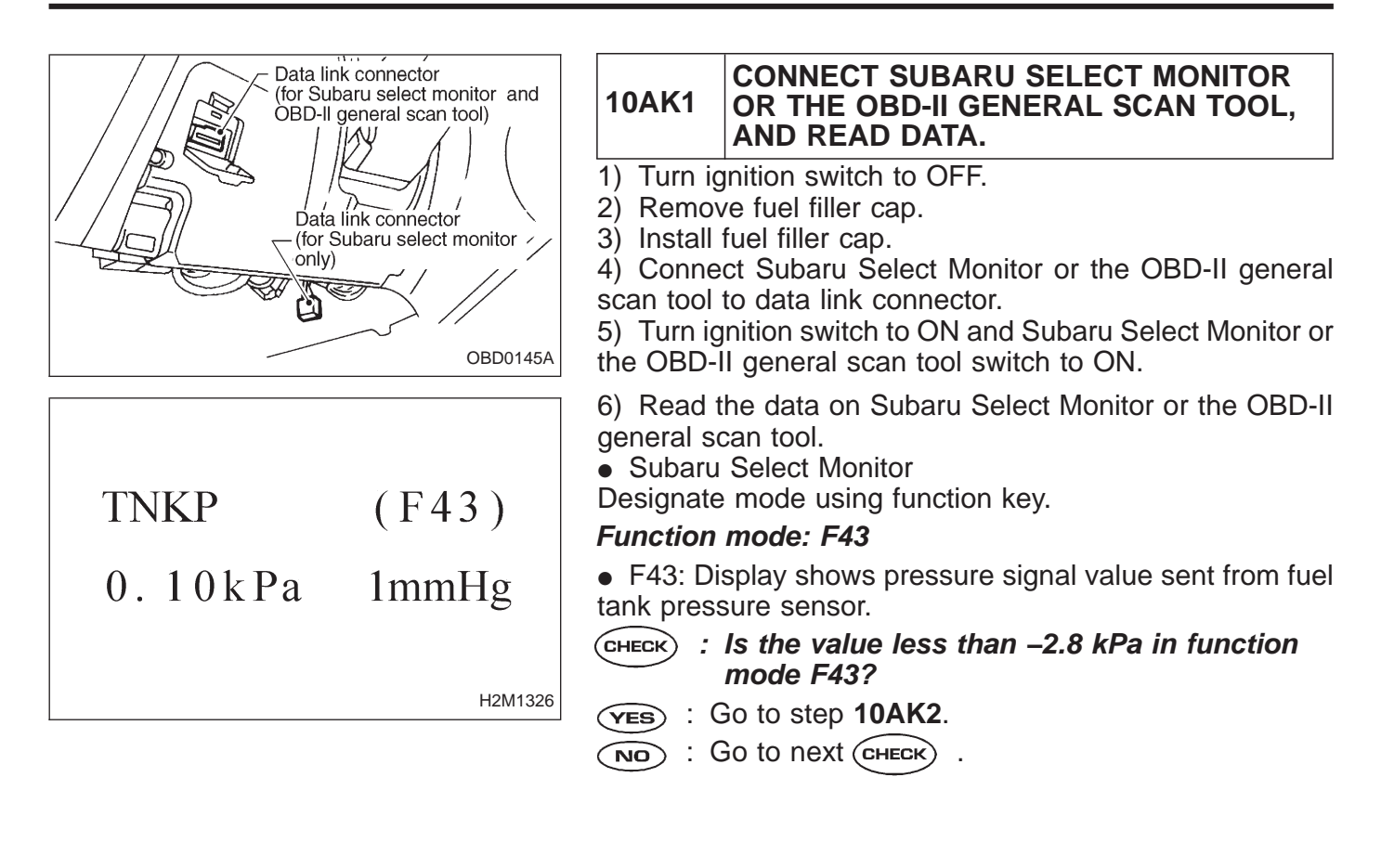

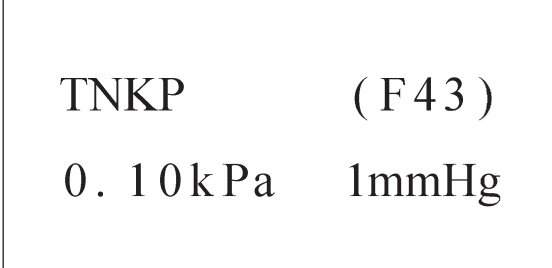

# CHECK : Is the value more than 2.8 kPa in function mode F43?

- (YES) : Go to step 10AK4.
- (NO) : Repair harness and connector.

NOTE:

H2M1326

In this case, repair the following:

- Open or short circuit in harness between fuel tank pressure sensor and ECM connector
- Poor contact in coupling connectors (B97, and B98 (LHD only))
- Poor contact in fuel tank pressure sensor
- Poor contact in ECM connector
- OBD-II general scan tool

For detailed operation procedures, refer to the OBD-II General Scan Tool Instruction Manual.

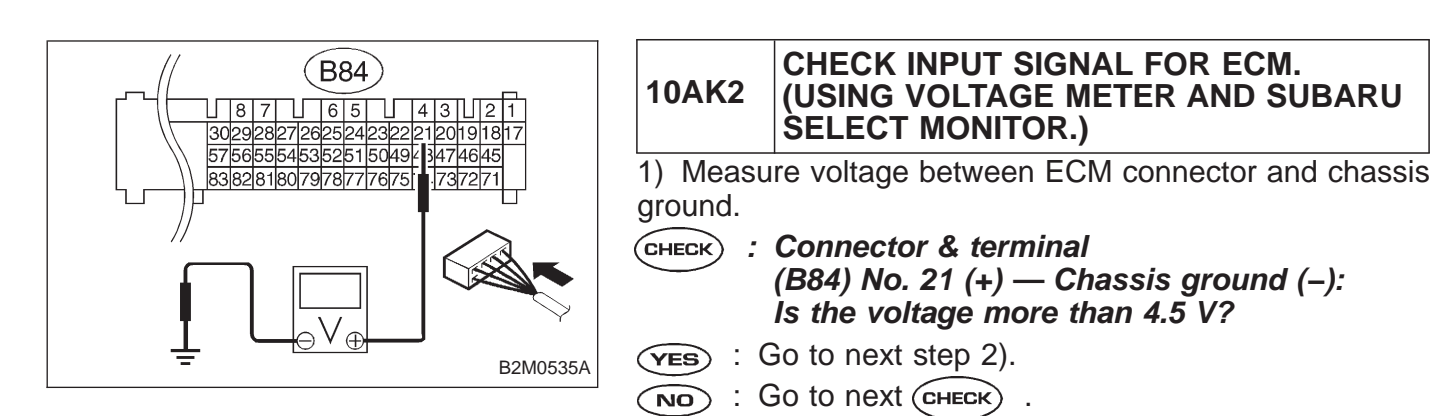

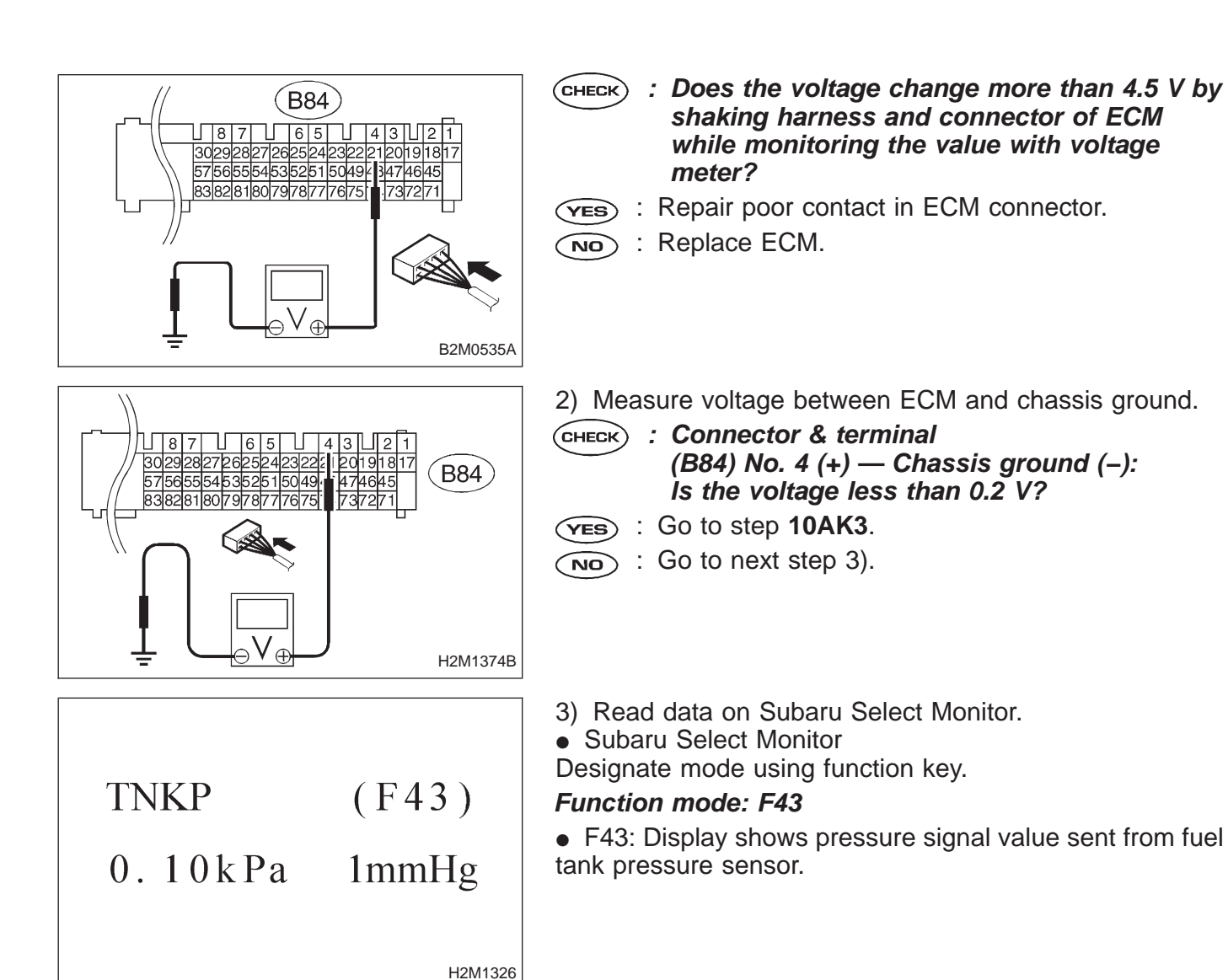

- CHECK
- : Does the value change more than –2.8 kPa by shaking harness and connector of ECM while monitoring the value with Subaru select monitor?
  - (YES) : Repair poor contact in ECM connector.
  - (NO) : Go to step 10AK3.

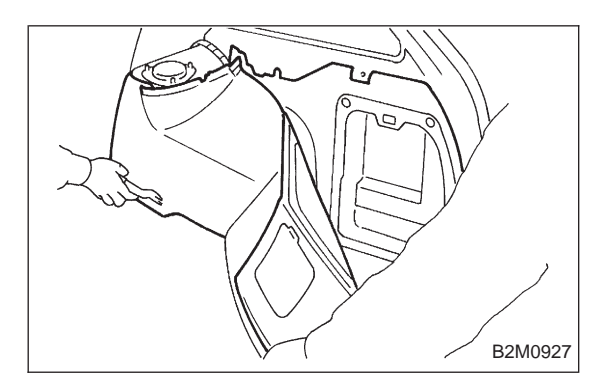

### 10AK3 CHECK HARNESS BETWEEN ECM AND FUEL TANK PRESSURE SENSOR CON-NECTOR.

1) Turn ignition switch to OFF.

2) Detach right side trunk side trim panel (Sedan) or right side rear quarter trim panel (Wagon).

3) Remove right side rear quarter trim pocket (Wagon model only).

4) Detach right side rear quarter insulator (Wagon model only).

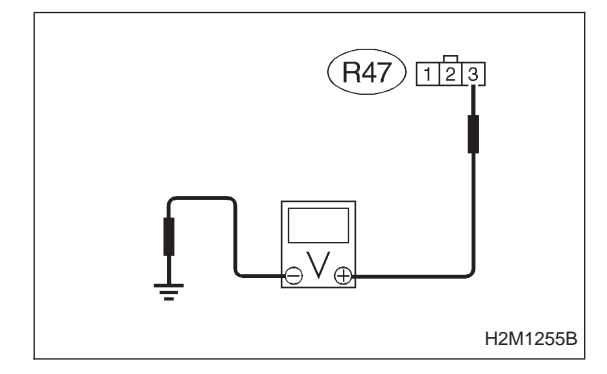

- 5) Disconnect connector from fuel tank pressure sensor.
- 6) Turn ignition switch to ON.

7) Measure voltage between fuel tank pressure sensor connector and chassis ground.

CHECK : Connector & terminal (R47) No. 3 (+) — Chassis ground (–): Is the voltage more than 4.5 V?

- (**YES**) : Go to next step 8).
- (NO) : Repair harness and connector.

NOTE:

In this case, repair the following:

- Open circuit in harness between ECM and fuel tank pressure sensor connector
- Poor contact in coupling connector (B97)

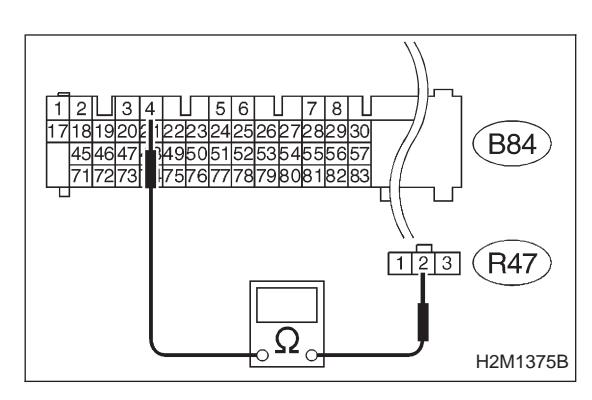

- 8) Turn ignition switch to OFF.
  - 9) Disconnect connector from ECM.

10) Measure resistance of harness between ECM and pressure sensor connector.

- CHECK : Connector & terminal (B84) No. 4 — (R47) No. 2: Is the resistance less than 1 Ω?
- (YES) : Go to next (CHECK)

(NO) : Repair harness and connector.

NOTE:

In this case, repair the following:

• Open circuit in harness between ECM and fuel tank pressure sensor connector

• Poor contact in coupling connector (B98 (LHD)/B97 (RHD))

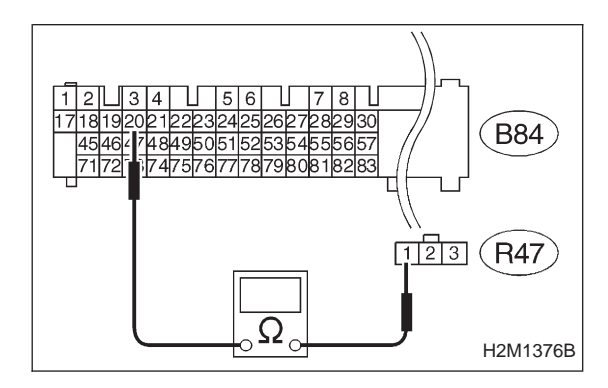

- CHECK : Connector & terminal (B84) No. 20 — (R47) No. 1: Is the resistance less than 1 Ω?
- **YES** : Go to next step 11).
- (NO) : Repair harness and connector.

NOTE:

In this case, repair the following:

• Open circuit in harness between ECM and fuel tank pressure sensor connector

• Poor contact in coupling connector (B98 (LHD)/B97 (RHD))
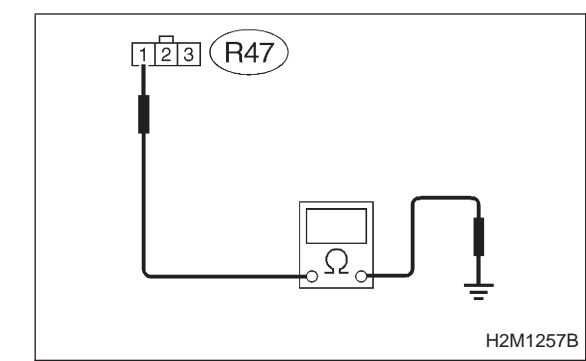

11) Measure resistance of harness between fuel tank pressure sensor connector and chassis ground.

- CHECK : Connector & terminal (R47) No. 1 — Chassis ground: Is the resistance more than 500 kΩ?
- **YES** : Go to next CHECK
- Repair short circuit in harness between ECM and fuel tank pressure sensor connector.

# **CHECK** : Is there poor contact in fuel tank pressure sensor connector?

- **YES** : Repair poor contact in fuel tank pressure sensor connector.
- (NO) : Replace fuel tank pressure sensor.

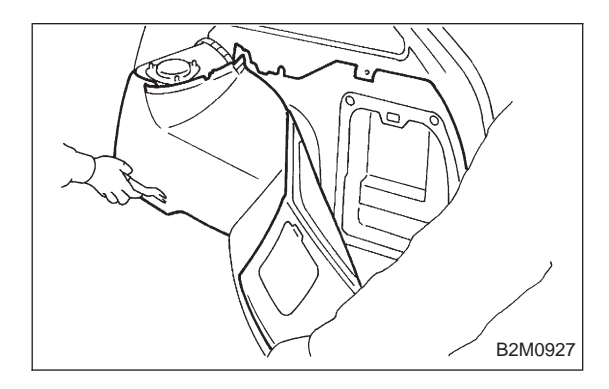

#### 10AK4 CHECK HARNESS BETWEEN ECM AND FUEL TANK PRESSURE SENSOR CON-NECTOR.

1) Turn ignition switch to OFF and Subaru Select Monitor or the OBD-II general scan tool switch to OFF.

2) Detach right side trunk side trim panel (Sedan) or right side rear quarter trim panel (Wagon).

3) Remove right side rear quarter trim pocket (Wagon model only).

4) Detach right side rear quarter insulator (Wagon model only).

| TNKP | (F43) |
|------|-------|
|      |       |

0.10kPa 1mmHg

7) Install fuel filler cap.8) Turn ignition switch to ON and Subaru Select Monitor or

the OBD-II general scan tool switch to ON.9) Read data on Subaru select monitor or the OBD-II gen-

5) Disconnect connector from fuel tank pressure sensor.

eral scan tool.

• Subaru Select Monitor

6) Remove fuel filler cap.

Designate mode using function key.

#### Function mode: F43

H2M1326

- CHECK : Is the value more than 2.8 kPa in function mode F43?
- **VES** : Repair short circuit in harness between ECM and fuel tank pressure sensor connector.
- **NO** : Replace fuel tank pressure sensor.

OBD-II general scan tool

For detailed operation procedures, refer to the OBD-II General Scan Tool Instruction Manual.

H2M1377

OBD (FB1)  $P0451 < TNKP_F >$ 

#### AL: DTC P0451 — EVAPORATIVE EMISSION CONTROL SYSTEM PRESSURE SENSOR RANGE/PERFORMANCE PROBLEM (TNKP – F) —

#### DTC DETECTING CONDITION:

• Two consecutive trips with fault

10AL1 Check pressure/vacuum line.

#### **CAUTION:**

After repair or replacement of faulty parts, conduct CLEAR MEMORY and INSPECTION MODES. <Ref. to 2-7 [T3D0] and [T3E0].>

#### WIRING DIAGRAM:

LHD Model

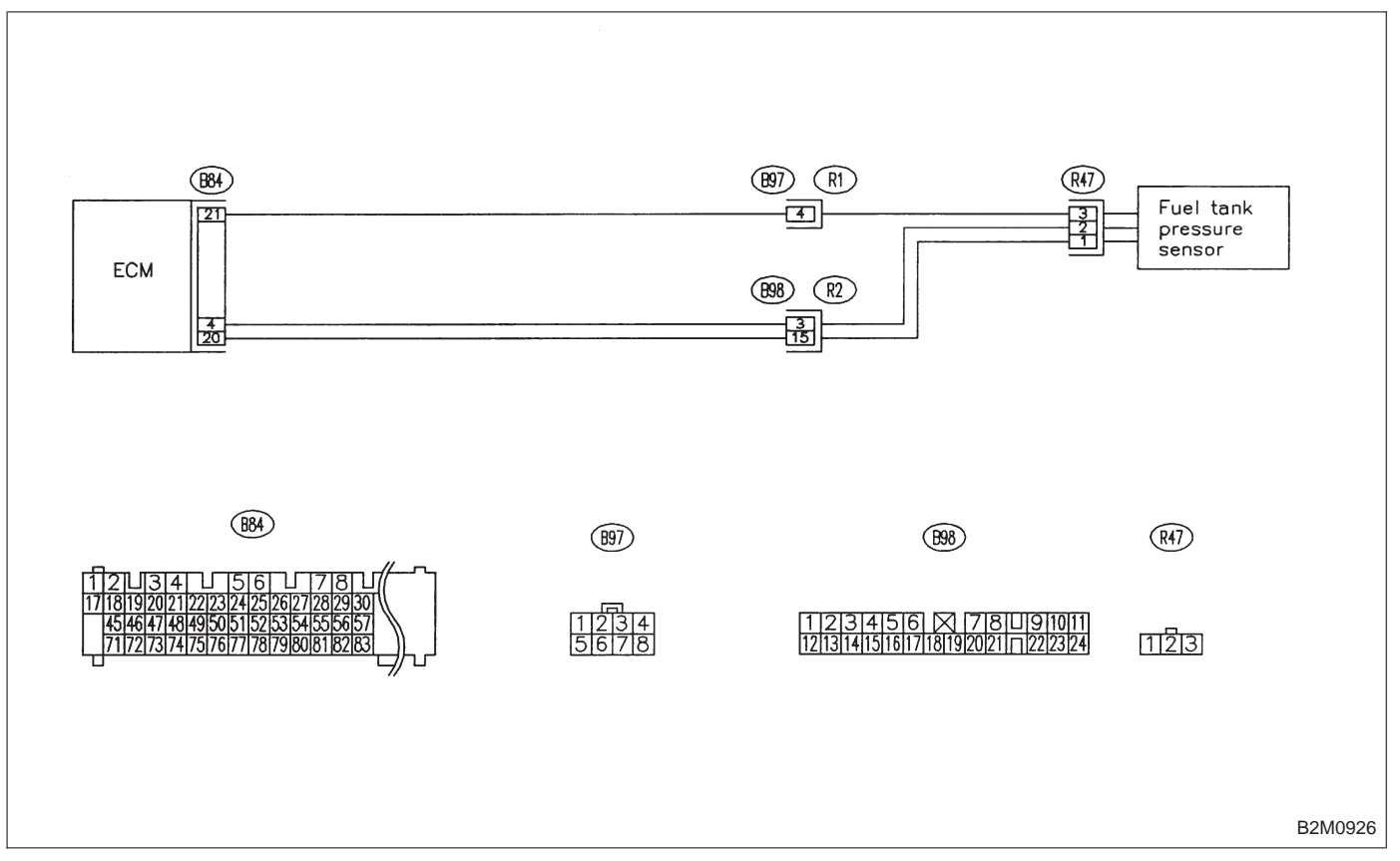

WIRING DIAGRAM:

RHD Model

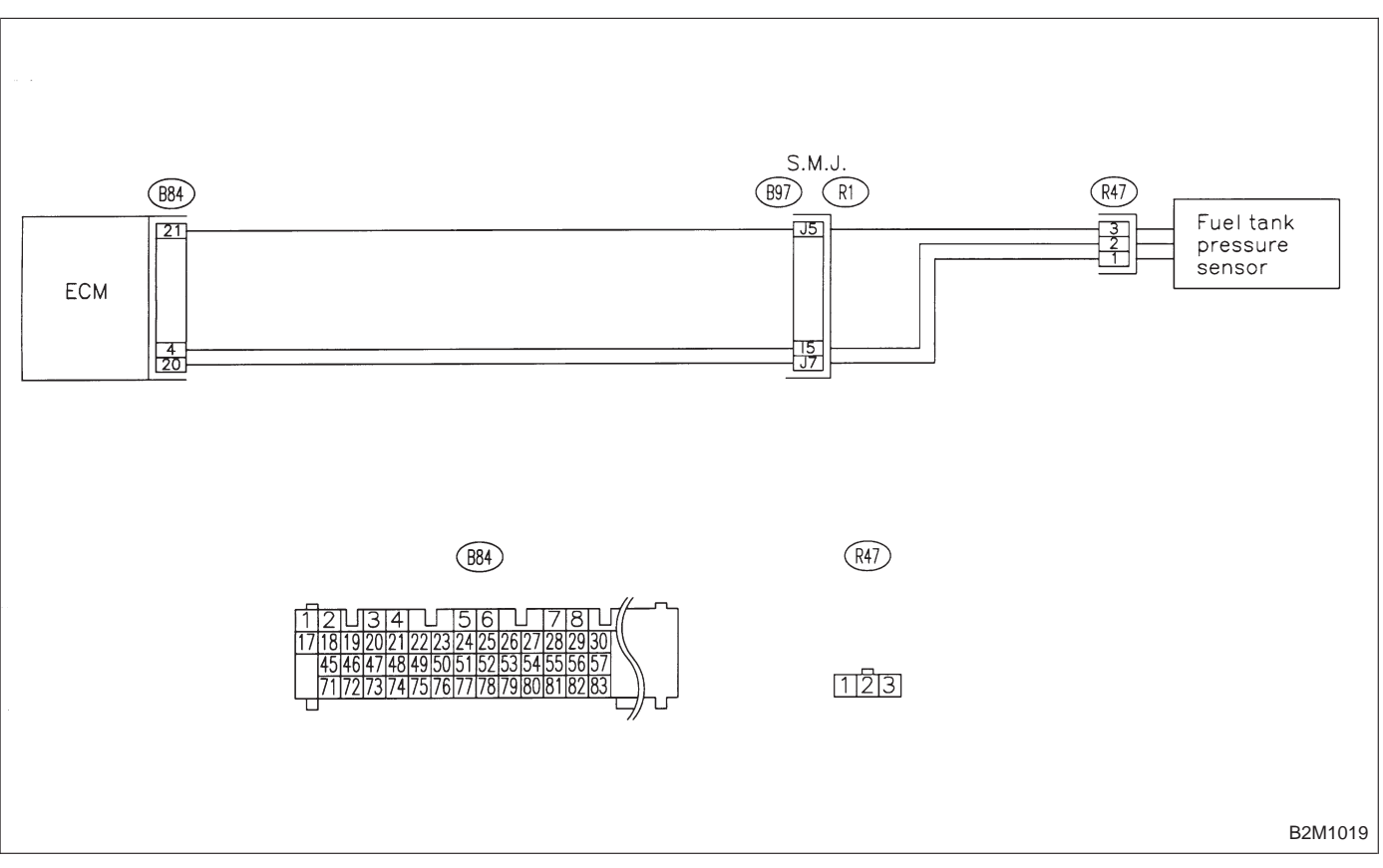

CHECK : Is there a fault in pressure/vacuum line?

Check the following items.

• Disconnection, leakage and clogging of the vacuum hoses and pipes between fuel tank pressure sensor and fuel tank

• Disconnection, leakage and clogging of air ventilation hoses and pipes between fuel filler pipe and fuel tank

(**YES**) : Repair or replace hoses and pipes.

(NO) : Replace fuel tank pressure sensor.

| OBD   | (FB1)       |
|-------|-------------|
| P0500 | <vsp></vsp> |
|       | OBD0340     |

#### AM: DTC P0500 — VEHICLE SPEED SENSOR MALFUNCTION (VSP) —

#### DTC DETECTING CONDITION:

• Immediately at fault recognition

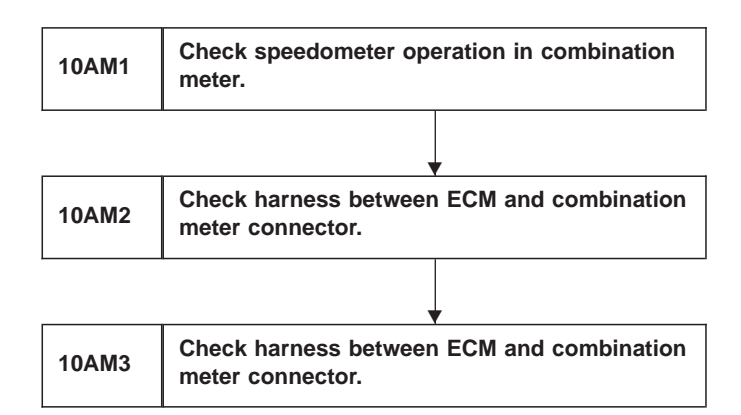

#### CAUTION:

After repair or replacement of faulty parts, conduct CLEAR MEMORY and INSPECTION MODES. <Ref. to 2-7 [T3D0] and [T3E0].>

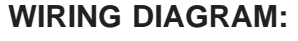

LHD Model

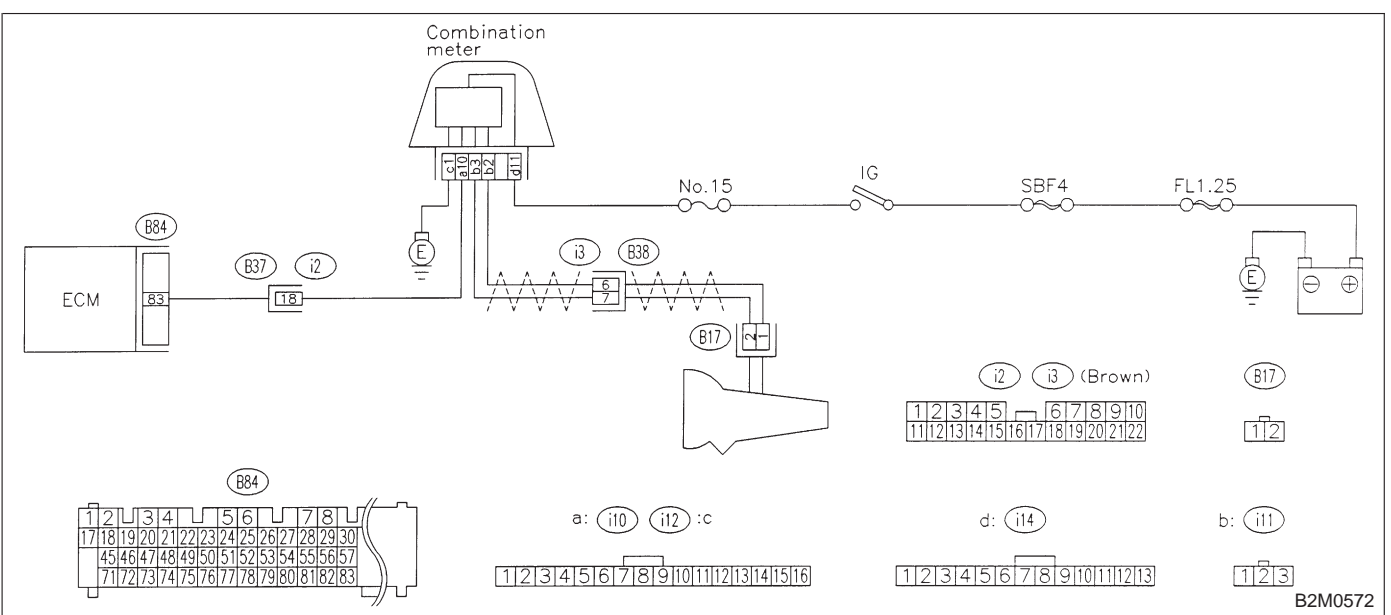

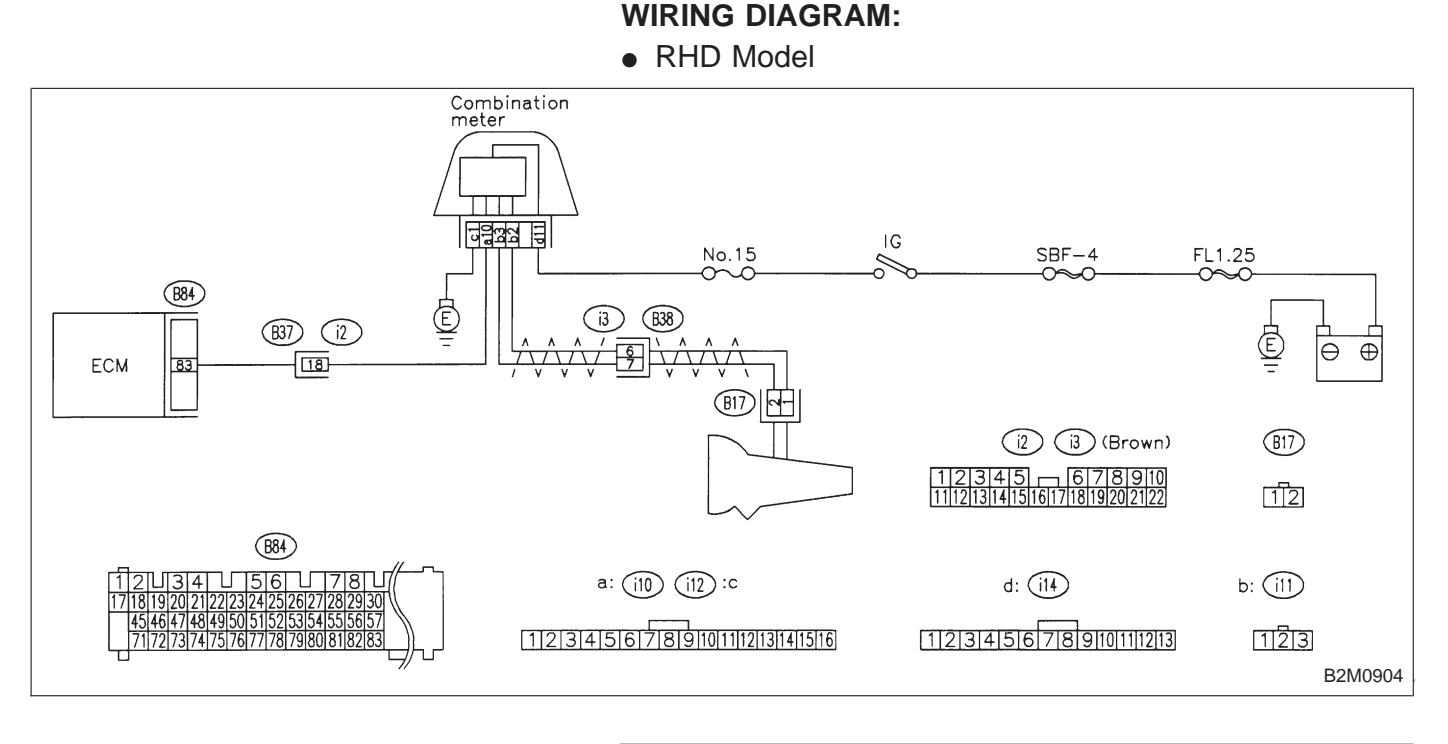

### 10AM1 CHECK SPEEDOMETER OPERATION IN COMBINATION METER.

- **CHECK)** : Does speedometer operate normally?
- YES : Go to step 10AM2.
- Check speedometer and vehicle speed sensor <Ref. to 6-2 [K3A0].>.

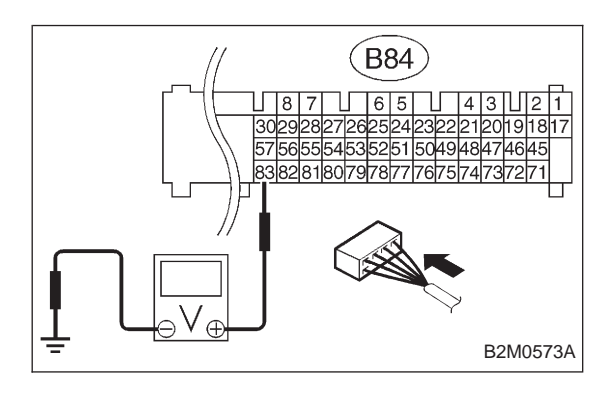

# 10AM2 CHECK HARNESS BETWEEN ECM AND COMBINATION METER CONNECTOR.

- 1) Turn ignition switch to OFF.
- 2) Disconnect connector from TCM.
- 3) Turn ignition switch to ON.

4) Measure voltage between ECM and chassis ground.

CHECK : Connector & terminal (B84) No. 83 (+) — Chassis ground (–): Is the voltage more than 2 V?

**YES** : Repair harness and connector.

NOTE:

In this case, repair the following:

• Open circuit in harness between ECM and combination meter connector

- Poor contact in ECM connector
- Poor contact in combination meter connector
- Poor contact in coupling connector (B37)
- **NO** : Go to step **10AM3**.

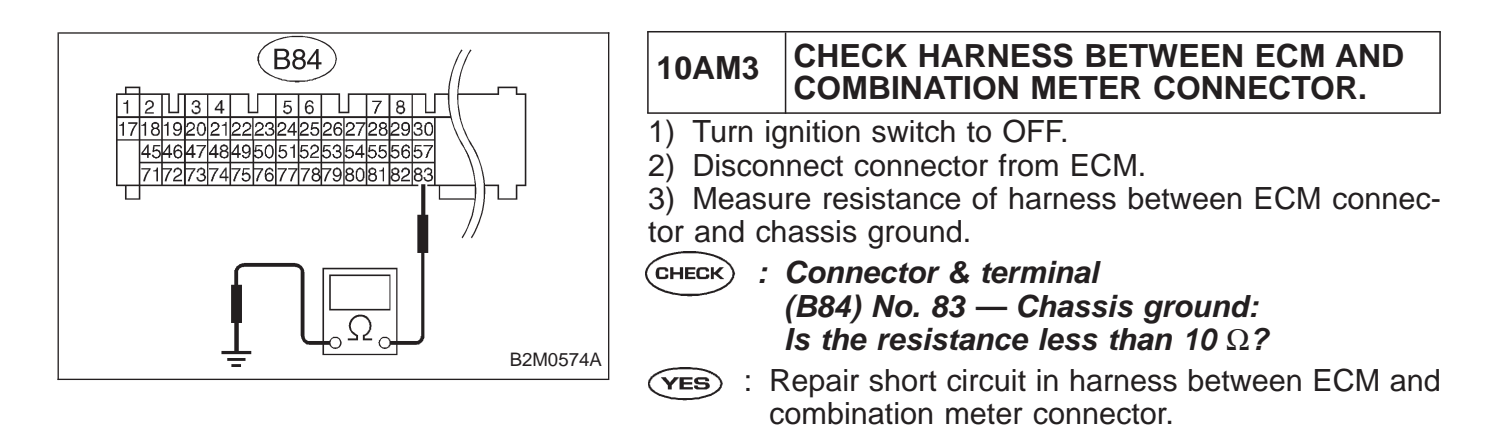

(NO) : Repair poor contact in ECM connector.

| OI    | BD (FB1)                                                             | AN: DIC P0505<br>— IDLE CONTROL SYSTEM MALFUNCTION<br>(ISC) —                                                                              |
|-------|----------------------------------------------------------------------|----------------------------------------------------------------------------------------------------|
| P05   | 505 <isc></isc>                                                      | <ul> <li>DTC DETECTING CONDITION:</li> <li>Immediately at fault recognition</li> <li>TROUBLE SYMPTOM:</li> <li>Erroneous idling</li> </ul> |
|       |                                                                      | <ul> <li>Engine stalls.</li> <li>Engine breathing</li> </ul>                                                                               |
|       |                                                                      |                                                                                                    |
| 10AN1 | Check air intake system.                                             |                                                                                                    |
|       | •                                                                    |                                                                                                    |
| 10AN2 | Check output signal from ECM.                                        |                                                                                                    |
|       |                                                                      |                                                                                                    |
| 10AN3 | Check idle air control solenoid valve.                               |                                                                                                    |
|       |                                                                      |                                                                                                    |
| 10AN4 | Check power supply to idle air contro<br>solenoid valve.             |                                                                                                    |
|       | •                                                                    |                                                                                                    |
| 10AN5 | Check harness between ECM and idle control solenoid valve connector. | e air                                                                                                    |

CAUTION:

After repair or replacement of faulty parts, conduct CLEAR MEMORY and INSPECTION MODES. <Ref. to 2-7 [T3D0] and [T3E0].>

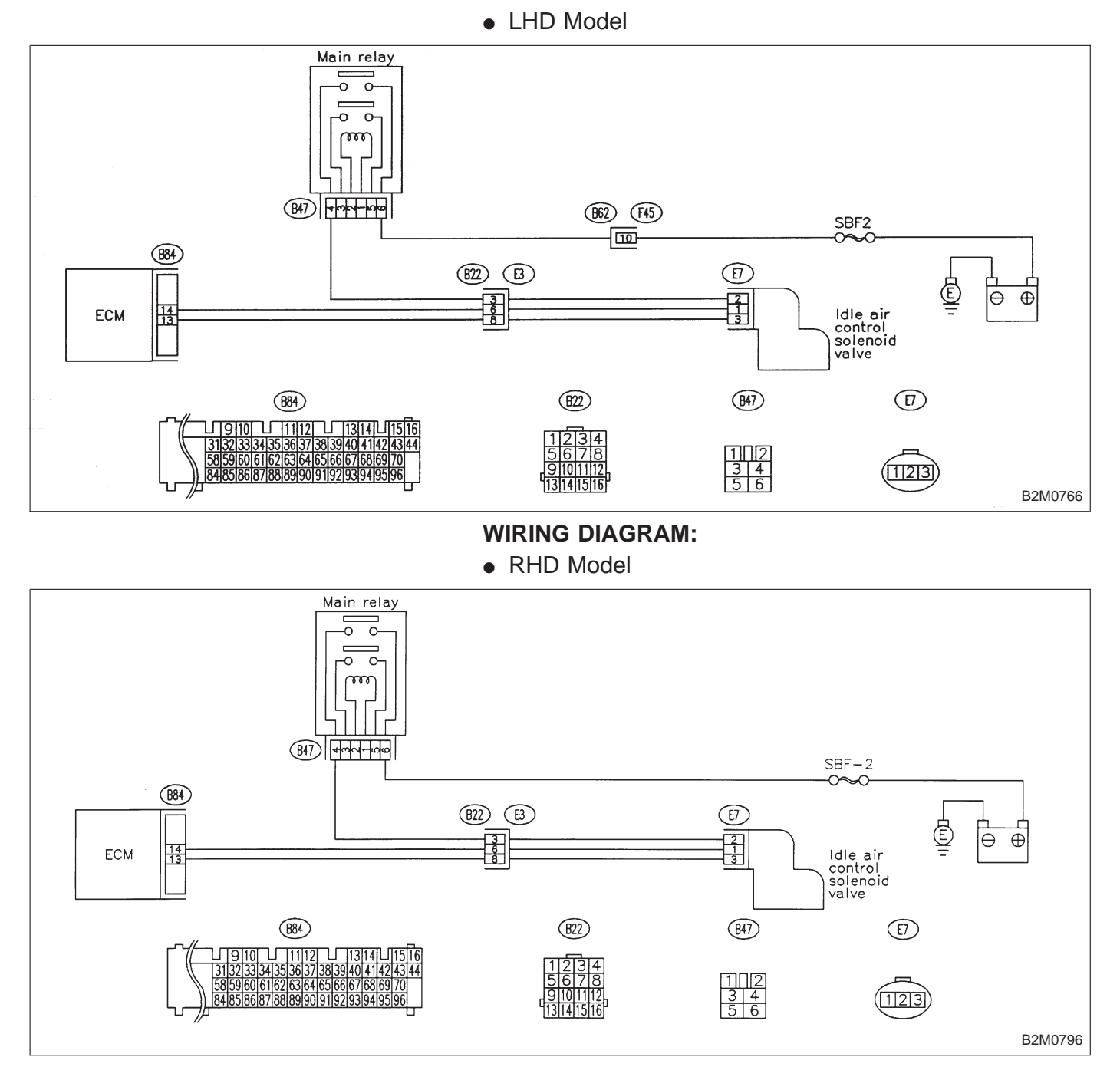

WIRING DIAGRAM:

### 10AN1 CHECK AIR INTAKE SYSTEM.

- 1) Turn ignition switch to ON.
- 2) Start engine, and idle it.

CHECK : Is there a fault in air intake system? NOTE:

Check the following items.

• Loose installation of intake manifold, idle air control solenoid valve and throttle body

• Cracks of intake manifold gasket, idle air control solenoid valve gasket and throttle body gasket

• Loose connections and cracks of idle air control solenoid valve by-pass hoses

• Disconnections of vacuum hoses

(VES) : Repair or replace air intake system.

 $\overline{(NO)}$  : Go to step **10AN2**.

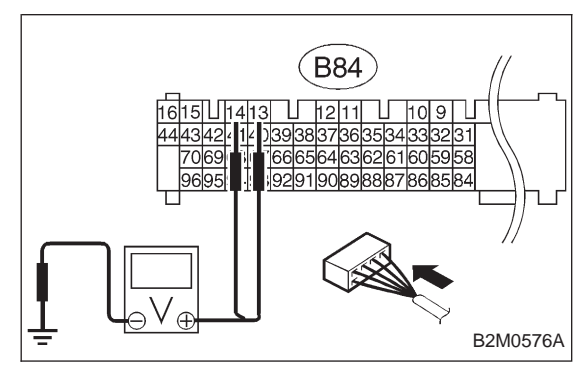

| 10AN2                                      | CHECK OUTPUT SIGNAL FROM ECM.                                                                   |
|--------------------------------------------|-------------------------------------------------------------------------------------------------|
| <ol> <li>Turn ig</li> <li>Measu</li> </ol> | nition switch to ON.<br>re voltage between ECM and chassis ground.                              |
| CHECK :                                    | Connector & terminal<br>(B84) No. 13 (+) — Chassis ground (–):<br>Is the voltage more than 3 V? |
| (YES) : (                                  | Go to next снеск).                                                                              |
| NO : (                                     | Go to step <b>10AN4</b> .                                                                       |
| CHECK :                                    | Connector & terminal<br>(B84) No. 14 (+) — Chassis ground (–):<br>Is the voltage more than 3 V? |
| YES : G                                    | io to next step 3).                                                                             |

: Go to step **10AN4**.

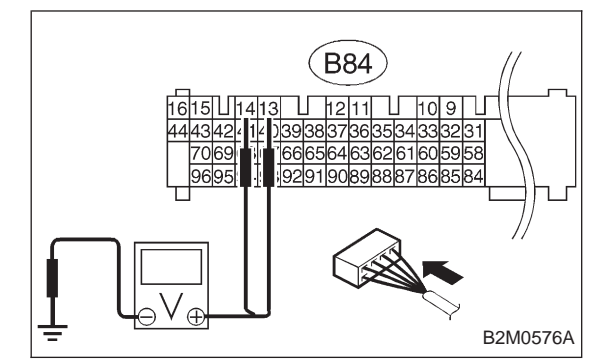

3) Turn ignition switch to OFF.

4) Disconnect connector from idle air control solenoid valve.

5) Turn ignition switch to ON.

6) Measure voltage between ECM and chassis ground.

- CHECK : Connector & terminal (B84) No. 13 (+) — Chassis ground (–): Is the voltage more than 10 V?
- **(VES)** : Repair short circuit in harness between ECM and idle air control solenoid valve connector.
- NO : Go to next снеск).
- CHECK : Connector & terminal (B84) No. 14 (+) — Chassis ground (–): Is the voltage more than 10 V?
- **VES** : Repair short circuit in harness between ECM and idle air control solenoid valve connector and replace ECM.
- NO : Go to next снеск .
- CHECK : Is there poor contact in ECM connector?
- **YES** : Repair poor contact in ECM connector.
- **NO** : Go to step **10AN3**.

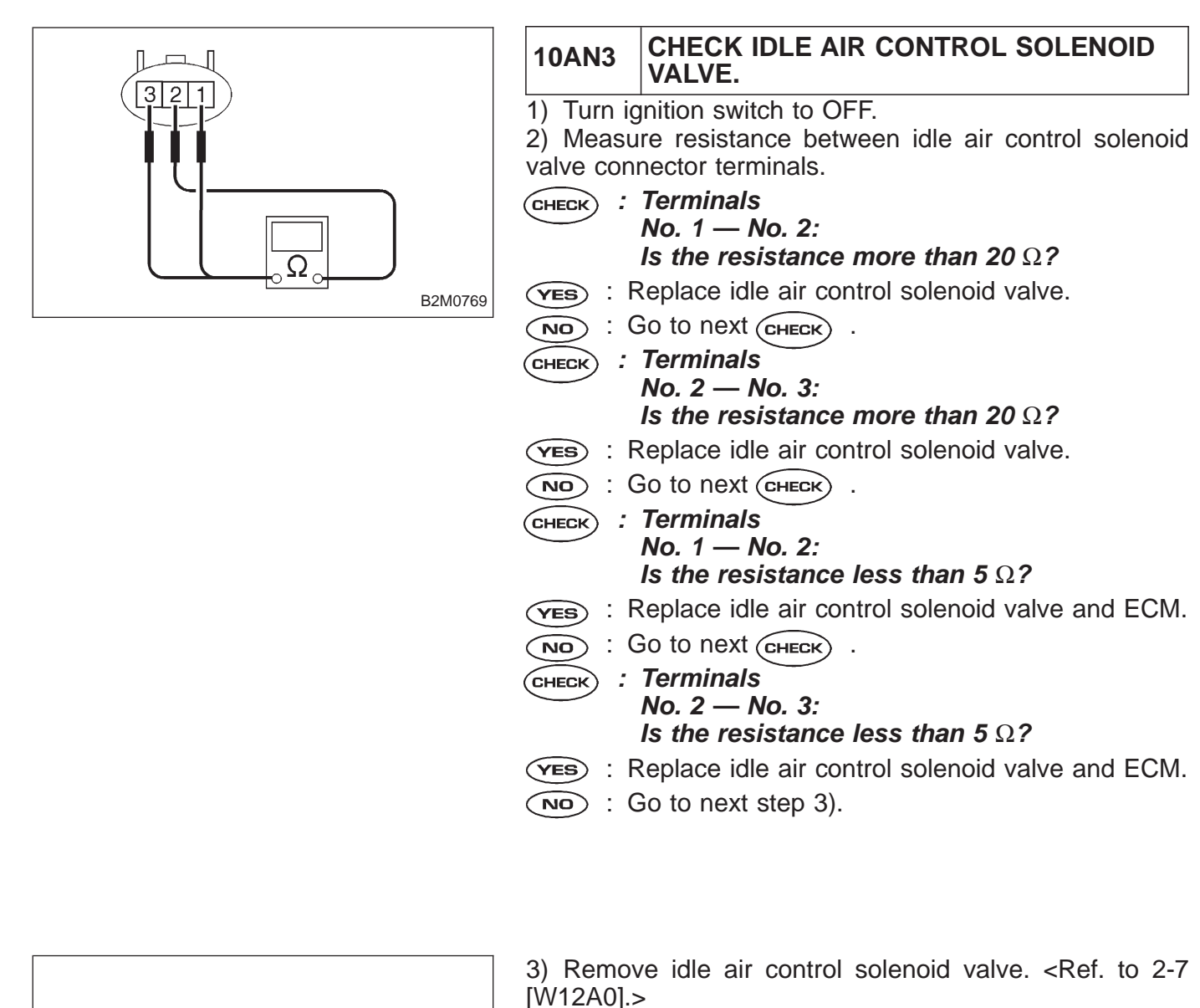

4) Check operation of idle air control solenoid valve.

- CHECK : Is idle air control solenoid valve fully opened when applying the battery to terminals No. 2 (+) and No. 1 (–)?
- YES : Go to next CHECK
- Clean idle air control solenoid valve. <Ref. to 2-7 [W12B0].>
- CHECK : Is idle air control solenoid valve fully closed when applying the battery to terminals No. 2 (+) and No. 3 (–)?
- $\textcircled{\textbf{YES}}$  : Go to step 10AN4.
- Clean idle air control solenoid valve. <Ref. to 2-7 [W12B0].>

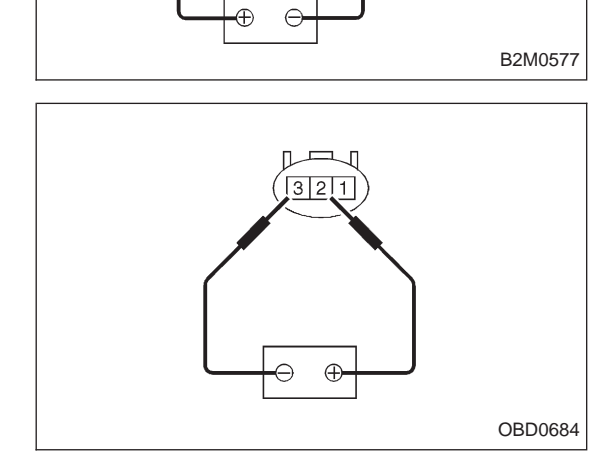

3 2 1

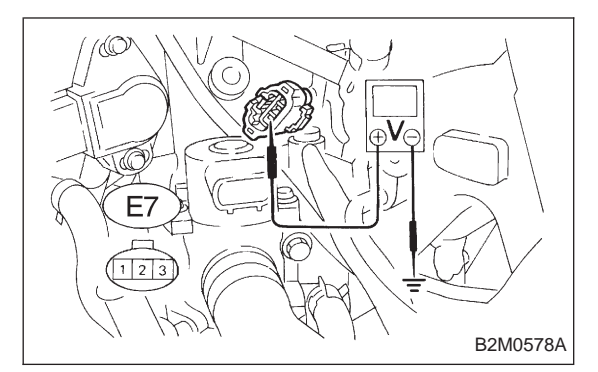

# 10AN4 CHECK POWER SUPPLY TO IDLE AIR CONTROL SOLENOID VALVE.

1) Turn ignition switch to OFF.

2) Disconnect connector from idle air control solenoid valve.

3) Turn ignition switch to ON.

4) Measure voltage between idle air control solenoid valve and engine ground.

CHECK : Connector & terminal (E7) No. 2 (+) — Engine ground (–): Is the voltage more than 10 V?

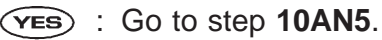

Repair open circuit in harness between idle air control solenoid valve and main relay connector.

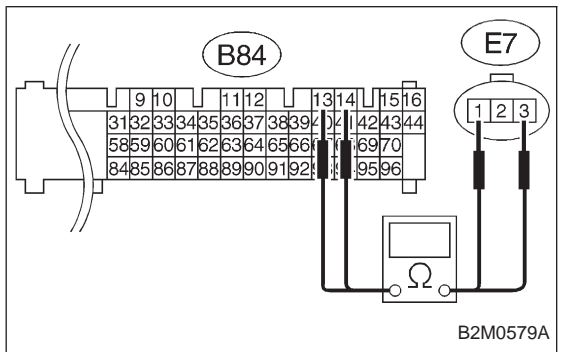

#### CHECK HARNESS BETWEEN ECM AND 10AN5 **IDLE AIR CONTROL SOLENOID VALVE** CONNECTOR. 1) Turn ignition switch to OFF. 2) Disconnect connector from ECM. Measure resistance of harness between ECM and idle air control solenoid valve connector. : Connector & terminal CHECK (B84) No. 14 — (E7) No. 1: Is the resistance less than 1 $\Omega$ ? (YES) : Go to next (CHECK) : Repair open circuit in harness between ECM and NO idle air control solenoid valve connector. : Connector & terminal CHECK (B84) No. 13 — (E7) No. 3: Is the resistance less than 1 $\Omega$ ? (YES) : Go to next step 4). : Repair open circuit in harness between ECM and NO idle air control solenoid valve connector. 4) Measure resistance of harness between ECM and chassis ground. CHECK) : Connector & terminal (B84) No. 13 — Chassis ground: Is the resistance less than 10 $\Omega$ ? (YES) : Repair short circuit in harness between ECM and idle air control solenoid valve connector. NO: Go to next CHECK

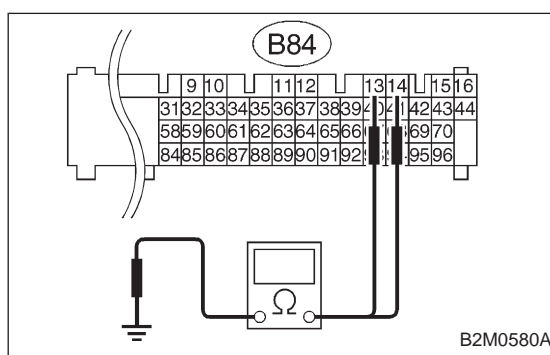

| CHECK : Connector & terminal<br>(B84) No. 14 — Chassis ground:<br>Is the resistance less than 10 Ω?       |
|----------------------------------------------------------------------------------------------------|
| <b>(VES)</b> : Repair short circuit in harness between ECM and idle air control solenoid valve connector. |
| NO : Go to next CHECK .                                                                                   |
| CHECK : Is there poor contact in idle air control sole-<br>noid valve connector?                          |
| <b>YES</b> : Repair poor contact in idle air control solenoid valve connector.                            |
| NOTE: Contact with SOA service.                                                                           |

NOTE: Inspection by DTM is required, because probable cause is deterioration of multiple parts.

OBD (FB1) P0506 <ISC L> OBD0370

#### AO: DTC P0506 — IDLE CONTROL SYSTEM RPM LOWER THAN EXPECTED (ISC – L) —

#### DTC DETECTING CONDITION:

• Two consecutive trips with fault

#### **TROUBLE SYMPTOM:**

- Engine is difficult to start.
- Engine does not start.
- Erroneous idling
- Engine stalls.

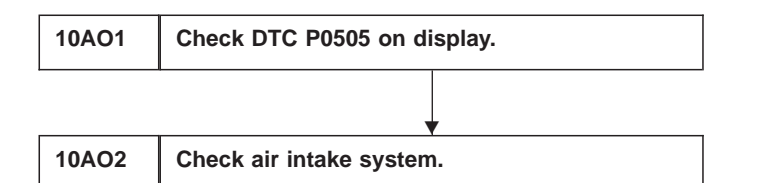

#### CAUTION:

After repair or replacement of faulty parts, conduct CLEAR MEMORY and INSPECTION MODES. <Ref. to 2-7 [T3D0] and [T3E0].>

| 10AO1                | CHECK DTC P0505 ON DISPLAY.                                                      |
|----------------------|----------------------------------------------------------------------------------|
| CHECK :              | Does the Subaru select monitor or OBD-II general scan tool indicate DTC P0505?   |
| (YES) : Ir<br>W      | nspect DTC P0505 using "10. Diagnostics Chart<br>/ith Trouble Code 2-7 [T1000]". |
| NOTE:<br>In this cas | se, it is not necessary to inspect DTC P0506.<br>So to step <b>10AO2</b> .       |
|                      |                                                                                  |

#### 10AO2 CHECK AIR INTAKE SYSTEM.

- 1) Turn ignition switch to ON.
- 2) Start engine, and idle it.
- **CHECK** : Is clogging the by-pass line between bypass hose and intake duct?
- **VES** : Repair the by-pass line.
- NO: Replace idle air control solenoid valve.

| OBD   | (FB1)           |
|-------|-----------------|
| P0507 | <isc_h></isc_h> |
|       | OBD0371         |

#### AP: DTC P0507 — IDLE CONTROL SYSTEM RPM HIGHER THAN EXPECTED (ISC – H) —

#### DTC DETECTING CONDITION:

• Two consecutive trips with fault

#### TROUBLE SYMPTOM:

• Engine keeps running at higher revolution than specified idling revolution.

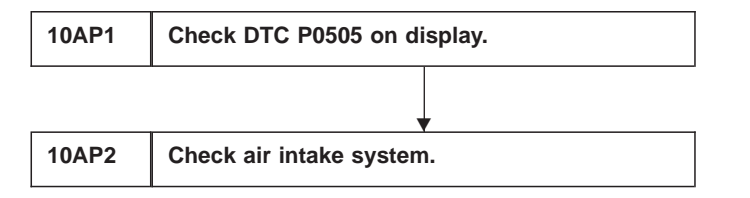

#### CAUTION:

After repair or replacement of faulty parts, conduct CLEAR MEMORY and INSPECTION MODES. <Ref. to 2-7 [T3D0] and [T3E0].>

| 10AP1    | CHECK DTC P0505 ON DISPLAY.                                                    |
|----------|--------------------------------------------------------------------------------|
| CHECK :  | Does the Subaru select monitor or OBD-II general scan tool indicate DTC P0505? |
| YES : II | nspect DTC P0505 using "10. Diagnostics Chart vith Trouble Code 2-7 [T1000]".  |

#### NOTE:

In this case, it is not necessary to inspect DTC P0507.

(NO) : Go to step **10AP2**.

### 10AP2 CHECK AIR INTAKE SYSTEM.

1) Turn ignition switch to ON.

2) Start engine, and idle it.

CHECK : Is there a fault in air intake system? NOTE:

Check the following items.

• Loose installation of intake manifold, idle air control solenoid valve and throttle body

• Cracks of intake manifold gasket, idle air control solenoid valve gasket and throttle body gasket

• Loose connections and cracks of idle air control solenoid valve by-pass hoses

• Disconnections of vacuum hoses

**VES** : Repair air suction and leaks.

**NO** : Replace idle air control solenoid valve.

#### AQ: DTC P0600 — SERIAL COMMUNICATION LINK MALFUNCTION —

#### DTC DETECTING CONDITION:

• Two consecutive trips with fault

| 104.01 | Check harness between ECM and data link |
|--------|-----------------------------------------|
| TUAGT  | connector.                              |

#### CAUTION:

After repair or replacement of faulty parts, conduct CLEAR MEMORY and INSPECTION MODES. <Ref. to 2-7 [T3D0] and [T3E0].>

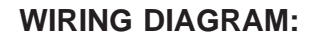

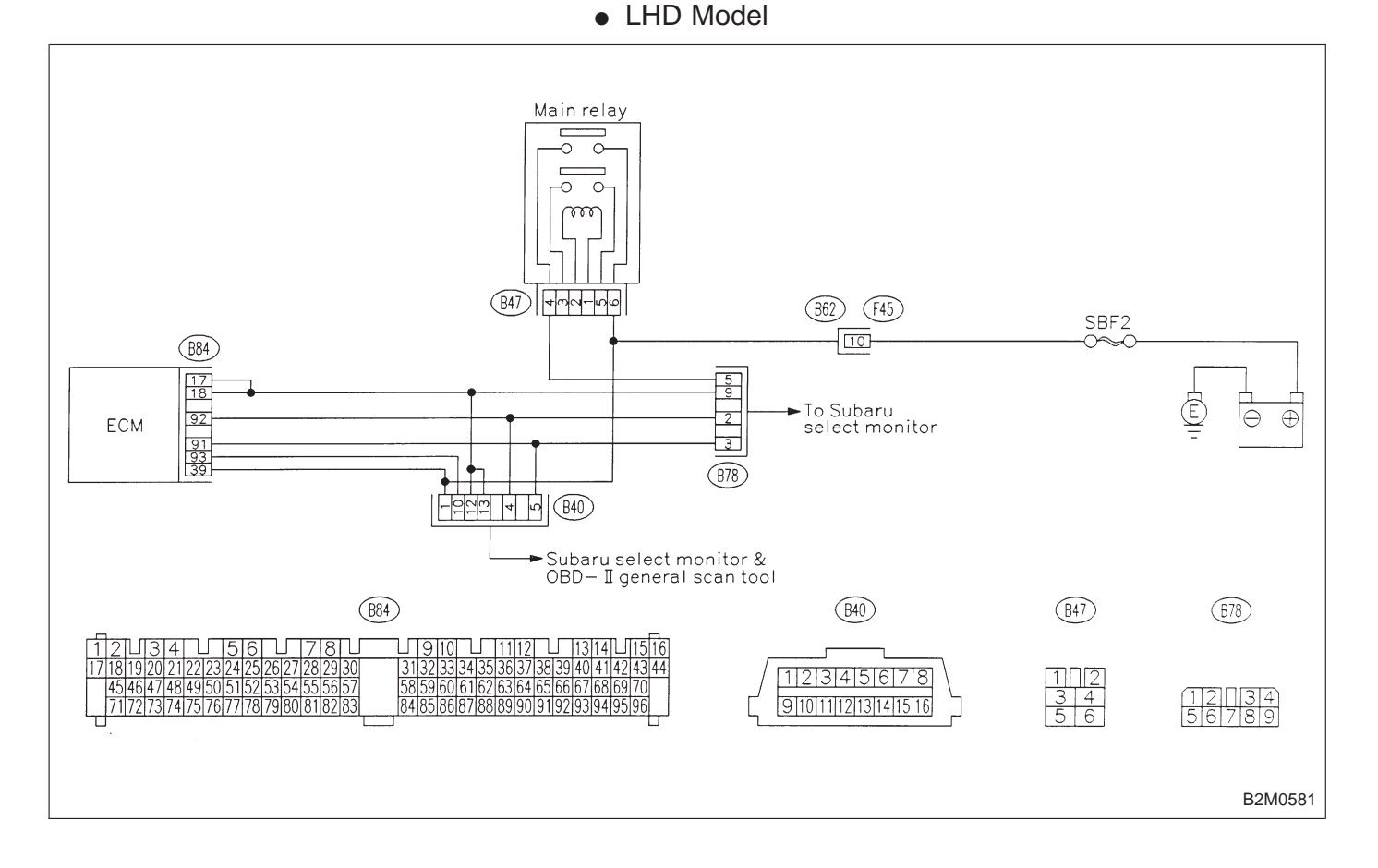

#### WIRING DIAGRAM:

RHD Model

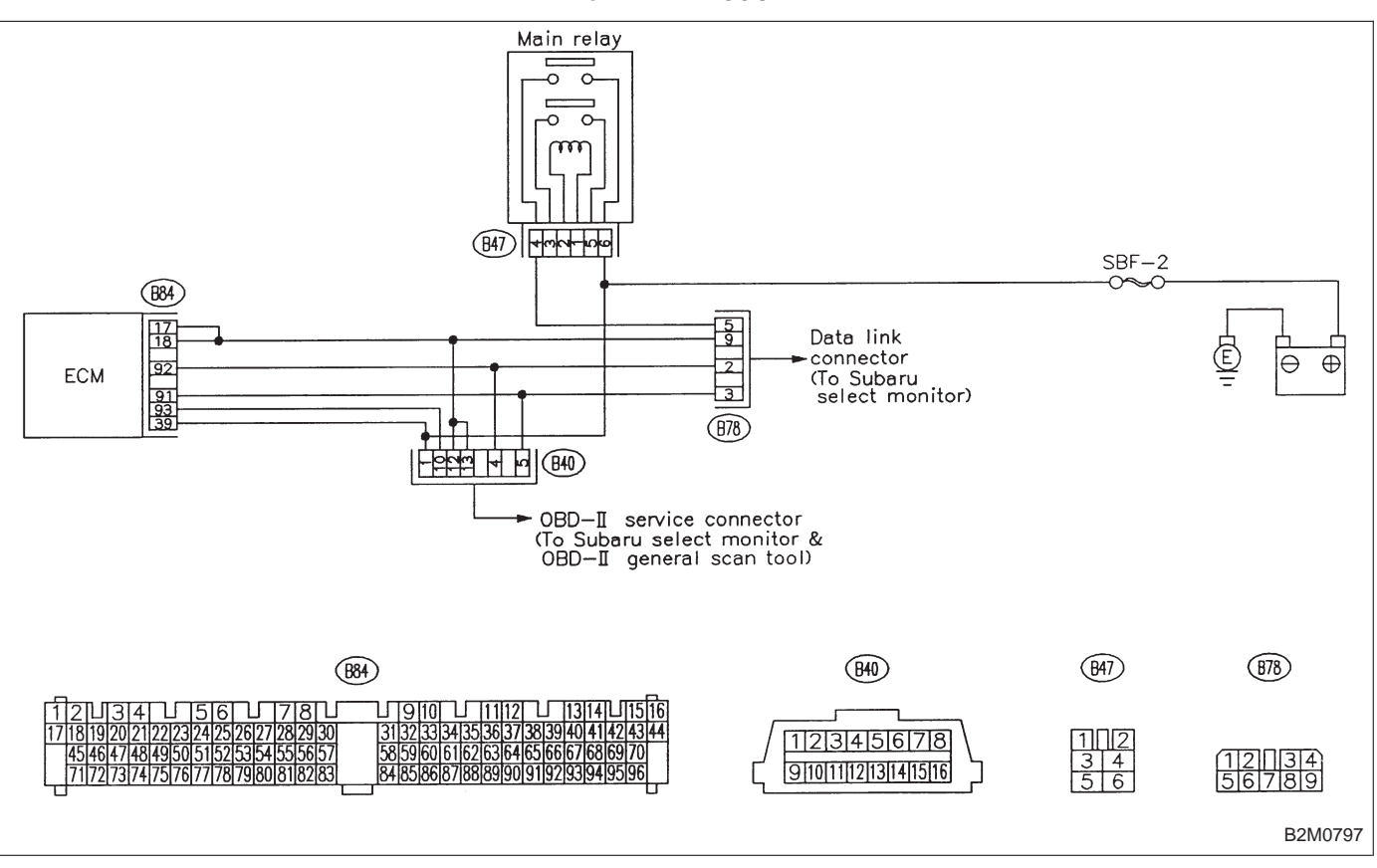

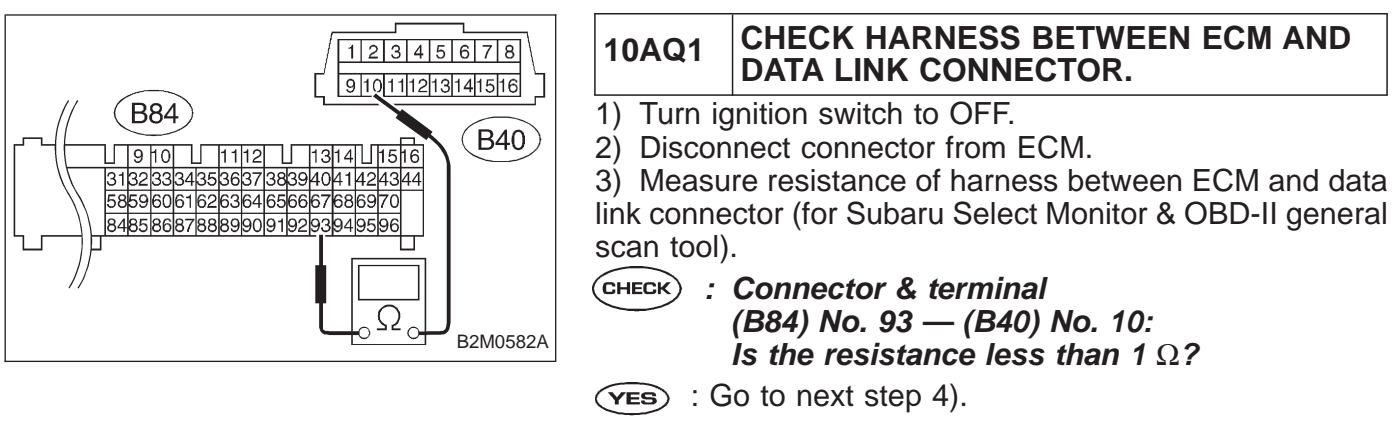

Repair open circuit in harness between ECM and data link connector.

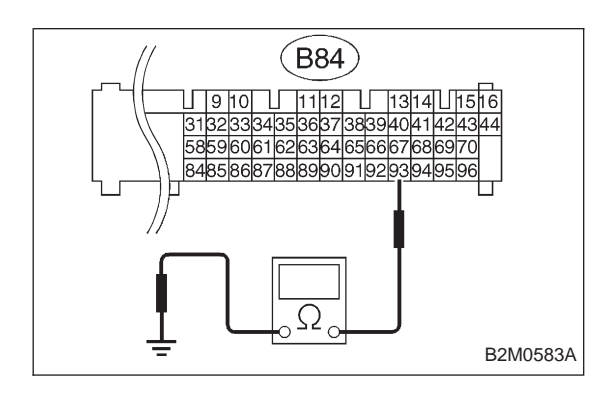

4) Measure resistance of harness between ECM and chassis ground.

- CHECK : Connector & terminal (B84) No. 93 — Chassis ground: Is the resistance less than 10 Ω?
- (VES) : Repair short circuit in harness between ECM and data link connector.
- NO: Repair poor contact in ECM connector and data link connector.

| OBD   | (FB1)       |
|-------|-------------|
| P0601 | <ram></ram> |
|       | OBD0376     |

#### AR: DTC P0601 — INTERNAL CONTROL MODULE MEMORY CHECK SUM ERROR (RAM) —

#### DTC DETECTING CONDITION:

• Two consecutive trips with fault

#### **TROUBLE SYMPTOM:**

- Engine does not start.
- Engine stalls.

10AR1 Check DTC P0601 on display.

#### CAUTION:

After repair or replacement of faulty parts, conduct CLEAR MEMORY and INSPECTION MODES. <Ref. to 2-7 [T3D0] and [T3E0].>

#### WIRING DIAGRAM:

LHD Model

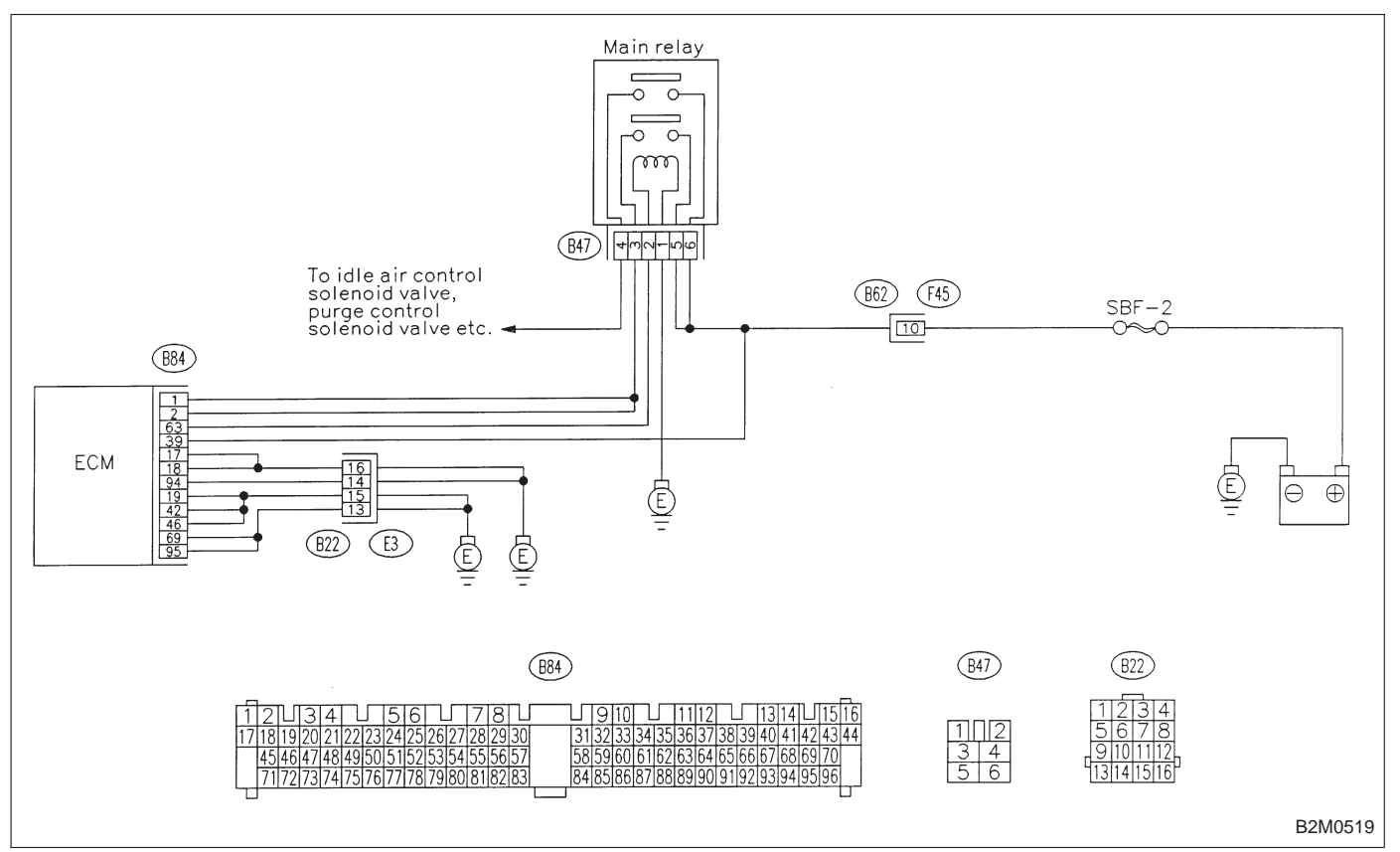

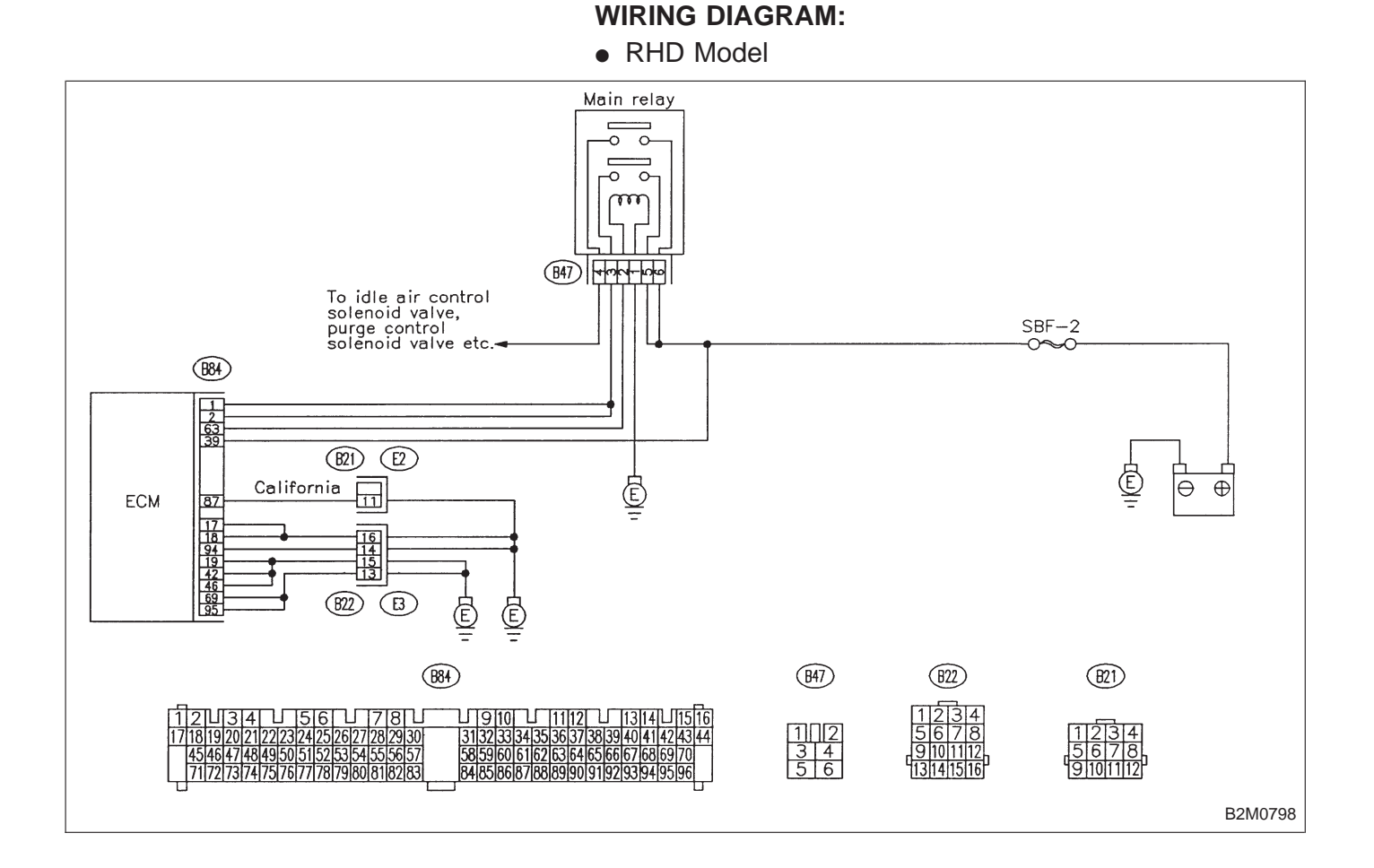

| 10AR1 CHECK DTC P0601 ON DISPLAY. |                                                                                |
|-----------------------------------|--------------------------------------------------------------------------------|
| CHECK :                           | Does the Subaru select monitor or OBD-II general scan tool indicate DTC P0601? |
| (YES) : R                         | eplace ECM.                                                                    |

| OBD   | (FB1)           |
|-------|-----------------|
| P0703 | <atbrk></atbrk> |
|       |                 |

#### AS: DTC P0703 — BRAKE SWITCH INPUT MALFUNCTION (ATBRK) —

#### DTC DETECTING CONDITION:

• Two consecutive trips with fault

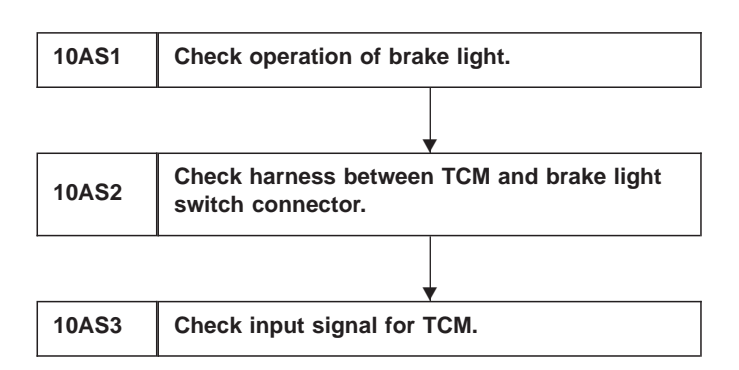

B2M0655

#### CAUTION:

After repair or replacement of faulty parts, conduct CLEAR MEMORY and INSPECTION MODES. <Ref. to 2-7 [T3D0] and [T3E0].>

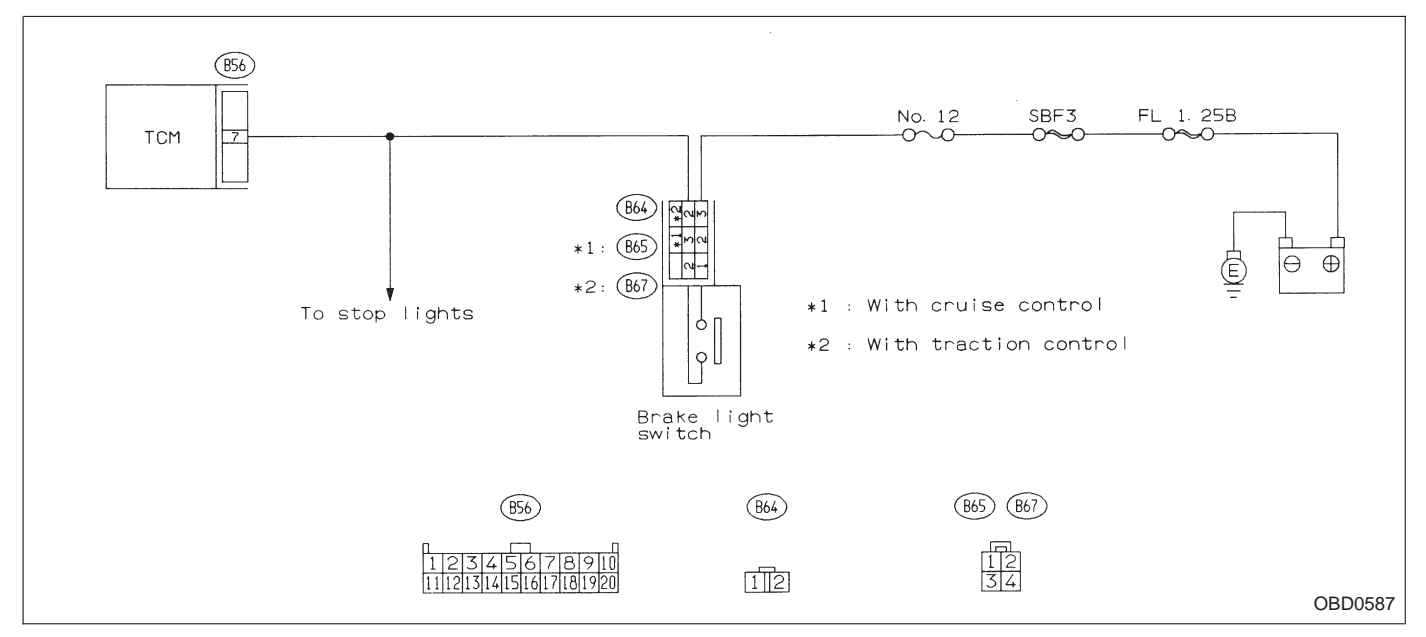

WIRING DIAGRAM:

## 10AS1 CHECK OPERATION OF BRAKE LIGHT.

- **CHECK** : Does brake light come on when depressing the brake pedal?
- **YES** : Go to step **10AS2**.
- (NO) : Repair or replace brake light circuit.

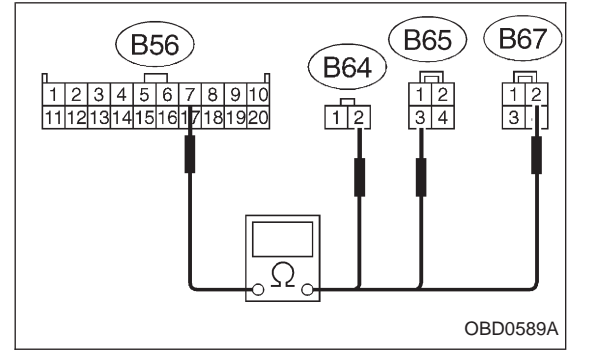

#### 10AS2 CHECK HARNESS BETWEEN TCM AND BRAKE LIGHT SWITCH CONNECTOR.

1) Disconnect connectors from TCM and brake light switch.

2) Measure resistance of harness between TCM and brake light switch connector.

- CHECK : Connector & terminal
  - (B56) No. 7 (B64) No. 2:

(B56) No. 7 — (B65) No. 3 (With cruise control): (B56) No. 7 — (B67) No. 2 (With traction

(B56) No. 7 — (B67) No. 2 (With traction control):

- Is the resistance less than 1  $\Omega$ ?
- (YES) : Go to next step 3).
- (NO) : Repair or replace harness and connector.

#### NOTE:

In this case, repair the following:

- Open circuit in harness between TCM and brake light switch connector
- Poor contact in TCM connector
- Poor contact in brake light switch connector

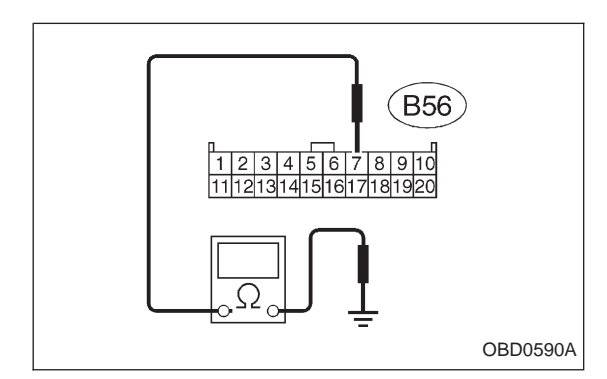

3) Measure resistance of harness between TCM and chassis ground.

- CHECK : Connector & terminal (B56) No. 7 — Chassis ground: Is the resistance more than 1 ΜΩ?
- **YES** : Go to step **10AS3**.
- Repair short circuit in harness between TCM and brake light switch connector.

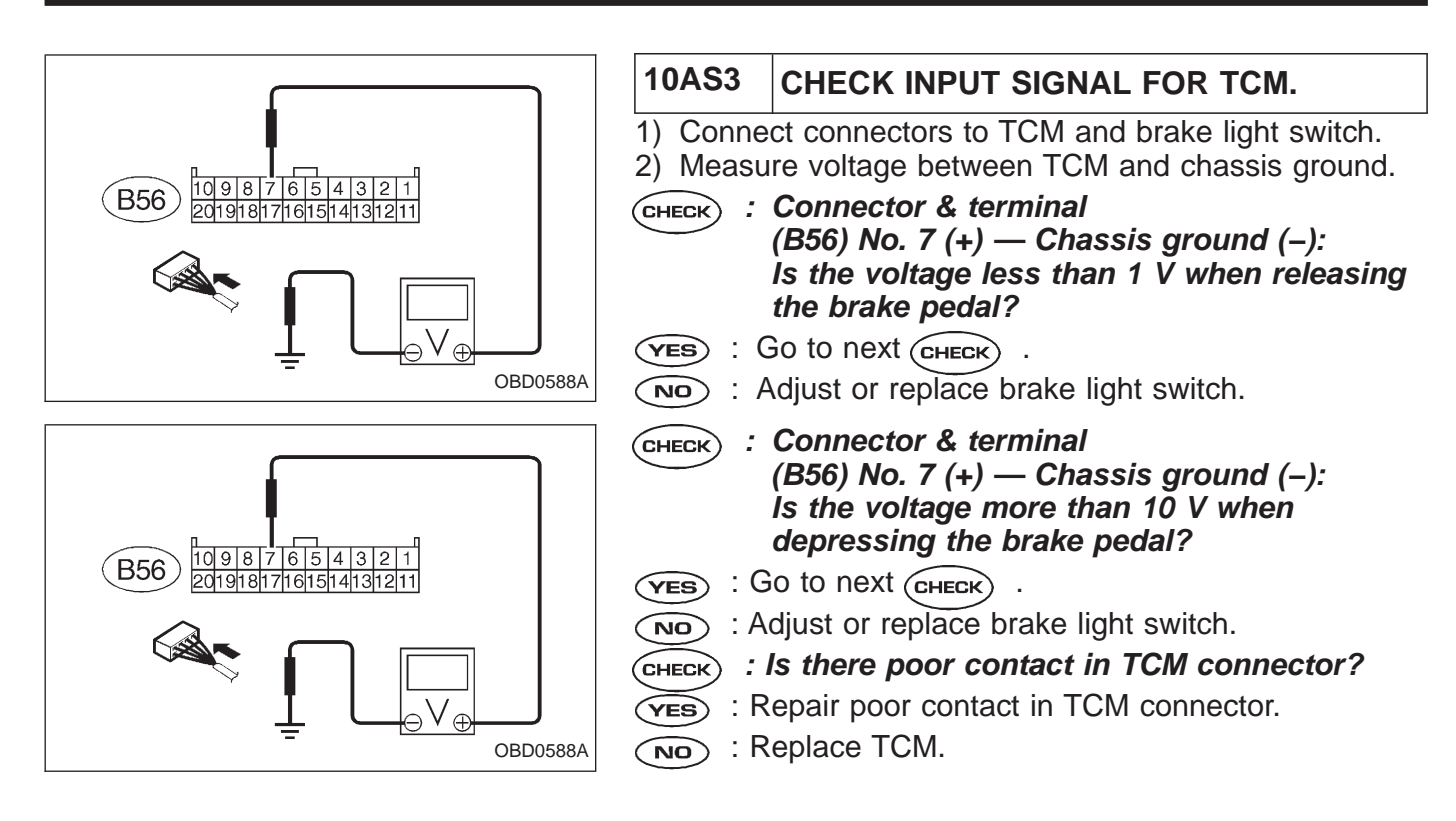

| OB<br>P 0 | D<br>705            | ( FE<br><atrn< th=""><th>81)<br/>NG&gt;</th><th>AT: DTC P0705<br/>— TRANSMISSION<br/>MALFUNCTION (A<br/>DTC DETECTING CON<br/>• Two consecutive trips</th></atrn<> | 81)<br>NG> | AT: DTC P0705<br>— TRANSMISSION<br>MALFUNCTION (A<br>DTC DETECTING CON<br>• Two consecutive trips                                                                                                    |
|-----------|---------------------|----------------------------------------------------------------------------------------------------|------------|----------------------------------------------------------------------------------------------------|
|           |                     |                                                                                                    | B2M0656    | <ul> <li>TROUBLE SYMPTOM:</li> <li>Starter does not rota</li> <li>"N" range.</li> <li>Starter rotates when or "1" range.</li> <li>Engine brake is not erange.</li> <li>Shift characteristics a</li> </ul> |
| 10AT1     | Check has switch co | arness between 7<br>onnector.                                                                                                    | CM and inh | ibitor                                                                                                    |
|           |                     | •                                                                                                    |            |                                                                                                    |
| 10AT2     | Check in            | hibitor switch.                                                                                                    |            |                                                                                                    |
|           |                     | <b>•</b>                                                                                                    |            |                                                                                                    |
| 10AT3     | Check in            | put signal for TC                                                                                                    | M.         |                                                                                                    |
|           |                     |                                                                                                    |            |                                                                                                    |

# **RANGE SENSOR CIRCUIT** TRNG) —

#### NDITION:

s with fault

- te when selector lever is in "P" or
- selector lever is in "R", "D", "3", "2"
- ffected when selector lever is in "3"
- are erroneous.

**CAUTION:** 

After repair or replacement of faulty parts, conduct CLEAR MEMORY and INSPECTION MODES. <Ref. to 2-7 [T3D0] and [T3E0].>

#### WIRING DIAGRAM:

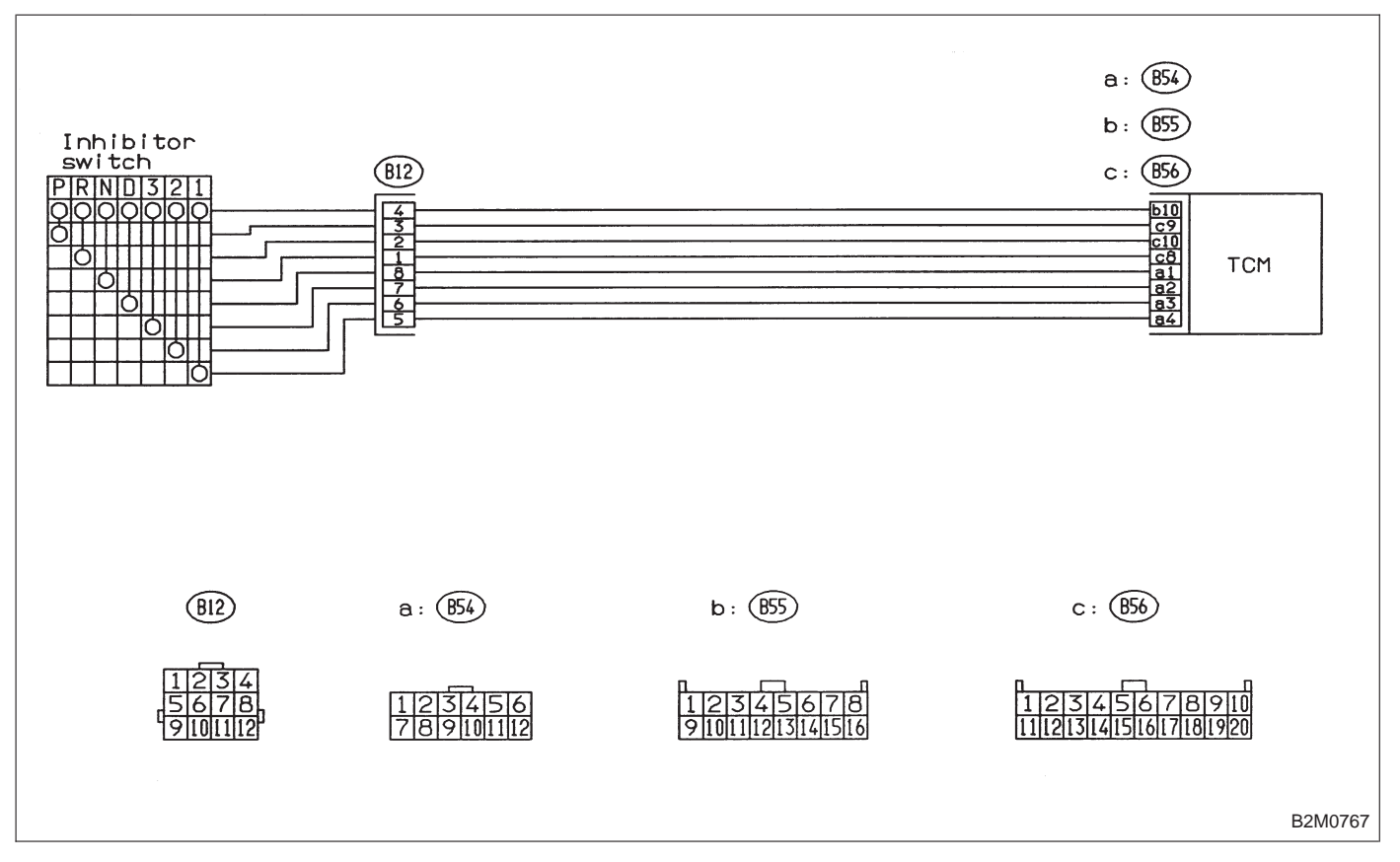

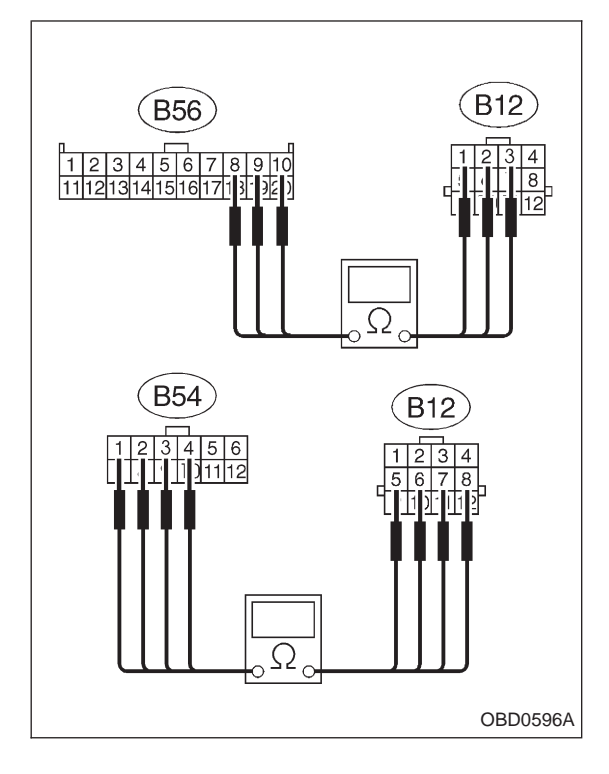

| 10AT1                                                                                                    | CHECK HARNESS BETWEEN TCM AND<br>INHIBITOR SWITCH CONNECTOR.                                    |  |  |
|----------------------------------------------------------------------------------------------------|-------------------------------------------------------------------------------------------------|--|--|
| 1) Turn ig                                                                                                    | nition switch to OFF.                                                                           |  |  |
| <ul><li>2) Disconnect connectors from TCM and transmission.</li><li>3) Measure resistance of harness between TCM and transmission harness connector.</li></ul> |                                                                                                 |  |  |
| CHECK :                                                                                                    | Connector & terminal<br>(B56) No. 9 — (B12) No. 3:<br>Is the resistance less than 1 $\Omega$ ?  |  |  |
| (YES) : (                                                                                                    | Go to next (CHECK)                                                                              |  |  |
| NO : F                                                                                                    | Repair open circuit in harness between TCM and ransmission harness connector.                   |  |  |
| CHECK :                                                                                                    | Connector & terminal<br>(B56) No. 10 — (B12) No. 2:<br>Is the resistance less than 1 $\Omega$ ? |  |  |
| <b>YES</b> : (                                                                                                    | Bo to next (CHECK) .                                                                            |  |  |
| NO : F                                                                                                    | Repair open circuit in harness between TCM and ransmission harness connector.                   |  |  |
| CHECK :                                                                                                    | Connector & terminal<br>(B56) No. 8 — (B12) No. 1:<br>Is the resistance less than 1 $\Omega$ ?  |  |  |
| (YES) : (                                                                                                    | Bo to next (CHECK) .                                                                            |  |  |
| NO : F                                                                                                    | Repair open circuit in harness between TCM and ransmission harness connector.                   |  |  |
| CHECK :                                                                                                    | Connector & terminal<br>(B54) No. 1 — (B12) No. 8:<br>Is the resistance less than 1 Ω?          |  |  |
| (YES) : (                                                                                                    | Go to next (снеск) .                                                                            |  |  |
| NO : F                                                                                                    | Repair open circuit in harness between TCM and ransmission harness connector.                   |  |  |
| CHECK :                                                                                                    | Connector & terminal<br>(B54) No. 2 — (B12) No. 7:<br>Is the resistance less than 1 $\Omega$ ?  |  |  |
| (YES) : (                                                                                                    | Bo to next (CHECK) .                                                                            |  |  |
| NO : F                                                                                                    | Repair open circuit in harness between TCM and ransmission harness connector.                   |  |  |
| CHECK :                                                                                                    | Connector & terminal<br>(B54) No. 3 — (B12) No. 6:<br>Is the resistance less than 1 $\Omega$ ?  |  |  |
| <b>YES</b> : (                                                                                                    | Go to next снеск).                                                                              |  |  |
| NO : F                                                                                                    | Repair open circuit in harness between TCM and ransmission harness connector.                   |  |  |
| CHECK :                                                                                                    | Connector & terminal<br>(B54) No. 4 — (B12) No. 5:<br>Is the resistance less than 1 Ω?          |  |  |
| (YES) : G                                                                                                    | o to next step 4).                                                                              |  |  |
| NO : R                                                                                                    | epair open circuit in harness between TCM and ansmission harness connector.                     |  |  |

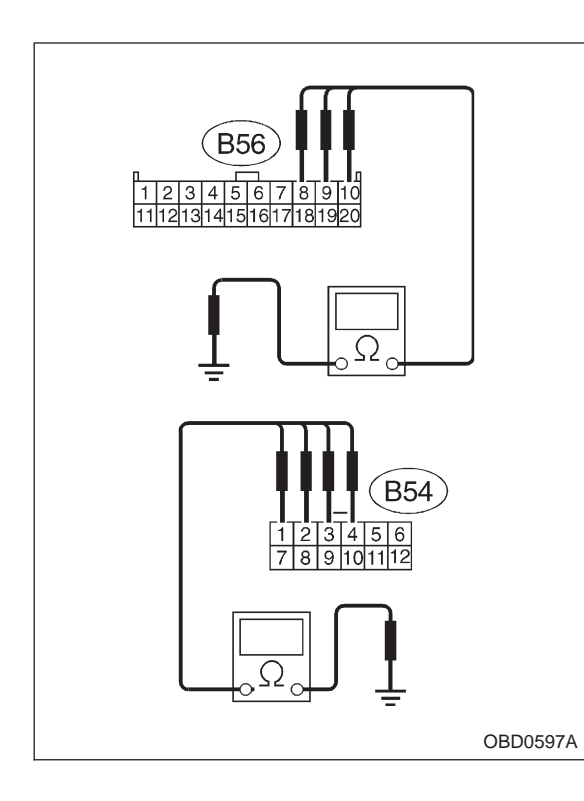

4) Measure resistance of harness between TCM and chassis ground.

- CHECK : Connector & terminal (B56) No. 9 — Chassis ground: Is the resistance more than 1 MΩ?
- YES : Go to next CHECK .
- Repair short circuit in harness between TCM and transmission harness connector.
- CHECK : Connector & terminal (B56) No. 10 — Chassis ground: Is the resistance more than 1 ΜΩ?
- ves : Go to next снеск)
- Repair short circuit in harness between TCM and transmission harness connector.
- CHECK : Connector & terminal (B56) No. 8 — Chassis ground: Is the resistance more than 1 MΩ?
- YES : Go to next CHECK
- Repair short circuit in harness between TCM and transmission harness connector.
- CHECK : Connector & terminal (B54) No. 1 — Chassis ground: Is the resistance more than 1 ΜΩ?
- VES : Go to next (CHECK)
- Repair short circuit in harness between TCM and transmission harness connector.
- CHECK : Connector & terminal (B54) No. 2 — Chassis ground: Is the resistance more than 1 MΩ?
- YES : Go to next CHECK
- Repair short circuit in harness between TCM and transmission harness connector.
- CHECK : Connector & terminal (B54) No. 3 — Chassis ground: Is the resistance more than 1 ΜΩ?
- **YES** : Go to next CHECK
- **NO** : Repair short circuit in harness between TCM and transmission harness connector.
- CHECK : Connector & terminal (B54) No. 4 — Chassis ground: Is the resistance more than 1 MΩ?
- (**YES**) : Go to step **10AT2**.
- : Repair short circuit in harness between TCM and transmission harness connector.

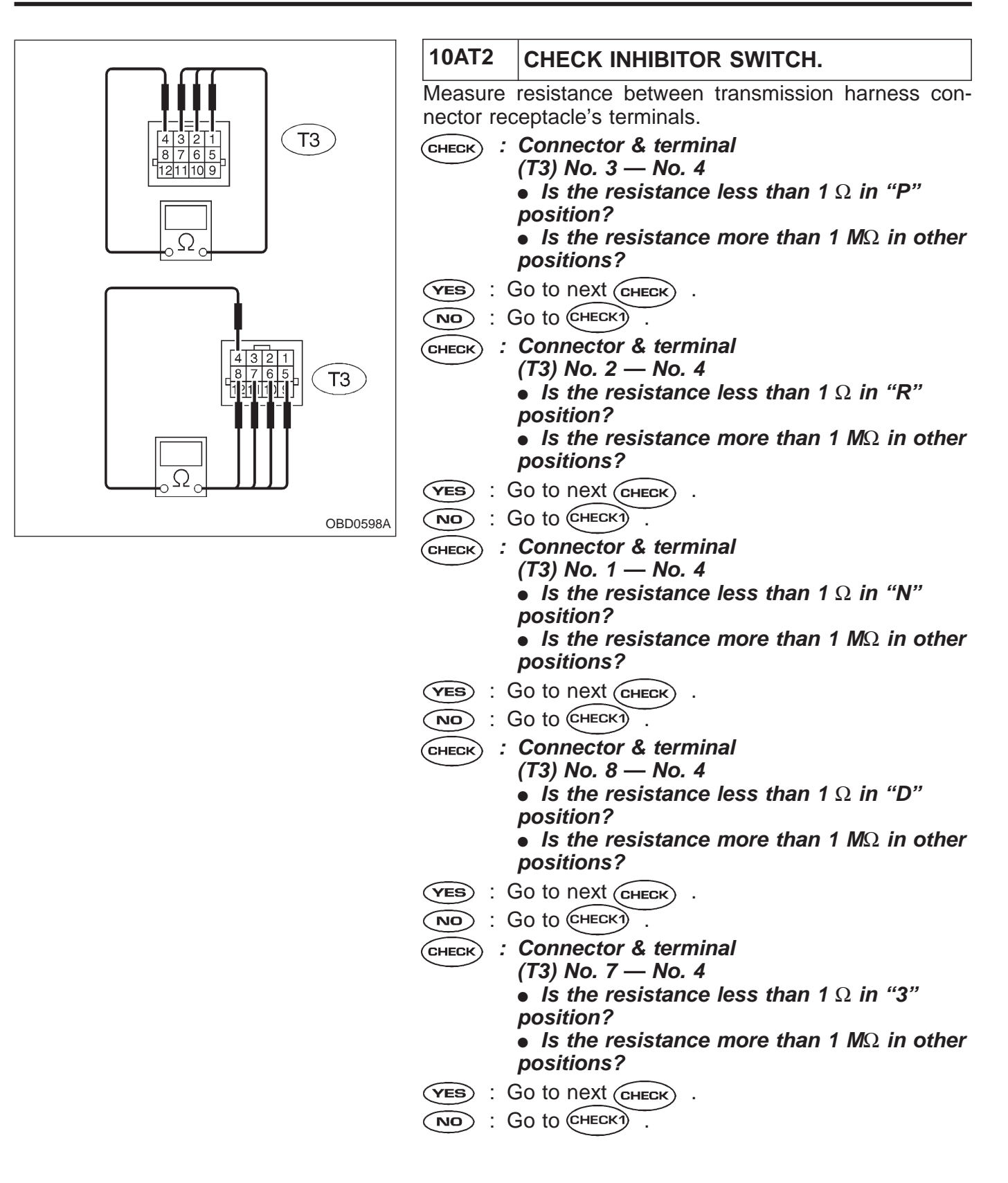

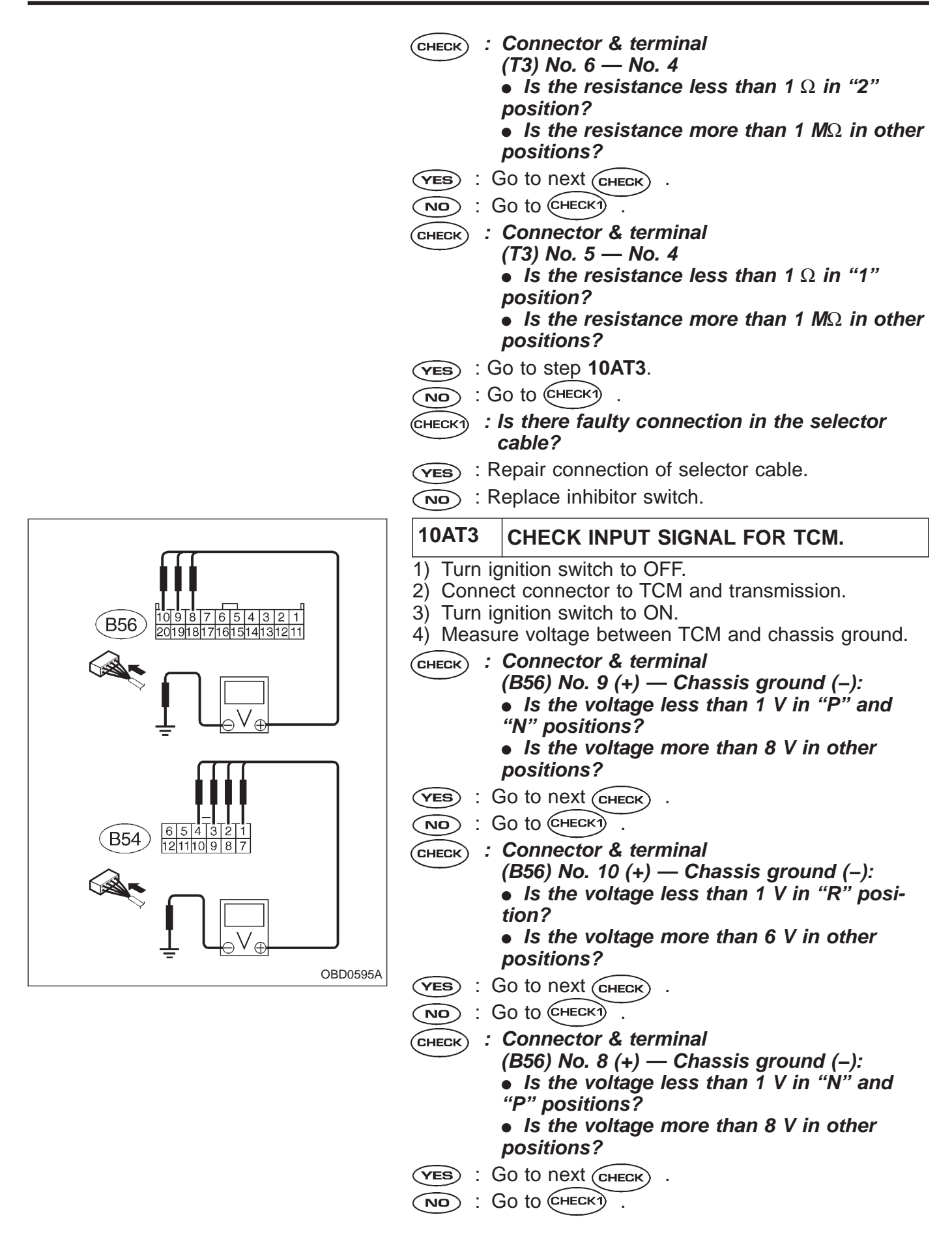

: Connector & terminal (CHECK) (B54) No. 1 (+) — Chassis ground (–): • Is the voltage less than 1 V in "D" position? • Is the voltage more than 6 V in other positions? ves) : Go to next (снеск) NO: GO tO (CHECKI) : Connector & terminal CHECK) (B54) No. 2 (+) — Chassis ground (–): Is the voltage less than 1 V in "3" position? • Is the voltage more than 6 V in other positions? ves): Go to next (снеск). (NO) : GO tO (CHECK1) : Connector & terminal CHECK) (B54) No. 3 (+) — Chassis ground (–): Is the voltage less than 1 V in "2" position? • Is the voltage more than 6 V in other positions? (YES) : Go to next (CHECK) . NO) : GO tO (CHECK) : Connector & terminal CHECK) (B54) No. 4 (+) — Chassis ground (–): Is the voltage less than 1 V in "1" position? • Is the voltage more than 6 V in other positions? (**YES**) : Repair poor contact in TCM connector. (NO) : Go to (снескт) . (CHECKI) : Is there poor contact in TCM connector? (VES) : Repair poor contact in TCM connector.

(NO) : Replace TCM.

| OI    | 3D        | (FB1)               | AU: DTC P0710<br>— TRANSMISSION FLUID TEMPERATURE<br>SENSOR CIRCUIT MALFUNCTION (ATF) —                        |
|-------|-----------|---------------------|----------------------------------------------------------------------------------------------------|
| P07   | 710       | <atf></atf>         | <ul><li><b>DTC DETECTING CONDITION:</b></li><li>Two consecutive trips with fault</li></ul>                     |
|       |           |                     | TROUBLE SYMPTOM:                                                                                               |
|       |           | OBD0380             | <ul> <li>No shift up to 4th speed (after engine warm-up)</li> <li>No lock-up (after engine warm-up)</li> </ul> |
|       |           |                     | <ul> <li>Excessive shift shock</li> </ul>                                                                      |
| 10AU1 | Check DTC | C P0710 on display. |                                                                                                    |

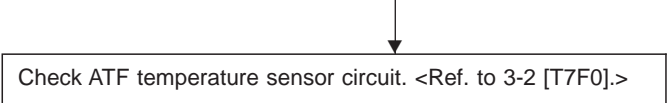

#### CAUTION:

After repair or replacement of faulty parts, conduct CLEAR MEMORY and INSPECTION MODES. <Ref. to 2-7 [T3D0] and [T3E0].>

WIRING DIAGRAM:

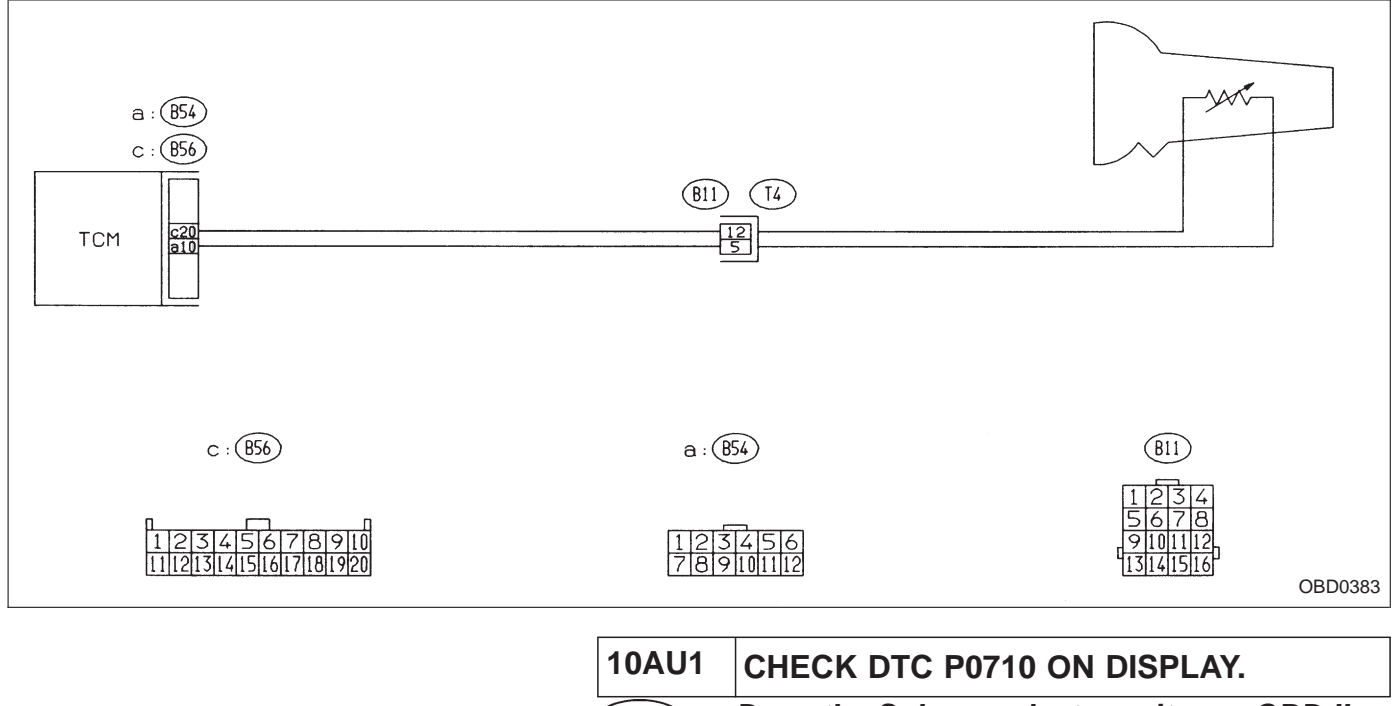

CHECK : Does the Subaru select monitor or OBD-II general scan tool indicate DTC P0710?

**VES** : Check ATF temperature sensor circuit. NOTE:

For the diagnostic procedure on transmission fluid temperature sensor circuit, refer to 3-2 [T7F0].

Check vehicle speed sensor 1 circuit. <Ref. to 3-2 [T7L0].>

| OI    | 3D    | (FB1)                 | AV: DTC P0720<br>— OUTPUT SPEED SENSOR (VEHICLE<br>SPEED SENSOR 1) CIRCUIT MALFUNCTION<br>(ATVSP) — |
|-------|-------|-----------------------|----------------------------------------------------------------------------------------------------|
| P07   | 720   | <atvsp></atvsp>       | <ul><li><b>DTC DETECTING CONDITION:</b></li><li>Two consecutive trips with fault</li></ul>          |
|       |       | OBD0392               | TROUBLE SYMPTOM:                                                                                    |
|       |       |                       | <ul> <li>No shift or excessive tight corner "braking"</li> </ul>                                    |
| 10AV1 | Check | DTC P0720 on display. |                                                                                                    |
|       |       |                       |                                                                                                    |

CAUTION:

After repair or replacement of faulty parts, conduct CLEAR MEMORY and INSPECTION MODES. <Ref. to 2-7 [T3D0] and [T3E0].>

WIRING DIAGRAM:

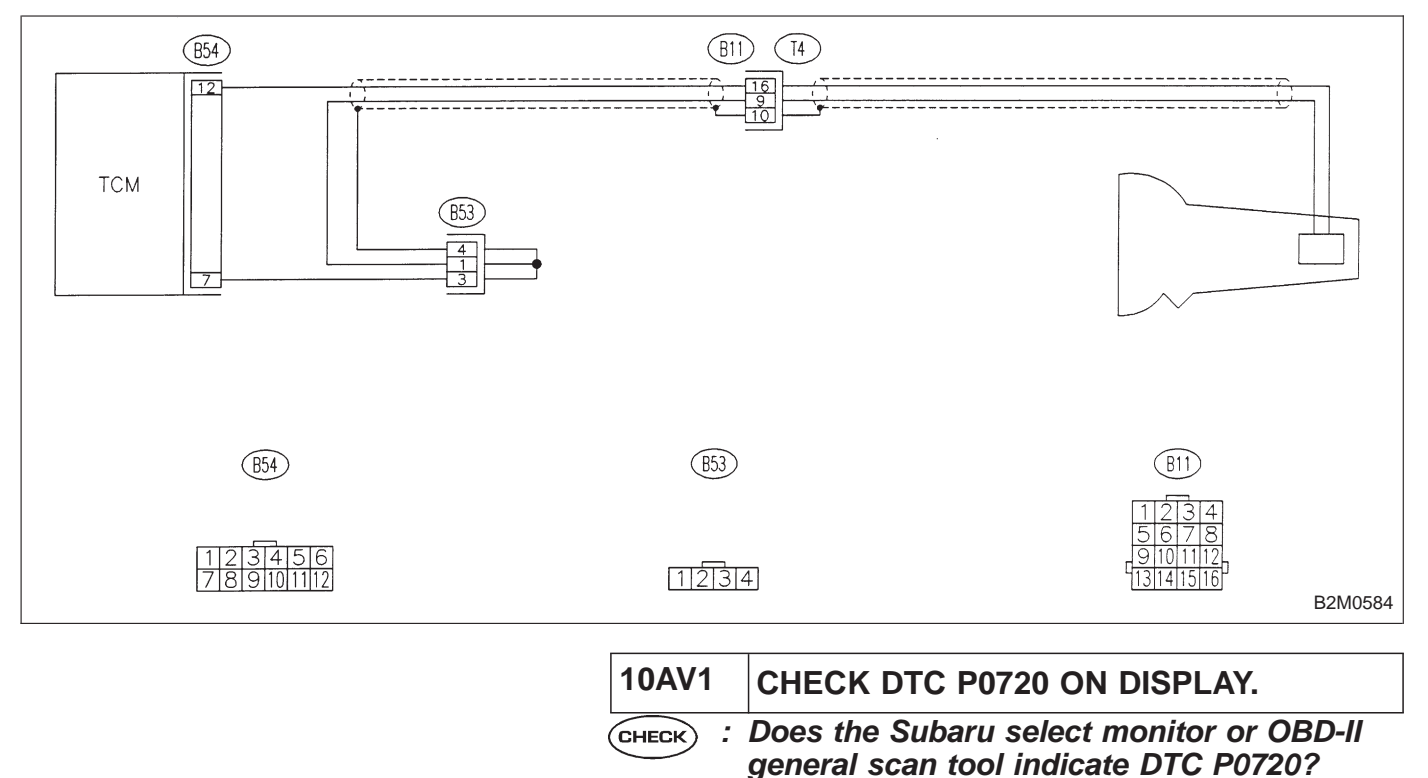

NOTE:

For the diagnostic procedure on vehicle speed sensor 1 circuit, refer to 3-2 [T7L0].

| OBD   | (FB1)         |
|-------|---------------|
| P0725 | <atne></atne> |
|       | OBD0404       |

#### AW: DTC P0725 — ENGINE SPEED INPUT CIRCUIT MALFUNCTION (ATNE) —

#### DTC DETECTING CONDITION:

• Two consecutive trips with fault

#### **TROUBLE SYMPTOM:**

- No lock-up (after engine warm-up)
- AT diagnostic indicator light (AT OIL TEMP indicator light) remains on when vehicle speed is "0".

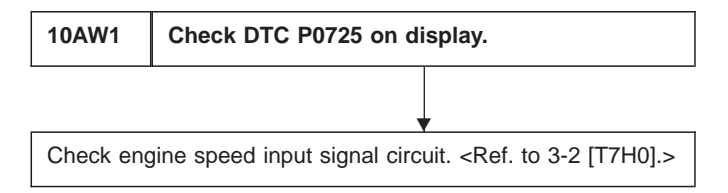

#### CAUTION:

After repair or replacement of faulty parts, conduct CLEAR MEMORY and INSPECTION MODES. <Ref. to 2-7 [T3D0] and [T3E0].>

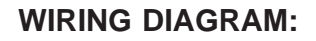

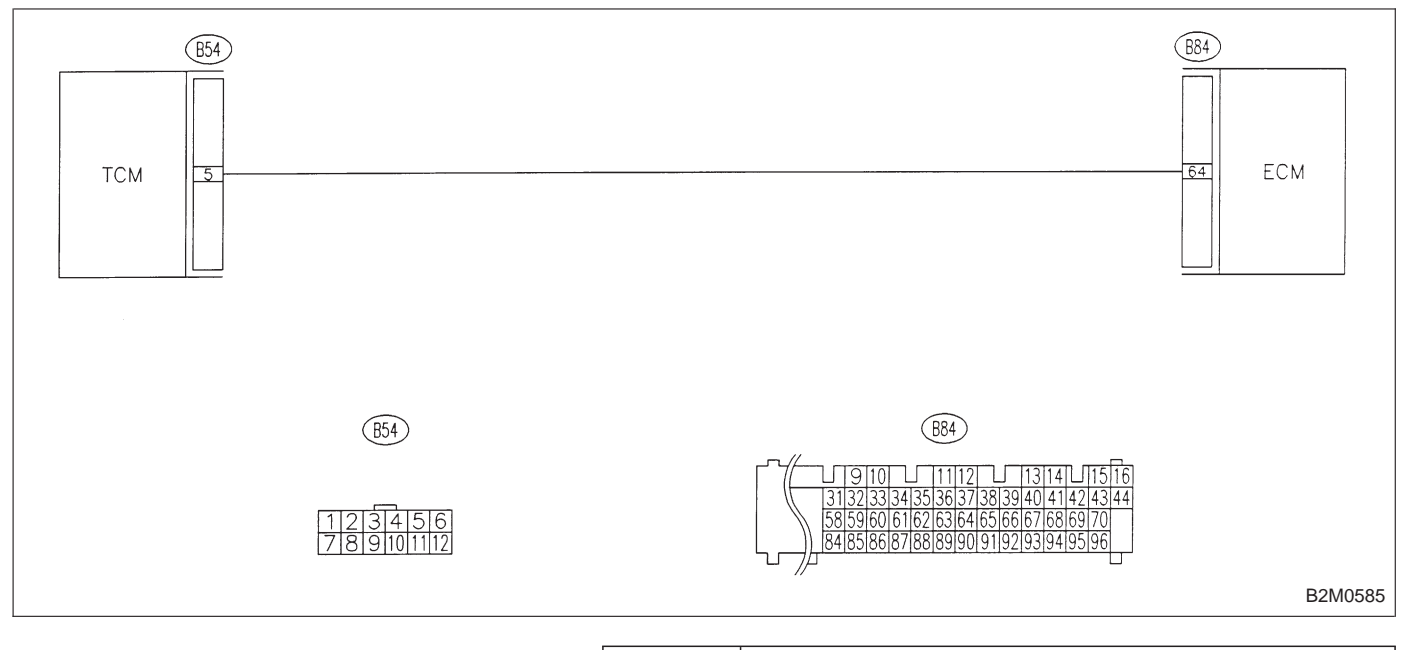

|   | 10AW1 CHECK DTC P0725 ON DISPLAY. |                                                                                |
|---|-----------------------------------|--------------------------------------------------------------------------------|
| , | СНЕСК :                           | Does the Subaru select monitor or OBD-II general scan tool indicate DTC P0725? |
|   | ( <b>YES</b> : (                  | heck engine speed input signal circuit.                                        |
|   | NOTE:                             |                                                                                |
|   | For the dia                       | anostic procedure on engine speed input circu                                  |

For the diagnostic procedure on engine speed input circuit, refer to 3-2 [T7H0].

|       |                 | AX: DTC P0731<br>— GEAR 1 INCORRECT RATIO (ATGR1) — |
|-------|-----------------|-----------------------------------------------------|
| OBD   | (FB1)           |                                                     |
| P0731 | <atgr1></atgr1> |                                                     |
|       |                 |                                                     |
|       | B2M0657         | AY: DTC P0732                                       |
|       |                 | — GEAR 2 INCORRECT RATIO (ATGR2) —                  |
| OBD   | (FB1)           |                                                     |
| P0732 | <atgr2></atgr2> |                                                     |
|       |                 |                                                     |
|       | B2M0658         |                                                     |
|       |                 | AZ: DTC P0733<br>— GEAR 3 INCORRECT RATIO (ATGR3) — |
| OBD   | (FB1)           |                                                     |
| P0733 | <atgr3></atgr3> |                                                     |
|       |                 |                                                     |
|       | B2M0659         |                                                     |
|       |                 | — GEAR 4 INCORRECT RATIO (ATGR4) —                  |
| OBD   | (FB1)           |                                                     |
| P0734 | <atgr4></atgr4> |                                                     |
|       |                 |                                                     |
|       | B2M0660         |                                                     |

#### DTC DETECTING CONDITION:

• Two consecutive trips with fault

#### TROUBLE SYMPTOM:

• Shift point too high or too low; engine brake not effected in "3" range; excessive shift shock; excessive tight corner "braking"

| 10BA1 | Check any other DTC (besides DTC P0731, P0732, P0733, P0734) on display.      |  |
|-------|-------------------------------------------------------------------------------|--|
|       | •                                                                             |  |
| 10BA2 | Check throttle position sensor circuit. <ref. 3-2="" [t7k0].="" to=""></ref.> |  |
|       | •                                                                             |  |
| 10BA3 | Check vehicle speed sensor 1 circuit. <ref. 3-2="" [t7l0].="" to=""></ref.>   |  |
|       | •                                                                             |  |
| 10BA4 | Check vehicle speed sensor 2 circuit. <ref. 3-2="" [t7m0].="" to=""></ref.>   |  |
|       | •                                                                             |  |
| 10BA5 | Check engine speed input circuit.<br><ref. 3-2="" [t7h0].="" to=""></ref.>    |  |

CAUTION:

After repair or replacement of faulty parts, conduct CLEAR MEMORY and INSPECTION MODES. <Ref. to 2-7 [T3D0] and [T3E0].>
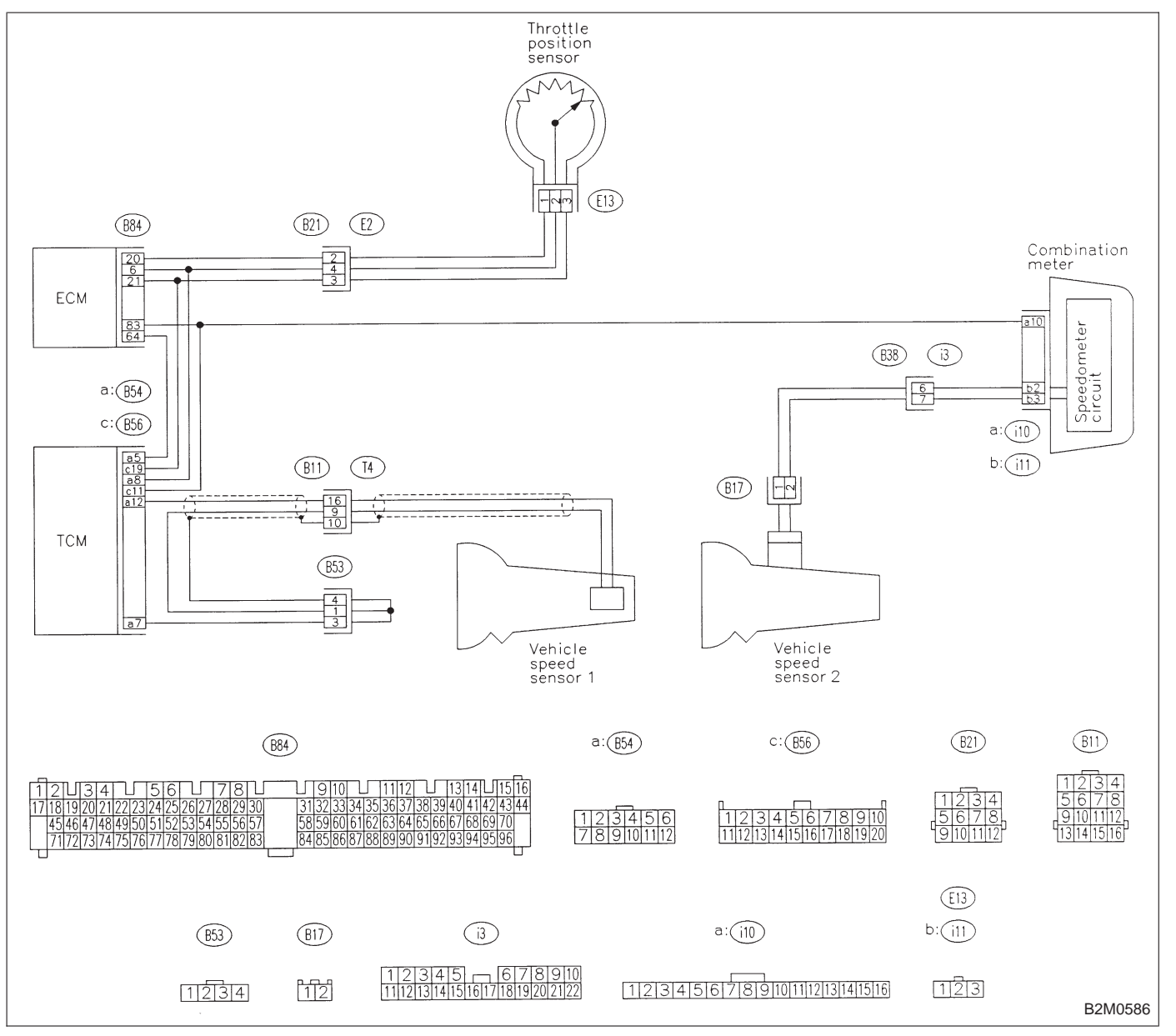

| 10BA1                                                                                           | CHECK ANY OTHER DTC (BESIDES DTC<br>P0731, P0732, P0733, P0734) ON DIS-<br>PLAY. |
|-------------------------------------------------------------------------------------------------|----------------------------------------------------------------------------------|
| <b>CHECK</b> : Is there any other DTC on display?                                               |                                                                                  |
| <b>VES</b> : Inspect relevant DTC using "10. Diagnostics Chart with Trouble Code, 2-7 [T1000]". |                                                                                  |
|                                                                                                 | o to step <b>10BA2</b> .                                                         |

| 10BA2                                   | CHECK THROTTLE POSITION SENSOR<br>CIRCUIT.                                     |
|-----------------------------------------|--------------------------------------------------------------------------------|
|                                         | s there any trouble in throttle position sen-<br>sor circuit?                  |
| NOTE:<br>For the d<br>circuit. ref      | iagnostic procedure on throttle position sensor<br>er to 3-2 IT7K01.           |
| ( <b>yes</b> ) : R<br>( <b>NO</b> ) : G | epair or replace throttle position sensor circuit.<br>o to step <b>10BA3</b> . |
| 10BA3                                   | CHECK VEHICLE SPEED SENSOR 1 CIR-<br>CUIT.                                     |
|                                         | s there any trouble in vehicle speed sensor<br>1 circuit?                      |
| NOTE:<br>For the di<br>circuit, ref     | agnostic procedure on vehicle speed sensor 1<br>er to 3-2 [T7L0].              |
| ( <b>YES</b> ) : R<br>(NO) : G          | epair or replace vehicle speed sensor 1 circuit.<br>o to step <b>10BA4</b> .   |
| 10BA4                                   | CHECK VEHICLE SPEED SENSOR 2 CIR-<br>CUIT.                                     |
|                                         | s there any trouble in vehicle speed sensor<br>2 circuit?                      |
| NOTE:<br>For the di<br>circuit, ref     | agnostic procedure on vehicle speed sensor 2<br>er to 3-2 [T7M0].              |
| <b>YES</b> : R<br><b>NO</b> : G         | epair or replace vehicle speed sensor 2 circuit.<br>o to step <b>10BA5</b> .   |
| 10BA5                                   | CHECK ENGINE SPEED INPUT CIRCUIT.                                              |
| CHECK : I                               | s there any trouble in engine speed input<br>circuit?                          |
| NOTE:<br>For the dia<br>circuit, ref    | agnostic procedure on engine speed input signal<br>er to 3-2 [T7H0].           |
| YES : R                                 | epair or replace engine speed input circuit.                                   |
|                                         | s there poor contact in TCM connector?                                         |
| (VES) : R                               | epair poor contact in TCM connector.                                           |
|                                         | s there any mechanical trouble in automatic transmission?                      |
| ves : R                                 | epair or replace automatic transmission.                                       |

: Replace TCM.

B2M0661

OBD (FB1) P0740 <ATLU\_F>

## BB: DTC P0740 — TORQUE CONVERTER CLUTCH SYSTEM MALFUNCTION (ATLU – F) —

## DTC DETECTING CONDITION:

• Two consecutive trips with fault

## TROUBLE SYMPTOM:

- No lock-up (after engine warm-up)
- No shift or excessive tight corner "braking"

|         | 1 · · · · · · · · · · · · · · · · · · ·                                                     |
|---------|---------------------------------------------------------------------------------------------|
| 10BB1   | Check any other DTC (besides DTC P0740) on display.                                         |
|         | •                                                                                           |
| 10BB2   | Check duty solenoid B circuit. <ref. 3-2<br="" to="">[T7B0].&gt;</ref.>                     |
|         | <b>V</b>                                                                                    |
| 10BB3   | Check throttle position sensor circuit. <ref. 3-2="" [t7k0].="" to=""></ref.>               |
|         | •                                                                                           |
| 10BB4   | Check vehicle speed sensor 1 circuit. <ref. 3-2="" [t7l0].="" to=""></ref.>                 |
|         |                                                                                             |
| 10BB5   | Check vehicle speed sensor 2 circuit. <ref. 3-2="" [t7m0].="" to=""></ref.>                 |
|         | •                                                                                           |
| 10BB6   | Check engine speed input circuit. <ref. 3-2<br="" to="">[T7H0].&gt;</ref.>                  |
| <u></u> | •                                                                                           |
| 10BB7   | Check inhibitor switch circuit. <ref. at:<br="" to="">DTC P0705, 2-7 [T10AT0].&gt;</ref.>   |
|         | •                                                                                           |
| 10BB8   | Check brake light switch circuit. <ref. as:<br="" to="">DTC P0703, 2-7 [T10AS0].&gt;</ref.> |
|         | •                                                                                           |
| 10BB9   | Check ATF temperature sensor circuit. <ref. 3-2="" [t7f0].="" to=""></ref.>                 |

### CAUTION:

#### WIRING DIAGRAM:

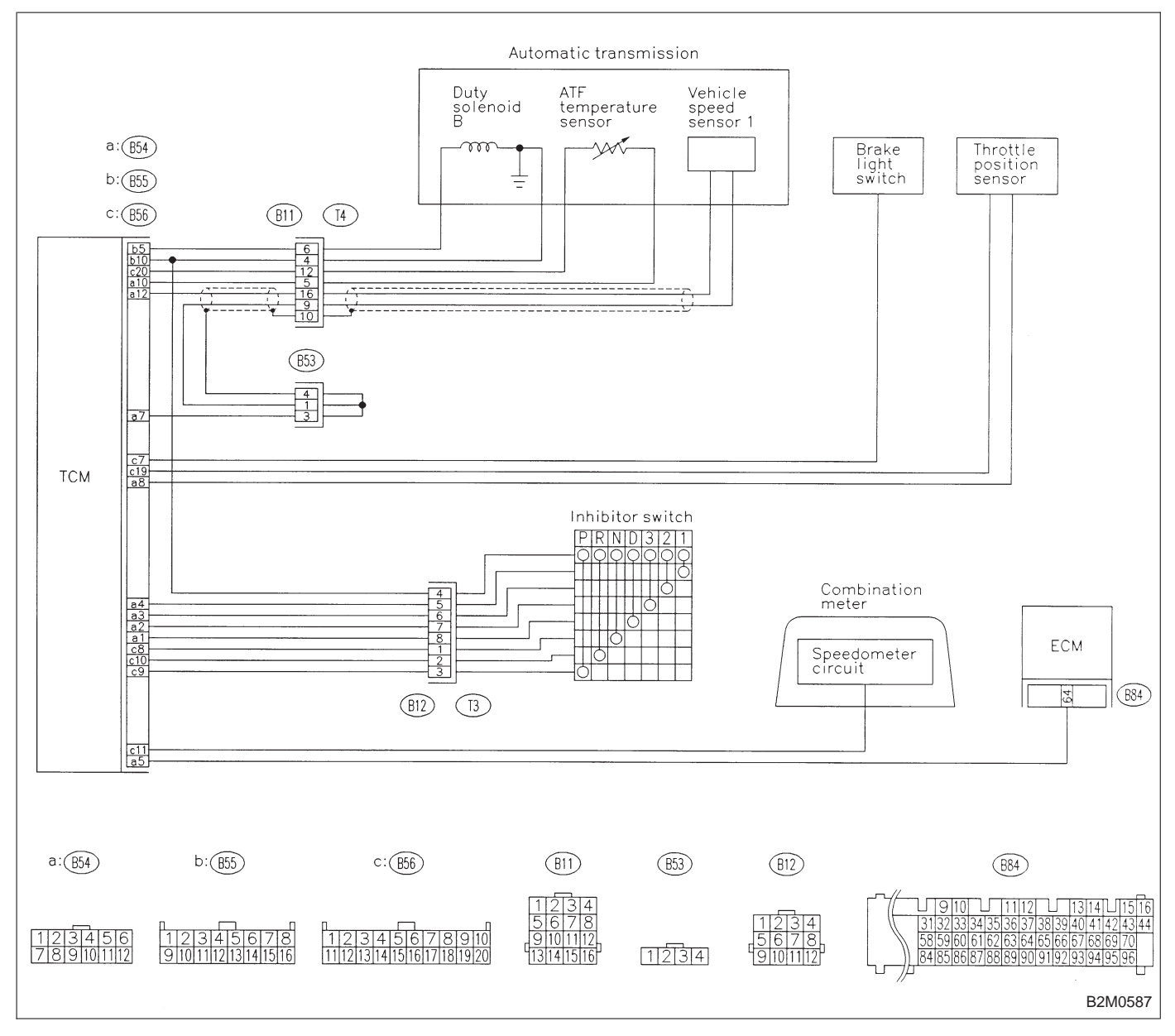

| 10BB1                                             | CHECK ANY OTHER DTC (BESIDES DTC P0740) ON DISPLAY.                                  |  |
|---------------------------------------------------|--------------------------------------------------------------------------------------|--|
| <b>CHECK</b> : Is there any other DTC on display? |                                                                                      |  |
| VES : Ir<br>C                                     | nspect the relevant DTC using "10. Diagnostics hart with Trouble Code, 2-7 [T1000]". |  |
| <b>NO</b> : G                                     | o to step <b>10BB2</b> .                                                             |  |

10BB2

CHECK

#### cuit? NOTE: For the diagnostic procedure on duty solenoid B circuit, refer to 3-2 [T7B0]. (**YES**) : Repair or replace duty solenoid B circuit. **NO**: Go to step **10BB3**. CHECK THROTTLE POSITION SENSOR 10**BB**3 CIRCUIT. : Is there any trouble in throttle position sen-CHECK sor circuit? NOTE: For the diagnostic procedure on throttle position sensor circuit, refer to 3-2 [T7K0]. (VES) : Repair or replace throttle position sensor circuit. **NO**: Go to step **10BB4**. CHECK VEHICLE SPEED SENSOR 1 CIR-10**B**B4 CUIT. : Is there any trouble in vehicle speed sensor CHECK 1 circuit? NOTE: For the diagnostic procedure on vehicle speed sensor 1 circuit, refer to 3-2 [T7L0]. (YES) : Repair or replace vehicle speed sensor 1 circuit. **NO**: Go to step **10BB5**. CHECK VEHICLE SPEED SENSOR 2 CIR-10BB5 CUIT. : Is there any trouble in vehicle speed sensor (CHECK) 2 circuit? NOTE: For the diagnostic procedure on vehicle speed sensor 2 circuit, refer to 3-2 [T7M0]. (**YES**) : Repair or replace vehicle speed sensor 2 circuit. (NO) : Go to step **10BB6**. 10BB6 CHECK ENGINE SPEED INPUT CIRCUIT. : Is there any trouble in engine speed input CHECK circuit? NOTE: For the diagnostic procedure on engine speed input signal circuit, refer to 3-2 [T7H0]. (YES) : Repair or replace engine speed input circuit. (NO) : Go to step 10BB7.

CHECK DUTY SOLENOID B CIRCUIT. : Is there any trouble in duty solenoid B cir-

## 10BB7 CHECK INHIBITOR SWITCH CIRCUIT.

CHECK : Is there any trouble in inhibitor switch circuit?

#### NOTE:

For the diagnostic procedure on inhibitor switch circuit, refer to 2-7 [T10AT0].

- (VES) : Repair or replace inhibitor switch circuit.
- (NO) : Go to step **10BB8**.

## 10BB8 CHECK BRAKE LIGHT SWITCH CIRCUIT.

**CHECK** : Is there any trouble in brake light switch circuit?

#### NOTE:

For the diagnostic procedure on brake light switch circuit, refer to 2-7 [T10AS0].

- (VES) : Repair or replace brake light switch circuit.
- (NO) : Go to step **10BB9**.

## 10BB9 CHECK ATF TEMPERATURE SENSOR CIRCUIT.

## **CHECK** : Is there any trouble in ATF temperature sensor circuit?

#### NOTE:

For the diagnostic procedure on ATF temperature sensor circuit, refer to 3-2 [T7F0].

- (VES) : Repair or replace ATF temperature sensor circuit.
- NO : Go to next снеск).
- (CHECK) : Is there poor contact in TCM connector?
- **VES** : Repair poor contact in TCM connector.
- NO : Go to next (снеск) .

## **CHECK** : Is there any mechanical trouble in automatic transmission?

- **YES** : Repair or replace automatic transmission.
- (NO) : Replace TCM.

B2M0662

| OBD   | (FB1)         |
|-------|---------------|
| P0743 | <atlu></atlu> |
|       |               |

## BC: DTC P0743 — TORQUE CONVERTER CLUTCH SYSTEM (DUTY SOLENOID B) ELECTRICAL (ATLU)

### DTC DETECTING CONDITION:

• Two consecutive trips with fault

#### **TROUBLE SYMPTOM:**

• No lock-up (after engine warm-up)

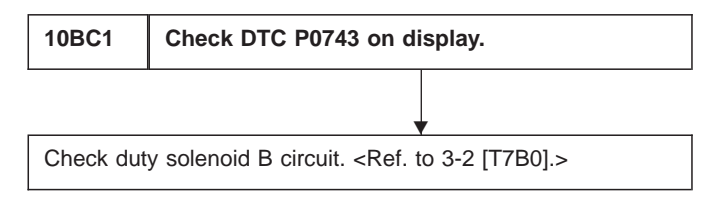

CAUTION:

After repair or replacement of faulty parts, conduct CLEAR MEMORY and INSPECTION MODES. <Ref. to 2-7 [T3D0] and [T3E0].>

WIRING DIAGRAM:

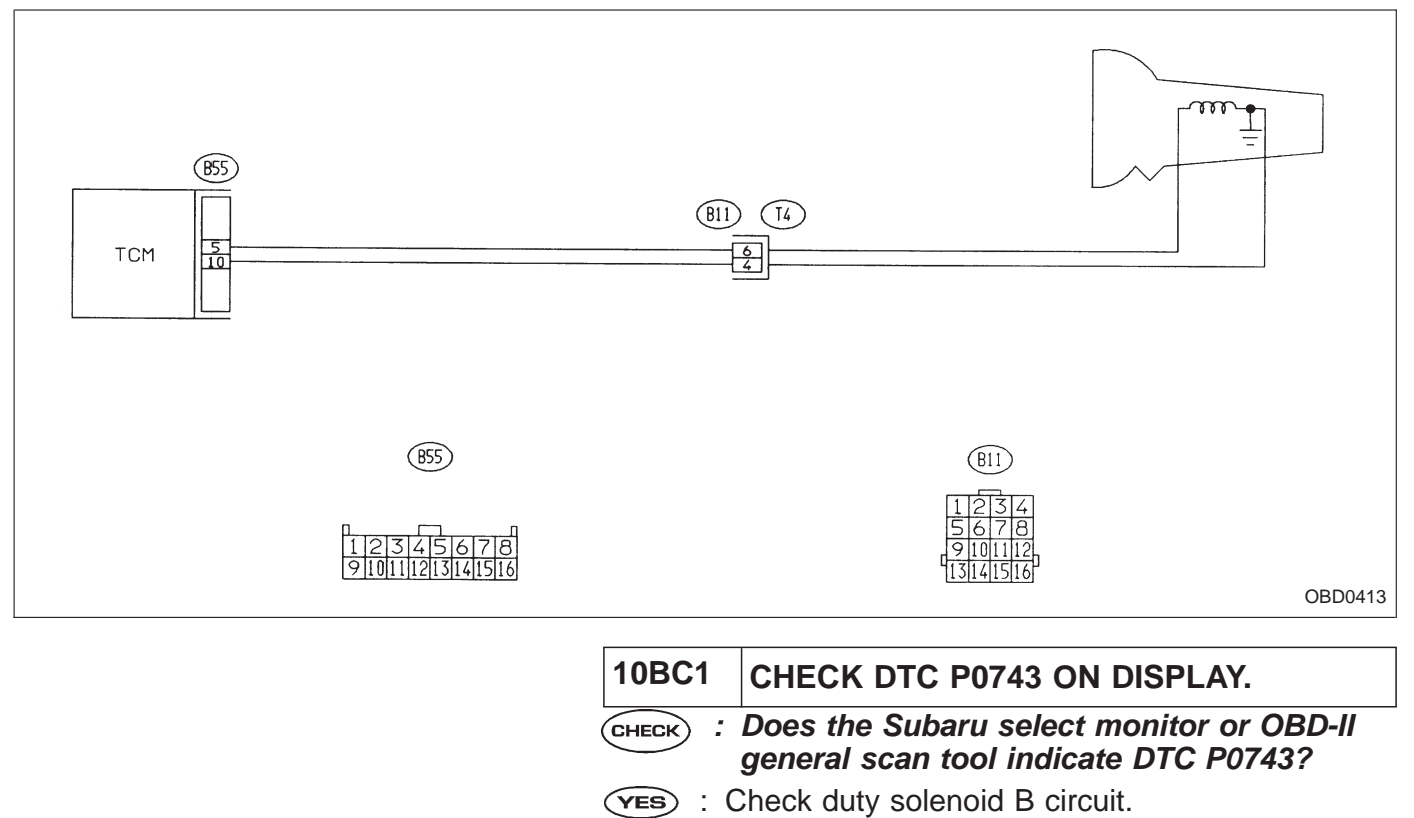

NOTE:

For the diagnostic procedure on duty solenoid B circuit, refer to 3-2 [T7B0].

| OBD (FB1)<br>P0748 <atpl></atpl>                                                                                     | <ul> <li>BD: DTC P0748<br/>— PRESSURE CONTROL SOLENOID (DUTY<br/>SOLENOID A) ELECTRICAL (ATPL) —</li> <li>DTC DETECTING CONDITION:</li> <li>Two consecutive trips with fault</li> <li>TROUBLE SYMPTOM:</li> <li>Excessive shift shock</li> </ul>                                                  |
|----------------------------------------------------------------------------------------------------|----------------------------------------------------------------------------------------------------|
| 10BD1       Check DTC P0748 on display.         Check duty solenoid A circuit. <ref. 3-2="" [t7a0].="" to=""></ref.> |                                                                                                    |
|                                                                                                    | CAUTION:<br>After repair or replacement of faulty parts, conduct<br>CLEAR MEMORY and INSPECTION MODES.<br><ref. 2-7="" [t3d0]="" [t3e0].="" and="" to=""></ref.>                                                                                                    |
|                                                                                                    |                                                                                                    |
| 855<br>1 12131415161718<br>9 101111213141516                                                                         | B11     B4       1234     5678       9101112     9101112       13141516     120 OBD0424                                                                                                    |
|                                                                                                    | 10BD1       CHECK DTC P0748 ON DISPLAY.         CHECK       : Does the Subaru select monitor or OBD-II general scan tool indicate DTC P0748?         VES       : Check duty solenoid A circuit.         NOTE:       For the diagnostic procedure on duty solenoid A circuit, refer to 3-2 [T7A0]. |

B2M0664

OBD (FB1) P0753 < ATSFT1 >

## BE: DTC P0753 — SHIFT SOLENOID A (SHIFT SOLENOID 1) ELECTRICAL (ATSFT1) —

## DTC DETECTING CONDITION:

• Two consecutive trips with fault

## **TROUBLE SYMPTOM:**

No shift

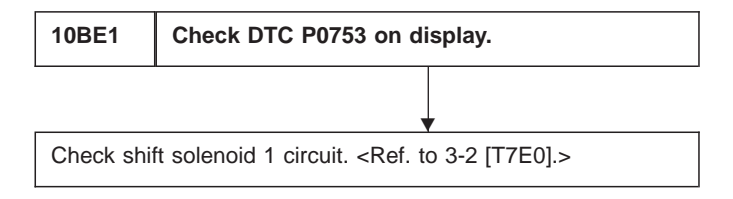

#### **CAUTION:**

After repair or replacement of faulty parts, conduct CLEAR MEMORY and INSPECTION MODES. <Ref. to 2-7 [T3D0] and [T3E0].>

#### WIRING DIAGRAM:

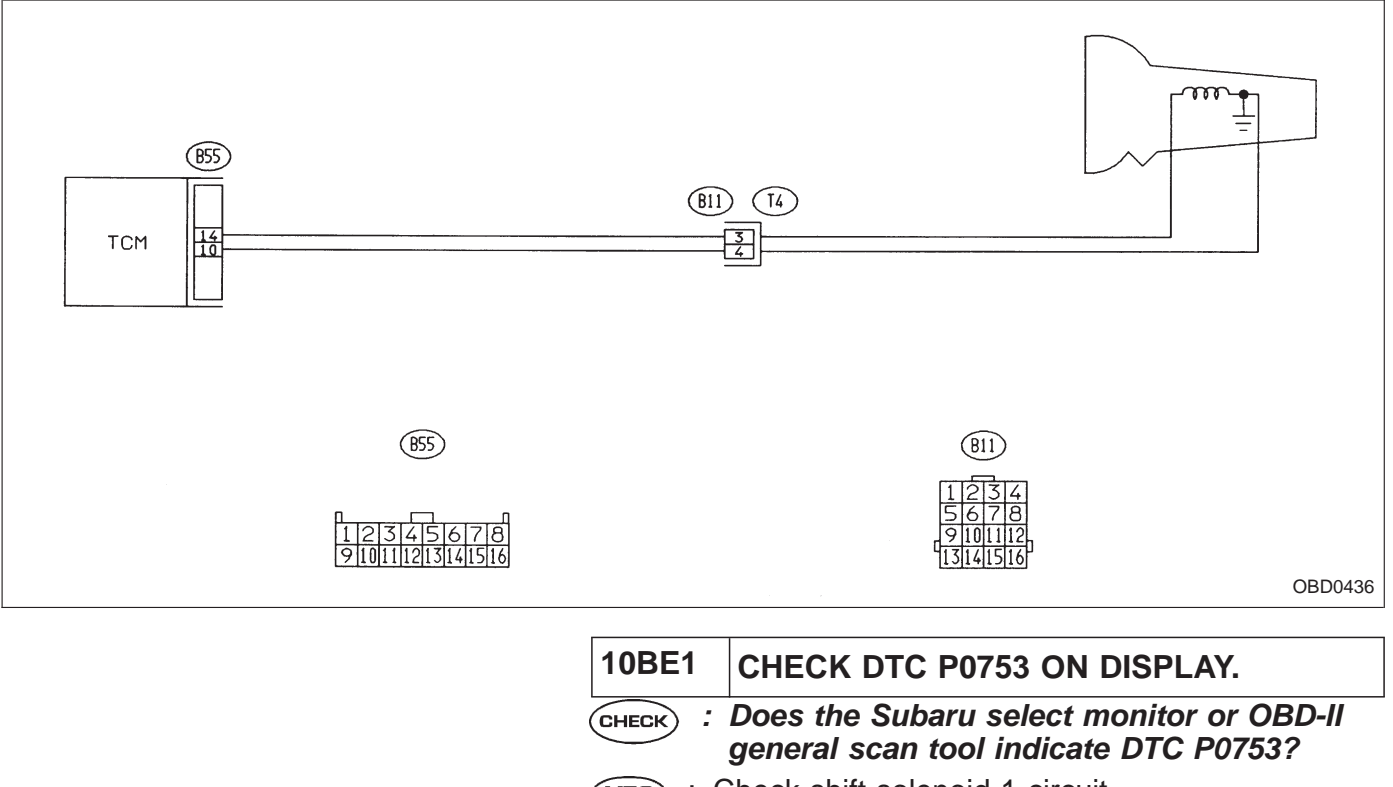

**VES** : Check shift solenoid 1 circuit.

#### NOTE:

For the diagnostic procedure on shift solenoid 1 circuit, refer to 3-2 [T7E0].

| OBD   | (FB1)             |
|-------|-------------------|
| P0758 | <atsft2></atsft2> |

## BF: DTC P0758 — SHIFT SOLENOID B (SHIFT SOLENOID 2) ELECTRICAL (ATSFT2) —

## DTC DETECTING CONDITION:

• Two consecutive trips with fault

## **TROUBLE SYMPTOM:**

No shift

B2M0665

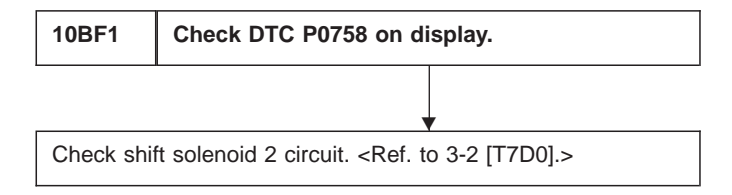

#### CAUTION:

After repair or replacement of faulty parts, conduct CLEAR MEMORY and INSPECTION MODES. <Ref. to 2-7 [T3D0] and [T3E0].>

#### WIRING DIAGRAM:

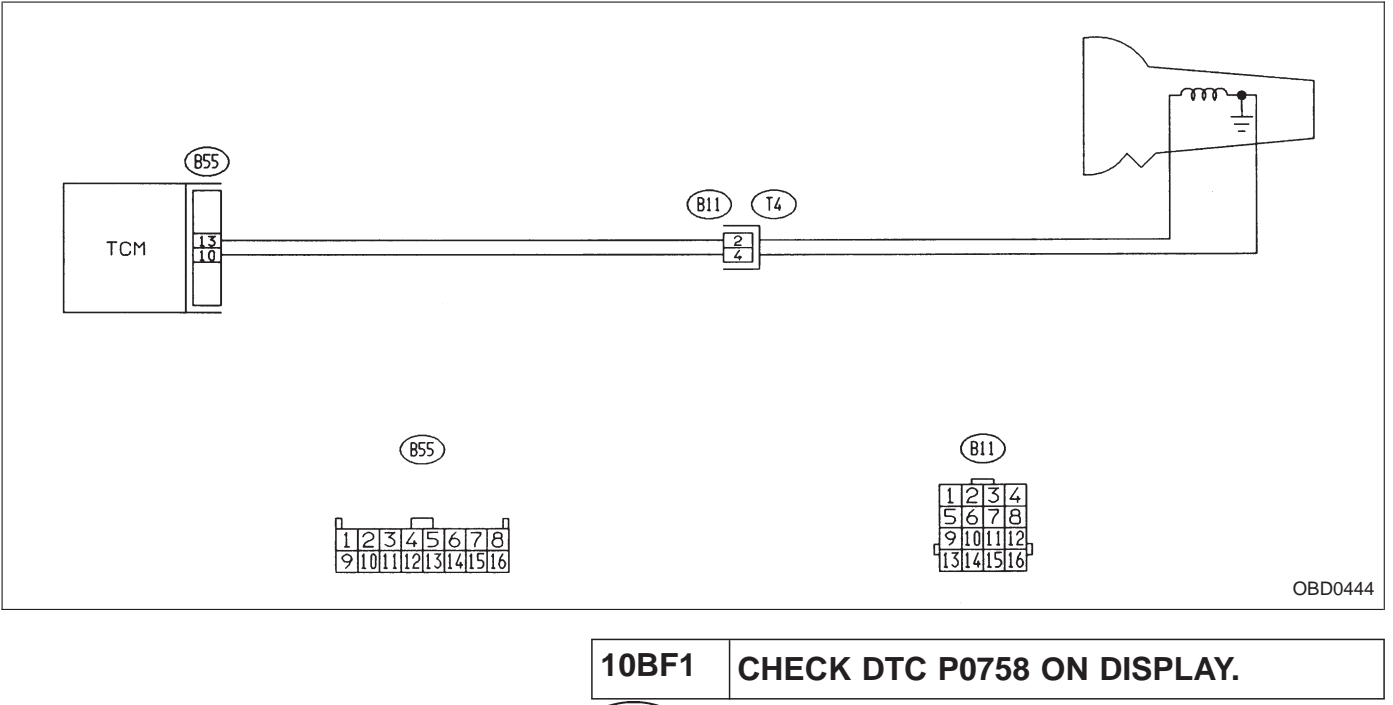

CHECK : Does the Subaru select monitor or OBD-II general scan tool indicate DTC P0758?

**YES** : Check shift solenoid 2 circuit.

#### NOTE:

For the diagnostic procedure on shift solenoid 2 circuit, refer to 3-2 [T7D0].

B2M0666

OBD (FB1)  $P0760 < ATOVR_F >$ 

## BG: DTC P0760 — SHIFT SOLENOID C (SHIFT SOLENOID 3) MALFUNCTION (ATOVR – F) —

## DTC DETECTING CONDITION:

• Two consecutive trips with fault

## TROUBLE SYMPTOM:

• Ineffective engine brake with selector lever in "3"

| 10BG1 | Check any other DTC (besides DTC P0760) on display.                                       |
|-------|-------------------------------------------------------------------------------------------|
|       |                                                                                           |
| 10BG2 | Check inhibitor switch circuit. <ref. at:<br="" to="">DTC P0705, 2-7 [T10AT0].&gt;</ref.> |
|       | •                                                                                         |
| 10BG3 | Check gear position.                                                                      |
|       | •                                                                                         |
| 10BG4 | Check shift solenoid 1 circuit. <ref. 3-2<br="" to="">[T7E0].&gt;</ref.>                  |
|       | •                                                                                         |
| 10BG5 | Check shift solenoid 2 circuit. <ref. 3-2<br="" to="">[T7D0].&gt;</ref.>                  |
|       |                                                                                           |
| 10BG6 | Check shift solenoid 3 circuit. <ref. 3-2<br="" to="">[T7C0].&gt;</ref.>                  |

#### CAUTION:

#### WIRING DIAGRAM:

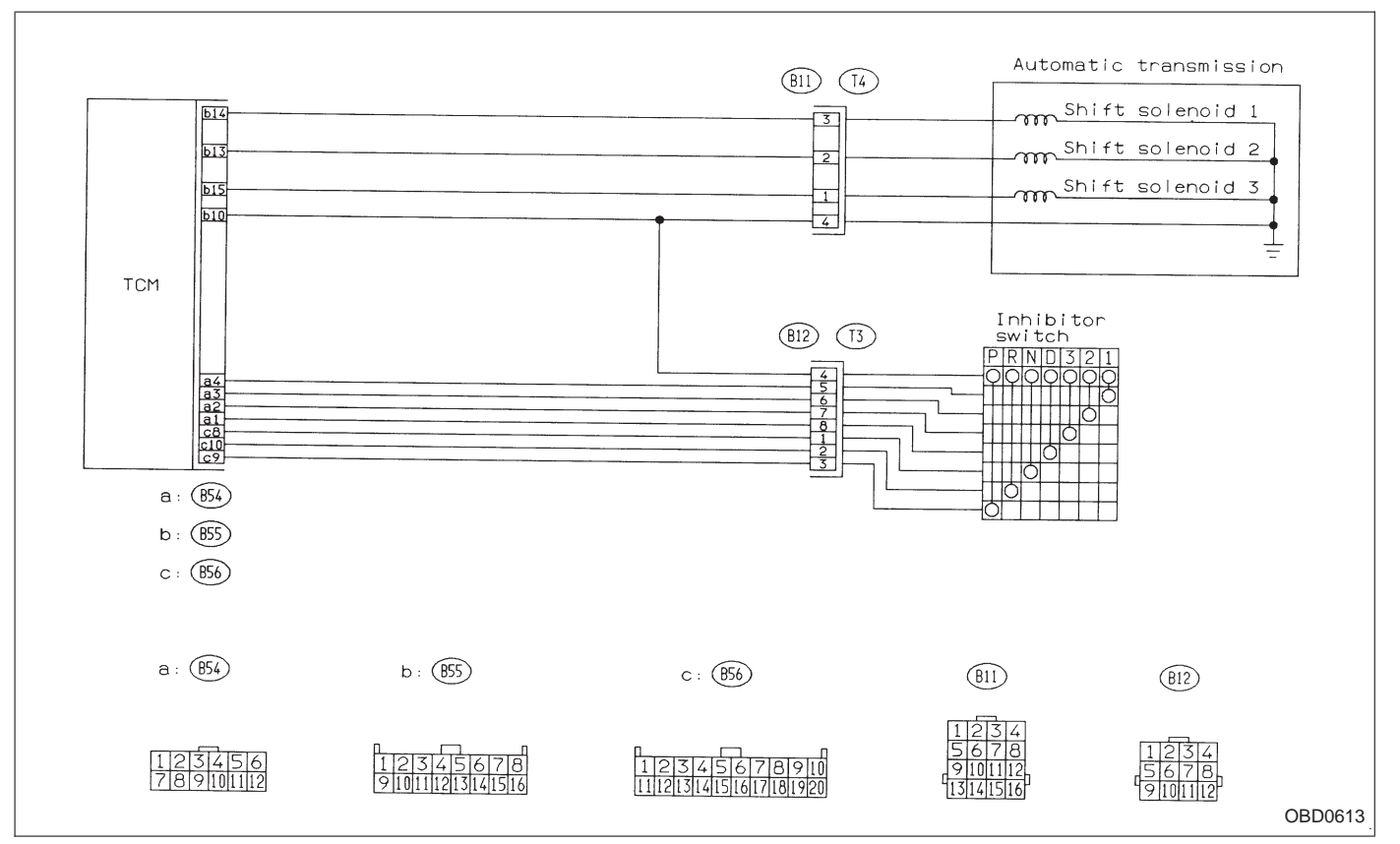

| 10BG1                                             | CHECK ANY OTHER DTC (BESIDES DTC P0760) ON DISPLAY.                             |
|---------------------------------------------------|---------------------------------------------------------------------------------|
| <b>CHECK</b> : Is there any other DTC on display? |                                                                                 |
| VES : In<br>W                                     | spect relevant DTC using "10. Diagnostics Chart ith Trouble Code, 2-7 [T1000]". |
| NO : G                                            | o to step 10BG2.                                                                |

| 10BG2 | CHECK INHIBITOR SWITCH CIRCUIT.                       |
|-------|-------------------------------------------------------|
|       | s there any trouble in inhibitor switch cir-<br>cuit? |

#### NOTE:

For the diagnostic procedure on inhibitor switch circuit, refer to 2-7 [T10AT0].

(VES) : Repair or replace inhibitor switch circuit.

(NO) : Go to step **10BG3**.

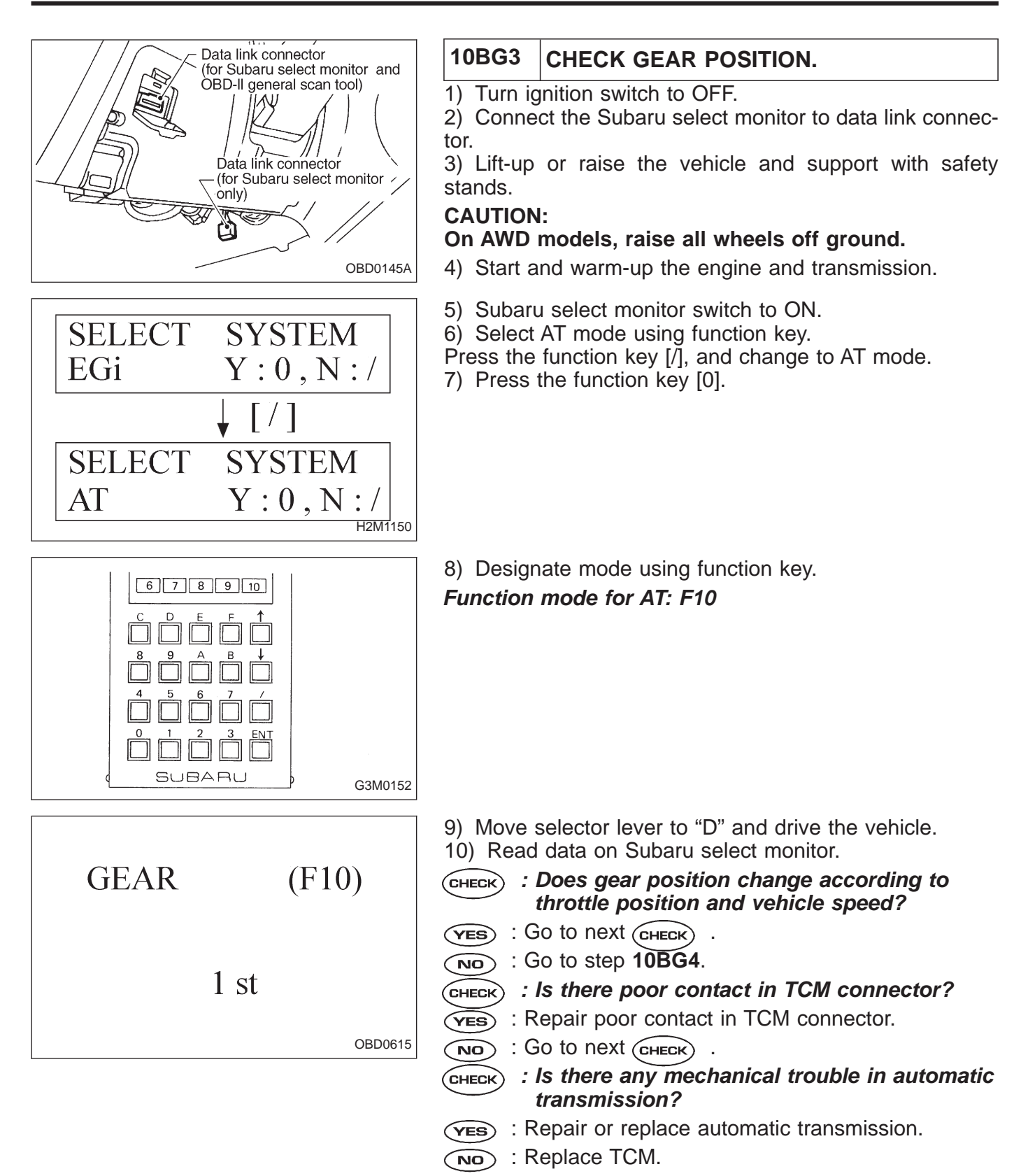

# 10BG4 CHECK SHIFT SOLENOID 1 CIRCUIT.

CHECK : Is there any trouble in shift solenoid 1 circuit?

#### NOTE:

For the diagnostic procedure on shift solenoid 1 circuit, refer to 3-2 [T7E0].

- **YES** : Repair or replace shift solenoid 1 circuit.
- (NO) : Go to step 10BG5.

## 10BG5 CHECK SHIFT SOLENOID 2 CIRCUIT.

CHECK : Is there any trouble in shift solenoid 2 circuit?

#### NOTE:

For the diagnostic procedure on shift solenoid 2 circuit, refer to 3-2 [T7D0].

- (VES) : Repair or replace shift solenoid 2 circuit.
- (NO) : Go to step **10BG6**.

## 10BG6 CHECK SHIFT SOLENOID 3 CIRCUIT.

CHECK : Is there any trouble in shift solenoid 3 circuit?

#### NOTE:

For the diagnostic procedure on shift solenoid 3 circuit, refer to 3-2 [T7C0].

- (VES) : Repair or replace shift solenoid 3 circuit.
- NO : Go to next снеск .
- **CHECK** : Is there poor contact in TCM connector?
- (VES) : Repair poor contact in TCM connector.
- NO : Go to next снеск .
- **CHECK** : Is there any mechanical trouble in automatic transmission?
- **(VES)** : Repair or replace automatic transmission.
- (NO) : Replace TCM.

B2M0667

OBD (FB1)  $P0763 \quad \langle ATOVR \rangle$ 

## BH: DTC P0763 — SHIFT SOLENOID C (SHIFT SOLENOID 3) ELECTRICAL (ATOVR) —

## DTC DETECTING CONDITION:

• Two consecutive trips with fault

## **TROUBLE SYMPTOM:**

• Ineffective engine brake with selector lever in "3"

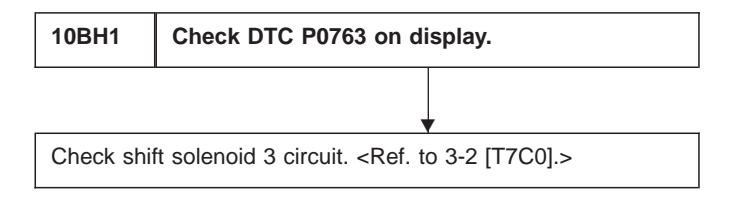

#### **CAUTION:**

After repair or replacement of faulty parts, conduct CLEAR MEMORY and INSPECTION MODES. <Ref. to 2-7 [T3D0] and [T3E0].>

#### WIRING DIAGRAM:

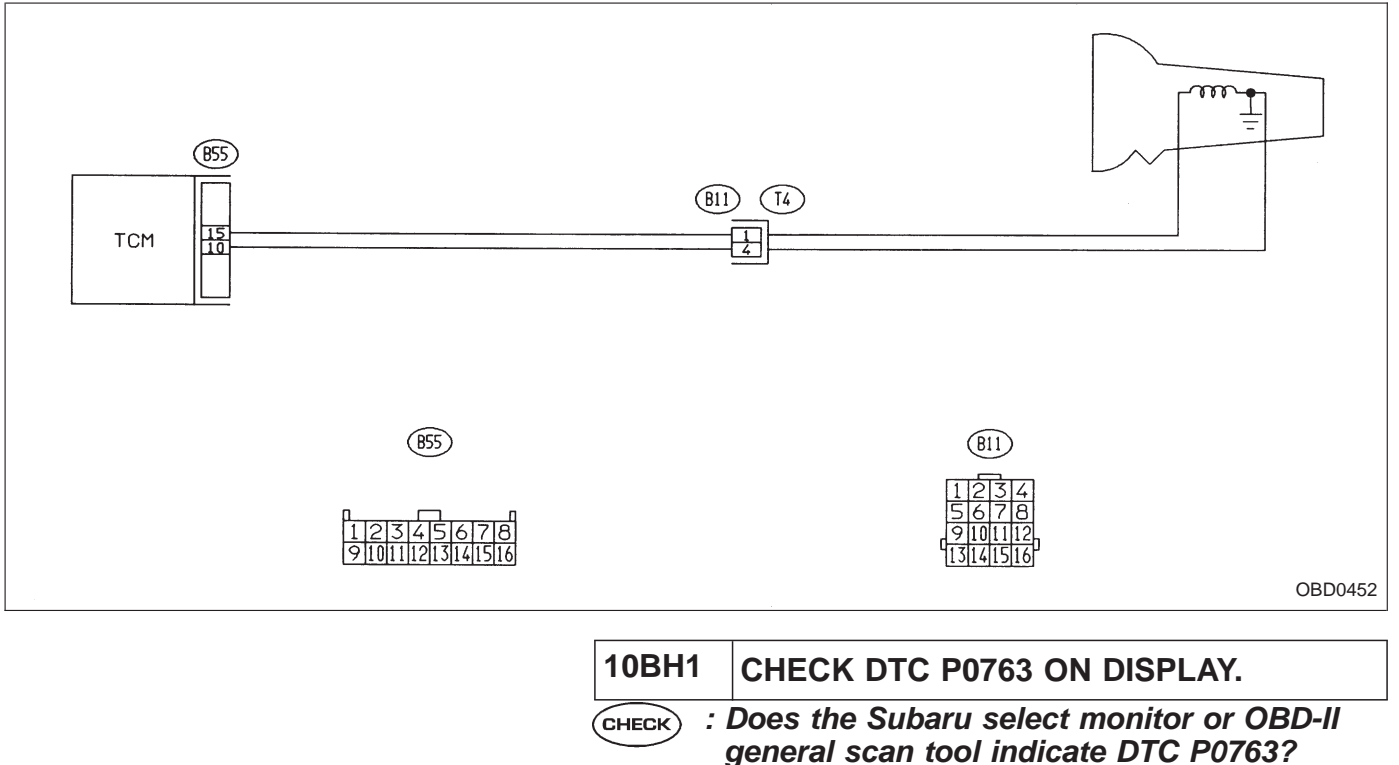

**YES** : Check shift solenoid 3 circuit.

#### NOTE:

For the diagnostic procedure on shift solenoid 3 circuit, refer to 3-2 [T7C0].

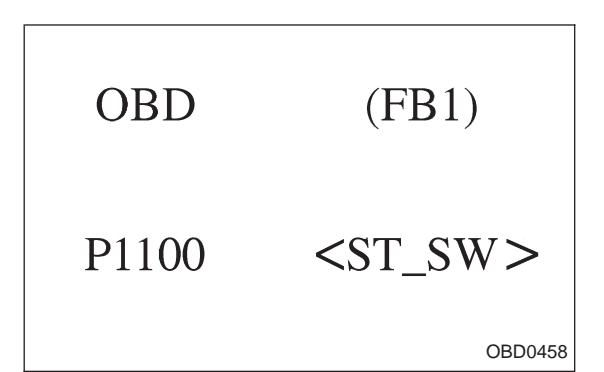

#### BI: DTC P1100 — STARTER SWITCH CIRCUIT MALFUNCTION (ST – SW) —

## DTC DETECTING CONDITION:

• Two consecutive trips with fault

## TROUBLE SYMPTOM:

• Failure of engine to start

10BI1 Check operation of starter motor.

## CAUTION:

After repair or replacement of faulty parts, conduct CLEAR MEMORY and INSPECTION MODES. <Ref. to 2-7 [T3D0] and [T3E0].>

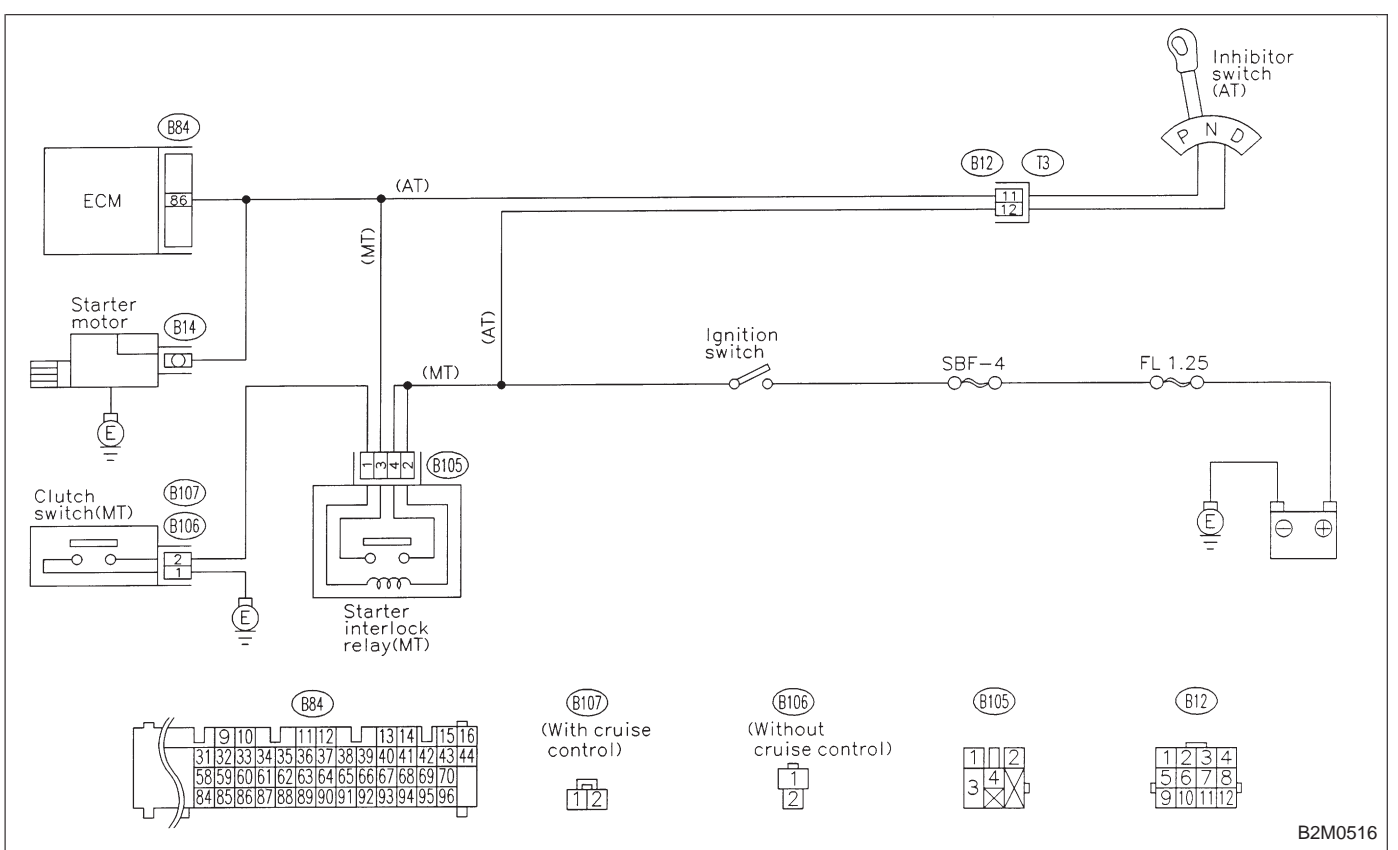

#### WIRING DIAGRAM:

#### 10BI1 CHECK OPERATION OF STARTER MOTOR.

**CHECK** : Does starter motor operate when ignition switch to "ST"?

#### NOTE:

• On AT vehicles, place the inhibitor switch in the "P" or "N" position.

• On MT vehicles, depress the clutch pedal.

(VES) : Repair harness and connector.

NOTE:

In this case, repair the following:

• Open circuit in harness between ECM and starter motor connector.

• Poor contact in ECM connector.

(NO) : Check starter motor circuit.

NOTE:

For the diagnostic procedure on starter motor circuit, refer to 2-7 [T8B0].

## BJ: DTC P1101 — NEUTRAL POSITION SWITCH CIRCUIT MALFUNCTION [MT VEHICLES] (N/P – SW) —

## DTC DETECTING CONDITION:

• Two consecutive trips with fault

## TROUBLE SYMPTOM:

• Erroneous idling

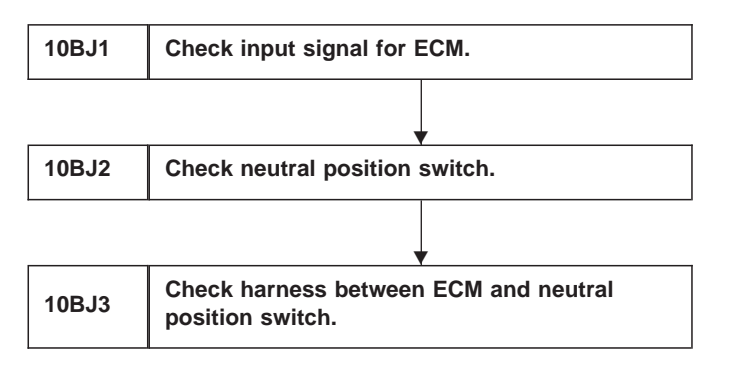

B2M0668

#### CAUTION:

WIRING DIAGRAM:

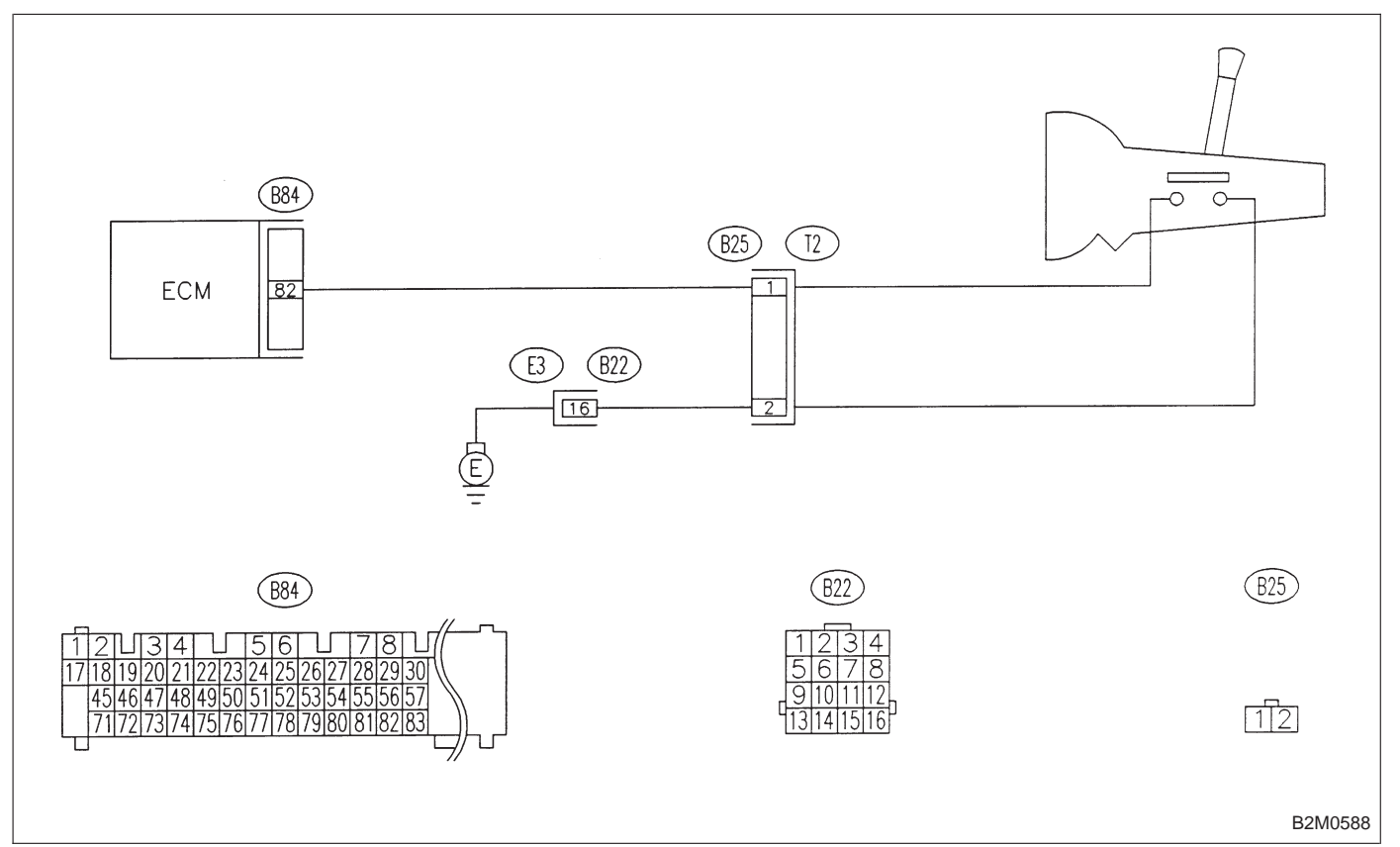

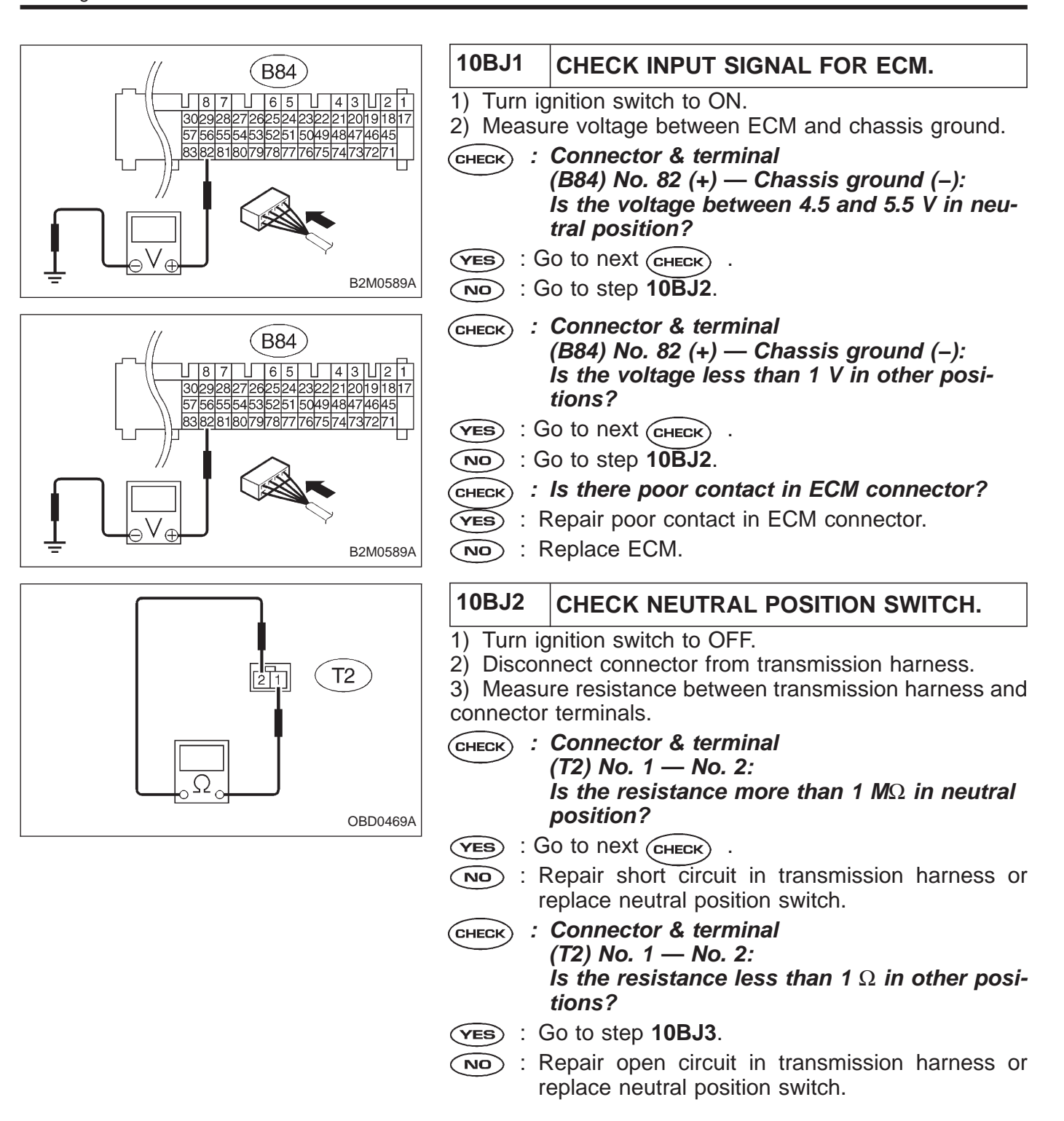

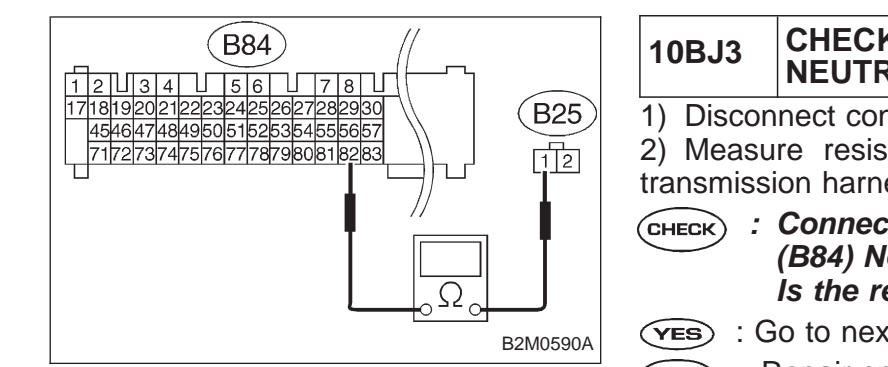

#### CHECK HARNESS BETWEEN ECM AND **NEUTRAL POSITION SWITCH.**

- 1) Disconnect connector from ECM. Measure resistance of harness between ECM and transmission harness connector.
  - : Connector & terminal (B84) No. 82 — (B25) No. 1: Is the resistance less than 1  $\Omega$ ?
- (VES) : Go to next step 3).
- : Repair open circuit in harness between ECM and NO transmission harness connector.

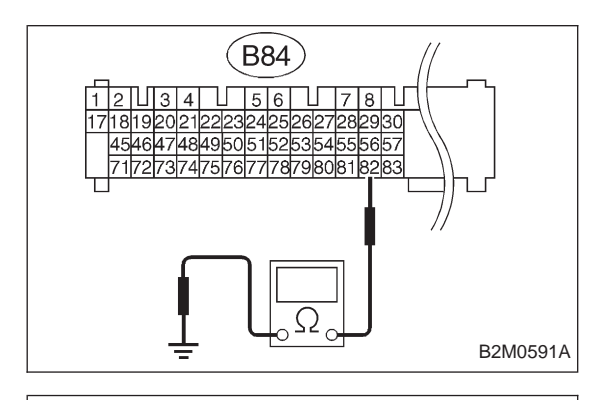

Ω

1 2

(B25)

OBD0472A

- Measure resistance between ECM and chassis ground.
- CHECK : Connector & terminal (B84) No. 82 — Chassis ground: Is the resistance less than 10  $\Omega$ ?
- (YES) : Repair short circuit in harness between ECM and transmission harness connector.
- : Go to next step 4). (NO)

4) Measure resistance of harness between transmission harness connector and engine ground.

- : Connector & terminal CHECK (B25) No. 2 — Engine ground: Is the resistance less than 5  $\Omega$ ?
  - (YES) : Go to next (CHECK)
  - (NO) : Repair harness and connector.
- NOTE:

In this case, repair the following:

 Open circuit in harness between transmission harness connector and engine grounding terminal

Poor contact in coupling connector (B22)

- : Is there poor contact in transmission har-CHECK ness connector?
- (YES) : Repair poor contact in transmission harness connector.
- (NO) : Replace ECM.

OBD (FB1)  $P1101 < N/P_SW>$ 

BK: DTC P1101 — NEUTRAL POSITION SWITCH CIRCUIT MALFUNCTION [AT VEHICLES] (N/P – SW)

## DTC DETECTING CONDITION:

• Two consecutive trips with fault

## B2M0668 TROUBLE SYMPTOM:

• Erroneous idling

| 10BK1 | Check input signal for ECM.                     |
|-------|-------------------------------------------------|
|       | •                                               |
| 10BK2 | Check harness between ECM and inhibitor switch. |
|       | •                                               |
| 10BK3 | Check inhibitor switch.                         |

#### CAUTION:

WIRING DIAGRAM:

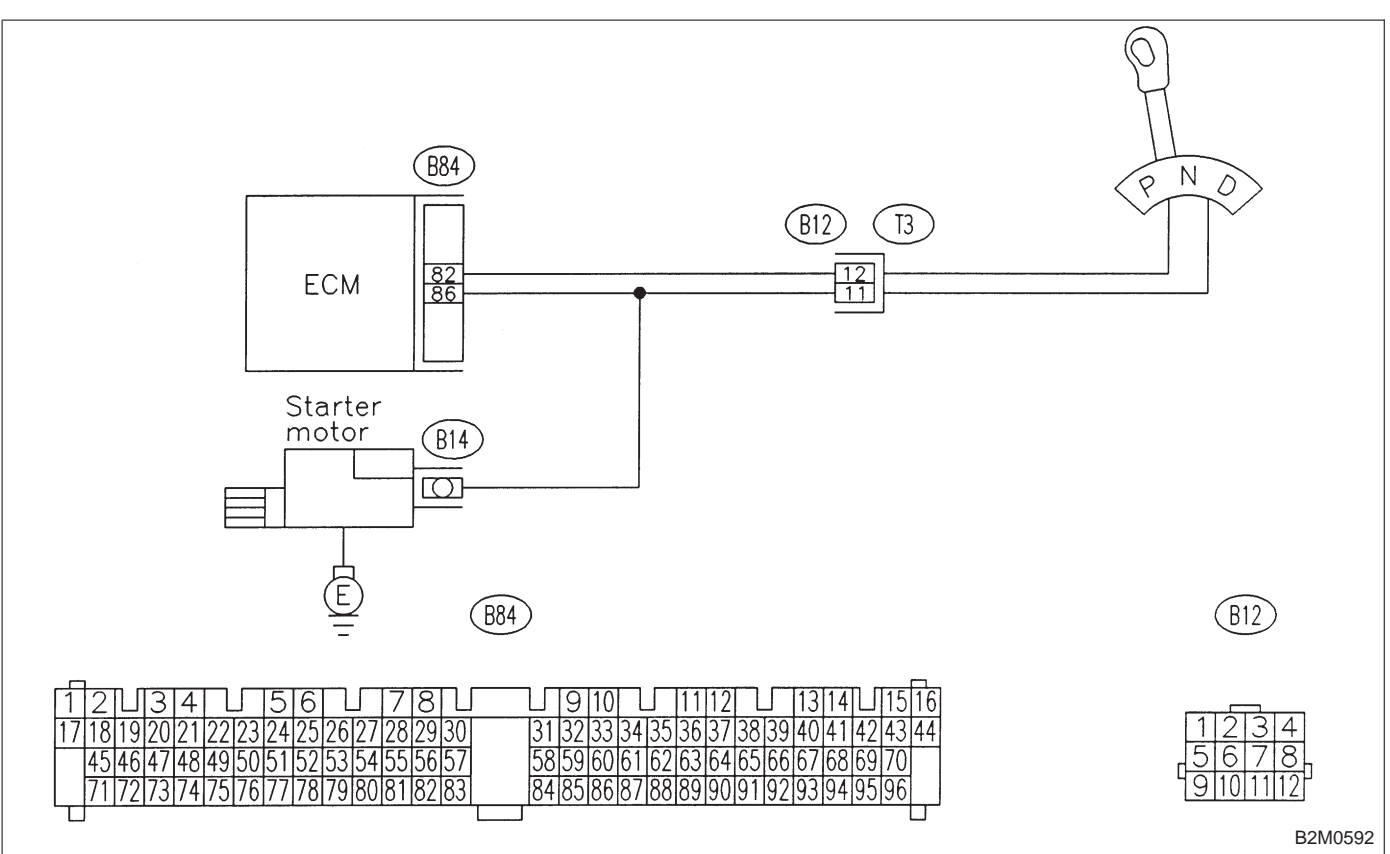

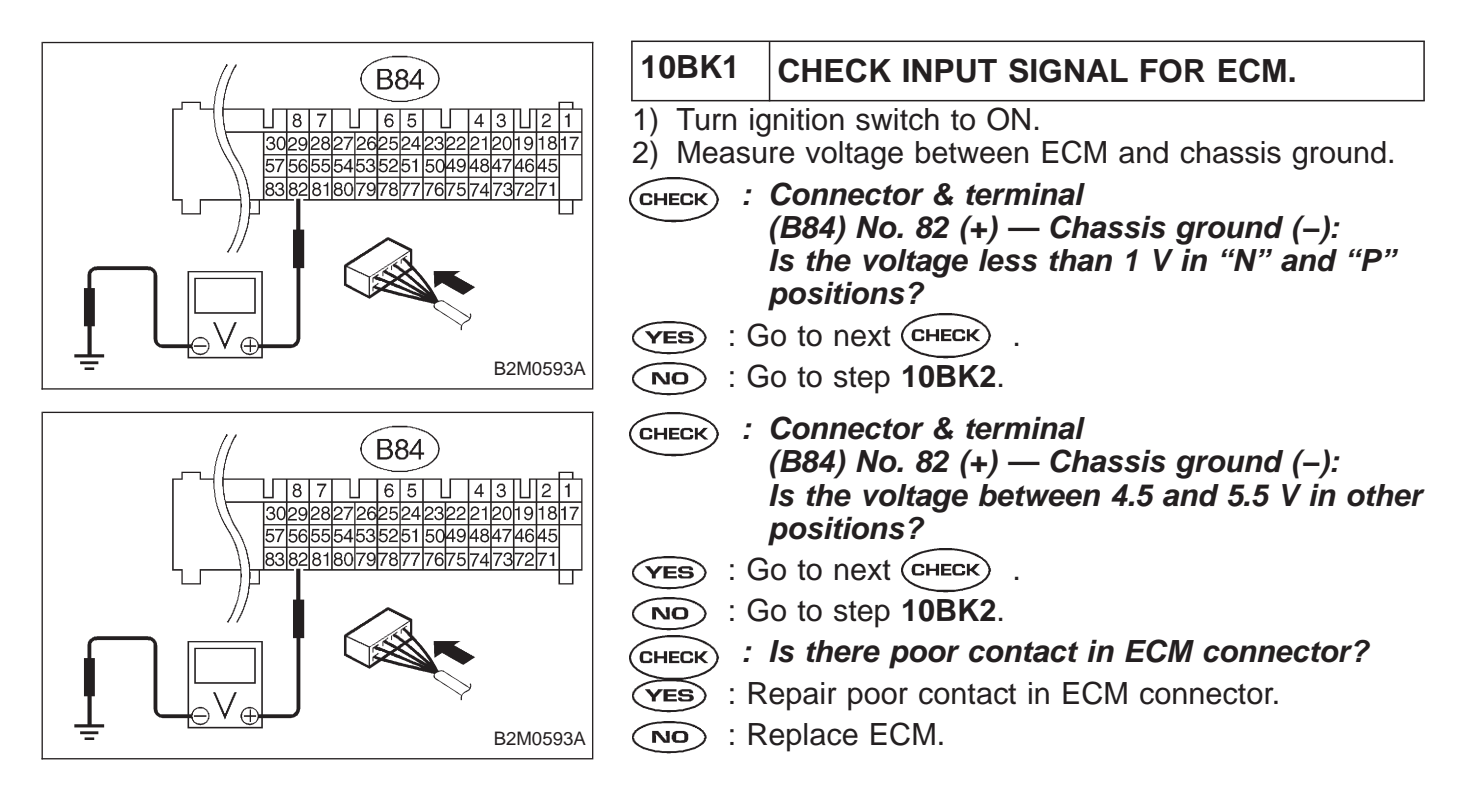

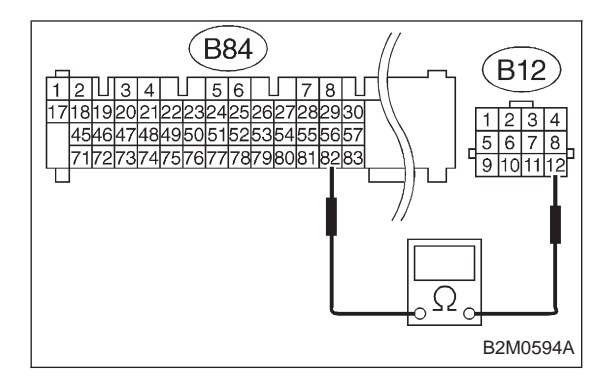

2-7

#### CHECK HARNESS BETWEEN ECM AND 10BK2 **INHIBITOR SWITCH.**

1) Turn ignition switch to OFF.

2) Disconnect connectors from ECM and transmission. 3) Measure resistance of harness between ECM and transmission harness connector.

: Connector & terminal CHECK (B84) No. 82 — (B12) No. 12: Is the resistance less than 1  $\Omega$ ?

: Go to next step 4). (YES)

Repair open circuit in harness between ECM and 1 NO transmission harness connector.

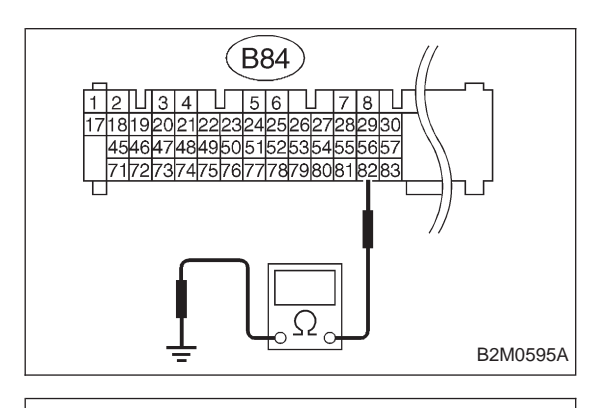

1 2 3 4 5 6 7 8 (B12) 9 1011 12 Ω OBD0479A 4) Measure resistance of harness between ECM and chassis ground.

- CHECK) : Connector & terminal (B84) No. 82 — Chassis ground: Is the resistance less than 10  $\Omega$ ?
- (YES) : Repair short circuit in harness between ECM and transmission harness connector.
- $(\mathbf{NO})$  : Go to next step 5).

5) Measure resistance of harness between transmission harness connector and engine ground.

- : Connector & terminal CHECK (B12) No. 11 — Engine ground: Is the resistance less than 5  $\Omega$ ?
- **(YES)** : Go to step **10BK3**.
- : Repair open circuit in inhibitor switch ground line. NO

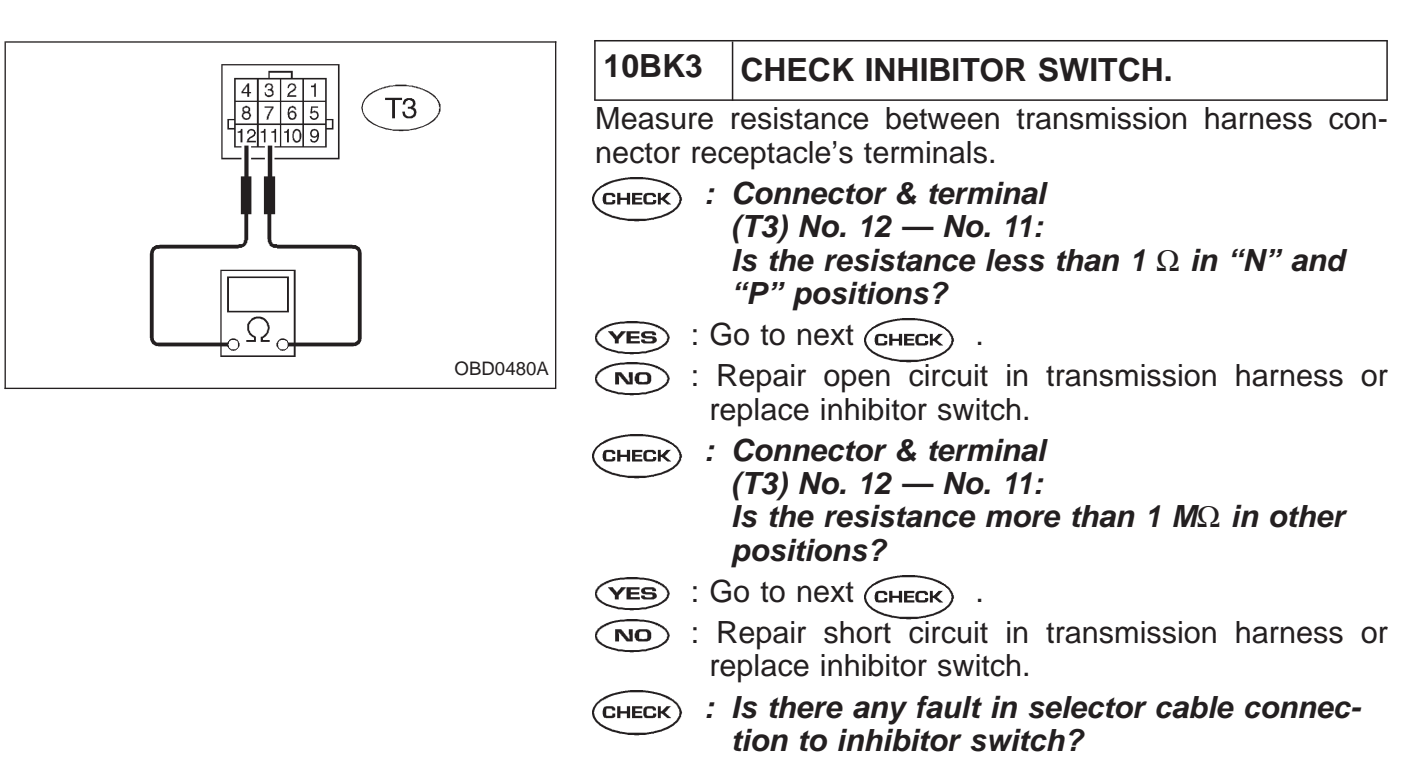

- (VES) : Repair selector cable connection. <Ref. to 3-2 [W2B2].>
- NO: Replace ECM.

| OBD                                                                                            |                               | (FB1)                                              | BL: DTC P1102<br>— PRESSURE SOURCES SWITCHING<br>SOLENOID VALVE CIRCUIT MALFUNCTION<br>(BR) — |  |  |
|------------------------------------------------------------------------------------------------|-------------------------------|----------------------------------------------------|-----------------------------------------------------------------------------------------------|--|--|
| P1102                                                                                          |                               | <br>                                               | <ul><li><b>DTC DETECTING CONDITION:</b></li><li>Two consecutive trips with fault</li></ul>    |  |  |
|                                                                                                |                               | OBD0481                                            | TROUBLE SYMPTOM:                                                                              |  |  |
| ]                                                                                              |                               |                                                    | <ul> <li>Erroneous idling</li> </ul>                                                          |  |  |
|                                                                                                |                               |                                                    | <ul> <li>Failure of engine to start</li> </ul>                                                |  |  |
| 10BL1                                                                                          | Check output                  | signal from ECM.                                   |                                                                                               |  |  |
| L                                                                                              |                               | •                                                  |                                                                                               |  |  |
| 10BL2                                                                                          | Check harnes<br>sources swite | ss between ECM and pre<br>ching solenoid valve con | ssure<br>nector.                                                                              |  |  |
| 10BL3       Check harness between ECM and pressure sources switching solenoid valve connector. |                               |                                                    |                                                                                               |  |  |
|                                                                                                |                               | •                                                  |                                                                                               |  |  |
| 10BL4         Check pressure sources switching solenoi valve.                                  |                               |                                                    | lenoid                                                                                        |  |  |
|                                                                                                |                               | V                                                  |                                                                                               |  |  |
| 10BL5Check power supply to pressure source<br>switching solenoid valve.                        |                               |                                                    | ces                                                                                           |  |  |
| 10BL5                                                                                          | Check power<br>switching sol  | supply to pressure sour<br>enoid valve.            | ces                                                                                           |  |  |

#### CAUTION:

#### WIRING DIAGRAM:

• LHD Model

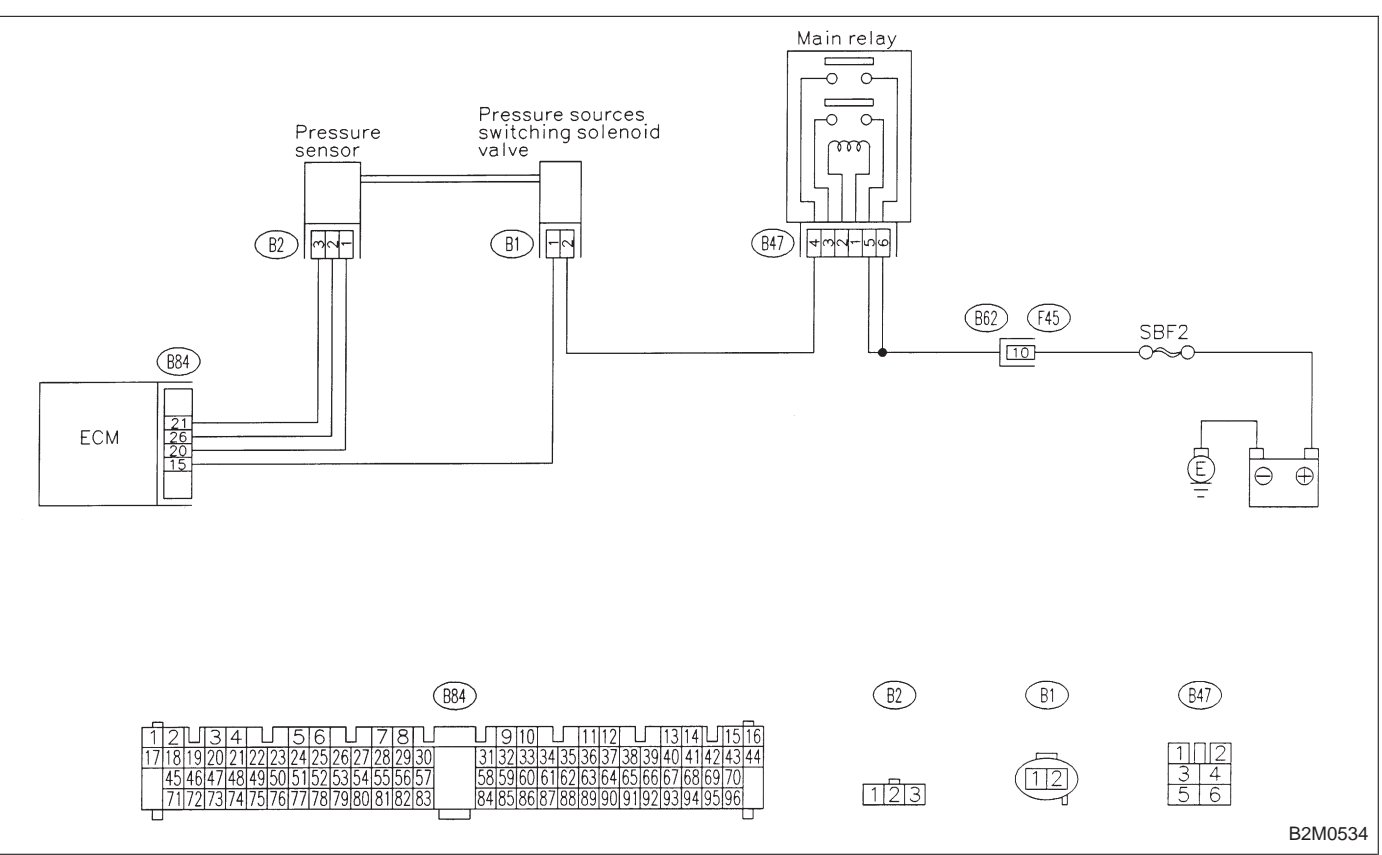

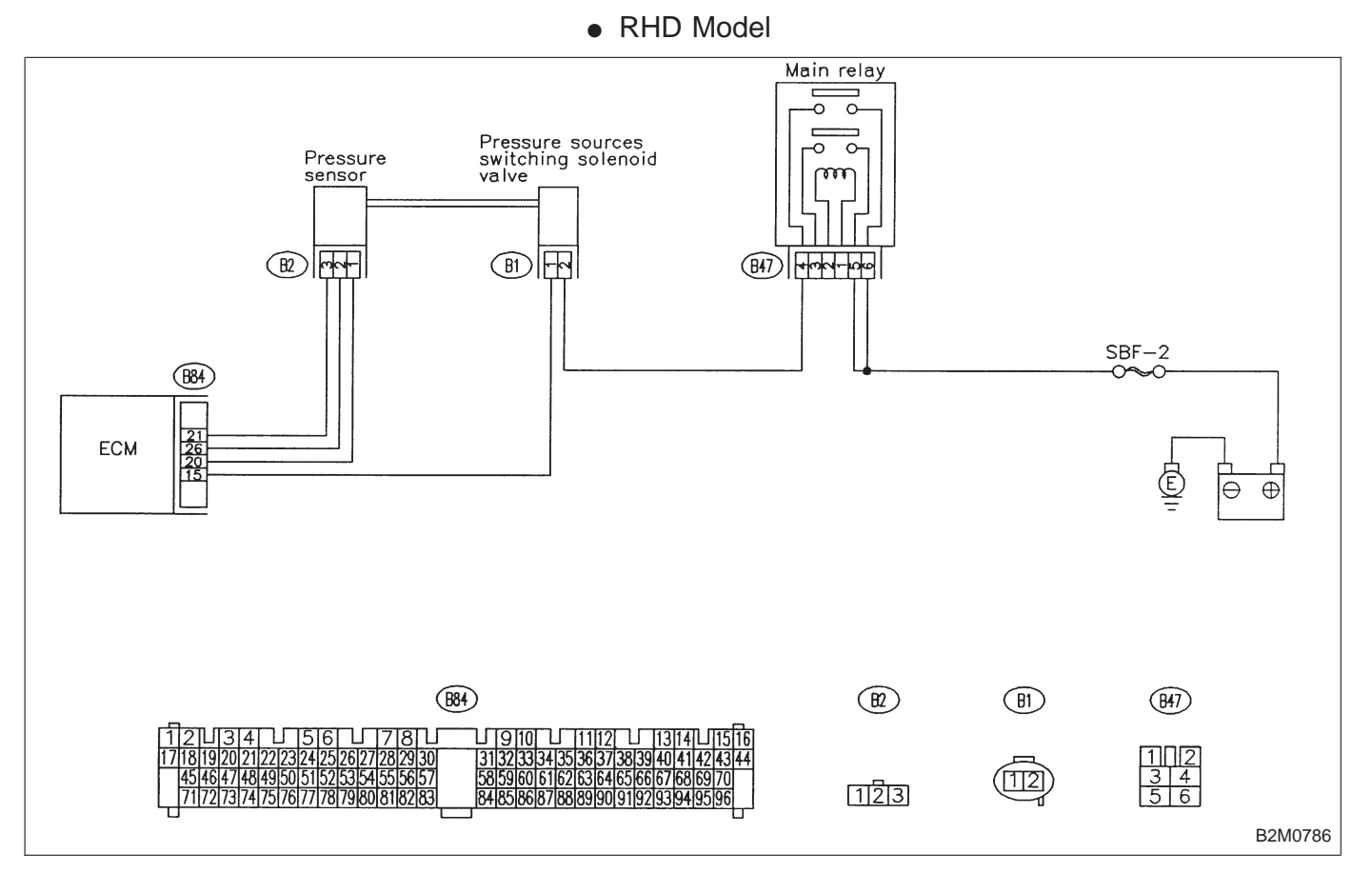

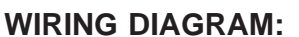

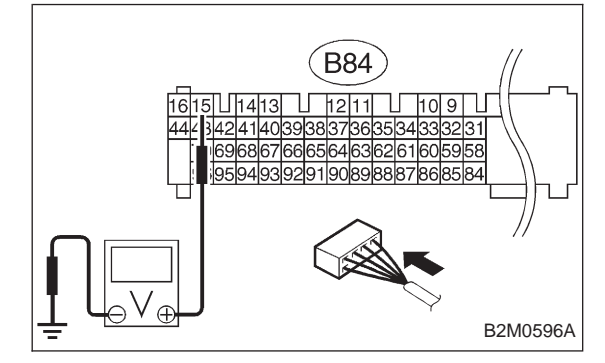

- 10BL1 CHECK OUTPUT SIGNAL FROM ECM.
- Turn ignition switch to ON.
   Measure voltage between ECM and chassis ground.
- CHECK : Connector & terminal (B84) No. 15 (+) — Chassis ground (–): Is the voltage more than 10 V?
- **YES** : Go to step **10BL2**.
- **NO** : Go to step **10BL3**.

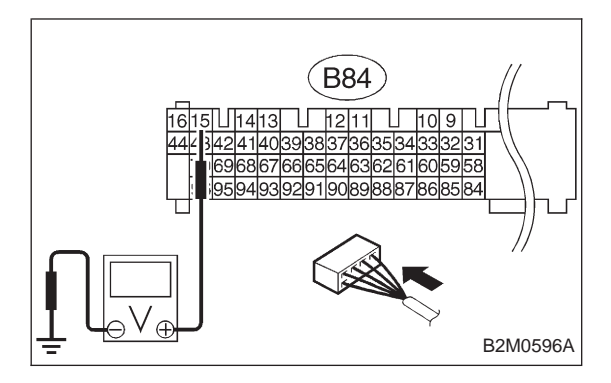

#### 10BL2 CHECK HARNESS BETWEEN ECM AND PRESSURE SOURCES SWITCHING SOLENOID VALVE CONNECTOR.

1) Turn ignition switch to OFF.

2) Disconnect connector from pressure sources switching solenoid valve.

3) Turn ignition switch to ON.

4) Measure voltage between ECM and chassis ground.

- CHECK : Connector & terminal (B84) No. 15 (+) — Chassis ground (–): Is the voltage more than 10 V?
- (VES) : Repair short circuit in harness between ECM and pressure sources switching solenoid valve connector and replace ECM.
- : Go to next step 5).

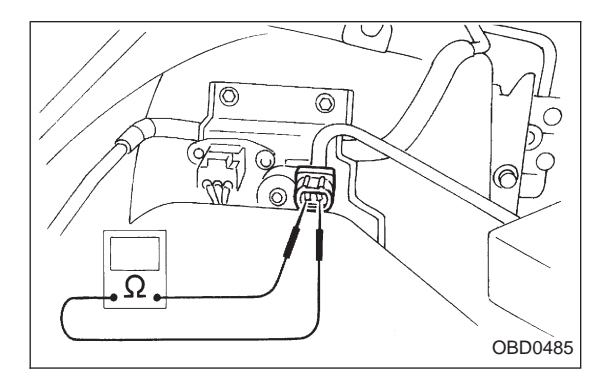

5) Turn ignition switch to OFF.

6) Measure resistance between pressure sources switching solenoid valve connector terminals.

снеск : Terminals

#### No. 1 — No. 2: Is the resistance less than 1 $\Omega$ ?

- **VES** : Replace pressure sources switching solenoid valve and ECM.
- NO : Go to next CHECK
- **CHECK)** : Is there poor contact in ECM connector?
- **YES** : Repair poor contact in ECM connector.
- NO: Replace ECM.

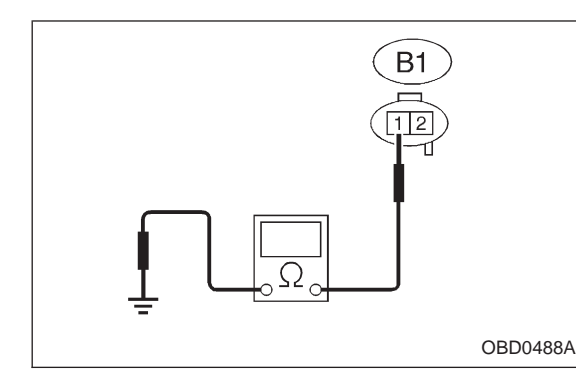

# 10BL3CHECK HARNESS BETWEEN ECM AND<br/>PRESSURE SOURCES SWITCHING<br/>SOLENOID VALVE CONNECTOR.

1) Turn ignition switch to OFF.

2) Disconnect connector from pressure sources switching solenoid valve and ECM.

3) Measure resistance of harness between pressure sources switching solenoid valve connector and engine ground.

#### CHECK : Connector & terminal (B1) No. 1 — Engine ground: Is the resistance less than 10 Ω?

- **YES** : Repair short circuit in harness between ECM and pressure sources switching solenoid valve connector.
- **NO** : Go to next step 4).

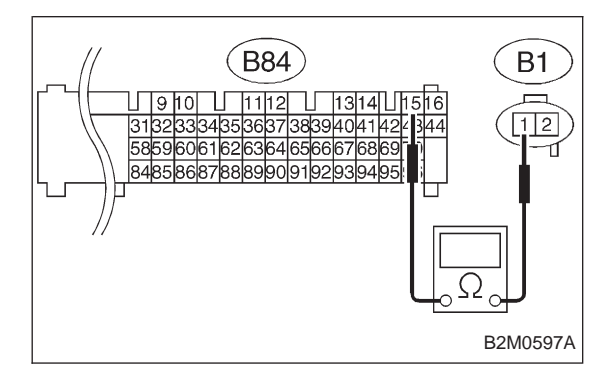

4) Measure resistance of harness between ECM and pressure sources switching solenoid valve connector.

- CHECK : Connector & terminal (B84) No. 15 — (B1) No. 1: Is the resistance less than 1 Ω?
- **YES** : Go to step **10BL4**.
- Repair open circuit in harness between ECM and pressure sources switching solenoid valve connector.

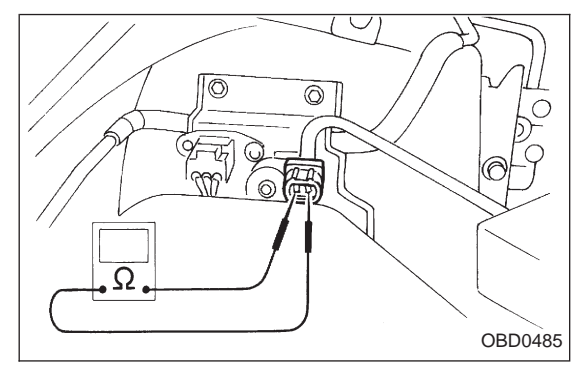

## 10BL4 CHECK PRESSURE SOURCES SWITCH-ING SOLENOID VALVE.

Measure resistance between pressure sources switching solenoid valve connector terminals.

снеск : Terminals

No. 1 — No. 2:

Is the resistance between 10 and 100  $\Omega?$ 

- **VES** : Go to step **10BL5**.
- NO: Replace pressure sources switching solenoid valve.

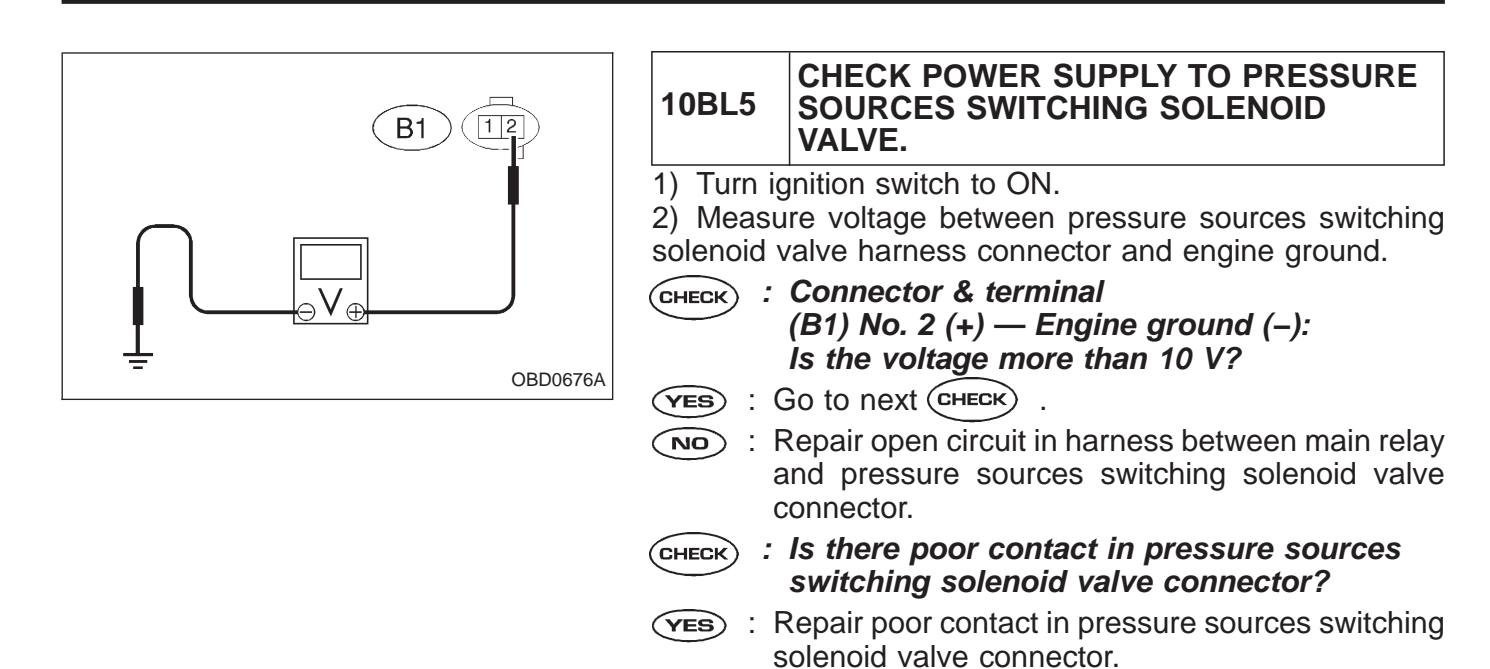

NOTE:

(NO) : Contact with SOA service.

deterioration of multiple parts.

Inspection by DTM is required, because probable cause is

| OBD   | (FB1)                   |
|-------|-------------------------|
| P1103 | <trq><br/>OBD0489</trq> |

#### BM: DTC P1103 — ENGINE TORQUE CONTROL SIGNAL CIRCUIT MALFUNCTION (TRQ) —

## DTC DETECTING CONDITION:

• Two consecutive trips with fault

## TROUBLE SYMPTOM:

• Excessive shift shock

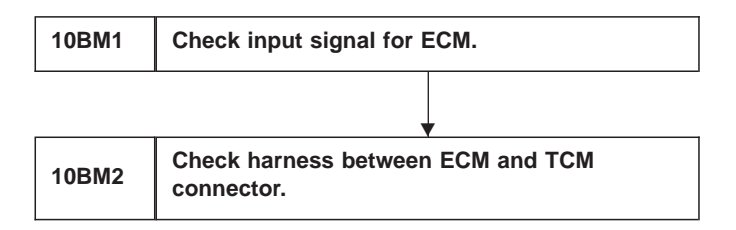

CAUTION:

WIRING DIAGRAM:

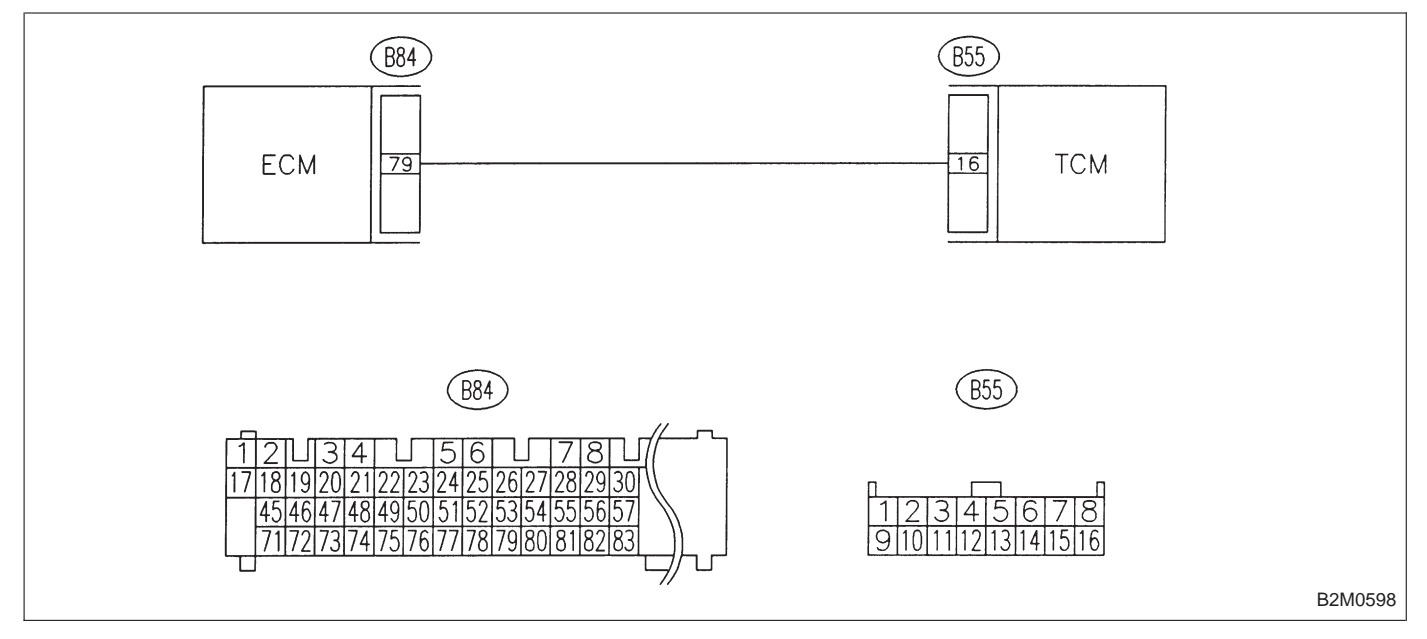

## **ON-BOARD DIAGNOSTICS II SYSTEM**

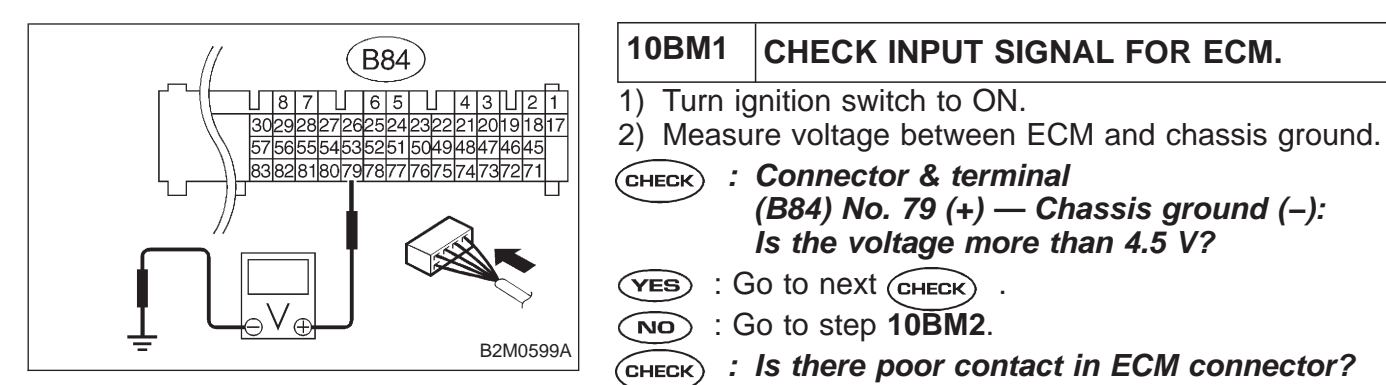

- **VES** : Repair poor contact in ECM connector.
- : Replace ECM.

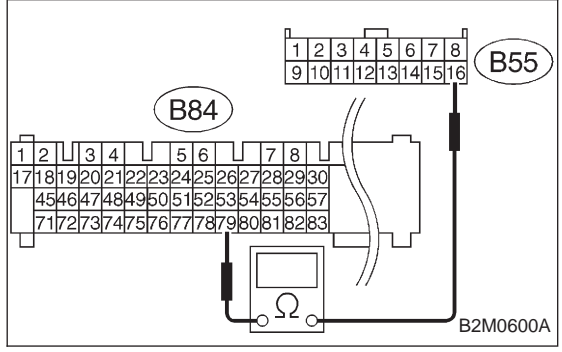

| 10BM2                                                     | CHECK HARNESS BETWEEN ECM AND TCM CONNECTOR. |  |  |  |  |
|-----------------------------------------------------------|----------------------------------------------|--|--|--|--|
| 1) Turn ignition switch to OFF.                           |                                              |  |  |  |  |
| <ol><li>Disconnect connectors from ECM and TCM.</li></ol> |                                              |  |  |  |  |
| 3) Measure resistance of harness between ECM and TCM      |                                              |  |  |  |  |
| connector.                                                |                                              |  |  |  |  |
| CHECK :                                                   | Connector & terminal                         |  |  |  |  |
| (B84) No. 79 — (B55) No. 16:                              |                                              |  |  |  |  |
|                                                           | Is the resistance less than 1 $\Omega$ ?     |  |  |  |  |
| YES : G                                                   | o to next step 4).                           |  |  |  |  |
|                                                           | -                                            |  |  |  |  |

**NO** : Repair open circuit in harness between ECM and TCM connector.

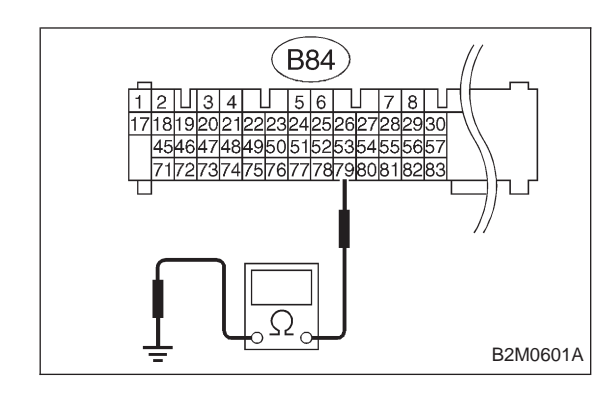

4) Measure resistance of harness between ECM and chassis ground.

- CHECK : Connector & terminal (B84) No. 79 — Chassis ground: Is the resistance less than 10 Ω?
- **YES** : Repair short circuit in harness between ECM and TCM connector.
- NO : Go to next снеск .
- **CHECK** : Is there poor contact in TCM connector?
- **YES** : Repair poor contact in TCM connector.
- NO: Replace TCM.

| OBD   | (FB1)             |
|-------|-------------------|
| P1400 | <pcvsol></pcvsol> |
|       |                   |

## BN: DTC P1400 — FUEL TANK PRESSURE CONTROL SOLENOID VALVE CIRCUIT MALFUNCTION (PCVSOL) —

## DTC DETECTING CONDITION:

• Two consecutive trips with fault

 10BN1
 Check output signal from ECM.

 10BN2
 Check harness between fuel tank pressure control solenoid valve and ECM connector.

 10BN3
 Check harness between fuel tank pressure control solenoid valve and ECM connector.

 10BN3
 Check harness between fuel tank pressure control solenoid valve and ECM connector.

 10BN3
 Check fuel tank pressure control solenoid valve.

 10BN4
 Check fuel tank pressure control solenoid valve.

 10BN5
 Check power supply to fuel tank pressure control solenoid valve.

H2M1406

#### CAUTION:

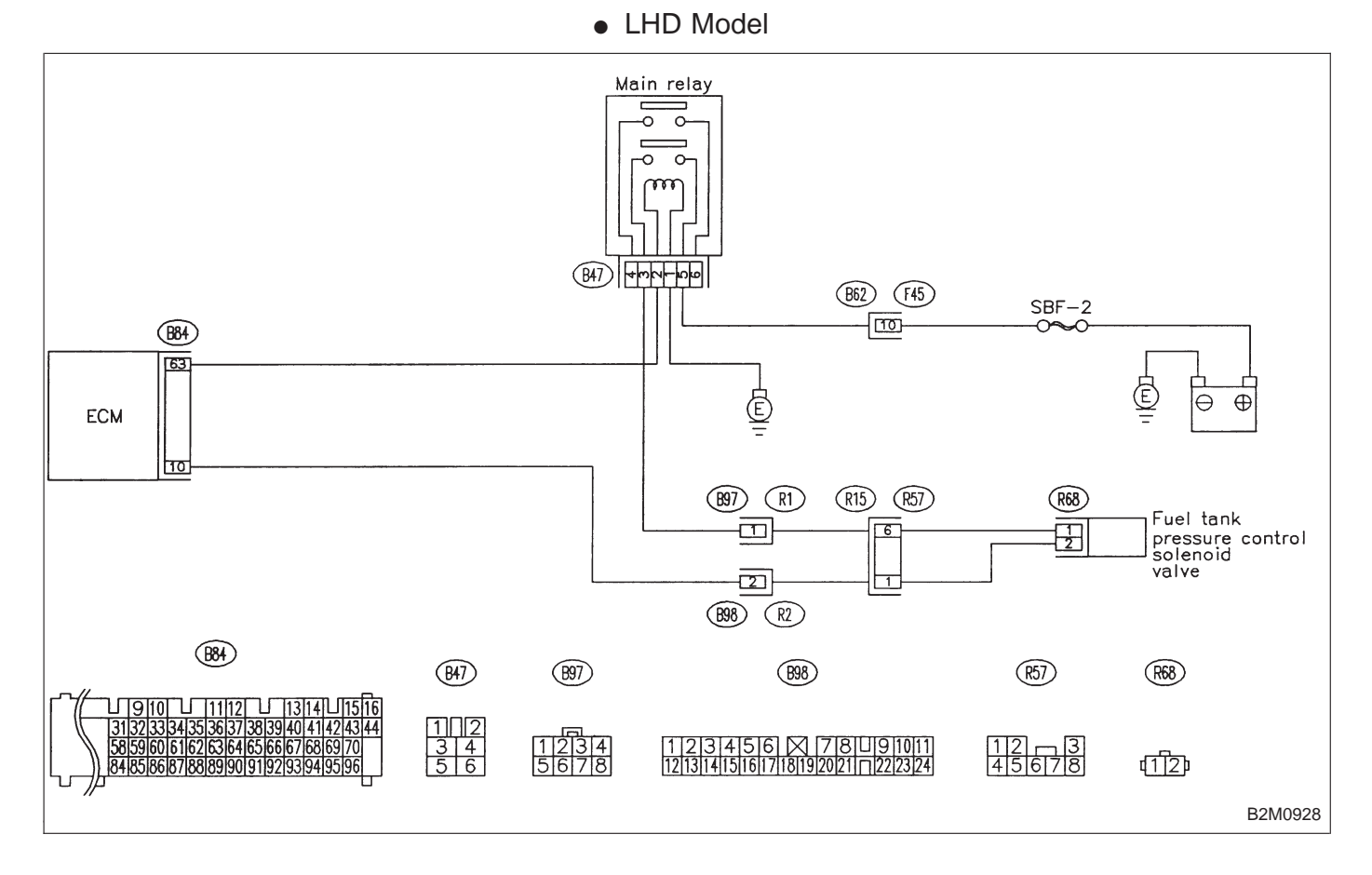

#### WIRING DIAGRAM:

#### WIRING DIAGRAM:

RHD Model

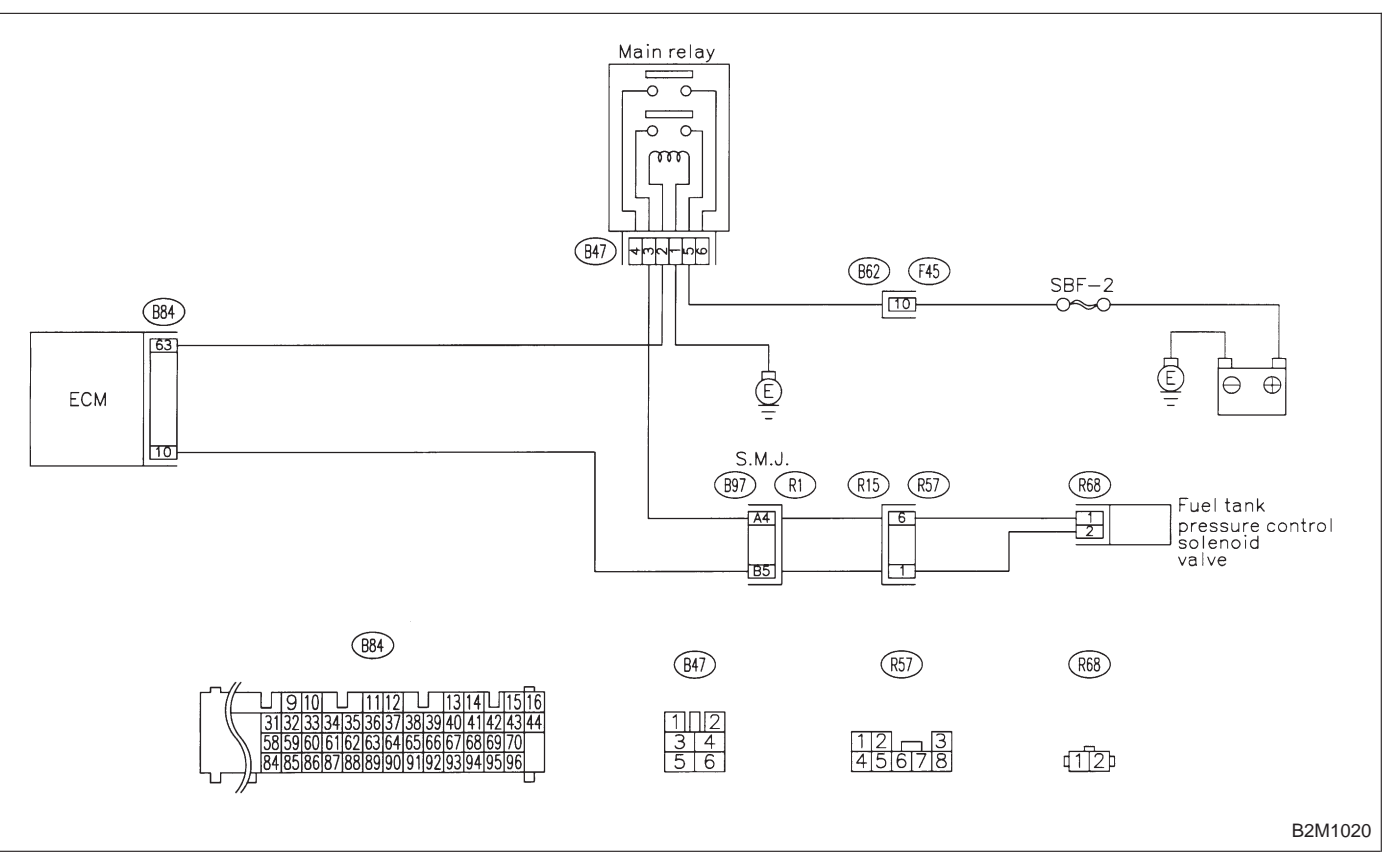
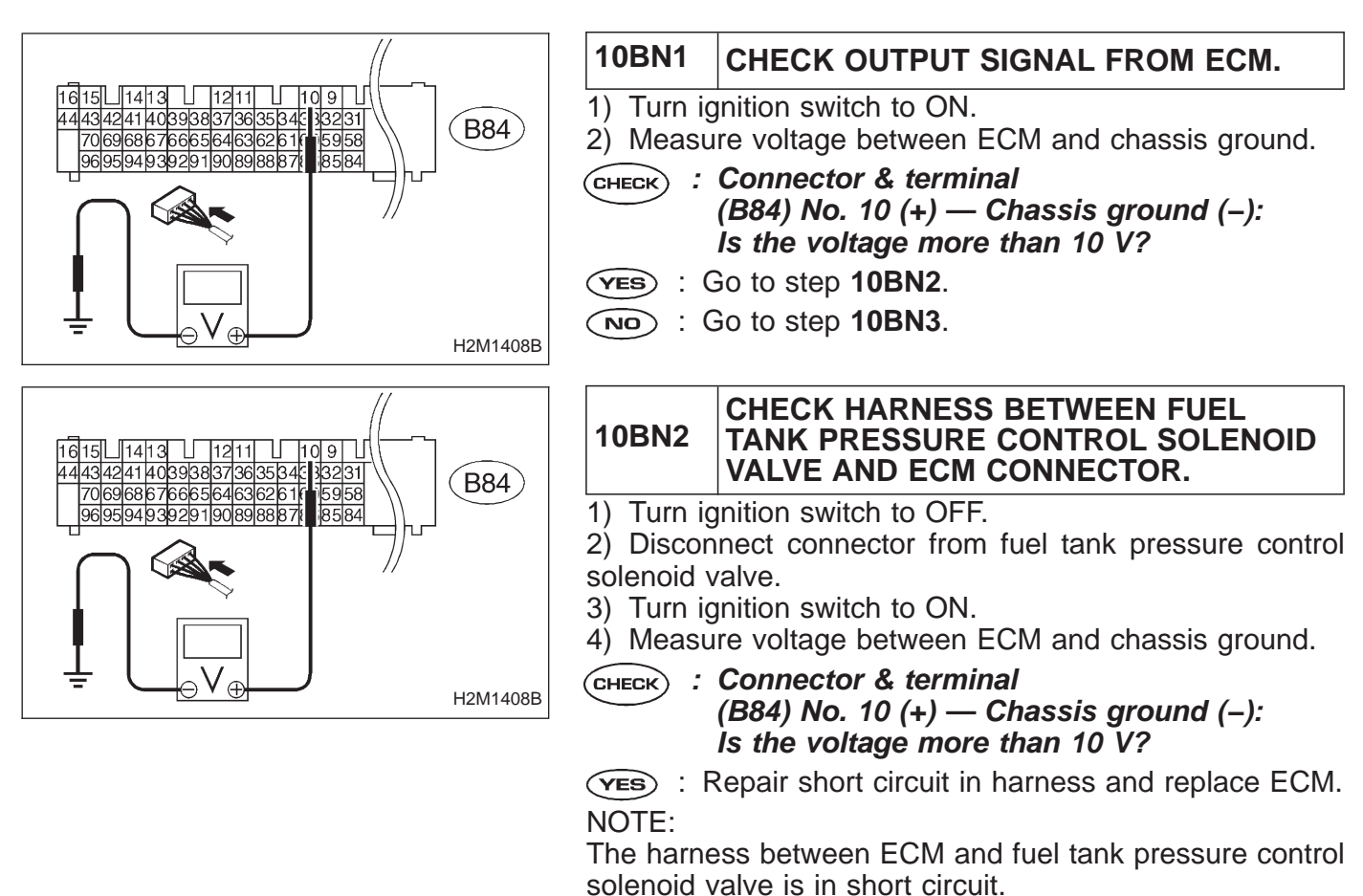

(NO) : Go to next step 5).

5) Turn ig 6) Measu

B2M0929

5) Turn ignition switch to OFF.

6) Measure resistance between fuel tank pressure control solenoid valve terminals.

CHECK : Terminals No. 1 — No. 2:

Is the resistance less than 1  $\Omega$ ?

- (YES) : Replace fuel tank pressure control solenoid valve and ECM.
- NO: Go to next CHECK
- CHECK : Is there poor contact in ECM connector?
- **YES** : Repair poor contact in ECM connector.
- **NO** : Replace ECM.

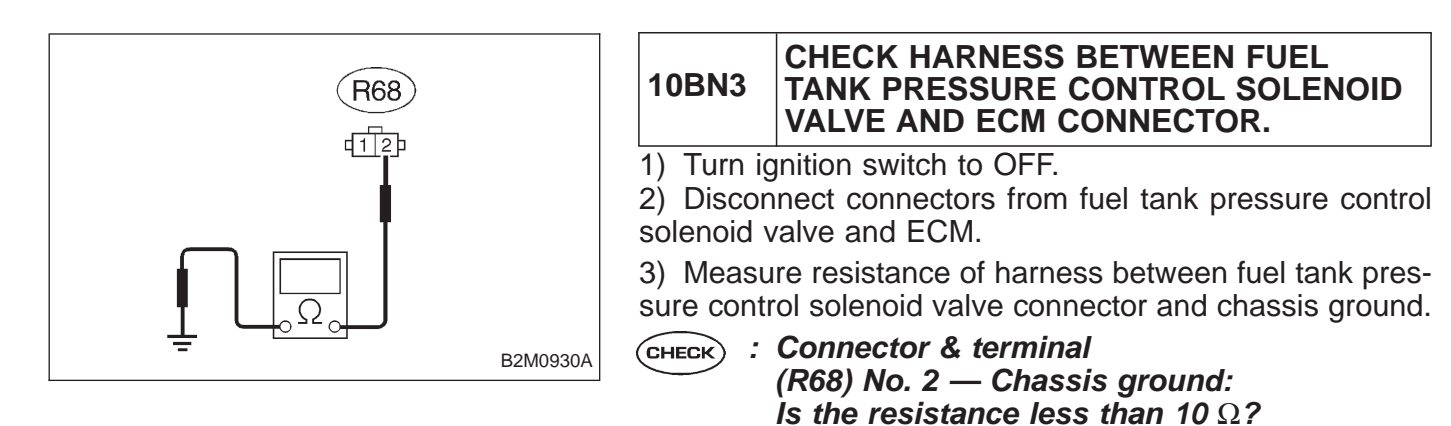

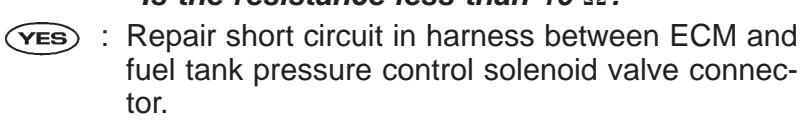

(NO) : Go to next step 4).

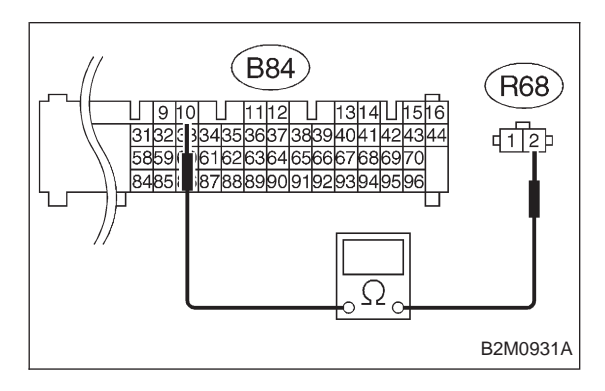

4) Measure resistance of harness between ECM and fuel tank pressure control solenoid valve connector.

- CHECK : Connector & terminal (B84) No. 10 — (R68) No. 2: Is the resistance less than 1 Ω?
- **YES** : Go to step **10BN4**.
- (NO) : Repair harness and connector.

NOTE:

In this case, repair the following:

- Open circuit in harness between ECM and fuel tank pressure control solenoid valve connector
- Poor contact in coupling connectors (B98 (LHD)/B97 (RHD), and R57)

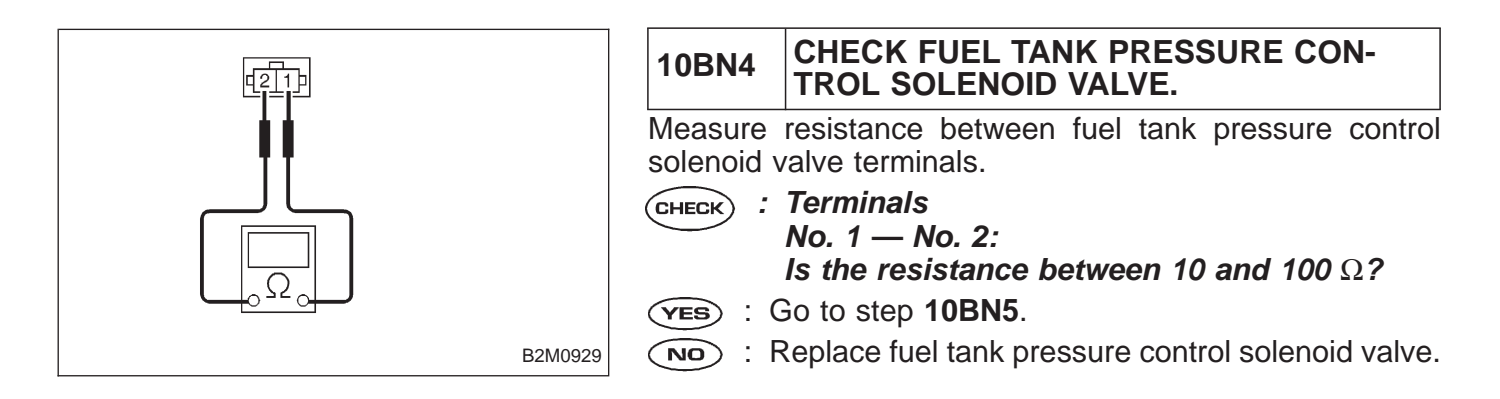

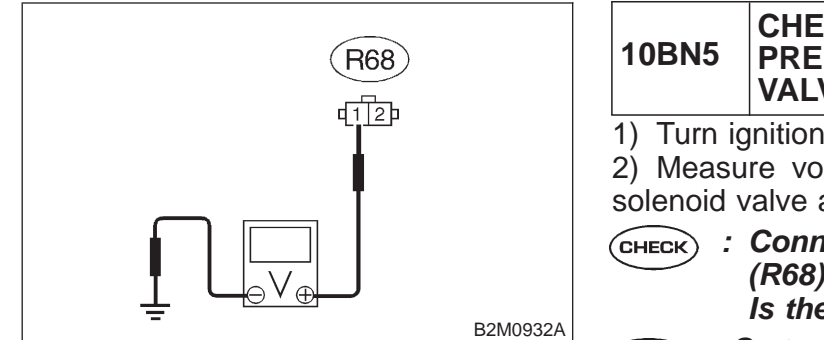

#### CHECK POWER SUPPLY TO FUEL TANK PRESSURE CONTROL SOLENOID VALVE.

1) Turn ignition switch to ON.

2) Measure voltage between fuel tank pressure control solenoid valve and chassis ground.

- (CHECK) : Connector & terminal (R68) No. 1 (+) — Chassis ground (–): Is the voltage more than 10 V?
- (YES) : Go to next (CHECK) .
- (NO) : Repair harness and connector.

NOTE:

In this case, repair the following:

• Open circuit in harness between main relay and fuel tank pressure control solenoid valve connector

- Poor contact in coupling connectors (B97 and R57)
- Poor contact in main relay connector

#### (CHECK) : Is there poor contact in fuel tank pressure control solenoid valve connector?

- (YES) : Repair poor contact in fuel tank pressure control solenoid valve connector.
- (NO) : Contact with SOA service.

NOTE:

Inspection by DTM is required, because probable cause is deterioration of multiple parts.

# BO: DTC P1401 — FUEL TANK PRESSURE CONTROL SYSTEM FUNCTION PROBLEM (PCV – F) —

# DTC DETECTING CONDITION:

• Two consecutive trips with fault

H2M1410

| 10BO1 | Check fuel tank pressure control solenoid valve. |
|-------|--------------------------------------------------|
|-------|--------------------------------------------------|

# CAUTION:

After repair or replacement of faulty parts, conduct CLEAR MEMORY and INSPECTION MODES. <Ref. to 2-7 [T3D0] and [T3E0].>

# WIRING DIAGRAM:

• LHD Model

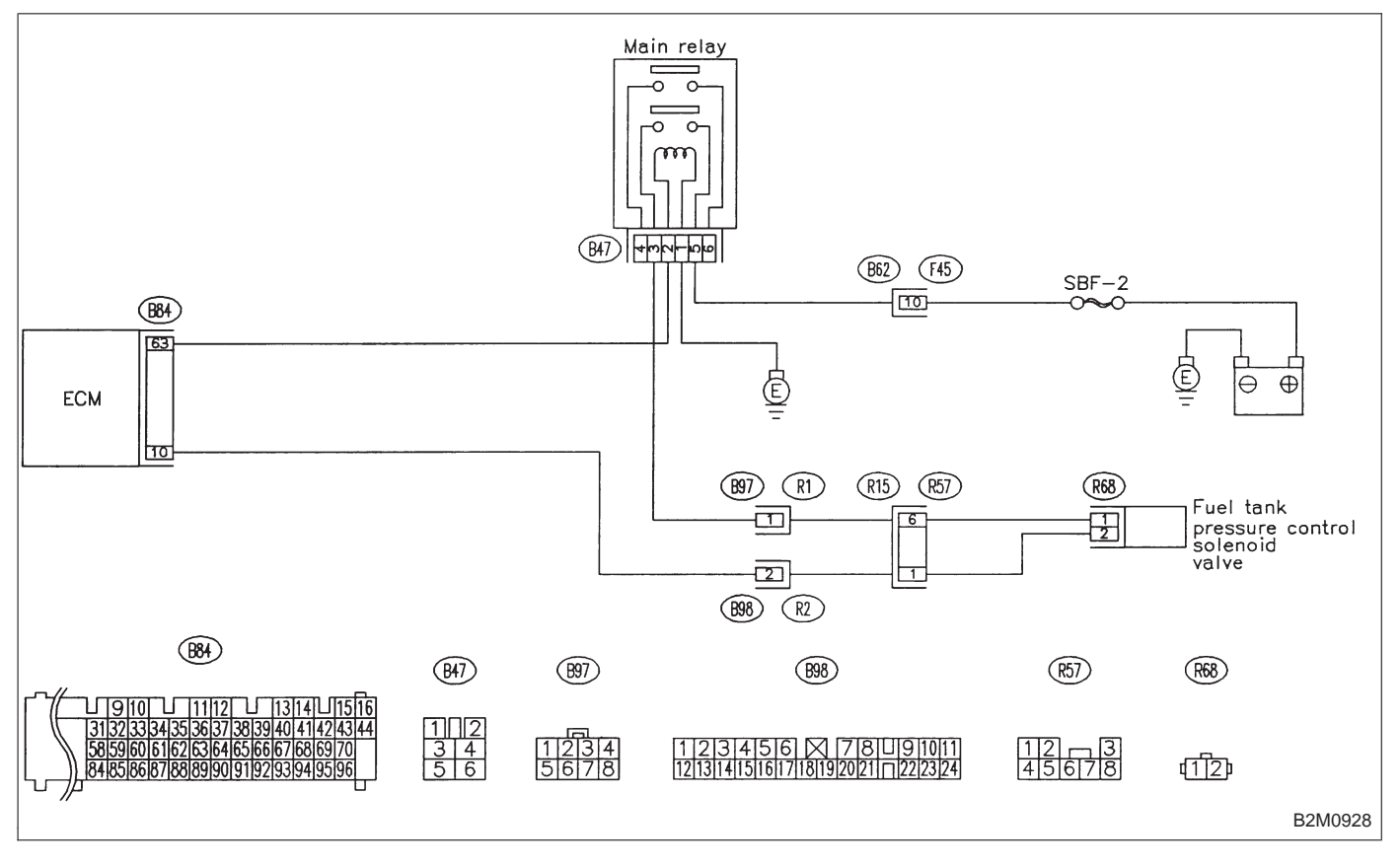

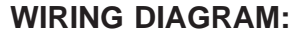

RHD Model

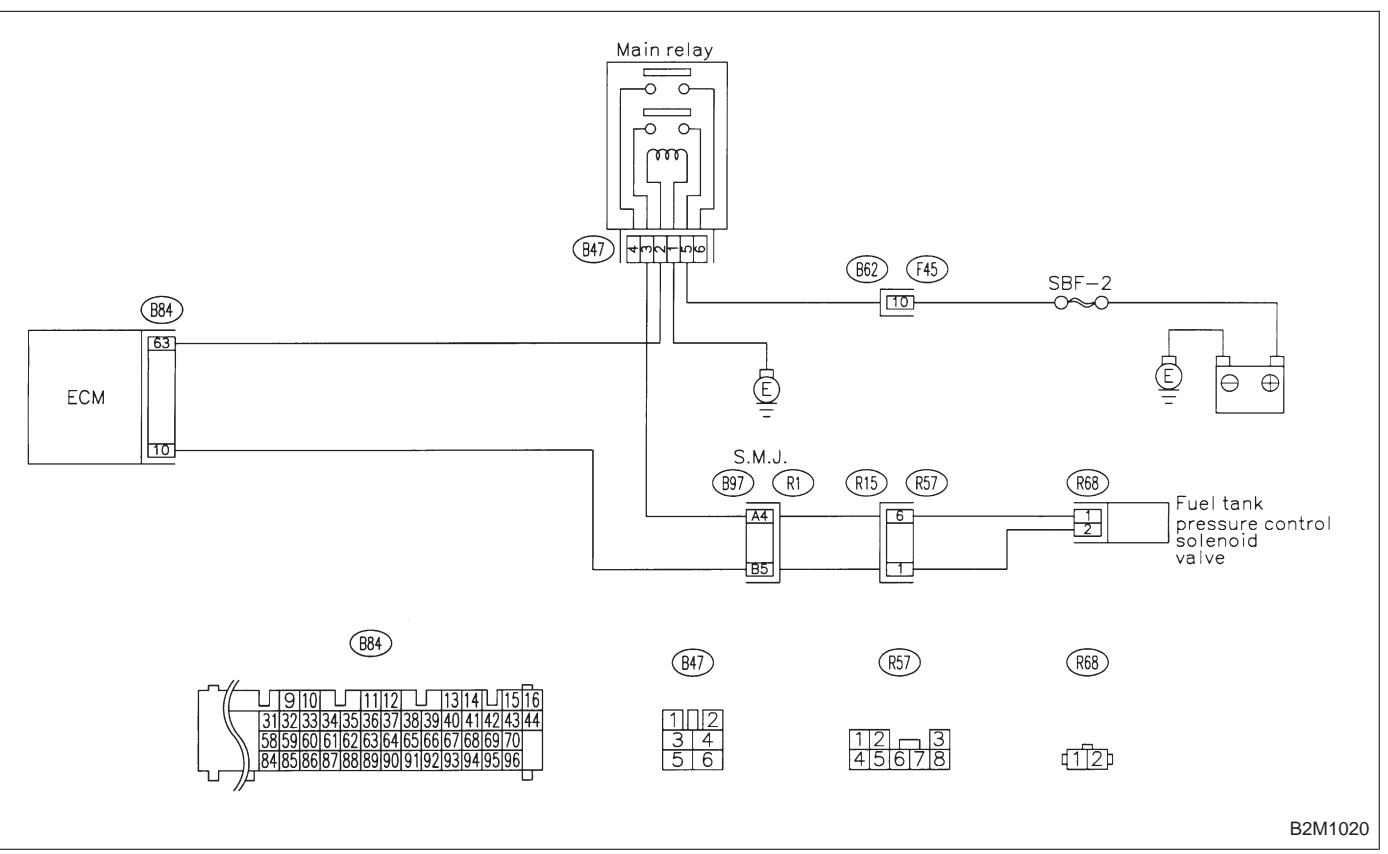

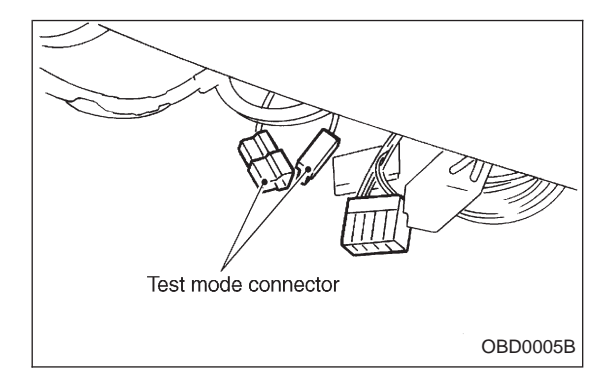

#### 10BO1 CHECK FUEL TANK PRESSURE CON-TROL SOLENOID VALVE.

- 1) Turn ignition switch to OFF.
- 2) Connect test mode connector.

3) Turn ignition switch to ON.

# CHECK : Does fuel tank pressure control solenoid valve produce operating sound?

#### NOTE:

Fuel tank pressure control solenoid valve operation check can also be executed using Subaru Select Monitor (Function mode: FD07). For the procedure, refer to "COMPUL-SORY VALVE OPERATION CHECK MODE" 2-7 [T3F0].

- (YES) : Check evaporative emission control system. <Ref. to 2-7 [T10BN0].>
- (NO) : Replace fuel tank pressure control solenoid valve.

OBD (FB1) P1402 <FLVL>

H2M1411

# BP: DTC P1402 — FUEL LEVEL SENSOR CIRCUIT MALFUNCTION (FLVL) —

# DTC DETECTING CONDITION:

• Two consecutive trips with fault

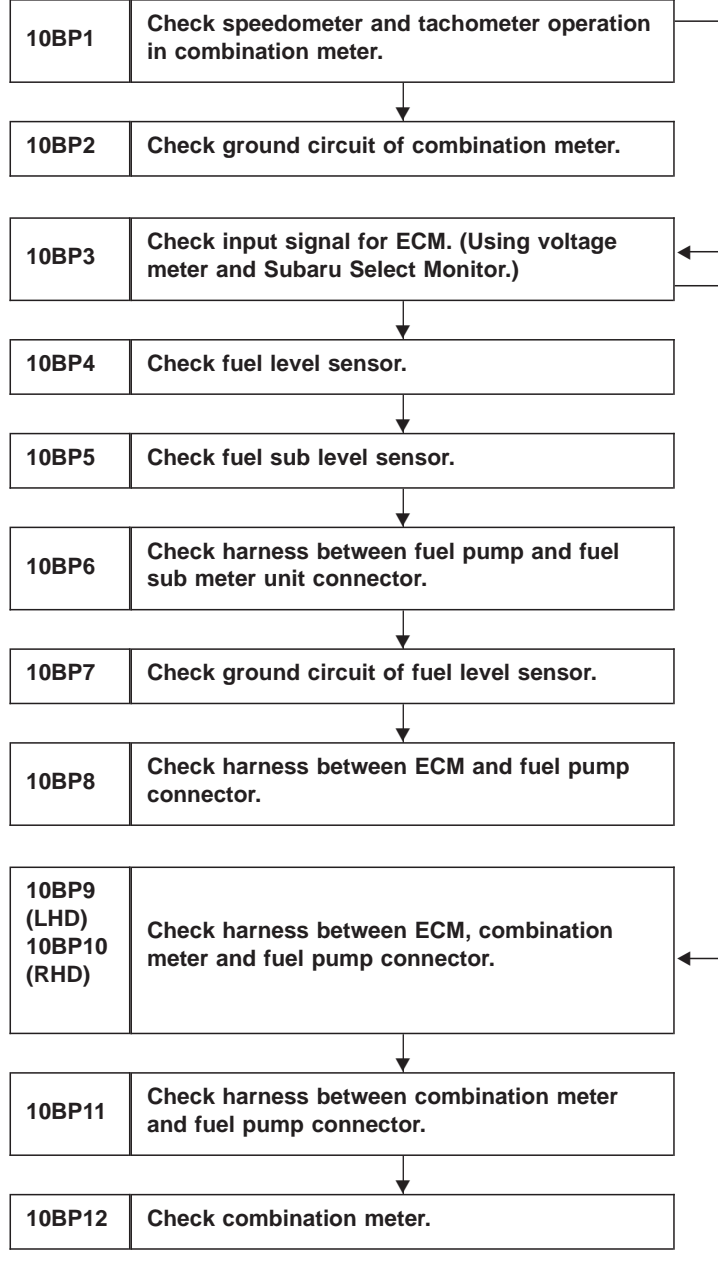

CAUTION:

After repair or replacement of faulty parts, conduct CLEAR MEMORY and INSPECTION MODES. <Ref. to 2-7 [T3D0] and [T3E0].>

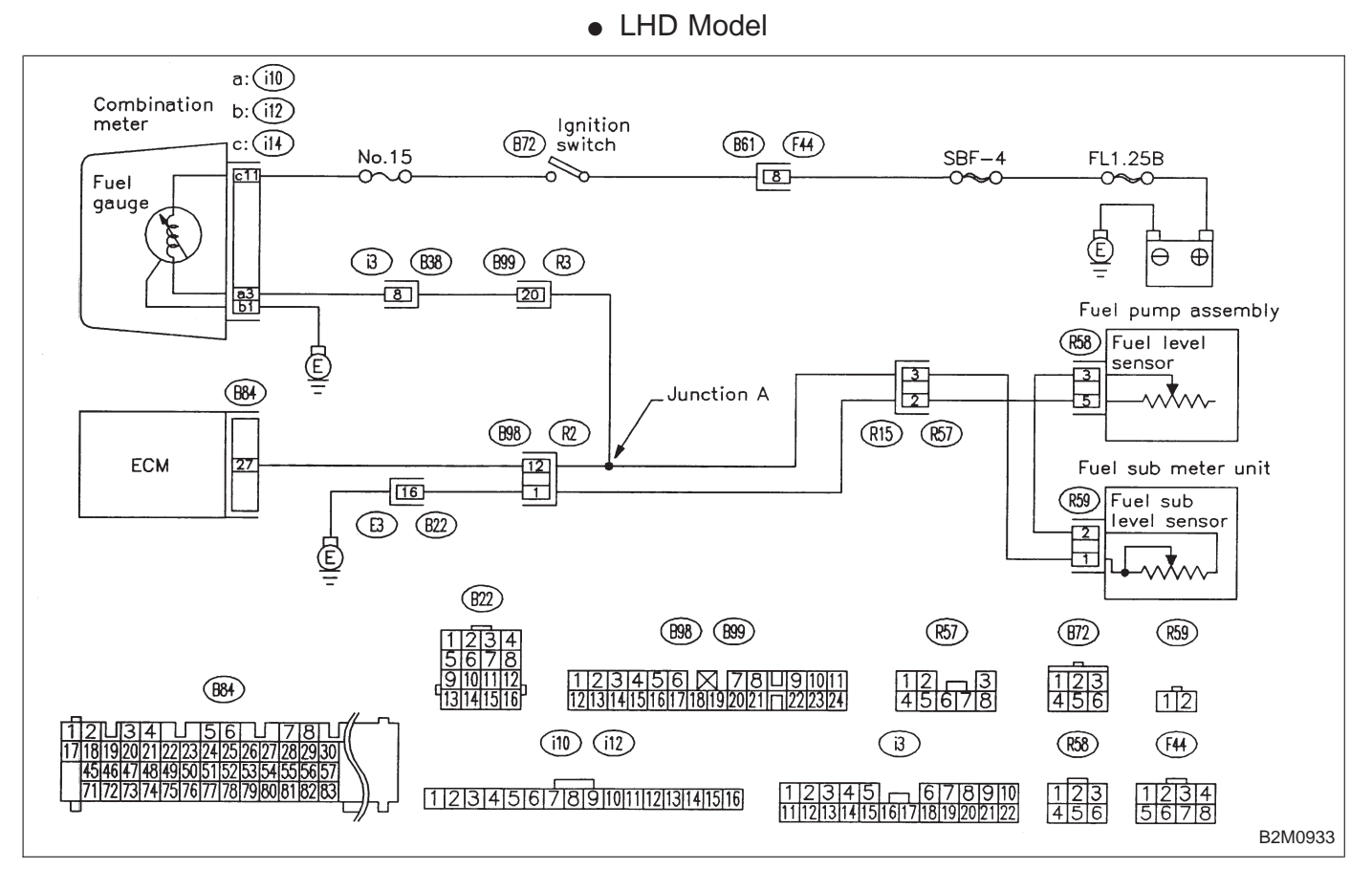

#### WIRING DIAGRAM:

2-7

#### WIRING DIAGRAM:

RHD Model

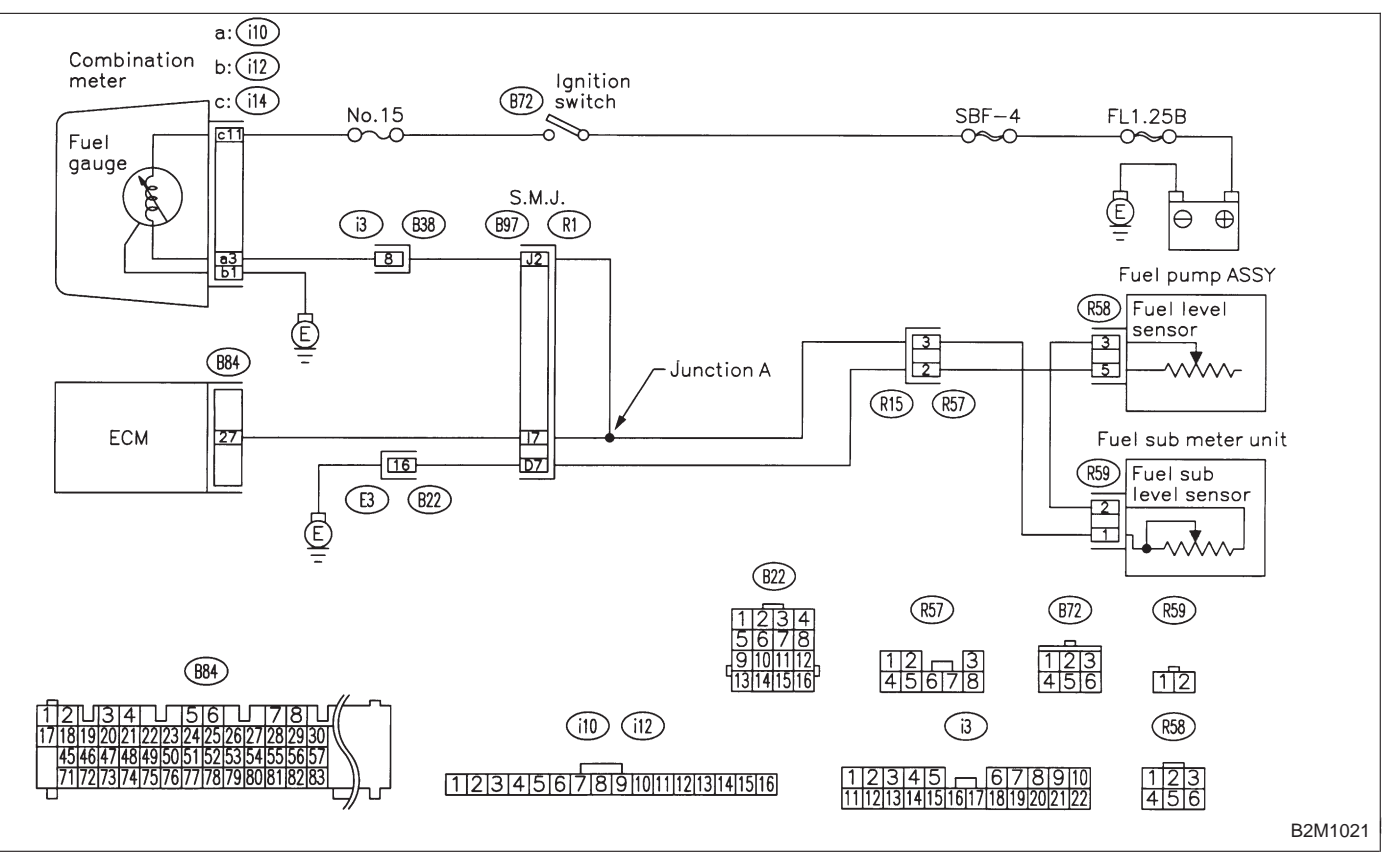

| 10BP1     | CHECK SPEEDOMETER AND TACHOM-<br>ETER OPERATION IN COMBINATION<br>METER. |
|-----------|--------------------------------------------------------------------------|
| CHECK :   | Does speedometer and tachometer operate normally?                        |
| (YES) : ( | Go to step <b>10BP3</b> .                                                |
|           | So to step 10BP2.                                                        |

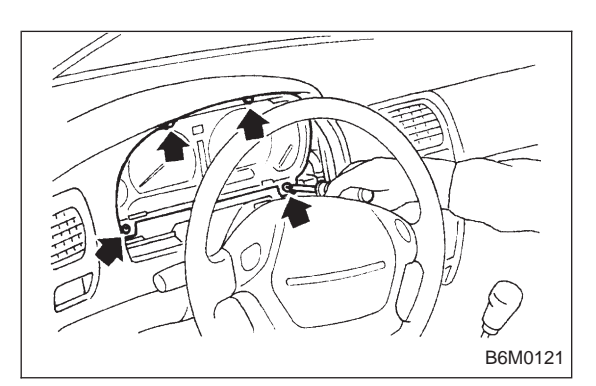

# 10BP2 CHECK GROUND CIRCUIT OF COMBINA-TION METER.

- 1) Turn ignition switch to OFF.
- 2) Pull out combination meter from instrument panel. <Ref. to 6-2 [W13A1].>
- 3) Disconnect connector from combination meter.

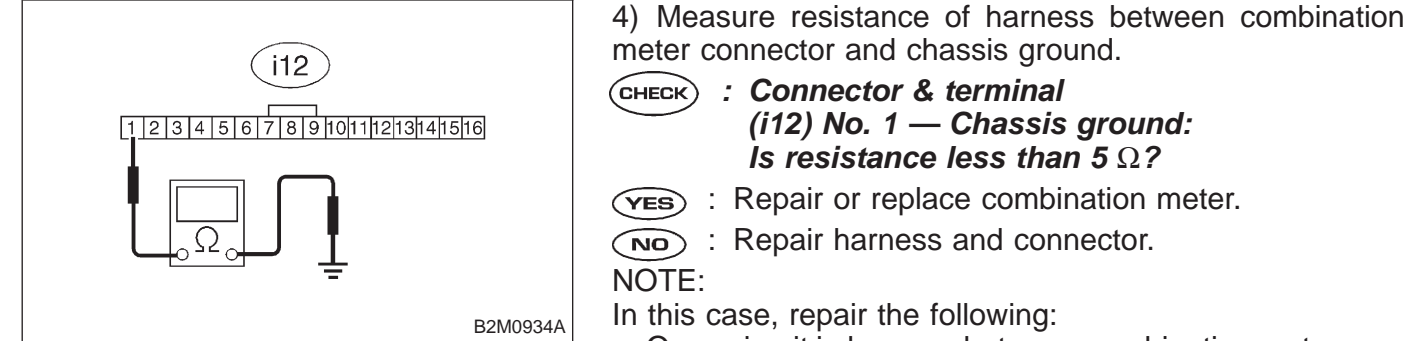

- Open circuit in harness between combination meter connector and grounding terminal
- Poor contact in combination meter connector
- Poor contact in grounding terminal

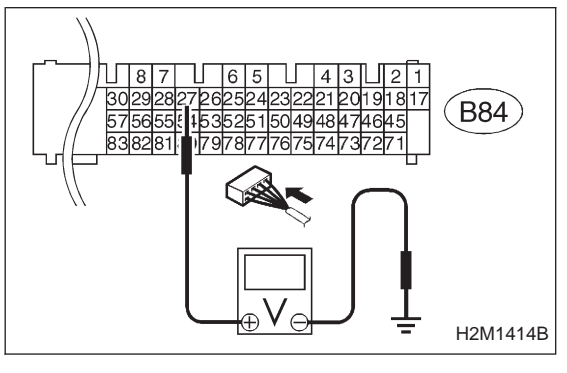

| 10BP3                  | CHECK INPUT SIGNAL FOR ECM.<br>(USING VOLTAGE METER AND SUBARU<br>SELECT MONITOR.) |
|------------------------|------------------------------------------------------------------------------------|
| 1) Turn ig<br>2) Measu | nition switch to ON. (Engine OFF)                                                  |
| around.                |                                                                                    |

- (YES) : Go to step 10BP4.
- : Go to next step 3).

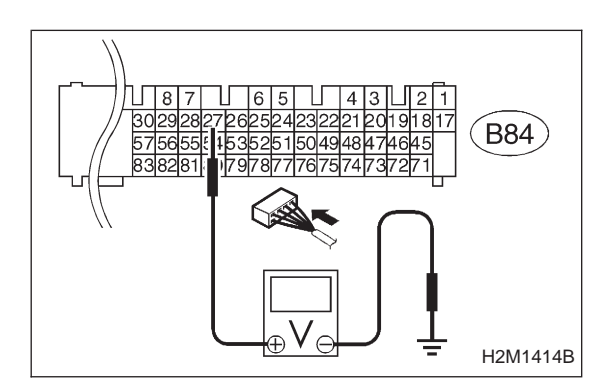

- 3) Measure voltage between ECM connector and chassis ground.
- CHECK : Connector & terminal (B84) No. 27 (+) — Chassis ground (–): Is the voltage less than 0.12 V?
- **VES** : Go to step **10BP9** (LHD) or **10BP10** (RHD).
- NO : Go to next снеск).

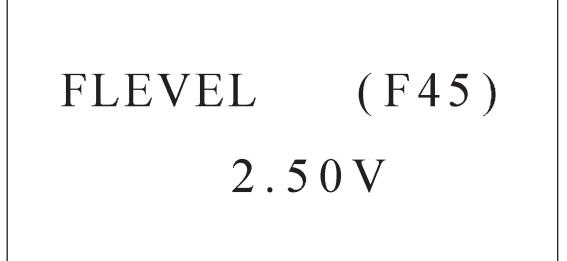

CHECK : Does the value change less than 0.12 V by shaking harness and connector of ECM while monitoring the value with Subaru Select Monitor?

Subaru Select Monitor

Designate mode using function key.

#### Function mode: F45

- F45: Fuel level sensor output signal is indicated.
- **YES** : Repair poor contact in ECM connector.
- Even if MIL lights up, the circuit has returned to a normal condition at this time. A temporary poor contact of the connector may be the cause.

#### NOTE:

H2M1327

In this case, repair the following:

- Poor contact in fuel pump connector
- Poor contact in combination meter connector
- Poor contact in ECM connector
- Poor contact in coupling connectors (i3, B99 (LHD only), B22, B98 (LHD)/B97 (RHD), and R57)

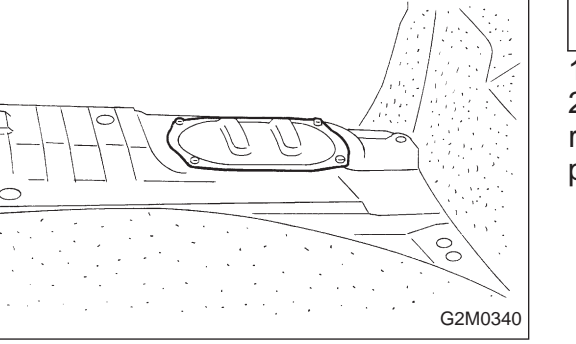

# 10BP4 CHECK FUEL LEVEL SENSOR.

1) Turn ignition switch to OFF.

2) Remove fuel pump access hole lid located on the right rear of trunk compartment floor (Sedan) or luggage compartment floor (Wagon).

3) Disconnect connector from fuel pump.4) Measure resistance between connect

4) Measure resistance between connector terminals of fuel pump.

Снеск : Terminals

No. 3 — No. 5: Is the resistance less than 100  $\Omega$ ?

- $(v_{ES})$  : Go to step **10BP5**.
- $\overbrace{\mathbf{OO}}$  : Replace fuel sending unit.

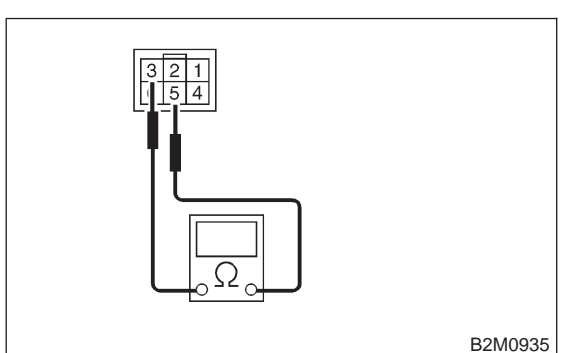

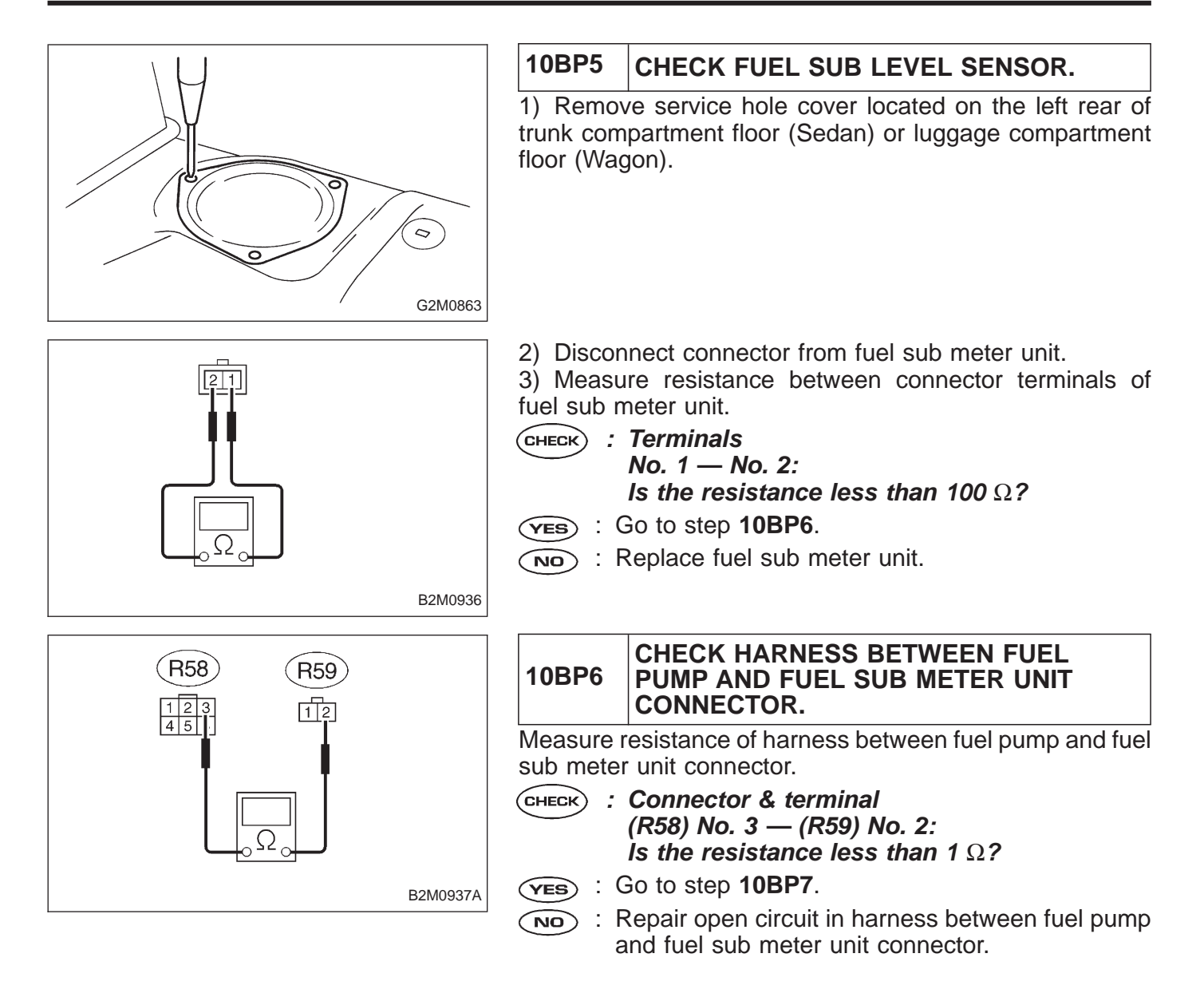

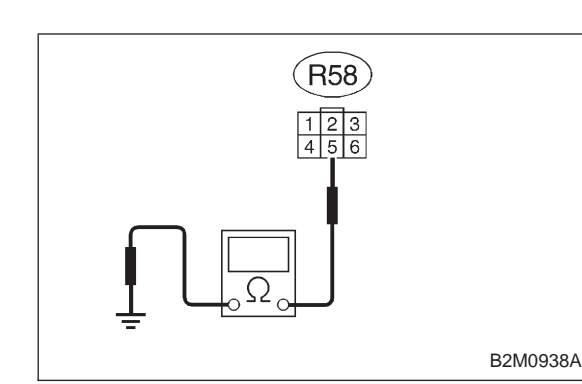

#### 10BP7 CHECK GROUND CIRCUIT OF FUEL LEVEL SENSOR.

Measure resistance of harness between fuel pump connector and chassis ground.

- CHECK : Connector & terminal (R58) No. 5 — Chassis ground: Is the resistance less than 5 Ω?
- (YES) : Go to step 10BP8.
- (NO) : Repair harness and connector.

NOTE:

In this case, repair the following:

- Open circuit in harness between fuel pump connector and chassis grounding terminal
- Poor contact in fuel pump connector
- Poor contact in coupling connectors (R57, B98 (LHD)/ B97 (RHD), and B22)

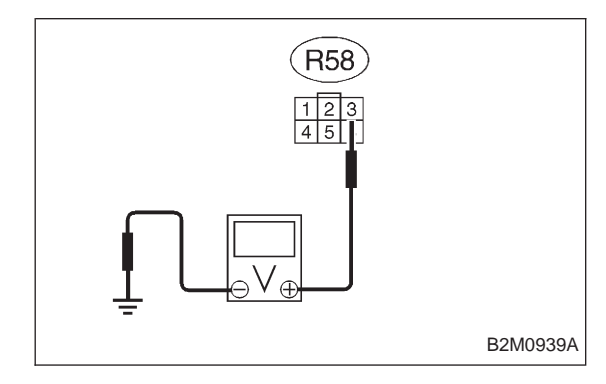

| 10BP8                              | CHECK HARNESS BETWEEN ECM AND FUEL PUMP CONNECTOR.                                                          |
|------------------------------------|----------------------------------------------------------------------------------------------------|
| 1) Conne<br>2) Turn ig<br>3) Measu | ct connector to fuel sub meter unit.<br>Inition switch to ON.<br>re voltage between fuel pump connector and |
| chassis gi                         | round.                                                                                                    |
| CHECK :                            | Connector & terminal<br>(R58) No. 3 (+) — Chassis ground (–):<br>Is the voltage less than 1 V?              |
| (YES) : F                          | Repair harness and connector.                                                                               |

NOTE:

In this case, repair the following:

- Open circuit in harness between fuel pump connector and junction A on rear wiring harness
- Poor contact in fuel sub meter unit connector
- Poor contact in fuel pump connector
- Poor contact in coupling connector (R57)
- : Go to next step 4).

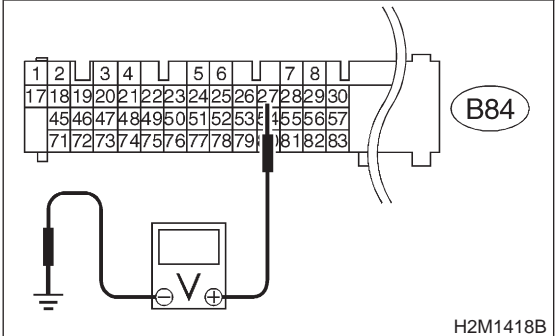

- 4) Turn ignition switch to OFF.
- 5) Disconnect connector from ECM.
- 6) Turn ignition switch to ON.

7) Measure voltage between ECM connector and chassis ground.

CHECK : Connector & terminal (B84) No. 27 (+) — Chassis ground: Is the voltage less than 1 V?

(VES) : Repair harness and connector.

NOTE:

In this case, repair the following:

• Open circuit in harness between ECM connector and junction A on rear wiring harness

• Poor contact in coupling connector (B98 (LHD)/B97 (RHD))

(NO) : Repair connector.

#### NOTE:

In this case, repair the following:

- Poor contact in fuel pump connector
- Poor contact in fuel sub meter unit
- Poor contact in ECM connector

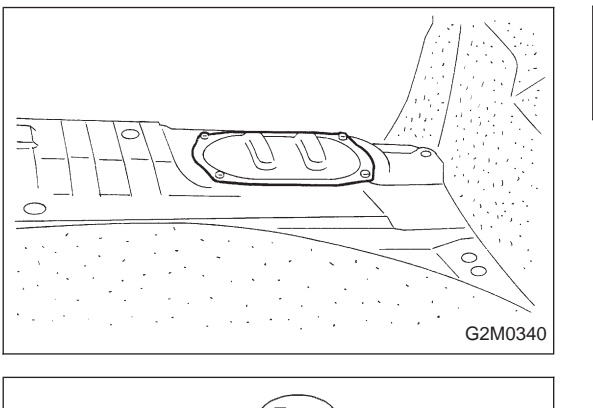

#### 10BP9 CHECK HARNESS BETWEEN ECM, COM-BINATION METER AND FUEL PUMP CONNECTOR. (LHD MODEL)

1) Turn ignition switch to OFF.

2) Remove fuel pump access hole lid located on the right rear of trunk compartment floor (Sedan) or luggage compartment floor (Wagon).

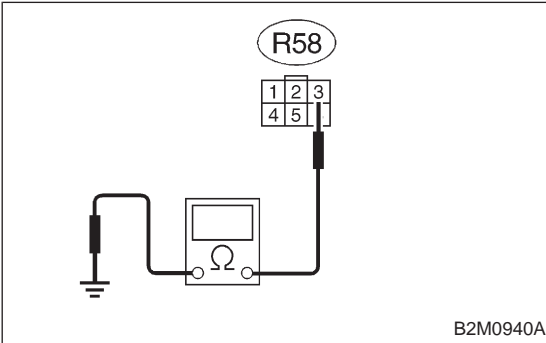

3) Disconnect connector from fuel pump.

4) Measure resistance of harness between fuel pump connector and chassis ground.

- CHECK : Connector & terminal (R58) No. 3 — Chassis ground: Is the resistance less than 10 Ω?
- (VES) : Go to next step 5).
- (NO) : Go to step 10BP11.

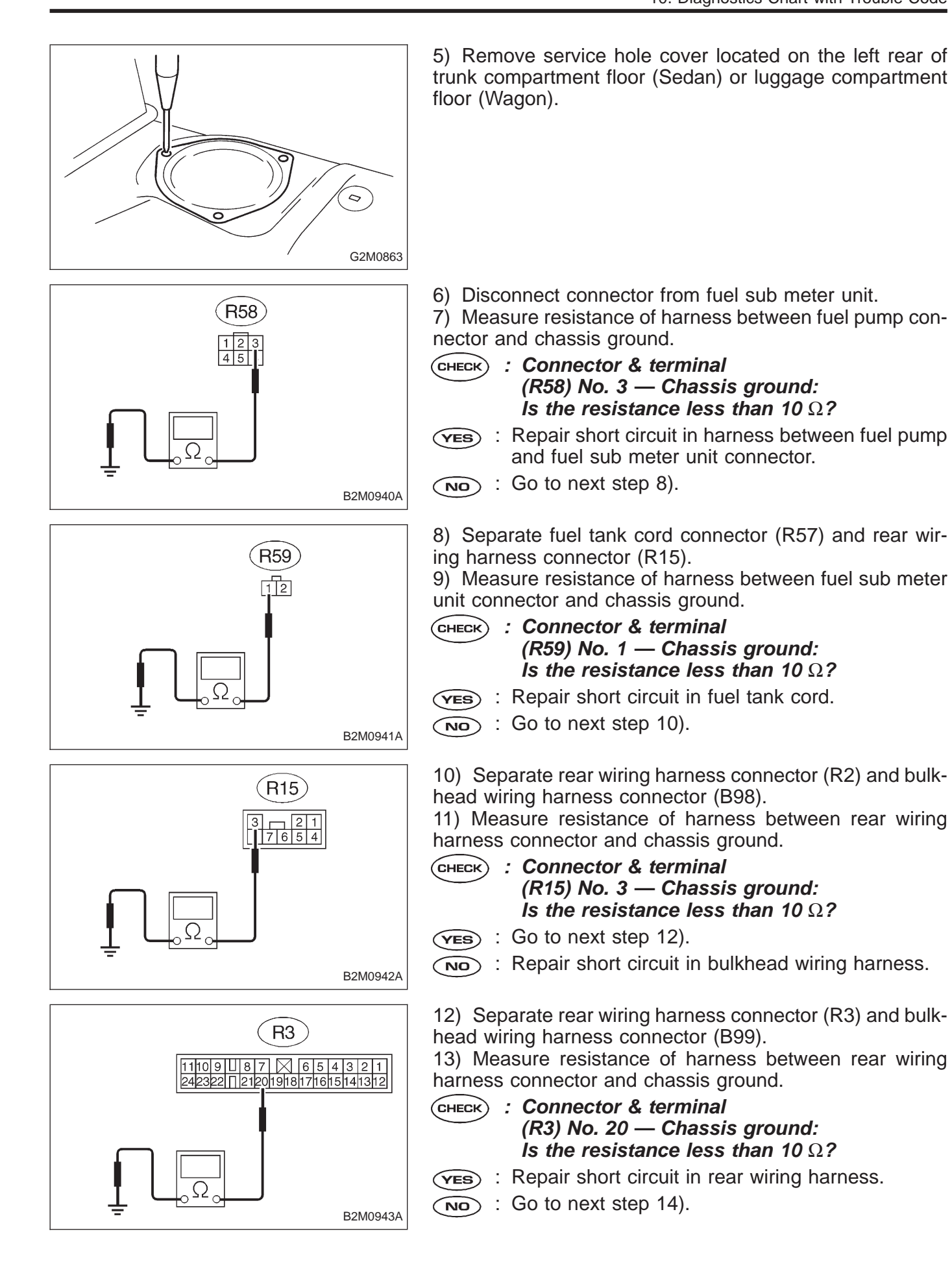

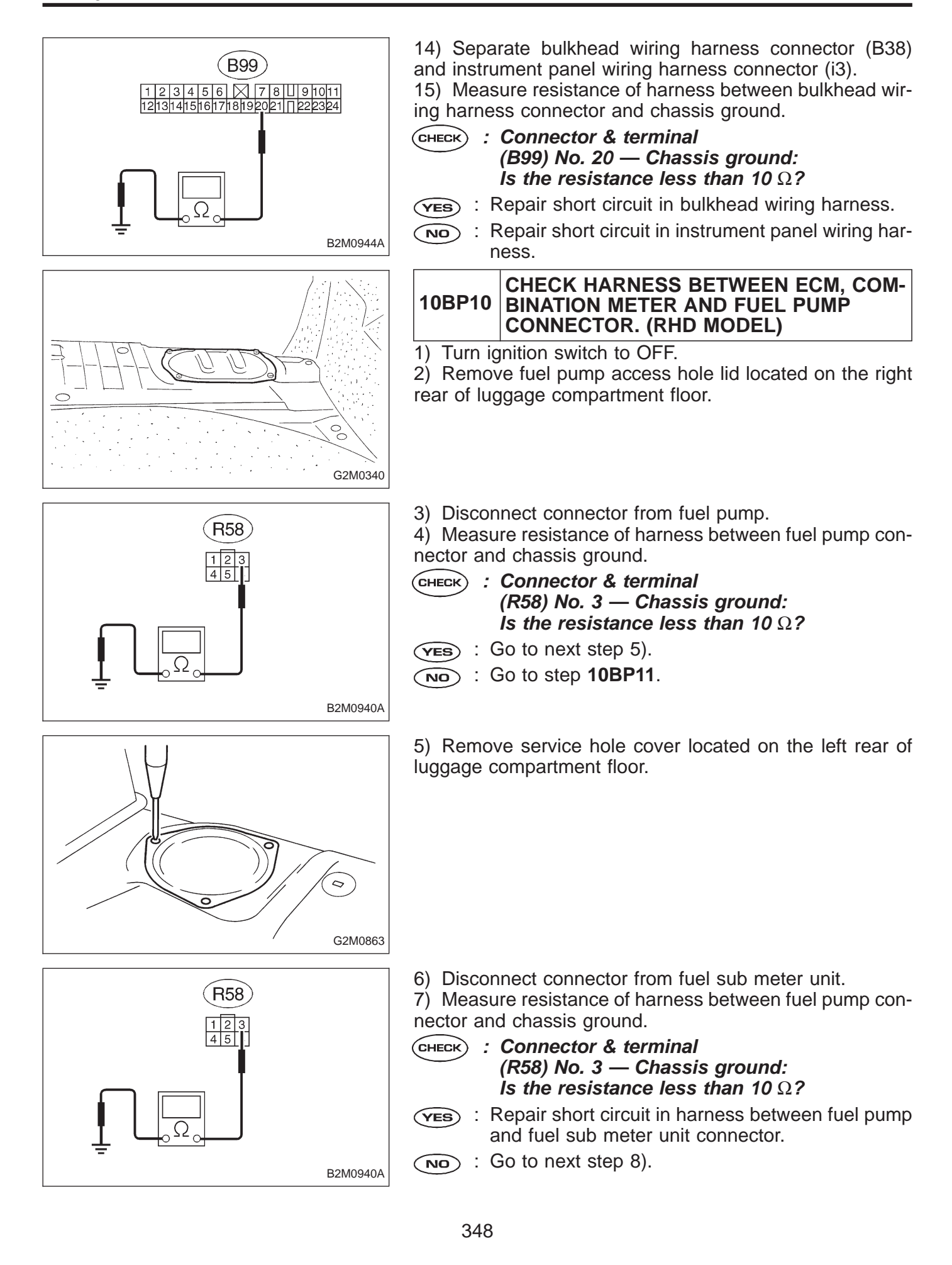

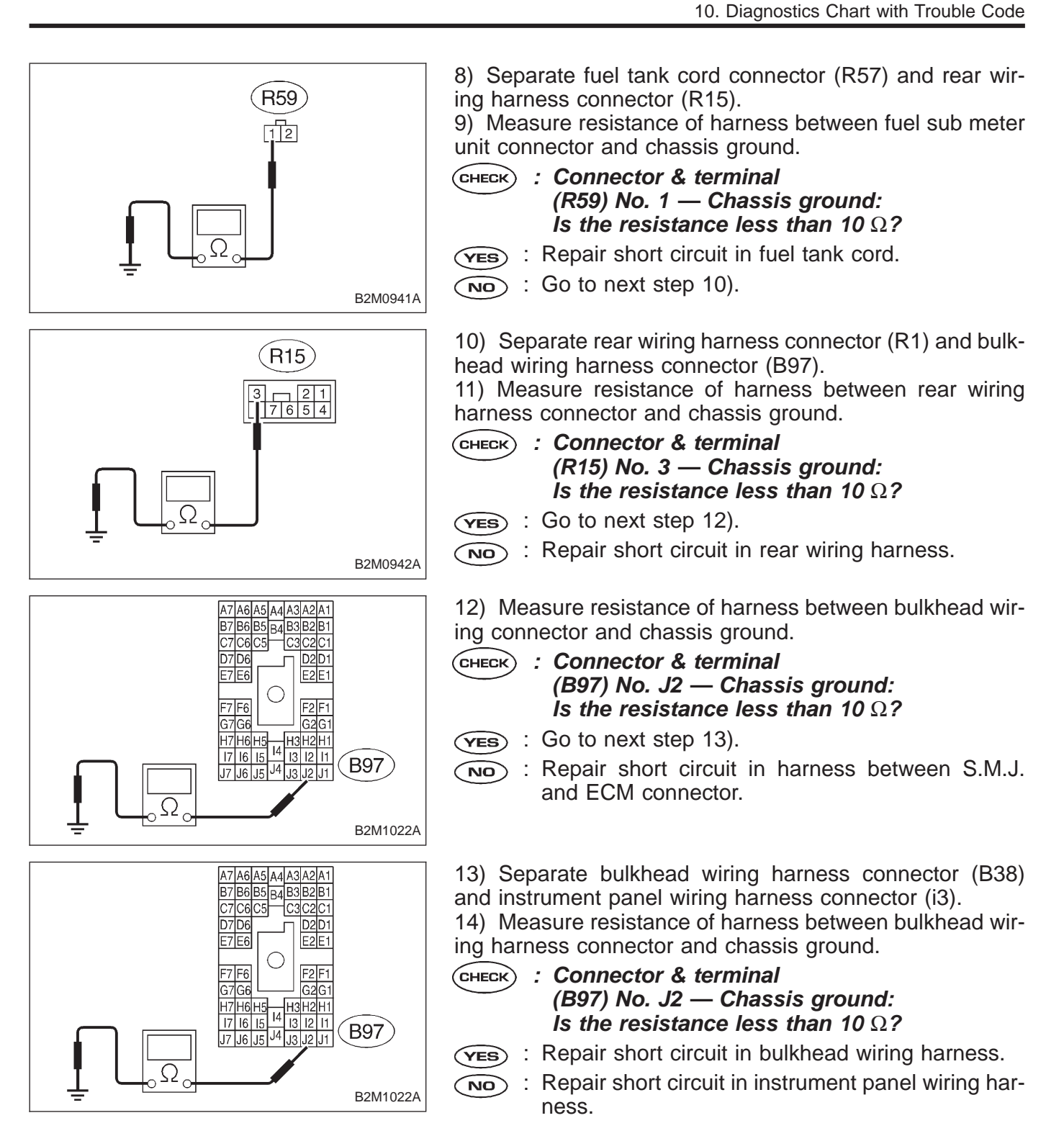

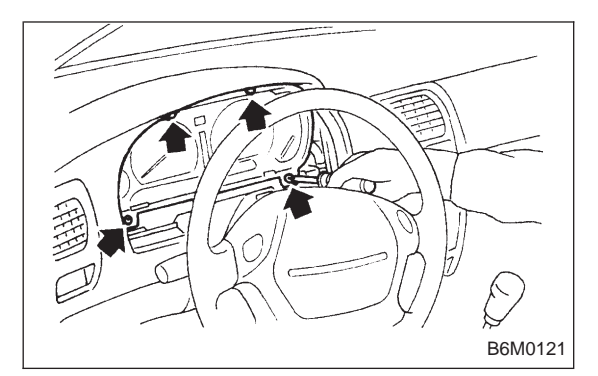

#### CHECK HARNESS BETWEEN COMBINA-10BP11 TION METER AND FUEL PUMP CONNEC-TOR.

- 1) Connect connector to fuel pump.
- 2) Pull out combination meter from instrument panel. <Ref.
- to 6-2 [W13A1].>
- 3) Disconnect connector from combination meter.

i10 I 2 3 4 5 6 7 8 9 10 11 12 13 14 15 16 B2M0945A

4) Measure resistance of harness between combination meter connector and chassis ground.

- CHECK) : Connector & terminal (i10) No. 3 — Chassis ground: Is the resistance less than 200  $\Omega$ ?
- (YES) : Go to step **10BP12**.

(NO) : Repair harness and connector.

NOTE:

In this case, repair the following:

 Open circuit in harness between combination meter connector and junction A on rear wiring harness

 Poor contact in coupling connectors (i3, and B99 (LHD)/ B97 (RHD))

# 10BP12 CHECK COMBINATION METER.

 Disconnect speedometer cable from combination meter and remove combination meter.

- CHECK : Is the fuel meter installation screw tightened securely?
- (YES) : Go to next step 2).
- (NO) : Tighten fuel meter installation screw securely.

2) Remove printed circuit plate assembly from combination meter assembly.

: Is there flaw or burning on printed circuit (CHECK) plate assembly?

: Replace printed circuit plate assembly.

(NO) : Replace fuel meter assembly.

# BQ: DTC P1500 — RADIATOR FAN RELAY 1 CIRCUIT MALFUNCTION (FAN – 1) —

# DTC DETECTING CONDITION:

• Two consecutive trips with fault

# TROUBLE SYMPTOM:

- Radiator fan does not operate properly.
- Overheating

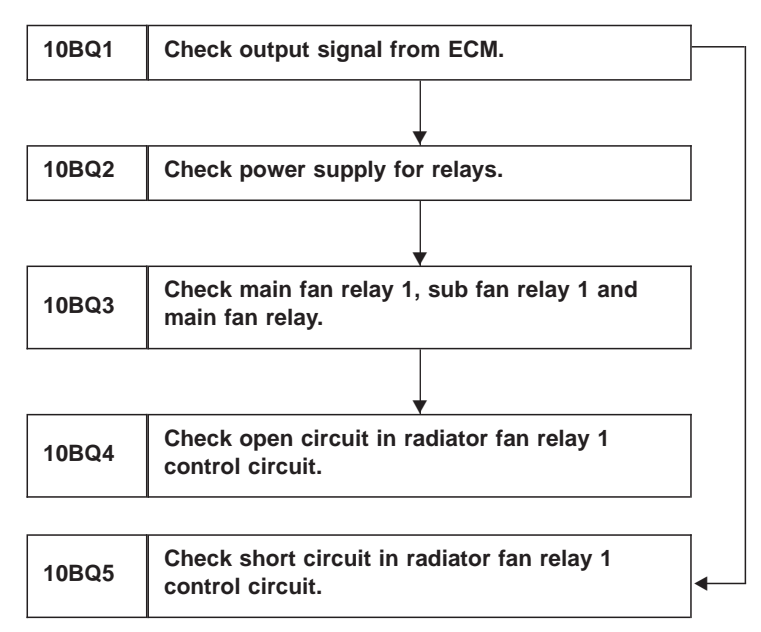

# CAUTION:

After repair or replacement of faulty parts, conduct CLEAR MEMORY and INSPECTION MODE. <Ref. to 2-7 [T3D0] and [T3E0].>

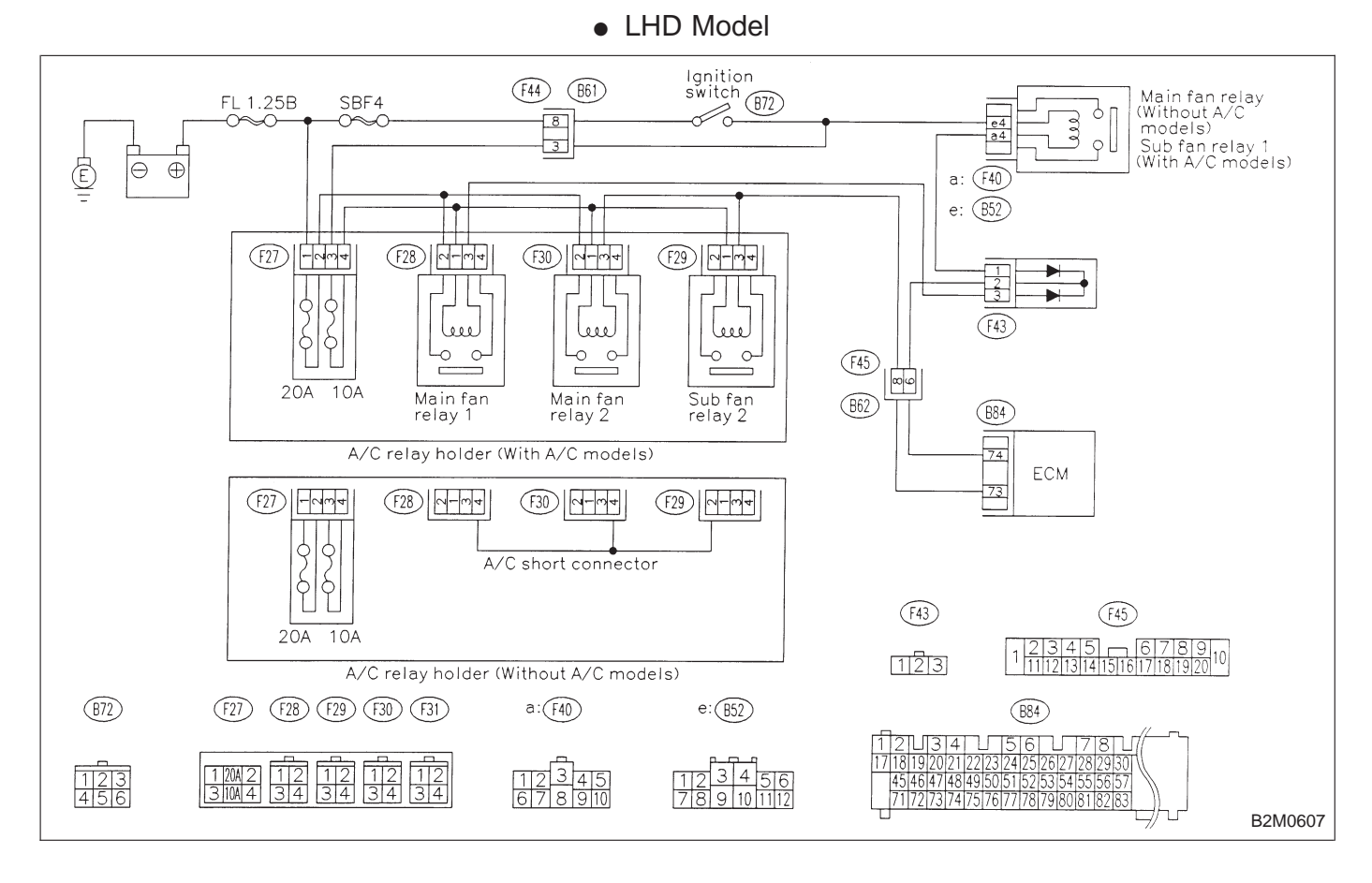

#### WIRING DIAGRAM:

#### WIRING DIAGRAM:

RHD Model

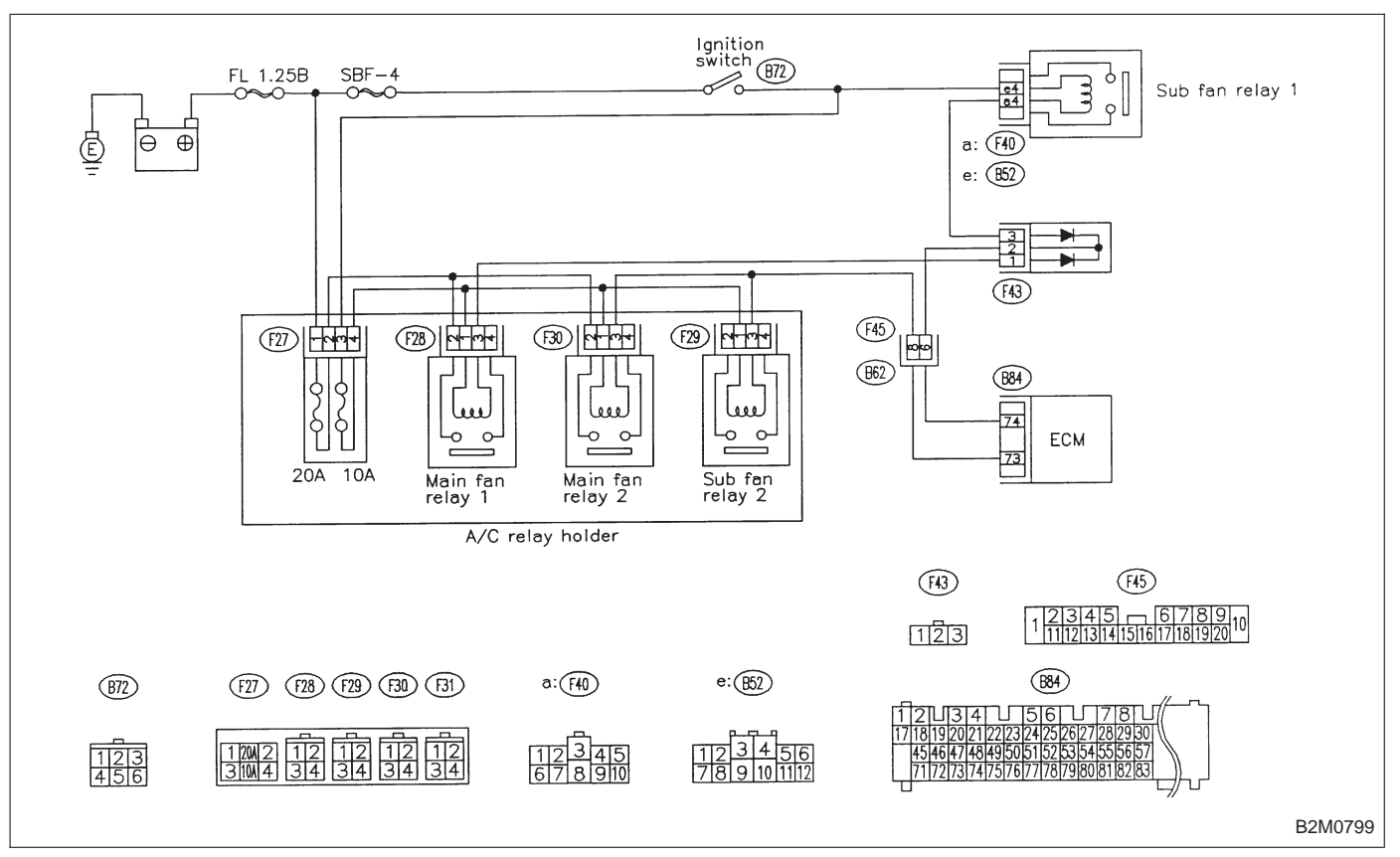

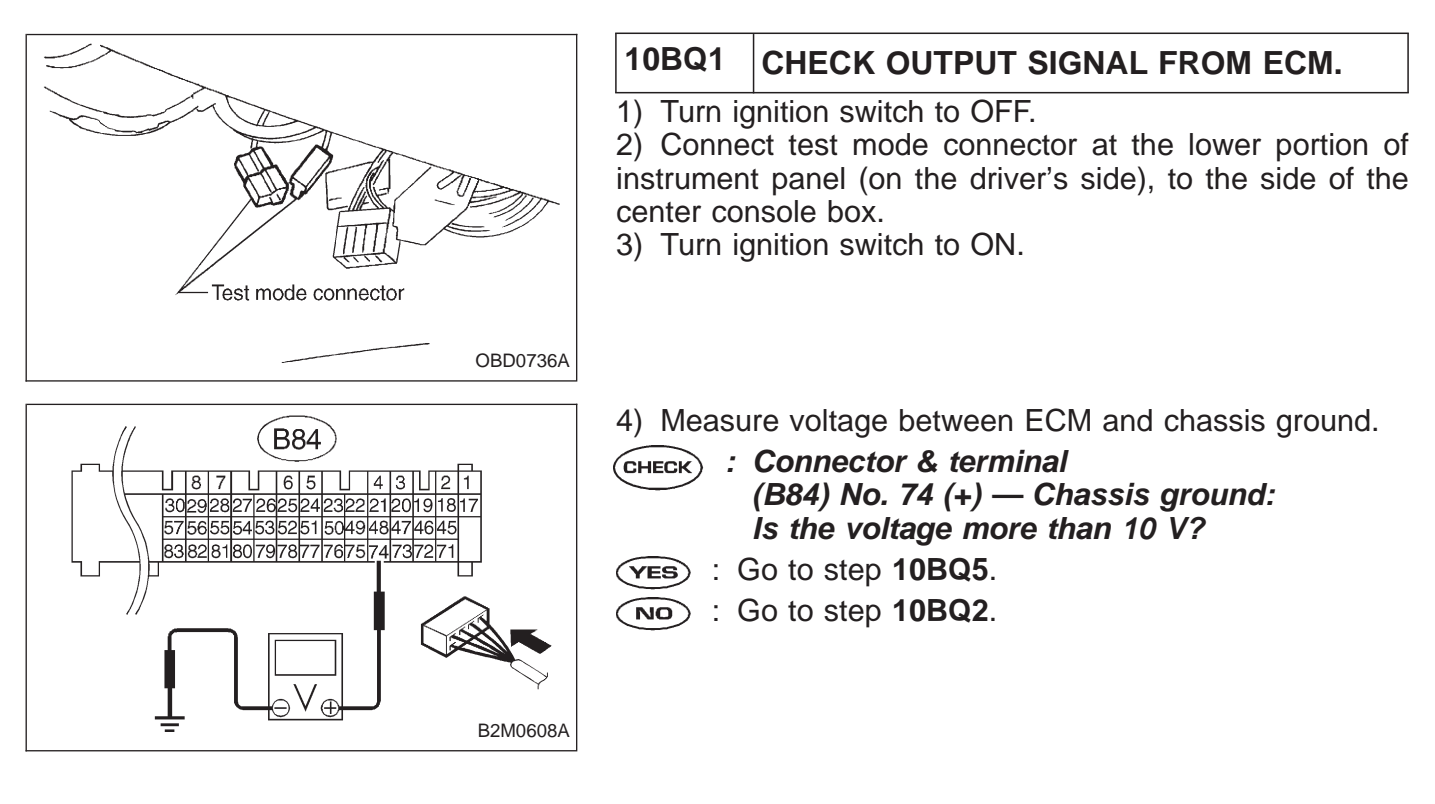

# 10BQ2 CHECK POWER SUPPLY FOR RELAYS.

Turn ignition switch to OFF.

- **CHECK** : Is the fuse in power supply circuit broken?
- **YES** : Replace the fuse.
- **NO** : Go to step **10BQ3**.

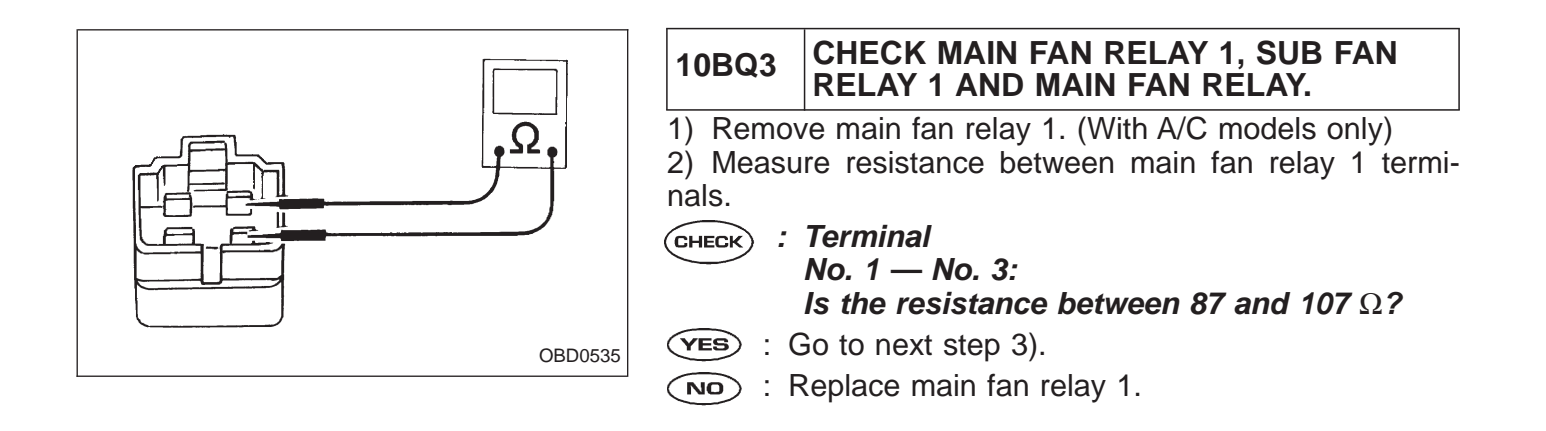

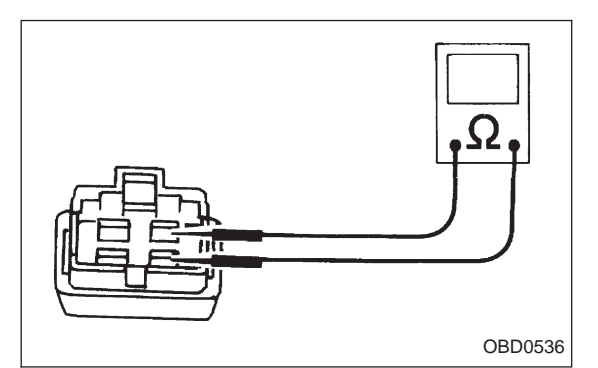

- 3) Remove sub fan relay 1. (With A/C models only) Remove main fan relay. (Without A/C models only)
- 4) Measure resistance between sub fan relay 1 or main fan relay terminals.

- : Terminal No. 1 — No. 3: Is the resistance between 83 and 117 Ω?
- YES : Go to step 10BQ4.
- NO: Replace sub fan relay 1.

# **ON-BOARD DIAGNOSTICS II SYSTEM**

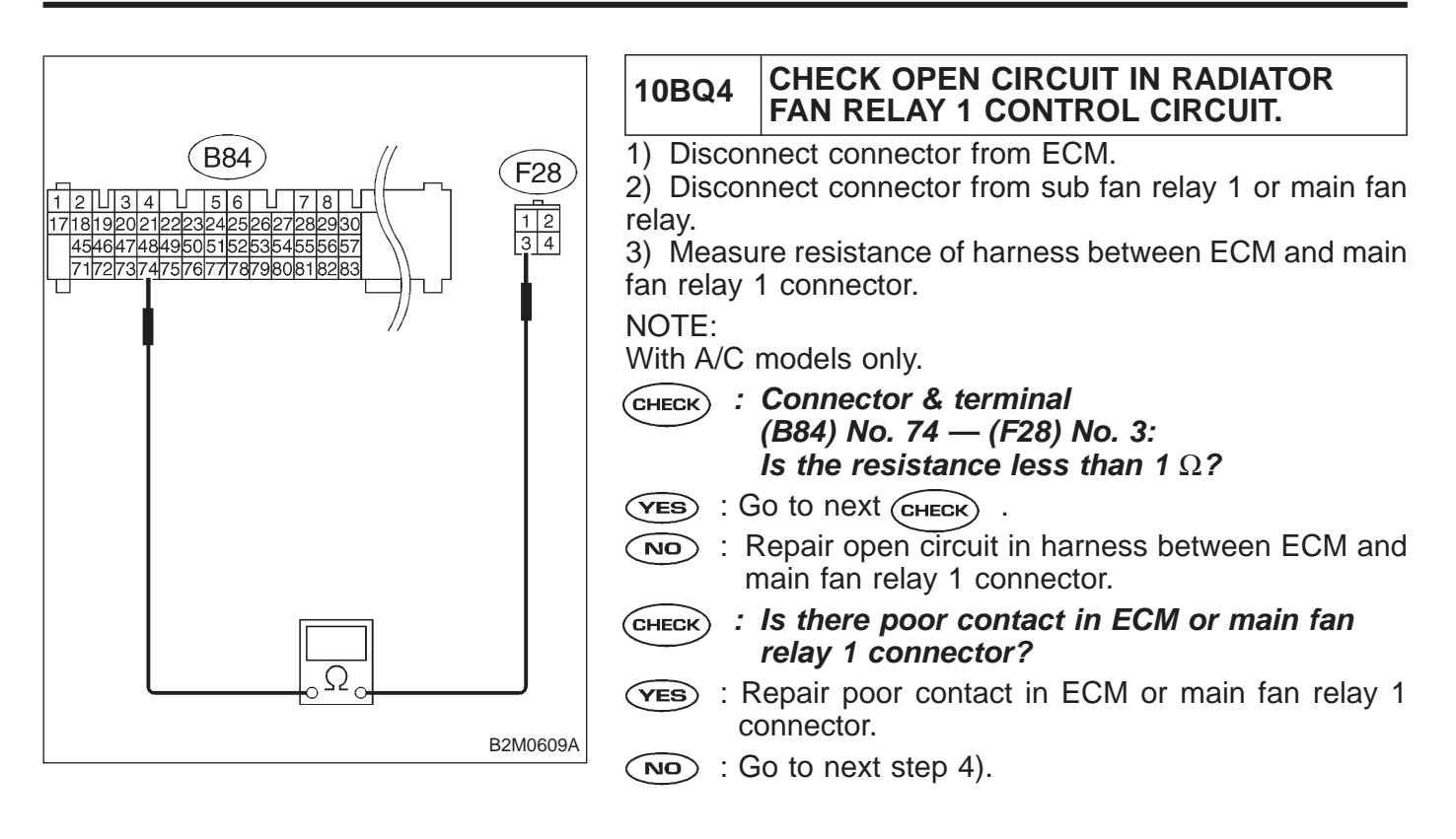

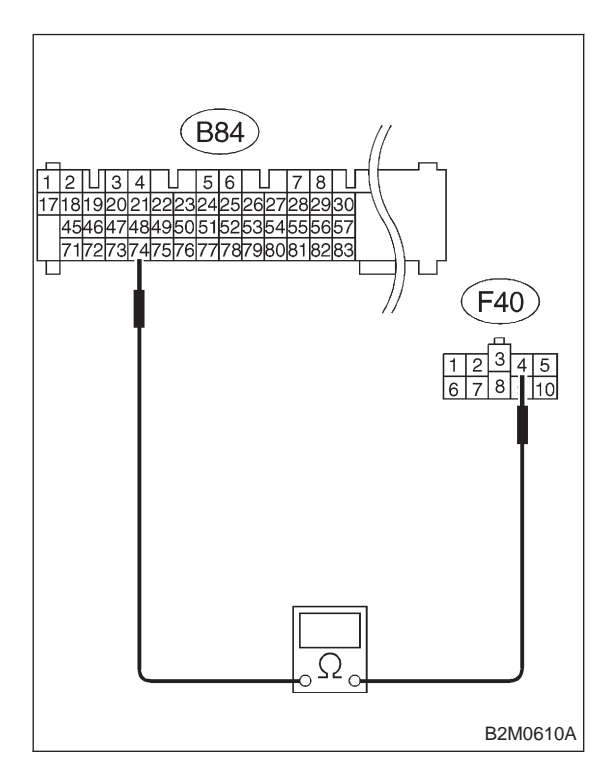

4) Measure resistance of harness between ECM and sub fan relay 1 (with A/C models) or main fan relay (without A/C models) connector.

- CHECK : Connector & terminal (B84) No. 74 — (F40) No. 4: Is the resistance less than 1 Ω?
- ves : Go to next снеск)
- Repair open circuit in harness between ECM and sub fan relay 1 (with A/C models) or main fan relay (without A/C models) connector.
- CHECK : Is there poor contact in ECM or sub fan relay 1 (with A/C models) or main fan relay (without A/C models) connector?
- (VES) : Repair poor contact in ECM or sub fan relay 1 (with A/C models) or main fan relay (without A/C models) connector.
- (NO) : Go to next step 5) (with A/C models) or step 6) (without A/C models).

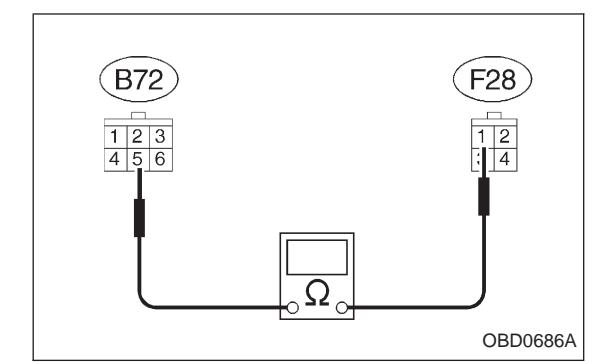

Measure resistance of harness between main fan relay
 and ignition switch connector.

NOTE:

- With A/C models only.
- CHECK : Connector & terminal (F28) No. 1 — (F72) No. 5: Is the resistance less than 1 Ω?
- ves : Go to next снеск .
- Repair open circuit in harness between main fan relay 1 and ignition switch connector.
- CHECK : Is there poor contact in main fan relay 1 or ignition switch connector?
- **YES** : Repair main fan relay 1 or ignition switch connector.
- **NO** : Go to next step 6).

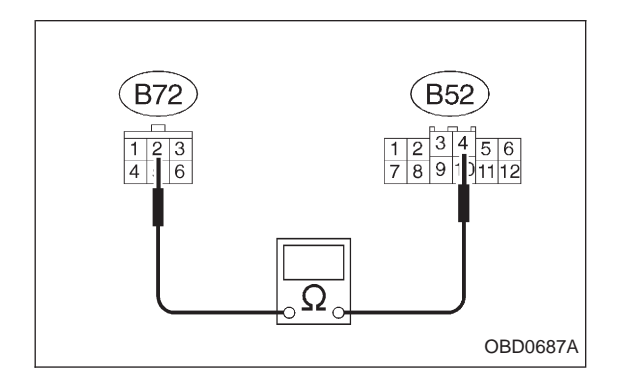

6) Measure resistance of harness between sub fan relay 1 (with A/C models) or main fan relay (without A/C models) and ignition switch connector.

- CHECK : Connector & terminal (B52) No. 4 — (F72) No. 2: Is the resistance less than 1 Ω?
- ves : Go to next снеск).
- Repair open circuit in harness between sub fan relay 1 (with A/C models) or main fan relay (without A/C models) and ignition switch connector.

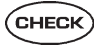

- : Is there poor contact in sub fan relay 1 (with A/C models) or main fan relay (without A/C models) or ignition switch connector?
- (VES) : Repair poor contact in sub fan relay 1 (with A/C models) or main fan relay (without A/C models) or ignition switch connector.
- NO: Replace ECM.

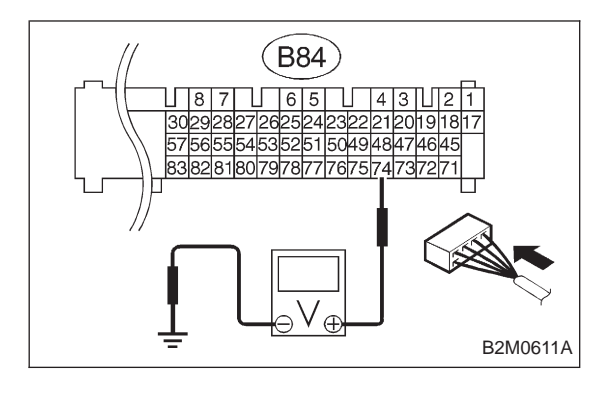

#### 10BQ5 CHECK SHORT CIRCUIT IN RADIATOR FAN RELAY 1 CONTROL CIRCUIT.

- 1) Turn ignition switch to OFF.
- 2) Remove main fan relay 1 and sub fan relay 1. (with A/C models)
- Remove main fan relay. (without A/C models)
- 3) Disconnect test mode connector.
- 4) Turn ignition switch to ON.
- 5) Measure voltage between ECM and chassis ground.
- CHECK : Connector & terminal (B84) No. 74 (+) — Chassis ground (–): Is the voltage more than 10 V?
- **YES** : Repair short circuit in radiator fan relay 1 control circuit and replace ECM.
- NO : Go to next CHECK
- CHECK : Is there poor contact in ECM connector?
- **YES** : Repair poor contact in ECM connector.
- NO: Replace ECM.

OBD (FB1) <FAN\_F> P1502 OBD0538

# BR: DTC P1502 — RADIATOR FAN FUNCTION PROBLEM (FAN – F) —

# DTC DETECTING CONDITION:

• Two consecutive trips with fault

# **TROUBLE SYMPTOM:**

- Occurrence of noise
- Overheating

| 10BR1 | Check any other DTC (beside DTC P1502) on |
|-------|-------------------------------------------|
|       | display.                                  |

#### CAUTION:

After repair or replacement of faulty parts, conduct CLEAR MEMORY and INSPECTION MODES. <Ref. to 2-7 [T3D0] and [T3E0].>

NOTE:

If the vehicle, with the engine idling, is placed very close to a wall or another vehicle, preventing normal cooling function, the OBD system may detect malfunction.

#### WIRING DIAGRAM:

LHD Model

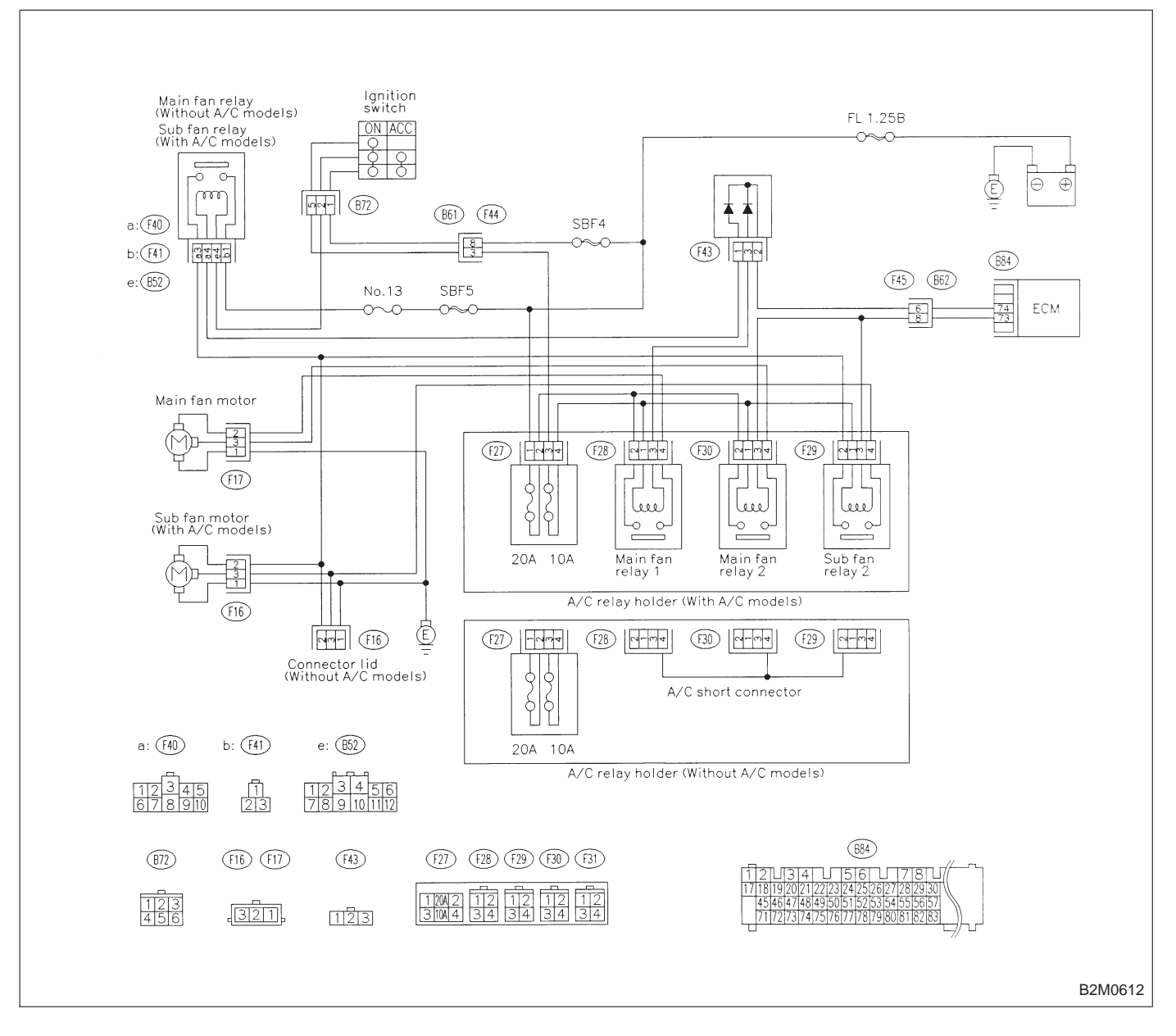

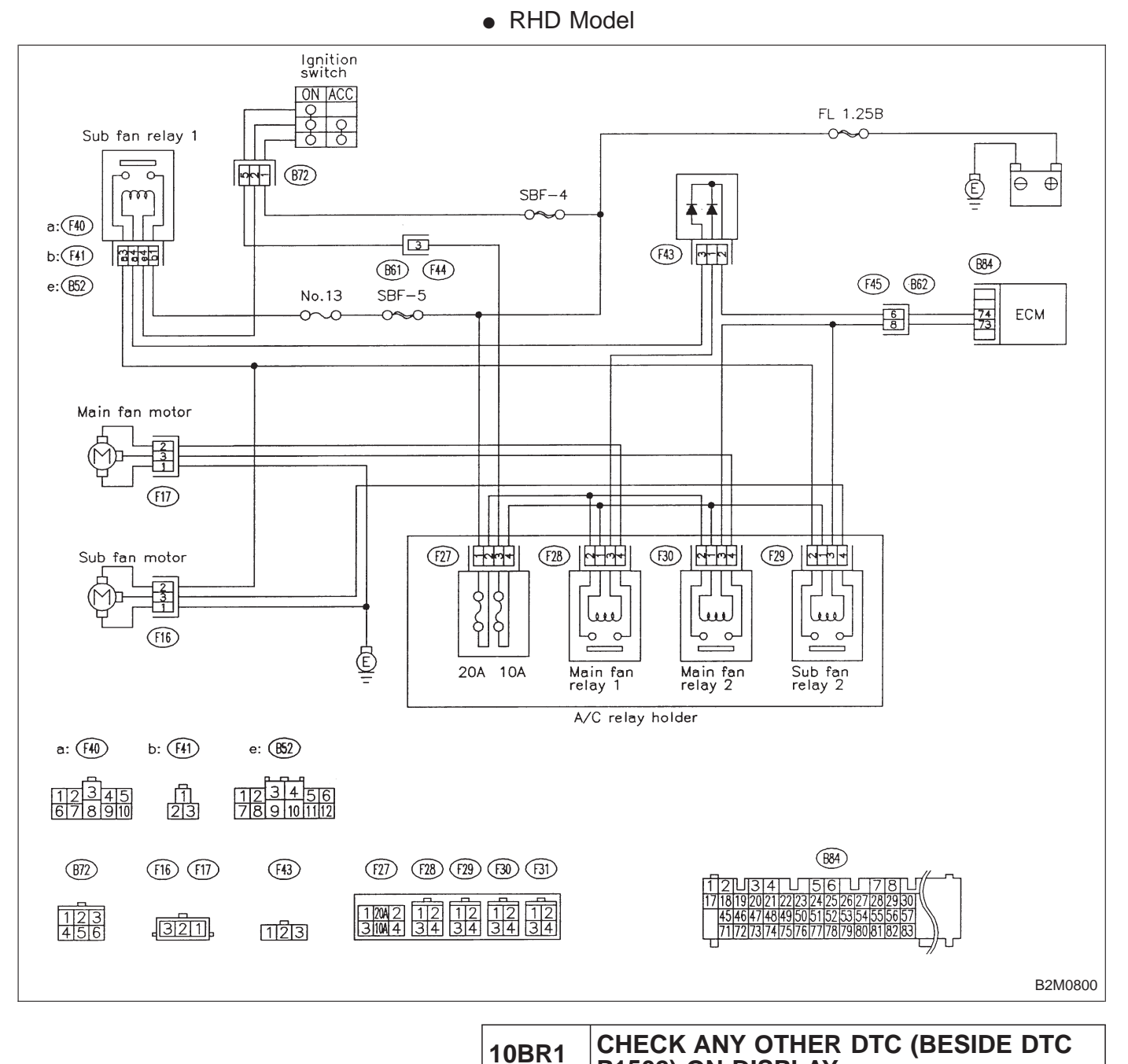

WIRING DIAGRAM:

CHECK

YES

(NO)

2

[K100].>

P1502) ON DISPLAY.

: Is there any other DTC on display?

Chart with Trouble Code, 2-7 [T1000]".

: Inspect the relevant DTC using "10. Diagnostics

Check engine cooling system. <Ref. to 2-5

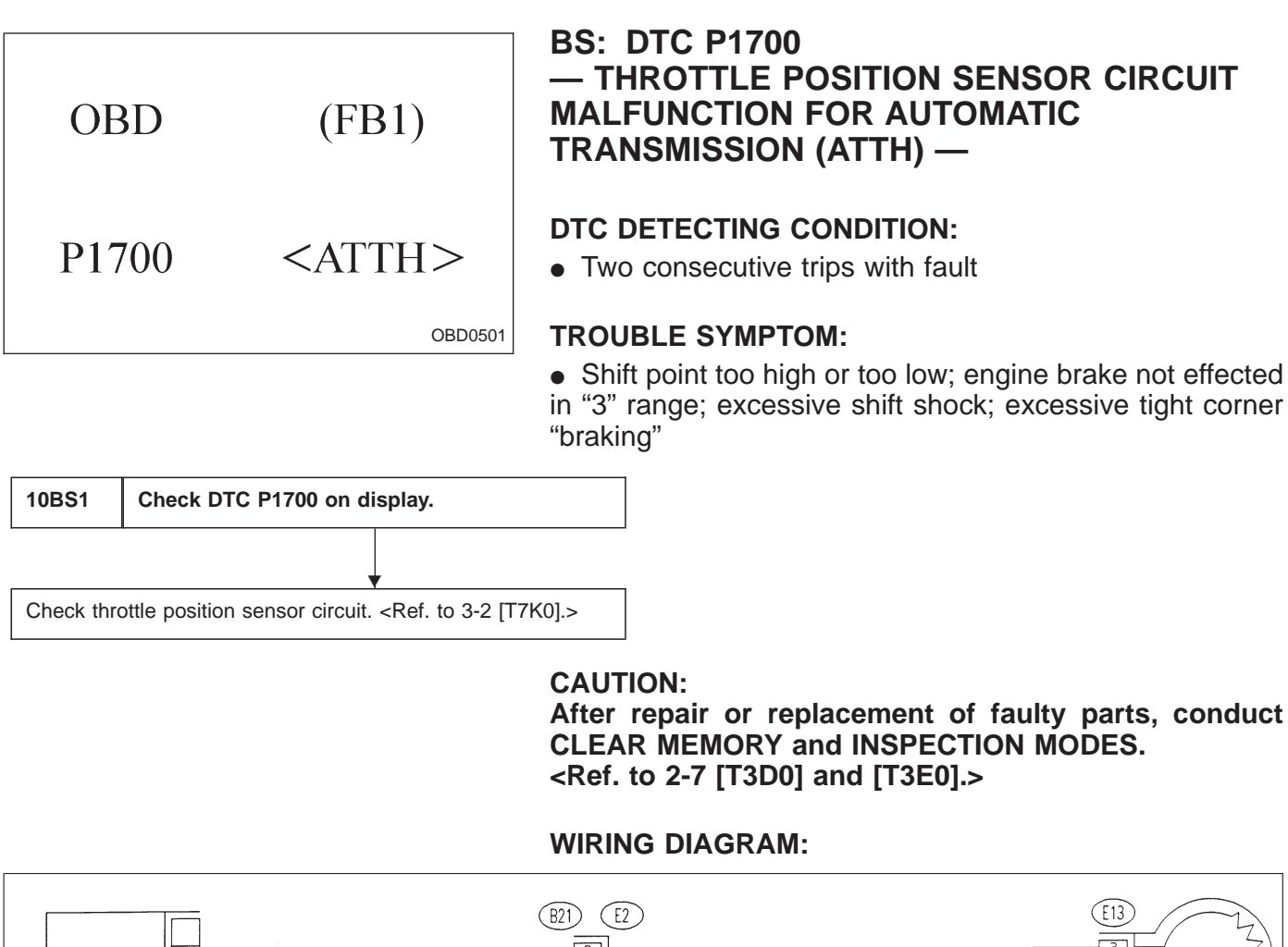

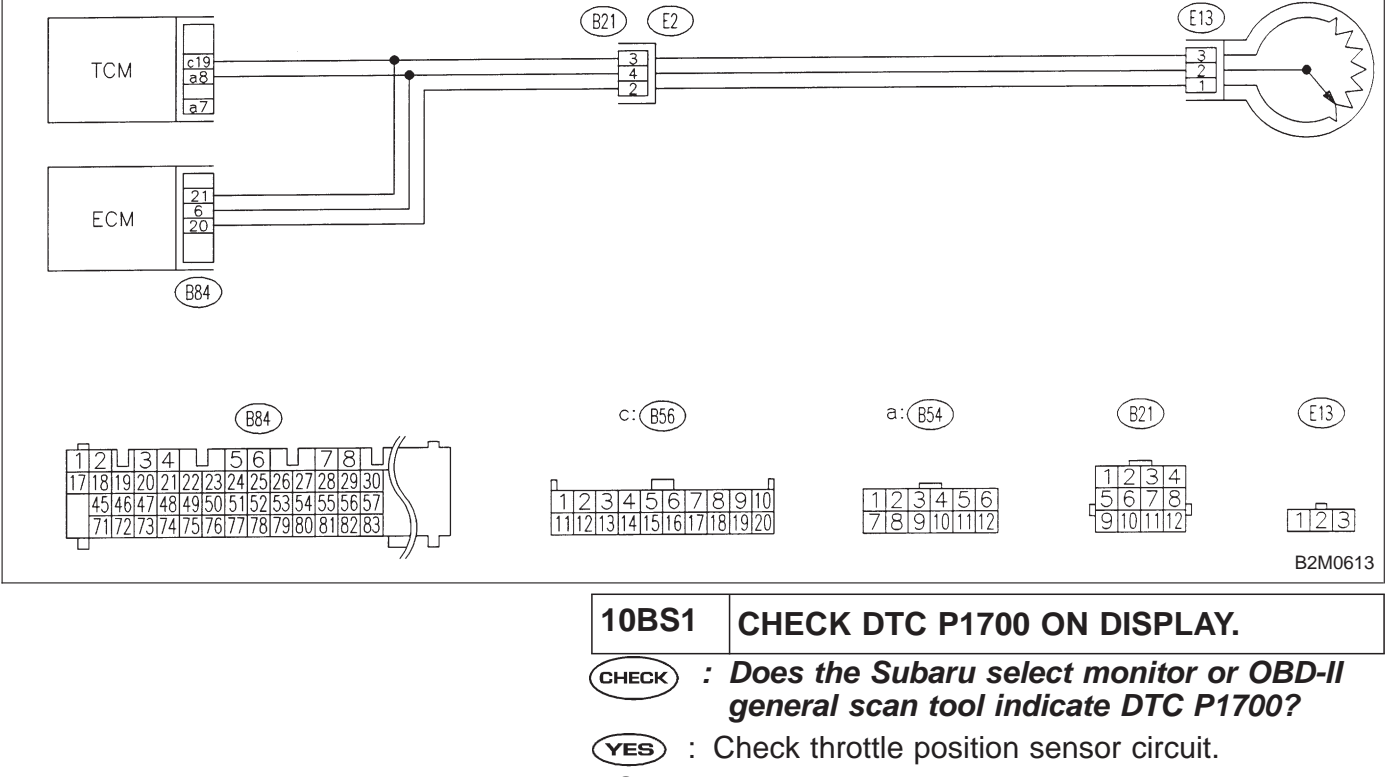

NOTE:

For the diagnostic procedure on throttle position sensor circuit, refer to 3-2 [T7K0].

OBD (FB1) P1701 <ATCRS>

# BT: DTC P1701 — CRUISE CONTROL SET SIGNAL CIRCUIT MALFUNCTION FOR AUTOMATIC TRANSMISSION (ATCRS) —

# DTC DETECTING CONDITION:

• Two consecutive trips with fault

B2M0669

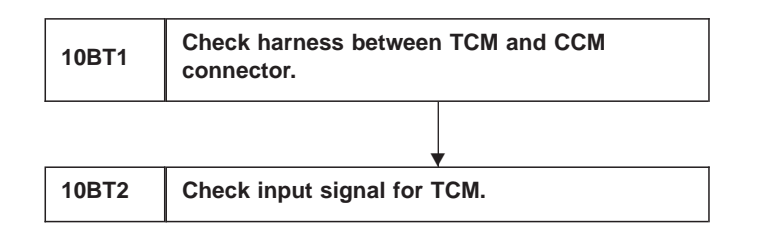

#### CAUTION:

After repair or replacement of faulty parts, conduct CLEAR MEMORY and INSPECTION MODES. <Ref. to 2-7 [T3D0] and [T3E0].>

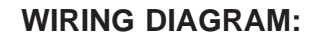

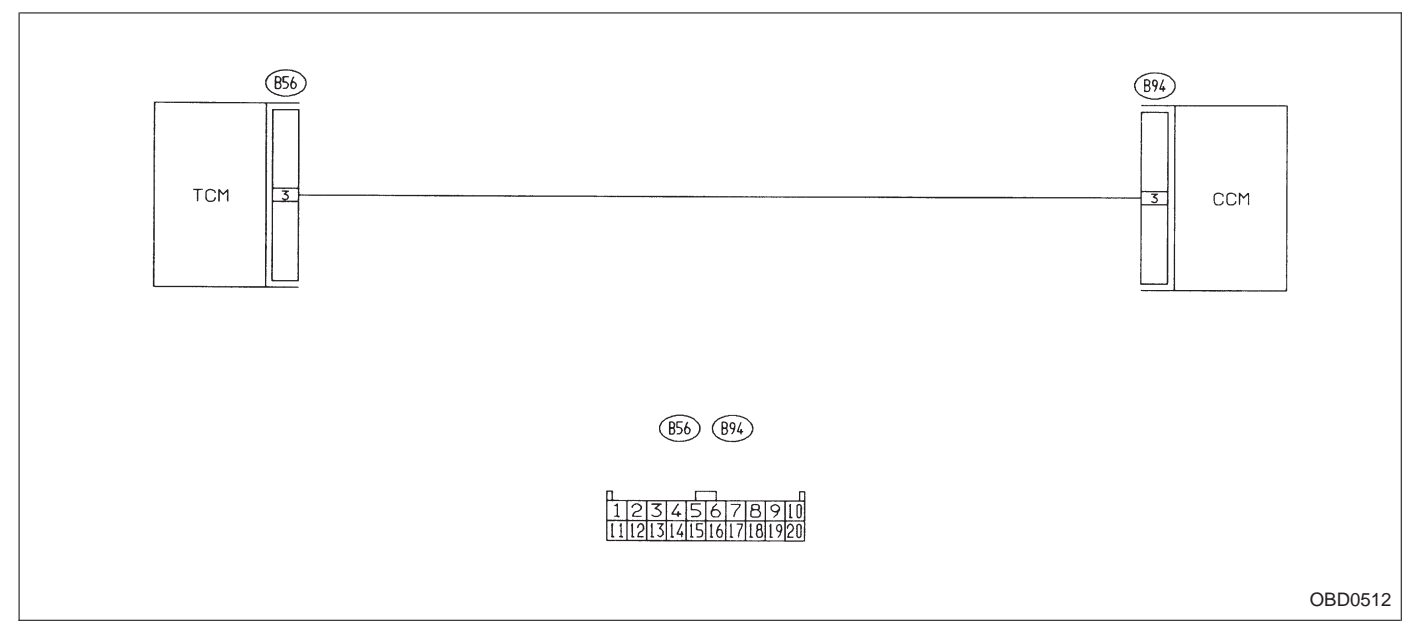

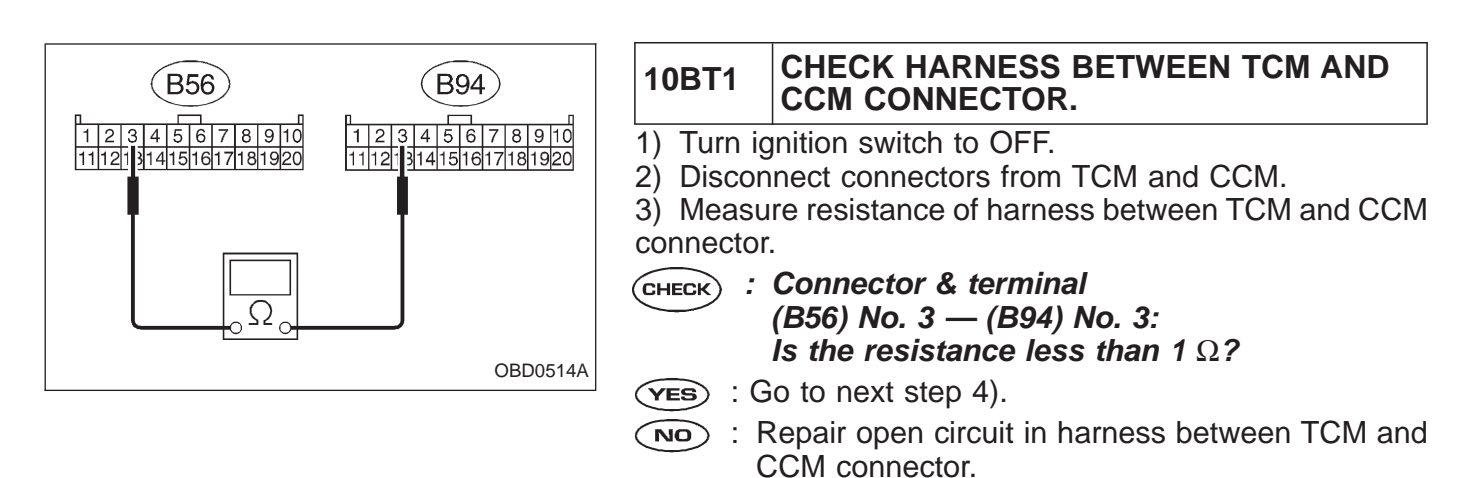

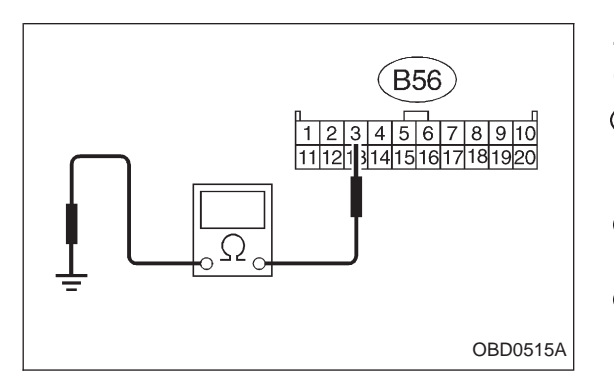

4) Measure resistance of harness between TCM and chassis ground.

- CHECK : Connector & terminal (B56) No. 3 — Chassis ground: Is the resistance less than 10 Ω?
- **VES** : Repair short circuit in harness between TCM and CCM connector.
- : Go to step **10BT2**.

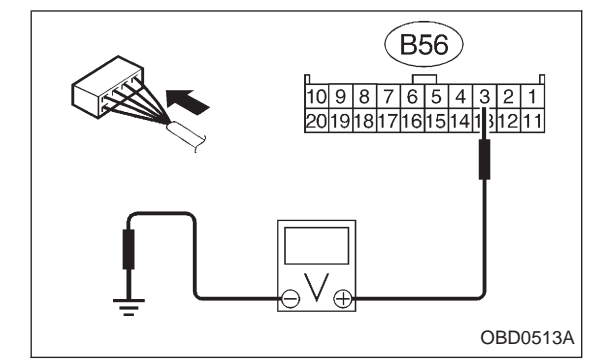

# 10BT2 CHECK INPUT SIGNAL FOR TCM.

- 1) Connect connector to TCM and CCM.
- 2) Lift-up the vehicle or set the vehicle on free rollers. **CAUTION:**

# On AWD models, raise all wheels off ground.

- 3) Start the engine.
- 4) Cruise control main switch to ON.
- 5) TCS OFF switch to ON. (with TCS models only)
- 6) Move selector lever to "D" and slowly increase vehicle speed to 50 km/h (31 MPH).
- 7) Cruise control set switch to ON.
- 8) Measure voltage between TCM and chassis ground.
- CHECK
- Connector & terminal (B56) No. 3 (+) — Chassis ground (–): Is the voltage less than 1 V?
- ves : Go to next снеск .
- NO: Check cruise control set circuit. <Ref. to 6-2 [T7A0].>
- **CHECK)** : Is there poor contact in TCM connector?
- **YES** : Repair poor contact in TCM connector.
- NO: Replace TCM.

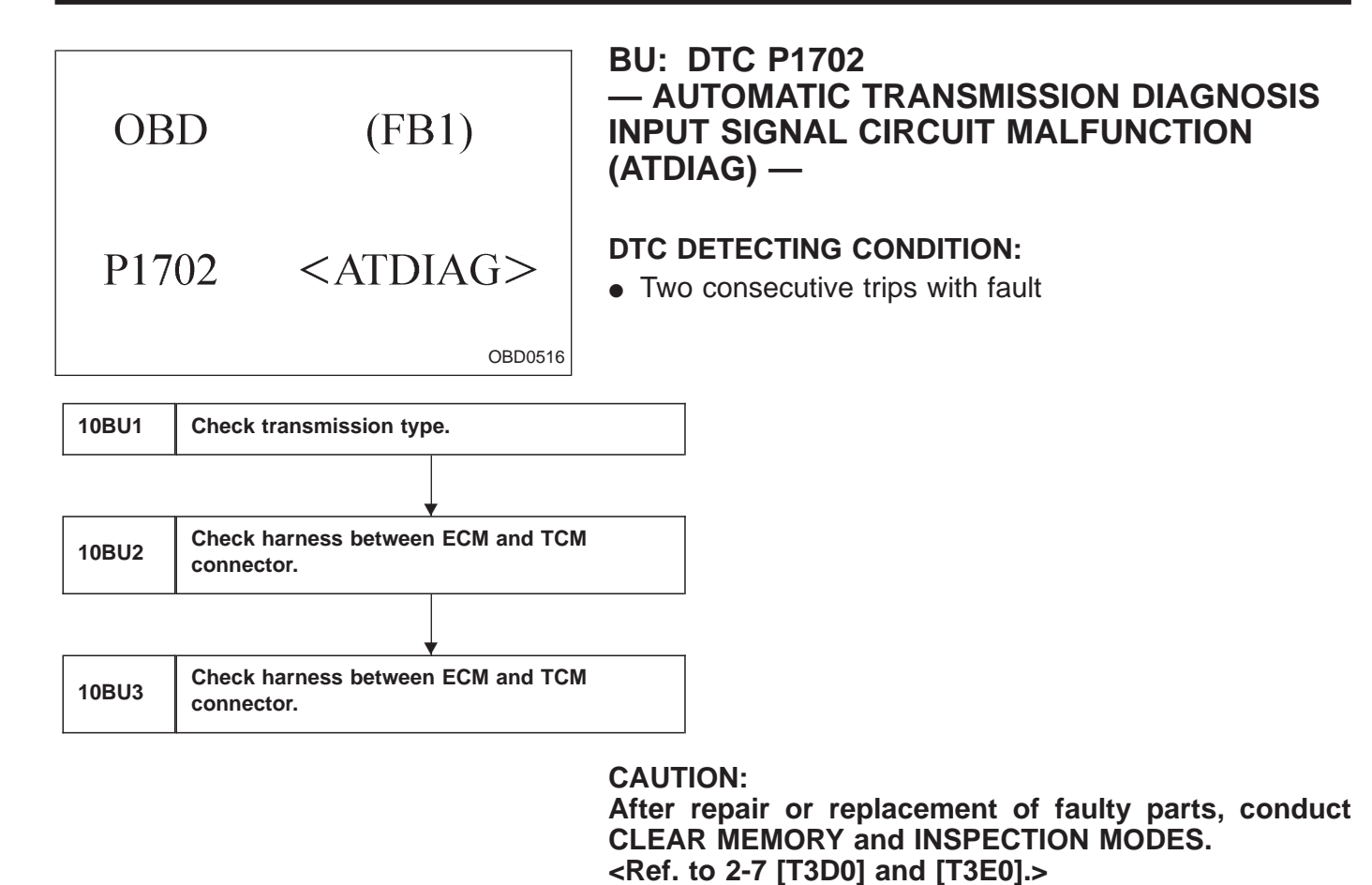

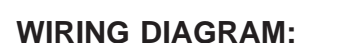

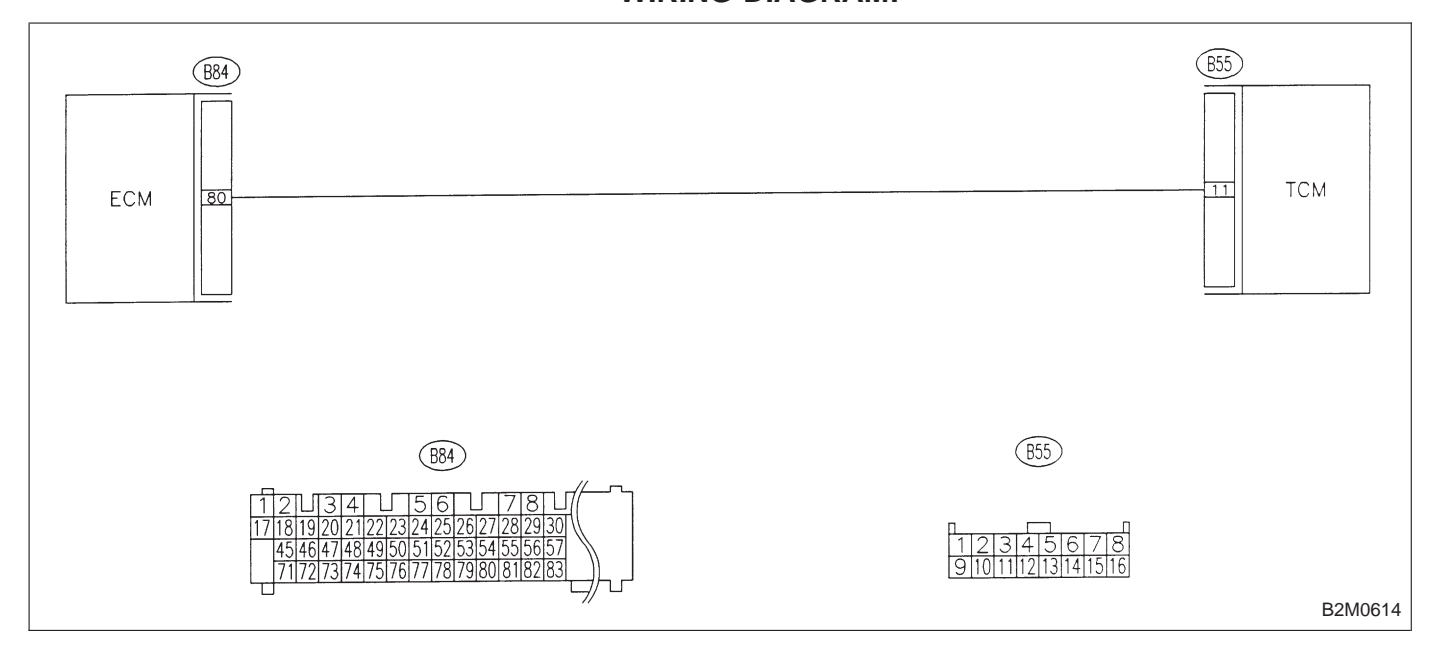

| 10BU1 | CHECK TRANSMISSION TYPE. |
|-------|--------------------------|
|-------|--------------------------|

- : Is transmission type AT? CHECK
- : Go to step **10BU2**. YES
- NO: Check AT/MT identification circuit. < Ref. to 2-7 [T10BW0].>

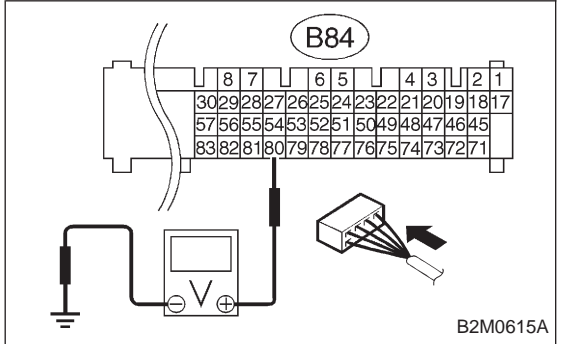

#### CHECK HARNESS BETWEEN ECM AND 10BU2 TCM CONNECTOR.

1) Turn ignition switch to ON.

- 2) Measure voltage between ECM and chassis ground.
- (CHECK) : Connector & terminal (B84) No. 80 (+) — Chassis ground (-): Is the voltage more than 4 V?
- (YES) : Repair harness and connector.

NOTE:

- In this case, repair the following:
- Open circuit in harness between ECM and TCM connector
- Poor contact in ECM connector
- Poor contact in TCM connector

NO: Go to next (CHECK)

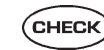

CHECK) : Connector & terminal (B84) No. 80 (+) — Chassis ground (–): Is the voltage less than 1 V?

(YES) : Go to step 10BU3.

(NO) : Although MIL illuminates, circuit is now normal. NOTE:

In this case, repair the following:

- Poor contact in ECM connector
- Poor contact in TCM connector

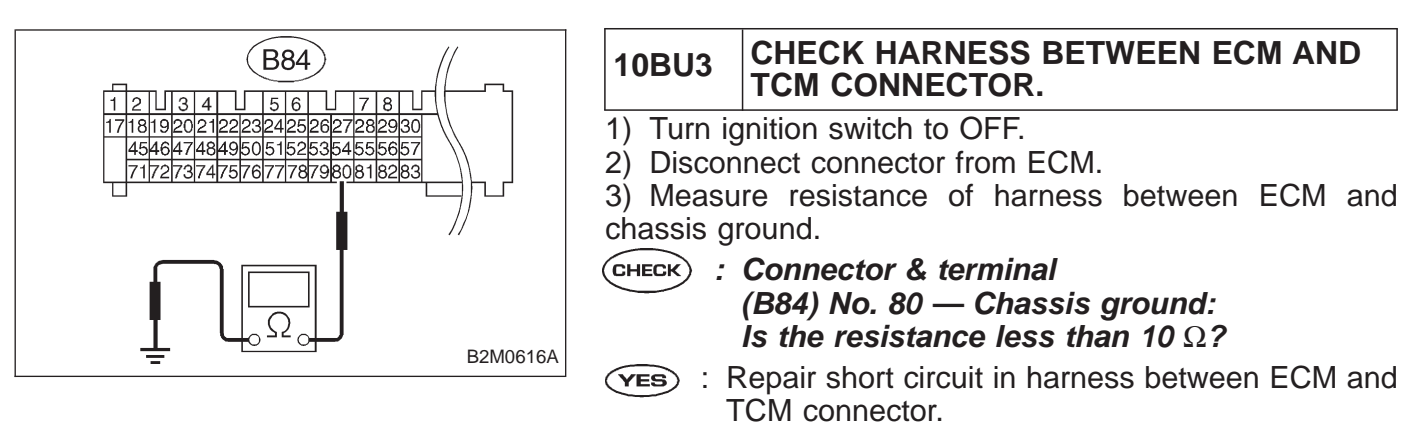

B2M0947

OBD (FB1) EXERR22

# BV: DTC P0461 — FUEL LEVEL SENSOR CIRCUIT RANGE/ PERFORMANCE PROBLEM (EXERR22) —

#### DTC DETECTING CONDITION:

• Two consecutive trips with fault

10BV1 Check DTC P1402 on display.

#### **CAUTION:**

After repair or replacement of faulty parts, conduct CLEAR MEMORY and INSPECTION MODES. <Ref. to 2-7 [T3D0] and [T3E0].>

#### WIRING DIAGRAM:

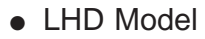

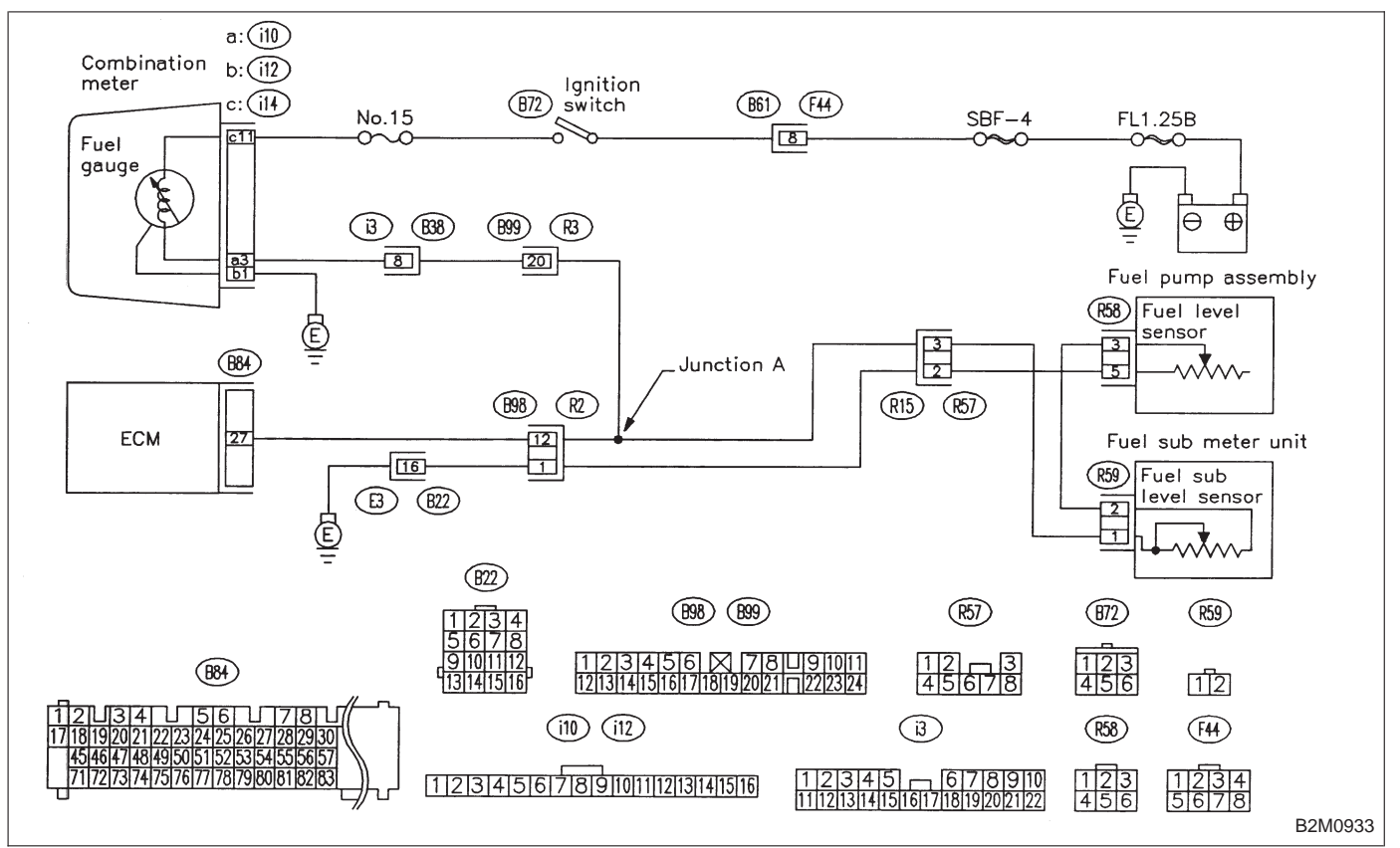

#### WIRING DIAGRAM:

RHD Model

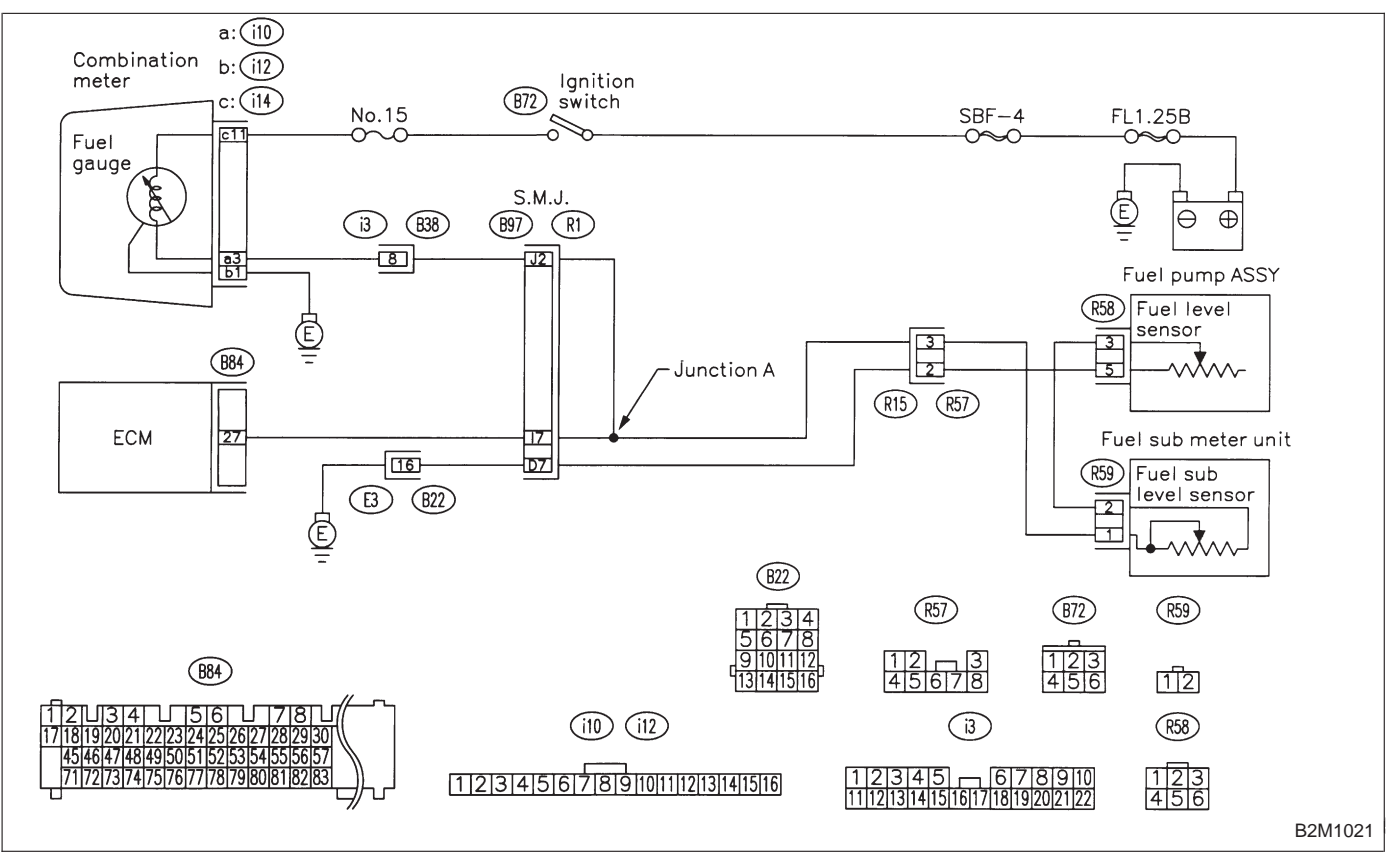

| 10BV1                                                                                                    | CHECK DTC P1402 ON DISPLAY.                                                      |
|----------------------------------------------------------------------------------------------------|----------------------------------------------------------------------------------|
| CHECK : Does the Subaru select monitor or OBD-II<br>general scan tool indicate DTC P1402?                                      |                                                                                  |
| (YES) : Ir<br>W                                                                                                    | nspect DTC P1402 using "10. Diagnostics Chart<br>/ith Trouble Code 2-7 [T1000]". |
| NOTE:<br>In this case, it is not necessary to inspect this trouble.<br>NO : Replace fuel sending unit and fuel sub meter unit. |                                                                                  |
#### BW: — AT/MT IDENTIFICATION CIRCUIT MALFUNCTION [MT VEHICLES] —

| 10BW1 | Check harness between ECM connector and |  |
|-------|-----------------------------------------|--|
|       | engine grounding terminal.              |  |

#### CAUTION:

After repair or replacement of faulty parts, conduct CLEAR MEMORY and INSPECTION MODES. <Ref. to 2-7 [T3D0] and [T3E0].>

#### WIRING DIAGRAM:

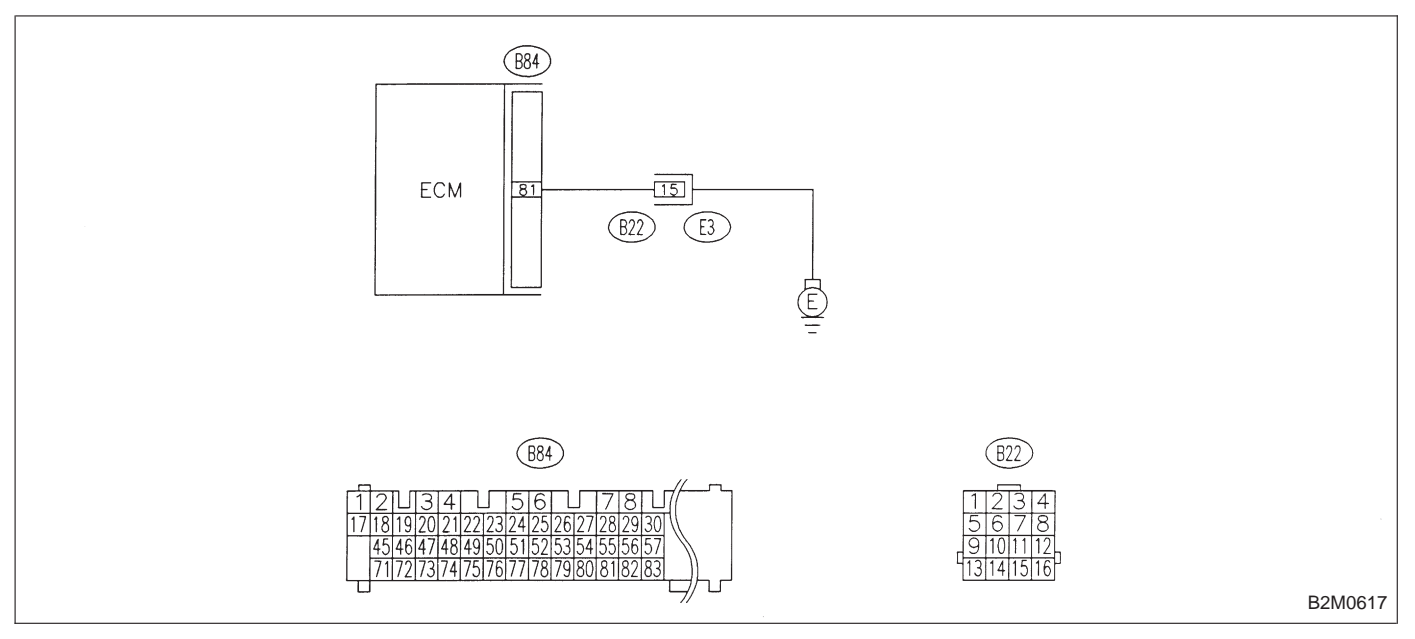

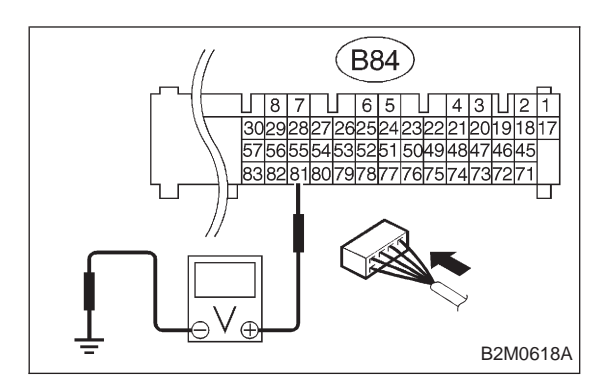

#### 10BW1 CHECK HARNESS BETWEEN ECM CON-NECTOR AND ENGINE GROUNDING TERMINAL.

- 1) Turn ignition switch to ON.
- 2) Measure voltage between ECM and chassis ground.
- CHECK : Connector & terminal (B84) No. 81 (+) — Chassis ground (–): Is the voltage more than 2 V?
- (VES) : Repair harness and connector.

NOTE:

In this case, repair the following:

• Open circuit in harness between ECM connector and engine grounding terminal

- Poor contact in engine grounding terminal
- Poor contact in coupling connector (B22)
- NO : Go to next снеск .
- **CHECK** : Is there poor contact in ECM connector?
- **YES** : Repair poor contact in ECM connector.
- NO: Contact with SOA service.

NOTE:

Inspection by DTM is required, because probable cause is deterioration of multiple parts.

### 1. Supplemental Restraint System "Airbag"

Airbag system wiring harness is routed near the transmission control module (TCM).

• All Airbag system wiring harness and connectors are colored yellow. Do not use electrical test equipment on these circuit.

• Be careful not to damage Airbag system wiring harness when performing diagnostics and servicing the TCM.

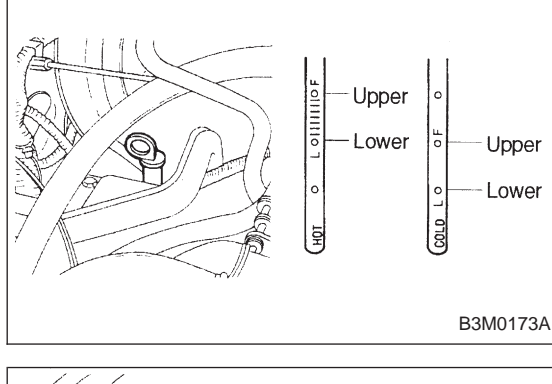

# 2. Pre-inspection

#### 1. ATF LEVEL

Make sure that ATF level is in the specification.

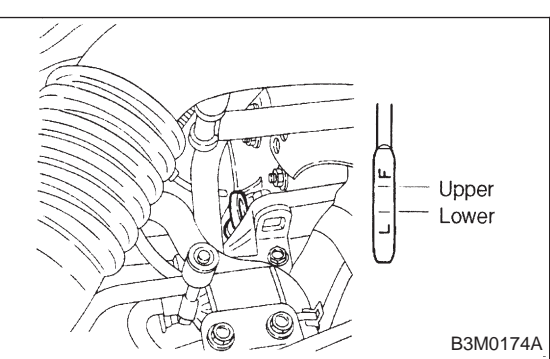

### 2. FRONT DIFFERENTIAL OIL LEVEL

Make sure that front differential oil level is in the specification.

### 1. Supplemental Restraint System "Airbag"

Airbag system wiring harness is routed near the transmission control module (TCM).

• All Airbag system wiring harness and connectors are colored yellow. Do not use electrical test equipment on these circuit.

• Be careful not to damage Airbag system wiring harness when performing diagnostics and servicing the TCM.

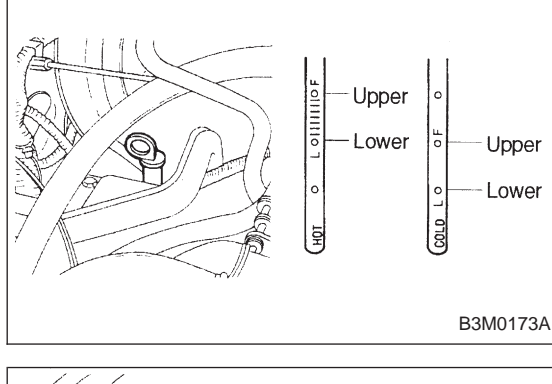

# 2. Pre-inspection

#### 1. ATF LEVEL

Make sure that ATF level is in the specification.

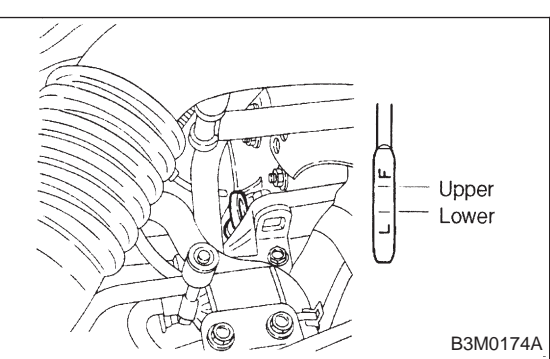

### 2. FRONT DIFFERENTIAL OIL LEVEL

Make sure that front differential oil level is in the specification.

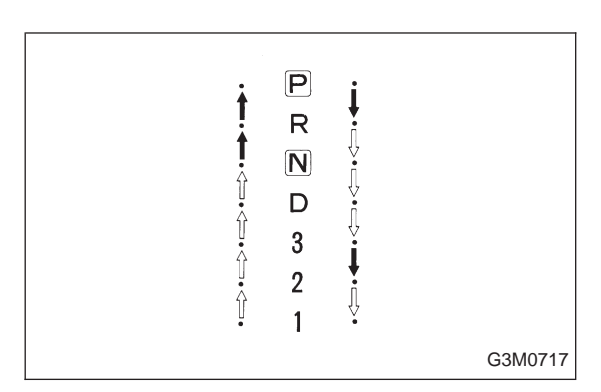

#### 3. OPERATION OF SHIFT SELECTOR LEVER

# WARNING: Stop the engine while checking operation of selector lever.

1) Check that selector lever does not move from "N" to "R" without pushing the button.

2) Check that selector lever does not move from "R" to "P" without pushing the button.

3) Check that selector lever does not move from "P" to "R" without pushing the button.

4) Check that selector lever does not move from "3" to "2" without pushing the button.

### 3. Electrical Components Location

#### 1. SENSOR AND CONTROL MODULE

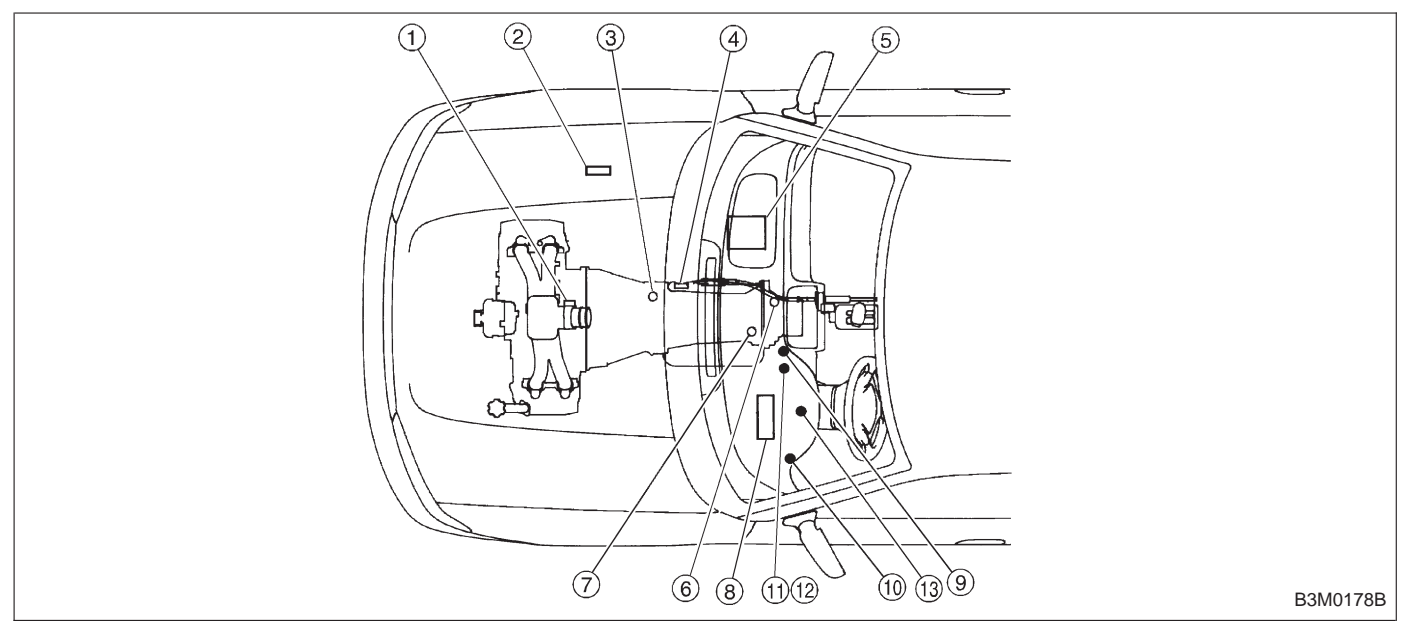

- ① Throttle position sensor
- Dropping resistor
- Vehicle speed sensor 2
- ④ Inhibitor switch
- ⑤ ECM
- 6 Vehicle speed sensor 1 (AWD)
- Vehicle speed sensor 1 (FWD)
- ⑧ TCM

- (9) Data link connector (for Subaru select monitor only)
- Data link connector (for Subaru select monitor and OBD-II general scan tool)
- (1) Diagnosis connector
- Diagnosis terminal
- AT OIL TEMP indicator light (AT diagnostic indicator light)

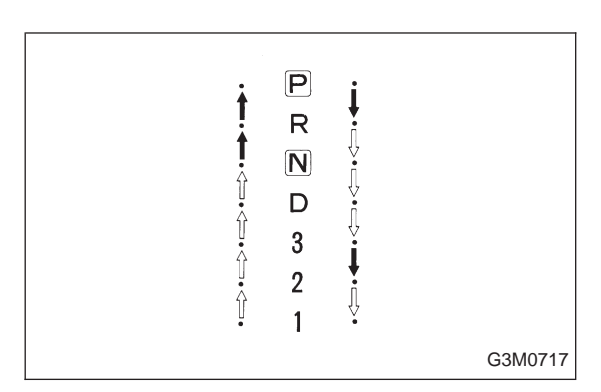

#### 3. OPERATION OF SHIFT SELECTOR LEVER

# WARNING: Stop the engine while checking operation of selector lever.

1) Check that selector lever does not move from "N" to "R" without pushing the button.

2) Check that selector lever does not move from "R" to "P" without pushing the button.

3) Check that selector lever does not move from "P" to "R" without pushing the button.

4) Check that selector lever does not move from "3" to "2" without pushing the button.

### 3. Electrical Components Location

#### 1. SENSOR AND CONTROL MODULE

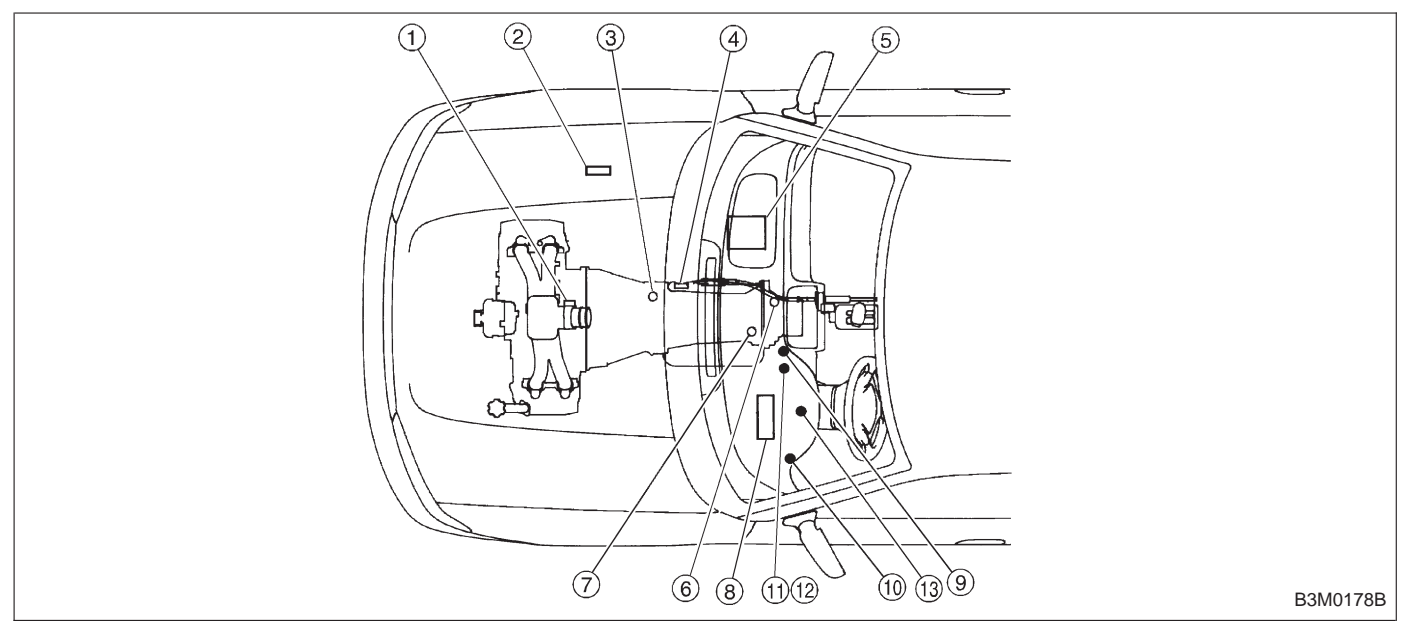

- ① Throttle position sensor
- Dropping resistor
- Vehicle speed sensor 2
- ④ Inhibitor switch
- ⑤ ECM
- 6 Vehicle speed sensor 1 (AWD)
- Vehicle speed sensor 1 (FWD)
- ⑧ TCM

- (9) Data link connector (for Subaru select monitor only)
- Data link connector (for Subaru select monitor and OBD-II general scan tool)
- (1) Diagnosis connector
- Diagnosis terminal
- AT OIL TEMP indicator light (AT diagnostic indicator light)

#### **3-2** AUTOMATIC TRANSMISSION AND DIFFERENTIAL 3. Electrical Components Location

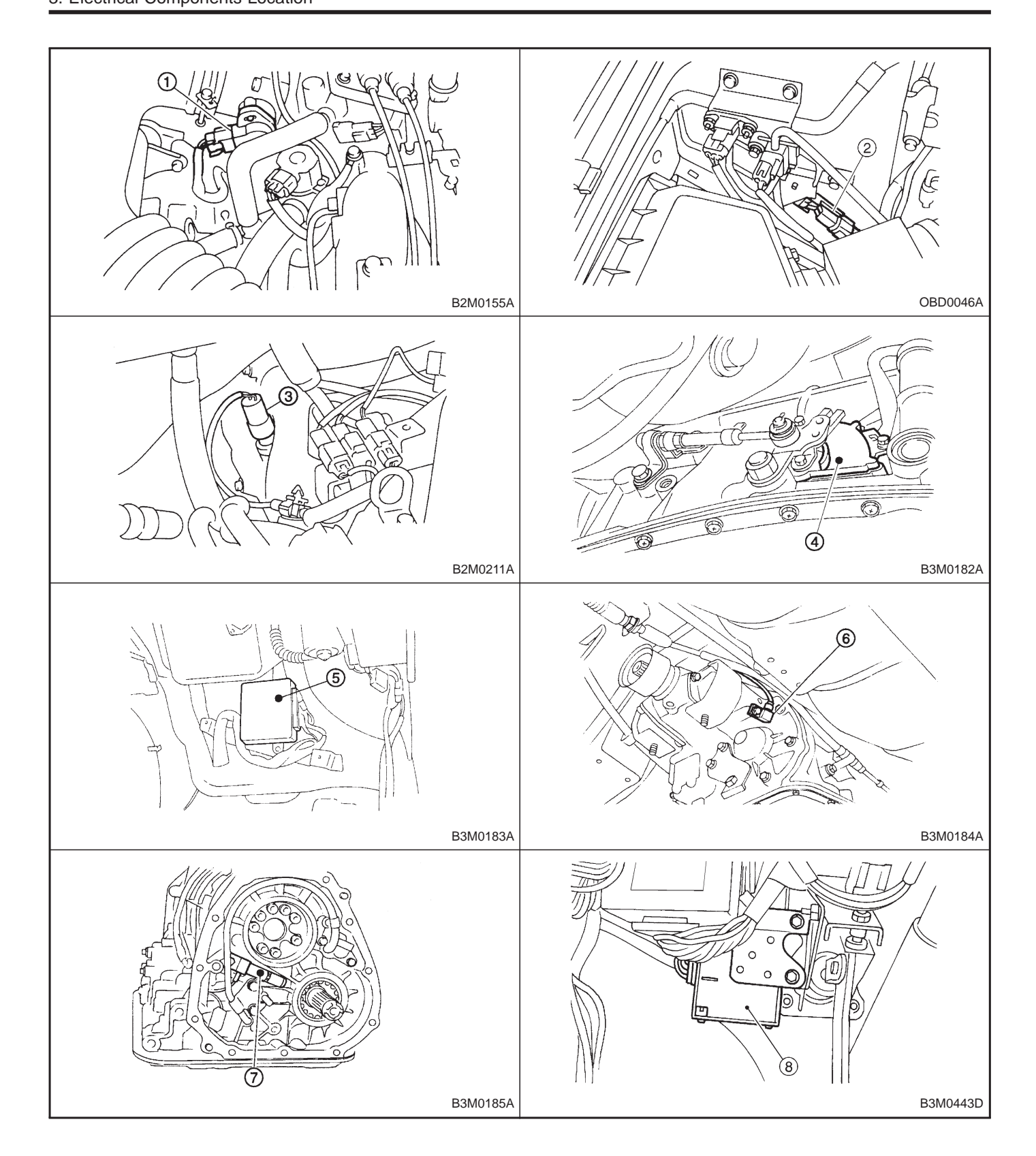

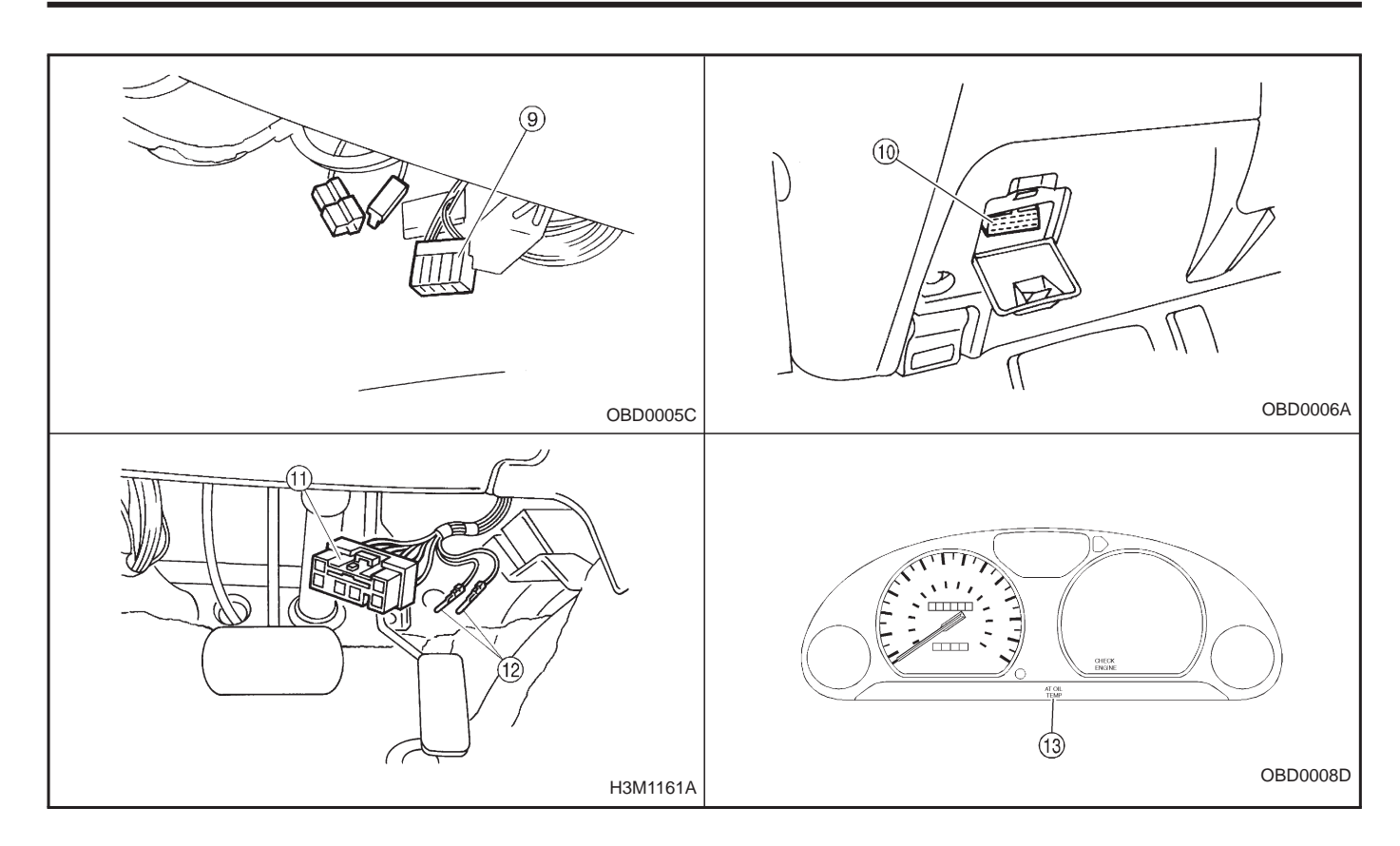

2. SOLENOID

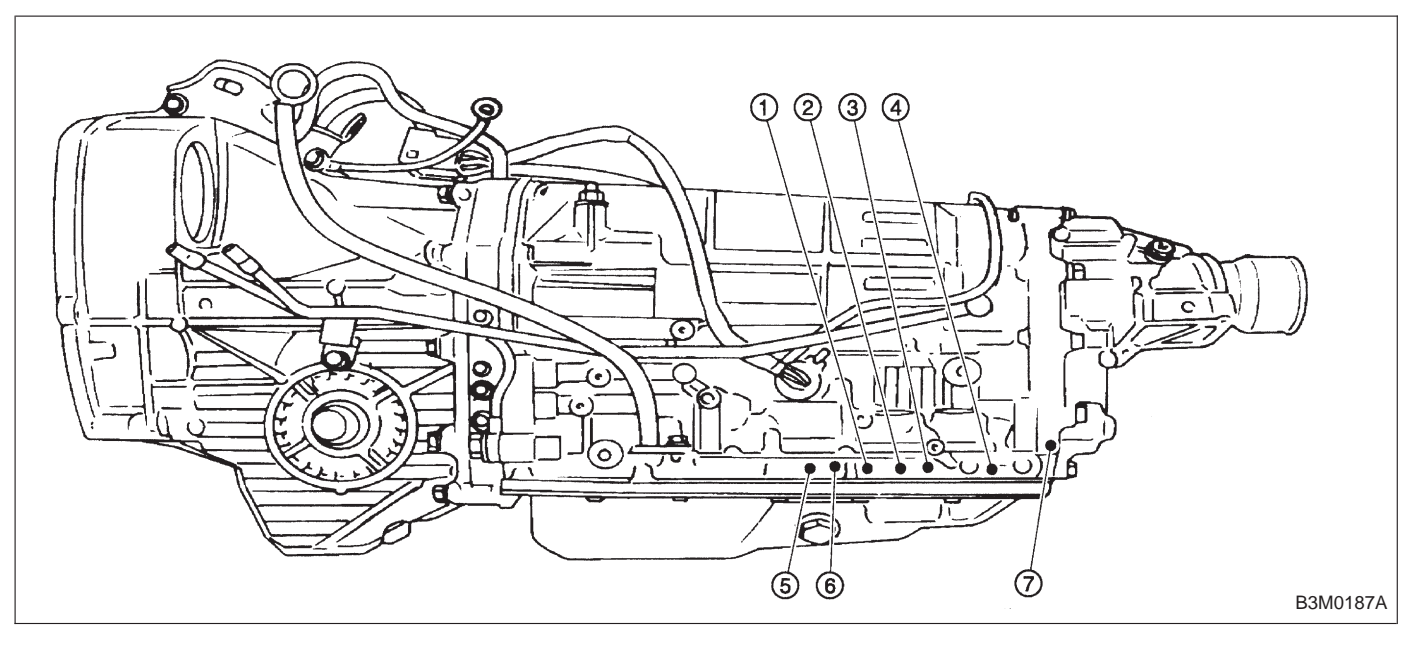

- ① Duty solenoid A
- Solenoid 2
- Solenoid 1
- Solenoid 3

- 5 Duty solenoid B
- 6 ATF temperature sensor
- Duty solenoid C (AWD)

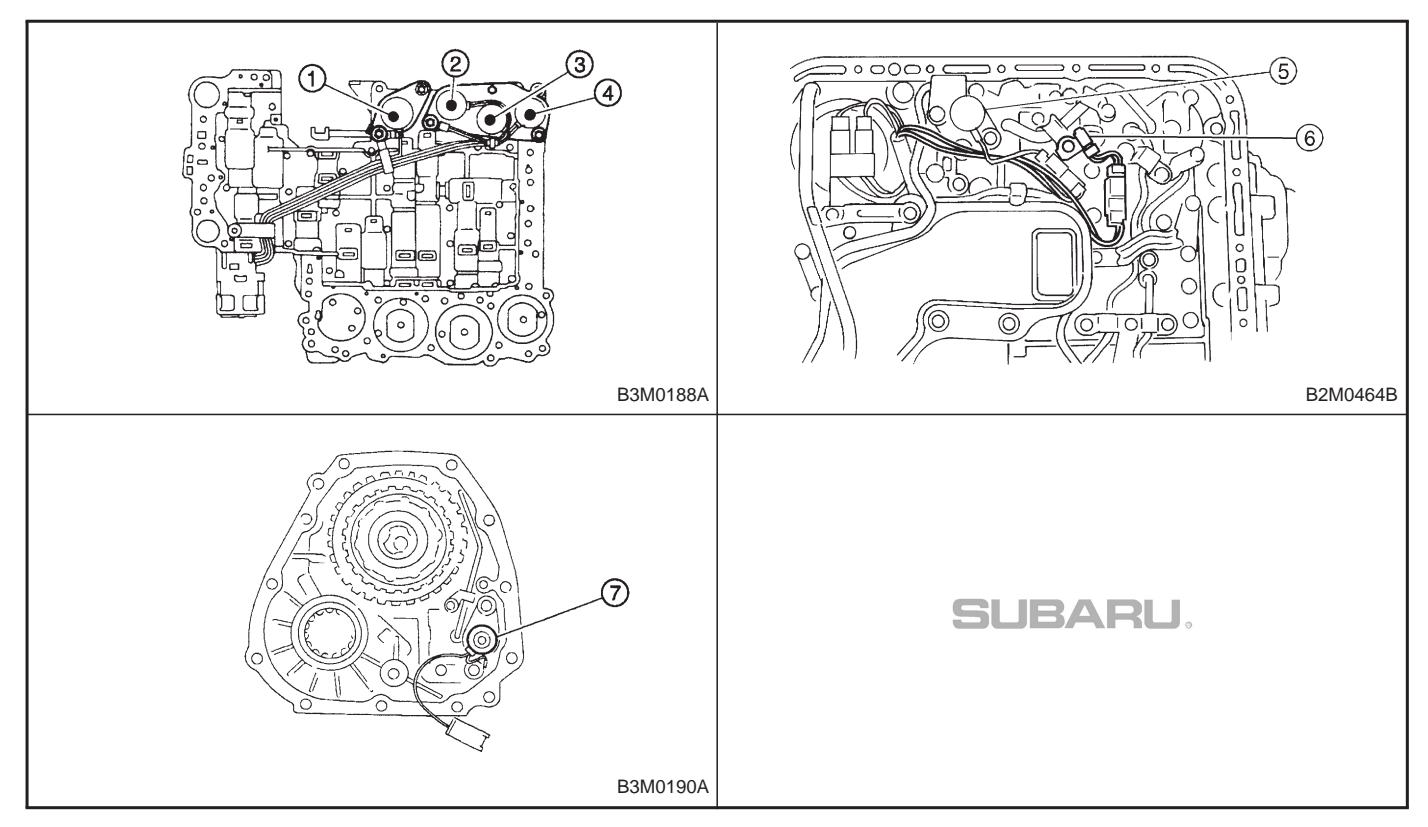

# 4. Schematic

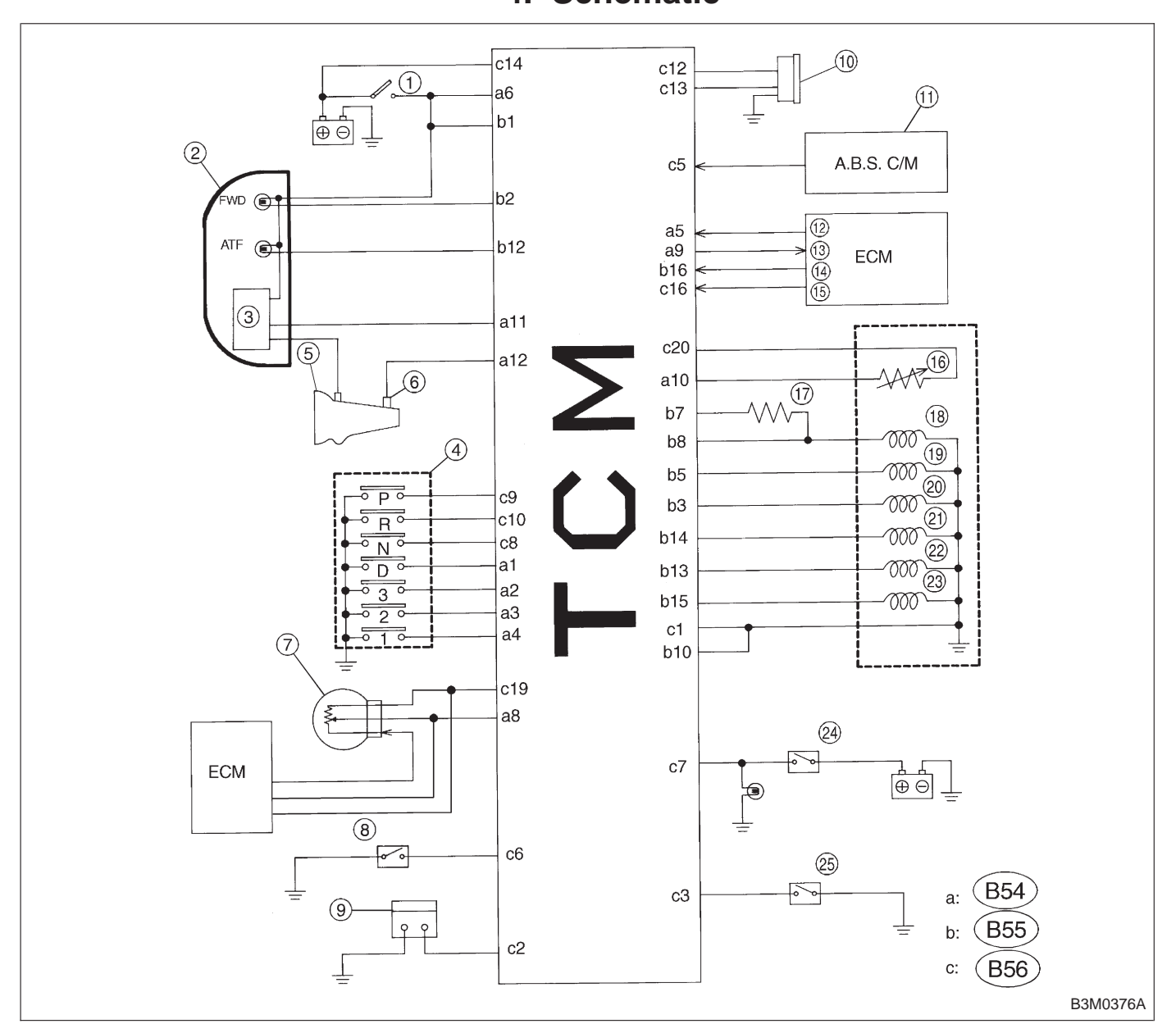

- ① Ignition switch
- Combination meter
- Speedometer circuit
- ④ Inhibitor switch
- Vehicle speed sensor 2
- Vehicle speed sensor 1
- ① Throttle position sensor
- (a) Diagnosis switch
- (9) FWD switch (AWD)

- Data link connector
- (f) ABS control module
- ① Engine speed signal
- (1) Torque control signal
- (1) Torque control cut signal
- (f) Mass air flow signal
- (f) ATF temperature sensor
- Dropping resistor

- (18) Duty solenoid A
- (1) Duty solenoid B
- Duty solenoid C (AWD)
- (i) Shift solenoid 1
- ② Shift solenoid 2
- 3 Shift solenoid 3
- (2) Brake switch
- (2) Cruise set switch

# 5. Transmission Control Module (TCM) I/O Signal

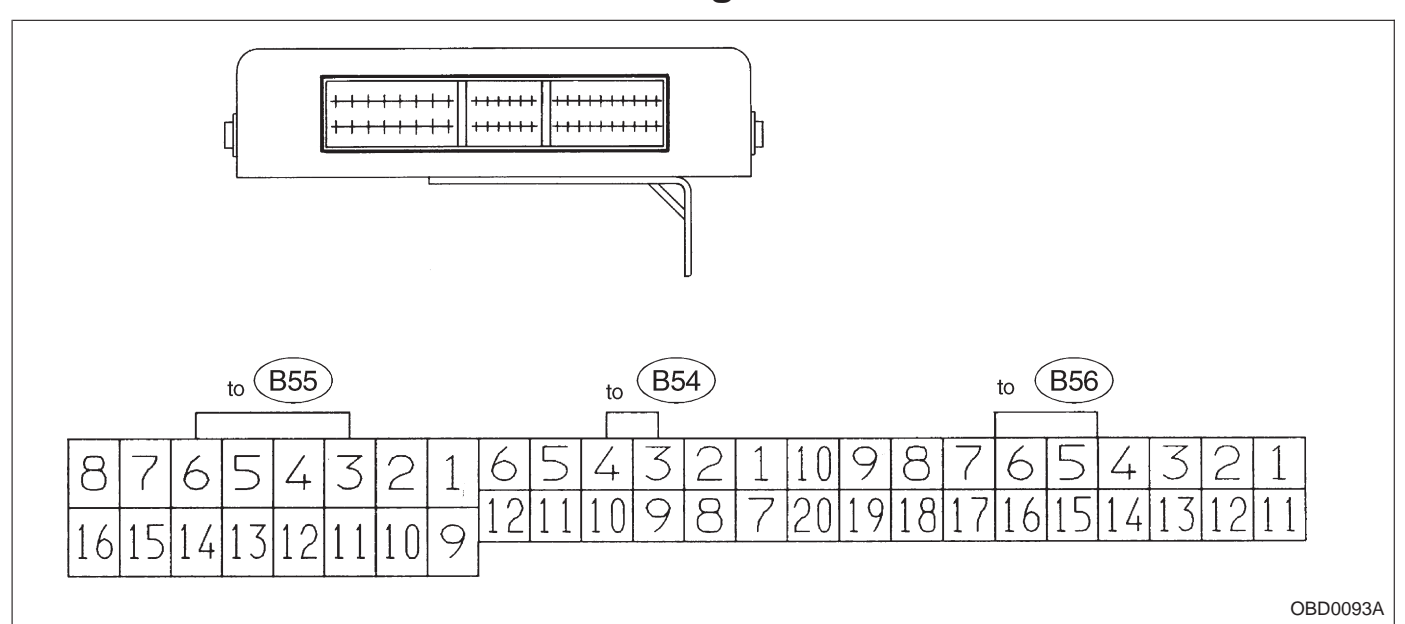

| Content               |                  | Connector<br>No. | Terminal<br>No. | Measuring conditions                                           | Voltage (V)    |
|-----------------------|------------------|------------------|-----------------|----------------------------------------------------------------|----------------|
| Back-up power supply  |                  | B56              | 14              | Ignition switch OFF                                            | 10 — 16        |
| Ignition power supply |                  | B54              | 6               | Ignition quitch ON (with ongine OFF)                           | 10 10          |
|                       |                  | B55 1            |                 | Ignition switch ON (with engine OFF)                           | 10 - 16        |
|                       |                  |                  |                 | Select lever in "P" range                                      | Less than 1    |
|                       | "P" range switch | B56              | 9               | Select lever in any other than "P"<br>range (except "N" range) | More than 8    |
|                       |                  | B56              | 8               | Select lever in "N" range                                      | Less than 1    |
|                       | "N" range switch |                  |                 | Select lever in any other than "N" range (except "P" range)    | More than 8    |
|                       |                  | B56              | 10              | Select lever in "R" range                                      | Less than 1    |
|                       | "R" range switch |                  |                 | Select lever in any other than "R" range                       | More than 6    |
|                       |                  |                  | 1               | Select lever in "D" range                                      | Less than 1    |
| Inhibitor switch      | "D" range switch | B54              |                 | Select lever in any other than "D" range                       | More than 6    |
|                       | "3" range switch | B54              | 2               | Select lever in "3" range                                      | Less than 1    |
|                       |                  |                  |                 | Select lever in any other than "3" range                       | More than 6    |
|                       | "2" range switch | B54              | 3               | Select lever in "2" range                                      | Less than 1    |
|                       |                  |                  |                 | Select lever in any other than "2" range                       | More than 6    |
|                       | "1" range switch | B54              | 4               | Select lever in "1" range                                      | Less than 1    |
|                       |                  |                  |                 | Select lever in any other than "1" range                       | More than 6    |
| Diagnosis switch      |                  | B56              | 6               | Diagnosis connector connected                                  | Less than 1    |
|                       |                  |                  |                 | Diagnosis connector disconnected                               | More than 6    |
| Brake switch          |                  | B56              | 7               | Brake pedal depressed.                                         | More than 10.5 |
|                       |                  |                  |                 | Brake pedal released.                                          | Less than 1    |
| ABS signal            |                  | B56              | 5               | ABS switch ON                                                  | Less than 1    |
|                       |                  |                  |                 | ABS switch OFF                                                 | More than 6.5  |
| AT diagnostic signal  |                  | B55              | 12              | Ignition switch ON (With engine OFF)                           | Less than 1    |
|                       |                  |                  |                 | Ignition switch ON (With engine ON)                            | More than 10   |

#### Check with ignition switch ON.

# AUTOMATIC TRANSMISSION AND DIFFERENTIAL 3-2 5. Transmission Control Module (TCM) I/O Signal

| Content                                     | Connector<br>No. | Terminal<br>No. | Measuring conditions                                                                             | Voltage<br>(V)          | Resistance to<br>body<br>(ohms) |               |      |
|---------------------------------------------|------------------|-----------------|--------------------------------------------------------------------------------------------------|-------------------------|---------------------------------|---------------|------|
| Throttle position<br>sensor B54             |                  | 0               | Throttle fully closed.                                                                           | 0.5±0.2                 |                                 |               |      |
|                                             |                  | 0               | Throttle fully open.                                                                             | 4.6±0.3                 | —                               |               |      |
| Throttle position<br>sensor power<br>supply | B56              | 19              | Ignition switch ON<br>(With engine OFF)                                                          | 5.05±0.25               | —                               |               |      |
| ATF temperature                             | DE A             | 10              | ATF temperature 20°C (68°F)                                                                      | 3.45±0.55               | 2.1 — 2.9 k                     |               |      |
| sensor B54                                  |                  | 10              | ATF temperature 80°C (176°F)                                                                     | 1.2±0.2                 | 275 — 375                       |               |      |
| Vahiele enced                               |                  | 12              | Vehicle stopped.                                                                                 | 0                       | 450 — 720                       |               |      |
| sensor 1                                    | B54              |                 | Vehicle speed at least 20 km/h (12<br>MPH)                                                       | More than 1 (AC range)  |                                 |               |      |
| Vehicle speed<br>sensor 2                   | B56              | 11              | When vehicle is slowly moved at least 2 meters (7ft).                                            | Less than 1⇔More than 9 | _                               |               |      |
| Engine speed                                | B54              | 5               | Ignition switch ON (with engine OFF).                                                            | More than 10.5          | _                               |               |      |
| Signal                                      |                  |                 | Ignition switch ON (with engine ON).                                                             | 8 — 11                  |                                 |               |      |
| Cruise set signal                           | <b>B</b> 56      | 3               | When cruise control is set (SET lamp ON).                                                        | Less than 1             |                                 |               |      |
| Cruise set signal                           | 830              | 5               | When cruise control is not set (SET lamp OFF).                                                   | More than 6.5           | —                               |               |      |
| Torque control<br>signal                    | B55              | 16              | Ignition switch ON                                                                               | 5±1                     | _                               |               |      |
| Torque control cut<br>signal                | B56              | 16              | Ignition switch ON                                                                               | 6 — 9                   | _                               |               |      |
| Mass air flow<br>signal                     | B54              | 9               | Engine idling after warm-up                                                                      | 0.5 — 1.2               | _                               |               |      |
| Shift solenoid 1                            | B55              | 14              | 1st or 4th gear                                                                                  | More than 9             | 20 - 32                         |               |      |
|                                             |                  |                 | 2nd or 3rd gear                                                                                  | Less than 1             | 20 - 52                         |               |      |
| Shift solenoid 2                            | B55              | 13              | 1st or 2nd gear                                                                                  | More than 9             | 20 - 32                         |               |      |
|                                             |                  |                 | 3rd or 4th gear                                                                                  | Less than 1             |                                 |               |      |
| Shift solenoid 3                            | B55              | 55 15           | Select lever in "N" range (with throttle fully closed).                                          | Less than 1             | 20 — 32                         |               |      |
|                                             |                  |                 | Select lever in "D" range (with throttle fully closed).                                          | More than 9             | 20 02                           |               |      |
| Duty solenoid A                             | B55              | B55 8           | Throttle fully closed (with engine OFF) after warm-up.                                           | 1.5 — 4.0               | 20 45                           |               |      |
| Duty solenoid A                             |                  |                 | Throttle fully open (with engine OFF) after warm-up.                                             | Less than 1             | 2.0 — 4.5                       |               |      |
| Dropping resistor                           | B55              | 7               | Throttle fully closed (with engine OFF) after warm-up.                                           | More than 8.5           | 10 10                           |               |      |
|                                             |                  |                 | Throttle fully open (with engine OFF) after warm-up.                                             | Less than 1             | 12 — 10                         |               |      |
| Duty solenoid B                             | B55              | REE             | B55                                                                                              | 5                       | When lock up occurs.            | More than 8.5 | 0 17 |
| Duty solenoid D                             |                  | 5               | When lock up is released.                                                                        | eleased. Less than 0.5  |                                 |               |      |
| Duty solenoid C<br>(AWD model only)         | B55              |                 | Fuse on FWD switch                                                                               | More than 8.5           |                                 |               |      |
|                                             |                  | 3               | Fuse removed from FWD switch<br>(with throttle fully open and with<br>select lever in 1st gear). | Less than 0.5           | 9 — 17                          |               |      |
| Sensor ground<br>line 1                     | B54              | 7               | _                                                                                                | 0                       | Less than 1                     |               |      |
| Sensor ground<br>line 2                     | B56              | 20              | _                                                                                                | 0                       | Less than 1                     |               |      |
| System ground line                          | B56              | 1               | _                                                                                                | 0                       | Less than 1                     |               |      |
| Power system ground line                    | B55              | 10              | _                                                                                                | 0                       | Less than 1                     |               |      |
| FWD switch<br>(AWD model only)              | B56              | 2               | Fuse removed.                                                                                    | 6 — 9.1<br>Less than 1  |                                 |               |      |
|                                             |                  |                 |                                                                                                  |                         |                                 |               |      |

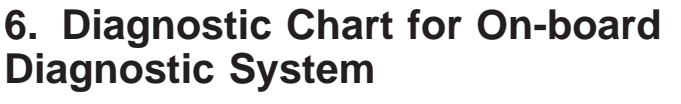

### A: BASIC DIAGNOSTICS PROCEDURE

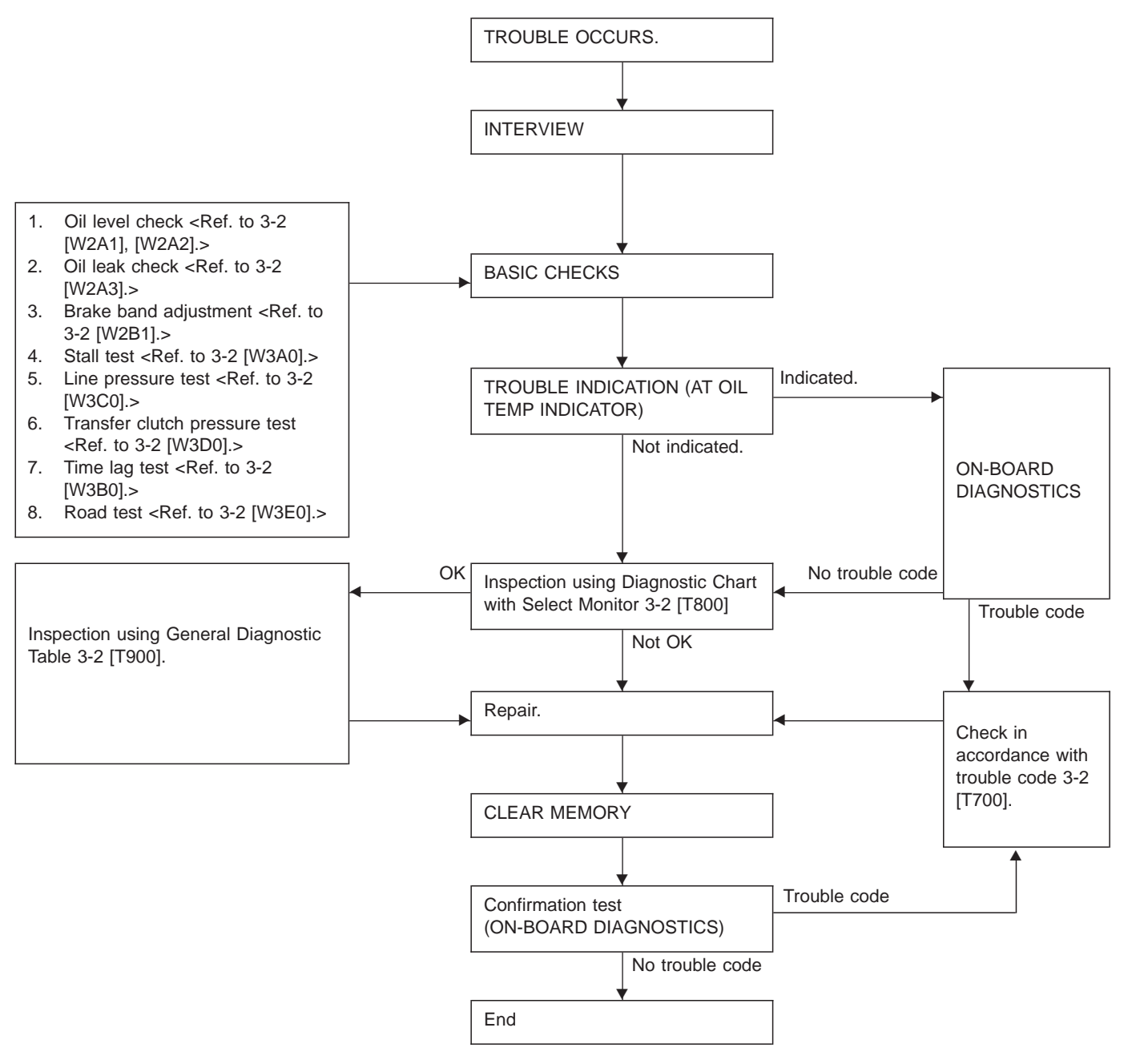

#### B: ABNORMAL DISPLAY ON AT OIL TEMP INDICATOR

When any on-board diagnostic item is malfunctioning, the display on the AT OIL TEMP indicator blinks immediately after the engine starts.

The malfunctioning part or unit can be determined by a trouble code during on-board diagnostic operation. Problems which occurred previously can also be identified through the memory function.

If the AT OIL TEMP indicator does not show a problem (although a problem is occurring), the problem can be determined by checking the performance characteristics of each sensor using the select monitor.

Indicator signal is as shown in the figure.

#### WARNING:

Warning can be noticed only when the engine is initially started.

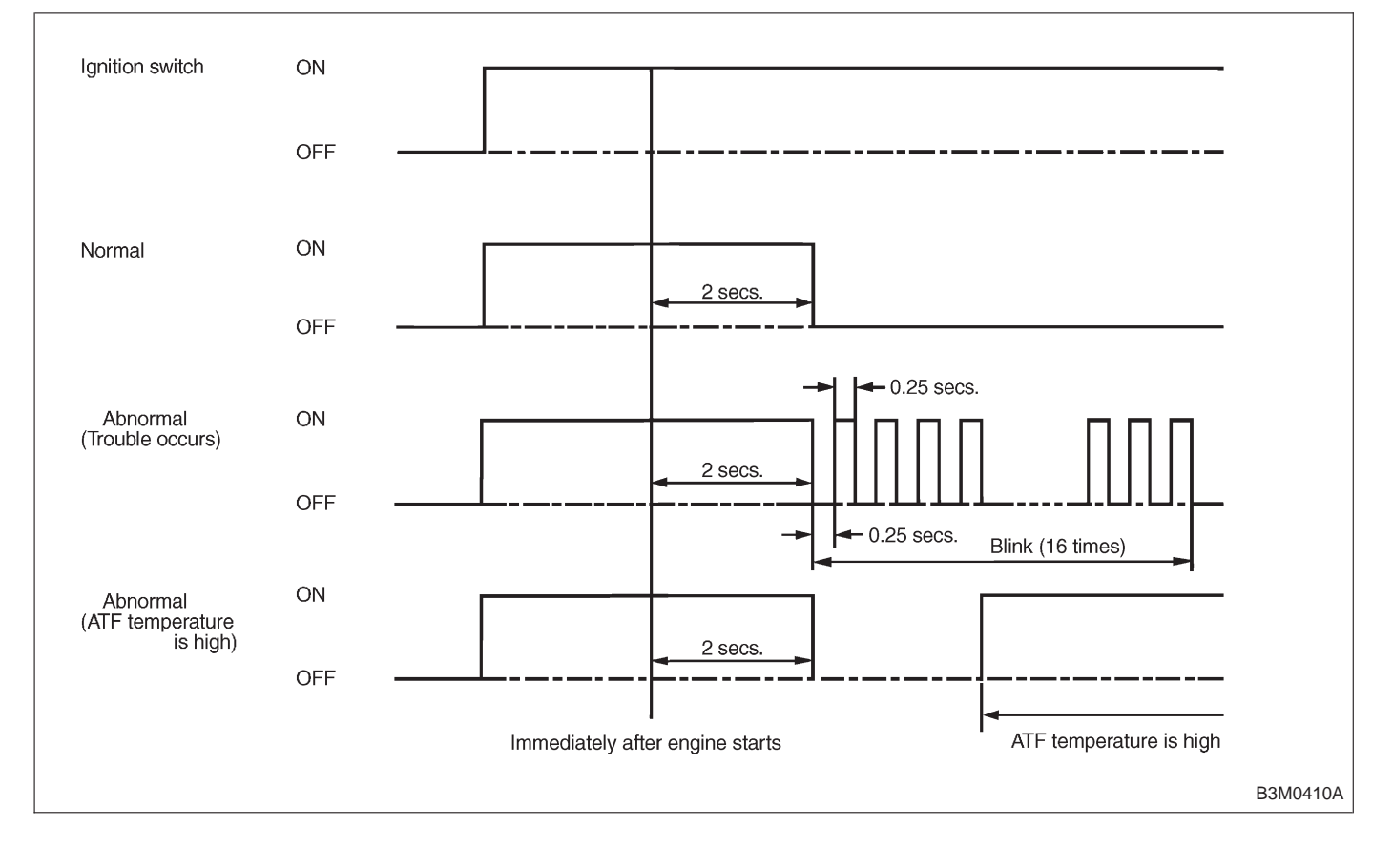

6. Diagnostic Chart for On-board Diagnostic System

3-2

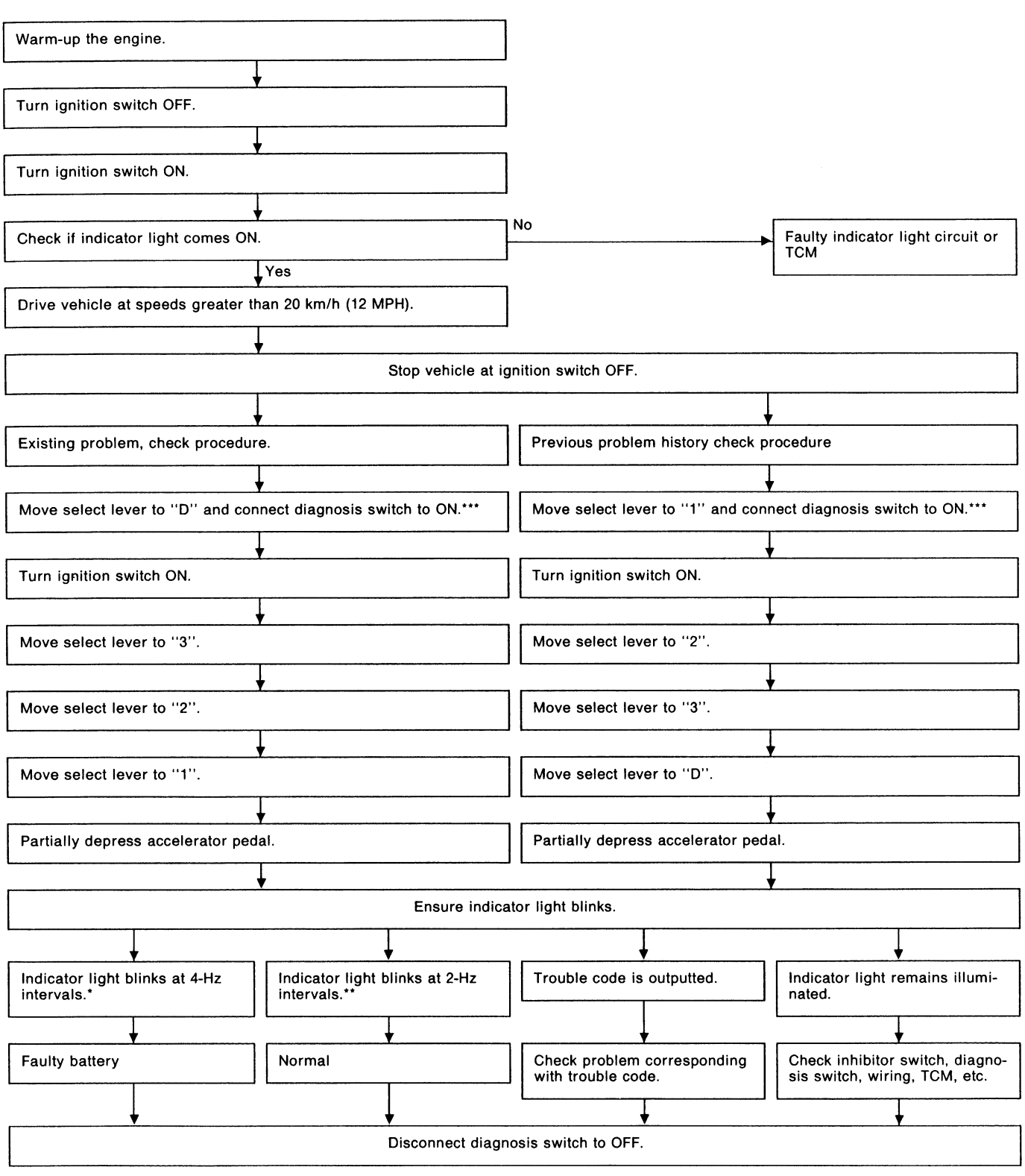

**C: ON-BOARD DIAGNOSTICS** 

\* : Blinks every 0.125 (1/8) seconds (until ignition switch is turned OFF).

\*\* : Blinks every 0.25 (1/4) seconds (until ignition switch is turned OFF).

\*\*\*: Plug in diagnosis terminal to diagnosis connector No. 5 located below instrument lower cover.

# D: LIST OF TROUBLE CODE

### 1. TROUBLE CODE

| Trouble code | Item                     | Content of diagnosis                                             | Abbr.<br>(Select monitor) | Page |
|--------------|--------------------------|------------------------------------------------------------------|---------------------------|------|
| 11           | Duty solenoid A          | Detects open or shorted drive circuit, as well as valve seizure. | PLDTY                     | 15   |
| 12           | Duty solenoid B          | Detects open or shorted drive circuit, as well as valve seizure. | LUDTY                     | 19   |
| 13           | Shift solenoid 3         | Detects open or shorted drive circuit, as well as valve seizure. | OVR                       | 23   |
| 14           | Shift solenoid 2         | Detects open or shorted drive circuit, as well as valve seizure. | SFT2                      | 25   |
| 15           | Shift solenoid 1         | Detects open or shorted drive circuit, as well as valve seizure. | SFT1                      | 27   |
| 21           | ATF temperature sensor   | Detects open or shorted input signal circuit.                    | ATFT                      | 29   |
| 22           | Mass air flow signal     | Detects open or shorted input signal circuit.                    | AFM                       | 32   |
| 23           | Engine speed signal      | Detects open or shorted input signal circuit.                    | EREV                      | 34   |
| 24           | Duty solenoid C          | Detects open or shorted drive circuit, as well as valve seizure. | 4WDTY                     | 36   |
| 25           | Torque control signal    | Detects open or shorted input signal circuit.                    | TQ.CT                     | 38   |
| 31           | Throttle position sensor | Detects open or shorted input signal circuit.                    | THV                       | 40   |
| 32           | Vehicle speed sensor 1   | Detects open or shorted input signal circuit.                    | VSP1                      | 43   |
| 33           | Vehicle speed sensor 2   | Detects open or shorted input signal circuit.                    | VSP2                      | 47   |

# 2. HOW TO READ TROUBLE CODE OF INDICATOR LIGHT

The AT OIL TEMP indicator light flashes the code corresponding to the faulty part.

The long segment (1.2 sec on) indicates a "ten", and the short segment (0.2 sec on) signifies a "one".

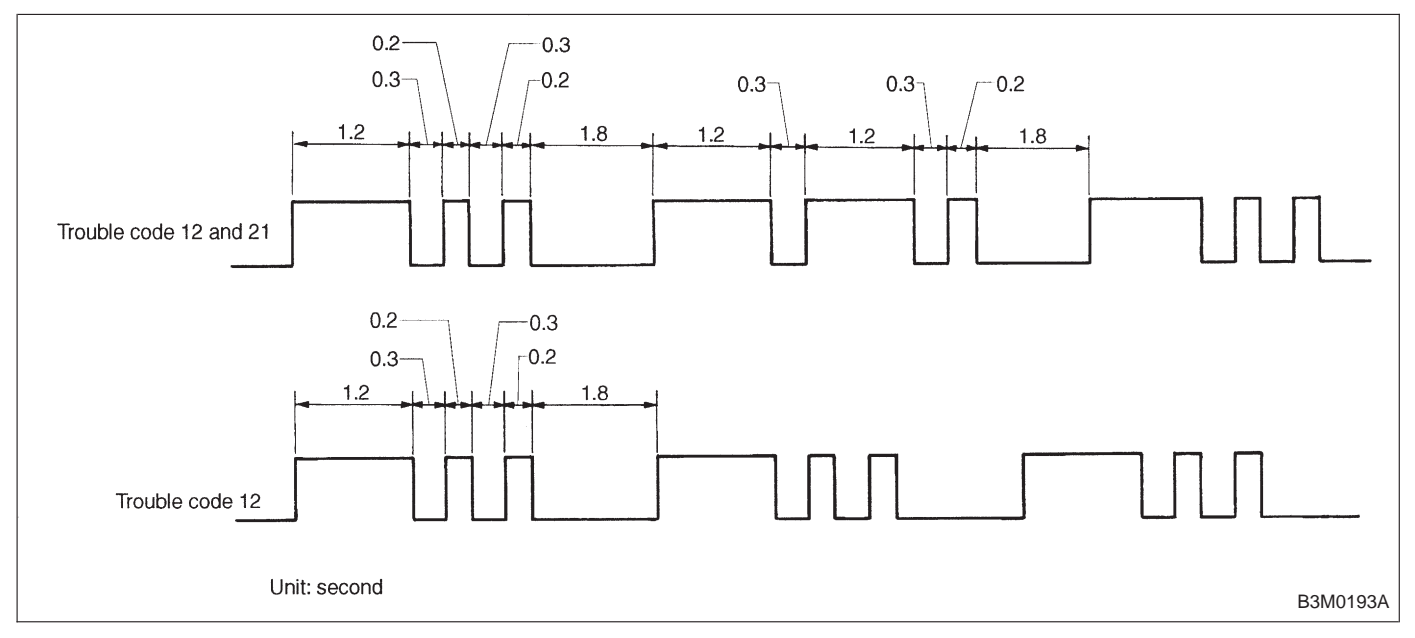

### E: CLEAR MEMORY

Current trouble codes shown on the display are cleared by turning the ignition switch OFF after conducting on-board diagnostic operation. Previous trouble codes, however, cannot be cleared since they are stored in the TCM memory which is operating on the back-up power supply. These trouble codes can be cleared by removing the specified fuse (located under the right lower portion of the instrument panel).

# CLEAR MEMORY:

#### Removal of No. 14 fuse (for at least one minute)

- The No. 14 fuse is located in the line to the memory back-up power supply of the TCM and ABS/TCS control module. Removal of this fuse clears the previous trouble codes stored in the TCM and ABS/TCS control module memory.
- Be sure to remove the No. 14 fuse for at least the specified length of time. Otherwise, trouble codes may not be cleared.

### A: TROUBLE CODE 11

#### - DUTY SOLENOID A -

#### **DIAGNOSIS:**

Output signal circuit of duty solenoid A or resistor is open or shorted.

#### TROUBLE SYMPTOM:

Excessive shift shock

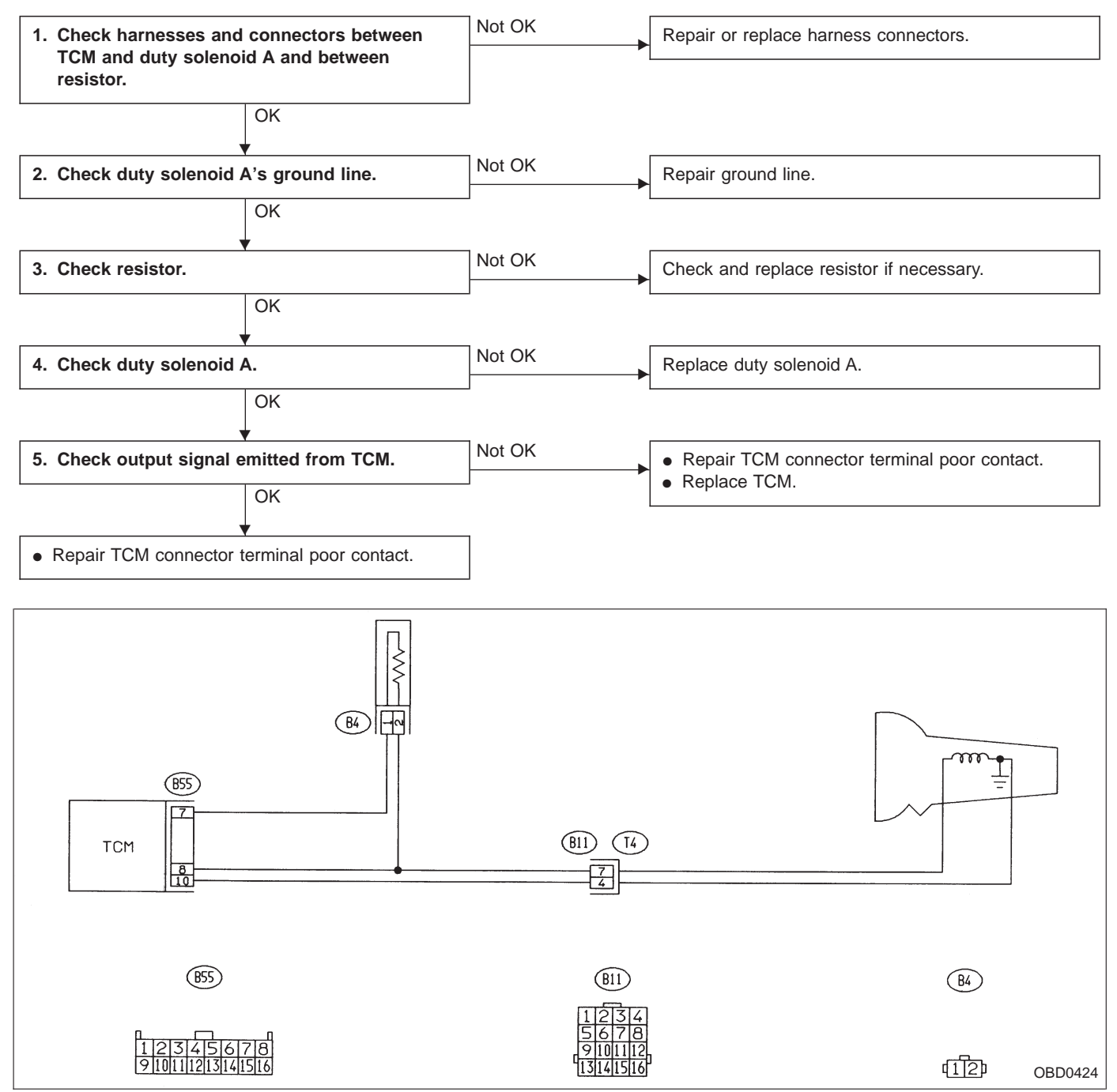

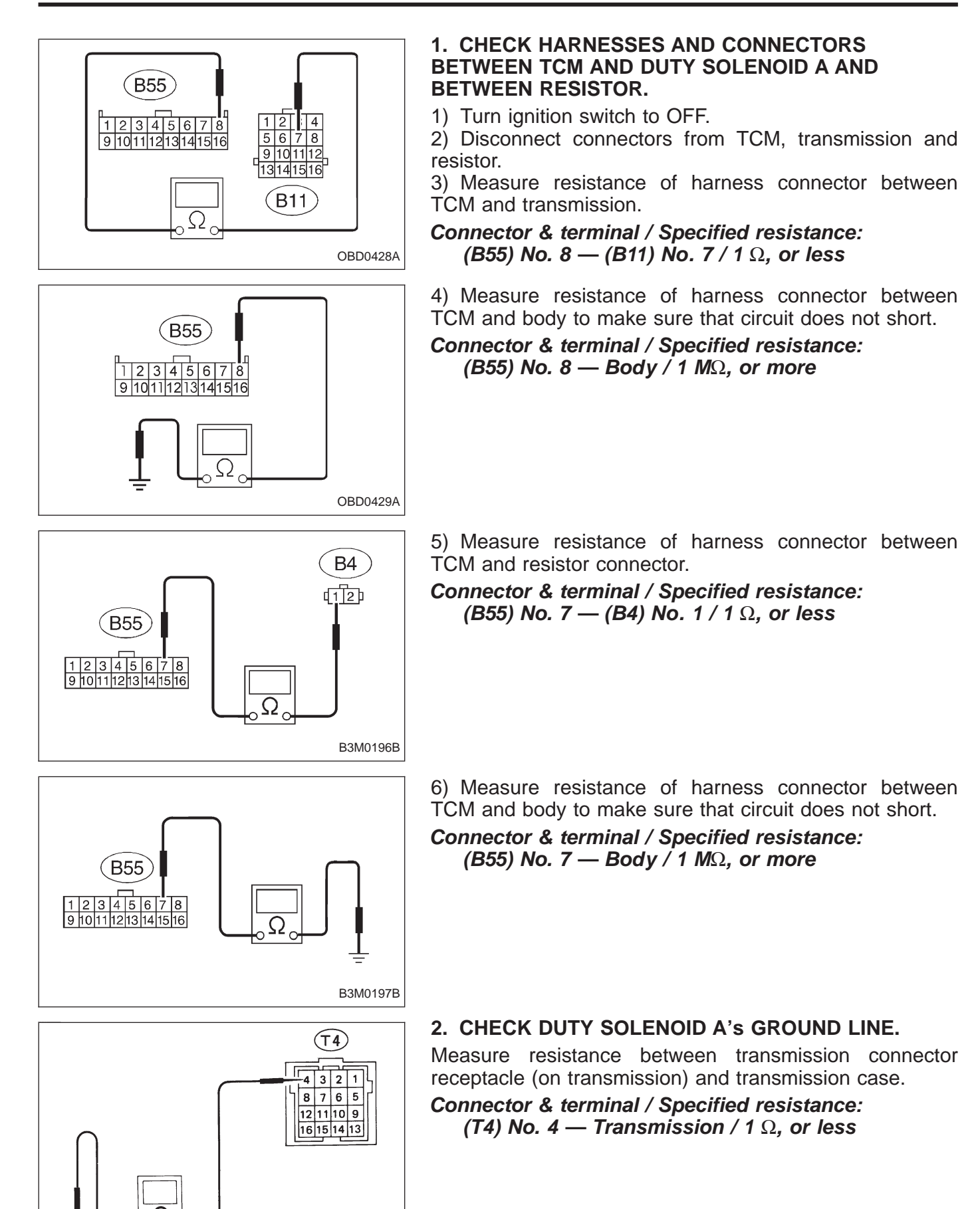

G3M0109

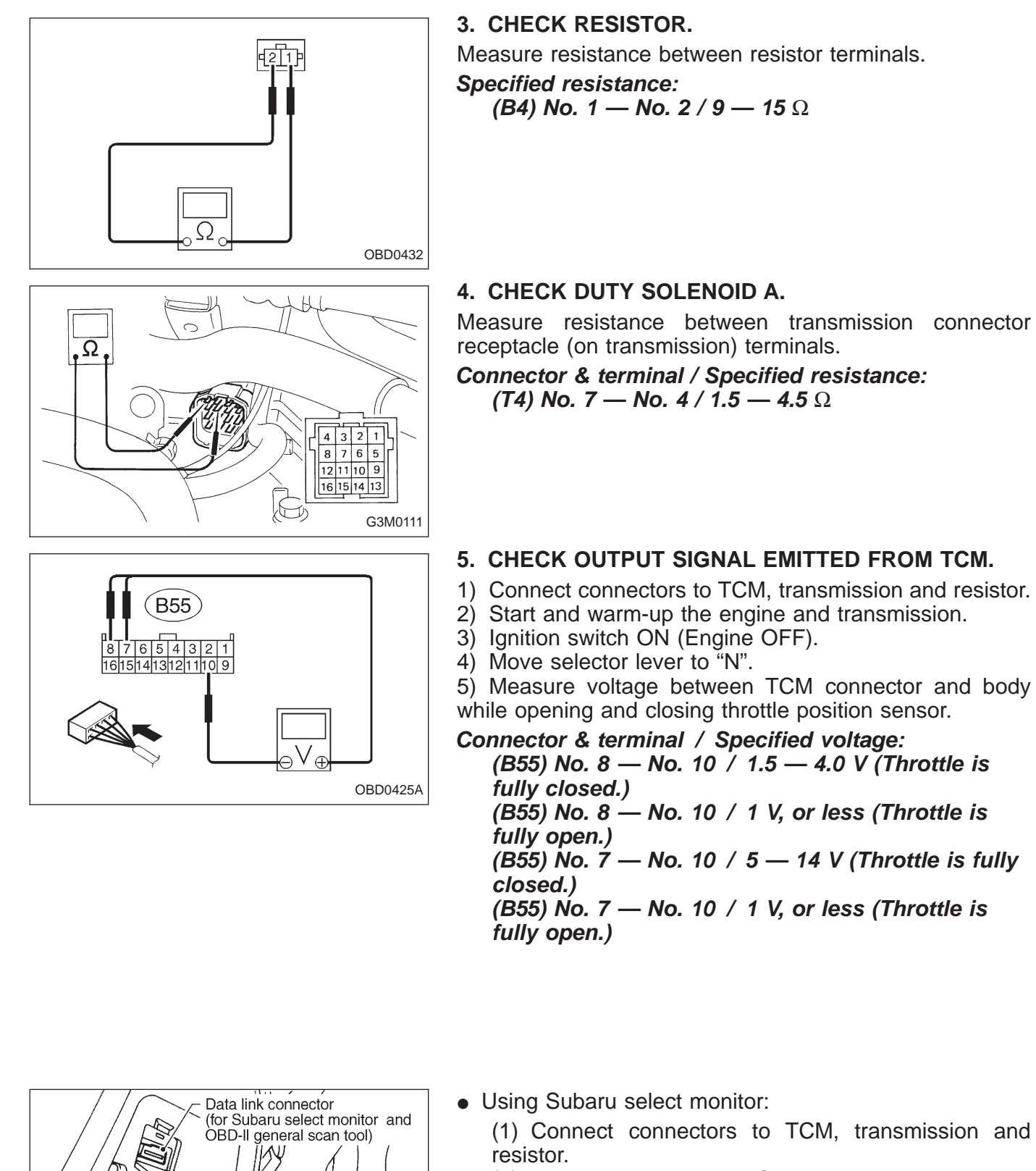

- (2) Turn ignition switch to OFF.
- (3) Connect the Subaru select monitor to data link connector.
- (4) Turn ignition switch to ON and Subaru select monitor switch to ON.

Data link connector

(for Subaru select monitor -

OBD0145A

only)

Ö

3-2

- (5) Start and warm-up the engine and transmission.(6) Stop the engine and turn ignition switch to ON (F11) PLDTY (Éngine OFF). (7) Move selector lever to "N". (8) Read data on Subaru select monitor. (9) Designate mode using function key. Function mode: F11 100% **SPECIFIED DATA:** 
  - OBD0427
- 100% (Throttle is fully closed.)
  15% (Throttle is fully open.)

OBD0413

#### B: TROUBLE CODE 12 — DUTY SOLENOID B — DIAGNOSIS:

Output signal circuit of duty solenoid B is open or shorted. **TROUBLE SYMPTOM:** 

No "locking-up" (after engine warm-up)

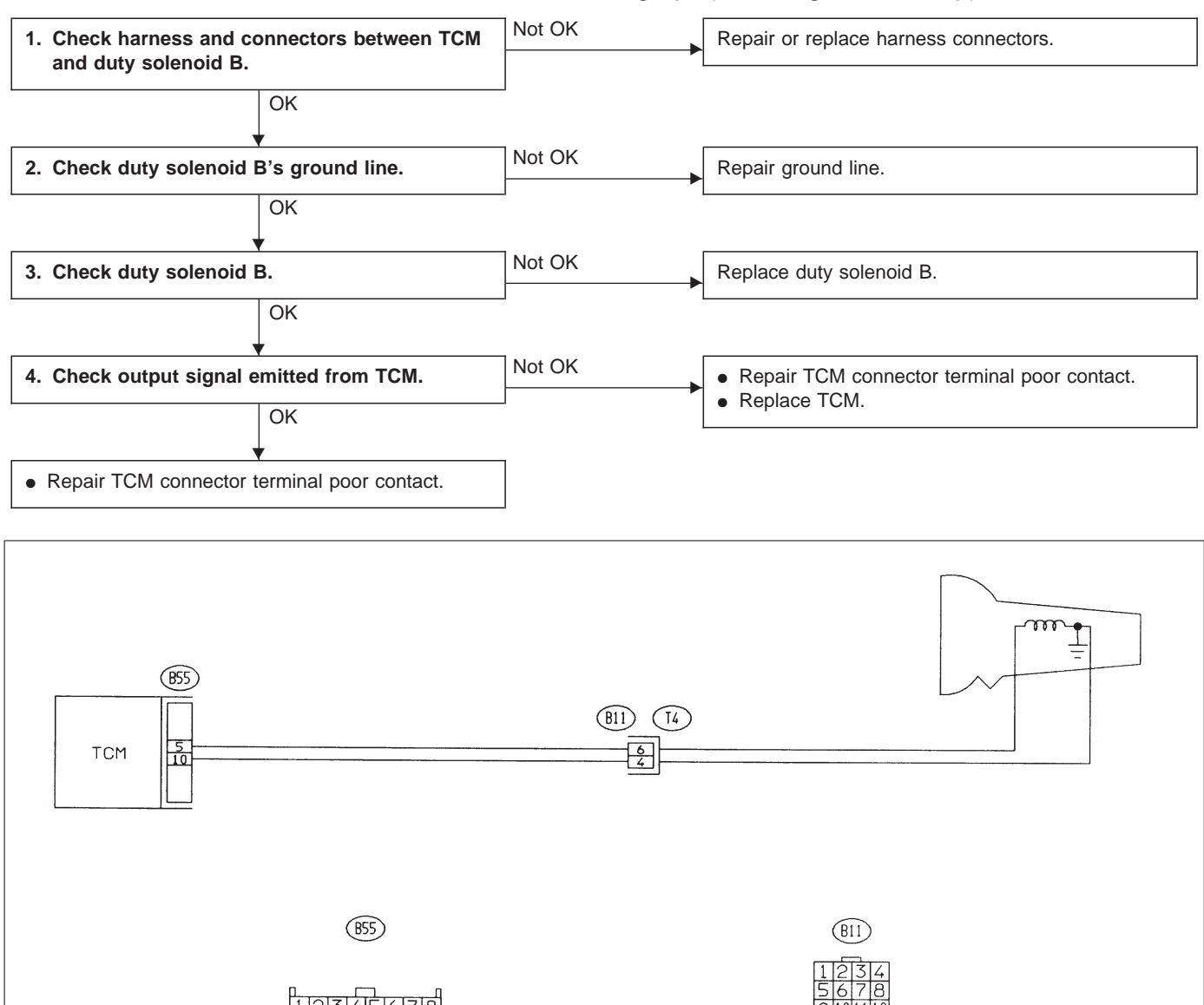

3-2

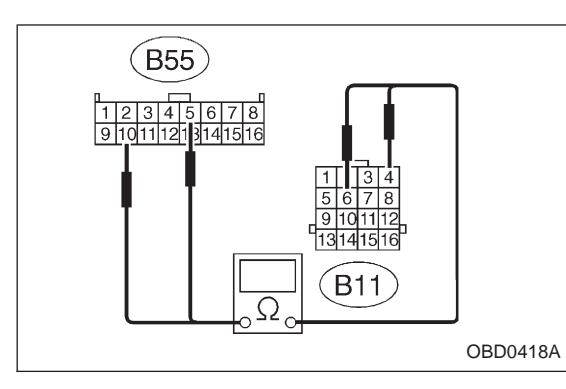

# 1 2 3 4 5 6 7 8 9 10 11 12 13 14 15 16 Ω Ω OBD0419A

(T4)

4 3 2 1

8 7 6 5

12 11 10 9

16 15 14 13

G3M0109

# 1. CHECK HARNESS AND CONNECTORS BETWEEN TCM AND DUTY SOLENOID B.

- 1) Turn ignition switch to OFF.
- 2) Disconnect connectors from TCM and transmission.
- 3) Measure resistance of harness connector between TCM and transmission connector.
- Connector & terminal / Specified resistance: (B55) No. 5 — (B11) No. 6 / 1  $\Omega$ , or less (B55) No. 10 — (B11) No. 4 / 1  $\Omega$ , or less

 4) Measure resistance of harness connector between TCM and body to make sure that circuit does not short.
 Connector & terminal / Specified resistance: (B55) No. 5 — Body / 1 MΩ, or more

#### 2. CHECK DUTY SOLENOID B's GROUND LINE.

Measure resistance between transmission connector receptacle and transmission case.

Connector & terminal / Specified resistance: (T4) No. 4 — Transmission / 1  $\Omega$ , or less

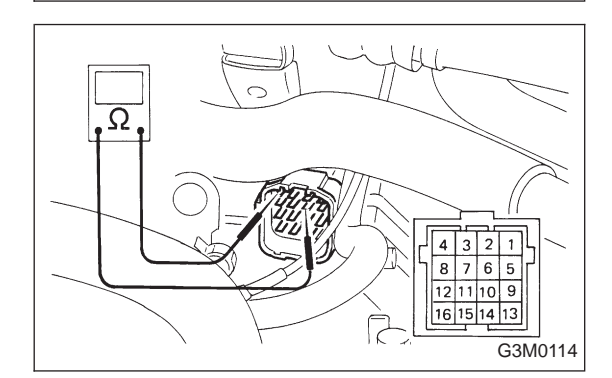

### 3. CHECK DUTY SOLENOID B.

Measure resistance between transmission connector receptacle's terminals.

Connector & terminal / Specified resistance: (T4) No. 6 — No. 4 / 9 — 17  $\Omega$ 

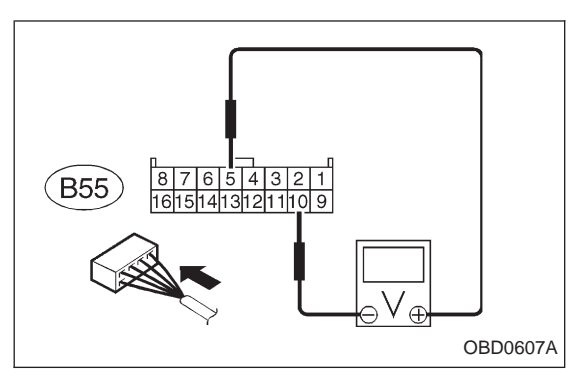

#### 4. CHECK OUTPUT SIGNAL EMITTED FROM TCM.

- 1) Connect connectors to TCM and transmission.
- 2) Lift-up the vehicle or set the vehicle on free roller. **CAUTION:**

#### On AWD models, raise all wheels off floor.

- 3) Start and warm-up the engine and transmission.
- 4) Push the TCS OFF switch to ON. (With TCS models)
- 5) Move selector lever to "D" and slowly increase vehicle speed to 75 km/h (47 MPH).

6) Measure voltage between TCM connector terminals.

#### Connector & terminal / Specified voltage: (B55) No. 5 — No. 10 / 8.5 V, or more (when wheels are locked-up.)

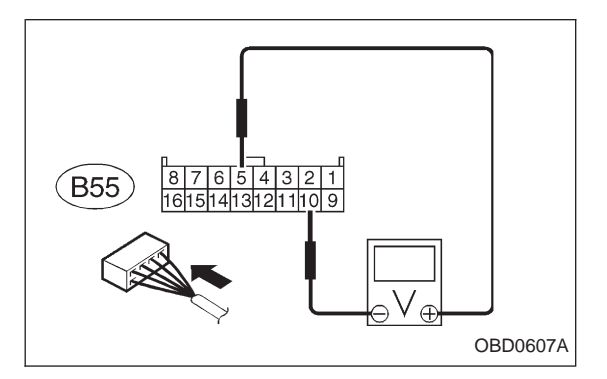

7) Return the engine to idling speed and move selector lever to "N".

8) Measure voltage between TCM connector terminals.

Connector & terminal / Specified voltage: (B55) No. 5 — No. 10 / 0.5 V, or less

#### NOTE:

The speed difference between front and rear wheels may light either the ABS or the ABS/TCS warning light, but this indicates no malfunctions. When AT control diagnosis is finished, perform the ABS or the ABS/TCS memory clearance procedure of self-diagnosis system.

<Ref. to 4-4b [T6D2] or [T9K0], or 4-4c [T6D2] or [T9J0].>

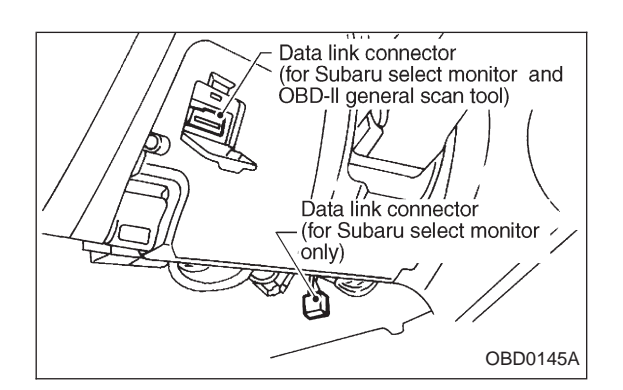

- Using Subaru select monitor:
  - (1) Connect connectors to TCM and transmission.
  - (2) Lift-up the vehicle or set the vehicle on free roller.

#### CAUTION:

#### On AWD models, raise all wheels off floor.

- (3) Turn ignition switch to OFF.
- (4) Connect the Subaru select monitor to data link connector.
- (5) Turn ignition switch to ON and Subaru select monitor switch to ON.

- (6) Start and warm-up the engine and transmission.
- (7) Push the TCS OFF switch to ON. (With TCS models)
- (8) Designate mode using function key.

#### Function mode: F12

- (9) Move selector lever to "D" and slowly increase vehicle speed to 75 km/h (47 MPH).
- (10) Read data on Subaru select monitor.

#### SPECIFIED DATA:

- 95% (Wheel locked-up)
- 5% (Released)

NOTE:

The speed difference between front and rear wheels may light either the ABS or the ABS/TCS warning light, but this indicates no malfunctions. When AT control diagnosis is finished, perform the ABS or the ABS/TCS memory clearance procedure of self-diagnosis system.

<Ref. to 4-4b [T6D2] or [T9K0], or 4-4c [T6D2] or [T9J0].>

#### C: TROUBLE CODE 13 — SHIFT SOLENOID 3 — DIAGNOSIS:

Output signal circuit of shift solenoid 3 is open or shorted. **TROUBLE SYMPTOM:** 

Ineffective engine brake with shift lever in "3"

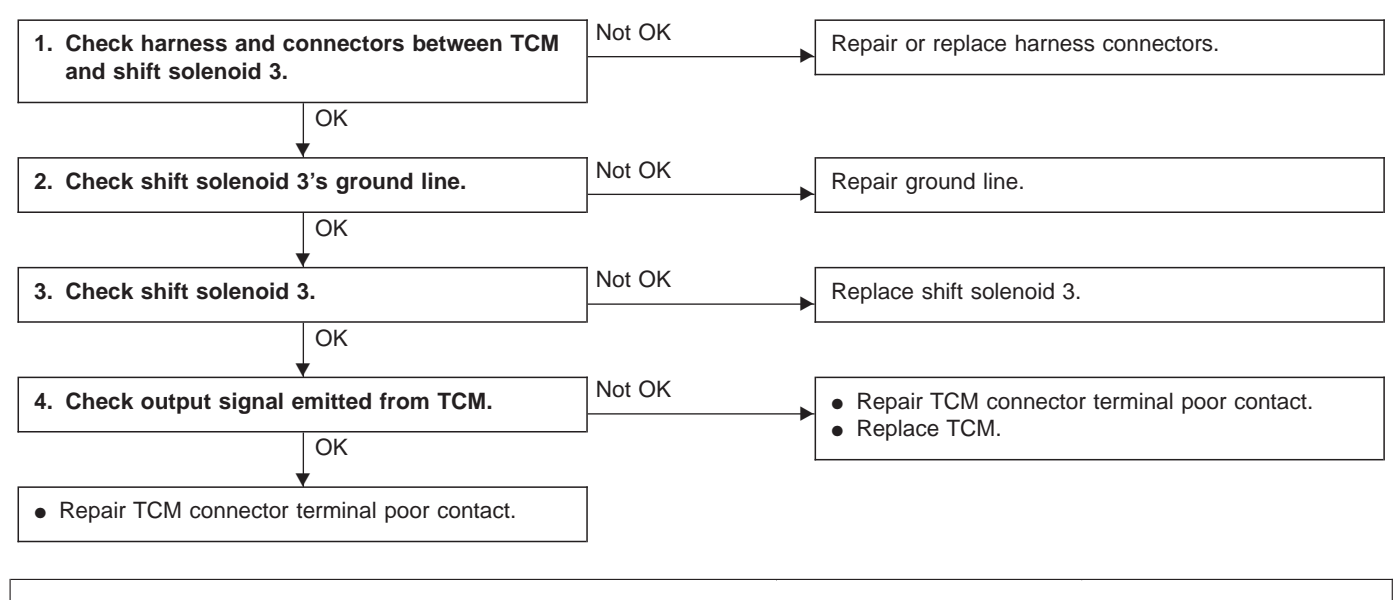

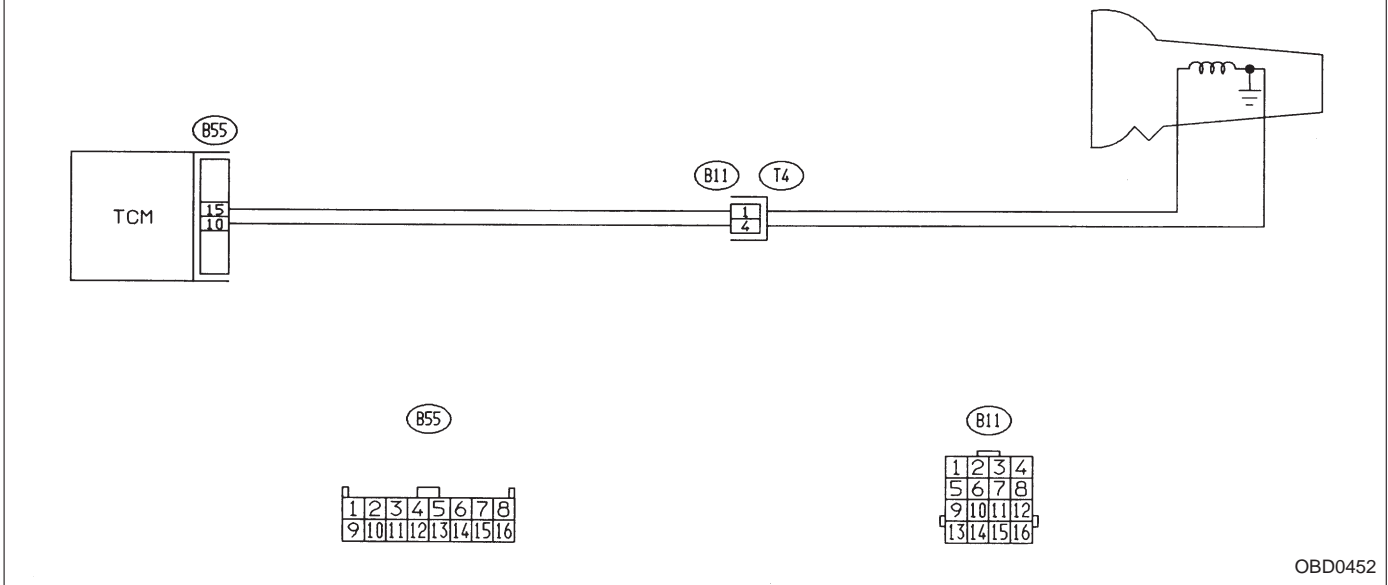

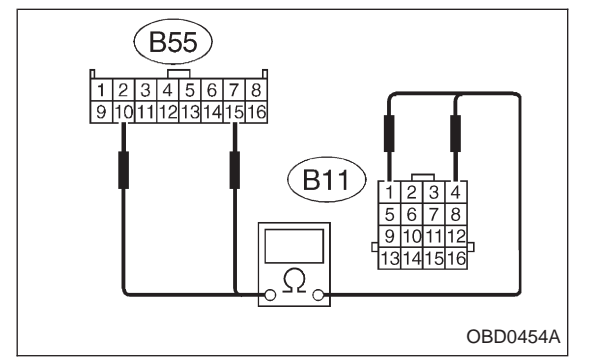

# 1. CHECK HARNESS AND CONNECTORS BETWEEN TCM AND SHIFT SOLENOID 3.

- 1) Turn ignition switch to OFF.
- 2) Disconnect connectors from TCM and transmission.

3) Measure resistance of harness connector between TCM and transmission connector.

Connector & terminal / Specified resistance: (B55) No. 15 — (B11) No. 1 / 1 Ω, or less (B55) No. 10 — (B11) No. 4 / 1 Ω, or less

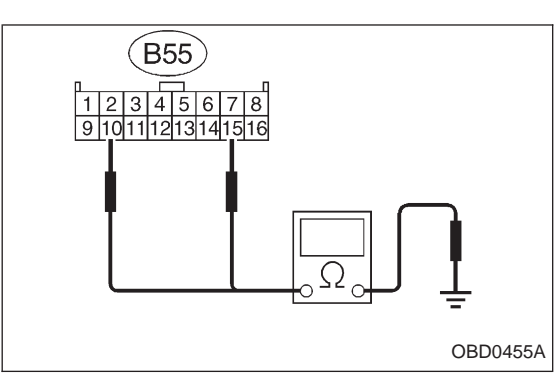

 τ

 4 3 2 1

 8 7 6 5

 1211109

 16151413

 16151413

 G3M0109

Ω

4) Measure resistance of harness connector between TCM and body to make sure that circuit does not short.

Connector & terminal / Specified resistance: (B55) No. 15 — Body / 1  $M\Omega$ , or more

(B55) No. 10 — Body / 1  $M\Omega$ , or more

#### 2. CHECK SHIFT SOLENOID 3's GROUND LINE.

Measure resistance between transmission connector receptacle and transmission case.

Connector & terminal / Specified resistance: (T4) No. 4 — Transmission / 1  $\Omega$ , or less

#### 3. CHECK SHIFT SOLENOID 3.

Measure resistance between transmission connector receptacle's terminals.

Connector & terminal / Specified resistance: (T4) No. 1 — No. 4 / 20 — 32  $\Omega$ 

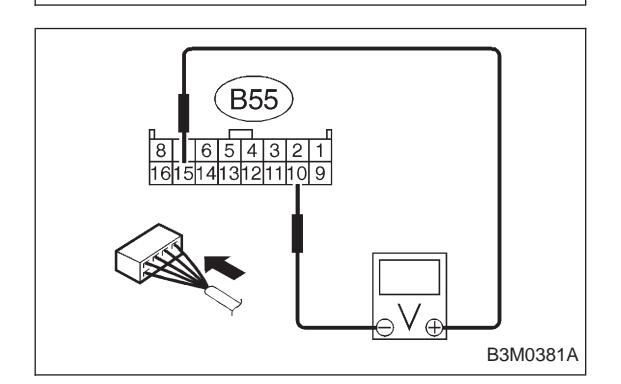

 4
 3
 2
 1

 8
 7
 6
 5

 12
 11
 10
 9

 16
 15
 14
 13

G3M0117

- 4. CHECK OUTPUT SIGNAL EMITTED FROM TCM.
- 1) Connect connectors to TCM and transmission.

2) Lift-up or raise the vehicle and support with safety stands.

#### CAUTION:

#### On AWD models, raise all wheels off ground.

- 3) Start and warm-up the engine and transmission.
- 4) Idle the engine.
- 5) Move selector lever to "D".
- 6) Measure voltage between TCM connector terminals.

#### Connector & terminal / Specified voltage: (B55) No. 15 — No. 10 / 9 V, or more

#### NOTE:

The speed difference between front and rear wheels may light either the ABS or the ABS/TCS warning light, but this indicates no malfunctions. When AT control diagnosis is finished, perform the ABS or the ABS/TCS memory clearance procedure of self-diagnosis system.

<Ref. to 4-4b [T6D2] or [T9K0], or 4-4c [T6D2] or [T9J0].>

#### D: TROUBLE CODE 14 — SHIFT SOLENOID 2 — DIAGNOSIS:

Output signal circuit of shift solenoid 2 is open or shorted. **TROUBLE SYMPTOM:** 

No shift

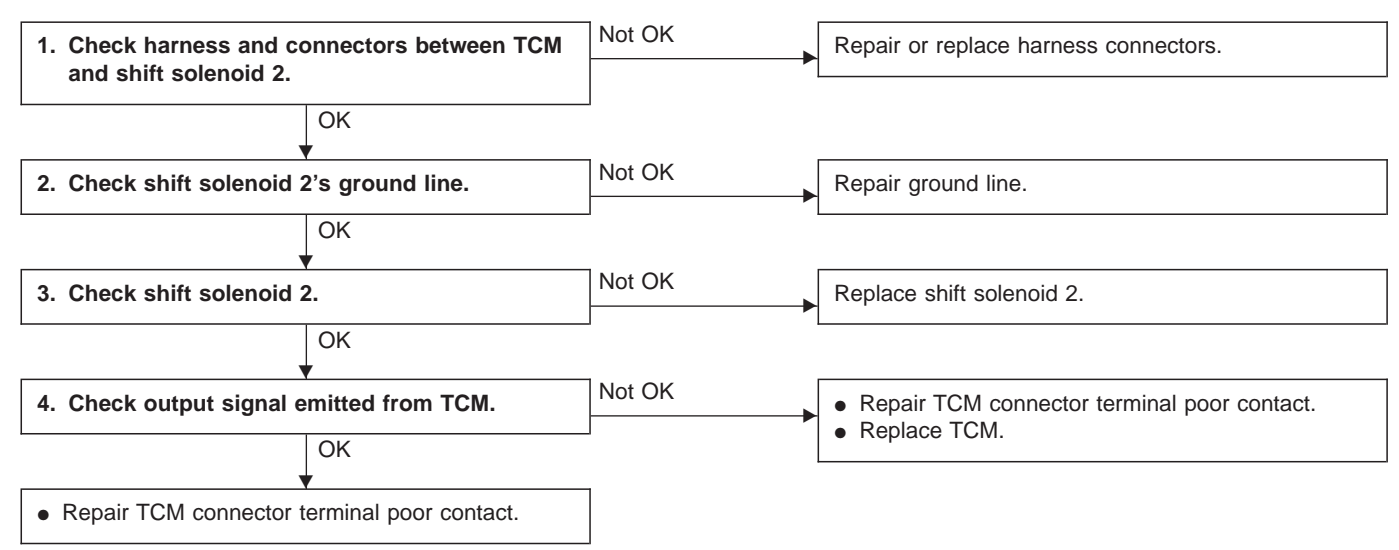

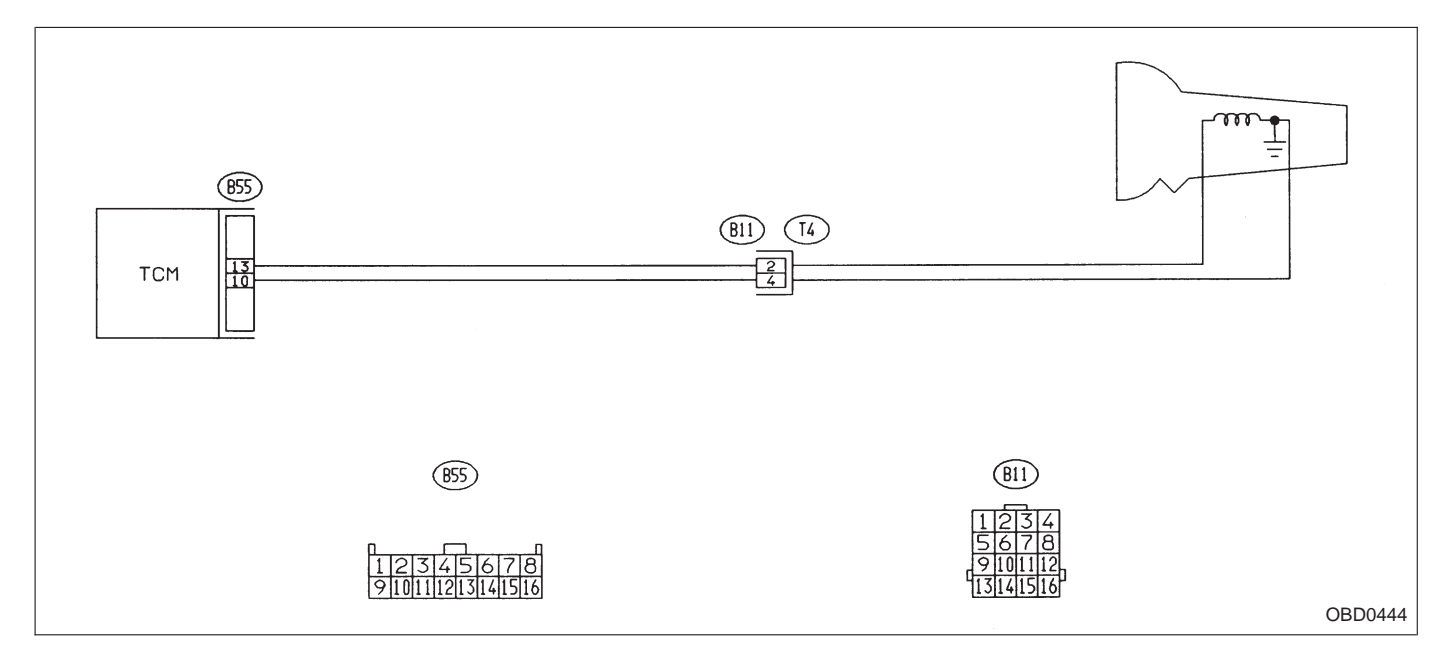

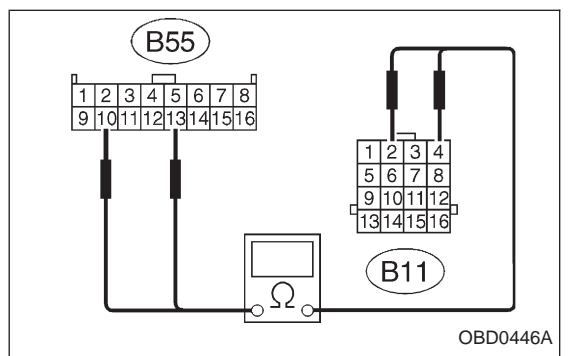

# 1. CHECK HARNESS AND CONNECTORS BETWEEN TCM AND SHIFT SOLENOID 2.

- 1) Turn ignition switch to OFF.
- 2) Disconnect connectors from TCM and transmission.

3) Measure resistance of harness connector between TCM and transmission connector.

Connector & terminal / Specified resistance: (B55) No. 13 — (B11) No. 2 / 1 Ω, or less (B55) No. 10 — (B11) No. 4 / 1 Ω, or less

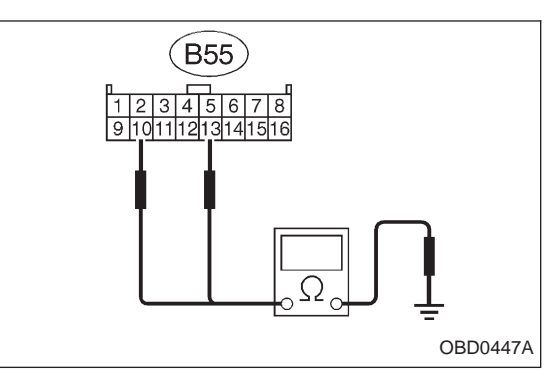

 T4

 4 3 2 1

 8 7 6 5

 1211109

 18151413

 18151413

 G3M0109

Ω

4) Measure resistance of harness connector between TCM and body to make sure that circuit does not short.

Connector & terminal / Specified resistance: (B55) No. 13 — Body / 1  $M\Omega$ , or more

(B55) No. 10 — Body / 1  $M\Omega$ , or more

#### 2. CHECK SHIFT SOLENOID 2's GROUND LINE.

Measure resistance between transmission connector receptacle and transmission case.

Connector & terminal / Specified resistance: (T4) No. 4 — Transmission / 1  $\Omega$ , or less

#### 3. CHECK SHIFT SOLENOID 2.

Measure resistance between transmission connector receptacle's terminals.

Connector & terminal / Specified resistance: (T4) No. 2 — No. 4 / 20 — 32  $\Omega$ 

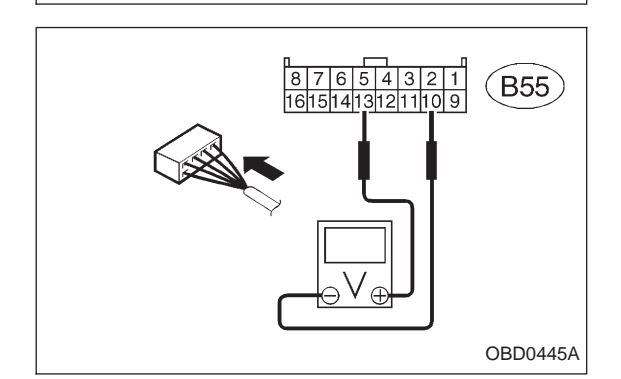

 4
 3
 2
 1

 8
 7
 6
 5

 12
 11
 10
 9

 16
 15
 14
 13

G3M0120

- 4. CHECK OUTPUT SIGNAL EMITTED FROM TCM.
- 1) Connect connectors to TCM and transmission.

2) Lift-up or raise the vehicle and support with safety stands.

#### CAUTION:

#### On AWD models, raise all wheels off ground.

- 3) Start and warm-up the engine and transmission.
- 4) Idle the engine.
- 5) Move selector lever to "D".
- 6) Measure voltage between TCM connector terminals.

#### Connector & terminal / Specified voltage: (B55) No. 13 — No. 10 / 9 V, or more

#### NOTE:

The speed difference between front and rear wheels may light either the ABS or the ABS/TCS warning light, but this indicates no malfunctions. When AT control diagnosis is finished, perform the ABS or the ABS/TCS memory clearance procedure of self-diagnosis system.

<Ref. to 4-4b [T6D2] or [T9K0], or 4-4c [T6D2] or [T9J0].>

#### E: TROUBLE CODE 15 — SHIFT SOLENOID 1 — DIAGNOSIS:

Output signal circuit of shift solenoid 1 is open or shorted. **TROUBLE SYMPTOM:** 

No shift

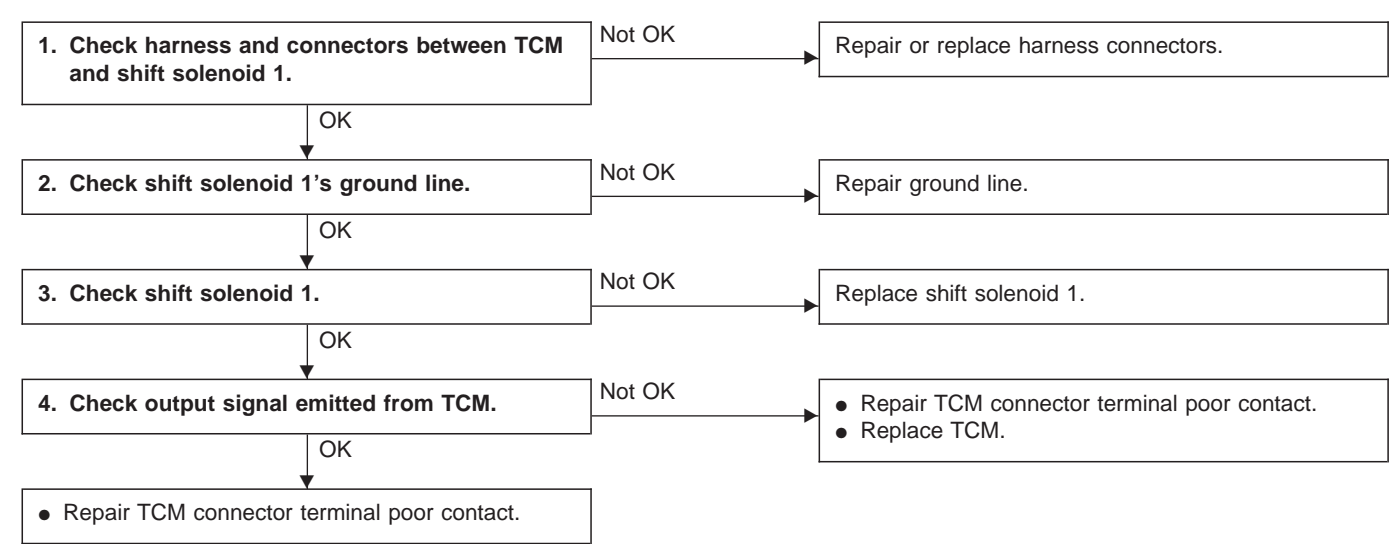

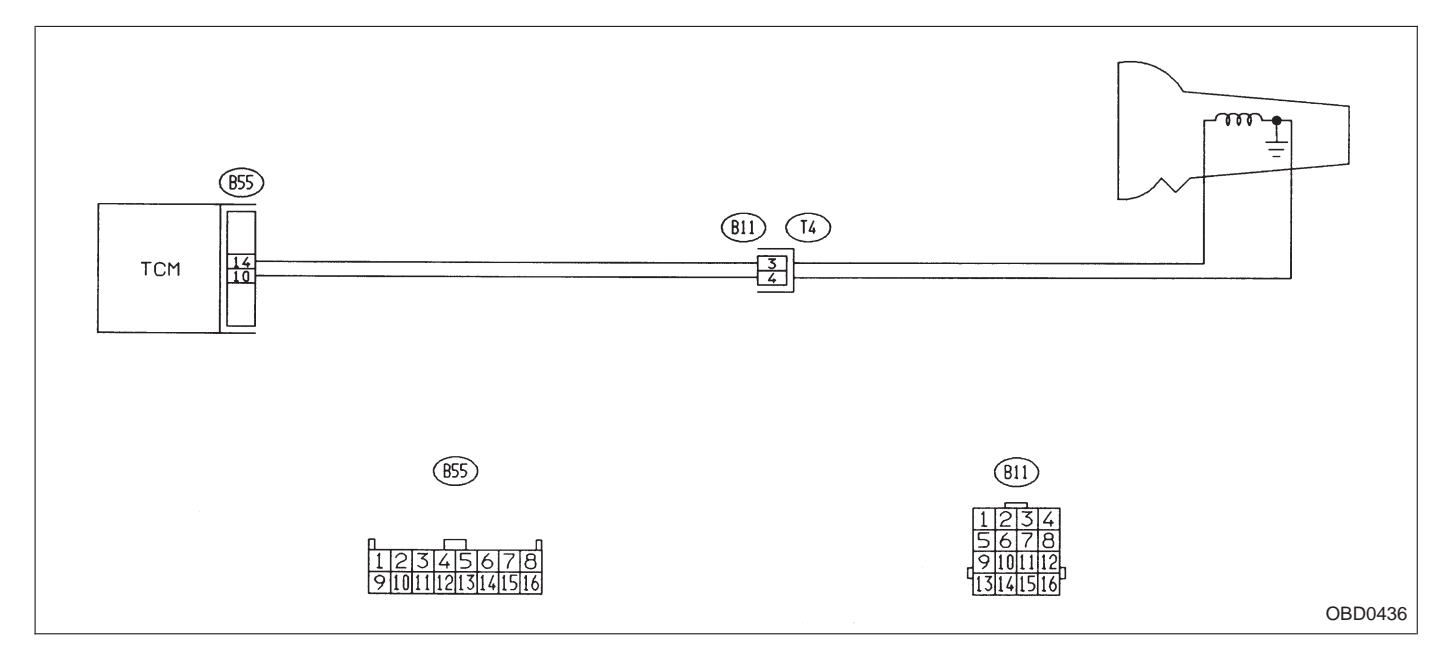

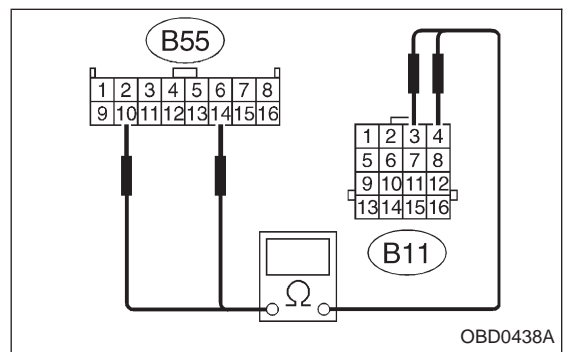

# 1. CHECK HARNESS AND CONNECTORS BETWEEN TCM AND SHIFT SOLENOID 1.

- 1) Turn ignition switch to OFF.
- 2) Disconnect connectors from TCM and transmission.

3) Measure resistance of harness connector between TCM and transmission connector.

Connector & terminal / Specified resistance: (B55) No. 14 — (B11) No. 3 / 1 Ω, or less (B55) No. 10 — (B11) No. 4 / 1 Ω, or less

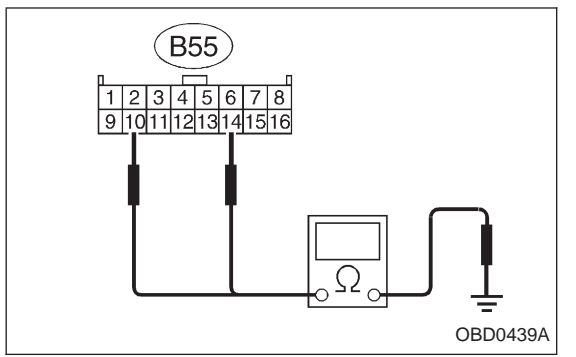

 τ
 τ

 1
 3
 2

 8
 7
 6

 1211109
 16151413

 16151413
 6

Ω

4) Measure resistance of harness connector between TCM and body to make sure that circuit does not short.

Connector & terminal / Specified resistance: (B55) No. 14 — Body / 1  $M\Omega$ , or more

(B55) No. 10 — Body / 1  $M\Omega$ , or more

#### 2. CHECK SHIFT SOLENOID 1's GROUND LINE.

Measure resistance between transmission connector receptacle and transmission case.

Connector & terminal / Specified resistance: (T4) No. 4 — Transmission / 1  $\Omega$ , or less

#### 3. CHECK SHIFT SOLENOID 1.

Measure resistance between transmission connector receptacle's terminals.

Connector & terminal / Specified resistance: (T4) No. 3 — No. 4 / 20 — 32  $\Omega$ 

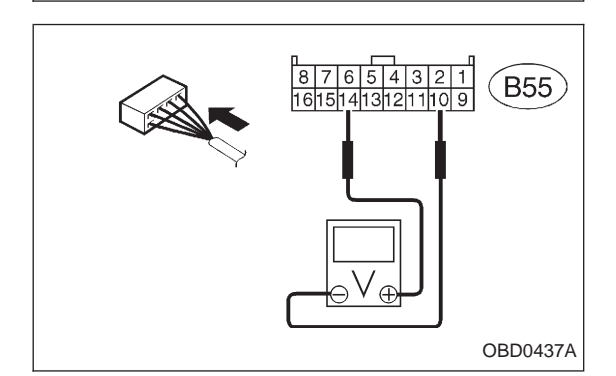

 4
 3
 2
 1

 8
 7
 6
 5

 12
 11
 10
 9

 16
 15
 14
 13

G3M0123

(L)

- 4. CHECK OUTPUT SIGNAL EMITTED FROM TCM.
- 1) Connect connectors to TCM and transmission.

2) Lift-up or raise the vehicle and support with safety stands.

#### CAUTION:

#### On AWD models, raise all wheels off ground.

- 3) Start and warm-up the engine and transmission.
- 4) Idle the engine.
- 5) Move selector lever to "D".
- 6) Measure voltage between TCM connector terminals.

### Connector & terminal / Specified voltage: (B55) No. 14 — No. 10 / 9 V, or more

#### NOTE:

The speed difference between front and rear wheels may light either the ABS or the ABS/TCS warning light, but this indicates no malfunctions. When AT control diagnosis is finished, perform the ABS or the ABS/TCS memory clearance procedure of self-diagnosis system.

<Ref. to 4-4b [T6D2] or [T9K0], or 4-4c [T6D2] or [T9J0].>

### F: TROUBLE CODE 21 — ATF TEMPERATURE SENSOR —

#### DIAGNOSIS:

Input signal circuit of TCM to ATF temperature sensor is open or shorted.

#### **TROUBLE SYMPTOM:**

Excessive shift shock

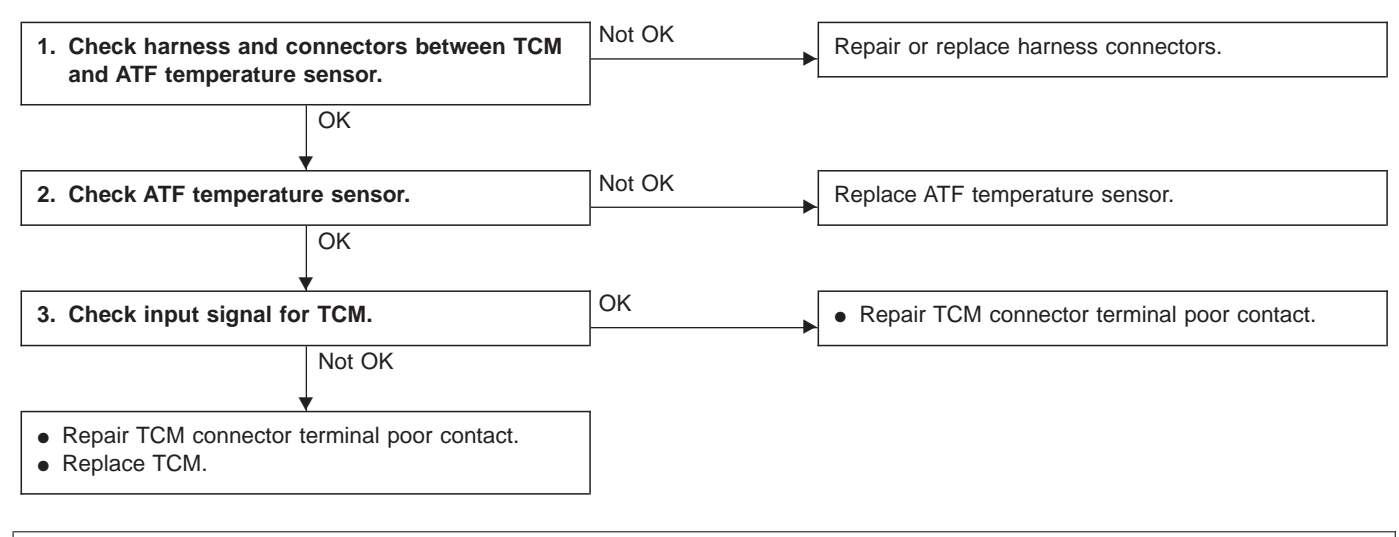

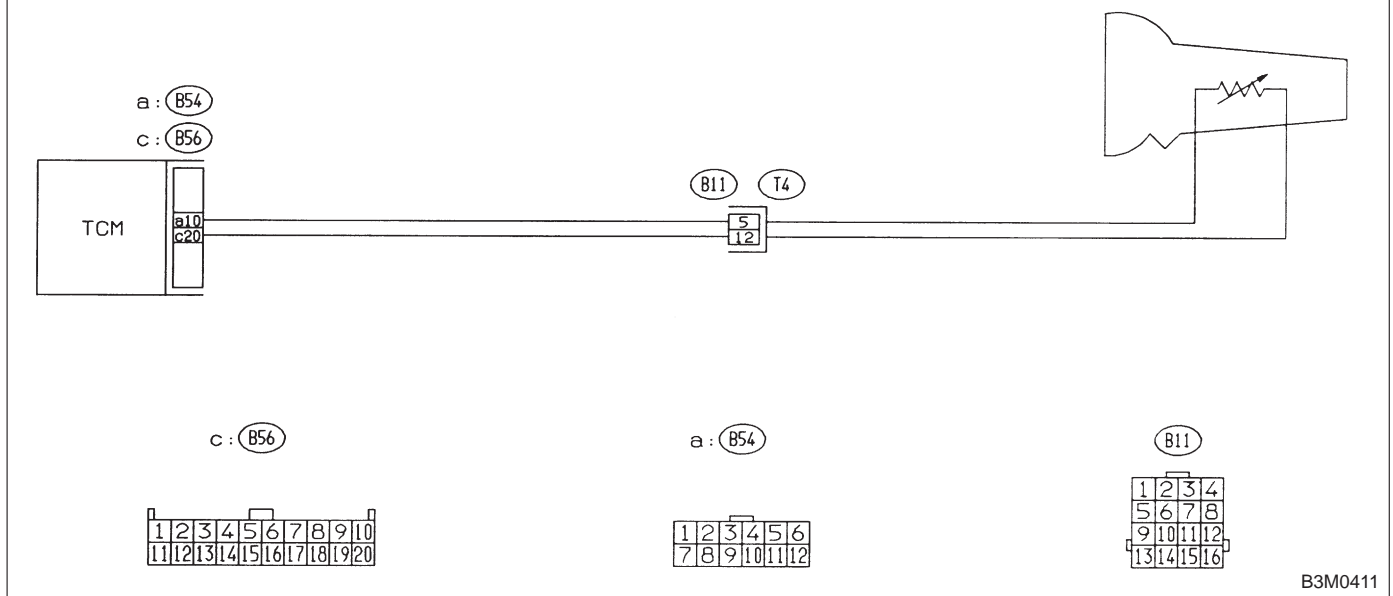

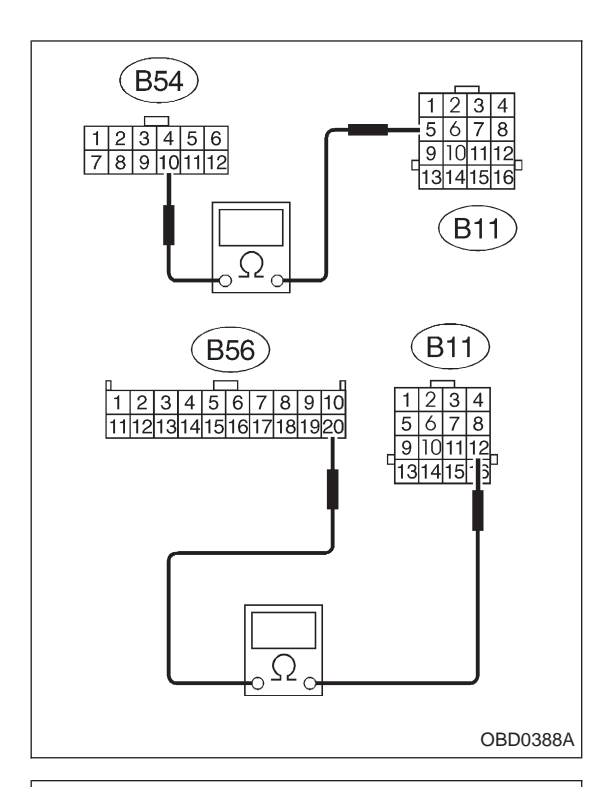

1 2 3 4 5 6 7 8 9 10 11 12

1 2 3 4 5 6 7 8 9 10 11 12 13 14 15 16 17 18 19 20

B54

(B56)

# 1. CHECK HARNESS AND CONNECTORS BETWEEN TCM AND ATF TEMPERATURE SENSOR.

1) Turn ignition switch to OFF.

2) Disconnect connectors from TCM and transmission.

3) Measure resistance of harness connector between TCM and transmission connector.

Connector & terminal / Specified resistance: (B54) No. 10 — (B11) No. 5 / 1 Ω, or less (B56) No. 20 — (B11) No. 12 / 1 Ω, or less

4) Measure resistance of harness connector between TCM and body to make sure that circuit does not short.

Connector & terminal / Specified resistance: (B54) No. 10 — Body / 1  $M\Omega$ , or more (B56) No. 20 — Body / 1  $M\Omega$ , or more

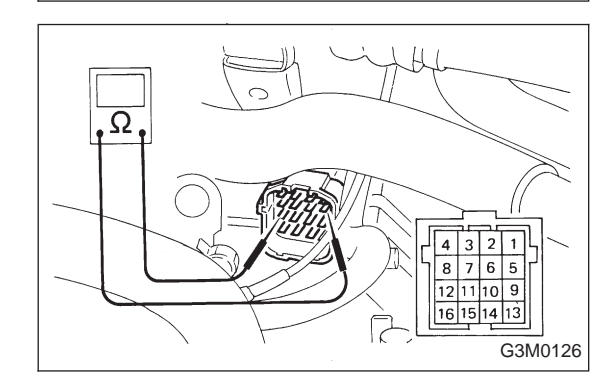

B3M0220B

#### 2. CHECK ATF TEMPERATURE SENSOR.

1) Measure resistance between transmission connector receptacle's terminals.

#### Connector & terminal / Specified resistance: (T4) No. 5 — No. 12 /

#### 2.1 — 2.9 kΩ [ATF temperature: 20°C (68°F)]

2) Connect connectors to transmission and TCM.

3) Start and warm-up the engine until ATF temperature has increased.

4) Stop the engine and disconnect connector from transmission.

5) Measure resistance between transmission connector receptacle's terminals.

#### Connector & terminal / Specified resistance:

#### (T4) No. 5 — No. 12 /

275 — 375 Ω [ATF temperature: 80°C (176°F)]

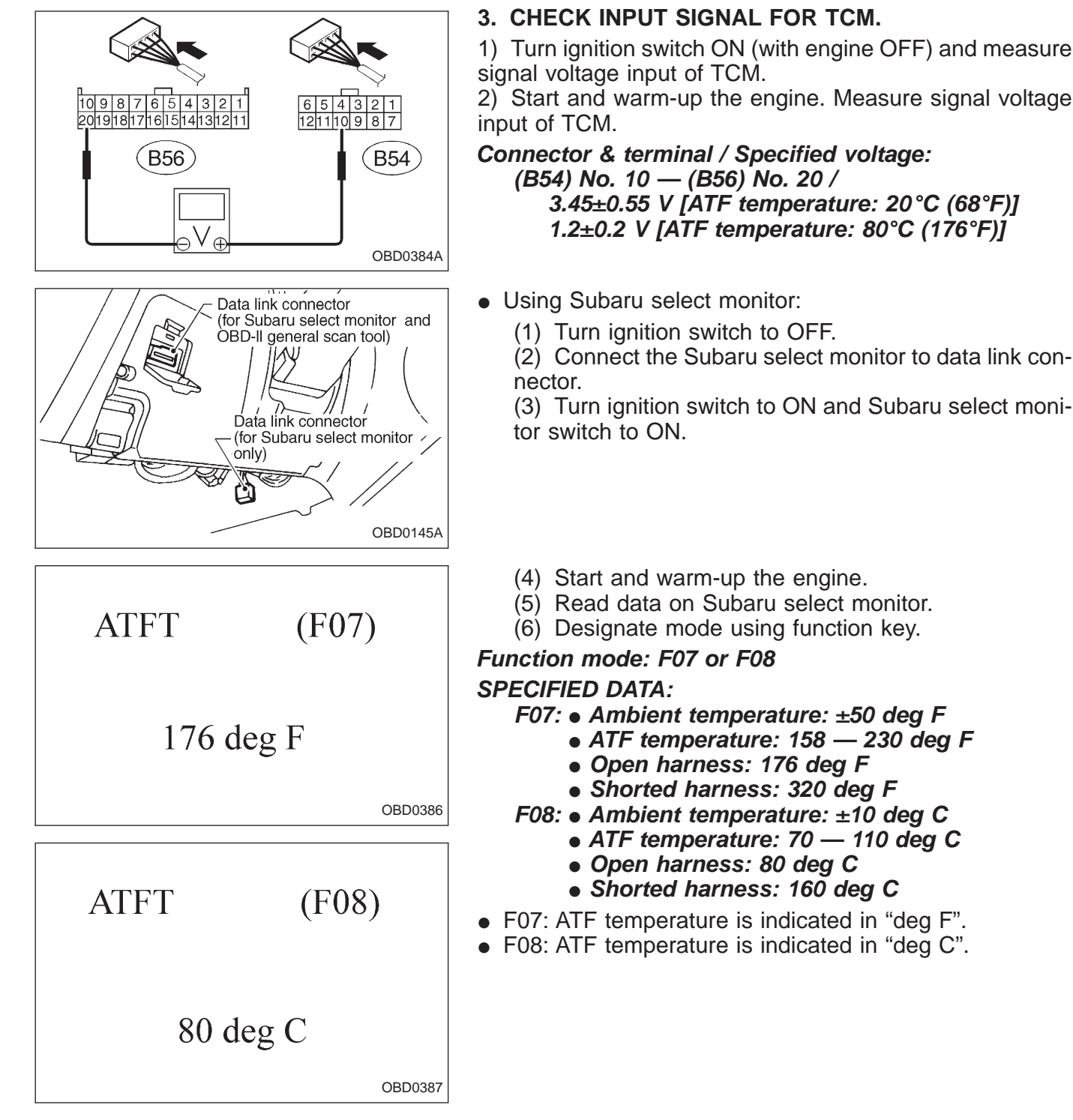

1) Turn ignition switch ON (with engine OFF) and measure

2) Start and warm-up the engine. Measure signal voltage

#### G: TROUBLE CODE 22 — MASS AIR FLOW SIGNAL — DIAGNOSIS:

Input signal circuit of TCM from ECM is open or shorted.

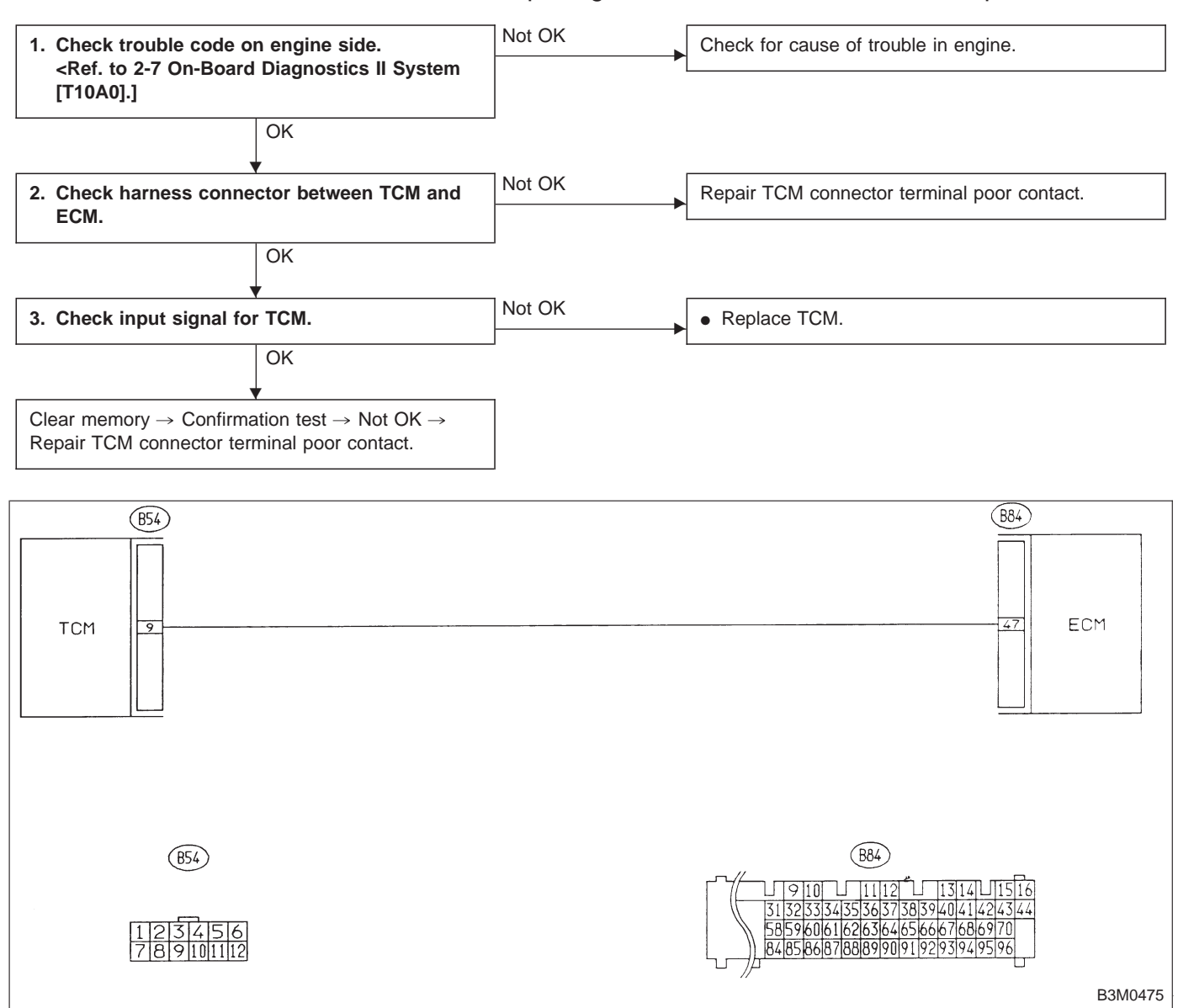

#### 1. CHECK TROUBLE CODE ON ENGINE SIDE.

Using Subaru select monitor or OBD-general scan tool, check trouble code of mass air flow sensor on engine side.

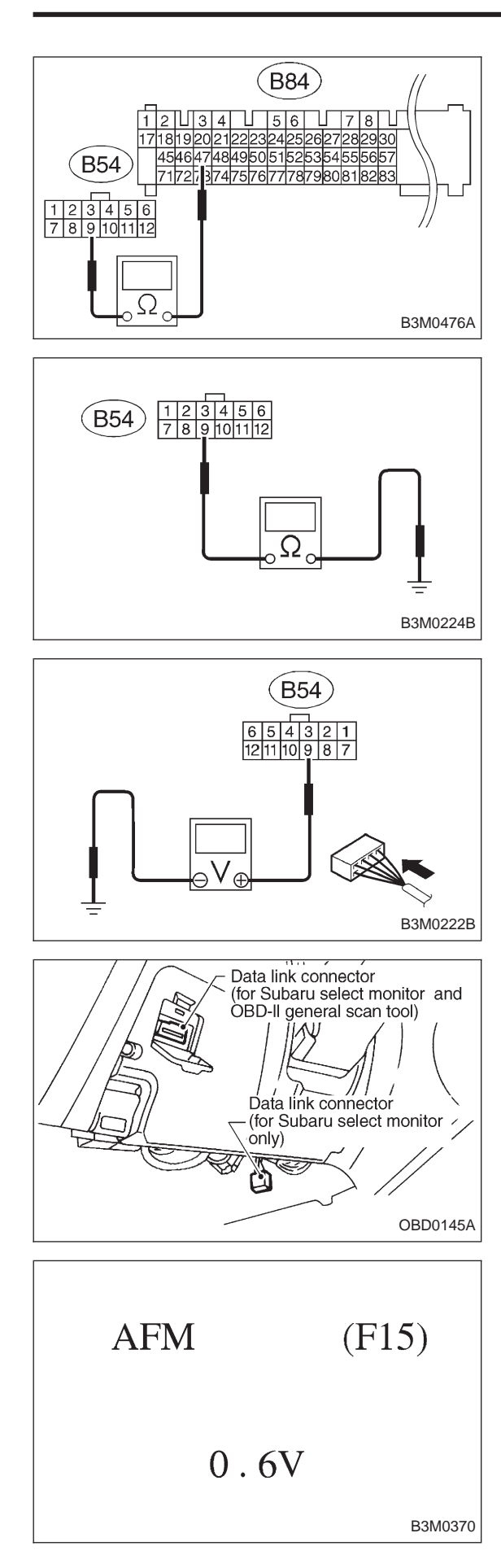

# 2. CHECK HARNESS CONNECTOR BETWEEN TCM AND ECM.

- 1) Turn ignition switch to OFF.
- 2) Disconnect connectors from TCM and ECM.
- 3) Measure resistance of harness connector between TCM and ECM.

Connector & terminal / Specified resistance: (B54) No. 9 — (B84) No. 47 / 1  $\Omega$ , or less

4) Measure resistance of harness connector between TCM and body to make sure that circuit does not short.
Connector & terminal / Specified resistance: (B54) No. 9 — Body / 1 MΩ, or more

### 3. CHECK INPUT SIGNAL FOR TCM.

- 1) Connect connectors to TCM and ECM.
- 2) Start the engine. (engine idling after warm-up)
- 3) Measure signal voltage between TCM connector terminal and body.

#### Connector & terminal / Specified voltage: Engine warm-up; (B54) No. 9 — Body / 0.5 — 1.22 V

- Using Subaru select monitor:
  - (1) Connect connectors to TCM and ECM.
  - (2) Turn ignition switch to OFF.
  - (3) Connect the Subaru select monitor to data link connector.
  - (4) Turn ignition switch to ON and Subaru select monitor switch to ON.
  - (5) Start and warm-up the engine.
  - (6) Read data on Subaru select monitor.
  - (7) Designate mode using function key.

Function mode: F15 SPECIFIED DATA: 0.5 — 1.22 V (Engine warm-up)
### H: TROUBLE CODE 23 — ENGINE SPEED SIGNAL —

### DIAGNOSIS:

Engine speed input signal circuit is open or shorted. **TROUBLE SYMPTOM:** 

- No lock-up (after engine warm-up)
- AT OIL TEMP indicator remains on when vehicle speed is "0".

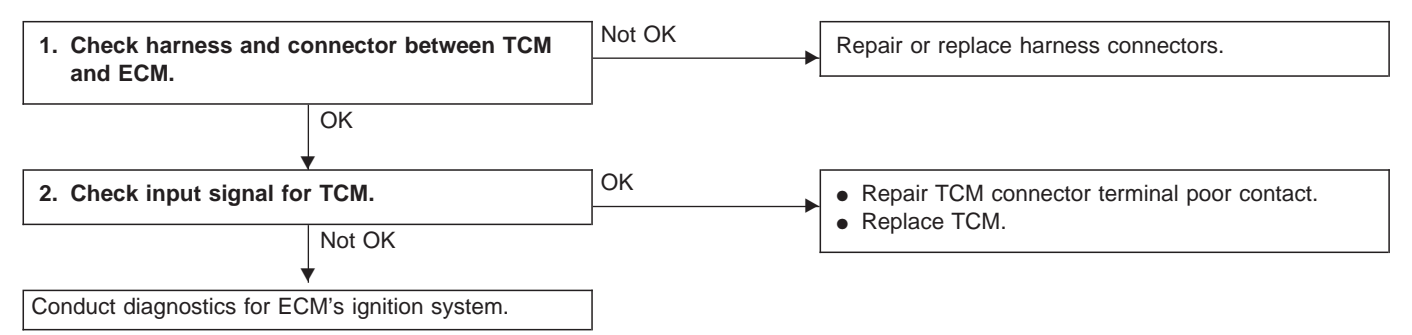

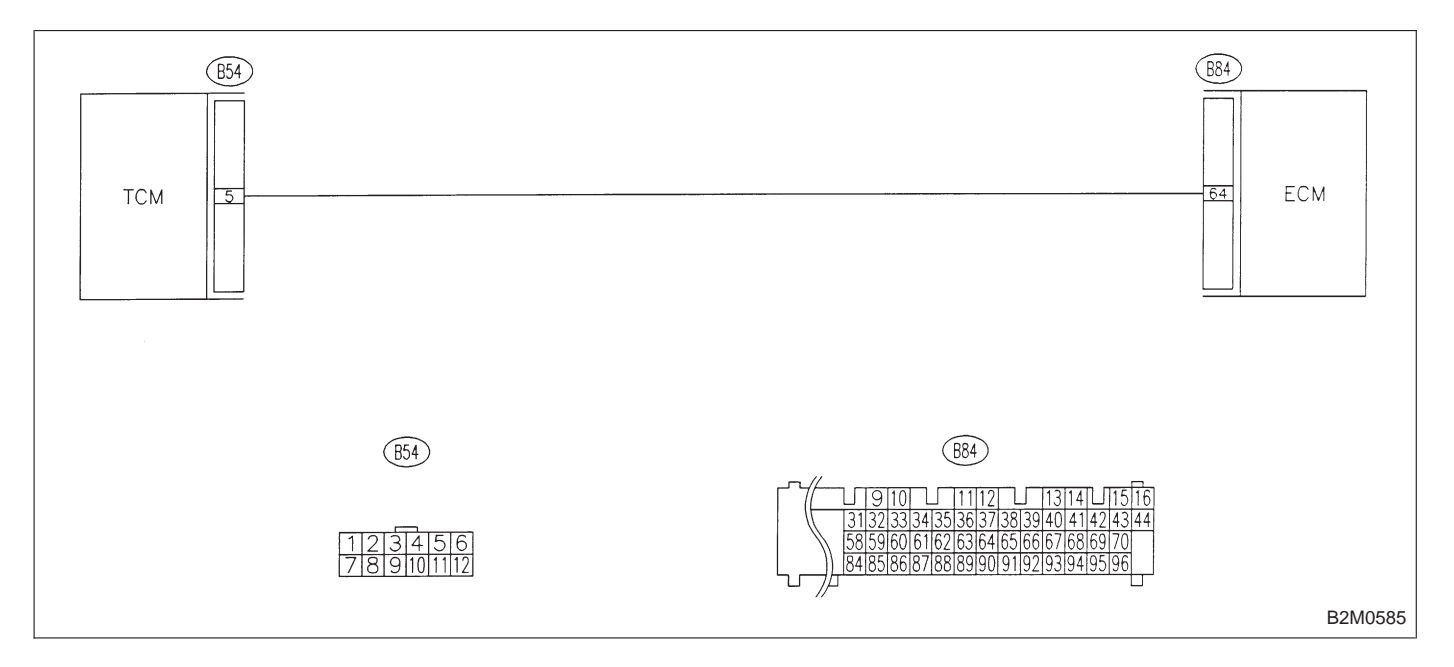

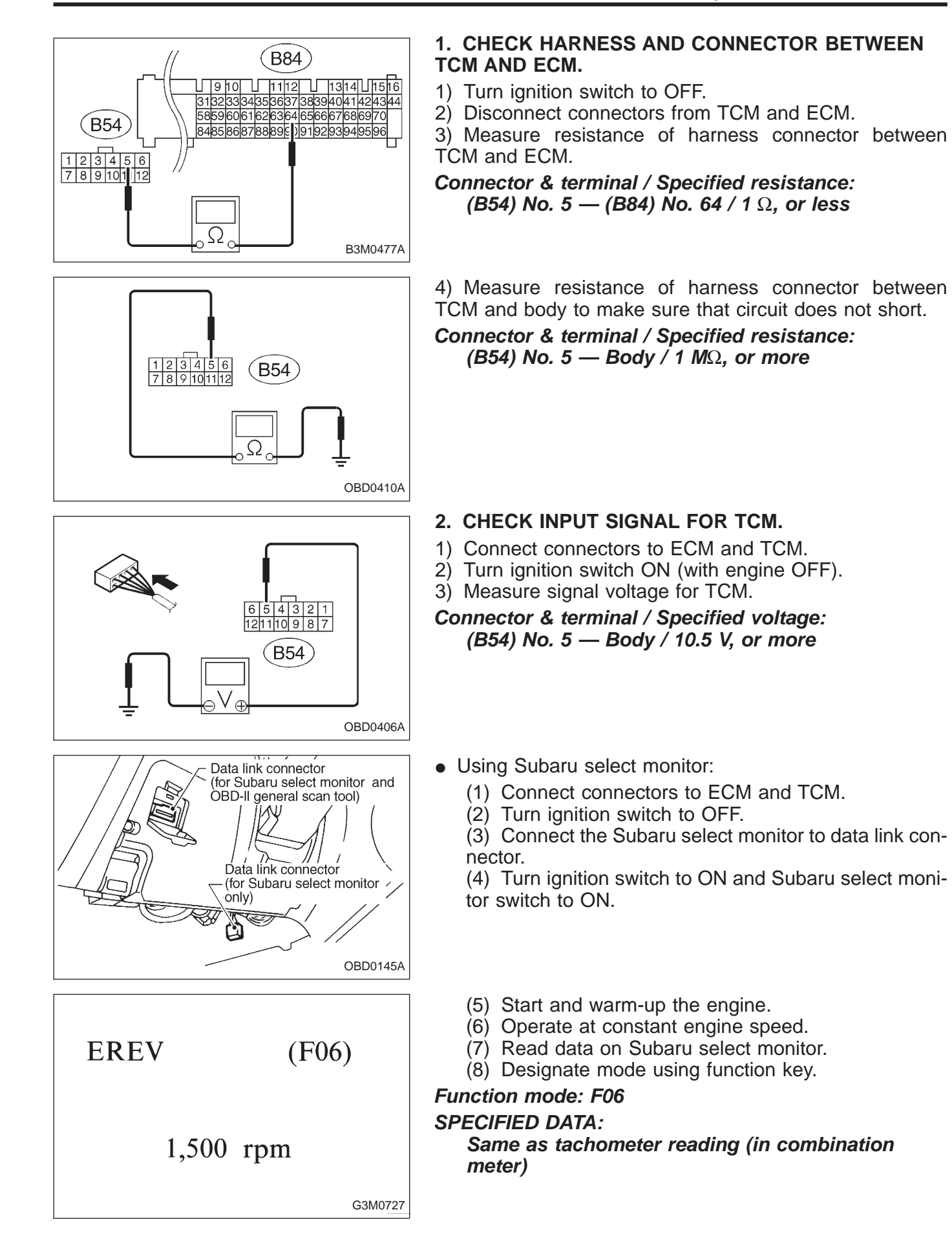

### I: TROUBLE CODE 24 — DUTY SOLENOID C —

DIAGNOSIS:

Output signal circuit of duty solenoid C is open or shorted. **TROUBLE SYMPTOM:** 

Excessive "braking" in tight corners

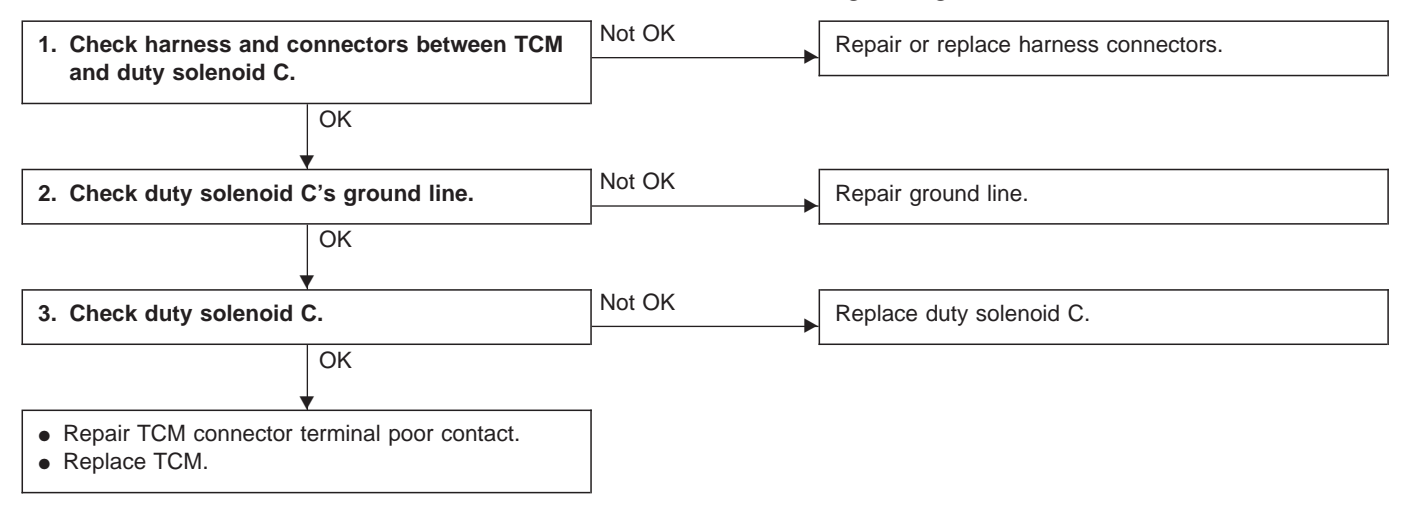

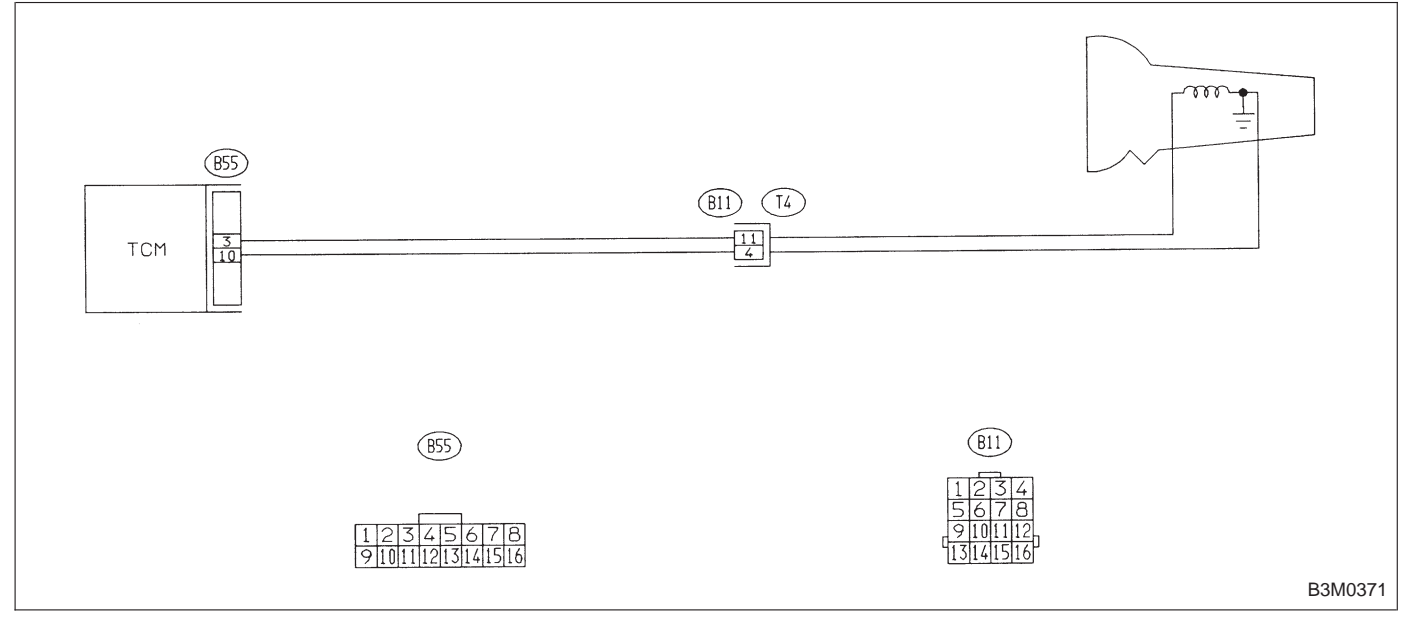

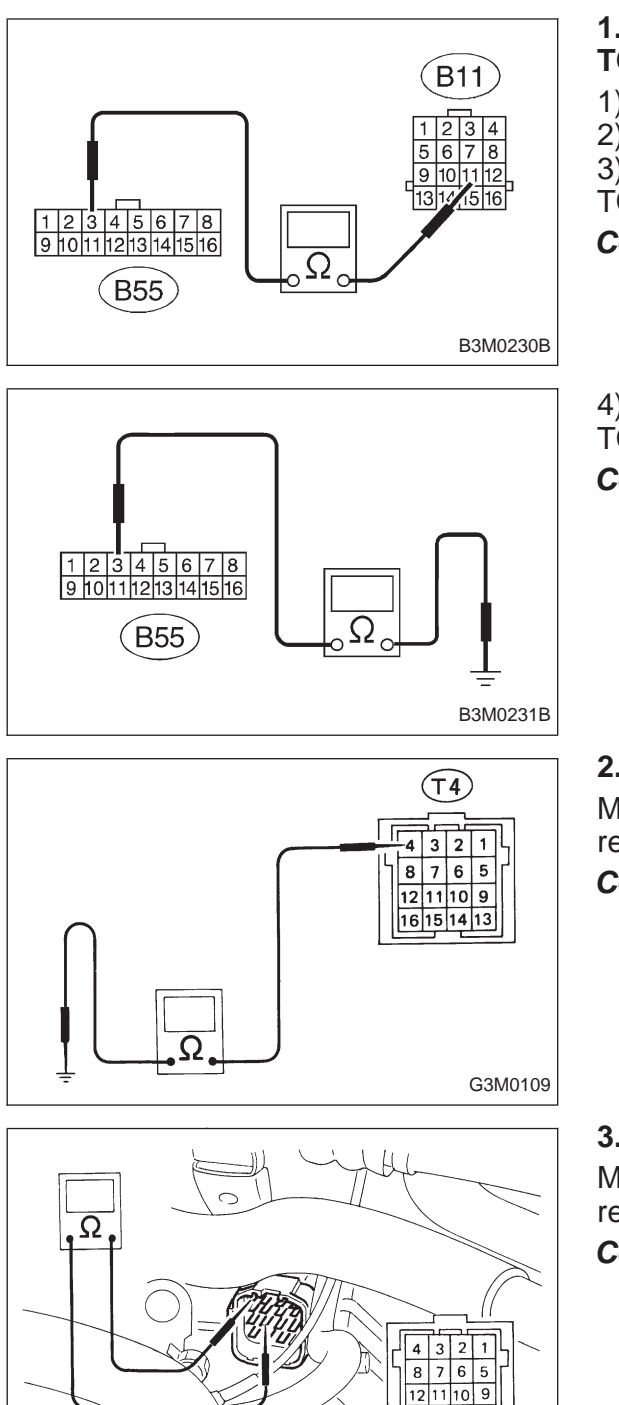

16 15 14 13

G3M0132

# 1. CHECK HARNESS AND CONNECTORS BETWEEN TCM AND DUTY SOLENOID C.

- 1) Turn ignition switch to OFF.
- 2) Disconnect connectors from TCM and transmission.
- 3) Measure resistance of harness connector between TCM and transmission.

Connector & terminal / Specified resistance: (B55) No. 3 — (B11) No. 11 / 1  $\Omega$ , or less

4) Measure resistance of harness connector between TCM and body to make sure that circuit does not short.
Connector & terminal / Specified resistance: (B55) No. 3 — Body / 1 MΩ, or more

### 2. CHECK DUTY SOLENOID C's GROUND LINE.

Measure resistance between transmission connector receptacle and transmission case.

### Connector & terminal / Specified resistance: (T4) No. 4 — Transmission / 1 $\Omega$ , or less

### 3. CHECK DUTY SOLENOID C.

Measure resistance between transmission connector receptacle's terminals.

Connector & terminal / Specified resistance: (T4) No. 11 — No. 4 / 9 — 17  $\Omega$ 

7. Diagnostic Chart with Trouble Code

### J: TROUBLE CODE 25 - TORQUE CONTROL SIGNAL -**DIAGNOSIS:** • Torque control signal is not emitted from TCM. • The signal circuit is open or shorted. Not OK 1. Check harness connector between TCM and Repair or replace harness connectors. ECM. OK OK 2. Check output signal for TCM. • Repair TCM connector terminal poor contact. Not OK • Repair ECM connector terminal poor contact. • Replace ECM. B55 B84 ECM ТСМ 16 79 B84 B55 7山34 56 8 171819202122324252627282930 45464748495051525354555657 71727374757677787980818283 B2M0598

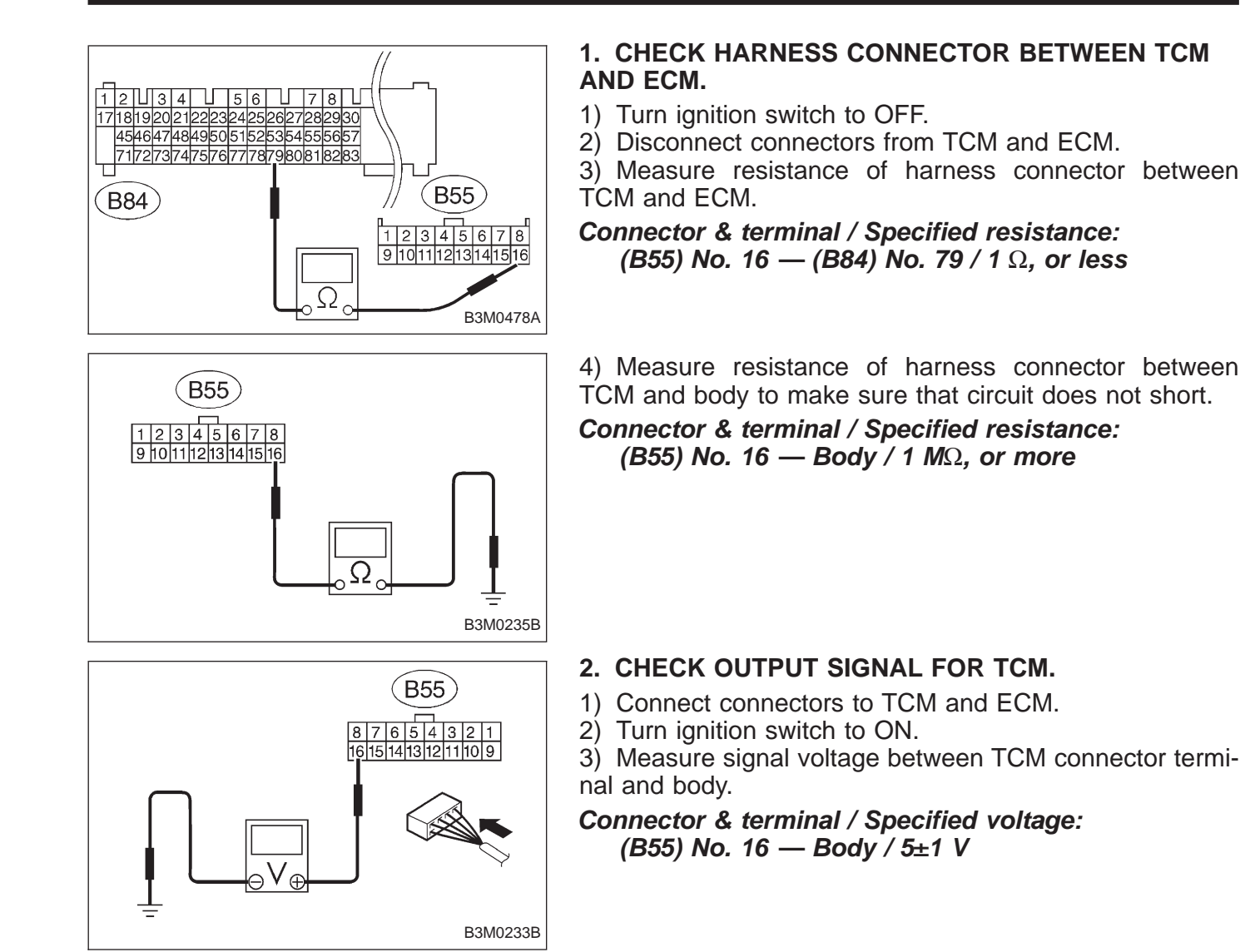

### K: TROUBLE CODE 31 — THROTTLE POSITION SENSOR —

### DIAGNOSIS:

Input signal circuit of throttle position sensor is open or shorted.

### **TROUBLE SYMPTOM:**

Shift point too high or too low; engine brake not effected in "3" range; excessive shift shock; excessive tight corner "braking"

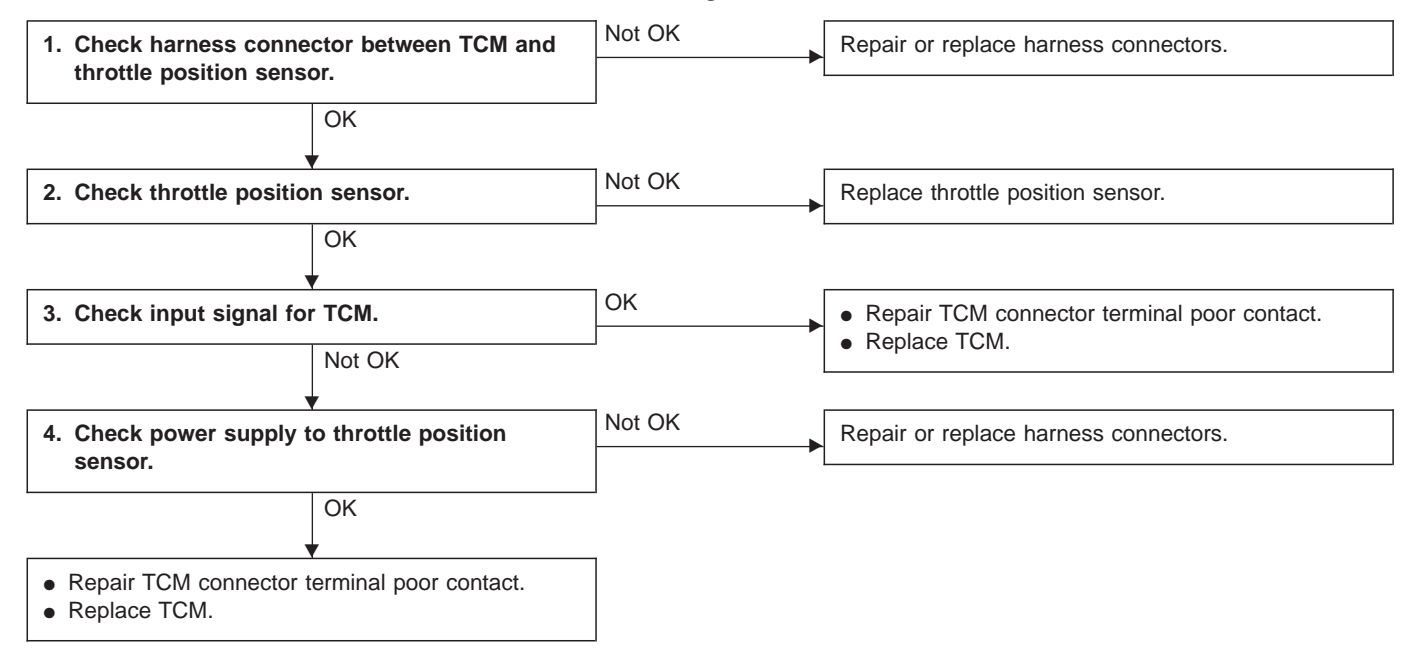

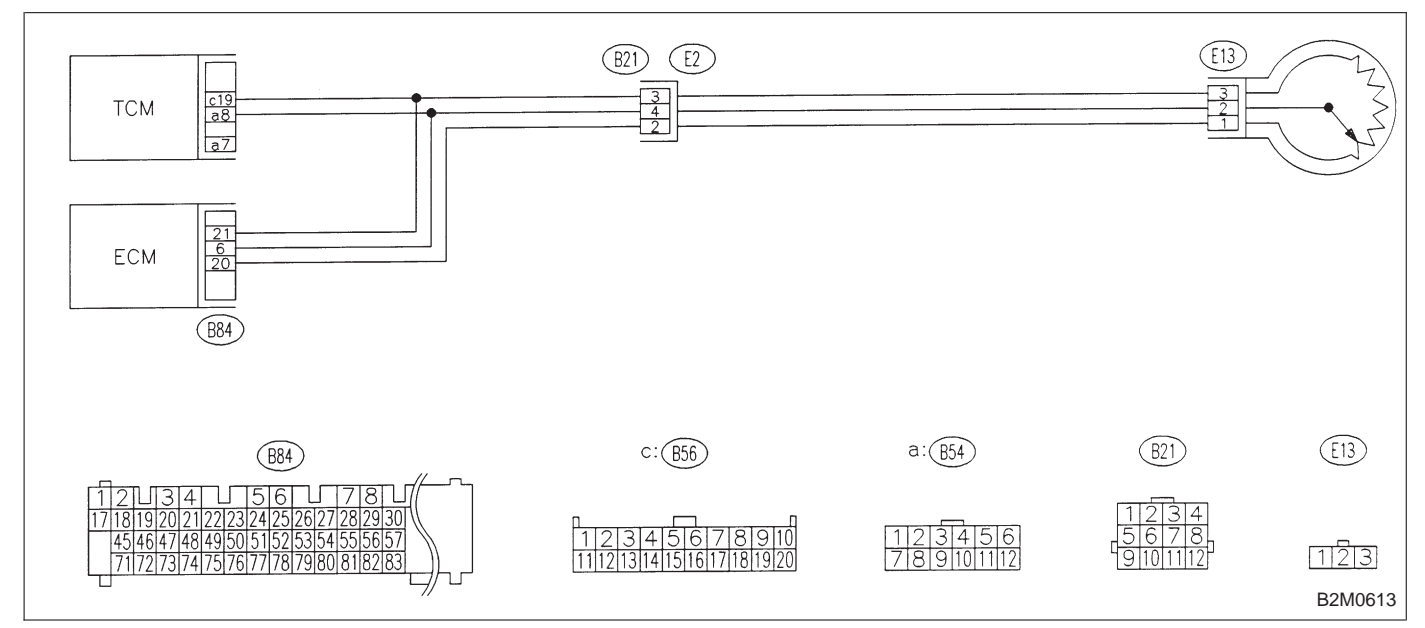

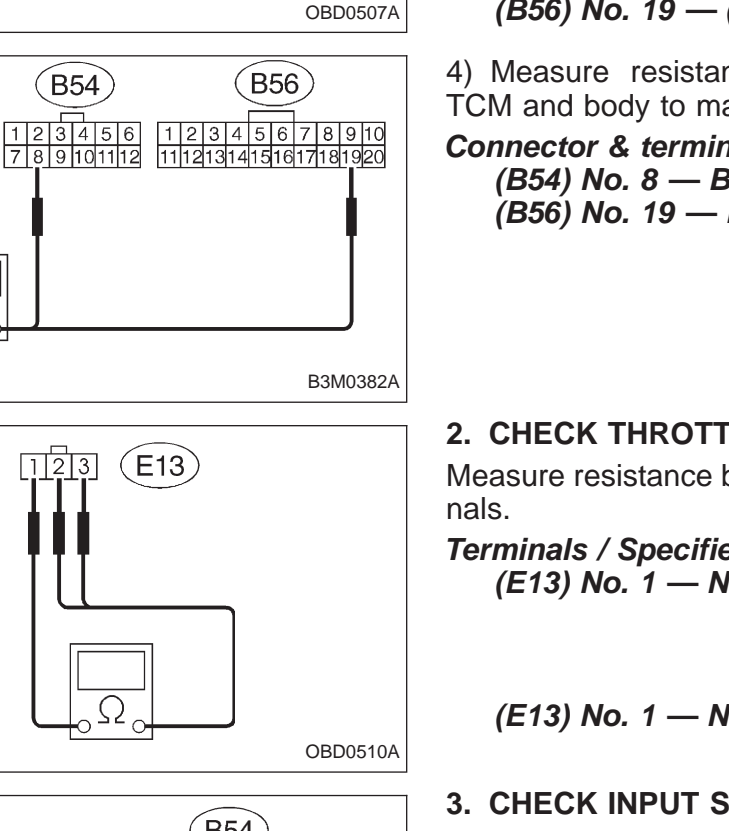

### 1. CHECK HARNESS CONNECTOR BETWEEN TCM AND THROTTLE POSITION SENSOR.

1) Turn ignition switch to OFF.

2) Disconnect connector from TCM and throttle position sensor.

3) Measure resistance of harness connector between TCM and throttle position sensor.

Connector & terminal / Specified resistance: (B54) No. 8 — (E13) No. 2 / 1  $\Omega$ , or less (B56) No. 19 — (E13) No. 3 / 1  $\Omega$ , or less

4) Measure resistance of harness connector between TCM and body to make sure that circuit does not short.

Connector & terminal / Specified resistance: (B54) No. 8 — Body / 1  $M\Omega$ , or more (B56) No. 19 — Body / 1  $M\Omega$ , or more

### 2. CHECK THROTTLE POSITION SENSOR.

Measure resistance between throttle position sensor termi-

Terminals / Specified resistance:

(E13) No. 1 — No. 2 / 0.3 — 0.7  $k\Omega$ (Throttle fully closed.)  $3-6 k\Omega$ (Throttle fully open.) (E13) No. 1 — No. 3 / 3.5 — 6.5  $k\Omega$ 

3. CHECK INPUT SIGNAL FOR TCM.

1) Connect connectors to TCM and throttle position sensor.

2) Turn ignition switch ON (with engine OFF).

Measure signal voltage input emitted from throttle position sensor with accelerator pedal fully depressed.

Connector & terminal / Specified voltage: (B54) No. 8 — No. 7 / 0.5±0.2 V (Throttle fully closed.) 4.6±0.3 V (Throttle fully open.)

Using Subaru select monitor:

(1) Connect connectors to TCM and throttle position sensor.

(2) Turn ignition switch to OFF.

(3) Connect the Subaru select monitor to data link connector.

(4) Turn ignition switch to ON and Subaru select monitor switch to ON.

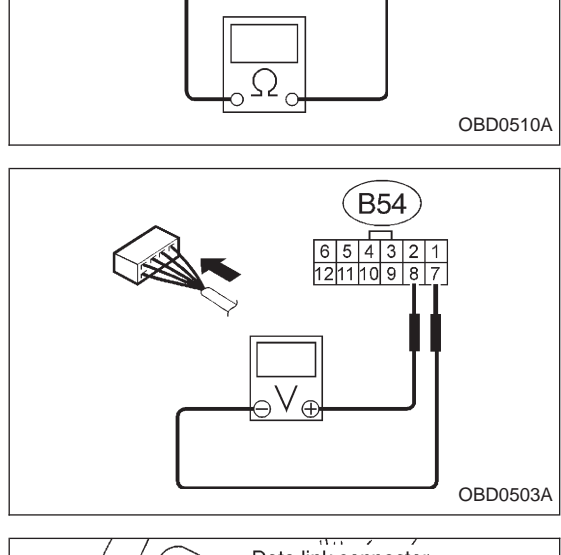

(B54)

(B56)

Ω

123456 789101112 11121314151617181920

(B54)

123

E13)

123

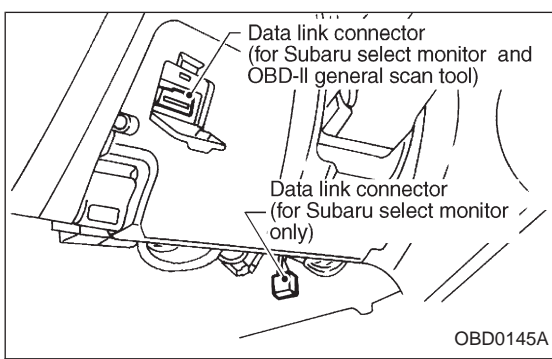

7. Diagnostic Chart with Trouble Code

- THV (F09)4.6V B3M0383 SENSOR. E13 32 sor. B3M0238A Data link connector (for Subaru select monitor and OBD-II general scan tool) nector. Data link connector (for Subaru select monitor / only) 5 OBD0145A THVCC (F14)5.12±0.1 V 5.2V OBD0506
- (5) Designate mode using function key.
  - (6) Read data on Subaru select monitor.

### Function mode: F09

SPECIFIED DATA:

0.5±0.2 V (Throttle fully closed.) 4.6±0.3 V (Throttle fully open.) [Must be changed correspondingly with accelerator pedal operation (from "released" to "depressed" position).]

# 4. CHECK POWER SUPPLY TO THROTTLE POSITION

- 1) Turn ignition switch to OFF.
- 2) Disconnect connector from throttle position sensor.
- 3) Turn ignition switch to ON.
- 4) Measure power supply voltage to throttle position sen-

### Connector & terminal / Specified voltage: (E13) No. 1 — Body / 5.12±0.1 V

- Using Subaru select monitor:
  - (1) Turn ignition switch to OFF.
  - (2) Connect the Subaru select monitor to data link con-
  - (3) Turn ignition switch to ON and Subaru select monitor switch to ON.
  - (4) Designate mode using function key.
  - (5) Read data on Subaru select monitor.

Function mode: F14 SPECIFIED DATA:

3-2

### L: TROUBLE CODE 32 - VEHICLE SPEED SENSOR 1 -**DIAGNOSIS:** Input signal circuit of TCM is open or shorted. **TROUBLE SYMPTOM:** No locking-up or excessive tight corner "braking" Not OK 1. Check harness connector between TCM and Repair or replace harness connectors. vehicle speed sensor 1. OK Not OK 2. Check vehicle speed sensor 1. Replace vehicle speed sensor 1. OK Not OK 3. Check input signal for TCM. • Repair TCM connector terminal poor contact. • Replace TCM. OK When trouble code 32 reappears. Mechanical trouble between vehicle speed sensor 1 and sprocket (B54) (B11) (T4) 12 16 TCM (B53) (854) (B53) 1234 B3M0412

7. Diagnostic Chart with Trouble Code

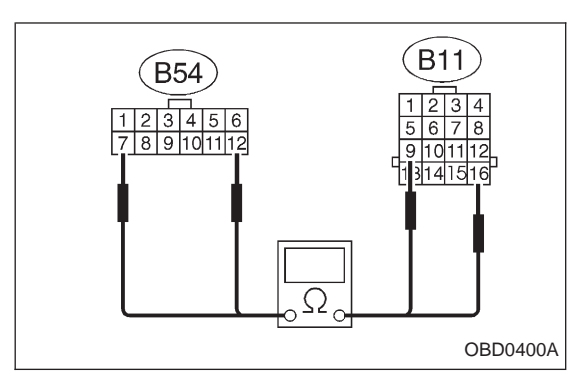

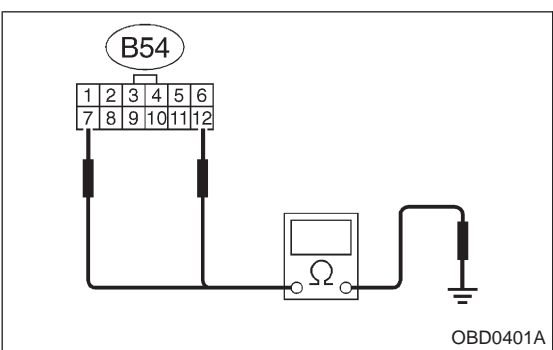

Ω

### 1. CHECK HARNESS CONNECTOR BETWEEN TCM AND VEHICLE SPEED SENSOR 1.

- 1) Turn ignition switch to OFF.
- 2) Disconnect connectors from TCM and transmission.
- 3) Measure resistance of harness connector between TCM and transmission connector.
- Connector & terminal / Specified resistance: (B54) No. 12 — (B11) No. 16 / 1 Ω, or less (B54) No. 7 — (B11) No. 9 / 1 Ω, or less

4) Measure resistance of harness connector between TCM and body to make sure that circuit does not short.

Connector & terminal / Specified resistance: (B54) No. 7 — Body / 1  $M\Omega$ , or more (B54) No. 12 — Body / 1  $M\Omega$ , or more

### 2. CHECK VEHICLE SPEED SENSOR 1.

1) Measure resistance between transmission connector receptacle's terminals.

### Connector & terminal / Specified resistance: (T4) No. 16 — No. 9 / 450 — 720 $\Omega$

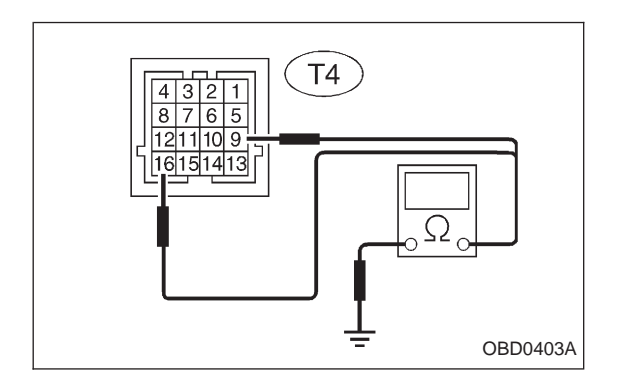

 4
 3
 2
 1

 8
 7
 6
 5

 12
 11
 10
 9

 16
 15
 14
 13

G3M0140

2) Measure resistance of harness connector between transmission connector and transmission case to make sure that circuit does not short.

Connector & terminal / Specified resistance: (T4) No. 16 — Transmission / 1  $M\Omega$ , or more (T4) No. 9 — Transmission / 1  $M\Omega$ , or more

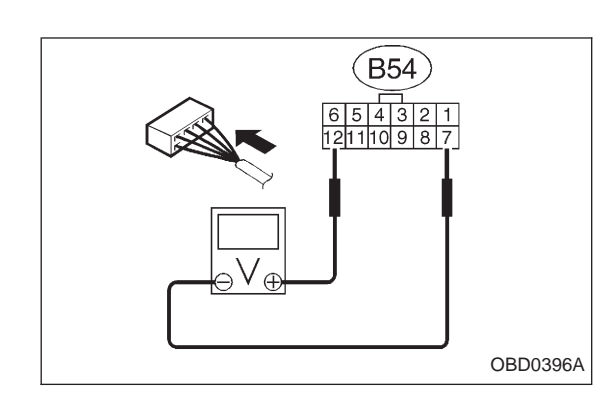

### 3. CHECK INPUT SIGNAL FOR TCM.

- 1) Connect connectors to TCM and transmission.
- 2) Lift-up or raise the vehicle and place safety stands.

### **CAUTION:**

### On AWD models, raise all wheels off floor.

3) Push the TCS OFF switch to ON. (With TCS models)

4) Start the engine and set vehicle in 20 km/h (12 MPH) condition.

5) Measure voltage between TCM connector terminals.

### Connector & terminal / Specified voltage: (B54) No. 12 — No. 7 / AC 1 V, or more

### NOTE:

The speed difference between front and rear wheels may light either the ABS or the ABS/TCS warning light, but this indicates no malfunctions. When AT control diagnosis is finished, perform the ABS or the ABS/TCS memory clearance procedure of self-diagnosis system.

<Ref. to 4-4b [T6D2] or [T9K0], or 4-4c [T6D2] or [T9J0].>

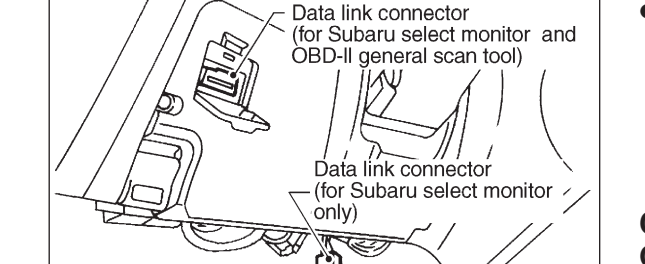

# VSP1 (F02) 18 m/h B3M0413 VSP1 (F03)

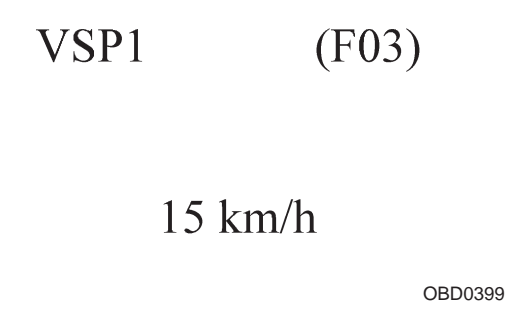

- Using Subaru select monitor:
  - (1) Connect connectors to TCM and transmission.
  - (2) Turn ignition switch to OFF.

(3) Connect the Subaru select monitor to data link connector.

(4) Lift-up or raise the vehicle and place safety stands.

### CAUTION:

OBD0145A

### On AWD models, raise all wheels off floor.

- (5) Turn ignition switch to ON and Subaru select monitor switch to ON.
- (6) Push the TCS OFF switch to ON. (With TCS models)  $% \left( {{\rm U}_{\rm S}} \right)$
- (7) Start the engine and operate at constant speed.
- (8) Read data on Subaru select monitor.
- (9) Designate mode using function key.

### Function mode: F02 or F03

### SPECIFIED DATA:

### F02: Compare speedometer with monitor indications.

### F03: Compare speedometer with monitor indications.

- F02: Vehicle speed is indicated in "m/h".
- F03: Vehicle speed is indicated in "km/h".

### NOTE:

The speed difference between front and rear wheels may light either the ABS or the ABS/TCS warning light, but this indicates no malfunctions. When AT control diagnosis is finished, perform the ABS or the ABS/TCS memory clearance procedure of self-diagnosis system.

<Ref. to 4-4b [T6D2] or [T9K0], or 4-4c [T6D2] or [T9J0].>

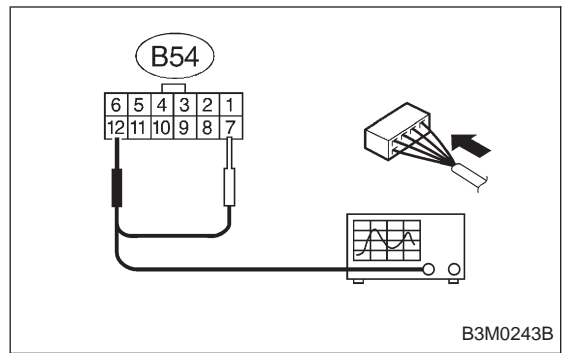

- Using oscilloscope:
  - (1) Connect connectors to TCM and transmission.
  - (2) Lift-up the vehicle and place safety stands.

### WARNING:

# On AWD models, make sure that all wheels are raised off floor.

(3) Set oscilloscope to TCM connector terminals.

Connector & terminals:

Positive probe; (B54) No. 12 Earth lead; (B54) No. 7

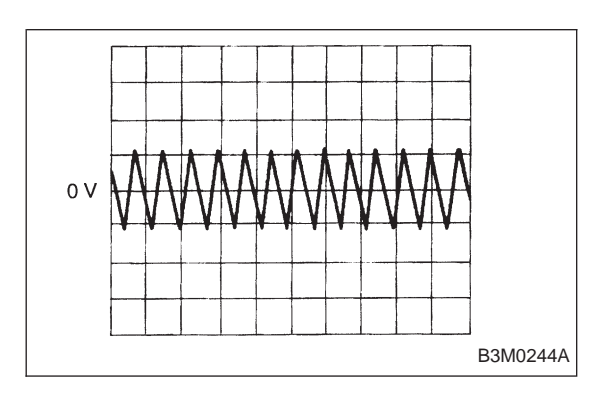

(4) Push the TCS OFF switch to ON. (With TCS models)

(5) Start the engine, and set vehicle in 20 km/h (12 MPH) condition.

(6) Measure signal voltage indicated on oscilloscope.

### Specified voltage: AC 1 V, or more

### NOTE:

The speed difference between front and rear wheels may light either the ABS or the ABS/TCS warning light, but this indicates no malfunctions. When AT control diagnosis is finished, perform the ABS or the ABS/TCS memory clearance procedure of self-diagnosis system.

<Ref. to 4-4b [T6D2] or [T9K0], or 4-4c [T6D2] or [T9J0].>

### M: TROUBLE CODE 33 — VEHICLE SPEED SENSOR 2 —

### DIAGNOSIS:

- The vehicle speed signal is abnormal.
- The circuit in combination meter is faulty.
- The harness connector between TCM and vehicle speed sensor is in short or open.

### **TROUBLE SYMPTOM:**

- Erroneous idling
- Engine stalls.
- Poor driving performance

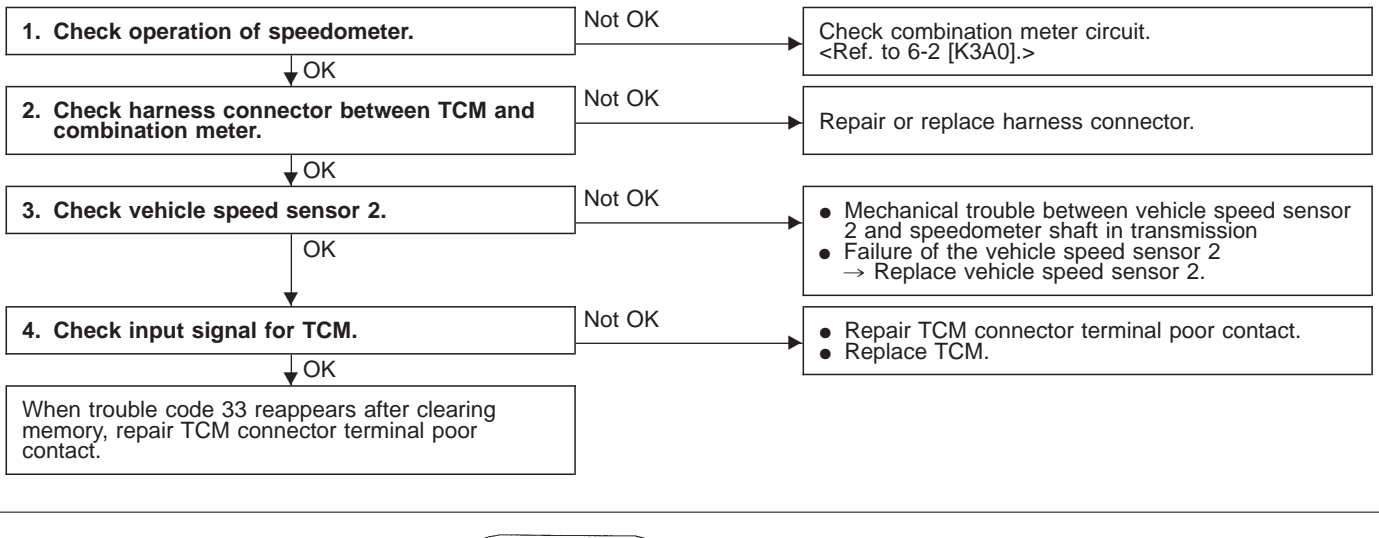

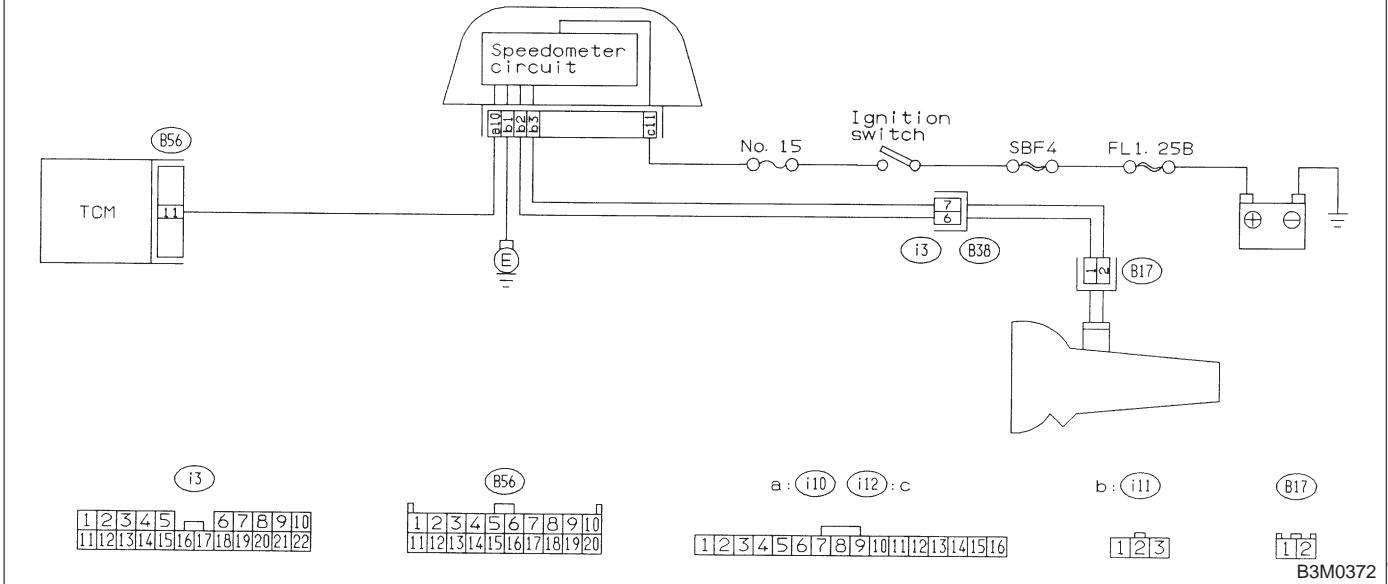

### 1. CHECK OPERATION OF SPEEDOMETER.

Make sure that speedometer indicates the vehicle speed by driving the vehicle.

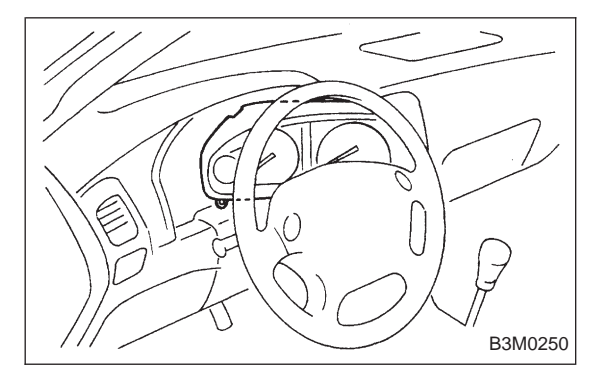

(B56)

1 2 3 4 5 6 7 8 9 10

(i10

1 2 3 4 5 6 7 8 9 10 11 12 13 14 15 16

# 2. CHECK HARNESS CONNECTOR BETWEEN TCM AND COMBINATION METER.

- 1) Turn ignition switch to OFF.
- 2) Remove combination meter.

3) Disconnect connectors from TCM.

4) Measure resistance of harness connector between TCM and combination meter.

Connector & terminal / Specified resistance: (B56) No. 11 — (i10) No. 10 / 1  $\Omega$ , or less

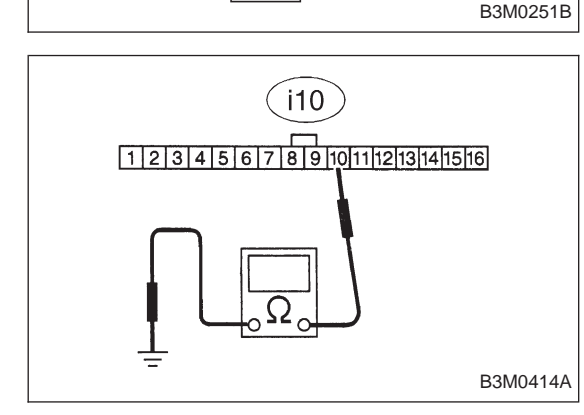

Ω

5) Measure resistance of harness connector between combination meter and body to make sure that circuit does not short.

Connector & terminal / Specified resistance: (i10) No. 10 — Body / 1  $M\Omega$ , or more

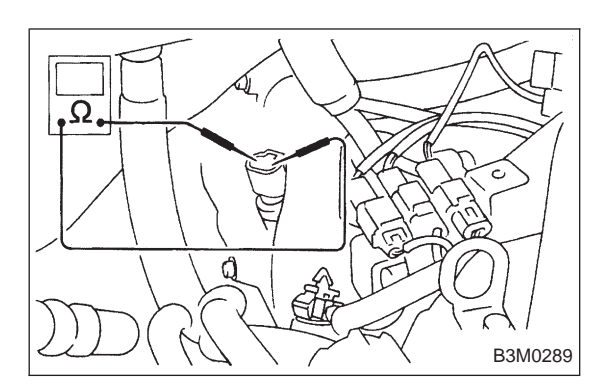

### 3. CHECK VEHICLE SPEED SENSOR 2.

- 1) Install combination meter.
- 2) Connect connector to TCM.
- 3) Lift-up the vehicle and place safety stand.

### CAUTION:

### On AWD models, raise all wheels off floor.

4) Disconnect connector from vehicle speed sensor 2.

5) Measure resistance between terminals of vehicle speed sensor 2.

### Terminals / Specified resistance:

- (B17) No. 1 No. 2 / 350 450 Ω
  - No. 1 Body / 1  $M\Omega$ , or more

No. 2 — Body / 1  $M\Omega$ , or more

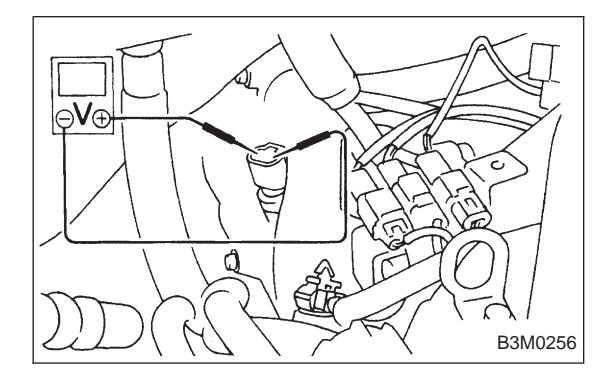

6) Push the TCS OFF switch to ON. (With TCS models)7) Start the engine and set vehicle in 20 km/h (12 MPH) condition.

8) Measure output signal of vehicle speed sensor 2.

### WARNING:

### Be careful not to be caught up by the running wheels.

9) Using a voltage meter; measure voltage between terminals of vehicle speed sensor 2.

### Terminals / Specified voltage: (B17) No. 1 — No. 2 / AC 2 V, or more

### NOTE:

The speed difference between front and rear wheels may light either the ABS or the ABS/TCS warning light, but this indicates no malfunctions. When AT control diagnosis is finished, perform the ABS or the ABS/TCS memory clearance procedure of self-diagnosis system.

<Ref. to 4-4b [T6D2] or [T9K0], or 4-4c [T6D2] or [T9J0].>

7. Diagnostic Chart with Trouble Code

3-2

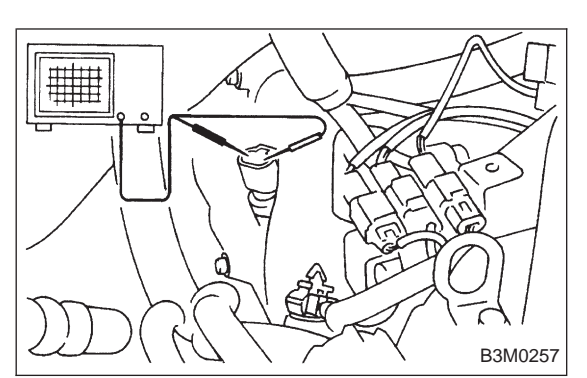

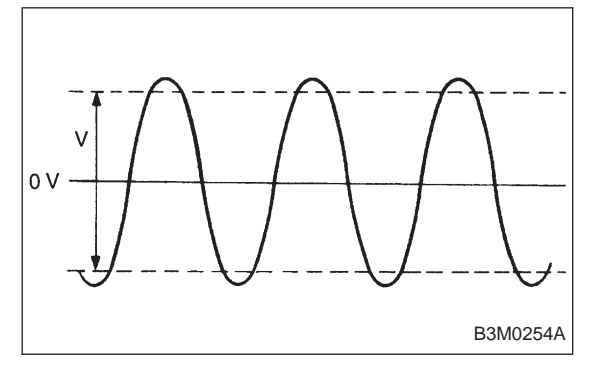

- Using oscilloscope:
  - (1) Install combination meter.
  - (2) Connect connector to TCM.
  - (3) Lift-up the vehicle and place safety stand.

### WARNING:

On AWD models, make sure that all wheels are raised off floor.

(4) Set oscilloscope to vehicle speed sensor 2.

Connector & terminal / No. 1 — No. 2

- (5) Push the TCS OFF switch to ON. (With TCS models)
- (6) Start the engine, and drive the wheels slowly.
- (7) Measure signal voltage indicated on oscilloscope.

### Specified voltage: AC 2 V, or more

NOTE:

The speed difference between front and rear wheels may light either the ABS or the ABS/TCS warning light, but this indicates no malfunctions. When AT control diagnosis is finished, perform the ABS or the ABS/TCS memory clearance procedure of self-diagnosis system.

<Ref. to 4-4b [T6D2] or [T9K0], or 4-4c [T6D2] or [T9J0].>

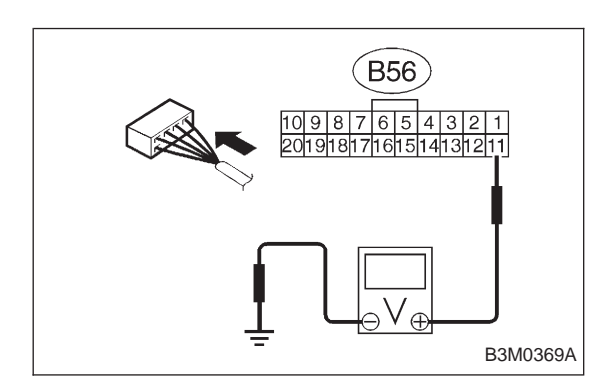

### 4. CHECK INPUT SIGNAL FOR TCM.

- 1) Connect connector to vehicle speed sensor 2.
- 2) Lift-up the vehicle or set the vehicle on free roller. **CAUTION:**

### On AWD models, raise all wheels off floor.

- 3) Push the TCS OFF switch to ON. (With TCS models)
- 4) Start the engine, and drive the wheels slowly.
- 5) Measure voltage between TCM and body.

### Connector & terminal / Specified voltage: (B56) No. 11 — Body / Less than $1 \leftrightarrow$ more than 9 V

NOTE:

The speed difference between front and rear wheels may light either the ABS or the ABS/TCS warning light, but this indicates no malfunctions. When AT control diagnosis is finished, perform the ABS or the ABS/TCS memory clearance procedure of self-diagnosis system.

<Ref. to 4-4b [T6D2] or [T9K0], or 4-4c [T6D2] or [T9J0].>

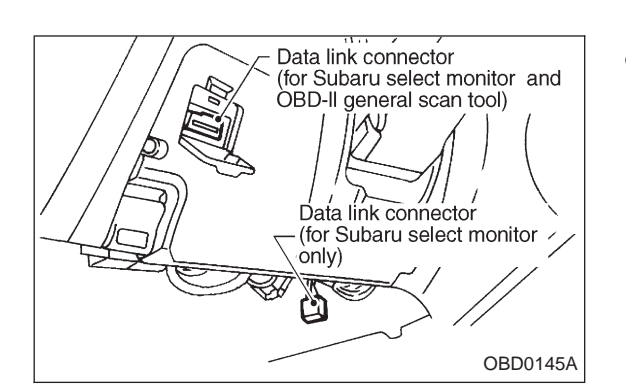

- Using Subaru select monitor:
  - (1) Install combination meter.

(2) Connect connectors to TCM and vehicle speed sensor 2.

- (3) Lift-up the vehicle or set the vehicle on free roller.
- (4) Turn ignition switch to OFF.

(5) Connect the Subaru select monitor to data link connector.

(6) Turn ignition switch to ON and Subaru select monitor switch to ON.

### CAUTION:

### On AWD models, raise all wheels off floor.

(7) Push the TCS OFF switch to ON. (With TCS models)

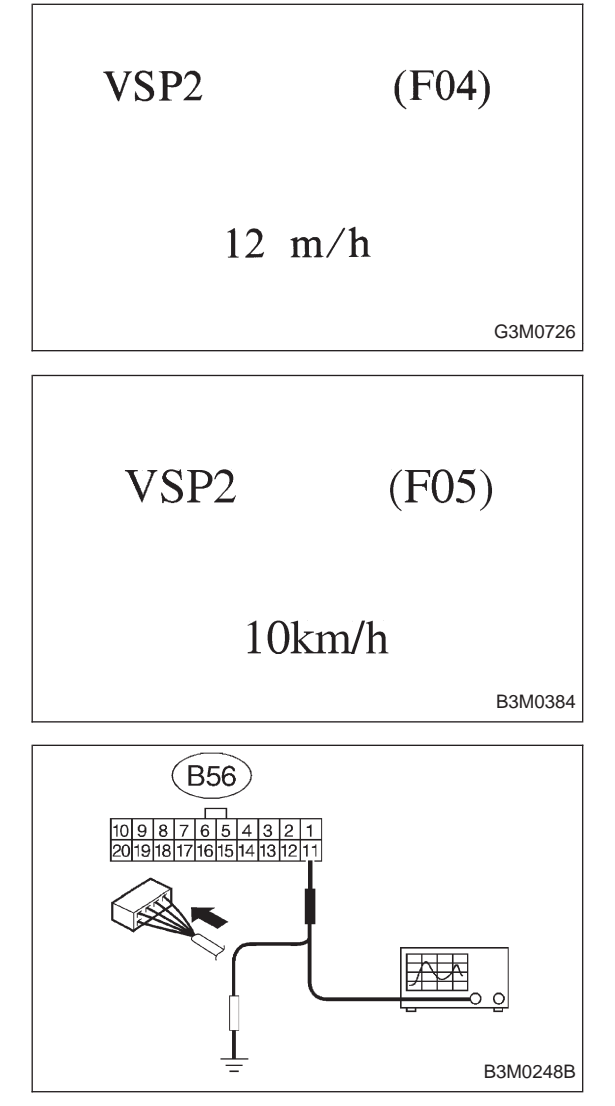

- (8) Start the engine, and drive the wheels.
- (9) Read data on Subaru select monitor.
- (10) Designate mode using function key.

### Function mode: F04 or F05 SPECIFIED DATA:

### Compare speedometer with select monitor indications.

- F04: Vehicle speed is indicated in mile per hour (MPH).
- F05: Vehicle speed is indicated in kilometer per hour (km/h).

### NOTE:

The speed difference between front and rear wheels may light either the ABS or the ABS/TCS warning light, but this indicates no malfunctions. When AT control diagnosis is finished, perform the ABS or the ABS/TCS memory clearance procedure of self-diagnosis system.

<Ref. to 4-4b [T6D2] or [T9K0], or 4-4c [T6D2] or [T9J0].>

• Using oscilloscope:

(1) Connect connector to vehicle speed sensor 2.

(2) Lift-up the vehicle or set the vehicle on free rollers.

### CAUTION:

### On AWD models, raise all wheels off floor.

(3) Set oscilloscope to TCM connector terminals.

Connector & terminals:

Positive probe; (B56) No. 11 Earth lead; Body

|  | - W - |  |  | Ť | [ |            |   |
|--|-------|--|--|---|---|------------|---|
|  |       |  |  |   |   | <br>G2M093 | 1 |

- (4) Push the TCS OFF switch to ON. (with TCS models)
- (5) Start the engine.
- (6) Shift on the gear position, and keep the vehicle speed at constant.
- (7) Measure signal voltage.

### Specified voltage: 2 V, or more

NOTE:

If vehicle speed increases, the width of amplitude (W) decreases.

### NOTE:

The speed difference between front and rear wheels may light either the ABS or the ABS/TCS warning light, but this indicates no malfunctions. When AT control diagnosis is finished, perform the ABS or the ABS/TCS memory clearance procedure of self-diagnosis system.

<Ref. to 4-4b [T6D2] or [T9K0], or 4-4c [T6D2] or [T9J0].>

# 8. Diagnostic Chart with Select Monitor

### A: BASIC DIAGNOSTIC CHART

If no trouble codes appear in the on-board diagnostic operation (although problems have occurred or are occurring), measure performance characteristics of sensors, actuators, etc., in the "F" mode (select monitor function), and compare with the "basic data" to determine the cause of problems.

| Trouble occurs.                                            |
|------------------------------------------------------------|
| •                                                          |
| No trouble codes appear in on-board diagnostic operation.  |
|                                                            |
| Measure each item in select mode function.                 |
|                                                            |
| Compare measured values with basic data.                   |
| •                                                          |
| Determine item which is outside basic data specifications. |
|                                                            |
| Check sensor and actuator affected.                        |

## B: LIST OF OUTPUT MODES

### 1. FUNCTION MODE

| Mode | Contents                              | Abbr. | Unit | Contents of display                                       | Page |
|------|---------------------------------------|-------|------|-----------------------------------------------------------|------|
| F00  | Mode display                          | _     |      | AT or EGI mode (when monitor is connected.)               | 56   |
| F01  | Battery voltage                       | VB    | V    | Battery voltage applied to control unit.                  | 56   |
| F02  | Vehicle speed sensor 1                | VSP1  | m/h  | Vehicle speed (miles/h) sent from vehicle speed sensor 1. | 57   |
| F03  | Vehicle speed sensor 1                | VSP1  | km/h | Vehicle speed (km/h) sent from vehicle speed sensor 1.    | 57   |
| F04  | Vehicle speed sensor 2                | VSP2  | m/h  | Vehicle speed (miles/h) sent from vehicle speed sensor 2. | 57   |
| F05  | Vehicle speed sensor 2                | VSP2  | km/h | Vehicle speed (km/h) sent from vehicle speed sensor 2.    | 57   |
| F06  | Engine speed                          | EREV  | rpm  | Engine speed sent from ECM.                               | 58   |
| F07  | ATF temperature sensor                | ATFT  | °F   | ATF temperature (°F) sent from ATF temperature sensor.    | 58   |
| F08  | ATF temperature sensor                | ATFT  | °C   | ATF temperature (°C) sent from ATF temperature sensor.    | 58   |
| F09  | Throttle position sensor              | THV   | V    | Voltage sent from throttle position sensor.               | 59   |
| F10  | Gear position                         | GEAR  | —    | Transmission gear position                                | 59   |
| F11  | Line pressure duty                    | PLDTY | %    | Duty ratio flowing through duty solenoid A.               | 60   |
| F12  | Lock-up duty                          | LUDTY | %    | Duty ratio flowing through duty solenoid B.               | 61   |
| F13  | AWD duty                              | 4WDTY | %    | Duty ratio flowing through duty solenoid C.               | 62   |
| F14  | Throttle position sensor power supply | THVCC | V    | Power supply voltage to throttle position sensor          | 63   |
| F15  | Mass air flow signal                  | AFM   | V    | Output voltage from air flow sensor                       | 63   |

|      | 1       |                    |         |                                       |      |
|------|---------|--------------------|---------|---------------------------------------|------|
| Mode | LED No. | Signal name        | Display | LED "ON" requirements                 | Page |
|      | 1       | FWD switch         | FF      | When fuse is installed in FWD switch. | _    |
|      | 2       | Kick-down switch   | KD      |                                       | —    |
|      | 3       | —                  | —       |                                       | _    |
|      | 4       | _                  |         |                                       | _    |
| FAO  | 5       | Brake switch       | BR      | When brake switch is turned ON.       | —    |
| FAU  | 6       | ABS switch         | AB      | When ABS signal is entered.           | —    |
|      | 7       | Cruise control set | CR      | When cruise control is set.           | _    |
|      | 8       | Power switch       | PW      |                                       | —    |
|      | 9       | —                  |         |                                       | —    |
|      | 10      | —                  | _       |                                       | _    |
|      | 1       | P/N range switch   | NP      | When P or N range is selected.        | —    |
|      | 2       | R range switch     | RR      | When R range is selected.             | _    |
|      | 3       | D range switch     | RD      | When D range is selected.             | —    |
|      | 4       | 3 range switch     | R3      | When 3 range is selected.             | _    |
|      | 5       | 2 range switch     | R2      | When 2 range is selected.             | —    |
|      | 6       | 1 range switch     | R1      | When 1 range is selected.             | —    |
|      | 7       | Diagnosis switch   | SS      | When diagnosis switch is turned ON.   | 65   |
|      | 8       | —                  |         |                                       | —    |
|      | 9       | —                  |         |                                       | _    |
|      | 10      | —                  | _       |                                       | _    |
|      |         |                    |         |                                       |      |

### 2. ON $\longleftrightarrow$ OFF SIGNAL LIST

NOTE; LED Nos. 2 and 8 cannot be turned on.

### 3. DIAGNOSIS MODE

| Mode | Contents                | Abbr.  | Contents of display                                             |
|------|-------------------------|--------|-----------------------------------------------------------------|
| FB0  | On-board<br>diagnostics | DIAG.U | Current trouble code determined by on-board diagnostics.        |
| FB1  | On-board<br>diagnostics | DIAG.M | Previous trouble code stored in memory by on-board diagnostics. |
| FC0  | Back-up clear           | _      | Function of clearing trouble code stored in memory.             |

| E-4AT                      | (F00)             | C: MODE F00 — MODE DISPLAY —<br>SPECIFIED DATA:<br>Data at the left should be indicated. |
|----------------------------|-------------------|------------------------------------------------------------------------------------------|
| 4WD                        | 1993              |                                                                                          |
|                            | G3M0723           |                                                                                          |
| Probable cause (if outside | "specified data") | (1) Check loose or poor connectors, or                                                   |

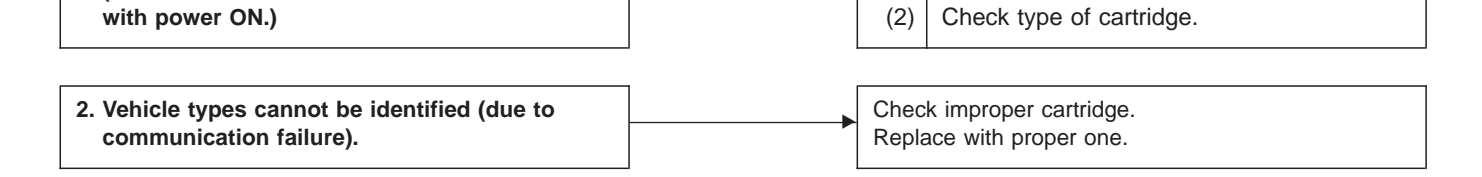

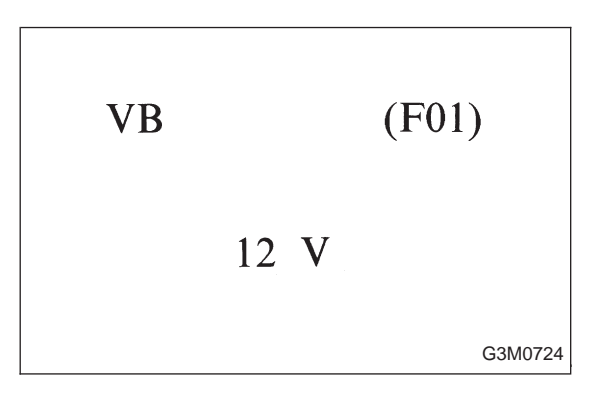

(No communication method can be confirmed

# D: MODE F01 — BATTERY VOLTAGE (VB) — CONDITION:

shortcircuit.

- Ignition switch ON
- Engine idling after warm-up

### SPECIFIED DATA:

VB: 10 — 16 V

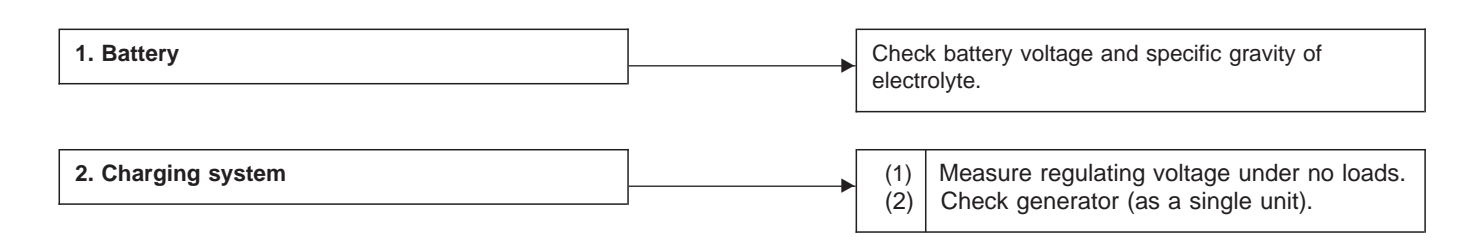

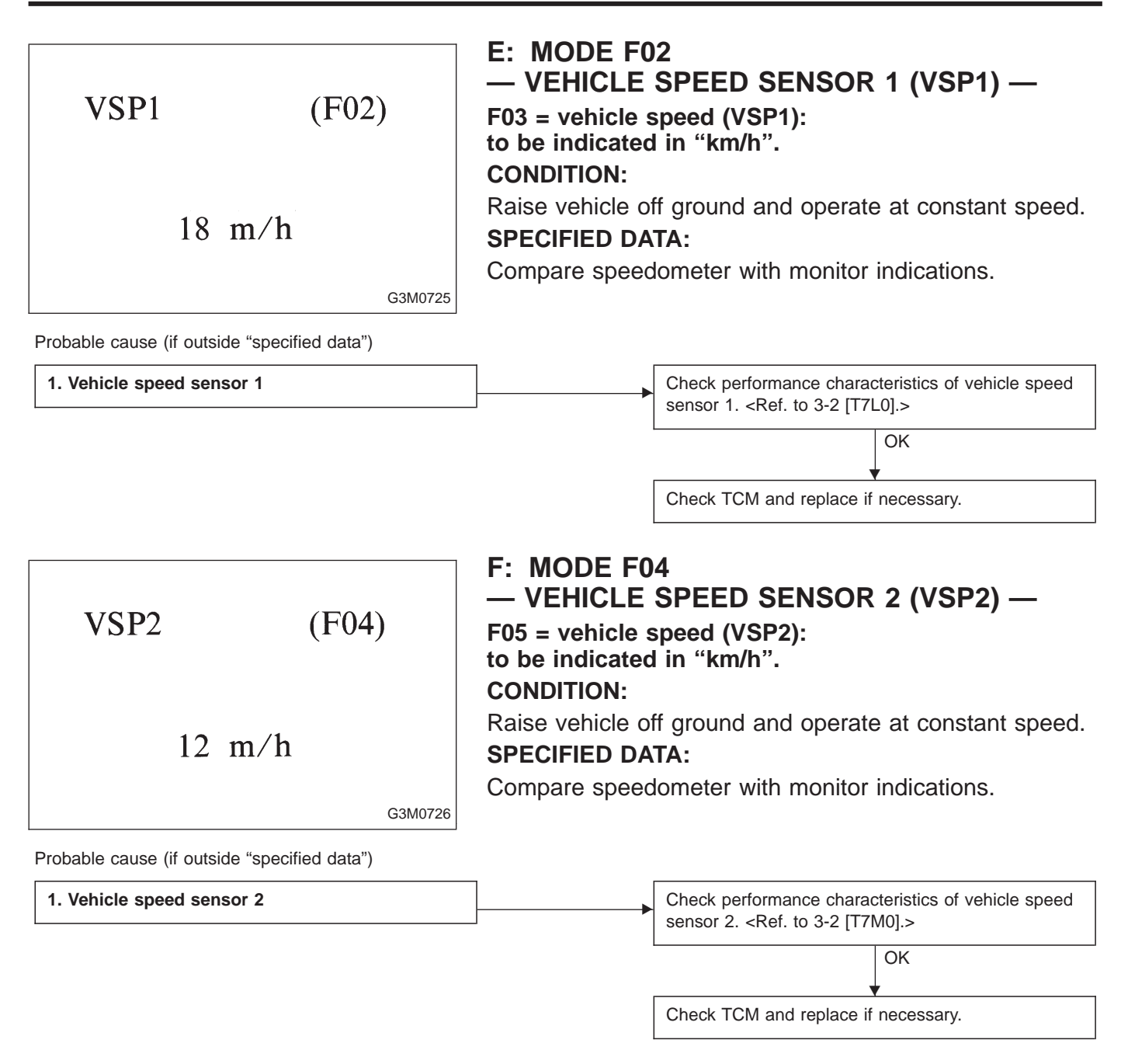

| EREV  | (F06)                            | G:<br>CO<br>Me<br>SP |
|-------|----------------------------------|----------------------|
| 1,500 | <b>rpm</b><br><sub>G3M0727</sub> | Gai                  |

# G: MODE F06 — ENGINE SPEED (EREV) — CONDITION:

Measure with engine operating at constant speed. **SPECIFIED DATA:** 

Same as tachometer reading (in combination meter)

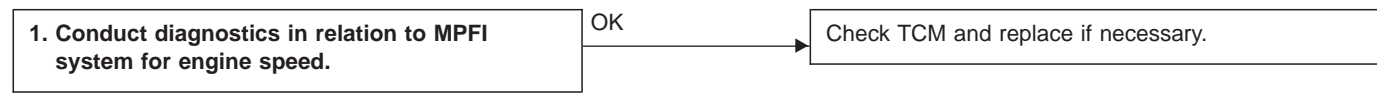

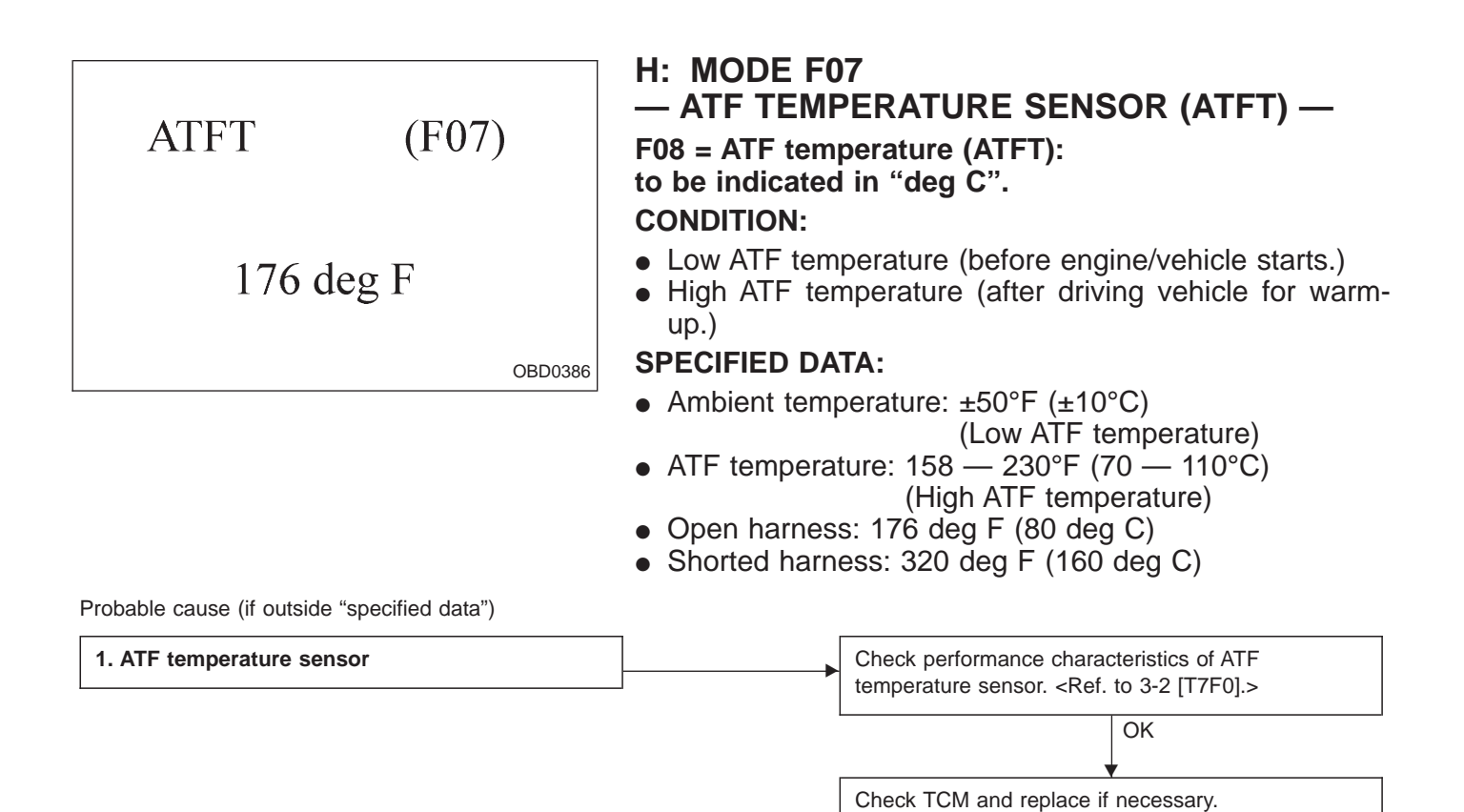

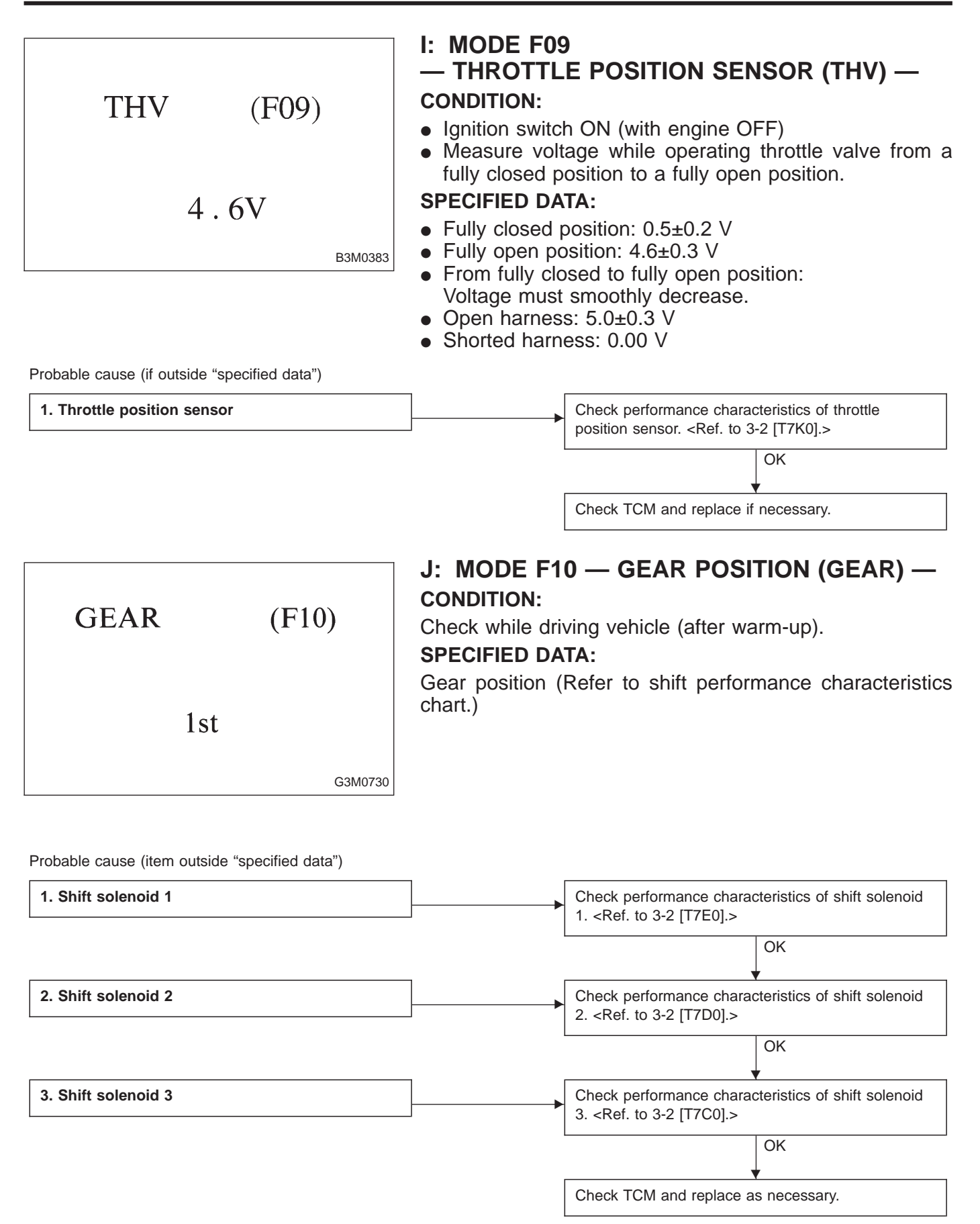

8. Diagnostic Chart with Select Monitor

| PLDTY | (F11)   | K: MODE F11<br>— LINE PRESSURE DUTY (PLDTY) —<br>CONDITION:<br>• After sufficient warm-up                                                                              |
|-------|---------|----------------------------------------------------------------------------------------------------|
| 50%   | G3M0731 | <ul> <li>Ignition ON (engine OFF)</li> <li>N range</li> <li>SPECIFIED DATA:</li> <li>Throttle fully closed: 100%</li> <li>Throttle fully open : 15% or less</li> </ul> |

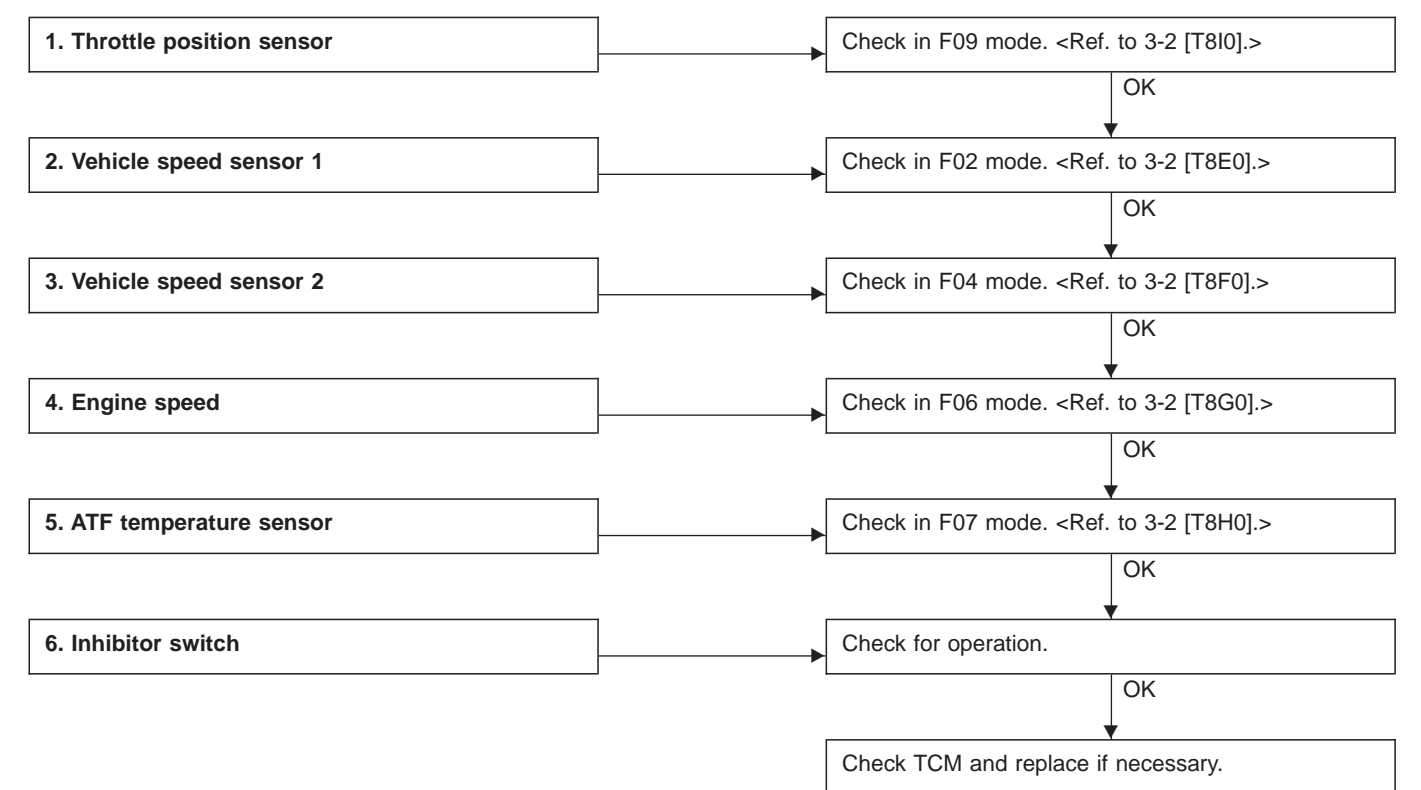

 LUDTY
 (F12)

 5%
 L: MODE F12 — LOCK-UP DUTY (LUDTY) —

 CONDITION:
 Idling (after sufficient warm-up) with lock-up system released.

 5%
 Driving at 75 km/h (47 MPH) (after sufficient warm-up) with lock-up system applied.

 5%
 SPECIFIED DATA:

 6 Lock-up system released: 5%

 6 Lock-up system applied: 95%

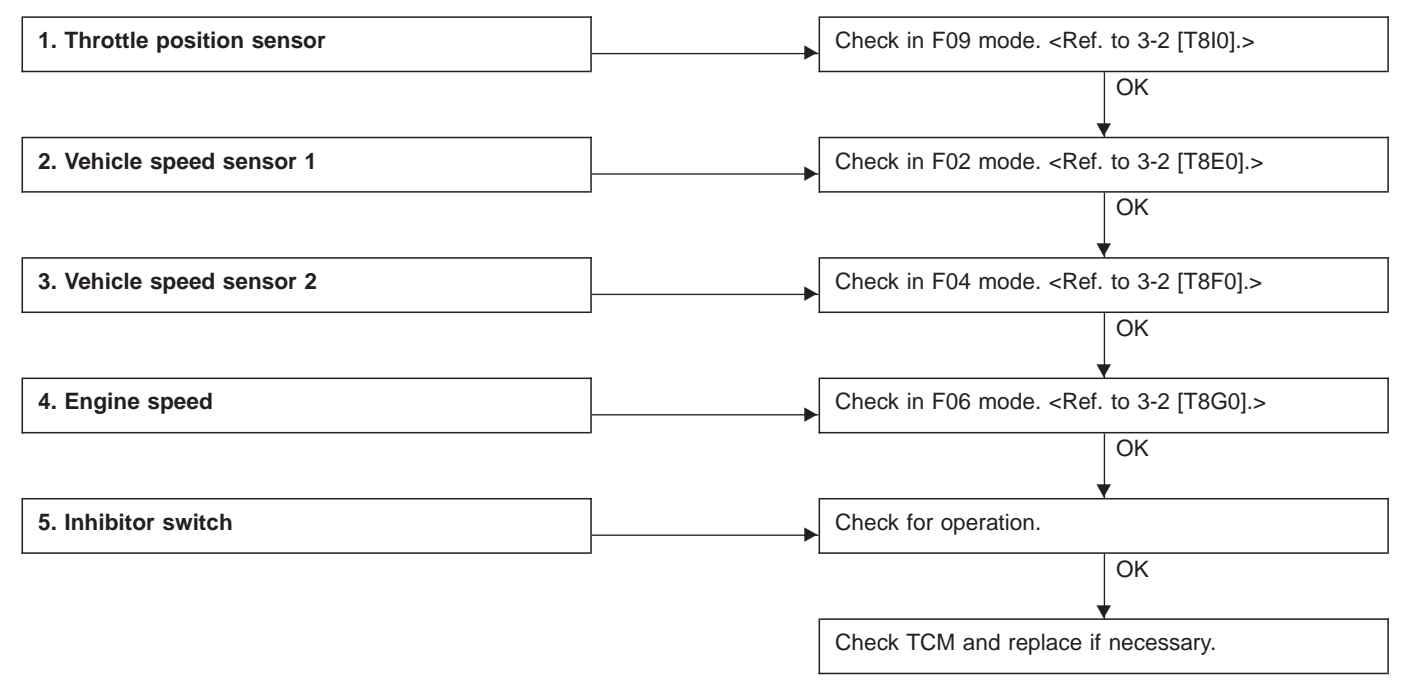

| 4WDTY                        | (F13)            | <ul> <li>M: MODE F13 — AWD DUTY (4WDTY) —<br/>CONDITION:</li> <li>After sufficient warm-up</li> <li>Ignition switch ON (engine OFF)</li> <li>FWD mode</li> </ul> |  |  |  |  |
|------------------------------|------------------|----------------------------------------------------------------------------------------------------|--|--|--|--|
| 95%                          | /0<br>G3M0733    | <ul> <li>SPECIFIED DATA:</li> <li>95% (FWD mode)</li> <li>25%, max. (vehicle speed 0 m/h) (AWD mode)</li> </ul>                                                  |  |  |  |  |
| Probable cause (if outside " | specified data") |                                                                                                    |  |  |  |  |
| 1. Throttle position sens    | or               | Check in F09 mode. <ref. 3-2="" [t8i0].="" to=""></ref.>                                                                                                    |  |  |  |  |
|                              |                  | ОК                                                                                                    |  |  |  |  |
| 2. Vehicle speed sensor      | 1                | ↓<br>Check in F02 mode. <ref. 3-2="" [t8e0].="" to=""></ref.>                                                                                                    |  |  |  |  |
|                              |                  | ОК                                                                                                    |  |  |  |  |
| 3. Vehicle speed sensor      | 2                | Check in F04 mode. <ref. 3-2="" [t8f0].="" to=""></ref.>                                                                                                    |  |  |  |  |
|                              |                  | ОК                                                                                                    |  |  |  |  |
| 4. ATF temperature sens      | or               | Check in F07 mode. <ref. 3-2="" [t8h0].="" to=""></ref.>                                                                                                    |  |  |  |  |
|                              |                  | ОК                                                                                                    |  |  |  |  |
| 5. Inhibitor switch          |                  | Check for operation.                                                                                                    |  |  |  |  |
|                              |                  | ОК                                                                                                    |  |  |  |  |
| 6. ABS signal                |                  | Check ABS system for operation.                                                                                                    |  |  |  |  |
| <u> </u>                     |                  | OK                                                                                                    |  |  |  |  |
|                              |                  | Check TCM and replace if necessary.                                                                                                    |  |  |  |  |

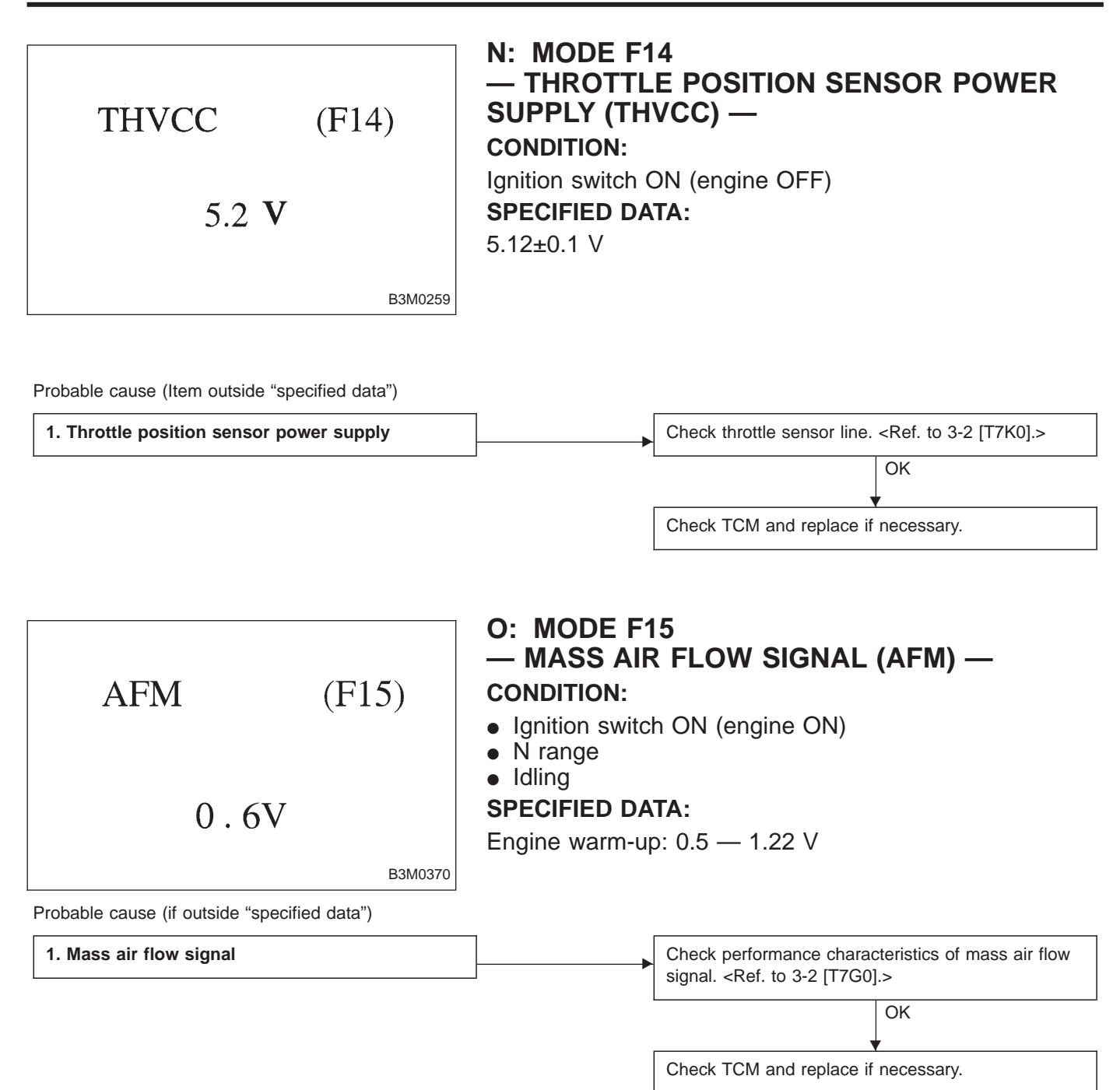

8. Diagnostic Chart with Select Monitor

### DISPLAY

| LED No. | Signal name        | Symbol |
|---------|--------------------|--------|
| 1       | FWD switch         | FF     |
| 2       | Kick-down switch   | KD     |
| 3       | _                  | _      |
| 4       | _                  | —      |
| 5       | Brake              | BR     |
| 6       | ABS switch         | AB     |
| 7       | Cruise control set | CR     |
| 8       | Power switch       | PW     |
| 9       | _                  | _      |
| 10      | _                  | _      |
|         |                    | _      |
|         |                    |        |

### FF KD BR CR PW AB 2 1 3 4 5 7 6 8 9 10

### P: MODE FA0 — SWITCH 1 (SW1) —

### **Reference values**

- Lights up when the fuse is installed in FWD switch (No. 1).
- Light up when the brake pedal is depressed (No. 5).
- Light up when the ABS signal is entered (No. 6).
- Lights up when the cruise control is set (No. 7). NOTE:

LED Nos. 2 and 8 do not come on.

### DISPLAY

| LED No. | Signal name      | Symbol |
|---------|------------------|--------|
| 1       | N/P range switch | NP     |
| 2       | R range switch   | RR     |
| 3       | D range switch   | RD     |
| 4       | 3 range switch   | R3     |
| 5       | 2 range switch   | R2     |
| 6       | 1 range switch   | R1     |
| 7       | Diagnosis switch | SS     |
| 8       | _                | _      |
| 9       | _                | _      |
| 10      |                  | _      |

| NP | RR | RD | R3 | R2 |
|----|----|----|----|----|
| R1 | SS |    |    |    |
| 1  | 2  | 3  | 4  | 5  |
| 6  | 7  | 8  | 9  | 10 |

### Q: MODE FA1 — SWITCH 2 (SW2) —

### Reference values

- Lights up when the N or P range is selected (No. 1).
- Lights up when the R range is selected (No. 2).
- Lights up when the D range is selected (No. 3).
- Lights up when the 3 range is selected (No. 4).
- Lights up when the 2 range is selected (No. 5).
- Lights up when the 1 range is selected (No. 6).

• Lights up when the diagnosis switch is connected (No. 7).

### NOTE:

If each LED does not illuminate in the above conditions, inhibitor switch malfunction may occur. Perform diagnostics on inhibitor switch. <Ref. to 2-7 [T10AT0].>

### R: MODE FA1 — LED No. 7, DIAGNOSIS SWITCH — DIAGNOSIS:

- LED does not come on when diagnosis switch is ON.
- Diagnosis switch circuit is open or shorted.

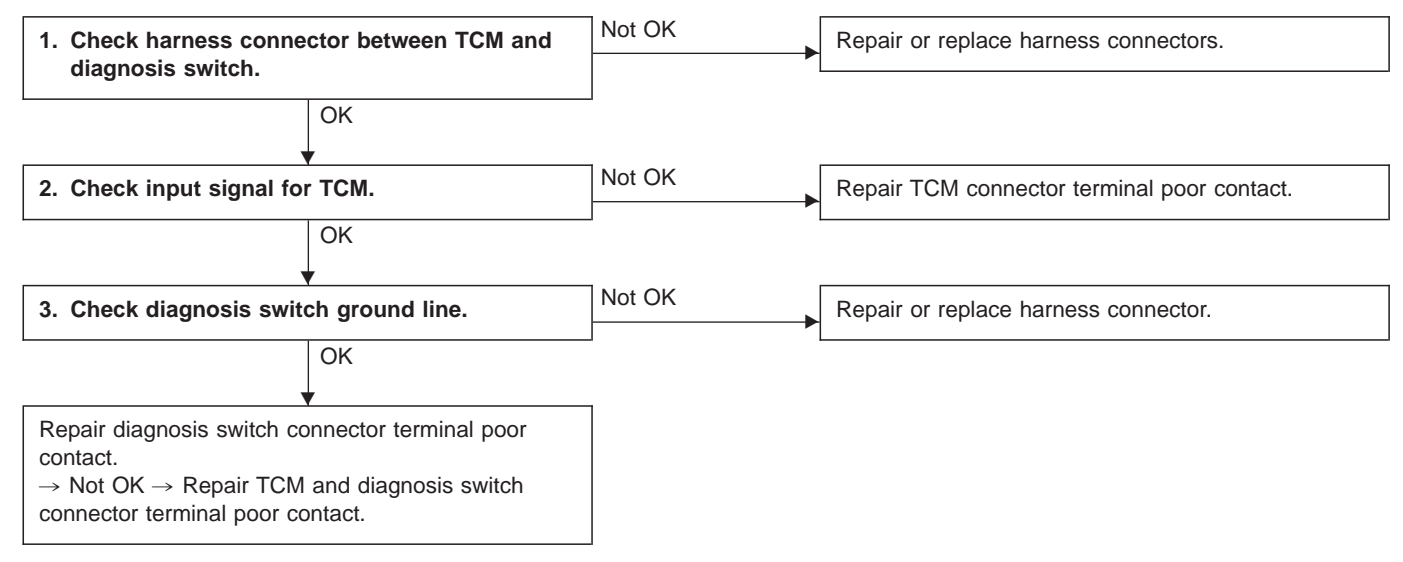

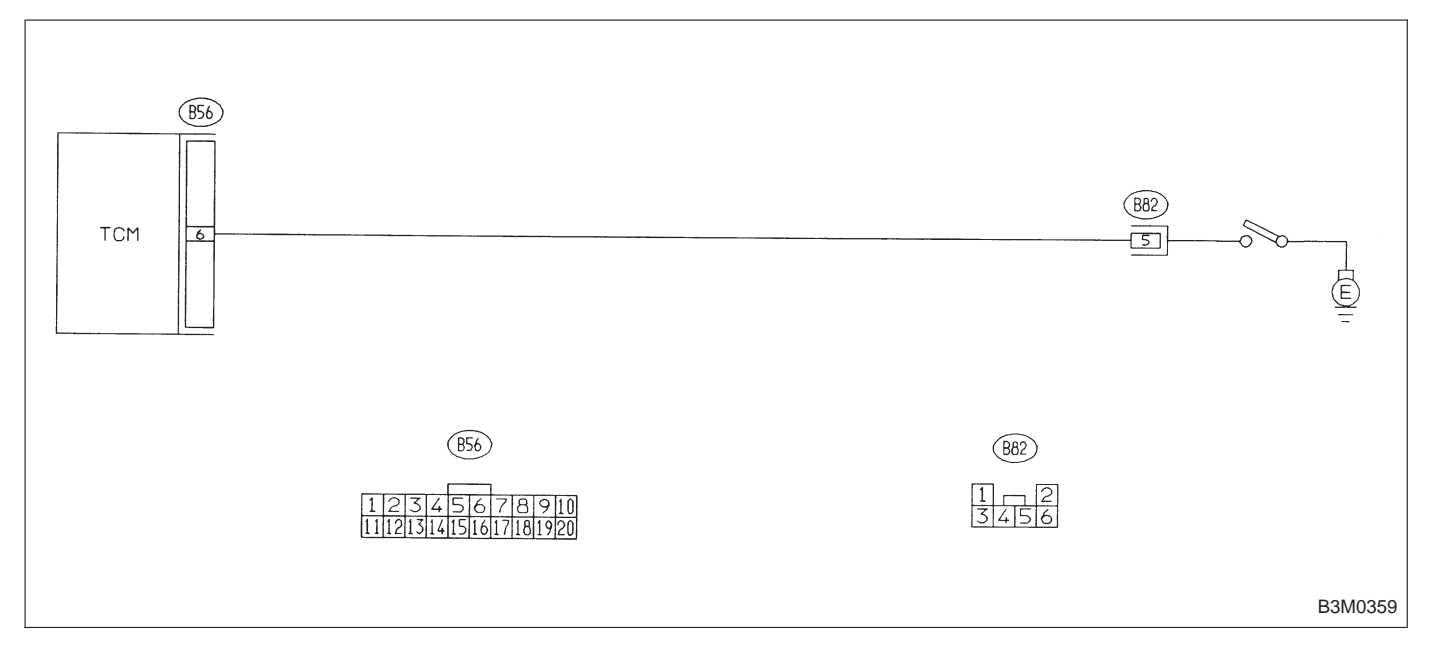

8. Diagnostic Chart with Select Monitor

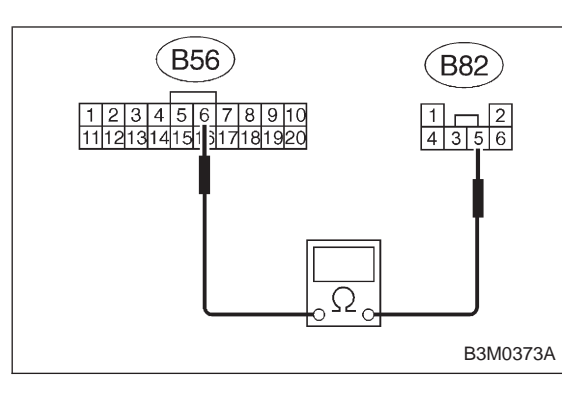

# 1 2 3 4 5 6 7 8 9 10 11 12 13 14 15 16 17 18 19 20 B56 0 0 0 0 0 B3M0273B 0 0 0

### B56 10987654321 20191817161514131211 0 5 B3M0271B

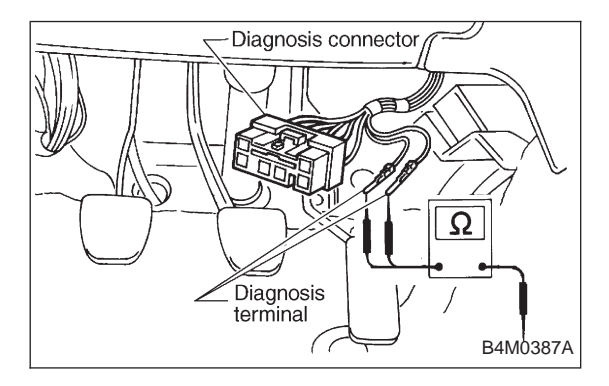

# 1. CHECK HARNESS CONNECTOR BETWEEN TCM AND DIAGNOSIS SWITCH.

- 1) Turn ignition switch OFF.
- 2) Disconnect connector from TCM.
- 3) Measure resistance of harness connector between TCM and diagnosis switch.

Connector & terminal / Specified resistance: (B56) No. 6 — (B82) No. 5 / 1 Ω, or less.

4) Measure resistance of harness connector between TCM and body to make sure that circuit does not short. *Connector & terminal / Specified resistance:* 

(B56) No.6 — Body / 1 M  $\Omega$ , or more

### 2. CHECK INPUT SIGNAL FOR TCM.

- 1) Connect connector to TCM.
- 2) Turn ignition switch ON (with engine OFF).

3) Measure signal voltage for TCM while connecting and disconnecting the diagnosis terminal to diagnosis connector.

### Connector & terminal / Specified voltage: (B56) No. 6 — Body / Less than 1 V (Connected) More than 6 V (Disconnected)

### 3. CHECK DIAGNOSIS SWITCH GROUND LINE.

Measure resistance of harness terminal between diagnosis terminal and body.

Connector & terminal / Specified resistance: (B81) — Body / 1  $\Omega$ , or less

### 9. General Diagnostic Table

| Problem parts                                                                                                    | switch          | module  | speed sensor 1 | speed sensor 2 | able     | ever      | vitch | motor and harness | position sensor      | is switch | lator ("N" — "D") | lator (2A) | lator (4A) | lator (3R) | nperature sensor |          | enoid A | lenoid B | enoid 1   | enoid 2   | enoid 3   | valve   | spring   | plate   | · clutch | · valve | · pipe  | lenoid C        | clutch  |
|----------------------------------------------------------------------------------------------------|-----------------|---------|----------------|----------------|----------|-----------|-------|-------------------|----------------------|-----------|-------------------|------------|------------|------------|------------------|----------|---------|----------|-----------|-----------|-----------|---------|----------|---------|----------|---------|---------|-----------------|---------|
|                                                                                                    | hibitor         | Control | /ehicle        | /ehicle        | select c | select le | WD sv | starter r         | <sup>T</sup> hrottle | Diagnos   | vccumu            | Vccumu     | vccumu     | vccumu     | TF tem           | strainer | outy so | outy so  | shift sol | shift sol | shift sol | Control | Detent s | Aanual  | ransfer  | ransfer | ransfer | outy so         | orward  |
| Symptom                                                                                                    | <u>-</u><br>  1 | 2       | 3              | 4              | 5        | 6         | 7     | 8                 | 9                    | 10        | 11                | 12         | 13         | -<br>4     | <<br>15          | 16       | 17      | 口<br>18  | 0)<br>19  | 20        | 21        | 22      | 23       | ∠<br>24 | ⊢<br>25  | ⊢<br>26 | ⊢<br>27 | 28              | ш<br>29 |
| Starter does not rotate when select lever is<br>in "P" or "N."; starter rotates when select<br>lever is "R", "D", "3" or "2." | x               |         | _              |                | х        | х         |       | х                 |                      |           |                   |            |            |            | _                | _        |         | -        | -         |           |           |         |          |         |          |         |         |                 |         |
| Abnormal noise when select lever is in "P" or "N."                                                                            |                 |         |                |                |          |           |       |                   |                      |           |                   |            |            |            |                  | х        |         |          |           |           |           |         |          |         |          |         |         | х               |         |
| Hissing noise occurs during standing starts.                                                                                  |                 |         |                |                |          |           |       |                   |                      |           |                   |            |            |            |                  | Х        |         |          |           |           |           |         |          |         |          |         |         |                 |         |
| Noise occurs while driving in "D <sub>1</sub> " range.                                                                        |                 |         |                |                |          |           |       |                   |                      |           |                   |            |            |            |                  |          |         |          |           |           |           |         |          |         |          |         |         |                 |         |
| Noise occurs while driving in "D <sub>2</sub> " range.                                                                        |                 |         |                |                |          |           |       |                   |                      |           |                   |            |            |            |                  |          |         |          |           |           |           |         |          |         |          |         |         |                 |         |
| Noise occurs while driving in " $D_3$ " range.                                                                                |                 |         |                |                |          |           |       |                   |                      |           |                   |            |            |            |                  |          |         |          |           |           |           |         |          |         |          |         |         | $ \rightarrow$  |         |
| Noise occurs while driving in " $D_4$ " range.                                                                                |                 |         |                |                |          |           |       |                   |                      |           |                   |            |            |            |                  |          |         |          |           |           |           |         |          |         |          |         |         | $ \rightarrow $ |         |
| another.                                                                                                    |                 |         |                |                |          |           |       |                   |                      |           |                   |            |            |            |                  |          |         |          |           |           |           | X       |          |         |          |         |         |                 |         |
| Vehicle moves when select lever is in "N."                                                                                    |                 |         |                |                |          |           |       |                   |                      |           |                   |            |            |            |                  |          |         |          |           |           |           |         |          |         |          |         |         |                 | Х       |
| Shock occurs when select lever is moved from "N" to "D."                                                                      |                 | х       |                |                |          |           |       |                   |                      |           | х                 |            |            |            |                  |          |         |          |           |           |           | x       |          |         |          |         |         |                 |         |
| Excessive time lag occurs when select lever is moved from "N" to "D."                                                         |                 |         |                |                |          |           |       |                   |                      |           |                   |            |            |            |                  |          |         |          |           |           |           | х       |          |         |          |         |         |                 | Х       |
| Shock occurs when select lever is moved from "N" to "R."                                                                      |                 | x       |                |                |          |           |       |                   |                      |           |                   |            | x          |            |                  |          |         |          |           |           |           | х       |          |         |          |         |         |                 |         |
| Excessive time lag occurs when select lever is moved from "N" to "R."                                                         |                 |         |                |                |          |           |       |                   |                      |           |                   |            |            |            |                  |          |         |          |           |           |           | x       |          |         |          |         |         |                 |         |
| Vehicle does not start in any shift range (engine revving up).                                                                |                 |         |                |                |          |           |       |                   |                      |           |                   |            |            |            |                  | х        |         |          |           |           |           | x       |          |         |          |         |         |                 |         |
| Vehicle does not start in any shift range (engine stall).                                                                     |                 |         |                |                |          |           |       |                   |                      |           |                   |            |            |            |                  |          |         |          |           |           |           |         |          |         |          |         |         |                 |         |
| Vehicle does not start in "R" range only (engine revving up).                                                                 |                 |         |                |                | х        | х         |       |                   |                      |           |                   |            |            |            |                  |          |         |          |           |           |           | x       |          |         |          |         |         |                 |         |
| Vehicle does not start in "R" range only (engine stall).                                                                      |                 |         |                |                |          |           |       |                   |                      |           |                   |            |            |            |                  |          |         |          |           |           |           |         |          |         |          |         |         |                 | х       |
| Vehicle does not start in "D" or "3" range (engine revving up).                                                               |                 |         |                |                |          |           |       |                   |                      |           |                   |            |            |            |                  |          |         |          |           |           |           |         |          |         |          |         |         |                 | х       |
| Vehicle does not start in "D", "3" or "2" range (engine revving up).                                                          |                 |         |                |                |          |           |       |                   |                      |           |                   |            |            |            |                  |          |         |          |           |           |           |         |          |         |          |         |         |                 | Х       |
| Vehicle does not start in "D", "3" or "2" range (engine stall).                                                               |                 |         |                |                |          |           |       |                   |                      |           |                   |            |            |            |                  |          |         |          |           |           |           |         |          |         |          |         |         |                 |         |
| Vehicle starts in "R" range only (engine rev-<br>ving up).                                                                    |                 |         |                |                |          |           |       |                   |                      |           |                   |            |            |            |                  |          |         |          |           |           |           | X       |          |         |          |         |         |                 |         |
| Acceleration during standing starts is poor (high stall rpm).                                                                 |                 |         |                |                |          |           |       |                   |                      |           |                   |            |            |            |                  |          |         |          |           |           |           | X       |          |         |          |         |         |                 | Х       |
| Acceleration during standing starts is poor (low stall rpm).                                                                  |                 |         |                |                |          |           |       |                   |                      |           |                   |            |            |            |                  |          |         |          |           |           |           |         |          |         |          |         |         |                 |         |
| Acceleration is poor when select lever is in "D", "3" or "2" range (normal stall rpm).                                        |                 | х       |                |                |          |           |       |                   |                      |           |                   |            |            |            |                  |          |         |          |           |           |           | х       |          |         |          |         |         |                 |         |
| Acceleration is poor when select lever is in<br>"R" (normal stall rpm).                                                       |                 |         |                |                |          |           |       |                   |                      |           |                   |            |            |            |                  |          |         |          |           |           |           | х       |          |         |          |         |         |                 |         |
| No shift occurs from 1st to 2nd gear.                                                                                         |                 | X       | Х              | Х              |          |           |       |                   | Х                    |           |                   |            | <u> </u>   |            |                  |          |         |          | Х         | Х         |           | X       |          |         |          |         |         | $ \rightarrow$  |         |
| No shift occurs from 2nd to 3rd gear.                                                                                         |                 | X       |                |                |          |           |       |                   |                      |           |                   |            | <u> </u>   |            |                  |          |         |          |           |           |           | X       |          |         |          |         |         | $\rightarrow$   |         |
| No shift occurs from 3rd to 4th gear.                                                                                         | -               | X       |                |                |          |           |       |                   |                      |           |                   |            |            | X          | X                |          |         |          |           |           | X         | X       |          |         |          |         |         | $\rightarrow$   |         |
| Engine brake is not effected when select                                                                                      | x               | X<br>X  |                |                |          |           |       |                   | X<br>X               |           |                   |            | $\vdash$   |            |                  |          |         |          |           |           |           | x       |          |         |          |         |         |                 |         |
| iever is in "3" range.                                                                                                    | 4               | -       | 2              | Λ              | F        | 6         | 7     | 0                 |                      | 10        | 14                | 10         | 12         | 14         | 15               | 10       | 17      | 10       | 10        | 20        | 24        | 20      | 22       | 24      | 25       | 26      | 27      | 20              | 20      |
|                                                                                                    |                 | 2       | 3              | 4              | Э        | Ø         | 1     | Ø                 | Э                    | 10        |                   | 12         | 13         | 14         | 10               | 10       | 17      | ığ       | 19        | 20        | 2         | 22      | 23       | 24      | 20       | 20      | 21      | 20              | 29      |

| Overrunning clutch | Drive pinion | Crown gear | Axle shaft | Differential gear | Final gear | Seal pipe | Oil pump | High clutch | Band brake | Low & reverse clutch | Reverse clutch | One-way clutch (1-2) | One-way clutch (3-4) | Double oil seal | Input shaft | Output shaft | Planetary gear | Reduction gear | Drive plate | Torque converter one-way clutch | Lock-up facing | Lock-up damper | ATF deterioration | ATF level too high or too low | Differential gear oil level too high or too low | Engine performance | Engine speed signal | Parking brake mechanism | Problem parts                                                                                                    |
|--------------------|--------------|------------|------------|-------------------|------------|-----------|----------|-------------|------------|----------------------|----------------|----------------------|----------------------|-----------------|-------------|--------------|----------------|----------------|-------------|---------------------------------|----------------|----------------|-------------------|-------------------------------|-------------------------------------------------|--------------------|---------------------|-------------------------|----------------------------------------------------------------------------------------------------|
| 30                 | 31           | 32         | 33         | 34                | 35         | 36        | 37       | 38          | 39         | 40                   | 41             | 42                   | 43                   | 44              | 45          | 46           | 47             | 48             | 49          | 50                              | 51             | 52             | 53                | 54                            | 55                                              | 56                 | 57                  | 58                      | Symptom                                                                                                    |
|                    |              |            |            |                   |            |           |          |             |            |                      |                |                      |                      |                 |             |              |                |                |             |                                 |                |                |                   |                               |                                                 |                    |                     |                         | Starter does not rotate when select lever is<br>in "P" or "N."; starter rotates when select<br>lever is "R", "D", "3" or "2." |
|                    |              |            |            |                   |            |           | Х        |             |            |                      |                |                      |                      |                 |             |              |                |                | х           |                                 |                |                |                   | х                             |                                                 |                    |                     |                         | Abnormal noise when select lever is in "P" or "N."                                                                            |
|                    |              |            |            |                   |            |           |          |             |            |                      |                |                      |                      |                 |             |              |                |                |             |                                 |                |                |                   | Х                             |                                                 |                    |                     |                         | Hissing noise occurs during standing starts.                                                                                  |
|                    |              |            |            |                   | Х          |           |          |             |            |                      |                |                      |                      |                 |             |              | Х              | Х              |             |                                 |                |                |                   |                               | Х                                               |                    |                     |                         | Noise occurs while driving in "D <sub>1</sub> " range.                                                                        |
| L                  |              |            |            |                   | Х          |           |          |             |            |                      |                |                      |                      |                 |             |              | Х              | Х              |             |                                 |                |                |                   |                               | Х                                               |                    |                     |                         | Noise occurs while driving in "D <sub>2</sub> " range.                                                                        |
| L                  |              |            |            |                   | X          |           |          |             |            |                      |                |                      |                      |                 |             |              |                | Х              |             |                                 |                |                |                   |                               | Х                                               |                    |                     |                         | Noise occurs while driving in " $D_3$ " range.                                                                                |
| ┝                  | +            |            |            |                   | X          |           |          | -           |            |                      |                |                      |                      |                 |             |              | X              | X              |             |                                 |                |                |                   |                               | X                                               |                    |                     |                         | Noise occurs while driving in " $D_4$ " range.<br>Engine stalls while shifting from one range to                              |
| ⊢                  | _            |            |            |                   |            |           |          |             |            |                      |                |                      |                      |                 |             |              |                |                |             |                                 |                | ^              |                   |                               |                                                 |                    |                     |                         | another.                                                                                                    |
| ⊢                  | -            |            |            |                   |            |           |          | -           |            |                      | -              |                      |                      |                 |             |              |                |                |             |                                 |                |                |                   |                               |                                                 |                    |                     |                         | Shock accurs when select lever is moved                                                                                       |
| L                  |              |            |            |                   |            |           |          | _           |            |                      |                |                      |                      |                 |             |              |                |                |             |                                 |                |                | X                 |                               |                                                 |                    |                     |                         | from "N" to "D."                                                                                                    |
|                    |              |            |            |                   |            |           |          |             |            |                      |                |                      |                      |                 |             |              |                |                |             |                                 |                |                |                   |                               |                                                 |                    |                     |                         | Excessive time lag occurs when select lever is moved from "N" to "D."                                                         |
|                    |              |            |            |                   |            |           |          |             |            |                      |                |                      |                      |                 |             |              |                |                |             |                                 |                |                | x                 |                               |                                                 |                    |                     |                         | Shock occurs when select lever is moved from "N" to "R."                                                                      |
|                    |              |            |            |                   |            |           |          |             |            | x                    | x              |                      |                      |                 |             |              |                |                |             |                                 |                |                |                   |                               |                                                 |                    |                     |                         | Excessive time lag occurs when select lever is moved from "N" to "R."                                                         |
|                    | X            | х          | х          | Х                 |            |           | x        |             |            |                      |                |                      |                      |                 | х           | Х            | Х              |                | х           |                                 |                |                |                   | х                             |                                                 |                    |                     |                         | Vehicle does not start in any shift range (engine revving up).                                                                |
|                    |              |            |            |                   |            |           |          |             |            |                      |                |                      |                      |                 |             |              |                |                |             |                                 |                |                |                   |                               |                                                 |                    |                     | х                       | Vehicle does not start in any shift range (engine stall).                                                                     |
|                    |              |            |            |                   |            |           |          |             |            | х                    | x              |                      |                      |                 |             |              |                |                |             |                                 |                |                |                   |                               |                                                 |                    |                     |                         | Vehicle does not start in "R" range only (engine revving up).                                                                 |
|                    |              |            |            |                   |            |           |          |             | х          |                      |                |                      |                      |                 |             |              | х              |                |             |                                 |                |                |                   |                               |                                                 |                    |                     |                         | Vehicle does not start in "R" range only (engine stall).                                                                      |
|                    |              |            |            |                   |            |           |          |             |            |                      |                | x                    |                      |                 |             |              |                |                |             |                                 |                |                |                   |                               |                                                 |                    |                     |                         | Vehicle does not start in "D" or "3" range (engine revving up).                                                               |
|                    |              |            |            |                   |            |           |          |             |            |                      |                |                      |                      |                 |             |              |                |                |             |                                 |                |                |                   |                               |                                                 |                    |                     |                         | Vehicle does not start in "D", "3" or "2" range (engine revving up).                                                          |
|                    |              |            |            |                   |            |           |          |             |            |                      | х              |                      |                      |                 |             |              |                |                |             |                                 |                |                |                   |                               |                                                 |                    |                     |                         | Vehicle does not start in "D", "3" or "2" range (engine stall).                                                               |
|                    |              |            |            |                   |            |           |          |             |            |                      |                |                      |                      |                 |             |              |                |                |             |                                 |                |                |                   |                               |                                                 |                    |                     |                         | Vehicle starts in "R" range only (engine rev-<br>ving up).                                                                    |
|                    |              |            |            |                   |            |           |          |             |            |                      | X              |                      |                      |                 |             |              |                |                |             |                                 |                |                |                   |                               | х                                               |                    |                     |                         | Acceleration during standing starts is poor (high stall rpm).                                                                 |
|                    |              |            |            |                   |            |           | Х        |             |            |                      |                |                      |                      |                 |             |              |                |                |             | х                               |                |                |                   |                               |                                                 | х                  |                     |                         | Acceleration during standing starts is poor (low stall rpm).                                                                  |
|                    |              |            |            |                   |            |           |          | х           | х          |                      |                |                      |                      |                 |             |              | Х              |                |             |                                 |                |                |                   |                               |                                                 |                    |                     |                         | Acceleration is poor when select lever is in "D", "3" or "2" range (normal stall rpm).                                        |
| X                  |              |            |            |                   |            |           |          | х           | х          |                      |                |                      |                      |                 |             |              | Х              |                |             |                                 |                |                |                   |                               |                                                 |                    |                     |                         | Acceleration is poor when select lever is in "R" (normal stall rpm).                                                          |
|                    |              |            |            |                   |            |           |          |             | Х          |                      |                |                      |                      |                 |             |              |                |                |             |                                 |                |                |                   |                               |                                                 |                    |                     |                         | No shift occurs from 1st to 2nd gear.                                                                                         |
| Ľ                  |              |            |            |                   |            |           |          | Х           |            |                      |                |                      | Х                    |                 |             |              |                |                |             |                                 |                |                |                   |                               |                                                 |                    |                     |                         | No shift occurs from 2nd to 3rd gear.                                                                                         |
| $\vdash$           | _            |            |            |                   |            |           |          |             | Х          |                      | _              |                      |                      |                 |             |              |                |                |             |                                 |                |                |                   |                               |                                                 |                    |                     |                         | No shift occurs from 3rd to 4th gear.                                                                                         |
| $\vdash$           | _            |            |            |                   |            |           |          |             |            |                      | <u> </u>       |                      |                      |                 |             |              |                |                |             |                                 |                |                |                   |                               |                                                 |                    |                     |                         | No "kick-down" shifts occur.                                                                                                  |
|                    |              |            |            |                   |            |           |          |             |            |                      |                |                      |                      |                 |             |              |                |                |             |                                 |                |                |                   |                               |                                                 |                    |                     |                         | Engine brake is not effected when select lever is in "3" range.                                                               |
| 30                 | 31           | 32         | 33         | 34                | 35         | 36        | 37       | 38          | 39         | 40                   | 41             | 42                   | 43                   | 44              | 45          | 46           | 47             | 48             | 49          | 50                              | 51             | 52             | 53                | 54                            | 55                                              | 56                 | 57                  | 58                      |                                                                                                    |

|                                                                                           |                 |                |                     |                     |              |              |                        | _                    |                       |                  |                    |                  |                  | _                | _                   |          |                 |                 |                  |                  |                  |               |               |              |                 |                       |               |                 |                            |
|-------------------------------------------------------------------------------------------|-----------------|----------------|---------------------|---------------------|--------------|--------------|------------------------|----------------------|-----------------------|------------------|--------------------|------------------|------------------|------------------|---------------------|----------|-----------------|-----------------|------------------|------------------|------------------|---------------|---------------|--------------|-----------------|-----------------------|---------------|-----------------|----------------------------|
| Problem parts                                                                             |                 |                | r 1                 | r 2                 |              |              |                        | rness                | sor                   |                  | ("Q,               |                  |                  |                  | sor                 |          |                 |                 |                  |                  |                  |               |               |              |                 |                       |               |                 |                            |
|                                                                                           | nhibitor switch | Control module | Vehicle speed senso | Vehicle speed sensc | Select cable | Select lever | <sup>-</sup> WD switch | Starter motor and he | Throttle position sen | Diagnosis switch | Accumulator ("N" — | Accumulator (2A) | Accumulator (4A) | Accumulator (3R) | ATF temperature ser | Strainer | Juty solenoid A | Juty solenoid B | Shift solenoid 1 | Shift solenoid 2 | Shift solenoid 3 | Control valve | Detent spring | Manual plate | Fransfer clutch | <b>Fransfer</b> valve | Fransfer pipe | Juty solenoid C | <sup>-</sup> orward clutch |
| Symptom                                                                                   | 1               | 2              | 3                   | $\frac{1}{4}$       | 5            | 6            | 7                      | 8                    | 9                     | 10               | 11                 | 12               | 13               | 14               | 15                  | 16       | 17              | 18              | 19               | 20               | 21               | 22            | 23            | 24           | 25              | 26                    | 27            | 28              | 20                         |
| Engine brake is not effected when select                                                  | 1               | 2              |                     | 4                   | 0            | 0            | 1                      | U                    | υ                     | 10               | 11                 | 12               | 10               | 14               | 10                  | 10       | 11              | 10              | 15               | 20               | ۷١               | ~~            | 20            | 27           | 20              | 20                    | 21            | 20              | 20                         |
| Engine brake is not effected when select lever is in "1" range.                           |                 |                |                     |                     |              |              |                        |                      |                       |                  |                    |                  |                  |                  |                     |          |                 |                 |                  |                  |                  | х             |               |              |                 |                       |               |                 |                            |
| Shift characteristics are erroneous.                                                      | х               | X              | X                   | х                   |              |              |                        |                      | Х                     |                  |                    |                  |                  |                  |                     |          |                 |                 |                  |                  |                  | x             |               |              |                 |                       |               |                 | $\neg$                     |
| No lock-up occurs.                                                                        |                 | X              |                     |                     |              |              |                        |                      | Х                     |                  |                    |                  |                  |                  | Х                   |          |                 |                 |                  |                  |                  | Х             |               |              |                 |                       |               |                 | $\neg$                     |
| Vehicle cannot be set in "D" range power mode.                                            |                 | х              |                     |                     |              |              |                        |                      | х                     |                  |                    |                  |                  |                  |                     |          |                 |                 |                  |                  |                  |               |               |              |                 |                       |               |                 |                            |
| "D" range power mode cannot be released.                                                  |                 | Х              |                     |                     |              |              |                        |                      | Х                     |                  |                    |                  |                  |                  | Х                   |          |                 |                 |                  |                  |                  |               |               |              |                 |                       |               |                 |                            |
| Parking brake is not effected.                                                            |                 |                |                     |                     | Х            | Х            |                        |                      |                       |                  |                    |                  |                  |                  |                     |          |                 |                 |                  |                  |                  |               |               |              |                 |                       |               |                 |                            |
| Shift lever cannot be moved or is hard to move from "P" range.                            |                 |                |                     |                     | х            | х            |                        |                      |                       |                  |                    |                  |                  |                  |                     |          |                 |                 |                  |                  |                  |               |               |              |                 |                       |               |                 |                            |
| Select lever is hard to move.                                                             |                 | $\vdash$       | $\square$           | $\mid \mid \mid$    | Х            | Х            |                        |                      |                       |                  |                    |                  |                  |                  |                     |          |                 |                 |                  |                  |                  |               | X             | Х            |                 |                       |               | $\rightarrow$   | -                          |
| able resistance).                                                                         |                 |                |                     |                     |              |              |                        |                      |                       |                  |                    |                  |                  |                  |                     |          |                 |                 |                  |                  |                  |               | Х             | Х            |                 |                       |               |                 |                            |
| ATF spurts out.                                                                           |                 | $\vdash$       | $\vdash$            | $\mid \mid \mid$    |              |              |                        |                      |                       |                  |                    |                  |                  |                  |                     |          |                 |                 |                  |                  |                  |               |               |              |                 |                       |               | $\rightarrow$   | -                          |
| Differential oil level changes excessively                                                |                 | $\vdash$       | $\vdash$            | -                   |              |              |                        |                      |                       |                  |                    |                  |                  |                  |                     |          |                 |                 |                  |                  |                  |               |               |              |                 |                       |               |                 | $\neg$                     |
| Odor is produced from oil supply pipe.                                                    |                 | $\vdash$       | $\vdash$            |                     |              |              |                        |                      |                       |                  |                    |                  |                  |                  |                     |          |                 |                 |                  |                  |                  |               |               |              | х               |                       |               |                 | x                          |
| Shock occurs when select lever is moved from "1" to "2" range.                            |                 | x              |                     |                     |              |              |                        |                      | х                     |                  |                    | Х                |                  |                  | х                   |          | х               |                 |                  |                  |                  | х             |               |              |                 |                       |               |                 |                            |
| Slippage occurs when select lever is moved from "1" to "2" range.                         |                 | x              |                     |                     |              |              |                        |                      | х                     |                  |                    | х                |                  |                  | х                   |          | х               |                 |                  |                  |                  | х             |               |              |                 |                       |               |                 |                            |
| Shock occurs when select lever is moved from "2" to "3" range.                            |                 | х              |                     |                     |              |              |                        |                      | Х                     |                  |                    |                  |                  | х                | х                   |          | х               |                 |                  |                  |                  | х             |               |              |                 |                       |               |                 |                            |
| Slippage occurs when select lever is moved from "2" to "3" range.                         |                 | х              |                     |                     |              |              |                        |                      | Х                     |                  |                    |                  |                  | х                | х                   |          | х               |                 |                  |                  |                  | х             |               |              |                 |                       |               |                 |                            |
| Shock occurs when select lever is moved from "3" to "4" range.                            |                 | х              |                     |                     |              |              |                        |                      | Х                     |                  |                    |                  | Х                |                  | х                   |          | х               |                 |                  |                  |                  | х             |               |              |                 |                       |               |                 |                            |
| Slippage occurs when select lever is moved from "3" to "4" range.                         |                 | х              |                     |                     |              |              |                        |                      | Х                     |                  |                    |                  | Х                |                  | х                   |          | х               |                 |                  |                  |                  | х             |               |              |                 |                       |               |                 |                            |
| Shock occurs when select lever is moved from "3" to "2" range.                            |                 | х              |                     |                     |              |              |                        |                      | Х                     |                  |                    |                  |                  |                  | х                   |          | х               |                 |                  |                  |                  | х             |               |              |                 |                       |               |                 |                            |
| Shock occurs when select lever is moved from "D" to "1" range.                            |                 | х              |                     |                     |              |              |                        |                      | Х                     |                  |                    |                  |                  |                  | Х                   |          | Х               |                 |                  |                  |                  | х             |               |              |                 |                       |               |                 |                            |
| Shock occurs when select lever is moved from "2" to "1" range.                            |                 | х              |                     |                     |              |              |                        |                      | Х                     |                  |                    |                  |                  |                  | х                   |          | х               |                 |                  |                  |                  | х             |               |              |                 |                       |               |                 |                            |
| Shock occurs when accelerator pedal is released at medium speeds.                         |                 | х              |                     |                     |              |              |                        |                      | Х                     |                  |                    |                  |                  |                  | х                   |          | х               |                 |                  |                  |                  | х             |               |              |                 |                       |               |                 |                            |
| Vibration occurs during straight-forward operation.                                       |                 | х              |                     |                     |              |              |                        |                      |                       |                  |                    |                  |                  |                  |                     |          |                 | х               |                  |                  |                  |               |               |              |                 |                       |               |                 |                            |
| Select lever slips out of position during acceleration or while driving on rough terrain. |                 |                |                     |                     | х            | х            |                        |                      |                       |                  |                    |                  |                  |                  |                     |          |                 |                 |                  |                  |                  |               | х             | Х            |                 |                       |               |                 |                            |
| Vibration occurs during turns (tight corner<br>"braking" phenomenon).                     |                 | х              | х                   | х                   |              |              |                        |                      | Х                     |                  |                    |                  |                  |                  | х                   |          |                 |                 |                  |                  |                  |               |               |              | х               | Х                     |               | х               |                            |
| Front wheel slippage occurs during standing starts.                                       |                 | х              |                     | х                   |              |              | х                      |                      | х                     |                  |                    |                  |                  |                  | х                   |          |                 |                 |                  |                  |                  | х             |               |              | х               | х                     | х             | х               |                            |
| Vehicle is not set in FWD mode.                                                           | 1               | X<br>2         | 3                   | 4                   | 5            | 6            | X<br>7                 | 8                    | 9                     | 10               | 11                 | 12               | 13               | 14               | 15                  | 16       | 17              | 18              | 19               | 20               | 21               | 22            | 23            | 24           | X<br>25         | X<br>26               | 27            | X<br>28         | 29                         |
|                                                                                           |                 | 1 1            | 1 1                 | 1 1                 |              |              |                        |                      |                       |                  |                    |                  |                  |                  |                     |          |                 | I               |                  |                  |                  |               |               |              |                 |                       |               |                 |                            |
## **3-2** AUTOMATIC TRANSMISSION AND DIFFERENTIAL 9. General Diagnostic Table

| S Overrunning clutch | 2 Drive pinion | Crown gear | S Axle shaft | Differential gear | Final gear | Seal pipe | 2 Oil pump | B High clutch | Band brake | Cow & reverse clutch | Reverse clutch | S One-way clutch (1-2) | 3 One-way clutch (3-4) | Double oil seal | Input shaft | S Output shaft | Dlanetary gear | Beduction gear | Drive plate | Torque converter one-way clutch | Lock-up facing | Lock-up damper | 3 ATF deterioration | ATF level too high or too low | Differential gear oil level too high or too low | Engine performance | Engine speed signal | Parking brake mechanism | Problem parts                                                                             |
|----------------------|----------------|------------|--------------|-------------------|------------|-----------|------------|---------------|------------|----------------------|----------------|------------------------|------------------------|-----------------|-------------|----------------|----------------|----------------|-------------|---------------------------------|----------------|----------------|---------------------|-------------------------------|-------------------------------------------------|--------------------|---------------------|-------------------------|-------------------------------------------------------------------------------------------|
| 30<br>X              | 31             | 32         | 33           | 34                | 35         | 36        | 37         | 38            | 39         | 40                   | 41             | 42                     | 43                     | 44              | 45          | 46             | 47             | 48             | 49          | 50                              | 51             | 52             | 53                  | 54                            | 55                                              | 56                 | 57                  | 58                      | Symptom<br>Engine brake is not effected when select<br>lever is in "3" or "2" range       |
| ┢                    |                |            |              |                   |            |           |            |               |            | х                    |                |                        |                        |                 |             |                |                |                |             |                                 |                |                |                     |                               |                                                 |                    |                     |                         | Engine brake is not effected when select lever is in "1" range.                           |
| F                    |                |            |              |                   |            |           |            |               |            |                      |                |                        |                        |                 |             |                |                |                |             |                                 |                |                |                     |                               |                                                 |                    |                     |                         | Shift characteristics are erroneous.                                                      |
|                      |                |            |              |                   |            |           |            |               |            |                      |                |                        |                        |                 |             |                |                |                |             |                                 | X              |                |                     |                               |                                                 |                    | Х                   |                         | No lock-up occurs.                                                                        |
|                      |                |            |              |                   |            |           |            |               |            |                      |                |                        |                        |                 |             |                |                |                |             |                                 |                |                |                     |                               |                                                 |                    |                     |                         | Vehicle cannot be set in "D" range power mode.                                            |
|                      |                |            |              |                   |            |           |            |               |            |                      |                |                        |                        |                 |             |                |                |                |             |                                 |                |                |                     |                               |                                                 |                    |                     |                         | "D" range power mode cannot be released.                                                  |
|                      |                |            |              |                   |            |           |            |               |            |                      |                |                        |                        |                 |             |                |                |                |             |                                 |                |                |                     |                               |                                                 |                    |                     | Х                       | Parking brake is not effected.                                                            |
|                      |                |            |              |                   |            |           |            |               |            |                      |                |                        |                        |                 |             |                |                |                |             |                                 |                |                |                     |                               |                                                 |                    |                     | х                       | Shift lever cannot be moved or is hard to move from "P" range.                            |
|                      |                |            |              |                   |            |           |            |               |            |                      |                |                        |                        |                 |             |                |                |                |             |                                 |                |                |                     |                               |                                                 |                    |                     |                         | Select lever is hard to move.                                                             |
|                      |                |            |              |                   |            |           |            |               |            |                      |                |                        |                        |                 |             |                |                |                |             |                                 |                |                |                     |                               |                                                 |                    |                     |                         | Select lever is too light to move (unreason-<br>able resistance).                         |
|                      |                |            |              |                   |            |           |            |               |            |                      |                |                        |                        |                 |             |                |                |                |             |                                 |                |                |                     | Х                             |                                                 |                    |                     |                         | ATF spurts out.                                                                           |
| ⊢                    | <u> </u>       |            |              |                   |            |           |            |               |            |                      | <u> </u>       | <u> </u>               |                        |                 |             |                |                |                |             |                                 |                |                |                     |                               | X                                               |                    |                     |                         | Differential oil spurts out.                                                              |
| L                    |                |            |              |                   |            | X         |            |               |            |                      |                |                        |                        | X               |             |                |                |                |             |                                 |                |                |                     |                               |                                                 |                    |                     |                         | Differential oil level changes excessively.                                               |
| Ľ                    |                |            |              |                   |            |           |            | X             | X          | X                    | X              | <u> </u>               |                        |                 |             |                |                |                |             |                                 | X              |                | X                   |                               |                                                 |                    |                     |                         | Odor is produced from oil supply pipe.                                                    |
|                      |                |            |              |                   |            |           |            |               | X          |                      |                |                        |                        |                 |             |                |                |                |             |                                 |                |                | X                   |                               |                                                 | X                  |                     |                         | from "1" to "2" range.                                                                    |
| L                    |                |            |              |                   |            |           |            |               | X          |                      |                |                        |                        |                 |             |                |                |                |             |                                 |                |                |                     |                               |                                                 |                    |                     |                         | Slippage occurs when select lever is moved from "1" to "2" range.                         |
|                      |                |            |              |                   |            |           |            | X             | X          |                      |                |                        |                        |                 |             |                |                |                |             |                                 |                |                | X                   |                               |                                                 | X                  |                     |                         | Shock occurs when select lever is moved<br>from "2" to "3" range.                         |
| L                    |                |            |              |                   |            |           |            | X             | X          |                      |                |                        |                        |                 |             |                |                |                |             |                                 |                |                |                     |                               |                                                 |                    |                     |                         | Slippage occurs when select lever is moved from "2" to "3" range.                         |
| X                    |                |            |              |                   |            |           |            |               | X          |                      |                |                        |                        |                 |             |                |                |                |             |                                 |                |                | X                   |                               |                                                 | x                  |                     |                         | Shock occurs when select lever is moved from "3" to "4" range.                            |
| L                    |                |            |              |                   |            |           |            |               | х          |                      |                |                        |                        |                 |             |                |                |                |             |                                 |                |                |                     |                               |                                                 |                    |                     |                         | Slippage occurs when select lever is moved from "3" to "4" range.                         |
| X                    |                |            |              |                   |            |           |            |               | х          |                      |                |                        |                        |                 |             |                |                |                |             |                                 |                |                | x                   |                               |                                                 |                    |                     |                         | Shock occurs when select lever is moved from "3" to "2" range.                            |
|                      |                |            |              |                   |            |           |            |               |            |                      |                |                        |                        |                 |             |                |                |                |             |                                 |                |                | x                   |                               |                                                 |                    |                     |                         | Shock occurs when select lever is moved from "D" to "1" range.                            |
|                      |                |            |              |                   |            |           |            |               |            | x                    |                |                        |                        |                 |             |                |                |                |             |                                 |                |                | x                   |                               |                                                 |                    |                     |                         | Shock occurs when select lever is moved from "2" to "1" range.                            |
|                      |                |            |              |                   |            |           |            |               |            |                      |                |                        |                        |                 |             |                |                |                |             |                                 |                | x              |                     |                               |                                                 | х                  |                     |                         | Shock occurs when accelerator pedal is released at medium speeds.                         |
|                      |                |            |              |                   |            |           |            |               |            |                      |                |                        |                        |                 |             |                |                |                |             |                                 | x              | x              |                     |                               |                                                 |                    |                     |                         | Vibration occurs during straight-forward operation.                                       |
|                      |                |            |              |                   |            |           |            |               |            |                      |                |                        |                        |                 |             |                |                |                |             |                                 |                |                |                     |                               |                                                 |                    |                     |                         | Select lever slips out of position during acceleration or while driving on rough terrain. |
|                      |                |            |              |                   |            |           |            |               |            |                      |                |                        |                        |                 |             |                |                |                |             |                                 |                |                | X                   |                               |                                                 |                    |                     |                         | Vibration occurs during turns (tight corner "braking" phenomenon).                        |
|                      |                |            |              |                   |            |           |            |               |            |                      |                |                        |                        |                 |             |                |                |                |             |                                 |                |                |                     |                               |                                                 |                    |                     |                         | Front wheel slippage occurs during standing starts.                                       |
|                      |                | 0.5        | 0.5          |                   | 6-         | 6-        | 67         | 6-            | 0.5        |                      | <br>           |                        |                        |                 | 45          |                |                | 4.5            |             |                                 |                | -              | -                   | <br>                          | -                                               | <br>               |                     |                         | Vehicle is not set in FWD mode.                                                           |
| 30                   | 31             | 32         | 33           | 34                | 35         | 36        | 37         | 38            | 39         | 40                   | 41             | 42                     | 43                     | 44              | 45          | 46             | 47             | 48             | 49          | 50                              | 51             | 52             | 53                  | 54                            | 55                                              | 56                 | 57                  | 58                      |                                                                                           |

#### 1. Supplemental Restraint System "Airbag"

Airbag system wiring harness is routed near the ABS/TCS control module, ABS sensor and hydraulic control unit. **CAUTION:** 

• All Airbag system wiring harness and connectors are colored yellow. Do not use electrical test equipment on these circuit.

• Be careful not to damage Airbag system wiring harness when servicing the ABS/TCS control module, ABS sensor and hydraulic control unit.

### 2. Pre-inspection

Before performing diagnostics, check the following items which might affect ABS/TCS problems:

#### A: MECHANICAL INSPECTION

#### 1. POWER SUPPLY

1) Measure battery voltage and specific gravity of electrolyte.

## Standard voltage: 12 V, or more Specific gravity: Above 1.260

2) Check the condition of the main and other fuses, and harnesses and connectors. Also check for proper grounding.

#### 2. BRAKE FLUID

- 1) Check brake fluid level.
- 2) Check brake fluid leakage.

#### 3. BRAKE DRAG

Check brake drag. <Ref. to 4-4 [K100].>

#### 4. BRAKE PAD AND ROTOR

Check brake pad and rotor. <Ref. to 4-4 [K100].>

## 5. TIRE SPECIFICATIONS, TIRE WEAR AND AIR PRESSURE

Check tire specifications, tire wear and air pressure. <Ref. to 4-2 [S1A0].>

#### 1. Supplemental Restraint System "Airbag"

Airbag system wiring harness is routed near the ABS/TCS control module, ABS sensor and hydraulic control unit. **CAUTION:** 

• All Airbag system wiring harness and connectors are colored yellow. Do not use electrical test equipment on these circuit.

• Be careful not to damage Airbag system wiring harness when servicing the ABS/TCS control module, ABS sensor and hydraulic control unit.

### 2. Pre-inspection

Before performing diagnostics, check the following items which might affect ABS/TCS problems:

#### A: MECHANICAL INSPECTION

#### 1. POWER SUPPLY

1) Measure battery voltage and specific gravity of electrolyte.

## Standard voltage: 12 V, or more Specific gravity: Above 1.260

2) Check the condition of the main and other fuses, and harnesses and connectors. Also check for proper grounding.

#### 2. BRAKE FLUID

- 1) Check brake fluid level.
- 2) Check brake fluid leakage.

#### 3. BRAKE DRAG

Check brake drag. <Ref. to 4-4 [K100].>

#### 4. BRAKE PAD AND ROTOR

Check brake pad and rotor. <Ref. to 4-4 [K100].>

## 5. TIRE SPECIFICATIONS, TIRE WEAR AND AIR PRESSURE

Check tire specifications, tire wear and air pressure. <Ref. to 4-2 [S1A0].>

#### B: ELECTRICAL INSPECTION 1. WARNING LAMP ILLUMINATION PATTERN

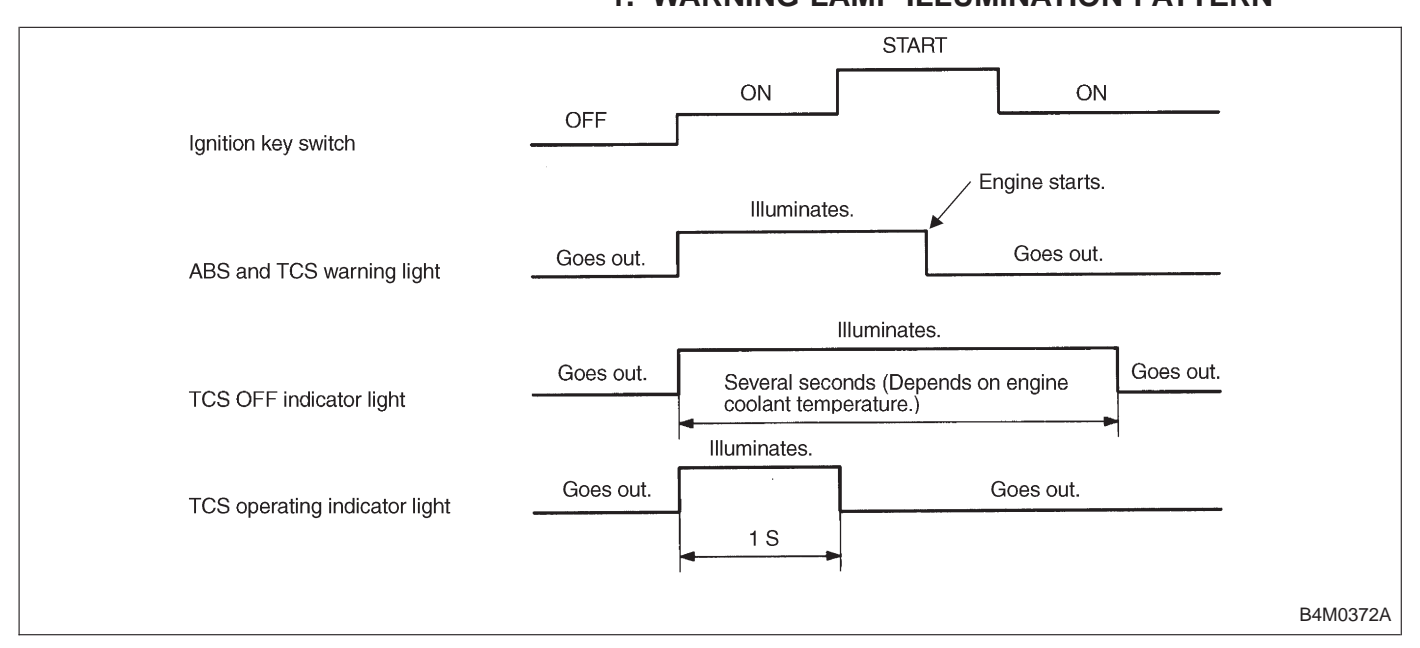

## 2. DISPLAY SYSTEM TYPE AND LIGHTING CONDITIONS

O: Illuminated

| Mode                    | ABS warning | TCS warning | TCS OFF | TCS operating | Lighting conditions                                                                                                    |
|-------------------------|-------------|-------------|---------|---------------|----------------------------------------------------------------------------------------------------|
| Bulb check              | 0           | 0           |         |               | Illuminated with IGN. ON, extinguished with E/G RUN                                                                                                    |
|                         |             |             | 0       |               | Illuminated with IGN. ON, extinguished after a few seconds.                                                                                                    |
|                         |             |             |         | 0             | Illuminated with IGN. ON, extinguished after 1 second.                                                                                                    |
| ABS failure             | 0           | 0           |         |               | Illuminated during ABS failure (ABS and TCS functions stop)                                                                                                    |
| TCS failure             |             | 0           |         |               | Illuminated during TCS failure (Only TCS functions stop)                                                                                                    |
| TCS OFF                 |             |             | 0       |               | Illuminated when TCS operation is prohibited by E/G (low temperature, high temperature, etc.); illuminated during TCS OFF conditions resulting from operation of TCS OFF SW. |
| TCS operation           |             |             |         | 0             | Illuminated during TCS operation                                                                                                    |
| Pad temperature warning |             |             | 0       |               | Illuminated when pad temperature reaches 400°C (752°F) or more when TCS is functioning, and extinguished when temperature drops below 350°C (662°F).                         |

3. Electrical Components Location

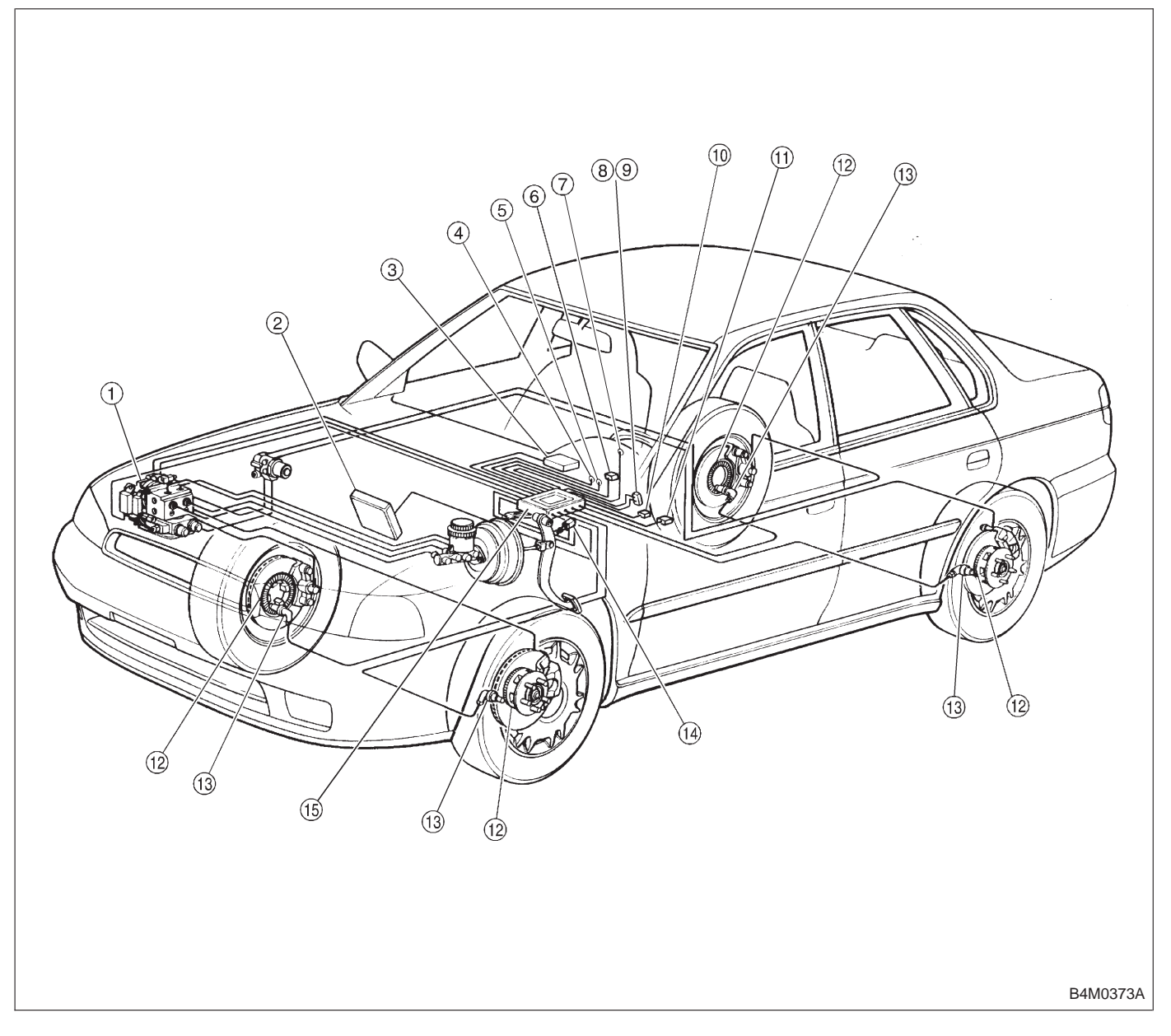

- () Hydraulic control unit
- Engine control module
- ③ AT control module
- (4) TCS warning light
- (5) ABS warning light
- 6 Diagnosis connector
- TCS operating indicator light
- (8) TCS OFF indicator light

- () TCS OFF switch
- Data link connector (for Subaru select monitor)
- (f) Data link connector (for Subaru select monitor and OBD-II general scan tool)
- 12 Tone wheel
- (1) ABS sensor
- (1) Stroke sensor
- (15) ABS/TCS control module

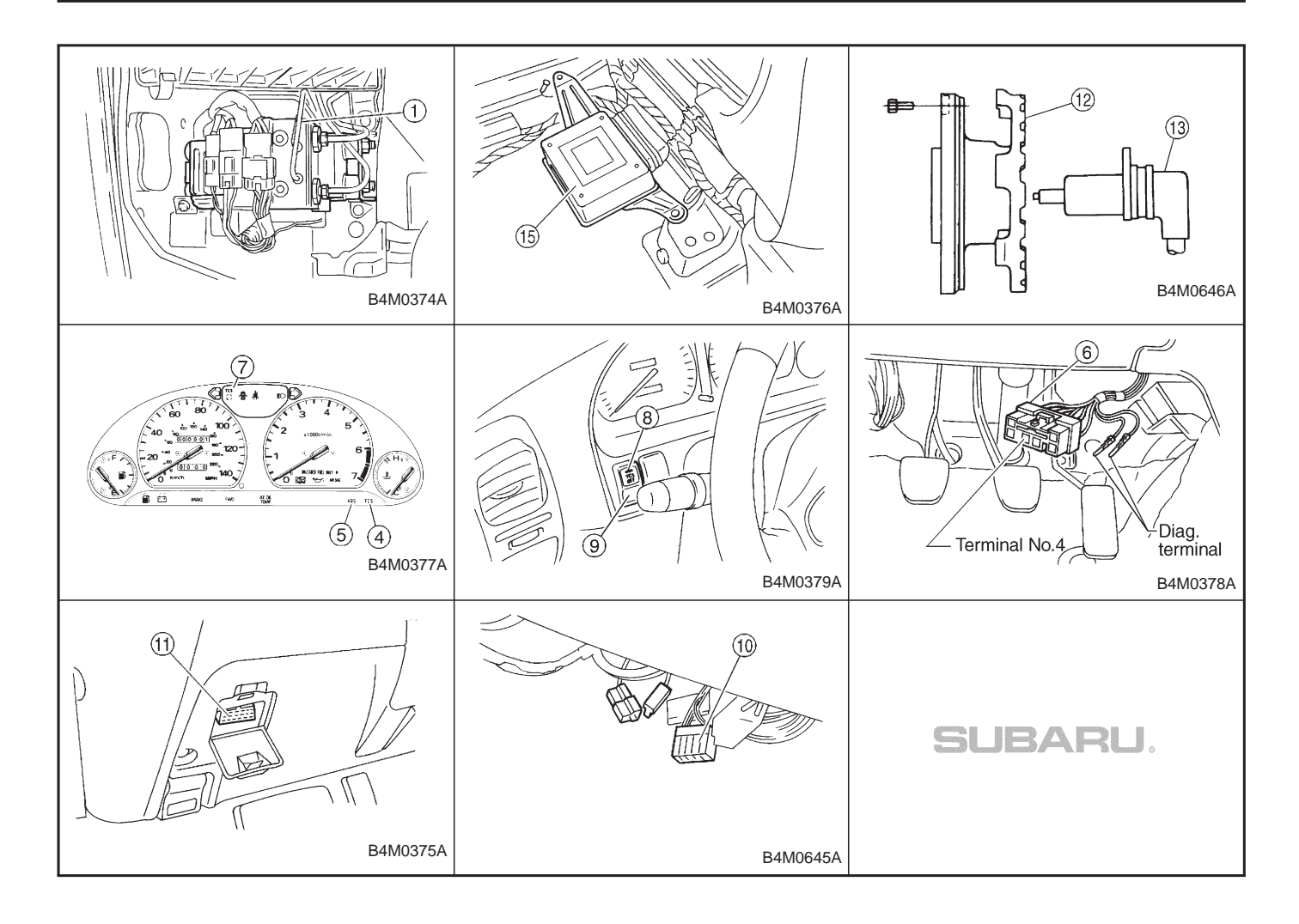

#### 4. Schematic

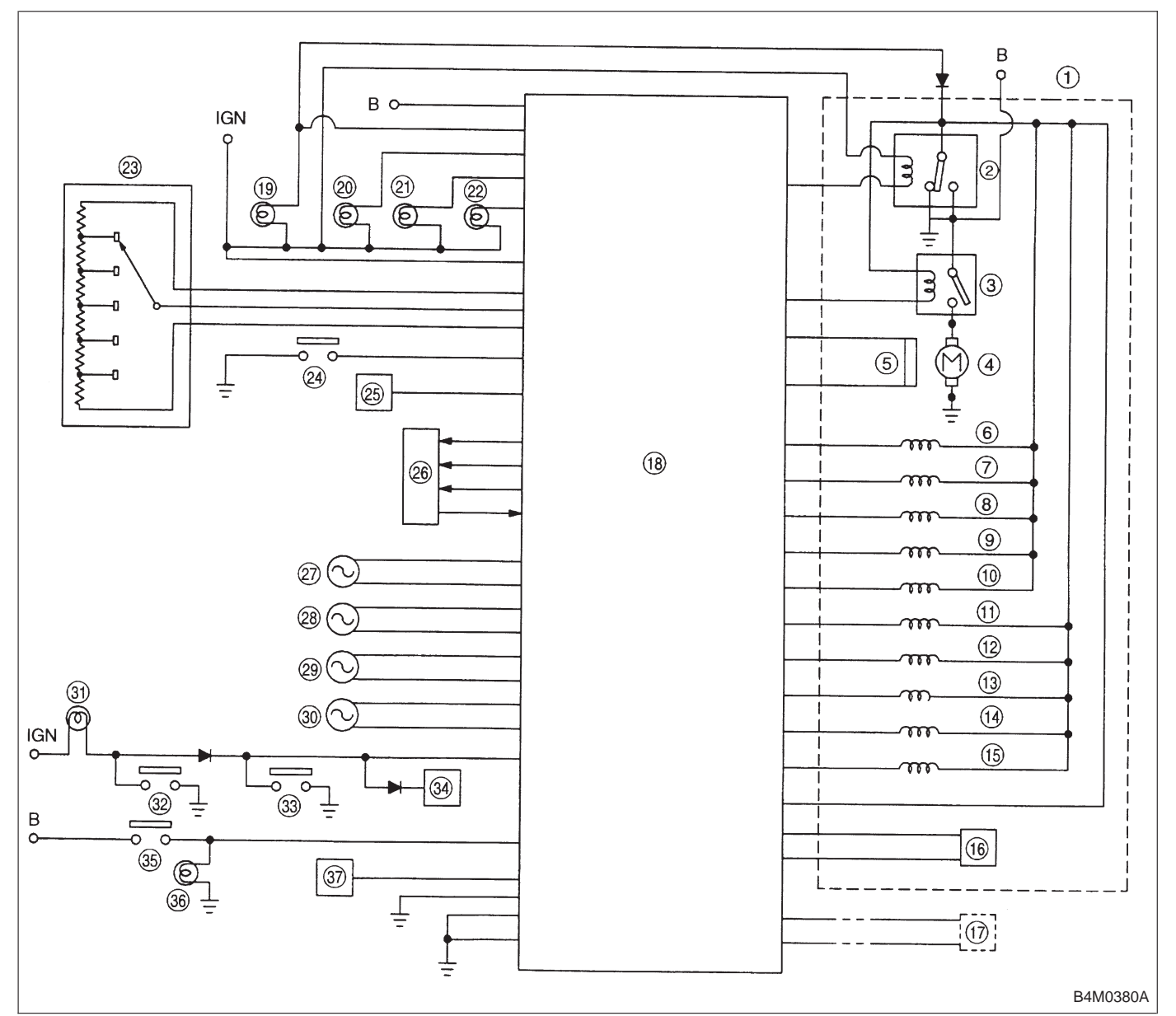

- Hydraulic control unit (1)
- 2 Valve relay
- Motor relay 3
- 4 Motor
- 5 Motor sensor
- 6 Front left inlet solenoid valve
- 1 Front left outlet solenoid valve
- Rear right inlet solenoid valve 8
- Rear right outlet solenoid valve 9
- TCS solenoid valve 2 (10)
- Front right inlet solenoid valve (11)
- Front right outlet solenoid valve (12) Rear left inlet solenoid valve (13)

- Rear left outlet solenoid valve (14)
- TCS solenoid valve 1 (15)
- (16) Pressure switch
- Data link connector (17) ABS/TCS control module
- (18)
- ABS warning light (19)
- TCS operating indicator light (20)
- TCS OFF indicator light (21)
- (22) TCS warning light
- 23 Stroke sensor
- TCS OFF switch 24)
- Diagnosis connector (25)

- Engine control module (26)
- Rear right ABS sensor 27)
- Front right ABS sensor 28
- Front left ABS sensor 29
- Rear left ABS sensor 30
- Brake warning light 31
- Parking brake switch 32
- Brake fluid level sensor 33 Generator
- 34) 35 Stop lamp switch
- Stop lamp 36
- AT control module 37)

### 5. Control Module I/O Signal

#### 1. I/O SIGNAL VOLTAGE

|                      | Cont         | onto               | Connector No  | Terminal No  | Input/Output signals                                                                                                    |  |  |
|----------------------|--------------|--------------------|---------------|--------------|----------------------------------------------------------------------------------------------------|--|--|
|                      | Cont         | ents               | Connector No. | Terminar No. | Measured value and measuring conditions                                                                                                    |  |  |
| ABS                  | Front left v | wheel              | P7            | 1—11         | 0.12 — 1 V (When it is 10 Hz.)                                                                                                    |  |  |
| sensor               | Front right  | wheel              | P6            | 8—16         | 0.12 — 1 V (When it is 10 Hz.)                                                                                                    |  |  |
| speed                | Rear left v  | vheel              | P6            | 7—15         | 0.12 — 1 V (When it is 10 Hz.)                                                                                                    |  |  |
| sensor)              | Rear right   | wheel              | P7            | 2—12         | 0.12 — 1 V (When it is 10 Hz.)                                                                                                    |  |  |
|                      |              | Front left outlet  | P4            | 1—GND        |                                                                                                    |  |  |
|                      |              | Front right outlet | P5            | 3—GND        | 10 — 14 V when the valve is OFF.                                                                                                    |  |  |
|                      |              | Rear left outlet   | P5            | 8—GND        | Less than 1.5 V when the valve is ON.                                                                                                    |  |  |
|                      |              | Rear right outlet  | P4            | 3—GND        |                                                                                                    |  |  |
|                      | Solenoid     | Front left inlet   | P4            | 2—GND        |                                                                                                    |  |  |
|                      | valve        | Front right inlet  | P5            | 2—GND        | 10 — 14 V when the valve is OFF.                                                                                                    |  |  |
|                      |              | Rear left inlet    | P5            | 7—GND        | Less than 1.0 V when the valve is ON.                                                                                                    |  |  |
|                      |              | Rear right inlet   | P4            | 4—GND        |                                                                                                    |  |  |
|                      |              | TCS 1              | P4            | 5—GND        | 10 — 14 V when the valve is OFF.                                                                                                    |  |  |
| Hydraulic            |              | TCS 2              | P5            | 6—GND        | Less than 1.0 V when the valve is ON.                                                                                                    |  |  |
|                      | Valve pow    | er supply          | P6            | 6—GND        | Ignition switch ON, 10 — 14 V                                                                                                    |  |  |
|                      | Valve relag  | y power supply     | P6            | 1—GND        | Less than 1.2 V when IGN is ON. $10 - 14$ V when the system is down.                                                                              |  |  |
|                      | Motor rela   | y power supply     | P6            | 9—GND        | Less than 1.0 V when the motor is ON. $10 - 14$ V when the motor is OFF.                                                                          |  |  |
|                      | Matanaan     |                    | P7            | 3—GND        | Cyclic waveform of more than 180 Hz                                                                                                    |  |  |
|                      | wotor sen    | sor signals        | P7            | 13—GND       | Less than 70 Hz when the motor is OFF.                                                                                                    |  |  |
|                      | Pressure s   | switch             | P7            | 6—GND        | H/L toggle signal with the brake pedal off<br>(Cycle 14 mS, H: 10 —14 V, L: less than<br>0.7 V). 10 — 14 V with the brake pedal<br>depressed.     |  |  |
| Pedal                | Output sig   | nals               | P7            | 5—GND        | 0.7 - 0.9 V with the brake pedal off.                                                                                                    |  |  |
| stroke<br>sensor     | Power sup    | oply               | P7            | 4—14         | 5±0.4 V                                                                                                    |  |  |
|                      | Switch       |                    | P7            | 7—GND        | Less than 2 V when the stop light is off.<br>10 — 12 V when the stop light is on.                                                                 |  |  |
| Stop light<br>switch | Switch tes   | t signal           | P7            | 18—GND       | H/L toggle signal with the brake pedal off<br>(Cycle 14 mS, H: 10 —12 V, L: less than<br>0.7 V). Less than 2 V with the brake pedal<br>depressed. |  |  |
| TCS OFF              | switch       |                    | P7            | 16—GND       | Less than 2.0 V with the switch pressed and 10 — 12 V with it released.                                                                           |  |  |
|                      | TCS OFF      |                    | P6            | 10—GND       |                                                                                                    |  |  |
| Indicator            | TCS opera    | ation              | P6            | 11—GND       | Less than 2 V when the light is on and                                                                                                    |  |  |
| light                | TCS warn     | ing                | P6            | 3—GND        | 10 — 12 V when it is off.                                                                                                    |  |  |
|                      | ABS warn     | ing                | P6            | 2—GND        | ]                                                                                                    |  |  |

|                            | Contonto                                                                                                | Connector No. | Terminal No  | Input/Output signals                                                                                                    |  |  |  |  |  |
|----------------------------|----------------------------------------------------------------------------------------------------|---------------|--------------|----------------------------------------------------------------------------------------------------|--|--|--|--|--|
|                            | Contents                                                                                                | Connector No. | Terminar No. | Measured value and measuring conditions                                                                                                    |  |  |  |  |  |
|                            | $TCS \rightarrow ECM$ communication (torque command)                                                    | P6            | 14—GND       | Less than 0.7 V when the vehicle stands still.                                                                                                    |  |  |  |  |  |
|                            | $TCS \rightarrow ECM$ communication (torque command)                                                    | P6            | 5—GND        | Less than 5 V when the vehicle stands still.                                                                                                    |  |  |  |  |  |
| TCS<br>control<br>unit ECM | $\begin{array}{l} \text{TCS} \rightarrow \text{ECM communication} \\ (\text{TCS operates}) \end{array}$ | P6            | 12—GND       | 4 — 5.4 V when TCS controls no<br>operations. Less than 0.7 V when it<br>controls operations.                                                                                                    |  |  |  |  |  |
| ication                    | ECM → TCS communication<br>(engine control)                                                             | P6            | 4—GND        | H/L toggle signal with the accelerator<br>pedal off (Cycle 20 mS, H: 10 — 14 V, L:<br>less than 0.7 V). Less than 2.0 V with the<br>accelerator pedal depressed. Also when<br>TCS OFF indicator light comes on by TCS<br>OFF switch. |  |  |  |  |  |
| ABS opera                  | tion signal                                                                                             | P6            | 13—GND       | 10 — 14 V when the ABS control does not<br>operate still and less than 0.7 V when<br>ABS operates.                                                                                                    |  |  |  |  |  |
| Fluid level                | sensor                                                                                                  | P7            | 20—GND       | Less than 2 V when IGN is ON and 10 — 14 V when idling.                                                                                                    |  |  |  |  |  |
| Select                     | Data is received.                                                                                       | P7            | 9—GND        | 4 — 4.5 V when no data is received.                                                                                                    |  |  |  |  |  |
| monitor                    | Data is sent.                                                                                           | P7            | 19—GND       | 4 — 4.5 V when no data is sent.                                                                                                    |  |  |  |  |  |
| Diagnosis o                | connector                                                                                               | P7            | 8—GND        | 10 — 14 V when IGN is ON.                                                                                                    |  |  |  |  |  |
| Power                      | Ignition                                                                                                | P5            | 1—GND        | 10 — 14 V when IGN is ON.                                                                                                    |  |  |  |  |  |
| supply                     | Battery                                                                                                 | P5            | 4—GND        | 10 — 14 V                                                                                                    |  |  |  |  |  |
|                            | Power                                                                                                   | P5            | 5—body       | 1 Ω or less                                                                                                    |  |  |  |  |  |
| Grounding                  | Digital                                                                                                 | P7            | 15—body      | 1 $\Omega$ or less                                                                                                    |  |  |  |  |  |
|                            | Power                                                                                                   | P4            | 6—body       | 1 $\Omega$ or less                                                                                                    |  |  |  |  |  |

#### 2. I/O SIGNAL DIAGRAM

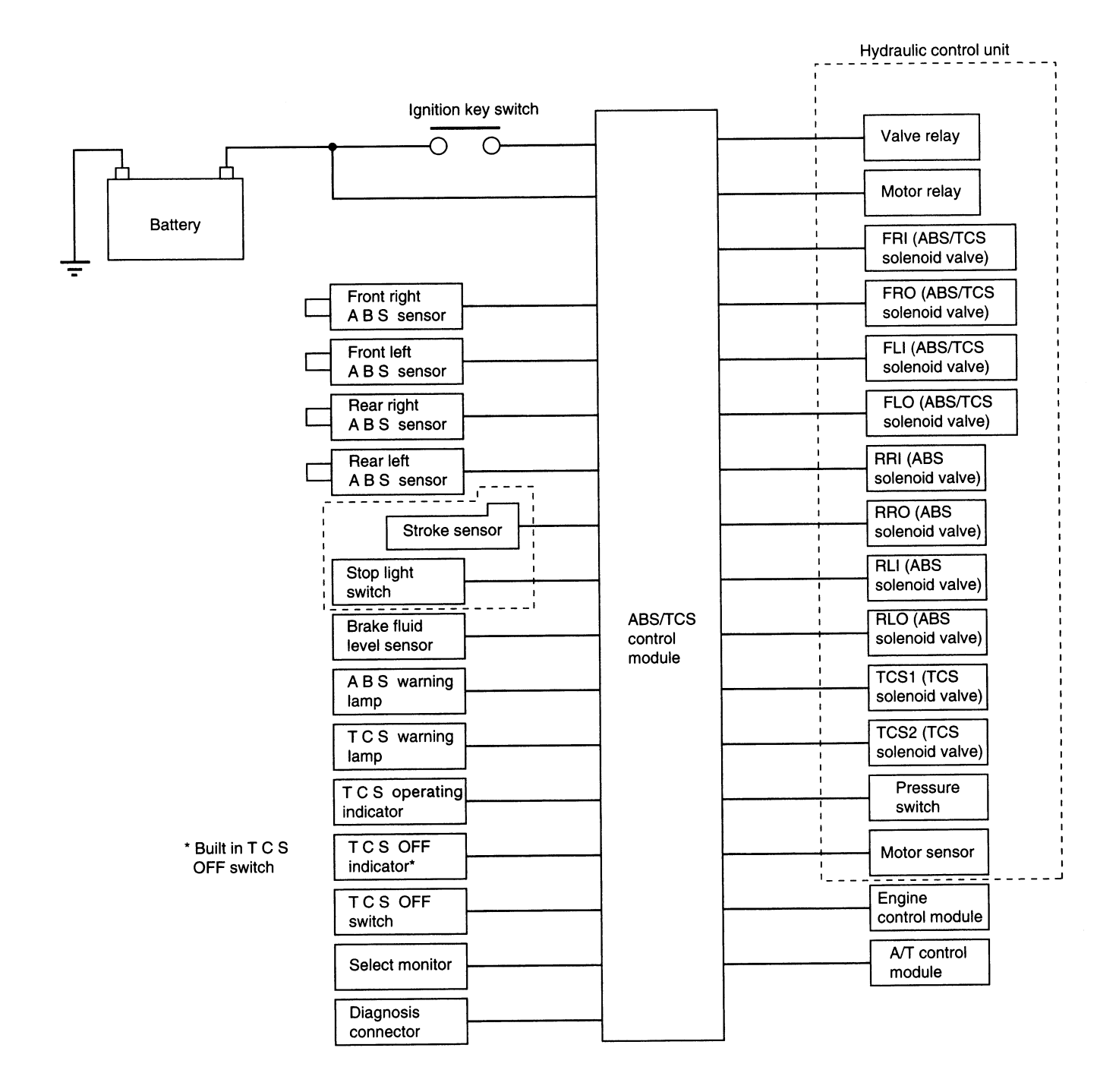

B4H0336

|                                                                                                    |                                                                                                 | [                   | Deteo            | ction                  | timir                  | g                      | In<br>lig              | dicat<br>ght C    | tor<br>DN               |                                                  |  |  |
|----------------------------------------------------------------------------------------------------|-------------------------------------------------------------------------------------------------|---------------------|------------------|------------------------|------------------------|------------------------|------------------------|-------------------|-------------------------|--------------------------------------------------|--|--|
| Trouble code                                                                                       | Diagnostic items<br><detailed diagnostic="" items=""></detailed>                                | At initial checking | Under no control | Under ABS control      | Under TCS control      | In diagnostic mode     | ABS warning light      | TCS warning light | TCS OFF indicator light | Parts concerned                                  |  |  |
| 21 FR<br>23 FL<br>25 RR<br>27 RL                                                                   | Detection of fault in ABS sensor hardware<br><open circuits="" of="" sensor="" short=""></open> | 0                   | 0                | 0                      | 0                      |                        | 0                      | 0                 | _                       | ABS sensor (ABS/TCS C/M)                         |  |  |
| 22 FR                                                                                              | Detection of fault in ABS sensor software                                                       |                     | 0                | 0                      | 0                      |                        | 0                      | 0                 | —                       | ABS sensor (ABS/TCS C/M)                         |  |  |
| 24 FL<br>26 RR                                                                                     | <variations in="" speed="" wheel=""></variations>                                               |                     |                  | 0                      | 0                      |                        | 0                      | 0                 | —                       | ABS sensor harness circuit (ABS/TCS C/M)         |  |  |
| 28 RL                                                                                              | Detection of fault in ABS sensor software                                                       |                     |                  | 0                      |                        |                        | 0                      | 0                 | —                       | ABS sensor and solenoid valve (ABS/TCS C/M)      |  |  |
|                                                                                                    | <pre><decompression mode=""></decompression></pre>                                              |                     |                  | 0                      |                        |                        | 0                      | 0                 | —                       | ABS sensor (ABS/TCS C/M)                         |  |  |
|                                                                                                    | Detection of fault in sensor software<br><speed higher="" prescribed="" than=""></speed>        | 0                   | 0                | 0                      | 0                      |                        | 0                      | 0                 | -                       | ABS sensor (ABS/TCS C/M)                         |  |  |
| 31 FRI<br>32 FRO<br>33 FLI<br>34 FLO<br>35 RRI<br>36 RRO<br>37 RLI<br>38 RLO<br>61 TCS1<br>62 TCS2 | Abnormal valve<br><abnormal valve=""></abnormal>                                                | 0                   | 0                | 0                      | 0                      | *                      | 0                      | 0                 |                         | Solenoid valve (ABS/TCS C/M)                     |  |  |
| 41                                                                                                 | Abnormal ABS/TCS C/M<br><abnormal abs="" c="" m="" tcs=""></abnormal>                           | 0                   | 0                | 0                      | 0                      |                        | 0                      | 0                 | _                       | ABS/TCS C/M                                      |  |  |
| 42                                                                                                 | Abnormal line voltage<br><abnormal line="" voltage=""></abnormal>                               | 0                   | 0                | 0                      | 0                      | 0                      | 0                      | 0                 | _                       | Power source operating environment (ABS/TCS C/M) |  |  |
| _                                                                                                  | Power source voltage drop                                                                       | 0                   | 0                | 0                      | 0                      |                        | 0                      | 0                 | —                       |                                                  |  |  |
|                                                                                                    | <power drop="" source="" voltage=""></power>                                                    |                     | $\circ$          | $\left  \right\rangle$ | $\left  \circ \right $ | $\left  \circ \right $ | $\left  \right\rangle$ |                   | _                       |                                                  |  |  |

10

|              |                                                                                                    |                     | Deteo            | ction             | timir             | g                  | In<br>liç         | ndicat<br>ght C   | tor<br>DN               |                                      |
|--------------|----------------------------------------------------------------------------------------------------|---------------------|------------------|-------------------|-------------------|--------------------|-------------------|-------------------|-------------------------|--------------------------------------|
| Trouble code | Diagnostic items<br><detailed diagnostic="" items=""></detailed>                                                                 | At initial checking | Under no control | Under ABS control | Under TCS control | In diagnostic mode | ABS warning light | TCS warning light | TCS OFF indicator light | Parts concerned                      |
| 43           | Abnormal EGI communication line                                                                                                  | 0                   | $\bigcirc$       | 0                 |                   |                    | —                 | 0                 | —                       | AET communication line (ABS/TCS C/M) |
|              | <abnormal communication="" egi="" line=""></abnormal>                                                                            | 0                   | 0                | 0                 |                   |                    | —                 | 0                 | —                       |                                      |
|              |                                                                                                    |                     |                  |                   | 0                 |                    | _                 | 0                 | —                       |                                      |
|              |                                                                                                    | 0                   | 0                | 0                 | 0                 |                    | —                 | 0                 | —                       | AEB communication line (ABS/TCS C/M) |
|              |                                                                                                    | 0                   | 0                | 0                 | 0                 |                    | —                 | 0                 | —                       |                                      |
|              |                                                                                                    |                     |                  | 0                 | 0                 |                    | —                 | 0                 | —                       |                                      |
|              |                                                                                                    | 0                   | 0                | 0                 | 0                 |                    | —                 | 0                 | —                       | AEC communication line (ABS/TCS C/M) |
|              |                                                                                                    | 0                   | 0                | 0                 | 0                 |                    | _                 | 0                 | _                       |                                      |
|              |                                                                                                    |                     | 0                | 0                 | 0                 |                    | —                 | 0                 | —                       |                                      |
| -            | Abnormal EGI communication line<br><abnormal communication="" egi="" line=""></abnormal>                                         | 0                   | 0                | 0                 |                   |                    | _                 | _                 | 0                       | EAM communication line (ABS/TCS C/M) |
| 51           | Abnormal valve relay<br><failure of="" on="" relay="" valve=""><br/><failure of="" off="" relay="" valve=""></failure></failure> | 0                   |                  |                   |                   |                    | 0                 | 0                 | _                       | Valve relay (ABS/TCS C/M)            |
|              | Abnormal valve relay                                                                                                    | 0                   | 0                | 0                 | 0                 |                    | 0                 | 0                 | —                       | Valve relay (ABS/TCS C/M)            |
|              | <failure of="" off="" relay="" valve=""></failure>                                                                               | 0                   | $\bigcirc$       | 0                 | 0                 |                    | 0                 | 0                 | —                       |                                      |
| 52           | Abnormal motor system<br><failure motor="" of="" off="" relay=""></failure>                                                      |                     | 0                | 0                 | 0                 |                    | 0                 | 0                 | _                       | Motor (ABS/TCS C/M)                  |
|              | Abnormal motor system<br><failure motor="" of="" on="" relay=""></failure>                                                       |                     | 0                | 0                 |                   |                    | 0                 | 0                 | _                       | Motor (ABS/TCS C/M)                  |
|              | Abnormal motor system<br><failure motor="" of="" off="" relay=""></failure>                                                      |                     | 0                |                   |                   |                    | 0                 | 0                 | _                       |                                      |

1

|              |                                                                                                    |                     | Deteo            | ction             | timin             | g                  | In<br>liç         | dica<br>ght C     | tor<br>DN               |                                                      |  |
|--------------|----------------------------------------------------------------------------------------------------|---------------------|------------------|-------------------|-------------------|--------------------|-------------------|-------------------|-------------------------|------------------------------------------------------|--|
| Trouble code | Diagnostic items<br><detailed diagnostic="" items=""></detailed>                                                                            | At initial checking | Under no control | Under ABS control | Under TCS control | In diagnostic mode | ABS warning light | TCS warning light | TCS OFF indicator light | Parts concerned                                      |  |
| 54           | Abnormal pedal stroke sensor and stop light switch<br><open circuits="" of="" sensor="" short="" stroke=""></open>                          | 0                   | 0                | 0                 |                   |                    | 0                 | 0                 | _                       | Pedal stroke sensor (ABS/TCS C/M)                    |  |
|              | Abnormal pedal stroke sensor and stop light switch<br><comparison acceleration="" and="" of="" sensor="" stroke=""></comparison>            |                     | 0                |                   |                   |                    | 0                 | 0                 | _                       | Pedal stroke sensor (ABS/TCS C/M)                    |  |
|              | Abnormal pedal stroke sensor and stop light switch<br><comparison and="" brake="" lamp="" of="" sensor="" stroke="" switch=""></comparison> |                     | 0                |                   |                   |                    | 0                 | 0                 | _                       | Stop light switch, pedal stroke sensor (ABS/TCS C/M) |  |
|              | Abnormal pedal stroke sensor and stop light switch<br><comparison and="" exitation="" of="" pump="" sensor="" stroke=""></comparison>       |                     |                  | 0                 |                   |                    | 0                 | 0                 | _                       | Pump, pedal stroke sensor (ABS/TCS C/M)              |  |
|              | Abnormal stroke sensor and stop light switch<br><open circuit="" light="" of="" stop="" switch=""></open>                                   |                     | 0                | 0                 | 0                 |                    | -                 | 0                 | _                       | Stop light switch circuit (ABS/TCS C/M)              |  |
| 57           | Abnormal fluid level sensor<br><abnormal fluid="" level="" sensor=""></abnormal>                                                            | 0                   |                  |                   |                   |                    | 0                 | 0                 | _                       | Fluid level sensor circuit                           |  |
| -            | Abnormal fluid level sensor<br><abnormal fluid="" level="" sensor=""><br/><insufficient brake="" fluid=""></insufficient></abnormal>        | 0                   | 0                | 0                 | 0                 |                    | 0                 | 0                 | _                       | Fluid level sensor circuit, reservoir                |  |
| 58           | Abnormal pressure switch                                                                                                    | 0                   | 0                | 0                 | 0                 |                    | _                 | 0                 | —                       | Pressure switch (ABS/TCS C/M)                        |  |
|              | <abnormal pressure="" switch=""></abnormal>                                                                                                 | 0                   | 0                | 0                 |                   |                    | <u> </u>          | 0                 | <u> -</u>               | Pressure switch, stop light switch (ABS/TCS C/M)     |  |
|              |                                                                                                    |                     | 0                | 0                 | 0                 |                    | -                 | 0                 | -                       | Pressure switch (ABS/TCS C/M)                        |  |

BRAKES

## 6. Diagnostics Chart for On-board Diagnosis System

#### A: BASIC DIAGNOSTICS PROCEDURE

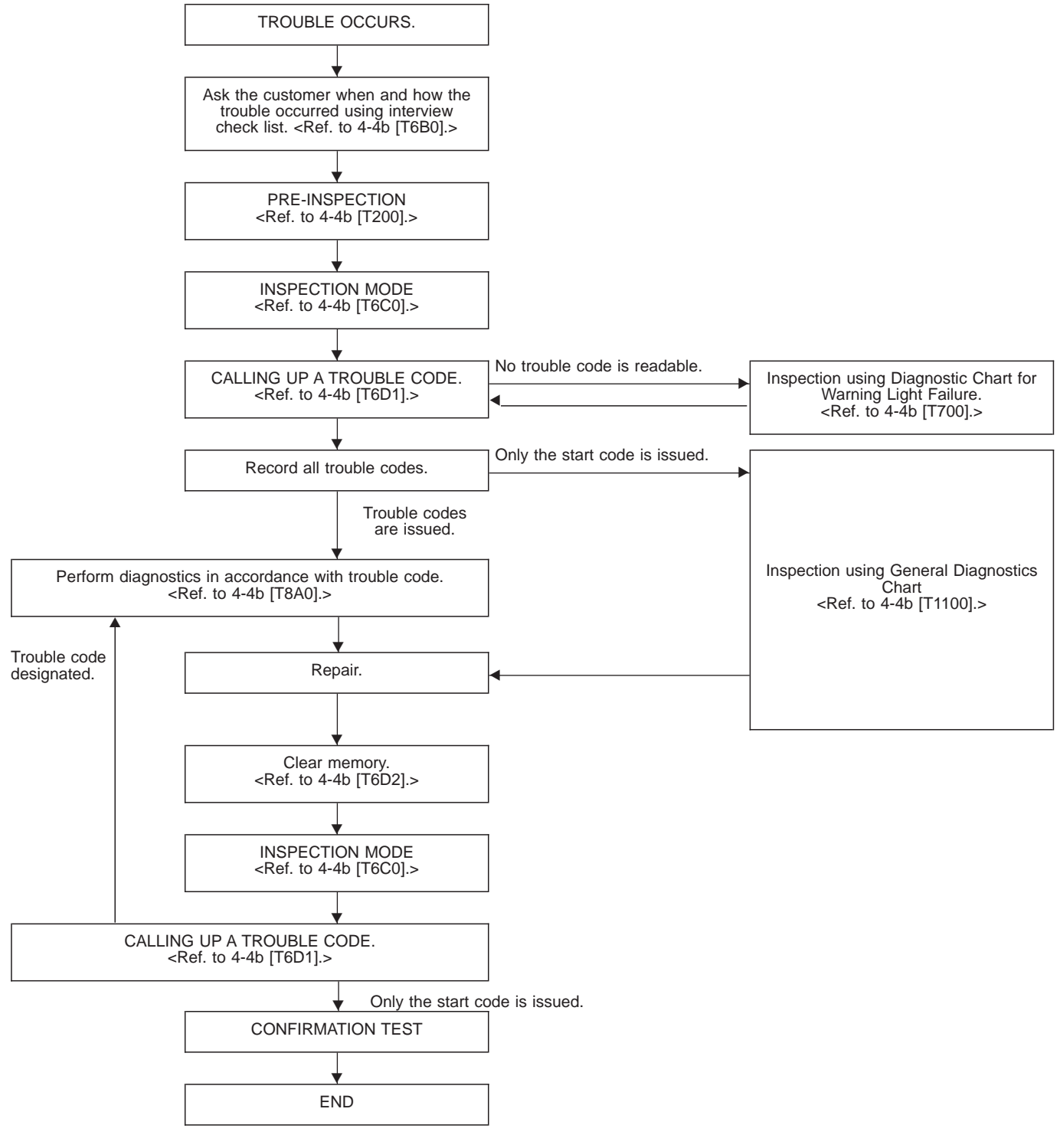

NOTE:

• To check harness for broken wires or short circuits, shake it while holding it or the connector.

• When TCS warning light illuminates, read and record trouble code indicated by TCS warning light.

#### **B: CHECK LIST FOR INTERVIEW**

Check the following items about the vehicle's state.

#### 1. THE STATE OF THE WARNING LIGHTS

| a. ABS warning           | light                                                                                                    |  |  |  |  |  |  |  |
|--------------------------|----------------------------------------------------------------------------------------------------|--|--|--|--|--|--|--|
| () Is always on.         | ② Sometimes comes on. ③ Comes on only once. ④ Does not come on.                                                                                                    |  |  |  |  |  |  |  |
| When/how long            | When/how long does it come on?                                                                                                    |  |  |  |  |  |  |  |
| Ignition key position    | () Lock () Acc () On (before starting engine) () Start () On after starting (Engine: run)<br>() On after starting (Engine: stop)                                                                                                    |  |  |  |  |  |  |  |
| Timing                   | iming       ① Immediately after ignition is on.       ② Immediately after ignition starts.         ③ When advancing (Speedmiles/h →miles/h)       ④ While traveling at a constant speed (Speedmiles/h)         ⑤ When decelerating (Speedmiles/h →miles/h)       ④ While traveling at a constant speed (Speedmiles/h)         ⑥ When turning (To right, to left, steering angledeg., steering timesec)       ⑦ When other electrical parts move (Part name:, Operating condition)         ⑧ When moving other electrical parts (Part name:, Operating condition)       ⑧ |  |  |  |  |  |  |  |
| b. TCS warning           | light                                                                                                    |  |  |  |  |  |  |  |
| ① Is always on.          | <ul> <li>③ Sometimes comes on.</li> <li>④ Comes on only once.</li> <li>④ Does not come on.</li> </ul>                                                                                                    |  |  |  |  |  |  |  |
| When does it co          | me on?                                                                                                    |  |  |  |  |  |  |  |
| Ignition key<br>position | ① Lock ② Acc ③ On (before starting engine) ④ Start ⑤ On after starting (Engine: run)<br>⑥ On after starting (Engine: stop)                                                                                                    |  |  |  |  |  |  |  |
| Timing                   | ① Immediately after ignition is on.       ② Immediately after ignition starts.         ③ When advancing (Speedmiles/h →miles/h)       ④ While traveling at a constant speed (Speedmiles/h)         ⑤ When decelerating (Speedmiles/h →miles/h)       ⑥ When turning (To right, to left, steering angledeg., steering timesec)         ⑦ When other electrical parts move (Part name:, Operating condition)       ⑧         ⑧ When moving other electrical parts (Part name:, Operating condition)                                                                        |  |  |  |  |  |  |  |
| c. TCS OFF indi          | icator light                                                                                                    |  |  |  |  |  |  |  |
| ① Is always on.          | <ul> <li>③ Sometimes comes on.</li> <li>④ Comes on only once.</li> <li>④ Does not come on.</li> </ul>                                                                                                    |  |  |  |  |  |  |  |
| When/how long            | does it come on?                                                                                                    |  |  |  |  |  |  |  |
| Ignition key position    | ① Lock ② Acc ③ On (before starting engine) ④ Start ⑤ On after starting (Engine: run)<br>⑥ On after starting (Engine: stop)                                                                                                    |  |  |  |  |  |  |  |
| Timing                   | ① Immediately after ignition is on.       ② Immediately after ignition starts.         ③ When advancing (Speedmiles/h →miles/h)       ④ While traveling at a constant speed (Speedmiles/h)         ⑤ When decelerating (Speedmiles/h →miles/h)       ⑥ When turning (To right, to left, steering angledeg., steering timesec)         ⑦ When other electrical parts move (Part name:, Operating condition)       ⑧ When moving other electrical parts (Part name:, Operating condition)                                                                                  |  |  |  |  |  |  |  |
| d. TCS operation         | n indicator light                                                                                                    |  |  |  |  |  |  |  |
| ① Is always on.          | <ul> <li>③ Sometimes comes on.</li> <li>③ Comes on only once.</li> <li>④ Does not come on.</li> </ul>                                                                                                    |  |  |  |  |  |  |  |
| When does it co          | me on?                                                                                                    |  |  |  |  |  |  |  |
| Ignition key<br>position | ① Lock ② Acc ③ On (before starting engine) ④ Start ⑤ On after starting (Engine: run)<br>⑥ On after starting (Engine: stop)                                                                                                    |  |  |  |  |  |  |  |
| Timing                   | ① Immediately after ignition is on.       ② Immediately after ignition starts.         ③ When advancing (Speedmiles/h →miles/h)       ④ While traveling at a constant speed (Speedmiles/h)         ⑤ When decelerating (Speedmiles/h →miles/h)       ⑥ When turning (To right, to left, steering angledeg., steering timesec)         ⑦ When other electrical parts move (Part name:, Operating condition)       ⑧ When moving other electrical parts (Part name:, Operating condition)                                                                                  |  |  |  |  |  |  |  |

| e. Malfunction in        | e. Malfunction indicator light                                                                                                    |  |  |  |  |  |  |  |  |
|--------------------------|----------------------------------------------------------------------------------------------------|--|--|--|--|--|--|--|--|
| ① Is always on.          | ) Is always on. ② Sometimes comes on. ③ Comes on only once. ④ Does not come on.                                                                                                    |  |  |  |  |  |  |  |  |
| When does it co          | When does it come on?                                                                                                    |  |  |  |  |  |  |  |  |
| Ignition key<br>position | <ul> <li>① Lock ② Acc ③ On (before starting engine) ④ Start ⑤ On after starting (Engine: run)</li> <li>⑥ On after starting (Engine: stop)</li> </ul>                                                                                                    |  |  |  |  |  |  |  |  |
| Timing                   | <ul> <li>① Immediately after ignition is on. ② Immediately after ignition starts.</li> <li>③ When advancing (Speedmiles/h →miles/h) ④ While traveling at a constant speed (Speedmiles/h)</li> <li>⑤ When decelerating (Speedmiles/h →miles/h)</li> <li>⑥ When turning (To right, to left, steering angledeg., steering timesec)</li> <li>⑦ When other electrical parts move (Part name:, Operating condition)</li> <li>⑧ When moving other electrical parts (Part name:, Operating condition)</li> </ul> |  |  |  |  |  |  |  |  |

#### 2. SYMPTOMS

| ABS operating condition | <ul> <li>Performs no work. ② Operates only when abruptly applying brakes. (Conditions: vehicle speedmiles/h, how to step on brake pedal)</li> <li>③ Operating time (sec., etc) ④ Operating noise (Produced/Not produced)</li> <li>⑤ What kind of noise? (Knock, gong gong, bong, buzz, gong gong buzz, etc)</li> <li>⑥ Reaction force of brake pedal (Stick, pressed down once with a clunk, pressed and released, etc)</li> </ul>                                                                                                    |
|-------------------------|----------------------------------------------------------------------------------------------------|
| TCS operating condition | <ul> <li>① Performs no work. ② Operates only when abruptly accelerating. (Conditions: vehicle speedmiles/h, how to step on accelerator pedal)</li> <li>③ Operating time (sec., etc) ④ Operating noise (Produced/Not produced)</li> <li>⑤ What kind of noise? (Knock, gong gong, bong, buzz, gong gong buzz, etc)</li> <li>⑥ Whether or not operation indicator light comes on. (Come on/Does not come on, Others)</li> </ul>                                                                                                    |
| Behavior of<br>vehicle  | <ul> <li>① Directional stability cannot be obtained or steering arm refuses to work when applying brakes (vehicle turns to right, turns to left, spins, etc).</li> <li>② Directional stability cannot be obtained or steering arm refuses to work when accelerating (vehicle turns to right, turns to left, spins, etc).</li> <li>③ Brakes are out of order (braking distance is long, brakes lock or drag, pedal stroke is long, pedal sticks, etc).</li> <li>④ Poor acceleration (fails to accelerate, engine stalls, etc).</li> <li>④ Vibration, abnormal noise (operating noise is loud, noise is produced during operation from the front of vehicle (right, left) (tones:), noise is produced during operation from the rear of vehicle (tones:, others)</li> <li>⑥ Other phenomena (concrete symptoms)</li> </ul> |

#### 3. CONDITIONS UNDER WHICH TROUBLE OCCURS

| Environment | <ol> <li>Weather (fine, cloudy, rain, snow, etc)</li> <li>Ambient temperature (°C/°F)</li> <li>Road (urban area, suburbs, highway, general road, ascending slope, descending slope, paved road, gravel road, muddy road, sandy place, etc)</li> <li>Road surface (dry, wet, new-fallen snow, compressed snow, frozen slope, etc)</li> </ol>                                                                                                    |
|-------------|----------------------------------------------------------------------------------------------------|
| Conditions  | <ul> <li>① Brakes (deceleration, continuous/intermittent) ② Accelerator (acceleration, continuous/intermittent)</li> <li>③ Travel speed (miles, advancing, accelerating, reducing speed, low speed, turning, etc)</li> <li>④ Condition of tire of each wheel (air pressure, degree of wear, whether or not genuine parts are used, whether or not chain is passed around tires, whether or not T tire is used.) others ()</li> <li>⑤ Condition of suspension alignment ()</li> <li>⑥ Loading state ()</li> </ul> |

#### 4. REPAIRED PARTS ARE USED OR NOT

#### **C: INSPECTION MODE**

The on-board diagnosis system is designed to detect problems while the vehicle is being driven. If a problem is found, the ABS and TCS warning light will illuminate to inform the driver of the occurrence of a problem. When the warning light is on, the ABS/TCS system will be inactive and the normal braking function will work. It is possible for the most recent trouble code and history of problem to be stored in memory until cleared.

#### **D: TROUBLE CODES**

When on-board diagnosis of the ABS/TCS control module detects a problem, the information will be stored in the EEP ROM as a trouble code. (Stored codes will stay in memory until they are cleared.)

#### 1. CALLING UP A TROUBLE CODE

1) Take out diagnosis connector from side of driver's seat heater unit.

2) Turn ignition switch OFF.

3) Connect diagnosis connector terminal No. 4 to diagnosis terminal.

4) Turn ignition switch ON.

5) TCS warning light is set in the diagnostic mode and blinks to identify trouble code.

6) After the start code (11) is shown, the trouble codes will be shown in order of the last information first.

#### NOTE:

When there are no trouble codes in memory, only the start code (11) is shown.

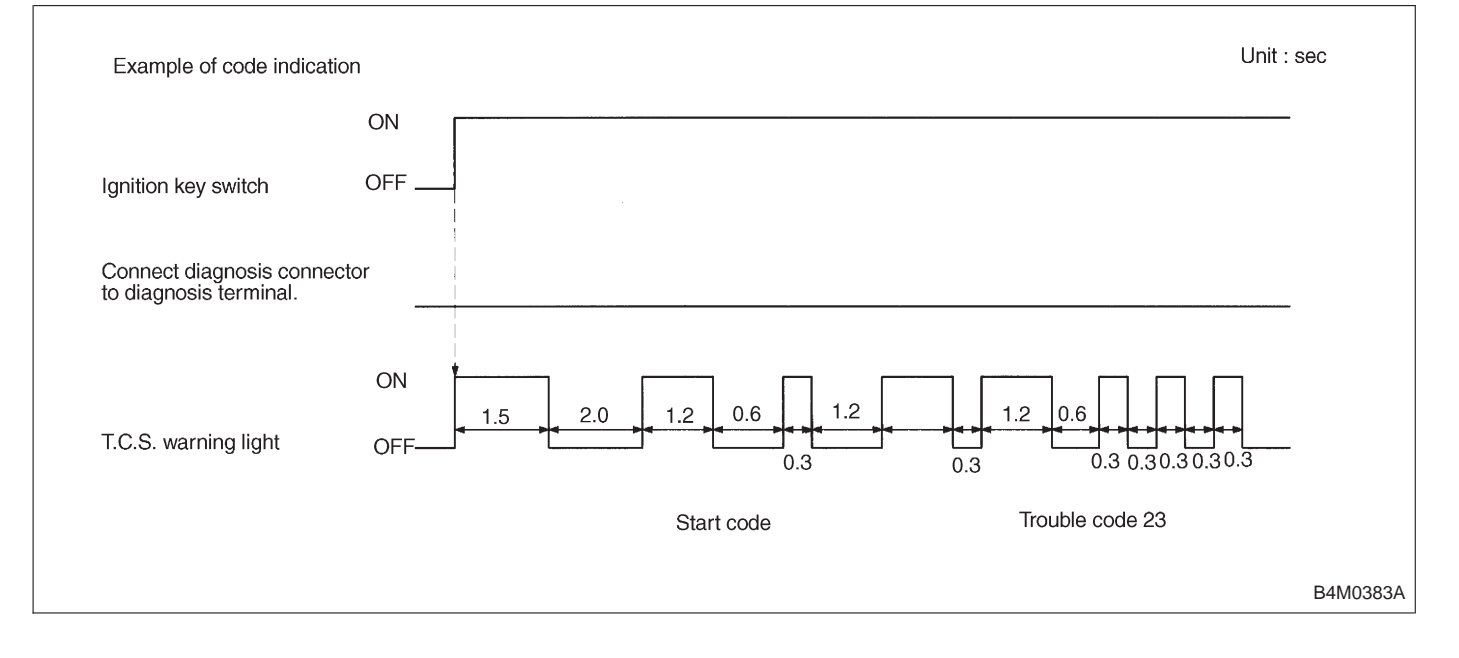

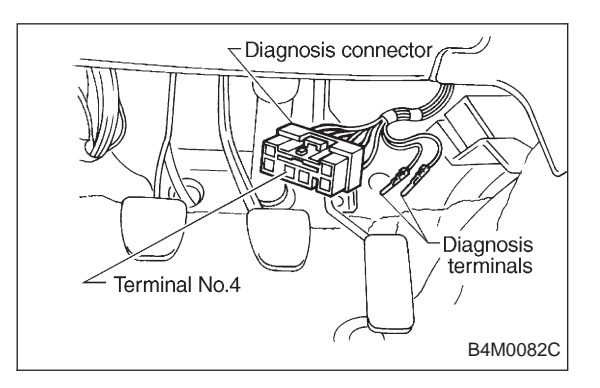

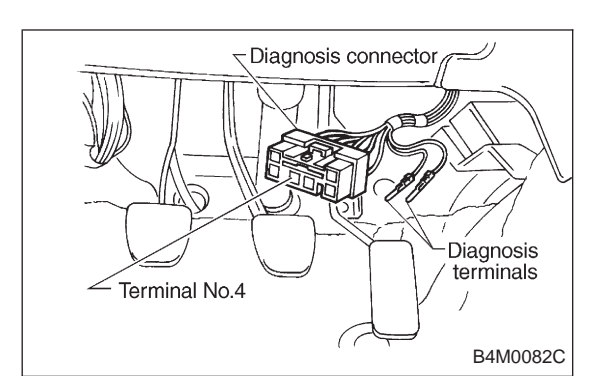

#### 2. CLEARING MEMORY

1) After calling up a trouble code, disconnect ABS check connector terminal No. 4 from diagnosis terminal.

2) Repeat 3 times within approx. 12 seconds; connecting and disconnecting terminal No. 4 and diagnosis terminal for at least 0.15 seconds each time.

3) Turn off the ignition key.

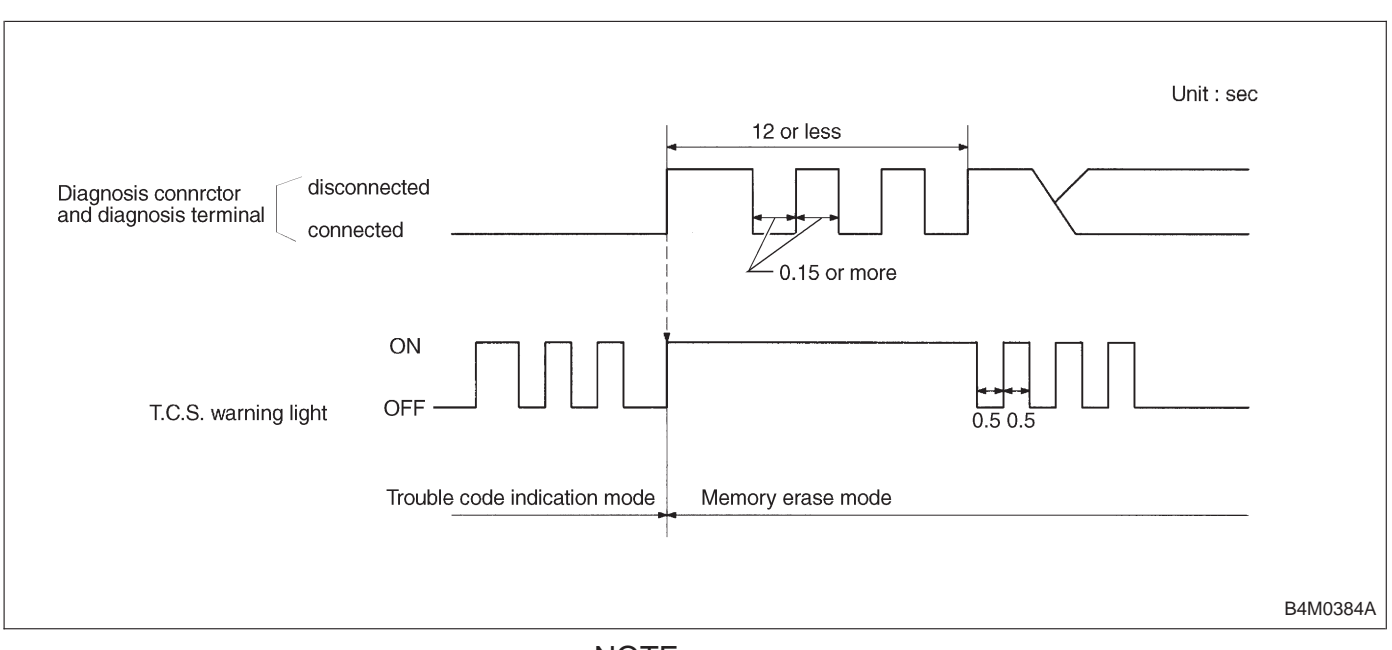

NOTE:

After diagnostics is completed, make sure to clear memory. Make sure only start code (11) is shown after memory is cleared.

# BRAKES

#### 7. Diagnostics Chart for Warning Light **Circuit** Failure A: TROUBLE CODE DOES NOT APPEAR. - TCS WARNING LIGHT COMES ON WHEN STARTING THE ENGINE. — Not OK 1. Check TCS warning light. Repair harness. OK Not OK 2. Check diagnosis terminal. Repair harness. OK Not OK 3. Check diagnosis connector. Repair harness/connector. OK Replace ABS/TCS control module. IGN sw BATTERY FL1.25B SBF-4 Fuse $\sim$ $\oplus$ Ю 0 $\sim$ $\sim$ $\sim$ No.15 Ē c: (P6) d: (P7 S.M.J. c: (i14) (P10) (B63) (B37) (i2) Combination c11 TCS meter ABS / TCS control 14 c6 6 D4 c3 d8 A4 module (B82) Diagnosis Connector (B82) (P6) (P7) (i2)(114)7 8 5116 678910 1819202122 617 8910 31415 1 2 3456 1 11 111213141516 1718 12345678910111213 B4M0385

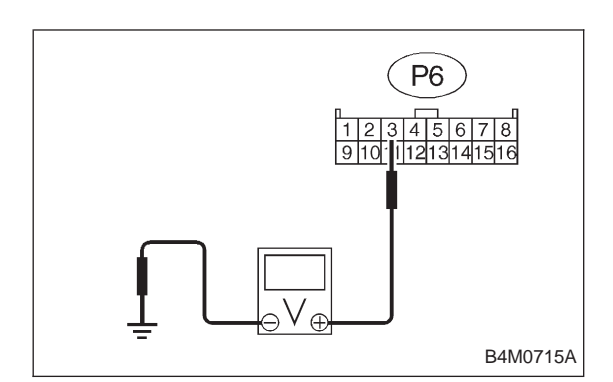

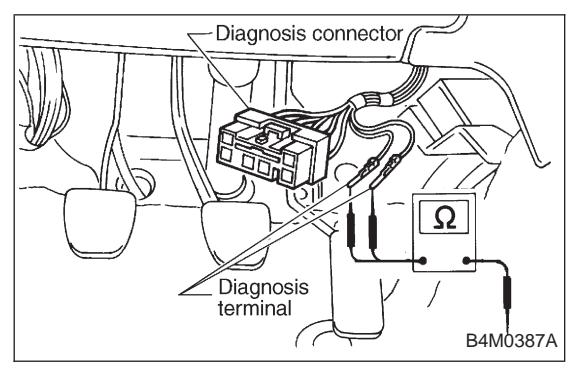

#### 1. CHECK TCS WARNING LIGHT.

1) Turn ignition switch OFF.

2) Disconnect all connectors from ABS/TCS control module.

3) Turn ignition switch ON.

4) Measure voltage between ABS/TCS control module connector and body.

Connector & terminal / Specified voltage: (P6) No. 3 — body / 10 — 14 V

#### 2. CHECK DIAGNOSIS TERMINAL.

1) Turn ignition switch OFF.

2) Measure resistance between diagnosis terminal and body.

Connector/Specified resistance: B81 — body / 0 Ω

#### 3. CHECK DIAGNOSIS CONNECTOR.

1) Turn ignition switch OFF.

2) Disconnect all connectors from ABS/TCS control module.

3) Measure resistance between diagnosis connector and body.

Connector & terminal / Specified resistance: (B82) No. 4 — body / 0  $\Omega$ 

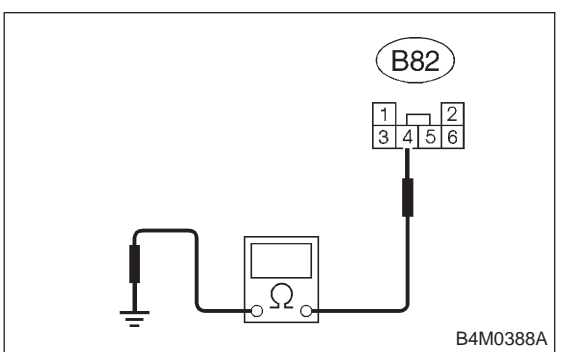

#### B: ABS AND TCS WARNING LIGHT DO NOT GO OFF. — TCS OFF AND TCS OPERATING INDICATOR LIGHTS COME ON AND GO OFF

PROPERLY WHEN STARTING THE ENGINE, WHILE ABS WARNING AND TCS WARNING LIGHTS KEEP ON. —

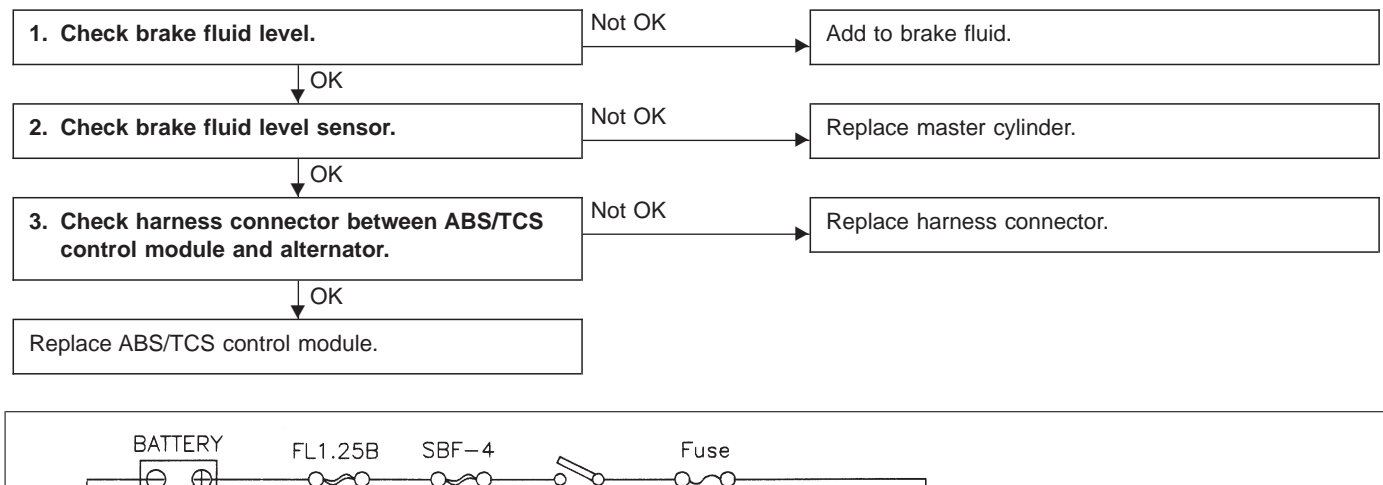

BRAKES

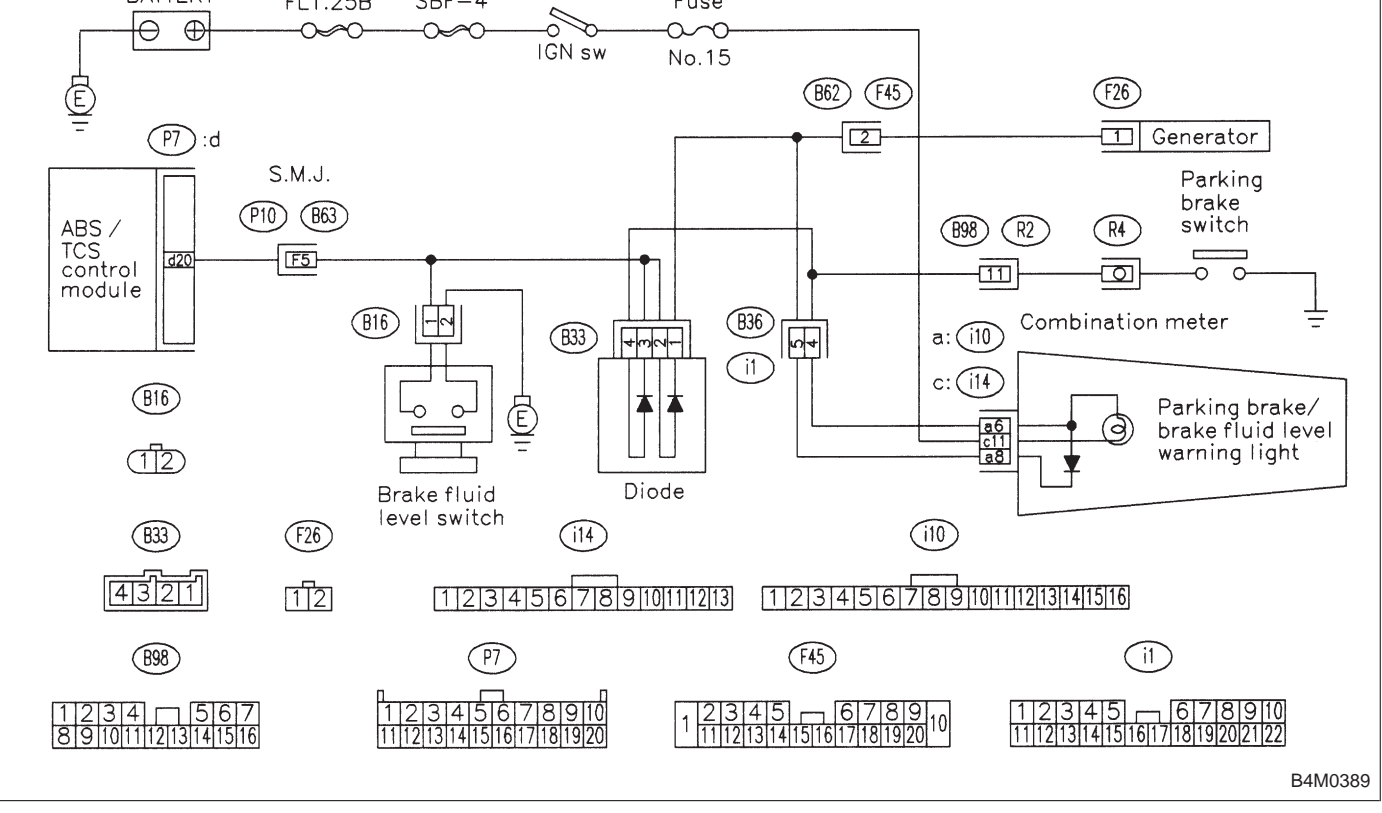

20

#### 1. CHECK BRAKE FLUID LEVEL.

Check that brake fluid level is above the MIN indication on the reservoir tank.

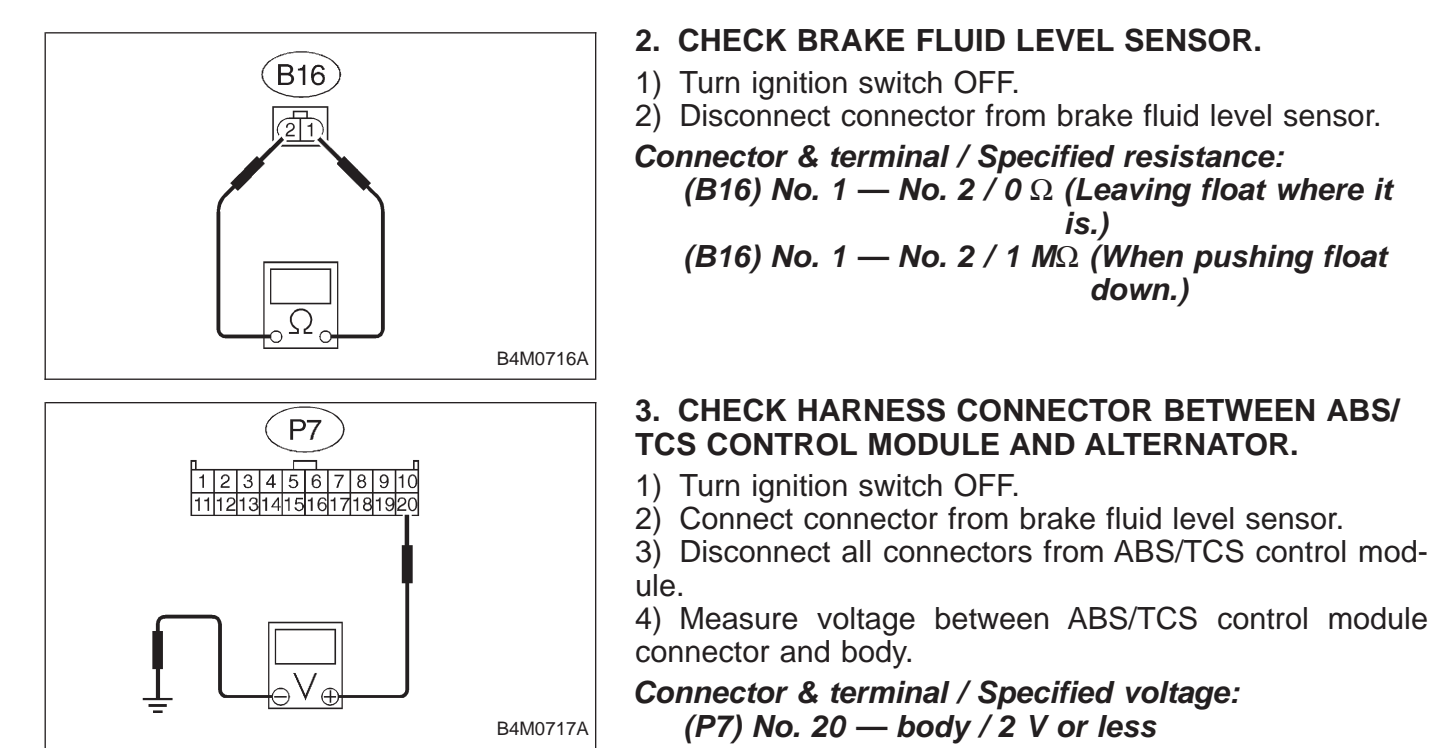

5) Start the engine.

6) Measure voltage between ABS/TCS control module connector and body.

Connector & terminal / Specified voltage: (P7) No. 20 — body / 10 — 14 V

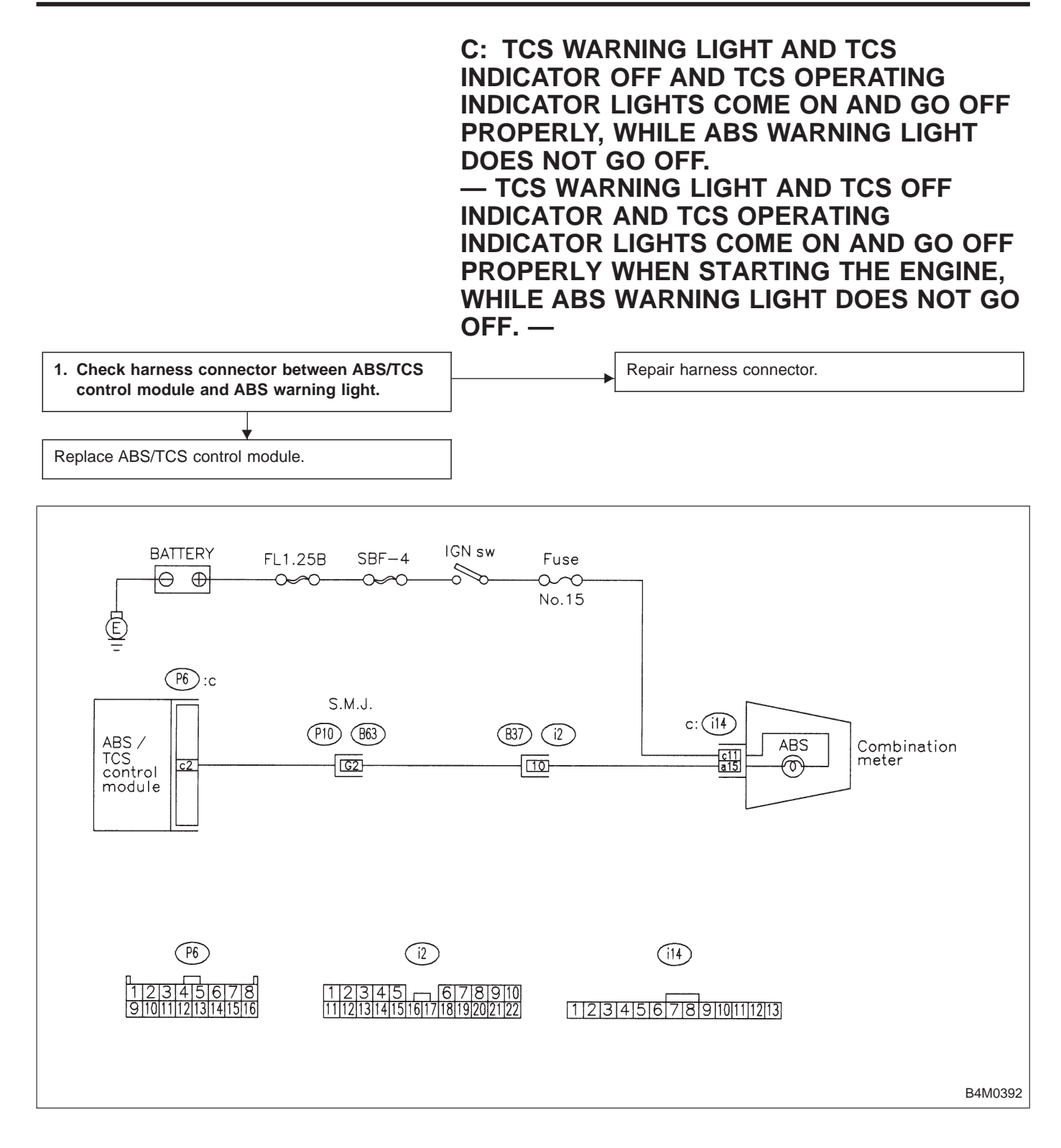

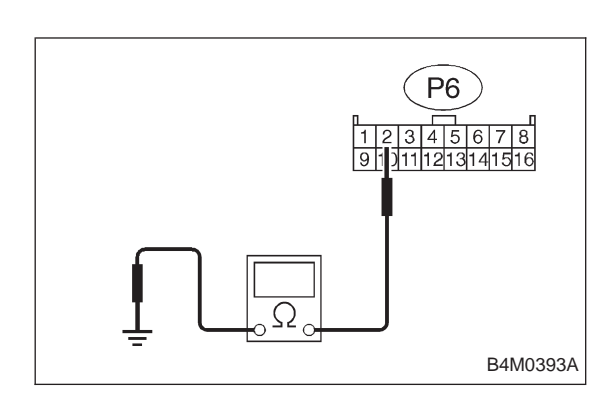

#### 1. CHECK HARNESS CONNECTOR BETWEEN ABS/ TCS CONTROL MODULE AND ABS WARNING LIGHT.

1) Turn ignition switch OFF.

2) Disconnect connector from ABS/TCS control module and TCS valve relay.

3) Measure resistance between ABS/TCS control module connector and body.

Connector & terminal / Specified resistance: (P6) No. 2 — body / 1  $M\Omega$  or more

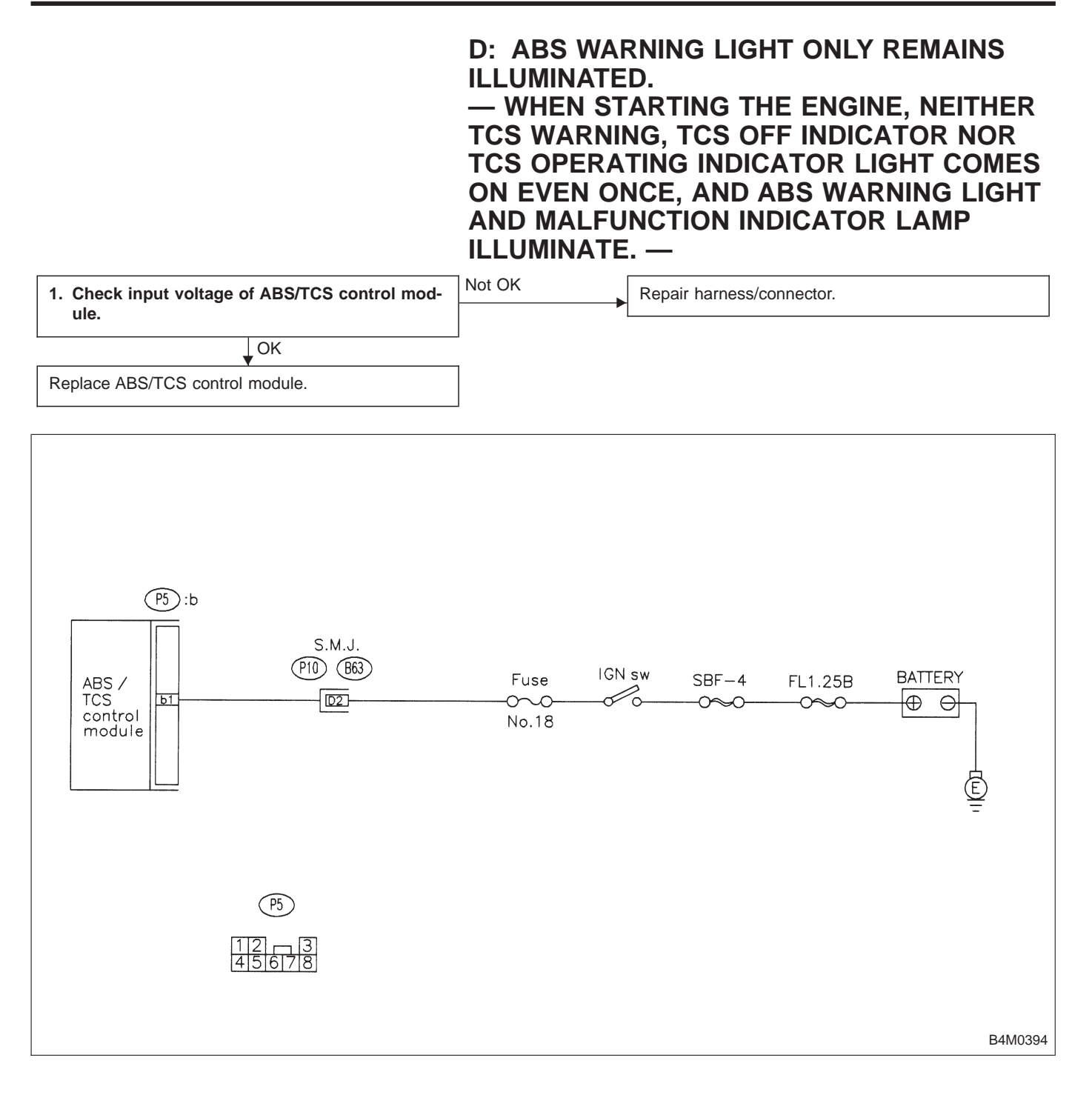

BRAKES

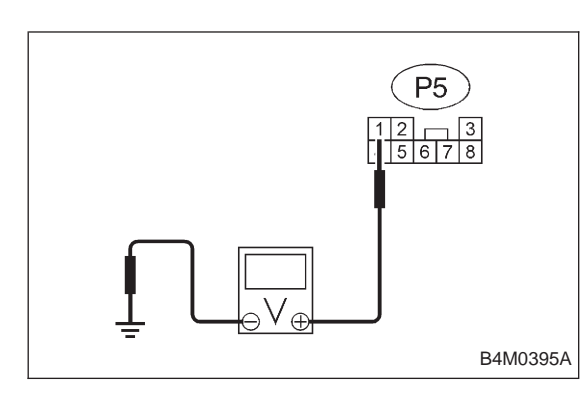

## 1. CHECK INPUT VOLTAGE OF ABS/TCS CONTROL MODULE.

- 1) Turn ignition switch OFF.
- 2) Disconnect connector from ABS/TCS control module.
- 3) Turn ignition switch ON.

4) Measure voltage between ABS/TCS control module connector and body.

Connector & terminal / Specified voltage: (P5) No. 1 — body / 10 — 13 V

NOTE:

• When ABS/TCS control module is defective, the same condition occurs.

• Confirm that ABS/TCS control module is installed.

#### E: TCS OFF INDICATOR LIGHT DOES NOT GO OFF. — ABS WARNING, TCS WARNING AND TCS OPERATING INDICATOR LIGHTS COME ON AND GO OFF PROPERLY WHEN STARTING

THE ENGINE, BUT TCS OFF INDICATOR DOES NOT GO OFF FOR MORE THAN 30 SECONDS AFTER ENGINE RUNNING. —

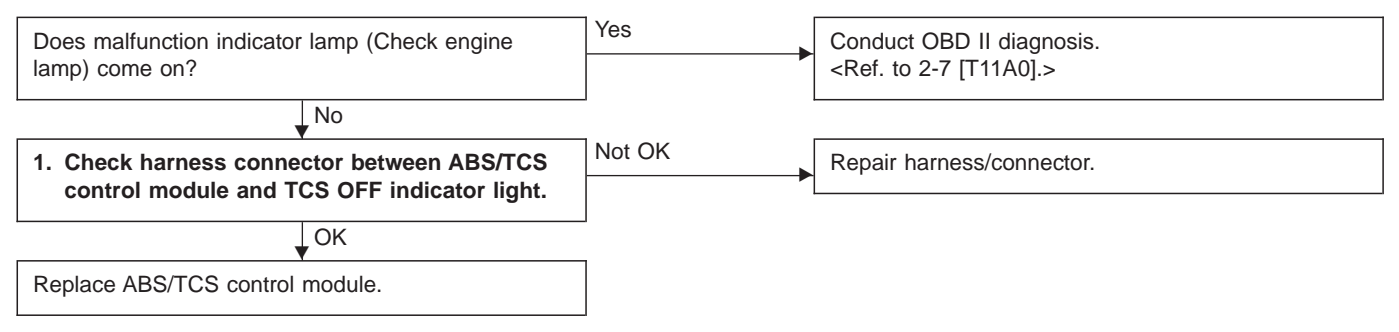

**BRAKES** 

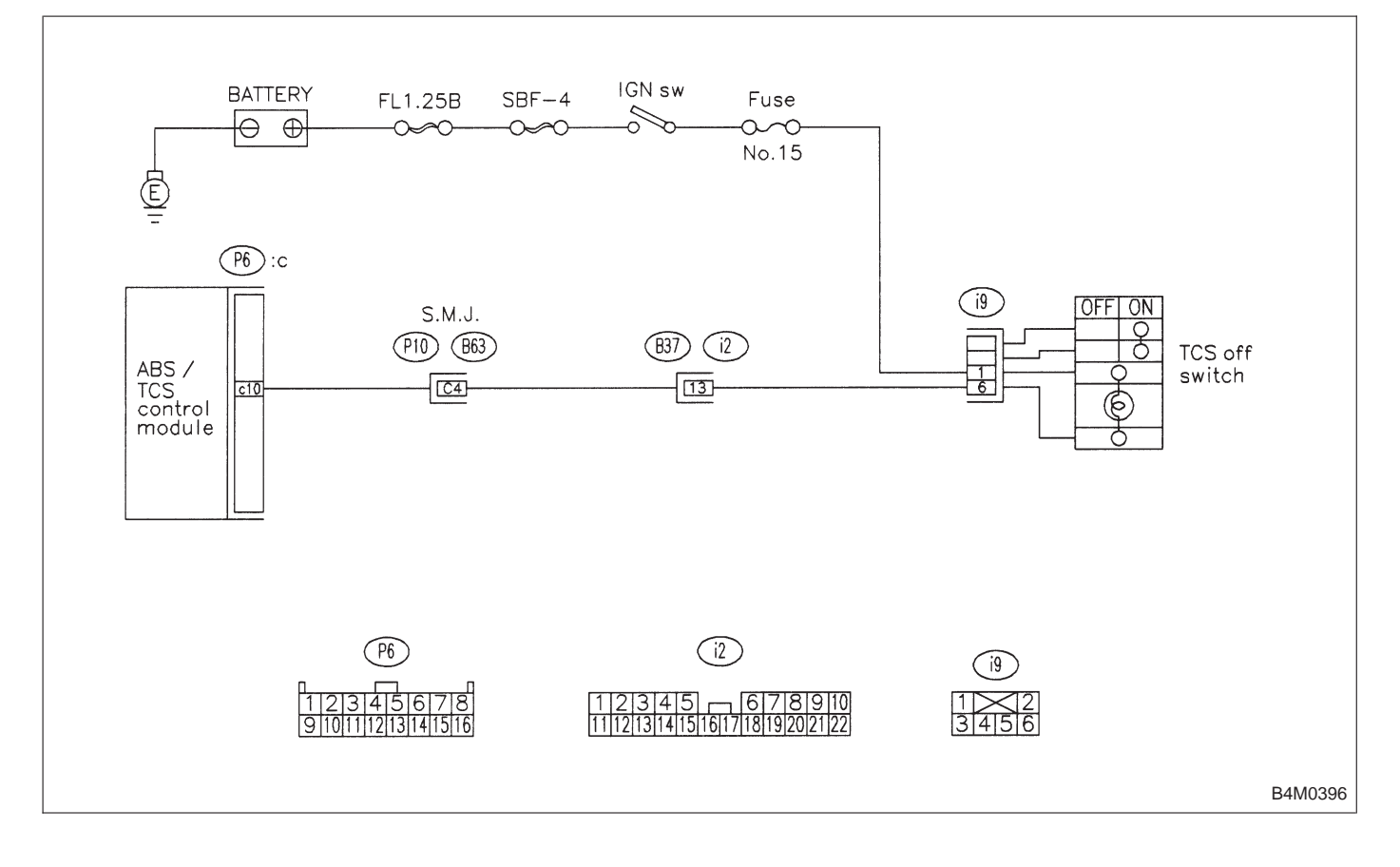

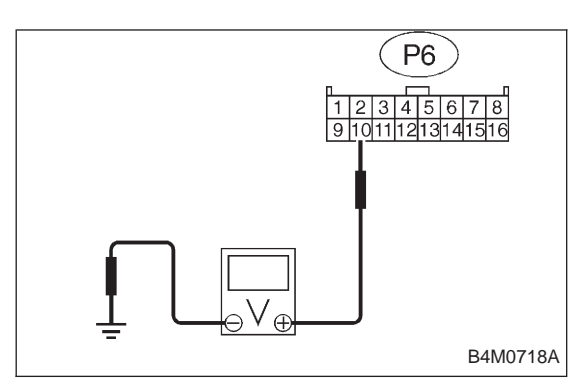

#### 1. CHECK HARNESS CONNECTOR BETWEEN ABS/ TCS CONTROL MODULE AND TCS OFF INDICATOR LIGHT.

1) Turn ignition switch OFF.

2) Disconnect all connectors from ABS/TCS control module.

3) Turn ignition switch ON.

4) Measure voltage between ABS/TCS control module connector and body.

#### Connector & terminal / Specified voltage: (P6) No. 10 — body / 10 — 13 V

#### F: TCS OPERATING INDICATOR LIGHT DOES NOT GO OFF. — WHEN STARTING THE ENGINE, ABS WARNING, TCS WARNING AND TCS OFF INDICATOR LIGHTS COME ON AND GO OFF PROPERLY BUT TCS OPERATING INDICATOR LIGHT ONLY KEEPS ON. —

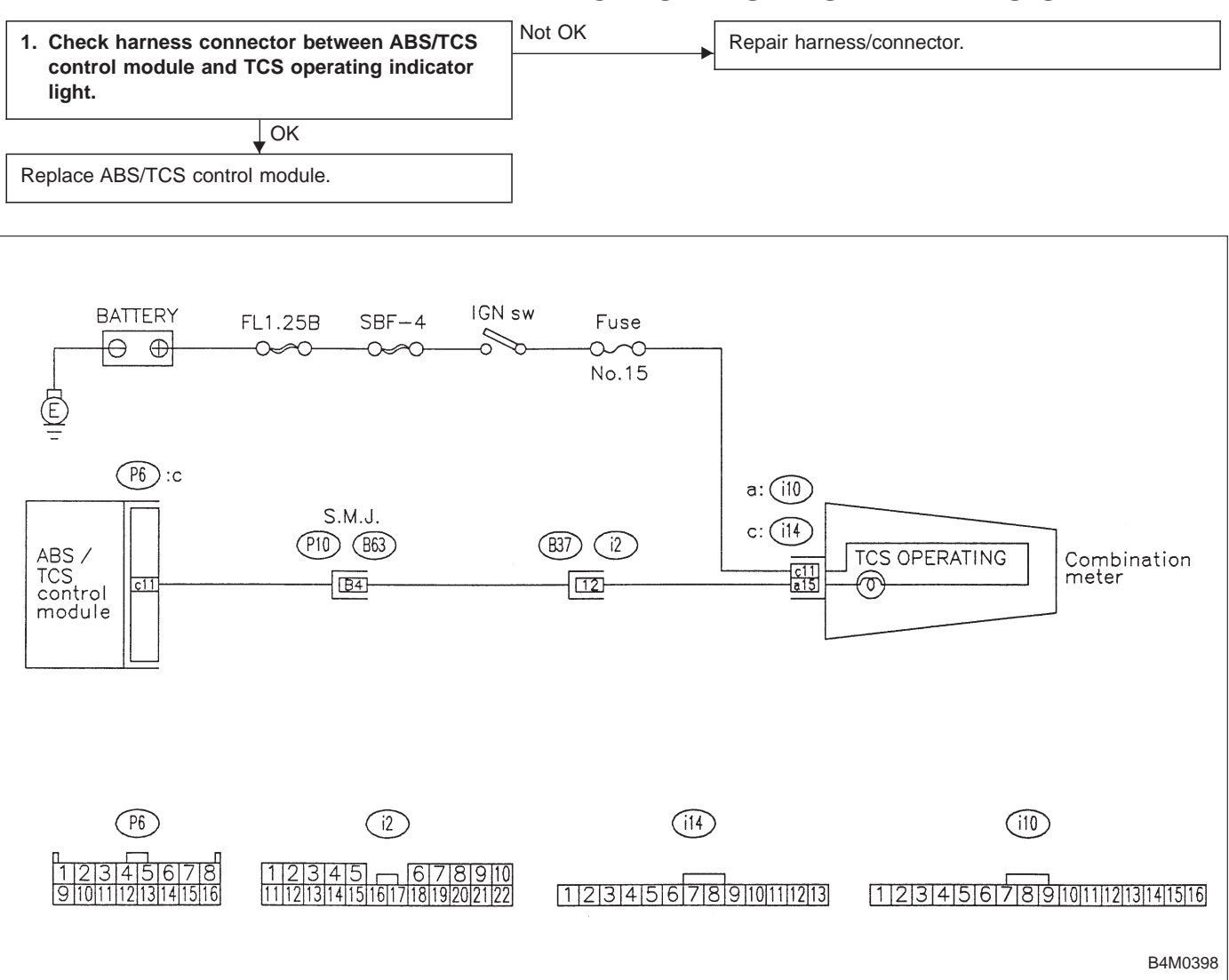

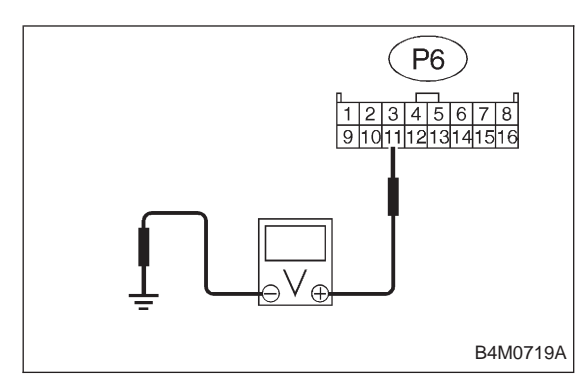

#### 1. CHECK HARNESS CONNECTOR BETWEEN ABS/ TCS CONTROL MODULE AND TCS OPERATING INDICATOR LIGHT.

1) Turn ignition switch OFF.

2) Disconnect all connectors from ABS/TCS control module.

3) Turn ignition switch ON.

4) Measure voltage between ABS/TCS control module connector and body.

#### Connector & terminal / Specified voltage: (P6) No. 11 — body / 10 — 13 V

#### G: TCS OFF SWITCH DOES NOT FUNCTION. — TCS OFF INDICATOR LIGHT COMES ON AND GOES OFF PROPERLY WHEN STARTING THE ENGINE, WHILE THIS LIGHT NEITHER COMES ON NOR GOES OFF WHEN PUSHING THE TCS OFF SWITCH. —

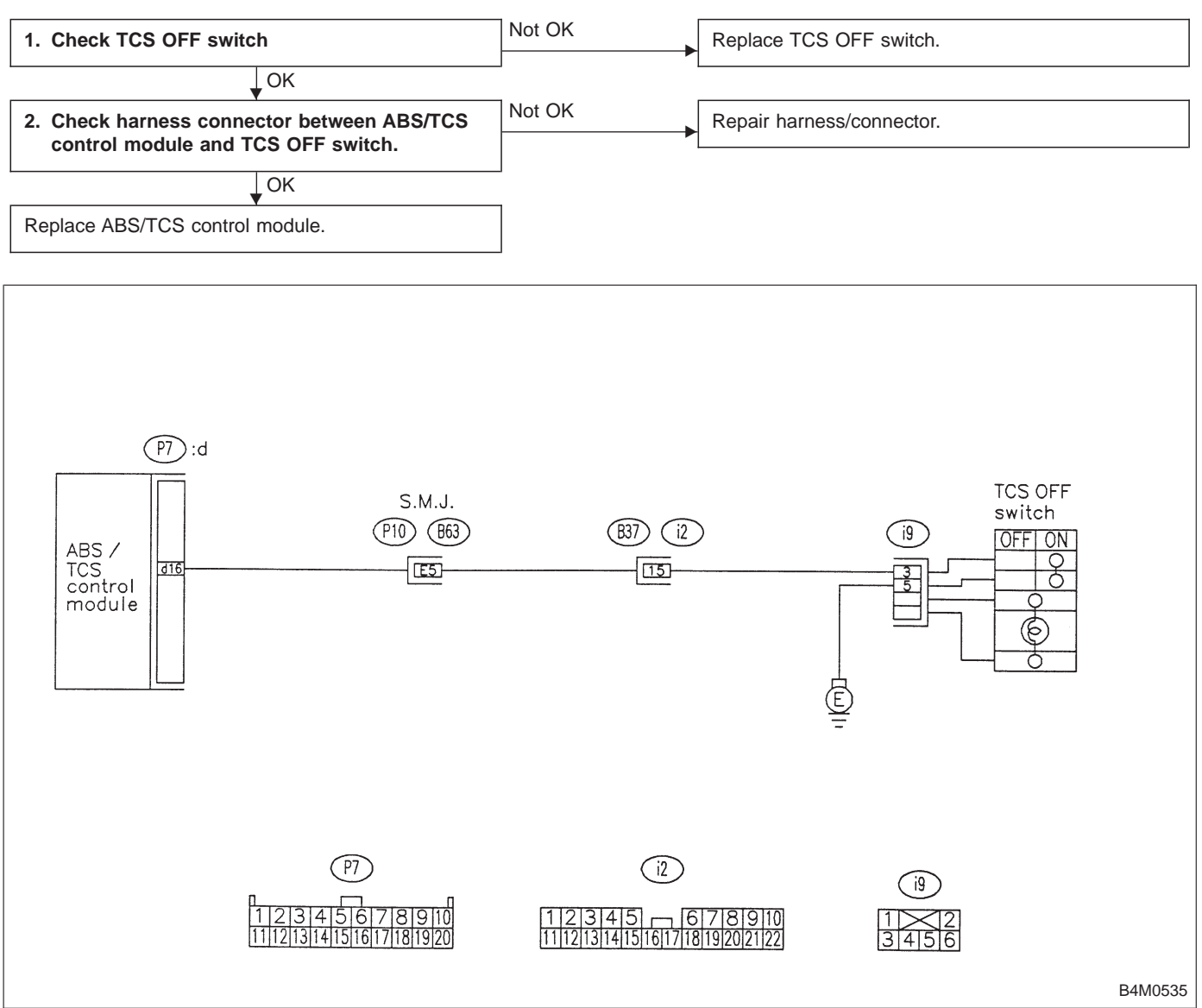

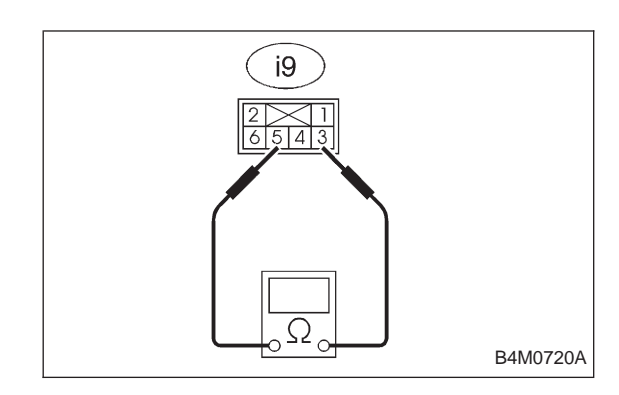

#### 1. CHECK TCS OFF SWITCH.

- 1) Turn ignition switch OFF.
- 2) Disconnect connector from TCS OFF switch.

3) Measure resistance between TCS OFF switch terminals.

#### Connector & terminal / Specified resistance:

(i9) No. 5 — No. 3 / 1 Ω or less
(When the switch is pressed, turns ON.)
/ 1 MΩ or less
(When the switch is released, turns OFF.)

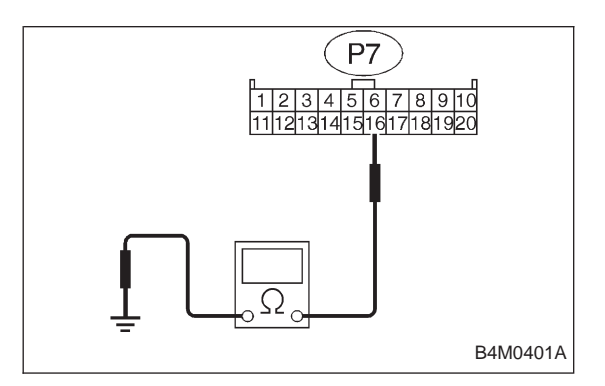

#### 2. CHECK HARNESS CONNECTOR BETWEEN ABS/ TCS CONTROL MODULE AND TCS OFF SWITCH.

- 1) Turn ignition switch OFF.
- 2) Disconnect connector to TCS OFF switch.
- 3) Disconnect connector from ABS/TCS control module.

4) Measure resistance between ABS/TCS control module connector terminals.

#### Connector & terminal / Specified resistance:

(P7) No. 16 — body / 1  $\Omega$  or less (When the switch

is pressed, turns ON.) / 1  $M\Omega$  or more (When the switch is released, turns OFF.)

#### H: ABS WARNING, TCS WARNING, TCS OPERATING INDICATOR AND/OR TCS OFF INDICATOR LIGHTS DO NOT COME ON. — TROUBLE IN WARNING LIGHT DRIVE CIRCUIT —

#### **DIAGNOSIS:**

- Faulty ABS warning light
- Faulty TCS warning light
- Faulty TCS OFF light
- Faulty TCS operating indicator light
- Faulty harness connector
- Faulty ABS/TCS control module

#### **TROUBLE SYMPTOM:**

- Warning light does not illuminate.
- Impossible to read trouble code.

| Check warning light bulb.                              | Not OK | Repair warning light bulb.           |
|--------------------------------------------------------|--------|--------------------------------------|
| ↓ок                                                    |        |                                      |
| 1. Check warning light power supply.                   | Not OK | Repair ABS warning light power line. |
| ↓ок                                                    |        |                                      |
| 2. Check input voltage of ABS/TCS control mod-<br>ule. | Not OK | Repair harness/connector.            |
| ↓ок                                                    |        |                                      |
| 3. Check ground line of ABS/TCS control mod-<br>ule.   | Not OK | Repair ground line.                  |
| ↓ OK                                                   |        |                                      |
| Replace ABS/TCS control module.                        |        |                                      |

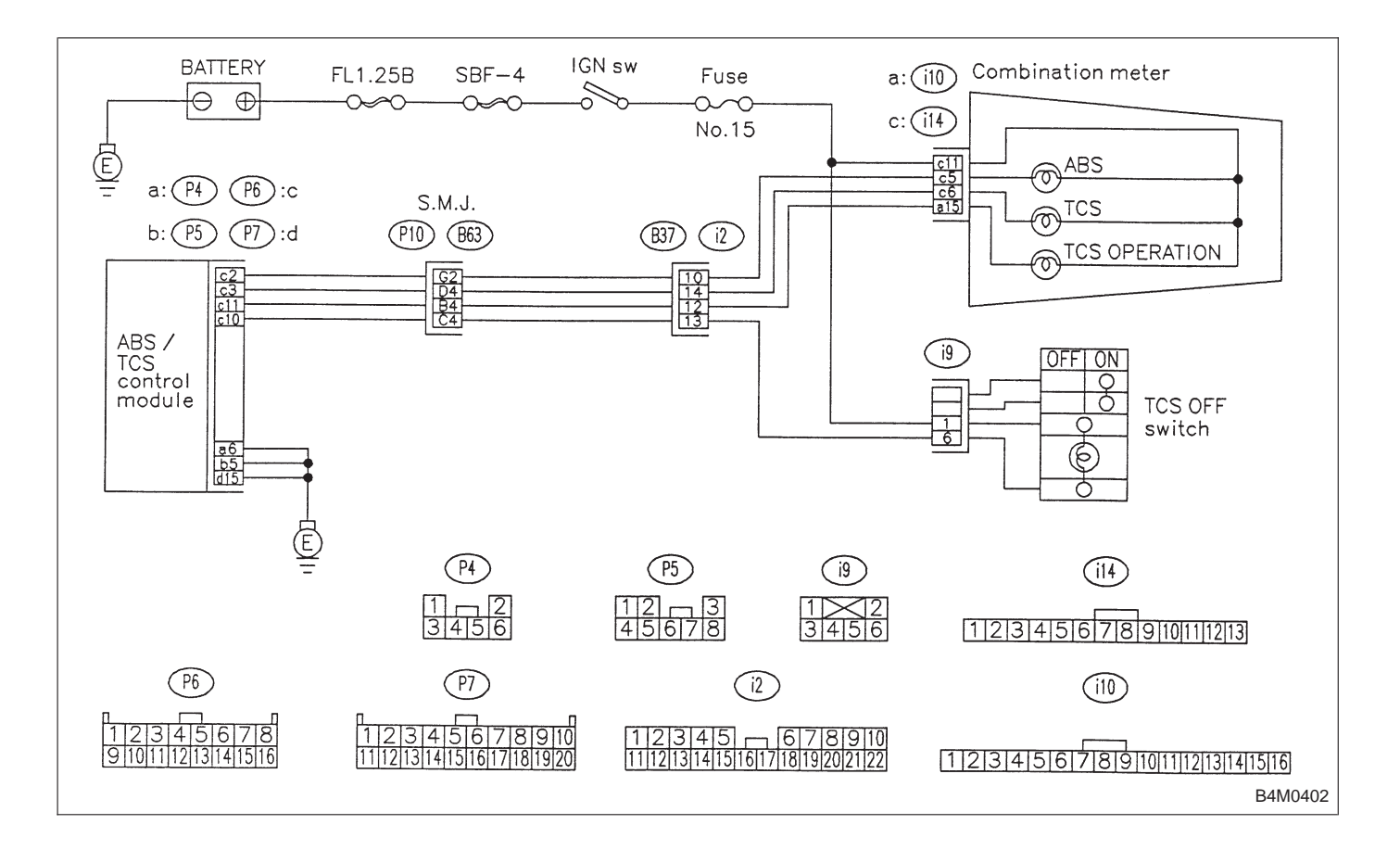

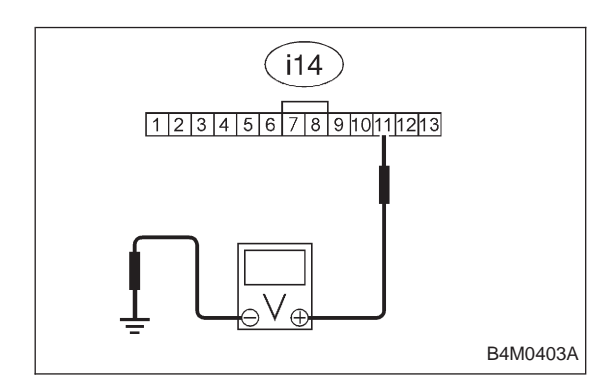

#### 1. CHECK WARNING LIGHT POWER SUPPLY.

- 1) Turn ignition switch OFF.
- 2) Disconnect combination meter.
- 3) Turn ignition switch ON.

4) Measure voltage between combination meter connector and body.

#### Connector & terminal / Specified voltage: (i14) No. 11 — body / 10 — 13 V

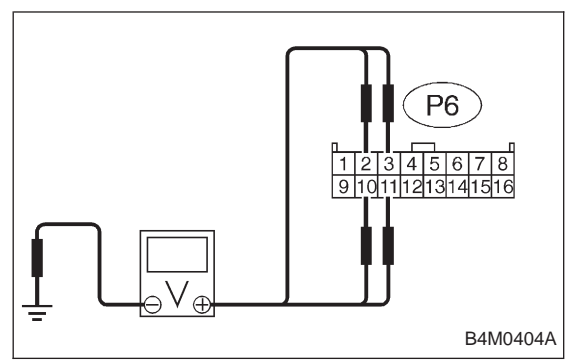

## 2. CHECK INPUT VOLTAGE OF ABS/TCS CONTROL MODULE.

1) Turn ignition switch OFF and connect combination meter connector.

2) Disconnect all connectors from ABS/TCS control module.

3) Remove ABS/TCS valve relay.

4) Turn ignition switch ON.

BRAKES

5) Measure voltage between ABS/TCS control module and body.

#### Connector & terminal / Specified voltage: ABS warning:

(P6) No. 2 — body / 10 — 13 V
TCS warning:
(P6) No. 3 — body / 10 — 13 V
TCS operation:
(P6) No. 11 — body / 10 — 13 V
TCS OFF:
(P6) No. 10 — body / 10 — 13 V

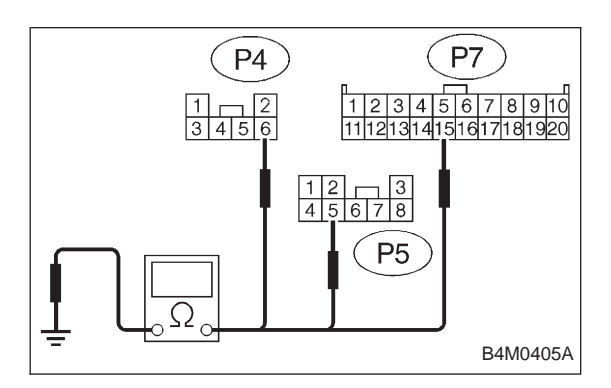

## 3. CHECK GROUND LINE OF ABS/TCS CONTROL MODULE.

Measure resistance between ABS/TCS control module and body.

Connector & terminal / Specified resistance:

- (P4) No. 6 body / 1  $\Omega$  or less (P5) No. 5 — body / 1  $\Omega$  or less
- (P7) No. 15 body / 1  $\Omega$  or less
# 8. Diagnostics Chart with Trouble Code A: LIST OF TROUBLE CODE

| Trouble code | Contents of diagnosis                                                                                      |                                | Ref. to 4-4b |  |
|--------------|----------------------------------------------------------------------------------------------------|--------------------------------|--------------|--|
| 11           | Start code<br>• Trouble code is shown after start code.<br>• Only start code is shown in normal condition. |                                | _            |  |
| 21           |                                                                                                    | Front right wheel speed sensor |              |  |
| 23           | Faulty ABS sensor                                                                                          | Front left wheel speed sensor  | [T8B0]       |  |
| 25           | (Open circuit or short circuit)                                                                            | Rear right wheel speed sensor  |              |  |
| 27           |                                                                                                    | Rear left wheel speed sensor   |              |  |
| 22           |                                                                                                    | Front right wheel speed sensor |              |  |
| 24           | Faulty ABS sensor                                                                                          | Front left wheel speed sensor  |              |  |
| 26           | (Faulty ABS sensor signal)                                                                                 | Rear right wheel speed sensor  | [18C0]       |  |
| 28           |                                                                                                    | Rear left wheel speed sensor   |              |  |
| 31           |                                                                                                    | Front right inlet valve        | [T8D0]       |  |
| 32           |                                                                                                    | Front right outlet valve       | [T8E0]       |  |
| 33           |                                                                                                    | Front left inlet valve         | [T8D0]       |  |
| 34           | Faulty solenoid valve circuit(s) in hydraulic                                                              | Front left outlet valve        | [T8E0]       |  |
| 35           | unit                                                                                                    | Rear right inlet valve         | [T8D0]       |  |
| 36           | ]                                                                                                    | Rear right outlet valve        | [T8E0]       |  |
| 37           | 1                                                                                                    | Rear left inlet valve          | [T8D0]       |  |
| 38           |                                                                                                    | Rear left outlet valve         | [T8E0]       |  |
| 41           | Faulty ABS/TCS control module                                                                              |                                | [T8F0]       |  |
| 42           | Source voltage is high.                                                                                    |                                | [T8G0]       |  |
| 43           | Faulty engine control module communication cables                                                          |                                | [T8H0]       |  |
| 51           | Faulty valve relay                                                                                         |                                | [T810]       |  |
| 52           | Faulty motor, motor sensor and/or motor relay                                                              |                                | [T8J0]       |  |
| 54           | Faulty stroke sensor and/or stop light switch                                                              |                                | [T8K0]       |  |
| 57           | Faulty fluid level sensor                                                                                  |                                | [T8L0]       |  |
| 58           | Faulty pressure switch                                                                                     |                                | [T8M0]       |  |
| 61           | Faulty solenoid valve circuit(s) in hydraulic TCS 1 valve                                                  |                                | [T8D0]       |  |
| 62           | unit                                                                                                    | TCS 2 valve                    | [T8D0]       |  |

# B: TROUBLE CODE 21, 23, 25 AND 27 — FAULTY ABS SENSOR (OPEN CIRCUIT OR SHORT CIRCUIT) —

# **DIAGNOSIS:**

- Faulty ABS sensor
- Faulty harness/connector
- Faulty ABS/TCS control module

## **TROUBLE SYMPTOM:**

- ABS does not operate.
- TCS does not operate.

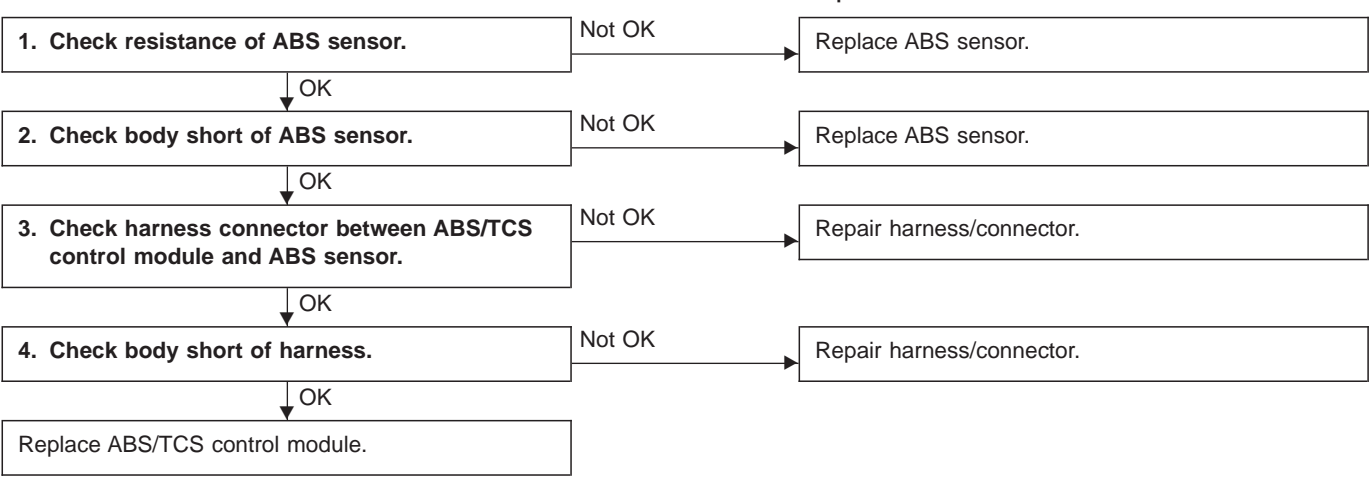

#### NOTE:

When checking ABS sensor, carefully bend or swing connector and harness to check for improper contacts or open circuits.

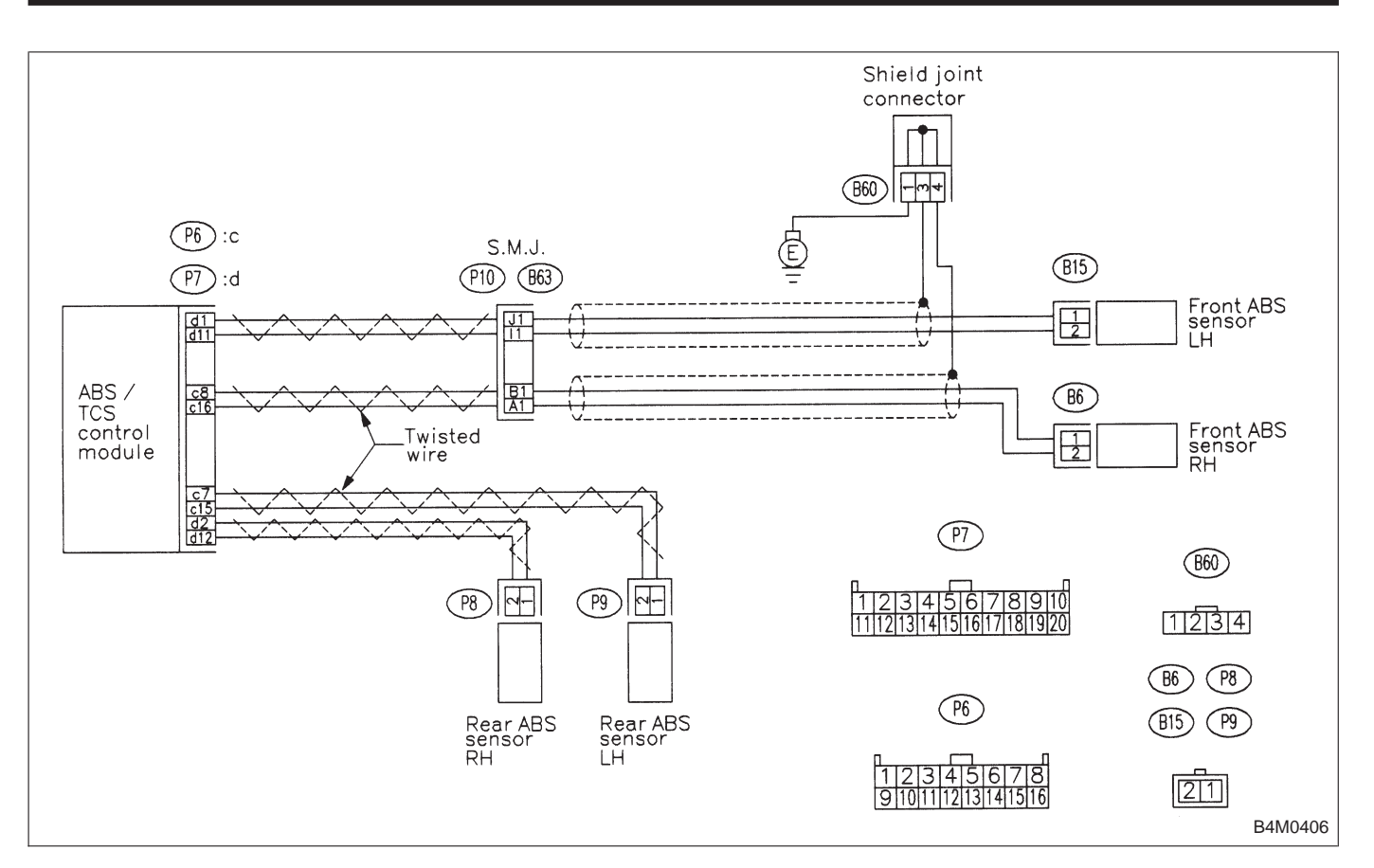

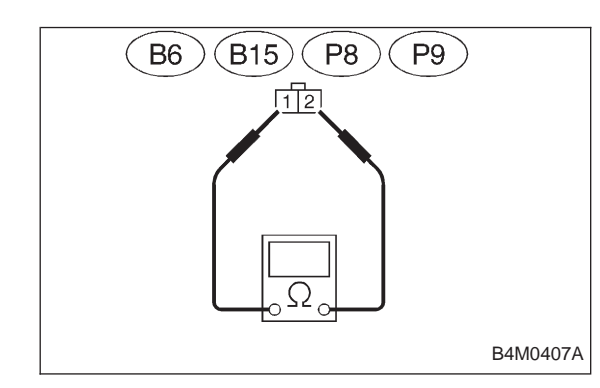

- 1. CHECK RESISTANCE OF ABS SENSOR.
- 1) Turn ignition switch OFF.
- 2) Disconnect connector from ABS sensor.

3) Measure resistance between ABS sensor connector terminals.

#### TROUBLE CODE / Connector & terminal:

- 21 / (B6) No. 1 No. 2
- 23 / (B15) No. 1 No. 2
- 25 / (P8) No. 1 No. 2
- 27 / (P9) No. 1 No. 2

Specified resistance: 0.8 — 1.2  $k\Omega$ 

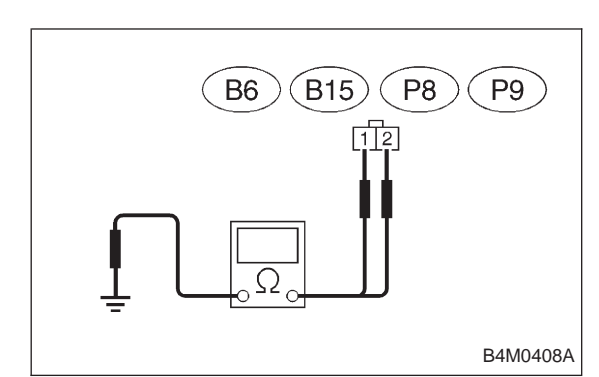

# 2. CHECK BODY SHORT OF ABS SENSOR.

- 1) Turn ignition switch OFF.
- 2) Disconnect connector from ABS sensor.

3) Measure resistance between ABS sensor connector terminal and body.

# TROUBLE CODE / Connector & terminal:

21 / (B6) No. 1 — body / (B6) No. 2 — body 23 / (B15) No. 1 — body / (B15) No. 2 — body 25 / (P8) No. 1 — body / (P8) No. 2 — body 27 / (P9) No. 1 — body / (P9) No. 2 — body Specified resistance: 1 MΩ or more

# 3. CHECK HARNESS CONNECTOR BETWEEN ABS/

- TCS CONTROL MODULE AND ABS SENSOR.
- 1) Turn ignition switch OFF.
- 2) Connect connector to ABS sensor.
- 3) Disconnect all connectors from ABS/TCS control module.

4) Measure resistance between ABS/TCS control module connector terminals.

# TROUBLE CODE / Connector & terminal:

21 / (P6) No. 8 — No. 16 23 / (P7) No. 1 — No. 11 25 / (P7) No. 2 — No. 12 27 / (P6) No. 7 — No. 15 Specified resistance:  $0.8 - 1.2 \ k\Omega$ 

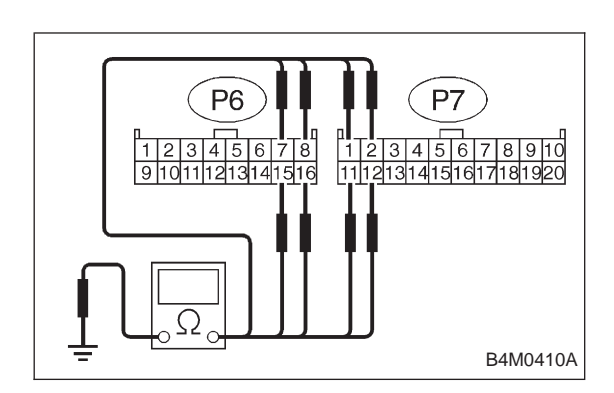

# 4. CHECK BODY SHORT OF HARNESS.

- 1) Turn ignition switch OFF.
- 2) Connect connector to ABS sensor.

3) Disconnect all connectors from ABS/TCS control module.

4) Measure resistance between ABS/TCS control module connector terminals.

## TROUBLE CODE / Connector & terminal:

21 / (P6) No. 8 — body / (P6) No. 16 — body 23 / (P7) No. 1 — body / (P7) No. 11 — body 25 / (P7) No. 2 — body / (P7) No. 12 — body 27 / (P6) No. 7 — body / (P6) No. 15 — body Specified resistance: 1 MΩ or more C: TROUBLE CODE 22, 24, 26 AND 28

|                                                                           | <ul> <li>FAULTY A<br/>SENSOR SIG</li> <li>DIAGNOSIS:</li> <li>Faulty ABS s</li> <li>Faulty hydrate</li> <li>Faulty hydrate</li> <li>Faulty harnet</li> <li>Faulty ABS/T</li> <li>TROUBLE SYN</li> <li>ABS does not</li> <li>TCS does not</li> <li>TCS operate</li> </ul> | ABS SENSOR (FAULTY ABS<br>GNAL) —<br>eensor signal (noise, irregular signal, etc.)<br>ulic unit<br>ss/connector<br>TCS control module<br>MPTOM:<br>ot operate.<br>ot operate.<br>s when should not. |
|---------------------------------------------------------------------------|----------------------------------------------------------------------------------------------------|----------------------------------------------------------------------------------------------------|
| 1. Check ABS sensor mechanical trouble.                                   | Not OK                                                                                                    | Repair ABS sensor/tone wheel.                                                                                                    |
| ↓ОК                                                                       |                                                                                                    |                                                                                                    |
| 2. Check ground circuit of ABS/TCS control module.                        | Not OK                                                                                                    | Repair harness/connector.                                                                                                    |
| LOK                                                                       |                                                                                                    |                                                                                                    |
| 3. Check resistance of ABS sensor.                                        | Not OK                                                                                                    | Replace ABS sensor.                                                                                                    |
| ОК                                                                        |                                                                                                    |                                                                                                    |
| 4. Check harness connector between ABS/TCS control module and ABS sensor. | Not OK                                                                                                    | Repair harness/connector.                                                                                                    |
| ОК                                                                        |                                                                                                    |                                                                                                    |
| 5. Check sources of signal noise.                                         | Not OK                                                                                                    | Repair noise sources.                                                                                                    |
| ↓ок                                                                       |                                                                                                    |                                                                                                    |
| 6. Check hydraulic unit operations.                                       | Not OK                                                                                                    | Replace hydraulic unit.                                                                                                    |
| oĸ                                                                        |                                                                                                    |                                                                                                    |
| Replace ABS/TCS control module.                                           |                                                                                                    |                                                                                                    |

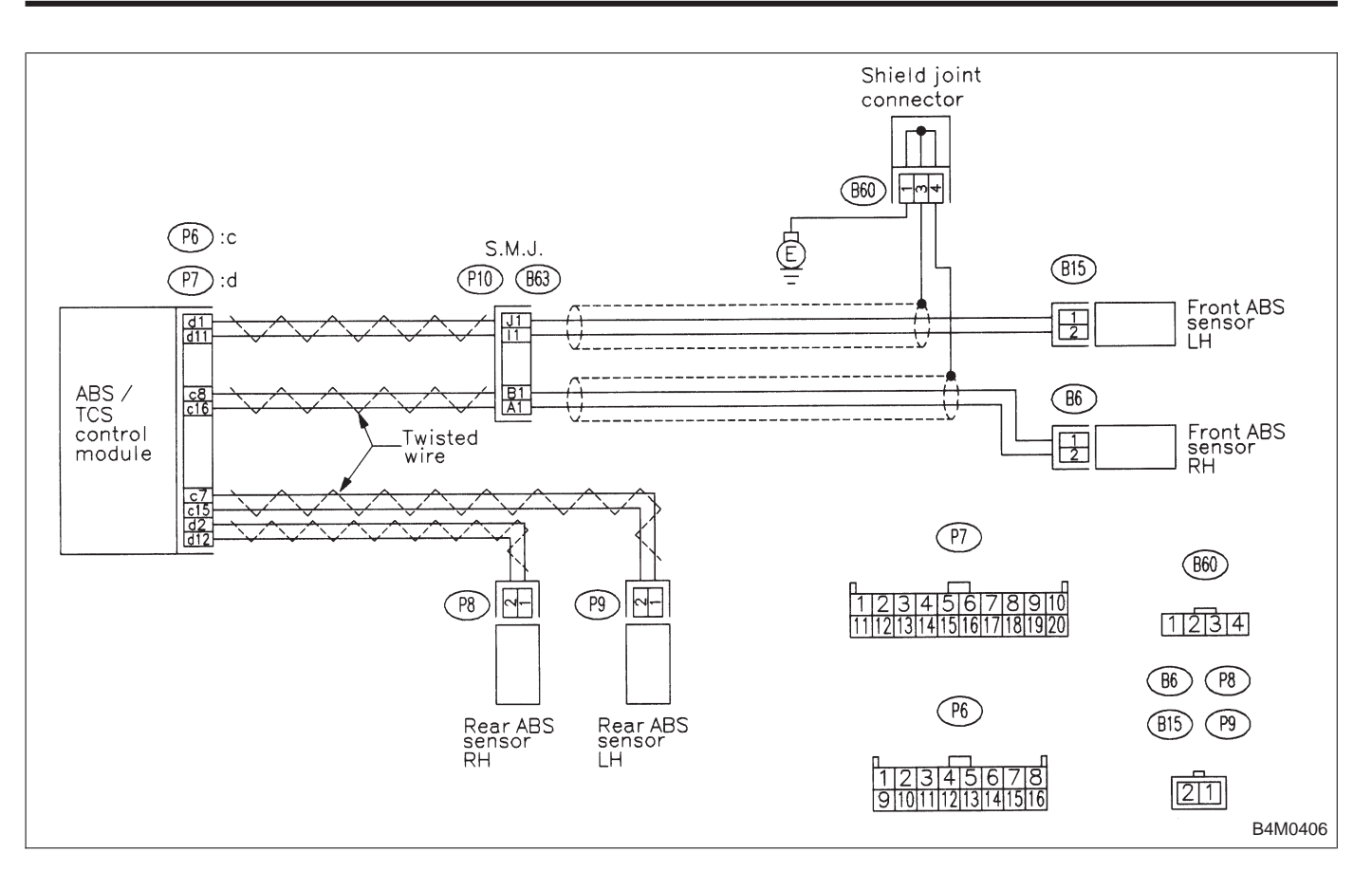

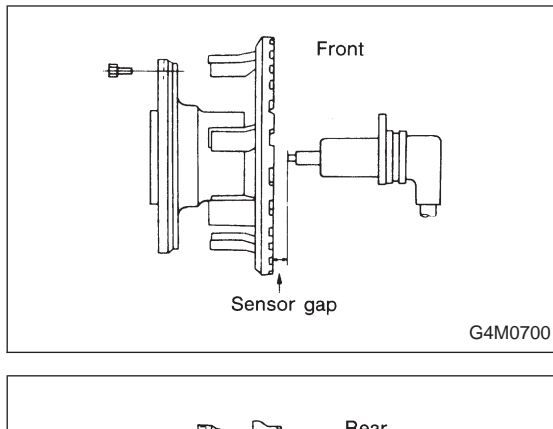

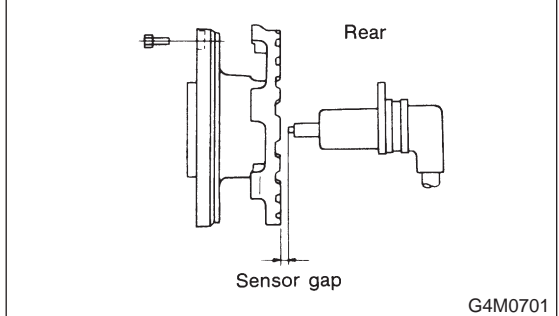

# 1. CHECK ABS SENSOR MECHANICAL TROUBLE.

1) Dismount brake as outlined in manual to gain access to ABS sensor and tone wheel for inspection.

2) Check pole piece and tone wheel for accumulation of foreign particles. If necessary, remove foreign particles and clean.

3) Check tone wheel teeth for cracks for deformities. If necessary, replace tone wheel (No. of teeth: 44) with a new one.

4) Check tone wheel for looseness.

## Tightening torque:

# 10 — 16 N·m (1 — 1.6 kg-m, 7 — 12 ft-lb)

5) Measure tone wheel-to-pole piece gap over entire perimeter of the wheel.

|                | Front wheel                        | Rear wheel                         |
|----------------|------------------------------------|------------------------------------|
| Specifications | 0.9 — 1.4 mm<br>(0.035 — 0.055 in) | 0.7 — 1.2 mm<br>(0.028 — 0.047 in) |

If measurements check out "Not OK", adjust the gap using spacers (Part No. 26755AA000). If spacers cannot correct the gap, replace worn sensor or worn tone wheel. 6) Check hub runout.

b) Check hub ruhout.

| Specifications | 0.05 mm (0.0020 in) |
|----------------|---------------------|
|                |                     |

7) The following checks can be made if an oscilloscope is available.

- (1) Raise all four wheels of ground.
- (2) Turn ignition switch OFF.
- (3) Connect all connectors to ABS control module.
- (4) Connect the oscilloscope to the ABS control mod-
- ule connector in accordance with trouble code.
- (5) Turn ignition switch ON.

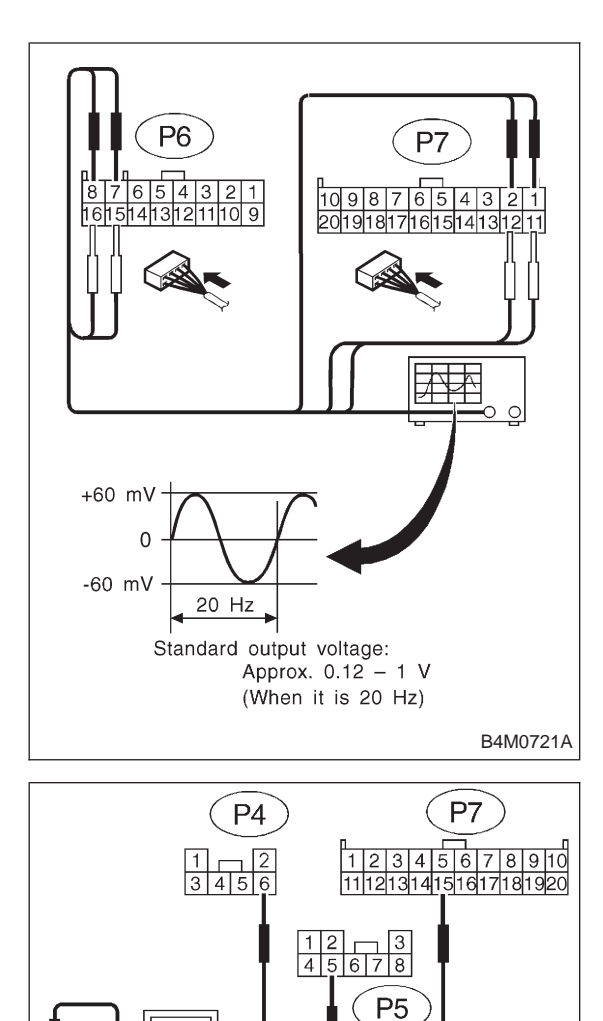

(6) Rotate wheels and measure voltage at specified frequency.

NOTE:

When this inspection is completed, the ABS/TCS control module sometimes stores the trouble code.

TROUBLE CODE / Connector & terminal:

- 22 / (P6) No. 8 No.16 (Connect terminal to oscilloscope earth head.)
- 24 / (P7) No. 1 No.11 (Connect terminal to oscilloscope earth head.)
- 26 / (P7) No. 2 No.12 (Connect terminal to oscilloscope earth head.)
- 28 / (P6) No. 7 No.15 (Connect terminal to oscilloscope earth head.)

Specified voltage: 0.12 – 1 V (When it is 20 Hz.)

# 2. CHECK GROUND CIRCUIT OF ABS/TCS CONTROL MODULE.

1) Turn ignition switch OFF.

B4M0405A

- 2) Disconnect connector from ABS/TCS control module.
- 3) Measure resistance between ABS/TCS control module connector and body.

# Connector & terminal / Specified resistance:

- (P4) No. 6 body / 1  $\Omega$  or less
- (P5) No. 5 body / 1  $\Omega$  or less
- (P7) No. 15 body / 1  $\Omega$  or less

# BRAKES

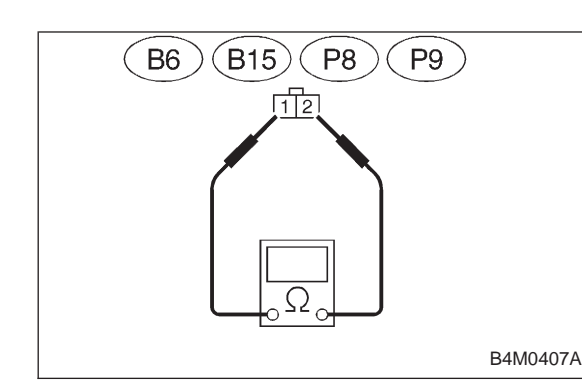

# 3. CHECK RESISTANCE OF ABS SENSOR.

- 1) Turn ignition switch OFF.
- 2) Disconnect connector from ABS sensor.

3) Measure resistance between ABS sensor connector terminals.

# TROUBLE CODE / Connector & terminal:

- 22 / (B6) No. 1 No. 2
- 24 / (B15) No. 1 No. 2
- 26 / (P8) No. 1 No. 2
- 28 / (P9) No. 1 No. 2
- Specified resistance: 0.8 1.2 k $\Omega$

# 4. CHECK HARNESS CONNECTOR BETWEEN ABS/ TCS CONTROL MODULE AND ABS SENSOR.

Check for poor contacts in plug-in connectors. Refer to "Basic checks" in "FOREWORD".

# 5. CHECK SOURCES OF SIGNAL NOISE.

1) Check that the mobile phone, personal radio and other wireless apparatus are correctly installed.

2) Check that the antenna and other possible noise sources are distant enough from the sensor harness.

3) Check that the sealed wires of the front harness sensor (in the engine room) are securely grounded.

4) Check that between ABS/TCS control module and the rear sensor harness has the correct twist pitch.

#### Twist pitch:

25 mm (0.98 in) or less

# 6. CHECK HYDRAULIC UNIT OPERATIONS.

1) Operate the ABS sequence control and check that the brake fluid pressure at the malfunctioning brake line increases and decreases properly. <Ref. to 4-4 [W20C0].>

|                                                                     | D: TROUBLE CODE 31, 33, 35, 37, 61 AND 62<br>— FAULTY INLET SOLENOID VALVE<br>CIRCUIT(S) AND TCS SOLENOID VALVE<br>CIRCUIT(S) IN HYDRAULIC UNIT —              |                                                                                                    |  |
|---------------------------------------------------------------------|----------------------------------------------------------------------------------------------------|----------------------------------------------------------------------------------------------------|--|
|                                                                     | DIAGNOSIS:                                                                                                    |                                                                                                    |  |
|                                                                     | <ul> <li>Faulty harness/connector</li> <li>Faulty solenoid valve in hydraulic unit</li> <li>Faulty ABS/TCS control module</li> <li>TROUBLE SYMPTOM:</li> </ul> |                                                                                                    |  |
|                                                                     | ABS does not operate.                                                                                                    |                                                                                                    |  |
|                                                                     | <ul> <li>TCS does no</li> <li>ABS sequen</li> <li>TCS sequen</li> <li>Air bleeding</li> </ul>                                                                  | ot operate.<br>loce control does not operate.<br>loce control does not operate.<br>mode does not operate. |  |
| 1. Check resistance of solenoid valve.                              | Not OK                                                                                                    | Replace hydraulic unit.                                                                                   |  |
| 2. Check body short of solenoid valve.                              | Not OK                                                                                                    | Replace hydraulic unit.                                                                                   |  |
| ↓ок                                                                 |                                                                                                    |                                                                                                    |  |
| 3. Check body short of harness.                                     | Not OK                                                                                                    | Repair harness.                                                                                           |  |
| ОК                                                                  |                                                                                                    |                                                                                                    |  |
| 4. Check harness between ABS/TCS control module and hydraulic unit. | Not OK                                                                                                    | Repair harness/connector.                                                                                 |  |
| ↓ OK                                                                |                                                                                                    |                                                                                                    |  |
| Replace ABS/TCS control module.                                     |                                                                                                    |                                                                                                    |  |

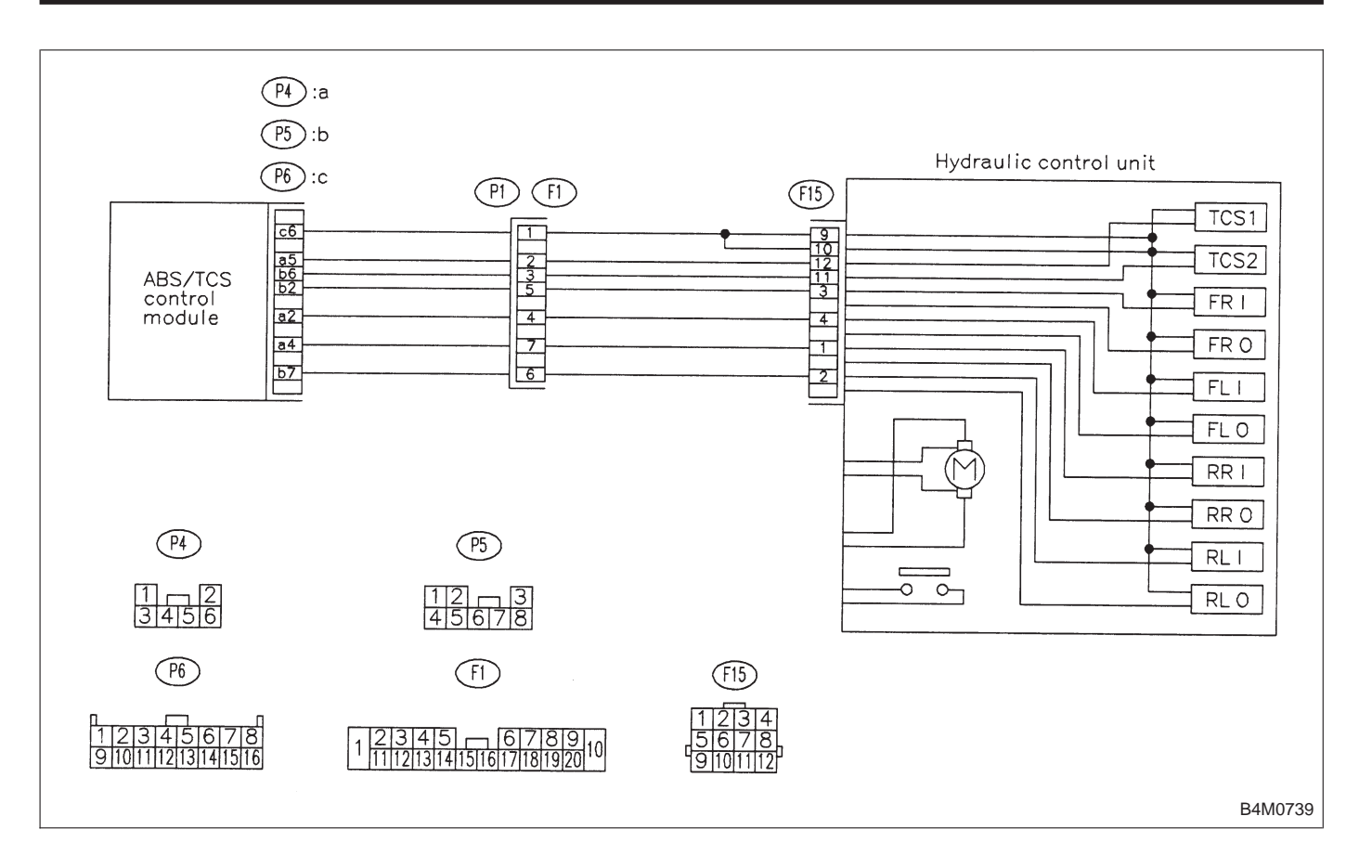

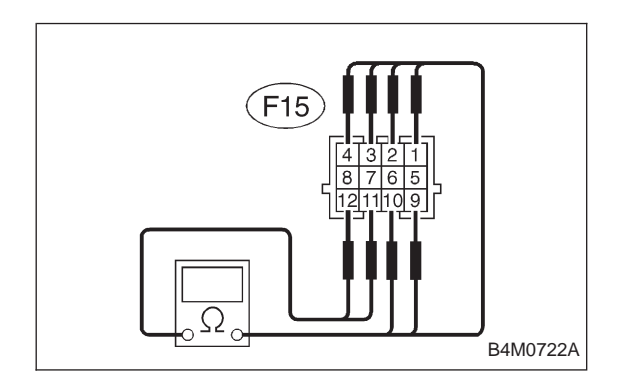

- 1. CHECK RESISTANCE OF SOLENOID VALVE.
- 1) Turn ignition switch OFF.
- 2) Disconnect connector from hydraulic unit.
- 3) Measure resistance between hydraulic unit terminals.

TROUBLE CODE / Connector & terminal:

31 / (F15) No. 3 — No. 9 33 / (F15) No. 4 — No. 10 35 / (F15) No. 1 — No. 10 37 / (F15) No. 2 — No. 9 61 / (F15) No. 12 — No. 9 62 / (F15) No. 11 — No. 10 Specified resistance: approx.  $6\pm1~\Omega$ 

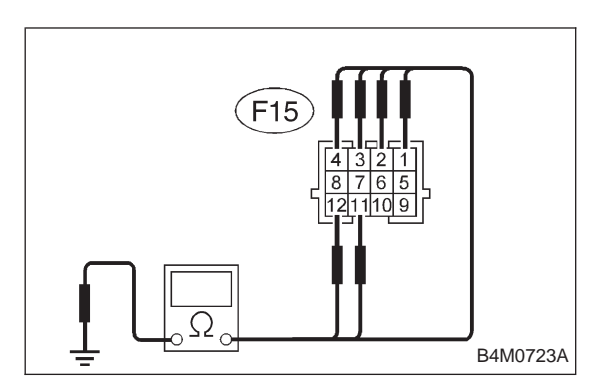

# 2. CHECK BODY SHORT OF SOLENOID VALVE.

- 1) Turn ignition switch OFF.
- 2) Disconnect connector from hydraulic unit.
- 3) Measure resistance between hydraulic unit terminals.

# TROUBLE CODE / Connector & terminal:

- 31 / (F15) No. 3 body 33 / (F15) No. 4 — body 35 / (F15) No. 1 — body
- 37 / (F15) No. 2 body
- 61 / (F15) No. 12 body
- 62 / (F15) No. 11 body

```
Specified resistance: 1 M\Omega or more
```

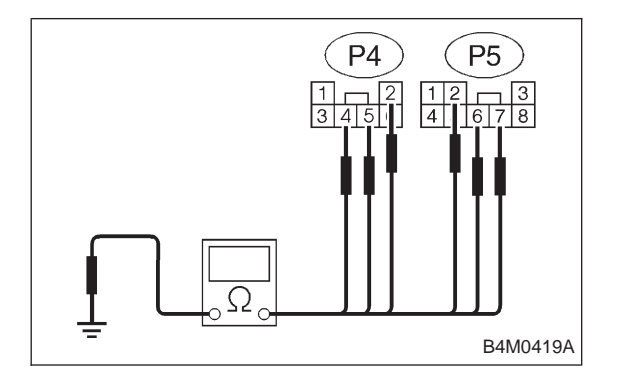

# 3. CHECK BODY SHORT OF HARNESS.

- 1) Turn ignition switch OFF.
- 2) Disconnect connector from hydraulic unit.
- 3) Disconnect connector from ABS/TCS control module.

4) Measure resistance between ABS/TCS control module connector terminals.

# TROUBLE CODE / Connector & terminal:

- 31 / (P5) No. 2 body
- 33 / (P4) No. 2 body 35 / (P4) No. 4 — body
- 37 / (P5) No. 7 body
- 61 / (P4) No. 5 body
- 62 / (P5) No. 6 body
- Specified resistance: 1  $M\Omega$  or more

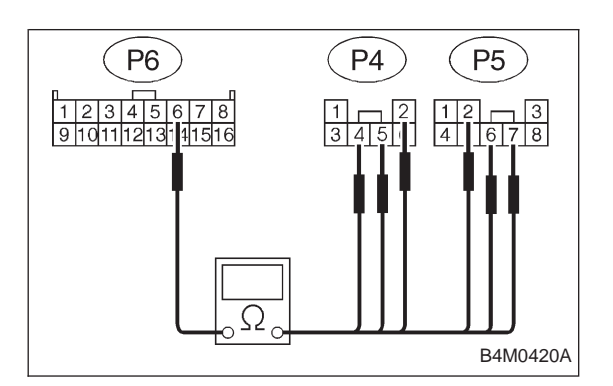

# 4. CHECK HARNESS BETWEEN ABS/TCS CONTROL MODULE AND HYDRAULIC UNIT.

- 1) Turn ignition switch OFF.
- 2) Connect connector to hydraulic unit.
- 3) Disconnect connector from ABS/TCS control module.
- 4) Measure resistance between ABS/TCS control module connector terminals.
- TROUBLE CODE / Connector & terminal:
  - 31 / (P5) No. 2 (P6) No. 6
  - 33 / (P4) No. 2 (P6) No. 6

35 / (P4) No. 4 — (P6) No. 6 37 / (P5) No. 7 — (P6) No. 6 61 / (P4) No. 5 — (P6) No. 6 62 / (P5) No. 6 — (P6) No. 6 Specified resistance:  $6.2\pm1.0 \Omega$ 

|                                                                     | <ul> <li>E: TROUBLE CODE 32, 34, 36 AND 38</li> <li>— FAULTY OUTLET SOLENOID VALVE<br/>CIRCUIT(S) IN HYDRAULIC UNIT —</li> <li>DIAGNOSIS:</li> <li>Faulty harness/connector</li> <li>Faulty solenoid valve in hydraulic unit</li> <li>Faulty ABS/TCS control module</li> <li>TROUBLE SYMPTOM:</li> <li>ABS does not operate.</li> <li>TCS does not operate.</li> <li>ABS sequence control does not operate.</li> <li>TCS sequence control does not operate.</li> <li>Air bleeding mode does not operate.</li> </ul> |
|---------------------------------------------------------------------|----------------------------------------------------------------------------------------------------|
| 1. Check resistance of solenoid valve.                              | Not OK Replace hydraulic unit.                                                                                                    |
| ↓ OK                                                                |                                                                                                    |
| 2. Check body short of solenoid valve.                              | Not OK Replace hydraulic unit.                                                                                                    |
| ОК                                                                  |                                                                                                    |
| 3. Check body short of harness.                                     | Not OK Repair harness.                                                                                                    |
| ↓ок                                                                 |                                                                                                    |
| 4. Check harness between ABS/TCS control module and hydraulic unit. | Not OK Repair harness/connector.                                                                                                    |
| ↓ ОК                                                                |                                                                                                    |
| Replace ABS/TCS control module.                                     |                                                                                                    |

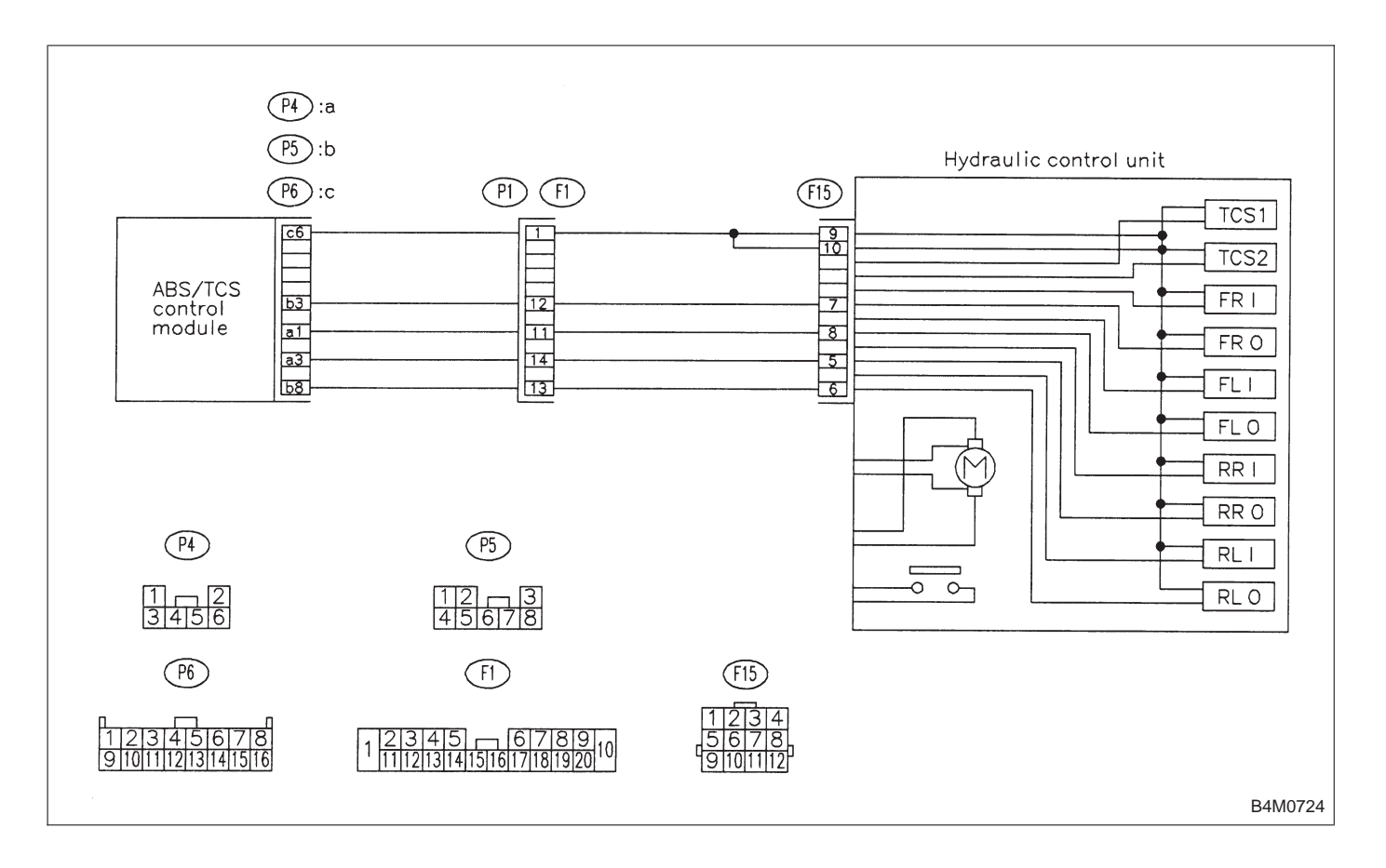

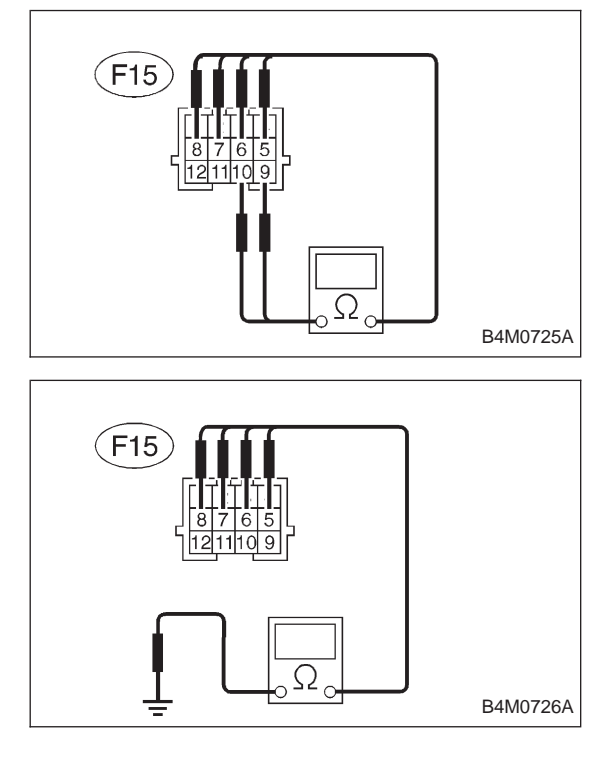

- 1. CHECK RESISTANCE OF SOLENOID VALVE.
- 1) Turn ignition switch OFF.
- 2) Disconnect connector from hydraulic unit.
- 3) Measure resistance between hydraulic unit terminals.

# TROUBLE CODE / Connector & terminal:

- 32 / (F15) No. 7 No. 9
- 34 / (F15) No. 8 No. 10
- 36 / (F15) No. 5 No. 10
- 38 / (F15) No. 6 No. 9
- Specified resistance: 3.5 $\pm$ 1.0  $\Omega$

# 2. CHECK BODY SHORT OF SOLENOID VALVE.

- 1) Turn ignition switch OFF.
- 2) Disconnect connector from hydraulic unit.
- 3) Measure resistance between hydraulic unit terminals.

#### TROUBLE CODE / Connector & terminal:

- 32 / (F15) No. 7 body
- 34 / (F15) No. 8 body
- 36 / (F15) No. 5 body
- 38 / (F15) No. 6 body

Specified resistance: 1  $M\Omega$  or more

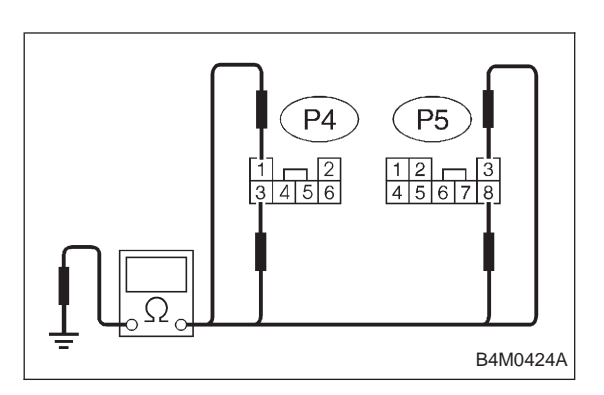

# 3. CHECK BODY SHORT OF HARNESS.

- 1) Turn ignition switch OFF.
- 2) Disconnect connector from hydraulic unit.
- 3) Disconnect connector from ABS/TCS control module.

4) Measure resistance between ABS/TCS control module connector terminals.

# TROUBLE CODE / Connector & terminal:

- 32 / (P5) No. 3 body
- 34 / (P4) No. 1 body
- 36 / (P4) No. 3 body
- 38 / (P5) No. 8 body

Specified resistance: 1  $M\Omega$  or more

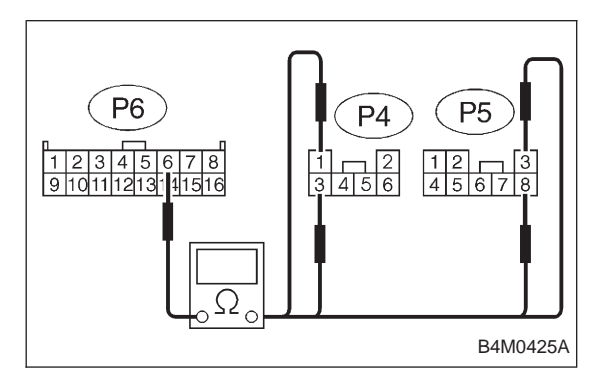

# 4. CHECK HARNESS BETWEEN ABS/TCS CONTROL MODULE AND HYDRAULIC UNIT.

- 1) Turn ignition switch OFF.
- 2) Connect connector to hydraulic unit.
- 3) Disconnect connector from ABS/TCS control module.

4) Measure resistance between ABS/TCS control module connector terminals.

# TROUBLE CODE / Connector & terminal:

- 32 / (P5) No. 3 (P6) No. 6
- 34 / (P4) No. 1 (P6) No. 6 36 / (P4) No. 3 — (P6) No. 6
- **38 / (P5) No. 8 (P6) No. 6** Specified resistance: 3.7±1.0 Ω

#### F: TROUBLE CODE 41 — FAULTY ABS/TCS CONTROL MODULE — **DIAGNOSIS:** Faulty ABS/TCS control module Faulty harness/connector **TROUBLE SYMPTOM:** • ABS does not operate. TCS does not operate. Not OK 1. Check ground circuit of ABS/TCS control Repair harness connector. module. OK Not OK 2. Check harness connectors between power Repair harness/connector. supply generator, battery and ABS/TCS control module. OK Not OK 3. Check sources of signal noise. Repair noise sources. OK Replace ABS/TCS control module.

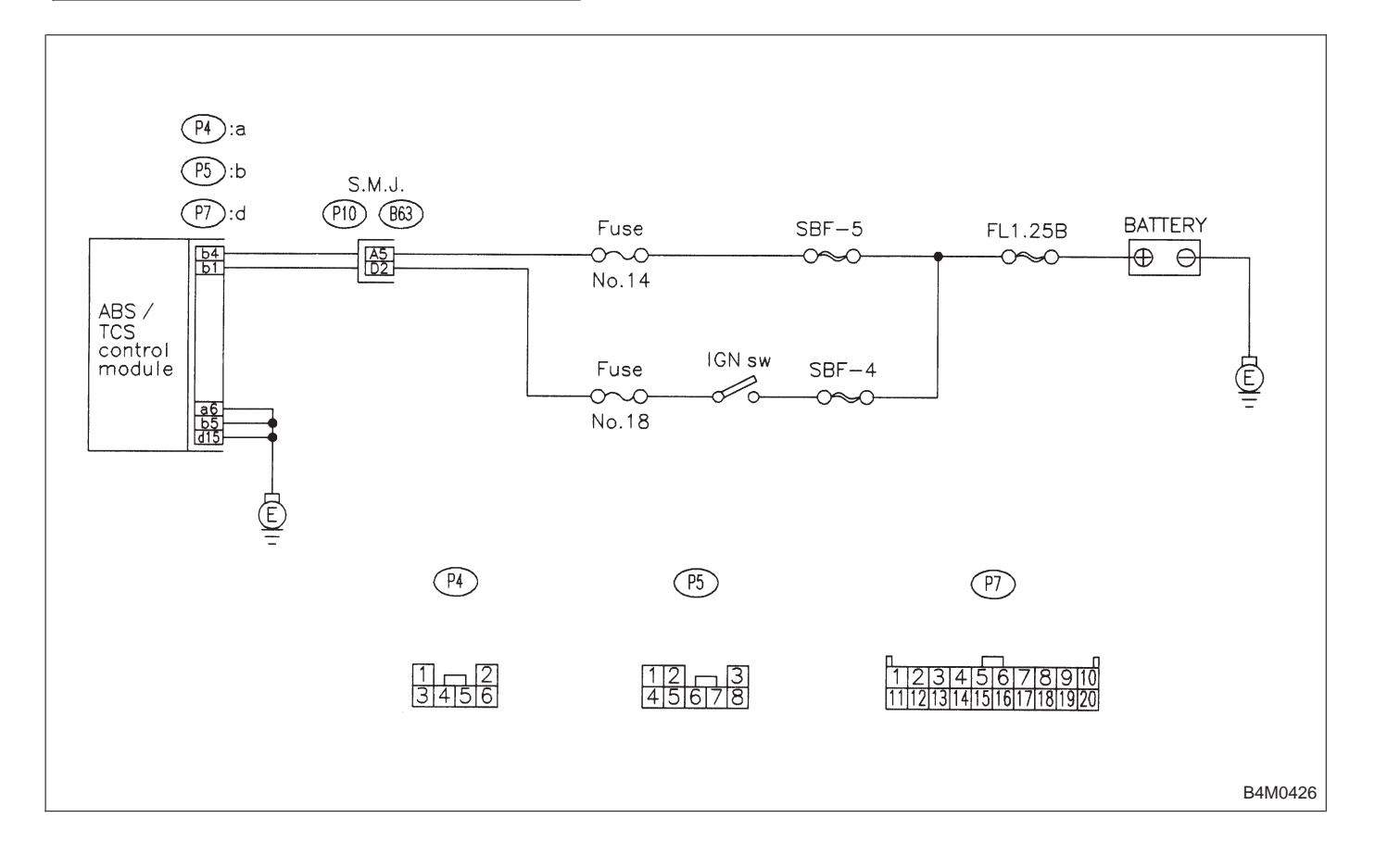

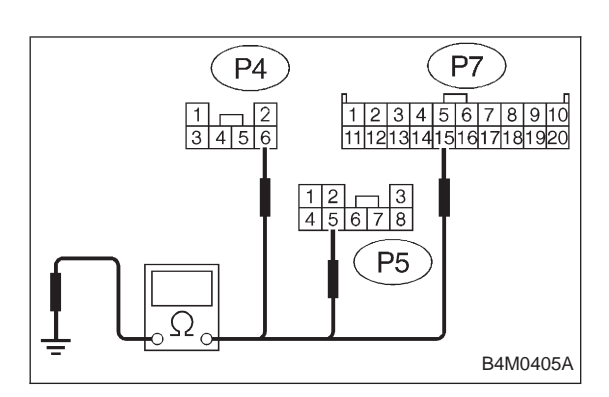

# 1. CHECK GROUND CIRCUIT OF ABS/TCS CONTROL MODULE.

- 1) Turn ignition switch OFF.
- 2) Disconnect connector from ABS/TCS control module.

3) Measure resistance between ABS/TCS control module connector and body.

Connector & terminal / Specified resistance:

(P4) No. 6 — body /  $1 \Omega$  or less (P5) No. 5 — body /  $1 \Omega$  or less (P7) No. 15 — body /  $1 \Omega$  or less

# 2. CHECK HARNESS CONNECTORS BETWEEN POWER SUPPLY GENERATOR, BATTERY AND ABS/ TCS CONTROL MODULE.

Check for poor contacts in plug-in connectors. Refer to "Basic checks" in "FOREWORD".

## G: TROUBLE CODE 42 — SOURCE VOLTAGE IS HIGH. —

# DIAGNOSIS:

- Power source voltage of the ABS/TCS control module is more than 18 V.
- Faulty ABS/TCS control module
- Faulty harness/connector

## **TROUBLE SYMPTOM:**

- ABS does not operate.
- TCS does not operate.

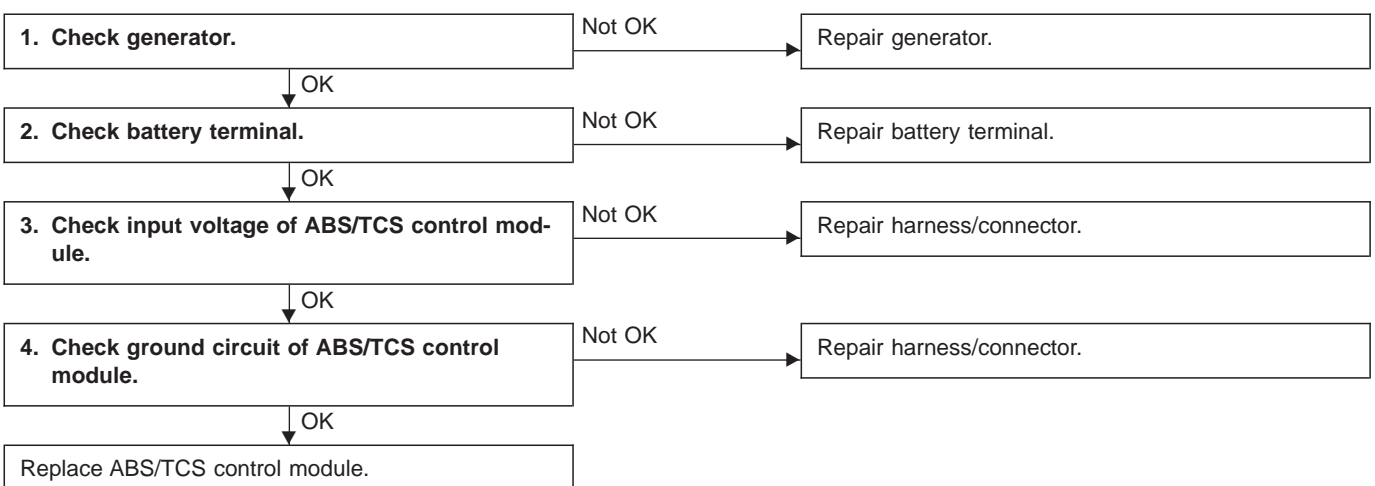

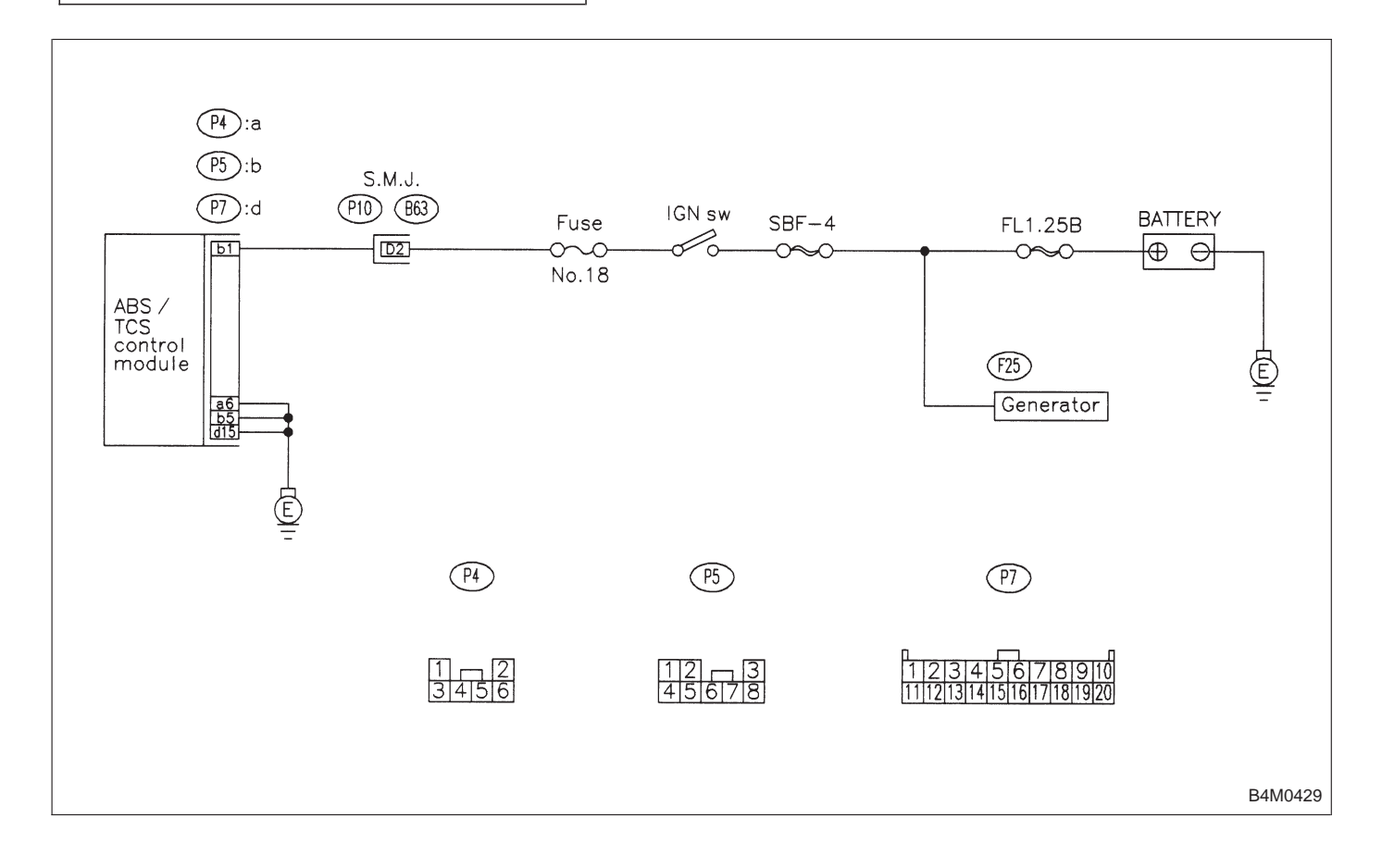

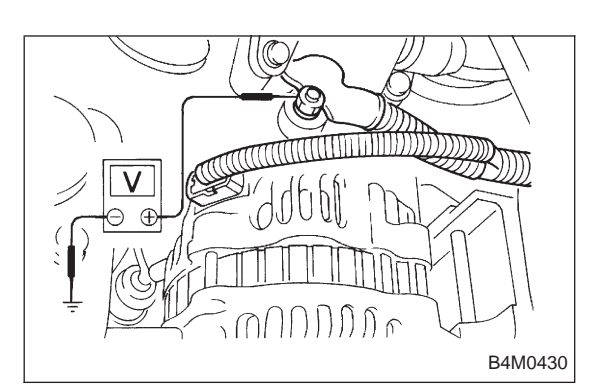

# 1. CHECK GENERATOR.

1) Idling after warm-up.

2) Measure voltage between generator B terminal and body.

Connector / Specified voltage: (F25) — body / 10 — 15 V

# 2. CHECK BATTERY TERMINAL.

Check that the positive and negative battery terminals are firmly fixed.

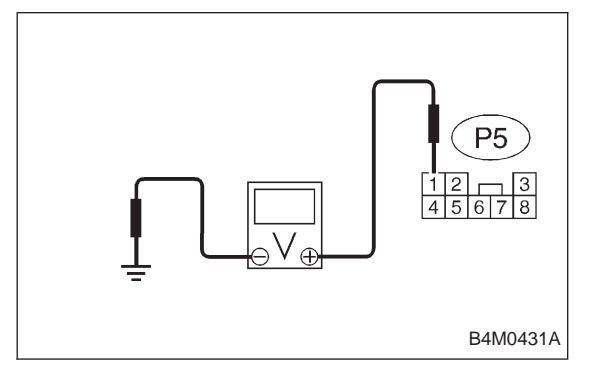

# P4 P7 1 2 3 4 5 6 7 1 1 2 3 4 5 6 7 8 9 10 1 12 3 4 5 6 7 8 9 10 1 12 3 4 5 6 7 9 10 12 3 4 5 6 7 9 9 9 9 9 9 9 12 3 4 5 6 7 8 9 9 9 9 9 9 9 9 9 9 9 9 9 9 9 9 9 9 9 9 9 9 9 9 9 9 9 9 9 9 9

# 3. CHECK INPUT VOLTAGE OF ABS/TCS CONTROL MODULE.

- 1) Turn ignition switch OFF.
- 2) Disconnect connector from ABS/TCS control module.
- 3) Run the engine at idle.

4) Measure voltage between ABS/TCS control module connector and body.

Connector & terminal / Specified voltage: (P5) No. 1 — body / 10 — 15 V

# 4. CHECK GROUND CIRCUIT OF ABS/TCS CONTROL MODULE.

- 1) Turn ignition switch OFF.
- 2) Disconnect connector from ABS/TCS control module.

3) Measure resistance between ABS/TCS control module connector and body.

# Connector & terminal / Specified resistance:

- (P4) No. 6 body / 1  $\Omega$  or less
- (P5) No. 5 body / 1  $\Omega$  or less
- (P7) No. 15 body / 1  $\Omega$  or less

# H: TROUBLE CODE 43 — FAULTY ENGINE CONTROL MODULE COMMUNICATION CABLES —

# DIAGNOSIS:

- AET communication cable is broken or short circuited.
- AEB communication cable is broken or short circuited.
- AEC communication cable is broken or short circuited.
- Faulty ABS/TCS control module
- Faulty engine control module

#### **TROUBLE SYMPTOM:**

• TCS does not operate.

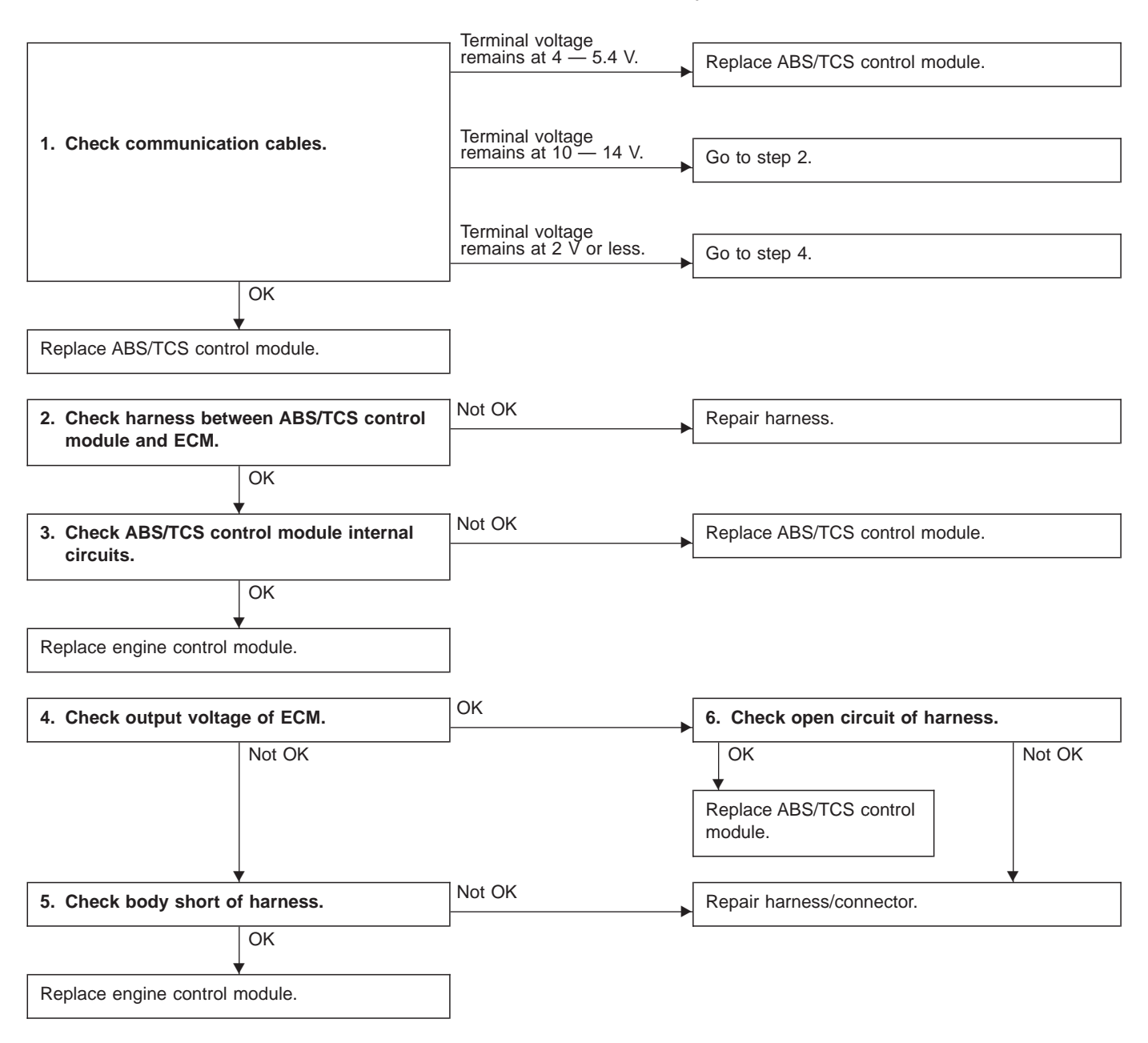

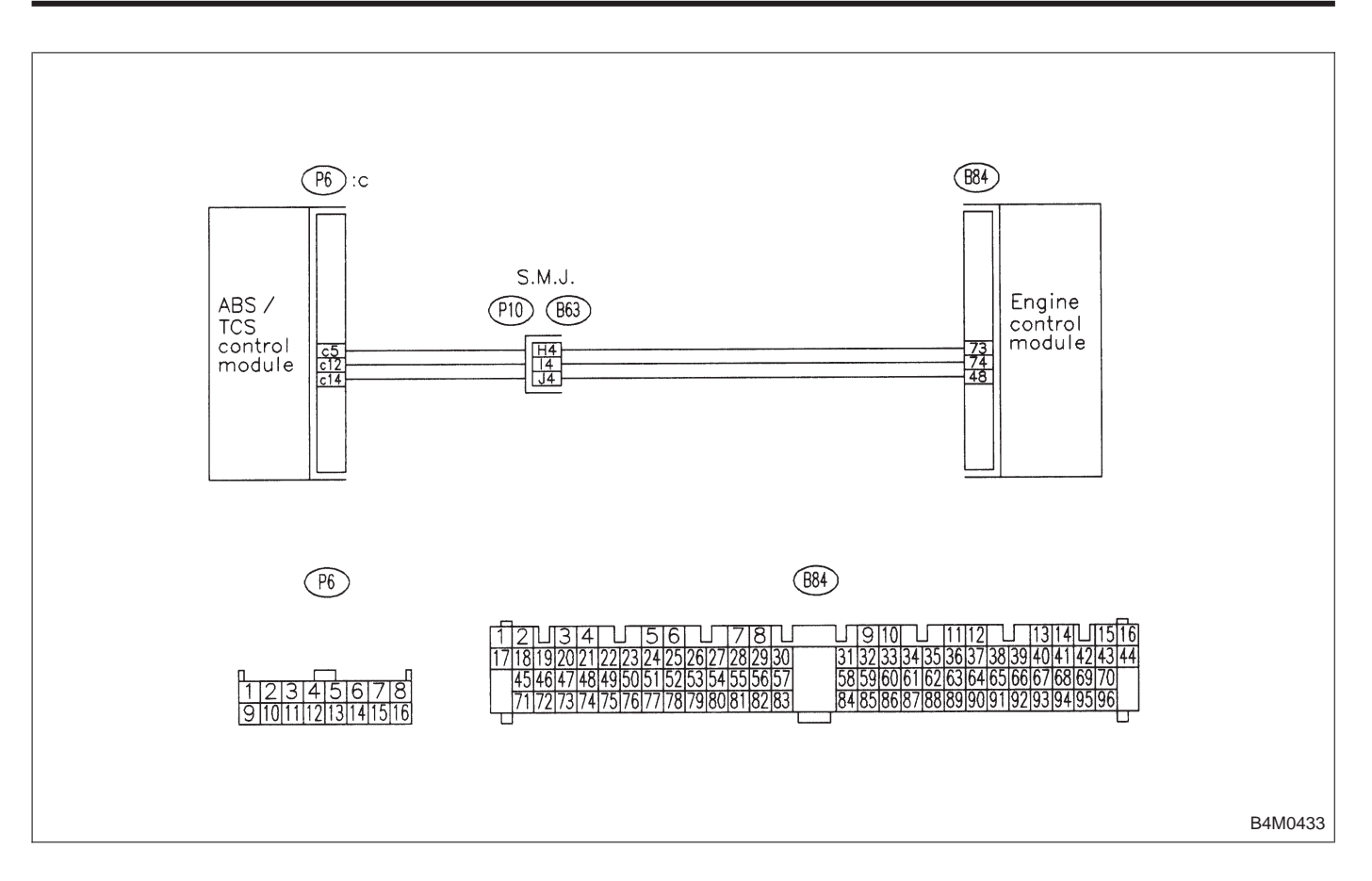

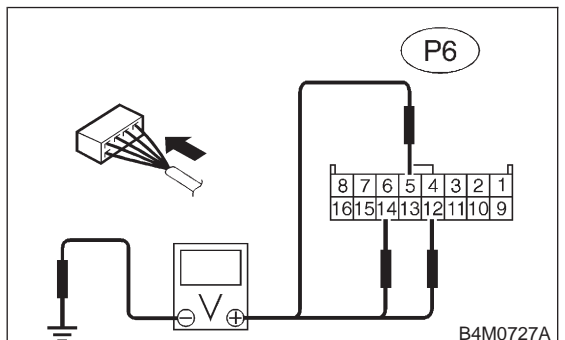

# 1. CHECK COMMUNICATION CABLES.

1) Operate the TCS sequence control.

<Ref. to 4-4 [W20F0].>

2) Measure the voltage between ABS/TCS control module and the body during the TCS check sequence operation.

#### Connector & terminal:

(P6) No. 12 — body (AET communication cable) (P6) No. 5 — body (AEB communication cable) (P6) No. 14 — body (AEC communication cable)

# Specified voltage:

High voltage: 4 - 5.4 V

Low voltage: 2 V or less

Check that each of the above voltage reading are displayed.

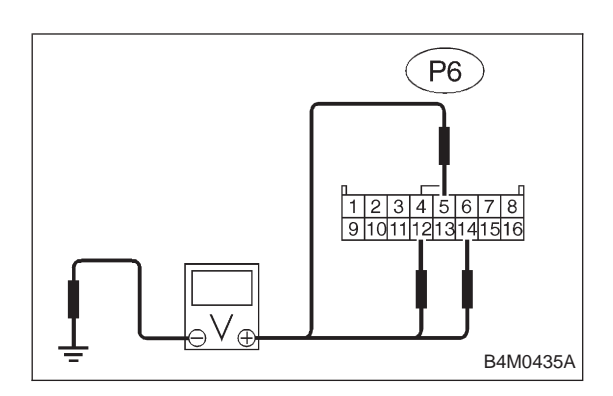

## 2. CHECK HARNESS BETWEEN ABS/TCS CONTROL MODULE AND ENGINE CONTROL MODULE.

- 1) Turn ignition switch OFF.
- 2) Disconnect engine control module.
- 3) Disconnect ABS/TCS control module.

4) Measure voltage between ABS/TCS control module connector and body.

#### Connector & terminal / Specified voltage: (P6) No. 12 — body / 0 V (AET communication

cable)

(P6) No. 5 — body / 0 V (AEB communication cable)

(P6) No. 14 — body / 0 V (AEC communication cable)

5) Turn ignition switch ON.

6) Measure voltage between ABS/TCS control module connector and body.

- Connector & terminal / Specified voltage: (P6) No. 12 — body / 0 V (AET communication cable)
  - (P6) No. 5 body / 0 V (AEB communication cable)
  - (P6) No. 14 body / 0 V (AEC communication cable)

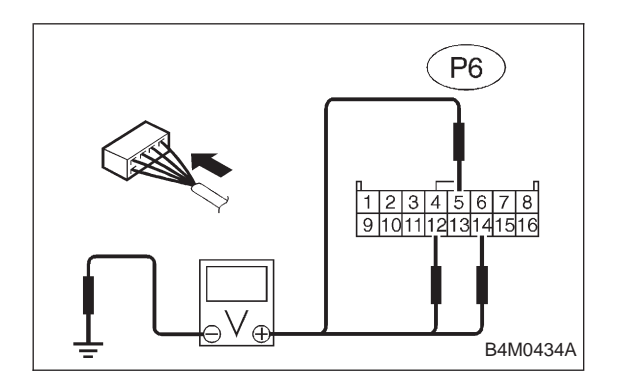

# 3. CHECK ABS/TCS CONTROL MODULE INTERNAL CIRCUITS.

- 1) Turn ignition switch OFF.
- 2) Disconnect engine control module.
- 3) Connect ABS/TCS control module.

4) Measure voltage between ABS/TCS control module connector and body.

# Connector & terminal / Specified voltage:

(P6) No. 12 — body / 2 V or less (AET communication cable)

(P6) No. 5 — body / 2 V or less (AEB communication cable)

(P6) No. 14 — body / 2 V or less (AEC communication cable)

5) Turn ignition switch ON.

6) Measure voltage between ABS/TCS control module connector and body.

# Connector & terminal / Specified voltage:

(P6) No. 12 — body / 2 V or less (AET communication cable)

(P6) No. 5 — body / 2 V or less (AEB communica-

tion cable) (P6) No. 14 — body / 2 V or less (AEC communication cable)

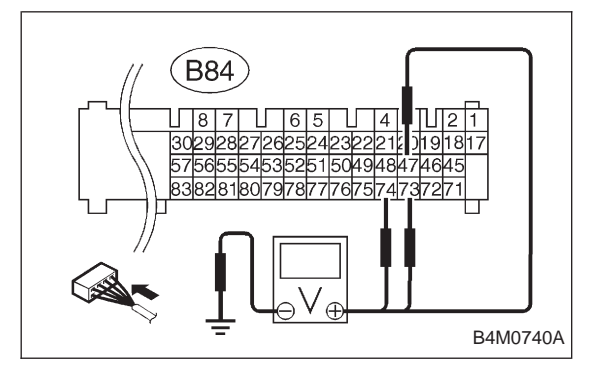

# 4. CHECK OUTPUT VOLTAGE OF ENGINE CONTROL MODULE.

- 1) Turn ignition switch OFF.
- 2) Connect engine control module.
- 3) Connect ABS/TCS control module.
- 4) Turn ignition switch ON.

5) Measure voltage between engine control module connector and body.

Connector & terminal / Specified voltage:

(B84) No. 74 — body / 4 — 5.4 V (AET communication cable)
(B84) No. 73 — body / 4 — 5.4 V (AEB communication cable)
(B84) No. 47 — body / 4 — 5.4 V (AEC communication cable)

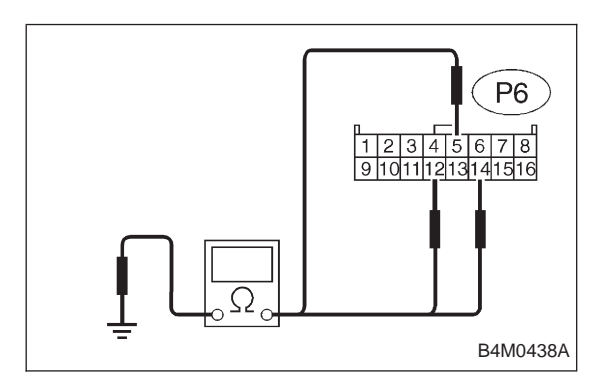

# 5. CHECK BODY SHORT OF HARNESS.

- 1) Turn ignition switch OFF.
- 2) Disconnect engine control module.
- 3) Disconnect ABS/TCS control module.

4) Measure resistance between ABS/TCS control module connector and body.

Connector & terminal / Specified resistance:

(P6) No. 12 — body / 1  $M\Omega$  or more (AET communication cable)

(P6) No. 5 — body / 1  $M\Omega$  or more (AEB communication cable)

(P6) No. 14 — body / 1  $M\Omega$  or more (AEC communication cable)

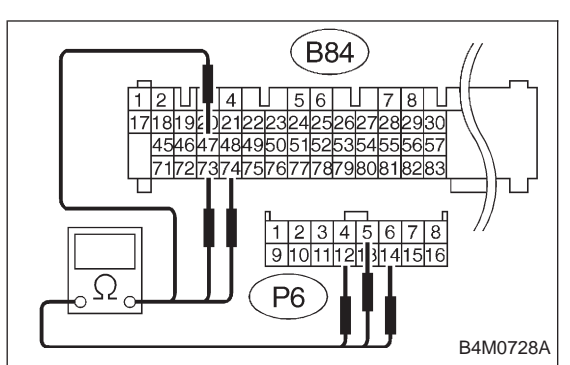

# 6. CHECK OPEN CIRCUIT OF HARNESS.

- 1) Turn ignition switch OFF.
- 2) Disconnect engine control module.
- 3) Disconnect ABS/TCS control module.

4) Measure resistance between ABS/TCS control module connector and engine control module connector.

(P6) No. 12 — (B84) No. 74 / 1  $\Omega$  or less (AET communication cable)

(P6) No. 5 — (B84) No. 73 / 1  $\Omega$  or less (AEB commu-

(P6) No. 14 — (B84) No. 47 / 1  $\Omega$  or less (AEC communication cable)

# I: TROUBLE CODE 51

- FAULTY VALVE RELAY -

# **DIAGNOSIS:**

- Faulty valve relay
- Faulty harness/connector
  Faulty ABS/TCS control module

# **TROUBLE SYMPTOM:**

- ABS does not operate.
- TCS does not operate.

| 1. Check resistance of valve relay.                                | Not OK | Replace valve relay.      |
|--------------------------------------------------------------------|--------|---------------------------|
| ОК                                                                 |        |                           |
| 2. Check contact point of valve relay.                             | Not OK | Replace valve relay.      |
| ↓ ОК                                                               |        |                           |
| 3. Check short circuit of valve relay.                             | Not OK | Replace valve relay.      |
| ↓ ОК                                                               |        |                           |
| 4. Check input voltage of valve relay.                             | Not OK | Repair harness/connector. |
| ↓ок                                                                | _      |                           |
| 5. Check ground circuit of valve relay.                            | Not OK | Repair harness/connector. |
| ↓ок                                                                | _      |                           |
| 6. Check harness between ABS/TCS control module and valve relay.   | Not OK | Repair harness/connector. |
| ОК                                                                 |        |                           |
| 7. Check resistance of valve relay to ABS/TCS control module side. | Not OK | Repair harness/connector. |
| ↓ OK                                                               |        |                           |
| 8. Check body short of harness.                                    | Not OK | Repair harness.           |
| ↓ОК                                                                |        |                           |
| Replace ABS/TCS control module.                                    |        |                           |

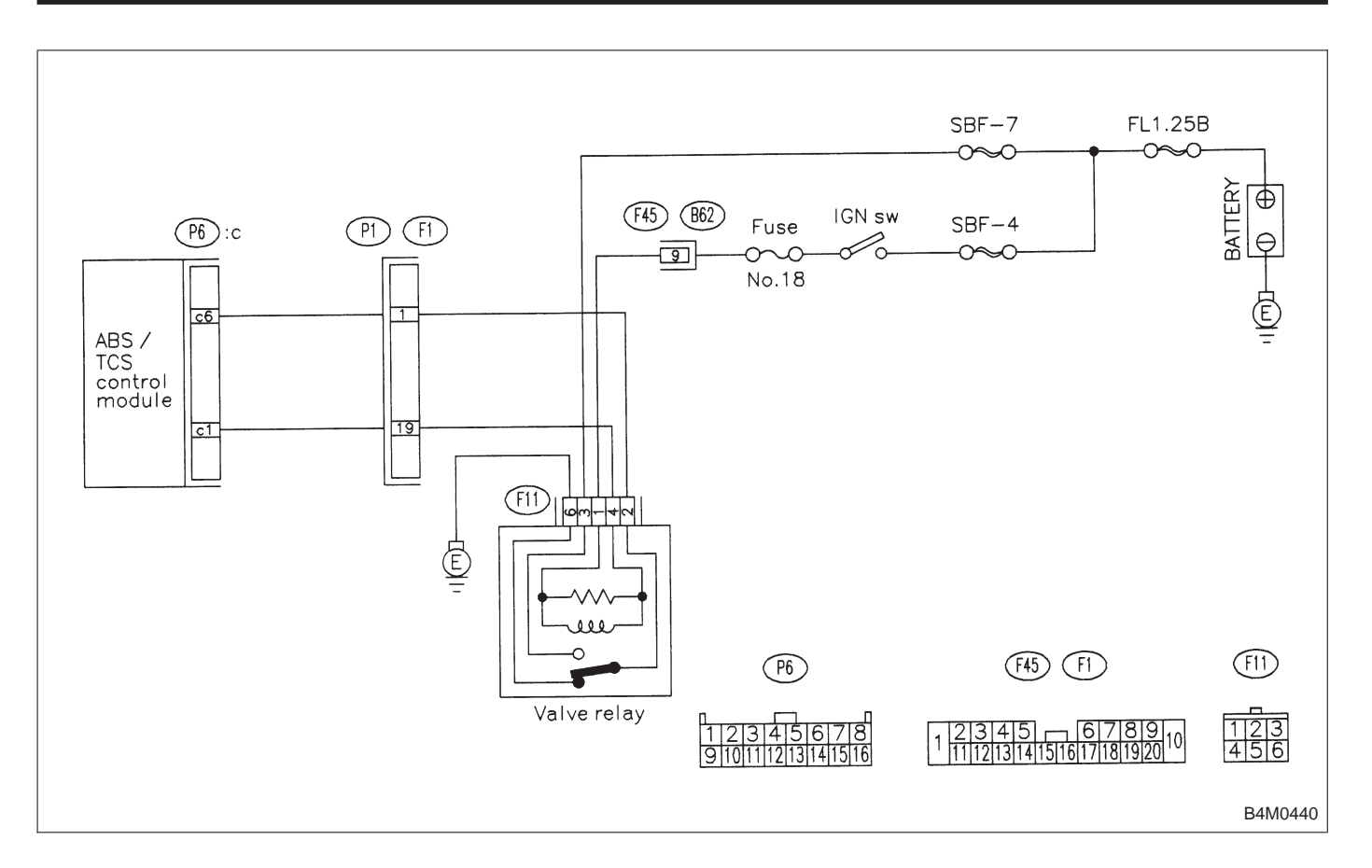

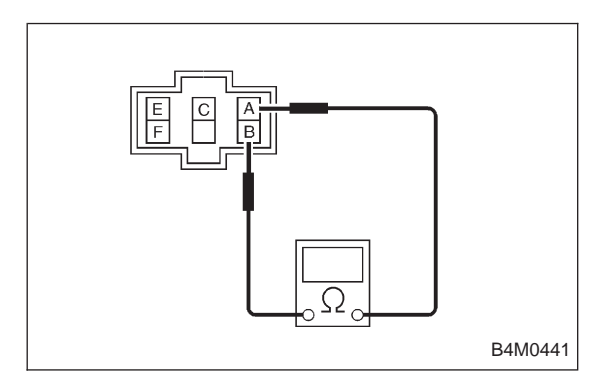

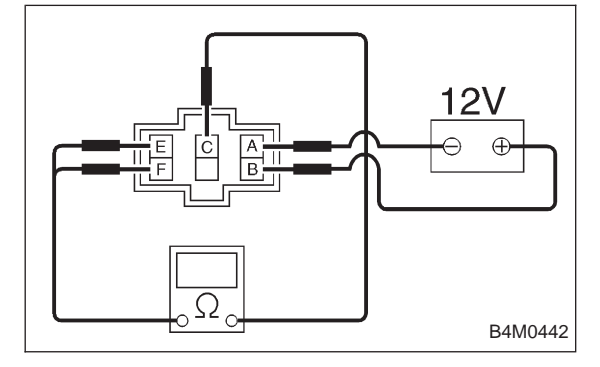

- 1. CHECK RESISTANCE OF VALVE RELAY.
- 1) Turn ignition switch OFF.
- 2) Remove valve relay.
- 3) Measure resistance between valve relay terminals.

Terminal / Specified resistance: No. A — B /  $90\pm10 \Omega$ 

# 2. CHECK CONTACT POINT OF VALVE RELAY.

- 1) Turn ignition switch OFF.
- 2) Remove valve relay.

3) Attach circuit tester probes to terminals as shown in figure.

4) Measure resistance between respective terminals.

Terminal / Specified resistance:

- No. C E / 1  $\Omega$  or less (When 12 volts applied.)
  - No. C E / 1  $M\Omega$  or more
    - (When no voltage is applied.)
  - No. C F / 1  $M\Omega$  or more
    - (When 12 volts applied.)
  - No. C F / 1  $\Omega$  or less

(When no voltage is applied.)

# BRAKES

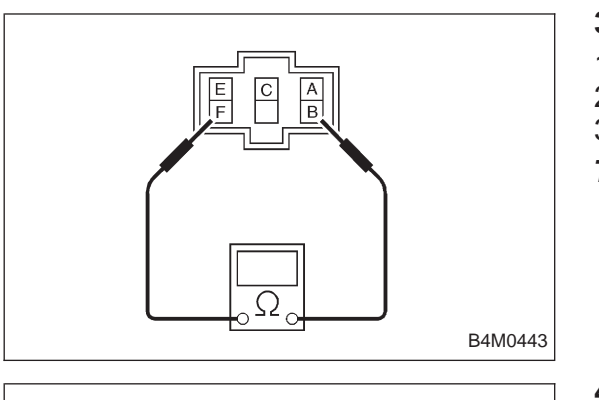

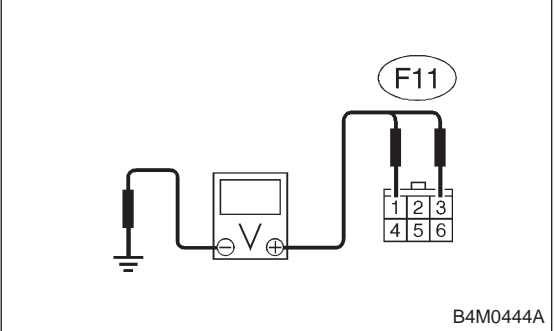

# 3. CHECK SHORT CIRCUIT OF VALVE RELAY.

- 1) Turn ignition switch OFF.
- 2) Remove valve relay.

3) Measure resistance between valve relay terminals.

## Terminal / Specified resistance: No. B — F / 1 $M\Omega$ or more

# 4. CHECK INPUT VOLTAGE OF VALVE RELAY.

- 1) Turn ignition switch OFF.
- 2) Disconnect valve relay.

3) Measure voltage between valve relay connector and body.

- Connector & terminal / Specified voltage: (F11) No. 1 — body / 0 V (F11) No. 3 — body / 10 — 13 V
- 4) Turn ignition switch ON.

5) Measure voltage between valve relay connector and body.

Connector & terminal / Specified voltage: (F11) No. 1 — body / 10 — 13 V (F11) No. 3 — body / 10 — 13 V

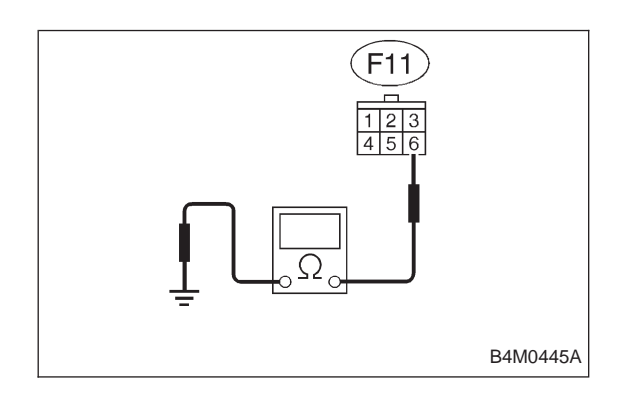

# 5. CHECK GROUND CIRCUIT OF VALVE RELAY.

- 1) Turn ignition switch OFF.
- 2) Disconnect valve relay.
- 3) Disconnect ABS/TCS control module.

4) Measure resistance between valve relay connector and body.

Connector & terminal / Specified resistance: (F11) No. 6 — body / 1  $\Omega$  or less

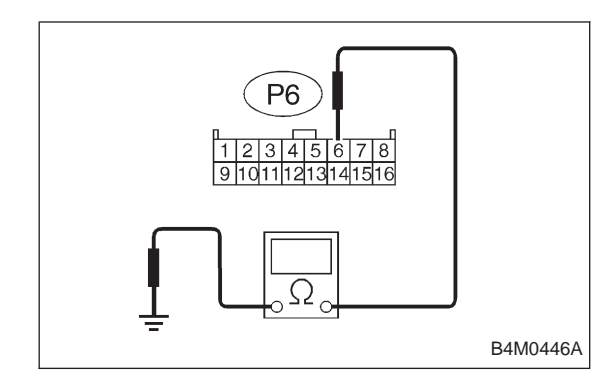

## 6. CHECK HARNESS BETWEEN ABS/TCS CONTROL MODULE AND VALVE RELAY.

- 1) Turn ignition switch OFF.
- 2) Disconnect valve relay.
- 3) Disconnect ABS/TCS control module.

4) Measure resistance between ABS/TCS control module connector and body.

### Connector & terminal / Specified resistance: (P6) No. 6 — body / 1 $M\Omega$ or more

5) Connect valve relay.

6) Measure resistance between ABS/TCS control module connector and body.

# Connector & terminal / Specified resistance: (P6) No. 6 — body / 1 $\Omega$ or less

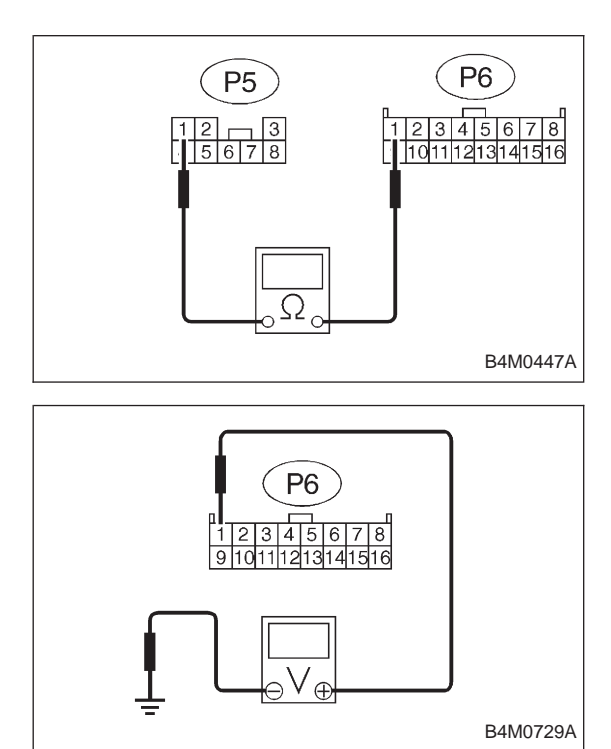

# 7. CHECK RESISTANCE OF VALVE RELAY TO ABS/ TCS CONTROL MODULE SIDE.

- 1) Turn ignition switch OFF.
- 2) Connect valve relay.
- 3) Disconnect ABS/TCS control module.

4) Measure resistance between ABS/TCS control module connector terminals.

Connector & terminal / Specified resistance: (P5) No. 1 — (P6) No. 1 / 90±10  $\Omega$ 

# 8. CHECK BODY SHORT OF HARNESS.

- 1) Turn ignition switch OFF.
- 2) Connect valve relay.
- 3) Disconnect ABS/TCS control module.
- 4) Turn ignition switch ON.

5) Measure voltage between ABS/TCS control module connector and body.

#### Connector & terminal / Specified voltage: (P6) No. 1 — body / 10 — 13 V

| <ul> <li>ABS does not operate.</li> <li>TCS does not operate.</li> <li>TCS does not operate.</li> </ul> I. Check resistance of motor relay. <ul> <li>OK</li> <li>2. Check input voltage of motor relay.</li> <li>OK</li> <li>3. Check body short of harness.</li> <li>OK</li> <li>4. Check harness between ABS/TCS control module and motor relay.</li> <li>OK</li> <li>5. Check motor operation.</li> <li>OK</li> <li>6. Check resistance of motor sensor.</li> <li>OK</li> <li>7. Check body short of motor sensor.</li> <li>OK</li> <li>8. Check harness between ABS/TCS control module and motor sensor.</li> <li>OK</li> <li>7. Check body short of motor sensor.</li> <li>OK</li> <li>8. Check harness between ABS/TCS control module and motor sensor.</li> <li>Not OK</li> <li>Replace hydraulic unit.</li> <li>OK</li> <li>9. Check body short of motor sensor harness.</li> <li>OK</li> </ul>                                                                                                    |                                                                   | J: TROUBLE CODE 52<br>— FAULTY MOTOR, MOTOR SENSOR AND/<br>OR MOTOR RELAY —<br>DIAGNOSIS:<br>• Faulty motor relay<br>• Faulty motor<br>• Faulty motor sensor<br>• Faulty motor sensor<br>• Faulty harness/connector<br>• Faulty ABS/TCS control module<br>TROUBLE SYMPTOM: |                           |
|----------------------------------------------------------------------------------------------------|-------------------------------------------------------------------|----------------------------------------------------------------------------------------------------|---------------------------|
| 1. Check resistance of motor relay.       Not OK       Replace motor relay.         ↓ OK       Not OK       Repair harness/connector.         ↓ OK       Not OK       Repair harness.         ↓ OK       Not OK       Repair harness.         ↓ OK       Not OK       Repair harness.         ↓ OK       Not OK       Repair harness.         ↓ OK       Not OK       Repair harness/connector.         ↓ OK       Not OK       Repair harness/connector.         ↓ OK       Not OK       Repair harness/connector.         ↓ OK       Not OK       Replace hydraulic unit.         ↓ OK       Not OK       Replace hydraulic unit.         ↓ OK       Not OK       Replace hydraulic unit.         ↓ OK       Not OK       Replace hydraulic unit.         ↓ OK       Not OK       Replace hydraulic unit.         ↓ OK       Not OK       Replace hydraulic unit.         ↓ OK       Not OK       Repair harness/connector.         ↓ OK       Not OK       Repair harness/connector.         ↓ OK       Not OK       Repair harness/connector.         ↓ OK       Not OK       Repair harness.         ↓ OK       Not OK       Repair harness.         ↓ OK |                                                                   | • TCS does no                                                                                                    | operate.                  |
| OK       Not OK       Repair harness/connector.         OK       Not OK       Repair harness.         OK       Not OK       Repair harness.         OK       Not OK       Repair harness.         OK       Not OK       Repair harness.         OK       Not OK       Repair harness./connector.         OK       Not OK       Repair harness/connector.         OK       Not OK       Repair harness/connector.         OK       Not OK       Go to step 10.         OK       Not OK       Replace hydraulic unit.         OK       Not OK       Replace hydraulic unit.         OK       Not OK       Replace hydraulic unit.         OK       Not OK       Replace hydraulic unit.         OK       Not OK       Replare hydraulic unit.         OK       Not OK       Repair harness/connector.         OK       Not OK       Repair harness/connector.         OK       Not OK       Repair harness./connector.         OK       Not OK       Repair harness./connector.         OK       Not OK       Repair harness./connector.         OK       Not OK       Repair harness./connector.         OK       OK       Not OK       Repair harne            | 1. Check resistance of motor relay.                               | Not OK                                                                                                    | Replace motor relay.      |
| 2. Check input voltage of motor relay.   VOK     Repair harness/connector.     Repair harness.     VOK     Repair harness.     Repair harness. </th <th>♦ ОК</th> <th></th> <th></th>                                                                                                    | ♦ ОК                                                              |                                                                                                    |                           |
| <ul> <li>OK</li> <li>3. Check body short of harness.</li> <li>OK</li> <li>4. Check harness between ABS/TCS control module and motor relay.</li> <li>OK</li> <li>5. Check motor operation.</li> <li>OK</li> <li>6. Check resistance of motor sensor.</li> <li>OK</li> <li>7. Check body short of motor sensor.</li> <li>OK</li> <li>8. Check harness between ABS/TCS control module and motor sensor.</li> <li>OK</li> <li>9. Check body short of motor sensor harness.</li> <li>OK</li> <li>9. Check body short of motor sensor harness.</li> <li>OK</li> <li>9. Check body short of motor sensor harness.</li> <li>OK</li> <li>9. Check body short of motor sensor harness.</li> <li>OK</li> </ul>                                                                                                    | 2. Check input voltage of motor relay.                            |                                                                                                    | Repair harness/connector. |
| <ul> <li>3. Check body short of harness.</li> <li>OK</li> <li>4. Check harness between ABS/TCS control module and motor relay.</li> <li>OK</li> <li>5. Check motor operation.</li> <li>OK</li> <li>6. Check resistance of motor sensor.</li> <li>OK</li> <li>7. Check body short of motor sensor.</li> <li>OK</li> <li>8. Check harness between ABS/TCS control module and motor sensor.</li> <li>OK</li> <li>9. Check body short of motor sensor harness.</li> <li>OK</li> <li>9. Check body short of motor sensor harness.</li> <li>OK</li> <li>9. Check body short of motor sensor harness.</li> <li>OK</li> </ul>                                                                                                    | ↓ OK                                                              |                                                                                                    |                           |
| ↓ OK       Not OK       Repair harness/connector.         ↓ OK       ↓ OK       Go to step 10.         ↓ OK       ↓ OK       ↓ OK         5. Check motor operation.       ↓ OK       ↓ OK         ↓ OK       ↓ OK       ↓ OK         ↓ OK       ↓ OK       ↓ Replace hydraulic unit.         ↓ OK       ↓ OK       ↓ OK         ↑ OK       ↓ OK       ↓ Replace hydraulic unit.         ↓ OK       ↓ OK       ↓ OK         ↑ OK       ↓ OK       ↓ Replace hydraulic unit.         ↓ OK       ↓ OK       ↓ OK         ⑧ Check harness between ABS/TCS control module and motor sensor.       ↓ OK       ↓ OK         ⑨ OK       ↓ OK       ↓ OK       ↓ Repair harness/connector.         ⑨ OK       ↓ OK       ↓ OK       ↓ OK         ⑨ OK       ↓ OK       ↓ OK       ↓ OK         ⑨ OK       ↓ OK       ↓ OK       ↓ OK         ⑨ OK       ↓ OK       ↓ OK       ↓ OK                                                                                                    | 3. Check body short of harness.                                   | Not OK                                                                                                    | Repair harness.           |
| <ul> <li>4. Check harness between ABS/TCS control module and motor relay.</li> <li>OK</li> <li>5. Check motor operation.</li> <li>OK</li> <li>6. Check resistance of motor sensor.</li> <li>OK</li> <li>7. Check body short of motor sensor.</li> <li>OK</li> <li>8. Check harness between ABS/TCS control module and motor sensor.</li> <li>OK</li> <li>8. Check harness between ABS/TCS control module and motor sensor.</li> <li>OK</li> <li>9. Check body short of motor sensor harness.</li> <li>OK</li> <li>9. Check body short of motor sensor harness.</li> <li>OK</li> </ul>                                                                                                    | <b>♦</b> OK                                                       |                                                                                                    |                           |
| OK   5. Check motor operation.   OK   Go to step 10.     OK     Replace hydraulic unit.     OK     OK     Replace hydraulic unit.     OK     Replace hydraulic unit.     OK     Replace hydraulic unit.     OK     Replace hydraulic unit.     OK     Replace hydraulic unit.     OK     Replace hydraulic unit.     OK     Replace hydraulic unit.     OK     Not OK     Replace hydraulic unit.     OK     Not OK     Replace hydraulic unit.     OK     Not OK     Replace hydraulic unit.     OK     OK     OK     OK     OK     OK     OK     OK     OK     OK     OK     OK     OK     OK     OK     OK     OK     OK     OK     OK     OK     OK     OK                                                                                                    | 4. Check harness between ABS/TCS control module and motor relay.  | Not OK                                                                                                    | Repair harness/connector. |
| <ul> <li>5. Check motor operation.</li> <li>OK</li> <li>6. Check resistance of motor sensor.</li> <li>OK</li> <li>7. Check body short of motor sensor.</li> <li>OK</li> <li>8. Check harness between ABS/TCS control module and motor sensor.</li> <li>OK</li> <li>9. Check body short of motor sensor harness.</li> <li>OK</li> <li>9. Check body short of motor sensor harness.</li> </ul>                                                                                                    | V OK                                                              |                                                                                                    |                           |
| OK   6. Check resistance of motor sensor.   OK     OK     Replace hydraulic unit.     OK     Replace hydraulic unit.     OK     Replace hydraulic unit.     OK     Not OK     Replace hydraulic unit.     OK     Not OK     Replace hydraulic unit.     OK     Not OK     Repair harness/connector.     OK     9. Check body short of motor sensor harness.     OK     OK     OK     OK     OK     OK                                                                                                    | 5. Check motor operation.                                         | Not OK                                                                                                    | Go to step 10.            |
| <ul> <li>6. Check resistance of motor sensor.</li> <li>OK</li> <li>7. Check body short of motor sensor.</li> <li>OK</li> <li>8. Check harness between ABS/TCS control module and motor sensor.</li> <li>OK</li> <li>9. Check body short of motor sensor harness.</li> <li>OK</li> </ul>                                                                                                    | ↓ OK                                                              |                                                                                                    |                           |
| OK   7. Check body short of motor sensor.   OK     Replace hydraulic unit.     OK     Not OK     Repair harness/connector.     OK     OK     OK     Not OK     Repair harness/connector.     OK     Not OK     Repair harness.     OK     OK     OK     OK     OK                                                                                                    | 6. Check resistance of motor sensor.                              | Not OK                                                                                                    | Replace hydraulic unit.   |
| <ul> <li>7. Check body short of motor sensor.</li> <li>OK</li> <li>8. Check harness between ABS/TCS control module and motor sensor.</li> <li>OK</li> <li>9. Check body short of motor sensor harness.</li> <li>OK</li> <li>Repair harness.</li> <li>Not OK</li> <li>Repair harness.</li> </ul>                                                                                                    | <b>↓</b> ΟK                                                       | _                                                                                                    |                           |
| OK     Not OK       8. Check harness between ABS/TCS control module and motor sensor.     Not OK       OK     OK       9. Check body short of motor sensor harness.     Not OK       OK     Repair harness.                                                                                                    | 7. Check body short of motor sensor.                              | Not OK                                                                                                    | Replace hydraulic unit.   |
| <ul> <li>8. Check harness between ABS/TCS control module and motor sensor.</li> <li>OK</li> <li>9. Check body short of motor sensor harness.</li> <li>OK</li> <li>Repair harness.</li> </ul>                                                                                                    | OK                                                                |                                                                                                    |                           |
| OK 9. Check body short of motor sensor harness. OK OK                                                                                                    | 8. Check harness between ABS/TCS control module and motor sensor. | Not OK                                                                                                    | Repair harness/connector. |
| 9. Check body short of motor sensor harness. Not OK Repair harness.                                                                                                    | ↓ OK                                                              |                                                                                                    |                           |
|                                                                                                    | 9. Check body short of motor sensor harness.                      | Not OK                                                                                                    | Repair harness.           |
|                                                                                                    | ↓ок                                                               |                                                                                                    |                           |
| Replace ABS/TCS control module.                                                                                                    | Replace ABS/TCS control module.                                   |                                                                                                    |                           |

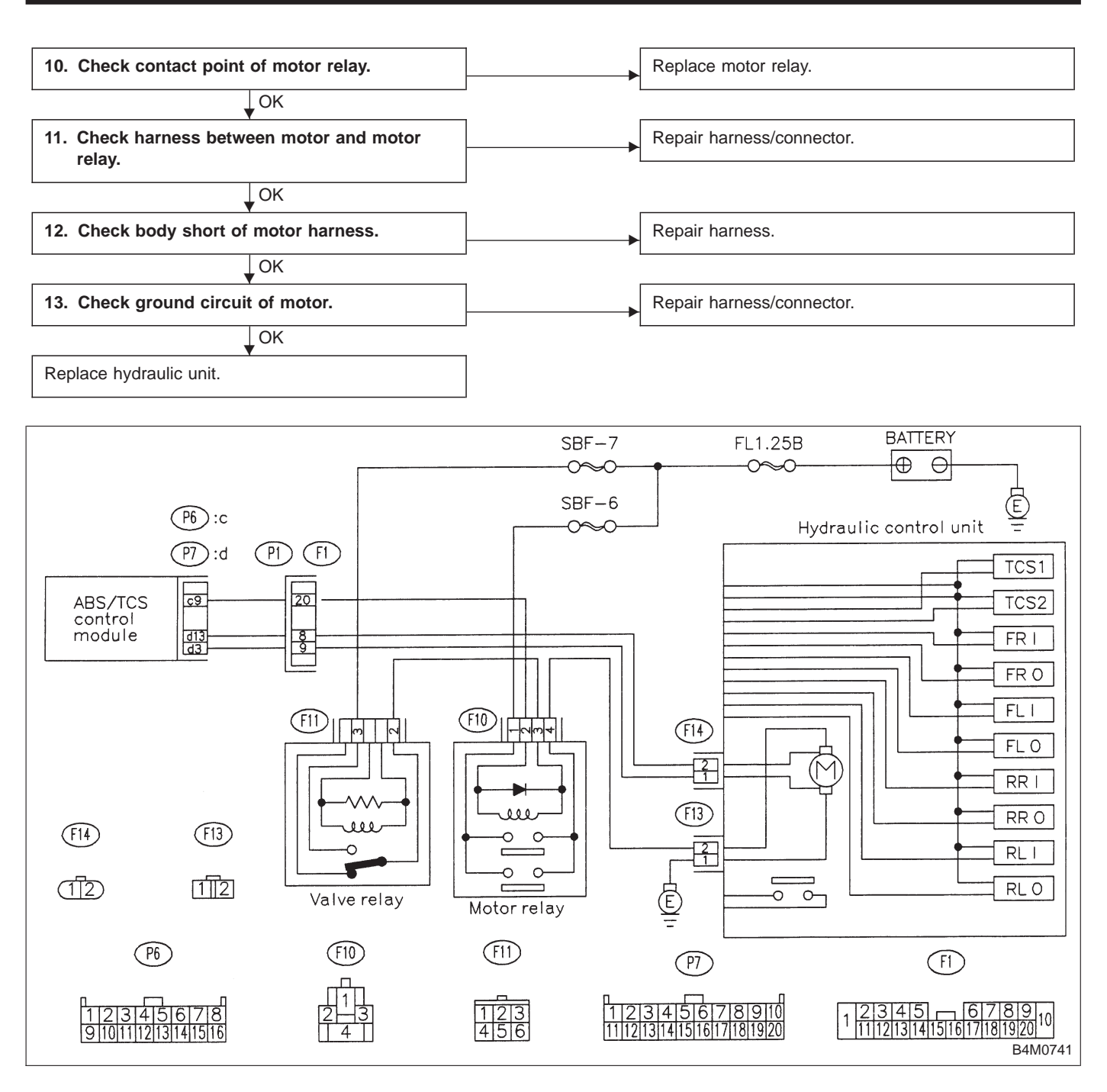

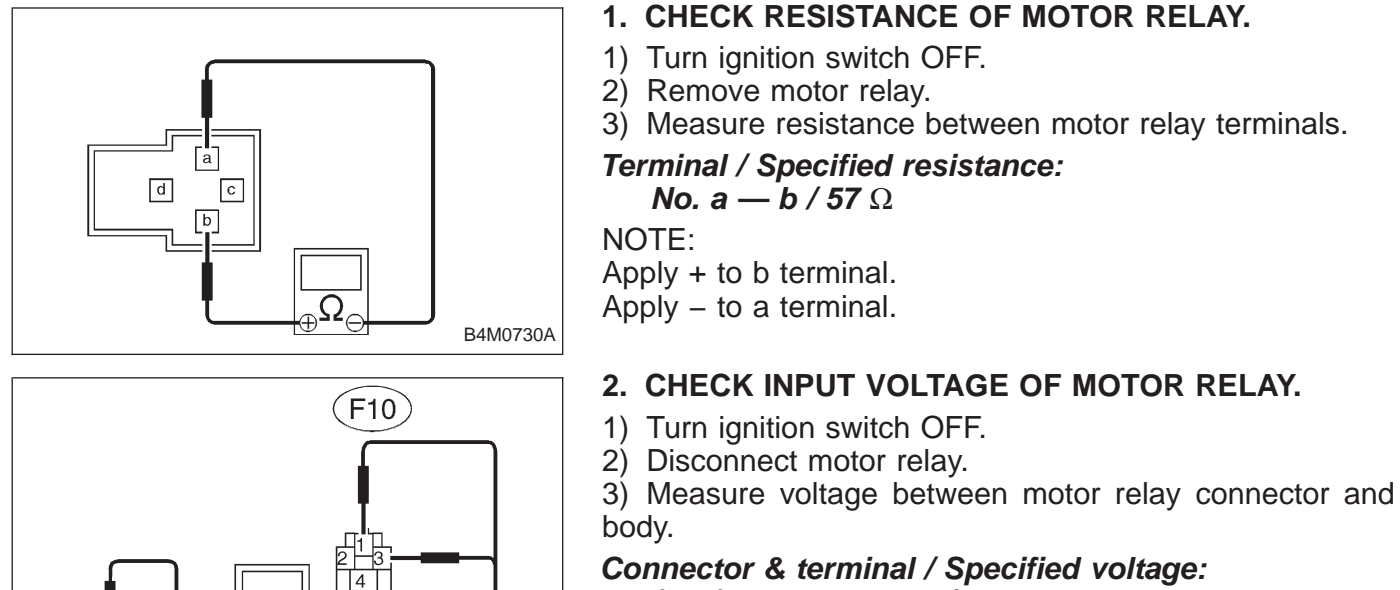

B4M0451A

- Connector & terminal / Specified voltage: (F10) No. 1 — body / 10 — 13 V (F10) No. 3 — body / 0 V
- 4) Turn ignition switch ON.

5) Measure voltage between motor relay connector and body.

Connector & terminal / Specified voltage: (F10) No. 1 — body / 10 — 13 V (F10) No. 3 — body / 10 — 13 V (In 1 second after turning ignition key ON.)

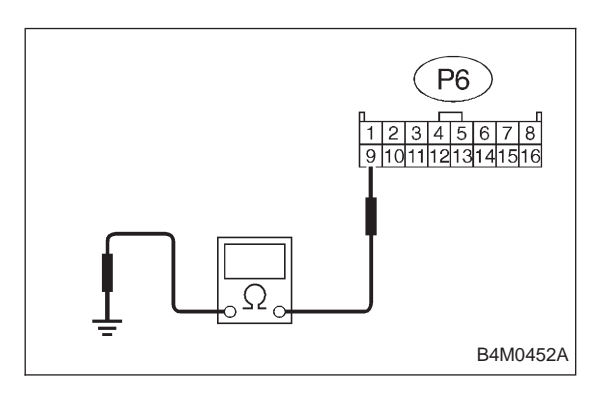

# 3. CHECK BODY SHORT OF HARNESS.

- 1) Turn ignition switch OFF.
- 2) Disconnect motor relay.
- 3) Disconnect ABS/TCS control module.
- 4) Measure resistance between ABS/TCS control module connector and body.

Connector & terminal / Specified resistance: (P6) No. 9 — body / 1  $M\Omega$  or more

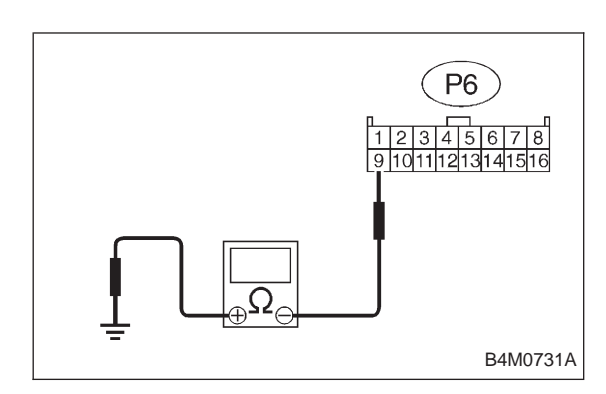

# 4. CHECK HARNESS BETWEEN ABS/TCS CONTROL MODULE AND MOTOR RELAY.

- 1) Turn ignition switch OFF.
- 2) Connect motor relay.
- 3) Disconnect ABS/TCS control module.

4) Measure resistance between ABS/TCS control module connector and body.

NOTE:

Apply + to GND.

Apply – to (P6) No. 9.

#### Connector & terminal / Specified resistance: (P6) No. 9 — body / $57\pm6 \Omega$

# 5. CHECK MOTOR OPERATION.

- 1) Connect motor relay.
- 2) Connect ABS/TCS control module.
- 3) Operate the TCS sequence check.
- <Ref. to 4-4 [W20F0]. >
- 4) By the whirring sound check that the motor rotates.

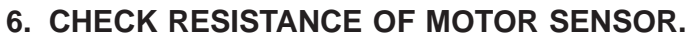

- 1) Turn ignition switch OFF.
- 2) Disconnect motor sensor connector.

3) Measure resistance between motor sensor connector terminals.

Connector & terminal / Specified resistance: (F14) No. 1 — No. 2 / 72 — 98 Ω

#### 7. CHECK BODY SHORT OF MOTOR SENSOR.

- 1) Turn ignition switch OFF.
- 2) Disconnect motor sensor connector.

3) Measure resistance between motor sensor connector and body.

Connector & terminal / Specified resistance: (F14) No. 1 — body / 1  $M\Omega$  or more (F14) No. 2 — body / 1  $M\Omega$  or more

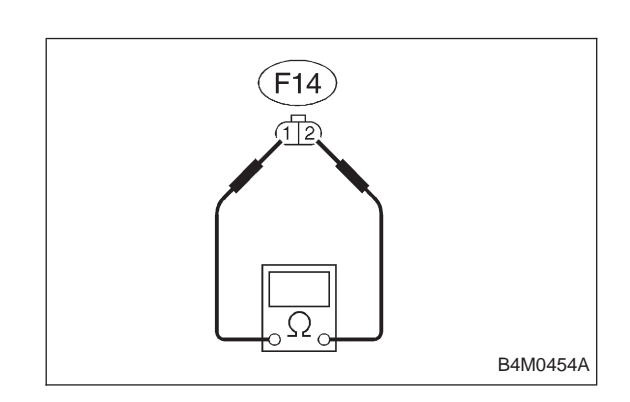

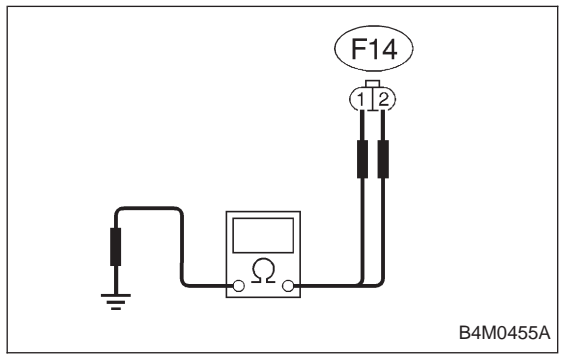

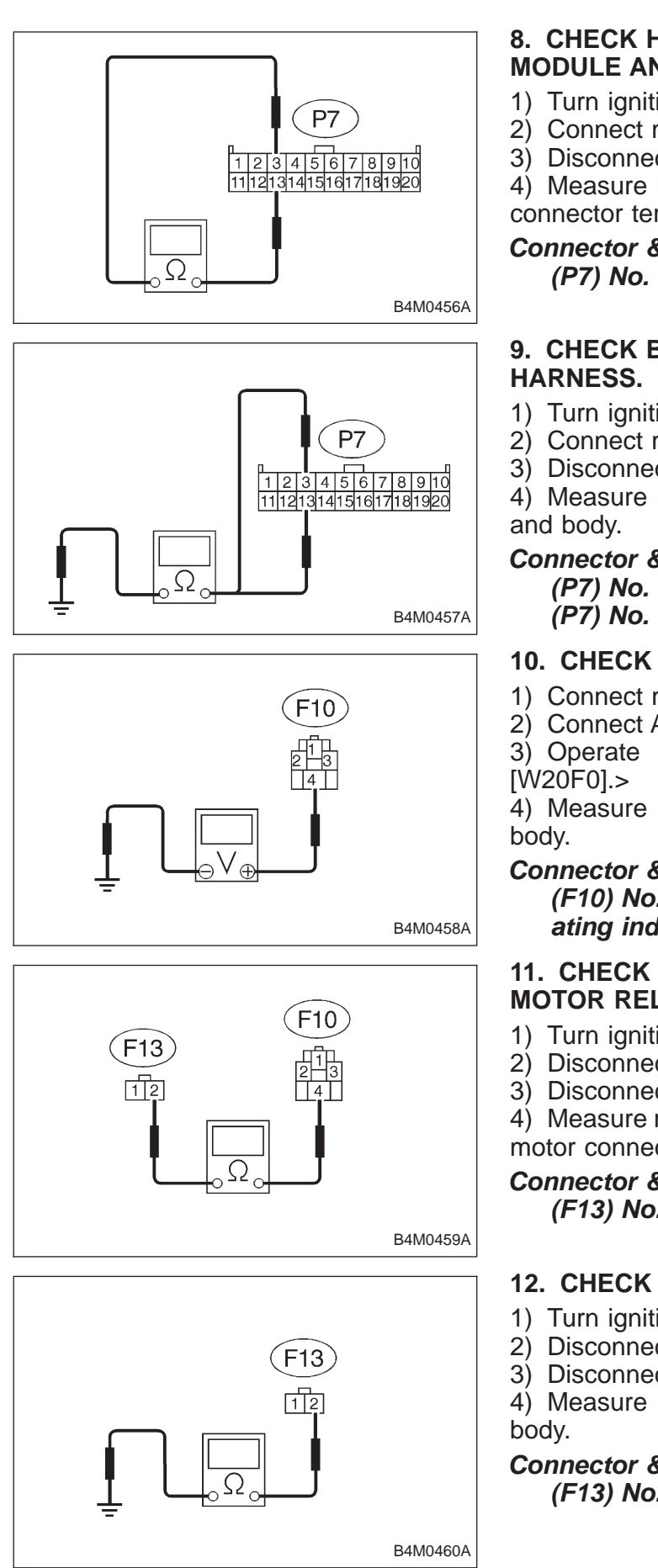

## 8. CHECK HARNESS BETWEEN ABS/TCS CONTROL MODULE AND MOTOR SENSOR.

- 1) Turn ignition switch OFF.
- 2) Connect motor sensor connector.
- 3) Disconnect ABS/TCS control module.

4) Measure resistance between ABS/TCS control module connector terminals.

Connector & terminal / Specified resistance: (P7) No. 3 — No. 13 / 72 — 98 Ω

# 9. CHECK BODY SHORT OF MOTOR SENSOR

- 1) Turn ignition switch OFF.
- 2) Connect motor sensor connector.
- 3) Disconnect ABS/TCS control module.

Measure resistance between ABS/TCS control module

# Connector & terminal / Specified resistance: (P7) No. 3 — body / 1 $M\Omega$ or more (P7) No. 13 — body / 1 $M\Omega$ or more

# 10. CHECK CONTACT POINT OF MOTOR RELAY.

- 1) Connect motor relay.
- 2) Connect ABS/TCS control module.
- 3) Operate the TCS sequence check. <Ref. to 4-4

4) Measure voltage between motor relay connector and

# Connector & terminal / Specified voltage: (F10) No. 4 — body / 10 — 14 V (While TCS operating indicator light is ON.)

# 11. CHECK HARNESS BETWEEN MOTOR AND MOTOR RELAY.

- 1) Turn ignition switch OFF.
- 2) Disconnect motor relay.
- 3) Disconnect motor connector.

4) Measure resistance between motor relay connector and motor connector.

# Connector & terminal / Specified resistance: (F13) No. 2 — (F10) No. 4 / 1 $\Omega$ or less

# 12. CHECK BODY SHORT OF MOTOR HARNESS.

- 1) Turn ignition switch OFF.
- 2) Disconnect motor relay.
- Disconnect motor connector.

4) Measure resistance between motor connector and

# Connector & terminal / Specified resistance: (F13) No. 2 — body / 1 $M\Omega$ or more
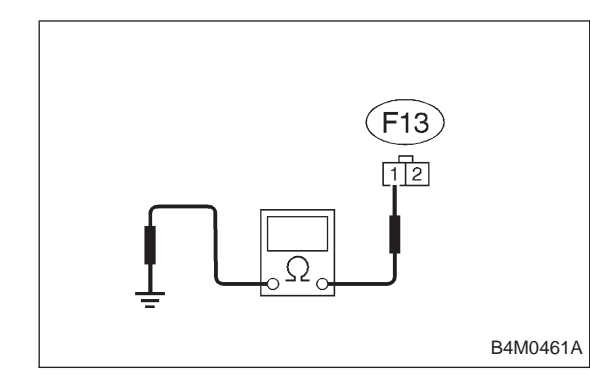

#### 13. CHECK GROUND CIRCUIT OF MOTOR.

- 1) Turn ignition switch OFF.
- 2) Disconnect motor connector.

3) Measure resistance between motor connector and body.

#### Connector & terminal / Specified resistance: (F13) No. 1 — body / 1 $\Omega$ or less

#### NOTE:

The check can also be made by analyzing the waves of the motor sensor output signal with oscilloscope during the TCS sequence control operation. If the ECM female connector end gives correct value, skip steps 6 through 9 above.

If not, operate the TCS sequence control again and measure the value at motor sensor male connector end with the motor sensor connector removed. If the value is OK, proceed with steps 8 and 9 above.

## K: TROUBLE CODE 54 — FAULTY STROKE SENSOR AND/OR STOP LIGHT SWITCH —

## **DIAGNOSIS:**

- Faulty stroke sensor
- Faulty stop light switch
- Faulty pump unit in hydraulic unit
- Faulty ABS/TCS control module
- Faulty harness/connector

## TROUBLE SYMPTOM:

- ABS and TCS do not operate.
- No kick-back ocuurs while ABS is functioning.

• Only when the stop light switch circuit is broken, the ABS functions while TCS does not. (TCS warning light only illuminates.)

| 1. Check correct installation of stroke sensor.                     | Not OK | Repair stroke sensor.                |
|---------------------------------------------------------------------|--------|--------------------------------------|
| ↓ок                                                                 |        |                                      |
| 2. Check resistance of stroke sensor.                               | Not OK | Replace stroke sensor.               |
| ↓ OK                                                                |        |                                      |
| 3. Check stroke sensor operation.                                   | Not OK | Replace stroke sensor.               |
| ОК                                                                  | _      |                                      |
| 4. Check body short of stroke sensor.                               | Not OK | Replace stroke sensor.               |
| OK                                                                  | _      |                                      |
| 5. Check contact point of stop light switch.                        | Not OK | Replace stroke sensor.               |
| OK                                                                  | _      |                                      |
| 6. Check body short of stop light switch.                           | Not OK | Replace stroke sensor.               |
| ↓ OK                                                                |        |                                      |
| 7. Check power supply of stop light switch.                         | Not OK | Repair harness/connector.            |
| OK                                                                  | _      |                                      |
| 8. Check input voltage of ABS/TCS control mod-<br>ule.              | Not OK | Repair harness/connector.            |
| ОК                                                                  |        |                                      |
| 9. Check stop light circuit.                                        | Not OK | Repair harness/connector.            |
| OK                                                                  |        | Replace stop light bulb and/or fuse. |
| 10. Check harness between stroke sensor and ABS/TCS control module. | Not OK | Repair harness/connector.            |
| ОК                                                                  |        |                                      |
| 11. Check body short of stroke sensor harness.                      | Not OK | Repair harness.                      |
| OK                                                                  |        |                                      |
| 12. Check pump unit operation.                                      | Not OK | Replace hydraulic unit.              |
| ОК                                                                  |        |                                      |
| Replace ABS/TCS control module.                                     |        |                                      |
| 1                                                                   |        |                                      |

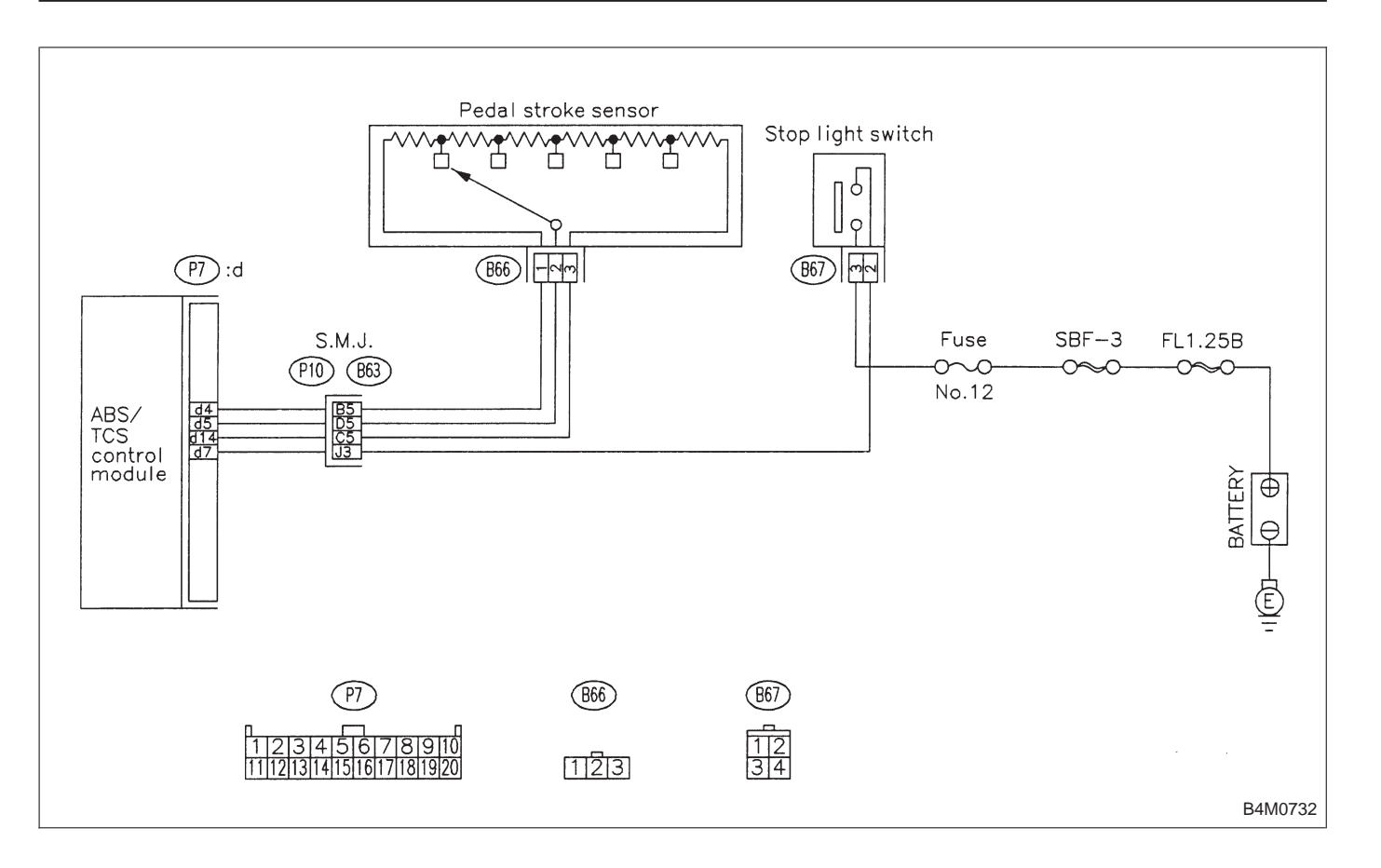

## 1. CHECK CORRECT INSTALLATION OF STROKE SENSOR.

1) Check that the stroke sensor is firmly installed without play.

2) Check that the stop lamp does not remain illuminated.

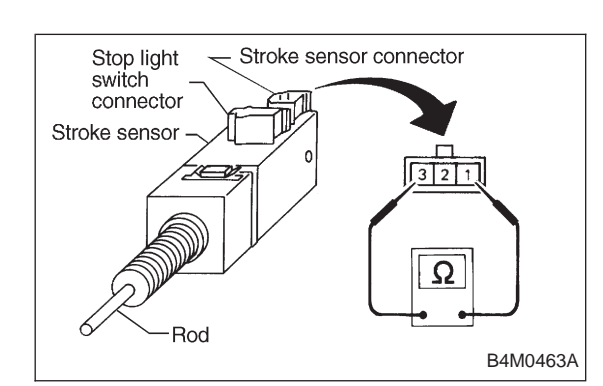

### 2. CHECK RESISTANCE OF STROKE SENSOR.

- 1) Turn ignition switch OFF.
- 2) Disconnect stroke sensor connectors.
- 3) Remove stroke sensor.
- 4) Measure resistance between stroke sensor terminals.

Terminal / Specified resistance: No. 1 — No. 3 / 570 — 630  $\Omega$ 

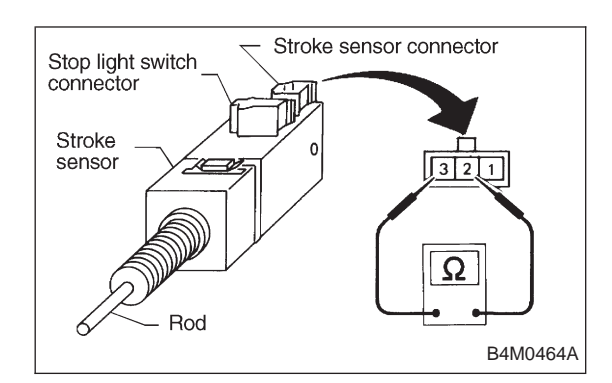

#### 3. CHECK STROKE SENSOR OPERATION.

- 1) Turn ignition switch OFF.
- 2) Disconnect stroke sensor connectors.
- 3) Remove stroke sensor.

4) Measure the stroke sensor resistance against the rod stroke.

Terminal:

No. 3 — No. 2

| Stroke<br>Unit: mm (in)              | Specified resistance |
|--------------------------------------|----------------------|
| 0 — 3.1±0.5 (0 — 0.122±0.020)        | 95 — 105 Ω           |
| 3.1 — 5.5±0.5 (0.122 — 0.217±0.020)  | 190 — 210 Ω          |
| 5.5 — 7.9±0.5 (0.217 — 0.311±0.020)  | 285 — 315 Ω          |
| 7.9 — 10.3±0.5 (0.311 — 0.406±0.020) | 380 — 420 Ω          |
| 10.3 — 18±0.5 (0.406 — 0.709±0.020)  | 475 — 525 Ω          |

NOTE:

Stroke = 0 when the stroke sensor rod is completely drawn into the sensor unit.

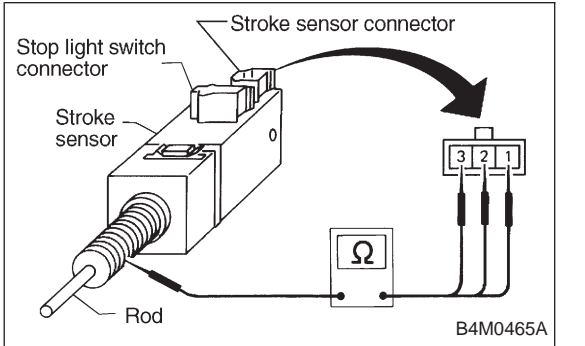

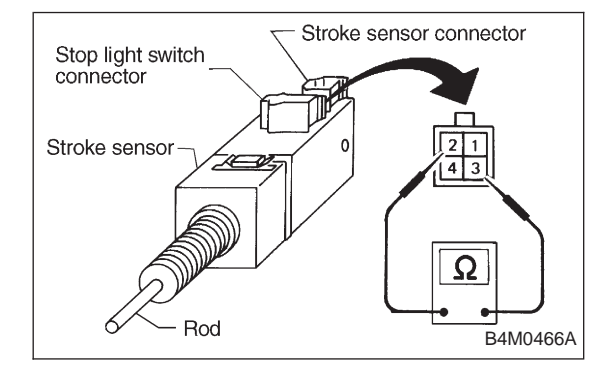

## 4. CHECK BODY SHORT OF STROKE SENSOR.

- 1) Turn ignition switch OFF.
- 2) Disconnect stroke sensor connectors.
- 3) Remove stroke sensor.

4) Measure resistance between stroke sensor terminal and stroke sensor threads.

#### Terminal / Specified resistance:

- No. 1 stroke sensor threads/ 1  $M\Omega$  or more
- No. 2 stroke sensor threads/ 1  $M\Omega$  or more
- No. 3 stroke sensor threads/ 1  $M\Omega$  or more

## 5. CHECK CONTACT POINT OF STOP LIGHT SWITCH.

- 1) Turn ignition switch OFF.
- 2) Disconnect stroke sensor connectors.
- 3) Remove stroke sensor.
- 4) Measure resistance between stroke sensor terminals.

#### Terminal:

### No. 2 — No. 3

| Stroke                            |                     | Specified          |
|-----------------------------------|---------------------|--------------------|
|                                   | Unit mm (in)        | resistance         |
| 0 — 2.2±1.0 (0 — 0.087±0.         | 1 $M\Omega$ or more |                    |
| 2.2±1.0 — 18.0±0.5 (0.087±0.039 — | 0.709±0.020)        | 1 $\Omega$ or less |
| NOTE                              |                     |                    |

NOTE:

Stroke = 0 when the rod is completely drawn in.

## BRAKES

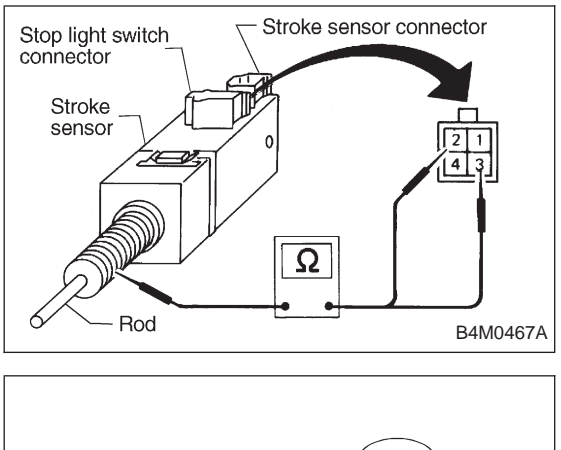

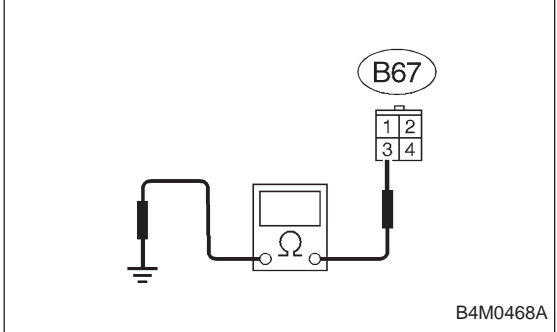

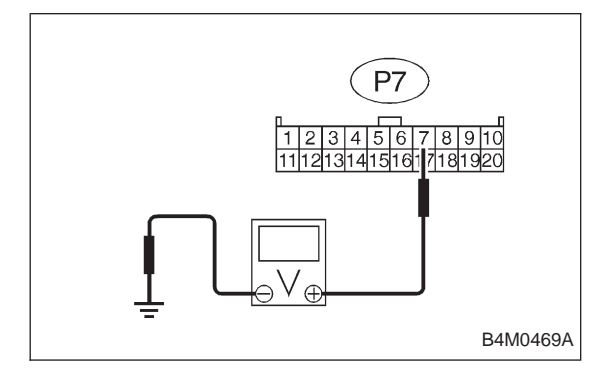

### 6. CHECK BODY SHORT OF STOP LIGHT SWITCH.

- 1) Turn ignition switch OFF.
- 2) Disconnect stroke sensor connectors.
- 3) Remove stroke sensor.

4) Measure resistance between stroke sensor terminal and stroke sensor threads.

#### Terminal / Specified resistance:

No. 2 — stroke sensor threads / 1  $M\Omega$  or more

No. 3 — stroke sensor threads / 1  $M\Omega$  or more

## 7. CHECK POWER SUPPLY OF STOP LIGHT SWITCH.

- 1) Turn ignition switch OFF.
- 2) Disconnect stroke sensor connector.

3) Measure voltage between stroke sensor connector and body.

Connector & terminal / Specified voltage: (B67) No. 3 — body / 10 — 13 V

## 8. CHECK INPUT VOLTAGE OF ABS/TCS CONTROL MODULE.

- 1) Turn ignition switch OFF.
- 2) Install stroke sensor.
- 3) Connect stop light switch connector.
- 4) Disconnect ABS/TCS control module connector.

5) Measure voltage between ABS/TCS control module connector and body.

## Connector & terminal / Specified voltage:

(P7) No. 7 — body / 10 — 13 V (With brake pedal depressed) (P7) No. 7 — body / 0 V (Without brake pedal

(P7) No. 7 — body / 0 V (Without brake pedal depressed)

#### 9. CHECK STOP LIGHT CIRCUIT.

- 1) Turn ignition switch OFF.
- 2) Install stroke sensor.
- 3) Connect stroke sensor connector.
- 4) Connect ABS/TCS control module connector.

5) Depress brake pedal and check that the stop light comes on.

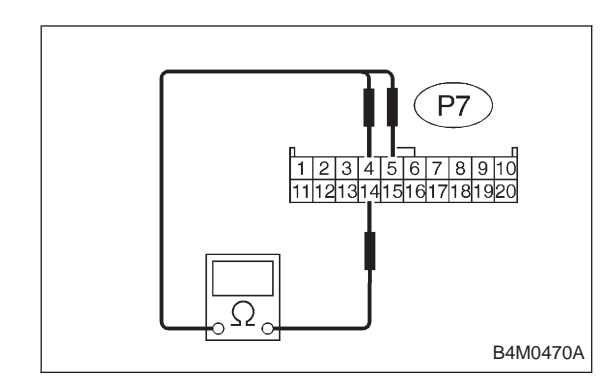

## 10. CHECK HARNESS BETWEEN STROKE SENSOR AND ABS/TCS CONTROL MODULE.

- 1) Turn ignition switch OFF.
- 2) Install stroke sensor.
- 3) Connect stroke sensor connector.
- 4) Disconnect ABS/TCS control module connector.

5) Measure resistance between ABS/TCS control module connector terminals.

## Connector & terminal / Specified resistance:

(P7) No. 4 — No. 14 / 570 — 630 Ω (P7) No. 5 — No. 14 / 95 — 105 Ω

NOTE:

Do not depress brake pedal.

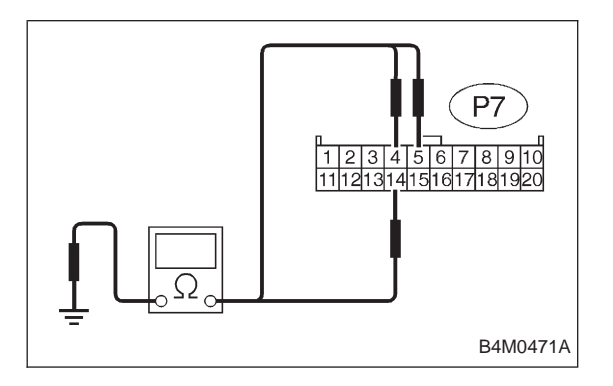

## 11. CHECK BODY SHORT OF STROKE SENSOR HARNESS.

- 1) Turn ignition switch OFF.
- 2) Connect stroke sensor connector.
- 3) Disconnect ABS/TCS control module connector.

4) Measure resistance between ABS/TCS control module connector and body.

### Connector & terminal / Specified resistance:

- (P7) No. 4 body / 1  $M\Omega$  or more
- (P7) No. 5 body / 1  $M\Omega$  or more (P7) No. 14 — body / 1  $M\Omega$  or more

### 12. CHECK PUMP UNIT OPERATION.

- 1) Turn ignition switch OFF.
- 2) Connect stroke sensor connector.
- 3) Connect stop light switch connector.
- 4) Connect ABS/TCS control module connector.

5) Operate the TCS sequence control and check that the front brake fluid pressure increases and decreases correctly. <Ref. to 4-4 [W20F0].>

- L: TROUBLE CODE 57
- FAULTY FLUID LEVEL SENSOR -

## DIAGNOSIS:

- Faulty fluid level sensor circuit
- Faulty harness/connector
- Faulty ABS/TCS control module
- Faulty generator

## **TROUBLE SYMPTOM:**

- ABS does not operate.
- TCS does not operate.

| 1. Che  | ck engine trouble code.                           |                                  |
|---------|---------------------------------------------------|----------------------------------|
| Yes     | NO                                                |                                  |
|         | 5. Check generator function.                      | Not OK Repair generator.         |
|         | ОК                                                |                                  |
|         | 6. Check input voltage of ABS/TCS control module. | Not OK Repair harness/connector. |
|         | ↓ок                                               |                                  |
|         | Replace ABS/TCS control module.                   |                                  |
| 2. Che  | ck input voltage of ABS/TCS control module.       | Not OK Repair harness/connector. |
|         | ↓ок                                               |                                  |
| 3. Che  | ck ground short of harness.                       | Not OK Repair harness.           |
|         | ↓ок                                               |                                  |
| 4. Che  | ck ground circuit of ABS/TCS control module.      | Not OK Repair harness/connector. |
|         | ↓ок                                               |                                  |
| Replace | ABS/TCS control module.                           |                                  |

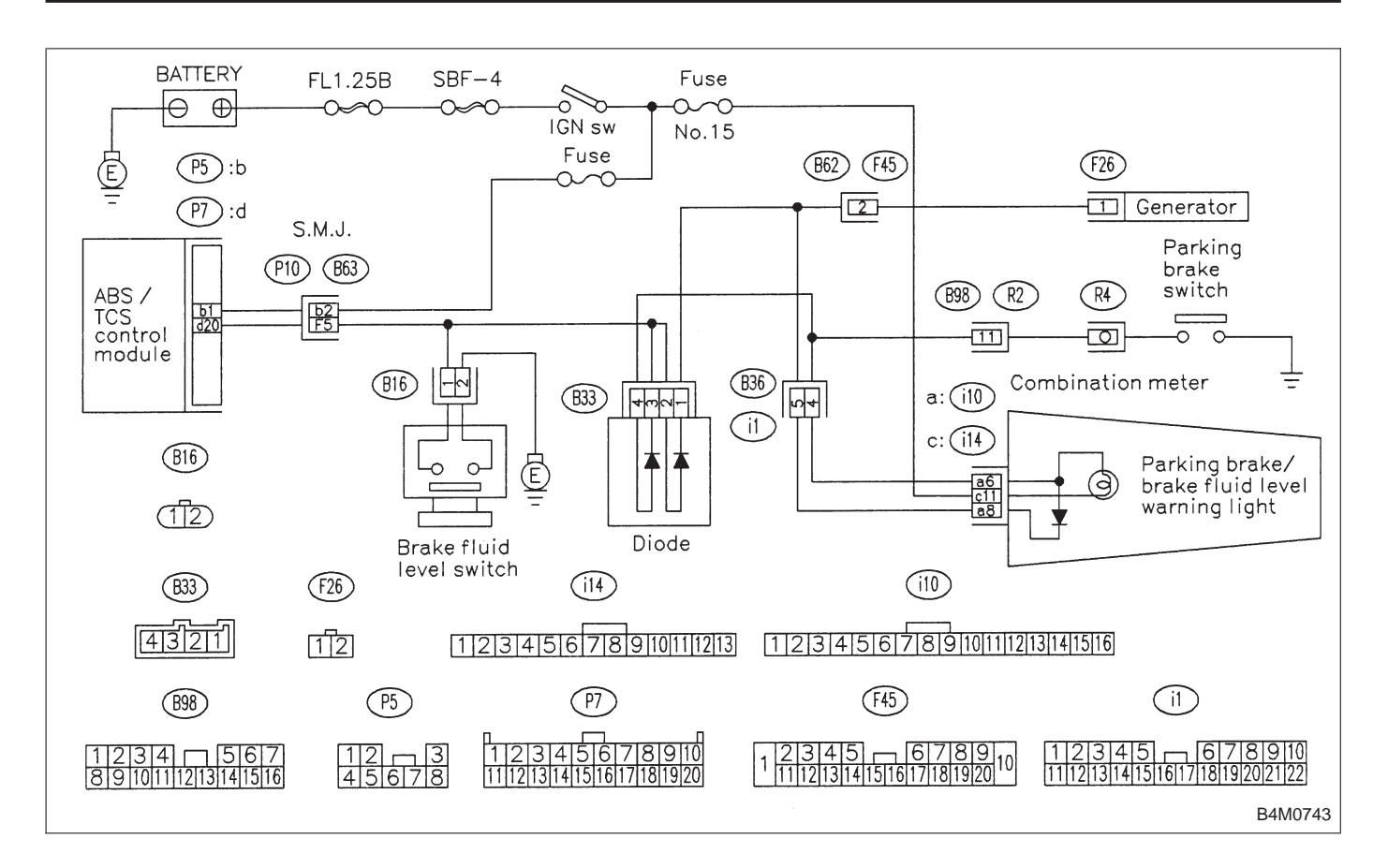

## 1. CHECK ENGINE TROUBLE CODE.

- 1) Read out engine trouble code.
- 2) Is trouble code 39 in memory?

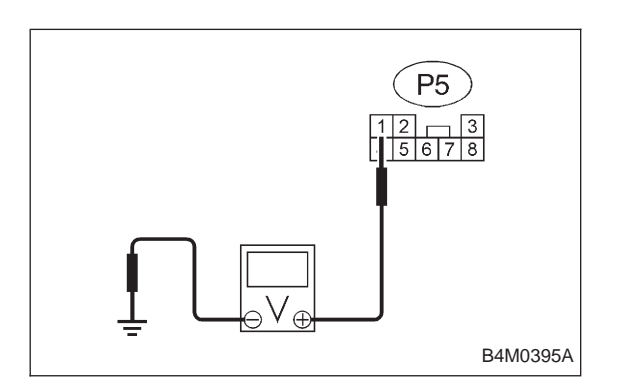

## 2. CHECK INPUT VOLTAGE OF ABS/TCS CONTROL MODULE.

- 1) Turn ignition switch OFF.
- 2) Disconnect ABS/TCS control module connectors.
- 3) Turn ignition switch ON, while engine is idling.

4) Measure voltage between ABS/TCS control module connector and body.

#### Connector & terminal / Specified voltage: (P5) No. 1 — body / 14.5±0.3 V

## BRAKES

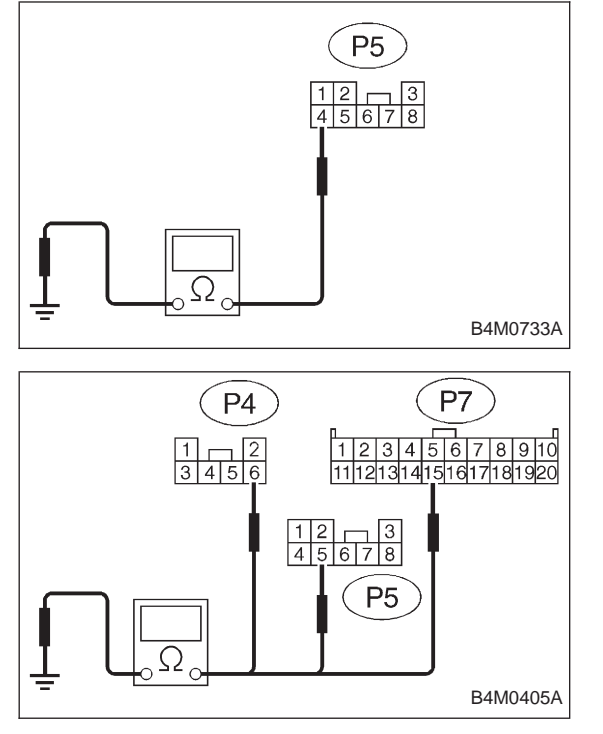

## 3. CHECK GROUND SHORT OF HARNESS.

- 1) Turn ignition switch OFF.
- 2) Remove No. 18 fuse from fuse and joint box.
- 3) Disconnect ABS/TCS control module connectors.

4) Measure resistance between ABS/TCS control module connector and body.

Connector & terminal / Specified resistance: (P5) No. 1 — body / 1  $M\Omega$  or more

## 4. CHECK GROUND CIRCUIT OF ABS/TCS CONTROL MODULE.

- 1) Turn ignition switch OFF.
- 2) Disconnect connector from ABS/TCS control module.

3) Measure resistance between ABS/TCS control module connector and body.

## Connector & terminal / Specified resistance:

- (P4) No. 6 body / 1  $\Omega$  or less
- (P5) No. 5 body / 1  $\Omega$  or less
- (P7) No. 15 body / 1  $\Omega$  or less

## 5. CHECK GENERATOR FUNCTION.

1) When the ignition key is at OFF, check the charge warning light is off.

2) Turn the key ON and ensure the light comes on.

3) Keep the engine running at idle and ensure the light goes off.

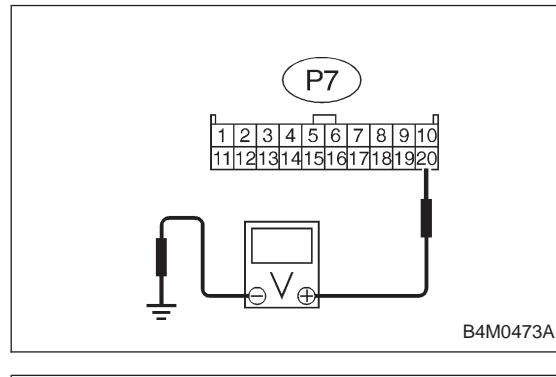

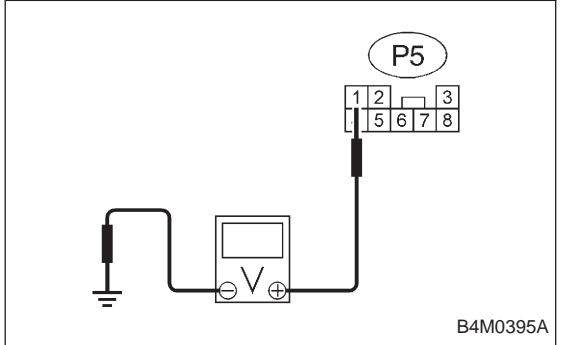

# 6. CHECK INPUT VOLTAGE OF ABS/TCS CONTROL MODULE.

- 1) Turn ignition switch OFF.
- 2) Disconnect ABS/TCS control module connectors.
- 3) Turn ignition switch ON.

4) Measure voltage between ABS/TCS control module connector and body.

### Connector & terminal / Specified voltage:

- (P7) No. 20 body / 2 V or less (Engine OFF)
- (P7) No. 20 body / 10 14 V (Engine idling)
- (P5) No. 1 body / 10 13 V (Engine OFF)

## M: TROUBLE CODE 58 - FAULTY PRESSURE SWITCH -

## **DIAGNOSIS:**

- Faulty pressure switch
- Faulty stop light switchFaulty harness/connector
- Faulty ABS/TCS control module

#### **TROUBLE SYMPTOM:**

• TCS does not operate.

| 1. Check contact point of pressure switch.                           | Not OK | Replace hydraulic unit.   |
|----------------------------------------------------------------------|--------|---------------------------|
| OK                                                                   | _      |                           |
| 2. Check body short of pressure switch.                              | Not OK | Replace hydraulic unit.   |
| OK                                                                   |        |                           |
| 3. Check harness between pressure switch and ABS/TCS control module. | Not OK | Repair harness/connector. |
| ОК                                                                   | 1      |                           |
| 4. Check body short of pressure switch harness.                      | Not OK | Repair harness.           |
| OK                                                                   |        |                           |
| 5. Check contact point of stop light switch.                         | Not OK | Replace stroke sensor.    |
| OK                                                                   |        |                           |
| 6. Check body short of stop light switch.                            | Not OK | Replace stroke sensor.    |
| OK                                                                   | _      |                           |
| 7. Check power supply of stop light switch.                          | Not OK | Repair harness.           |
| OK                                                                   | _      |                           |
| 8. Check input voltage of ABS/TCS control mod-<br>ule.               | Not OK | Repair harness/connector. |
| ↓ок                                                                  | ]      |                           |
| Replace ABS/TCS control module.                                      |        |                           |

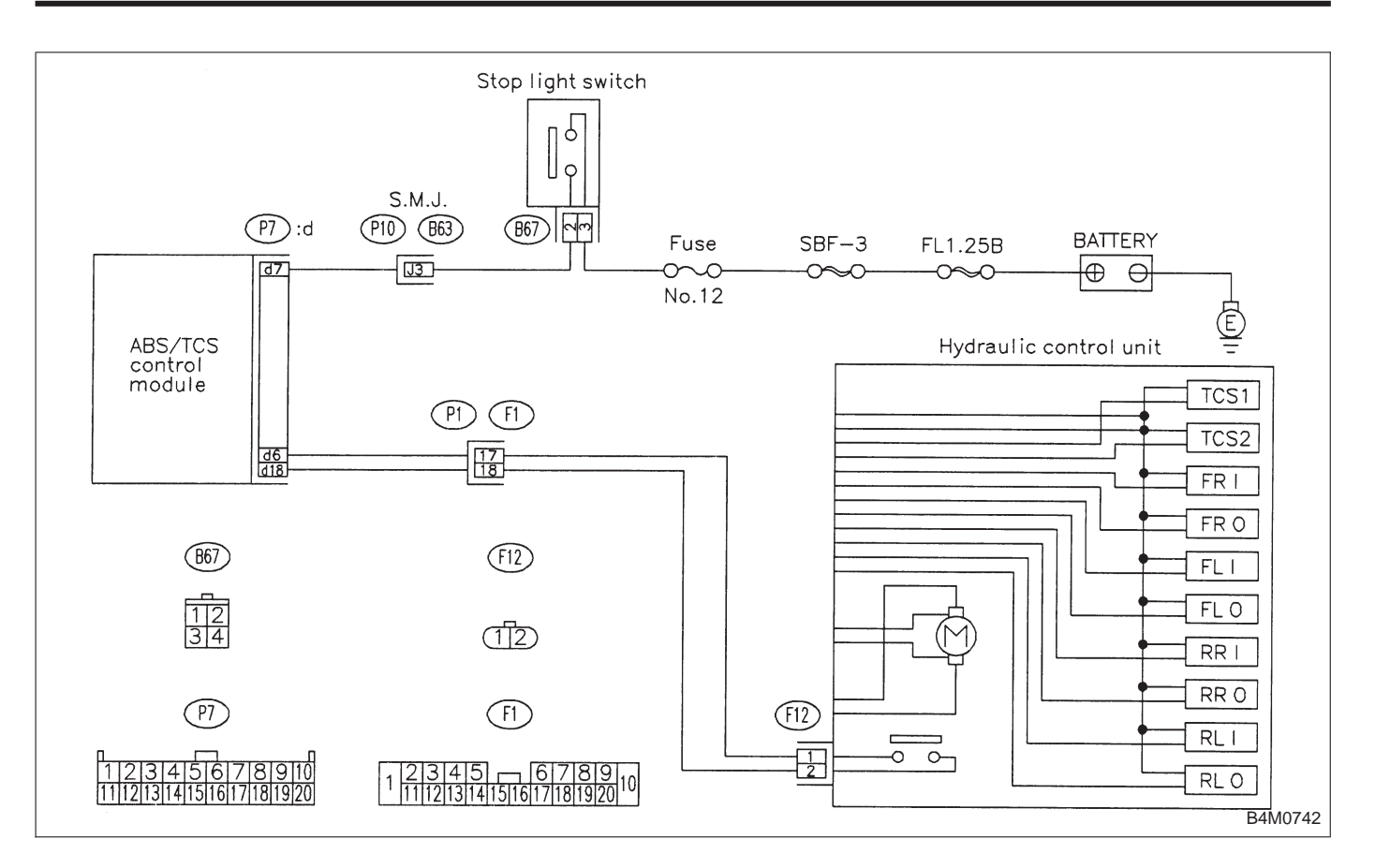

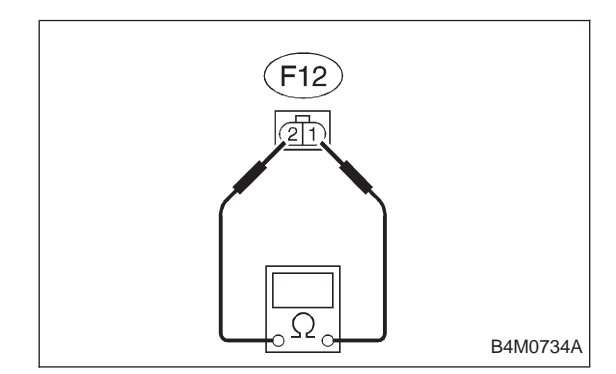

- 1. CHECK CONTACT POINT OF PRESSURE SWITCH.
- 1) Turn ignition switch OFF.
- 2) Disconnect hydraulic unit connector.

3) Measure resistance between hydraulic unit connector terminals.

Connector & terminal / Specified resistance: (F12) No. 1 — No. 2 / 1  $M\Omega$  or more (With brake pedal depressed) (F12) No. 1 — No. 2 / 1  $\Omega$  or less (Without brake pedal depressed)

pedal depressed)

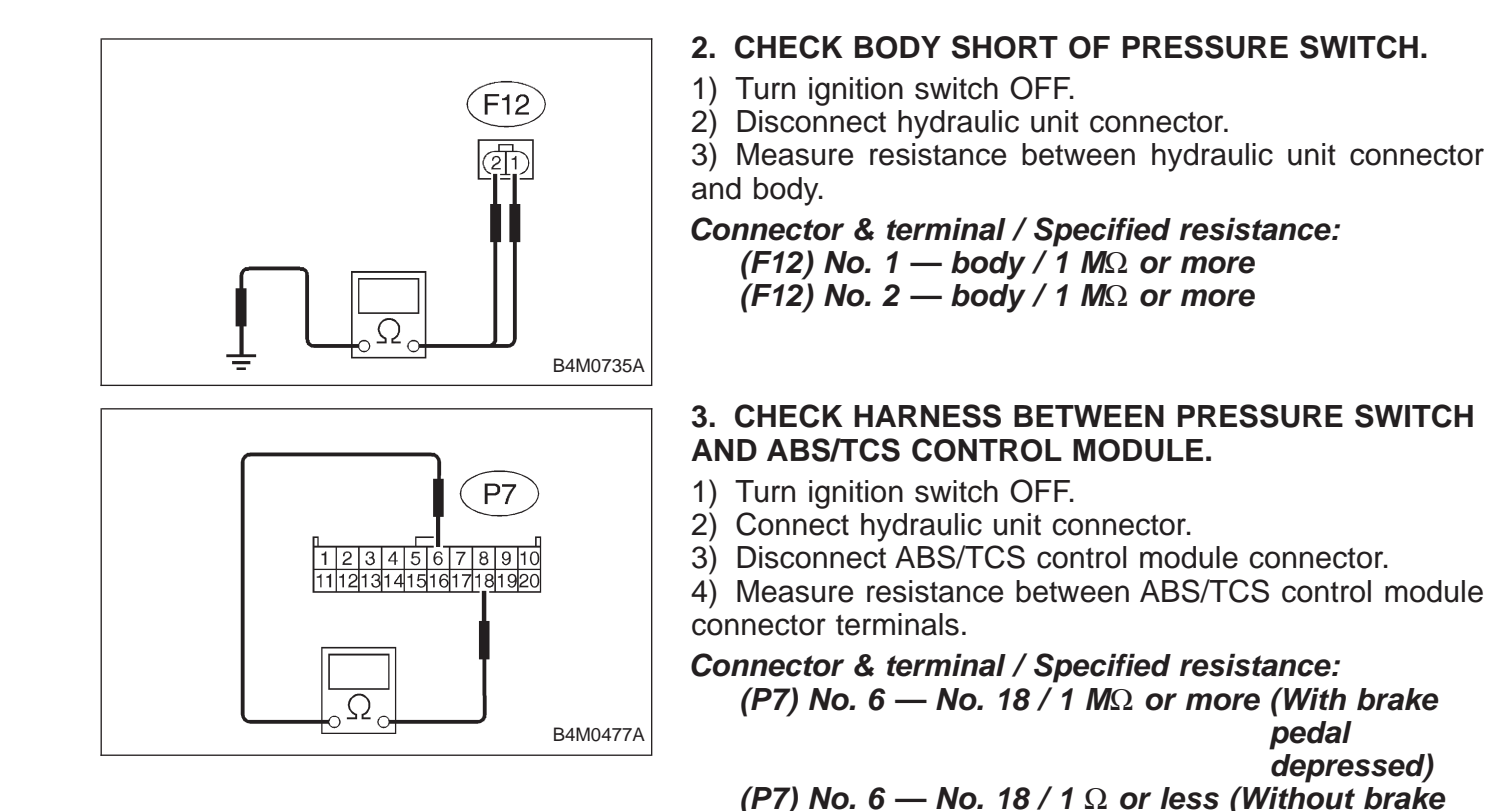

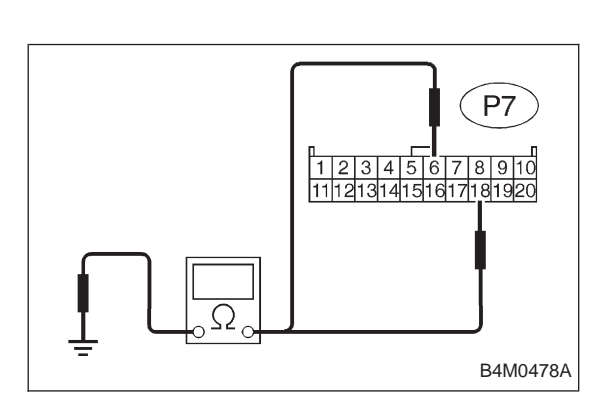

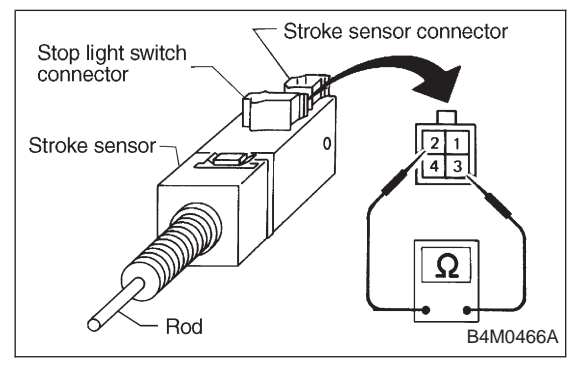

## 4. CHECK BODY SHORT OF PRESSURE SWITCH HARNESS.

- 1) Turn ignition switch OFF.
- 2) Disconnect ABS/TCS control module connector.

3) Measure resistance between ABS/TCS control module connector and body.

Connector & terminal / Specified resistance: (P7) No. 6 — body / 1  $M\Omega$  or more (P7) No. 18 — body / 1  $M\Omega$  or more

## 5. CHECK CONTACT POINT OF STOP LIGHT SWITCH.

- 1) Turn ignition switch OFF.
- 2) Disconnect stop light switch connectors.
- 3) Remove stroke sensor.
- 4) Measure resistance between stroke sensor terminals.

Stop light switch

connector

Stroke

sensor

76

Rod

Stroke sensor connector

B67

12

3 4

B4M0467A

Ω

#### Terminal: No. 2 — No. 3

| 2.2±1.0 — 18.0±0.5 (0.087±0.039 — 0.709±0.020) | 1 $\Omega$ or less   |
|------------------------------------------------|----------------------|
| 0 — 2.2±1.0 (0 — 0.087±0.039)                  | 1 M $\Omega$ or more |
| Unit: mm (in)                                  | resistance           |
| Stroke                                         | Specified            |
|                                                |                      |

NOTE:

Stroke = 0 when the rod is completely drawn in.

## 6. CHECK BODY SHORT OF STOP LIGHT SWITCH.

- 1) Turn ignition switch OFF.
- 2) Disconnect stroke sensor connectors.
- 3) Remove stroke sensor.

4) Measure resistance between stroke sensor terminal and stroke sensor threads.

### Terminal / Specified resistance:

No. 2 — stroke sensor threads / 1  $M\Omega$  or more

No. 3 — stroke sensor threads / 1  $M\Omega$  or more

## 7. CHECK POWER SUPPLY OF STOP LIGHT SWITCH.

- 1) Turn ignition switch OFF.
- 2) Disconnect stroke sensor connector.

3) Measure voltage between stroke sensor connector and body.

Connector & terminal / Specified voltage: (B67) No. 3 — body / 10 — 13 V

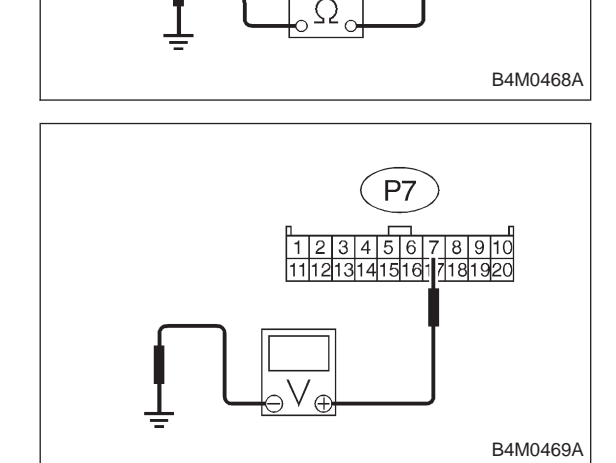

## 8. CHECK INPUT VOLTAGE OF ABS/TCS CONTROL MODULE.

- 1) Turn ignition switch OFF.
- 2) Install stroke sensor.
- 3) Connect stroke sensor connector.
- 4) Disconnect ABS/TCS control module connector.

5) Measure voltage between ABS/TCS control module connector and body.

#### Connector & terminal / Specified voltage:

(P7) No. 7 — body / 10 — 13 V (With brake pedal depressed) (P7) No. 7 — body / 0 V (Without brake pedal

(P7) No. 7 — body / 0 V (Without brake pedal depressed)

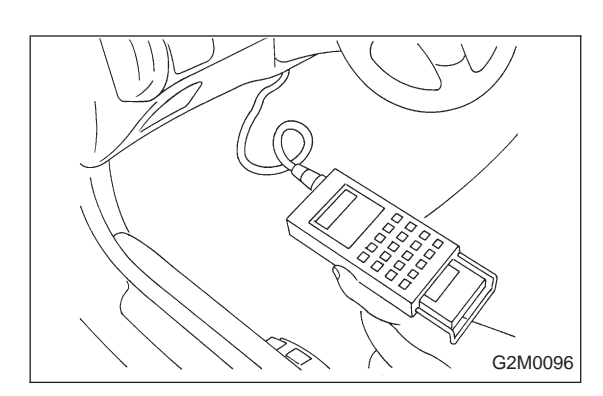

## 9. Select Monitor Function Mode

Applicable cartridge of select monitor: No. 498349601

## A: LIST OF FUNCTION MODE 1. F MODE (ROM ID, ANALOG DATA ARE DISPLAYED.)

| Function code Measuring Contents to be menitored |              | Soroll                        | Pof to 1 1h                                                                     |          |              |
|--------------------------------------------------|--------------|-------------------------------|---------------------------------------------------------------------------------|----------|--------------|
| Code                                             | Abbreviation | items                         |                                                                                 | 501011   | Rel. 10 4-40 |
| F00                                              | ROM          | ECM identifi-<br>cation       | ROM ID number of ECM is read and enabled com-<br>munication state is displayed. | Possible | [T9B0]       |
| F01                                              | FR           | FR wheel<br>speed (mile/h)    | Wheel speed detected by the FR wheel speed sensor is displayed in mile/h.       | Possible | [T9C0]       |
| F02                                              | FL           | FL wheel<br>speed (mile/h)    | Wheel speed detected by the FL wheel speed sensor is displayed in mile/h.       | Possible | [T9D0]       |
| F03                                              | RR           | RR wheel<br>speed (mile/h)    | Wheel speed detected by the RR wheel speed sensor is displayed in mile/h.       | Possible | [T9E0]       |
| F04                                              | RL           | RL wheel<br>speed (mile/h)    | Wheel speed detected by the RL wheel speed sensor is displayed in mile/h.       | Possible | [T9F0]       |
| F05                                              | FR           | FR wheel<br>speed (km/h)      | Wheel speed detected by the FR wheel speed sensor is displayed in km/h.         | Possible | [T9C0]       |
| F06                                              | FL           | FL wheel<br>speed (km/h)      | Wheel speed detected by the FL wheel speed sensor is displayed in km/h.         | Possible | [T9D0]       |
| F07                                              | RR           | RR wheel<br>speed (km/h)      | Wheel speed detected by the RR wheel speed sensor is displayed in km/h.         | Possible | [T9E0]       |
| F08                                              | RL           | RL wheel<br>speed (km/h)      | Wheel speed detected by the RL wheel speed sensor is displayed in km/h.         | Possible | [T9F0]       |
| F09                                              | PSS          | Pedal stroke<br>sensor output | The number of output steps of the pedal stroke sensor is displayed.             | Possible | [T9G0]       |

## 2. FA MODE (ON/OFF DATA ARE DISPLAYED.)

If the system is in normal condition with the engine run at idle speed (when the brake pedal is off), the LED of EC (AEC signal) of FA2 will come on, the LED of EM (EAM signal) blink and all other LED's go out.

| Functio | on code      | Measuring                     | Contants to be manitored                                                                       | Scroll        | Pof to 4-4b  |
|---------|--------------|-------------------------------|------------------------------------------------------------------------------------------------|---------------|--------------|
| Code    | Abbreviation | items                         | Contents to be monitored                                                                       | Scroll        | Rel. 10 4-40 |
|         | OF           | OFF.SW                        | LED 1 comes on with the OFF switch on.                                                         |               |              |
|         | B1           | Stop light<br>switch          | LED 2 comes on with the switch on (with the brake pedal down).                                 |               |              |
|         | VR           | Valve relay<br>signal         | LED 3 comes on with the valve relay off.                                                       |               |              |
| FA0     | VM           | Valve relay<br>monitor        | LED 4 comes on with the valve relay off.                                                       | Possible      | [T9H0]       |
|         | MR           | Motor relay<br>signal         | LED 5 comes on with the motor on.                                                              |               |              |
|         | MS           | Motor sensor                  | LED 6 comes on with the motor on.                                                              | _             |              |
|         | FS           | Fluid level<br>sensor         | LED 7 comes on with the sensor on (the fluid level is lowered).                                |               |              |
|         | FI           | FR.IN valve                   | LED 1 comes on when the FR.IN valve is operat-<br>ing.                                         |               |              |
|         | RO           | FR.OUT valve                  | LED 2 comes on when the FR.OUT valve is operat-<br>ing.                                        |               |              |
|         | FL           | FL.IN valve                   | LED 3 comes on when the FL.IN valve is operating.                                              |               | [T910]       |
|         | LO           | FL.OUT valve                  | LED 4 comes on when the FL.OUT valve is operat-<br>ing.                                        |               |              |
|         | T1           | TCS1 valve                    | LED 5 comes on when the TCS1 valve is operating.                                               |               |              |
| FA1     | RI           | RR.IN valve                   | LED 6 comes on when the RR.IN valve is operat-<br>ing.                                         | Possible<br>- |              |
|         | RO           | RR.OUT valve                  | LED 7 comes on when the RR.OUT valve is operat-<br>ing.                                        |               |              |
|         | RI           | RL.IN valve                   | LED 8 comes on when the RL.IN valve is operating.                                              |               |              |
|         | LO           | RL.OUT valve                  | LED 9 comes on when the RL.OUT valve is operat-<br>ing.                                        |               |              |
|         | T2           | TCS2 valve                    | LED 10 comes on when the TCS2 valve is operat-<br>ing.                                         |               |              |
|         | AW           | ABS warning<br>light          | LED 1 comes on when the warning light is on.                                                   |               |              |
|         | тw           | TCS warning<br>light          | LED 2 comes on when the warning light is on.                                                   |               |              |
|         | то           | TCS OFF<br>indicator light    | LED 3 comes on when the indicator light is on.                                                 |               |              |
| FA2     | ті           | TCS operation indicator light | LED 4 comes on when the indicator light is on.                                                 | Possible      | [OLET]       |
|         | EC           | AEC signal                    | With the engine run at idle speed, LED 6 (AEC)                                                 |               |              |
|         | EB           | AEB signal                    | comes on and LED 7 (AEB) goes out (They go on and off depending on the behavior of a vehicle.) |               |              |
|         | ET           | AET signal                    | LED 8 comes on with the TCS control on.                                                        |               |              |
|         | EM           | EAM signal                    | LED 9 comes on or blinks when the engine control is enabled.                                   |               |              |
|         | AT           | AAT signal                    | LED 10 comes on when ABS control is on.                                                        |               |              |

#### Function code Measuring Scroll Ref. to 4-4b Contents to be monitored items Code Abbreviation The most Trouble codes, trouble spots and symptoms for the FB0 **D**·NEW Possible [T10B0] recent failures most recent failure are displayed. are displayed. Historical Trouble codes, trouble spots and symptoms for all [T10B0] FB1 D·ALL troubles are Possible historical failures are displayed. displayed.

## 3. FB MODE (TROUBLE CODES ARE DISPLAYED.)

## 4. FC MODE (TROUBLE CODES ARE ERASED.)

| Functio | on code      | Measuring                 | Contants to be menitored                            | Scroll   | Dof to 1 1b  |
|---------|--------------|---------------------------|-----------------------------------------------------|----------|--------------|
| Code    | Abbreviation | items                     | Contents to be monitored                            | 301011   | Rel. 10 4-40 |
| FC0     | D·CLR        | Trouble codes are erased. | Function of clearing trouble code stored in memory. | Possible | [T9K0]       |

## 5. FD MODE (SEQUENCE CHECK AND AIR RELEASE MODE)

| Functio | Function code Measuring |                            | Contents to be monitored                                                         | Scroll     | Ref to         |
|---------|-------------------------|----------------------------|----------------------------------------------------------------------------------|------------|----------------|
| Code    | Abbreviation            | items                      | Contents to be monitored                                                         | Geron      | itel. to       |
| FD1     | A·CHK                   | ABS<br>sequence<br>control | Perform ABS sequence control by operating valve and pump motor sequentially.     | Impossible | 4-4<br>[W20D0] |
| FD2     | Т.СНК                   | TCS<br>sequence<br>control | Perform TCS sequence control by operating the valve and pump motor sequentially. | Impossible | 4-4<br>[W20F0] |
| FD3     | AIR                     | Air bleeding control       | Manually operate the valve and pump motor to bleed air.                          | Impossible | 4-4<br>[W19A0] |

| 1994<br>ABS TCS 1           | (F00)<br>FF         | B: MODE F00<br>— ROM ID NUMBER (ROM) —<br>CONDITION:<br>Ignition switch ON<br>SPECIFIED DATA:<br>Presentation display |
|-----------------------------|---------------------|----------------------------------------------------------------------------------------------------|
|                             | B4M0479             |                                                                                                    |
| Probable cause (Item outsid | e "specified data") |                                                                                                    |
| 1. Error 1                  |                     | Check for loose or disconnected connector, and discontinued circuit, etc.                                             |
| 2. Error 2                  |                     | Check for poor contact of cartridge, or different type cartridge.                                                     |

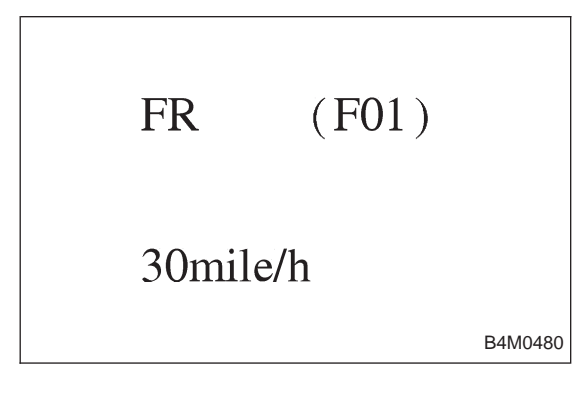

## C: MODE F01 AND F05 — FRONT RIGHT WHEEL SPEED SIGNAL (FR) —

• Compare speedometer with monitor indications.

• F01: FR wheel speed is indicated in mile per hour (mile/ h).

• F05: FR wheel speed is indicated in kilometer per hour (km/h).

NOTE:

The monitor as shown, indicates that FR wheel speed is 30 mile/h.

| FL       | (F02)   |
|----------|---------|
| 29mile/h |         |
|          | B4M0481 |

## D: MODE F02 AND F06 — FRONT LEFT WHEEL SPEED SIGNAL (FL) —

- Compare speedometer with monitor indications.
- F02: FL wheel speed is indicated in mile per hour (mile/ h).

• F06: FL wheel speed is indicated in kilometer per hour (km/h).

NOTE:

The monitor as shown, indicates that FL wheel speed is 29 mile/h.

| RR       | (F03)   |
|----------|---------|
| 10mile/h | B4M0482 |

## E: MODE F03 AND F07 — REAR RIGHT WHEEL SPEED SIGNAL (RR) —

• Compare speedometer with monitor indications.

• F03: RR wheel speed is indicated in mile per hour (mile/ h).

• F07: RR wheel speed is indicated in kilometer per hour (km/h).

NOTE:

The monitor as shown, indicates that RR wheel speed is 10 mile/h.

| RL       | (F04)   |
|----------|---------|
| 50mile/h |         |
|          | B4M0483 |

## F: MODE F04 AND F08 — REAR LEFT WHEEL SPEED SIGNAL (RL)

• Compare speedometer with monitor indications.

• F04: RL wheel speed is indicated in mile per hour (mile/ h).

• F08: RL wheel speed is indicated in kilometer per hour (km/h).

NOTE:

The monitor as shown, indicates that RL wheel speed is 50 mile/h.

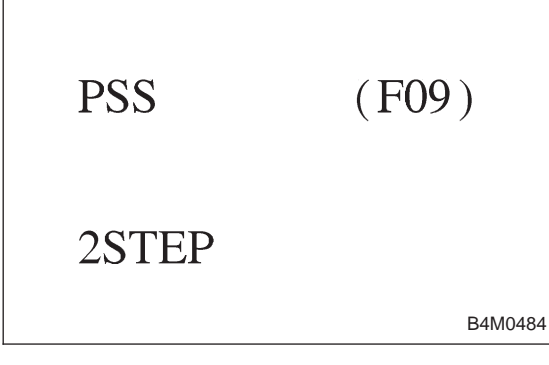

## G: MODE F09 — PEDAL STROKE SENSOR SIGNAL (PSS)

• Indicates the output step number of the pedal stroke sensor.

| LED No. | Signal name              | Display |
|---------|--------------------------|---------|
| 1       | TCS OFF switch           | OF      |
| 2       | Stop light switch        | B1      |
| 3       | Valve relay signal       | VR      |
| 4       | Valve relay monitor      | VM      |
| 5       | Motor relay signal       | MR      |
| 6       | Motor sensor             | MS      |
| 7       | Brake fluid level sensor | FS      |
| 8       | —                        | _       |
| 9       | _                        |         |
| 10      |                          |         |
|         |                          | _       |
| OF      | B1 VR VM MR              |         |

| MS | FS | VR<br>— | V IVI<br>— | MR<br>— |
|----|----|---------|------------|---------|
| 1  | 2  | 3       | 4          | 5       |
| 6  | 7  | 8       | 9          | 10      |

## H: MODE FA0 — ON $\leftrightarrow$ OFF SIGNAL —

Requirement for LED "ON"

- LED No. 1 T.C.S OFF switch is turned ON.
- LED No. 2 Stop light switch is turned ON. (With brake pedal depressed.)
- LED No. 3 Valve relay is turned OFF.
- LED No. 4 Valve relay is turned OFF.
- LED No. 5 Motor relay is turned ON.
- LED No. 6 Motor is rotating.
- LED No. 7 Brake fluid level sensor is turned ON. (Brake fluid is insufficient.)

| LED No. | Signal name                          | Display |
|---------|--------------------------------------|---------|
| 1       | Front right inlet solenoid valve     | FI      |
| 2       | Front right outlet solenoid valve    | RO      |
| 3       | Front left inlet solenoid valve      | FI      |
| 4       | Front left outlet solenoid valve     | LO      |
| 5       | Traction control solenoid<br>valve 1 | T1      |
| 6       | Rear right inlet solenoid valve      | RI      |
| 7       | Rear right outlet solenoid valve     | RO      |
| 8       | Rear left inlet solenoid valve       | RI      |
| 9       | Rear left outlet solenoid valve      | LO      |
| 10      | Traction control solenoid valve 2    | T2      |
| FI      | RO FL LO T1                          | 7       |
|         |                                      |         |

### I: MODE FA1 — ON $\leftrightarrow$ OFF SIGNAL —

Requirement for LED "ON"

- LED No. 1 Front right inlet solenoid valve is in function.
- LED No. 2 Front right outlet solenoid valve is in function.
- LED No. 3 Front left inlet solenoid valve is in function. Front left outlet solenoid valve is in function.
- LED No. 4
- LED No. 5 Traction control solenoid valve 1 is in function.
- LED No. 6 Rear right inlet solenoid valve is in function.
- LED No. 7 Rear right outlet solenoid valve is in function.
- Rear left inlet solenoid valve is in function. LED No. 8
- LED No. 9 Rear left outlet solenoid valve is in function.

LED No. 10 Traction control solenoid valve 2 is in function.

| FI<br>RI | RO<br>RO | FI<br>RI | LO<br>LO | T1<br>T2 |  |
|----------|----------|----------|----------|----------|--|
| 1        | 2        | 3        | 4        | 5        |  |
| 6        | 7        | 8        | 9        | 10       |  |

| LED No. | Signal name                      | Display |
|---------|----------------------------------|---------|
| 1       | ABS warning light                | AW      |
| 2       | TCS warning light                | TW      |
| 3       | TCS OFF indicator light          | то      |
| 4       | TCS operating indicator<br>light | TI      |
| 5       | —                                | —       |
| 6       | AEC signal                       | EC      |
| 7       | AEB signal                       | EB      |
| 8       | AET signal                       | ET      |
| 9       | EAM signal                       | EM      |
| 10      | AAT signal                       | AT      |
| A)A/    |                                  |         |

| AW<br>EC | TW<br>EB | TO<br>ET | TI<br>EM | —<br>AT |
|----------|----------|----------|----------|---------|
| 1        | 2        | 3        | 4        | 5       |
| 6        | 7        | 8        | 9        | 10      |

## J: MODE FA2

## — ON $\leftrightarrow$ OFF SIGNAL —

Requirement for LED "ON"

- LED No. 1 ABS warning light is on.
- LED No. 2 TCS warning light is on.
- LED No. 3 TCS OFF indicator light is on.
- LED No. 4 TCS operating indicator light is on.
- Engine is running at idle. (LED comes on or LED No. 6 goes off depending on vehicle movement.)
- LED No. 7 Engine is running at idle. (LED comes on or goes off depending on vehicle movement.)
- TCS control operates. LED No. 8
- Engine control is permitted. LED No. 9
- LED No. 10 ABS control operates.

#### NOTE:

If the system is normal when idling the engine without depressing brake pedal, LED No. 6 comes on, LED No. 9 blinks and all other LED's are off.

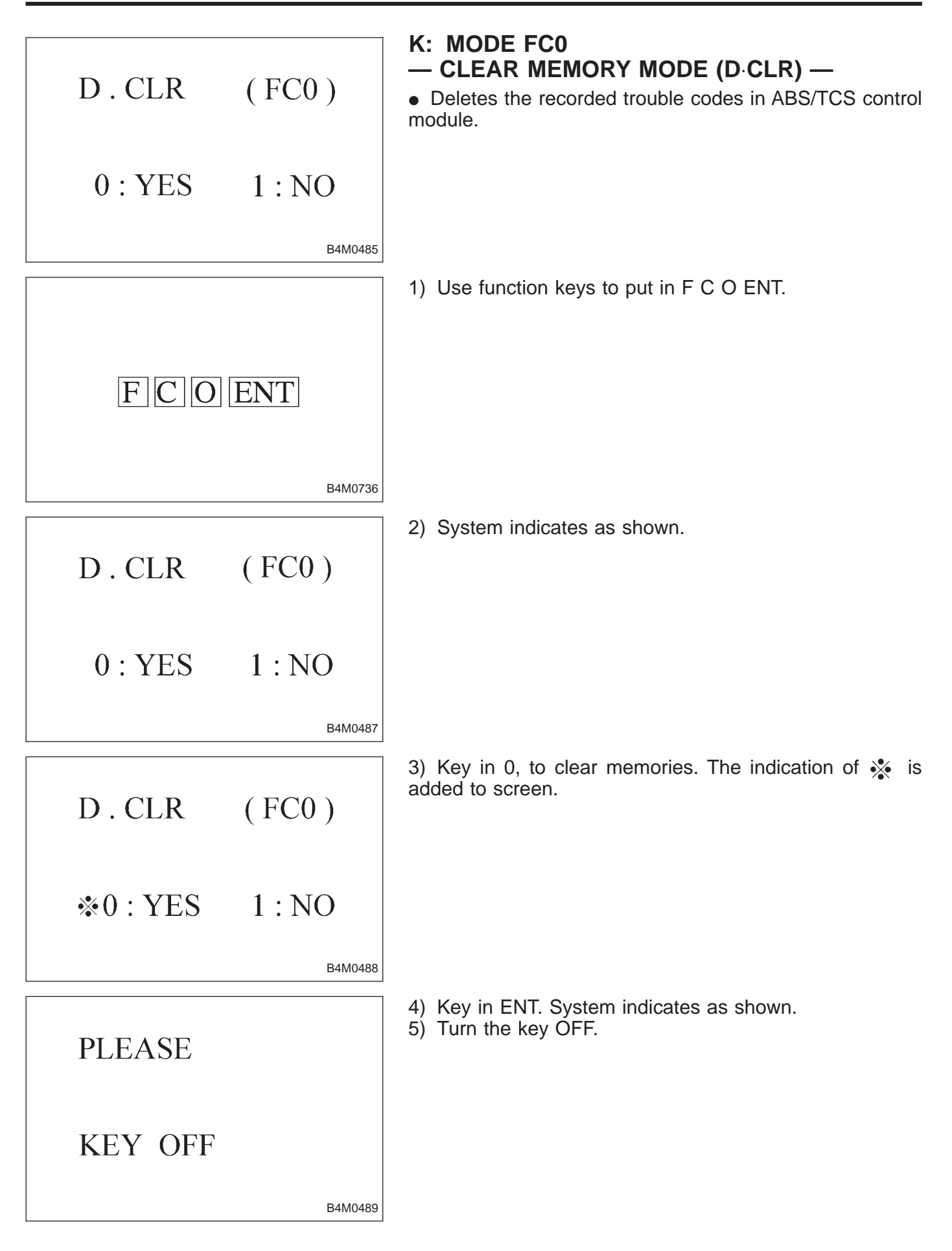

## **10. Diagnostic Chart with Select** Monitor

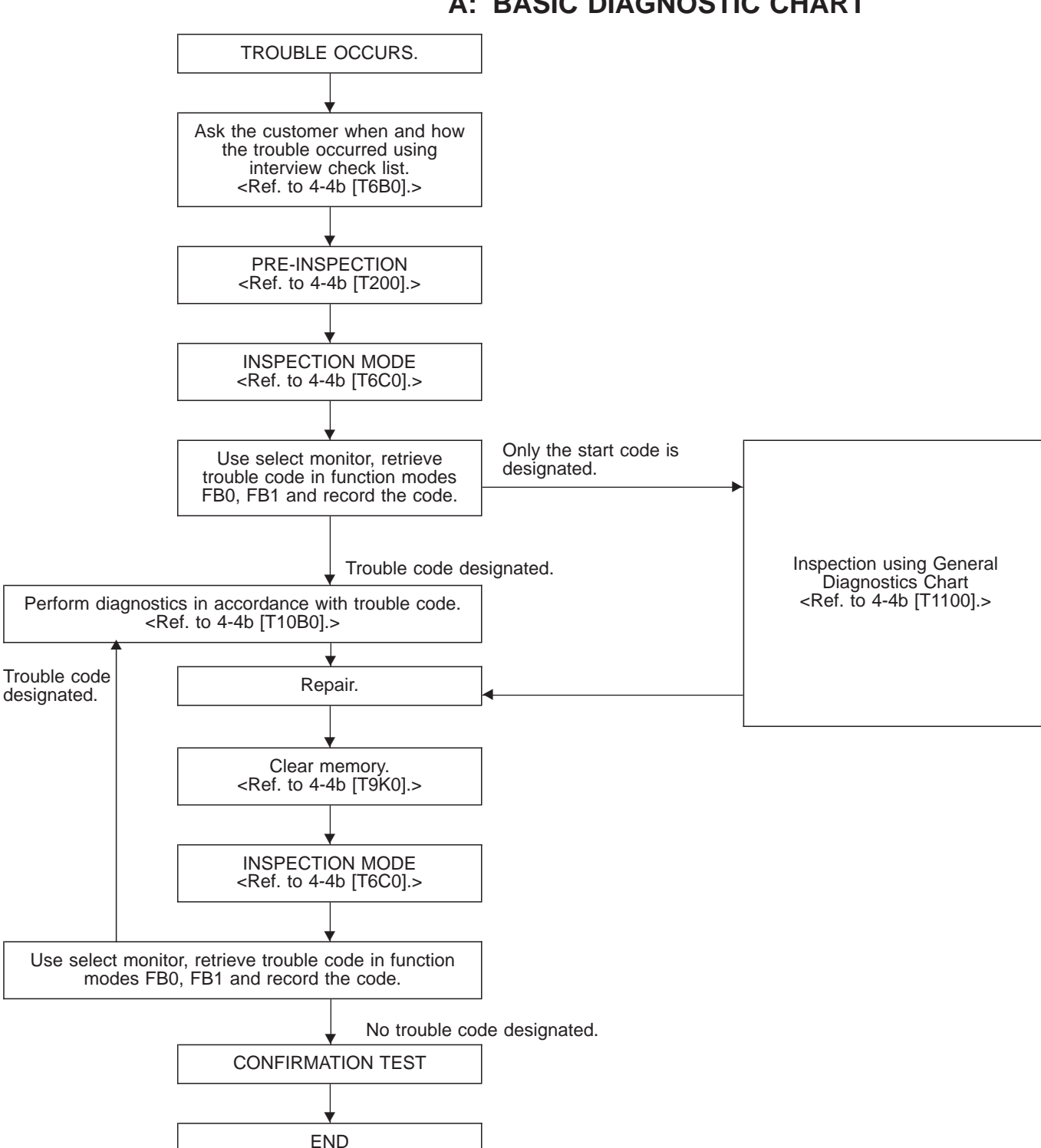

A: BASIC DIAGNOSTIC CHART

NOTE:

To check harness for broken wires or short circuits, shake it while holding it or the connector.

| Diagnostic items<br>(select monitor FB0) | Code | Display screen<br>(FB0) | Diagnostic items (select monitor FB1)         | Display screen (FB1) | Ref. to<br>4-4b |
|------------------------------------------|------|-------------------------|-----------------------------------------------|----------------------|-----------------|
| Normal                                   | 11   | NO TROUBLE              | Normal                                        | NO TROUBLE           | [T10C0]         |
| Detection of FR sensor                   | 21   |                         | Open circuit of FR sensor                     | FR.SS OPEN           | [T10D1]         |
| hardware                                 | 21   | FR.33 HARD              | Short circuit of FR sensor                    | FR.SS SHORT          | [T10D2]         |
|                                          |      |                         | FR sensor, variations in wheel speed          | FR.SS W.SPEED        | [T10E1]         |
| Detection of FR sensor software          | 22   | FR.SS SOFT              | FR sensor, reduced pressure mode              | FR.SS OR MV          | [T10E2]         |
|                                          |      |                         | FR sensor, wheel speed higher than prescribed | FR.SS OVER           | [T10E3]         |
| Detection of FL sensor                   | 22   |                         | Open circuit of FL sensor                     | FL.SS OPEN           | [T10F1]         |
| hardware                                 | 23   | FE.35 HARD              | Short circuit of FL sensor                    | FL.SS SHORT          | [T10F2]         |
|                                          |      |                         | FL sensor, variations in wheel speed          | FL.SS W.SPEED        | [T10G1]         |
| Detection of FL sensor software          | 24   | FL.SS SOFT              | FL sensor, reduced pressure mode              | FL.SS OR MV          | [T10G2]         |
|                                          |      |                         | FL sensor, wheel speed higher than prescribed | FL.SS OVER           | [T10G3]         |
| Detection of RR sensor                   | 25   |                         | Open circuit of RR sensor                     | RR.SS OPEN           | [T10H1]         |
| hardware                                 | 25   | RR.33 HARD              | Short circuit of RR sensor                    | RR.SS SHORT          | [T10H2]         |
|                                          |      |                         | RR sensor, variations in wheel speed          | RR.SS W.SPEED        | [T10I1]         |
| Detection of RR sensor software          | 26   | RR.SS SOFT              | RR sensor, reduced pressure mode              | RR.SS OR MV          | [T10l2]         |
|                                          |      |                         | RR sensor, wheel speed higher than prescribed | RR.SS OVER           | [T10I3]         |
| Detection of RL sensor                   | 07   | RL.SS HARD              | Open circuit of RL sensor                     | RL.SS OPEN           | [T10J1]         |
| hardware                                 | 21   |                         | Short circuit of RL sensor                    | RL.SS SHORT          | [T10J2]         |
|                                          | 28   |                         | RL sensor, variations in wheel speed          | RL.SS W.SPEED        | [T10K1]         |
| Detection of RL sensor software          |      | RL.SS SOFT              | RL sensor, reduced pressure mode              | RL.SS OR MV          | [T10K2]         |
|                                          |      |                         | RL sensor, wheel speed higher than prescribed | RL.SS OVER           | [T10K3]         |
| Abnormal FR.IN valve                     | 31   | FR.IN VALVE             | Abnormal FR.IN valve                          | FR.IN VALVE          | [T10L0]         |
| Abnormal FR.OUT valve                    | 32   | FR.OUT VALVE            | Abnormal FR.OUT valve                         | FR.OUT VALVE         | [T10M0]         |
| Abnormal FL.IN valve                     | 33   | FL.IN VALVE             | Abnormal FL.IN valve                          | FL.IN VALVE          | [T10N0]         |
| Abnormal FL.OUT<br>valve                 | 34   | FL.OUT VALVE            | Abnormal FL.OUT valve                         | FL.OUT VALVE         | [T10O0]         |
| Abnormal RR.IN valve                     | 35   | RR.IN VALVE             | Abnormal RR.IN valve                          | RR.IN VALVE          | [T10P0]         |
| Abnormal RR.OUT valve                    | 36   | RR.OUT VALVE            | Abnormal RR.OUT valve                         | RR.OUT VALVE         | [T10Q0]         |
| Abnormal RL.IN valve                     | 37   | RL.IN VALVE             | Abnormal RL.IN valve                          | RL.IN VALVE          | [T10R0]         |
| Abnormal RL.OUT valve                    | 38   | RL.OUT VALVE            | Abnormal RL.OUT valve                         | RL.OUT VALVE         | [T10S0]         |
| Abnormal ECM                             | 41   | ECU                     | Abnormal ECM                                  | ECU                  | [T10T0]         |
| Abnormal line voltage                    | 42   | HIGH VOLTAGE            | Abnormal line voltage                         | HIGH VOLTAGE         | [T10U0]         |
| Abnormal EGI commu-<br>nication line     | 43   | EGI LINE                | Abnormal EGI communication line               | EGI LINE             | [T10V0]         |
| Abnormal value relay                     | 51   |                         | Valve relay ON failure                        | V.RELAY ON           | [T10W1]         |
| ADHOITHAL VAIVE TEIAY                    | 51   | V.KELAY                 | Valve relay OFF failure                       | V.RELAY OFF          | [T10W2]         |
| Abnormal motor sys-                      | 52   | MOTOR                   | Motor relay ON failure                        | MOTOR ON             | [T10X1]         |
| tem                                      | 52   | - 52 WUTUK              | Motor relay OFF failure                       | MOTOR OFF            | [T10X2]         |

## **B: LIST OF TROUBLE CODE**

| Diagnostic items<br>(select monitor FB0) | Code | Display screen<br>(FB0) | Diagnostic items (select monitor FB1)             | Display screen (FB1) | Ref. to<br>4-4b |
|------------------------------------------|------|-------------------------|---------------------------------------------------|----------------------|-----------------|
|                                          |      |                         | Open/short circuits of stroke sensor              | B.SW HARD            | [T10Y1]         |
| Abnormal stroke sen-                     |      | PSS & BLS               | Comparison of stroke sensor and acceleration      | B.SW SOFT(G)         | [T10Y2]         |
| sor and stop light                       | 54   |                         | Comparison of stroke sensor and stop light switch | B.SW SOFT(B)         | [T10Y3]         |
| switch                                   |      |                         | Comparison of stroke sensor and pump              | B.SW SOFT(P)         | [T10Y4]         |
|                                          |      |                         | Open circuit of stop light switch                 | B.SW SOFT(O)         | [T10Y5]         |
| Abnormal fluid level<br>sensor line      | 57   | FLUID LEVEL SS          | Abnormal fluid level sensor line                  | FLUID LEVEL SS       | [T10Z0]         |
| Abnormal pressure switch                 | 58   | PRESSURE SW             | Abnormal pressure switch                          | PRESSURE SW          | [T10AA0]        |
| Abnormal TCS1 valve                      | 61   | TCS1 VALVE              | Abnormal TCS1 valve                               | TCS1 VALVE           | [T10AB0]        |
| Abnormal TCS2 valve                      | 62   | TCS2 VALVE              | Abnormal TCS2 valve                               | TCS2 VALVE           | [T10AC0]        |

#### 1. IF THE SELECT MONITOR IS USED FOR TROUBLESHOOTING, IT IS ADVISED TO FOLLOW THE PROCEDURE BELOW

1) Activate function FB0 to read the most recent trouble code and record it.

2) Activate function FB1 to read all trouble codes and record them.

(If troubles occur in the wheel speed sensor, stop & brake switch, valve relay or motor system, detailed data on troubles are displayed by the FB1 function, allowing you to easily locate points where need repair.)

3) Perform troubleshooting mainly in the FB1 mode.

| D.ALL 11 (FB1)                                                                                                    | <ul> <li>C: TROUBLE CODE 11 <ul> <li>NO TROUBLE —</li> </ul> </li> <li>DIAGNOSIS: <ul> <li>ABS/TCS control module does not store troubles.</li> </ul> </li> </ul>                            |
|----------------------------------------------------------------------------------------------------|----------------------------------------------------------------------------------------------------|
| NO TROUBLE                                                                                                    |                                                                                                    |
| B4M0490                                                                                                    |                                                                                                    |
| D.ALL 21 (FB1)                                                                                                    | <ul> <li>D: TROUBLE CODE 21</li> <li>1. FR.SS OPEN <ul> <li>Faulty front right ABS sensor (Open circuit) —</li> </ul> </li> <li>DIAGNOSIS: <ul> <li>Faulty ABS sensor</li> </ul> </li> </ul> |
| FR.SS OPEN                                                                                                    | <ul> <li>Faulty harness and connector</li> <li>Faulty ABS/TCS control module</li> </ul>                                                                                                    |
| B4M0491                                                                                                    | ABS does not operate.                                                                                                    |
|                                                                                                    | <ul> <li>TCS does not operate.</li> </ul>                                                                                                    |
| 1. Check resistance of ABS sensor.<br><ref. 4-4b="" [t8b1].="" to=""></ref.>                                           | Not OK Replace ABS sensor.                                                                                                    |
| ОК                                                                                                    |                                                                                                    |
| 2. Check harness connector between ABS/TCS<br>control module and ABS sensor.<br><ref. 4-4b="" [t8b3].="" to=""></ref.> | Not OK Repair harness/connector.                                                                                                    |
| ♦ОК                                                                                                    |                                                                                                    |
| Replace ABS/TCS control module.                                                                                        |                                                                                                    |
|                                                                                                    |                                                                                                    |

NOTE:

When checking ABS sensor, carefully bend or swing connector and harness to check for improper contacts or open circuits.

| D.ALL 21 (FB1)<br>FR.SS SHORT                                                                                     | <ul> <li>2. FR.SS SHORT <ul> <li>Faulty front right ABS sensor (Short circuit) —</li> </ul> </li> <li>DIAGNOSIS: <ul> <li>Faulty ABS sensor</li> <li>Faulty harness and connector</li> <li>Faulty ABS/TCS control module</li> </ul> </li> <li>TROUBLE SYMPTOM: <ul> <li>ABS and TCS do not operate.</li> <li>TCS does not operate.</li> </ul> </li> </ul> |
|----------------------------------------------------------------------------------------------------|----------------------------------------------------------------------------------------------------|
| 1. Check resistance of ABS sensor.<br><ref. 4-4b="" [t8b1].="" to=""></ref.>                                      | Not OK                                                                                                    |
| <ul> <li>▼</li> <li>2. Check body short of ABS sensor.</li> <li><ref. 4-4b="" [t8b2].="" to=""></ref.></li> </ul> | Not OK Replace ABS sensor.                                                                                                    |
| 3. Check body short of harness.<br><ref. 4-4b="" [t8b4].="" to=""></ref.>                                         | Not OK                                                                                                    |
| ↓ OK<br>Replace ABS/TCS control module.                                                                           |                                                                                                    |

NOTE:

When checking ABS sensor, carefully bend or swing connector and harness to check for improper contacts or open circuits.

| D. ALL 22 (FB1)<br>FR. SS W. SPEED                                                                                | <ul> <li>E: TROUBLE CODE 22</li> <li>1. FR.SS W.SPEED <ul> <li>Irregular signals from front right ABS sensor —</li> </ul> </li> <li>DIAGNOSIS: <ul> <li>Faulty ABS sensor signal (noise, irregular signal, etc.)</li> <li>Faulty harness/connector</li> <li>Faulty ABS/TCS control module</li> </ul> </li> <li>TROUBLE SYMPTOM: <ul> <li>ADD and TOD do not encode</li> </ul> </li> </ul> |  |
|----------------------------------------------------------------------------------------------------|----------------------------------------------------------------------------------------------------|--|
|                                                                                                    |                                                                                                    |  |
| 1. Check ABS sensor mechanical trouble.<br><ref. 4-4b="" [t8c1].="" to=""></ref.>                                 | Not OK Repair ABS sensor/tone wheel.                                                                                                    |  |
| OK                                                                                                    |                                                                                                    |  |
| <ul> <li>↓ OK</li> <li>2. Check ground circuit of ABS/TCS control module.</li> </ul>                              | Not OK Repair harness/connector.                                                                                                    |  |
| <ref. 4-4b="" [t8c2].="" to=""></ref.>                                                                            |                                                                                                    |  |
| OK                                                                                                    |                                                                                                    |  |
| <ul> <li>▼</li> <li>3. Check resistance of ABS sensor.</li> <li><ref. 4-4b="" [t8c3].="" to=""></ref.></li> </ul> | Not OK Replace ABS sensor.                                                                                                    |  |
|                                                                                                    |                                                                                                    |  |
| ↓ OK                                                                                                    | Not OK                                                                                                    |  |
| 4. Check harness connector between ABS/TCS control module and ABS sensor.                                         | Repair harness/connector.                                                                                                    |  |
| <ref. 4-4b="" [t8c4].="" to=""></ref.>                                                                            |                                                                                                    |  |
| ↓ок                                                                                                    |                                                                                                    |  |
| 5. Check sources of signal noise.<br><ref. 4-4b="" [t8c5].="" to=""></ref.>                                       | Not OK Repair noise sources.                                                                                                    |  |
| L OK                                                                                                    |                                                                                                    |  |
|                                                                                                    |                                                                                                    |  |
|                                                                                                    |                                                                                                    |  |

| D.ALL 22 (FB1)                                                                                                    | <ul> <li>2. FR.SS OR MV</li> <li>Irregular signals from front right ABS sensor in decompressing mode —</li> <li>DIAGNOSIS:</li> <li>Faulty ABS sensor signal (noise, irregular signal, etc.)</li> <li>Faulty hydraulic unit</li> <li>Faulty harness/connector</li> </ul> |
|----------------------------------------------------------------------------------------------------|----------------------------------------------------------------------------------------------------|
| FR.SS OR MV<br>B4M0494                                                                                                  | <ul> <li>Faulty ABS/TCS control module</li> <li>TROUBLE SYMPTOM:</li> <li>ABS does not operate</li> </ul>                                                                                                    |
|                                                                                                    | • TCS does not operate.                                                                                                    |
| 1. Check ABS sensor mechanical trouble.<br><ref. 4-4b="" [t8c1].="" to=""></ref.>                                       | Not OK Repair ABS sensor/tone wheel.                                                                                                    |
| ОК                                                                                                    |                                                                                                    |
| <ol> <li>Check ground circuit of ABS/TCS control<br/>module.</li> <li><ref. 4-4b="" [t8c2].="" to=""></ref.></li> </ol> | Not OK                                                                                                    |
| ↓ OK                                                                                                    |                                                                                                    |
| 3. Check sources of signal noise.<br><ref. 4-4b="" [t8c5].="" to=""></ref.>                                             | Not OK Repair noise sources.                                                                                                    |
| ОК                                                                                                    |                                                                                                    |
| 4. Check operation of hydraulic unit.<br><ref. 4-4b="" [t8c6].="" to=""></ref.>                                         | Not OK Replace hydraulic unit.                                                                                                    |
| ↓ OK                                                                                                    | _                                                                                                    |
| Replace ABS/TCS control module.                                                                                         |                                                                                                    |
|                                                                                                    |                                                                                                    |

| D. ALL 22 (FB1)<br>FR. SS OVER                                                                  | <ul> <li>3. FR.SS OVER <ul> <li>Excessive speed of front right ABS sensor signal —</li> </ul> </li> <li>DIAGNOSIS: <ul> <li>Faulty ABS sensor signal (noise, irregular signal, etc.)</li> <li>Faulty harness/connector</li> <li>Faulty ABS/TCS control module</li> </ul> </li> <li>TROUBLE SYMPTOM: <ul> <li>ABS and TCS do not operate.</li> </ul> </li> </ul> |
|-------------------------------------------------------------------------------------------------|----------------------------------------------------------------------------------------------------|
| B4M0495                                                                                         |                                                                                                    |
| 1. Check ABS sensor mechanical trouble.<br><ref. 4-4b="" [t8c1].="" to=""></ref.>               | Not OK Repair ABS sensor/tone wheel.                                                                                                    |
| 2. Check ground circuit of ABS/TCS control<br>module.<br><ref. 4-4b="" [t8c2].="" to=""></ref.> | Not OK                                                                                                    |
| ОК                                                                                              |                                                                                                    |
| 3. Check sources of signal noise.<br><ref. 4-4b="" [t8c5].="" to=""></ref.>                     | Not OK Repair noise sources.                                                                                                    |
| ОК                                                                                              |                                                                                                    |
| Replace ABS/TCS control module.                                                                 |                                                                                                    |

## D.ALL 23 (FB1)

FL.SS OPEN

B4M0496

## F: TROUBLE CODE 23

1. FL.SS OPEN

— Faulty front left ABS sensor (Open circuit) — DIAGNOSIS:

- Faulty ABS sensor
- Faulty harness and connector
- Faulty ABS/TCS control module

## TROUBLE SYMPTOM:

• ABS and TCS do not operate.

#### NOTE:

The procedures used are the same as those for FR.SS OPEN.

<Ref. to 4-4b [T10D1].>

D.ALL 23 (FB1)

FL.SS SHORT

2. FL.SS SHORT

— Faulty front left ABS sensor (Short circuit) — DIAGNOSIS:

- Faulty ABS sensor
- Faulty harness and connector
- Faulty ABS/TCS control module

## **TROUBLE SYMPTOM:**

• ABS and TCS do not operate.

B4M0497 NOTE:

The procedures used are the same as those for FR.SS SHORT.

<Ref. to 4-4b [T10D2].>

| D.A | LL | 24 | (FB1 |  |
|-----|----|----|------|--|

FL.SS W.SPEED

G: TROUBLE CODE 24

1. FL.SS W.SPEED

— Irregular signals from front left ABS sensor — DIAGNOSIS:

- Faulty ABS sensor signal (noise, irregular signal, etc.)
- Faulty harness/connector
- Faulty ABS/TCS control module

## TROUBLE SYMPTOM:

- ABS and TCS do not operate.
  - NOTE:

B4M0498

The procedures used are the same as those for FR.SS W.SPEED.

<Ref. to 4-4b [T10E1].>

|  | D. | ALL | 24 | (FB1 | ) |
|--|----|-----|----|------|---|
|--|----|-----|----|------|---|

FL.SS OR MV

B4M0499

## 2. FL.SS OR MV

Irregular signals from front left ABS sensor in decompressing mode —
 DIAGNOSIS:

- Faulty ABS sensor signal (noise, irregular signal, etc.)
- Faulty hydraulic unit
- Faulty harness/connector
- Faulty ABS/TCS control module

## **TROUBLE SYMPTOM:**

• ABS and TCS do not operate.

NOTE:

The procedures used are the same as those for FR.SS OR MV.

<Ref. to 4-4b [T10E2].>

## 3. FL.SS OVER

#### Excessive speed of front left ABS sensor signal — DIAGNOSIS:

- Faulty ABS sensor signal (noise, irregular signal, etc.)
- Faulty harness/connector
- Faulty ABS/TCS control module

## TROUBLE SYMPTOM:

• ABS and TCS do not operate.

NOTE:

B4M0500

The procedures used are the same as those for FR.SS OVER.

<Ref. to 4-4b [T10E3].>

D.ALL 24 (FB1)

## FL.SS OVER

## D.ALL 25 (FB1)

RR.SS OPEN

B4M0501

## H: TROUBLE CODE 25

1. RR.SS OPEN

— Faulty rear right ABS sensor (Open circuit) — DIAGNOSIS:

- Faulty ABS sensor
- Faulty harness and connector
- Faulty ABS/TCS control module

### **TROUBLE SYMPTOM:**

ABS and TCS do not operate.

#### NOTE:

The procedures used are the same as those for FR.SS OPEN.

<Ref. to 4-4b [T10D1].>

RR.SS SHORT

B4M0502

#### 2. RR.SS SHORT

— Faulty rear right ABS sensor (Short circuit) — DIAGNOSIS:

- Faulty ABS sensor
- Faulty harness and connector
- Faulty ABS/TCS control module

### **TROUBLE SYMPTOM:**

• ABS and TCS do not operate.

NOTE:

The procedures used are the same as those for FR.SS SHORT.

<Ref. to 4-4b [T10D2].>

RR.SS W.SPEED

B4M0503

## I: TROUBLE CODE 26

1. RR.SS W.SPEED

— Irregular signals from rear right ABS sensor — DIAGNOSIS:

- Faulty ABS sensor signal (noise, irregular signal, etc.)
- Faulty harness/connector
- Faulty ABS/TCS control module

## TROUBLE SYMPTOM:

- ABS and TCS do not operate.
  - NOTE:

The procedures used are the same as those for FR.SS W.SPEED.

<Ref. to 4-4b [T10E1].>

| D.ALL | 26 | (FB1 | ) |
|-------|----|------|---|
|-------|----|------|---|

RR.SS OR MV

B4M0504

### 2. RR.SS OR MV

Irregular signals from rear right ABS sensor in decompressing mode —
 DIAGNOSIS:

- Faulty ABS sensor signal (noise, irregular signal, etc.)
- Faulty hydraulic unit
- Faulty harness/connector
- Faulty ABS/TCS control module

### **TROUBLE SYMPTOM:**

• ABS and TCS do not operate.

### NOTE:

The procedures used are the same as those for FR.SS OR MV.

<Ref. to 4-4b [T10E2].>

### 3. RR.SS OVER

## — Excessive speed of rear right ABS sensor signal — DIAGNOSIS:

- Faulty ABS sensor signal (noise, irregular signal, etc.)
- Faulty harness/connector
- Faulty ABS/TCS control module

## TROUBLE SYMPTOM:

• ABS and TCS do not operate.

NOTE:

B4M0505

The procedures used are the same as those for FR.SS OVER.

<Ref. to 4-4b [T10E3].>

D.ALL 26 (FB1)

RR.SS OVER

## D.ALL 27 (FB1)

RL.SS OPEN

B4M0506

## J: TROUBLE CODE 27

1. RL.SS OPEN

— Faulty rear left ABS sensor (Open circuit) — DIAGNOSIS:

- Faulty ABS sensor
- Faulty harness and connector
- Faulty ABS/TCS control module

## TROUBLE SYMPTOM:

• ABS and TCS do not operate.

#### NOTE:

The procedures used are the same as those for FR.SS OPEN.

<Ref. to 4-4b [T10D1].>

D.ALL 27 (FB1)

RL.SS SHORT

B4M0507

## 2. RL.SS SHORT

— Faulty rear left ABS sensor (Short circuit) — DIAGNOSIS:

- Faulty ABS sensor
- Faulty harness and connector
- Faulty ABS/TCS control module

## **TROUBLE SYMPTOM:**

• ABS and TCS do not operate.

NOTE:

The procedures used are the same as those for FR.SS SHORT.

<Ref. to 4-4b [T10D2].>

| D. ALL                         | 28 (FB1) |
|--------------------------------|----------|
| $\mathbf{D}$ . It $\mathbf{L}$ | 20(1D1)  |

RL.SS W.SPEED

B4M0508

## K: TROUBLE CODE 28

## 1. RL.SS W.SPEED

— Irregular signals from rear left ABS sensor — DIAGNOSIS:

- Faulty ABS sensor signal (noise, irregular signal, etc.)
- Faulty harness/connector
- Faulty ABS/TCS control module

## TROUBLE SYMPTOM:

- ABS and TCS do not operate.
  - NOTE:

The procedures used are the same as those for FR.SS W.SPEED.

<Ref. to 4-4b [T10E1].>

| D.ALL 2 | 8 (FB1) |
|---------|---------|
|---------|---------|

RL.SS OR MV

B4M0509

## 2. RL.SS OR MV

Irregular signals from rear left ABS sensor in decompressing mode —
 DIAGNOSIS:

- Faulty ABS sensor signal (noise, irregular signal, etc.)
- Faulty hydraulic unit
- Faulty harness/connector
- Faulty ABS/TCS control module

## **TROUBLE SYMPTOM:**

• ABS and TCS do not operate.

NOTE:

The procedures used are the same as those for FR.SS OR MV.

<Ref. to 4-4b [T10E2].>

### 3. RL.SS OVER

#### Excessive speed of rear left ABS sensor signal — DIAGNOSIS:

- Faulty ABS sensor signal (noise, irregular signal, etc.)
- Faulty harness/connector
- Faulty ABS/TCS control module

## TROUBLE SYMPTOM:

• ABS and TCS do not operate.

NOTE:

B4M0510

The procedures used are the same as those for FR.SS OVER. <Ref. to 4-4b [T10E3].>

D.ALL 28 (FB1)

## RL.SS OVER
| TROUBLE SYMPTOM:         B4M0511         B4M0511         ABS and TCS do not operate.         ABS sequence control does not operate.         ABS sequence control does not operate.         ABS sequence control does not operate.         ABS sequence control does not operate.         ABS sequence control does not operate.         ABS sequence control does not operate.         AIr bleeding mode does not operate.         AIr bleeding mode does not operate.         Not OK         Replace hydraulic unit.         Check body short of solenoid valve.         QK         Not OK         Replace hydraulic unit.         OK         Not OK         Repair harness.         QK         Not OK         Repair harness.         OK         Not OK         Repair harness.         OK         Not OK         Repair harness/connector. | D.ALL 31(FB1)<br>FR.IN VALVE                                                                                                    | <ul> <li>L: TROUBLE CODE 31</li> <li>FR.IN VALVE <ul> <li>Faulty front right inlet solenoid valve —</li> </ul> </li> <li>DIAGNOSIS: <ul> <li>Faulty harness/connector</li> <li>Faulty solenoid valve in hydraulic unit</li> <li>Faulty ABS/TCS control module</li> </ul> </li> </ul> |
|----------------------------------------------------------------------------------------------------|----------------------------------------------------------------------------------------------------|----------------------------------------------------------------------------------------------------|
| <ul> <li>ABS sequence control does not operate.</li> <li>TCS sequence control does not operate.</li> <li>Air bleeding mode does not operate.</li> <li>Air bleeding mode does not operate.</li> <li>Air bleeding mode does not operate.</li> <li>Not OK</li> <li>Replace hydraulic unit.</li> <li>Replace hydraulic unit.</li> <li>Replace hydraulic unit.</li> <li>Replace hydraulic unit.</li> <li>Replace hydraulic unit.</li> <li>Not OK</li> <li>Replace hydraulic unit.</li> <li>Replace hydraulic unit.</li> <li>Replace hydraulic unit.</li> <li>Replace hydraulic unit.</li> <li>Replace hydraulic unit.</li> <li>Replace hydraulic unit.</li> </ul>                                                                                                    | B4M0511                                                                                                    | <ul> <li><b>ABS</b> and TCS do not operate.</li> </ul>                                                                                                    |
| 1. Check resistance of solenoid valve.       Not OK       Replace hydraulic unit.         OK       Not OK       Replace hydraulic unit.         OK       Not OK       Replace hydraulic unit.         OK       Not OK       Replace hydraulic unit.         OK       Not OK       Replace hydraulic unit.         OK       Not OK       Replace hydraulic unit.         OK       Not OK       Repair harness.         OK       Not OK       Repair harness.         OK       Not OK       Repair harness.         OK       Not OK       Repair harness.                                                                                                    |                                                                                                    | <ul> <li>ABS sequence control does not operate.</li> <li>TCS sequence control does not operate.</li> <li>Air bleeding mode does not operate.</li> </ul>                                                                                                    |
| <ul> <li>OK</li> <li>2. Check body short of solenoid valve.<br/><ref. 4-4b="" [t8d2].="" to=""></ref.></li> <li>OK</li> <li>3. Check body short of harness.<br/><ref. 4-4b="" [t8d3].="" to=""></ref.></li> <li>Not OK</li> <li>Repair harness.</li> <li>VOK</li> <li>4. Check harness between ABS/TCS control</li> <li>Not OK</li> <li>Repair harness/connector.</li> </ul>                                                                                                    | 1. Check resistance of solenoid valve.<br><ref. 4-4b="" [t8d1].="" to=""></ref.>                                                         | Not OK Replace hydraulic unit.                                                                                                    |
| 2. Check body short of solenoid valve.       Not OK       Replace hydraulic unit.          OK       Not OK       Repair harness.         3. Check body short of harness.       Not OK       Repair harness.          OK       Not OK       Repair harness.          OK       Not OK       Repair harness.          OK       Not OK       Repair harness.          OK       Not OK       Repair harness.                                                                                                    | ↓ ОК                                                                                                    |                                                                                                    |
| OK     Not OK       3. Check body short of harness.     Repair harness. <ref. 4-4b="" [t8d3].="" to="">     OK       OK     Not OK       4. Check harness between ABS/TCS control     Not OK       Repair harness/connector.</ref.>                                                                                                    | 2. Check body short of solenoid valve.<br><ref. 4-4b="" [t8d2].="" to=""></ref.>                                                         | Not OK Replace hydraulic unit.                                                                                                    |
| 3. Check body short of harness.       Not OK       Repair harness. <ref. 4-4b="" [t8d3].="" to="">       OK         4. Check harness between ABS/TCS control       Not OK         Repair harness/connector.</ref.>                                                                                                    | ↓ ОК                                                                                                    |                                                                                                    |
| OK  4. Check harness between ABS/TCS control  Not OK  Repair harness/connector.                                                                                                    | 3. Check body short of harness.<br><ref. 4-4b="" [t8d3].="" to=""></ref.>                                                                | Not OK Repair harness.                                                                                                    |
| 4. Check harness between ABS/TCS control Not OK Repair harness/connector.                                                                                                    | ↓ OK                                                                                                    |                                                                                                    |
| <pre>cRef. to 4-4b [T8D4].&gt;</pre>                                                                                                    | <ol> <li>Check harness between ABS/TCS control<br/>module and hydraulic unit.</li> <li><ref. 4-4b="" [t8d4].="" to=""></ref.></li> </ol> | Not OK Repair harness/connector.                                                                                                    |
| OK                                                                                                    | ОК                                                                                                    |                                                                                                    |
| Replace ABS/TCS control module.                                                                                                    | Replace ABS/TCS control module.                                                                                                    |                                                                                                    |

| D.ALL 32(FB1)<br>FR.OUT VALVE                                                                                                    | <ul> <li>M: TROUBLE CODE 32</li> <li>FR.OUT VALVE <ul> <li>Faulty front right outlet solenoid valve —</li> </ul> </li> <li>DIAGNOSIS: <ul> <li>Faulty harness/connector</li> <li>Faulty solenoid valve in hydraulic unit</li> <li>Faulty ABS/TCS control module</li> </ul> </li> <li>TROUBLE SYMPTOM: <ul> <li>ABS and TCS do not operate.</li> <li>ABS sequence control does not operate.</li> <li>TCS sequence control does not operate.</li> <li>Air bleeding mode does not operate.</li> </ul> </li> </ul> |
|----------------------------------------------------------------------------------------------------|----------------------------------------------------------------------------------------------------|
| 1. Check resistance of solenoid valve.<br><ref. 4-4b="" [t8e1].="" to=""></ref.>                                                                    | Not OK Replace hydraulic unit.                                                                                                    |
| 2. Check body short of solenoid valve.<br><ref. 4-4b="" [t8e2].="" to=""></ref.>                                                                    | Not OK Replace hydraulic unit.                                                                                                    |
| ● OK<br>3. Check body short of harness.<br><ref. 4-4b="" [t8e3].="" to=""></ref.>                                                                   | Not OK Repair harness.                                                                                                    |
| <ul> <li>OK</li> <li>4. Check harness between ABS/TCS control module and hydraulic unit.</li> <li><ref. 4-4b="" [t8e4].="" to=""></ref.></li> </ul> | Not OK Repair harness/connector.                                                                                                    |
| ♦ OK<br>Replace ABS/TCS control module.                                                                                                    |                                                                                                    |

D.ALL 33 (FB1)

FL.IN VALVE

B4M0513

## N: TROUBLE CODE 33

### FL.IN VALVE

 Faulty front left inlet solenoid valve — DIAGNOSIS:

- Faulty harness/connector
- Faulty solenoid valve in hydraulic unit
- Faulty ABS/TCS control module

### **TROUBLE SYMPTOM:**

- ABS and TCS do not operate.
- ABS sequence control does not operate.
- TCS sequence control does not operate.
- Air bleeding mode does not operate.

### NOTE:

The procedures used are the same as those for  $\ensuremath{\mathsf{FR.IN}}$  VALVE.

<Ref. to 4-4b [T10L0].>

## D.ALL 34 (FB1)

FL.OUT VALVE

B4M0514

## O: TROUBLE CODE 34

### FL.OUT VALVE

— Faulty front left outlet solenoid valve — DIAGNOSIS:

- Faulty harness/connector
- Faulty solenoid valve in hydraulic unit
- Faulty ABS/TCS control module

### **TROUBLE SYMPTOM:**

- ABS and TCS do not operate.
- ABS sequence control does not operate.
- TCS sequence control does not operate.
- Air bleeding mode does not operate.

### NOTE:

The procedures used are the same as those for FR.OUT VALVE.

<Ref. to 4-4b [T10M0].>

D.ALL 35 (FB1)

RR. IN VALVE

B4M0515

### P: TROUBLE CODE 35

### RR.IN VALVE

— Faulty rear right inlet solenoid valve — DIAGNOSIS:

- Faulty harness/connector
- Faulty solenoid valve in hydraulic unit
- Faulty ABS/TCS control module

### **TROUBLE SYMPTOM:**

- ABS and TCS do not operate.
- ABS sequence control does not operate.
- TCS sequence control does not operate.
- Air bleeding mode does not operate.

### NOTE:

The procedures used are the same as those for FR.IN VALVE.

<Ref. to 4-4b [T10L0].>

## D.ALL 36(FB1)

RR.OUT VALVE

B4M0516

## Q: TROUBLE CODE 36

### RR.OUT VALVE

— Faulty rear right outlet solenoid valve — DIAGNOSIS:

- Faulty harness/connector
- Faulty solenoid valve in hydraulic unit
- Faulty ABS/TCS control module

### **TROUBLE SYMPTOM:**

- ABS and TCS do not operate.
- ABS sequence control does not operate.
- TCS sequence control does not operate.
- Air bleeding mode does not operate.

### NOTE:

The procedures used are the same as those for FR.OUT VALVE.

<Ref. to 4-4b [T10M0].>

D.ALL 37(FB1)

RL.IN VALVE

B4M0517

### R: TROUBLE CODE 37

### RL.IN VALVE

### Faulty rear left inlet solenoid valve — DIAGNOSIS:

- Faulty harness/connector
- Faulty solenoid valve in hydraulic unit
- Faulty ABS/TCS control module

### TROUBLE SYMPTOM:

- ABS and TCS do not operate.
- ABS sequence control does not operate.
- TCS sequence control does not operate.
- Air bleeding mode does not operate.

### NOTE:

The procedures used are the same as those for FR.IN VALVE.

<Ref. to 4-4b [T10L0].>

#### S: TROUBLE CODE 38 **RL.OUT VALVE** D.ALL 38 (FB1) - Faulty rear left outlet solenoid valve -**DIAGNOSIS:** Faulty harness/connector Faulty solenoid valve in hydraulic unit **RL.OUT VALVE** Faulty ABS/TCS control module **TROUBLE SYMPTOM:** B4M0518 ABS and TCS do not operate. ABS sequence control does not operate. TCS sequence control does not operate. Air bleeding mode does not operate. NOTE: The procedures used are the same as those for FR.OUT VALVE. <Ref. to 4-4b [T10M0].> T: TROUBLE CODE 41 ECU D.ALL 41 (FB1) Faulty ABS/TCS control module — DIAGNOSIS: Faulty ABS/TCS control module Faulty harness/connector **ECU TROUBLE SYMPTOM:** ABS does not operate. B4M0519 TCS does not operate. Not OK 1. Check ground circuit of ABS/TCS control Repair harness/connector. module. <Ref. to 4-4b [T8F1].> OK Not OK 2. Check harness connectors between power Repair harness/connector. supply generator, battery and ABS/TCS control module. <Ref. to 4-4b [T8F2].> ⊥ок Not OK 3. Check sources of signal noise. Repair noise sources. <Ref. to 4-4b [T8F3].> OK Replace ABS/TCS control module.

| D.ALL 42(FB1)<br>HIGH VOLTAGE                                                                                                    | <ul> <li>U: TROUBLE CODE 42</li> <li>HIGH VOLTAGE <ul> <li>Source voltage is high —</li> </ul> </li> <li>DIAGNOSIS: <ul> <li>Power source voltage of the ABS/TCS control module is more than 18 V.</li> <li>Faulty ABS/TCS control module</li> </ul> </li> </ul> |
|----------------------------------------------------------------------------------------------------|----------------------------------------------------------------------------------------------------|
| B4M0520                                                                                                    | TROUBLE SYMPTOM:                                                                                                    |
| DHWOZO                                                                                                    | <ul> <li>ABS does not operate.</li> <li>TCS does not operate.</li> </ul>                                                                                                    |
| 1. Check generator.<br><ref. 4-4b="" [t8g1].="" to=""></ref.>                                                                     | Not OK Repair generator.                                                                                                    |
| ОК                                                                                                    |                                                                                                    |
| 2. Check battery terminal.<br><ref. 4-4b="" [t8g2].="" to=""></ref.>                                                              | Not OK Repair battery terminal.                                                                                                    |
| ↓ OK                                                                                                    |                                                                                                    |
| 3. Check input voltage of ABS/TCS control mod-<br>ule.<br><ref. 4-4b="" [t8g3].="" to=""></ref.>                                  | Not OK                                                                                                    |
| ОК                                                                                                    |                                                                                                    |
| <ul> <li>▼</li> <li>4. Check ground circuit of ABS/TCS control module.</li> <li><ref. 4-4b="" [t8g4].="" to=""></ref.></li> </ul> | Not OK                                                                                                    |
| Replace ABS/TCS control module.                                                                                                   |                                                                                                    |

|                                                                           | V: TROUBLE                             | CODE 43                           |            |
|---------------------------------------------------------------------------|----------------------------------------|-----------------------------------|------------|
| $\mathbf{D}$ ALL $\mathbf{A3}$ (FR1)                                      | EGI LINE                               |                                   |            |
| D.ALL 43(1D1)                                                             | — Faulty engine                        | control module communica          | tion       |
|                                                                           | DIAGNOSIS:                             |                                   |            |
| EGI LINE                                                                  | AET communic                           | ation cable is broken or short    | circuited. |
|                                                                           | AEC communic                           | ation cable is broken or short    | circuited. |
| B4M052                                                                    | • Faulty ABS/TC                        | S control module                  |            |
|                                                                           | TROUBLE SYMP                           | TOM.                              |            |
|                                                                           | <ul> <li>TCS does not a</li> </ul>     | operate.                          |            |
|                                                                           | Terminal voltage remains at 4 — 5.4 V. | Replace ABS/TCS control module.   |            |
| 1. Check communication cohice                                             |                                        |                                   |            |
| Ref. to 4-4b [T8H1].>                                                     | remains at 10 — 14 V.                  | Go to step 2.                     |            |
|                                                                           | Terminal voltage                       |                                   |            |
|                                                                           | remains at 2 V or less.                | Go to step 4.                     |            |
| ОК                                                                        | 7                                      |                                   |            |
| Replace ABS/TCS control module.                                           |                                        |                                   |            |
| 2. Check harness between ABS/TCS control                                  | Not OK                                 | Repair harness.                   |            |
| Ref. to 4-4b [T8H2].>                                                     |                                        |                                   |            |
| ↓ок                                                                       |                                        |                                   |            |
| 3. Check ABS/TCS control module internal<br>circuits.                     |                                        | Replace ABS/TCS control module.   |            |
| <ref. 4-4b="" [t8h3].="" to=""></ref.>                                    |                                        |                                   |            |
| ↓ OK                                                                      | 7                                      |                                   |            |
| Replace engine control module.                                            |                                        |                                   |            |
|                                                                           | JOK                                    | Γ                                 |            |
| 4. Check output voltage of ECM.<br><ref. 4-4b="" [t8h4].="" to=""></ref.> |                                        | 6. Check open circuit of harness. |            |
| Not OK                                                                    |                                        | OK                                | Not OK     |
|                                                                           |                                        | Replace ABS/TCS control module.   |            |
| <ul><li>★</li><li>5. Check body short of harness.</li></ul>               | Not OK                                 | Repair harness/connector.         | <b>7</b>   |
| <ref. 4-4b="" [t8h5].="" to=""></ref.>                                    |                                        |                                   |            |
| ↓ OK                                                                      | 7                                      |                                   |            |
| Replace engine control module.                                            |                                        |                                   |            |

| D.ALL 51(FB1)<br>V.RELAY ON                                                       | <ul> <li>W: TROUBLE CODE 51</li> <li>1. V.RELAY ON <ul> <li>Valve relay ON malfunction —</li> </ul> </li> <li>DIAGNOSIS: <ul> <li>Faulty valve relay</li> <li>Faulty harness/connector</li> <li>Faulty ABS/TCS control module</li> </ul> </li> </ul> |
|-----------------------------------------------------------------------------------|----------------------------------------------------------------------------------------------------|
| B4M0522                                                                           | <ul> <li>ABS does not operate.</li> <li>TCS does not operate.</li> </ul>                                                                                                    |
| 1. Check contact point of valve relay.<br><ref. 4-4b="" [t8l2].="" to=""></ref.>  | Not OK Replace valve relay.                                                                                                    |
| Vок                                                                               |                                                                                                    |
| 2. Check short circuit of valve relay.<br><ref. 4-4b="" [t8l3].="" to=""></ref.>  | Not OK                                                                                                    |
| ♦ОК                                                                               |                                                                                                    |
| 3. Check ground circuit of valve relay.<br><ref. 4-4b="" [t8l5].="" to=""></ref.> | Not OK                                                                                                    |
| Vок                                                                               |                                                                                                    |
| 4. Check body short of harness.<br><ref. 4-4b="" [t8l8].="" to=""></ref.>         | Not OK Repair harness.                                                                                                    |
| ↓ок                                                                               |                                                                                                    |
| Replace ABS/TCS control module.                                                   |                                                                                                    |
| L                                                                                 |                                                                                                    |

| D.ALL 51 (FB1)<br>V.RELAY OFF                                                                                   | <ul> <li>2. V.RELAY OFF <ul> <li>Valve relay OFF malfunction —</li> </ul> </li> <li>DIAGNOSIS: <ul> <li>Faulty valve relay</li> <li>Faulty harness/connector</li> <li>Faulty ABS/TCS control module</li> </ul> </li> <li>TROUBLE SYMPTOM: <ul> <li>ABS does not operate.</li> <li>TCS does not operate.</li> </ul> </li> </ul> |                           |  |
|----------------------------------------------------------------------------------------------------|----------------------------------------------------------------------------------------------------|---------------------------|--|
| 1. Check resistance of valve relay.<br><ref. 4-4b="" [t8i1].="" to=""></ref.>                                   | Not OK                                                                                                    | Replace valve relay.      |  |
| ↓ок                                                                                                    |                                                                                                    |                           |  |
| 2. Check contact point of valve relay.<br><ref. 4-4b="" [t8l2].="" to=""></ref.>                                | Not OK                                                                                                    | Replace valve relay.      |  |
| ↓ок                                                                                                    |                                                                                                    |                           |  |
| 3. Check input voltage of valve relay.<br><ref. 4-4b="" [t8i4].="" to=""></ref.>                                | Not OK                                                                                                    | Repair harness/connector. |  |
| ↓ок                                                                                                    |                                                                                                    |                           |  |
| 4. Check harness between ABS/TCS control<br>module and valve relay.<br><ref. 4-4b="" [t816].="" to=""></ref.>   | Not OK                                                                                                    | Repair harness/connector. |  |
| ↓ок                                                                                                    |                                                                                                    |                           |  |
| 5. Check resistance of valve relay to ABS/TCS<br>control module side.<br><ref. 4-4b="" [t8i7].="" to=""></ref.> | Not OK                                                                                                    | Repair harness/connector. |  |
| ОК                                                                                                    | _                                                                                                    |                           |  |
| Replace ABS/TCS control module.                                                                                 |                                                                                                    |                           |  |
|                                                                                                    |                                                                                                    |                           |  |

| D.ALL 52(FB1)<br>MOTOR ON                                                                                                    | <ul> <li><b>A:</b> TROUBLE CODE 52</li> <li><b>1.</b> MOTOR ON <ul> <li>Motor relay ON malfunction —</li> </ul> </li> <li><b>DIAGNOSIS:</b> <ul> <li>Faulty motor relay</li> <li>Faulty motor</li> <li>Faulty motor sensor</li> <li>Faulty motor sensor</li> <li>Faulty harness</li> <li>Faulty ABS/TCS control module</li> </ul> </li> <li><b>TROUBLE SYMPTOM:</b> <ul> <li>ABS does not operate.</li> <li>TCS does not operate.</li> </ul> </li> </ul> |
|----------------------------------------------------------------------------------------------------|----------------------------------------------------------------------------------------------------|
| 1. Check body short of harness.<br><ref. 4-4b="" [t8j3].="" to=""></ref.>                                                      | Not OK Repair harness.                                                                                                    |
| OK<br>2. Check motor operation.<br><ref. 4-4b="" [t8j5].="" to=""><br/>↓OK</ref.>                                              | Not OK                                                                                                    |
| 3. Check body short of motor sensor.<br><ref. 4-4b="" [t8j7].="" to=""></ref.>                                                 | Not OK Replace hydraulic unit.                                                                                                    |
| <ul> <li>↓ OK</li> <li>4. Check body short of motor sensor harness.</li> <li><ref. 4-4b="" [t8j9].="" to=""></ref.></li> </ul> | Not OK Repair harness.                                                                                                    |
| ♥ OK<br>Replace ABS/TCS control module.                                                                                        |                                                                                                    |

|                                                                                  | 2. MOTOR OF                                                                                                    | F                         |  |
|----------------------------------------------------------------------------------|----------------------------------------------------------------------------------------------------|---------------------------|--|
| $\mathbf{D}$ ALL <b>52</b> (ED1)                                                 | — Motor relay OFF malfunction —                                                                                                    |                           |  |
| D.ALL 52(FBI)                                                                    | DIAGNOSIS:                                                                                                    |                           |  |
| MOTOR OFF<br>B4M0525                                                             | <ul> <li>Faulty motor relay</li> <li>Faulty motor</li> <li>Faulty motor sensor</li> <li>Faulty harness/connector</li> <li>Faulty ABS/TCS control module</li> <li>TROUBLE SYMPTOM:</li> </ul> |                           |  |
|                                                                                  | $\bullet$ ABS and TC                                                                                                    | S do not operate.         |  |
| 1. Check resistance of motor relay.<br><ref. 4-4b="" [t8j1].="" to=""></ref.>    | Not OK                                                                                                    | Replace motor relay.      |  |
| ОК                                                                               |                                                                                                    |                           |  |
| 2. Check input voltage of motor relay.<br><ref. 4-4b="" [t8j2].="" to=""></ref.> | Not OK                                                                                                    | Repair harness/connector. |  |
| OK                                                                               |                                                                                                    |                           |  |
|                                                                                  | Not OK                                                                                                    | Densis herroes (connector |  |
| module and motor relay.                                                          | •                                                                                                    | Repair namess/connector.  |  |
| <ref. 4-4b="" [t8j4].="" to=""></ref.>                                           |                                                                                                    |                           |  |
| ОК                                                                               |                                                                                                    |                           |  |
| 4. Check motor operation.<br><ref. 4-4b="" [t8j5].="" to=""></ref.>              | Not OK                                                                                                    | Go to step 9.             |  |
| OK                                                                               |                                                                                                    |                           |  |
| 5. Check resistance of motor sensor.                                             | Not OK                                                                                                    | Replace hydraulic unit.   |  |
| <ref. 4-4b="" [t8j6].="" to=""></ref.>                                           |                                                                                                    |                           |  |
| ↓ок                                                                              |                                                                                                    |                           |  |
| 6. Check body short of motor sensor.                                             | Not OK                                                                                                    | Replace hydraulic unit.   |  |
|                                                                                  |                                                                                                    |                           |  |
| ↓ OK                                                                             |                                                                                                    |                           |  |
| 7. Check harness between ABS/TCS control                                         |                                                                                                    | Repair harness/connector. |  |
| <ref. 4-4b="" [t8j8].="" to=""></ref.>                                           |                                                                                                    |                           |  |
| ОК                                                                               |                                                                                                    |                           |  |
| <ul> <li>8. Check body short of motor sensor harness.</li> </ul>                 | Not OK                                                                                                    | Repair harness.           |  |
| <ref. 4-4b="" [t8j9].="" to=""></ref.>                                           |                                                                                                    | · ·                       |  |
| ↓ок                                                                              |                                                                                                    |                           |  |
| Replace ABS/TCS control module.                                                  |                                                                                                    |                           |  |
|                                                                                  |                                                                                                    |                           |  |

### **4-4b** 10. Diagnostic Chart with Select Monitor

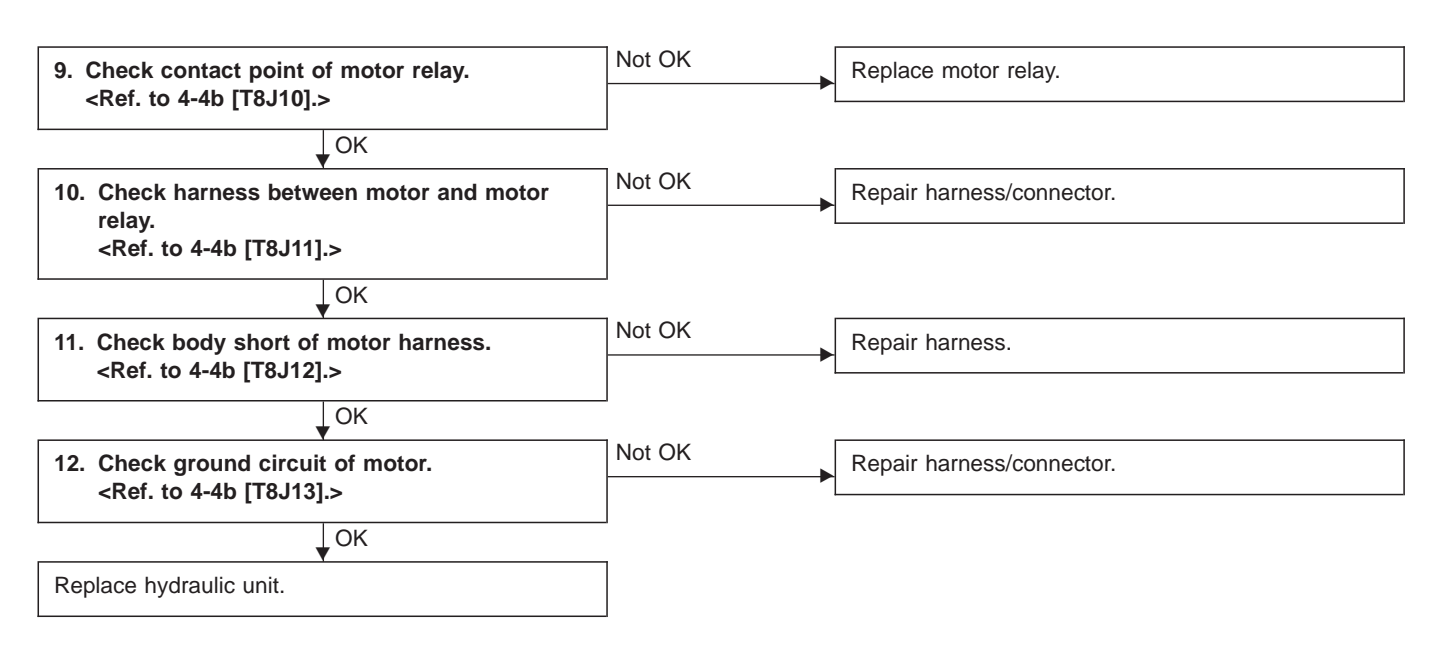

#### NOTE:

The check can also be made by analyzing the sensor output signal with oscilloscope during the TCS sequence control operation. If the ECM female connector end gives correct value, skip steps 5 through 8.

If not, operate the TCS sequence control again and measure the value at motor sensor male connector end, with the motor sensor connector disconnected. If the value is OK, proceed with steps 7 through 8 above.

| D.ALL 54 (FB1)                                                                                             | — Break and short circuit at stroke sensor or its                                     |
|----------------------------------------------------------------------------------------------------|---------------------------------------------------------------------------------------|
|                                                                                                    | wiring —                                                                              |
|                                                                                                    | DIAGNOSIS:                                                                            |
| B.SW HARD                                                                                                  | <ul> <li>Faulty stroke sensor</li> <li>Faulty barness/connector</li> </ul>            |
|                                                                                                    | <ul> <li>Faulty stop light switch</li> </ul>                                          |
| B4M0526                                                                                                    | Faulty ABS/TCS control module                                                         |
|                                                                                                    | IROUBLE SYMPIOM:                                                                      |
|                                                                                                    |                                                                                       |
|                                                                                                    | Operate the function F09 in select monitor TCS mode, and read the sensor output step. |
|                                                                                                    | If system is normal, the output reading is 1 when brake                               |
|                                                                                                    | 5 in accordance with the brake pedal depressing. If so, skip                          |
|                                                                                                    | check steps 1 through 5.                                                              |
| 1. Check resistance of stroke sensor.                                                                      | Not OK Replace stroke sensor.                                                         |
|                                                                                                    |                                                                                       |
| 2. Check stroke senser operation                                                                           | Not OK Roplace strake consor                                                          |
| <ref. 4-4b="" [t8k3].="" to=""></ref.>                                                                     |                                                                                       |
| ↓ок                                                                                                    |                                                                                       |
| 3. Check body short of stroke sensor.<br><ref. 4-4b="" [t8k4].="" to=""></ref.>                            | Not OK Replace stroke sensor.                                                         |
| ↓ок                                                                                                    |                                                                                       |
| 4. Check harness between stroke sensor and ABS/TCS control module. <ref. 4-4b="" [t8k10].="" to=""></ref.> | Not OK                                                                                |
| ⊥ок                                                                                                    |                                                                                       |
| 5. Check body short of stroke sensor harness.<br><ref. 4-4b="" [t8k11].="" to=""></ref.>                   | Not OK Repair harness.                                                                |
| ↓ок                                                                                                    |                                                                                       |
| Replace ABS/TCS control module.                                                                            |                                                                                       |
| 1                                                                                                    |                                                                                       |

|                                                                                                    | 2. B.SW SOFT (G)                                                                                                    |
|----------------------------------------------------------------------------------------------------|----------------------------------------------------------------------------------------------------|
| D.ALL 54 (FB1)                                                                                                   | — Irregular value in comparison stroke sensor and vehicle acceleration comparison —                                                                                                    |
| B.SW SOFT (G)<br>bamo527                                                                                         | <ul> <li>Faulty stroke sensor</li> <li>Faulty harness/connector</li> <li>Faulty stop light switch</li> <li>Faulty ABS/TCS control module</li> <li>TROUBLE SYMPTOM:</li> <li>ABS and TCS do not operate.</li> <li>NOTE:</li> <li>Operate the function F09 in select monitor TCS mode, and read the sensor output step.</li> <li>If system is normal, the output reading is 1 when brake pedal is not depressed, and it changes from 2 to 3, 4 and 5 in accordance with the brake pedal depressing. If so, skip check steps 2 through 4.</li> </ul> |
| 1. Check correct installation of stroke sensor.<br><ref. 4-4b="" [t8k1].="" to=""></ref.>                        | Not OK                                                                                                    |
| ↓ OK                                                                                                    |                                                                                                    |
| 2. Check resistance of stroke sensor.<br><ref. 4-4b="" [t8k2].="" to=""></ref.>                                  | Not OK Replace stroke sensor.                                                                                                    |
| L OK                                                                                                    |                                                                                                    |
| 3. Check stroke sensor operation.<br><ref. 4-4b="" [t8k3].="" to=""></ref.>                                      | Not OK Replace stroke sensor.                                                                                                    |
| L OK                                                                                                    |                                                                                                    |
| 4. Check harness between stroke sensor and<br>ABS/TCS control module.<br><ref. 4-4b="" [t8k10].="" to=""></ref.> | Not OK                                                                                                    |
| ↓ OK                                                                                                    |                                                                                                    |
| Replace ABS/TCS control module                                                                                   |                                                                                                    |

### 3. B.SW SOFT (B)

Irregular value in stroke sensor and brake light switch comparison —

### DIAGNOSIS:

D.ALL 54 (FB1)

B.SW SOFT (B)

- Faulty stroke sensor
- Faulty stop light switch
- Faulty harness/connector
- Faulty ABS/TCS control module

### TROUBLE SYMPTOM:

• ABS and TCS do not operate.

### NOTE:

B4M0528

Operate the function F09 in select monitor TCS mode, and read the sensor output step.

If system is normal, the output reading is 1 when brake pedal is not depressed, and it changes from 2 to 3, 4 and 5 in accordance with the brake pedal depressing. If so, skip check steps 1 and 2 through 7.

Then, operate the function FA0 and check the stop and brake switches by B1 LED ON/OFF. If system is normal, LED comes on when depressing brake pedal, and goes off when not depressing. If so, skip check steps 3 through 6.

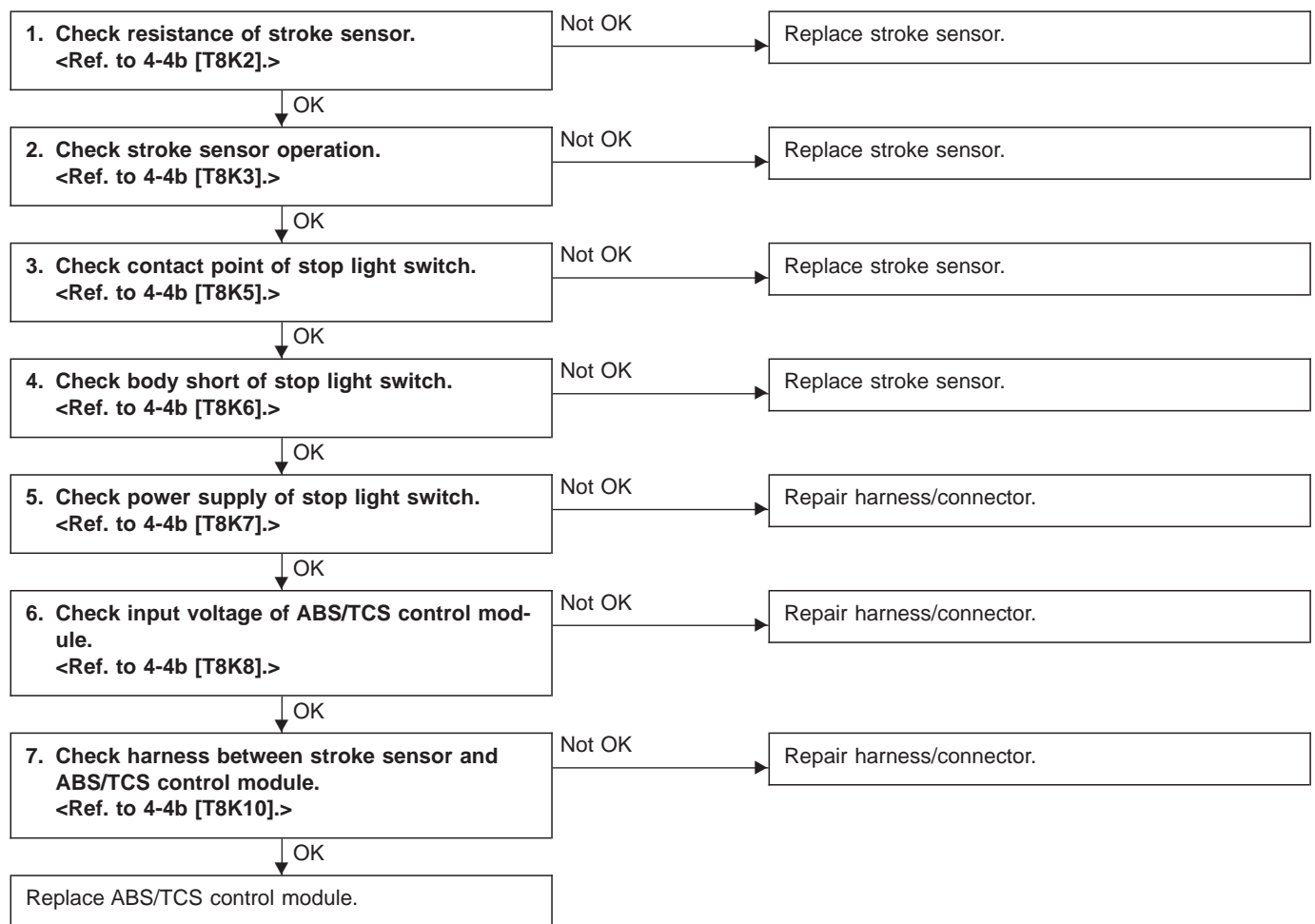

121

| D.ALL 54 (FB1)<br>B.SW SOFT (P)                                                           | <ul> <li>4. B.SW SC<br/>— Compari<br/>output —<br/>DIAGNOSIS</li> <li>Faulty strue</li> <li>Faulty strue</li> <li>Faulty put</li> <li>Faulty sto</li> <li>Faulty AB<br/>NOTE:<br/>Operate the<br/>read the ser<br/>If system is<br/>pedal is not<br/>5 in accorda</li> </ul> | <b>DFT (P)</b><br><b>son between stroke sensor and pump</b><br><b>5:</b><br>oke sensor<br>rness/connector<br>mp unit in hydraulic unit<br>op light switch<br>S/TCS control module<br>function F09 in select monitor TCS mode, and<br>nsor output step.<br>normal, the output reading is 1 when brake<br>depressed, and it changes from 2 to 3, 4 and |
|-------------------------------------------------------------------------------------------|----------------------------------------------------------------------------------------------------|----------------------------------------------------------------------------------------------------|
|                                                                                           | check steps                                                                                                    | 2 through 4.                                                                                                    |
| 1. Check correct installation of stroke sensor.<br><ref. 4-4b="" [t8k1].="" to=""></ref.> |                                                                                                    | Repair stroke sensor.                                                                                                    |
| ОК                                                                                        |                                                                                                    |                                                                                                    |
| 2. Check resistance of stroke sensor.<br><ref. 4-4b="" [t8k2].="" to=""></ref.>           | Not OK                                                                                                    | Replace stroke sensor.                                                                                                    |
| Ļок                                                                                       | ]                                                                                                    |                                                                                                    |
| 3. Check stroke sensor operation.<br><ref. 4-4b="" [t8k3].="" to=""></ref.>               | Not OK                                                                                                    | Replace stroke sensor.                                                                                                    |
|                                                                                           |                                                                                                    |                                                                                                    |
| 4. Check harness between stroke sensor and                                                | Not OK                                                                                                    | Repair harness/connector.                                                                                                    |
| <ref. 4-4b="" [t8k10].="" to=""></ref.>                                                   |                                                                                                    |                                                                                                    |
| ↓ок                                                                                       |                                                                                                    |                                                                                                    |
| 5. Check pump unit operation.<br><ref. 4-4b="" [t8k12].="" to=""></ref.>                  | Not OK                                                                                                    | Replace hydraulic unit.                                                                                                    |
| ĹОК                                                                                       | ]                                                                                                    |                                                                                                    |
| Replace ABS/TCS control module.                                                           |                                                                                                    |                                                                                                    |
|                                                                                           | ]                                                                                                    |                                                                                                    |

| D.ALL 54 (FB1)<br>B.SW SOFT (O)<br>b4m0530                                                       | <ul> <li>5. B.SW SOFT <ul> <li>Broken brak</li> </ul> </li> <li>DIAGNOSIS: <ul> <li>Faulty stop lig</li> <li>Faulty harnes</li> <li>Faulty harnes</li> <li>Faulty stroke</li> <li>Faulty ABS/T</li> </ul> </li> <li>TROUBLE SYN <ul> <li>TCS does no</li> <li>NOTE:</li> <li>Operate the function of the stop and the stop and the stop an</li></ul></li></ul> | (O)<br>ke light switch —<br>ght switch<br>ss/connector<br>sensor<br>CS control module<br><b>//PTOM:</b><br>It operate.<br>ction FA0 in select monitor TCS mode, and<br>and brake switches by B1 LED ON/OFF. If<br>and brake switches by B1 LED ON/OFF. If |
|--------------------------------------------------------------------------------------------------|----------------------------------------------------------------------------------------------------|----------------------------------------------------------------------------------------------------|
|                                                                                                  | pedal, and goes<br>steps 2 through                                                                                                    | al, LED comes on when depressing brake<br>s off when not depressing. If so, skip check<br>4.                                                                                                    |
| 1. Check correct installation of stroke sensor.<br><ref. 4-4b="" [t8k1].="" to=""></ref.>        | Not OK                                                                                                    | Repair stroke sensor.                                                                                                    |
| 2. Check contact point of stop light switch.<br><ref. 4-4b="" [t8k5].="" to=""><br/>⊥OK</ref.>   | Not OK                                                                                                    | Replace stroke sensor.                                                                                                    |
| 3. Check input voltage of ABS/TCS control mod-<br>ule.<br><ref. 4-4b="" [t8k8].="" to=""></ref.> | Not OK                                                                                                    | Repair harness/connector.                                                                                                    |
| 4. Check stop light circuit.<br><ref. 4-4b="" [t8k9].="" to=""><br/>↓OK</ref.>                   | Not OK                                                                                                    | Repair harness/connector.<br>Replace stop light bulb and/or fuse.                                                                                                    |
| Replace ABS/TCS control module.                                                                  |                                                                                                    |                                                                                                    |

| Z: TROUBLE CODE 57<br>FLUID LEVEL SS<br>— Irregular signal from fluid level sensor —<br>DIAGNOSIS:                                                       |
|----------------------------------------------------------------------------------------------------|
| <ul> <li>Faulty fluid level sensor circuit</li> <li>Faulty harness/connector</li> <li>Faulty ABS/TCS control module</li> <li>Faulty generator</li> </ul> |
| TROUBLE SYMPTOM:                                                                                                    |
| <ul> <li>ABS and TCS do not operate.</li> </ul>                                                                                                    |
| Not OK Repair generator.                                                                                                    |
|                                                                                                    |

| ОК                                             | _      |                           |
|------------------------------------------------|--------|---------------------------|
| 2. Check input voltage of ABS/TCS control mod- | Not OK | Repair harness/connector. |
| <ref. 4-4b="" [t8l6].="" to=""></ref.>         |        |                           |
| OK                                             | _      |                           |
| Replace ABS/TCS control module.                |        |                           |

124

| D.ALL 58 (FB1)<br>PRESSURE SW<br>B4M0532                                                                                                    | <ul> <li>AA: TROUBLE CODE 58</li> <li>PRESSURE SW <ul> <li>Faulty pressure switch —</li> </ul> </li> <li>DIAGNOSIS: <ul> <li>Faulty pressure</li> <li>Faulty stop light switch</li> <li>Faulty ABS/TCS control module</li> <li>Faulty harness/connector</li> </ul> </li> <li>TROUBLE SYMPTOM: <ul> <li>TCS does not operate.</li> <li>NOTE:</li> </ul> </li> </ul> |                           |  |  |  |  |  |  |
|----------------------------------------------------------------------------------------------------|----------------------------------------------------------------------------------------------------|---------------------------|--|--|--|--|--|--|
|                                                                                                    | Operate the function FA0 in select monitor.<br>Operate the function FA0 in select monitor TCS mode.<br>stop and brake switches can be checked by B1 I<br>ON/OFF. If system is normal, LED comes on w<br>depressing brake pedal, and goes off when not depress<br>If so, skip check steps 5 through 8.                                                              |                           |  |  |  |  |  |  |
| 1. Check contact point of pressure switch.<br><ref. 4-4b="" [t8m1].="" to=""></ref.>                                                                   | Not OK                                                                                                    | Replace hydraulic unit.   |  |  |  |  |  |  |
| ↓ок                                                                                                    |                                                                                                    |                           |  |  |  |  |  |  |
| 2. Check body short of pressure switch.<br><ref. 4-4b="" [t8m2].="" to=""></ref.>                                                                      | Not OK                                                                                                    | Replace hydraulic unit.   |  |  |  |  |  |  |
| <ul> <li>↓ OK</li> <li>3. Check harness between pressure switch and ABS/TCS control module.</li> <li><ref. 4-4b="" [t8m3].="" to=""></ref.></li> </ul> | Not OK                                                                                                    | Repair harness/connector. |  |  |  |  |  |  |
| <ul> <li>OK</li> <li>4. Check body short of pressure switch harness.</li> <li><ref. 4-4b="" [t8m4].="" to=""></ref.></li> </ul>                        | Not OK                                                                                                    | Repair harness.           |  |  |  |  |  |  |
| <ul> <li>OK</li> <li>5. Check contact point of stop light switch.</li> </ul>                                                                           | Not OK                                                                                                    | Replace stroke sensor.    |  |  |  |  |  |  |
| <ref. 4-4b="" [t8m5].="" to=""></ref.>                                                                                                    |                                                                                                    |                           |  |  |  |  |  |  |
| 6. Check body short of stop light switch.<br><ref. 4-4b="" [t8m6].="" to=""></ref.>                                                                    | Not OK                                                                                                    | Replace stroke sensor.    |  |  |  |  |  |  |
| 7. Check power supply of stop light switch.<br><ref. 4-4b="" [t8m7].="" to=""></ref.>                                                                  | Not OK                                                                                                    | Repair harness.           |  |  |  |  |  |  |
| <ul> <li>OK</li> <li>8. Check input voltage of ABS/TCS control module.</li> <li><ref. 4-4b="" [t8m8].="" to=""></ref.></li> </ul>                      | Not OK                                                                                                    | Repair harness/connector. |  |  |  |  |  |  |
| ОК                                                                                                    |                                                                                                    |                           |  |  |  |  |  |  |
| Replace ABS/TCS control module.                                                                                                    | ]                                                                                                    |                           |  |  |  |  |  |  |

## D.ALL 61 (FB1)

TCS1 VALVE

B4M0533

## AB: TROUBLE CODE 61

### TCS 1 VALVE

# — Faulty TCS 1 solenoid valve — DIAGNOSIS:

- Faulty harness/connector
- Faulty solenoid valve in hydraulic unit
- Faulty ABS/TCS control module

### TROUBLE SYMPTOM:

- ABS and TCS do not operate.
- ABS sequence control does not operate.
- TCS sequence control does not operate.
- Air bleeding mode does not operate.

### NOTE:

The procedures used are the same as those for FR.IN VALVE.

<Ref. to 4-4b [T10L0].>

## D.ALL 62 (FB1)

TCS2 VALVE

B4M0534

### AC: TROUBLE CODE 62

### TCS 2 VALVE

### Faulty TCS 2 solenoid valve — DIAGNOSIS:

- Faulty harness/connector
- Faulty solenoid valve in hydraulic unit
- Faulty ABS/TCS control module

### TROUBLE SYMPTOM:

- ABS and TCS do not operate.
- ABS sequence control does not operate.
- TCS sequence control does not operate.
- Air bleeding mode does not operate.

### NOTE:

The procedures used are the same as those for FR.OUT VALVE.

<Ref. to 4-4b [T10M0].>

## **11. General Diagnostics Table** ©: Primary expected causes O: Secondary expected causes

|                     |                                                                                |                                                             |            |            |              |            |                 |                     |            |            |            |            |                |                      |                |           |               |                    |                      |                     |            |                     | _             | _ |
|---------------------|--------------------------------------------------------------------------------|-------------------------------------------------------------|------------|------------|--------------|------------|-----------------|---------------------|------------|------------|------------|------------|----------------|----------------------|----------------|-----------|---------------|--------------------|----------------------|---------------------|------------|---------------------|---------------|---|
| Trouble conditions  |                                                                                | Hyo<br>uni                                                  | draul<br>t | ic         |              |            |                 |                     |            |            |            |            |                | eck valve            |                |           |               |                    | surface              | nsion               |            | d wiring            |               |   |
| Symptoms            |                                                                                | Solenoid valve                                              | Motor      | Mount bush | Speed sensor | P valve    | Master cylinder | Calipers and piston | Pad        | Rotor      | Hand brake | Piping     | Mixture of air | Brake booster and ch | Axle and wheel | Alignment | Play of pedal | Rough road surface | Semicylindrical road | Loose or worn suspe | Tire       | Wrong connection an | Stroke sensor |   |
|                     | Directional stability cannot be                                                | Vehicle turns to right or left.                             | 0          |            |              | 0          | 0               |                     | $\bigcirc$ | 0          | 0          |            | 0              |                      |                | 0         | 0             |                    | 0                    | 0                   | 0          | 0                   | 0             |   |
|                     | obtained when braking.                                                         | Vehicle spins.                                              | 0          |            |              | O          | 0               |                     | 0          | 0          |            |            | 0              |                      |                |           |               |                    |                      |                     |            | 0                   | 0             |   |
| _                   |                                                                                | Long braking distance                                       | 0          | 0          |              | 0          | 0               | 0                   | 0          | 0          | 0          |            | 0              | 0                    | 0              |           |               |                    |                      |                     |            | 0                   | 0             |   |
| Iction              |                                                                                | Brakes lock.                                                | 0          | 0          |              | O          | 0               |                     | 0          |            |            |            | 0              |                      |                |           |               |                    |                      |                     |            |                     | 0             |   |
| S fur               |                                                                                | Brakes drag.                                                | O          |            |              | O          | 0               | 0                   | 0          | 0          |            | 0          | 0              |                      |                | 0         |               | 0                  |                      |                     |            |                     |               |   |
| AB                  | Out-of-order brakes                                                            | Long pedal stroke                                           | 0          |            |              |            | 0               | 0                   | 0          | 0          |            |            | 0              | 0                    | 0              |           |               | 0                  |                      |                     |            |                     |               |   |
|                     |                                                                                | Abnormal vehicle pitching                                   | 0          |            |              | 0          |                 |                     |            |            |            |            |                |                      |                |           |               |                    | 0                    |                     | $\bigcirc$ |                     | 0             |   |
|                     |                                                                                | Unstable braking force. One-<br>side brake refuses to work. | 0          |            |              | 0          |                 | 0                   | 0          | 0          | 0          |            | 0              |                      |                | 0         | 0             |                    | 0                    | 0                   | 0          | 0                   | 0             |   |
|                     | When accelerating abruptly,                                                    | Vehicle moves unsteadily.                                   | $\bigcirc$ |            |              | $\bigcirc$ |                 |                     | $\bigcirc$ | $\bigcirc$ |            |            | 0              |                      |                |           | $\bigcirc$    |                    | $\bigcirc$           |                     | 0          | $\bigcirc$          | $\bigcirc$    |   |
| Б                   | directional stability cannot be obtained when traveling on a                   | Handle refuses to work.                                     | 0          |            |              | $\bigcirc$ |                 |                     | 0          | 0          |            |            | 0              |                      |                |           |               |                    |                      |                     |            | 0                   | 0             |   |
| unctio              | slippery road surface.                                                         | Handle loses control.                                       | 0          |            |              | 0          |                 |                     | $\odot$    | 0          | 0          |            | 0              |                      |                |           | 0             |                    | 0                    | 0                   | 0          | 0                   | 0             |   |
| TCS fu              | Bad acceleration, engine stall-<br>ing (In addition to the causes              | Engine stalls. Engine speed fails to increase.              | 0          |            |              | 0          |                 | 0                   | $\bigcirc$ |            |            |            | 0              |                      |                |           |               |                    |                      |                     |            |                     | 0             |   |
|                     | listed here, check the ECM specifications.)                                    | Engine speed increases sud-<br>denly.                       | 0          |            |              | 0          |                 | 0                   | $\odot$    | 0          | 0          | $\bigcirc$ | 0              | $\bigcirc$           |                |           |               |                    |                      |                     |            |                     | 0             | 0 |
|                     |                                                                                | Brake pedal heavily vibrates when applying brakes.          | 0          | 0          |              |            | 0               |                     |            |            |            |            |                |                      | 0              |           |               |                    | 0                    |                     | 0          |                     | 0             | 0 |
| Vibr<br>nois<br>• W | ation occurs and abnormal<br>is is produced.<br>/hen applying brakes abruptly. | Loud hydraulic unit operating noise                         | 0          | 0          | 0            | 0          |                 |                     |            |            |            |            | 0              |                      |                |           |               |                    |                      |                     |            |                     |               |   |
| • W<br>• W<br>ro    | hen accelerating abruptly.<br>hen driving on a slippery<br>ad surface.         | Noise is produced from front of vehicle.                    | 0          |            | 0            | 0          |                 | 0                   | 0          | 0          | $\bigcirc$ |            | 0              |                      | 0              | 0         |               |                    |                      |                     | 0          | 0                   |               |   |
|                     |                                                                                | Noise is produced from rear of vehicle.                     |            |            |              | $\odot$    |                 |                     | $\odot$    | 0          | $\bigcirc$ | 0          | 0              |                      |                | 0         |               |                    |                      |                     | $\odot$    | 0                   |               |   |

This list includes no engine failure and transmission failure.

NOTE:

## 12. Phenomena Peculiar to the System

# 1. WHEN TRAVELING WITH EXTREMELY UNDER INFLATED TIRES

The TCS is apt to operate (particularly when turning) and, when it operates, acceleration can become slow\*. This state is not abnormal. Immediately restore the tires to normal by traveling after releasing the TCS with the TCS OFF switch.

\* Poor acceleration is sometimes caused by the engine itself. Check whether or not the TCS operating indicator light (green) comes on to determine that the failure is caused by the TCS control.

### 2. WHEN THE T TIRES ARE FITTED

The TCS is apt to operate (particularly when turning) and, when it operates, acceleration can become slow. This state is not abnormal. Immediately restore the tires to normal by traveling after releasing the TCS with the TCS OFF switch.

### 3. WHEN OPERATING THE TCS CONTINUOUSLY ON A SLOPE IMPOSSIBLE TO CLIMB OR IN STACK STATE

When operating the TCS for a long time, it can be automatically turned off (the OFF indicator light will come on), stopping braking. This state is not abnormal. It automatically resets by stopping and leaving the vehicle.

### 4. WHEN HEAVY LOAD IS PLACED ON THE BRAKES

If service brakes are used too often when descending a long slope, heavy load can be placed on the brakes. To prevent this problem, the TCS is automatically turned off (the OFF indicator light will come on). This state is not abnormal. Stop the vehicle and leave it in the same way as step 3, it automatically resets.

# 5. KICKBACK TO THE BRAKE PEDAL WHEN THE ABS IS OPERATING

Compared with ABS of the AWD model system, pedal kickback with large amplitude of vibration and long cycle can be felt. This is caused by the difference in system configuration and, therefore, not abnormal. If you receive an inquiry from your clients, fully explain this point.

### 6. INSPECTOR

Before advancing the vehicle after the engine starts, drive the pump motor and valve for a very short time to functionally check the ABS/TCS brakes. It is not abnormal if, at this time, operating noises of the valve and motor are produced or kickback of the brake pedal is felt when stepping on the pedal.

### 7. WHEN ATTACHING CHAINS

It is sometimes a good idea to turn off the TCS for better advancing and accelerating the vehicle.

## 8. WHEN A DRUM TESTER IS USED (SPEEDOMETER TEST, EXHAUST GAS TEST, BRAKE TEST, ETC.)

Before performing tests, turn the TCS off by operating the TCS OFF switch or disconnect the fuse of ECM input power source to put the machine out of operation. If operating other parts to put the TCS in the fail state intentionally, trouble code will be recorded. Make sure to clear the memory. Also, in a 2-wheel tester, wheel speed sensor failure can be detected, making the TCS fail. This case is also not abnormal and clearing the memory is required.

## 1. Supplemental Restraint System "Airbag"

Airbag system wiring harness is routed near the ABS control module, ABS sensor and hydraulic control unit.

### CAUTION:

• All Airbag system wiring harness and connectors are colored yellow. Do not use electrical test equipment on these circuit.

• Be careful not to damage Airbag system wiring harness when servicing the ABS control module, ABS sensor and hydraulic control unit.

## 2. Pre-inspection

Before performing diagnostics, check the following items which might affect ABS problems:

### A: MECHANICAL INSPECTION

### **1. POWER SUPPLY**

1) Measure battery voltage and specific gravity of electrolyte.

## Standard voltage: 12 V, or more Specific gravity: Above 1.260

2) Check the condition of the main and other fuses, and harnesses and connectors. Also check for proper grounding.

### 2. BRAKE FLUID

- 1) Check brake fluid level.
- 2) Check brake fluid leakage.

### 3. BRAKE DRAG

Check brake drag. <Ref. to 4-4 [K100].>

### 4. BRAKE PAD AND ROTOR

Check brake pad and rotor. <Ref. to 4-4 [K100].>

# 5. TIRE SPECIFICATIONS, TIRE WEAR AND AIR PRESSURE

Check tire specifications, tire wear and air pressure. <Ref. to 4-2 [S1A2].>

## 1. Supplemental Restraint System "Airbag"

Airbag system wiring harness is routed near the ABS control module, ABS sensor and hydraulic control unit.

### CAUTION:

• All Airbag system wiring harness and connectors are colored yellow. Do not use electrical test equipment on these circuit.

• Be careful not to damage Airbag system wiring harness when servicing the ABS control module, ABS sensor and hydraulic control unit.

## 2. Pre-inspection

Before performing diagnostics, check the following items which might affect ABS problems:

### A: MECHANICAL INSPECTION

### **1. POWER SUPPLY**

1) Measure battery voltage and specific gravity of electrolyte.

## Standard voltage: 12 V, or more Specific gravity: Above 1.260

2) Check the condition of the main and other fuses, and harnesses and connectors. Also check for proper grounding.

### 2. BRAKE FLUID

- 1) Check brake fluid level.
- 2) Check brake fluid leakage.

### 3. BRAKE DRAG

Check brake drag. <Ref. to 4-4 [K100].>

### 4. BRAKE PAD AND ROTOR

Check brake pad and rotor. <Ref. to 4-4 [K100].>

# 5. TIRE SPECIFICATIONS, TIRE WEAR AND AIR PRESSURE

Check tire specifications, tire wear and air pressure. <Ref. to 4-2 [S1A2].>

### B: ELECTRICAL INSPECTION 1. WARNING LIGHT ILLUMINATION PATTERN

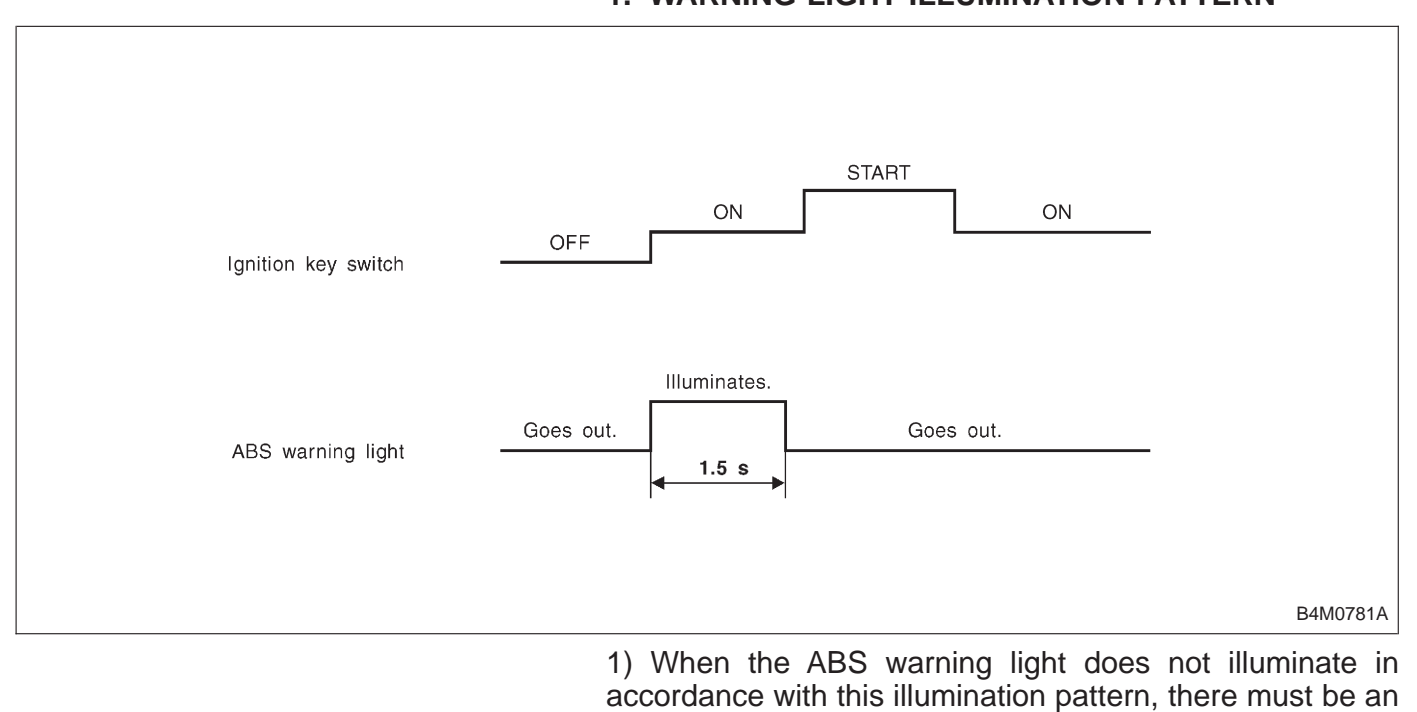

electrical malfunction. 2) When the ABS warning light remains constantly OFF, refer to "7. Diagnostics Chart for ABS Warning Light Circuit and Diagnosis Circuit Failure" in this section, for repair. <Ref. to 4-4c [T7A0].>

## 8 9 (10) $\overline{\mathcal{O}}$ 6 5 4 3 (2) 1 C EC ſſ (10) 9 (8) 14 1 12 13 (8) 10 9 (8) (10) 9

3. Electrical Components Location

- (1) Hydraulic control unit (H/U)
- Proportioning valve
- (i) ABS control module (ABSCM)
- Diagnosis connector
- (5) ABS warning light
- (6) Data link connector (for Subaru select monitor)
- Transmission control module (only AT vehicle)

- (8) Tone wheel
- () ABS sensor
- (ii) Wheel cylinder
- (f) G sensor (only AWD vehicle)

B4M0782A

- 12 Brake switch
- (13) Master cylinder
- (1) Relay box

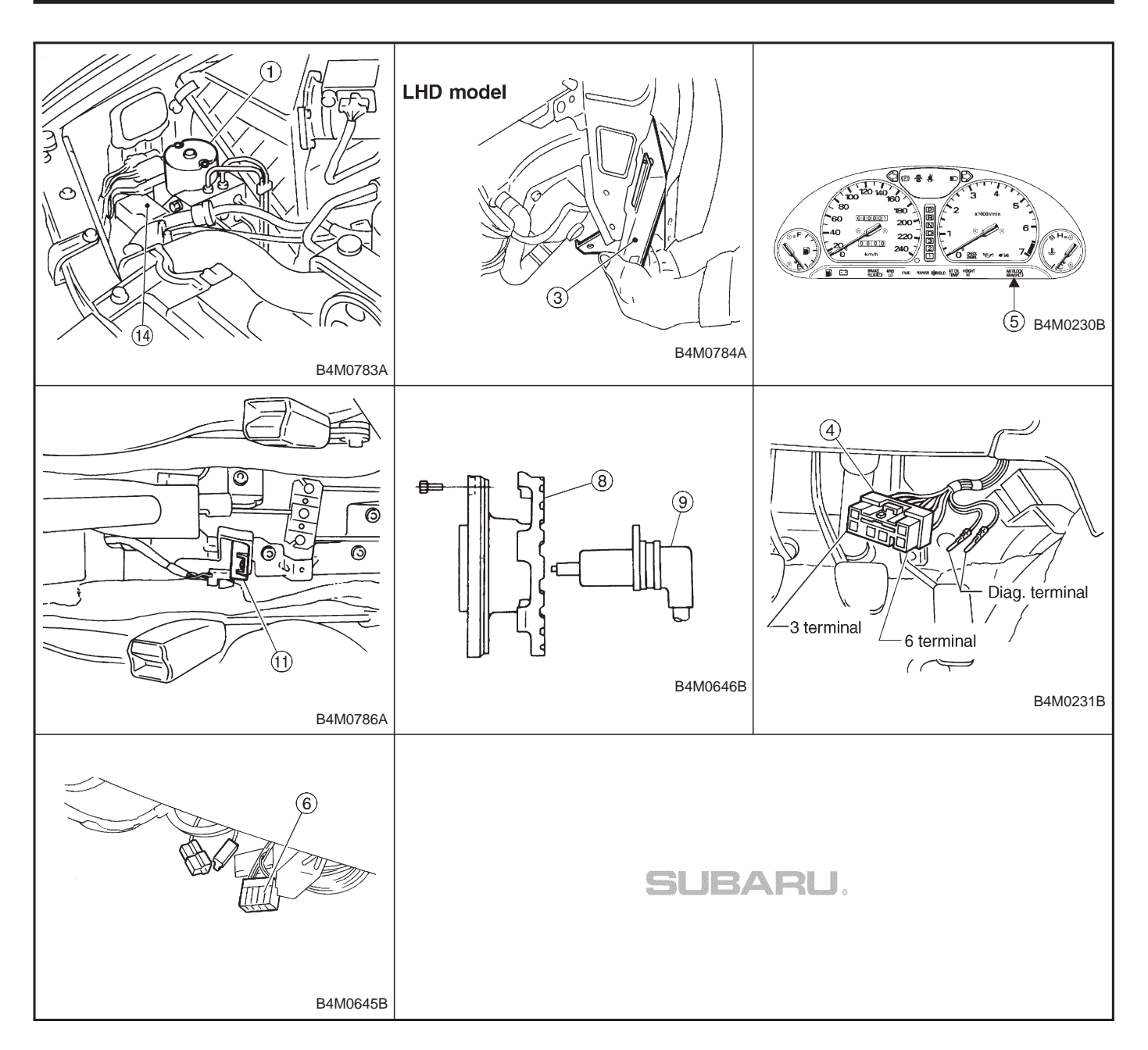

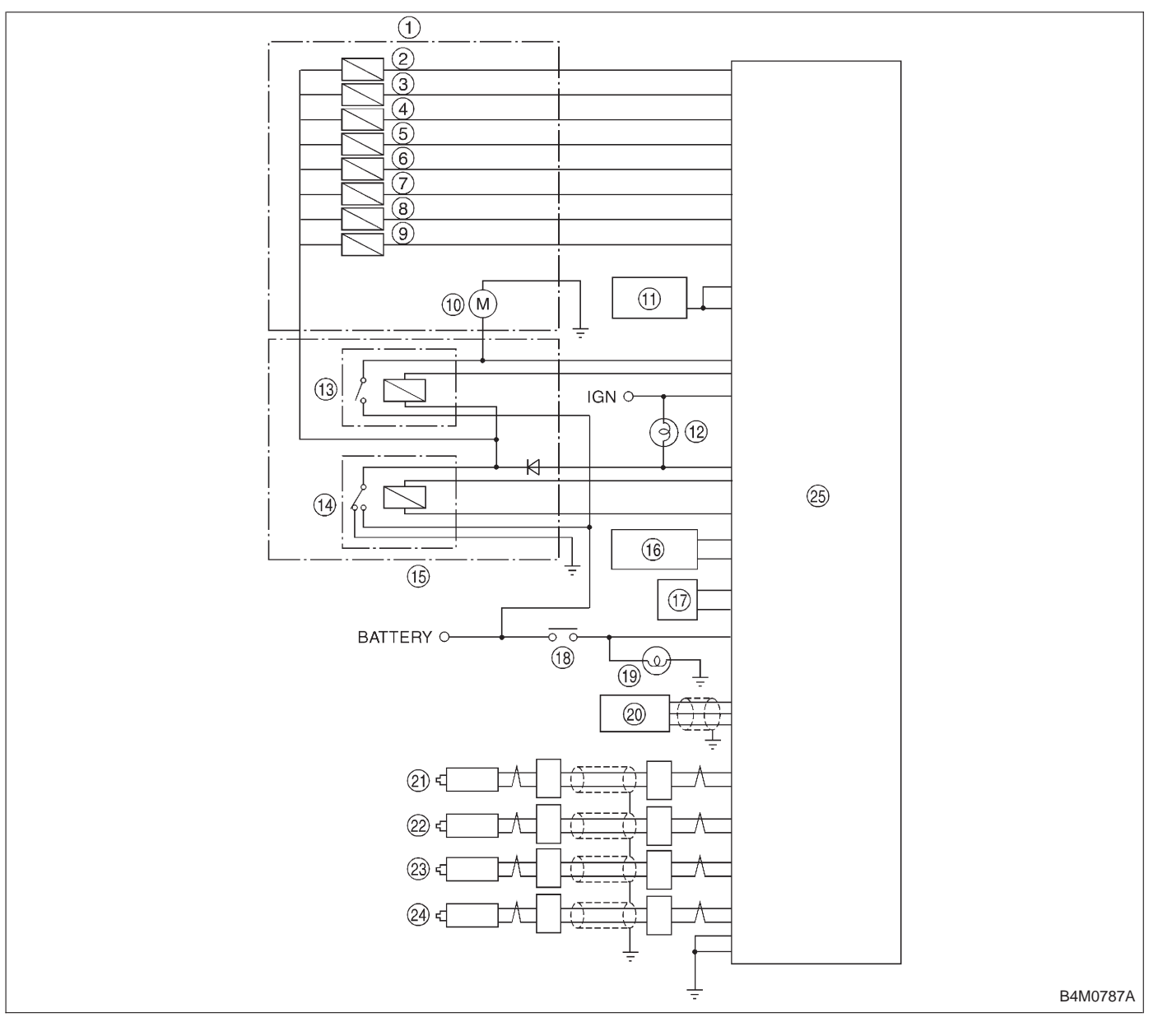

4. Schematic

- (1) Hydraulic control unit (H/U)
- Front left inlet solenoid valve
- ③ Front left outlet solenoid valve
- ④ Front right inlet solenoid valve
- 5 Front right outlet solenoid valve
- 6 Rear left inlet solenoid valve
- Rear left outlet solenoid valve
- (8) Rear right inlet solenoid valve
- (9) Rear right outlet solenoid valve
- (1) Motor
- (f) Transmission control module (only AT model)
- 1 ABS warning light
- Motor relay

- (14) Valve relay
- (15) Relay box
- (f) Data link connector
- ① Diagnosis connector
- (B) Stop light switch
- (19) Stop light
- G sensor (only AWD model)
- (i) Front left ABS sensor
- 2 Front right ABS sensor
- 3 Rear left ABS sensor
- (2) Rear right ABS sensor
- (3) ABS control module (ABSCM)

- 5. Control Module I/O Signal
- 1. I/O SIGNAL VOLTAGE

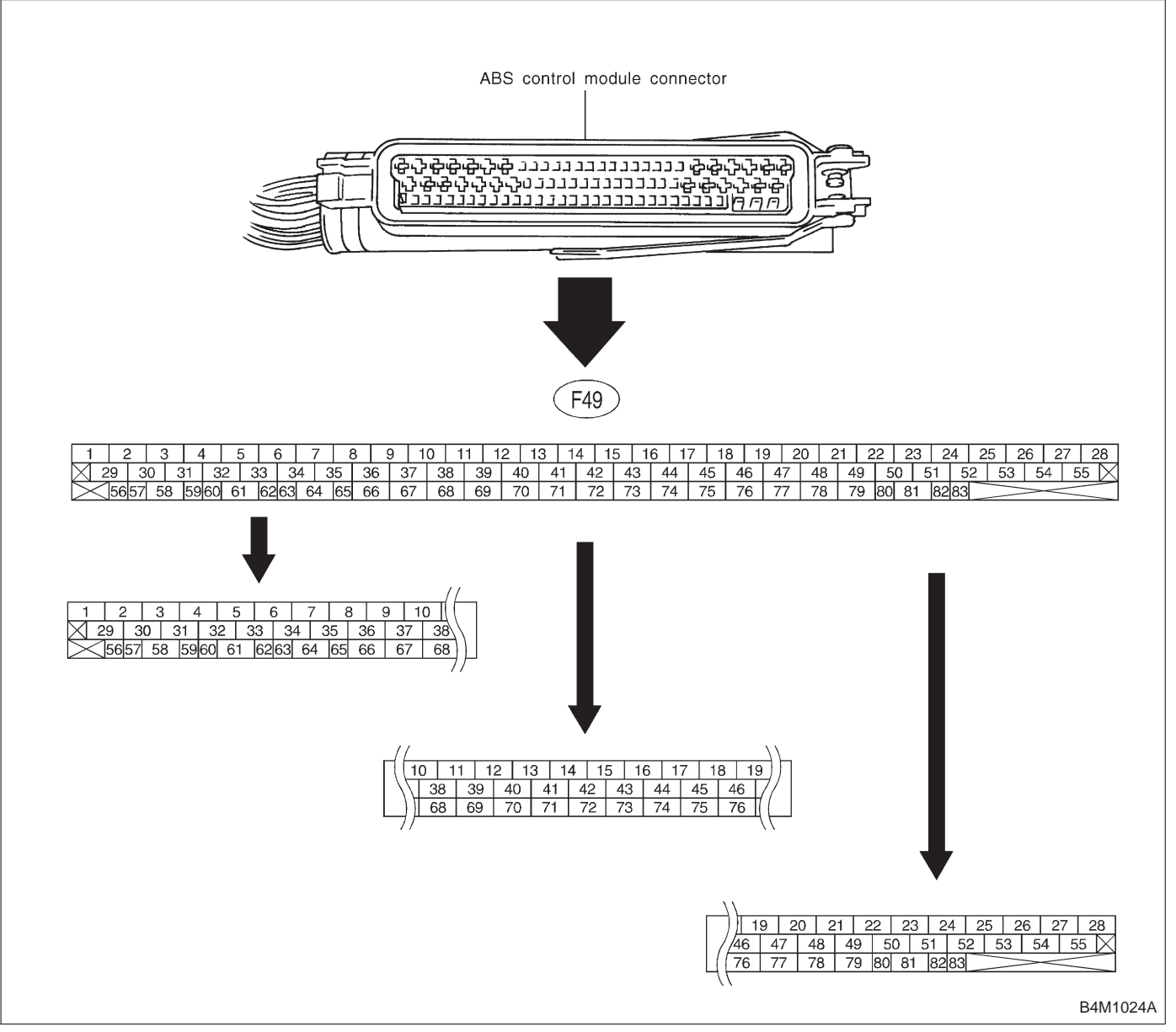

NOTE:

• The connector covers of LHD and RHD vehicles are in the reverse directions.

• The terminal numbers in the ABS control module connector are as shown in the figure.

## BRAKES [ABS 5.3 TYPE]

| Contonto                     |                   |                    | Terminal No.                                                  | Input/Output signal                                                                                   |                       |                 |                    |                   |      |                                                                                                    |  |                                           |
|------------------------------|-------------------|--------------------|---------------------------------------------------------------|----------------------------------------------------------------------------------------------------|-----------------------|-----------------|--------------------|-------------------|------|----------------------------------------------------------------------------------------------------|--|-------------------------------------------|
|                              |                   | Terminal NO.       | Measured value and measuring conditions                       |                                                                                                    |                       |                 |                    |                   |      |                                                                                                    |  |                                           |
| ABS sensor                   | Front left whe    | eel                | 49—19                                                         |                                                                                                    |                       |                 |                    |                   |      |                                                                                                    |  |                                           |
| (Wheel                       | Front right wl    | heel               | 14—15                                                         | 0.12 — 1 V                                                                                            |                       |                 |                    |                   |      |                                                                                                    |  |                                           |
| speed                        | Rear left whe     | el                 | 16—17                                                         | (When it is 20 Hz.)                                                                                   |                       |                 |                    |                   |      |                                                                                                    |  |                                           |
| sensor)                      | Rear right wh     | neel               | 18—46                                                         |                                                                                                    |                       |                 |                    |                   |      |                                                                                                    |  |                                           |
|                              |                   | Front left outlet  | 51—1                                                          |                                                                                                    |                       |                 |                    |                   |      |                                                                                                    |  |                                           |
|                              |                   | Front right outlet | 3—1                                                           |                                                                                                    |                       |                 |                    |                   |      |                                                                                                    |  |                                           |
|                              |                   | Rear left outlet   | 4—1                                                           |                                                                                                    |                       |                 |                    |                   |      |                                                                                                    |  |                                           |
| Hydraulic                    | Solenoid          | Rear right outlet  | 50—1                                                          | 10 — 13 V when the valve is OFF and                                                                   |                       |                 |                    |                   |      |                                                                                                    |  |                                           |
| control unit                 | valve             | Front left inlet   | 24—1                                                          | less than 1.5 V when the valve is ON.                                                                 |                       |                 |                    |                   |      |                                                                                                    |  |                                           |
|                              |                   | Front right inlet  | 30—1                                                          |                                                                                                    |                       |                 |                    |                   |      |                                                                                                    |  |                                           |
|                              |                   | Rear left inlet    | 31—1                                                          |                                                                                                    |                       |                 |                    |                   |      |                                                                                                    |  |                                           |
|                              |                   | Rear right inlet   | 23—1                                                          |                                                                                                    |                       |                 |                    |                   |      |                                                                                                    |  |                                           |
|                              | Valve relay p     | ower supply        | 27—1                                                          | 10 — 13 V when ignition switch is ON.                                                                 |                       |                 |                    |                   |      |                                                                                                    |  |                                           |
|                              | Valve relay c     | oil                | 47—1                                                          | Less than 1.5 V when ignition switch is ON.                                                           |                       |                 |                    |                   |      |                                                                                                    |  |                                           |
| Relay box                    | Motor relay c     | oil                | 22—1                                                          | More than 10 V when the ABS control does not operate s and less than 1.5 V when ABS operates.         |                       |                 |                    |                   |      |                                                                                                    |  |                                           |
| Motor monitoring             |                   |                    | Motor monitoring 10—1 Less than 1.5 V when t<br>and more than |                                                                                                    |                       |                 |                    |                   |      |                                                                                                    |  |                                           |
| G sensor                     | power supply      | ,                  | 8—45                                                          | 4.75 — 5.25 V                                                                                         |                       |                 |                    |                   |      |                                                                                                    |  |                                           |
| (AWD                         | AWD ground        |                    | ground                                                        |                                                                                                    | 45                    | —               |                    |                   |      |                                                                                                    |  |                                           |
| model only)                  | output            |                    | 7—45                                                          | 2.3±0.2 V when vehicle is in horizontal position.                                                     |                       |                 |                    |                   |      |                                                                                                    |  |                                           |
| Stop light switch            |                   |                    | 36—1                                                          | Less than 1.5 V when the stop light is OFF and more than 4.5 V when the stop light is ON.             |                       |                 |                    |                   |      |                                                                                                    |  |                                           |
| ABS warning                  | ABS warning light |                    | 54—1                                                          | Less than 1.5 V during 1.5 seconds when ignition switch is ON, and 10 — 14 V after 1.5 seconds.       |                       |                 |                    |                   |      |                                                                                                    |  |                                           |
| AT ABS signa<br>(AT model on | al<br>Iy)         |                    | 12—1                                                          | Less than 1.5 V when the ABS control does not operate still<br>and more than 5.5 V when ABS operates. |                       |                 |                    |                   |      |                                                                                                    |  |                                           |
| ABS operatio                 | signal monitor    |                    | on signal monitor                                             |                                                                                                    | ration signal monitor |                 | ion signal monitor |                   | 39—1 | Less than 1.5 V when the ABS control does not operate still and more than 5.5 V when ABS operates. |  |                                           |
| Select                       | Data is receiv    | Data is received.  |                                                               | Data is received.                                                                                     |                       | ta is received. |                    | Data is received. |      | ata is received.                                                                                   |  | Less than 1.5 V when no data is received. |
| monitor                      | Data is sent.     |                    | 38—1                                                          | 4.75 — 5.25 V when no data is sent.                                                                   |                       |                 |                    |                   |      |                                                                                                    |  |                                           |
| Diagnosis                    | Terminal No.      | erminal No. 3      |                                                               | 10 — 14 V when ignition switch is ON.                                                                 |                       |                 |                    |                   |      |                                                                                                    |  |                                           |
| connector                    | Terminal No.      | 6                  | 13—1                                                          | 10 — 14 V when ignition switch is ON.                                                                 |                       |                 |                    |                   |      |                                                                                                    |  |                                           |
| Power supply                 | !                 |                    | 28—1                                                          | 10 — 14 V when ignition switch is ON.                                                                 |                       |                 |                    |                   |      |                                                                                                    |  |                                           |
| Grounding line               |                   |                    | 1                                                             | _                                                                                                    |                       |                 |                    |                   |      |                                                                                                    |  |                                           |
| Grounding line               |                   |                    | 55                                                            | _                                                                                                    |                       |                 |                    |                   |      |                                                                                                    |  |                                           |

### 2. I/O SIGNAL DIAGRAM

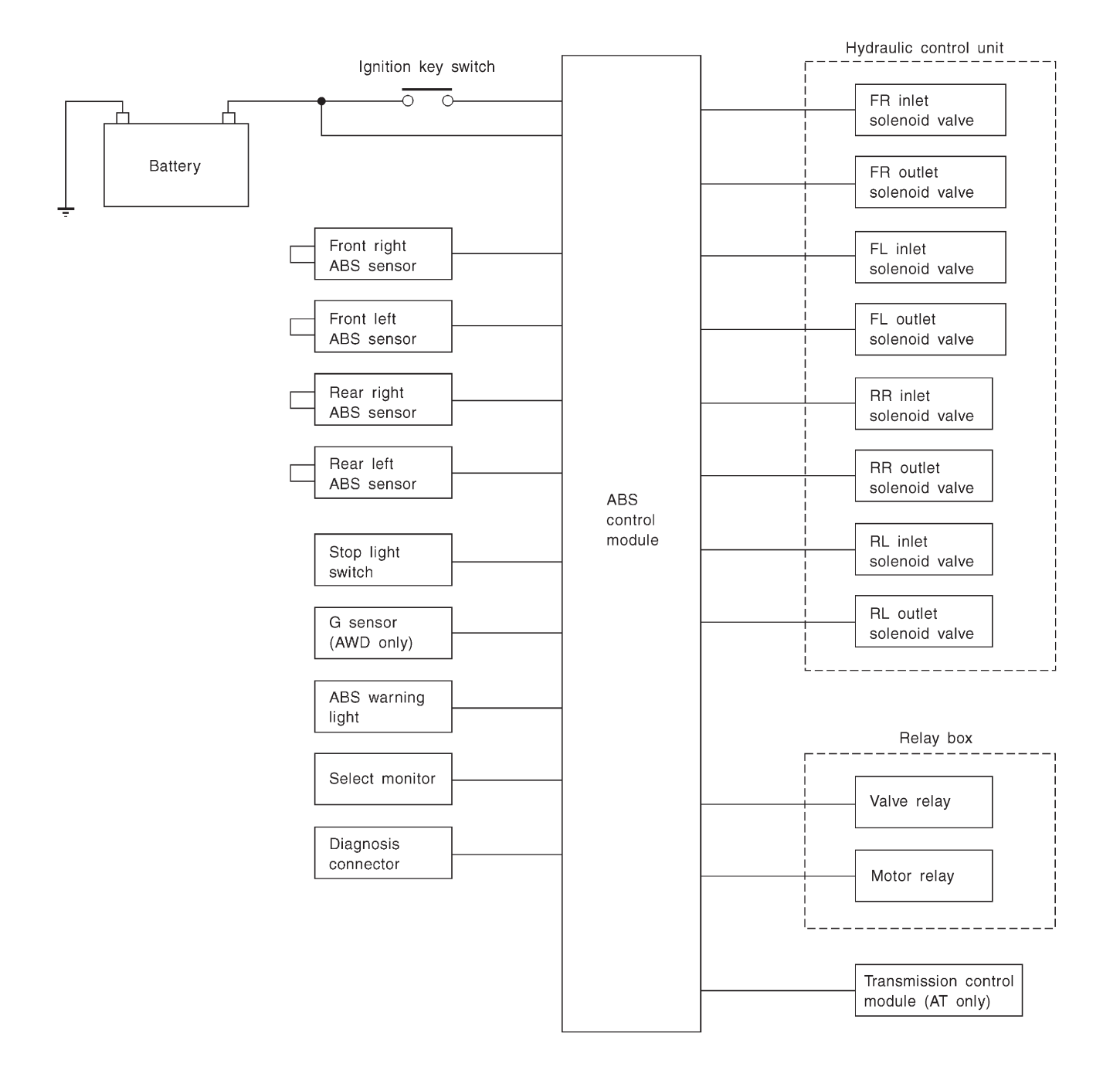

B4M0788A

## 6. Diagnostics Chart for On-board Diagnosis System

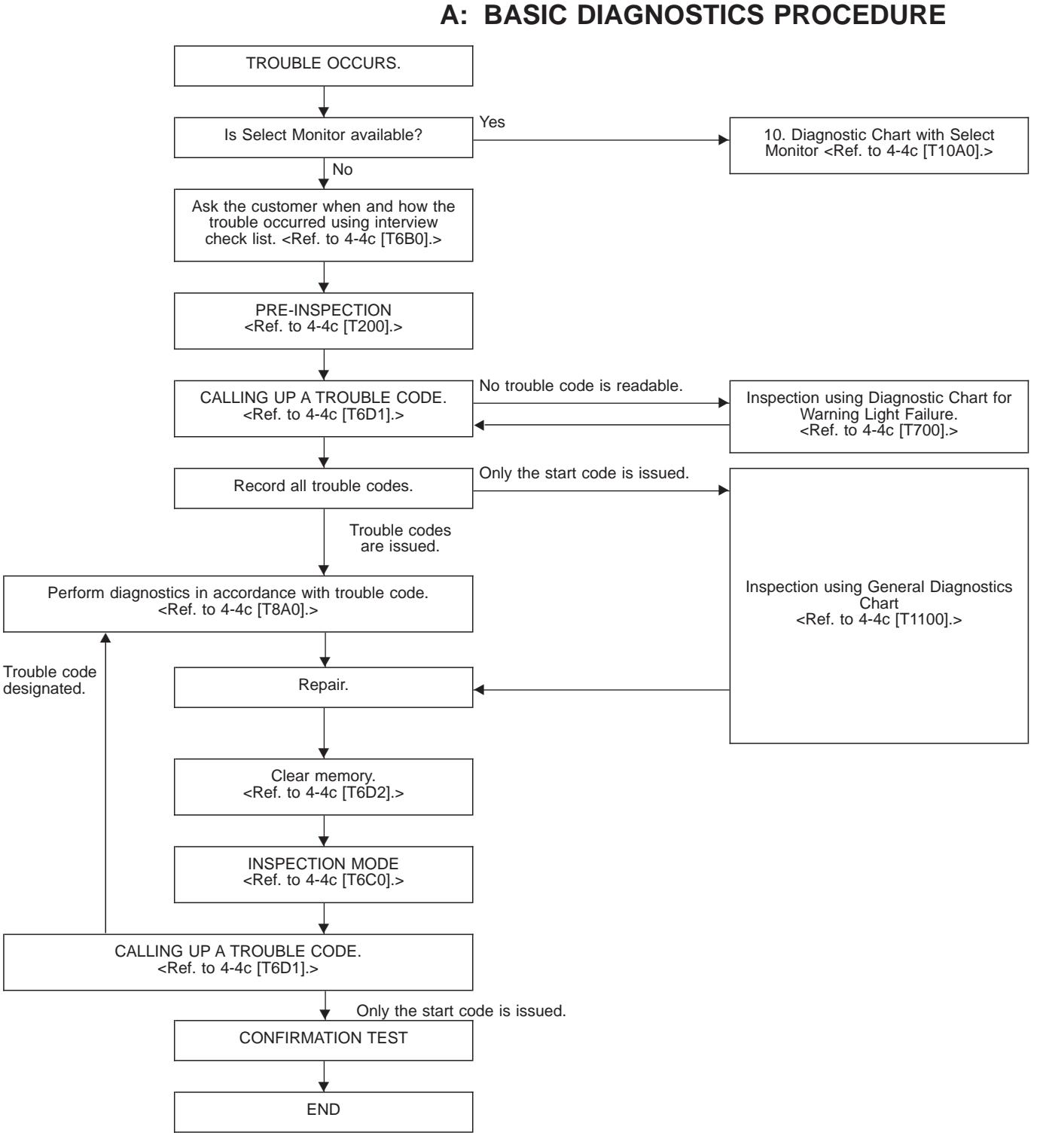

NOTE:

• To check harness for broken wires or short circuits, shake it while holding it or the connector.

• When ABS warning light illuminates, read and record trouble code indicated by ABS warning light.

### **B: CHECK LIST FOR INTERVIEW**

Check the following items about the vehicle's state.

### 1. THE STATE OF THE WARNING LIGHTS

| a. ABS warning light                                                            |                                                                                                    |  |  |  |  |  |
|---------------------------------------------------------------------------------|----------------------------------------------------------------------------------------------------|--|--|--|--|--|
| ① Is always on. ② Sometimes comes on. ③ Comes on only once. ④ Does not come on. |                                                                                                    |  |  |  |  |  |
| When/how long does it come on?                                                  |                                                                                                    |  |  |  |  |  |
| Ignition key<br>position                                                        | <ul> <li>① Lock ② Acc ③ On (before starting engine) ④ Start ⑤ On after starting (Engine: run)</li> <li>⑥ On after starting (Engine: stop)</li> </ul>                                                                                                    |  |  |  |  |  |
| Timing                                                                          | ① Immediately after ignition is on.       ② Immediately after ignition starts.         ③ When advancing (Speedmiles/h →miles/h)       ④ While traveling at a constant speed (Speedmiles/h)         ⑤ When decelerating (Speedmiles/h →miles/h)       ⑥ When turning (To right, to left, steering angledeg., steering timesec)         ⑦ When moving other electrical parts (Part name:, Operating condition) |  |  |  |  |  |

### 2. SYMPTOMS

| ABS operating condition | <ul> <li>① Performs no work. ② Operates only when abruptly applying brakes. (Conditions: vehicle speedmiles/h, how to step on brake pedal)</li> <li>③ Operating time (sec., etc) ④ Operating noise (Produced/Not produced)</li> <li>④ What kind of noise? (Knock, gong gong, bong, buzz, gong gong buzz, etc)</li> <li>④ Reaction force of brake pedal (Stick, pressed down once with a clunk, pressed and released, etc)</li> </ul>                                                                                                    |
|-------------------------|----------------------------------------------------------------------------------------------------|
| Behavior of<br>vehicle  | <ul> <li>① Directional stability cannot be obtained or steering arm refuses to work when applying brakes (vehicle turns to right, turns to left, spins, etc).</li> <li>② Directional stability cannot be obtained or steering arm refuses to work when accelerating (vehicle turns to right, turns to left, spins, etc).</li> <li>③ Brakes are out of order (braking distance is long, brakes lock or drag, pedal stroke is long, pedal sticks, etc).</li> <li>④ Poor acceleration (fails to accelerate, engine stalls, etc).</li> <li>④ Vibration, abnormal noise (operating noise is loud, noise is produced during operation from the front of vehicle (right, left) (tones:), noise is produced during operation from the rear of vehicle (tones:, others)</li> <li>④ Other phenomena (concrete symptoms)</li> </ul> |

### 3. CONDITIONS UNDER WHICH TROUBLE OCCURS

| Environment | <ul> <li>① Weather (fine, cloudy, rain, snow, etc)</li> <li>② Ambient temperature (°C/°F)</li> <li>③ Road (urban area, suburbs, highway, general road, ascending slope, descending slope, paved road, gravel road, muddy road, sandy place, etc)</li> <li>④ Road surface (dry, wet, new-fallen snow, compressed snow, frozen slope, etc)</li> </ul>                                                                                                    |
|-------------|----------------------------------------------------------------------------------------------------|
| Conditions  | <ul> <li>(1) Brakes (deceleration g, continuous/intermittent)</li> <li>(2) Accelerator (acceleration g, continuous/intermittent)</li> <li>(3) Travel speed (miles, advancing, accelerating, reducing speed, low speed, turning, etc)</li> <li>(4) Condition of tire of each wheel (air pressure, degree of wear, whether or not genuine parts are used, whether or not chain is passed around tires, whether or not T tire is used.) others ()</li> <li>(5) Condition of suspension alignment ()</li> <li>(6) Loading state ()</li> </ul> |

### 4. REPAIRED PARTS ARE USED OR NOT

## **C: INSPECTION MODE**

Reproduce the condition under which the problem has occurred as much as possible.

Drive the vehicle at a speed more than 40 km/h (25 MPH) for at least one minute.

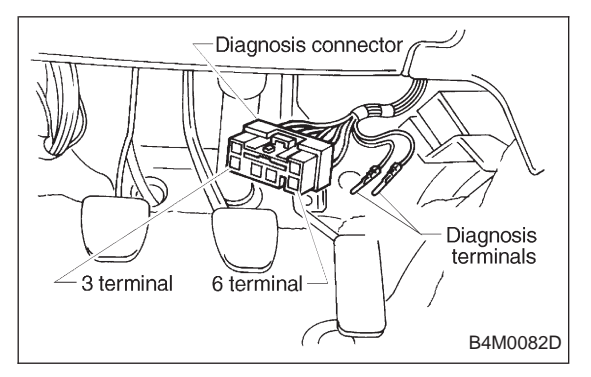

## D: TROUBLE CODES

When on-board diagnosis of the ABS control module detects a problem, the information (up to a maximum of three) will be stored in the EEP ROM as a trouble code. When there are more than three, the most recent three will be stored. (Stored codes will stay in memory until they are cleared.)

### 1. CALLING UP A TROUBLE CODE

1) Take out diagnosis connector from side of driver's seat heater unit.

2) Turn ignition switch OFF.

3) Connect diagnosis connector terminal 6 to diagnosis terminal.

4) Turn ignition switch ON.

5) ABS warning light is set in the diagnostic mode and blinks to identify trouble code.

6) After the start code (11) is shown, the trouble codes will be shown in order of the last information first.

These repeat for a maximum of 5 minutes.

### NOTE:

When there are no trouble codes in memory, only the start code (11) is shown.

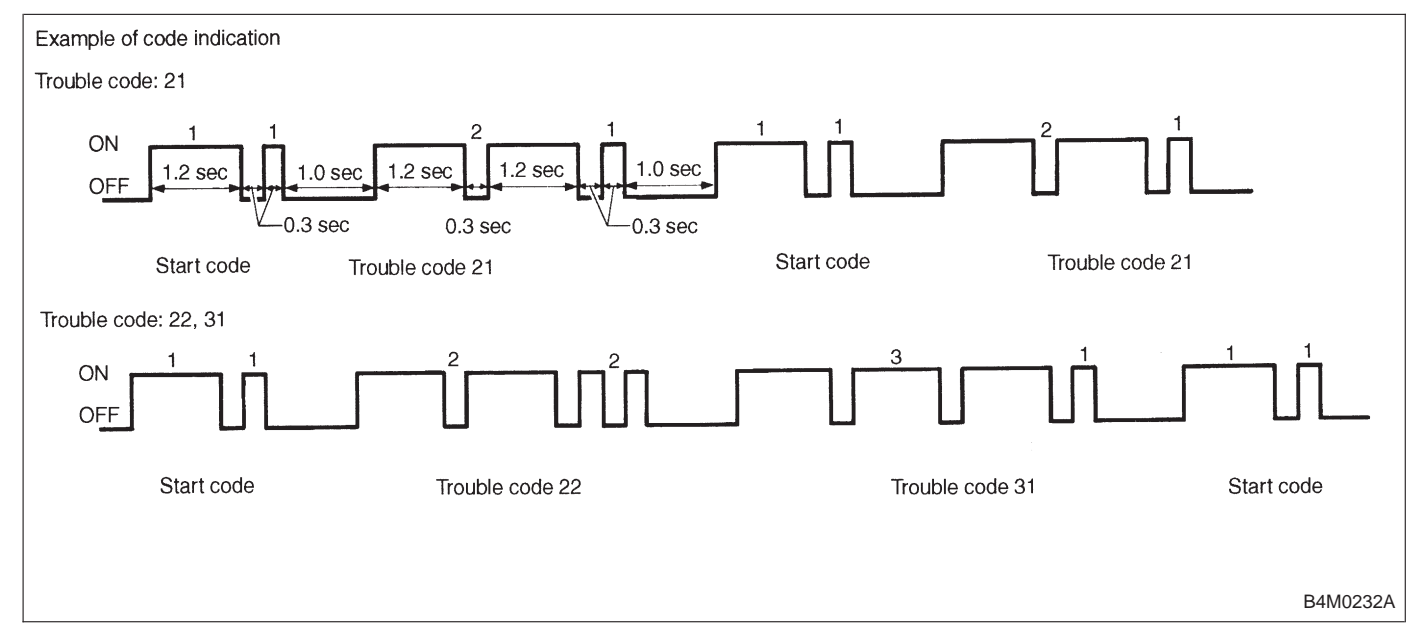

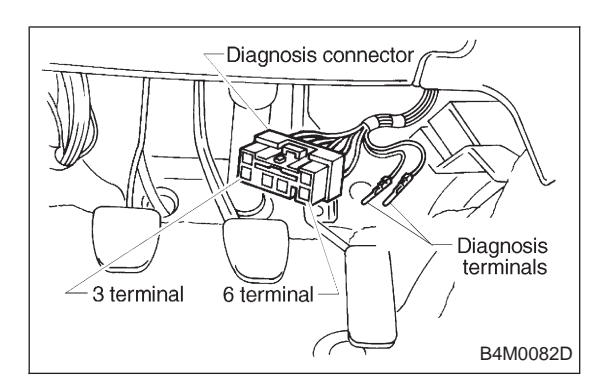

### 2. CLEARING MEMORY

1) After calling up a trouble code, disconnect diagnosis connector terminal 6 from diagnosis terminal.

2) Repeat 3 times within approx. 12 seconds; connecting and disconnecting terminal 6 and diagnosis terminal for at least 0.05 seconds each time.

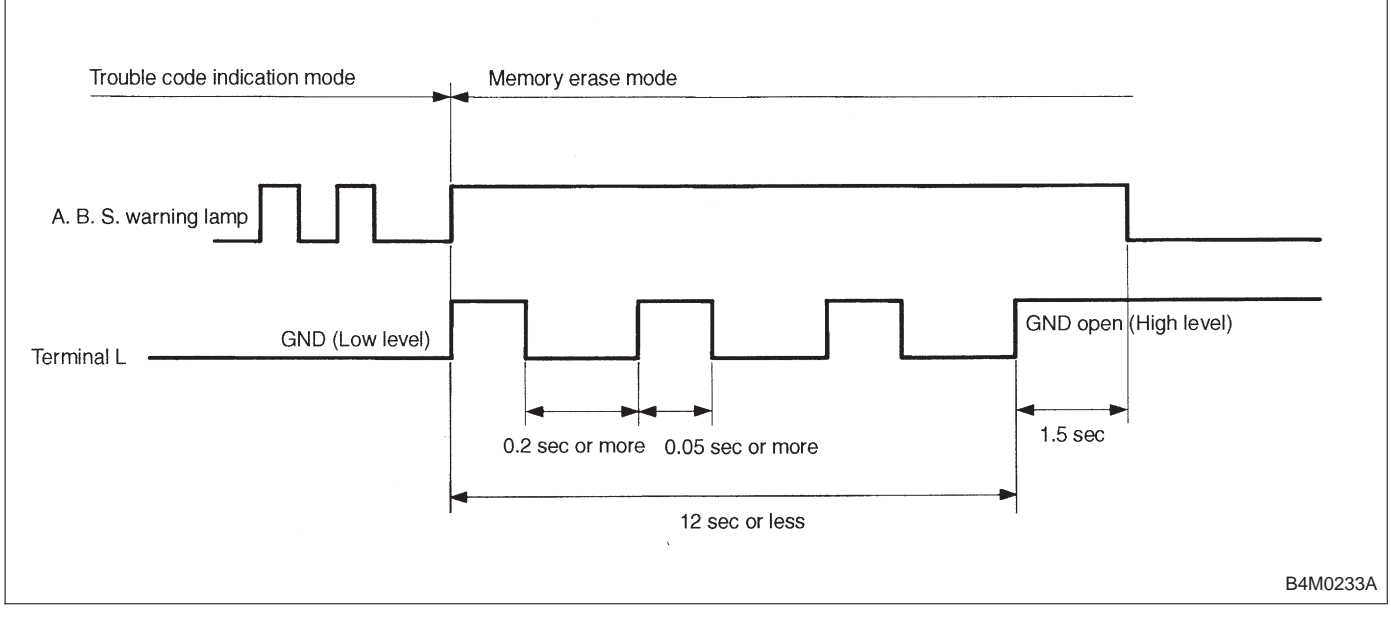

#### NOTE:

After diagnostics is completed, make sure to clear memory. Make sure only start code (11) is shown after memory is cleared.
## 7. Diagnostics Chart for ABS Warning Light Circuit and Diagnosis Circuit Failure

# A: ABS WARNING LIGHT DOES NOT COME ON.

## **DIAGNOSIS:**

• ABS warning light circuit is open or shorted.

## **TROUBLE SYMPTOM:**

• When ignition switch is turned ON (engine OFF), ABS warning light does not come on.

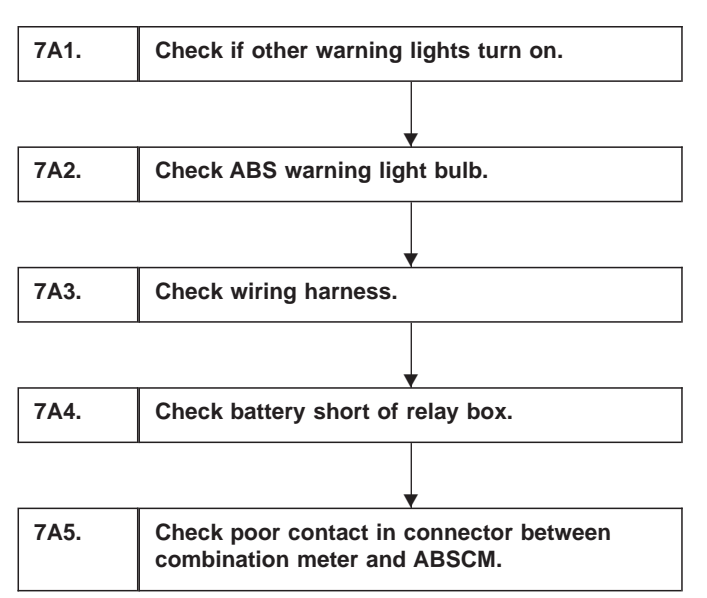

## WIRING DIAGRAM:

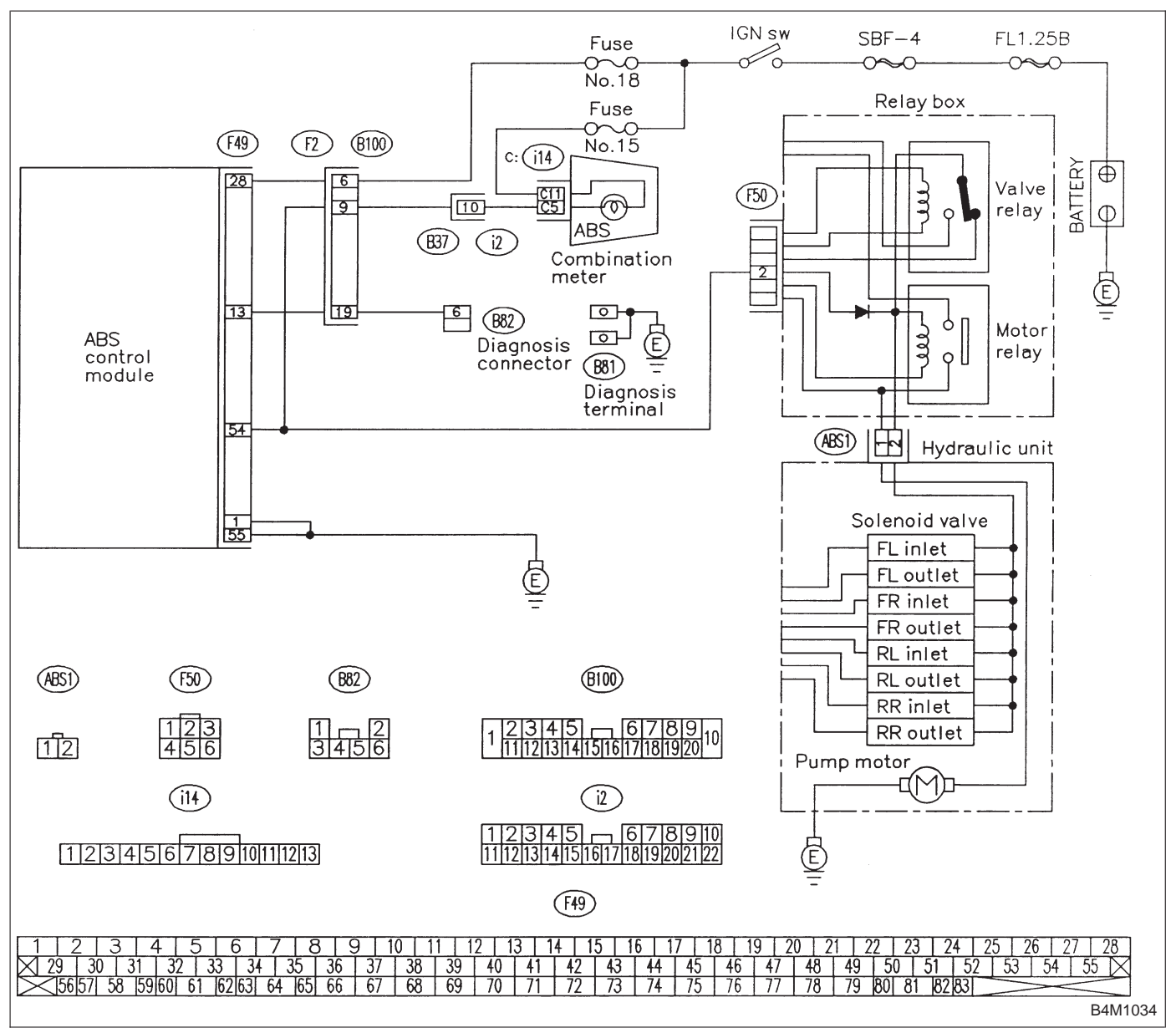

| 7A1                                              | CHECK IF OTHER WARNING LIGHTS TURN ON. |  |
|--------------------------------------------------|----------------------------------------|--|
| Turn ignition switch to ON (engine OFF).         |                                        |  |
| <b>CHECK)</b> : Do other warning lights turn on? |                                        |  |
| YES : C                                          | Go to step 7A2.                        |  |
| (NO) : Repair combination meter.                 |                                        |  |

## 7A2 CHECK ABS WARNING LIGHT BULB.

- 1) Turn ignition switch to OFF.
- 2) Remove combination meter.

3) Remove ABS warning light bulb from combination meter.

## CHECK : Is ABS warning light bulb OK?

- (VES) : Go to step 7A3.
- **NO** : Replace ABS warning light bulb.

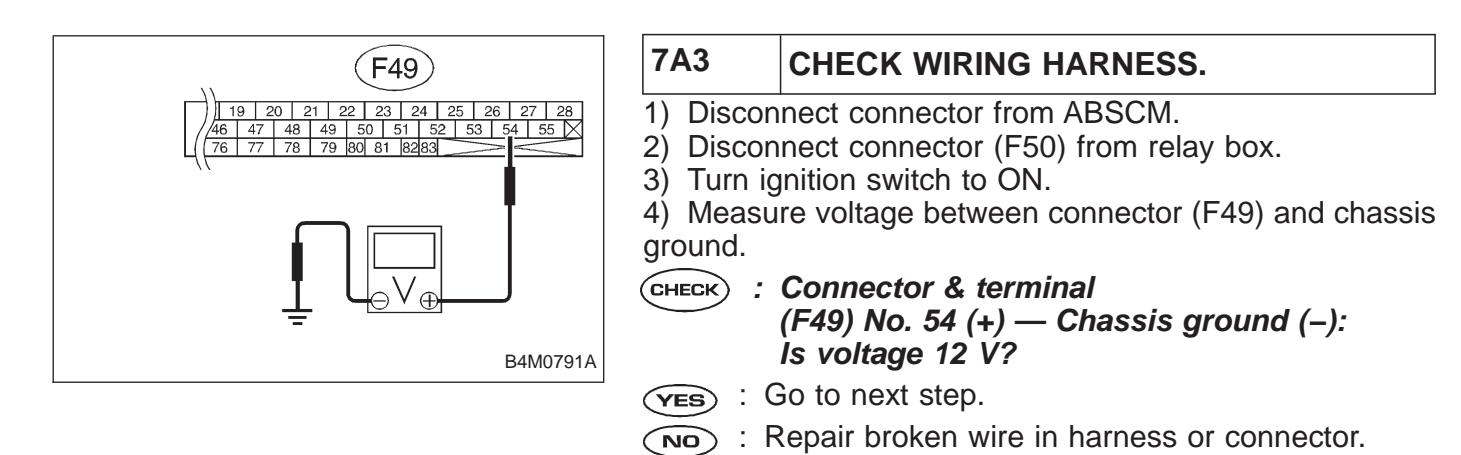

5) Turn ignition switch to OFF.

6) Measure voltage between ABSCM connector (F49) and chassis ground.

- CHECK : Connector & terminal (F49) No. 54 (+) — Chassis ground (–): Is voltage less than 3 V?
- (YES) : Go to step 7A4.
- NO: Repair battery short of harness.

## **BRAKES [ABS 5.3 TYPE]**

7. Diagnostics Chart for ABS Warning Light Circuit and Diagnosis Circuit Failure

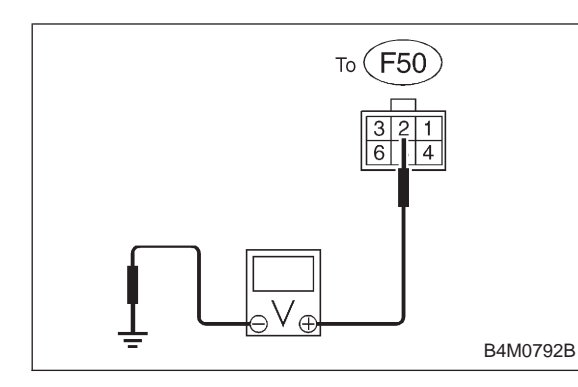

## 7A4 CHECK BATTERY SHORT OF RELAY BOX.

- 1) Disconnect connector from relay box.
- 2) Turn ignition switch to ON.

3) Measure voltage between relay box and chassis ground.

- CHECK : Connector & terminal To (F50) No. 2 (+) — Chassis ground (–): Is voltage 0 V?
- (VES) : Go to next step.

(NO) : Replace relay box.

4) Turn ignition switch OFF.

5) Measure voltage between relay box and chassis ground.

- CHECK : Connector & terminal To (F50) No. 2 (+) — Chassis ground (–): Is voltage 0 V?
- **YES** : Go to step **7A5**.

(NO) : Replace relay box.

| 7A5                                                                                     | CHECK POOR CONTACT IN CONNEC-<br>TOR BETWEEN COMBINATION METER<br>AND ABSCM. |  |
|-----------------------------------------------------------------------------------------|------------------------------------------------------------------------------|--|
| <b>CHECK</b> : Is there poor contact in connectors between combination meter and ABSCM? |                                                                              |  |
| YES :                                                                                   | Repair connector.                                                            |  |
| NO :                                                                                    | Replace ABSCM.                                                               |  |

## B: ABS WARNING LIGHT DOES NOT GO OFF.

## DIAGNOSIS:

• ABS warning light circuit is open or shorted.

## **TROUBLE SYMPTOM:**

• When starting the engine and while ABS warning light is kept ON.

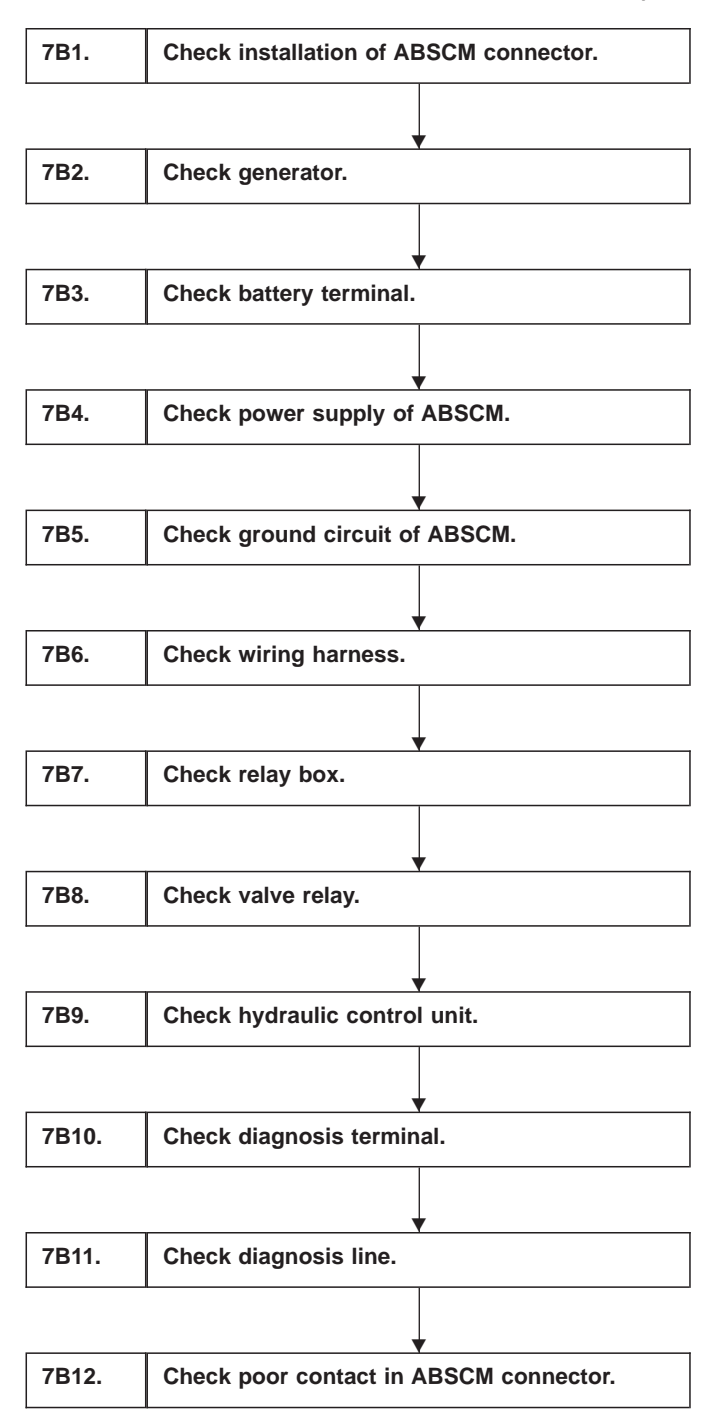

## WIRING DIAGRAM:

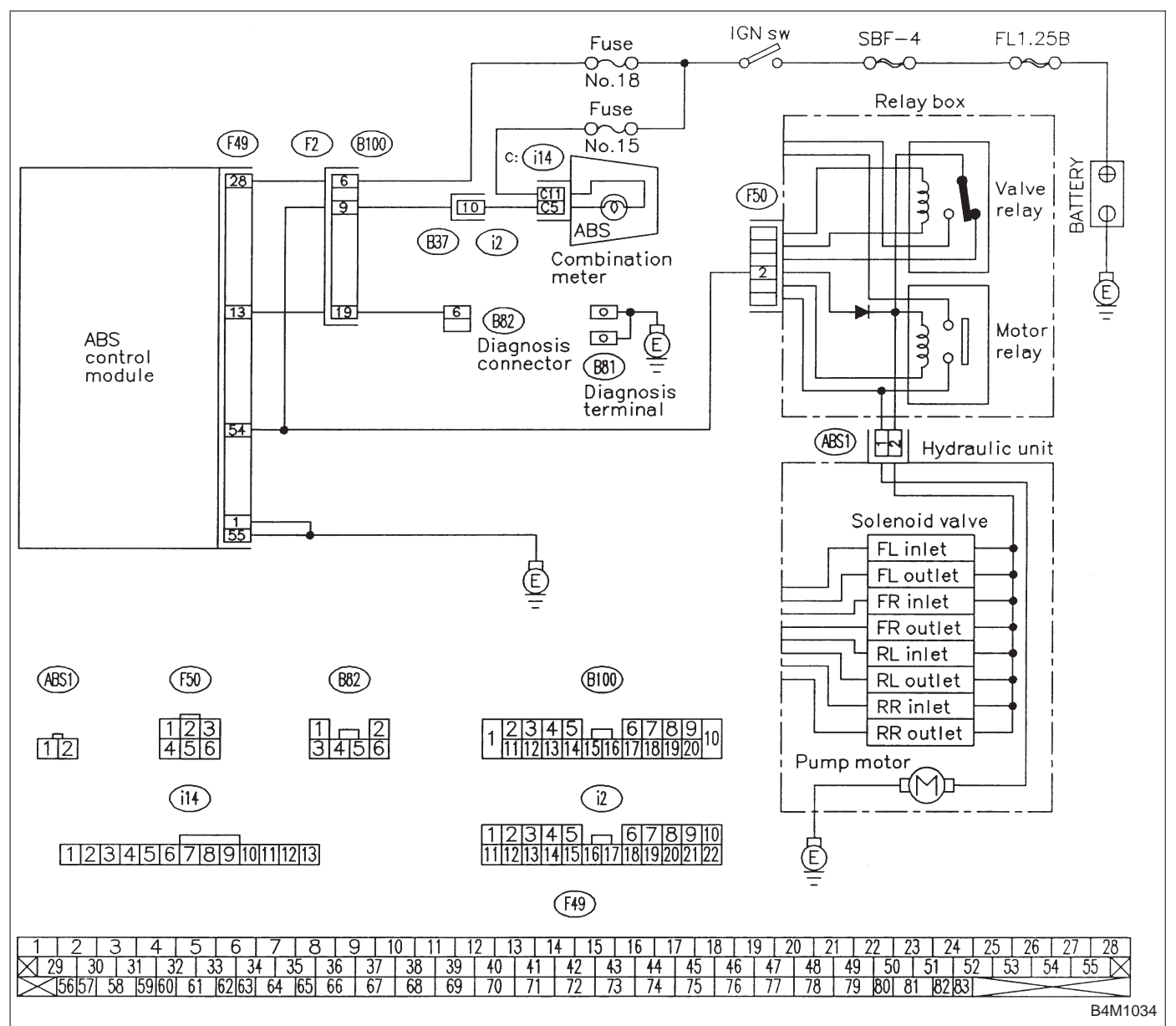

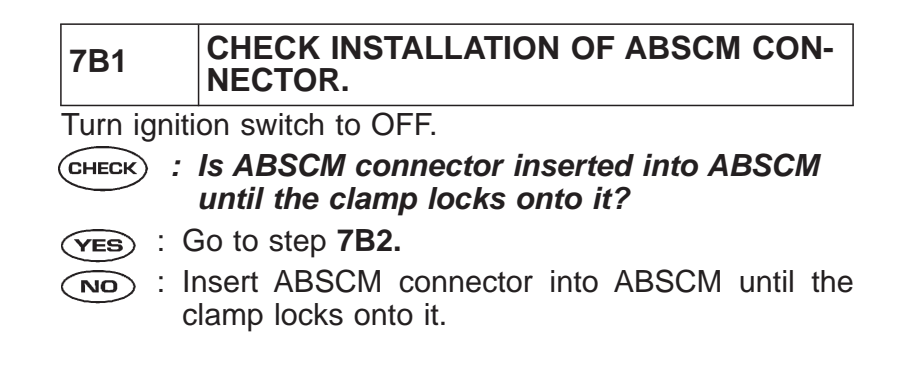

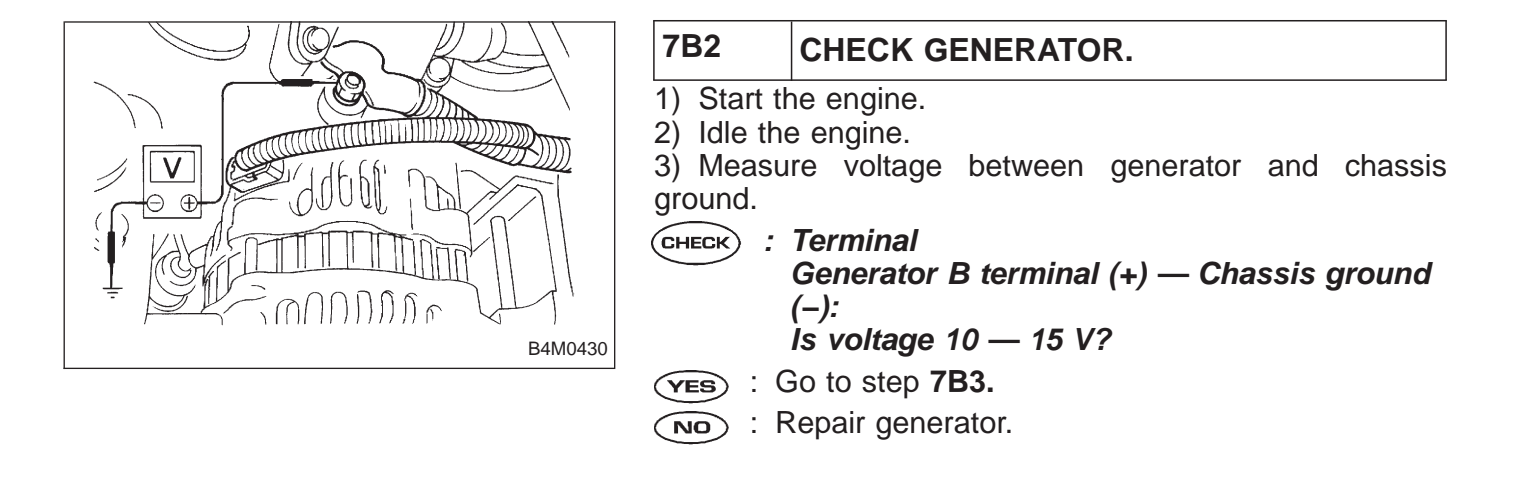

| 7B3         | CHECK BATTERY TERMINAL.                                   |  |  |
|-------------|-----------------------------------------------------------|--|--|
| Turn igniti | Turn ignition switch to OFF.                              |  |  |
| CHECK :     | <b>CHECK</b> : Is there poor contact at battery terminal? |  |  |
| YES : R     | Repair battery terminal.                                  |  |  |
|             | Go to step 7B4.                                           |  |  |

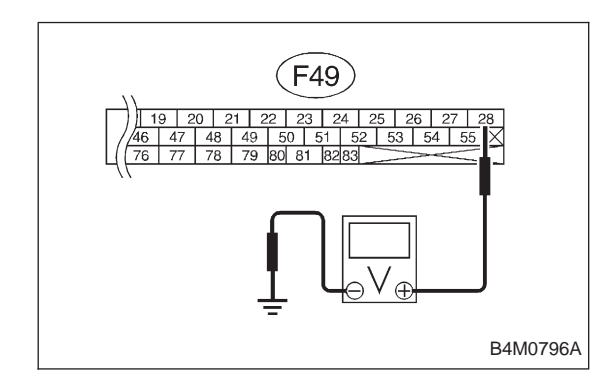

## 7B4 CHECK POWER SUPPLY OF ABSCM.

- 1) Disconnect connector from ABSCM.
- 2) Start engine.
- 3) Idle the engine.
- 4) Measure voltage between ABSCM connector and chassis ground.
- CHECK : Connector & terminal (F49) No. 28 (+) — Chassis ground (–): Is voltage 10 — 15 V?
- **YES** : Go to step **7B5**.
- (NO) : Repair ABSCM power supply circuit.

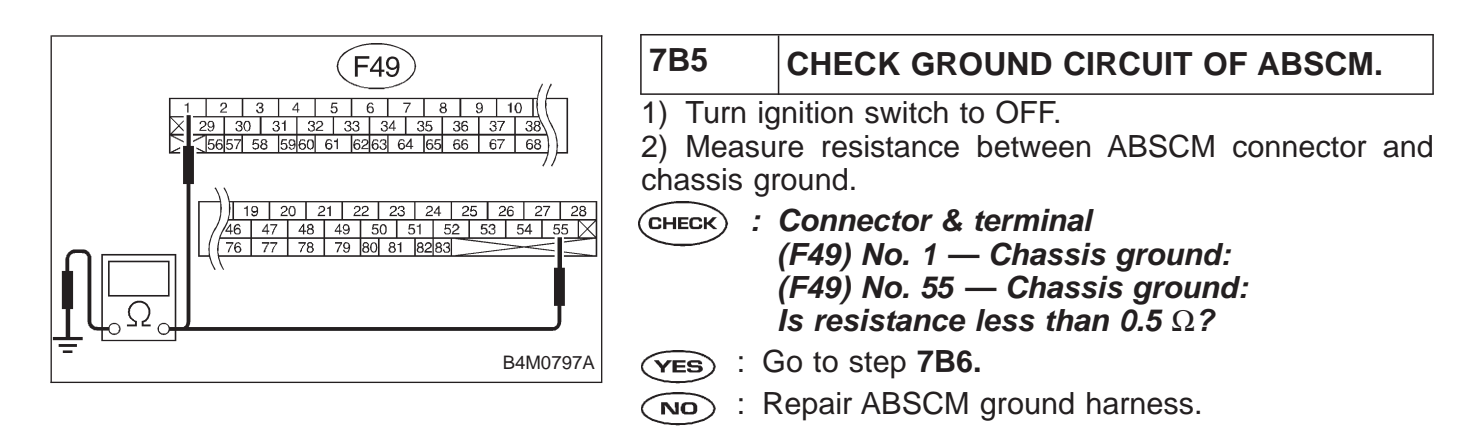

| 7B6       | CHECK WIRING HARNESS.                          |  |  |  |
|-----------|------------------------------------------------|--|--|--|
| 1) Discon | 1) Disconnect connector (F50) from relay box.  |  |  |  |
| CHECK);   | CHECK : Does the ABS warning light remain off? |  |  |  |
| YES : C   | (ves) : Go to step 7B7.                        |  |  |  |
| NO : R    | epair front wiring harness.                    |  |  |  |
|           |                                                |  |  |  |
|           |                                                |  |  |  |

1) Turn ignition switch to OFF.

2) Connect connector (F50) to relay box.

3) Remove valve relay from relay box.

4) Disconnect connector (ABS1) from hydraulic control unit.

5) Turn ignition switch to ON.

- CHECK) : Does the ABS warning light remain off?
- (YES) : Go to step 7B8.
- (NO) : Repair relay box and check fuse.

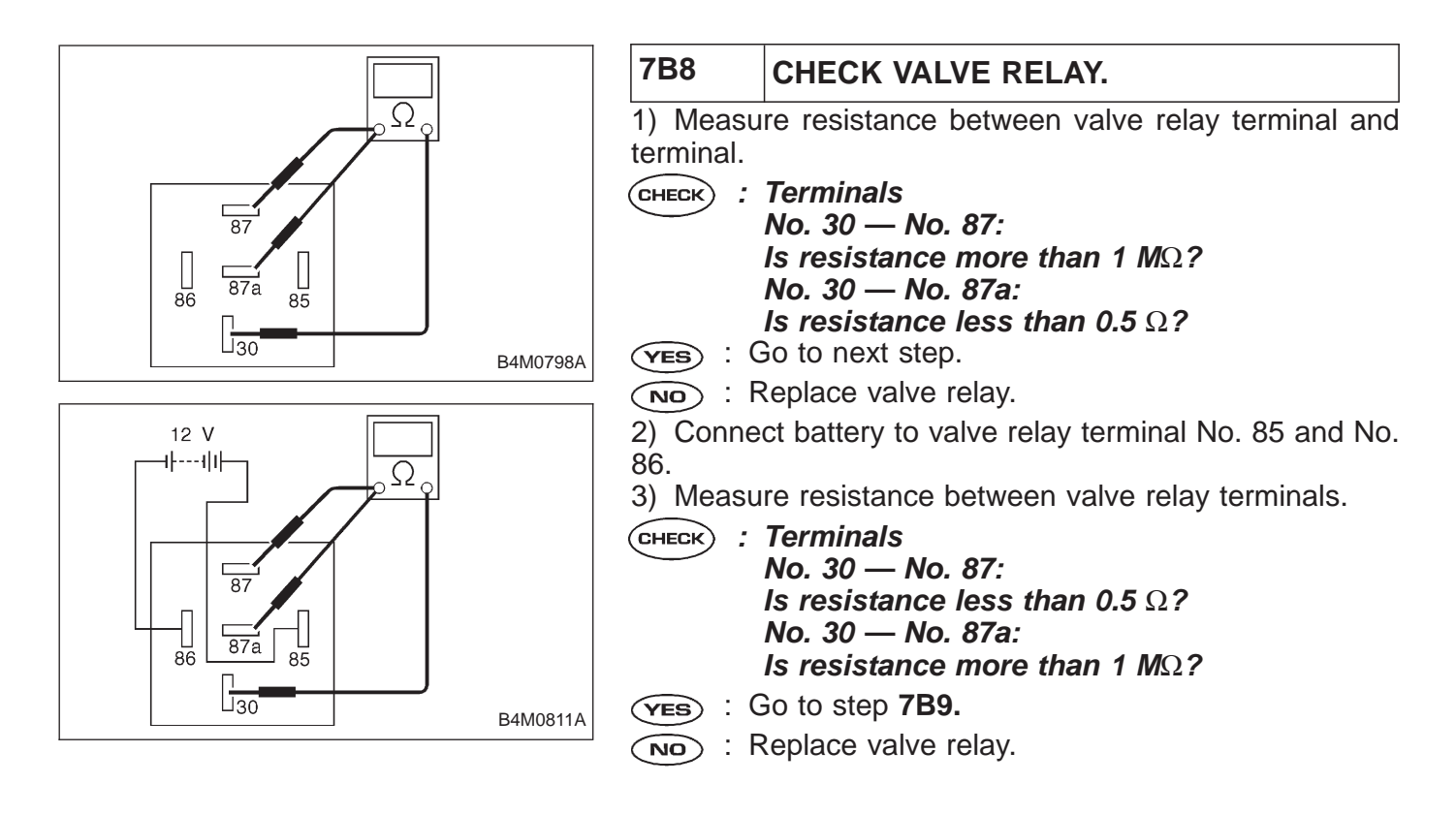

| 7B9                                                                                                    | CHECK HYDRAULIC CONTROL UNIT.                                                                                              |  |  |
|----------------------------------------------------------------------------------------------------|----------------------------------------------------------------------------------------------------|--|--|
| <ol> <li>Turn ignition switch to OFF.</li> <li>Connect connector (ABS1) to hydraulic control unit.</li> <li>Turn ignition switch to ON.</li> </ol> |                                                                                                    |  |  |
| CHECK :<br>VES : C<br>NO : F                                                                                                    | <i>Is the ABS warning light off?</i><br>Go to step <b>7B10.</b><br>Replace hydraulic control unit and check fuse No.<br>9. |  |  |
|                                                                                                    |                                                                                                    |  |  |

7. Diagnostics Chart for ABS Warning Light Circuit and Diagnosis Circuit Failure

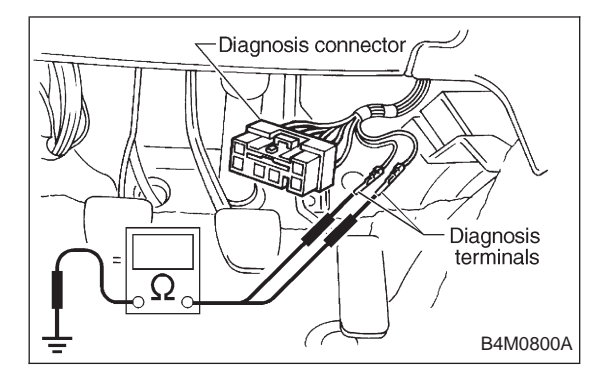

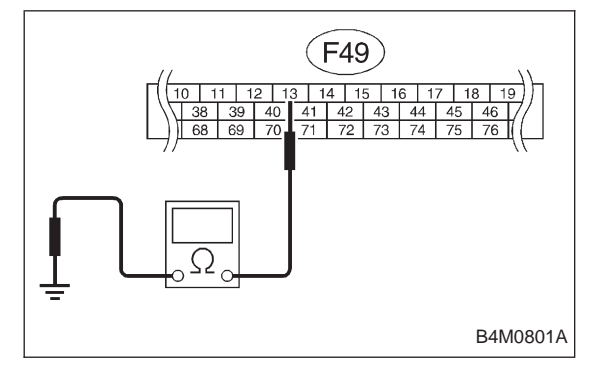

## 7B10 CHECK DIAGNOSIS TERMINAL.

Measure resistance between diagnosis terminals (B81) and chassis ground.

## снеск) : Terminals

Diagnosis terminal (A) — Chassis ground: Diagnosis terminal (B) — Chassis ground: Is the resistance less than 1  $\Omega$ ?

- **YES** : Go to step **7B11.**
- NO: Repair diagnosis terminal harness.

## 7B11 CHECK DIAGNOSIS LINE.

1) Turn ignition switch to OFF.

- 2) Connect diagnosis terminal to diagnosis connector (B82) No. 6.
- 3) Disconnect connector from ABSCM.
- 4) Measure resistance between ABSCM connector and chassis ground.
- CHECK : Connector & terminal (F49) No. 13 — Chassis ground: Is the resistance less than 1 Ω?
- **VES** : Go to step **7B12.**
- Repair harness connector between ABSCM and diagnosis connector.

| 7B12    | CHECK POOR CONTACT IN ABSCM CONNECTOR.              |  |  |
|---------|-----------------------------------------------------|--|--|
| CHECK : | (CHECK) : Is there poor contact in ABSCM connector? |  |  |
| YES : F | Repair connector.                                   |  |  |
| NO : F  | Replace ABSCM.                                      |  |  |

## C: TROUBLE CODE DOES NOT APPEAR.

## DIAGNOSIS:

• Diagnosis circuit is open.

## TROUBLE SYMPTOM:

• The ABS warning light turns on or off normally but the start code cannot be read out in the diagnostic mode.

| 7C1. | Check diagnosis terminal.              |  |
|------|----------------------------------------|--|
|      |                                        |  |
| 7C2. | Check diagnosis line.                  |  |
|      | •                                      |  |
| 7C3. | Check poor contact in ABSCM connector. |  |

## WIRING DIAGRAM:

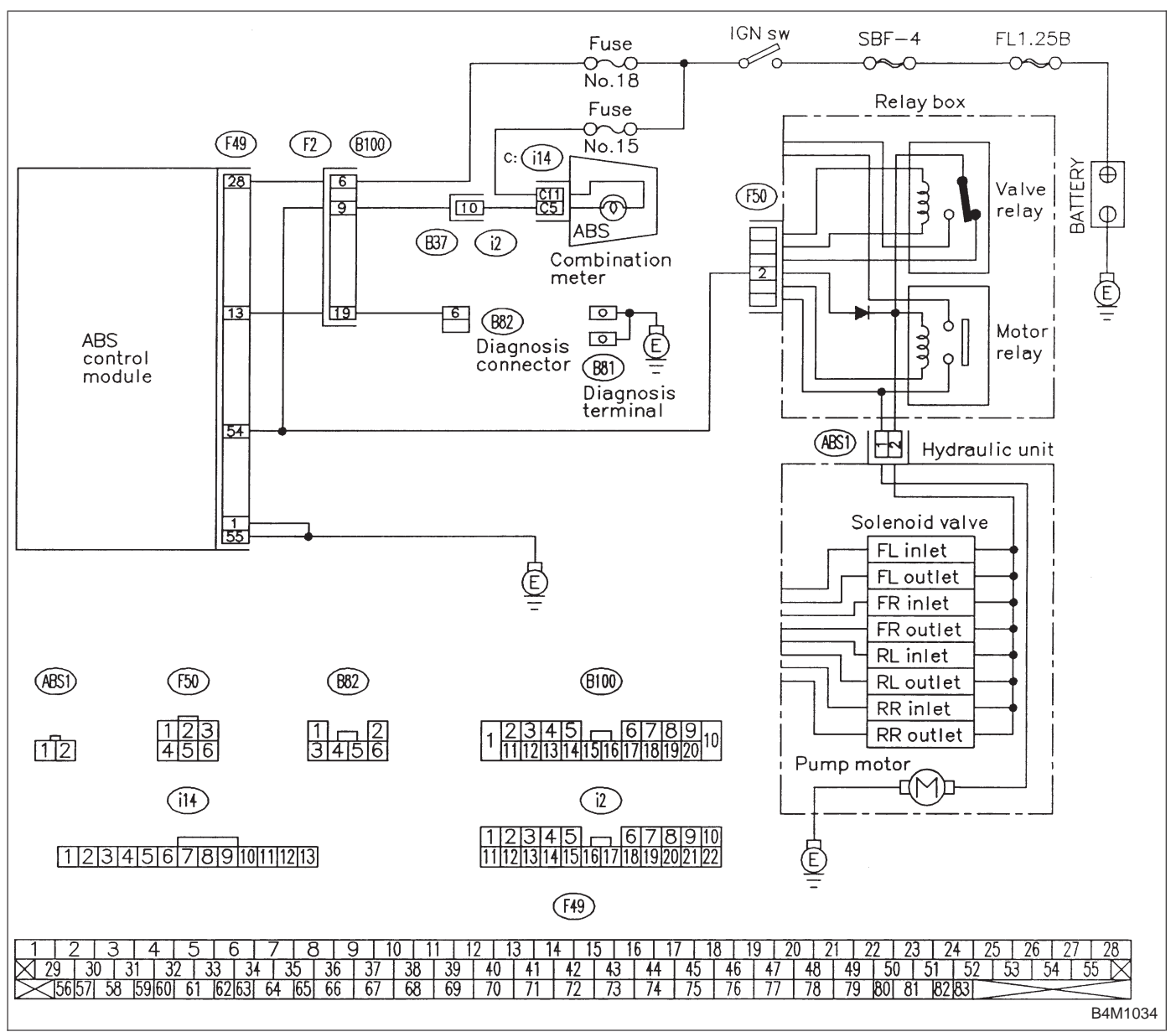

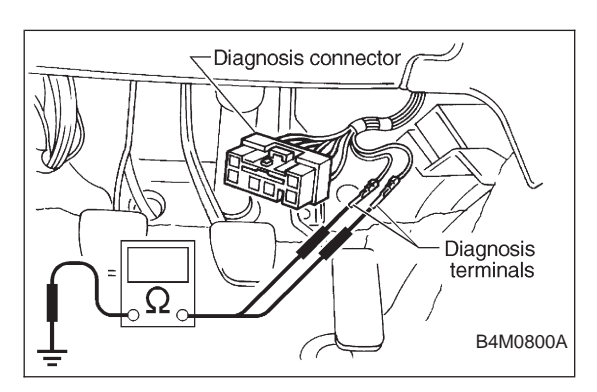

| 7C1                                | CHECK DIAGNOSIS TERMINAL.                                                                                                    |  |  |
|------------------------------------|----------------------------------------------------------------------------------------------------|--|--|
| Measure<br>and chase               | Measure resistance between diagnosis terminals (B81) and chassis ground.                                                                                                    |  |  |
| (THECK) :<br>(YES) : C<br>(NO) : R | Terminals<br>Diagnosis terminal (A) — Chassis ground:<br>Diagnosis terminal (B) — Chassis ground:<br>Is the resistance less than 0.5 $\Omega$ ?<br>Go to step 7C2.<br>Repair diagnosis terminal harness. |  |  |

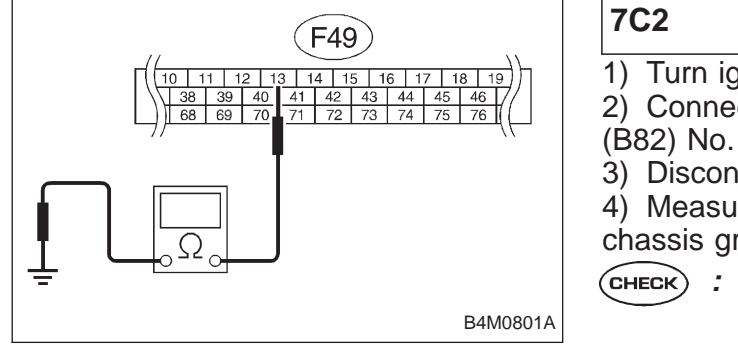

## CHECK DIAGNOSIS LINE.

- 1) Turn ignition switch to OFF.
- 2) Connect diagnosis terminal to diagnosis connector (B82) No. 6.
- 3) Disconnect connector from ABSCM.

4) Measure resistance between ABSCM connector and chassis ground.

CHECK : Connector & terminal (F49) No. 13 — Chassis ground: Is the resistance less than 0.5 Ω?

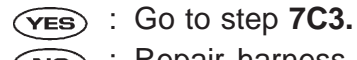

Repair harness connector between ABSCM and diagnosis connector.

| 7C3                                                        | CHECK POOR CONTACT IN ABSCM CONNECTOR. |  |
|------------------------------------------------------------|----------------------------------------|--|
| <b>(CHECK)</b> : Is there poor contact in ABSCM connector? |                                        |  |
| YES : F                                                    | Repair connector.                      |  |
| NO : Replace ABSCM.                                        |                                        |  |

## 8. Diagnostics Chart with Trouble Code A: LIST OF TROUBLE CODE

| Trouble code | Contents of diagnosis                                                                                      |                                        | Ref. to     |
|--------------|----------------------------------------------------------------------------------------------------|----------------------------------------|-------------|
| 11           | Start code<br>• Trouble code is shown after start code.<br>• Only start code is shown in normal condition. |                                        | _           |
| 21           |                                                                                                    | Front right ABS sensor                 |             |
| 23           | Abnormal ABS sensor                                                                                        | Front left ABS sensor                  |             |
| 25           | (Open circuit or input voltage too high)                                                                   | Rear right ABS sensor                  | 4-4C [18B0] |
| 27           |                                                                                                    | Rear left ABS sensor                   |             |
| 22           |                                                                                                    | Front right ABS sensor                 |             |
| 24           | 7                                                                                                    | Front left ABS sensor                  |             |
| 26           | Abnormal ABS sensor                                                                                        | Rear right ABS sensor                  | 4-4c [18C0] |
| 28           |                                                                                                    | Rear left ABS sensor                   |             |
| 29           |                                                                                                    | Any one of four                        | 4-4c [T8D0] |
| 31           |                                                                                                    | Front right inlet valve                | 4-4c [T8E0] |
| 32           |                                                                                                    | Front right outlet valve               | 4-4c [T8F0] |
| 33           | 7                                                                                                    | Front left inlet valve                 | 4-4c [T8E0] |
| 34           | Abnormal solenoid valve circuit(s) in                                                                      | Front left outlet valve                | 4-4c [T8F0] |
| 35           | hydraulic unit                                                                                             | Rear right inlet valve                 | 4-4c [T8E0] |
| 36           |                                                                                                    | Rear right outlet valve                | 4-4c [T8F0] |
| 37           |                                                                                                    | Rear left inlet valve                  | 4-4c [T8E0] |
| 38           |                                                                                                    | Rear left outlet valve                 | 4-4c [T8F0] |
| 41           | Abnormal ABS control module                                                                                |                                        | 4-4c [T8G0] |
| 42           | Source voltage is low.                                                                                     | Source voltage is low.                 |             |
| 44           | A combination of AT control abnormals                                                                      |                                        | 4-4c [T8l0] |
| 46           | Abnormal G sensor power supply voltage                                                                     | Abnormal G sensor power supply voltage |             |
| 51           | Abnormal valve relay                                                                                       |                                        | 4-4c [T8K0] |
| 52           | Abnormal motor and/or motor relay                                                                          |                                        | 4-4c [T8L0] |
| 54           | Abnormal stop light switch                                                                                 |                                        | 4-4c [T8M0] |
| 56           | Abnormal G sensor output voltage                                                                           |                                        | 4-4c [T8N0] |

- B: TROUBLE CODE 21 (FRONT RH) TROUBLE CODE 23 (FRONT LH) TROUBLE CODE 25 (REAR RH) TROUBLE CODE 27 (REAR LH) — ABNORMAL ABS SENSOR (OPEN CIRCUIT OR INPUT VOLTAGE TOO HIGH) — DIAGNOSIS:
- Faulty ABS sensor (Broken wire, input voltage too high)
- Faulty harness connector

#### **TROUBLE SYMPTOM:**

• ABS does not operate.

| 8B1. | Check resistance of ABS sensor.                               |  |
|------|---------------------------------------------------------------|--|
|      | •                                                             |  |
| 8B2. | Check battery short of ABS sensor.                            |  |
|      | •                                                             |  |
| 8B3. | Check harness connector between ABSCM and ABS sensor.         |  |
|      | •                                                             |  |
| 8B4. | Check battery short of harness.                               |  |
|      | •                                                             |  |
| 8B5. | Check ABS sensor mechanical trouble.                          |  |
|      |                                                               |  |
| 8B6. | Check poor contact in connector between ABSCM and ABS sensor. |  |
|      | <b>•</b>                                                      |  |
| 8B7. | Check ABSCM.                                                  |  |

WIRING DIAGRAM:

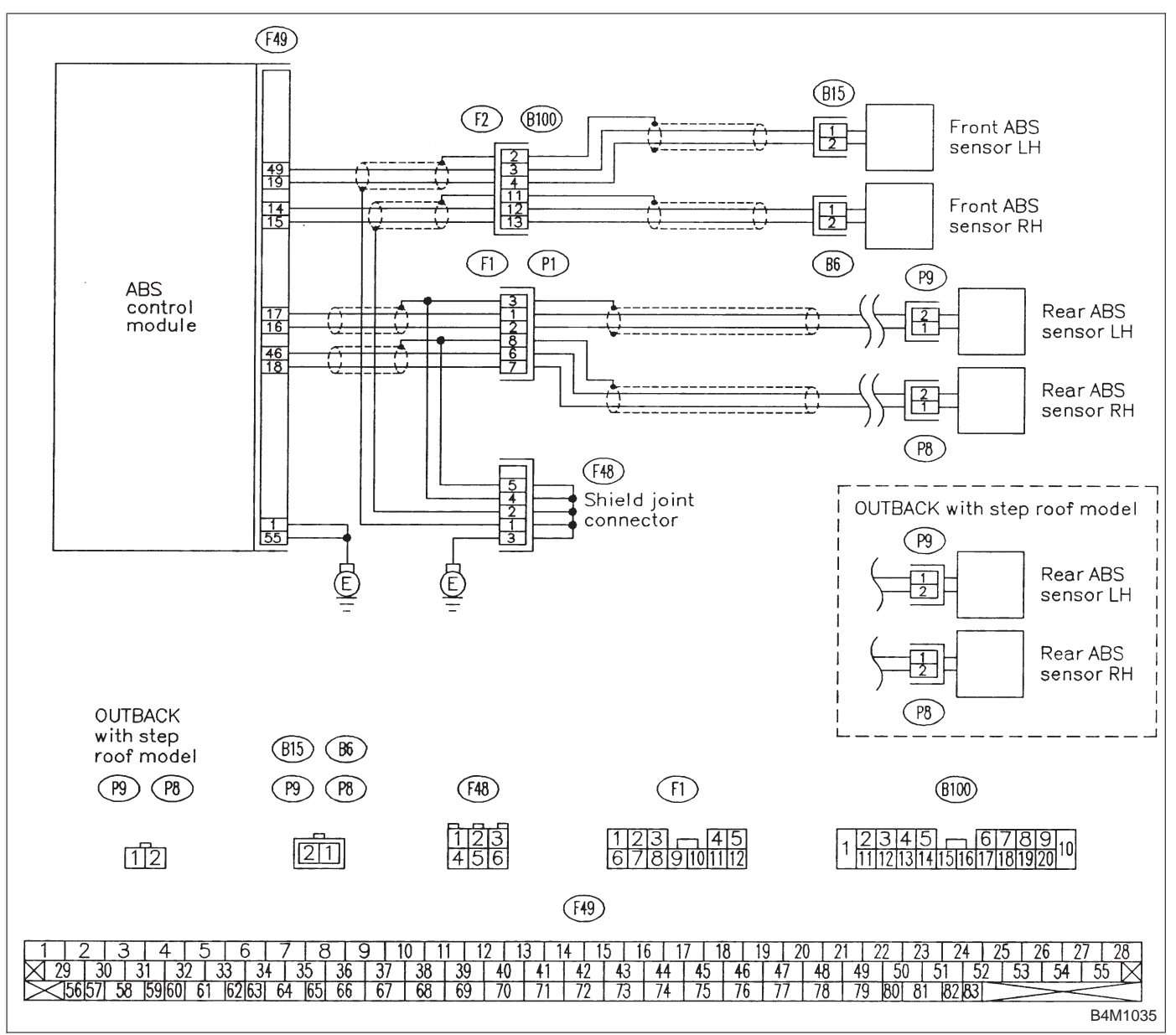

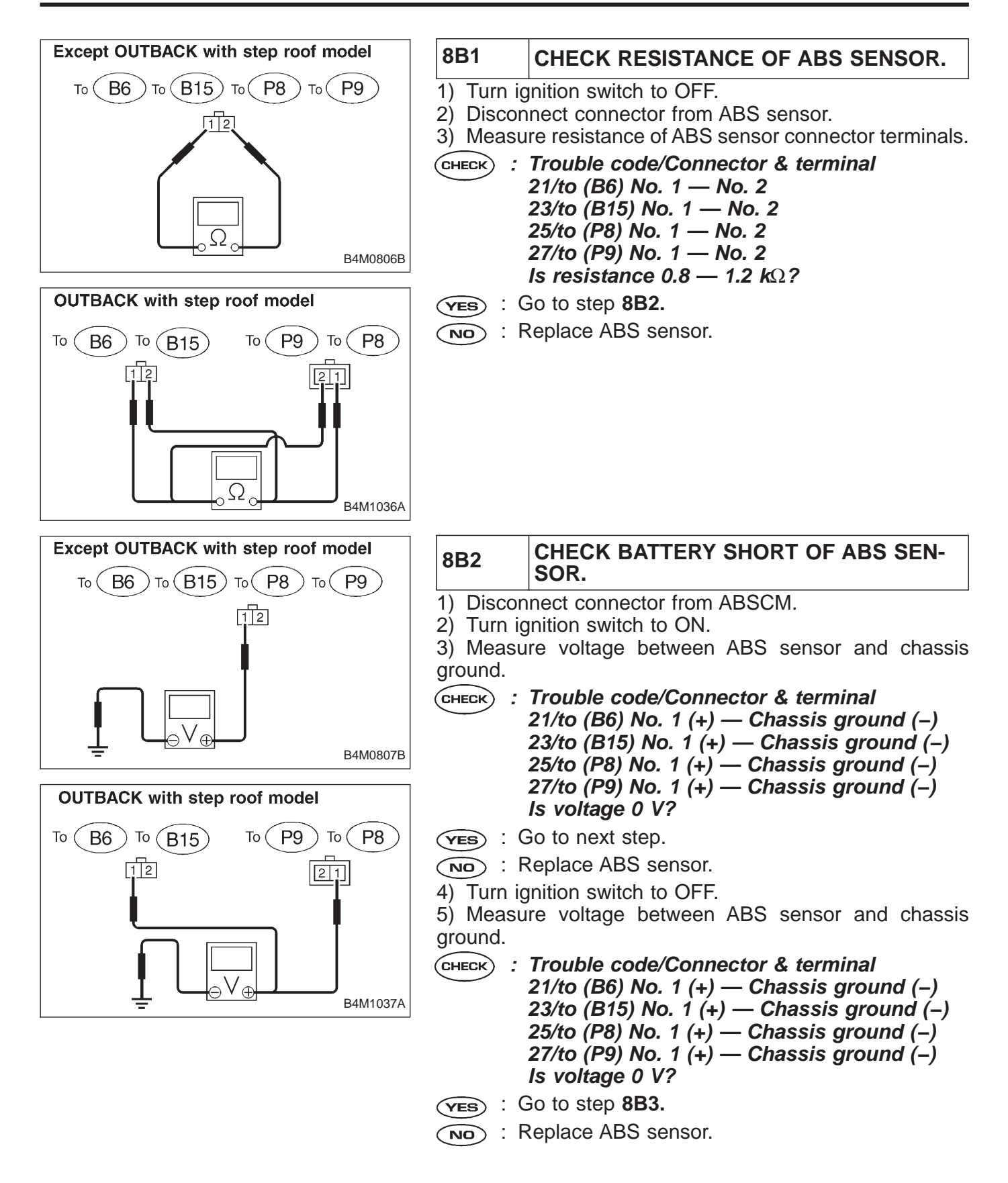

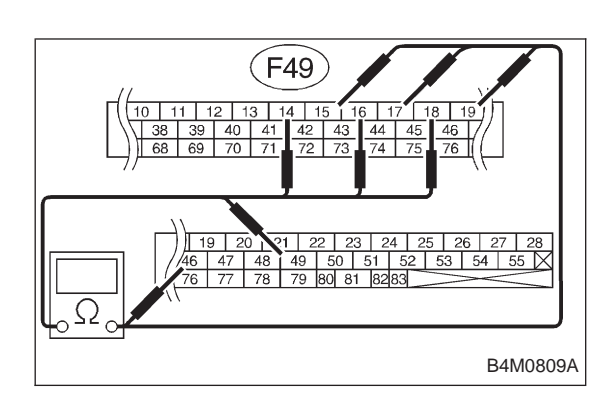

## 8B3 CHECK HARNESS CONNECTOR BETWEEN ABSCM AND ABS SENSOR. 1) Connect connector to ABS sensor.

2) Measure resistance between ABSCM connector terminals.

CHECK : Trouble code/Connector & terminal 21/(F49) No. 14 — No. 15 23/(F49) No. 14 — No. 15 23/(F49) No. 49 — No. 19 25/(F49) No. 18 — No. 46 27/(F49) No. 16 — No. 17 Is resistance 0.8 — 1.2 kΩ?
 (YES) : Go to step 8B4.

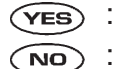

: Repair harness connector between ABSCM and ABS sensor.

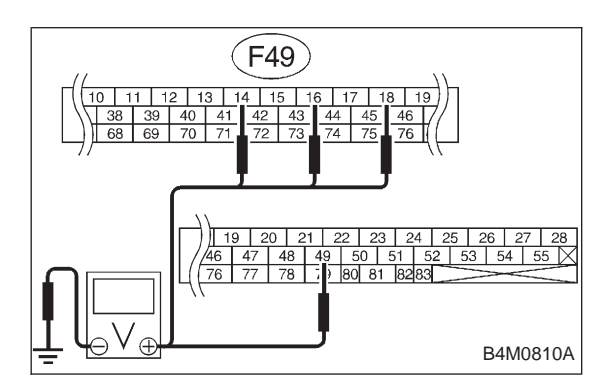

# 8B4 CHECK BATTERY SHORT OF HARNESS. 1) Turn ignition switch to ON. 2) Measure voltage between ABSCM connector and chassis ground. CHECK : Trouble code/Connector & terminal 21/(F49) No. 14 (+) — Chassis ground (-) 23/(F49) No. 49 (+) — Chassis ground (-)

23/(F49) No. 49 (+) — Chassis ground (-) 25/(F49) No. 18 (+) — Chassis ground (-) 27/(F49) No. 16 (+) — Chassis ground (-) Is voltage 0 V?

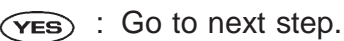

- : Repair harness between ABSCM and ABS sensor.
- 3) Turn ignition switch to OFF.

4) Measure voltage between ABSCM connector and chassis ground.

- CHECK : Trouble code/Connector & terminal 21/(F49) No. 14 (+) — Chassis ground (-) 23/(F49) No. 49 (+) — Chassis ground (-) 25/(F49) No. 18 (+) — Chassis ground (-) 27/(F49) No. 16 (+) — Chassis ground (-) Is voltage 0 V?
- **VES** : Go to step 8B5.
- : Repair harness between ABSCM and ABS sensor.

| 8B5     | CHECK ABS SENSOR MECHANICAL TROUBLE.                                                                                                    |
|---------|----------------------------------------------------------------------------------------------------|
| CHECK : | Tightening torque:<br>32±10 N·m (3.3±1.0 kg-m, 24±7 ft-lb)<br>Are the ABS sensor installation bolts tight-<br>ened securely?                   |
| YES :   | Go to next (CHECK) .                                                                                                    |
|         | Tighten ABS sensor installation bolts securely.                                                                                                |
| CHECK : | Tightening torque:<br>13 $\pm$ 3 N·m (1.3 $\pm$ 0.3 kg-m, 9 $\pm$ 2.2 ft-lb)<br>Are the tone wheel installation bolts tight-<br>ened securely? |
| YES :   | Go to next step.                                                                                                    |
| (NO) :  | Tighten tone wheel installation bolts securely.                                                                                                |

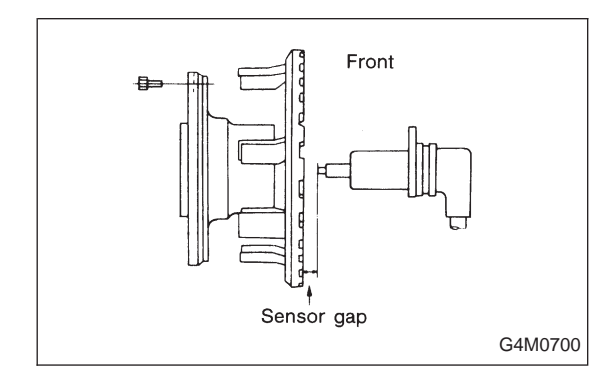

Sensor gap

Rear

| 1) | Measure    | tone   | wheel-to-pole   | piece  | gap   | over  | entire |
|----|------------|--------|-----------------|--------|-------|-------|--------|
| ре | rimeter of | the wl | heel.           |        |       |       |        |
| 6  |            | tho a  | on within the c | nocifi | natio | ne ch |        |

**CHECK** : Is the gap within the specifications shown in the following table?

|                | Front wheel                        | Rear wheel                         |
|----------------|------------------------------------|------------------------------------|
| Specifications | 0.9 — 1.4 mm<br>(0.035 — 0.055 in) | 0.7 — 1.2 mm<br>(0.028 — 0.047 in) |

(VES) : Go to next step.

(NO) : Adjust the gap.

NOTE:

G4M0701

Adjust the gap using spacers (Part No. 26755AA000). If spacers cannot correct the gap, replace worn sensor or worn tone wheel.

2) Measure hub runout.

CHECK : Is the runout less than 0.05 mm (0.0020 in)?

 $\overbrace{\mathbf{v}_{ES}}$  : Go to step **8B6.** 

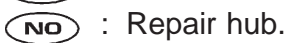

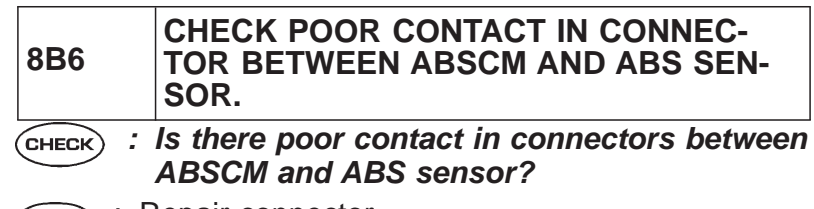

- **YES** : Repair connector.
- **NO** : Go to step **8B7**.

| 8B7         | CHECK ABSCM.                                                               |
|-------------|----------------------------------------------------------------------------|
| 1) Conr     | ect all connectors.                                                        |
| 2) Eras     | e the memory.                                                              |
| 3) Perfo    | rm inspection mode.                                                        |
| 4) Read     | out the trouble code.                                                      |
| CHECK       | : Is the same trouble code as in the current diagnosis still being output? |
| YES :       | Replace ABSCM.                                                             |
| NO :        | Go to next CHECK .                                                         |
| CHECK       | : Are other trouble codes being output?                                    |
| YES :       | Proceed with the diagnosis corresponding to the trouble code.              |
| <b>NO</b> : | A temporary poor contact.                                                  |
| NOTE:       |                                                                            |
| Check h     | arness and connectors between ABSCM and ABS                                |

33

sensor.

## C: TROUBLE CODE 22 (FRONT RH) TROUBLE CODE 24 (FRONT LH) TROUBLE CODE 26 (REAR RH) TROUBLE CODE 28 (REAR LH) — ABNORMAL ABS SENSOR (ABNORMAL ABS SENSOR SIGNAL) —

## DIAGNOSIS:

- Faulty ABS sensor signal (noise, irregular signal, etc.)
- Faulty harness/connector

#### **TROUBLE SYMPTOM:**

• ABS does not operate.

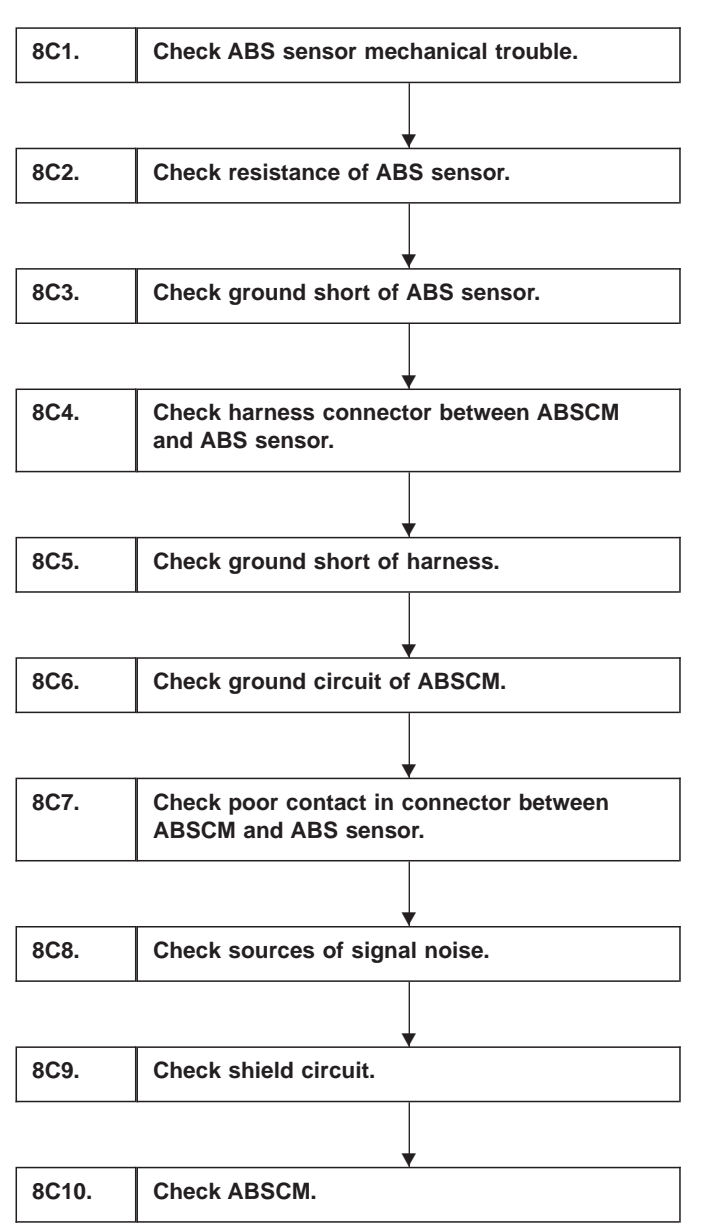

WIRING DIAGRAM:

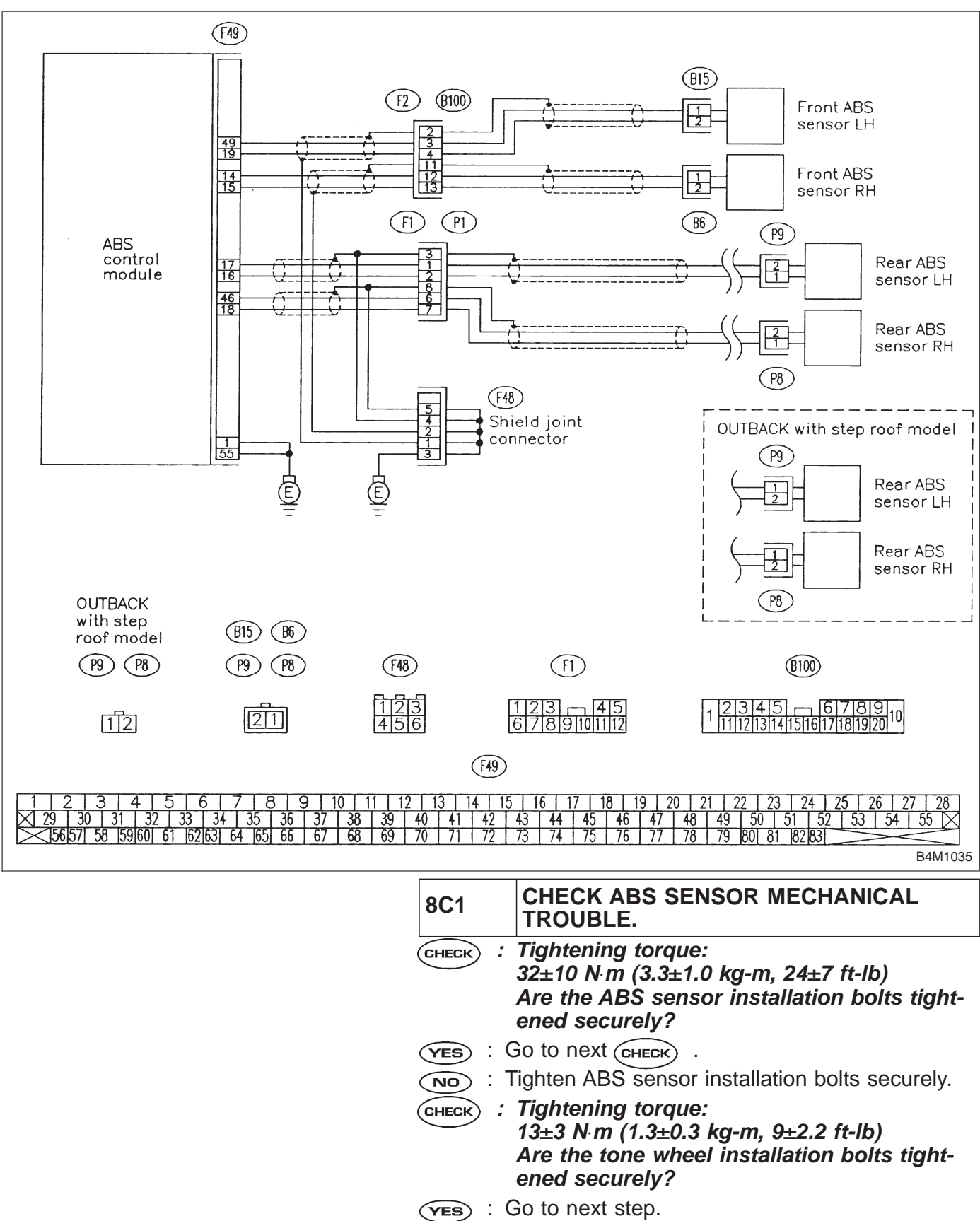

÷

NO)

Tighten tone wheel installation bolts securely.

**4-4C** 8. Diagnostics Chart with Trouble Code

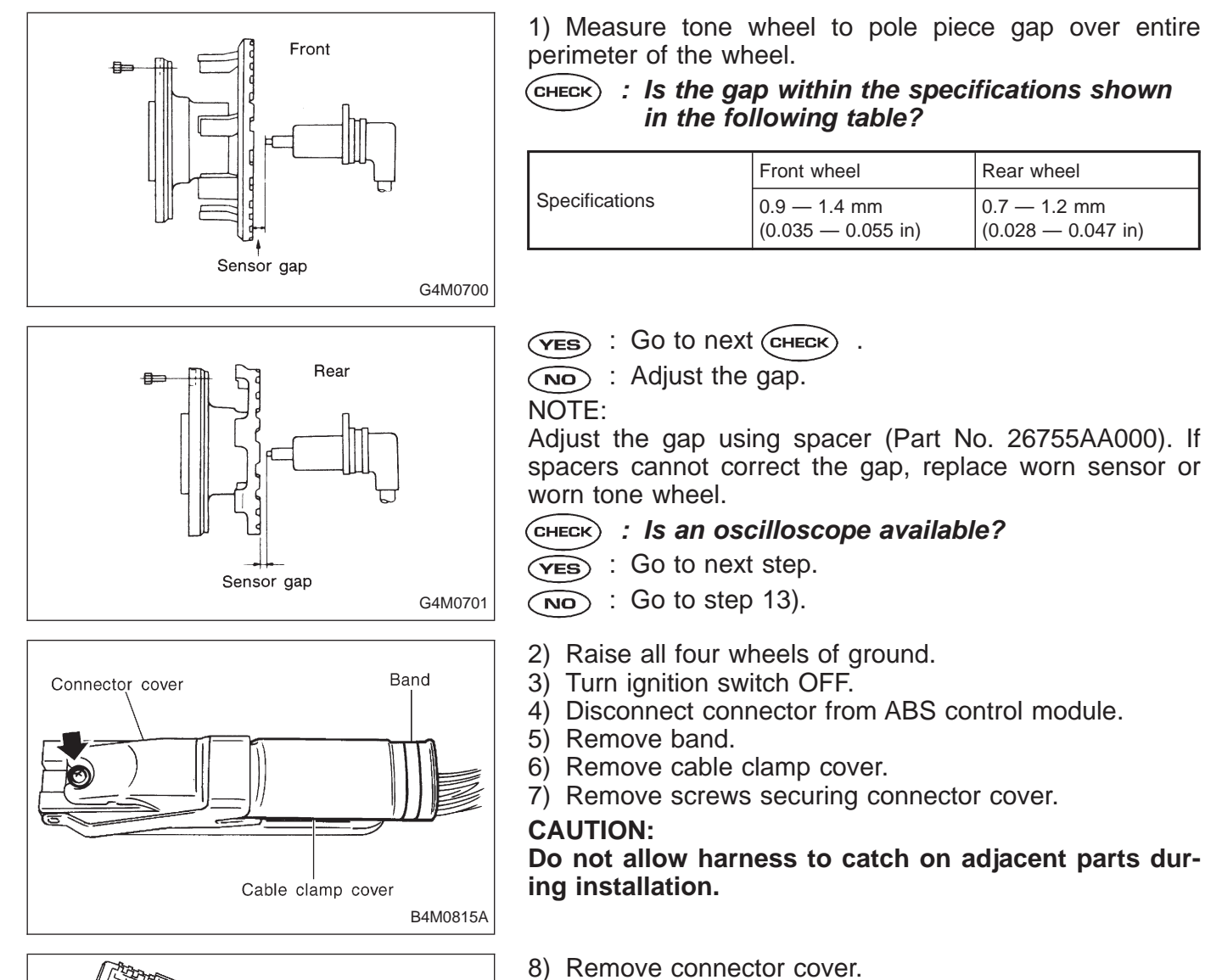

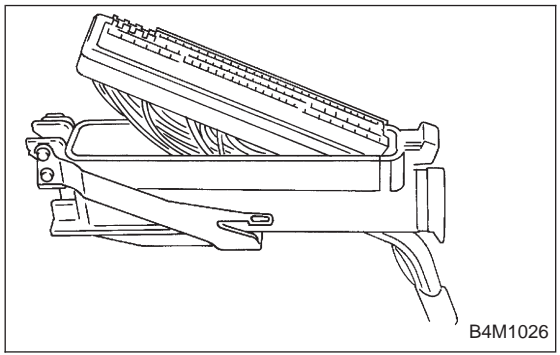

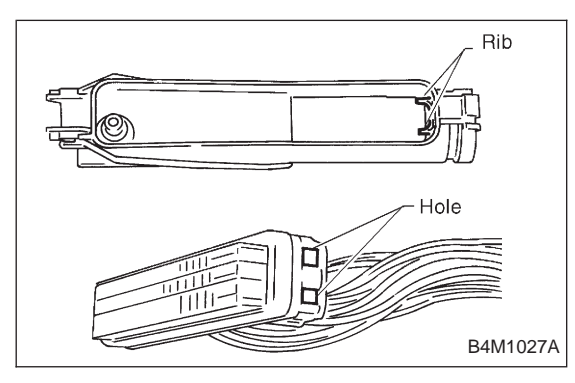

NOTE:

• To install, reverse above removal procedures.

• Align connector cover rib with connector hole before installation.

- 9) Connect connector to ABS control module.
- 10) Connect the oscilloscope to the ABS control module
- connector in accordance with trouble code.
- 11) Turn ignition switch ON.

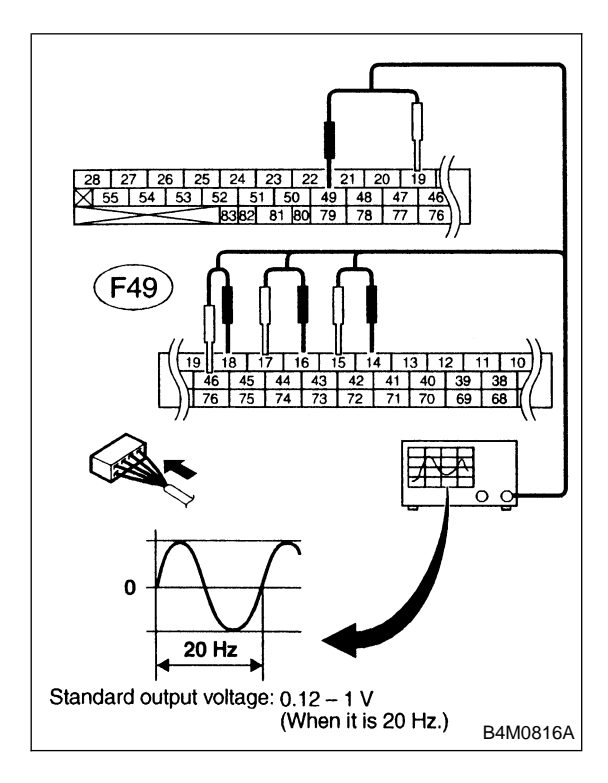

12) Rotate wheels and measure voltage at specified frequency.

NOTE:

When this inspection is completed, the ABS control module sometimes stores the trouble code 29.

### TROUBLE CODE / Connector & terminal:

- 22 / (F49) No. 14 (+) No. 15 (-)
- 24 / (F49) No. 49 (+) No. 19 (-)
- 26 / (F49) No. 18 (+) No. 46 (-) 28 / (F49) No. 16 (+) No. 17 (-)
- Specified voltage: 0.12 1 V (When it is 20 Hz.)
- CHECK) : Is oscilloscope pattern smooth, as shown in figure?
- (YES) : Go to step 8C2.
- (NO) : Go to next step.

13) Remove disc rotor from hub in accordance with trouble code.

- : Is the ABS sensor pole piece or the tone CHECK wheel contaminated by dirt or other foreign matter?
- (**YES**) : Thoroughly remove dirt or other foreign matter.
- NO) : Go to next (CHECK) .
- CHECK) : Are there broken or damaged teeth in the ABS sensor pole piece or the tone wheel?
- (**YES**) : Replace ABS sensor or tone wheel.
- (NO) : Go to next step.
- Measure hub runout.
- CHECK) : Is the runout less than 0.05 mm (0.0020 in)?
- $\overline{(YES)}$ : Go to step 8C2.
- **NO**: Repair hub.

Except OUTBACK with step roof model 8C2 CHECK RESISTANCE OF ABS SENSOR. B6) To (B15) To (P8) To ( P9 To ( 1) Turn ignition switch OFF. 2) Disconnect connector from ABS sensor. 12 3) Measure resistance between ABS sensor connector terminals. CHECK) : Trouble code/Connector & terminal 22/to (B6) No. 1 — No. 2 24/to (B15) No. 1 - No. 2 26/to (P8) No. 1 - No. 2 B4M0806B 28/to (P9) No. 1 - No. 2 Is resistance 0.8 — 1.2 k $\Omega$ ? **OUTBACK** with step roof model (YES) : Go to step 8C3. P8 To ( P9 To (B6) <sup>™</sup>(B15) To ( (NO) : Replace ABS sensor. 12 B4M1036A Except OUTBACK with step roof model CHECK GROUND SHORT OF ABS SEN-8C3 SOR. **B6**) To (**B15**) To (**P8**) To ( To ( P9 Measure resistance between ABS sensor and chassis 12 ground. CHECK : Trouble code/Connector & terminal 22/to (B6) No. 1 — Chassis ground 24/to (B15) No. 1 — Chassis ground 26/to (P8) No. 1 — Chassis ground 28/to (P9) No. 1 — Chassis ground B4M0818B Is resistance more than 1  $M\Omega$ ? : Go to step 8C4. (YES) **OUTBACK** with step roof model : Replace ABS sensor. NO ™ (B15) P8 To ( B6 ) To ( P9 To ( 12 21 B4M1042A

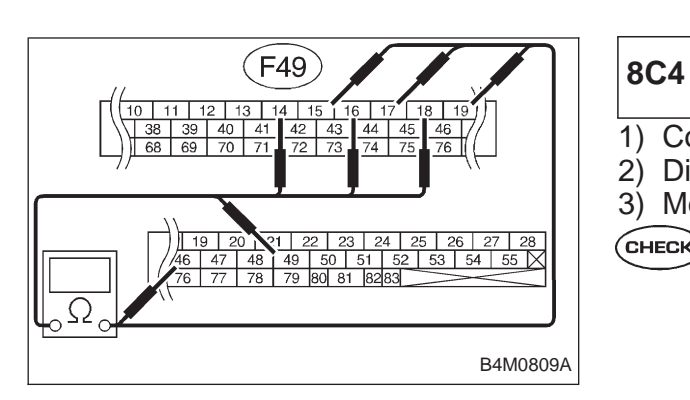

#### CHECK HARNESS CONNECTOR BETWEEN ABSCM AND ABS SENSOR.

- 1) Connect connector to ABS sensor.
- 2) Disconnect connector from ABS control module.
- 3) Measure resistance at ABSCM connector terminals.
- CHECK : Trouble code/Connector & terminal 22/(F49) No. 14 No. 15 24/(F49) No. 49 No. 19 26/(F49) No. 18 No. 46 28/(F49) No. 16 No. 17 Is resistance 0.8 1.2 kΩ?
   (YES) : Go to step 8C5.

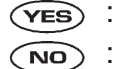

 Repair harness connector between ABSCM and ABS sensor.

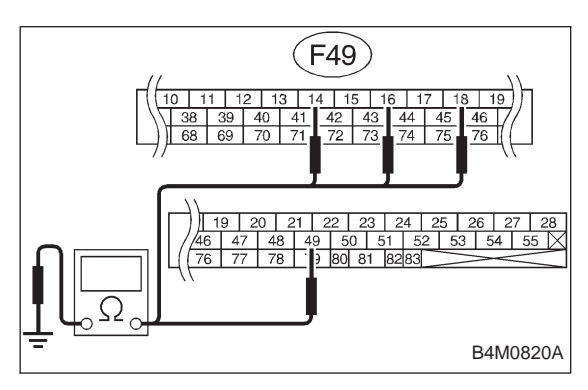

| 8C5                | CHECK GROUND SHORT OF HARNESS.                                                                                                    |
|--------------------|----------------------------------------------------------------------------------------------------|
| Measur<br>sis grou | e resistance between ABSCM connector and chas-<br>ind.                                                                                                    |
| CHECK              | : Trouble code/Connector & terminal<br>22/(F49) No. 14 — Chassis ground<br>24/(F49) No. 49 — Chassis ground<br>26/(F49) No. 18 — Chassis ground<br>28/(F49) No. 16 — Chassis ground<br>Is resistance more than 1 MΩ? |
| YES :              | Go to step 8C6.                                                                                                    |
| NO :               | Repair harness connector between ABSCM and ABS sensor.                                                                                                    |

### F49 29 30 31 32 33 4 5 6 7 8 9 10 56657 58 5960 61 6263 64 65 66 67 68 19 20 21 22 23 24 25 26 27 28 46 47 48 49 50 51 52 53 54 55 76 77 78 79 80 81 8283 B4M0814A

## 8C6 CHECK GROUND CIRCUIT OF ABSCM.

Measure resistance between ABSCM and chassis ground.

- CHECK : Connector & terminal (F49) No. 1 — GND (F49) No. 55 — GND Is resistance less than 0.5 Ω?
- **VES** : Go to step **8C7**.
- (NO) : Repair ABSCM ground harness.
- 8C7CHECK POOR CONTACT IN CONNEC-<br/>TOR BETWEEN ABSCM AND ABS SEN-<br/>SOR.CHECK: Is there poor contact in connectors between<br/>ABSCM and ABS sensor?
- (YES) : Repair connector.
- $\overline{(NO)}$  : Go to step 8C8.

| 8C8                     | CHECK SOURCES OF SIGNAL NOISE.                                                       |
|-------------------------|--------------------------------------------------------------------------------------|
| СНЕСК :                 | Is the car telephone or the wireless trans-<br>mitter properly installed?            |
| VES : C<br>NO : F<br>ti | Bo to next CHECK .<br>Properly install the car telephone or the wireless ransmitter. |
| CHECK ;                 | Are noise sources (such as an antenna)<br>installed near the sensor harness?         |
| YES : li<br>h           | nstall the noise sources apart from the sensor arness.                               |

(NO) : Go to step 8C9.

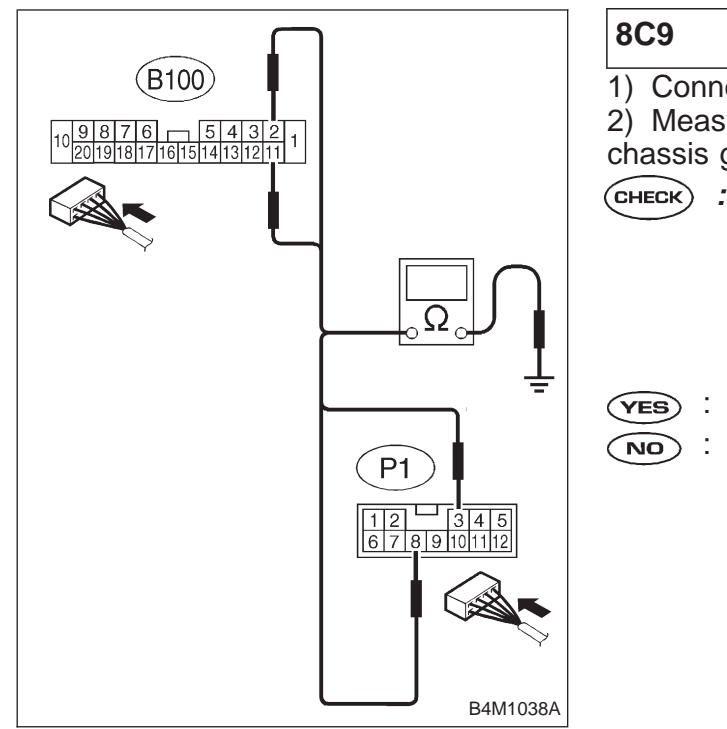

## CHECK SHIELD CIRCUIT.

1) Connect all connectors.

2) Measure resistance between shield connector and chassis ground.

- CHECK : Trouble code/Connector & terminal 22/(B100) No. 11 — Chassis ground 24/(B100) No. 2 — Chassis ground 26/(P1) No. 8 — Chassis ground 28/(P1) No. 3 — Chassis ground Is resistance less than 0.5 Ω?
- (YES) : Go to step 8C10.
- (NO) : Repair shield harness.

| 8C10               | CHECK ABSCM.                                                             |
|--------------------|--------------------------------------------------------------------------|
| 1) Conned          | ct all connectors.                                                       |
| 2) Erase t         | he memory.                                                               |
| 3) Perform         | n inspection mode.                                                       |
| 4) Read c          | out the trouble code.                                                    |
| CHECK :            | Is the same trouble code as in the current diagnosis still being output? |
| ( <b>YES</b> ) : R | eplace ABSCM.                                                            |
| NO : G             | to next CHECK .                                                          |
|                    | Are other trouble codes being output?                                    |
| (YES) : P          | roceed with the diagnosis corresponding to the ouble code.               |

(NO) : A temporary noise interference.

## D: TROUBLE CODE 29 — ABNORMAL ABS SENSOR SIGNAL (ANY ONE OF FOUR) —

## DIAGNOSIS:

- Faulty ABS sensor signal (noise, irregular signal, etc.)
- Faulty tone wheel
- Wheels turning freely for a long time

## **TROUBLE SYMPTOM:**

• ABS does not operate.

| 8D1. | Check if the wheels have turned freely for a long time. |  |
|------|---------------------------------------------------------|--|
|      |                                                         |  |
| 8D2. | Check tire.                                             |  |
|      |                                                         |  |
| 8D3. | Check ABS sensor mechanical trouble.                    |  |
|      |                                                         |  |
| 8D4. | Check ABSCM.                                            |  |

WIRING DIAGRAM:

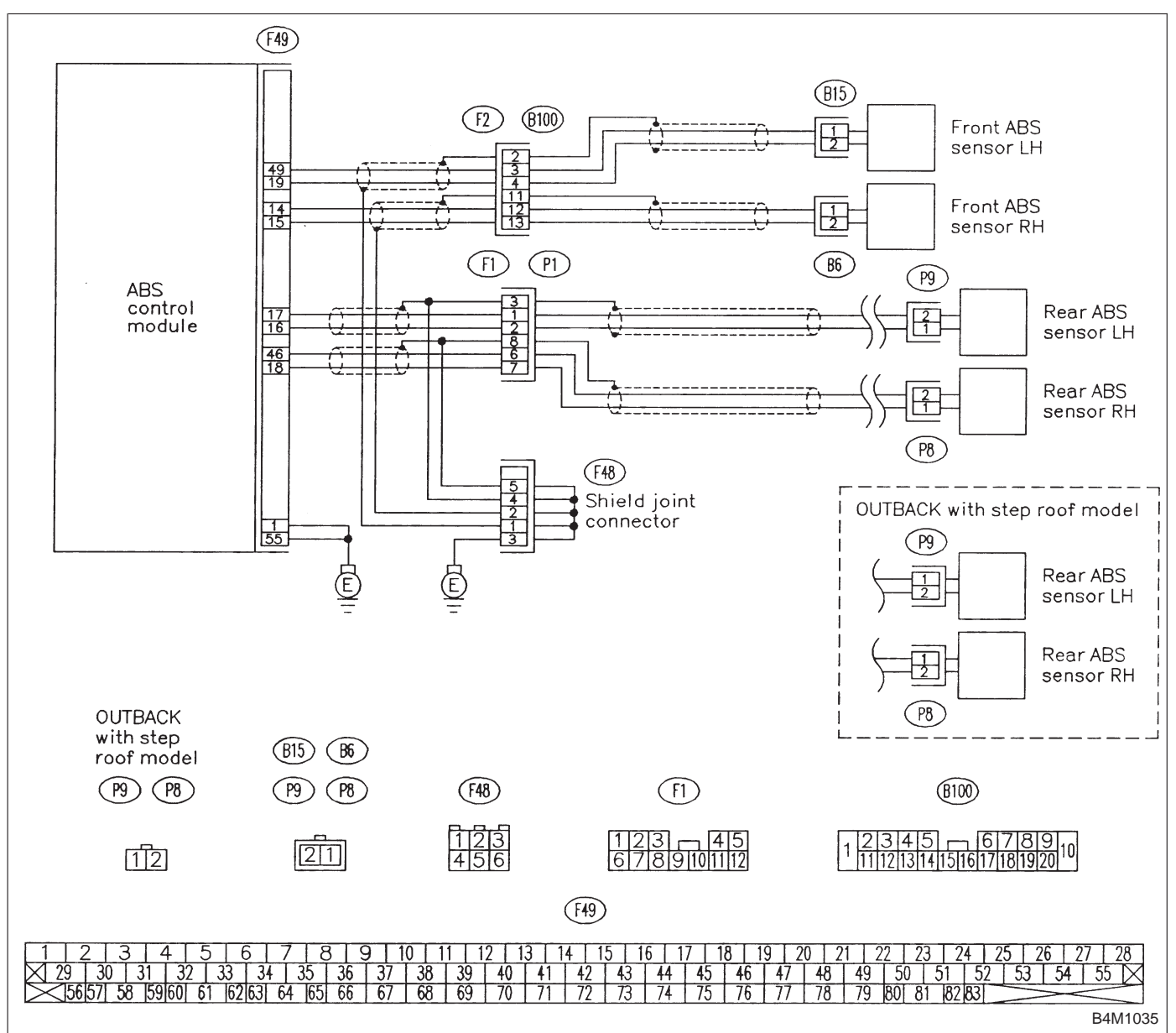

- 8D1 CHECK IF THE WHEELS HAVE TURNED FREELY FOR A LONG TIME.
- CHECK : Check if the wheels have been turned freely for more than one minute, such as when the vehicle is jacked-up, under full-lock cornering or when tire is not in contact with road surface.
- **YES** : The ABS is normal. Erase the trouble code. NOTE:

When the wheels turn freely for a long time, such as when the vehicle is towed or jacked-up, or when steering wheel is continuously turned all the way, this trouble code may sometimes occur.

(NO) : Go to step 8D2.

| 8D2     | CHECK TIRE.                                  |  |  |
|---------|----------------------------------------------|--|--|
| CHECK : | Are the tire specifications correct?         |  |  |
|         | Go to next CHECK).                           |  |  |
| NO : F  | Replace tire.                                |  |  |
| CHECK ; | <b>CHECK</b> : Is the tire worn excessively? |  |  |
| YES : F | Replace tire.                                |  |  |
|         | Go to next CHECK .                           |  |  |
| CHECK : | Is the tire pressure correct?                |  |  |
| YES : ( | Go to step 8D3.                              |  |  |
|         | Adiust tire pressure.                        |  |  |

|   | 8D3            | CHECK ABS SENSOR MECHANICAL TROUBLE.                                                                                                |
|---|----------------|----------------------------------------------------------------------------------------------------|
| , | CHECK :        | <i>Tightening torque:</i><br>32±10 N·m (3.3±1.0 kg-m, 24±7 ft-lb)<br>Are the ABS sensor installation bolts tight-<br>ened securely? |
|   | <b>YES</b> : 0 | Go to next (CHECK) .                                                                                                    |
|   | <b>NO</b> : T  | ighten ABS sensor installation bolts securely.                                                                                      |
| , | CHECK :        | Tightening torque:<br>13±3 №m (1.3±0.3 kg-m, 9±2.2 ft-lb)<br>Are the tone wheel installation bolts tight-<br>ened securely?         |
|   | <b>YES</b> : 0 | So to next step.                                                                                                    |
|   | (NO) : T       | ighten tone wheel installation bolts securely.                                                                                      |

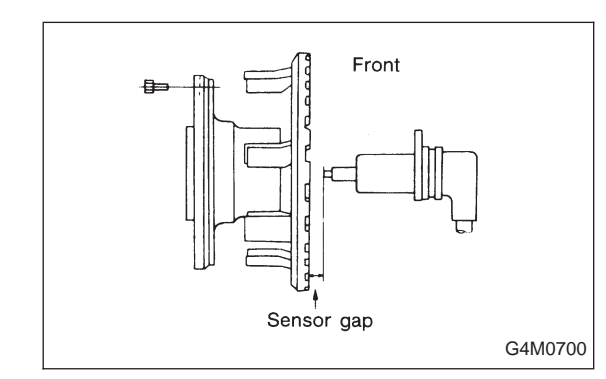

1) Measure tone wheel to pole piece gap over entire perimeter of the wheel.

**CHECK** : Is the gap within the specifications shown in the following table?

|                | Front wheel                        | Rear wheel                         |
|----------------|------------------------------------|------------------------------------|
| Specifications | 0.9 — 1.4 mm<br>(0.035 — 0.055 in) | 0.7 — 1.2 mm<br>(0.028 — 0.047 in) |

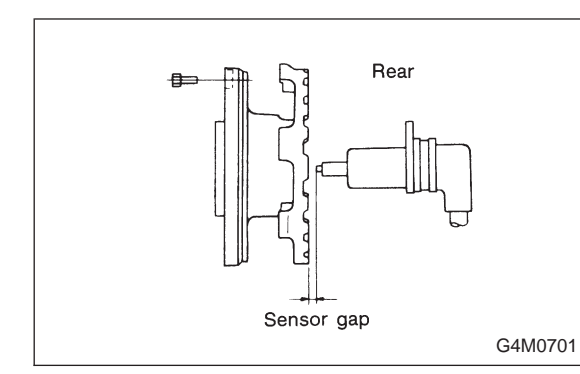

- YES : Go to next CHECK
- NO: Adjust the gap.
- NOTE:

Adjust the gap using spacer (Part No. 26755AA000). If spacers cannot correct the gap, replace worn sensor or worn tone wheel.

- CHECK : Is an oscilloscope available?
- **YES** : Go to next step.
- **NO** : Go to step 10).
- 2) Raise all four wheels of ground.
- 3) Turn ignition switch OFF.
- 4) Disconnect connector from ABS control module.
- 5) Disconnect connector cover from connector.
- <Ref. to 4-4c [T8C1] steps 5) to 8).>
- 6) Connect connector to ABS control module.

7) Connect the oscilloscope to the ABS control module connector.

8) Turn ignition switch ON.

9) Rotate wheels and measure voltage at specified frequency.

NOTE:

When this inspection is completed, the ABS control module sometimes stores the trouble code 29.

#### TROUBLE CODE / Connector & terminal:

- (F49) No. 14 (+) No. 15 (–) (Front RH)
- (F49) No. 49 (+) No. 19 (–) (Front LH)
- (F49) No. 18 (+) No. 46 (–) (Rear RH)
- (F49) No. 16 (+) No. 17 (–) (Rear LH)
- Specified voltage: 0.12 1 V (When it is 20 Hz.)
- **CHECK** : Is oscilloscope pattern smooth, as shown in figure?
- (VES) : Go to step 8D4.
- : Go to next step.

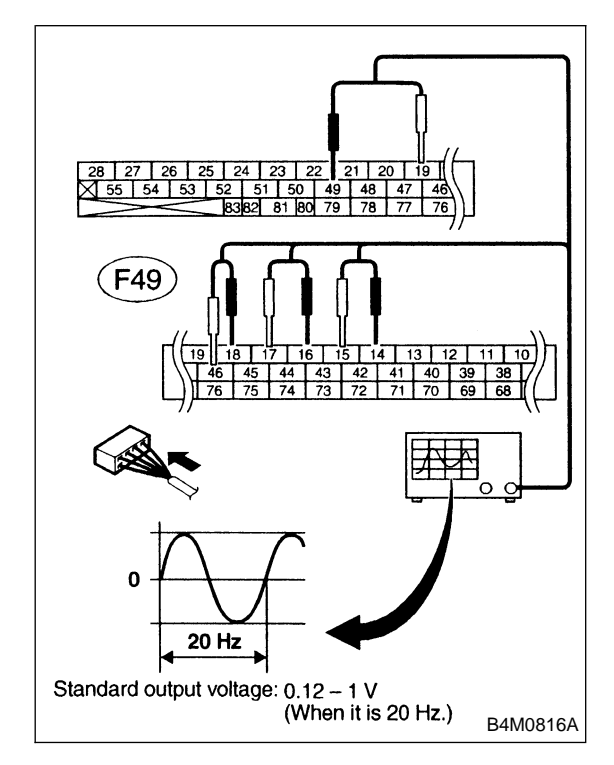

- 10) Remove disc rotor from hub.
- CHECK : Is the ABS sensor pole piece or the tone wheel contaminated by dirt or other foreign matter?
- **(VES)** : Thoroughly remove dirt or other foreign matter.
- (NO) : Go to next (CHECK) .
- CHECK : Are there broken or damaged teeth in the ABS sensor pole piece or the tone wheel?
- (VES) : Replace ABS sensor or tone wheel.
- (NO) : Go to next step.
- 11) Measure hub runout.
- CHECK) : Is the runout less than 0.05 mm (0.0020 in)?
- (VES) : Go to step 8D4.
- NO: Repair hub.

| 8D4        | CHECK ABSCM.                                    |
|------------|-------------------------------------------------|
| 1) Turn ig | nition switch to OFF.                           |
| 2) Conne   | ct all connectors.                              |
| 3) Erase   | the memory.                                     |
| 4) Perform | n inspection mode.                              |
| 5) Read of | out the trouble code.                           |
| CHECK :    | Is the same trouble code as in the current      |
| $\smile$   | diagnosis still being output?                   |
| YES : F    | eplace ABSCM.                                   |
|            | Go to next CHECK .                              |
| CHECK :    | Are other trouble codes being output?           |
| YES : P    | proceed with the diagnosis corresponding to the |
| tr         | ouble code.                                     |
| NO : A     | temporary poor contact.                         |
|            |                                                 |
|            |                                                 |

## E: TROUBLE CODE 31 (FRONT RH) TROUBLE CODE 33 (FRONT LH) TROUBLE CODE 35 (REAR RH) TROUBLE CODE 37 (REAR LH) — ABNORMAL INLET SOLENOID VALVE CIRCUIT(S) IN HYDRAULIC UNIT — DIAGNOSIS:

- Faulty harness/connector
- Faulty inlet solenoid valve in hydraulic unit

### **TROUBLE SYMPTOM:**

• ABS does not operate.

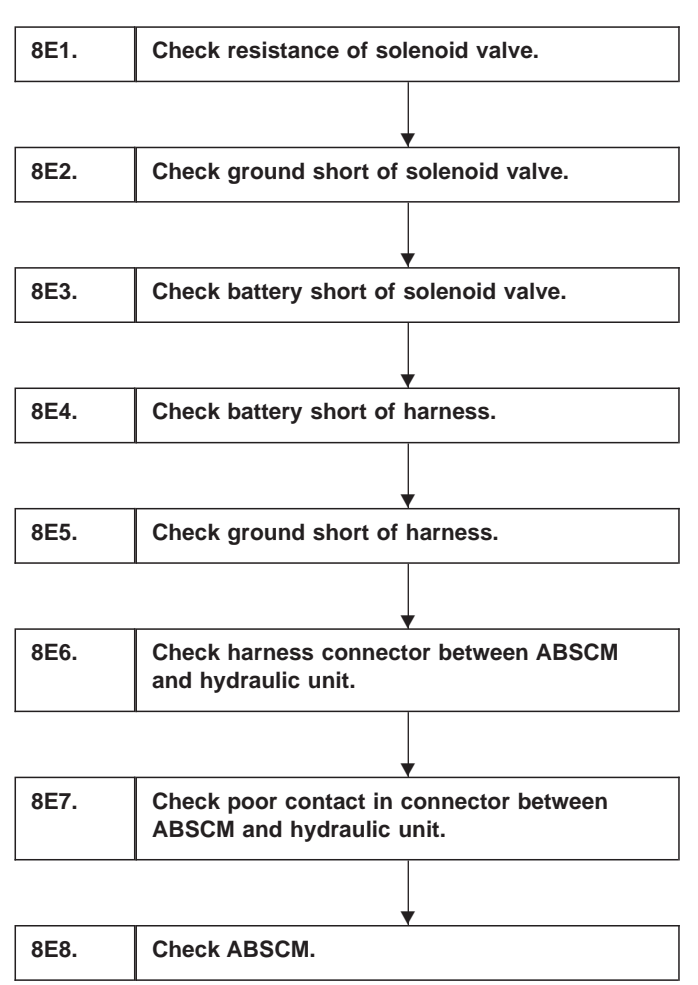

WIRING DIAGRAM:

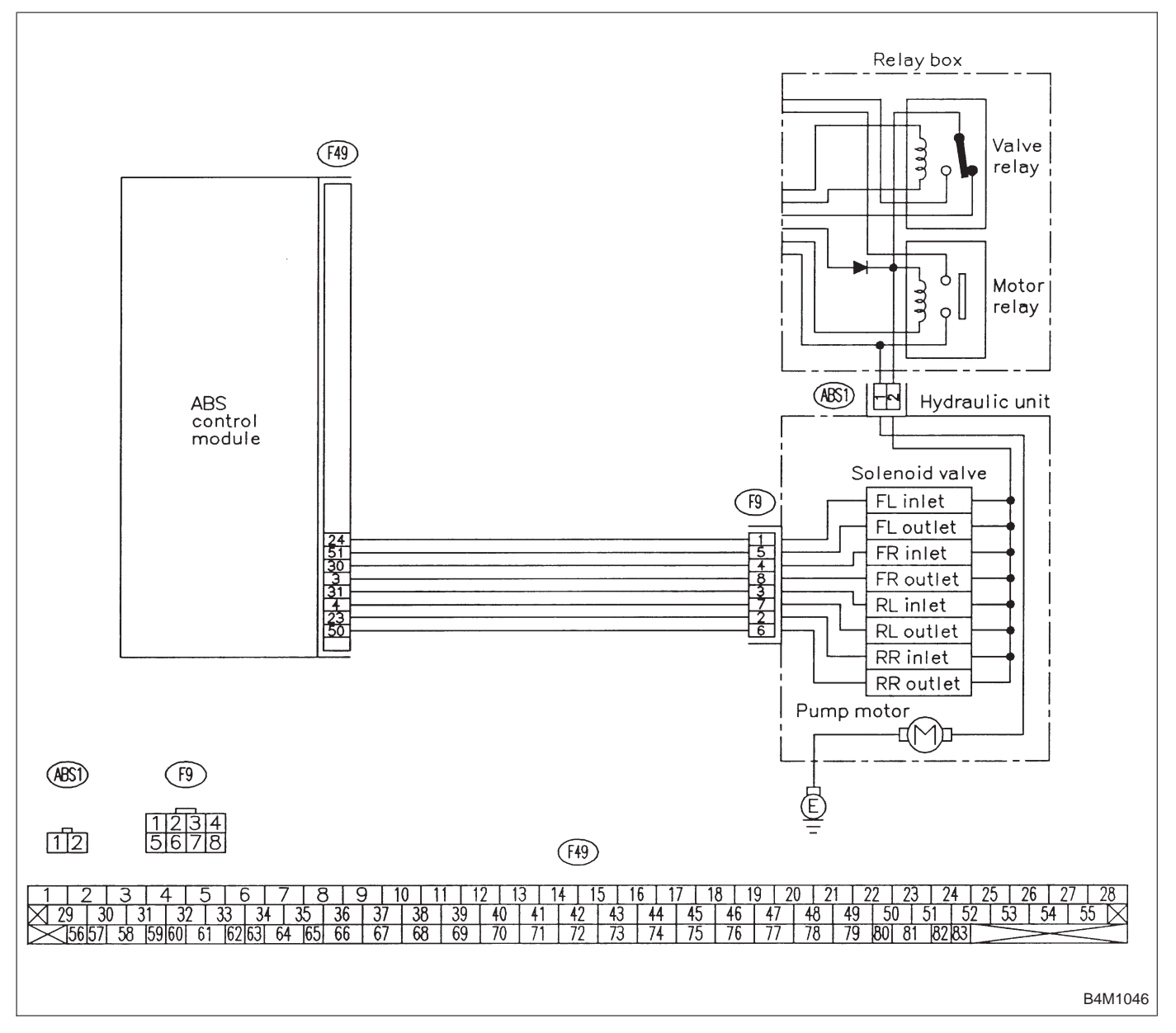

8E1

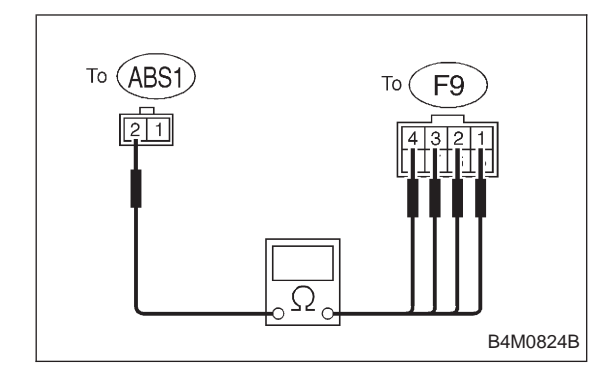

## CHECK RESISTANCE OF SOLENOID VALVE.

1) Turn ignition switch to OFF.

2) Disconnect two connectors (ABS1, F9) from hydraulic unit.

3) Measure resistance between hydraulic unit connector terminals.

- CHECK : Trouble code/Connector & terminal 31/to (F9) No. 4 — to (ABS1) No. 2 33/to (F9) No. 1 — to (ABS1) No. 2
  - 35/to (F9) No. 2 to (ABS1) No. 2 37/to (F9) No. 3 — to (ABS1) No. 2 Is resistance 8.5 $\pm$ 0.7  $\Omega$ ?

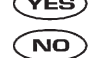

(VES) : Go to step 8E2.

(NO) : Replace hydraulic unit.

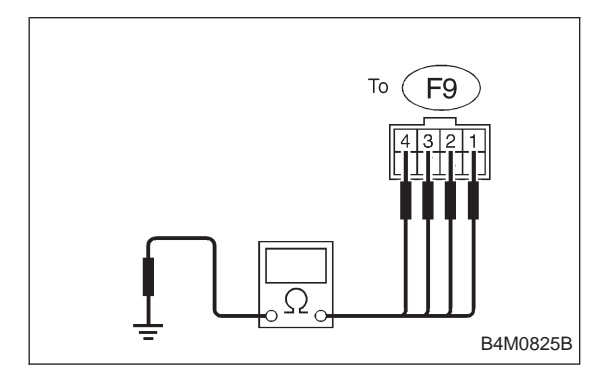

| 8E2                                                     | CHECK GROUND SHORT OF SOLENOID VALVE.                                                                                                    |
|---------------------------------------------------------|----------------------------------------------------------------------------------------------------|
| Measure resistance between hydraulic unit connector and |                                                                                                    |
| chassis ground.                                         |                                                                                                    |
| CHECK :                                                 | Trouble code/Connector & terminal<br>31/to (F9) No. 4 — Chassis ground<br>33/to (F9) No. 1 — Chassis ground<br>35/to (F9) No. 2 — Chassis ground<br>37/to (F9) No. 3 — Chassis ground<br>Is resistance more than 1 MΩ? |

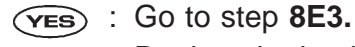

: Replace hydraulic unit. NO
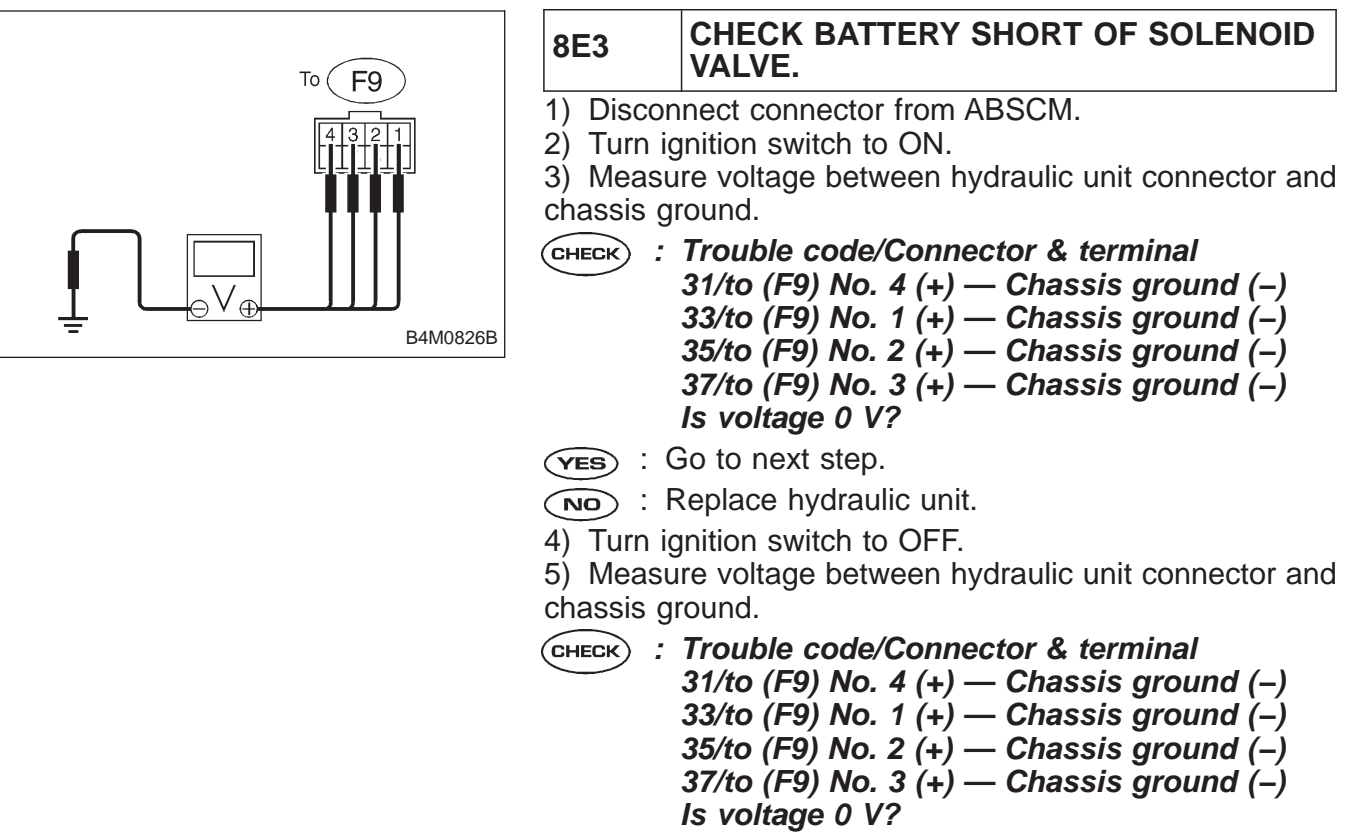

(YES) : Go to step 8E4.

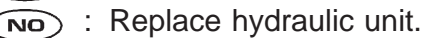

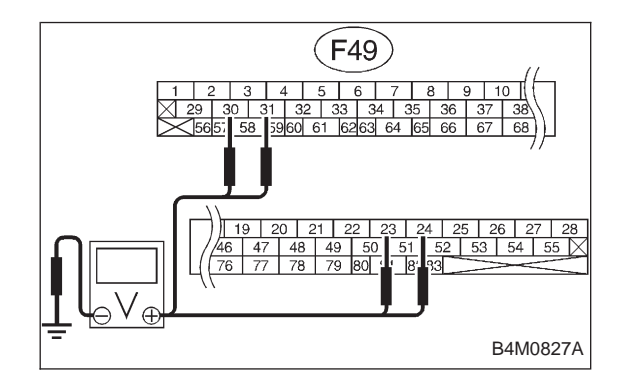

- 8E4 CHECK BATTERY SHORT OF HARNESS.
- 1) Turn ignition switch to ON.

2) Measure voltage between ABSCM connector and chassis ground.

CHECK) : Trouble code/Connector & terminal

- 31/(F49) No. 30 (+) Chassis ground (–) 33/(F49) No. 24 (+) — Chassis ground (–) 35/(F49) No. 23 (+) — Chassis ground (–)
  - 37/(F49) No. 31 (+) Chassis ground (–) Is voltage 0 V?

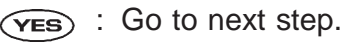

Repair harness between ABSCM and hydraulic unit.

- 3) Turn ignition switch to OFF.
- 4) Measure voltage between ABSCM connector and chassis ground.

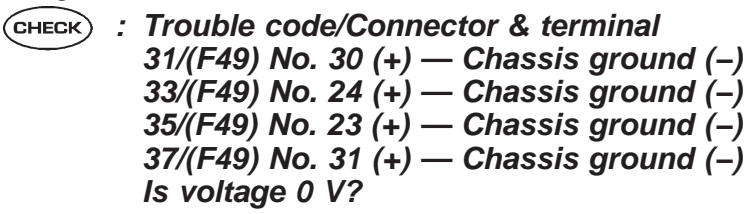

- (VES) : Go to step 8E5.
- NO: Repair harness between ABSCM and hydraulic unit.

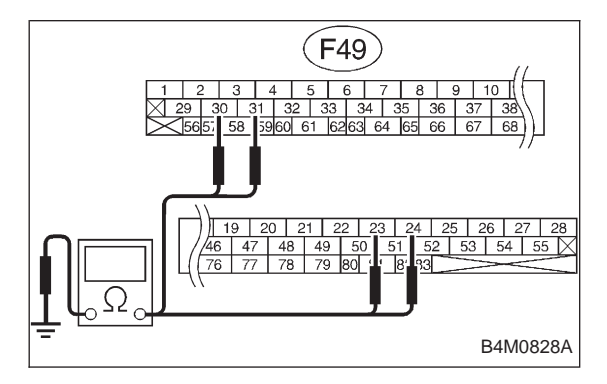

|   | 8E5       | CHECK GROUND SHORT OF HARNESS.                                                                                                    |
|---|-----------|----------------------------------------------------------------------------------------------------|
|   | Measure r | esistance between ABSCM connector and chas-                                                                                                    |
| , | CHECK :   | Trouble code/Connector & terminal<br>31/(F49) No. 30 — Chassis ground<br>33/(F49) No. 24 — Chassis ground<br>35/(F49) No. 23 — Chassis ground<br>37/(F49) No. 31 — Chassis ground |
|   | YES : C   | So to step 8E6.                                                                                                    |
|   |           |                                                                                                    |

: Repair harness between ABSCM and hydraulic unit.

**8E6** 

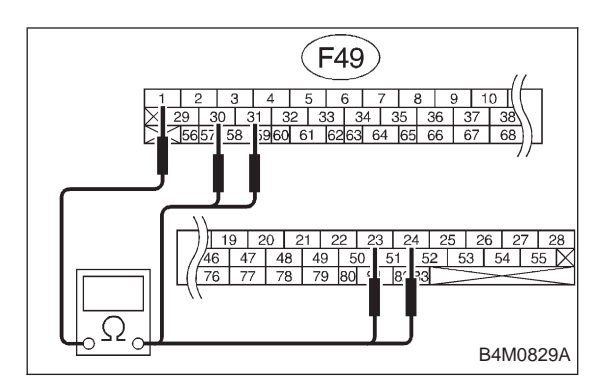

#### CHECK HARNESS CONNECTOR BETWEEN ABSCM AND HYDRAULIC UNIT.

1) Connect connector to hydraulic unit.

2) Measure resistance between ABSCM connector terminals.

CHECK : Trouble code/Connector & terminal 31/(F49) No. 30 — No. 1 33/(F49) No. 24 — No. 1 35/(F49) No. 23 — No. 1 37/(F49) No. 31 — No. 1 Is resistance 9.0±0.7 Ω?

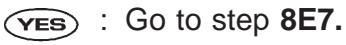

Repair harness connector between ABSCM and hydraulic unit.

| 8E7                                                                                  |       | CHECK POOR CONTACT IN CONNEC-<br>TOR BETWEEN ABSCM AND HYDRAU-<br>LIC UNIT. |
|--------------------------------------------------------------------------------------|-------|-----------------------------------------------------------------------------|
| <b>CHECK</b> : Is there poor contact in connectors between ABSCM and hydraulic unit? |       |                                                                             |
| YES                                                                                  | ) : F | Repair connector.                                                           |
|                                                                                      | _     |                                                                             |

(NO) : Go to step 8E8.

| 8E8                                                                                     | CHECK ABSCM.                                                 |  |  |
|-----------------------------------------------------------------------------------------|--------------------------------------------------------------|--|--|
| 1) Conne                                                                                | 1) Connect all connectors.                                   |  |  |
| 2) Erase                                                                                | 2) Erase the memory.                                         |  |  |
| 3) Perfor                                                                               | <ol><li>Perform inspection mode.</li></ol>                   |  |  |
| <ol><li>Read out the trouble code.</li></ol>                                            |                                                              |  |  |
| <b>CHECK</b> : Is the same trouble code as in the current diagnosis still being output? |                                                              |  |  |
| (YES) : F                                                                               | Replace ABSCM.                                               |  |  |
| NO : Go to next снеск) .                                                                |                                                              |  |  |
| <b>CHECK</b> : Are other trouble codes being output?                                    |                                                              |  |  |
| VES : F                                                                                 | Proceed with the diagnosis corresponding to the rouble code. |  |  |

(NO) : A temporary poor contact.

#### F: TROUBLE CODE 32 (FRONT RH) TROUBLE CODE 34 (FRONT LH) TROUBLE CODE 36 (REAR RH) TROUBLE CODE 38 (REAR LH) — ABNORMAL OUTLET SOLENOID VALVE CIRCUIT(S) IN HYDRAULIC UNIT — DIAGNOSIS:

- Faulty harness/connector
- Faulty outlet solenoid valve in hydraulic unit

#### **TROUBLE SYMPTOM:**

• ABS does not operate.

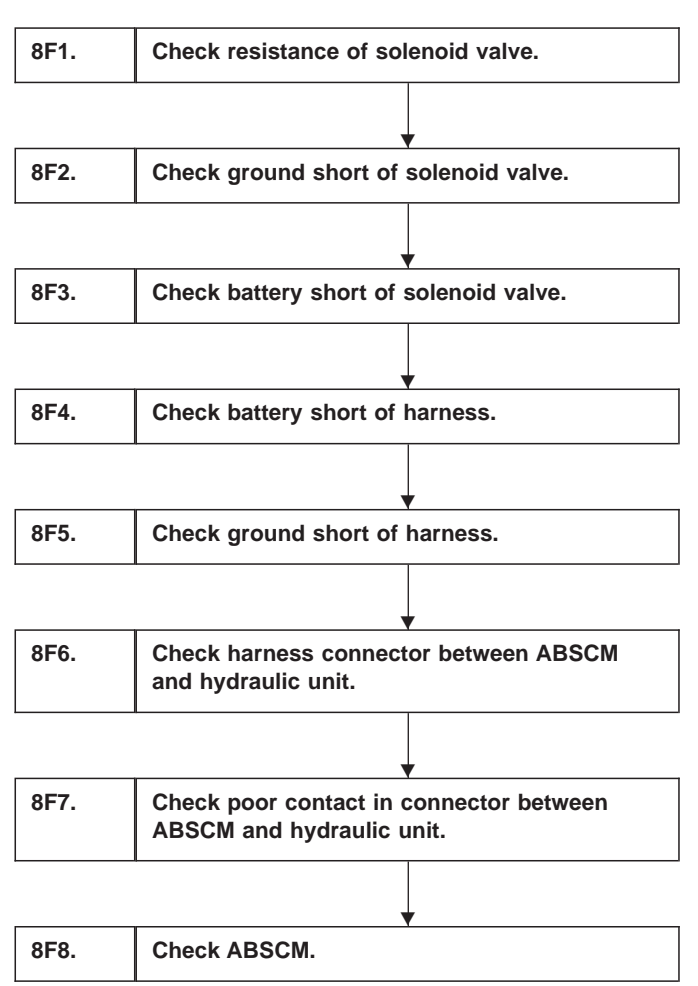

WIRING DIAGRAM:

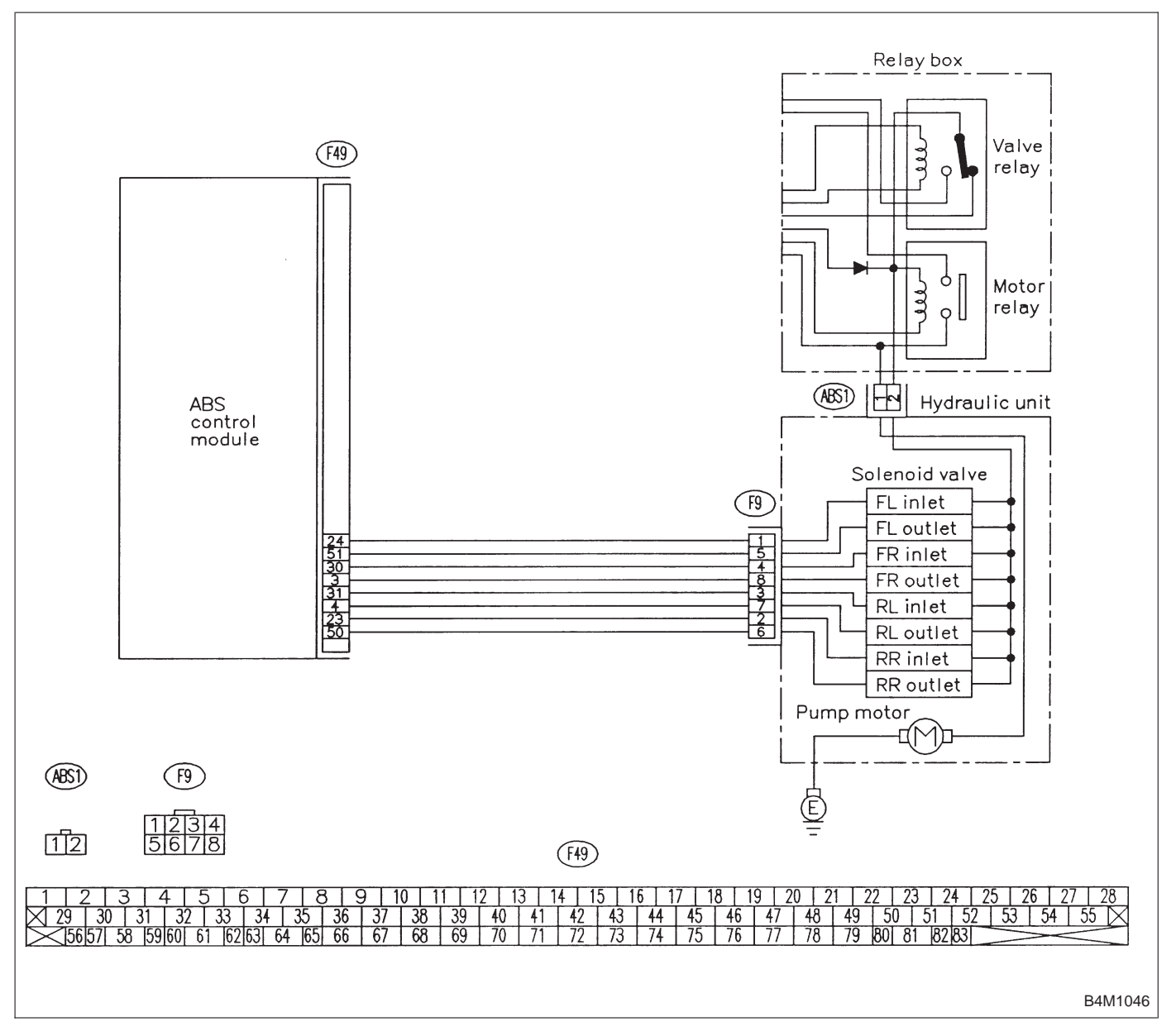

8F1

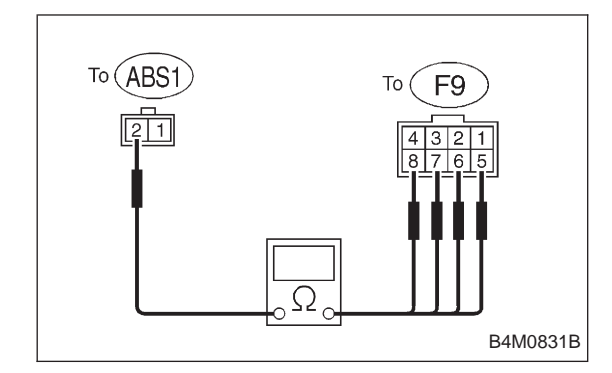

#### CHECK RESISTANCE OF SOLENOID VALVE.

1) Turn ignition switch to OFF.

2) Disconnect two connectors (ABS1, F9) from hydraulic unit.

3) Measure resistance between hydraulic unit connector terminals.

CHECK : Trouble code/Connector & terminal 32/to (F9) No. 8 — to (ABS1) No. 2 34/to (F9) No. 5 - to (ABS1) No. 2 36/to (F9) No. 6 - to (ABS1) No. 2 38/to (F9) No. 7 — to (ABS1) No. 2 Is resistance 4.3±0.5  $\Omega$ ?

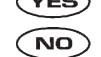

(YES) : Go to step 8F2.

(NO) : Replace hydraulic unit.

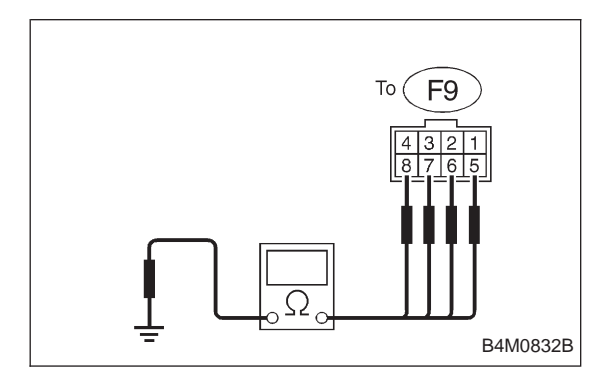

| 8F2             | CHECK GROUND SHORT OF SOLENOID VALVE.                                                                                                    |  |
|-----------------|----------------------------------------------------------------------------------------------------|--|
| Measure I       | esistance between hydraulic unit connector and                                                                                                    |  |
| chassis ground. |                                                                                                    |  |
| CHECK :         | Trouble code/Connector & terminal<br>32/to (F9) No. 8 — Chassis ground<br>34/to (F9) No. 5 — Chassis ground<br>36/to (F9) No. 6 — Chassis ground<br>38/to (F9) No. 7 — Chassis ground<br>Is resistance more than 1 MO? |  |

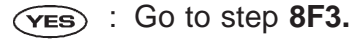

: Replace hydraulic unit. NO

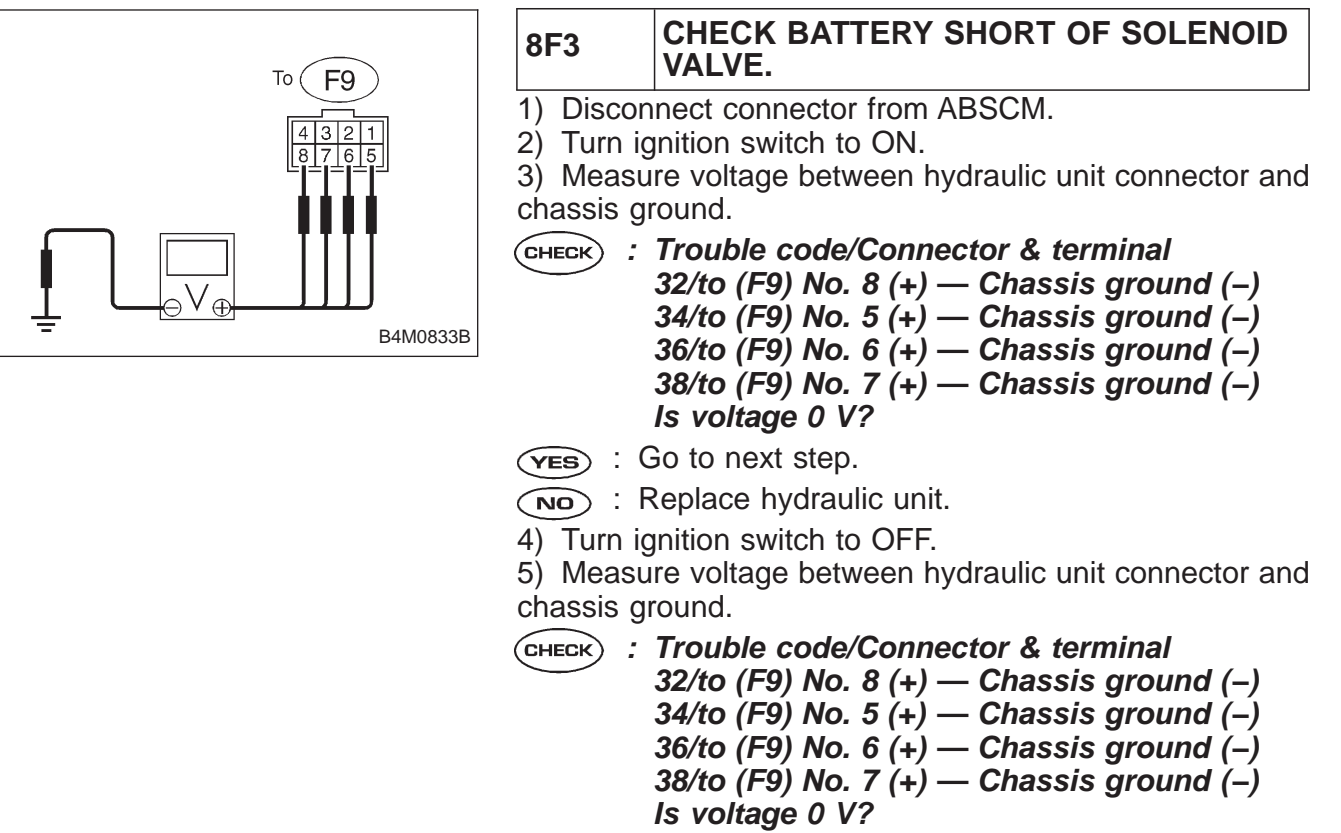

: Go to step 8F4. (YES)

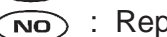

: Replace hydraulic unit.

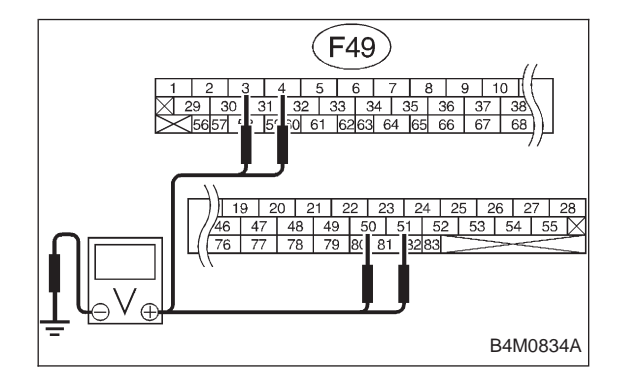

1) Turn ignition switch to ON.

Measure voltage between ABSCM connector and chassis ground.

CHECK : Trouble code/Connector & terminal 32/(F49) No. 3 (+) — Chassis ground (-) 34/(F49) No. 51 (+) — Chassis ground (-) 36/(F49) No. 50 (+) — Chassis ground (-) 38/(F49) No. 4 (+) — Chassis ground (-) Is voltage 0 V?

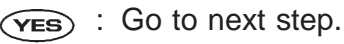

Repair harness between ABSCM and hydraulic NO unit.

- 3) Turn ignition switch to OFF.
- 4) Measure voltage between ABSCM connector and chassis ground.

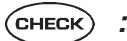

- (CHECK) : Trouble code/Connector & terminal 32/(F49) No. 3 (+) — Chassis ground (-) 34/(F49) No. 51 (+) — Chassis ground (-) 36/(F49) No. 50 (+) — Chassis ground (–) 38/(F49) No. 4 (+) — Chassis ground (–) Is voltage 0 V?
- (YES) : Go to step 8F5.
- : Repair harness between ABSCM and hydraulic (NO) unit.

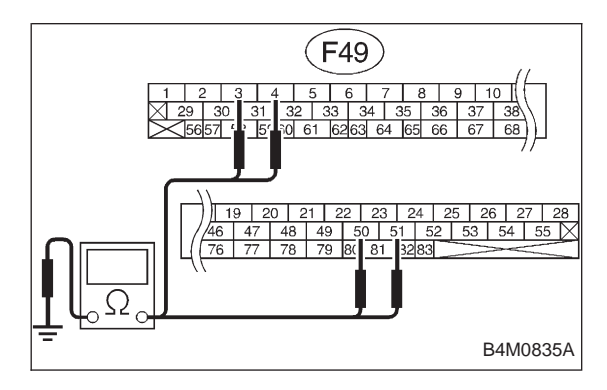

| 8F5                                                            | CHECK GROUND SHORT OF HARNESS.                                                                                                    |  |
|----------------------------------------------------------------|----------------------------------------------------------------------------------------------------|--|
| Measure resistance between ABSCM connector and chassis ground. |                                                                                                    |  |
| CHECK :                                                        | Trouble code/Connector & terminal<br>32/(F49) No. 3 — Chassis ground<br>34/(F49) No. 51 — Chassis ground<br>36/(F49) No. 50 — Chassis ground<br>38/(F49) No. 4 — Chassis ground<br>Is resistance more than 1 MΩ? |  |
| VEC · (                                                        | Go to step 8F6                                                                                                    |  |

- (NO) : Repair harness between ABSCM and hydraulic unit.

8F6

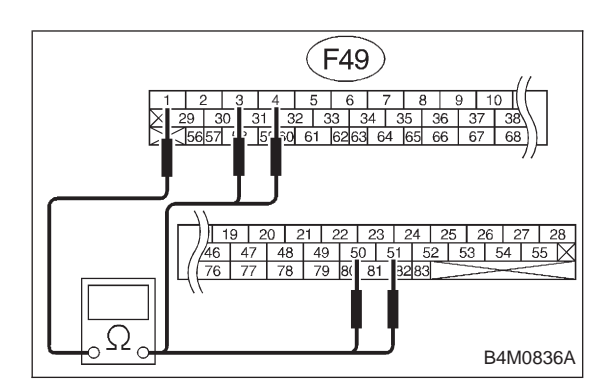

#### CHECK HARNESS CONNECTOR BETWEEN ABSCM AND HYDRAULIC UNIT.

1) Connect connector to hydraulic unit.

2) Measure resistance between ABSCM connector terminals.

CHECK : Trouble code/Connector & terminal 32/(F49) No. 3 — No. 1 34/(F49) No. 51 — No. 1 36/(F49) No. 50 — No. 1 38/(F49) No. 4 — No. 1 Is resistance 4.8±0.5 Ω?

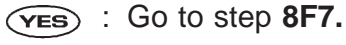

Repair harness connector between ABSCM and hydraulic unit.

|   | 8F7                                                                                  | CHECK POOR CONTACT IN CONNEC-<br>TOR BETWEEN ABSCM AND HYDRAU-<br>LIC UNIT. |  |
|---|--------------------------------------------------------------------------------------|-----------------------------------------------------------------------------|--|
| ( | <b>CHECK</b> : Is there poor contact in connectors between ABSCM and hydraulic unit? |                                                                             |  |
|   | <b>VES</b> : Repair connector.                                                       |                                                                             |  |
|   | $\leq$                                                                               |                                                                             |  |

(NO) : Go to step 8F8.

| 8F8                                                                              | CHECK ABSCM.                                                 |  |
|----------------------------------------------------------------------------------|--------------------------------------------------------------|--|
| 1) Connect all connectors.                                                       |                                                              |  |
| 2) Erase the memory.                                                             |                                                              |  |
| 3) Perform inspection mode.                                                      |                                                              |  |
| 4) Read out the trouble code.                                                    |                                                              |  |
| CHECK : Is the same trouble code as in the current diagnosis still being output? |                                                              |  |
| (YES) :                                                                          | Replace ABSCM.                                               |  |
| NO : Go to next (CHECK) .                                                        |                                                              |  |
| <b>CHECK</b> : Are other trouble codes being output?                             |                                                              |  |
|                                                                                  | Proceed with the diagnosis corresponding to the rouble code. |  |

(NO) : A temporary poor contact.

#### G: TROUBLE CODE 41 — ABNORMAL ABS CONTROL MODULE —

#### DIAGNOSIS:

• Faulty ABSCM

#### **TROUBLE SYMPTOM:**

• ABS does not operate.

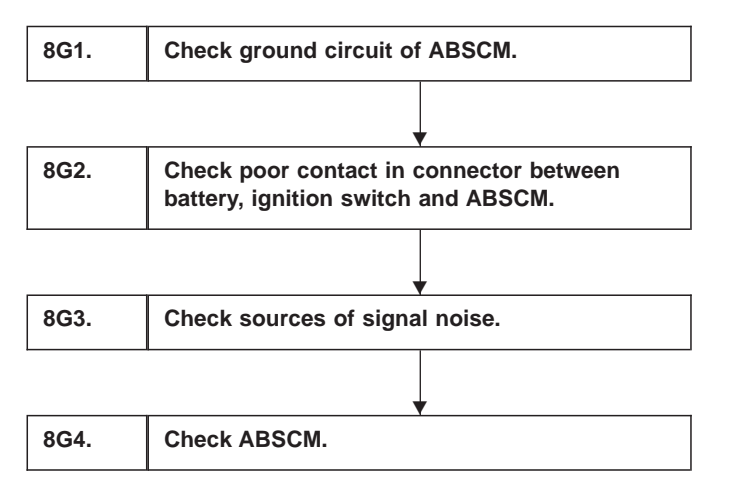

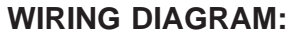

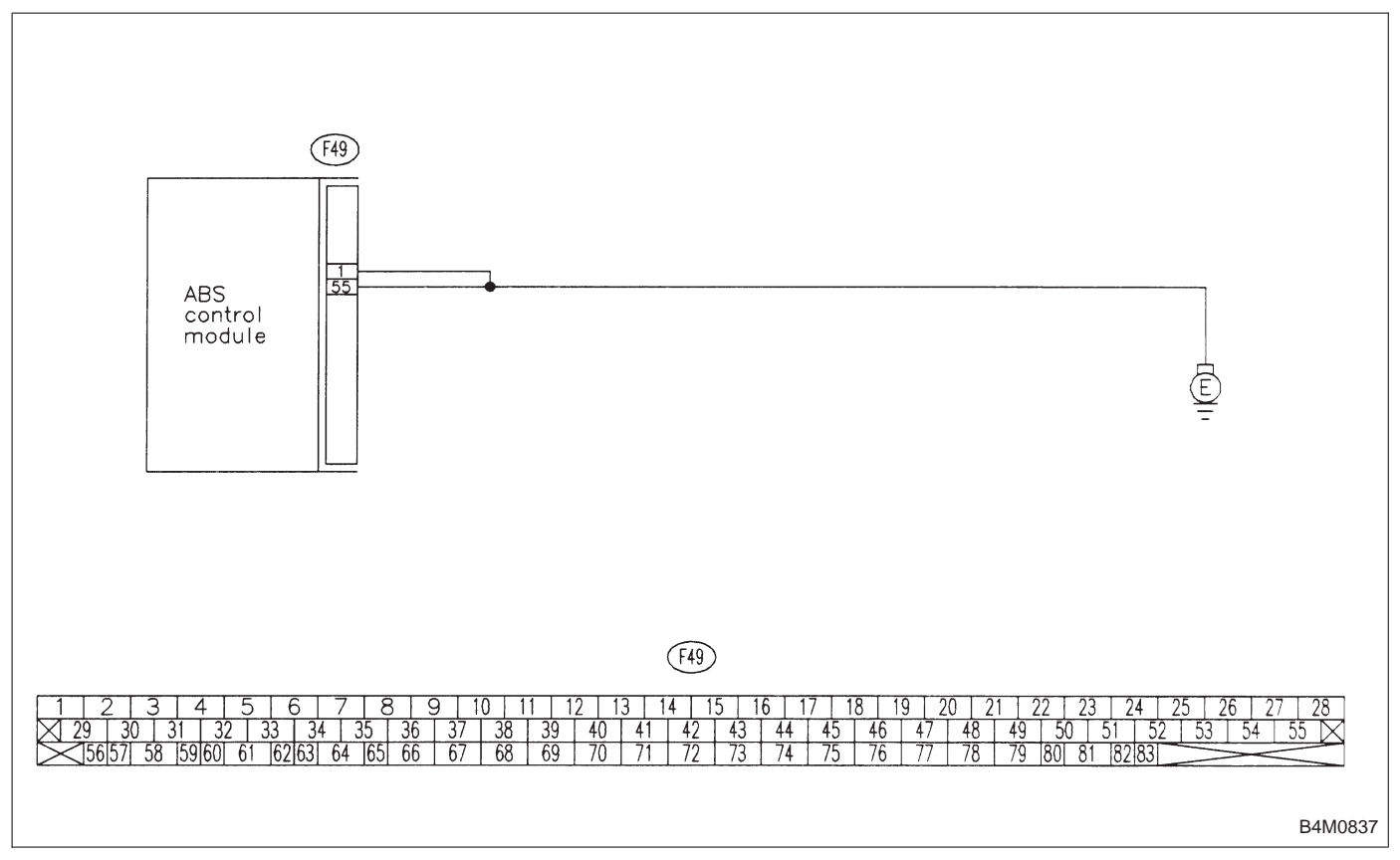

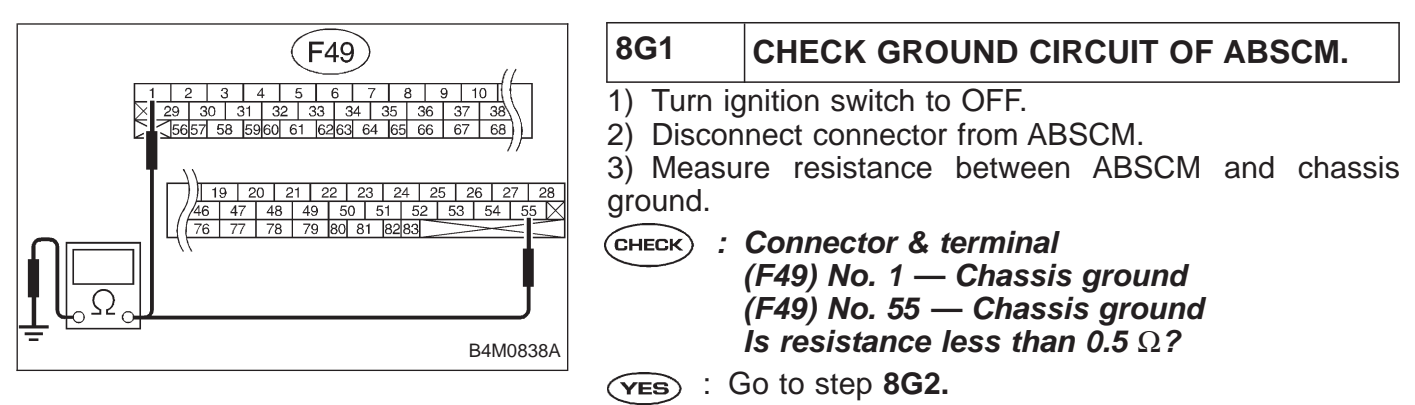

 $\overline{(NO)}$  : Repair ABSCM ground harness.

|                                                                                                | 8G2                       | CHECK POOR CONTACT IN CONNEC-<br>TORS BETWEEN BATTERY, IGNITION<br>SWITCH AND ABSCM. |
|------------------------------------------------------------------------------------------------|---------------------------|--------------------------------------------------------------------------------------|
| <b>CHECK</b> : Is there poor contact in connectors between battery, ignition switch and ABSCM? |                           |                                                                                      |
|                                                                                                | (ves) : Repair connector. |                                                                                      |
|                                                                                                | (NO) : Go to step 8G3.    |                                                                                      |

| 8G3           | CHECK SOURCES OF SIGNAL NOISE.                                                           |
|---------------|------------------------------------------------------------------------------------------|
| CHECK :       | Is the car telephone or the wireless trans-<br>mitter properly installed?                |
| YES :<br>NO : | Go to next CHECK .<br>Properly install the car telephone or the wireless<br>transmitter. |
| CHECK :       | Are noise sources (such as an antenna)<br>installed near the sensor harness?             |
| YES :         | Install the noise sources apart from the sensor harness.                                 |
| (NO) :        | Go to step 8G4.                                                                          |

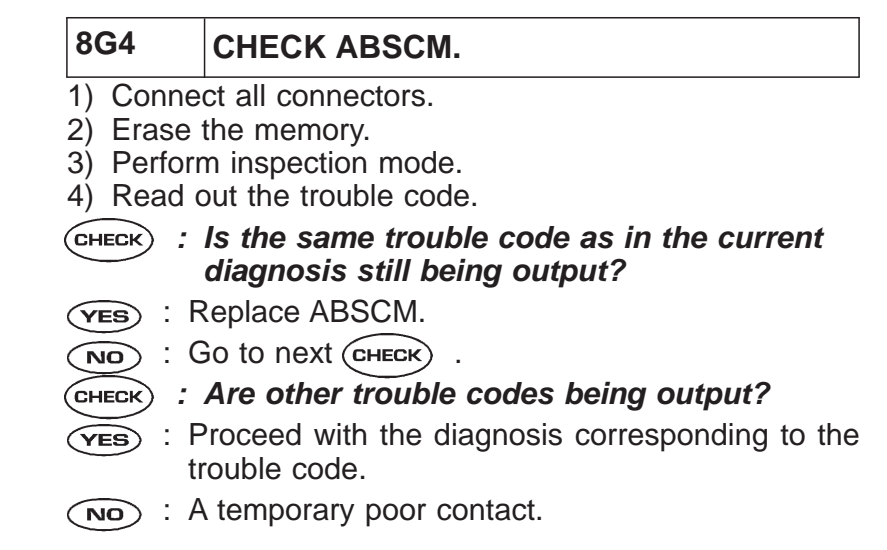

#### H: TROUBLE CODE 42 — SOURCE VOLTAGE IS LOW. —

#### DIAGNOSIS:

- Power source voltage of the ABSCM is low. **TROUBLE SYMPTOM:**
- ABS does not operate.

| 8H1. | Check generator.                                                      |
|------|-----------------------------------------------------------------------|
|      |                                                                       |
| 8H2. | Check battery terminal.                                               |
|      |                                                                       |
| 8H3. | Check input voltage of ABSCM.                                         |
|      | •                                                                     |
| 8H4. | Check ground circuit of ABSCM.                                        |
|      |                                                                       |
| 8H5. | Check poor contact in connector between generator, battery and ABSCM. |
|      |                                                                       |
| 8H6. | Check ABSCM.                                                          |

WIRING DIAGRAM:

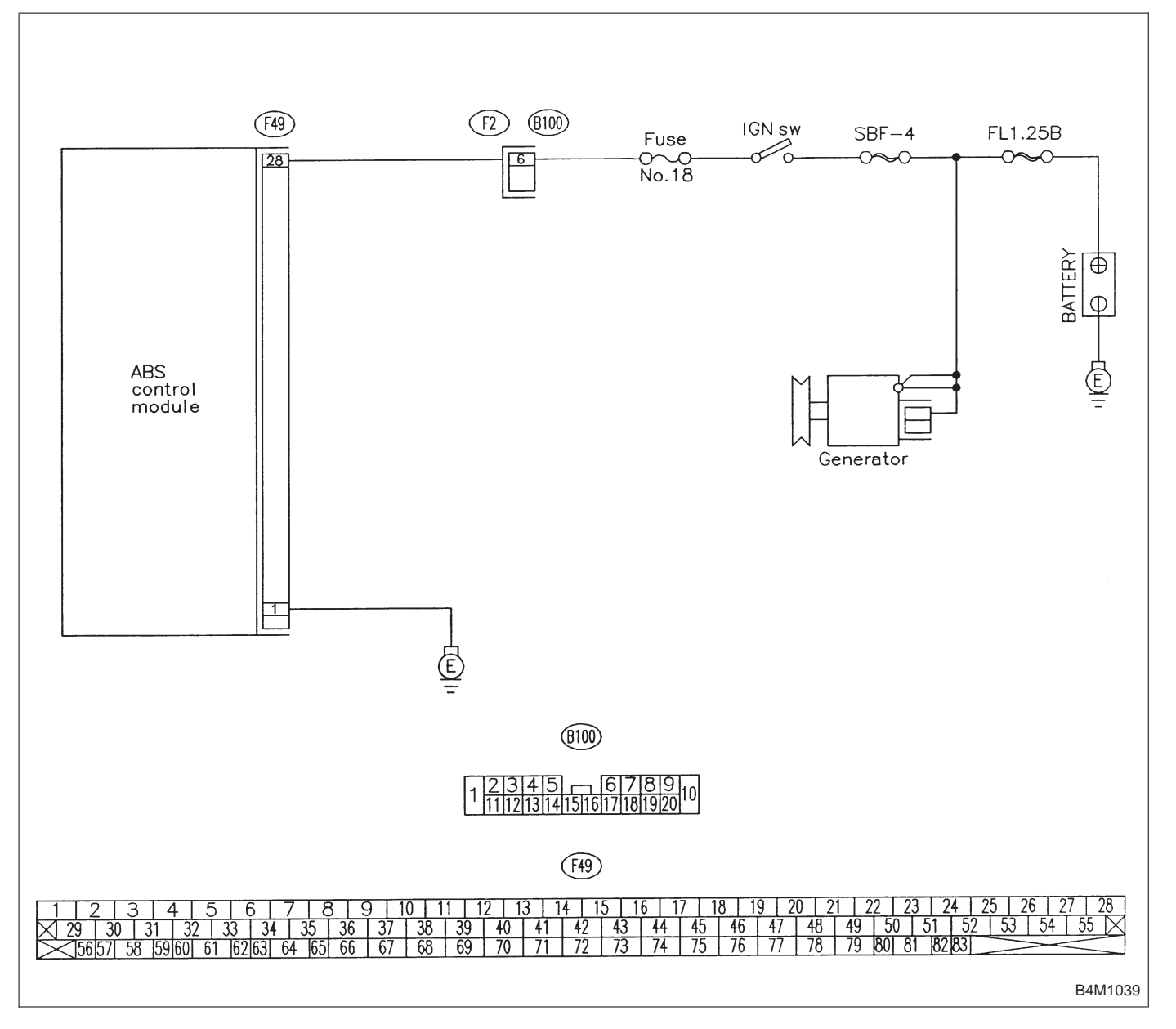

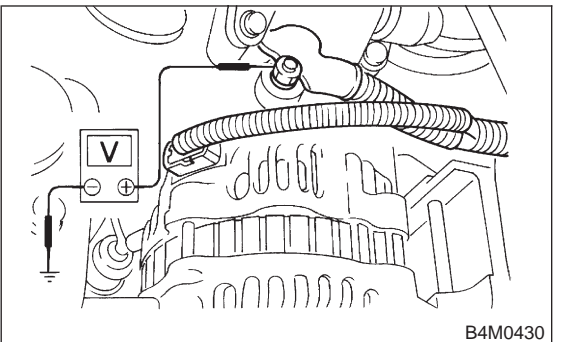

## 8H1 CHECK GENERATOR.

- 1) Start engine.
- 2) Idling after warm-up.
- 3) Measure voltage between generator B terminal and chassis ground.
- (снеск) : Terminal

Generator B terminal — Chassis ground Is voltage 10 — 15 V?

- **YES** : Go to step 8H2.
- (NO) : Repair generator.

| 8H2                                                                           | CHECK BATTERY TERMINAL.             |  |
|-------------------------------------------------------------------------------|-------------------------------------|--|
| Turn igniti                                                                   | Turn ignition switch to OFF.        |  |
| CHECK : Are the positive and negative battery termi-<br>nals tightly clamped? |                                     |  |
| <b>YES</b> : 0                                                                | <b>VES</b> : Go to step <b>8H3.</b> |  |
| <b>NO</b> : T                                                                 | ighten the clamp of terminal.       |  |

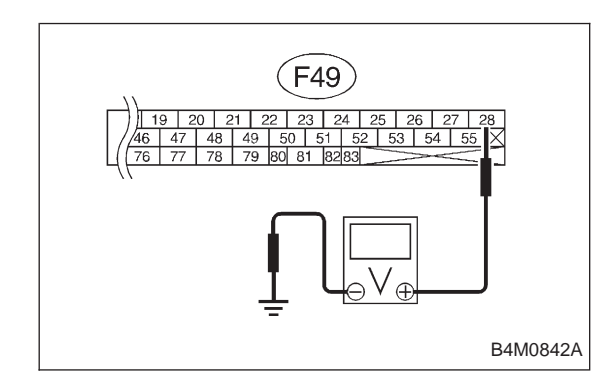

## 8H3 CHECK INPUT VOLTAGE OF ABSCM.

- 1) Disconnect connector from ABSCM.
- 2) Run the engine at idle.

3) Measure voltage between ABSCM connector and chassis ground.

- CHECK : Connector & terminal (F49) No. 28 (+) — Chassis ground (–) Is voltage 10 — 15 V?
- **YES** : Go to step **8H4.**
- NO : Repair harness connector between battery, ignition switch and ABSCM.

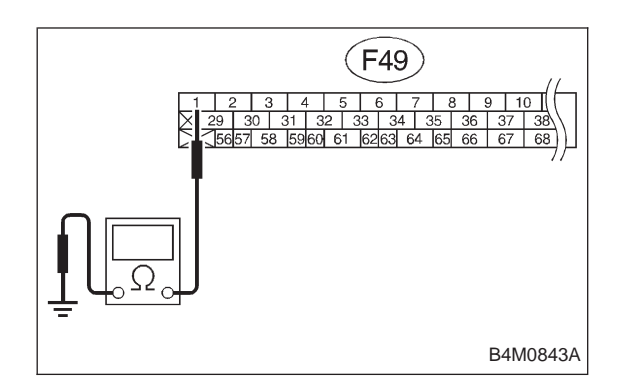

## 8H4 CHECK GROUND CIRCUIT OF ABSCM.

1) Turn ignition switch to OFF.

2) Measure resistance between ABSCM connector and chassis ground.

- CHECK : Connector & terminal (F49) No. 1 — Chassis ground Is resistance less than 0.5 Ω?
- **VES** : Go to step **8H5**.
- NO: Repair ABSCM ground harness.

| 8H5     | CHECK POOR CONTACT IN CONNEC-<br>TOR BETWEEN GENERATOR, BATTERY<br>AND ABSCM. |
|---------|-------------------------------------------------------------------------------|
| CHECK : | Is there poor contact in connectors between<br>generator, battery and ABSCM?  |

- (**YES**) : Repair connector.
- $\overline{(NO)}$  : Go to step 8H6.

| 8H6     | CHECK ABSCM.                                                               |
|---------|----------------------------------------------------------------------------|
| 1) Conr | nect all connectors.                                                       |
| 3) Perf | prm inspection mode.                                                       |
| 4) Read | out the trouble code.                                                      |
| CHECK   | : Is the same trouble code as in the current diagnosis still being output? |
| YES :   | Replace ABSCM.                                                             |
|         | Go to next CHECK .                                                         |
| CHECK   | : Are other trouble codes being output?                                    |

- Froceed with the diagnosis corresponding to the trouble code.
- NO: A temporary poor contact.

## I: TROUBLE CODE 44 — A COMBINATION OF AT CONTROL ABNORMALS —

#### DIAGNOSIS:

• Combination of AT control faults

## TROUBLE SYMPTOM:

• ABS does not operate.

| 811. | Check specifications of the ABSCM.                                   |
|------|----------------------------------------------------------------------|
|      |                                                                      |
| 812. | Check ground short of harness.                                       |
|      | •                                                                    |
| 813. | Check battery short of harness.                                      |
|      | •                                                                    |
| 814. | Check AT control module.                                             |
|      | •                                                                    |
| 815. | Check open circuit of harness.                                       |
|      |                                                                      |
| 816. | Check poor contact in connector between AT control module and ABSCM. |
|      | · · · · · · · · · · · · · · · · · · ·                                |
| 817. | Check ABSCM.                                                         |

WIRING DIAGRAM:

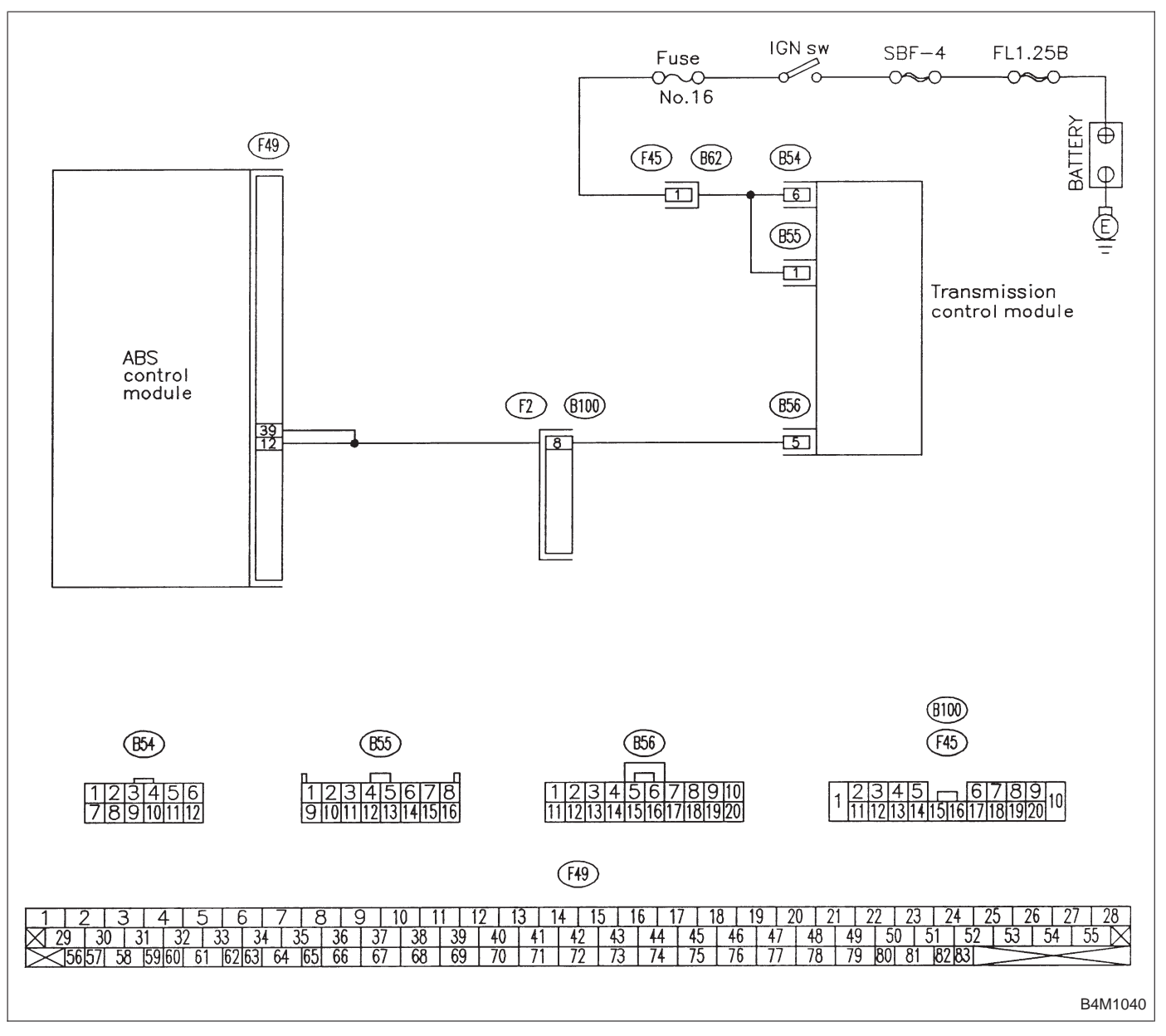

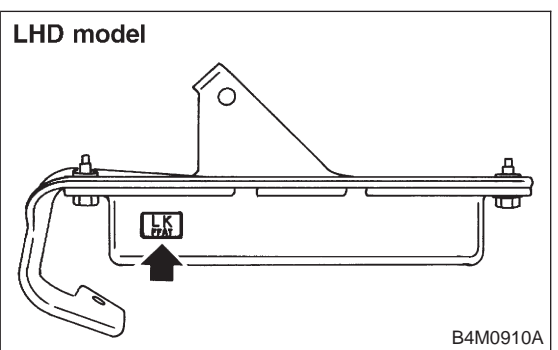

| 811       | CHECK SPECIFICATIONS OF THE ABSCM.                |
|-----------|---------------------------------------------------|
| Check spe | ecifications of the plate attached to the ABSCM.  |
| CHECK ;   | Is an ABSCM for AT model installed on a MT model? |
| (YES) : F | Replace ABSCM.                                    |
|           | Go to step 812.                                   |
|           | 811<br>Check spe<br>CHECK :<br>YES : R<br>NO : C  |

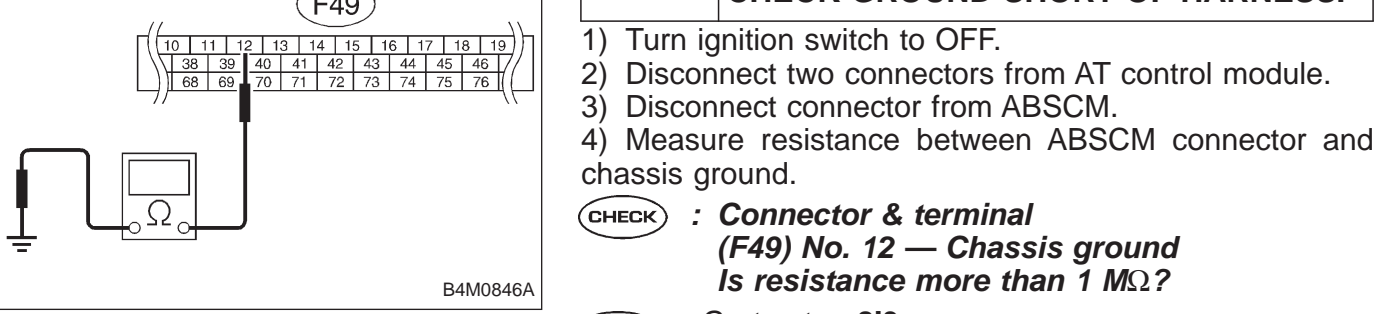

- : Go to step 813. (YES)
- : Repair harness between AT control module and NO ABSCM.

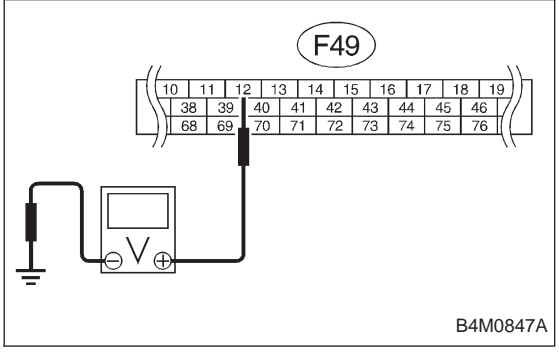

| 813                                                            | CHECK BATTERY SHORT OF HARNESS.                                                  |
|----------------------------------------------------------------|----------------------------------------------------------------------------------|
| <ol> <li>Turn ig</li> <li>Measu</li> <li>sis ground</li> </ol> | gnition switch to ON.<br>Ire voltage between ABSCM connector and chas-<br>d.     |
| CHECK ;                                                        | Connector & terminal<br>(F49) No. 12 (+) — Chassis ground (–)<br>Is voltage 0 V? |
| (YES) : (                                                      | Go to next step.                                                                 |
|                                                                | Repair harness between AT control module and<br>ABSCM.                           |
| <ol> <li>Turn ig</li> <li>Measu</li> <li>sis ground</li> </ol> | gnition switch to OFF.<br>ire voltage between ABSCM connector and chas-<br>d.    |
| CHECK :                                                        | Connector & terminal<br>(F49) No. 12 (+) — Chassis ground (–)<br>Is voltage 0 V? |
| (YES) : (                                                      | Go to step 814.                                                                  |

(NO) : Repair harness between AT control module and ABSCM.

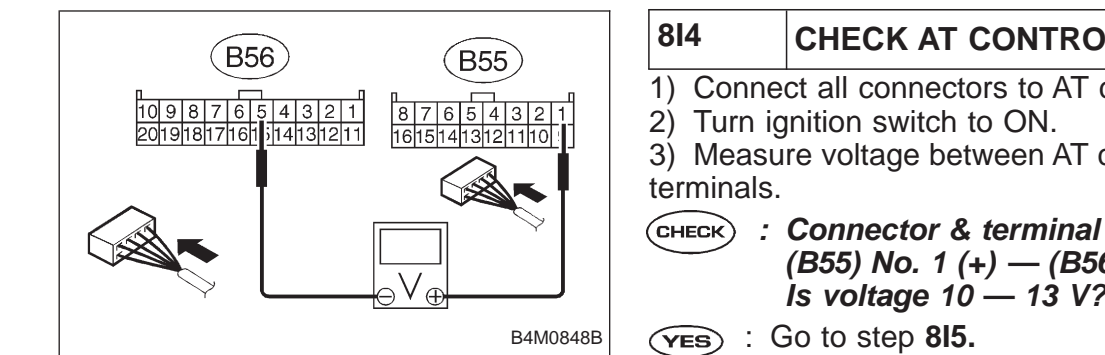

## CHECK AT CONTROL MODULE.

- 1) Connect all connectors to AT control module.
- 2) Turn ignition switch to ON.

Measure voltage between AT control module connector

(B55) No. 1 (+) — (B56) No. 5 (-) ls voltage 10 - 13 V?

- : Go to next step. NO

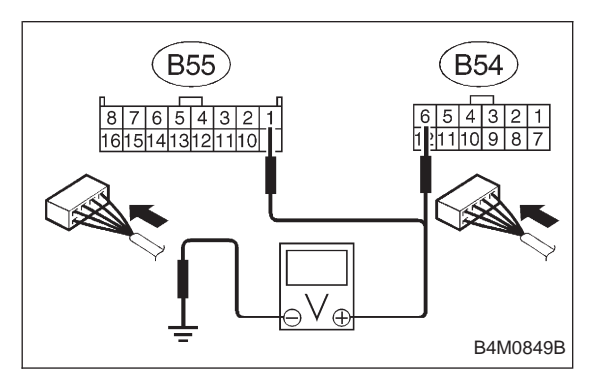

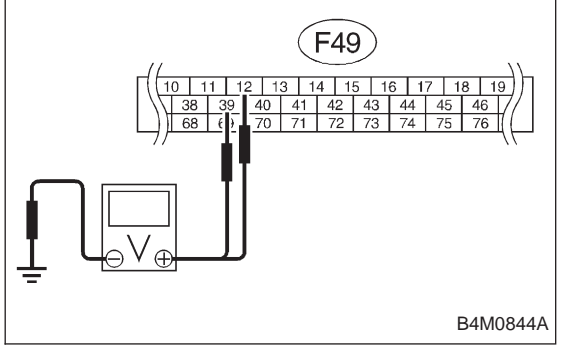

- 4) Measure voltage between AT control module connector and chassis ground.
- : Connector & terminal CHECK (B54) No. 6 (+) — Chassis ground (–) (B55) No. 1 (+) — Chassis ground (–) Is voltage 10 - 13 V?
- (YES) : Replace AT control module.
- Repair harness connector between battery, igni-NO 2 tion switch and AT control module.

| 815             | CHECK OPEN CIRCUIT OF HARNESS.                                                                                                  |
|-----------------|----------------------------------------------------------------------------------------------------|
| Measure ground. | voltage between ABSCM connector and chassis                                                                                     |
| CHECK :         | Connector & terminal<br>(F49) No. 12 (+) — Chassis ground (–)<br>(F49) No. 39 (+) — Chassis ground (–)<br>Is voltage 10 — 13 V? |
| (YES) : (       | Go to step <b>816.</b>                                                                                                    |

: Repair harness connector between AT control NO module and ABSCM.

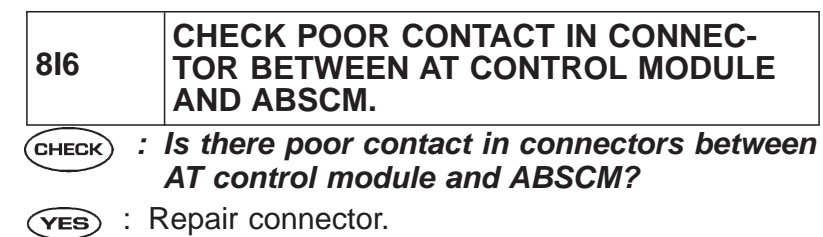

- (NO) : Go to step 817.

| 817     | CHECK ABSCM.                                                               |
|---------|----------------------------------------------------------------------------|
| 1) Con  | nect all connectors.                                                       |
| 2) Eras | e the memory.                                                              |
| 3) Perf | orm inspection mode.                                                       |
| 4) Read | d out the trouble code.                                                    |
| CHECK   | : Is the same trouble code as in the current diagnosis still being output? |
| (YES) : | Replace ABSCM.                                                             |
|         | Go to next CHECK .                                                         |
| CHECK   | : Are other trouble codes being output?                                    |
| YES :   | Proceed with the diagnosis corresponding to the trouble code.              |

(NO) : A temporary poor contact.

## J: TROUBLE CODE 46

- ABNORMAL G SENSOR POWER SUPPLY VOLTAGE -

**DIAGNOSIS:** 

- Faulty G sensor power supply voltage
- TROUBLE SYMPTOM:
- ABS does not operate.

| 8J1. | Check G sensor.                                             |
|------|-------------------------------------------------------------|
|      | •                                                           |
| 8J2. | Check ground short of G sensor.                             |
|      |                                                             |
| 8J3. | Check short of harness between ABSCM and G sensor.          |
|      |                                                             |
| 8J4. | Check ground short of harness.                              |
|      | •                                                           |
| 8J5. | Check battery short of harness.                             |
|      | •                                                           |
| 8J6. | Check poor contact in connector between ABSCM and G sensor. |
| L    |                                                             |
| 8J7. | Check ABSCM.                                                |

WIRING DIAGRAM:

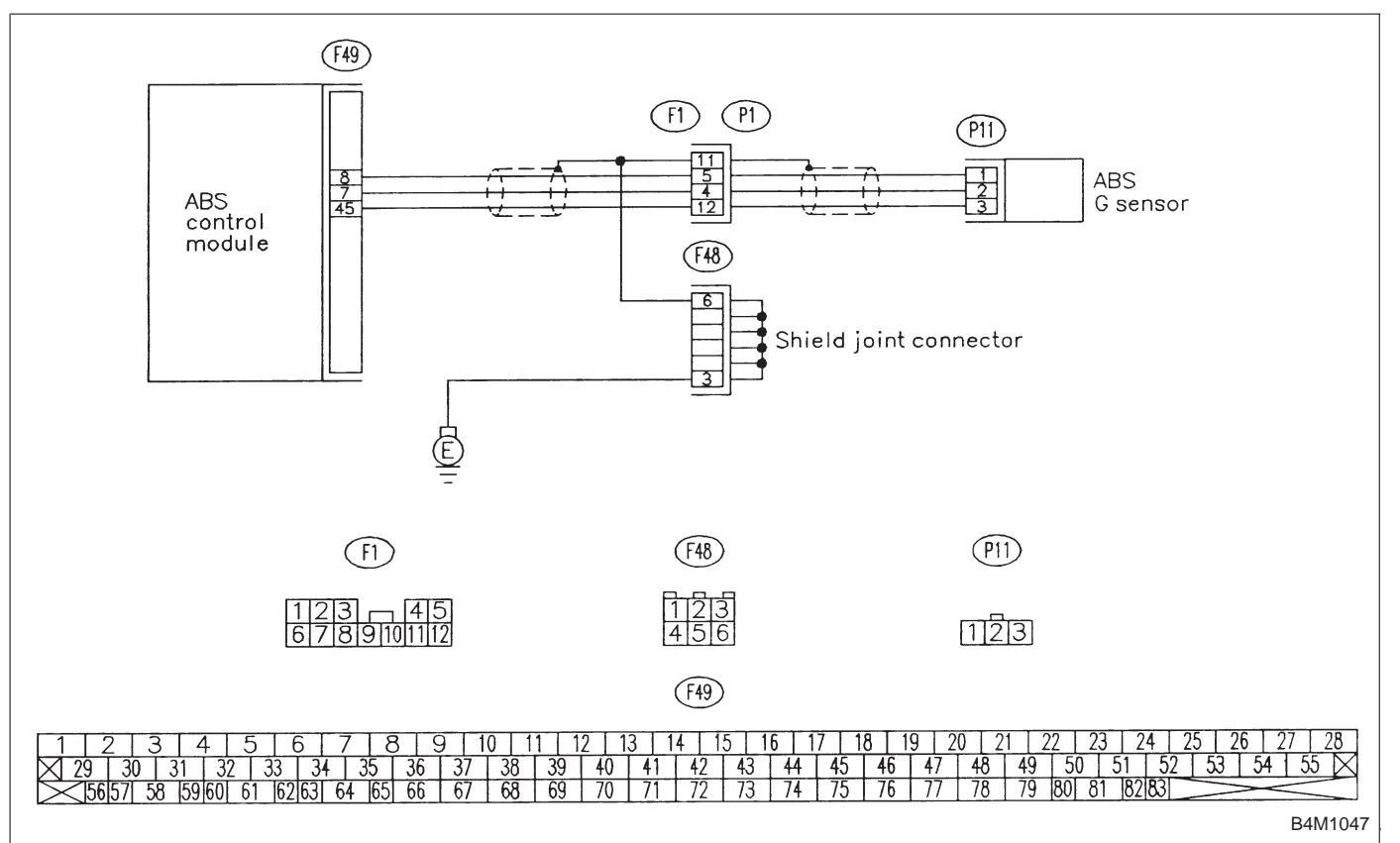

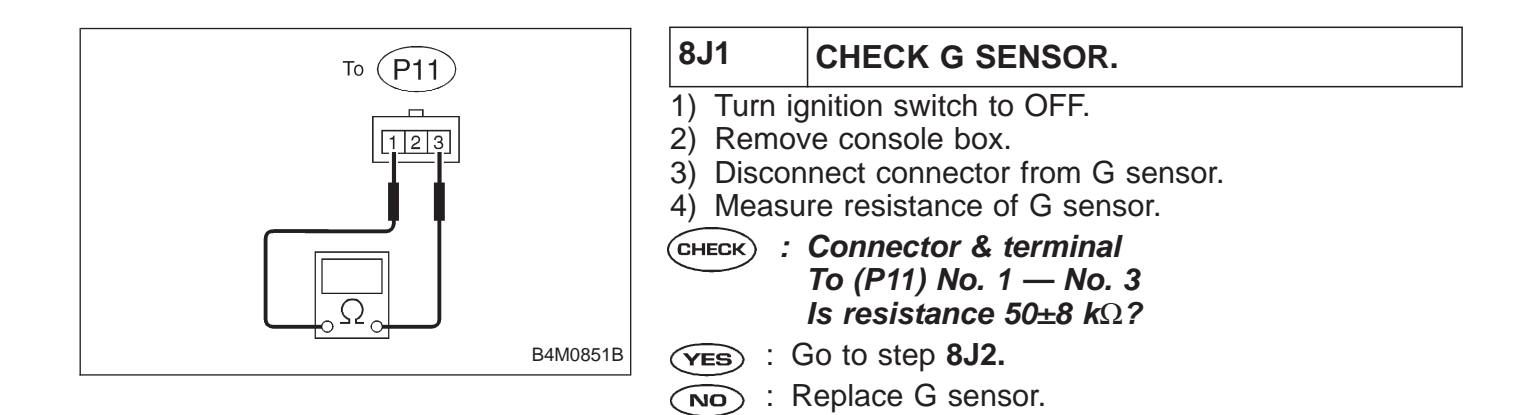

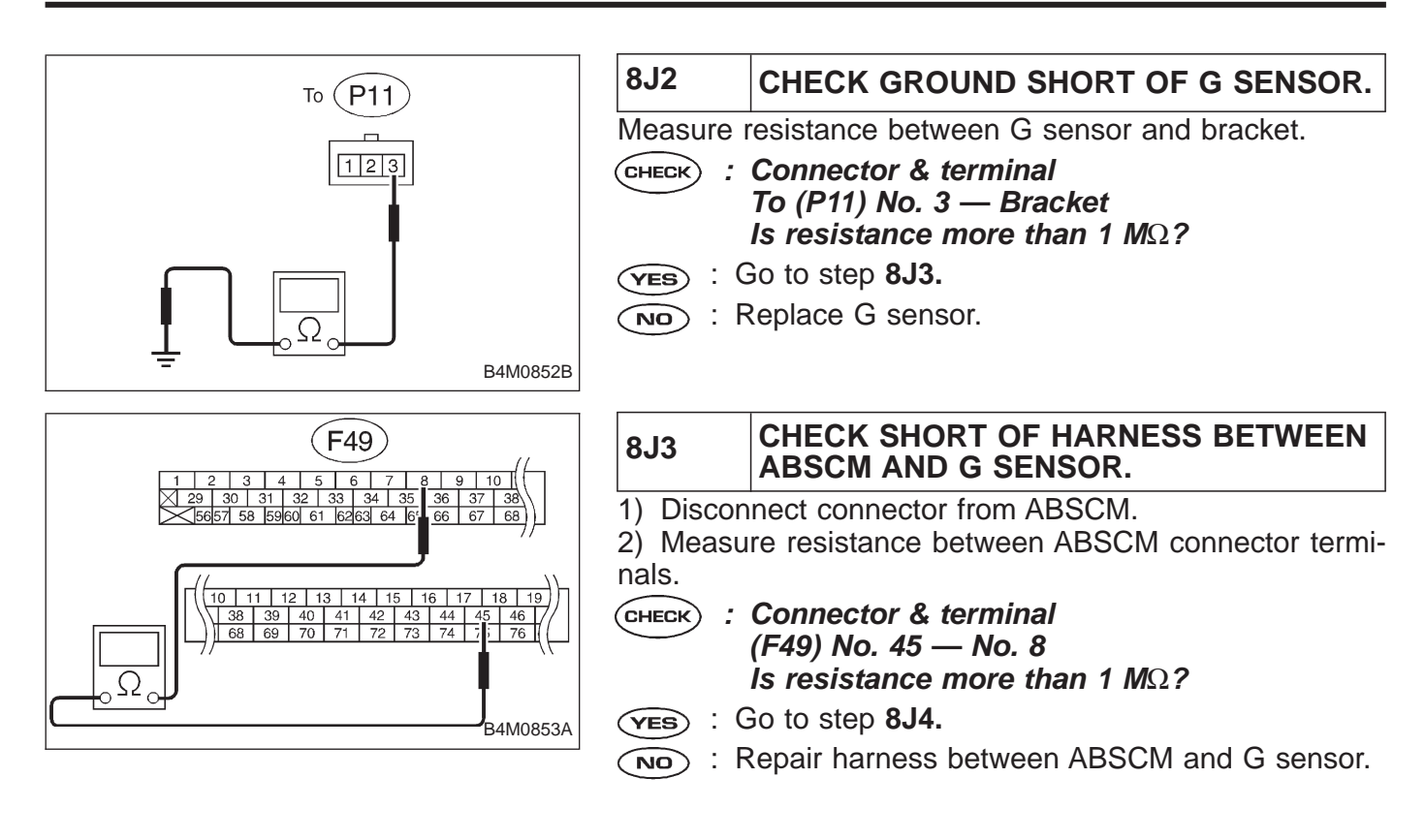

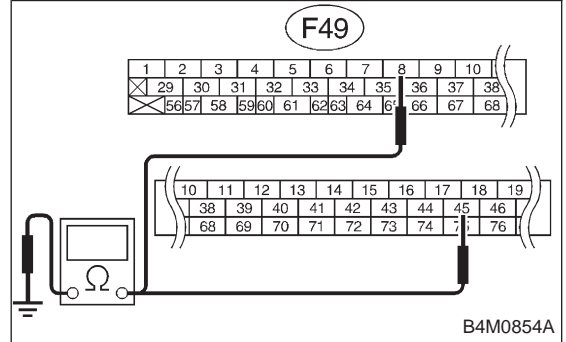

| 8J4                | CHECK GROUND SHORT OF HARNESS.                                                                                           |
|--------------------|----------------------------------------------------------------------------------------------------|
| Measur<br>sis grou | e resistance between ABSCM connector and chas-<br>und.                                                                   |
| CHECK              | : Connector & terminal<br>(F49) No. 8 — Chassis ground<br>(F49) No. 45 — Chassis ground<br>Is resistance more than 1 MΩ? |
| YES                | : Go to step 8J5.                                                                                                    |
|                    | Repair harness between ABSCM and G sensor.                                                                               |

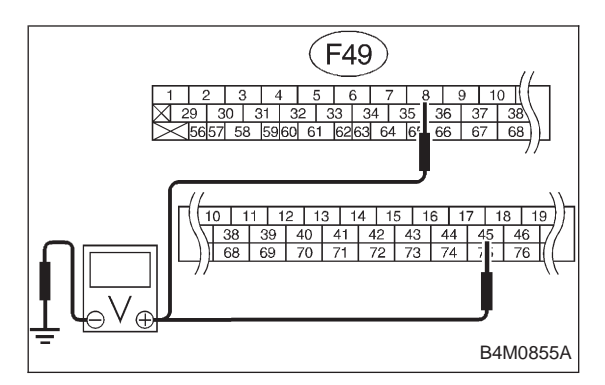

#### 8J5 CHECK BATTERY SHORT OF HARNESS.

1) Turn ignition switch to ON.

2) Measure voltage between ABSCM connector and chassis ground.

CHECK : Connector & terminal (F49) No. 8 (+) — Chassis ground (–) (F49) No. 45 (+) — Chassis ground (–) Is voltage 0 V?

(VES) : Go to next step.

- (NO) : Repair harness between ABSCM and G sensor.
- 3) Turn ignition switch to OFF.
- 4) Measure voltage between ABSCM and chassis ground.
- CHECK : Connector & terminal (F49) No. 8 (+) — Chassis ground (–) (F49) No. 45 (+) — Chassis ground (–) Is voltage 0 V?
- (YES) : Go to step 8J6.
  - : Repair harness between ABSCM and chassis ground.

| 8J6     | CHECK POOR CONTACT IN CONNEC-<br>TOR BETWEEN ABSCM AND G SENSOR.   |
|---------|--------------------------------------------------------------------|
| CHECK : | Is there poor contact in connectors between<br>ABSCM and G sensor? |
|         |                                                                    |

- **YES** : Repair connector.
- **NO** : Go to step **8J7.**

| 8J7      | CHECK ABSCM.      |
|----------|-------------------|
| 1) Conno | at all connectors |

- 1) Connect all connectors.
- 2) Erase the memory.
- 3) Perform inspection mode.
- 4) Read out the trouble code.

CHECK : Is the same trouble code as in the current diagnosis still being output?

- **YES** : Replace ABSCM.
- NO : Go to next Снеск).
- CHECK) : Are other trouble codes being output?
- **YES** : Proceed with the diagnosis corresponding to the trouble code.
- (NO) : A temporary poor contact.

#### K: TROUBLE CODE 51 — ABNORMAL VALVE RELAY — DIAGNOSIS:

- Faulty valve relay
- **TROUBLE SYMPTOM:**
- ABS does not operate.

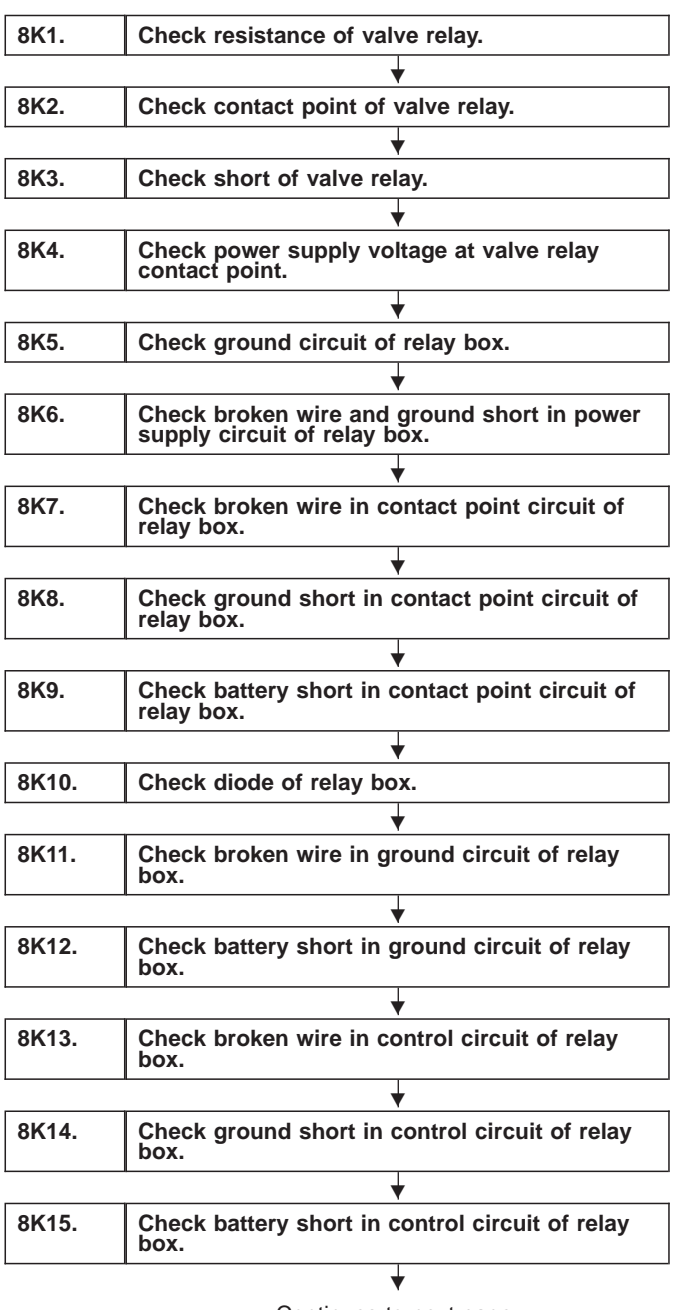

Continues to next page.

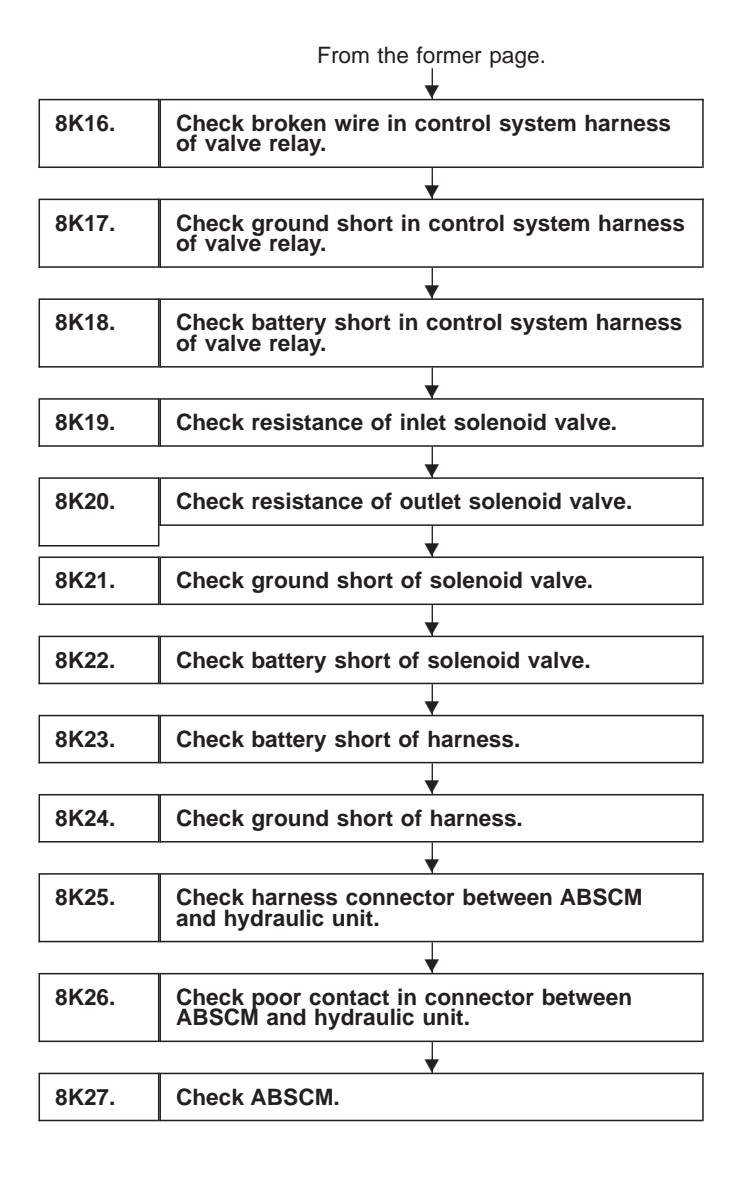

WIRING DIAGRAM:

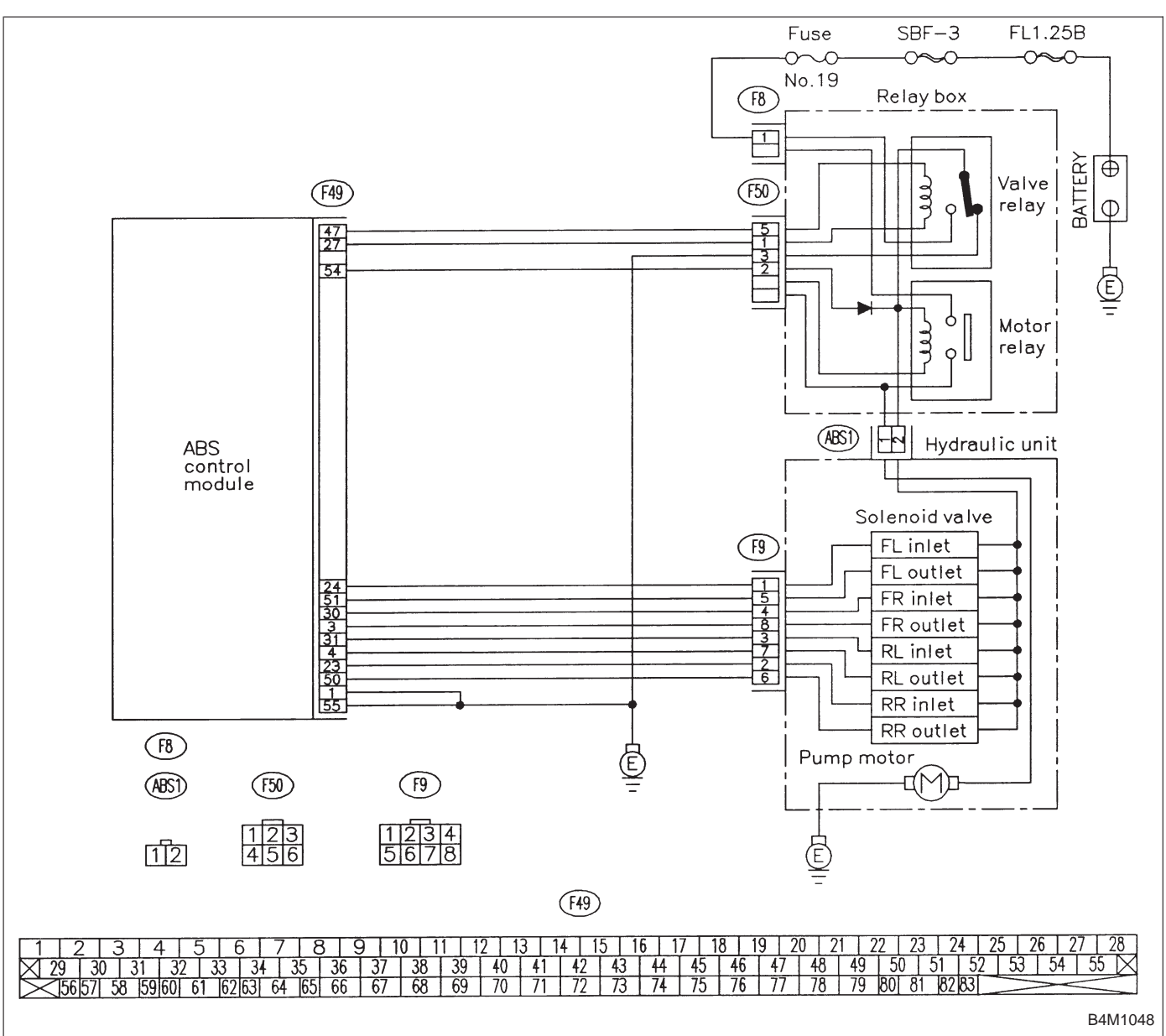

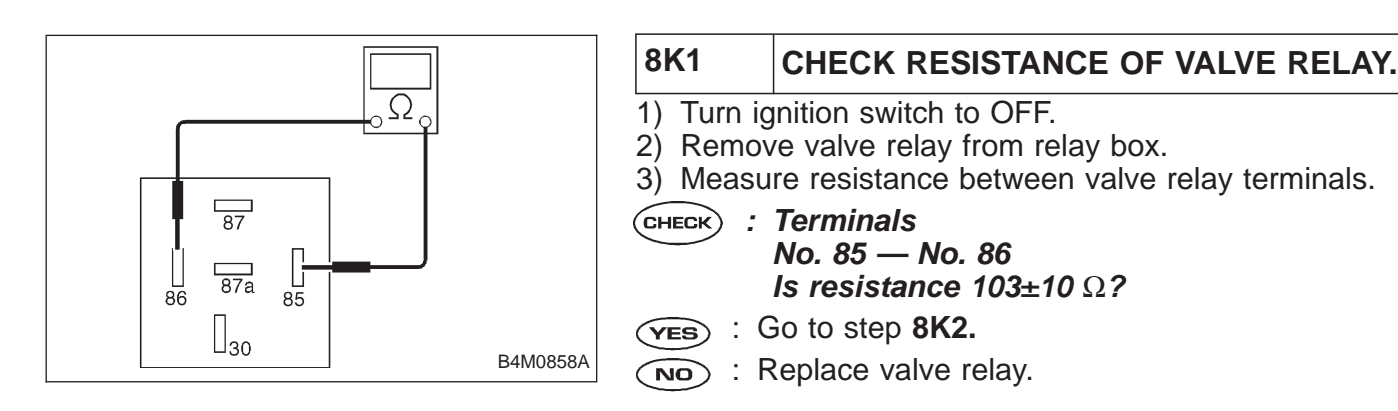

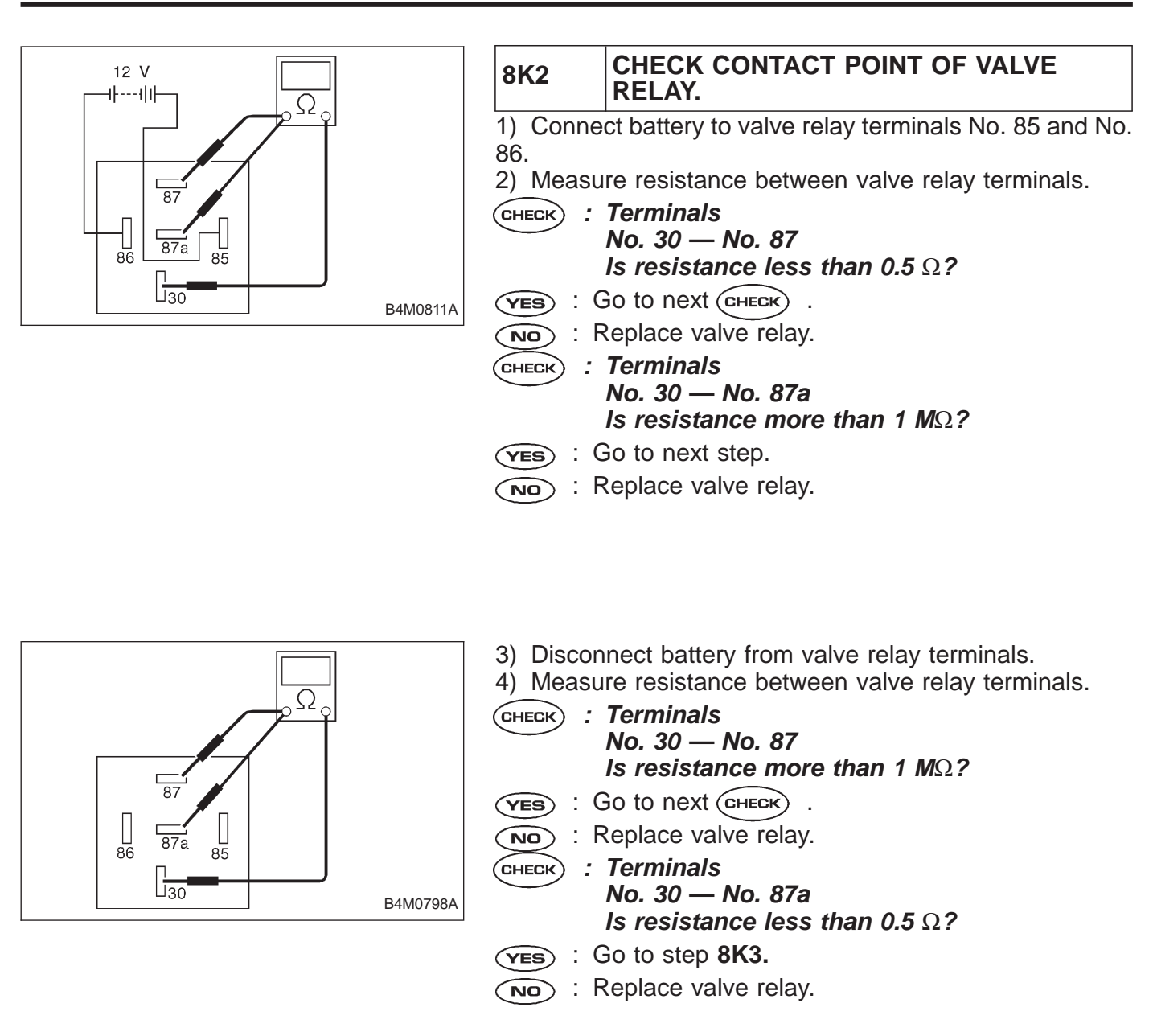

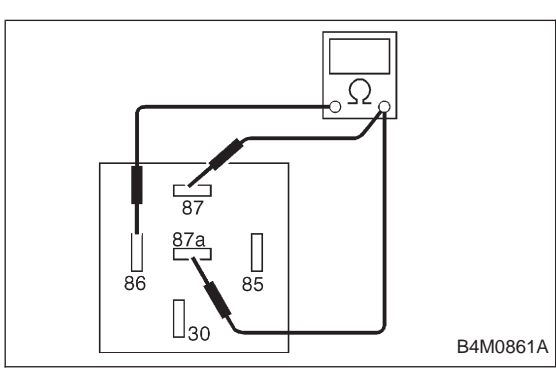

| 8K3         | CHECK SHORT OF VALVE RELAY.                                                       |
|-------------|-----------------------------------------------------------------------------------|
| Measure     | resistance between valve relay terminals.                                         |
| CHECK :     | Terminals<br>No. 86 — No. 87<br>No. 86 — No. 87a<br>Is resistance more than 1 MΩ? |
| YES : (     | Go to step <b>8K4.</b>                                                            |
| <b>NO</b> : | Replace valve relay.                                                              |

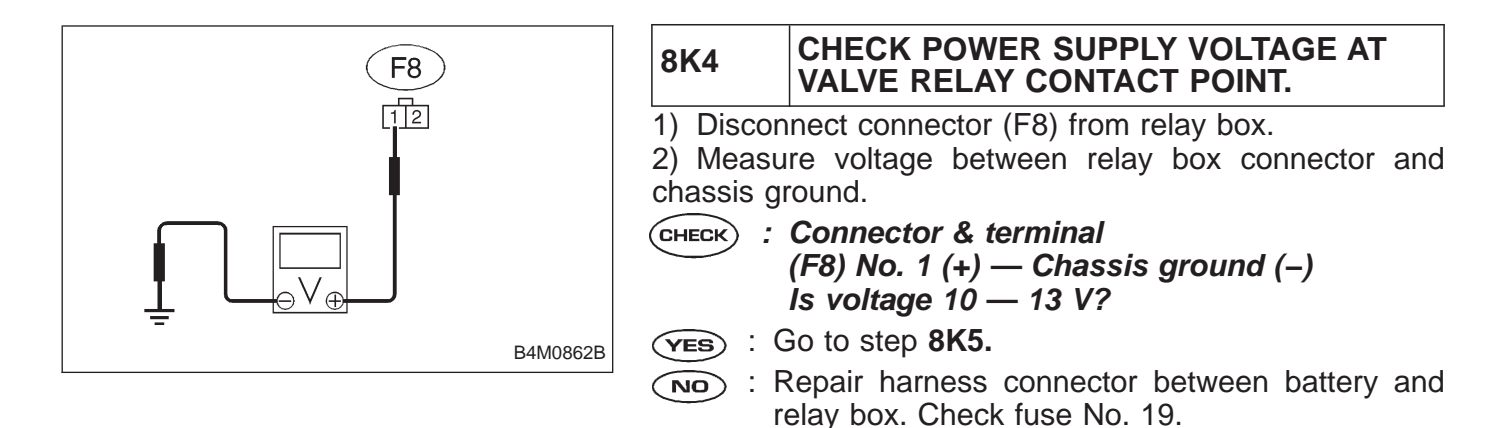

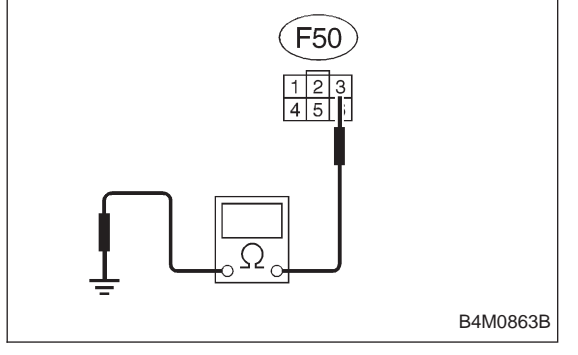

| 8K5                   | CHECK GROUND CIRCUIT OF RELAY<br>BOX.                |
|-----------------------|------------------------------------------------------|
| 1) Discor             | nnect connector (F50) from relay box.                |
| 2) Measu<br>chassis a | ire resistance between relay box connector and round |
|                       | Connector & terminal                                 |
| CHECK .               | (F50) No. 3 — Chassis ground                         |
|                       | Is resistance less than 0.5 $\Omega$ ?               |
| YES : (               | Go to step <b>8K6.</b>                               |
| (NO) : F              | Repair relay box ground harness.                     |

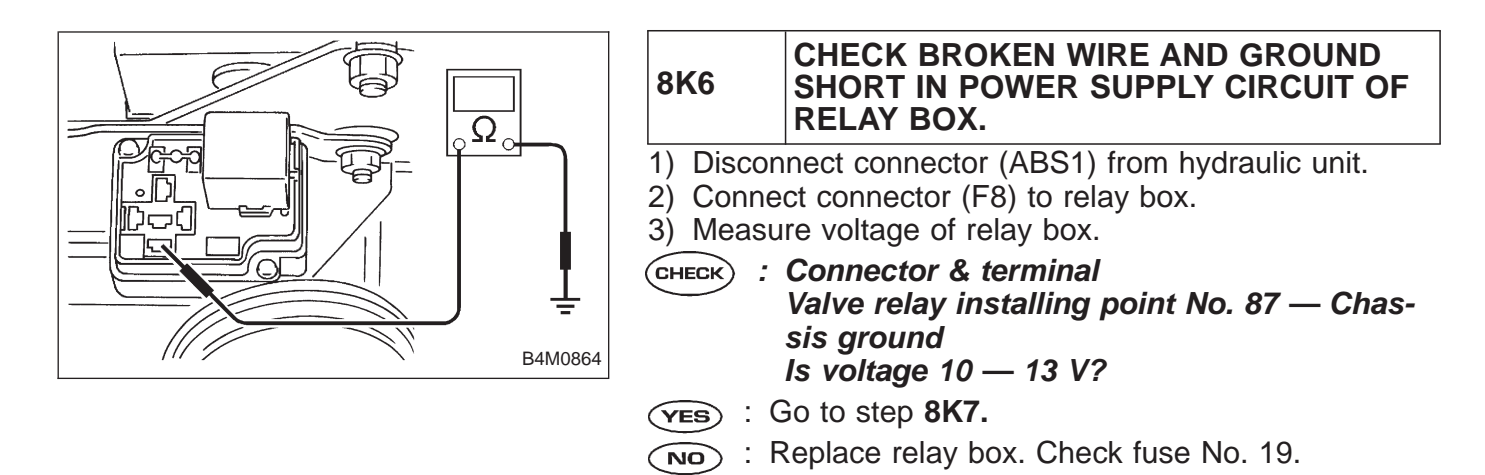

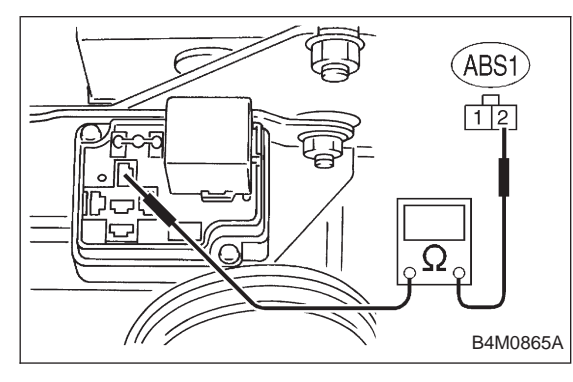

| 8K7                  | CHECK BROKEN WIRE IN CONTACT<br>POINT CIRCUIT OF RELAY BOX.                                                             |
|----------------------|----------------------------------------------------------------------------------------------------|
| Measure<br>valve rel | resistance between hydraulic unit connector and ay installing point.                                                    |
| CHECK :              | Connector & terminal<br>(ABS1) No. 2 — Valve relay installing point<br>No. 30<br>Is resistance less than 0.5 $\Omega$ ? |
| YES :                | Go to step 8K8.                                                                                                    |
|                      | Replace relay box.                                                                                                    |

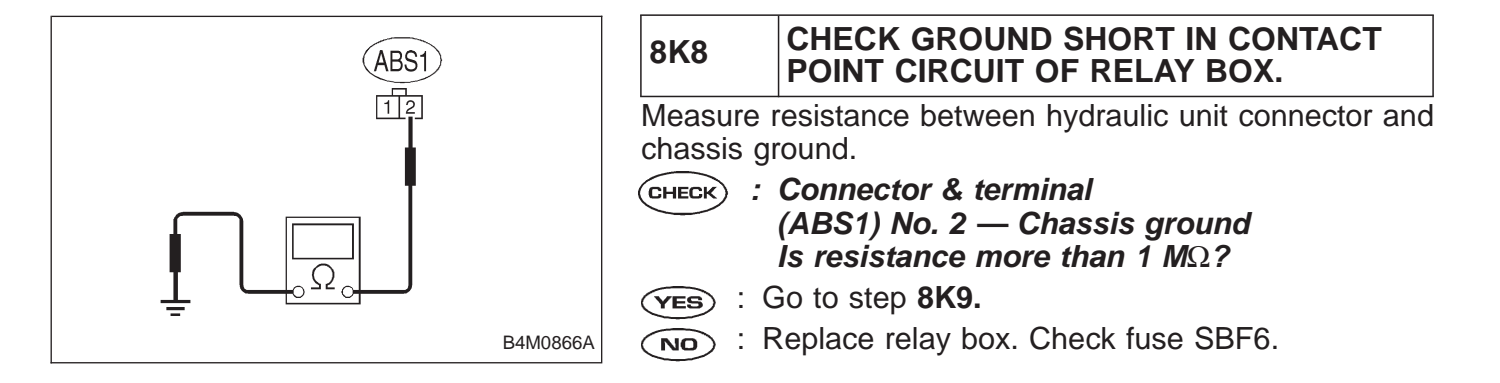

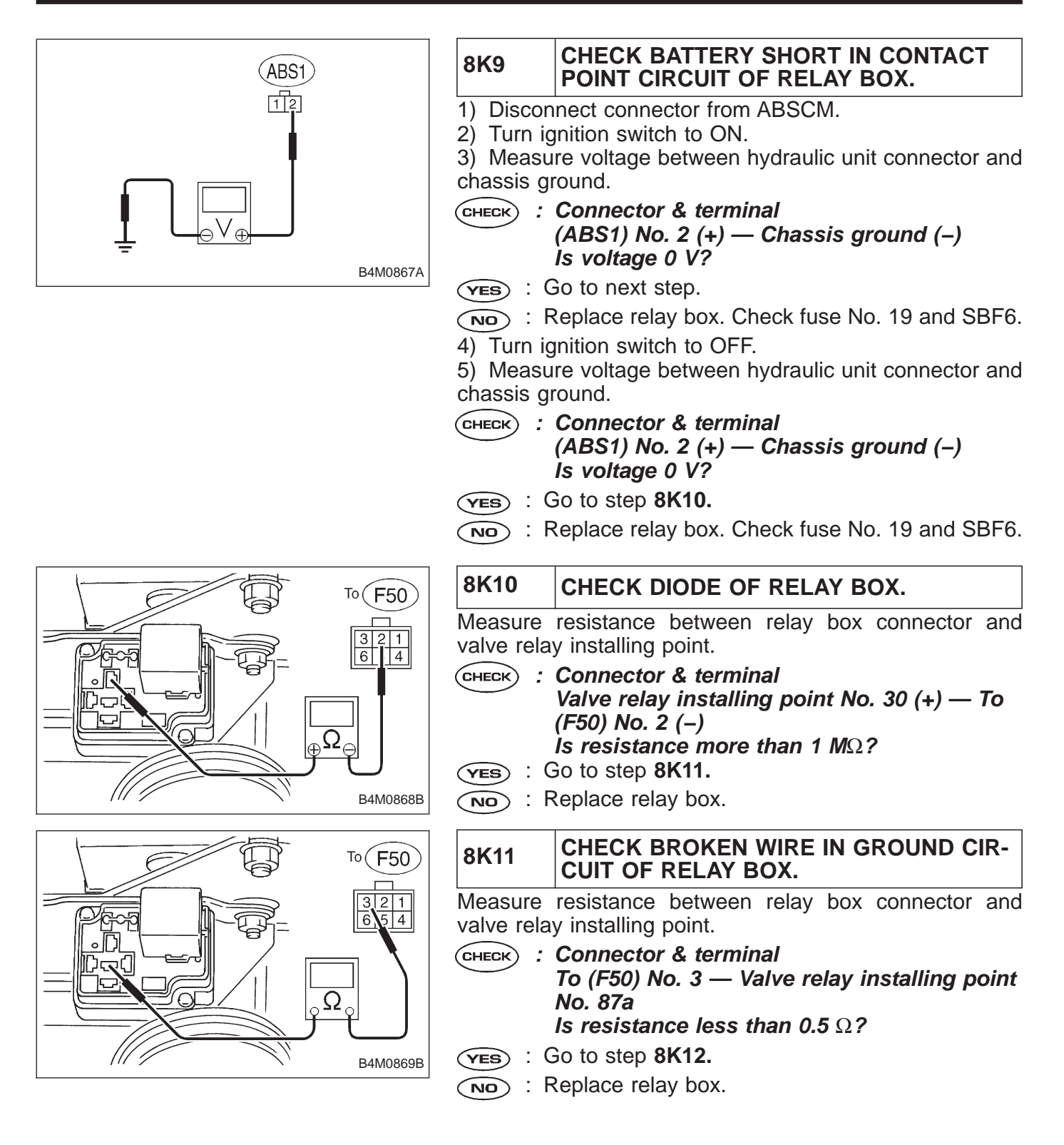

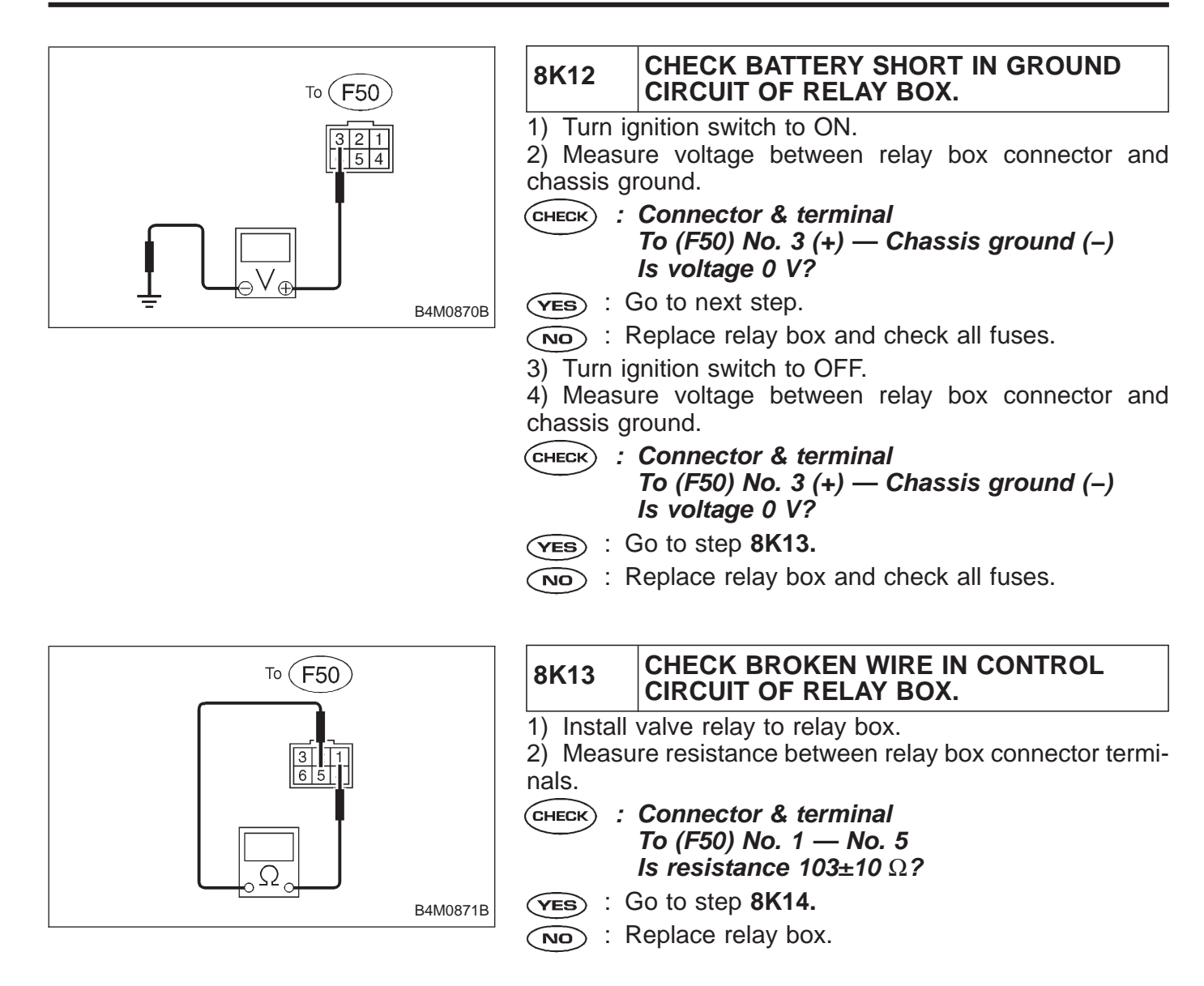

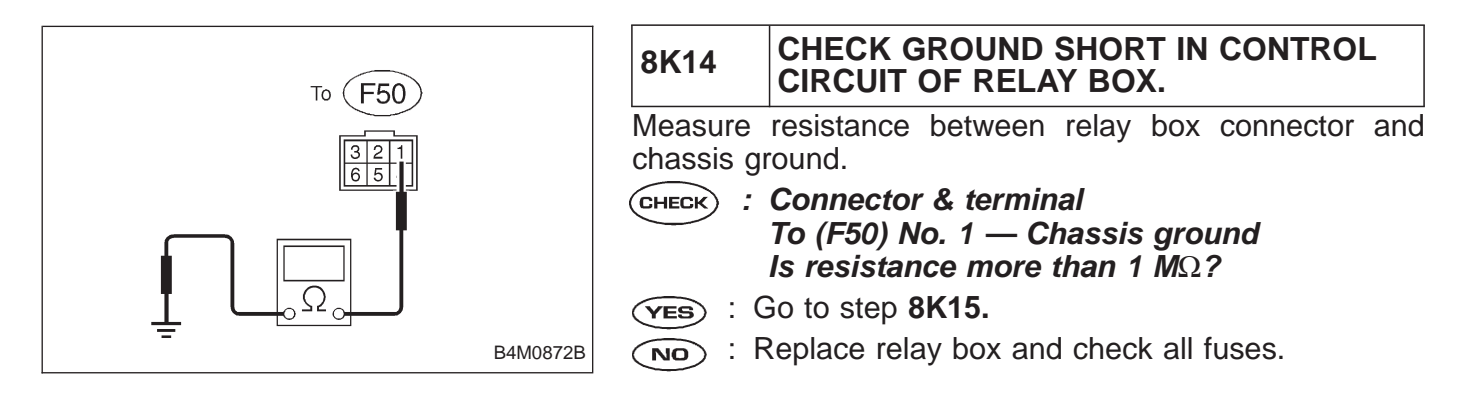

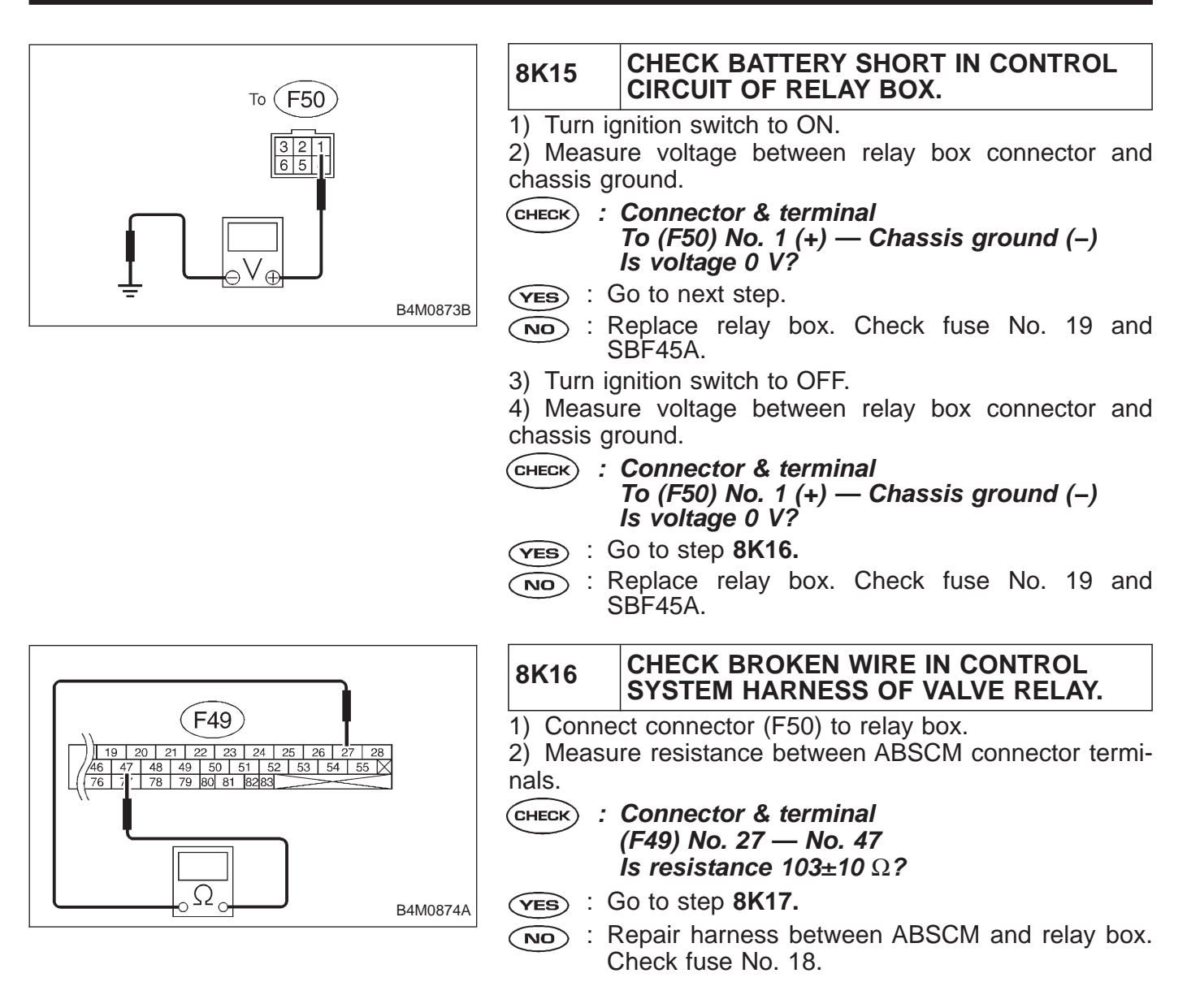

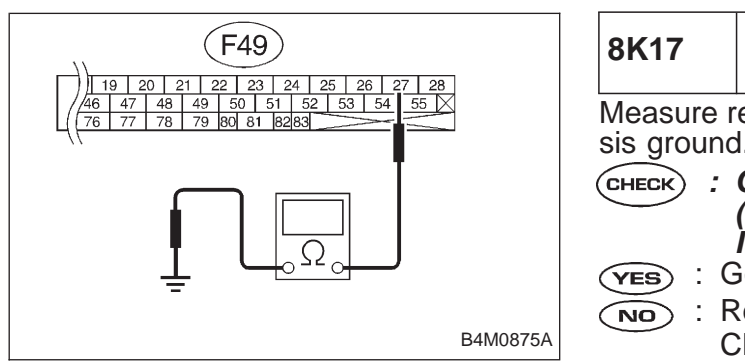

#### CHECK GROUND SHORT IN CONTROL SYSTEM HARNESS OF VALVE RELAY.

Measure resistance between ABSCM connector and chassis ground.

: Connector & terminal (F49) No. 27 — Chassis ground Is resistance more than 1 M $\Omega$ ? : Go to step **8K18.** 

: Repair harness between ABSCM and relay box. Check fuse No. 18.

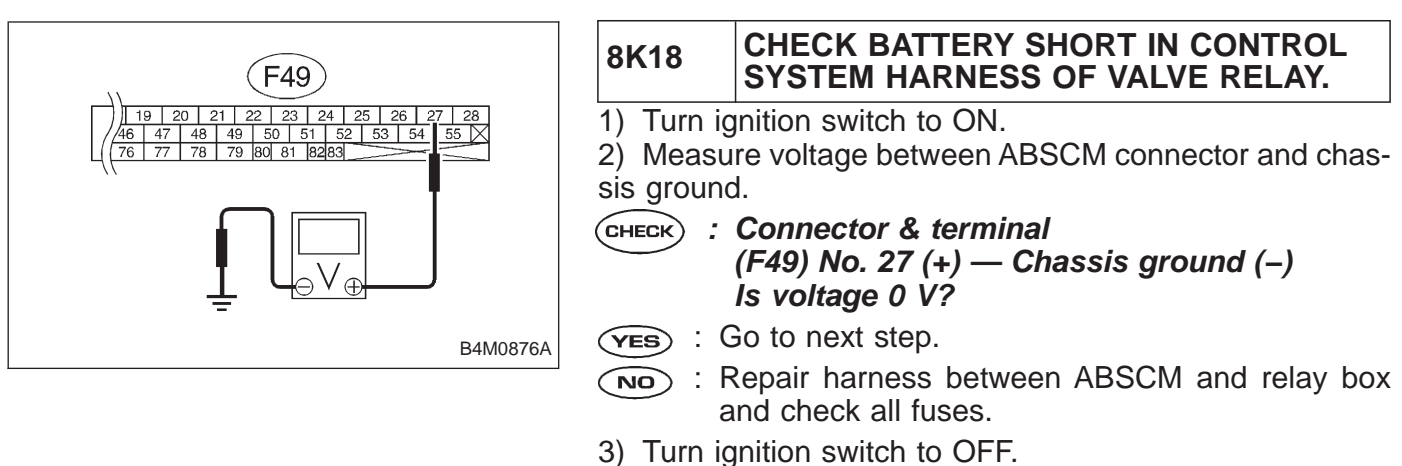

4) Measure voltage between ABSCM connector and chassis ground.

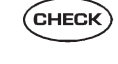

- : Connector & terminal (F49) No. 27 (+) — Chassis ground (–) Is voltage 0 V?
- (YES) : Go to step 8K19.
- : Repair harness between ABSCM and relay box NO and check all fuses.

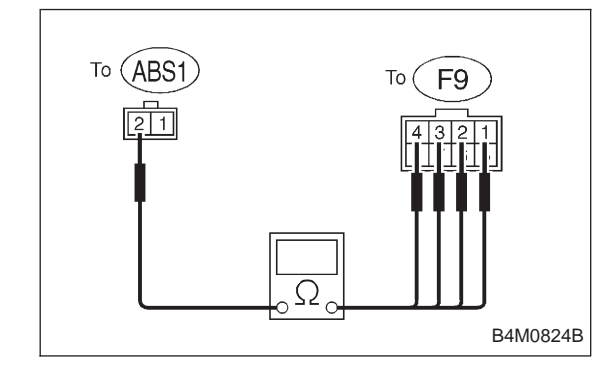

#### CHECK RESISTANCE OF INLET SOLE-8K19 NOID VALVE.

1) Disconnect connector from hydraulic unit.

2) Measure resistance between hydraulic unit connector terminals.

- : Connector & terminal CHECK
  - To (F9) No. 4 to (ABS1) No. 2
    - To (F9) No. 1 to (ABS1) No. 2
  - To (F9) No. 2 to (ABS1) No. 2
  - To (F9) No. 3 to (ABS1) No. 2 Is resistance 8.5 $\pm$ 0.7  $\Omega$ ?

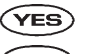

(YES) : Go to step 8K20.

(NO) : Replace hydraulic unit.

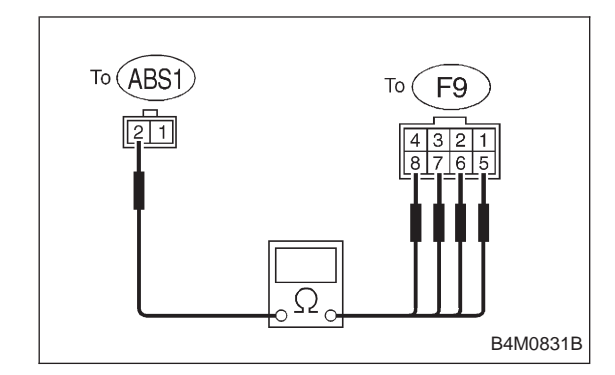

# 8K20CHECK RESISTANCE OF OUTLET SOLE-<br/>NOID VALVE.Measure resistance between hydraulic unit connector ter-<br/>minals.

- CHECK : Connector & terminal To (F9) No. 8 — to (ABS1) No. 2 To (F9) No. 5 — to (ABS1) No. 2
  - To (F9) No. 6 to (ABS1) No. 2 To (F9) No. 7 — to (ABS1) No. 2 Is resistance  $4.3\pm0.5 \Omega$ ?
- YES : Go to step 8K21.
- : Replace hydraulic unit.

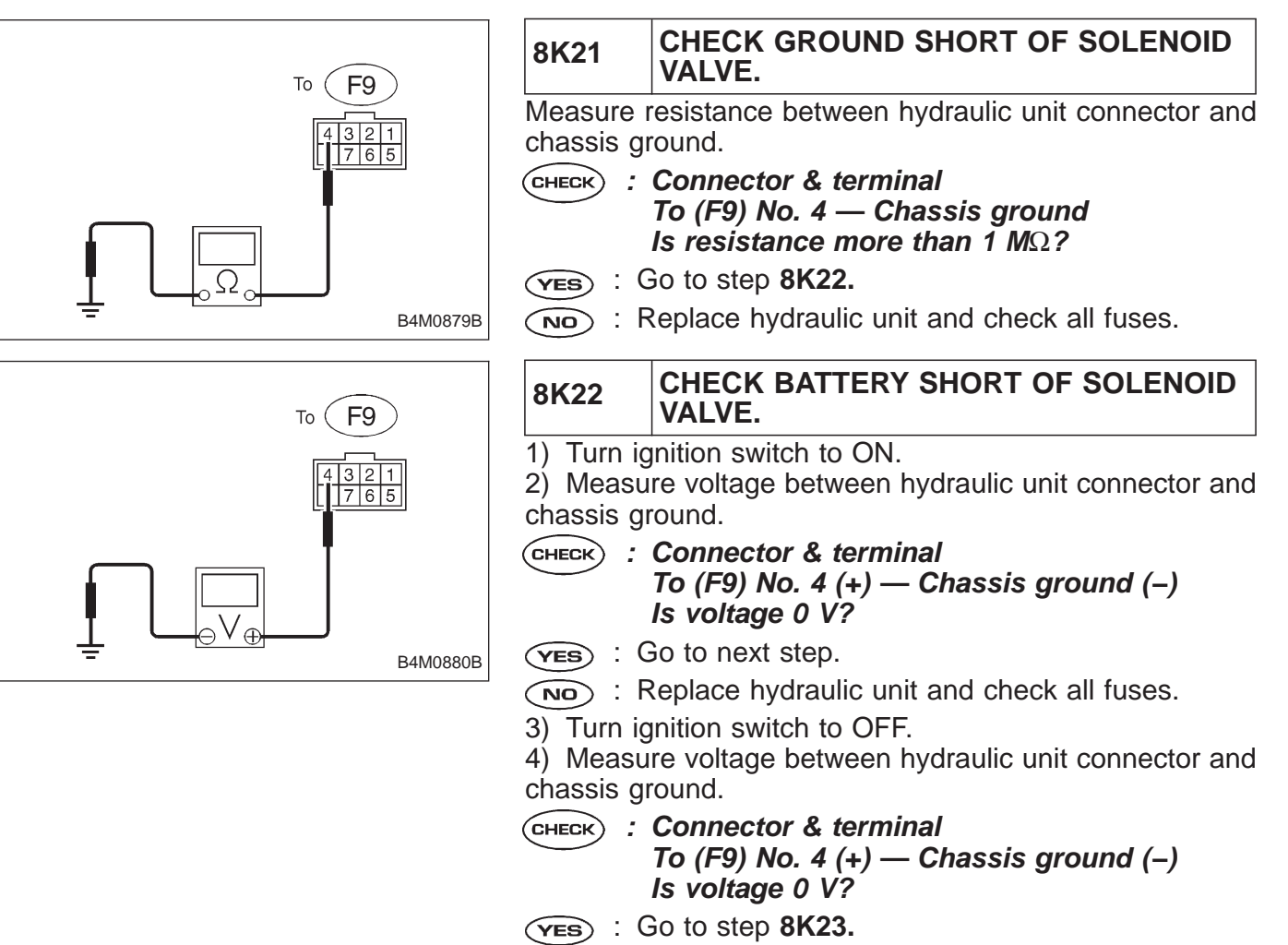

(NO) : Replace hydraulic unit and check all fuses.
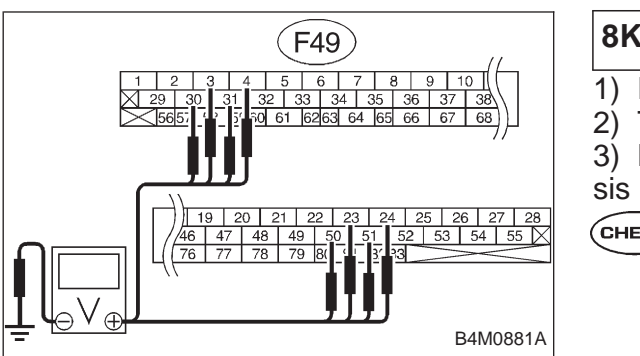

#### 8K23 CHECK BATTERY SHORT OF HARNESS.

- 1) Disconnect connector from hydraulic unit.
- 2) Turn ignition switch to ON.

Measure voltage between ABSCM connector and chassis ground.

CHECK) : Connector & terminal

(F49) No. 30 (+) — Chassis ground (-) (F49) No. 24 (+) — Chassis ground (-) (F49) No. 23 (+) — Chassis ground (–) (F49) No. 31 (+) — Chassis ground (-) (F49) No. 3 (+) — Chassis ground (–) (F49) No. 51 (+) — Chassis ground (–) (F49) No. 50 (+) — Chassis ground (–) (F49) No. 4 (+) — Chassis ground (–) Is voltage 0 V?

- (YES) : Go to next step.
- (NO) : Repair harness between hydraulic unit and ABSCM and check all fuses.
- Turn ignition switch to OFF.
- 5) Measure voltage between ABSCM connector and chassis ground.
- (CHECK) : Connector & terminal
  - (F49) No. 30 (+) Chassis ground (-)
  - (F49) No. 24 (+) Chassis ground (-)
  - (F49) No. 23 (+) Chassis ground (-)
  - (F49) No. 31 (+) Chassis ground (-)
  - (F49) No. 3 (+) Chassis ground (–) (F49) No. 51 (+) — Chassis ground (–)
  - (F49) No. 50 (+) Chassis ground (-)
  - (F49) No. 4 (+) Chassis ground (–)
  - Is voltage 0 V?
- (YES) : Go to step 8K24.
- NO 1
  - Repair harness between hydraulic unit and ABSCM and check all fuses.

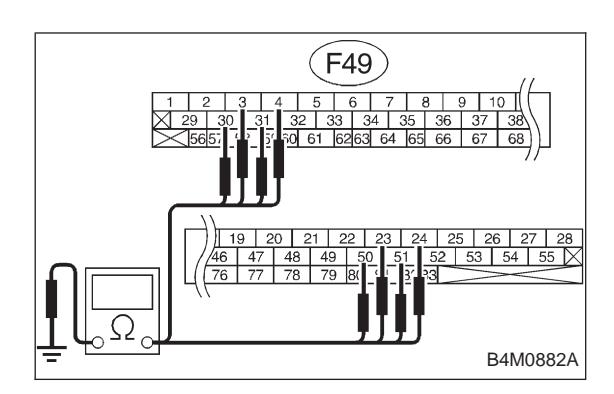

#### 8K24 CHECK GROUND SHORT OF HARNESS.

Measure resistance between ABSCM connector and chassis ground.

- CHECK) : Connector & terminal
  - (F49) No. 30 Chassis ground (F49) No. 24 — Chassis ground (F49) No. 23 — Chassis ground (F49) No. 31 — Chassis ground
  - (F49) No. 3 Chassis ground
  - (F49) No. 51 Chassis ground (F49) No. 50 — Chassis ground
  - (F49) No. 4 Chassis ground
  - Is resistance more than 1  $M\Omega$ ?
- (YES) : Go to step 8K25.
  - : Repair harness between hydraulic unit and NO ABSCM.

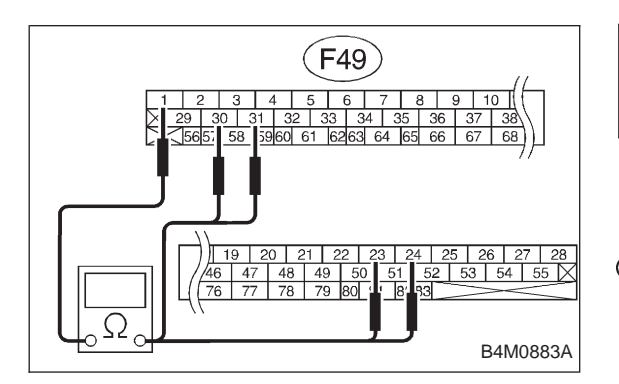

#### CHECK HARNESS CONNECTOR 8K25 BETWEEN ABSCM AND HYDRAULIC UNIT.

1) Connect connector to hydraulic unit.

2) Measure resistance between ABSCM connector terminals.

- : Connector & terminal CHECK (F49) No. 30 - No. 1 (F49) No. 24 — No. 1 (F49) No. 23 - No. 1 (F49) No. 31 — No. 1 Is resistance 9.0 $\pm$ 0.7  $\Omega$ ?
- : Go to next (CHECK) . (YES)
- : Repair harness connector between hydraulic unit NO and ABSCM.

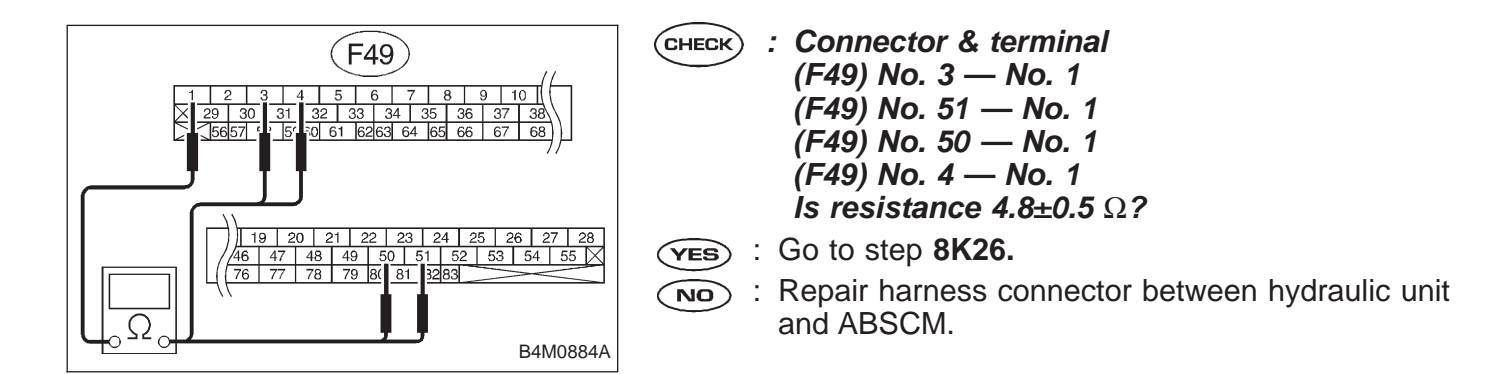

| 8K26                                                                               | CHECK POOR CONTACT IN CONNEC-<br>TOR BETWEEN ABSCM AND HYDRAU-<br>LIC UNIT. |
|------------------------------------------------------------------------------------|-----------------------------------------------------------------------------|
| <b>CHECK</b> : Is there poor contact in connector betwee ABSCM and hydraulic unit? |                                                                             |
| <b>ves</b> : Repair connector.                                                     |                                                                             |

**NO** : Go to step **8K27**.

| 8K27     | CHECK ABSCM.                                                             |
|----------|--------------------------------------------------------------------------|
| 1) Conn  | ect all connectors.                                                      |
| 2) Erase | e the memory.                                                            |
| 3) Perfo | rm inspection mode.                                                      |
| 4) Read  | out the trouble code.                                                    |
| CHECK    | Is the same trouble code as in the current diagnosis still being output? |
| (YES) :  | Replace ABSCM.                                                           |
|          | Go to next (CHECK) .                                                     |
| CHECK    | Are other trouble codes being output?                                    |
| YES :    | Proceed with the diagnosis corresponding to the trouble code.            |

**NO** : A temporary poor contact.

# L: TROUBLE CODE 52

#### — ABNORMAL MOTOR AND/OR MOTOR RELAY —

#### **DIAGNOSIS:**

- Faulty motor
- Faulty motor relay
- Faulty harness connector

#### **TROUBLE SYMPTOM:**

ABS does not operate.

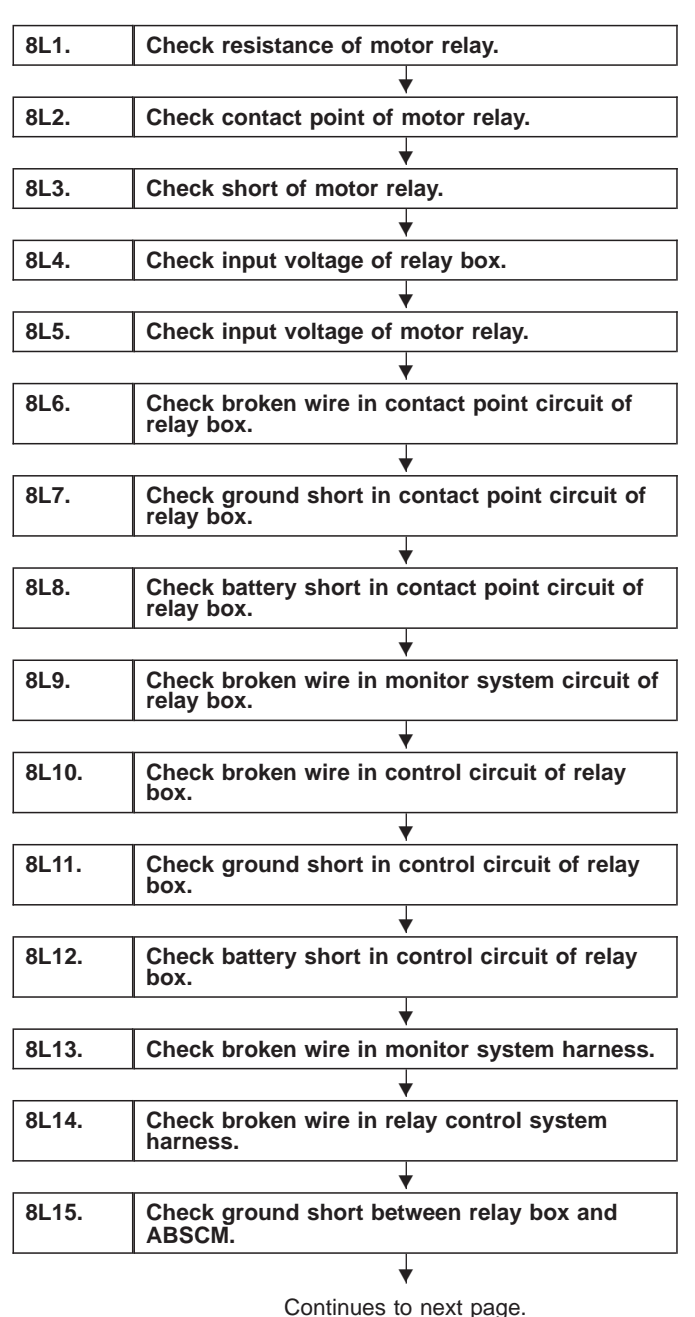

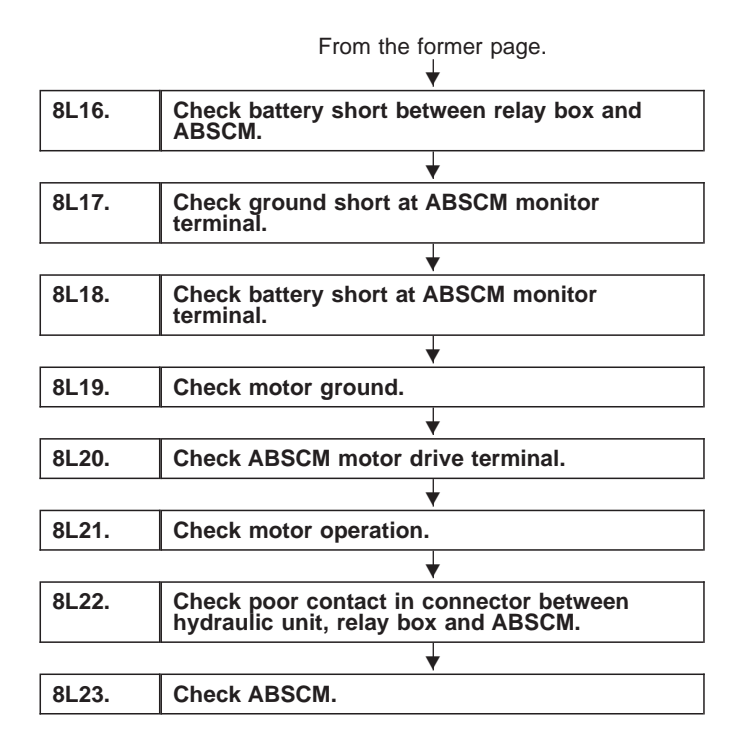

WIRING DIAGRAM:

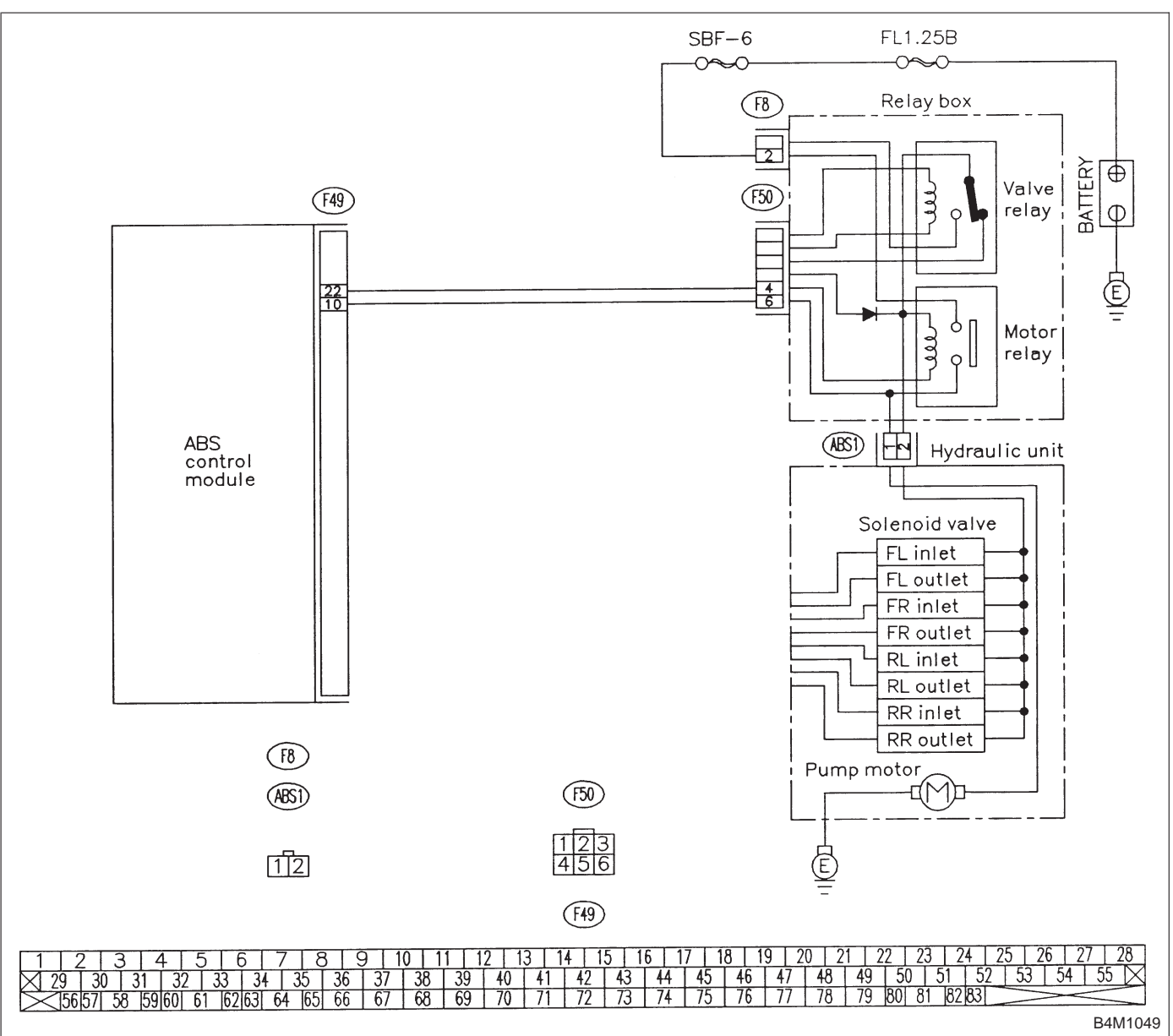

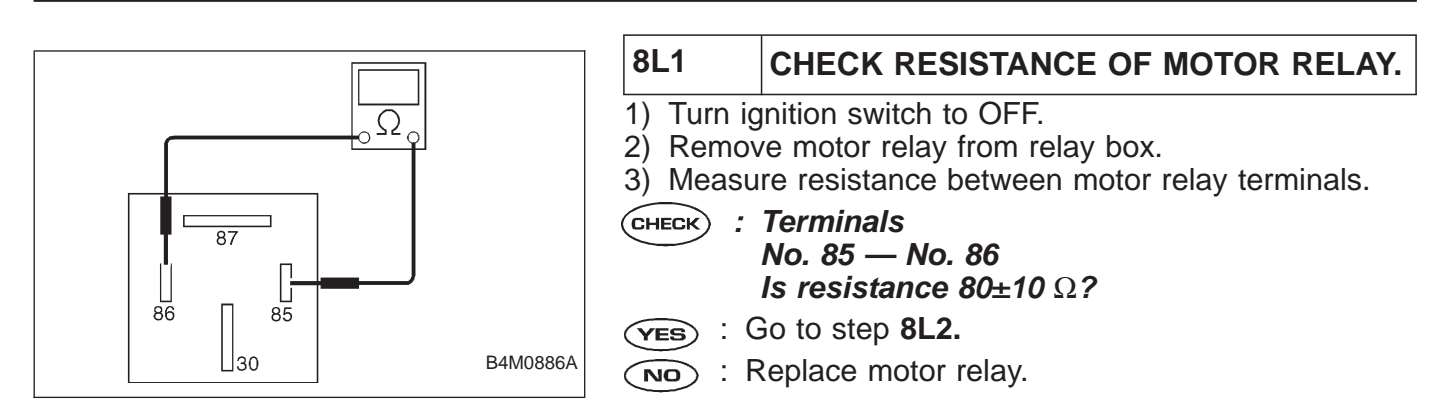

BRAKES [ABS 5.3 TYPE]

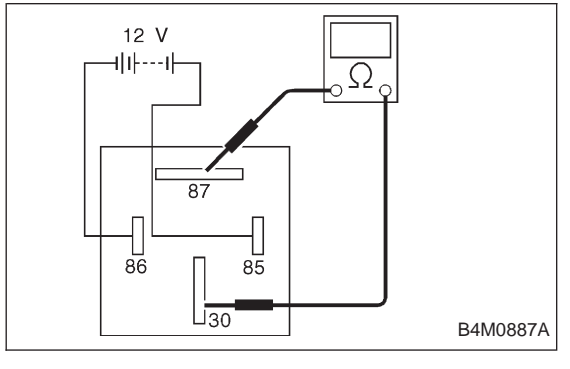

| 8L2                                                                    | CHECK CONTACT POINT OF MOTOR<br>RELAY.                         |
|------------------------------------------------------------------------|----------------------------------------------------------------|
| 1) Connect battery to motor relay terminals No. 85 and No.             |                                                                |
| <ul><li>2) Measure resistance between motor relay terminals.</li></ul> |                                                                |
| CHECK                                                                  | Terminals<br>No. 30 — No. 87<br>Is resistance less than 0.5 Ω? |
| YES :                                                                  | Go to next step.                                               |
| (NO) :                                                                 | Replace motor relay.                                           |

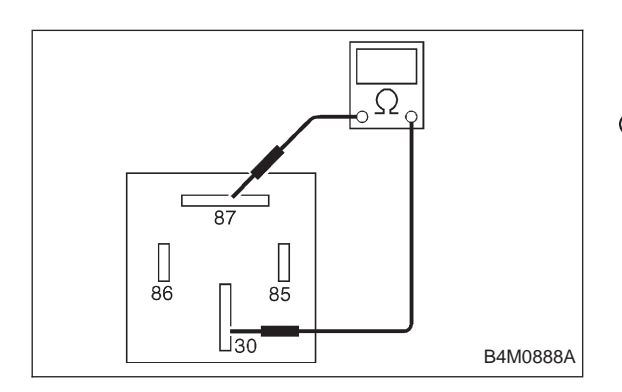

3) Disconnect battery from motor relay terminals.

4) Measure resistance between motor relay terminals.

- CHECK : Terminals No. 30 — No. 87 Is resistance more than 1 ΜΩ?
- **YES** : Go to step **8L3.**
- (NO) : Replace motor relay.

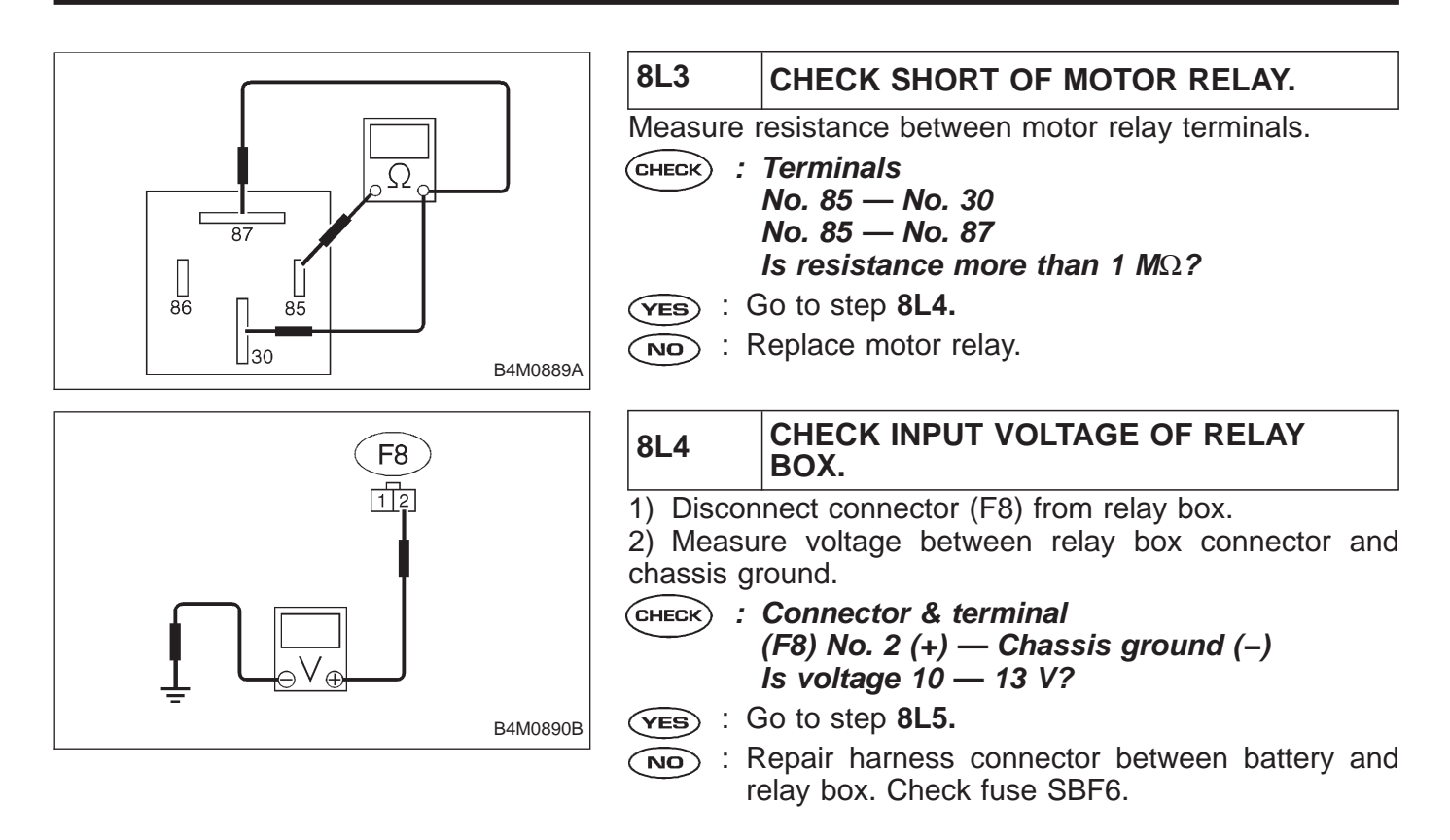

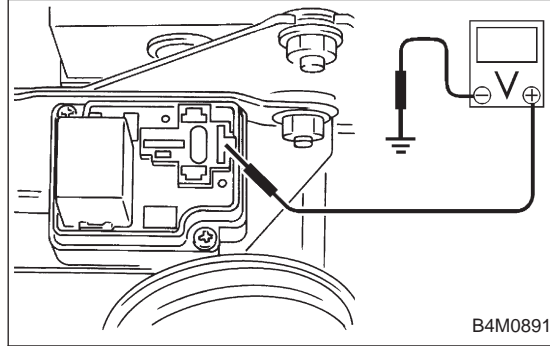

|            | 8L5                                              | CHECK INPUT VOLTAGE OF MOTOR<br>RELAY.                                            |
|------------|--------------------------------------------------|-----------------------------------------------------------------------------------|
| <b>∨</b> ⊕ | <ol> <li>Conne</li> <li>Measu ground.</li> </ol> | ct connector (F8) to relay box.<br>re voltage between relay box and chassis       |
|            | CHECK :                                          | Connector & terminal<br>Relay installing point No. 87 (+) — Chassis<br>ground (–) |
| /10891     | (YES) : (                                        | Is voltage more than 10 V?<br>So to step 8L6.                                     |

(NO) : Replace relay box. Check fuse SBF6.

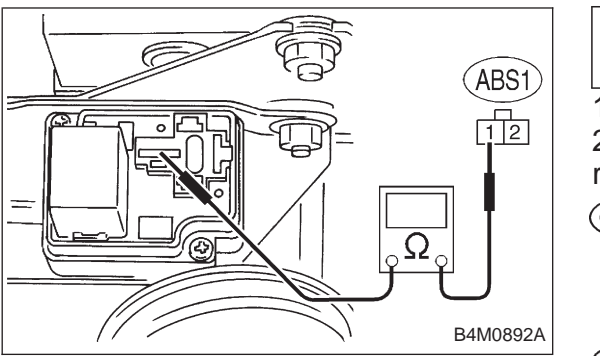

#### 8L6 CHECK BROKEN WIRE IN CONTACT POINT CIRCUIT OF RELAY BOX.

Disconnect connector (ABS1) from hydraulic unit.
 Measure resistance between hydraulic unit and motor relay installing portion.

- CHECK : Connector & terminal (ABS1) No. 1 — Motor relay installing portion No. 30 Is resistance less than 0.5 Ω?
- (YES) : Go to step 8L7.
- (NO) : Replace relay box.

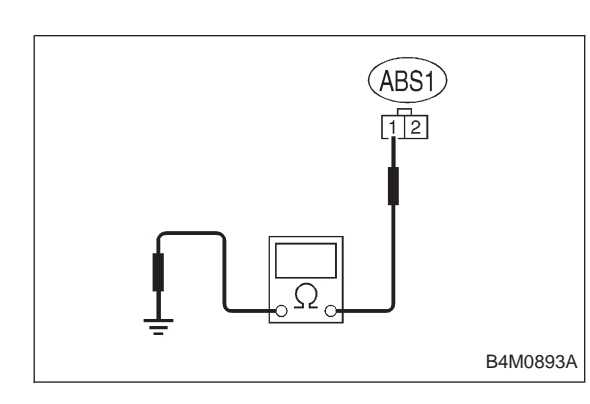

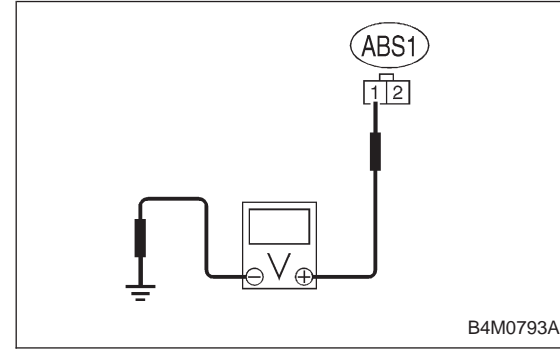

| 8L7                                                                                                    | CHECK GROUND SHORT IN CONTACT<br>POINT CIRCUIT OF RELAY BOX.                                                                                                  |  |  |
|----------------------------------------------------------------------------------------------------|----------------------------------------------------------------------------------------------------|--|--|
| Measure ground.                                                                                                    | Measure resistance between hydraulic unit and chassis ground.                                                                                                 |  |  |
| CHECK :                                                                                                    | CHECK : Connector & terminal<br>(ABS1) No. 1 — Chassis ground<br>Is resistance more than 1 $M\Omega$ ?                                                        |  |  |
| YES : (                                                                                                    | Go to step 8L8.                                                                                                    |  |  |
| NO : F                                                                                                    | Replace relay box. Check fuse No. 19.                                                                                                    |  |  |
| 8L8                                                                                                    | CHECK BATTERY SHORT IN CONTACT<br>POINT CIRCUIT OF RELAY BOX.                                                                                                 |  |  |
| <ol> <li>Discon</li> <li>Turn ig</li> <li>Measu</li> <li>sis ground</li> </ol>                                           | <ol> <li>Disconnect connector from ABSCM.</li> <li>Turn ignition switch to ON.</li> <li>Measure voltage between ABSCM connector and chassis ground</li> </ol> |  |  |
| CHECK : Connector & terminal<br>(ABS1) No. 1 (+) — Chassis ground (–)<br>Is voltage 0 V?                                 |                                                                                                    |  |  |
| (YES) : (                                                                                                    | (ves) : Go to next step.                                                                                                    |  |  |
| NO : F                                                                                                    | NO : Replace relay box.                                                                                                    |  |  |
| <ul><li>4) Turn ignition switch to OFF.</li><li>5) Measure voltage between ABSCM connector and chassis ground.</li></ul> |                                                                                                    |  |  |
| CHECK : Connector & terminal<br>(ABS1) No. 1 (+) — Chassis ground (–)<br>Is voltage 0 V?                                 |                                                                                                    |  |  |
| YES : (                                                                                                    | (YES) : Go to step 8L9.                                                                                                    |  |  |
| NO : Replace relay box.                                                                                                  |                                                                                                    |  |  |

8L9

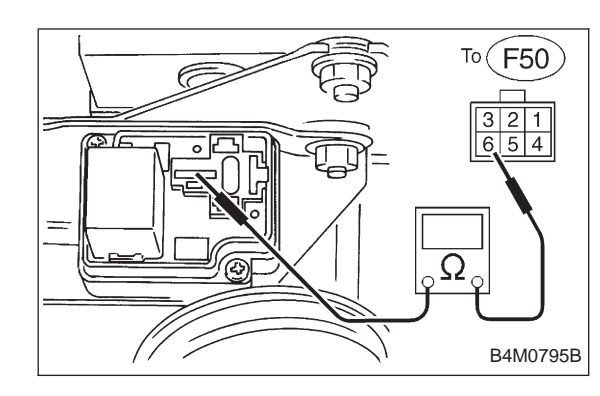

#### CHECK BROKEN WIRE IN MONITOR SYSTEM CIRCUIT OF RELAY BOX.

Disconnect connector (F50) from relay box.
 Measure resistance between relay box connector and

motor relay installing point.

CHECK : Connector & terminal To (F50) No. 6 — Motor relay installing point No. 30 Is resistance less than 0.5 Ω?

- **YES** : Go to step **8L10**.
- (NO) : Replace relay box.

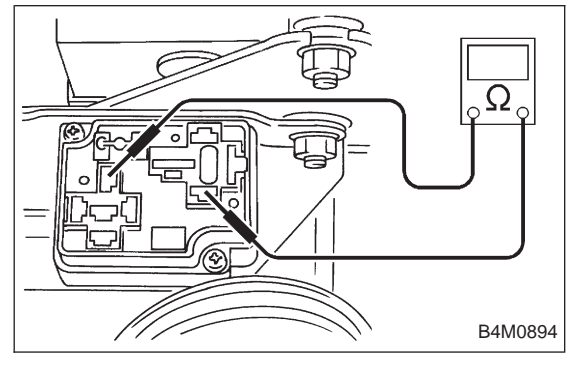

| 8L10                                  | CHECK BROKEN WIRE IN CONTROL<br>CIRCUIT OF RELAY BOX.                                                                                          |  |
|---------------------------------------|----------------------------------------------------------------------------------------------------|--|
| 1) Remove valve relay from relay box. |                                                                                                    |  |
| and valve relay installing point.     |                                                                                                    |  |
| CHECK :                               | Connector & terminal<br>Motor relay installing point No. 86 — Valve<br>relay installing point No. 30<br>Is resistance less than 0.5 $\Omega$ ? |  |
| YES : Go to next step.                |                                                                                                    |  |

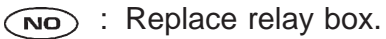

# BRAKES [ABS 5.3 TYPE]

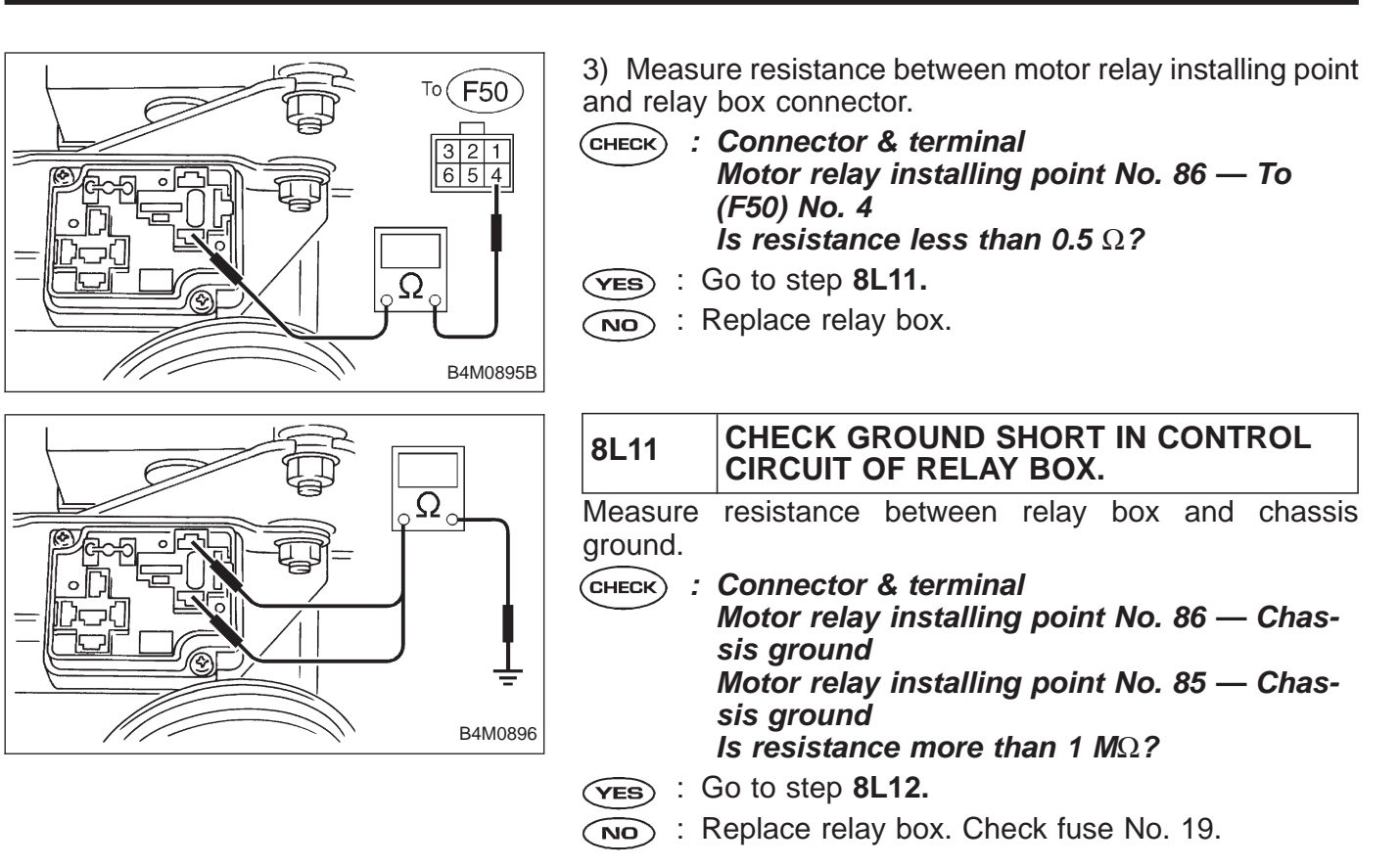

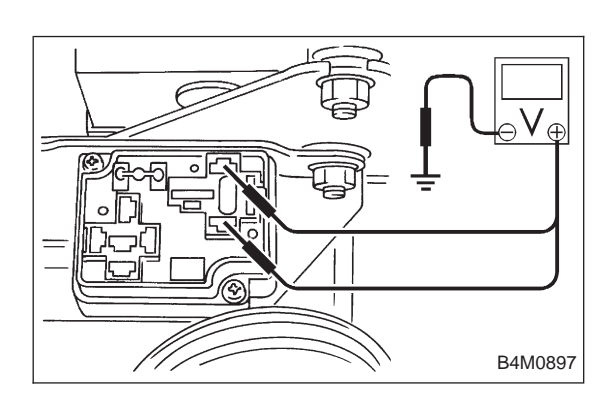

# 8L12 CHECK BATTERY SHORT IN CONTROL CIRCUIT OF RELAY BOX.

1) Turn ignition switch to ON.

2) Measure voltage between motor relay installing point and chassis ground.

CHECK : Connector & terminal Motor relay installing point (+) No. 86 — Chassis ground (–) Motor relay installing point (+) No. 85 — Chassis ground (–) Is voltage 0 V?

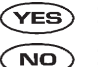

- Go to next step.
- Replace relay box and check all fuses.

- 3) Turn ignition switch to OFF.
- 4) Measure voltage between motor relay installing point and chassis ground.

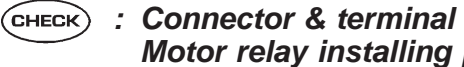

Motor relay installing point (+) No. 86 — Chassis ground Motor relay installing point (+) No. 85 — Chassis ground Is voltage 0 V?

- **VES** : Go to step **8L13.**
- $\bigcirc$  : Replace relay box and check all fuses.

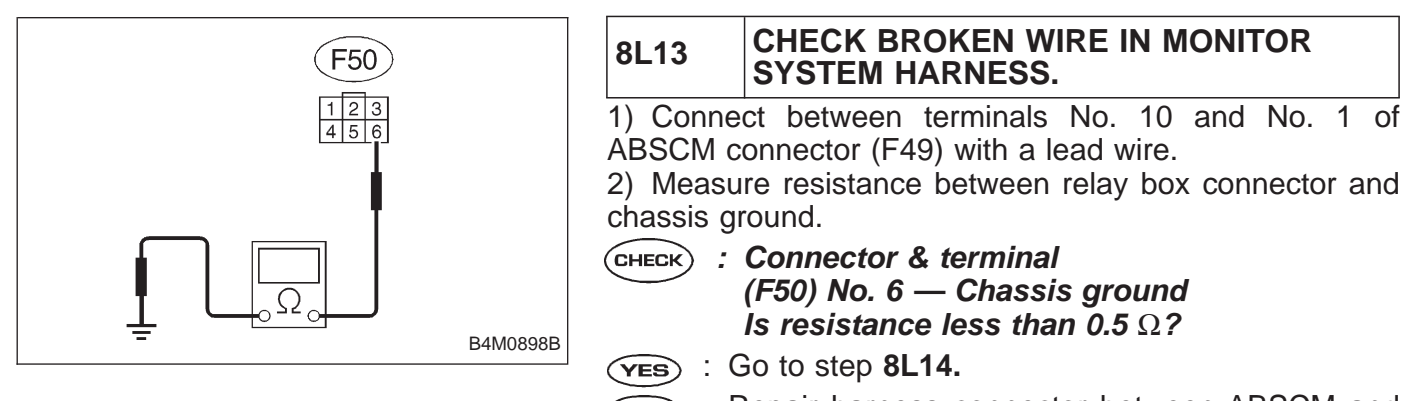

Repair harness connector between ABSCM and relay box.

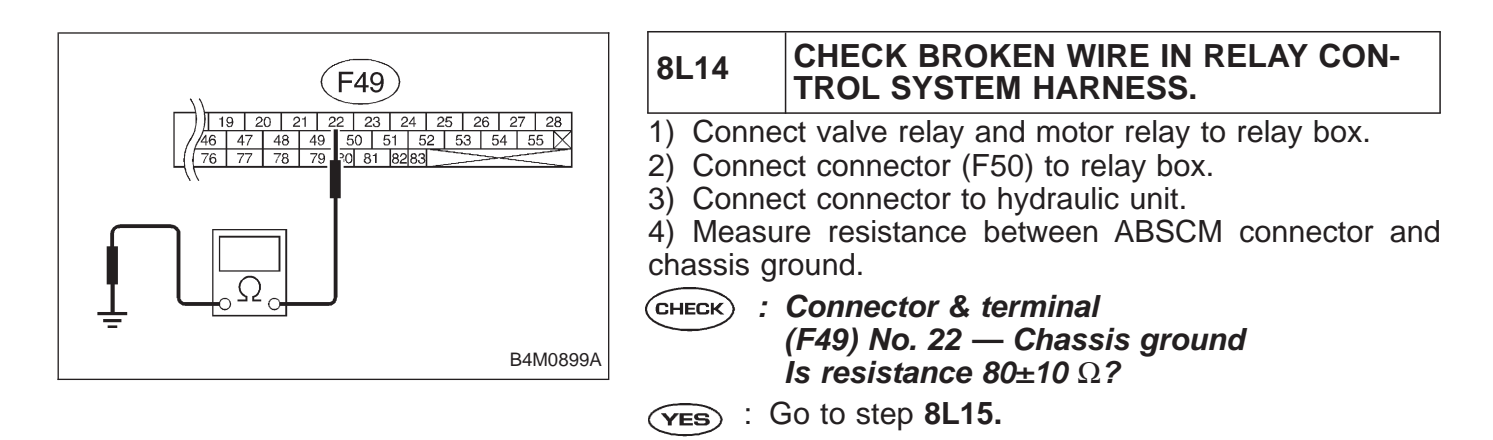

relay box.

NO

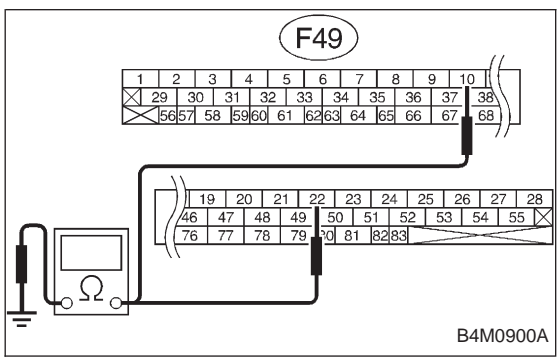

|    | 8L15                                   | CHECK GROUND SHORT BETWEEN<br>RELAY BOX AND ABSCM. |  |
|----|----------------------------------------|----------------------------------------------------|--|
|    | 1) Discon                              | nect connector (F50) from relay box.               |  |
|    | 2) Measu                               | re resistance between ABSCM connector and          |  |
| 28 | chassis ground.                        |                                                    |  |
| Ň  | СНЕСК) ;                               | Connector & terminal                               |  |
| _  | $\smile$                               | (F49) No. 22 — Chassis ground                      |  |
|    |                                        | (F49) No. 10 — Chassis ground                      |  |
|    | Is resistance more than 1 M $\Omega$ ? |                                                    |  |
|    | (YES) : C                              | So to step <b>8L16.</b>                            |  |

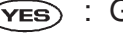

: Repair harness between ABSCM and relay box. NO Check fuse No. 19 and SBF6.

: Repair harness connector between ABSCM and

# BRAKES [ABS 5.3 TYPE]

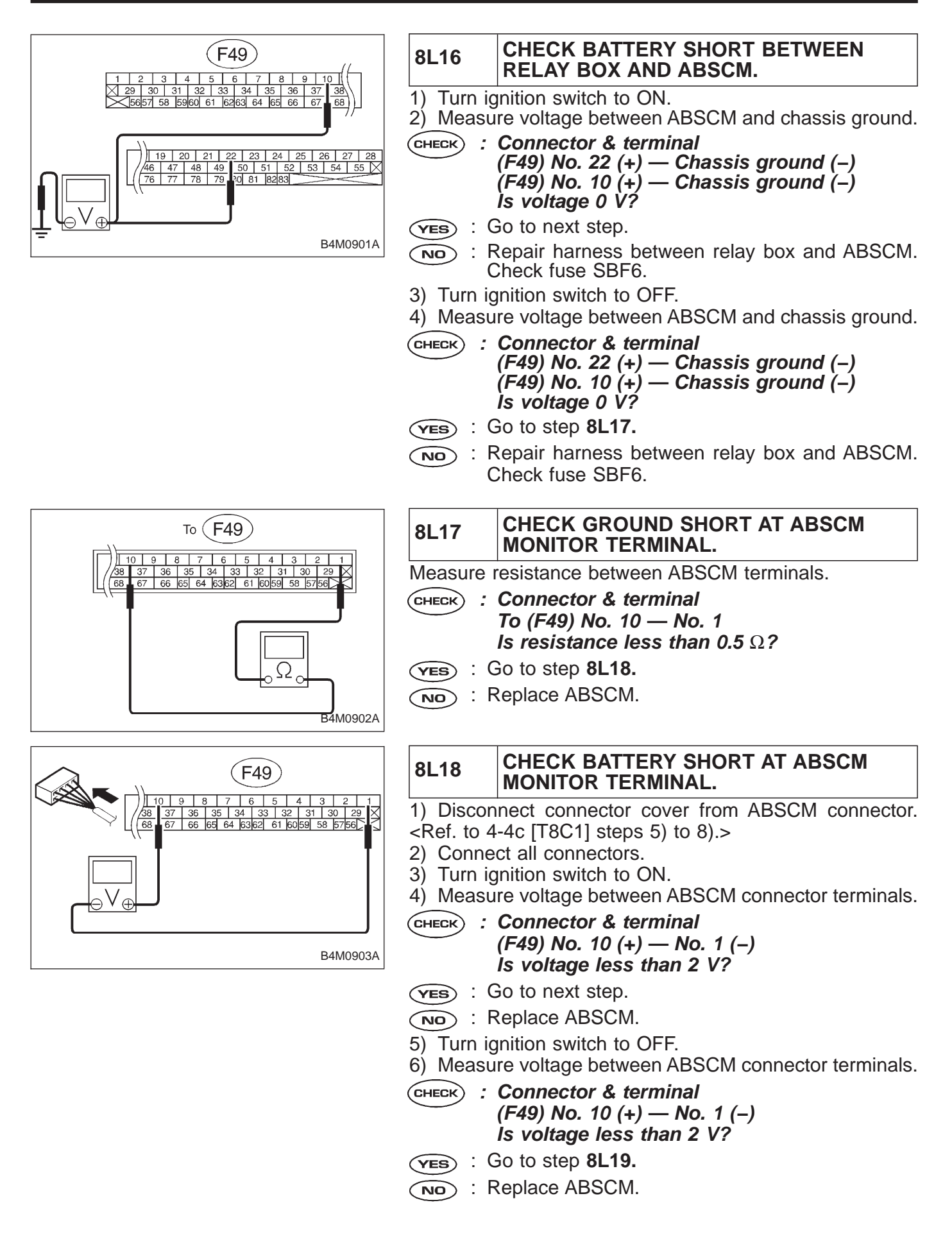

#### 8L19 CHECK MOTOR GROUND. : Tightening torque: CHECK 32±10 N·m (3.3±1.0 kg-m, 24±7 ft-lb) Is the motor ground terminal tightly clamped? (YES) : Go to step 8L20. : Tighten the clamp of motor ground terminal. NO B4M0808 CHECK ABSCM MOTOR DRIVE TERMI-8L20 NAL. 1) Measure voltage between ABSCM connector terminals. F49 2) Operate the check sequence. <Ref. to 4-4 [W22D1].> CHECK : Connector & terminal (F49) No. 22 (+) — No. 1 (-) Does the voltage drop from 10 - 13 V to less than 1.5 V, and rise to 10 — 13 V again when carrying out the check sequence? B4M0904A (YES) : Go to step 8L21. : Replace ABSCM. NO

BRAKES [ABS 5.3 TYPE]

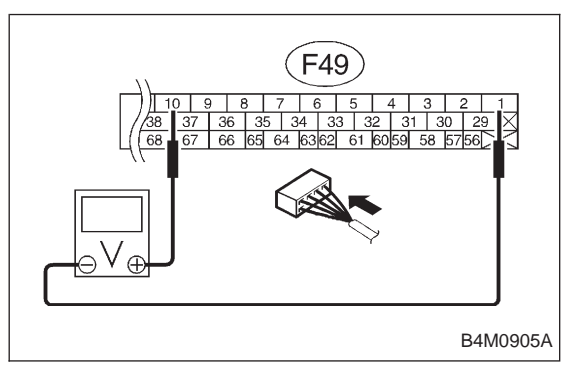

| 8L21               | CHECK MOTOR OPERATION.                                                                                                    |
|--------------------|----------------------------------------------------------------------------------------------------|
| 1) Meas<br>2) Oper | sure voltage between ABSCM connector terminals.<br>ate the check sequence. <ref. 4-4="" [w22d1].="" to=""></ref.>                                                                                                    |
| CHECK              | : Connector & terminal<br>(F49) No. 10 (+) — No. 1 (–)<br>Does the voltage raise from less than 1.5 V<br>to 10 — 13 V, and return to less than 1.5 V<br>again when carrying out the check<br>sequence?<br>Can motor revolution noise (buzz) be heard<br>when carrying out the check sequence? |
| (YES) :            | Go to step 8L22.                                                                                                    |
| NO :               | Replace hydraulic unit.                                                                                                    |

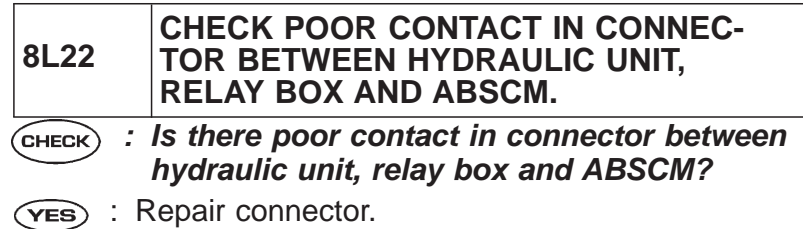

- **NO** : Go to step **8L23**.

| 8L23     | CHECK ABSCM.                                                             |
|----------|--------------------------------------------------------------------------|
| 1) Conn  | ect all connectors.                                                      |
| 2) Erase | e the memory.                                                            |
| 3) Perfo | rm inspection mode.                                                      |
| 4) Read  | out the trouble code.                                                    |
| CHECK ,  | Is the same trouble code as in the current diagnosis still being output? |
| (YES) :  | Replace ABSCM.                                                           |
| NO :     | Go to next (CHECK) .                                                     |
| CHECK ,  | Are other trouble codes being output?                                    |
| YES :    | Proceed with the diagnosis corresponding to the trouble code.            |

(NO) : A temporary poor contact.

### M: TROUBLE CODE 54 — ABNORMAL STOP LIGHT SWITCH — DIAGNOSIS:

- Faulty stop light switch
- **TROUBLE SYMPTOM:**
- ABS does not operate.

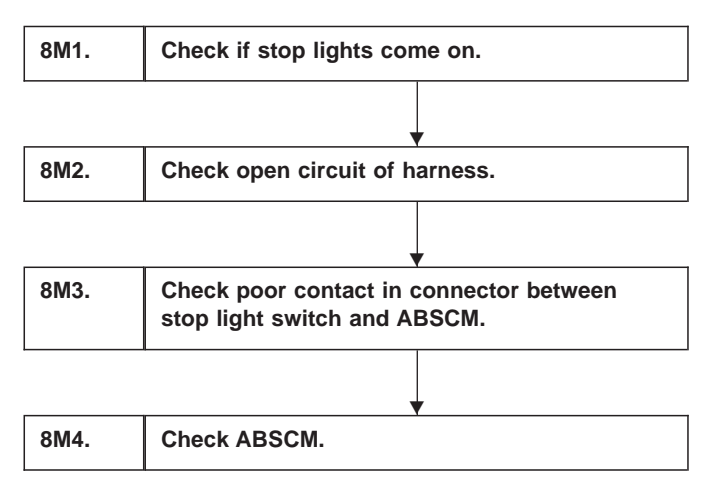

WIRING DIAGRAM:

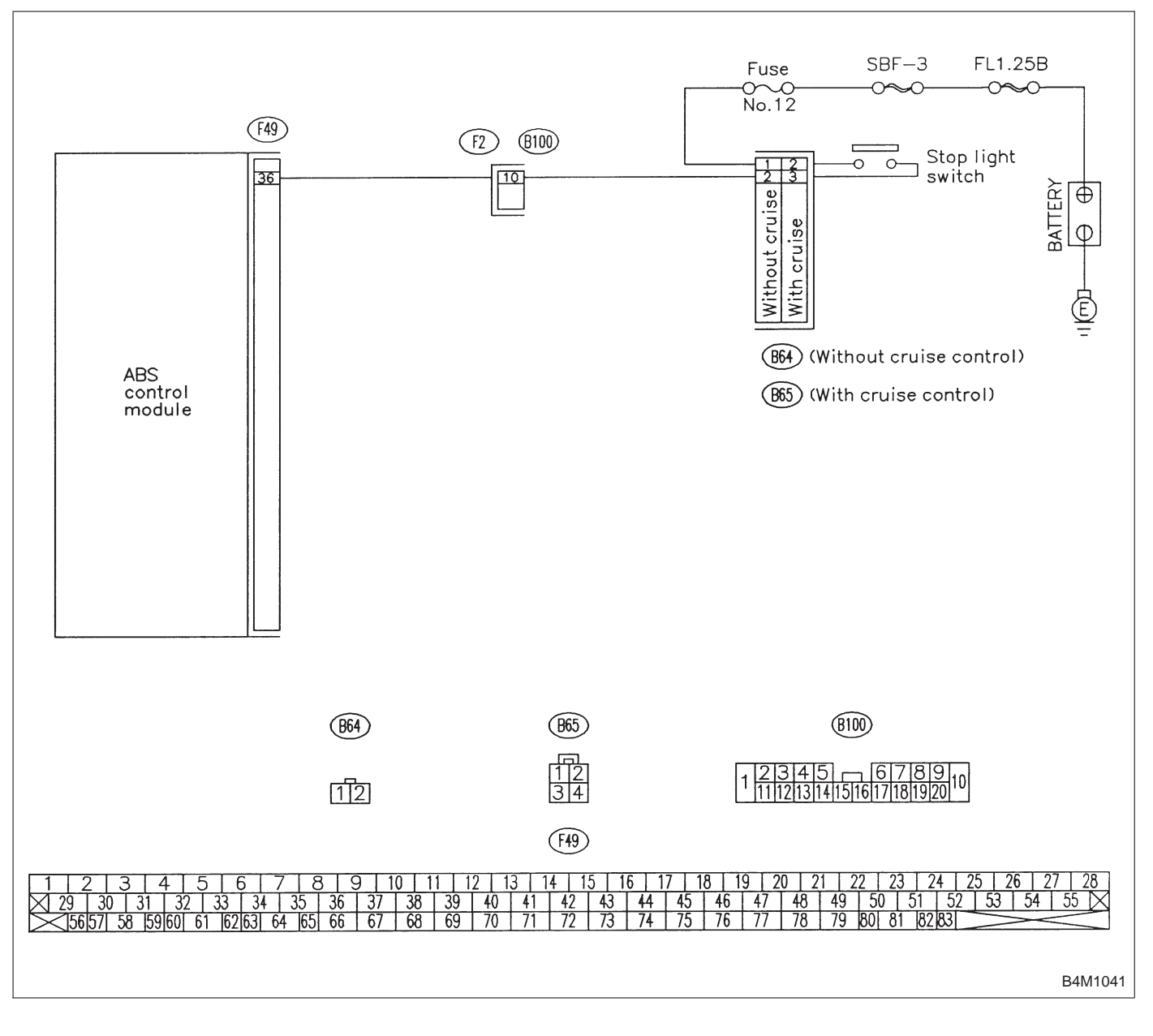

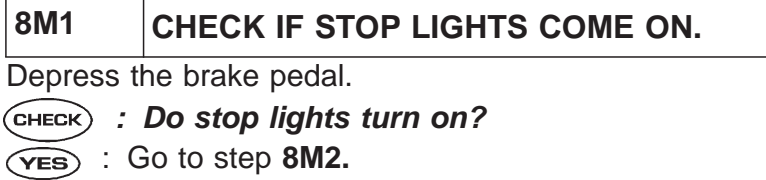

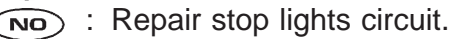

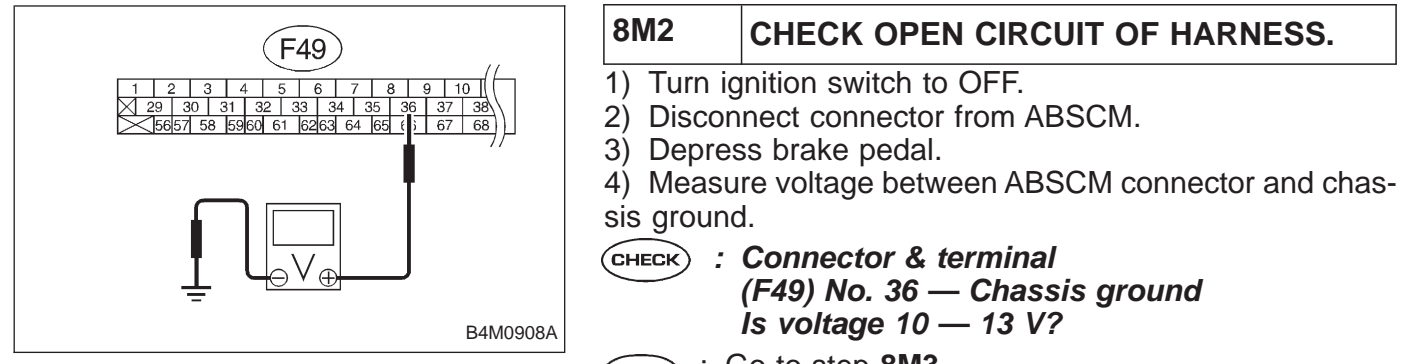

- (YES) : Go to step 8M3.
- NO: Repair harness between stop light switch and ABSCM.

| 8M3                                                                                    | CHECK POOR CONTACT IN CONNEC-<br>TOR BETWEEN STOP LIGHT SWITCH<br>AND ABSCM. |  |
|----------------------------------------------------------------------------------------|------------------------------------------------------------------------------|--|
| <b>CHECK</b> : Is there poor contact in connector between stop light switch and ABSCM? |                                                                              |  |
| <b>YES</b> : Repair connector.                                                         |                                                                              |  |
| $\overline{(NO)}$ : Go to step <b>8M4.</b>                                             |                                                                              |  |

| 8M4                                                                              | CHECK ABSCM.                                                  |  |
|----------------------------------------------------------------------------------|---------------------------------------------------------------|--|
| 1) Conne                                                                         | ect all connectors.                                           |  |
| 2) Erase the memory.                                                             |                                                               |  |
| <ol><li>Perform inspection mode.</li></ol>                                       |                                                               |  |
| 4) Read                                                                          | out the trouble code.                                         |  |
| CHECK : Is the same trouble code as in the current diagnosis still being output? |                                                               |  |
| (ves) : Replace ABSCM.                                                           |                                                               |  |
| NO : Go to next (CHECK) .                                                        |                                                               |  |
| CHECK : Are other trouble codes being output?                                    |                                                               |  |
| YES :                                                                            | Proceed with the diagnosis corresponding to the trouble code. |  |

(NO) : A temporary poor contact.

# N: TROUBLE CODE 56 — ABNORMAL G SENSOR OUTPUT VOLTAGE —

#### DIAGNOSIS:

• Faulty G sensor output voltage

# TROUBLE SYMPTOM:

• ABS does not operate.

| 8N1. | Check all four wheels for free turning.                          |
|------|------------------------------------------------------------------|
|      |                                                                  |
| 8N2. | Check specifications of ABSCM.                                   |
|      |                                                                  |
| 8N3. | Check input voltage of G sensor.                                 |
|      |                                                                  |
| 8N4. | Check broken wire in G sensor output harness and ground harness. |
|      | · · · · · · · · · · · · · · · · · · ·                            |
| 8N5. | Check ground short in G sensor output harness.                   |
|      |                                                                  |
| 8N6. | Check battery short of harness.                                  |
|      |                                                                  |
| 8N7. | Check G sensor.                                                  |
|      | •                                                                |
| 8N8. | Check poor contact in connector between ABSCM and G sensor.      |
|      | ·                                                                |
| 8N9. | Check ABSCM.                                                     |

WIRING DIAGRAM:

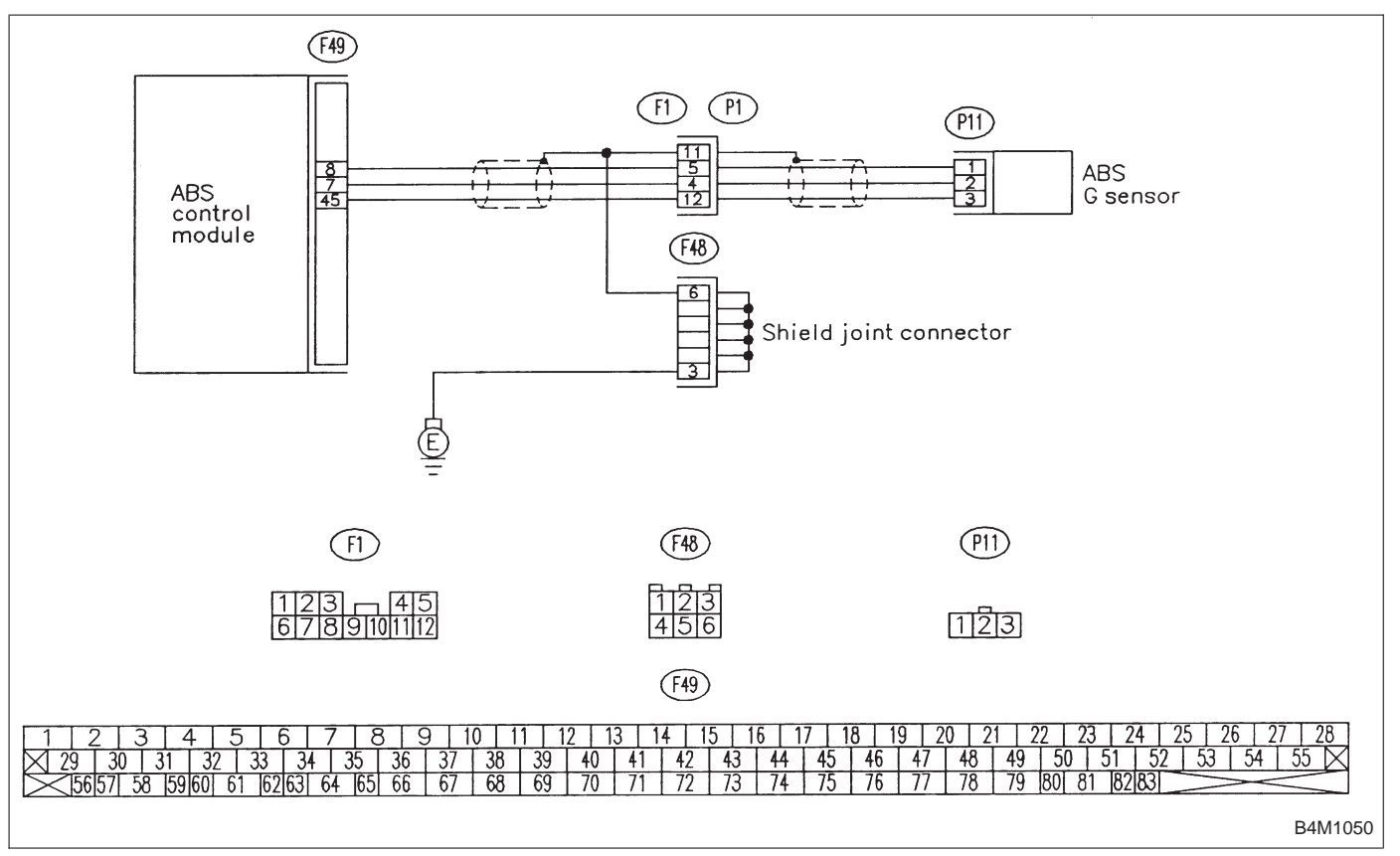

|   | 8N1      | CHECK ALL FOUR WHEELS FOR FREE TURNING.       |
|---|----------|-----------------------------------------------|
| , | СНЕСК) : | Have the wheels been turned freely such as    |
|   | $\smile$ | when the vehicle is lifted up, or operated on |
|   |          | a rolling road?                               |

- (YES) : The ABS is normal. Erase the trouble code.
- $\overline{(NO)}$  : Go to step 8N2.

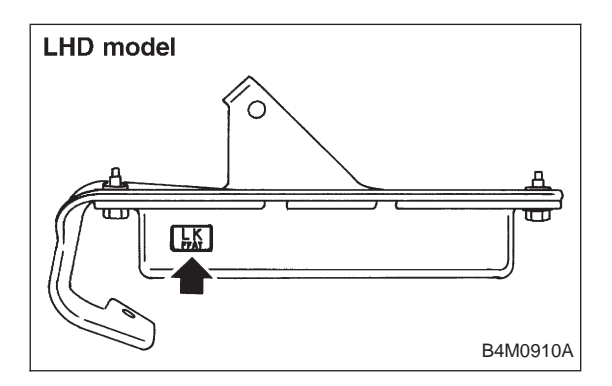

| CHECK : Is<br>FV                   | an ABSCM for 4WD model installed on a VD model? |
|------------------------------------|-------------------------------------------------|
| CAUTION:<br>Be sure to t<br>ABSCM. | urn ignition switch to OFF when removing        |

Check specifications of the plate attached to the ABSCM.

CHECK SPECIFICATIONS OF ABSCM.

- (VES) : Replace ABSCM.
- NO: Go to step 8N3.

8N2

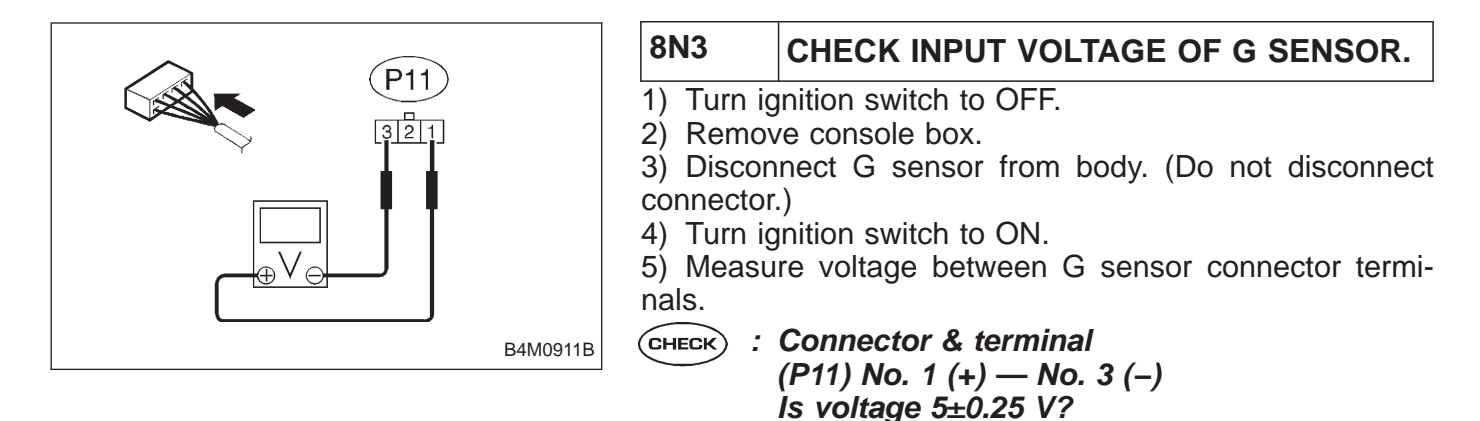

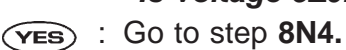

Repair harness connector between G sensor and ABSCM.

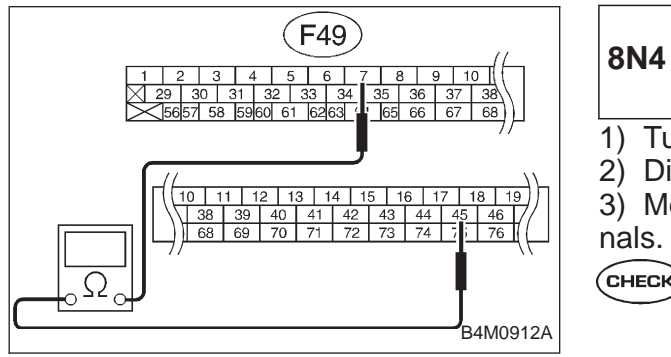

#### CHECK BROKEN WIRE IN G SENSOR OUTPUT HARNESS AND GROUND HAR-NESS.

- 1) Turn ignition switch to OFF.
- 2) Disconnect connector from ABSCM.

3) Measure resistance between ABSCM connector terminals.

CHECK : Connector & terminal (F49) No. 7 — No. 45 Is resistance  $4.6\pm0.3 \ k\Omega$ ?

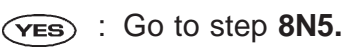

 $\widetilde{\mathbf{NO}}$  : Repair harness between G sensor and ABSCM.

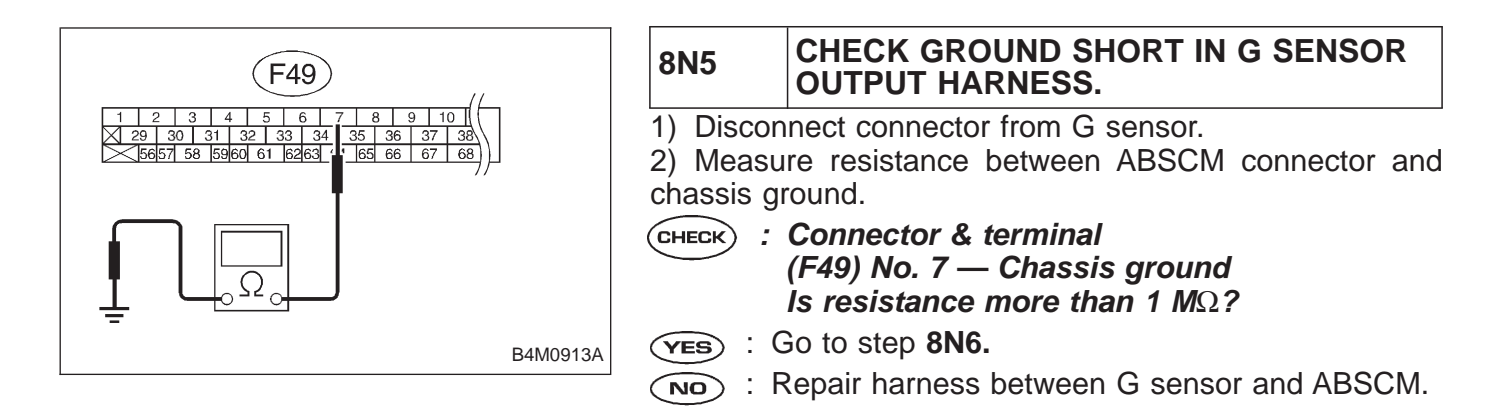

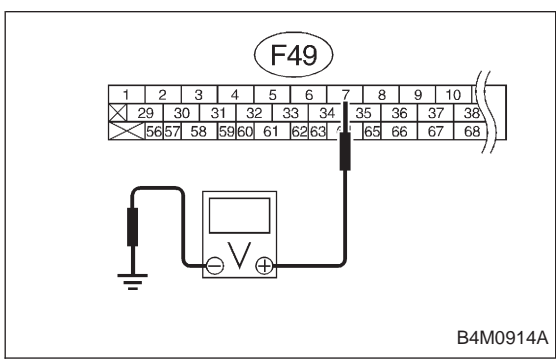

|     | 8N6                                                            | CHECK BATTERY SHORT OF HARNESS.                                                 |
|-----|----------------------------------------------------------------|---------------------------------------------------------------------------------|
|     | <ol> <li>Turn ig</li> <li>Measu</li> <li>sis ground</li> </ol> | nition switch to ON.<br>re voltage between ABSCM connector and chas-<br>d.      |
|     | CHECK :                                                        | Connector & terminal<br>(F49) No. 7 (+) — Chassis ground (–)<br>Is voltage 0 V? |
|     | YES : (                                                        | Go to next step.                                                                |
| 14A | NO : F                                                         | Repair harness between G sensor and ABSCM.                                      |
|     | 3) Turn ig                                                     | nition switch to OFF.                                                           |
|     | <ol> <li>4) Measu<br/>sis ground</li> </ol>                    | re voltage between ABSCM connector and chas-<br>d.                              |
|     | CHECK :                                                        | Connector & terminal<br>(F49) No. 7 (+) — Chassis ground (–)<br>Is voltage 0 V? |
|     | ( <b>YES</b> ) : (                                             | Go to step 8N7.                                                                 |

(NO) : Repair harness between G sensor and ABSCM.

# BRAKES [ABS 5.3 TYPE]

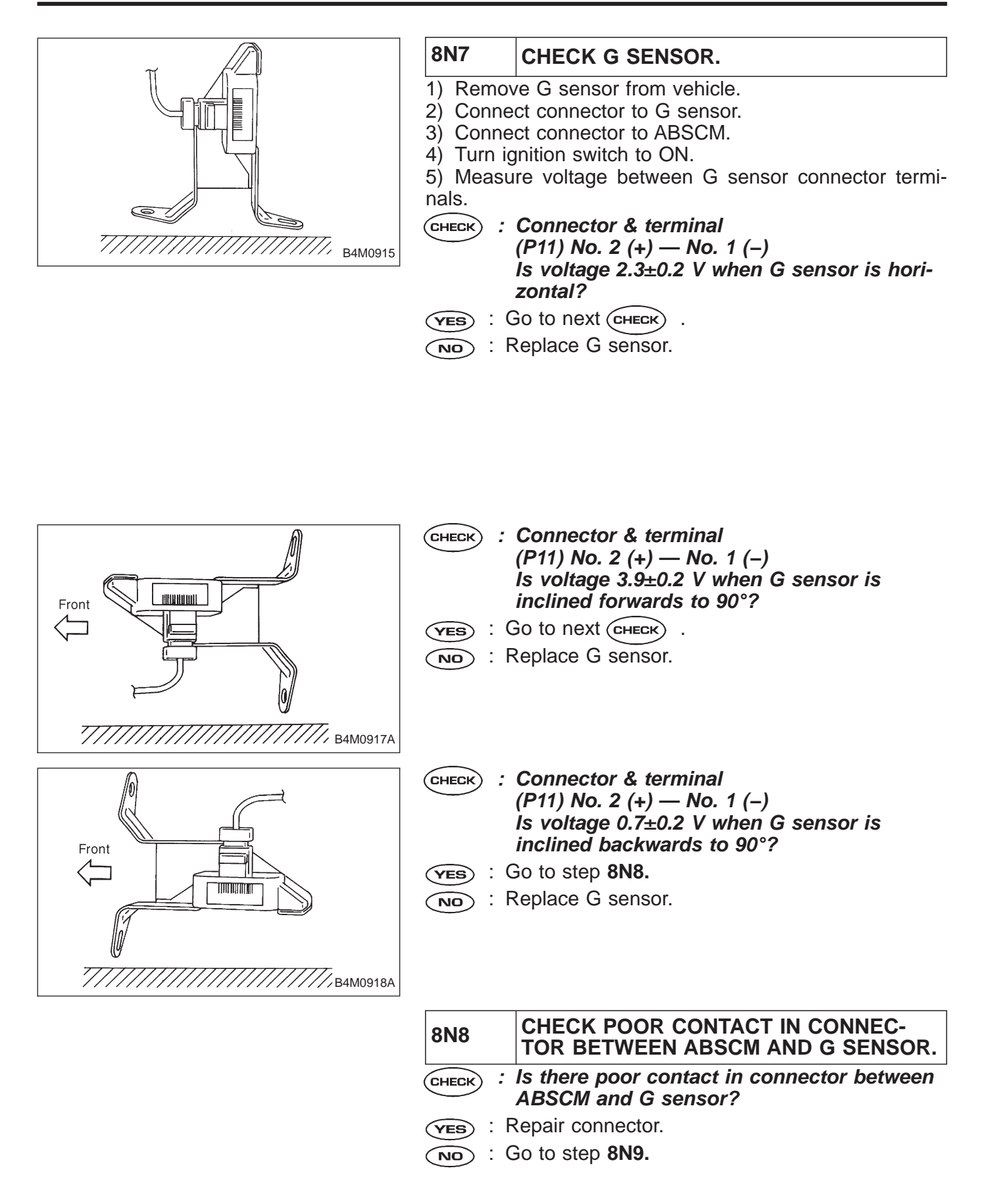

| 8N9                                                                                                    | CHECK ABSCM.                                                                     |  |  |  |  |  |  |
|----------------------------------------------------------------------------------------------------|----------------------------------------------------------------------------------|--|--|--|--|--|--|
| <ol> <li>Connect all connectors.</li> <li>Erase the memory.</li> <li>Perform inspection mode.</li> </ol> |                                                                                  |  |  |  |  |  |  |
| 4) Read of                                                                                               | out the trouble code.                                                            |  |  |  |  |  |  |
| CHECK ;                                                                                                  | CHECK : Is the same trouble code as in the current diagnosis still being output? |  |  |  |  |  |  |
| (YES) : F                                                                                                | Replace ABSCM.                                                                   |  |  |  |  |  |  |
| NO : (                                                                                                   | Go to next CHECK .                                                               |  |  |  |  |  |  |
| <b>CHECK</b> : Are other trouble codes being output?                                                     |                                                                                  |  |  |  |  |  |  |
| YES : F                                                                                                  | Proceed with the diagnosis corresponding to the rouble code.                     |  |  |  |  |  |  |

(NO) : A temporary poor contact.

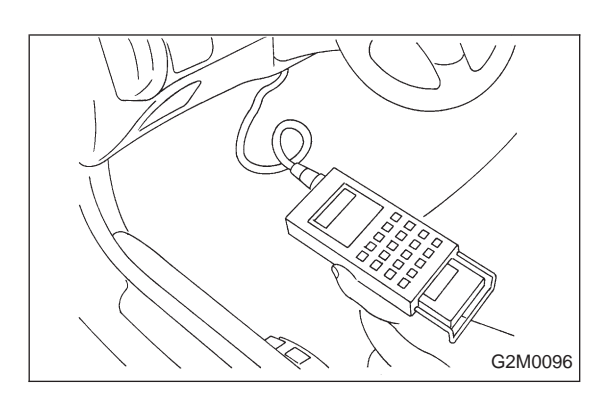

# 9. Select Monitor Function Mode

Applicable cartridge of select monitor: No. 498345700

# A: LIST OF FUNCTION MODE 1. F MODE (ROM ID, ANALOG DATA ARE DISPLAYED.)

| Function code     |        | Magguring itoma                  | Contanta ta ba manitarad                                                                                            | Soroll   | Pof to      |  |
|-------------------|--------|----------------------------------|----------------------------------------------------------------------------------------------------|----------|-------------|--|
| Code Abbreviation |        | Measuring items                  |                                                                                                    | Scioli   |             |  |
| F00               | ROM ID | ECM identification               | ROM ID number of ECM is read and enabled commu-<br>nication state is displayed.                                     | Possible | 4-4c [T9B0] |  |
| F01               | FR     | FR wheel speed<br>(mile/h)       | Wheel speed detected by the FR ABS sensor is displayed in mile/h.                                                   | Possible | 4-4c [T9C0] |  |
| F02               | FL     | FL wheel speed<br>(mile/h)       | Wheel speed detected by the FL ABS sensor is displayed in mile/h.                                                   | Possible | 4-4c [T9D0] |  |
| F03               | RR     | RR wheel speed<br>(mile/h)       | Wheel speed detected by the RR ABS sensor is displayed in mile/h.                                                   | Possible | 4-4c [T9E0] |  |
| F04               | RL     | RL wheel speed<br>(mile/h)       | Wheel speed detected by the RL ABS sensor is displayed in mile/h.                                                   | Possible | 4-4c [T9F0] |  |
| F05               | FR     | FR wheel speed<br>(km/h)         | Wheel speed detected by the FR ABS sensor is displayed in km/h.                                                     | Possible | 4-4c [T9C0] |  |
| F06               | FL     | FL wheel speed<br>(km/h)         | Wheel speed detected by the FL ABS sensor is displayed in km/h.                                                     | Possible | 4-4c [T9D0] |  |
| F07               | RR     | RR wheel speed<br>(km/h)         | Wheel speed detected by the RR ABS sensor is displayed in km/h.                                                     | Possible | 4-4c [T9E0] |  |
| F08               | RL     | RL wheel speed<br>(km/h)         | Wheel speed detected by the RL ABS sensor is displayed in km/h.                                                     | Possible | 4-4c [T9F0] |  |
| F09               | BLS    | Stop light switch monitor        | Stop light switch monitor voltage is displayed.                                                                     | Possible | 4-4c [T9G0] |  |
| F10               | G-SENS | G sensor output volt-<br>age (V) | Refers to vehicle acceleration detecting by the analog G sensor. It appears on the select monitor display in volts. | Possible | 4-4c [T9H0] |  |

# BRAKES [ABS 5.3 TYPE]

| Function code |                              | Moosuring itoms     | Contante to be monitored                                       | Scroll   | Ref. to     |
|---------------|------------------------------|---------------------|----------------------------------------------------------------|----------|-------------|
| Code          | Abbreviation Measuring items |                     | Contents to be monitored                                       |          |             |
|               | B1                           | Stop light switch   | LED 1 comes on with the switch on (with the brake pedal down). |          |             |
|               | VR                           | Valve relay signal  | LED 2 comes on with the valve relay off.                       |          |             |
|               | MR                           | Motor relay signal  | LED 3 comes on with the motor on.                              |          |             |
| FA0           | AT                           | AT ABS signal       | LED 4 comes on when ABS control is on.                         | Possible | 4-4c [T910] |
|               | AW                           | ABS warning light   | LED 6 comes on when the warning light is on.                   |          |             |
|               | VM                           | Valve relay monitor | LED 1 comes on with the valve relay off.                       |          |             |
|               | MM Motor relay monitor       |                     | LED 8 comes on when the motor relay is on.                     |          |             |
|               | СМ                           | CCM signal          | LED 9 comes on when ABS control is on.                         |          |             |

### 2. FA MODE (ON/OFF DATA ARE DISPLAYED.)

### 3. FB MODE (TROUBLE CODES ARE DISPLAYED.)

| Function code |              | Measuring items     | Contents to be monitored                                                   | Scroll     | Pof to       |
|---------------|--------------|---------------------|----------------------------------------------------------------------------|------------|--------------|
| Code          | Abbreviation | Measuring items     | Contents to be monitored                                                   | Scioli     | Nel. 10      |
|               | D·ALL        |                     | A maximum of 3 trouble codes are displayed in order of occurrence.         |            | 4-4c [T10B0] |
| EB1           | D·NEW        | History of trouble  | The most recent trouble code appears on the select monitor display.        | - Possible |              |
|               | D·MID        | codes is displayed. | The second most recent trouble code appears on the select monitor display. |            |              |
|               | D·OLD        | -                   | The third most recent trouble code appears on the select monitor display.  |            |              |

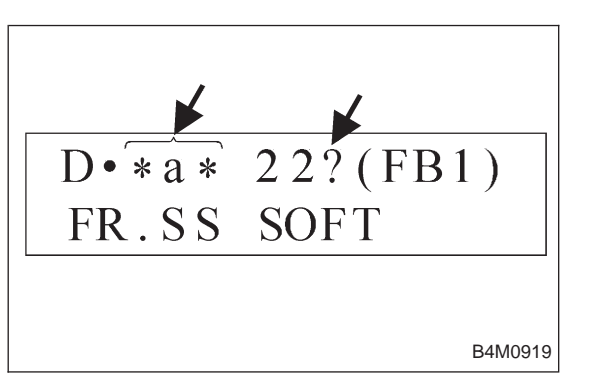

#### NOTE:

• If a particular trouble code is not properly stored in memory (due to a drop in ABSCM power supply, etc.) when a problem occurs, the trouble code, followed by a question mark "?", appears on the select monitor display. This shows it may be an unreliable reading.

• \*a\* refers to the troubles in order of occurrence (NEW. MID and OLD).

#### 4. FC MODE (TROUBLE CODES AND FREEZE FRAME DATA ARE ERASED.)

| Function code |                 | Moosuring itoms                                                 | Contante to be monitored                                                  | Scroll   | Pof to      |
|---------------|-----------------|-----------------------------------------------------------------|---------------------------------------------------------------------------|----------|-------------|
| Code          | de Abbreviation |                                                                 | Contents to be monitored                                                  |          | Ref. to     |
| FC0           | D·CLR           | History of trouble<br>codes and freeze<br>frame data is erased. | Function of clearing trouble code and freeze frame data stored in memory. | Possible | 4-4c [T9J0] |

# 5. FD MODE (ABS SEQUENCE CHECK MODE)

| Function code |              | Macouring itoma           | Contents to be menitored                                                     | Scroll     | Rof to         |
|---------------|--------------|---------------------------|------------------------------------------------------------------------------|------------|----------------|
| Code          | Abbreviation | - weasuring items         | Contents to be monitored                                                     | 301011     | Kel. lu        |
| FD1           | A·CHK        | ABS sequence con-<br>trol | Perform ABS sequence control by operating valve and pump motor sequentially. | Impossible | 4-4<br>[W19D1] |

### 6. FE MODE (FREEZE FRAME DATA)

#### NOTE:

Data stored at the time of trouble occurrence is shown on display.

| Function code           Code         Abbreviation               |                                                                                                    | Measuring items                                                 | Contents to be monitored                                                                                                | Scroll      | Ref. to     |
|-----------------------------------------------------------------|----------------------------------------------------------------------------------------------------|-----------------------------------------------------------------|----------------------------------------------------------------------------------------------------|-------------|-------------|
| FE1                                                             | FR                                                                                                    | FR wheel speed (mile/h)                                         | Wheel speed detected by the FR ABS sensor is displayed in mile/h.                                                       | Possible    | 4-4c [T9K0] |
| FE2                                                             | FL                                                                                                    | FL wheel speed (mile/h)                                         | Wheel speed detected by the FL ABS sensor is displayed in mile/h.                                                       | Possible    | 4-4c [T9L0] |
| FE3                                                             | RR                                                                                                    | RR wheel speed (mile/h)                                         | Wheel speed detected by the RR ABS sensor is displayed in mile/h.                                                       | Possible    | 4-4c [T9M0] |
| FE4                                                             | RL                                                                                                    | RL wheel speed (mile/h)                                         | Wheel speed detected by the RL ABS sensor is displayed in mile/h.                                                       | Possible    | 4-4c [T9N0] |
| FE5                                                             | FR FR wheel speed (km/h) Wheel speed detected by the FR ABS sensor is displayed in km/h.                                                               |                                                                 | Possible                                                                                                    | 4-4c [T9K0] |             |
| FE6 FL FL wheel speed (km/h) Wheel speed detected by the FL ABS |                                                                                                    | Wheel speed detected by the FL ABS sensor is displayed in km/h. | Possible                                                                                                    | 4-4c [T9L0] |             |
| FE7 RR RR wh                                                    |                                                                                                    | RR wheel speed (km/h)                                           | Wheel speed detected by the RR ABS sensor is displayed in km/h.                                                         | Possible    | 4-4c [T9M0] |
| FE8 RL RL                                                       |                                                                                                    | RL wheel speed (km/h)                                           | Wheel speed detected by the RL ABS sensor is displayed in km/h.                                                         | Possible    | 4-4c [T9N0] |
| FE13                                                            | 3 POWER ABSCM power supply voltage (V) Power (in volts) supplied to ABSCM appears on the select monitor display.                                       |                                                                 | Power (in volts) supplied to ABSCM appears on the select monitor display.                                               | Possible    | 4-4c [T9O0] |
| FE14                                                            | G-SENS G sensor output voltage Refers to vehicle acceleration detected by the analog G sen-<br>sor. It appears on the select monitor display in volts. |                                                                 | Refers to vehicle acceleration detected by the analog G sen-<br>sor. It appears on the select monitor display in volts. | Possible    | 4-4c [T9P0] |
|                                                                 | MM                                                                                                    | Motor relay monitor                                             | LED 1 comes on when motor relay is on.                                                                                  |             |             |
|                                                                 | B1                                                                                                    | Stop light switch                                               | LED 2 comes on with the stop light switch on (with the brake pedal depressed).                                          |             |             |
| FE15                                                            | AT                                                                                                    | AT ABS signal                                                   | LED 3 comes on when ABS control is on.                                                                                  | Possible    | 4-4c [T9Q0] |
|                                                                 | СМ                                                                                                    | CCM signal                                                      | LED 4 comes on when ABS control is on.                                                                                  | ]           |             |
|                                                                 | A0                                                                                                    | ABS control                                                     | LED 5 comes on when ABS control is on.                                                                                  | ]           |             |

1) When a trouble code is not stored in memory, activating the FE mode causes the initial value to appear on the select monitor display.

159 mile/h

5.00 V

- FE1 4:
- FE5 8:
  - 8: 255 km/h 16.84 V
- FE13:FE14:
- FE15:
- The MM, B1 and A0 LEDs are on.
- The AT and CM LEDs are out.

2) If freeze frame data is not properly stored in memory (due to a drop in ABSCM power supply, etc.), a trouble code, preceded by a question mark "?", appears on the select monitor display. This shows it may be an unreliable reading.

3) When a trouble code is detected in the FE mode, a question mark "?" appears continuously on the select monitor display until the freeze frame data is stored in memory.
4) Freeze frame data and trouble code, stored in memory, are cleared simultaneously in the FC mode.
<Ref. to 4-4c [T9J0].>

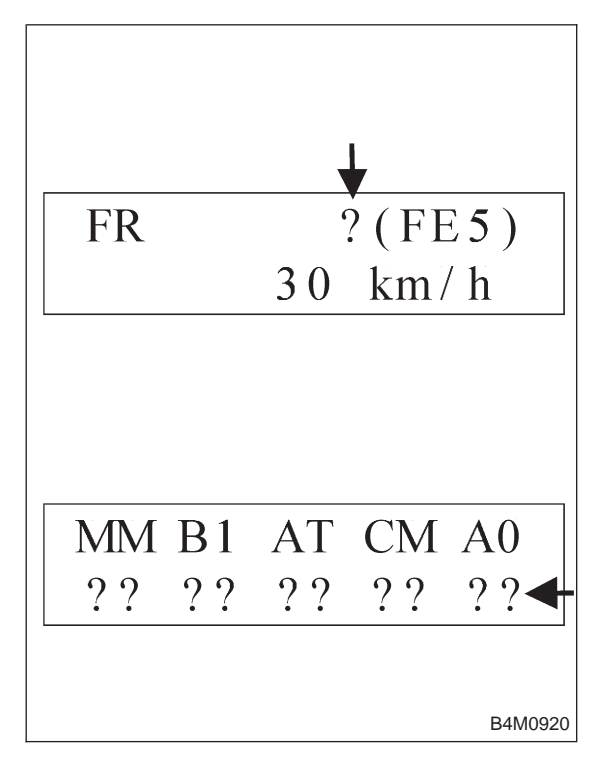

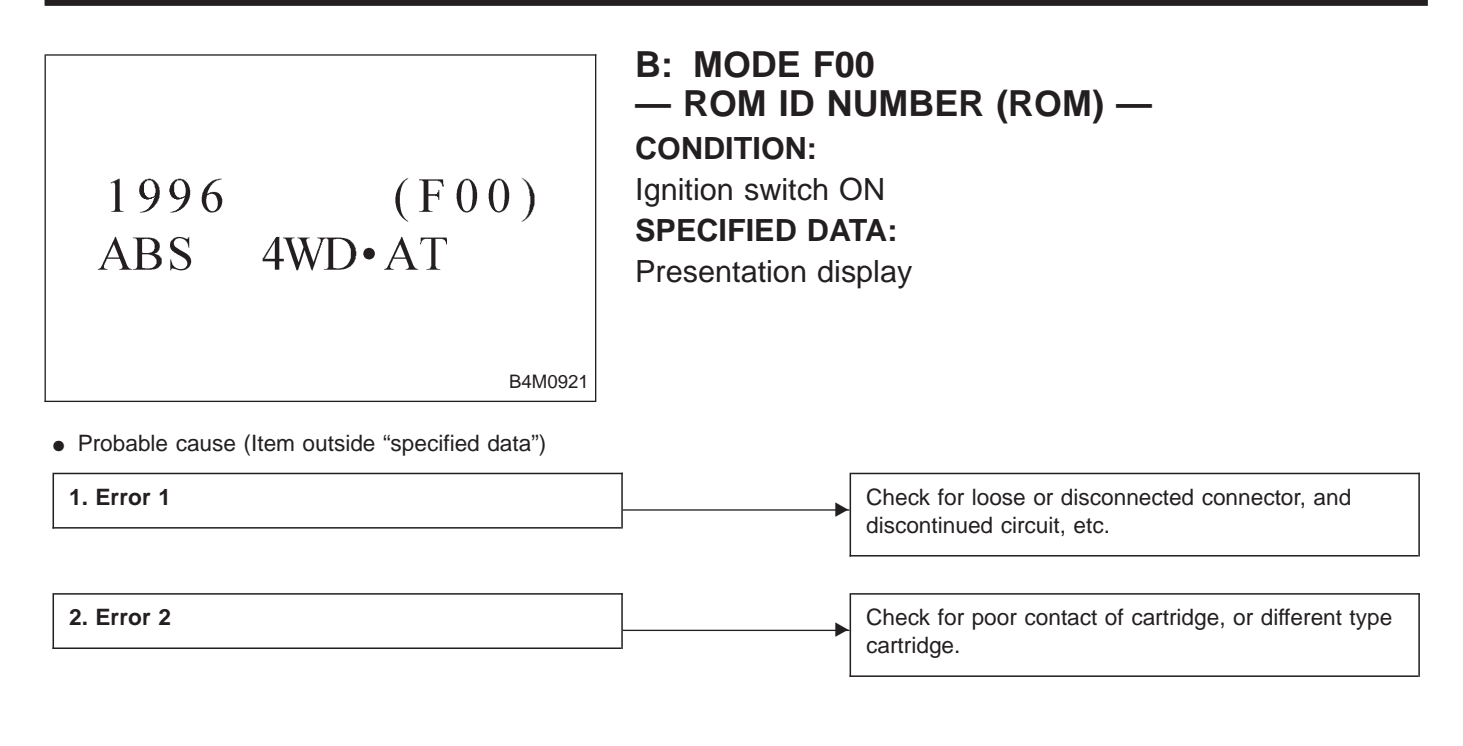

| FR | 30 | (F05)<br>km/h |
|----|----|---------------|
|    |    | B4M0922       |

# C: MODE F01 AND F05 — FRONT RIGHT WHEEL SPEED SIGNAL (FR) —

• Compare speedometer with monitor indications.

• F01: FR wheel speed is indicated in mile per hour (mile/ h).

• F05: FR wheel speed is indicated in kilometer per hour (km/h).

NOTE:

The monitor as shown, indicates that FR wheel speed is 30 km/h.

## D: MODE F02 AND F06 — FRONT LEFT WHEEL SPEED SIGNAL (FL) —

• Compare speedometer with monitor indications.

• F02: FL wheel speed is indicated in mile per hour (mile/h).

• F06: FL wheel speed is indicated in kilometer per hour (km/h).

B4M0923 NOTE:

The monitor as shown, indicates that FL wheel speed is 29  $\mbox{km/h}.$ 

#### B4M0924

# E: MODE F03 AND F07 — REAR RIGHT WHEEL SPEED SIGNAL (RR) —

• Compare speedometer with monitor indications.

• F03: RR wheel speed is indicated in mile per hour (mile/ h).

• F07: RR wheel speed is indicated in kilometer per hour (km/h).

NOTE:

The monitor as shown, indicates that RR wheel speed is 10 km/h.

# RL (F08) 50 km/h

# F: MODE F04 AND F08 — REAR LEFT WHEEL SPEED SIGNAL (RL)

- Compare speedometer with monitor indications.
- F04: RL wheel speed is indicated in mile per hour (mile/h).

• F08: RL wheel speed is indicated in kilometer per hour (km/h). NOTE:

B4M0925

The monitor as shown, indicates that RL wheel speed is 50  $\mbox{km/h}.$ 

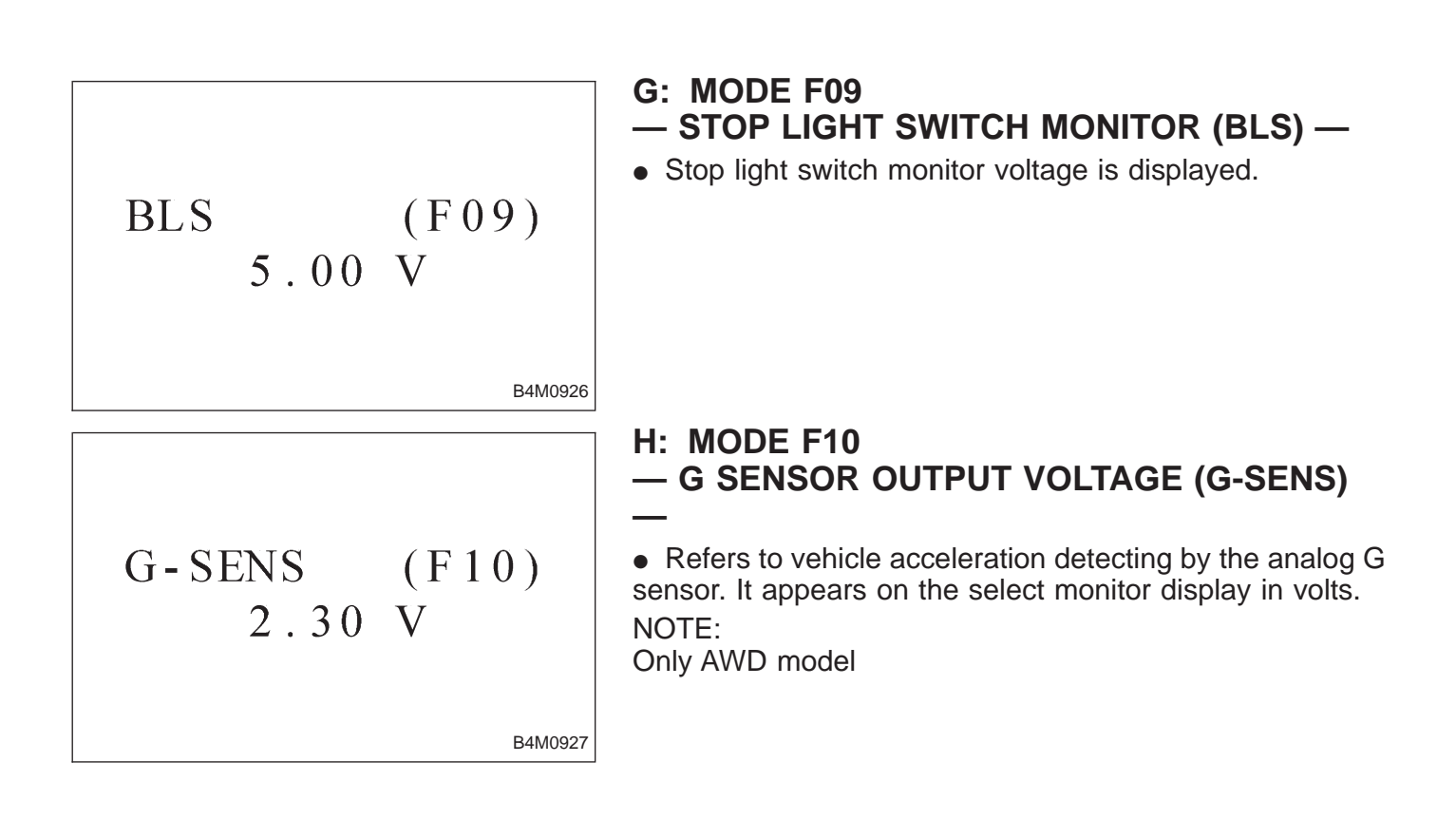

| LED No. | Signal name       |                     |           |    | Display |
|---------|-------------------|---------------------|-----------|----|---------|
| 1       | Stop light switch |                     |           |    | B1      |
| 2       |                   | Valve re            | lay signa | al | VR      |
| 3       |                   | Motor re            | lay signa | al | MR      |
| 4       |                   | AT AB               | S signal  |    | AT      |
| 5       |                   | _                   |           |    |         |
| 6       |                   | ABS warning light   |           |    |         |
| 7       | ١                 | Valve relay monitor |           |    |         |
| 8       | Ν                 | Motor relay monitor |           |    |         |
| 9       | CCM signal        |                     |           |    | СМ      |
| 10      | —                 |                     |           | _  |         |
|         |                   |                     |           |    | _       |
| B1      | VR                | MR                  | AT        | _  |         |
| AW      | VM                | MM                  | СМ        | —  |         |

| / ( v v | V I VI | 101101 | 0101 |    |
|---------|--------|--------|------|----|
| 1       | 2      | 3      | 4    | 5  |
| 6       | 7      | 8      | 9    | 10 |

#### I: MODE FA0 — ON $\leftrightarrow$ OFF SIGNAL —

Requirement for LED "ON"

- Stop light switch is turned ON. (With brake LED No. 1 pedal depressed.)
- Valve relay is turned OFF. LED No. 2
- LED No. 3
- Motor relay is turned ON. ABS control operates. LED No. 4
- ABS warning light is ON. LED No. 6
- Valve relay is turned OFF. LED No. 7
- Motor relay is turned ON. LED No. 8
- ABS control operates. LED No. 9

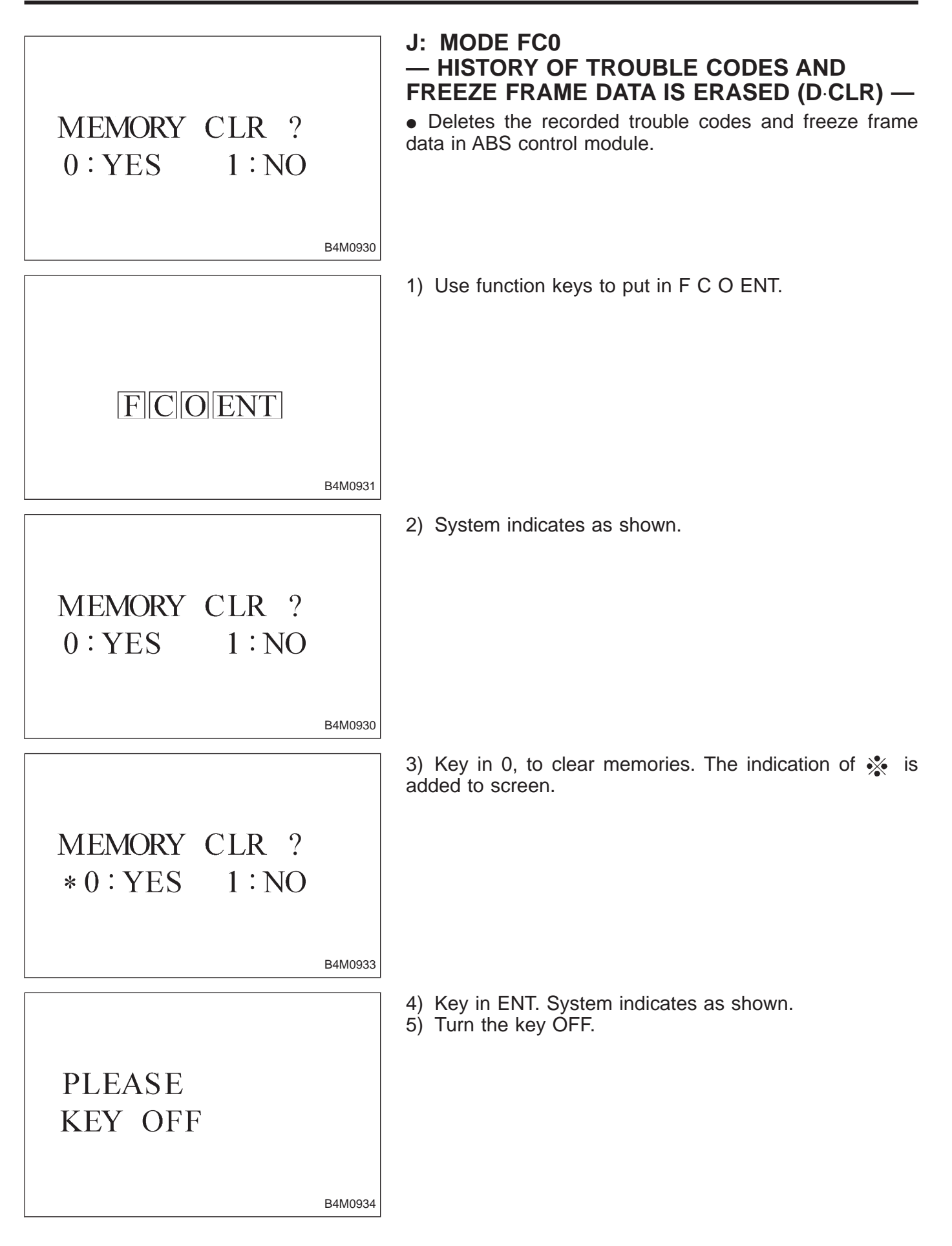

K: MODE FE1 AND FE5 — FRONT RIGHT WHEEL SPEED SIGNAL (FR) —

• The wheel speed is indicated at the time of malfunction.

• FE1: FR wheel speed is indicated in mile per hour (mile/ h).

• FE5: FR wheel speed is indicated in kilometer per hour (km/h).

NOTE:

B4M0935

The monitor as shown, indicates that FR wheel speed is 30  $\mbox{km/h}.$ 

# L: MODE FE2 AND FE6 — FRONT LEFT WHEEL SPEED SIGNAL (FL) —

• The wheel speed is indicated at the time of malfunction.

• FE2: FL wheel speed is indicated in mile per hour (mile/ h).

• FE6: FL wheel speed is indicated in kilometer per hour (km/h).

NOTE:

B4M0936

The monitor as shown, indicates that FL wheel speed is 29 km/h.

RR (FE7) 10 km/h

### M: MODE FE3 AND FE7 — REAR RIGHT WHEEL SPEED SIGNAL (RR) —

• The wheel speed is indicated at the time of malfunction.

• FE3: RR wheel speed is indicated in mile per hour (mile/ h).

• FE7: RR wheel speed is indicated in kilometer per hour (km/h). NOTE:

B4M0937

The monitor as shown, indicates that RR wheel speed is 10  $\mbox{km/h}.$ 

# N: MODE FE4 AND FE8 — REAR LEFT WHEEL SPEED SIGNAL (RL)

The wheel speed is indicated at the time of malfunction.
FE4: RL wheel speed is indicated in mile per hour (mile/

h).

B4M0938

• FE8: RL wheel speed is indicated in kilometer per hour (km/h).

NOTE:

The monitor as shown, indicates that RL wheel speed is 50 km/h.

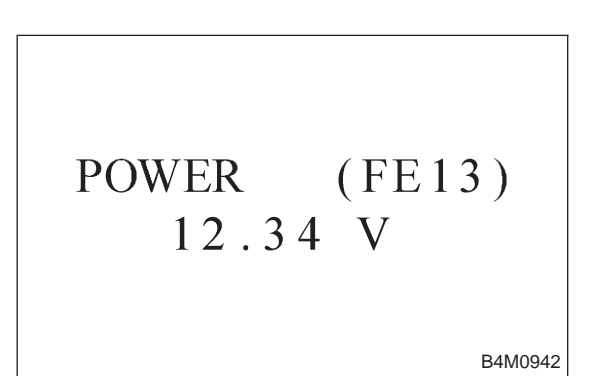

# O: MODE FE13 — ABSCM POWER SUPPLY VOLTAGE (POWER) —

• ABSCM power supply voltage is indicated at the time of malfunction.
## P: MODE FE14 — G SENSOR OUTPUT VOLTAGE (G-SENS)

• Refers to vehicle acceleration detected by the analog G sensor at the time of malfunction. It appears on the select monitor display in volts.

NOTE:

B4M0939

Only AWD model

| LED No. | Signal name         | Display |
|---------|---------------------|---------|
| 1       | Motor relay monitor | MM      |
| 2       | Stop light switch   | B1      |
| 3       | AT ABS signal       | AT      |
| 4       | CCM signal          | СМ      |
| 5       | ABS signal          | AO      |
| 6       | —                   | _       |
| 7       | —                   | _       |
| 8       | —                   | —       |
| 9       | —                   | —       |
| 10      | _                   |         |
| NANA    |                     | 7       |
|         | BI AI CM AO         |         |

|   |   | AI<br>— |   | AU<br>— |
|---|---|---------|---|---------|
| 1 | 2 | 3       | 4 | 5       |
| 6 | 7 | 8       | 9 | 10      |

#### Q: MODE FE15 — ON $\leftrightarrow$ OFF SIGNAL —

• ON or OFF is indicated at the time of malfunction.

• Requirement for LED "ON"

- LED No. 1 Motor relay is turned ON.
- LED No. 2 Stop light switch is turned ON. (With brake pedal depressed.)
- LED No. 3 ABS control operates.
- LED No. 4 ABS control operates.
- LED No. 5 ABS control operates.

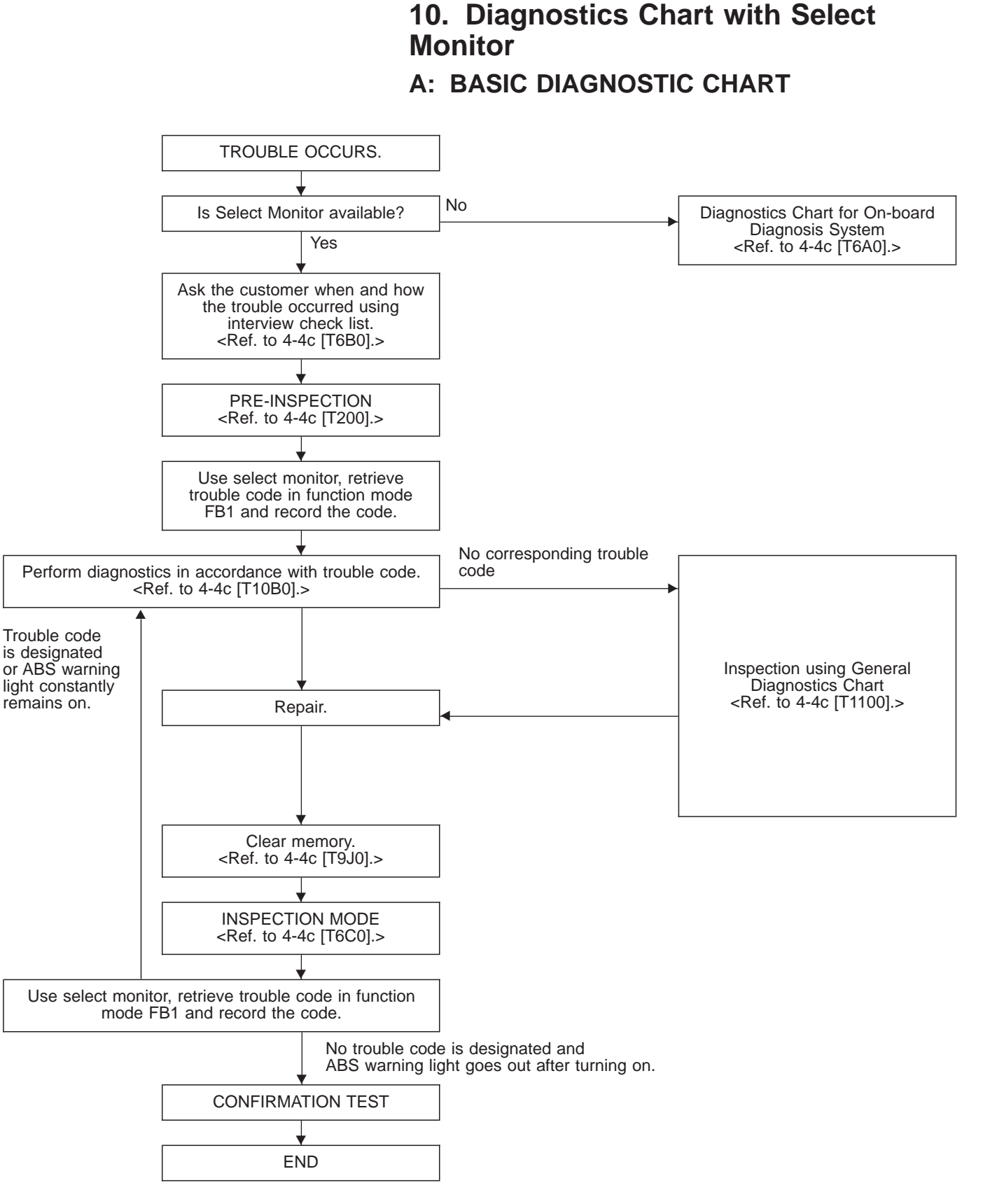

NOTE:

To check harness for broken wires or short circuits, shake it while holding it or the connector.

G SENSOR STICK

#### Display screen (FB1) Ref. to Code Contents of diagnosis \_\_\_\_\_ ERROR 3 (1) Select monitor communication failure 4-4c [T10C0] Although no trouble appears on the select monitor display, the ABS NO TROUBLE 4-4c [T10D0] 11 warning light remains on. 21 FR. SS HARD Open circuit or input voltage too high of FR sensor 4-4c [T10E0] 22 FR. SS SOFT Abnormal ABS sensor signal of FR sensor 4-4c [T10I0] 23 FL. SS HARD Open circuit or input voltage too high of FL sensor 4-4c [T10F0] FL. SS SOFT 4-4c [T10J0] 24 Abnormal ABS sensor signal of FL sensor 4-4c [T10G0] 25 RR. SS HARD Open circuit or input voltage too high of RR sensor 26 RR. SS SOFT Abnormal ABS sensor signal of RR sensor 4-4c [T10K0] RL. SS HARD 4-4c [T10H0] 27 Open circuit or input voltage too high of RL sensor 28 RL. SS SOFT Abnormal ABS sensor signal of RL sensor 4-4c [T10L0] 29 EITHER. SS SOFT Abnormal ABS sensor signal (any one of four) 4-4c [T10M0] 31 FR. EV VALVE Abnormal FR inlet valve 4-4c [T10N0] FR. AV VALVE Abnormal FR outlet valve 4-4c [T10R0] 32 33 FL. EV VALVE Abnormal FL inlet valve 4-4c [T10O0] Abnormal FL outlet valve FL. AV VALVE 4-4c [T10S0] 34 35 RR. EV VALVE Abnormal RR inlet valve 4-4c [T10P0] RR. AV VALVE Abnormal RR outlet valve 4-4c [T10T0] 36 37 RL. EV VALVE Abnormal RL inlet valve 4-4c [T10Q0] RL. AV VALVE Abnormal RL outlet valve 38 4-4c [T10U0] 41 ECU Abnormal ABSCM 4-4c [T10V0] 42 LOW VOLTAGE Source voltage is low. 4-4c [T10W0] CCM LINE A combination of AT control abnormals (ABS not in control) 4-4c [T10X0] 44 CCM OPEN A combination of AT control abnormals (ABS in control) 4-4c [T10Y0] GS POWER OVER 4-4c [T10Z0] G sensor line voltage too high 46 GS POWER LOW G sensor line voltage too low 4-4c [T10AA0] V. RELAY Abnormal valve relay 4-4c [T10AB0] 51 V. RELAY ON Valve relay ON failure 4-4c [T10AC0] M. RELAY OPEN Open circuit of motor relay 4-4c [T10AD0] 52 M. RELAY ON Motor relay ON failure 4-4c [T10AE0] MOTOR Abnormal motor 4-4c [T10AF0] BLS 54 Abnormal stop light switch 4-4c [T10AG0] G SENSOR LINE Open or short circuit of G sensor 4-4c [T10AH0] G SENSOR +B Battery short of G sensor 4-4c [T10AI0] 56 4-4c [T10AJ0] G SENSOR Hµ Abnormal G sensor high µ output

## **B: LIST OF TROUBLE CODE**

NOTE:

G sensor output is stuck.

High  $\boldsymbol{\mu}$  means high friction coefficient against road surface.

4-4c [T10AK0]

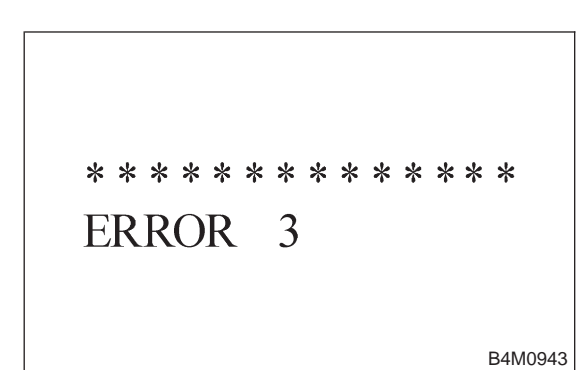

## C: ERROR 3 (1) — SELECT MONITOR COMMUNICATION FAILURE —

## DIAGNOSIS:

• Faulty harness connector

## TROUBLE SYMPTOM:

- ABS warning light remains on.
- ERROR 3 or 1 appears on the select monitor display.

| 10C1. | Check generator.                                                       |
|-------|------------------------------------------------------------------------|
|       | •                                                                      |
| 10C2. | Check battery terminal.                                                |
|       | <b>•</b>                                                               |
| 10C3. | Check communication of select monitor.                                 |
|       | •                                                                      |
| 10C4. | Check installation of ABSCM connector.                                 |
|       | •                                                                      |
| 10C5. | Check power supply of ABSCM.                                           |
|       | •                                                                      |
| 10C6. | Check ground circuit of ABSCM.                                         |
|       | •                                                                      |
| 10C7. | Check harness connector between ABSCM and data link connector.         |
|       |                                                                        |
| 10C8. | Check poor contact in connector between ABSCM and data link connector. |

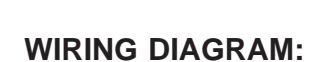

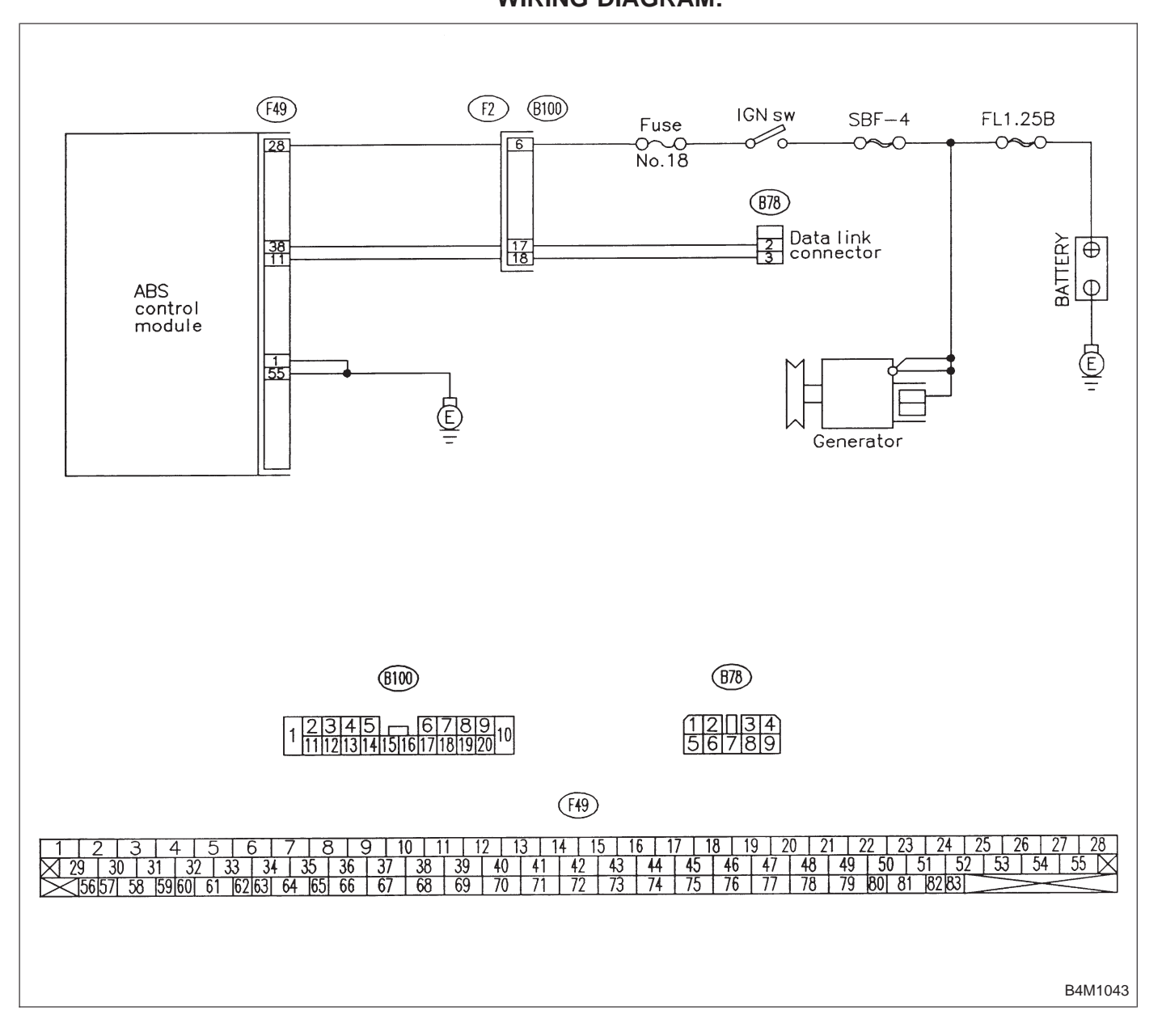

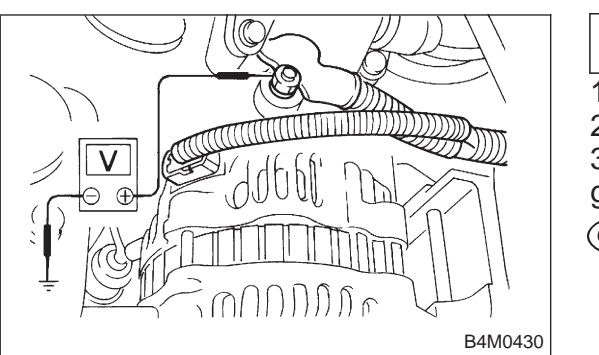

## 10C1 CHECK GENERATOR. 1) Start the engine.

- 2) Idle the engine.
- Measure voltage between generator and chassis ground.
- (CHECK) : Terminal

Generator B terminal (+) — Chassis ground (–): Is voltage 10 — 15 V?

- (YES) : Go to step **10C2**.
- Repair generator. 2 (NO)

| 10C2        | CHECK BATTERY TERMINAL.                    |
|-------------|--------------------------------------------|
| Turn igniti | on switch to OFF.                          |
|             | Is there poor contact at battery terminal? |
| VES : F     | Repair battery terminal.                   |

(NO) : Go to step **10C3**.

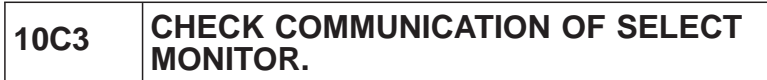

Using the select monitor, check whether communication to other system (such as engine, AT, etc.) can be executed normally.

- : Are the name and year of the system dis-(CHECK) played on the select monitor?
- (YES) : Go to step **10C4**.
- Repair select monitor communication cable and NO 1 connector.

CHECK INSTALLATION OF ABSCM CON-10C4 NECTOR.

Turn ignition switch to OFF.

- : Is ABSCM connector inserted into ABSCM CHECK until the clamp locks onto it?
- (YES) : Go to step 10C5.
- Insert ABSCM connector into ABSCM until the 1 NO) clamp locks onto it.

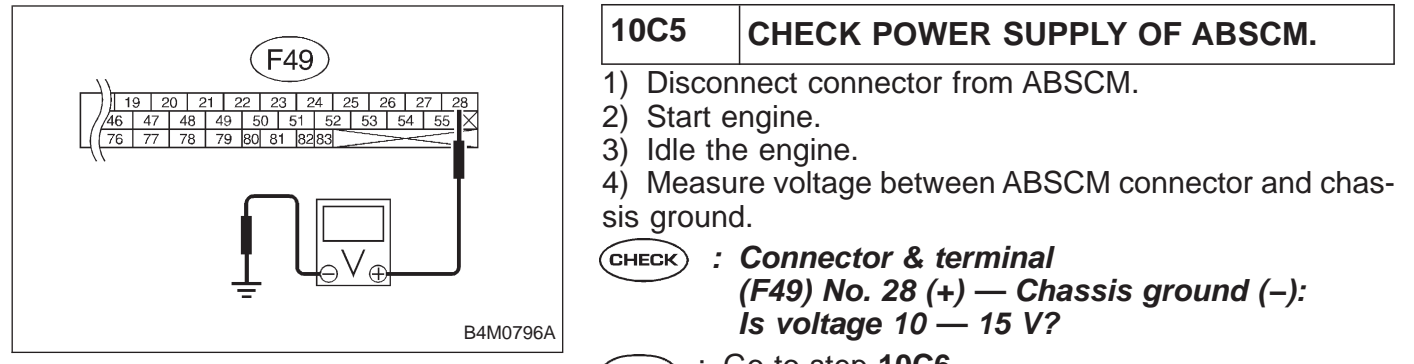

- : Go to step **10C6**. (YES)
- : Repair ABSCM power supply circuit. NO

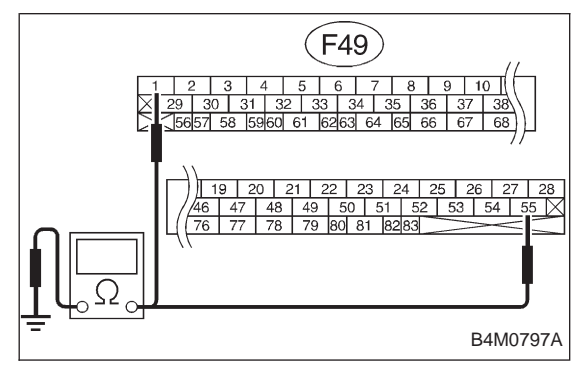

| 10C6                                                                                                    | CHECK GROUND CIRCUIT OF ABSCM.                                                                                            |  |  |
|----------------------------------------------------------------------------------------------------|----------------------------------------------------------------------------------------------------|--|--|
| <ol> <li>Turn ignition switch to OFF.</li> <li>Measure resistance between ABSCM connector and<br/>chassis ground.</li> </ol> |                                                                                                    |  |  |
| CHECK :                                                                                                    | Connector & terminal<br>(F49) No. 1 — Chassis ground:<br>(F49) No. 55 — Chassis ground:<br>Is resistance less than 0.5 Ω? |  |  |
| YES :                                                                                                    | Repair harness/connector between ABSCM and<br>select monitor.                                                             |  |  |

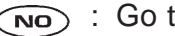

(NO) : Go to step **10C7**.

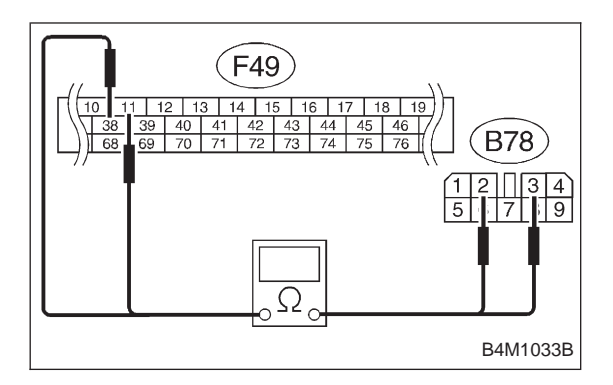

# 10C7CHECK HARNESS CONNECTOR<br/>BETWEEN ABSCM AND DATA LINK CON-<br/>NECTOR.1) Turn ignition switch OFF.

2) Measure resistance between ABSCM connector and data link connector.

- CHECK : Connector & terminal (F49) No. 11 — (B78) No. 3 (F49) No. 38 — (B78) No. 2 Is resistance less than 0.5 Ω?
- **(VES)** : Repair harness and connector between ABSCM and data link connector.

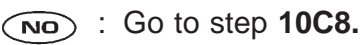

| 10C8    | CHECK POOR CONTACT IN CONNEC-<br>TOR BETWEEN ABSCM AND DATA LINK<br>CONNECTOR. |
|---------|--------------------------------------------------------------------------------|
| CHECK : | Is there poor contact in connectors between ABSCM and data link connector?     |
| YES :   | Repair connector.                                                              |
| NO :    | Replace ABSCM.                                                                 |

# D•ALL 11 (FB1) NO TROUBLE

# B4M0944

#### D: NO TROUBLE — ALTHOUGH NO TROUBLE APPEARS ON THE SELECT MONITOR DISPLAY, THE ABS WARNING LIGHT REMAINS ON. — DIAGNOSIS:

• ABS warning light circuit is shorted.

#### TROUBLE SYMPTOM:

- ABS warning light remains on.
- NO TROUBLE displayed on the select monitor. NOTE:

When the ABS warning light is OFF and "NO TROUBLE" is displayed on the select monitor, the system is in normal condition.

| 10D1. | Check ground short of harness.   |  |
|-------|----------------------------------|--|
|       |                                  |  |
| 10D2. | Check ground short of relay box. |  |

WIRING DIAGRAM:

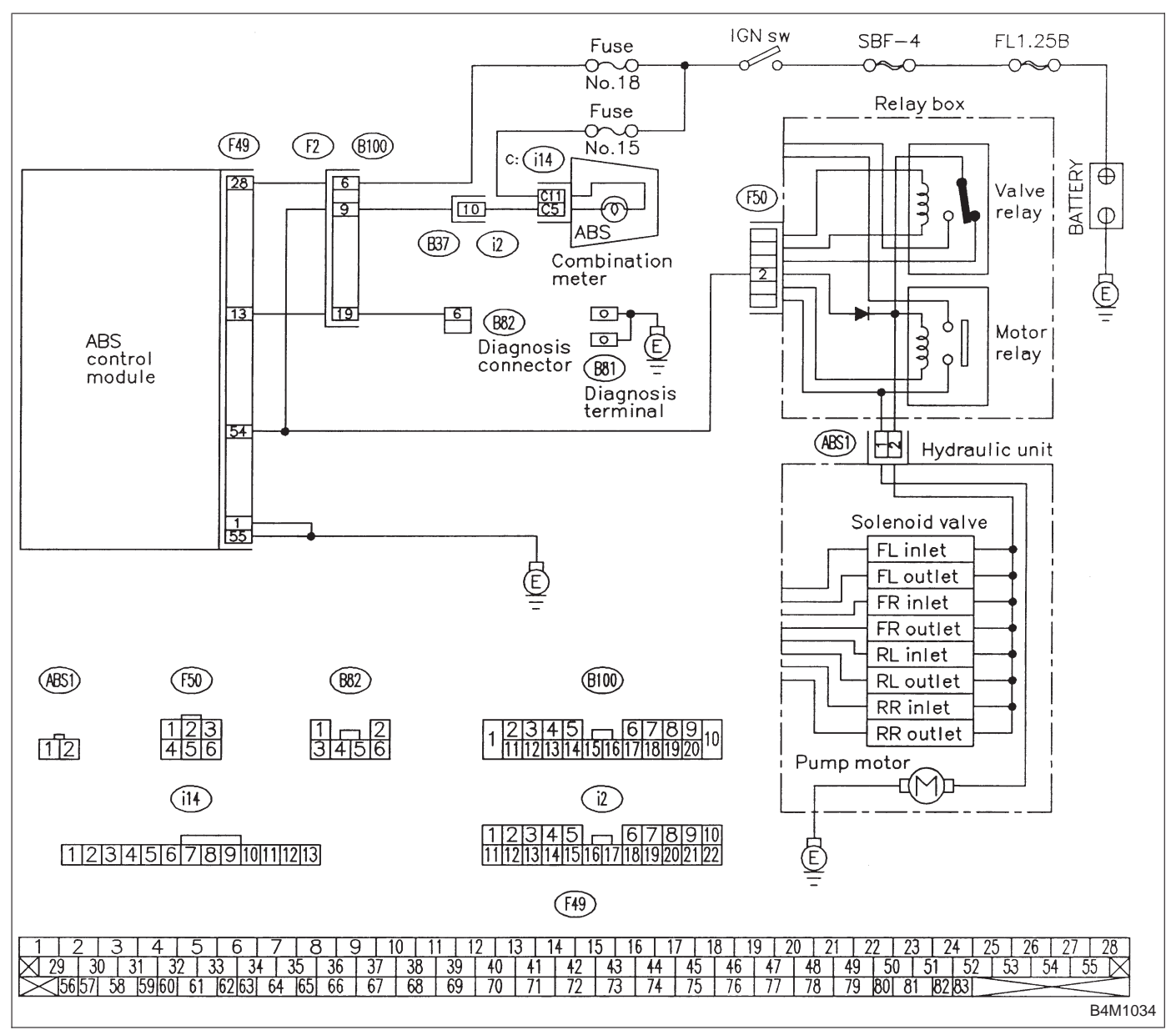

## 10D1 CHECK GROUND SHORT OF HARNESS.

- 1) Turn ignition switch to OFF.
- 2) Disconnect connector from ABSCM.
- 3) Disconnect connector (F50) from relay box.
- 4) Turn ignition switch to ON.

#### **CHECK** : Does the ABS warning light remain OFF?

(YES) : Go to step 10D2.

**NO**: Repair harness between ABSCM, relay box ABS warning light.

## 10D2 CHECK GROUND SHORT OF RELAY BOX.

- 1) Turn ignition switch to OFF.
- 2) Connect connector (F50) to relay box.
- 3) Disconnect connector (ABS1) from hydraulic unit.
- 4) Remove valve relay from relay box.
- 5) Turn ignition switch to ON.

#### **CHECK** : Does the ABS warning light remain OFF?

- (YES) : Replace ABSCM.
- (NO) : Replace relay box.

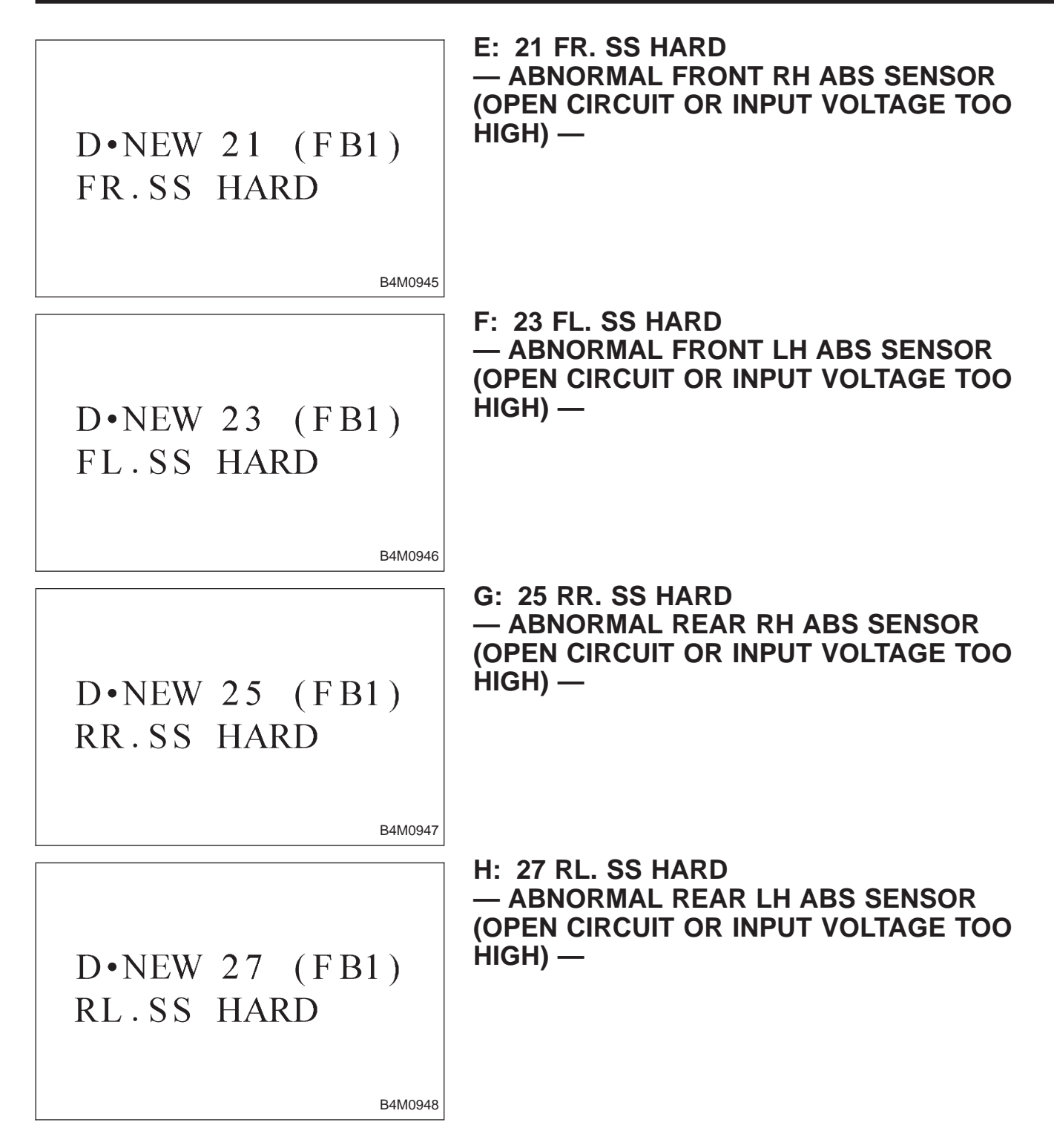

### DIAGNOSIS:

- Faulty ABS sensor (Broken wire, input voltage too high)
- Faulty harness connector

### TROUBLE SYMPTOM:

• ABS does not operate.

| 10H1.  | Check output of ABS sensor using select monitor.              |
|--------|---------------------------------------------------------------|
|        |                                                               |
| 10H2.  | Check ABS sensor mechanical trouble.                          |
|        |                                                               |
| 10H3.  | Check poor contact in connector between ABSCM and ABS sensor. |
|        | •                                                             |
| 10H4.  | Check ABSCM.                                                  |
|        |                                                               |
| 10H5.  | Check resistance of ABS sensor.                               |
|        | •                                                             |
| 10H6.  | Check battery short of ABS sensor.                            |
|        |                                                               |
| 10H7.  | Check harness connector between ABSCM and ABS sensor.         |
|        |                                                               |
| 10H8.  | Check battery short of harness.                               |
|        |                                                               |
| 10H9.  | Check ABS sensor mechanical trouble.                          |
|        |                                                               |
| 10H10. | Check poor contact in connector between ABSCM and ABS sensor. |
|        |                                                               |
| 10H11. | Check ABSCM.                                                  |

WIRING DIAGRAM:

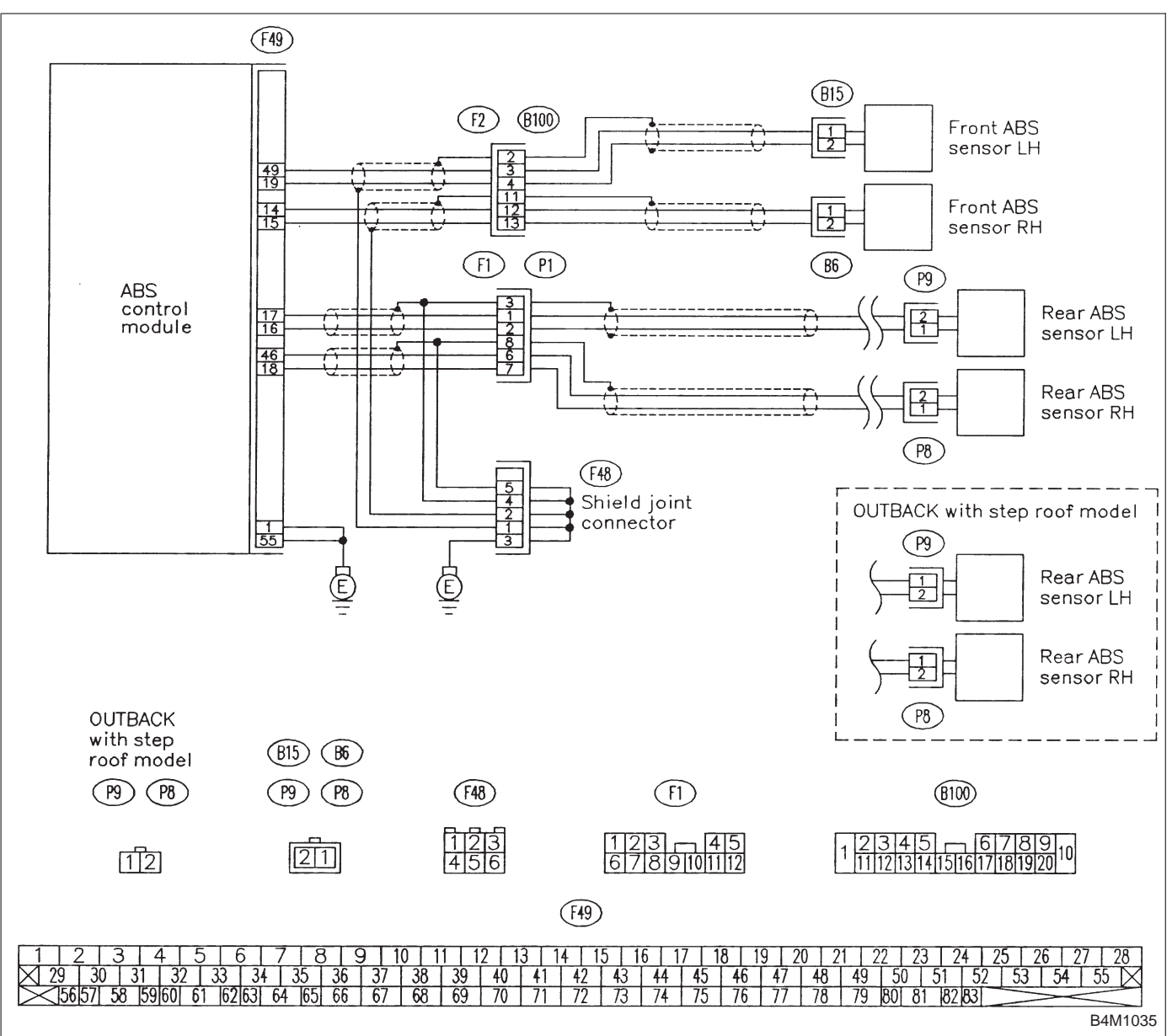

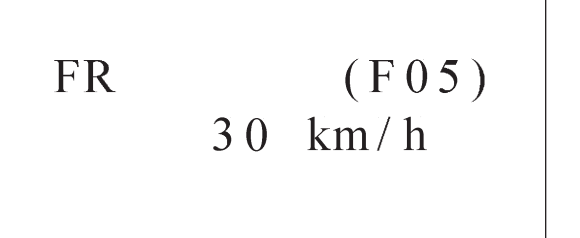

#### CHECK OUTPUT OF ABS SENSOR 10H1 USING SELECT MONITOR.

Read the ABS sensor output corresponding to the faulty system in the select monitor function mode. NOTE:

The select monitor display shows that the front right wheel is rotating at 30 km/h.

B4M0922

(CHECK) : Does the speed indicated on the display change in response to the speedometer reading during acceleration/deceleration when the steering wheel is in the straightahead position?

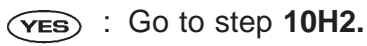

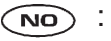

**NO**: Go to step **10H5**.

| 10H2           | CHECK ABS SENSOR MECHANICAL TROUBLE.                                                                                         |
|----------------|----------------------------------------------------------------------------------------------------|
| CHECK :        | Tightening torque:<br>32±10 N·m (3.3±1.0 kg-m, 24±7 ft-lb)<br>Are the ABS sensor installation bolts tight-<br>ened securely? |
| (YES) : (      | Go to next снеск).                                                                                                    |
| NO : T         | ighten ABS sensor installation bolts securely.                                                                               |
| CHECK :        | Tightening torque:<br>13±3 N·m (1.3±0.3 kg-m, 9±2.2 ft-lb)<br>Are the tone wheel installation bolts tight-<br>ened securely? |
| <b>YES</b> : 0 | So to next step.                                                                                                    |
| (NO) : T       | ighten tone wheel installation bolts securely.                                                                               |

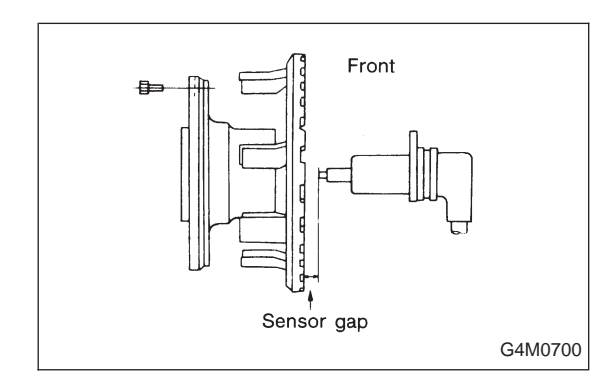

1) Measure tone wheel-to-pole piece gap over entire perimeter of the wheel.

(CHECK) : Is the gap within the specifications shown in the following table?

|                | Front wheel                        | Rear wheel                         |
|----------------|------------------------------------|------------------------------------|
| Specifications | 0.9 — 1.4 mm<br>(0.035 — 0.055 in) | 0.7 — 1.2 mm<br>(0.028 — 0.047 in) |

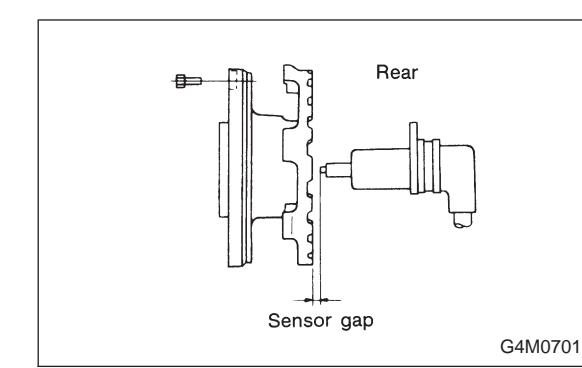

- (VES) : Go to next step.
- (NO) : Adjust the gap.
- NOTE:

Adjust the gap using spacers (Part No. 26755AA000). If spacers cannot correct the gap, replace worn sensor or worn tone wheel.

2) Measure hub runout.

(CHECK) : Is the runout less than 0.05 mm (0.0020 in)?

- $\underbrace{\bigvee}$  : Go to step **10H3**.
- (NO) : Repair hub.

| 10H3                           | CHECK POOR CONTACT IN CONNEC-<br>TOR BETWEEN ABSCM AND ABS SEN-<br>SOR.  |
|--------------------------------|--------------------------------------------------------------------------|
| СНЕСК :                        | <i>Is there poor contact in connectors between ABSCM and ABS sensor?</i> |
| <b>VES</b> : Repair connector. |                                                                          |

(NO) : Go to step 10H4.

| 10H4                      | CHECK ABSCM.                                                             |
|---------------------------|--------------------------------------------------------------------------|
| 1) Conne                  | ct all connectors.                                                       |
| 2) Erase                  | the memory.                                                              |
| <ol><li>Perfori</li></ol> | m inspection mode.                                                       |
| 4) Read (                 | out the trouble code.                                                    |
| CHECK :                   | Is the same trouble code as in the current diagnosis still being output? |
| YES : F                   | Replace ABSCM.                                                           |
| NO : (                    | Go to next CHECK).                                                       |
| CHECK :                   | Are other trouble codes being output?                                    |
| YES : F                   | Proceed with the diagnosis corresponding to the rouble code.             |
| NO) : A                   | temporary poor contact.                                                  |
| NOTE:                     |                                                                          |
| Check ha                  | rness and connectors between ABSCM and ABS                               |

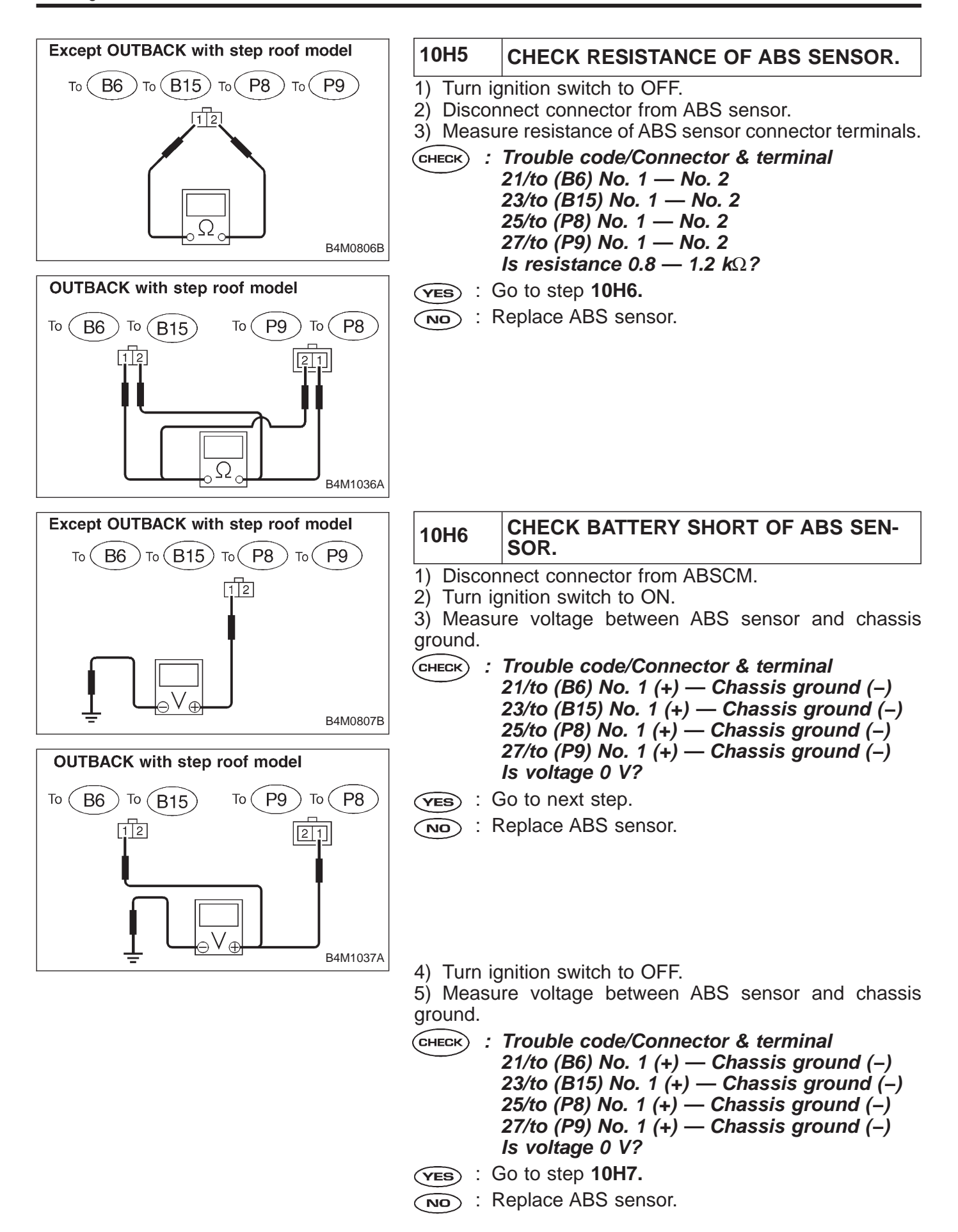

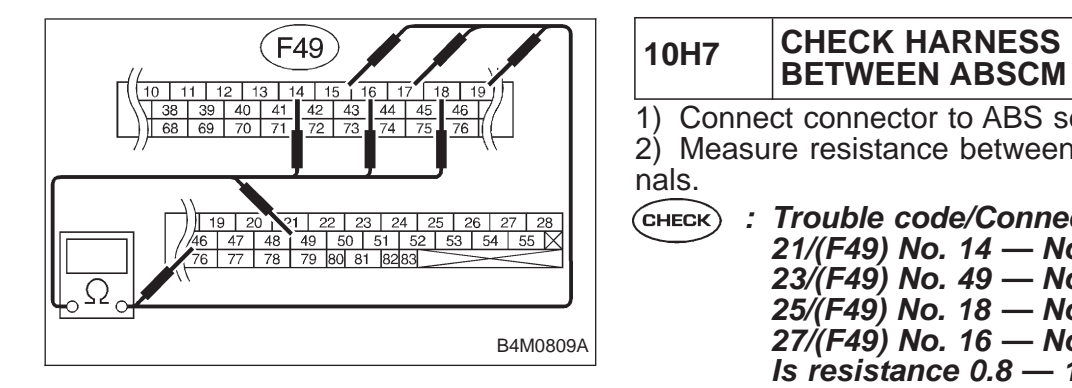

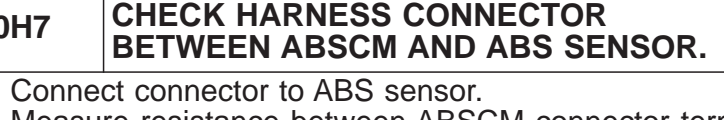

Measure resistance between ABSCM connector termi-

- : Trouble code/Connector & terminal
  - 21/(F49) No. 14 No. 15 23/(F49) No. 49 — No. 19 25/(F49) No. 18 — No. 46 27/(F49) No. 16 — No. 17 Is resistance 0.8 — 1.2 k $\Omega$ ?

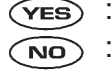

10H8

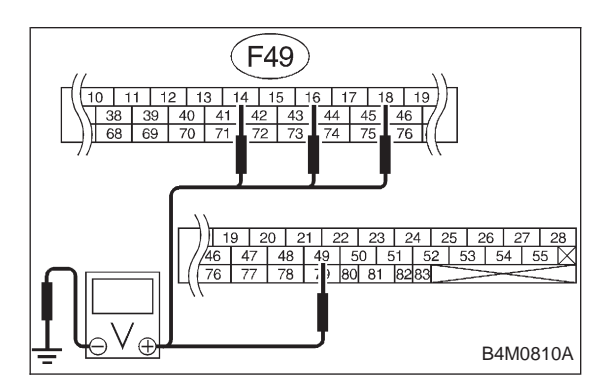

- : Go to step **10H8**.
- Repair harness connector between ABSCM and 1 ABS sensor.

|   | 10H8                   | CHECK BATTERY SHORT OF HARNESS.   |
|---|------------------------|-----------------------------------|
|   | 1) Turn ig<br>2) Measu | nition switch to ON.              |
|   | sis ground             | I.                                |
| ( |                        | Trouble code/Connector & terminal |
|   |                        | 21/(F49) No. 14 — Chassis ground  |
|   |                        | 23/(F49) No. 49 — Chassis ground  |
|   |                        | 25/(F49) No. 18 — Chassis ground  |
|   |                        | 27/(F49) No. 16 — Chassis ground  |
|   |                        | Is voltage 0 V?                   |

- : Go to next step. (YES)
- : Repair harness between ABSCM and ABS sen-NO) sor.
- Turn ignition switch to OFF.

Measure voltage between ABSCM connector and chassis ground.

- (CHECK) : Trouble code/Connector & terminal 21/(F49) No. 14 — Chassis ground 23/(F49) No. 49 — Chassis ground 25/(F49) No. 18 — Chassis ground 27/(F49) No. 16 — Chassis ground Is voltage 0 V?
- (YES) : Go to step **10H9**.
- Repair harness between ABSCM and ABS sen-(NO) sor.

| 10H9    | CHECK ABS SENSOR MECHANICAL<br>TROUBLE.                                                                                      |
|---------|----------------------------------------------------------------------------------------------------|
| CHECK   | Tightening torque:<br>32±10 №m (3.3±1.0 kg-m, 24±7 ft-lb)<br>Are the ABS sensor installation bolts tight-<br>ened securely?  |
| YES :   | Go to next (CHECK) .                                                                                                    |
| NO :    | Tighten ABS sensor installation bolts securely.                                                                              |
| CHECK 2 | Tightening torque:<br>13±3 N·m (1.3±0.3 kg-m, 9±2.2 ft-lb)<br>Are the tone wheel installation bolts tight-<br>ened securely? |
| (YES) : | Go to next step.                                                                                                    |
| NO :    | Tighten tone wheel installation bolts securely.                                                                              |

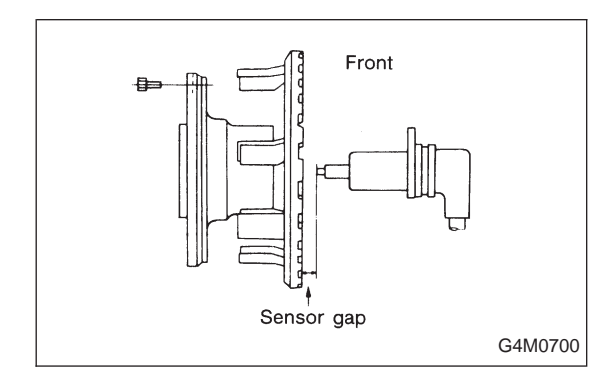

Sensor gap

Rear

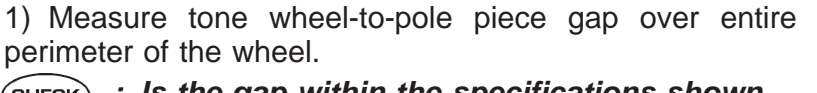

CHECK : Is the gap within the specifications shown in the following table?

|                | Front wheel                        | Rear wheel                         |
|----------------|------------------------------------|------------------------------------|
| Specifications | 0.9 — 1.4 mm<br>(0.035 — 0.055 in) | 0.7 — 1.2 mm<br>(0.028 — 0.047 in) |

**YES** : Go to next step.

(NO) : Adjust the gap.

NOTE:

G4M0701

Adjust the gap using spacers (Part No. 26755AA000). If spacers cannot correct the gap, replace worn sensor or worn tone wheel.

2) Measure hub runout.

CHECK) : Is the runout less than 0.05 mm (0.0020 in)?

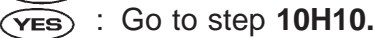

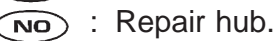

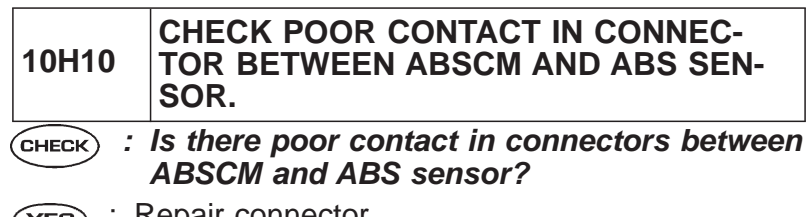

- **YES** : Repair connector.
- (NO) : Go to step 10H11.

|   | 10H11      | CHECK ABSCM.                                                                    |
|---|------------|---------------------------------------------------------------------------------|
|   | 1) Conne   | ct all connectors.                                                              |
|   | 2) Erase   | the memory.                                                                     |
|   | 3) Perforr | n inspection mode.                                                              |
|   | 4) Read of | but the trouble code.                                                           |
| 1 | CHECK ;    | <i>Is the same trouble code as in the current diagnosis still being output?</i> |
|   | (YES) : F  | Replace ABSCM.                                                                  |
|   |            | Bo to next CHECK).                                                              |
|   | СНЕСК :    | Are other trouble codes being output?                                           |

- **YES** : Proceed with the diagnosis corresponding to the trouble code.
- (NO) : A temporary poor contact.

NOTE:

Check harness and connectors between ABSCM and ABS sensor.

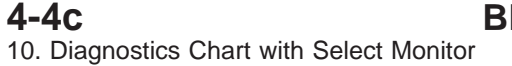

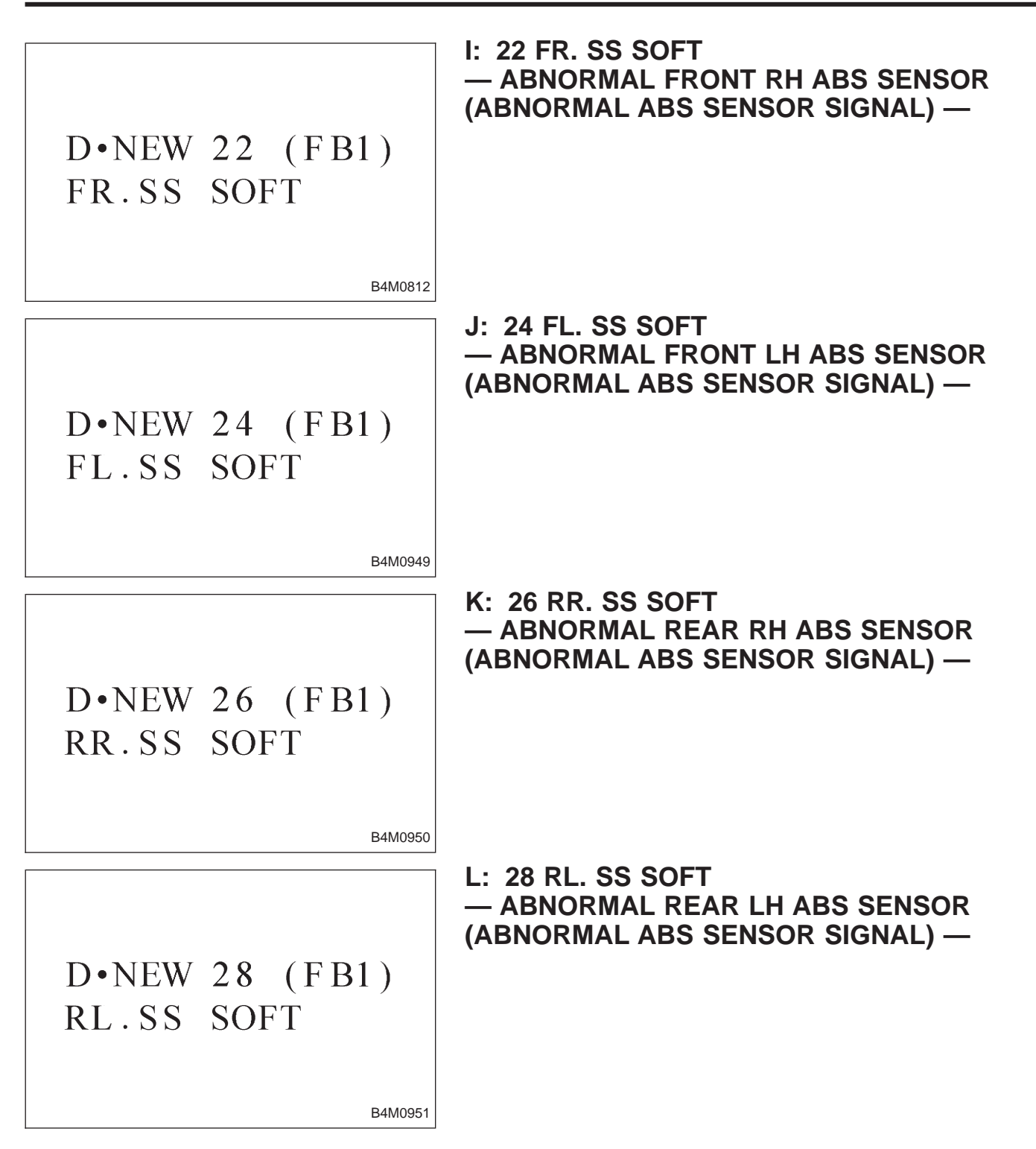

#### **DIAGNOSIS:**

- Faulty ABS sensor signal (noise, irregular signal, etc.)Faulty harness/connector

#### **TROUBLE SYMPTOM:**

• ABS does not operate.

|        | - i-                                                          | _ |
|--------|---------------------------------------------------------------|---|
| 10L1.  | Check output of ABS sensor using select monitor.              |   |
|        | ↓<br>↓                                                        | _ |
| 10L2.  | Check poor contact in connector between ABSCM and ABS sensor. | ] |
|        | •                                                             | _ |
| 10L3.  | Check sources of signal noise.                                |   |
|        |                                                               | _ |
| 10L4.  | Check shield circuit.                                         |   |
|        |                                                               | _ |
| 10L5.  | Check ABSCM.                                                  |   |
| 401.0  | Check APS comes mechanical (couble                            | ٦ |
|        | Check ABS sensor mechanical trouble.                          |   |
| [      | ↓                                                             | ٦ |
| 10L7.  | Check resistance of ABS sensor.                               |   |
|        |                                                               | _ |
| 10L8.  | Check ground short of ABS sensor.                             |   |
|        | •                                                             | _ |
| 10L9.  | Check harness connector between ABSCM and ABS sensor.         |   |
|        | · · · · · · · · · · · · · · · · · · ·                         | _ |
| 10L10. | Check ground short of harness.                                |   |
|        |                                                               | _ |
| 10L11. | Check ground circuit of ABSCM.                                |   |
|        |                                                               | _ |
| 10L12. | Check poor contact in connector between ABSCM and ABS sensor. |   |
|        | •                                                             | _ |
| 10L13. | Check sources of signal noise.                                | ] |
| ·      | · · · · · · · · · · · · · · · · · · ·                         |   |
| 10L14. | Check shield circuit.                                         | 1 |
|        | •                                                             | _ |
| 10L15. | Check ABSCM.                                                  | ] |

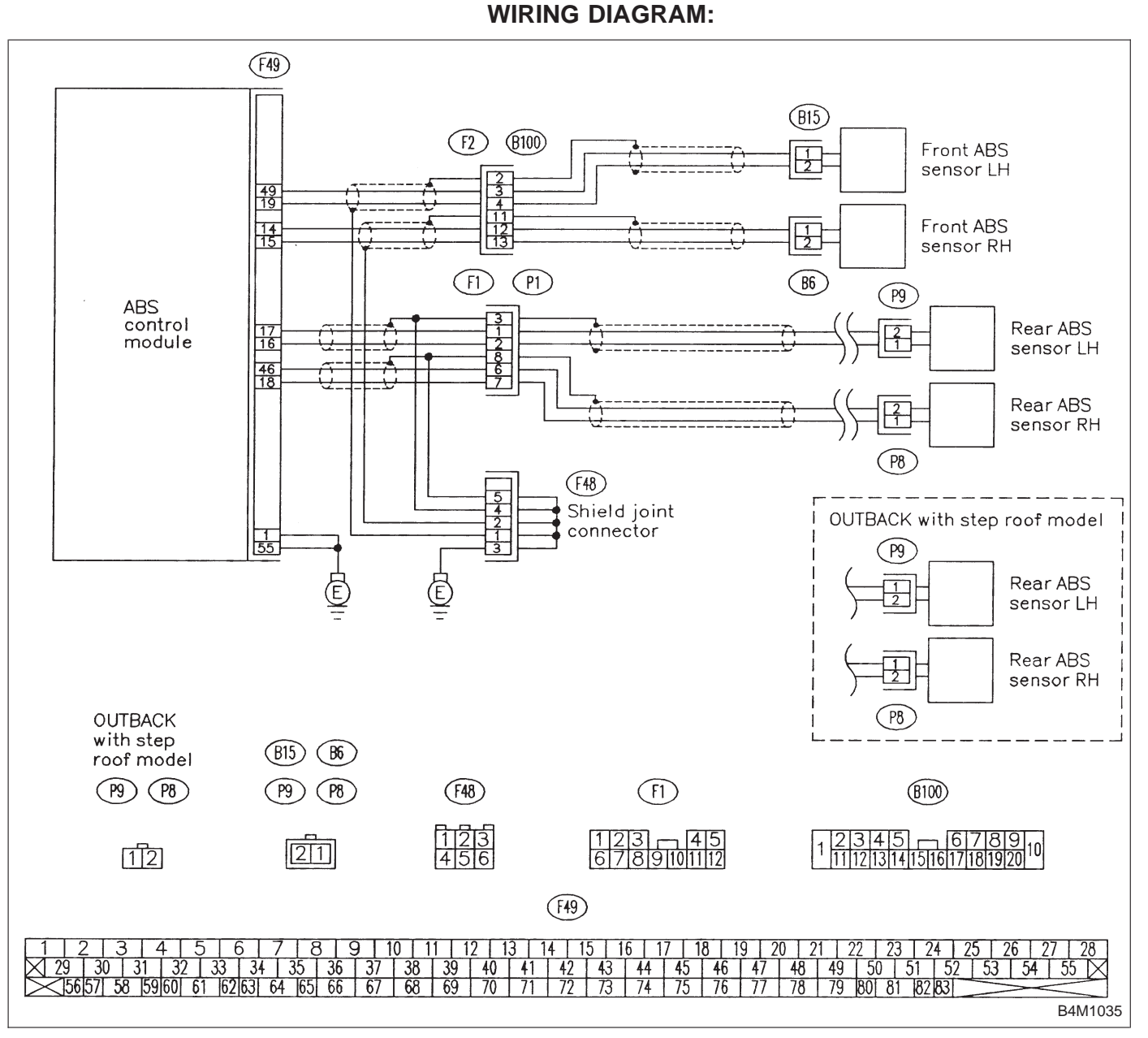

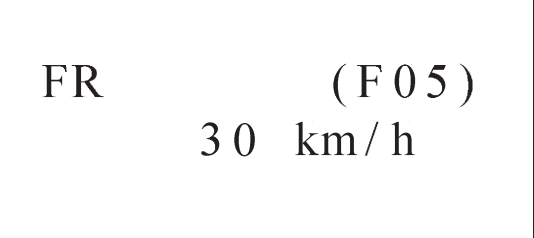

#### CHECK OUTPUT OF ABS SENSOR 10L1 **USING SELECT MONITOR.**

Read the ABS sensor output corresponding to the faulty system in the select monitor function mode. NOTE:

The select monitor display shows that the front right wheel is rotating at 30 km/h.

B4M0922

(CHECK) : Does the speed indicated on the display change in response to the speedometer reading during acceleration/deceleration when the steering wheel is in the straightahead position?

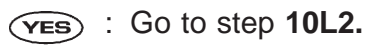

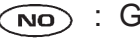

(NO) : Go to step **10L3**.

| 10L2                      | CHECK POOR CONTACT IN CONNEC-<br>TOR BETWEEN ABSCM AND ABS SEN-<br>SOR.  |
|---------------------------|--------------------------------------------------------------------------|
| СНЕСК :                   | <i>Is there poor contact in connectors between ABSCM and ABS sensor?</i> |
| (ves) : Repair connector. |                                                                          |

(NO) : Go to step 10L3.

| 10L3    | CHECK SOURCES OF SIGNAL NOISE.                                               |
|---------|------------------------------------------------------------------------------|
| CHECK 2 | Is the car telephone or the wireless trans-<br>mitter properly installed?    |
| YES :   | Go to next CHECK).                                                           |
|         | Properly install the car telephone or the wireless transmitter.              |
| CHECK : | Are noise sources (such as an antenna)<br>installed near the sensor harness? |
| YES :   | Install the noise sources apart from the sensor harness.                     |
|         | Co to otop 101 4                                                             |

(NO) : GO to step **10L4.** 

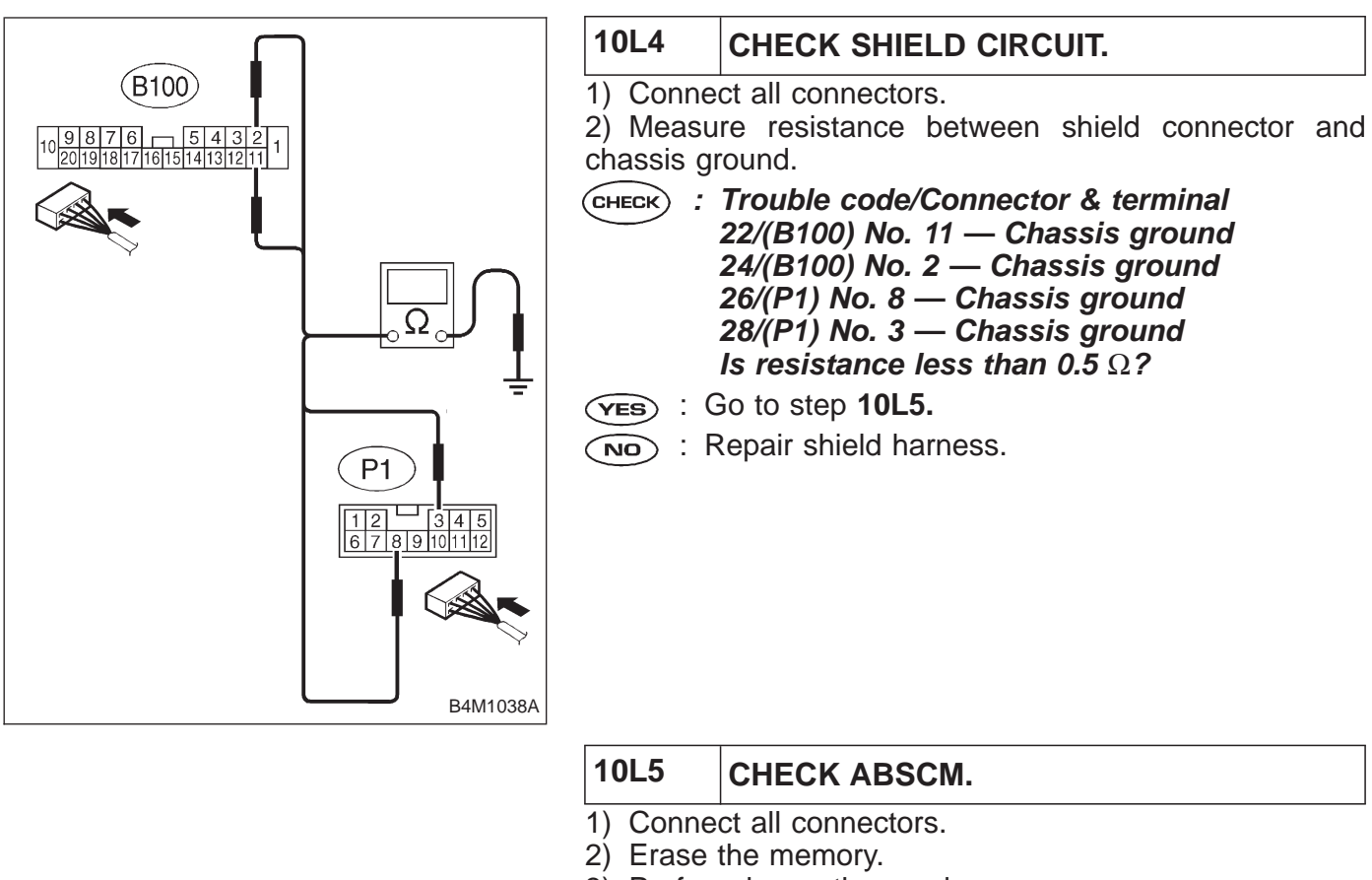

- 3) Perform inspection mode.
- 4) Read out the trouble code.
- CHECK : Is the same trouble code as in the current diagnosis still being output?
- (VES) : Replace ABSCM.
- (NO) : Go to next (снеск) .
- CHECK) : Are other trouble codes being output?
- **YES** : Proceed with the diagnosis corresponding to the trouble code.
- (NO) : A temporary noise interference.

| 10L6      | CHECK ABS SENSOR MECHANICAL TROUBLE.                                                                                         |
|-----------|----------------------------------------------------------------------------------------------------|
| CHECK :   | Tightening torque:<br>32±10 N·m (3.3±1.0 kg-m, 24±7 ft-lb)<br>Are the ABS sensor installation bolts tight-<br>ened securely? |
| (YES) : ( | Bo to next CHECK).                                                                                                    |
| NO : T    | ighten ABS sensor installation bolts securely.                                                                               |
| CHECK :   | Tightening torque:<br>13±3 N·m (1.3±0.3 kg-m, 9±2.2 ft-lb)<br>Are the tone wheel installation bolts tight-<br>ened securely? |
| (YES) : ( | Go to next step.                                                                                                    |
| NO : T    | ighten tone wheel installation bolts securely.                                                                               |

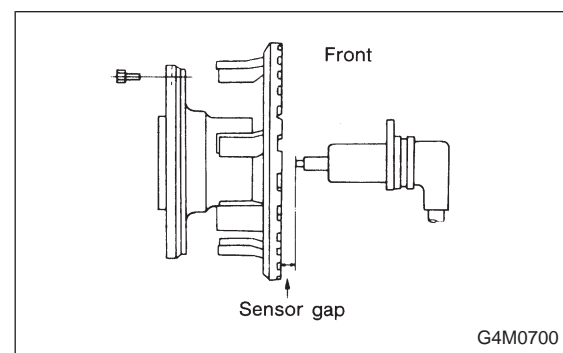

| Rear       |         |
|------------|---------|
| Sensor gap |         |
|            | G4M0701 |

1) Measure tone wheel to pole piece gap over entire perimeter of the wheel.

**CHECK** : Is the gap within the specifications shown in the following table?

|                | Front wheel                        | Rear wheel                         |
|----------------|------------------------------------|------------------------------------|
| Specifications | 0.9 — 1.4 mm<br>(0.035 — 0.055 in) | 0.7 — 1.2 mm<br>(0.028 — 0.047 in) |

ves : Go to next снеск).

(NO) : Adjust the gap.

NOTE:

Adjust the gap using spacer (Part No. 26755AA000). If spacers cannot correct the gap, replace worn sensor or worn tone wheel.

- снеск) : Is an oscilloscope available?
- **VES** : Go to next step.
- $\underbrace{\mathbf{NO}}$ : Go to step 10).

2) Raise all four wheels of ground.

- 3) Turn ignition switch OFF.
- 4) Disconnect connector from ABS control module.
- 5) Disconnect connector cover from connector.
- <Ref. to 4-4c [T8C1] steps 5) to 8).>
- 6) Connect connector to ABS control module.
- 7) Connect the oscilloscope to the ABS control module
- connector in accordance with trouble code.
- 8) Turn ignition switch ON.

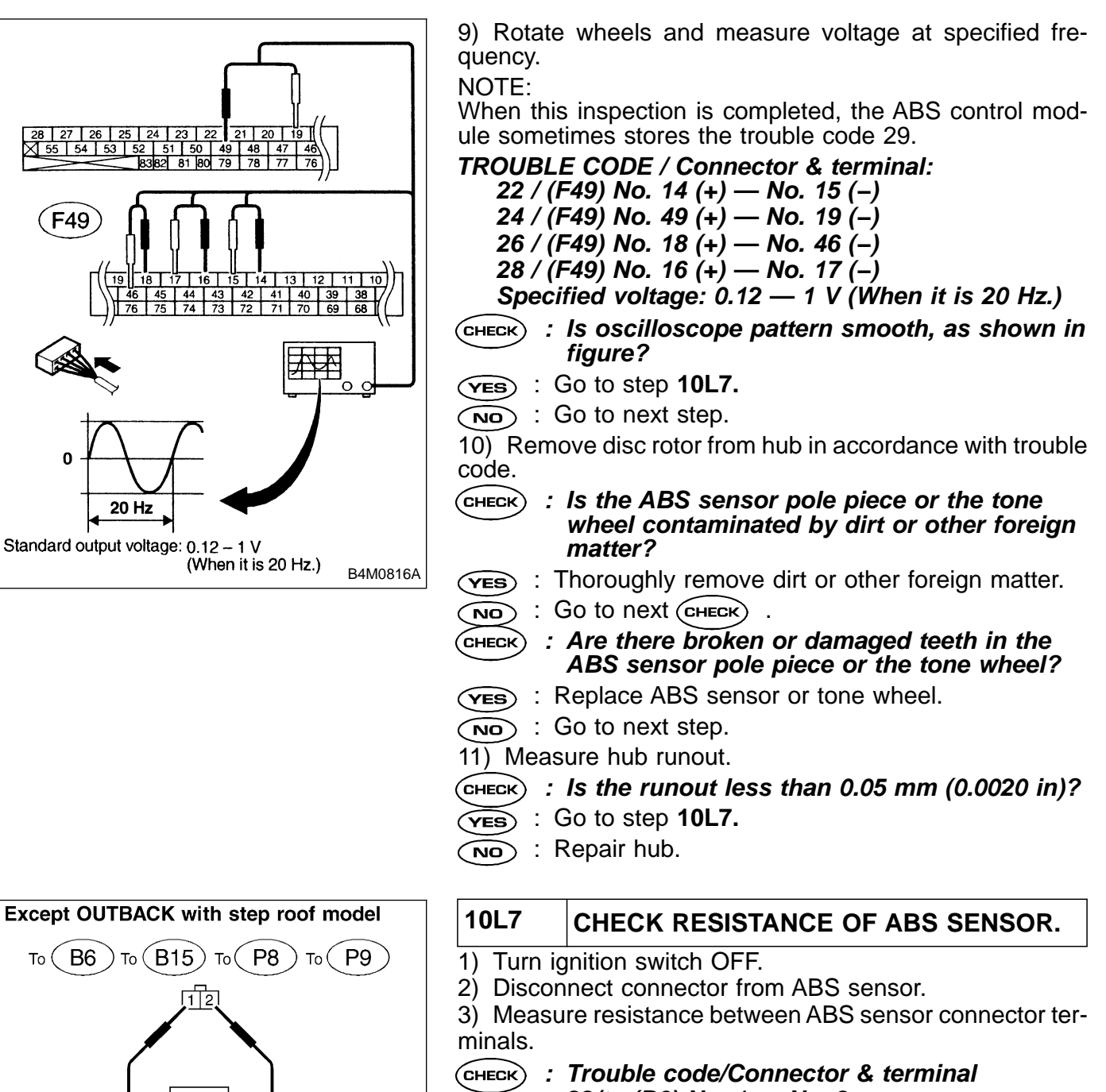

- $\begin{array}{c} \hline 1 & 2 \\ \hline 0 & 2 \\ \hline 0 & 2 \\$
- Trouble code/Connector & terminal 22/to (B6) No. 1 No. 2
   24/to (B15) No. 1 No. 2
   26/to (P8) No. 1 No. 2
   28/to (P9) No. 1 No. 2
   Is resistance 0.8 1.2 kΩ?
- (YES) : Go to step 10L8.
- : Replace ABS sensor.

B4M1036A

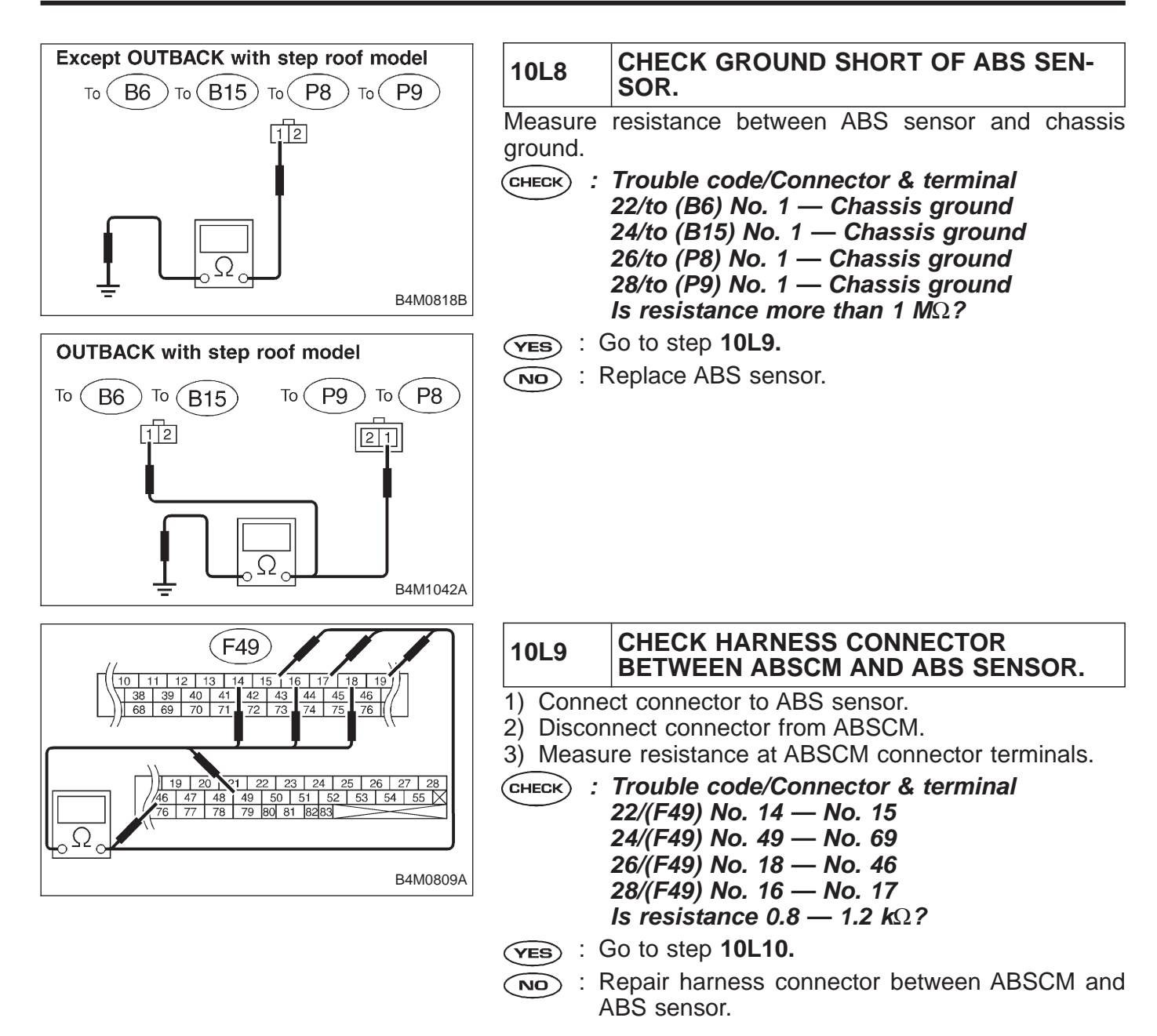

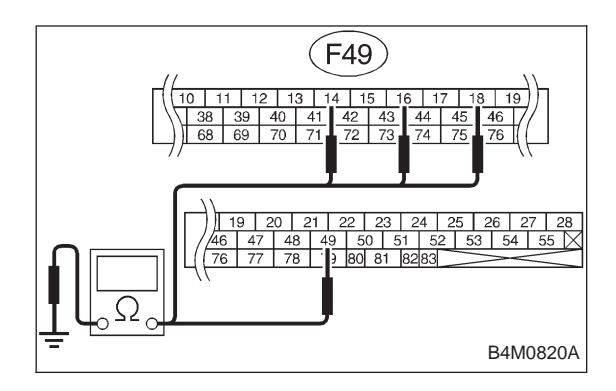

## 10L10 CHECK GROUND SHORT OF HARNESS.

Measure resistance between ABSCM connector and chassis ground.

- CHECK : Trouble code/Connector & terminal 22/(F49) No. 14 — Chassis ground 24/(F49) No. 49 — Chassis ground 26/(F49) No. 18 — Chassis ground 28/(F49) No. 16 — Chassis ground Is resistance more than 1 MΩ?
- **(YES)** : Go to step **10L11.**
- NO: Repair harness connector between ABSCM and ABS sensor.

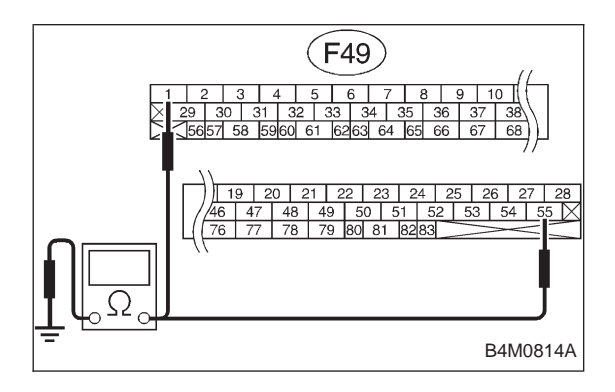

| 10L11      | CHECK GROU                         |      | CUIT OF | ABS | CM. |
|------------|------------------------------------|------|---------|-----|-----|
| 1) Turn ig | nition switch to                   | OFF. |         |     |     |
| 2) Discon  | ) Disconnect connector from ABSCM. |      |         |     |     |
| 0 14       |                                    | 1    |         | I   |     |

3) Measure resistance between ABSCM and chassis ground.

CHECK : Connector & terminal (F49) No. 1 — GND (F49) No. 55 — GND Is resistance less than 0.5 Ω?

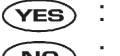

- ): Go to step **10L12.**
- **NO** : Repair ABSCM ground harness.

| 10L12                                | CHECK POOR CONTACT IN CONNEC-<br>TOR BETWEEN ABSCM AND ABS SEN-<br>SOR.  |  |
|--------------------------------------|--------------------------------------------------------------------------|--|
| СНЕСК :                              | CHECK : Is there poor contact in connectors betwee ABSCM and ABS sensor? |  |
| (YES) : F                            | <b>VES</b> : Repair connector.                                           |  |
| <b>NO</b> : Go to step <b>10L13.</b> |                                                                          |  |

| 10L13          | CHECK SOURCES OF SIGNAL NOISE.                                               |
|----------------|------------------------------------------------------------------------------|
| CHECK :        | Is the car telephone or the wireless trans-<br>mitter properly installed?    |
| <b>YES</b> : ( | Go to next CHECK .                                                           |
| NO : F         | Properly install the car telephone or the wireless ransmitter.               |
| CHECK :        | Are noise sources (such as an antenna)<br>installed near the sensor harness? |
| YES :  <br>    | nstall the noise sources apart from the sensor<br>arness.                    |
|                |                                                                              |

**(NO)** : Go to step **10L14.** 

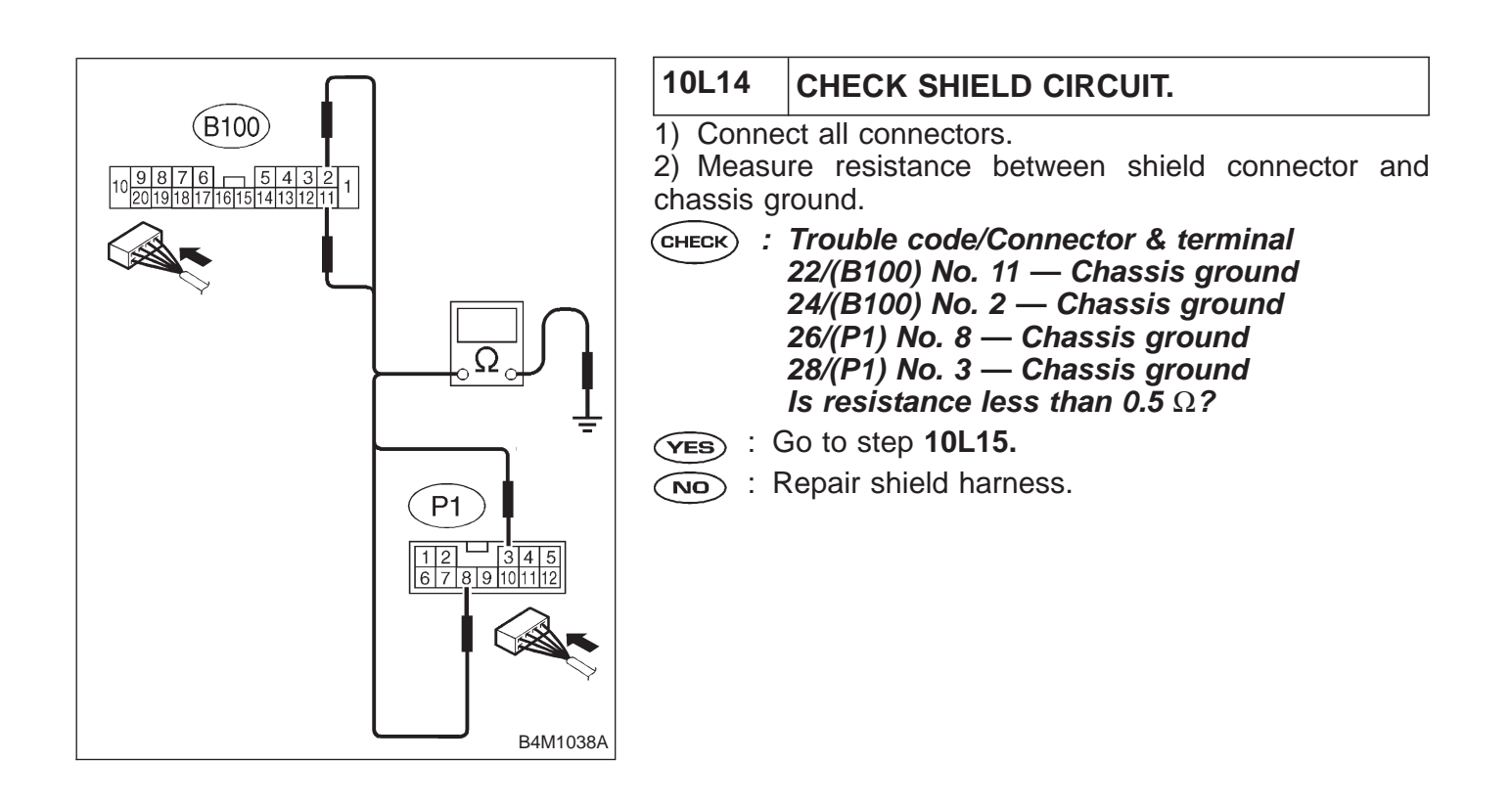

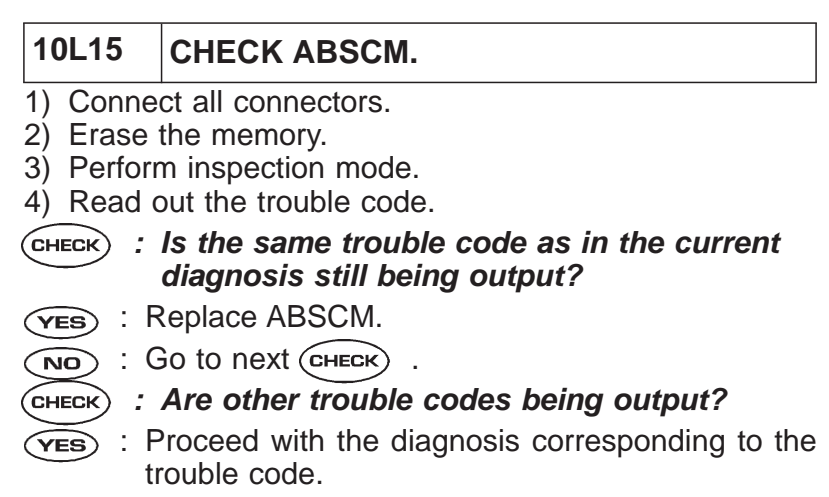

(NO) : A temporary noise interference.

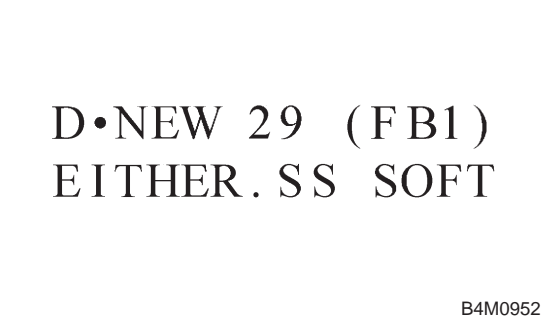

## M: 29 EITHER. SS SOFT — ABNORMAL ABS SENSOR SIGNAL (ANY ONE OF FOUR) — DIAGNOSIS:

- Faulty ABS sensor signal (noise, irregular signal, etc.)
- Faulty tone wheel
- Wheels turning freely for a long time

#### TROUBLE SYMPTOM:

ABS does not operate.

| 10M1. | Check if the wheels have turned freely for a long time. |  |
|-------|---------------------------------------------------------|--|
|       |                                                         |  |
| 10M2. | Check tire.                                             |  |
|       |                                                         |  |
| 10M3. | Check ABS sensor mechanical trouble.                    |  |
|       | •                                                       |  |
| 10M4. | Check ABSCM.                                            |  |

WIRING DIAGRAM:

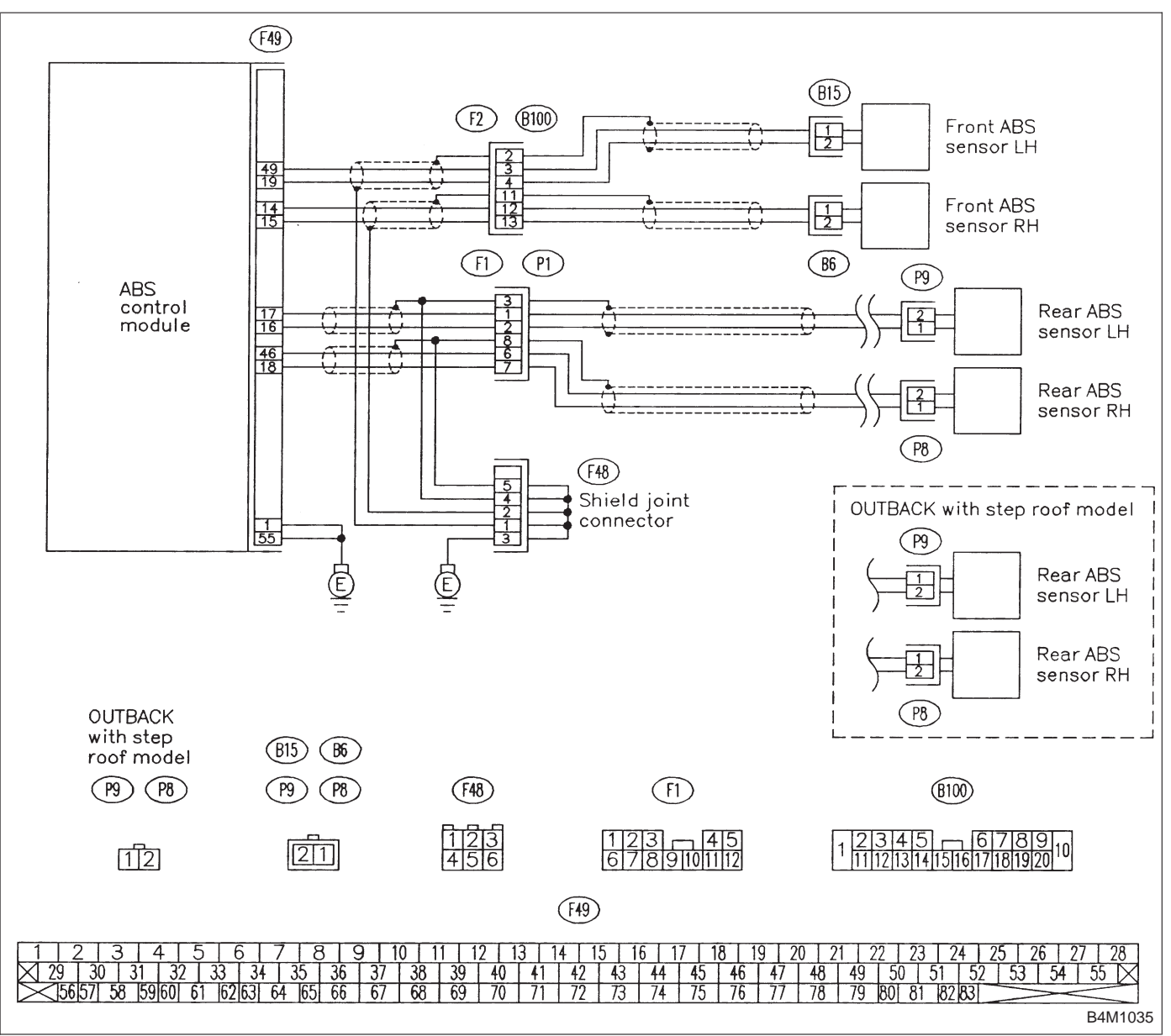

| 10M1 | CHECK IF THE WHEELS HAVE TURNED |
|------|---------------------------------|
|      | FREELY FOR A LONG TIME.         |

**CHECK** : Check if the wheels have been turned freely for more than one minute, such as when the vehicle is jacked-up, under full-lock cornering or when tire is not in contact with road surface.

**VES** : The ABS is normal. Erase the trouble code. NOTE:

When the wheels turn freely for a long time, such as when the vehicle is towed or jacked-up, or when steering wheel is continuously turned all the way, this trouble code may sometimes occur.

**NO** : Go to step **10M2**.

| 10M2                                          | CHECK TIRE.           |  |  |  |
|-----------------------------------------------|-----------------------|--|--|--|
| CHECK) : Are the tire specifications correct? |                       |  |  |  |
| YES : Go to next CHECK .                      |                       |  |  |  |
| NO : Replace tire.                            |                       |  |  |  |
| <b>CHECK</b> : Is the tire worn excessively?  |                       |  |  |  |
| YES : F                                       | Replace tire.         |  |  |  |
| NO : Go to next CHECK).                       |                       |  |  |  |
| CHECK) : Is the tire pressure correct?        |                       |  |  |  |
| YES : (                                       | Go to step 10M3.      |  |  |  |
| NO : A                                        | Adjust tire pressure. |  |  |  |

| 10M3           | CHECK ABS SENSOR MECHANICAL<br>TROUBLE.                                                                                                    |
|----------------|----------------------------------------------------------------------------------------------------|
| CHECK :        | Tightening torque:<br>$32\pm10 \text{ N} \text{ m} (3.3\pm1.0 \text{ kg-m}, 24\pm7 \text{ ft-lb})$<br>Are the ABS sensor installation bolts tight-<br>ened securely? |
| (YES) : (      | Go to next (CHECK) .                                                                                                    |
| NO : 1         | ighten ABS sensor installation bolts securely.                                                                                                    |
| CHECK :        | Tightening torque:<br>13 $\pm$ 3 N·m (1.3 $\pm$ 0.3 kg-m, 9 $\pm$ 2.2 ft-lb)<br>Are the ABS sensor installation bolts tight-<br>ened securely?                       |
| <b>YES</b> : ( | Go to next step.                                                                                                    |
|                | ighten ABS sensor installation bolts securely.                                                                                                    |

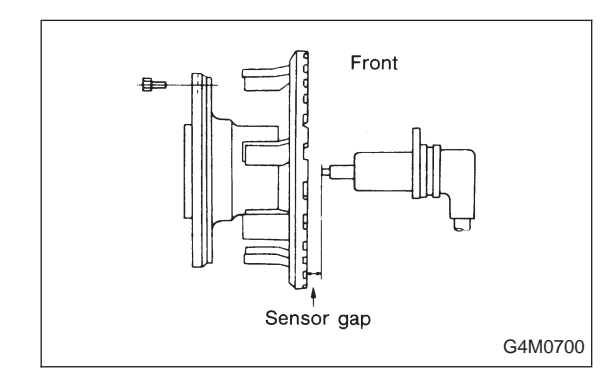

1) Measure tone wheel to pole piece gap over entire perimeter of the wheel.

**CHECK** : Is the gap within the specifications shown in the following table?

|                | Front wheel                        | Rear wheel                         |
|----------------|------------------------------------|------------------------------------|
| Specifications | 0.9 — 1.4 mm<br>(0.035 — 0.055 in) | 0.7 — 1.2 mm<br>(0.028 — 0.047 in) |

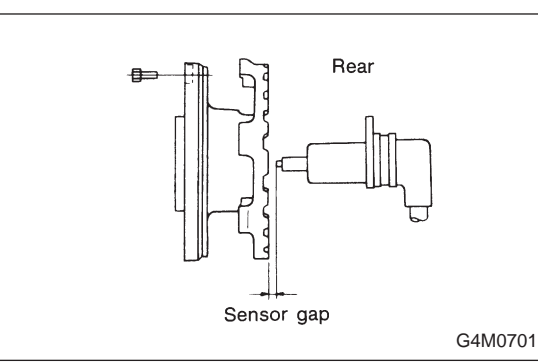

- YES : Go to next CHECK
- **NO**: Adjust the gap.

NOTE:

Adjust the gap using spacer (Part No. 26755AA000). If spacers cannot correct the gap, replace worn sensor or worn tone wheel.

- CHECK : Is an oscilloscope available?
- **YES** : Go to next step.
- **NO** : Go to step 10).
- 2) Raise all four wheels of ground.
- 3) Turn ignition switch OFF.
- 4) Disconnect connector from ABS control module.
- 5) Disconnect connector cover from connector.
- <Ref. to 4-4c [T8C1] steps 5) to 8).>
- 6) Connect connector to ABS control module.
- 7) Connect the oscilloscope to the ABS control module connector.
- 8) Turn ignition switch ON.

9) Rotate wheels and measure voltage at specified frequency.

NOTE:

When this inspection is completed, the ABS control module sometimes stores the trouble code 29.

#### TROUBLE CODE / Connector & terminal:

- (F49) No. 14 (+) No. 15 (–) (Front RH)
- (F49) No. 49 (+) No. 19 (–) (Front LH)
- (F49) No. 18 (+) No. 46 (–) (Rear RH)
- (F49) No. 16 (+) No. 17 (–) (Rear LH)
- Specified voltage: 0.12 1 V (When it is 20 Hz.)
- CHECK : Is oscilloscope pattern smooth, as shown in figure?
- (YES) : Go to step 10M4.
- NO: Go to next step.

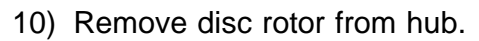

- CHECK : Is the ABS sensor pole piece or the tone wheel contaminated by dirt or other foreign matter?
- (VES) : Thoroughly remove dirt or other foreign matter.
- NO : Go to next CHECK

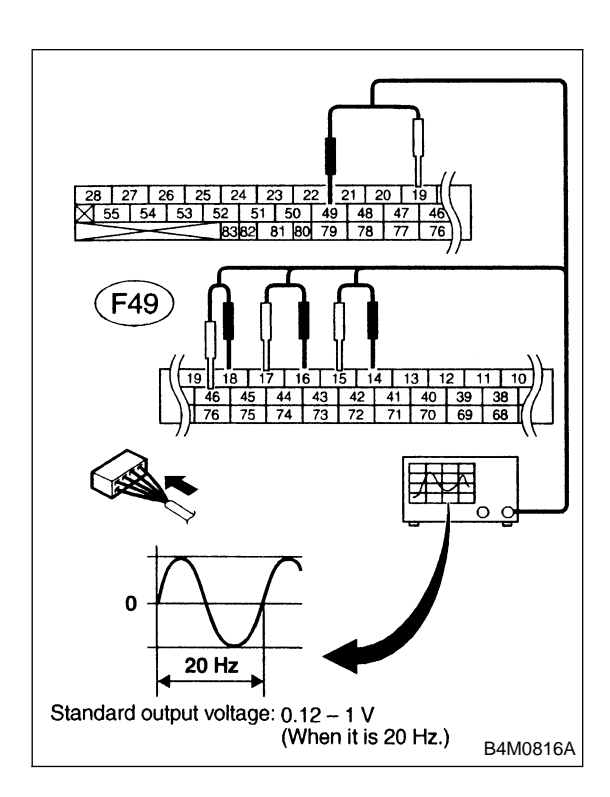

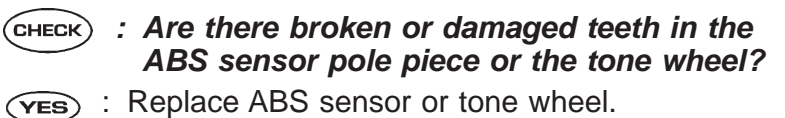

- (NO) : Go to next step.
- 11) Measure hub runout.
- (CHECK) : Is the runout less than 0.05 mm (0.0020 in)?
- (YES) : Go to step 10M4.
- (NO) : Repair hub.

| 10M4                     | CHECK ABSCM.                                                                    |
|--------------------------|---------------------------------------------------------------------------------|
| 1) Turn i                | gnition switch to OFF.                                                          |
| 2) Conne                 | ect all connectors.                                                             |
| 3) Erase                 | the memory.                                                                     |
| <ol><li>Perfor</li></ol> | m inspection mode.                                                              |
| 5) Read                  | out the trouble code.                                                           |
| CHECK ;                  | <i>Is the same trouble code as in the current diagnosis still being output?</i> |
| YES :                    | Replace ABSCM.                                                                  |
|                          | Go to next CHECK .                                                              |
| CHECK :                  | Are other trouble codes being output?                                           |
|                          | Proceed with the diagnosis corresponding to the rouble code.                    |

(NO) : A temporary poor contact.
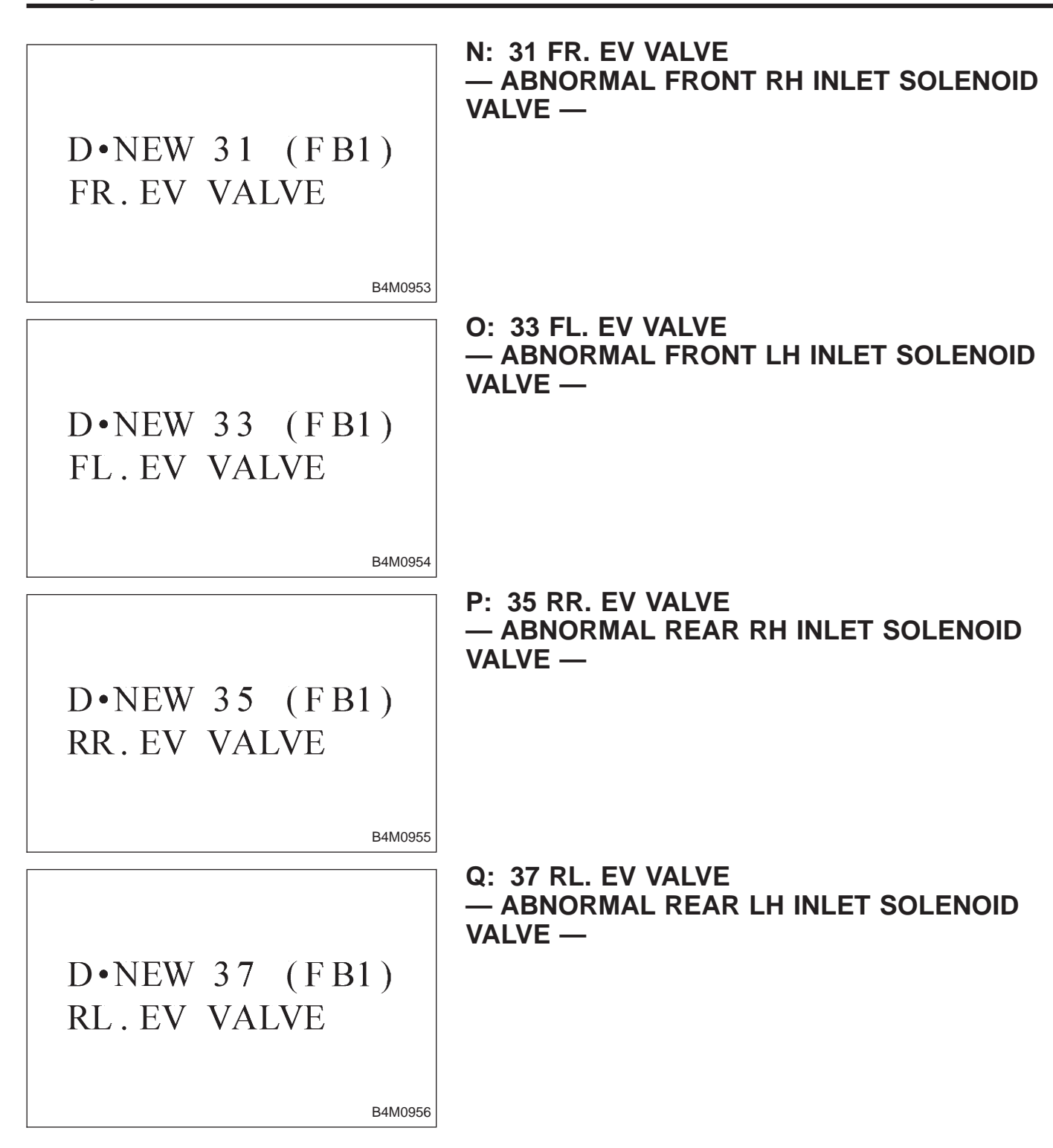

#### **DIAGNOSIS:**

- Faulty harness/connectorFaulty inlet solenoid valve in hydraulic unit

#### TROUBLE SYMPTOM:

• ABS does not operate.

| 10Q1.  | Check freeze frame data.                                          |   |
|--------|-------------------------------------------------------------------|---|
|        |                                                                   |   |
|        |                                                                   |   |
| 10Q2.  | Check the condition when the trouble occurred.                    | _ |
|        |                                                                   |   |
| 10Q3.  | Check resistance of solenoid valve.                               |   |
|        |                                                                   |   |
| 10Q4.  | Check ground short of solenoid valve.                             |   |
|        |                                                                   |   |
| 10Q5.  | Check ground short of harness.                                    |   |
|        |                                                                   |   |
| 10Q6.  | Check harness connector between ABSCM and hydraulic unit.         |   |
|        |                                                                   |   |
| 10Q7.  | Check poor contact in connector between ABSCM and hydraulic unit. |   |
|        |                                                                   |   |
| 10Q8.  | Check ABSCM.                                                      |   |
|        |                                                                   |   |
| 10Q9.  | Check battery short of solenoid valve.                            | ] |
|        | ↓<br>▼                                                            |   |
| 10Q10. | Check battery short of harness.                                   |   |
| 10Q11. | Check resistance of solenoid valve.                               |   |
|        | ▲                                                                 |   |
| 10Q12  | Check ground short of solenoid valve                              |   |
|        |                                                                   |   |

Continues to next page.

|        | From the former page.                                             |
|--------|-------------------------------------------------------------------|
|        |                                                                   |
|        | •                                                                 |
| 10Q13. | Check battery short of solenoid valve.                            |
|        |                                                                   |
| 10Q14. | Check battery short of harness.                                   |
|        | V                                                                 |
| 10Q15. | Check ground short of harness.                                    |
|        |                                                                   |
| 10Q16. | Check harness connector between ABSCM and hydraulic unit.         |
|        | V                                                                 |
| 10Q17. | Check poor contact in connector between ABSCM and hydraulic unit. |
|        | •                                                                 |
| 10Q18. | Check ABSCM.                                                      |

#### WIRING DIAGRAM:

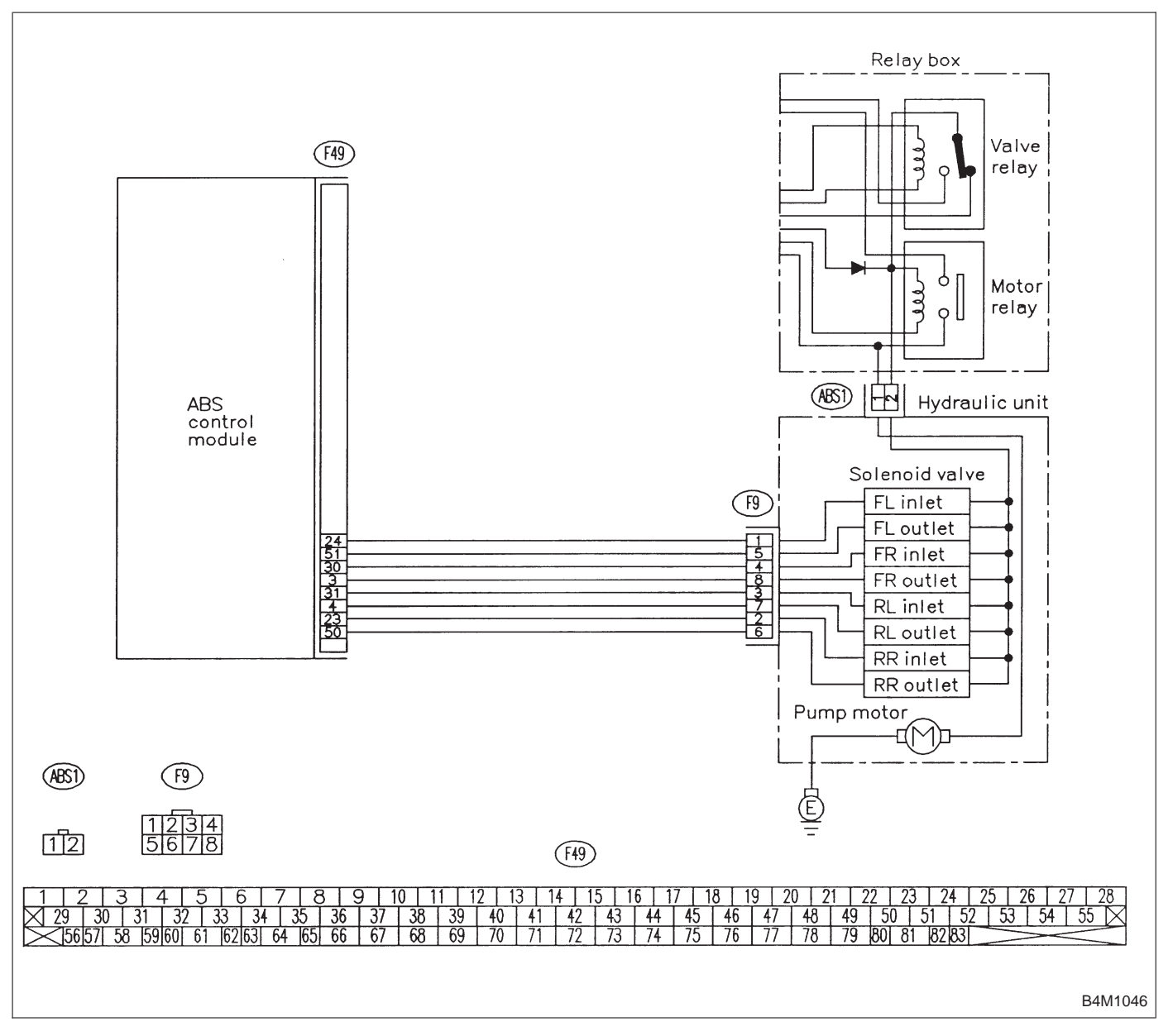

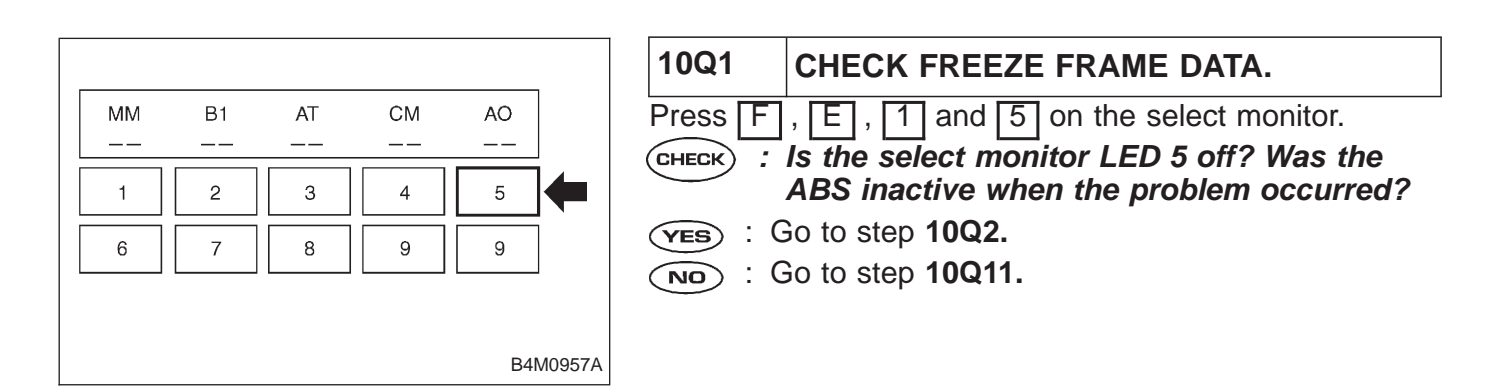

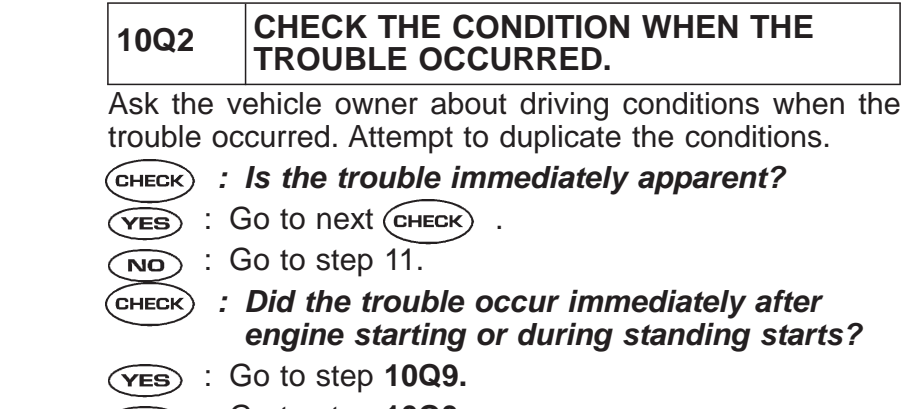

(NO) : Go to step **10Q3**.

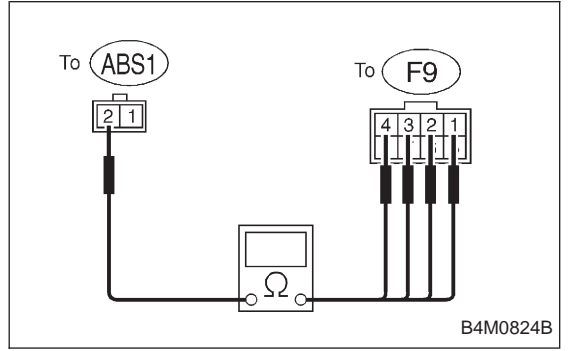

| 10Q3       | CHECK RESISTANCE OF SOLENOID VALVE.            |
|------------|------------------------------------------------|
| 1) Turn ig | nition switch to OFF.                          |
| 2) Discon  | nect two connectors (ABS1, F9) from hydraulic  |
| unit.      |                                                |
| 3) Measu   | re resistance between hydraulic unit connector |
| terminals. |                                                |
| CHECK) :   | Trouble code/Connector & terminal              |
| $\smile$   | 31/to (F9) No. 4 — to (ABS1) No. 2             |
|            | 33/to (F9) No. 1 — to (ABS1) No. 2             |
|            | 35/to (F9) No. 2 — to (ABS1) No. 2             |
|            | 37/to (F9) No. 3 — to (ABS1) No. 2             |
|            | Is resistance 8.5±0.7 Ω?                       |
|            |                                                |

- (YES) : Go to step 10Q4.
- (NO) : Replace hydraulic unit.

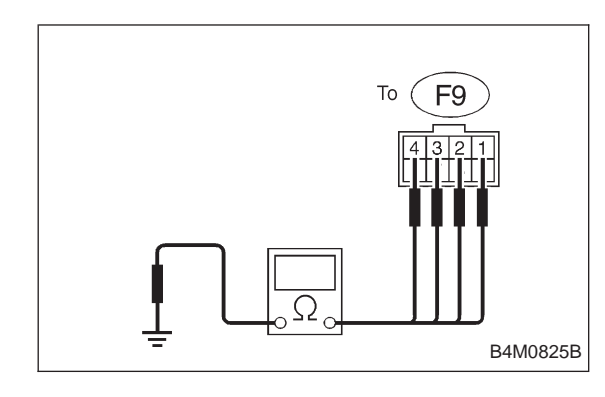

# 10Q4 CHECK GROUND SHORT OF SOLENOID VALVE.

Measure resistance between hydraulic unit connector and chassis ground.

- CHECK : Trouble code/Connector & terminal 31/to (F9) No. 4 — Chassis ground 33/to (F9) No. 1 — Chassis ground 35/to (F9) No. 2 — Chassis ground 37/to (F9) No. 3 — Chassis ground Is resistance more than 1 MΩ?
- **YES** : Go to step **10Q5**.
- **NO** : Replace hydraulic unit.

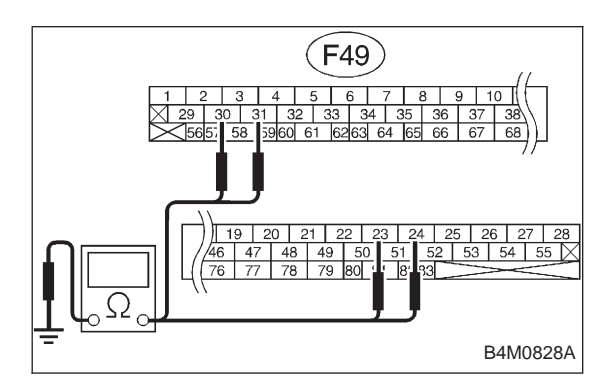

| 10Q5                  | CHECK GROUND SHORT OF HARNESS.                                             |
|-----------------------|----------------------------------------------------------------------------|
| 1) Discon<br>2) Measu | nect connector from ABSCM.<br>re resistance between ABSCM connector and    |
| chassis gr            | ound.                                                                      |
| CHECK :               | Trouble code/Connector & terminal                                          |
|                       | 37/(F49) No. 30 — Chassis ground<br>33/(F49) No. 24 — Chassis ground       |
|                       | 35/(F49) No. 23 — Chassis ground                                           |
|                       | 37/(F49) No. 31 — Chassis ground<br>Is resistance more than 1 M $\Omega$ ? |
| $\frown$              | a ta atan 1006                                                             |

- **YES** : Go to step **10Q6**.
- : Repair harness between ABSCM and hydraulic unit.

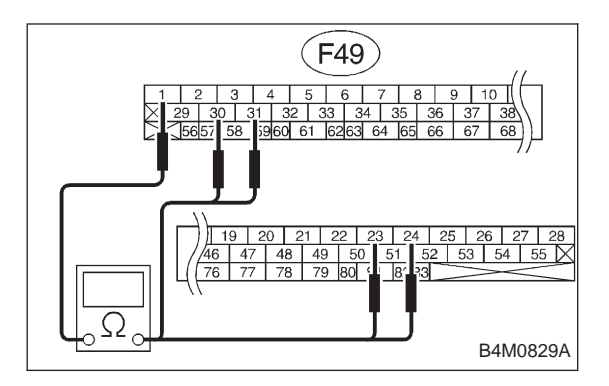

#### CHECK HARNESS CONNECTOR 10Q6 **BETWEEN ABSCM AND HYDRAULIC** UNIT.

1) Connect connector to hydraulic unit.

2) Measure resistance between ABSCM connector terminals.

CHECK) : Trouble code/Connector & terminal 31/(F49) No. 30 - No. 1 33/(F49) No. 24 — No. 1 35/(F49) No. 23 — No. 1 37/(F49) No. 31 — No. 1 Is resistance 9.0±0.7  $\Omega$ ?

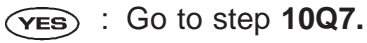

: Repair harness connector between ABSCM and NO hydraulic unit.

| 10Q7                                                                                 | CHECK POOR CONTACT IN CONNEC-<br>TOR BETWEEN ABSCM AND HYDRAU-<br>LIC UNIT. |  |  |
|--------------------------------------------------------------------------------------|-----------------------------------------------------------------------------|--|--|
| <b>CHECK</b> : Is there poor contact in connectors between ABSCM and hydraulic unit? |                                                                             |  |  |
| YES : F                                                                              | Repair connector.                                                           |  |  |
|                                                                                      | Contorstep 1008                                                             |  |  |

| NO : | Go | to | step | 10Q8. |
|------|----|----|------|-------|
|------|----|----|------|-------|

| 10Q8                                                                             | CHECK ABSCM.                                                 |  |  |  |
|----------------------------------------------------------------------------------|--------------------------------------------------------------|--|--|--|
| 1) Conne                                                                         | 1) Connect all connectors.                                   |  |  |  |
| 2) Erase                                                                         | the memory.                                                  |  |  |  |
| 3) Perfor                                                                        | m inspection mode.                                           |  |  |  |
| 4) Read                                                                          | out the trouble code.                                        |  |  |  |
| CHECK : Is the same trouble code as in the current diagnosis still being output? |                                                              |  |  |  |
| YES : F                                                                          | Replace ABSCM.                                               |  |  |  |
|                                                                                  | Go to next CHECK).                                           |  |  |  |
| CHECK : Are other trouble codes being output?                                    |                                                              |  |  |  |
| VES : F                                                                          | Proceed with the diagnosis corresponding to the rouble code. |  |  |  |
| (NO) : A                                                                         | A temporary poor contact.                                    |  |  |  |

#### BRAKES [ABS 5.3 TYPE]

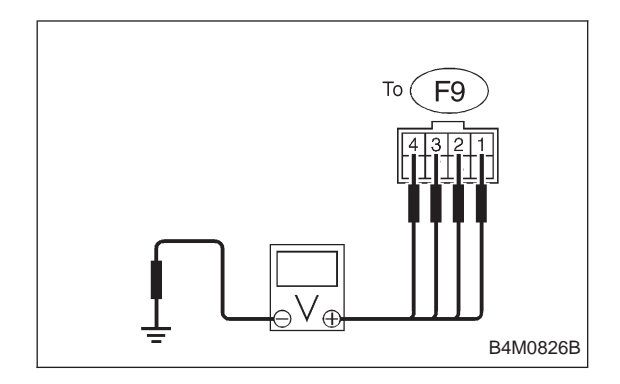

# 10Q9 CHECK BATTERY SHORT OF SOLENOID VALVE.

1) Turn ignition switch to OFF.

2) Disconnect two connectors (ABS1, F9) from hydraulic unit.

- 3) Disconnect connector from ABSCM.
- 4) Turn ignition switch to ON.

5) Measure voltage between hydraulic unit connector and chassis ground.

- CHECK) : Trouble code/Connector & terminal
  - 31/to (F9) No. 4 (+) Chassis ground (-) 33/to (F9) No. 1 (+) — Chassis ground (-) 35/to (F9) No. 2 (+) — Chassis ground (-) 37/to (F9) No. 3 (+) — Chassis ground (-) Is voltage 0 V?
- (VES) : Go to next step.

(NO) : Replace hydraulic unit.

6) Turn ignition switch to OFF.

7) Measure voltage between hydraulic unit connector and chassis ground.

- CHECK : Trouble code/Connector & terminal 31/to (F9) No. 4 (+) — Chassis ground (-) 33/to (F9) No. 1 (+) — Chassis ground (-) 35/to (F9) No. 2 (+) — Chassis ground (-) 37/to (F9) No. 3 (+) — Chassis ground (-) Is voltage 0 V?
- **YES** : Go to step **10Q10**.
- NO: Replace hydraulic unit.

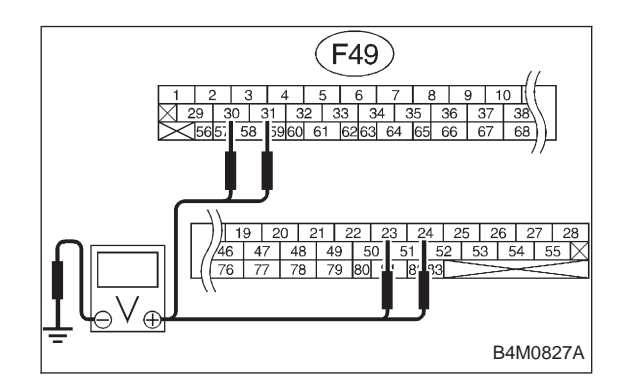

- 10Q10 CHECK BATTERY SHORT OF HARNESS.
- 1) Turn ignition switch to ON.

2) Measure voltage between ABSCM connector and chassis ground.

CHECK) : Trouble code/Connector & terminal

31/(F49) No. 30 (+) — Chassis ground (–) 33/(F49) No. 24 (+) — Chassis ground (–) 35/(F49) No. 23 (+) — Chassis ground (–)

37/(F49) No. 31 (+) — Chassis ground (–) Is voltage 0 V?

- (YES) : Go to next step.
- Repair harness between ABSCM and hydraulic unit.
- 3) Turn ignition switch to OFF.

4) Measure voltage between ABSCM connector and chassis ground.

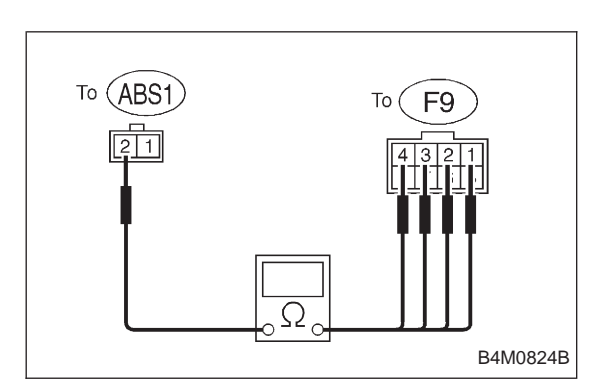

- CHECK : Trouble code/Connector & terminal 31/(F49) No. 30 (+) — Chassis ground (-) 33/(F49) No. 24 (+) — Chassis ground (-) 35/(F49) No. 23 (+) — Chassis ground (-)
  - 37/(F49) No. 31 (+) Chassis ground (–)
  - Is voltage 0 V?
- **YES** : Replace ABSCM.
- **NO** : Repair harness between ABSCM and hydraulic unit.

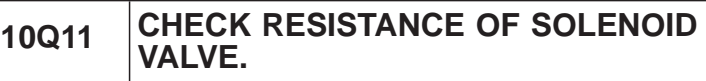

1) Turn ignition switch to OFF.

2) Disconnect two connectors (ABS1, F9) from hydraulic unit.

3) Measure resistance between hydraulic unit connector terminals.

CHECK : Trouble code/Connector & terminal 31/to (F9) No. 4 — to (ABS1) No. 2 33/to (F9) No. 1 — to (ABS1) No. 2 35/to (F9) No. 2 — to (ABS1) No. 2 37/to (F9) No. 3 — to (ABS1) No. 2 Is resistance 8.5±0.7 Ω?

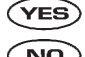

• : Go to step **10Q12**.

: Replace hydraulic unit.

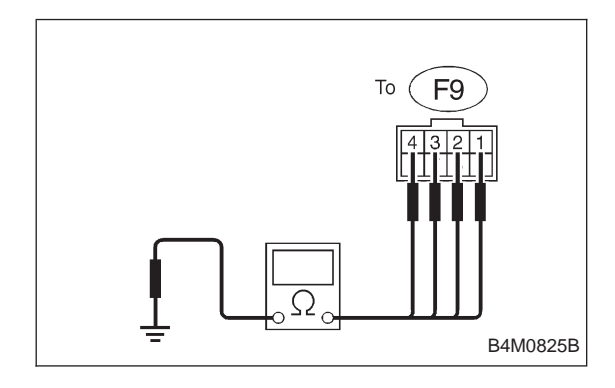

| 10Q12 | CHECK GROUND SHORT OF SOLENOID VALVE. |
|-------|---------------------------------------|
|       |                                       |

Measure resistance between hydraulic unit connector and chassis ground.

- CHECK : Trouble code/Connector & terminal 31/to (F9) No. 4 — Chassis ground 33/to (F9) No. 1 — Chassis ground 35/to (F9) No. 2 — Chassis ground 37/to (F9) No. 3 — Chassis ground Is resistance more than 1 MΩ?
- **YES** : Go to step **10Q13.**
- (NO) : Replace hydraulic unit.

#### BRAKES [ABS 5.3 TYPE]

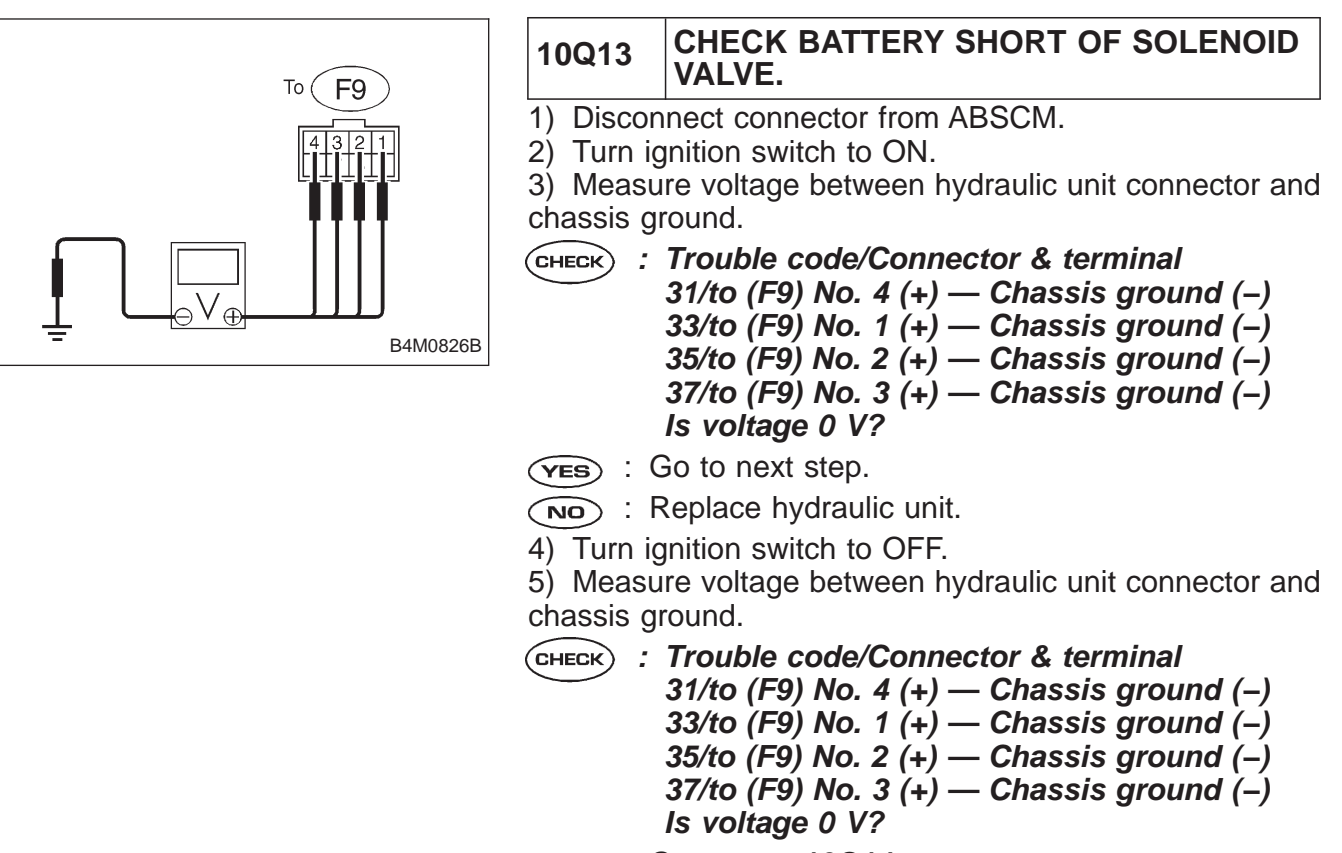

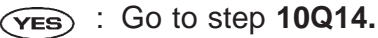

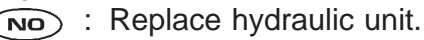

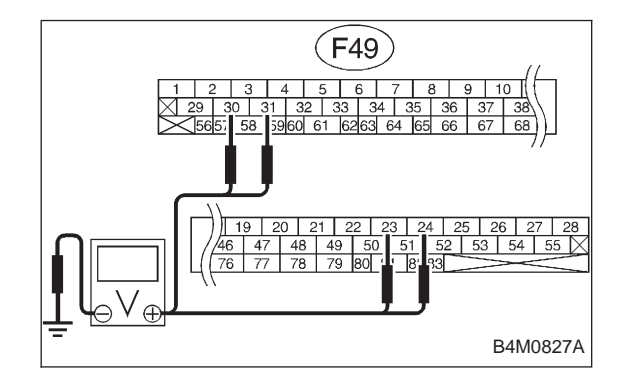

#### 10Q14 CHECK BATTERY SHORT OF HARNESS.

1) Turn ignition switch to ON.

2) Measure voltage between ABSCM connector and chassis ground.

CHECK) : Trouble code/Connector & terminal

- 31/(F49) No. 30 (+) Chassis ground (-) 33/(F49) No. 24 (+) — Chassis ground (-) 35/(F49) No. 23 (+) — Chassis ground (-) 37/(F49) No. 31 (+) — Chassis ground (-)
  - 37/(F49) No. 31 (+) Chassis ground (–) Is voltage 0 V?
- (VES) : Go to next step.
- Repair harness between ABSCM and hydraulic unit.
- 3) Turn ignition switch to OFF.
- 4) Measure voltage between ABSCM connector and chassis ground.

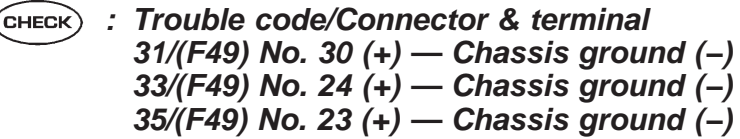

- 37/(F49) No. 31 (+) Chassis ground (–)
- Is voltage 0 V?
- **YES** : Go to step **10Q15.**
- : Repair harness between ABSCM and hydraulic unit.

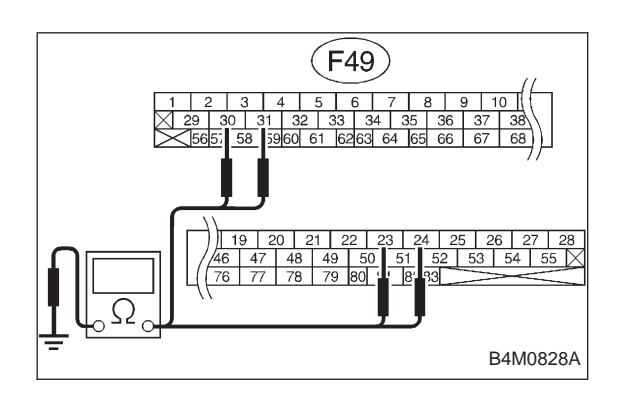

10Q15 CHECK GROUND SHORT OF HARNESS.

Measure resistance between ABSCM connector and chassis ground.

- CHECK : Trouble code/Connector & terminal 31/(F49) No. 30 — Chassis ground 33/(F49) No. 24 — Chassis ground 35/(F49) No. 23 — Chassis ground 37/(F49) No. 31 — Chassis ground Is resistance more than 1 MΩ?
- (YES) : Go to step 10Q16.
- NO: Repair harness between ABSCM and hydraulic unit.

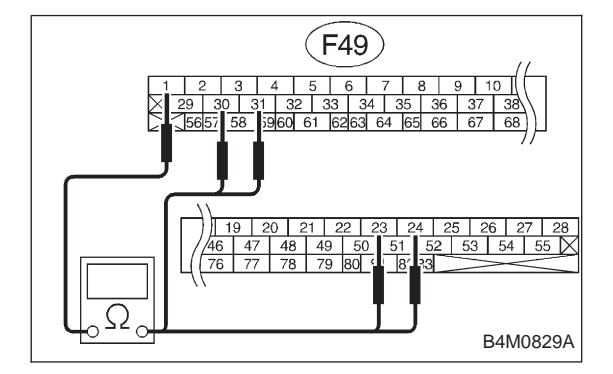

| HECK HARNESS CONNECTOR<br>ETWEEN ABSCM AND HYDRAULIC<br>NIT. |
|--------------------------------------------------------------|
|                                                              |

1) Connect connector to hydraulic unit.

2) Measure resistance between ABSCM connector terminals.

CHECK : Trouble code/Connector & terminal 31/(F49) No. 30 — No. 1 33/(F49) No. 24 — No. 1 35/(F49) No. 23 — No. 1 37/(F49) No. 31 — No. 1 Is resistance 9.0±0.7 Ω?

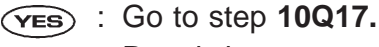

 Repair harness connector between ABSCM and hydraulic unit.

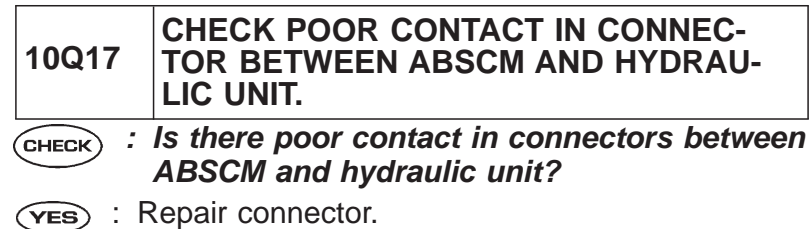

- (NO) : Go to step **10Q18**.

| 10Q18                     | CHECK ABSCM.                                                                    |
|---------------------------|---------------------------------------------------------------------------------|
| 1) Conne                  | ct all connectors.                                                              |
| 2) Erase                  | the memory.                                                                     |
| <ol><li>Perfori</li></ol> | m inspection mode.                                                              |
| 4) Read (                 | out the trouble code.                                                           |
| CHECK :                   | <i>Is the same trouble code as in the current diagnosis still being output?</i> |
| YES : F                   | Replace ABSCM.                                                                  |
|                           | Go to next CHECK .                                                              |
| СНЕСК :                   | Are other trouble codes being output?                                           |
| VES : F                   | Proceed with the diagnosis corresponding to the rouble code.                    |

(NO) : A temporary poor contact.

SOLENOID VALVE —

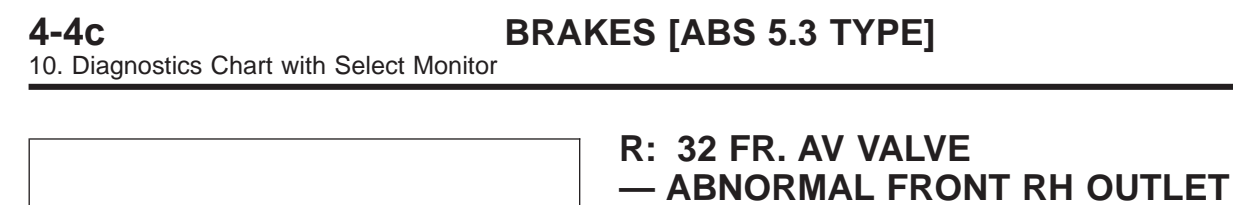

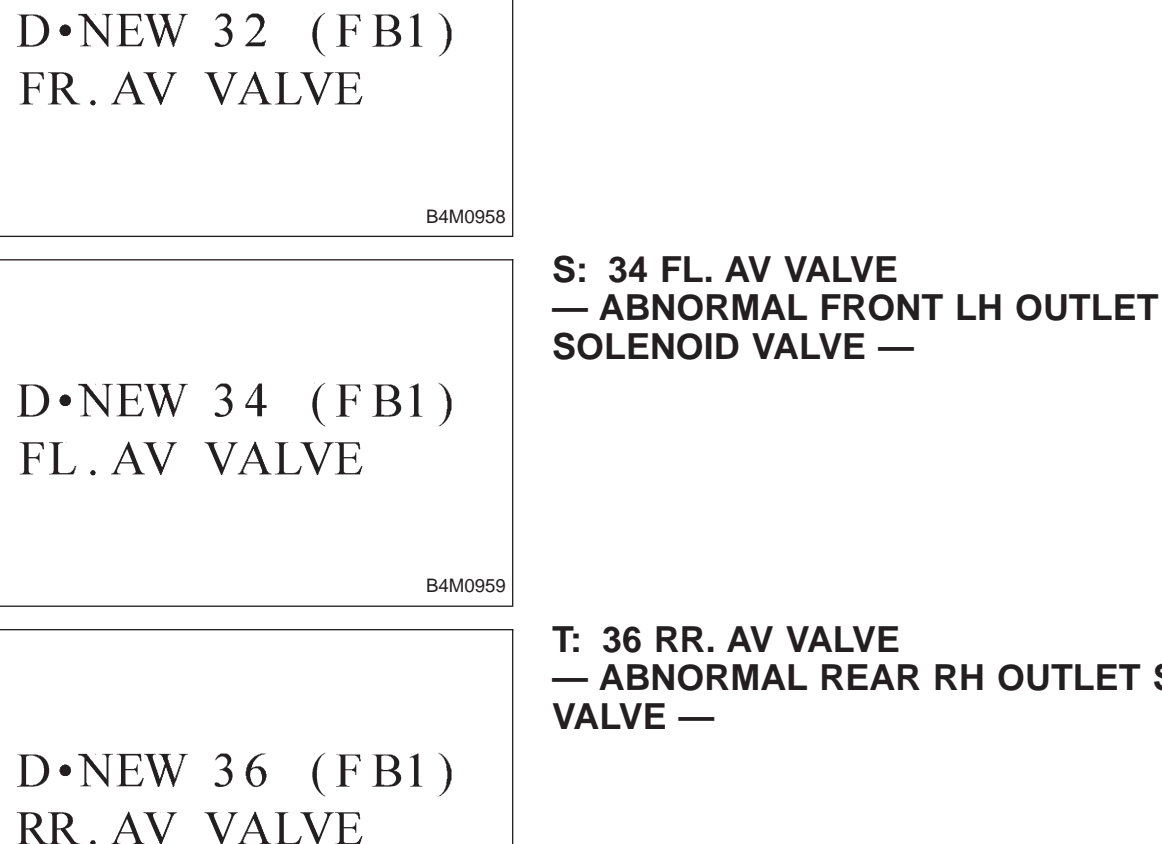

T: 36 RR. AV VALVE - ABNORMAL REAR RH OUTLET SOLENOID

**D•NEW 38** (FB1) RL. AV VALVE

U: 38 RL. AV VALVE - ABNORMAL REAR LH OUTLET SOLENOID VALVE —

B4M0961

B4M0960

#### **DIAGNOSIS:**

- Faulty harness/connectorFaulty outlet solenoid valve in hydraulic unit

#### TROUBLE SYMPTOM:

• ABS does not operate.

| 10U1.  | Check freeze frame data.                                          |
|--------|-------------------------------------------------------------------|
|        |                                                                   |
| 10U2.  | Check the condition when the trouble                              |
|        |                                                                   |
| 10U3.  | Check resistance of solenoid valve.                               |
|        |                                                                   |
| 10U4.  | Check ground short of solenoid valve.                             |
|        |                                                                   |
| 10U5.  | Check ground short of harness.                                    |
|        |                                                                   |
| 10U6.  | Check harness connector between ABSCM and hydraulic unit.         |
|        |                                                                   |
| 10U7.  | Check poor contact in connector between ABSCM and hydraulic unit. |
|        |                                                                   |
| 10U8.  | Check ABSCM.                                                      |
| 10U9.  | Check battery short of solenoid valve.                            |
|        |                                                                   |
| 10U10. | Check battery short of harness.                                   |
|        |                                                                   |
| 10U11. | Check resistance of solenoid valve.                               |
|        |                                                                   |
|        | Check ground short of colonaid value                              |

Continues to next page.

|        | From the former page.                                             |
|--------|-------------------------------------------------------------------|
| _      | Ļ                                                                 |
| 10U13. | Check battery short of solenoid valve.                            |
|        | •                                                                 |
| 10U14. | Check battery short of harness.                                   |
|        |                                                                   |
| 10U15. | Check ground short of harness.                                    |
|        |                                                                   |
| 10U16. | Check harness connector between ABSCM and hydraulic unit.         |
|        |                                                                   |
| 10U17. | Check poor contact in connector between ABSCM and hydraulic unit. |
|        | •                                                                 |
| 10U18. | Check ABSCM.                                                      |

#### WIRING DIAGRAM:

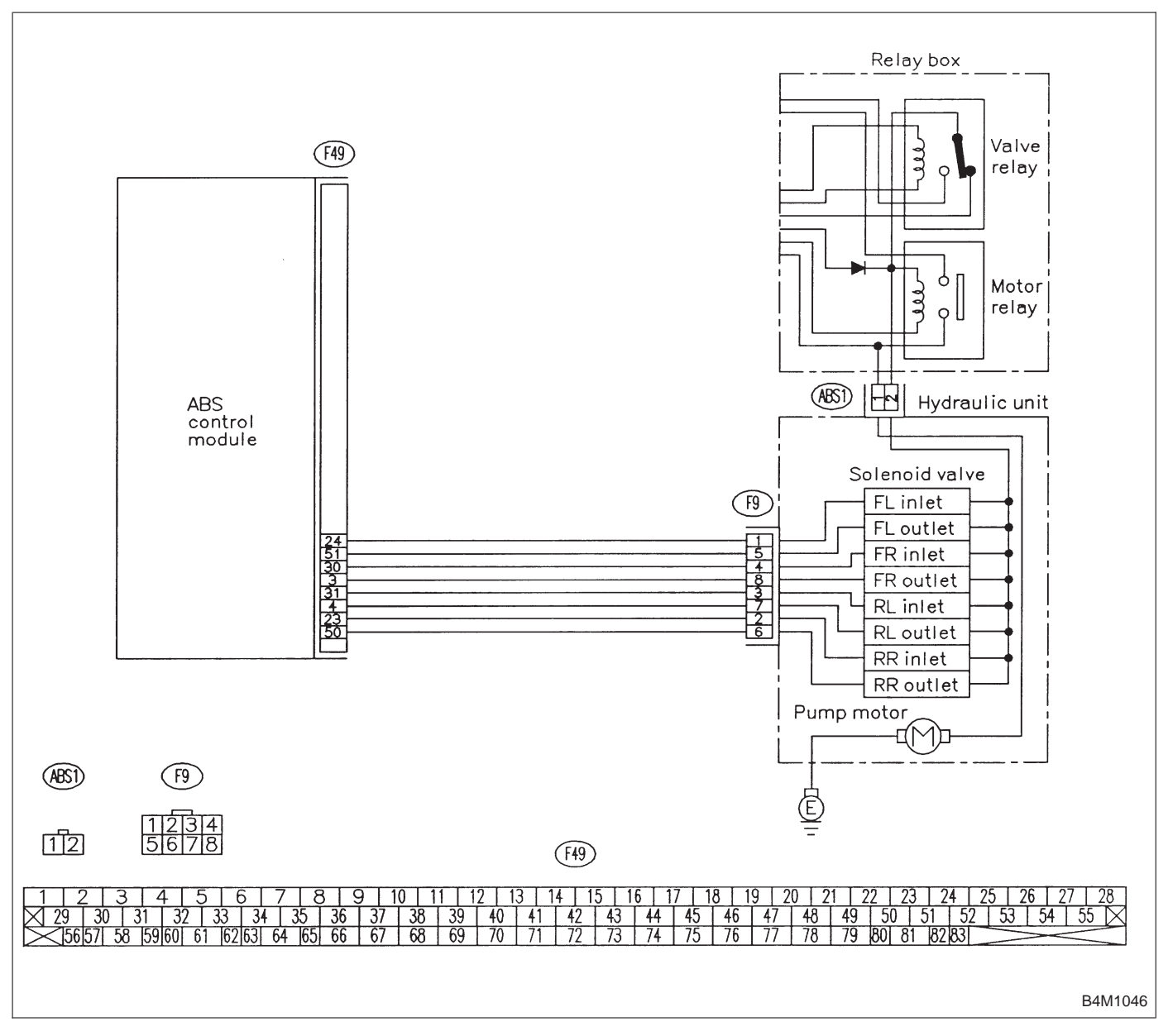

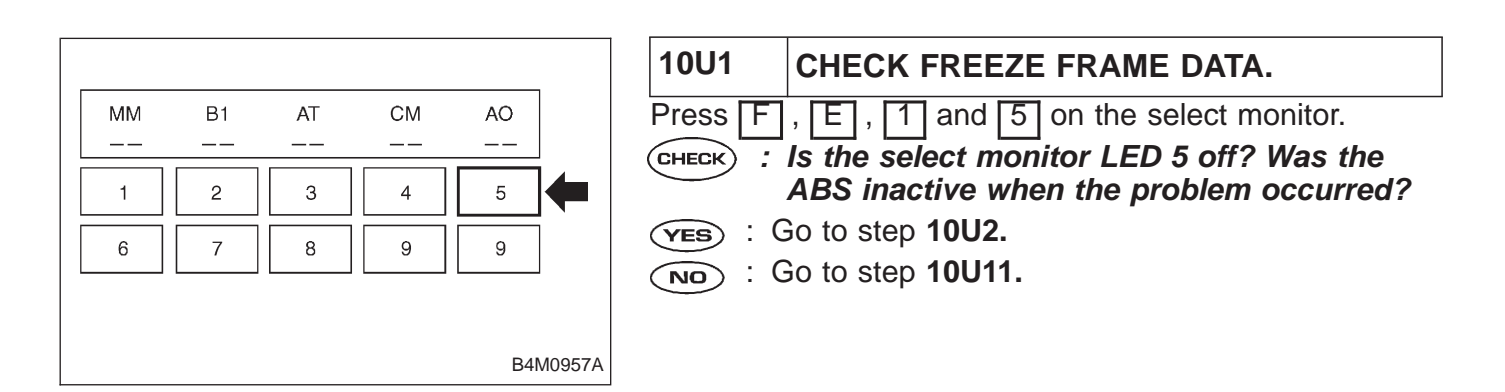

# 10U2 CHECK THE CONDITION WHEN THE TROUBLE OCCURRED. Ask the vehicle owner about driving conditions when the trouble occurred. Attempt to duplicate the conditions. (THECK) : Is the trouble immediately apparent? (YES) : Go to next (CHECK) . (NO) : Go to step 10U11. (CHECK) : Did the trouble occur immediately after engine starting or during standing starts? (YES) : Go to step 10U9.

(NO) : Go to step **10U3**.

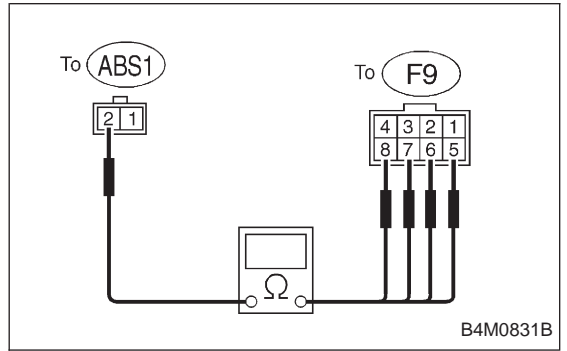

| -  | 10U3      | CHECK RESISTANCE OF SOLENOID VALVE.            |
|----|-----------|------------------------------------------------|
| 1  | ) Turn ig | nition switch to OFF.                          |
| 2  | ) Discon  | nect two connectors (ABS1, F9) from hydraulic  |
| u  | init.     |                                                |
| 3  | ) Measu   | re resistance between hydraulic unit connector |
| te | erminals. |                                                |
| (  |           | Trouble code/Connector & terminal              |
|    |           | 32/to (F9) No. 8 — to (ABS1) No. 2             |
|    |           | 34/to (F9) No. 5 — to (ABS1) No. 2             |
|    |           | 36/to (F9) No. 6 — to (ABS1) No. 2             |
|    |           | 38/to (F9) No. 7 — to (ABS1) No. 2             |
|    |           | Is resistance 4.3±0.5 Ω?                       |

- **YES** : Go to step **10U4**.
- (NO) : Replace hydraulic unit.

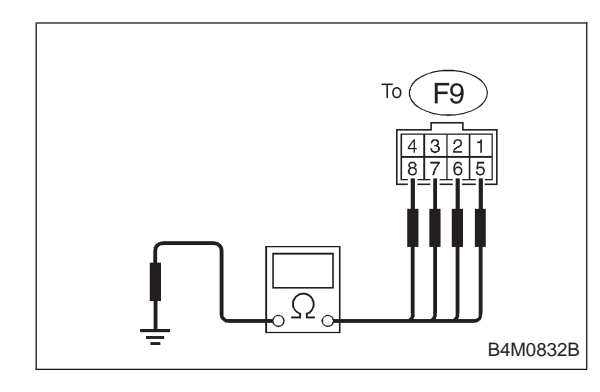

# 10U4 CHECK GROUND SHORT OF SOLENOID VALVE.

Measure resistance between hydraulic unit connector and chassis ground.

- CHECK : Trouble code/Connector & terminal 32/to (F9) No. 8 — Chassis ground 34/to (F9) No. 5 — Chassis ground 36/to (F9) No. 6 — Chassis ground 38/to (F9) No. 7 — Chassis ground Is resistance more than 1 MΩ?
- **YES** : Go to step **10U5**.
- (NO) : Replace hydraulic unit.

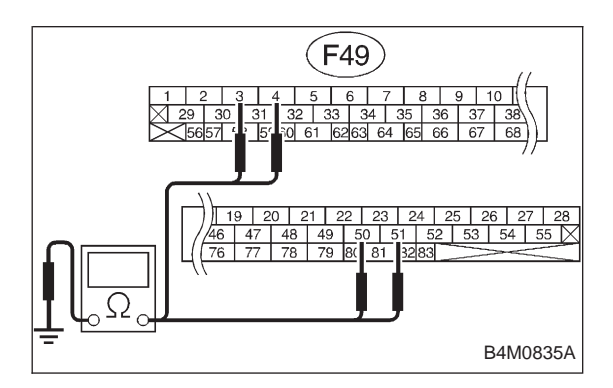

| 10U5                                                                                                    | CHECK GROUND SHORT OF HARNESS.                                                                                                    |  |
|----------------------------------------------------------------------------------------------------|----------------------------------------------------------------------------------------------------|--|
| <ol> <li>Disconnect connector from ABSCM.</li> <li>Measure resistance between ABSCM connector and</li> </ol> |                                                                                                    |  |
| chassis gr                                                                                                   | ound.                                                                                                    |  |
| CHECK :                                                                                                    | Trouble code/Connector & terminal<br>32/(F49) No. 3 — Chassis ground<br>34/(F49) No. 51 — Chassis ground<br>36/(F49) No. 50 — Chassis ground<br>38/(F49) No. 4 — Chassis ground<br>Is resistance more than 1 MΩ? |  |

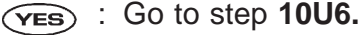

: Repair harness between ABSCM and hydraulic unit.

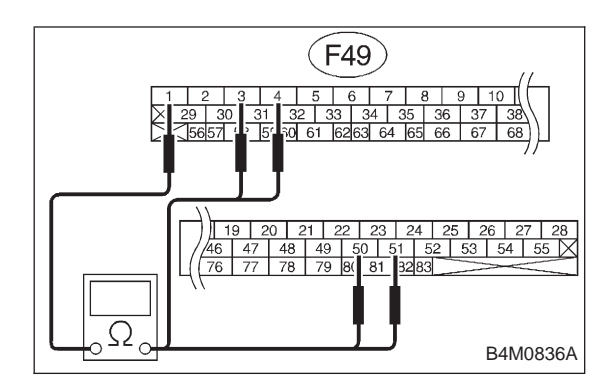

#### 10U6 CHECK HARNESS CONNECTOR BETWEEN ABSCM AND HYDRAULIC UNIT.

1) Connect connector to hydraulic unit.

2) Measure resistance between ABSCM connector terminals.

CHECK : Trouble code/Connector & terminal 32/(F49) No. 3 — No. 1 34/(F49) No. 51 — No. 1 36/(F49) No. 50 — No. 1 38/(F49) No. 4 — No. 1 Is resistance 4.8±0.5 Ω?

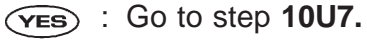

: Repair harness connector between ABSCM and hydraulic unit.

| 10U7                    | CHECK POOR CONTACT IN CONNEC-<br>TOR BETWEEN ABSCM AND HYDRAU-<br>LIC UNIT. |  |
|-------------------------|-----------------------------------------------------------------------------|--|
| CHECK :                 | Is there poor contact in connectors between ABSCM and hydraulic unit?       |  |
| YES : Repair connector. |                                                                             |  |
| · · (                   | · Co to stop 1019                                                           |  |

**NO** : Go to step **10U8**.

| 10U8                                                                             | CHECK ABSCM.                                                 |  |
|----------------------------------------------------------------------------------|--------------------------------------------------------------|--|
| 1) Connect all connectors.                                                       |                                                              |  |
| 2) Erase the memory.                                                             |                                                              |  |
| 3) Perform inspection mode.                                                      |                                                              |  |
| 4) Read out the trouble code.                                                    |                                                              |  |
| CHECK : Is the same trouble code as in the current diagnosis still being output? |                                                              |  |
| <b>YES</b> :                                                                     | Replace ABSCM.                                               |  |
| NO : Go to next CHECK .                                                          |                                                              |  |
| CHECK : Are other trouble codes being output?                                    |                                                              |  |
| YES : I                                                                          | Proceed with the diagnosis corresponding to the rouble code. |  |
| $\frown$ · ·                                                                     | tomporary poor contact                                       |  |

#### BRAKES [ABS 5.3 TYPE]

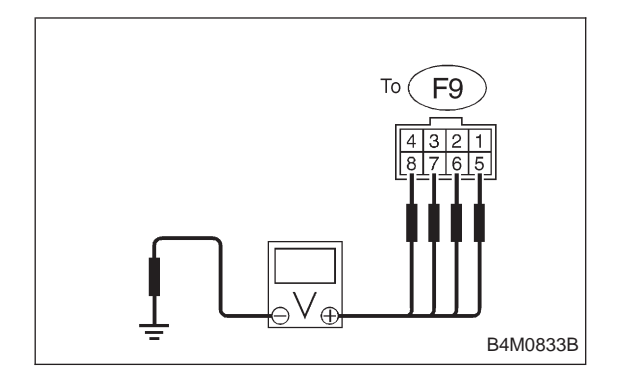

## 10U9 CHECK BATTERY SHORT OF SOLENOID VALVE.

1) Turn ignition switch to OFF.

2) Disconnect two connectors (ABS1, F9) from hydraulic unit.

- 3) Disconnect connector from ABSCM.
- 4) Turn ignition switch to ON.

5) Measure voltage between hydraulic unit connector and chassis ground.

CHECK) : Trouble code/Connector & terminal

32/to (F9) No. 8 (+) — Chassis ground (-) 34/to (F9) No. 5 (+) — Chassis ground (-) 36/to (F9) No. 6 (+) — Chassis ground (-) 38/to (F9) No. 7 (+) — Chassis ground (-) Is voltage 0 V?

(VES) : Go to next step.

(NO) : Replace hydraulic unit.

6) Turn ignition switch to OFF.

7) Measure voltage between hydraulic unit connector and chassis ground.

- CHECK : Trouble code/Connector & terminal 32/to (F9) No. 8 (+) — Chassis ground (-) 34/to (F9) No. 5 (+) — Chassis ground (-) 36/to (F9) No. 6 (+) — Chassis ground (-) 38/to (F9) No. 7 (+) — Chassis ground (-) Is voltage 0 V?
- **YES** : Go to step **10U10**.
- NO: Replace hydraulic unit.

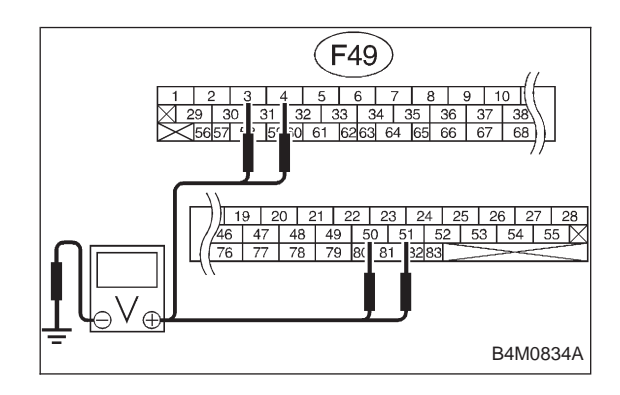

- 10U10 CHECK BATTERY SHORT OF HARNESS.
- 1) Turn ignition switch to ON.

2) Measure voltage between ABSCM connector and chassis ground.

- CHECK : Trouble code/Connector & terminal 32/(F49) No. 3 (+) — Chassis ground (-) 34/(F49) No. 51 (+) — Chassis ground (-) 36/(F49) No. 50 (+) — Chassis ground (-) 38/(F49) No. 4 (+) — Chassis ground (-) Is voltage 0 V?
- (YES) : Go to next step.
- Repair harness between ABSCM and hydraulic unit.
- 3) Turn ignition switch to OFF.
- 4) Measure voltage between ABSCM connector and chassis ground.

- To  $\overrightarrow{ABS1}$  To  $\overrightarrow{F9}$
- CHECK : Trouble code/Connector & terminal 32/(F49) No. 3 (+) — Chassis ground (-) 34/(F49) No. 51 (+) — Chassis ground (-) 36/(F49) No. 50 (+) — Chassis ground (-) 38/(F49) No. 4 (+) — Chassis ground (-) Is voltage 0 V?
- (YES) : Replace ABSCM.
- Repair harness between ABSCM and hydraulic unit.

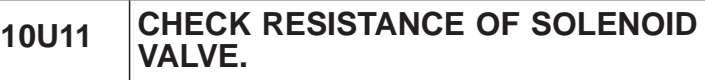

1) Turn ignition switch to OFF.

2) Disconnect two connectors (ABS1, F9) from hydraulic unit.

3) Measure resistance between hydraulic unit connector terminals.

CHECK : Trouble code/Connector & terminal 32/to (F9) No. 8 — to (ABS1) No. 2 34/to (F9) No. 5 — to (ABS1) No. 2 36/to (F9) No. 6 — to (ABS1) No. 2 38/to (F9) No. 7 — to (ABS1) No. 2 Is resistance 4.3±0.5 Ω?

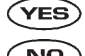

**S** : Go to step **10U12**.

: Replace hydraulic unit.

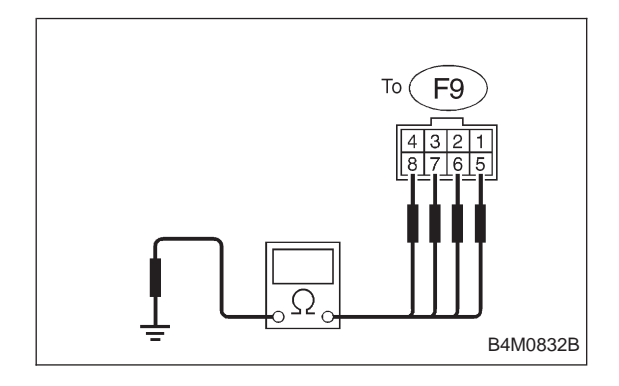

| 10U12 | CHECK GROUND SHORT OF SOLENOID VALVE. |
|-------|---------------------------------------|
|       |                                       |

Measure resistance between hydraulic unit connector and chassis ground.

- CHECK : Trouble code/Connector & terminal 32/to (F9) No. 8 — Chassis ground 34/to (F9) No. 5 — Chassis ground 36/to (F9) No. 6 — Chassis ground 38/to (F9) No. 7 — Chassis ground Is resistance more than 1 MΩ?
- **VES** : Go to step 10U13.
- (NO) : Replace hydraulic unit.

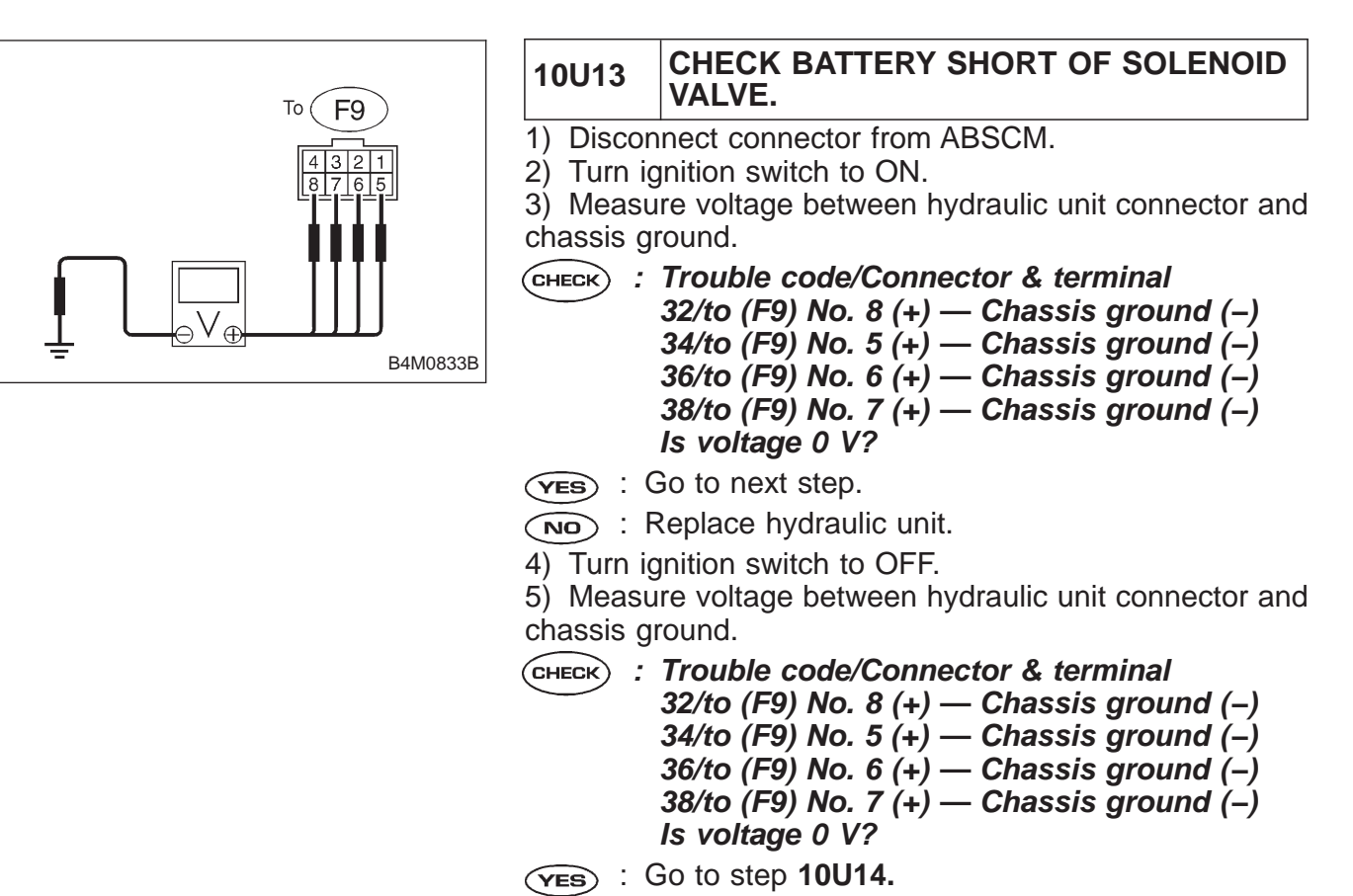

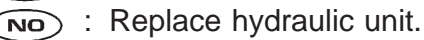

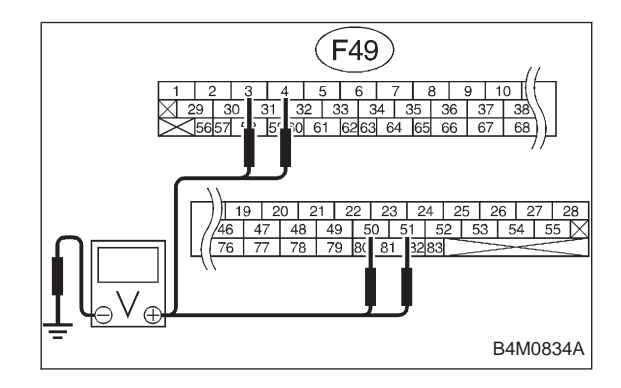

#### 10U14 CHECK BATTERY SHORT OF HARNESS.

1) Turn ignition switch to ON.

2) Measure voltage between ABSCM connector and chassis ground.

- CHECK : Trouble code/Connector & terminal 32/(F49) No. 3 (+) — Chassis ground (-) 34/(F49) No. 51 (+) — Chassis ground (-) 36/(F49) No. 50 (+) — Chassis ground (-) 38/(F49) No. 4 (+) — Chassis ground (-) Is voltage 0 V?
- **YES** : Go to next step.
- Repair harness between ABSCM and hydraulic unit.
- 3) Turn ignition switch to OFF.
- 4) Measure voltage between ABSCM connector and chassis ground.

CHECK : Trouble code/Connector & terminal 32/(F49) No. 3 (+) — Chassis ground (-) 34/(F49) No. 51 (+) — Chassis ground (-) 36/(F49) No. 50 (+) — Chassis ground (-) 38/(F49) No. 4 (+) — Chassis ground (-) Is voltage 0 V?

- **YES** : Go to step **10U15.**
- : Repair harness between ABSCM and hydraulic unit.

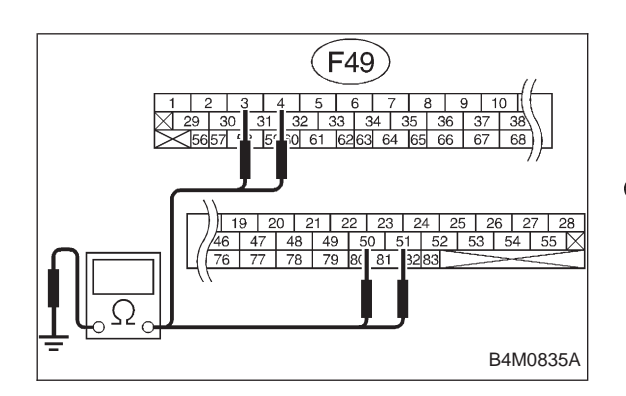

10U15 CHECK GROUND SHORT OF HARNESS.

Measure resistance between ABSCM connector and chassis ground.

- CHECK : Trouble code/Connector & terminal 32/(F49) No. 3 — Chassis ground 34/(F49) No. 51 — Chassis ground 36/(F49) No. 50 — Chassis ground 38/(F49) No. 4 — Chassis ground Is resistance more than 1 MΩ?
- **YES** : Go to step **10U16**.
- NO : Repair harness between ABSCM and hydraulic unit.

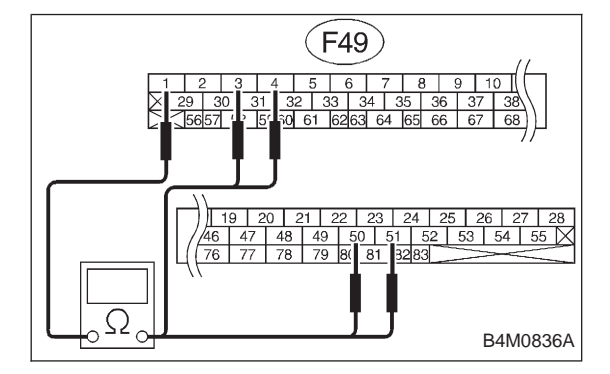

#### 10U16 CHECK HARNESS CONNECTOR BETWEEN ABSCM AND HYDRAULIC UNIT.

1) Connect connector to hydraulic unit.

2) Measure resistance between ABSCM connector terminals.

CHECK : Trouble code/Connector & terminal 32/(F49) No. 3 — No. 1 34/(F49) No. 51 — No. 1 36/(F49) No. 50 — No. 1 38/(F49) No. 4 — No. 1 Is resistance 4.8±0.5 Ω?

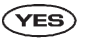

- S : Go to step 10U17.
- Repair harness connector between ABSCM and hydraulic unit.

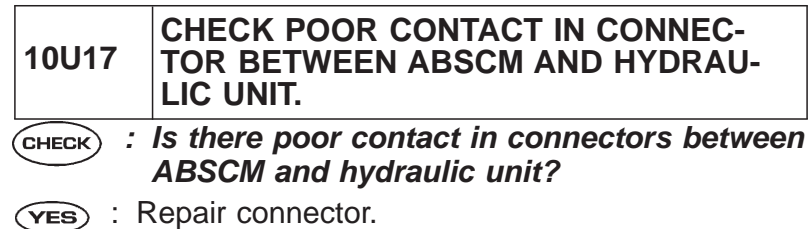

- **NO** : Go to step **10U18**.

| 10U18      | CHECK ABSCM.                                                                    |
|------------|---------------------------------------------------------------------------------|
| 1) Conne   | ct all connectors.                                                              |
| 2) Erase   | the memory.                                                                     |
| 3) Perforr | n inspection mode.                                                              |
| 4) Read o  | but the trouble code.                                                           |
| CHECK :    | <i>Is the same trouble code as in the current diagnosis still being output?</i> |
| (YES) : R  | Replace ABSCM.                                                                  |
|            | Bo to next CHECK .                                                              |
|            | Are other trouble codes being output?                                           |
| VES : F    | Proceed with the diagnosis corresponding to the rouble code.                    |

(NO) : A temporary poor contact.

| D•]<br>EC | NEW 41 (FB1)<br>U                                                           | <ul> <li>V: 41 ECU <ul> <li>ABNORMAL ABS CONTROL MODULE</li> <li>DIAGNOSIS:</li> <li>Faulty ABSCM</li> </ul> </li> <li>TROUBLE SYMPTOM: <ul> <li>ABS does not operate.</li> </ul> </li> </ul> |
|-----------|-----------------------------------------------------------------------------|----------------------------------------------------------------------------------------------------|
|           | B4100302                                                                    |                                                                                                    |
|           | 1                                                                           |                                                                                                    |
| 10V1.     | Check ground circuit of ABSCM.                                              |                                                                                                    |
|           | •                                                                           |                                                                                                    |
| 10V2.     | Check poor contact in connector betw<br>battery, ignition switch and ABSCM. | veen                                                                                                    |
|           |                                                                             |                                                                                                    |
| 10V3.     | Check sources of signal noise.                                              |                                                                                                    |
|           | ↓<br>↓                                                                      |                                                                                                    |
| 10V4.     | Check ABSCM.                                                                |                                                                                                    |
|           |                                                                             | WIRING DIAGRAM:                                                                                                    |

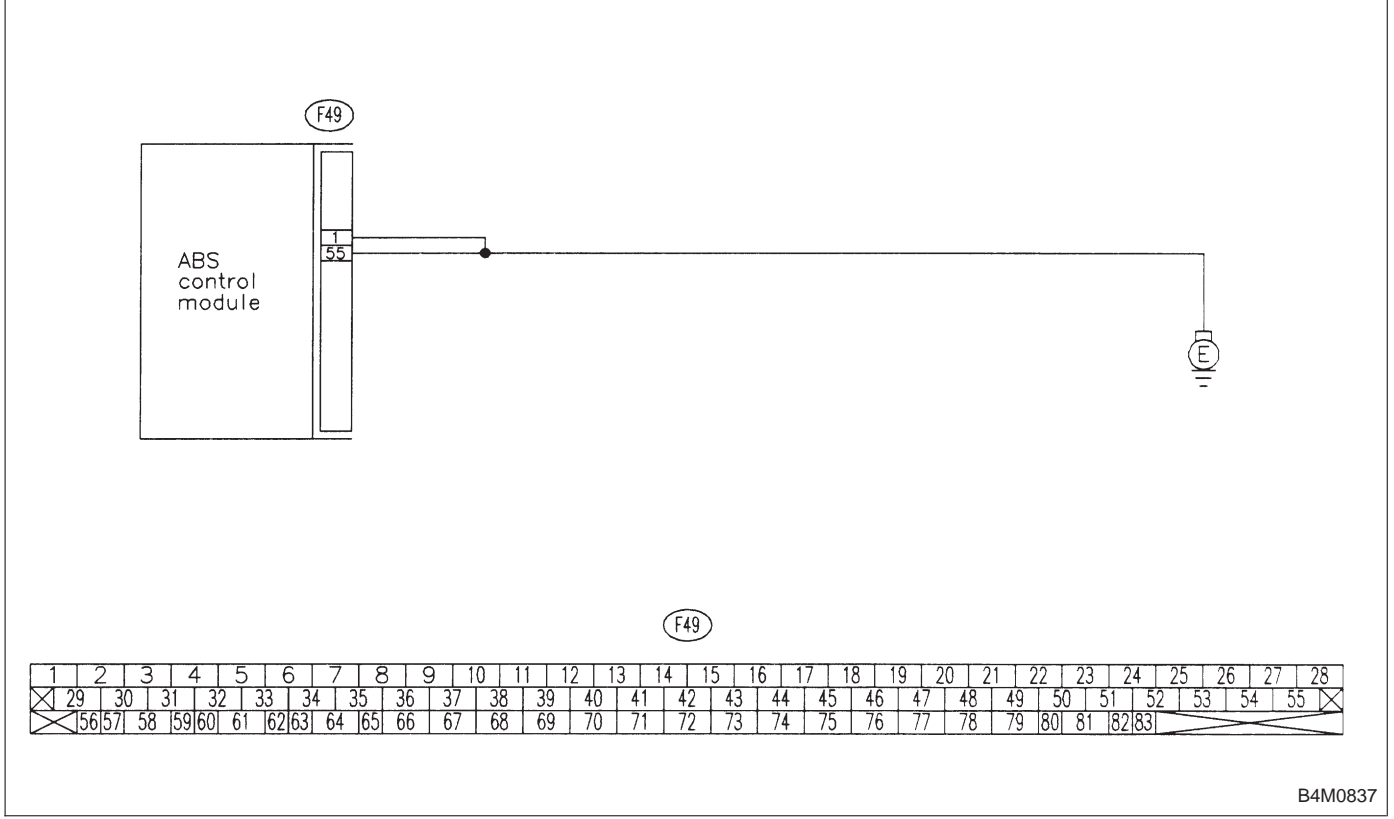

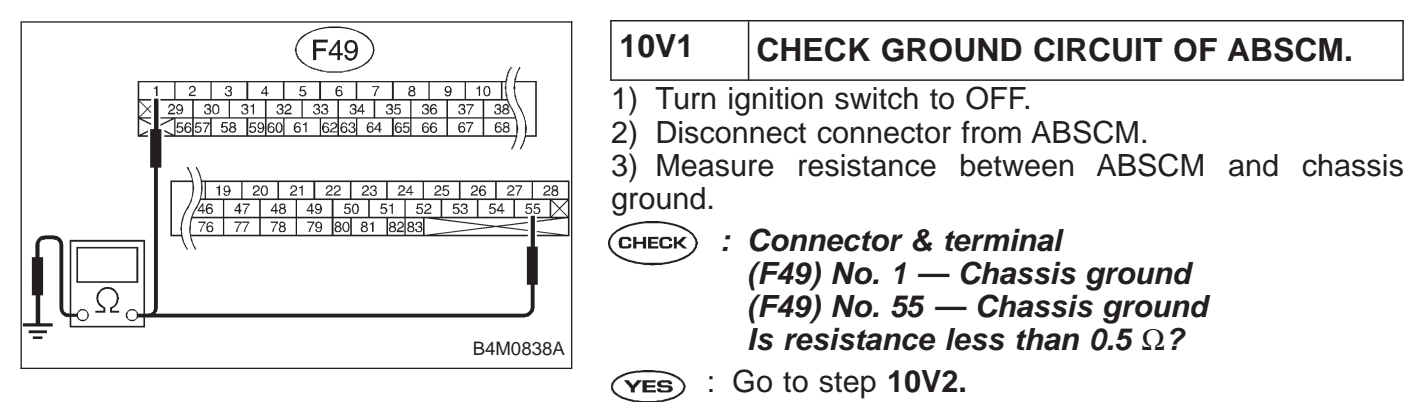

 $\overline{(NO)}$  : Repair ABSCM ground harness.

|   | 10V2                      | CHECK POOR CONTACT IN CONNEC-<br>TORS BETWEEN BATTERY, IGNITION<br>SWITCH AND ABSCM.   |
|---|---------------------------|----------------------------------------------------------------------------------------|
| 1 | СНЕСК :                   | <i>Is there poor contact in connectors between battery, ignition switch and ABSCM?</i> |
|   | (ves) : Repair connector. |                                                                                        |
|   |                           | Go to step 10V3.                                                                       |

| 10V3    | CHECK SOURCES OF SIGNAL NOISE.                                               |
|---------|------------------------------------------------------------------------------|
| CHECK : | Is the car telephone or the wireless trans-<br>mitter properly installed?    |
| YES :   | Go to next CHECK .                                                           |
| NO :    | Properly install the car telephone or the wireless transmitter.              |
| CHECK : | Are noise sources (such as an antenna)<br>installed near the sensor harness? |
| YES :   | Install the noise sources apart from the sensor harness.                     |
|         | Go to step <b>10V4.</b>                                                      |

| 10V4                                                 | CHECK ABSCM.                                                                     |  |  |
|------------------------------------------------------|----------------------------------------------------------------------------------|--|--|
| 1) Conne                                             | ct all connectors.                                                               |  |  |
| 2) Erase                                             | the memory.                                                                      |  |  |
| 3) Perforr                                           | 3) Perform inspection mode.                                                      |  |  |
| 4) Read of                                           | out the trouble code.                                                            |  |  |
| CHECK :                                              | CHECK : Is the same trouble code as in the current diagnosis still being output? |  |  |
| (YES) : R                                            | (VES) : Replace ABSCM.                                                           |  |  |
|                                                      | ND : Go to next CHECK .                                                          |  |  |
| <b>CHECK</b> : Are other trouble codes being output? |                                                                                  |  |  |
| VES : F                                              | Proceed with the diagnosis corresponding to the rouble code.                     |  |  |

**NO** : A temporary poor contact.

### D•NEW 42 (FB1) LOW VOLTAGE

#### W: 42 LOW VOLTAGE — SOURCE VOLTAGE IS LOW. — DIAGNOSIS:

- Power source voltage of the ABSCM is low. **TROUBLE SYMPTOM:**
- ABS does not operate.

B4M0963

| 10W1. | Check generator.                                                      |
|-------|-----------------------------------------------------------------------|
|       |                                                                       |
| 10W2. | Check battery terminal.                                               |
|       |                                                                       |
| 10W3. | Check input voltage of ABSCM.                                         |
|       |                                                                       |
| 10W4. | Check ground circuit of ABSCM.                                        |
|       |                                                                       |
| 10W5. | Check poor contact in connector between generator, battery and ABSCM. |
|       |                                                                       |
| 10W6. | Check ABSCM.                                                          |

WIRING DIAGRAM:

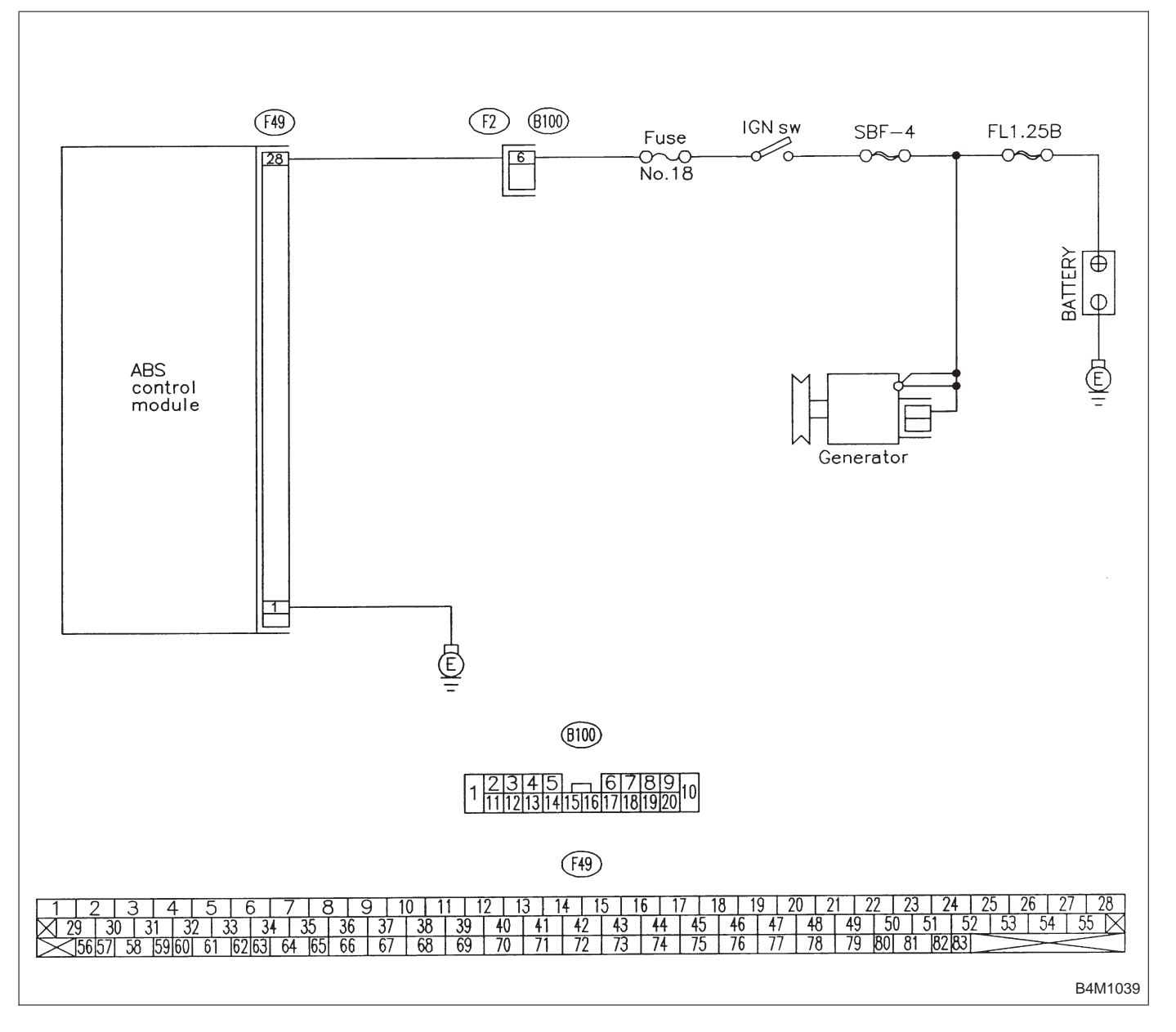

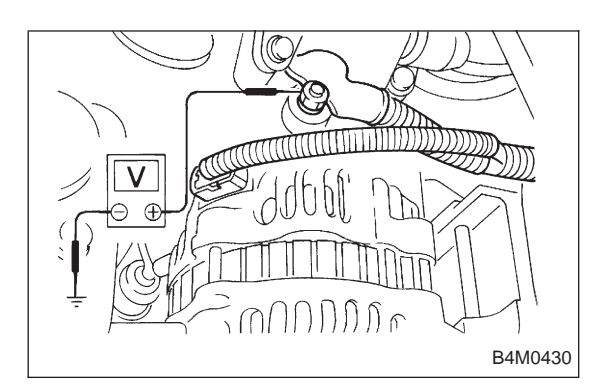

#### 10W1 CHECK GENERATOR.

- 1) Start engine.
- 2) Idling after warm-up.
- 3) Measure voltage between generator B terminal and chassis ground.
- (CHECK) : Terminal

Generator B terminal — Chassis ground Is voltage 10 — 15 V?

- (YES) : Go to step 10W2.
- : Repair generator. NO

| 10W2                                                                            | CHECK BATTERY TERMINAL.       |  |  |
|---------------------------------------------------------------------------------|-------------------------------|--|--|
| Turn igniti                                                                     | Turn ignition switch to OFF.  |  |  |
| <b>CHECK</b> : Are the positive and negative battery terminals tightly clamped? |                               |  |  |
| <b>YES</b> : 0                                                                  | Go to step 10W3.              |  |  |
| NO : T                                                                          | ighten the clamp of terminal. |  |  |

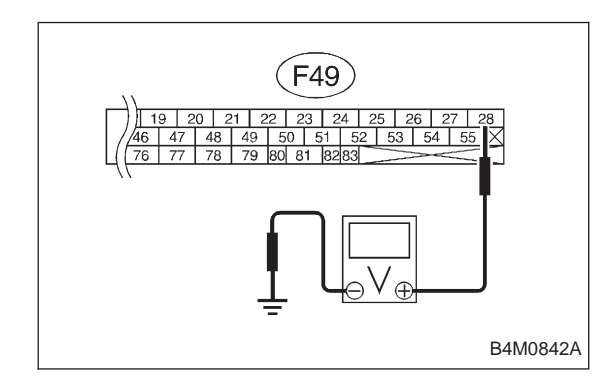

#### 10W3 CHECK INPUT VOLTAGE OF ABSCM.

- 1) Disconnect connector from ABSCM.
- 2) Run the engine at idle.

3) Measure voltage between ABSCM connector and chassis ground.

- CHECK : Connector & terminal (F49) No. 28 (+) — Chassis ground (-) Is voltage 10 — 15 V?
- (YES) : Go to step 10W4.
- : Repair harness connector between battery, igni-NO tion switch and ABSCM.

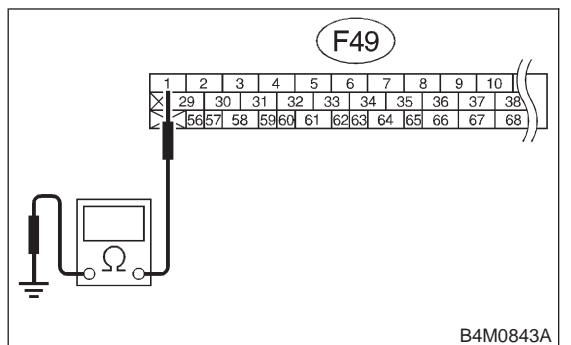

# 10W4 CHECK GROUND CIRCUIT OF ABSCM. 1) Turn ignition switch to OFF. 2) Measure resistance between ABSCM connector and chassis ground. CHECK : Connector & terminal (F49) No. 1 — Chassis ground Is resistance less than 0.5 Ω? (YES) : Go to step 10W5.

(NO) : Repair ABSCM ground harness.

10W5 CHECK POOR CONTACT IN CONNEC-TOR BETWEEN GENERATOR, BATTERY AND ABSCM.

- **CHECK** : Is there poor contact in connectors between generator, battery and ABSCM?
- **YES** : Repair connector.
- **NO** : Go to step **10W6**.

| 10W6     | CHECK ABSCM.                                                                    |  |
|----------|---------------------------------------------------------------------------------|--|
| 1) Conne | ect all connectors.                                                             |  |
| 2) Erase | the memory.                                                                     |  |
| 3) Perfo | m inspection mode.                                                              |  |
| 4) Read  | out the trouble code.                                                           |  |
| CHECK :  | <i>Is the same trouble code as in the current diagnosis still being output?</i> |  |
| YES :    | Replace ABSCM.                                                                  |  |
| NO :     | Go to next CHECK).                                                              |  |
| CHECK :  | Are other trouble codes being output?                                           |  |
| YES :    | Proceed with the diagnosis corresponding to the trouble code.                   |  |
| (NO) :   | A temporary poor contact.                                                       |  |

# D•NEW 44 (FB1) CCM LINE

#### X: 44 CCM LINE — A COMBINATION OF AT CONTROL ABNORMALS — DIAGNOSIS:

- Combination of AT control faults **TROUBLE SYMPTOM:**
- ABS does not operate.

B4M0964

| 10X1. | Check specifications of ABSCM using select monitor.                  |
|-------|----------------------------------------------------------------------|
|       |                                                                      |
| 10X2. | Check ground short of harness.                                       |
|       |                                                                      |
| 10X3. | Check AT control module.                                             |
|       |                                                                      |
| 10X4. | Check open circuit of harness.                                       |
|       |                                                                      |
| 10X5. | Check poor contact in connector between AT control module and ABSCM. |
|       |                                                                      |
| 10X6. | Check ABSCM.                                                         |

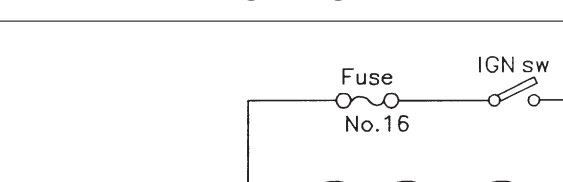

SBF-4

FL1.25B

WIRING DIAGRAM:

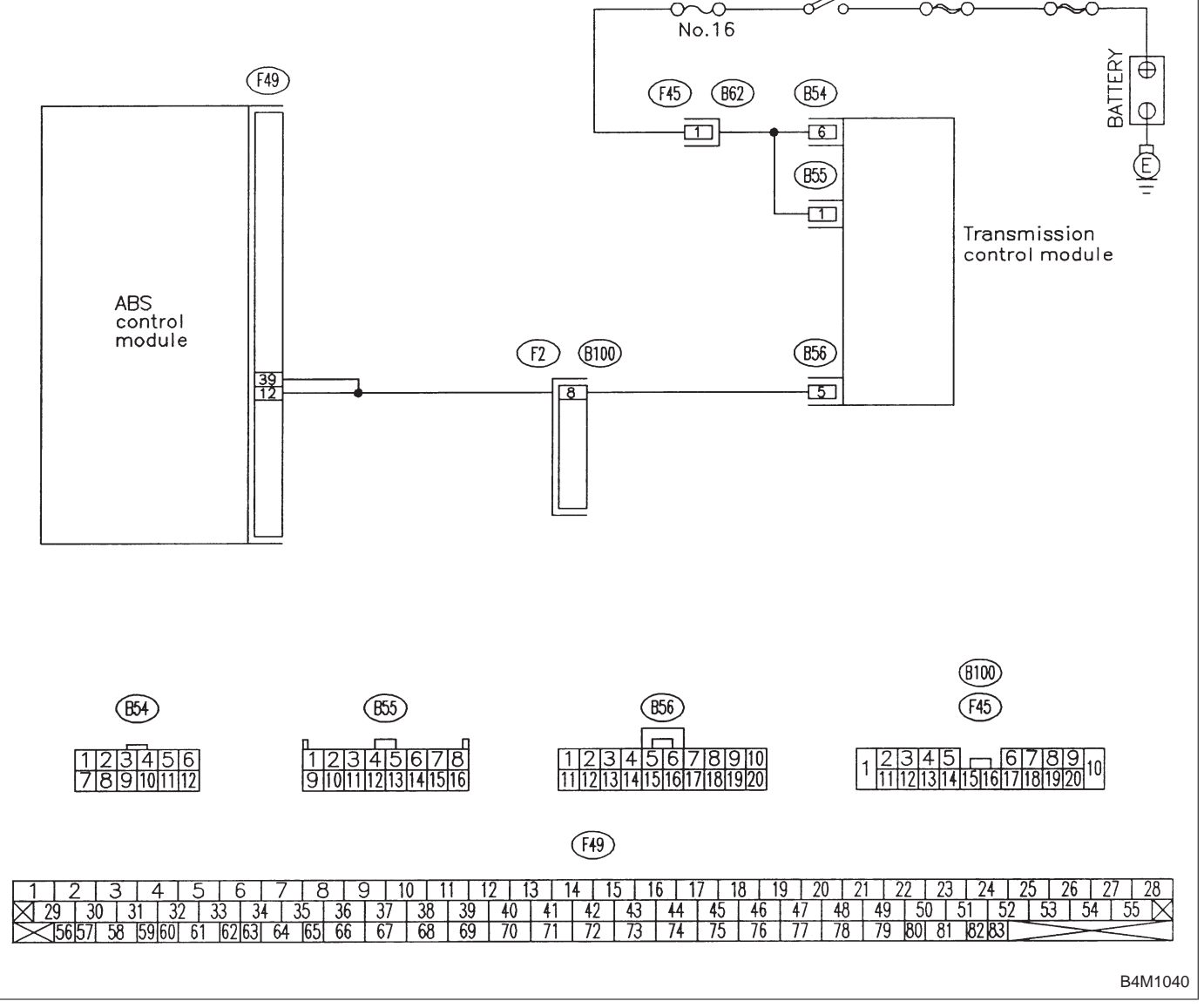

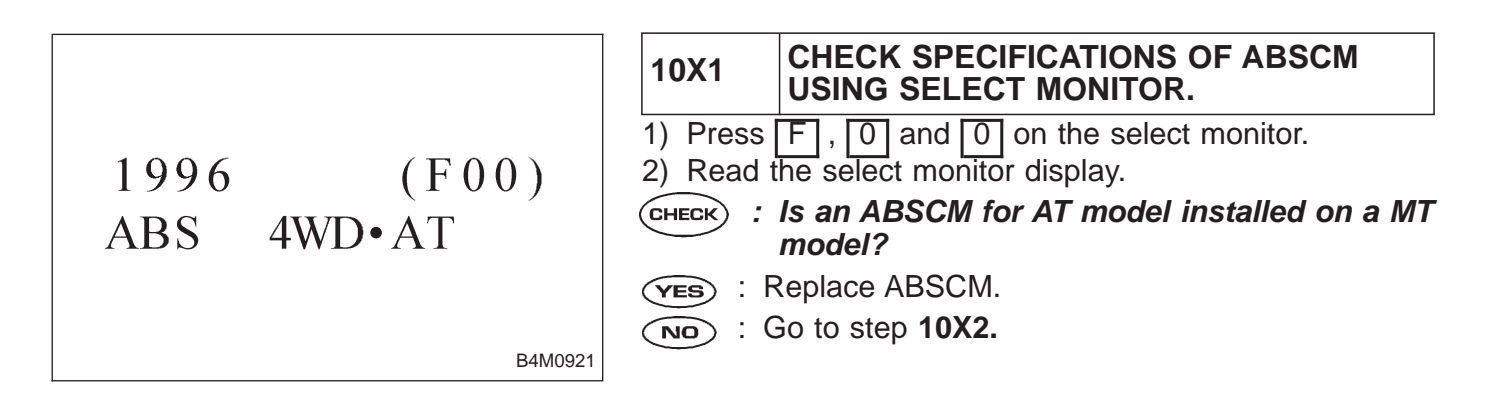

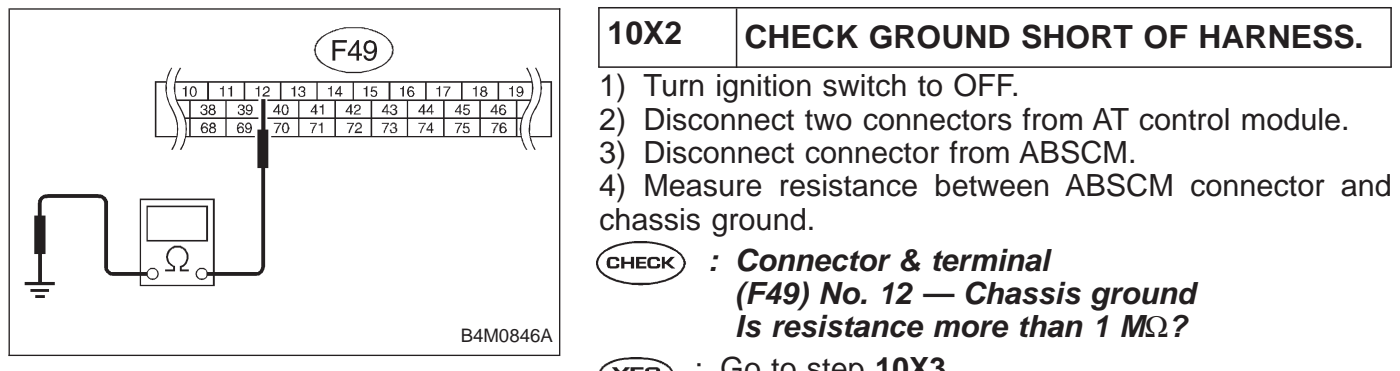

- : Go to step **10X3.** (YES)
- Repair harness between AT control module and NO) 2 ABSCM.

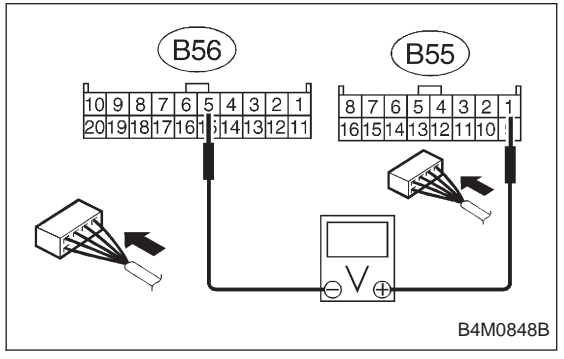

| 10X3                                                                          | CHECK AT CONTROL MODULE.                                                           |
|-------------------------------------------------------------------------------|------------------------------------------------------------------------------------|
| 1) Conne<br>2) Turn ig                                                        | ct all connectors to AT control module.                                            |
| <ol> <li>Measure voltage between AT control module conneterminals.</li> </ol> |                                                                                    |
| CHECK :                                                                       | Connector & terminal<br>(B55) No. 1 (+) — (B56) No. 5 (–)<br>Is voltage 10 — 13 V? |
| YES : C                                                                       | Go to step <b>10X4.</b>                                                            |
| (NO) : (                                                                      | So to next step.                                                                   |

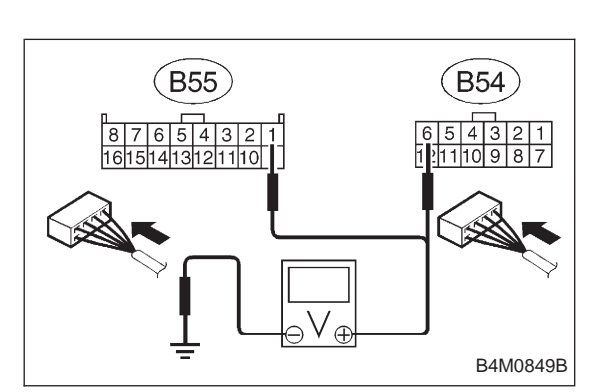

- Measure voltage between AT control module connector and chassis ground.
- CHECK : Connector & terminal (B54) No. 6 (+) — Chassis ground (-) (B55) No. 1 (+) — Chassis ground (–) Is voltage 10 - 13 V?
  - : Replace AT control module.
- Repair harness connector between battery, igni-1 NO) tion switch and AT control module.

(YES)

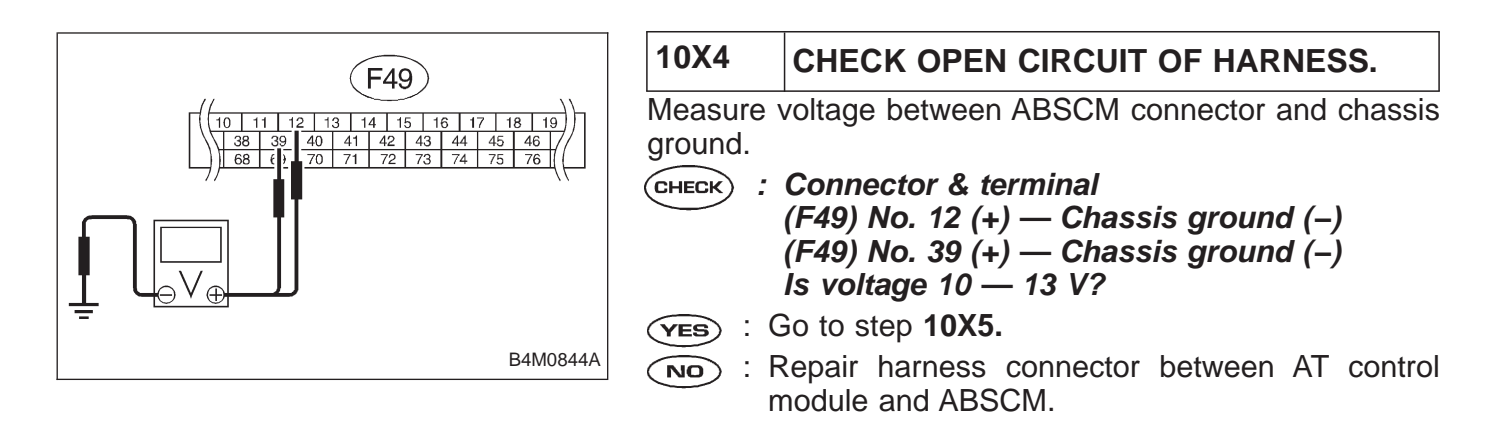

| 10X5                                                                                    | CHECK POOR CONTACT IN CONNEC-<br>TOR BETWEEN AT CONTROL MODULE<br>AND ABSCM. |  |
|-----------------------------------------------------------------------------------------|------------------------------------------------------------------------------|--|
| <b>CHECK</b> : Is there poor contact in connectors between AT control module and ABSCM? |                                                                              |  |
| <b>YES</b> : Repair connector.                                                          |                                                                              |  |
| (NO) : Go to step <b>10X6.</b>                                                          |                                                                              |  |

|                                                                                                    | 10X6                          | CHECK ABSCM.                                                                    |  |
|----------------------------------------------------------------------------------------------------|-------------------------------|---------------------------------------------------------------------------------|--|
| <ol> <li>Connect all connectors.</li> <li>Erase the memory.</li> <li>Perform inspection mode</li> </ol> |                               |                                                                                 |  |
|                                                                                                    | 4) Read out the trouble code. |                                                                                 |  |
| (                                                                                                    | CHECK :                       | <i>Is the same trouble code as in the current diagnosis still being output?</i> |  |
|                                                                                                    | (YES) : R                     | eplace ABSCM.                                                                   |  |
|                                                                                                    | NO : Go to next CHECK .       |                                                                                 |  |
| (                                                                                                    |                               | Are other trouble codes being output?                                           |  |
|                                                                                                    | VES · P                       | proceed with the diagnosis corresponding to the                                 |  |

- **YES** : Proceed with the diagnosis corresponding to the trouble code.
- NO : A temporary poor contact.

## D•NEW 44 (FB1) CCM OPEN

#### Y: 44 CCM OPEN — A COMBINATION OF AT CONTROL ABNORMALS — DIAGNOSIS:

- Combination of AT control faults **TROUBLE SYMPTOM:**
- ABS does not operate.

B4M0965

| 10Y1. | Check battery short of harness.                                      |
|-------|----------------------------------------------------------------------|
|       | •                                                                    |
| 10Y2. | Check open circuit of harness.                                       |
|       | •                                                                    |
| 10Y3. | Check poor contact in connector between AT control module and ABSCM. |
|       | •                                                                    |
| 10Y4. | Check ABSCM.                                                         |
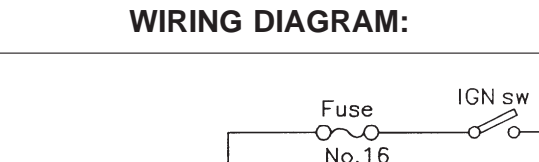

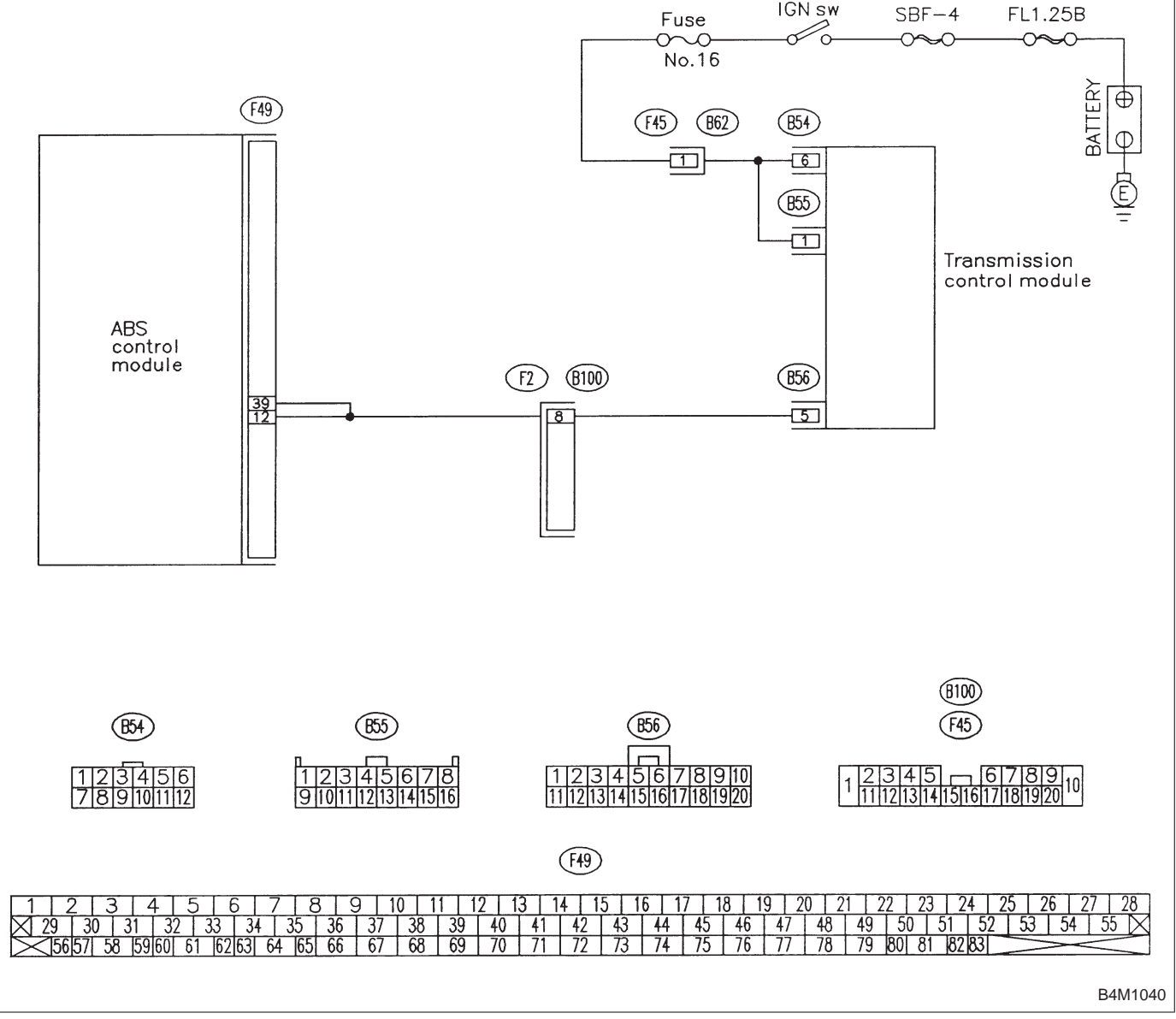

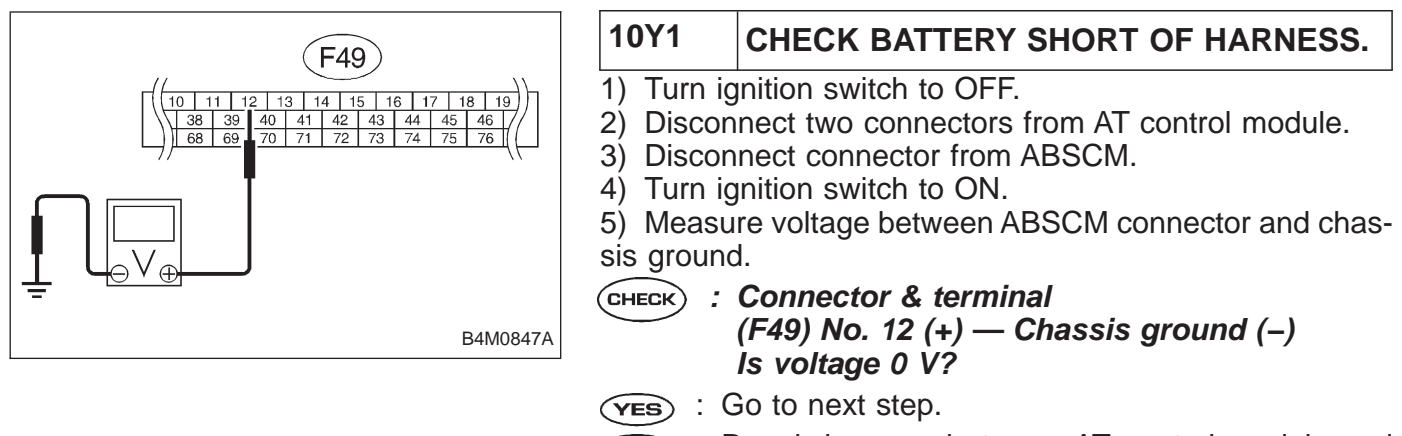

- Repair harness between AT control module and ABSCM.
- 6) Turn ignition switch to OFF.

7) Measure voltage between ABSCM connector and chassis ground.

- CHECK : Connector & terminal (F49) No. 12 (+) — Chassis ground (–) Is voltage 0 V?
- **YES** : Go to step **10Y2.**
- NO: Repair harness between AT control module and ABSCM.

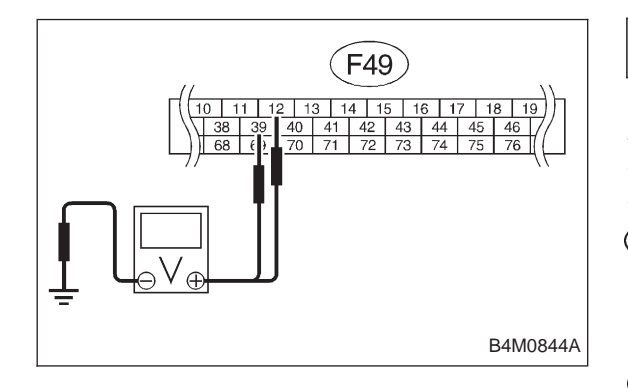

#### 10Y2 CHECK OPEN CIRCUIT OF HARNESS.

- 1) Connect all connectors to AT control module.
- 2) Turn ignition switch to ON.

3) Measure voltage between ABSCM connector and chassis ground.

- CHECK : Connector & terminal
   (F49) No. 12 (+) Chassis ground (-)
   (F49) No. 39 (+) Chassis ground (-)
   Is voltage 10 13 V?
- **YES** : Go to step **10Y3.**
- Repair harness connector between AT control module and ABSCM.

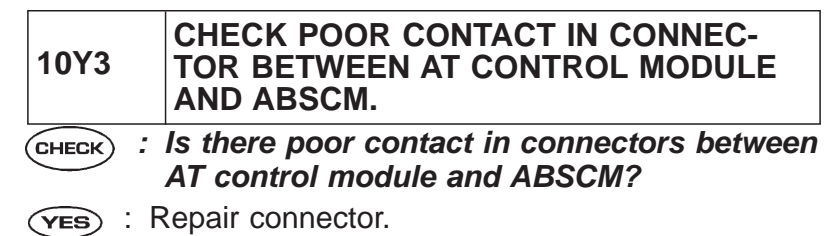

 $\overbrace{NO}$  : Go to step **10Y4.** 

| 10Y4                          | CHECK ABSCM.                                                               |
|-------------------------------|----------------------------------------------------------------------------|
| 1) Conr                       | ect all connectors.                                                        |
| 2) Eras                       | e the memory.                                                              |
| 3) Perform inspection mode.   |                                                                            |
| 4) Read out the trouble code. |                                                                            |
| CHECK                         | : Is the same trouble code as in the current diagnosis still being output? |
| YES :                         | Replace ABSCM.                                                             |
| NO : Go to next (CHECK) .     |                                                                            |
| CHECK                         | : Are other trouble codes being output?                                    |
| YES :                         | Proceed with the diagnosis corresponding to the trouble code.              |

(NO) : A temporary poor contact.

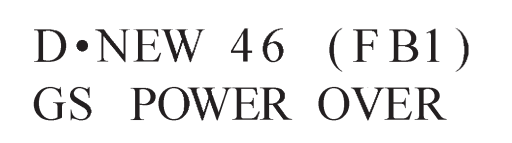

#### Z: 46 GS POWER OVER — G SENSOR LINE VOLTAGE TOO HIGH — DIAGNOSIS:

- Faulty G sensor power supply voltage **TROUBLE SYMPTOM**:
- ABS does not operate.

B4M0966

10Z1.

Check battery short of harness.

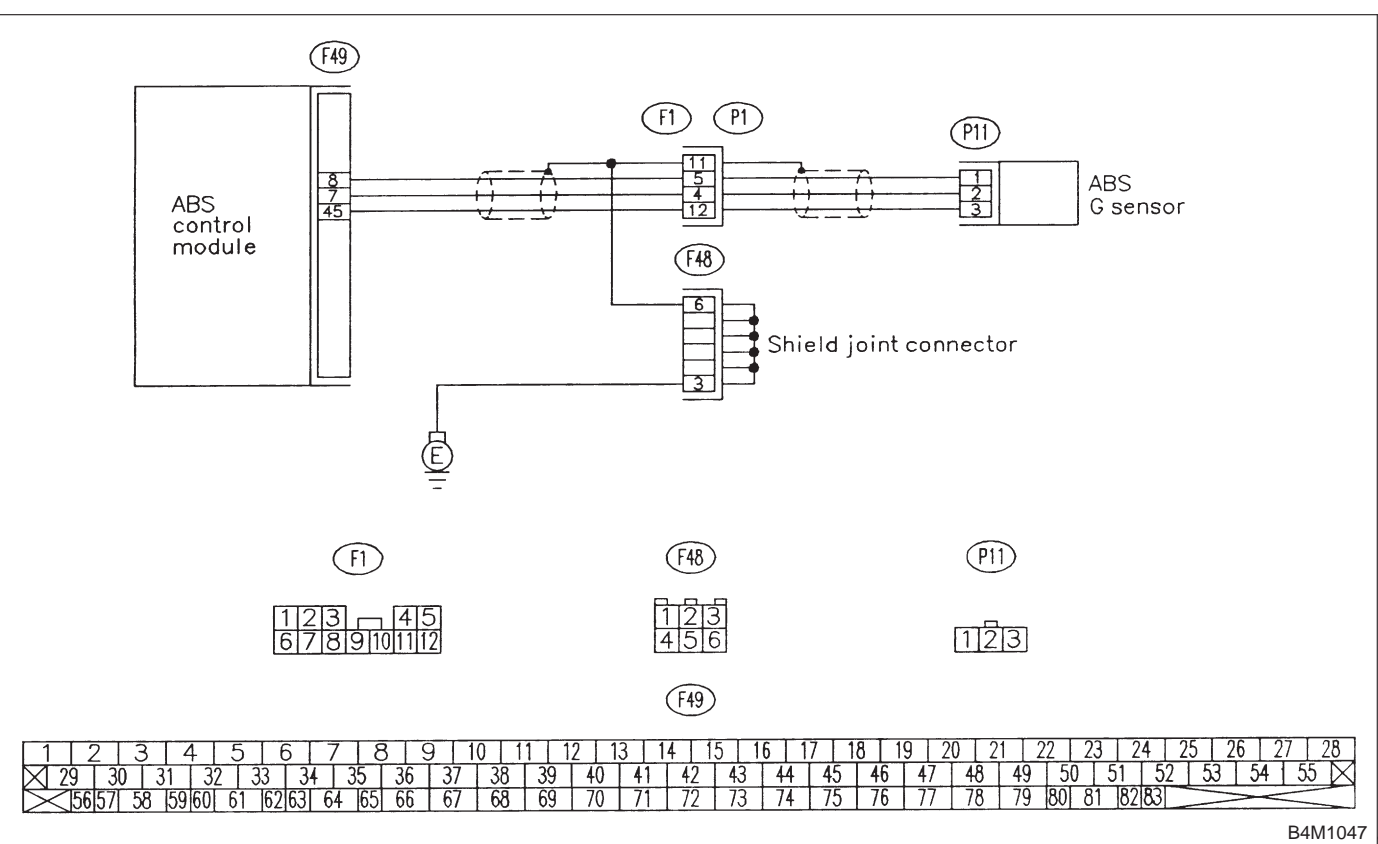

WIRING DIAGRAM:

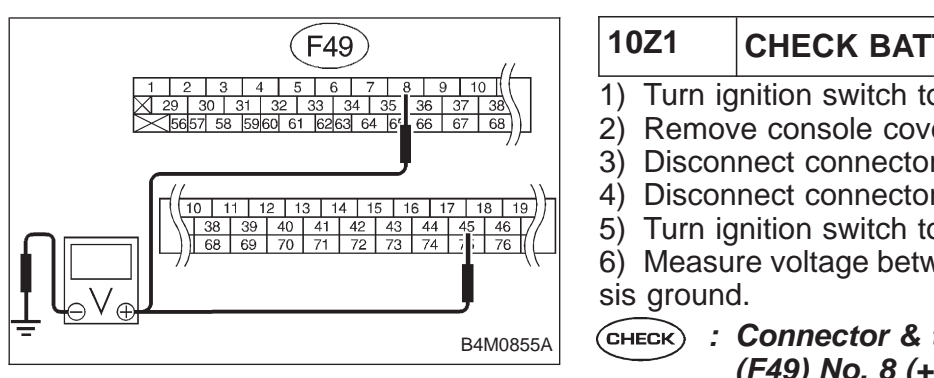

#### CHECK BATTERY SHORT OF HARNESS.

- 1) Turn ignition switch to OFF.
- 2) Remove console cover from console box.
- Disconnect connector from G sensor.
- 4) Disconnect connector from ABSCM.
- 5) Turn ignition switch to ON.

Measure voltage between ABSCM connector and chas-

- (CHECK) : Connector & terminal (F49) No. 8 (+) — Chassis ground (–) (F49) No. 45 (+) — Chassis ground (-) Is voltage 0 V?
- (YES) : Go to next step.
- (NO) : Repair harness between ABSCM and G sensor.
- 7) Turn ignition switch to OFF.

8) Measure voltage between ABSCM and chassis ground.

- (CHECK) : Connector & terminal (F49) No. 8 (+) — Chassis ground (–) (F49) No. 45 (+) — Chassis ground (–) Is voltage 0 V?
- (YES) : Replace ABSCM.
- : Repair harness between ABSCM and chassis NO ground.

# D•NEW 46 (FB1) GS POWER LOW

#### AA: 46 GS POWER LOW — G SENSOR LINE VOLTAGE TOO LOW — DIAGNOSIS:

- Faulty G sensor power supply voltage **TROUBLE SYMPTOM**:
- ABS does not operate.

B4M0967

| 10AA1. | Check G sensor.                                             |  |
|--------|-------------------------------------------------------------|--|
|        |                                                             |  |
| 10AA2. | Check ground short of G sensor.                             |  |
|        |                                                             |  |
| 10AA3. | Check short of harness between ABSCM and G sensor.          |  |
|        |                                                             |  |
| 10AA4. | Check ground short of harness.                              |  |
|        |                                                             |  |
| 10AA5. | Check poor contact in connector between ABSCM and G sensor. |  |
|        |                                                             |  |
| 10AA6. | Check ABSCM.                                                |  |

#### WIRING DIAGRAM:

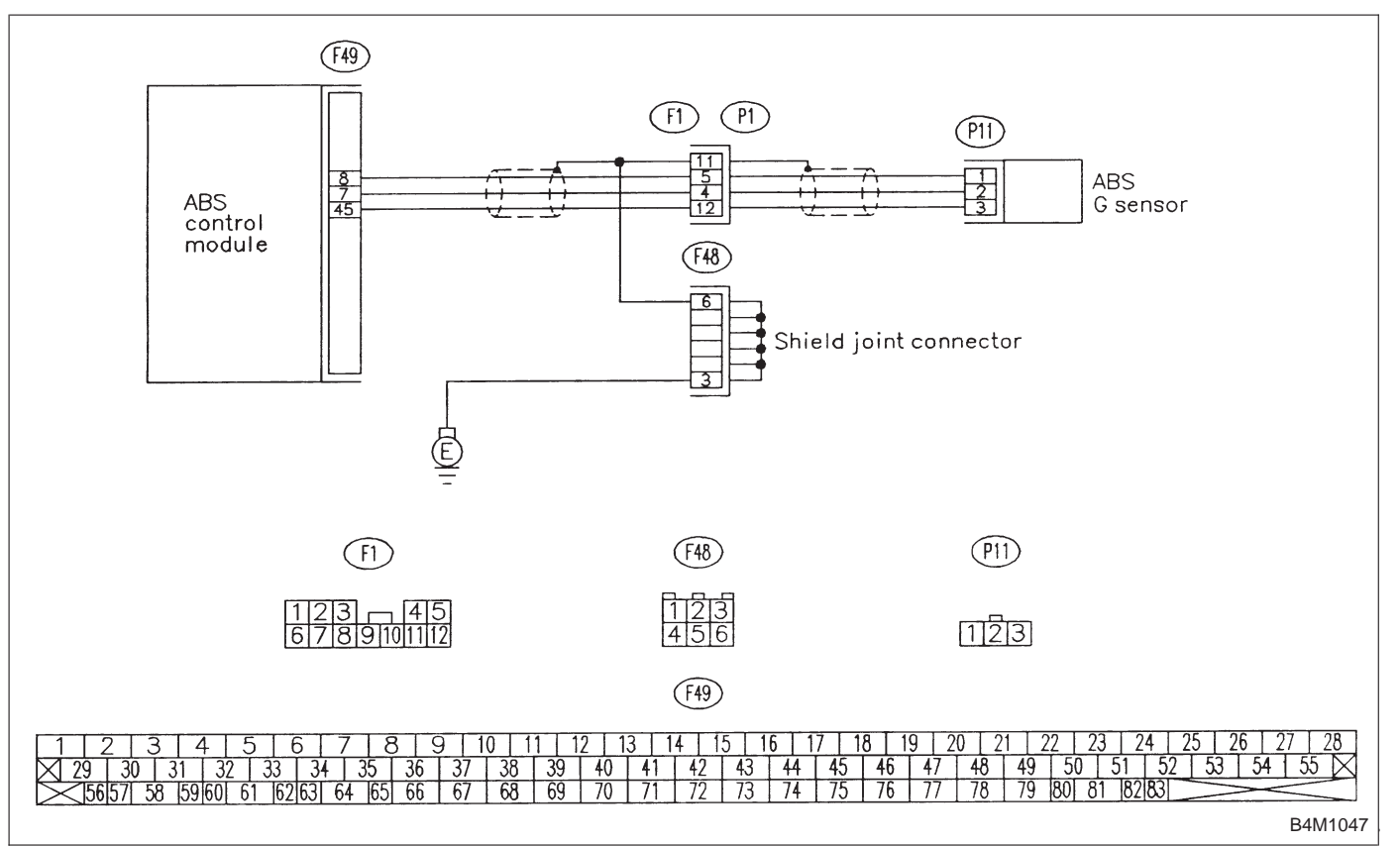

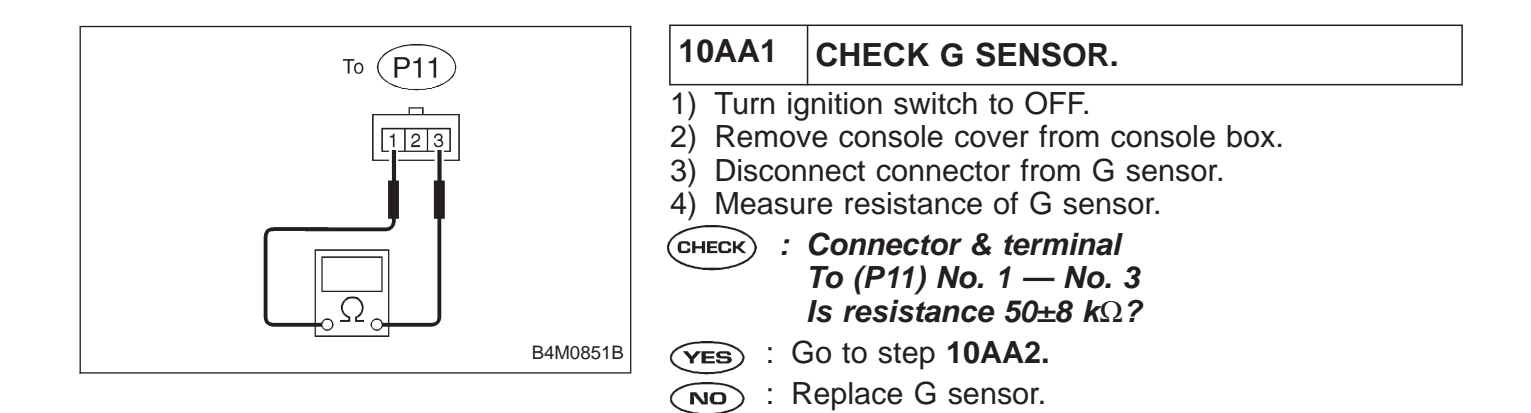

#### BRAKES [ABS 5.3 TYPE]

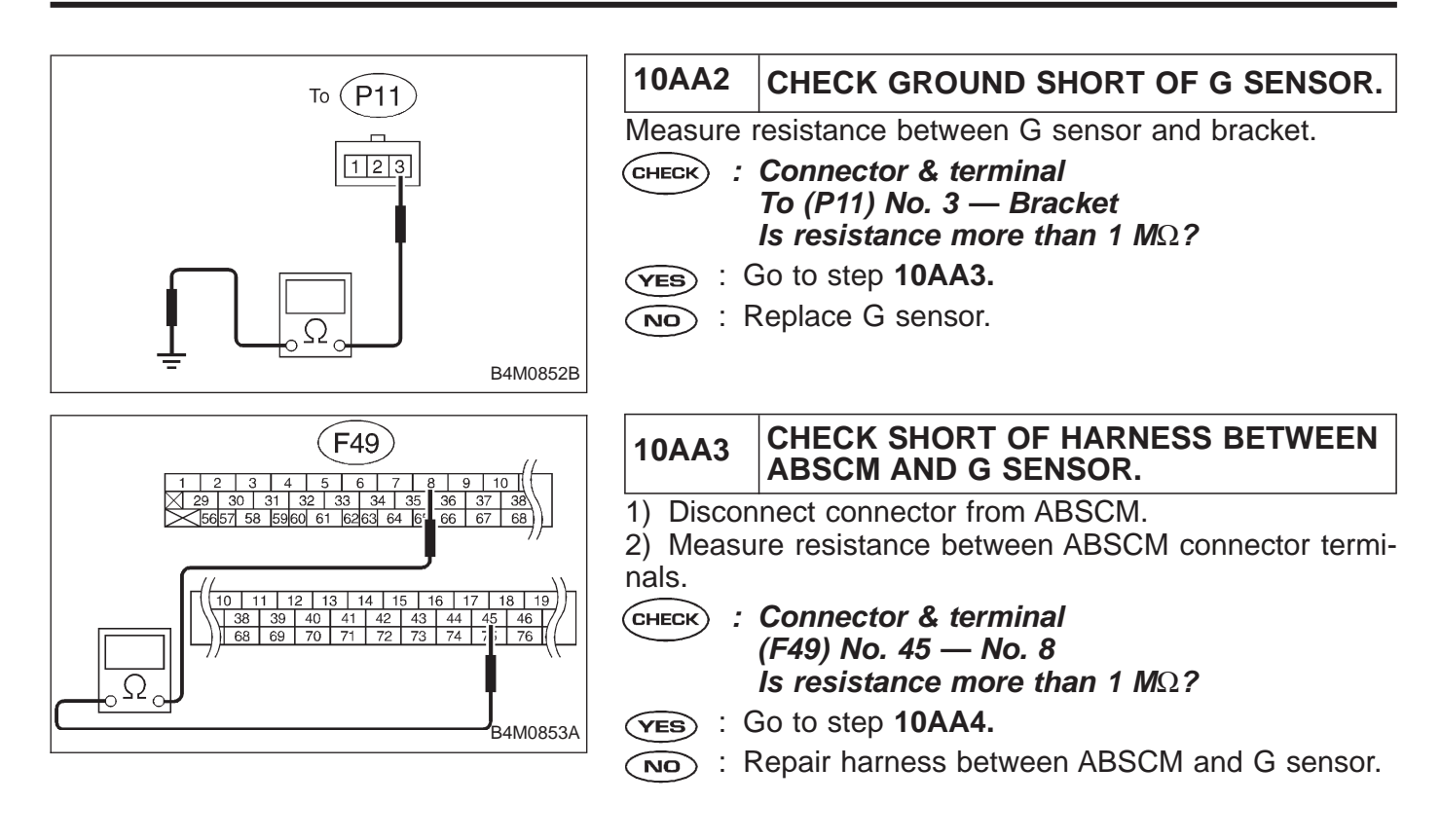

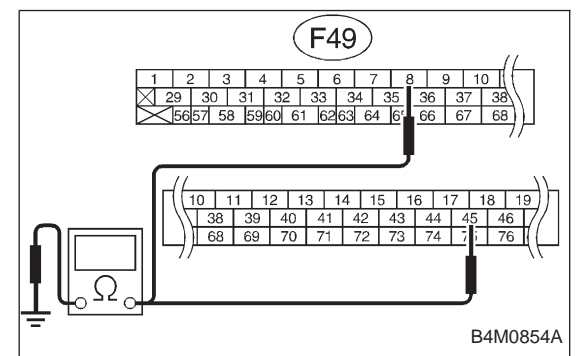

| 10AA4                                                               | CHECK GROUND SHORT OF HARNESS.                                                                                                    |  |
|---------------------------------------------------------------------|----------------------------------------------------------------------------------------------------|--|
| Measure resistance between ABSCM connector and chas-<br>sis ground. |                                                                                                    |  |
| ( <b>yes</b> ) : (                                                  | <b>Connector &amp; terminal</b><br>(F49) No. 8 — Chassis ground<br>(F49) No. 45 — Chassis ground<br>Is resistance more than 1 MΩ?<br>So to step 10AA5. |  |
| $\underbrace{\circ}$ : Repair harness between ABSCM and G sensor.   |                                                                                                    |  |
| 10AA5                                                               | CHECK POOR CONTACT IN CONNEC-<br>TOR BETWEEN ABSCM AND G SENSOR.                                                                                       |  |
| CHECK :                                                             | Is there poor contact in connectors between ABSCM and G sensor?                                                                                        |  |
| <b>YES</b> : Repair connector.                                      |                                                                                                    |  |

(NO) : Go to step 10AA6.

# 10AA6 CHECK ABSCM. 1) Connect all connectors. 2) Erase the memory. 3) Perform inspection mode. 4) Read out the trouble code. CHECK : Is the same trouble code as in the current diagnosis still being output? VES : Replace ABSCM. IND : Go to next CHECK CHECK : Are other trouble codes being output? VES : Proceed with the diagnosis corresponding to the trouble code.

(NO) : A temporary poor contact.

# D•NEW 51 (FB1) V.RELAY

#### AB: 51 V. RELAY — ABNORMAL VALVE RELAY — DIAGNOSIS:

- Faulty valve relay
- TROUBLE SYMPTOM:
- ABS does not operate.

10AB1. Check freeze frame data. ╈ 10AB2. Check resistance of valve relay. 10AB3. Check contact point of valve relay. 10AB4. Check short of valve relay. ╈ 10AB5. Check power supply voltage at valve relay contact point. Check broken wire and ground short in power supply circuit of relay box. 10AB6. 10AB7. Check broken wire in contact point circuit of relay box. Check ground short in contact point circuit of relay box. 10AB8. ¥ 10AB9. Check diode of relay box. 10AB10. Check battery short in ground circuit of relay box. 10AB11. Check broken wire in control circuit of relay box. 10AB12. Check ground short in control circuit of relay box. 10AB13. Check battery short in control circuit of relay box. ╈ Continues to next page. Continues to next page.

B4M0968

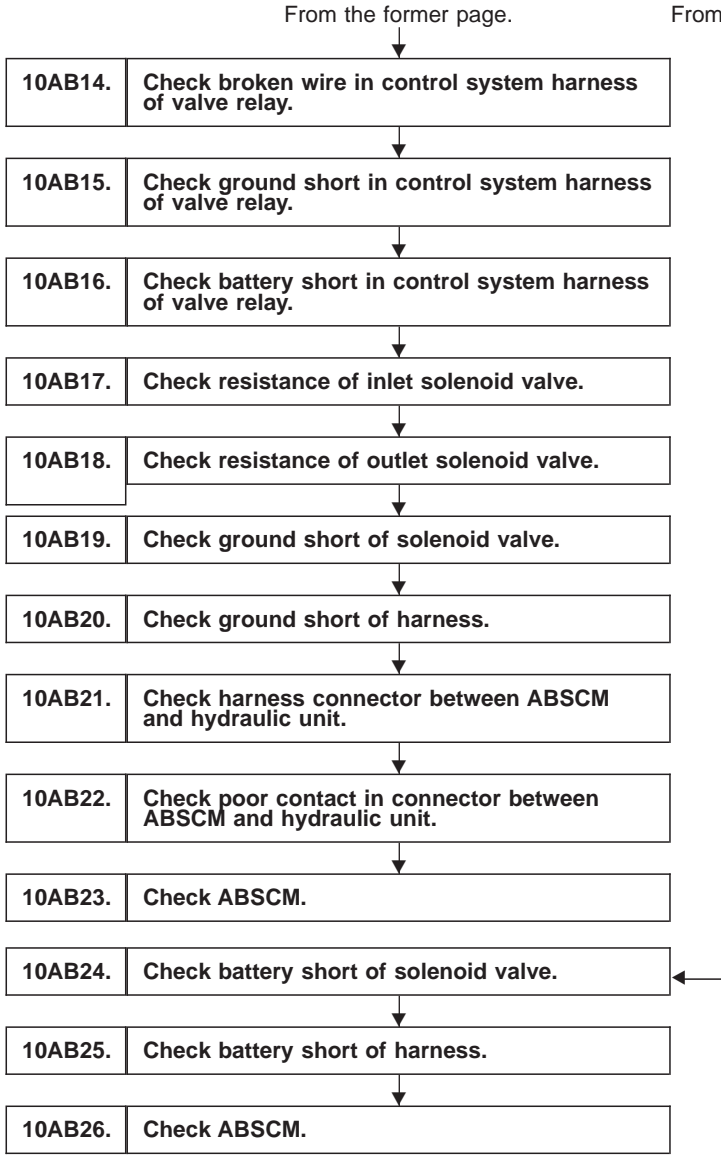

From the former page.

WIRING DIAGRAM:

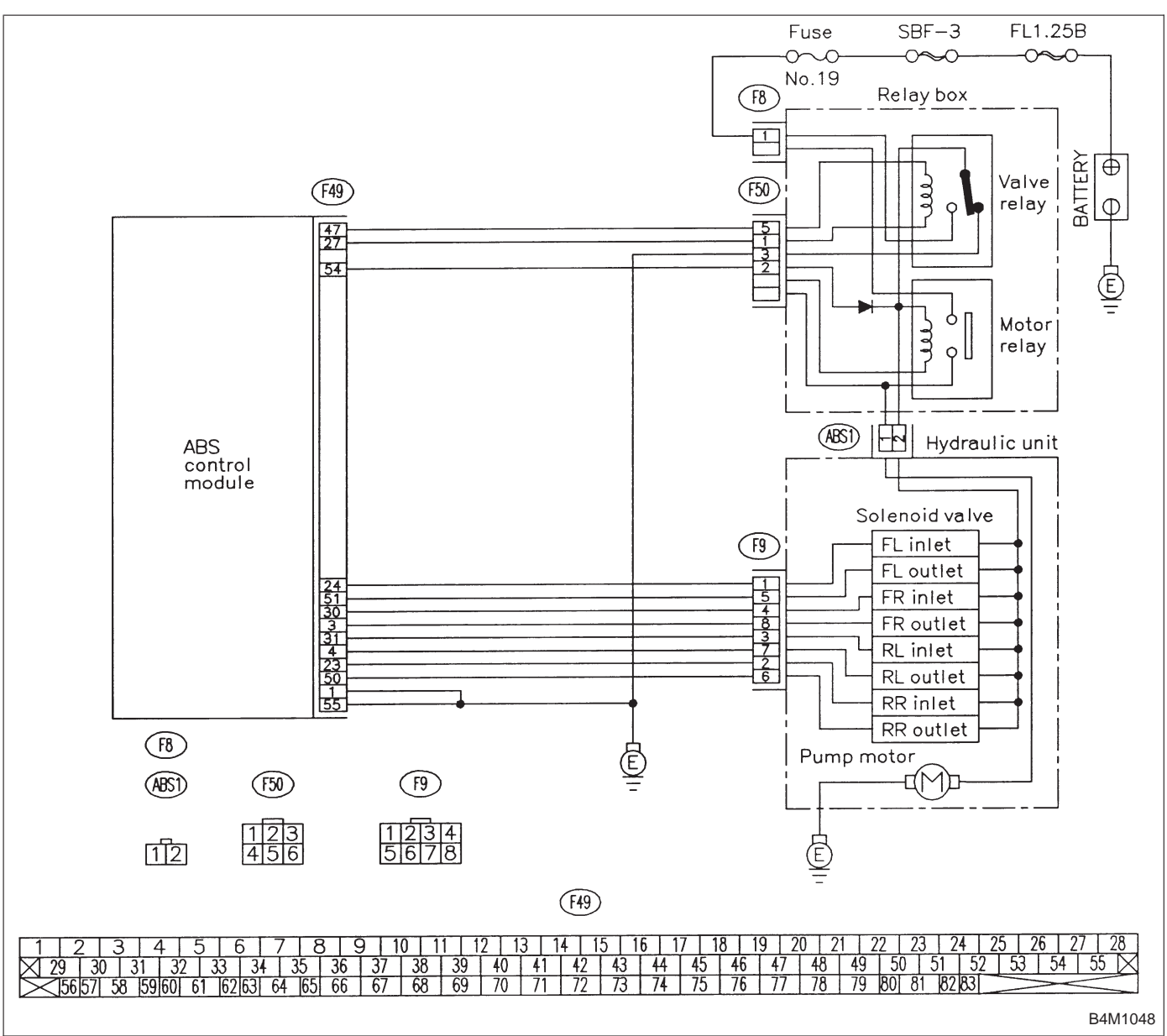

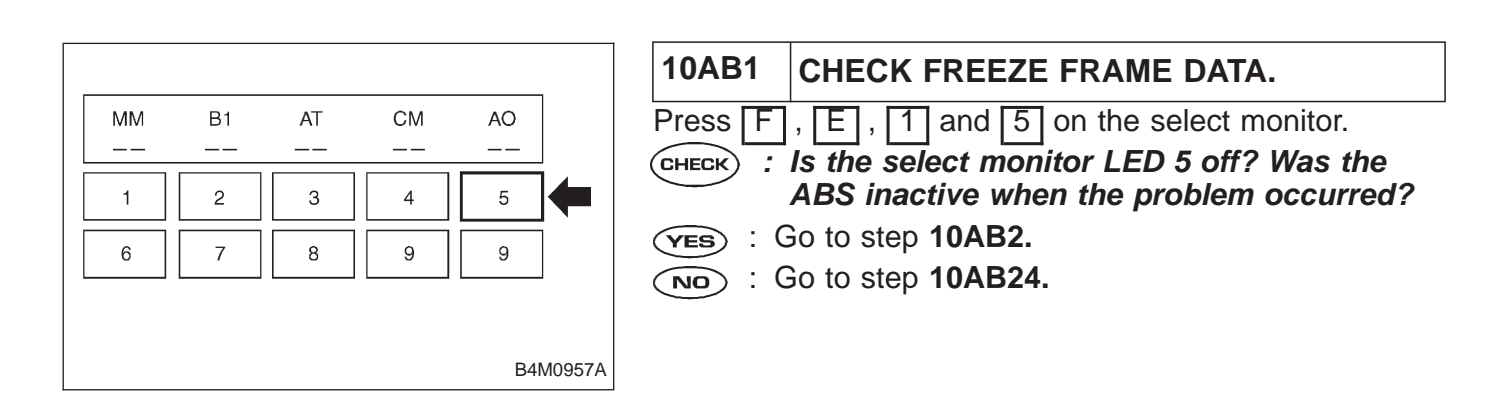

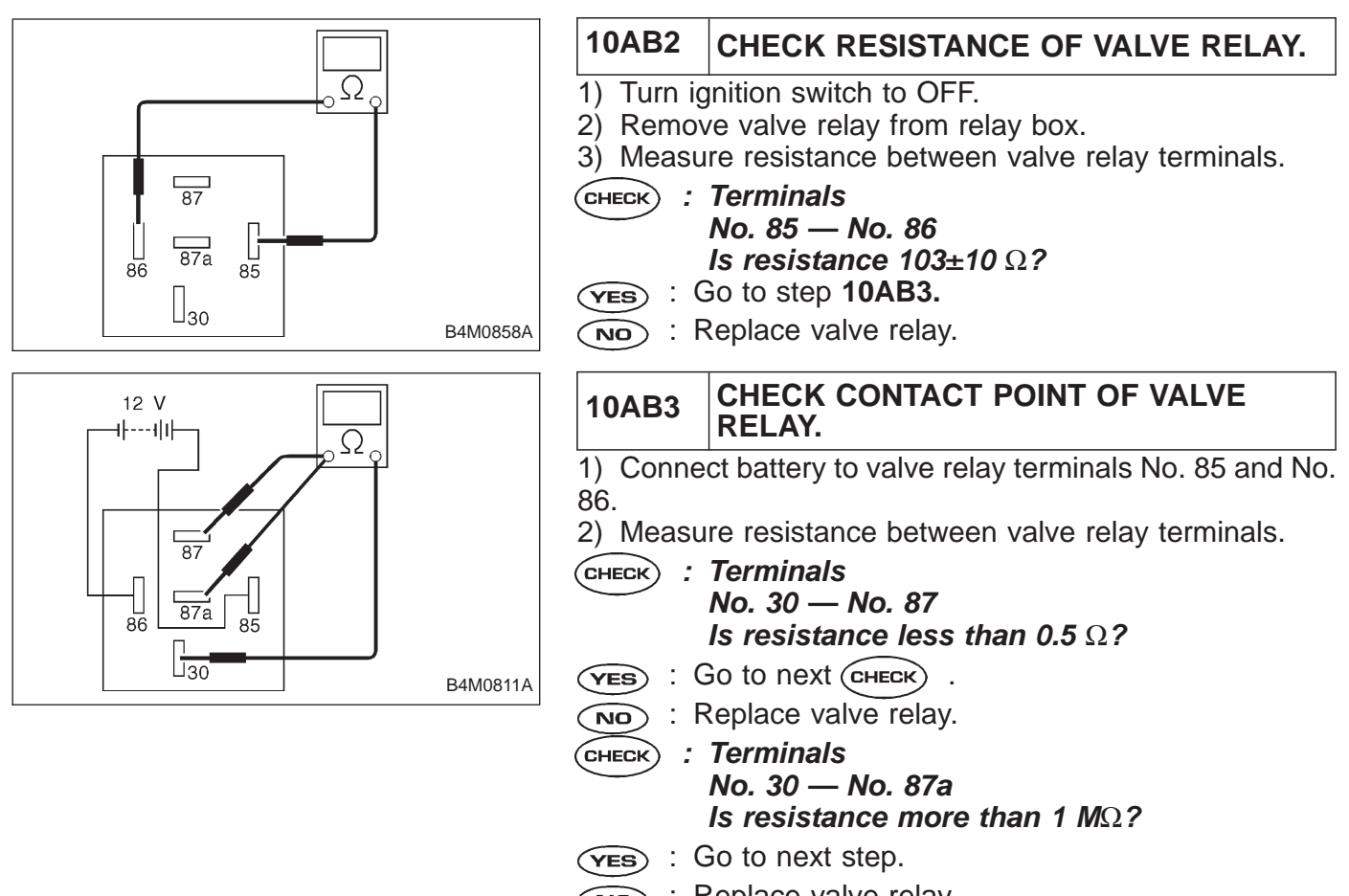

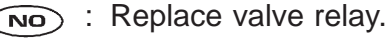

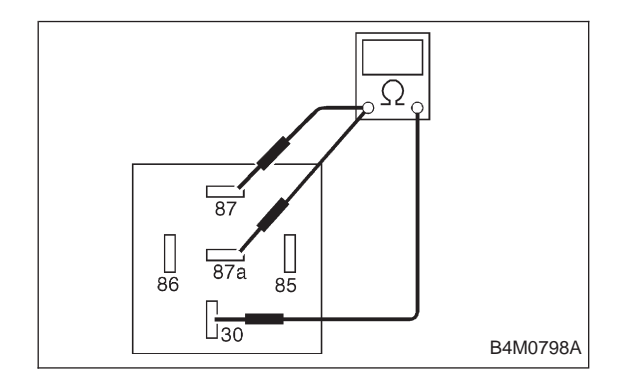

- 3) Disconnect battery from valve relay terminals.
- 4) Measure resistance between valve relay terminals.
- CHECK : Terminals No. 30 — No. 87 Is resistance more than 1 ΜΩ?
- YES : Go to next снеск).
- (NO) : Replace valve relay.
- CHECK : Terminals No. 30 — No. 87a Is resistance less than 0.5 Ω?
- (YES) : Go to step 10AB4.
- (NO) : Replace valve relay.

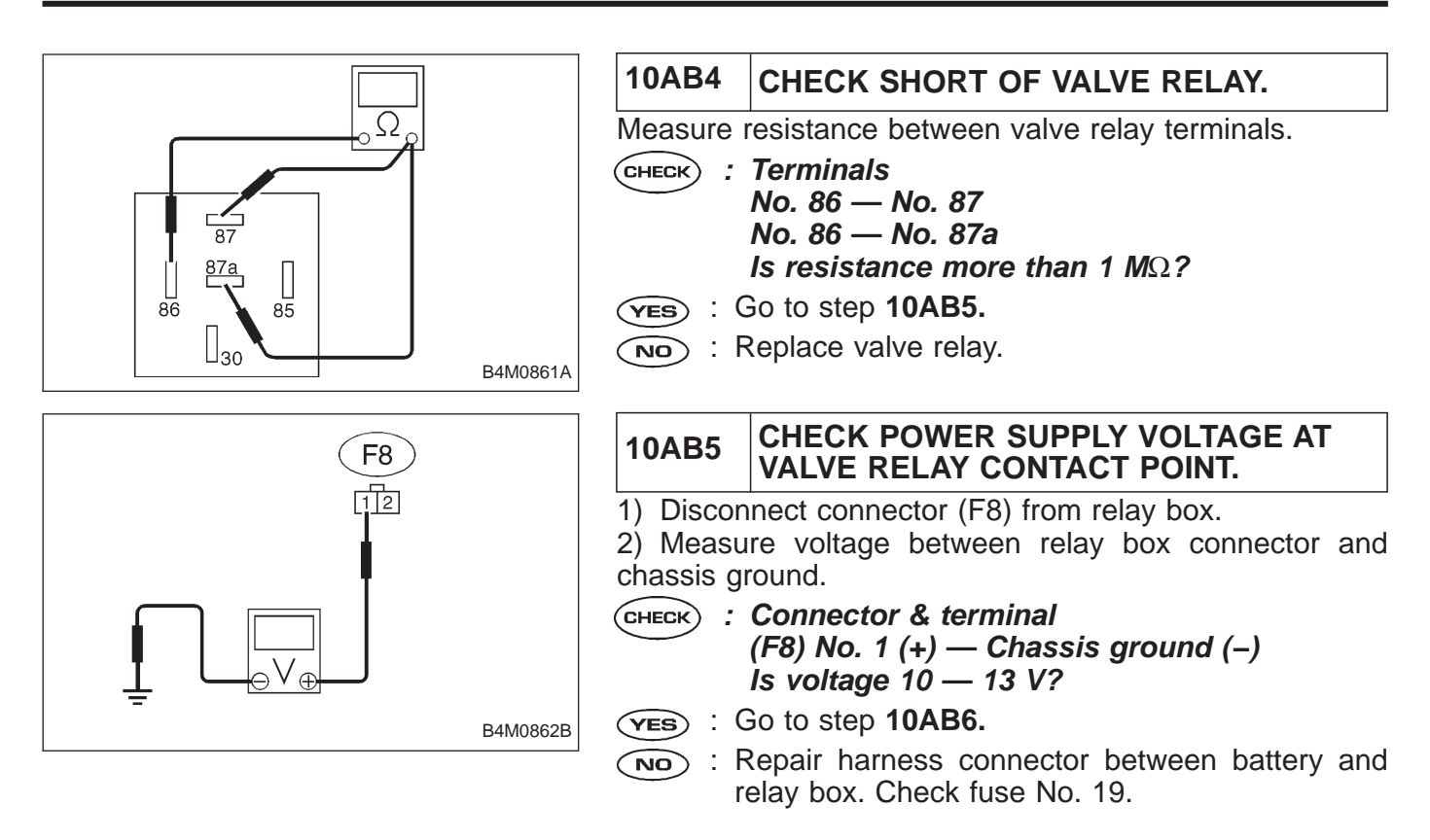

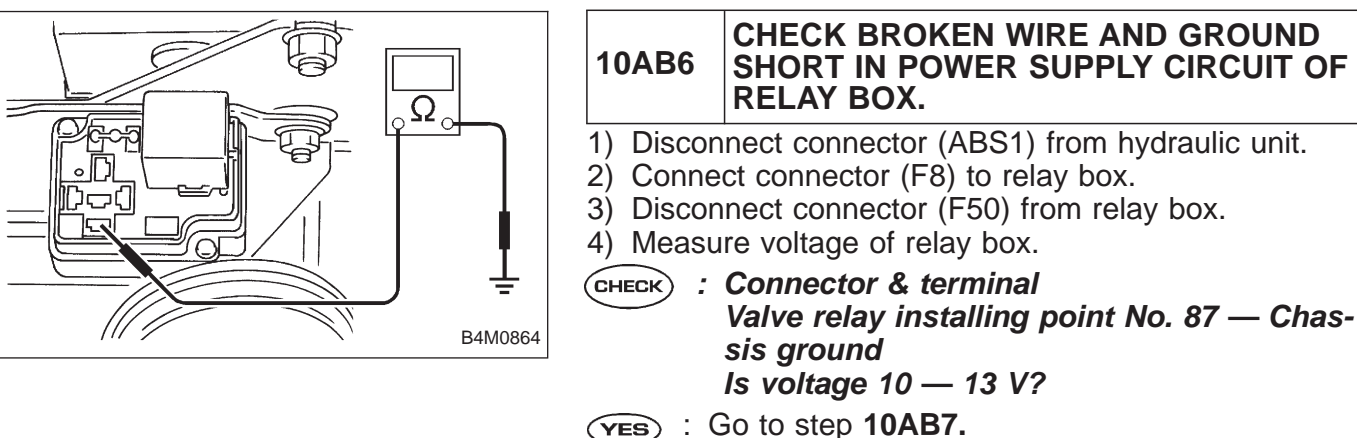

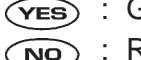

**NO** : Replace relay box. Check fuse No. 19.

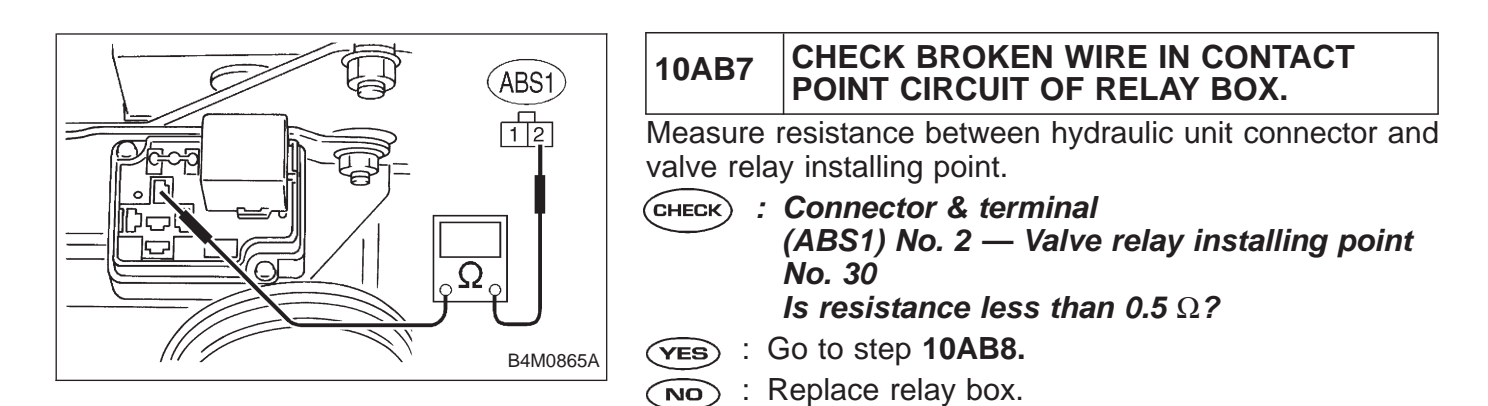

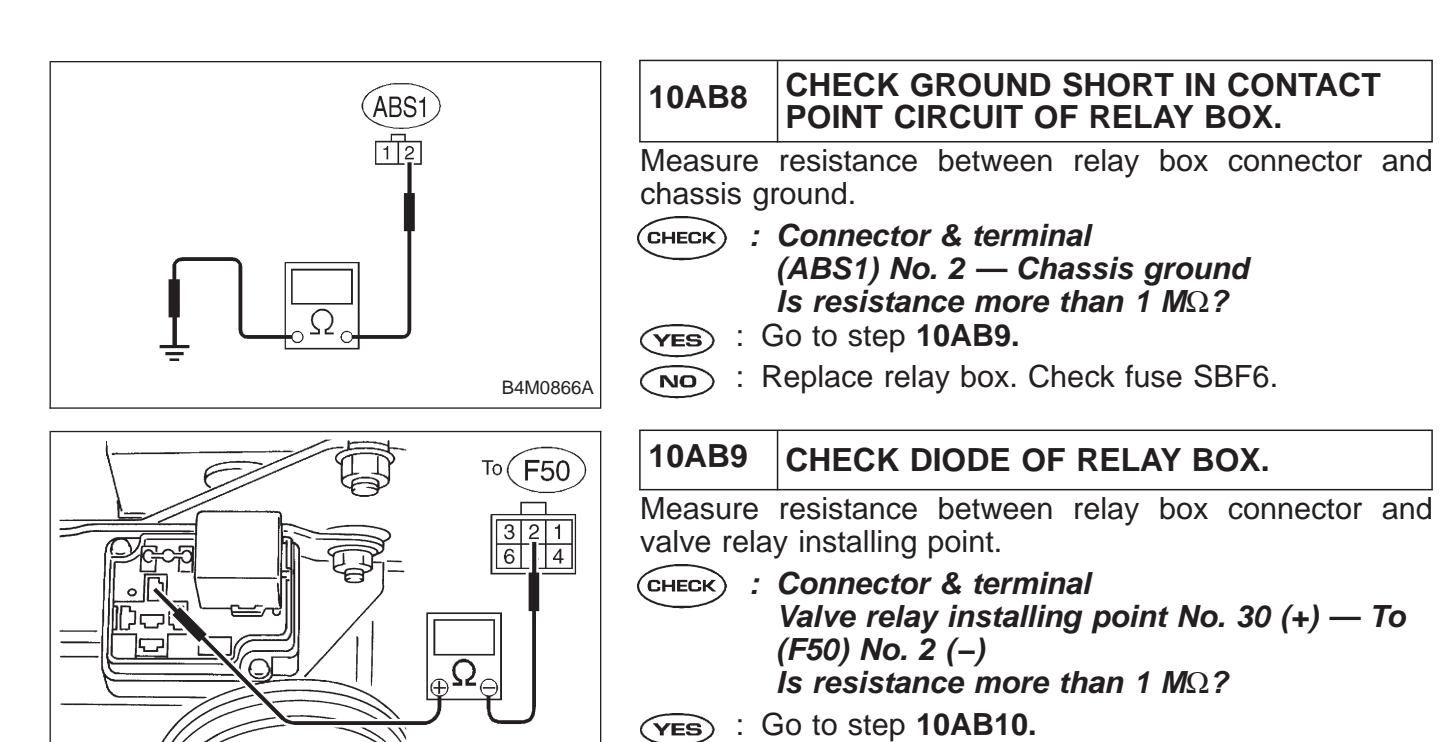

B4M0868B

NO: Replace relay box.

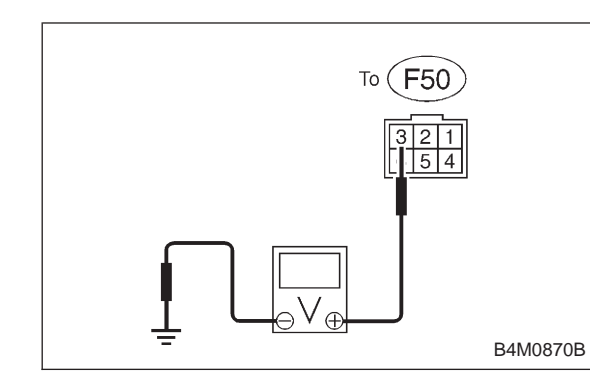

# 10AB10 CHECK BATTERY SHORT IN GROUND CIRCUIT OF RELAY BOX. 1) Disconnect connector from ABSCM. 2) Turn ignition switch to ON. 3) Measure voltage between relay box connector and chassis ground. CHECK : Connector & terminal To (F50) No. 3 (+) — Chassis ground (-) Is voltage 0 V? YES : Go to next step.

 $\overline{(NO)}$  : Replace relay box and check all fuses.

4) Turn ignition switch to OFF.

5) Measure voltage between relay box connector and chassis ground.

CHECK

: Connector & terminal To (F50) No. 3 (+) — Chassis ground (–) Is voltage 0 V?

(VES) : Go to step 10AB11.

NO: Replace relay box and check all fuses.

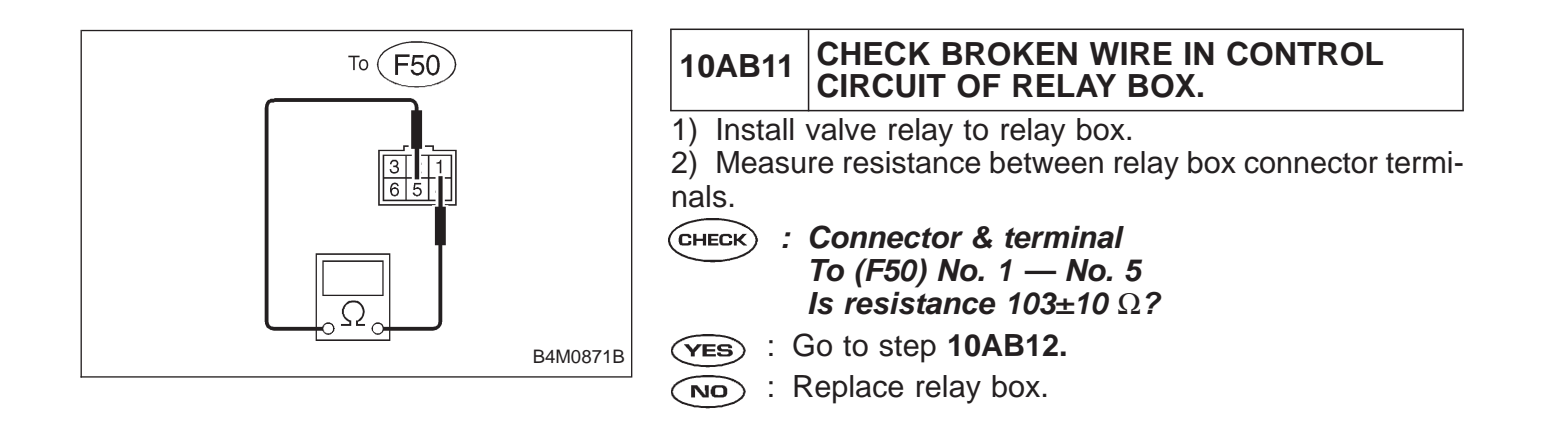

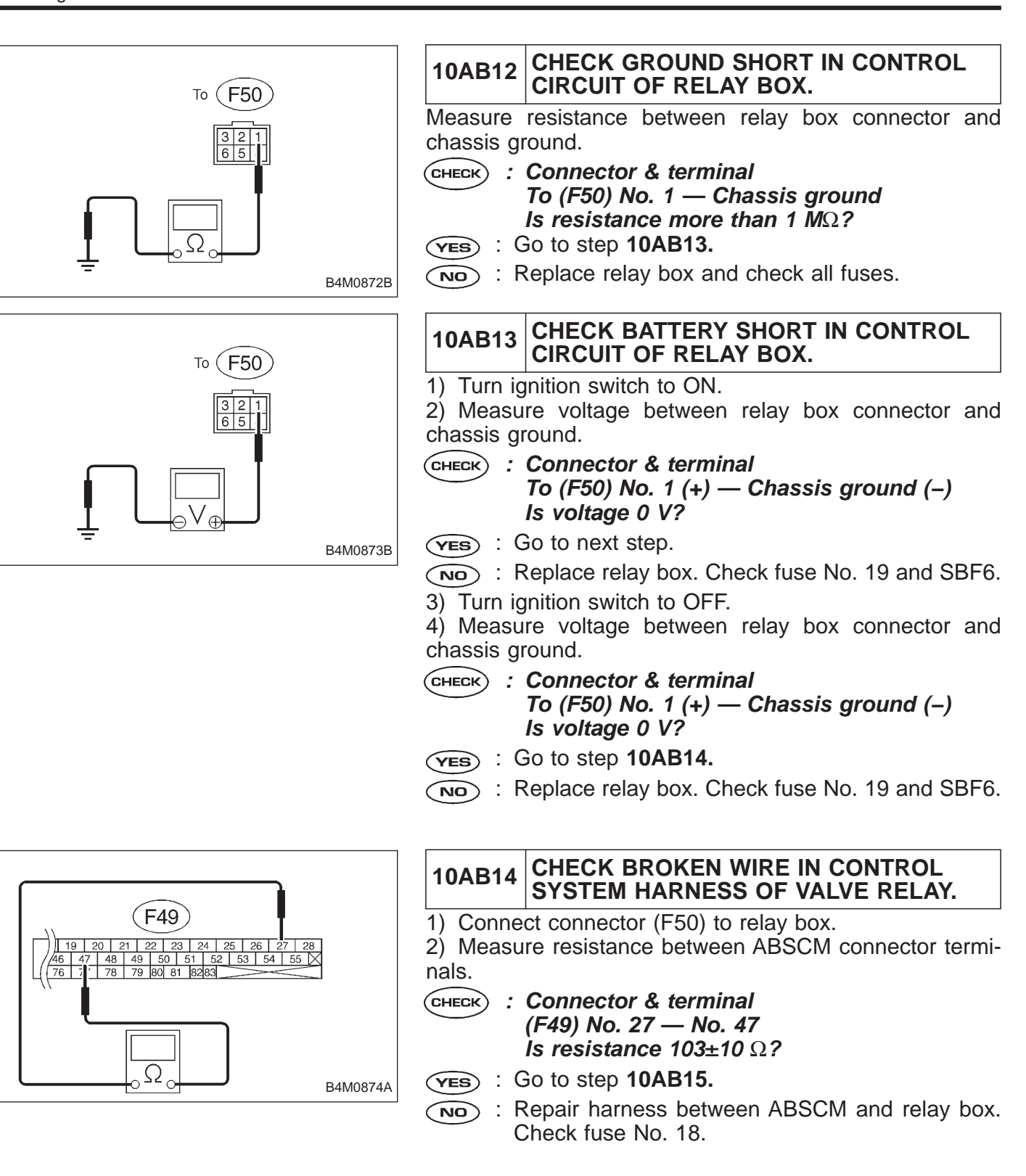

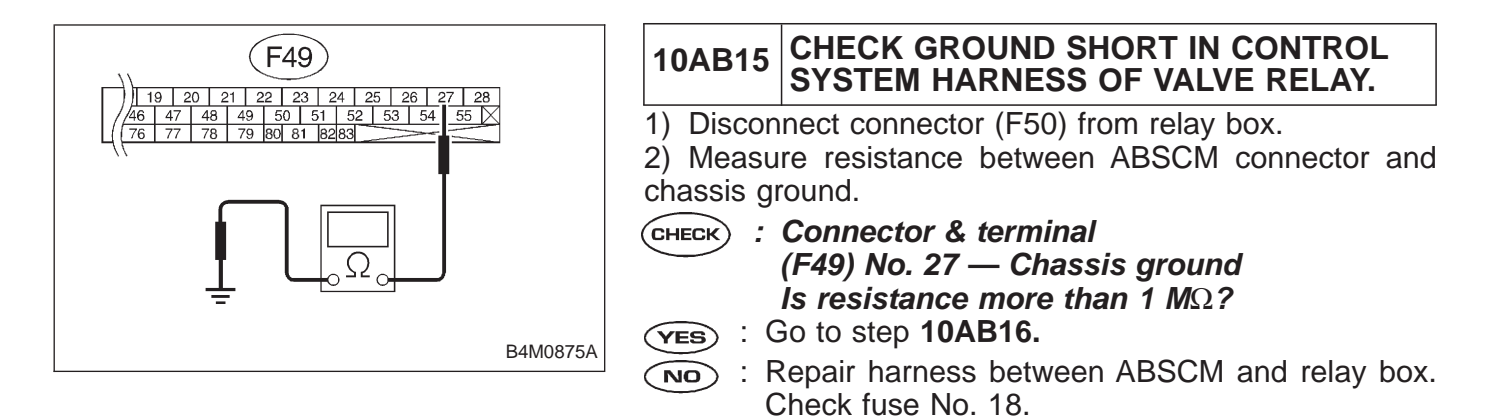

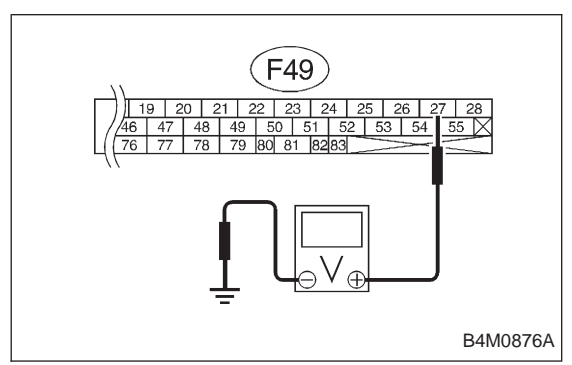

| 10AB16                                               | CHECK BATTERY SHORT IN CONTROL<br>SYSTEM HARNESS OF VALVE RELAY. |  |
|------------------------------------------------------|------------------------------------------------------------------|--|
| 1) Connect                                           | t connector (F50) to relay box.                                  |  |
| 2) Turn ign                                          | nition switch to ON.                                             |  |
| 3) Measure voltage between ABSCM connector and chas- |                                                                  |  |
| sis ground.                                          |                                                                  |  |
| (CHECK) : Connector & terminal                       |                                                                  |  |
| (F49) No. 27 (+) — Chassis ground (–)                |                                                                  |  |
| Ìs                                                   | s voltage 0 V?                                                   |  |
| YES : GO                                             | o to next step.                                                  |  |
| (NO) : Re<br>an                                      | epair harness between ABSCM and relay box<br>of check all fuses. |  |
| 4) Turn ign                                          | nition switch to OFF.                                            |  |
| 5) Measure voltage between ABSCM connector and chas- |                                                                  |  |
| sis ground.                                          |                                                                  |  |
| CHECK : C                                            | Connector & terminal                                             |  |

- (F49) No. 27 (+) Chassis ground (–) Is voltage 0 V?
- **YES** : Go to step **10AB17.**
- NO : Repair harness between ABSCM and relay box and check all fuses.

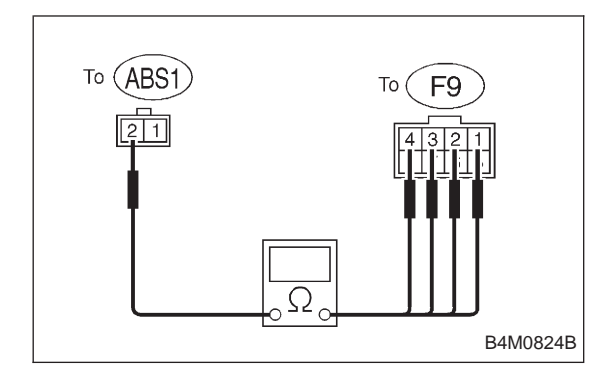

#### 10AB17 CHECK RESISTANCE OF INLET SOLE-NOID VALVE.

1) Disconnect connector from hydraulic unit.

2) Measure resistance between hydraulic unit connector terminals.

- CHECK : Connector & terminal
  - To (F9) No. 4 to (ABS1) No. 2 To (F9) No. 1 — to (ABS1) No. 2 To (F9) No. 2 — to (ABS1) No. 2 To (F9) No. 3 — to (ABS1) No. 2 Is resistance  $8.5\pm0.7 \Omega$ ?

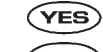

• : Go to step 10AB18.

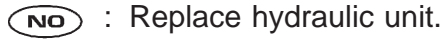

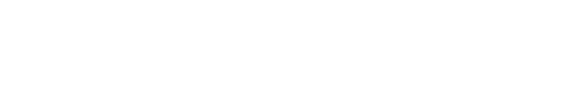

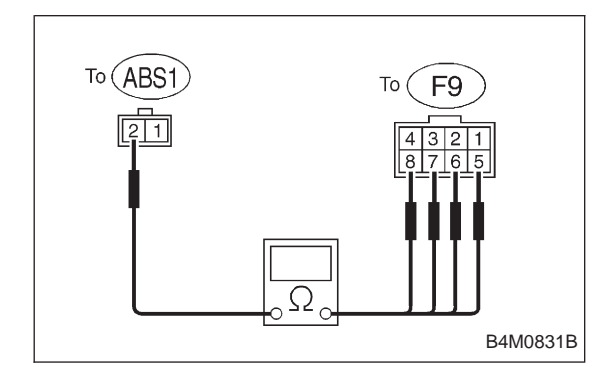

| 10AB18          | CHECK RESISTANCE OF OUTLET SOLE-<br>NOID VALVE.                                                                                                    |  |
|-----------------|----------------------------------------------------------------------------------------------------|--|
| Measure minals. | resistance between hydraulic unit connector ter-                                                                                                    |  |
| CHECK :         | Connector & terminal<br>To (F9) No. 8 — to (ABS1) No. 2<br>To (F9) No. 5 — to (ABS1) No. 2<br>To (F9) No. 6 — to (ABS1) No. 2<br>To (F9) No. 7 — to (ABS1) No. 2<br>Is resistance $4.3\pm0.5 \Omega$ ? |  |

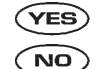

Go to step 10AB19.
 : Replace hydraulic unit.

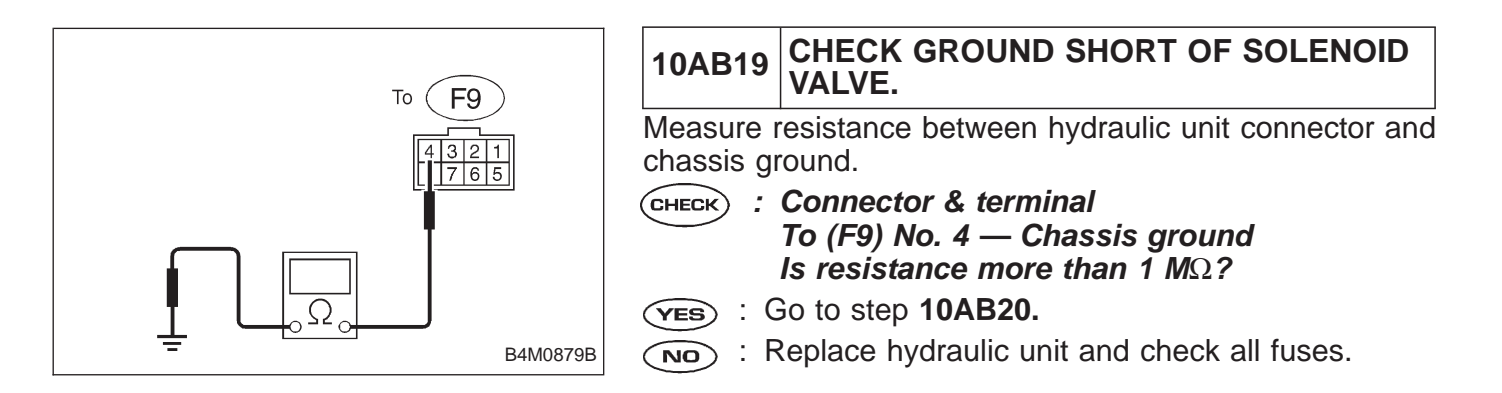

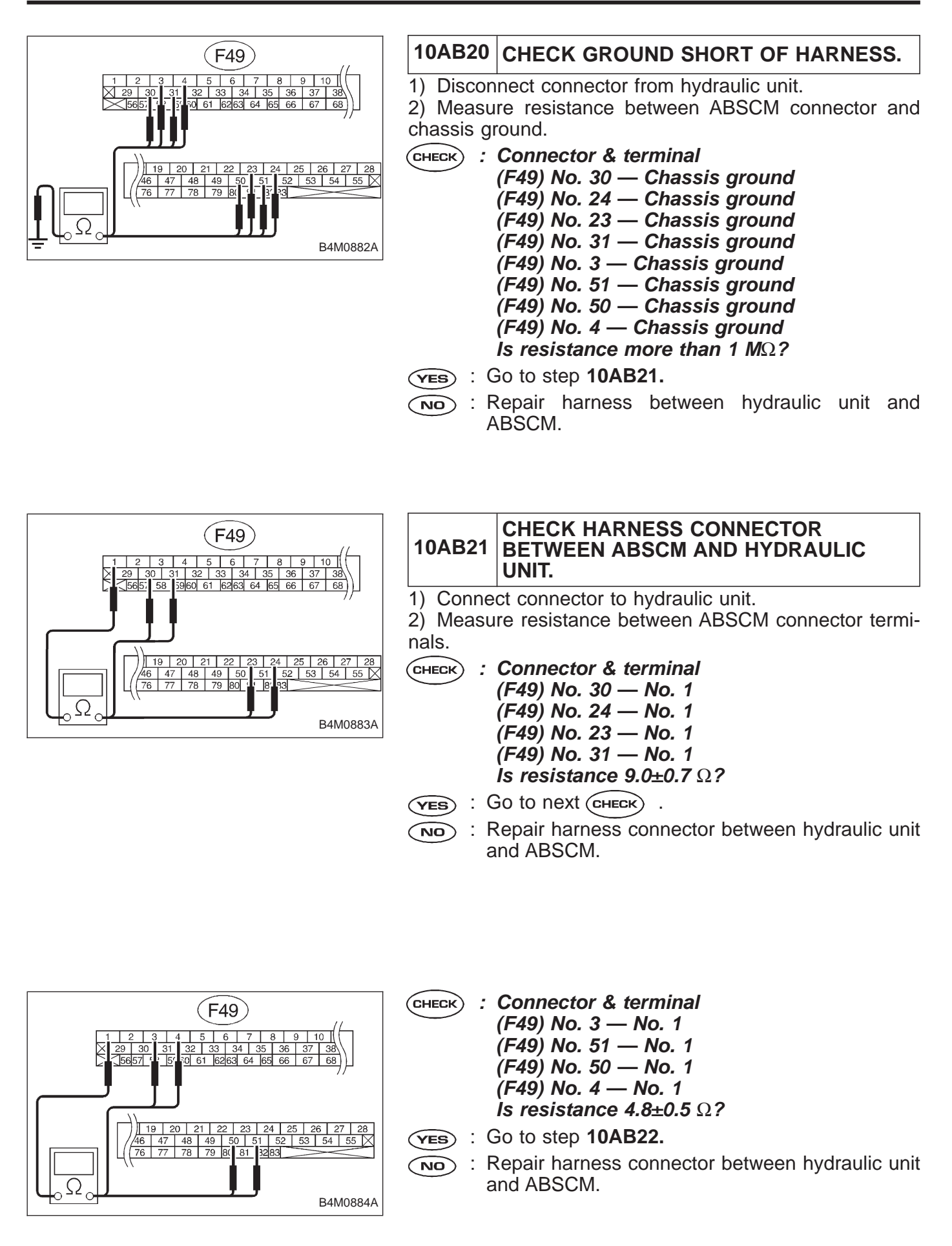

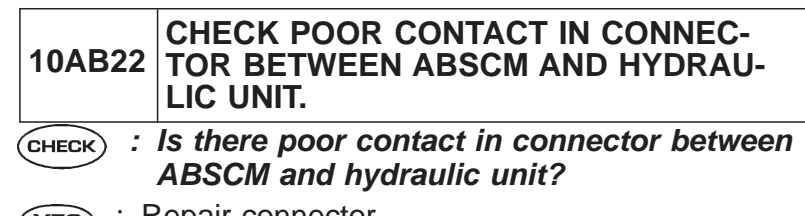

- **VES** : Repair connector.
- NO: Go to step 10AB23.

#### 10AB23 CHECK ABSCM.

- 1) Connect all connectors.
- 2) Erase the memory.
- 3) Perform inspection mode.
- 4) Read out the trouble code.
- **CHECK** : Is the same trouble code as in the current diagnosis still being output?
- **YES** : Replace ABSCM.
- NO: Go to next Снеск).
- CHECK) : Are other trouble codes being output?
- **YES** : Proceed with the diagnosis corresponding to the trouble code.
- (NO) : A temporary poor contact.

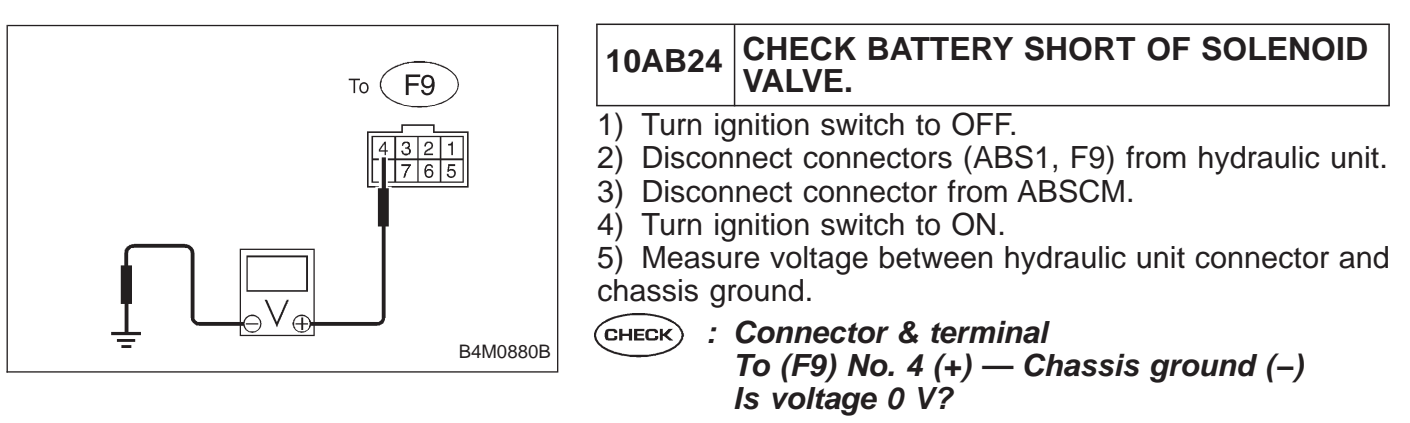

- (VES) : Go to next step.
- (NO) : Replace hydraulic unit and check all fuses.

6) Turn ignition switch to OFF.

7) Measure voltage between hydraulic unit connector and chassis ground.

- CHECK : Connector & terminal
  - To (F63) No. 4 (+) Chassis ground (–) Is voltage 0 V?
- (YES) : Go to step 10AB25.
- **NO** : Replace hydraulic unit and check all fuses.

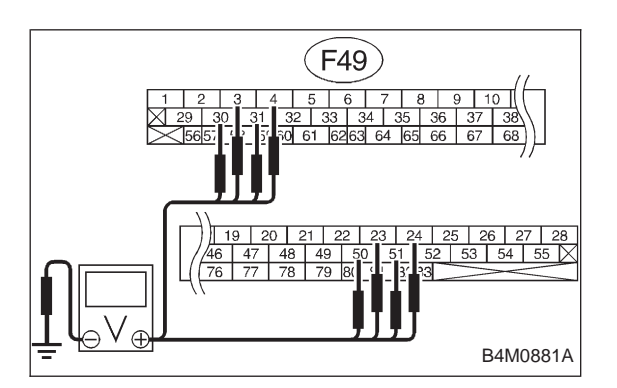

#### 10AB25 CHECK BATTERY SHORT OF HARNESS.

1) Turn ignition switch to ON.

2) Measure voltage between ABSCM connector and chassis ground.

- CHECK) : Connector & terminal
  - (F49) No. 30 (+) Chassis ground (-) (F49) No. 24 (+) — Chassis ground (-) (F49) No. 23 (+) — Chassis ground (-) (F49) No. 31 (+) — Chassis ground (-) (F49) No. 3 (+) — Chassis ground (-) (F49) No. 51 (+) — Chassis ground (-) (F49) No. 50 (+) — Chassis ground (-) (F49) No. 4 (+) — Chassis ground (-) Is voltage 0 V?
- **VES** : Go to next step.
- NO: Repair harness between hydraulic unit and ABSCM and check all fuses.
- 3) Turn ignition switch to OFF.
- 4) Measure voltage between ABSCM connector and chassis ground.
- CHECK) : Connector & terminal
  - (F49) No. 30 (+) Chassis ground (-) (F49) No. 24 (+) — Chassis ground (-) (F49) No. 23 (+) — Chassis ground (-) (F49) No. 31 (+) — Chassis ground (-) (F49) No. 3 (+) — Chassis ground (-) (F49) No. 51 (+) — Chassis ground (-) (F49) No. 50 (+) — Chassis ground (-) (F49) No. 4 (+) — Chassis ground (-) Is voltage 0 V?
- (YES) : Go to step 10AB26.
- NO: Repair harness between hydraulic unit and ABSCM and check all fuses.

#### 10AB26 CHECK ABSCM.

- 1) Connect all connectors.
- 2) Erase the memory.
- 3) Perform inspection mode.
- 4) Read out the trouble code.

**CHECK** : Is the same trouble code as in the current diagnosis still being output?

- **YES** : Replace ABSCM.
- NO : Go to next CHECK .
- **CHECK** : Are other trouble codes being output?
- **YES** : Proceed with the diagnosis corresponding to the trouble code.
- (NO) : A temporary poor contact.

# D•NEW 51 (FB1) V.RELAY ON

B4M0802

#### AC: 51 V. RELAY ON — VALVE RELAY ON FAILURE — DIAGNOSIS:

- Faulty valve relay
- TROUBLE SYMPTOM:
- ABS does not operate.

10AC1. Check resistance of valve relay. 10AC2. Check contact point of valve relay. 10AC3. Check ground circuit of relay box. 10AC4. Check battery short in contact point circuit of relay box. ¥ Check broken wire in ground circuit of relay 10AC5. box. ╈ 10AC6. Check ground short in control circuit of relay box. Check ground short in control system harness of valve relay. 10AC7. 10AC8. Check battery short of solenoid valve. ╈ 10AC9. Check battery short of harness. 10AC10. Check poor contact in connector between ABSCM and hydraulic unit. 10AC11. Check ABSCM.

WIRING DIAGRAM:

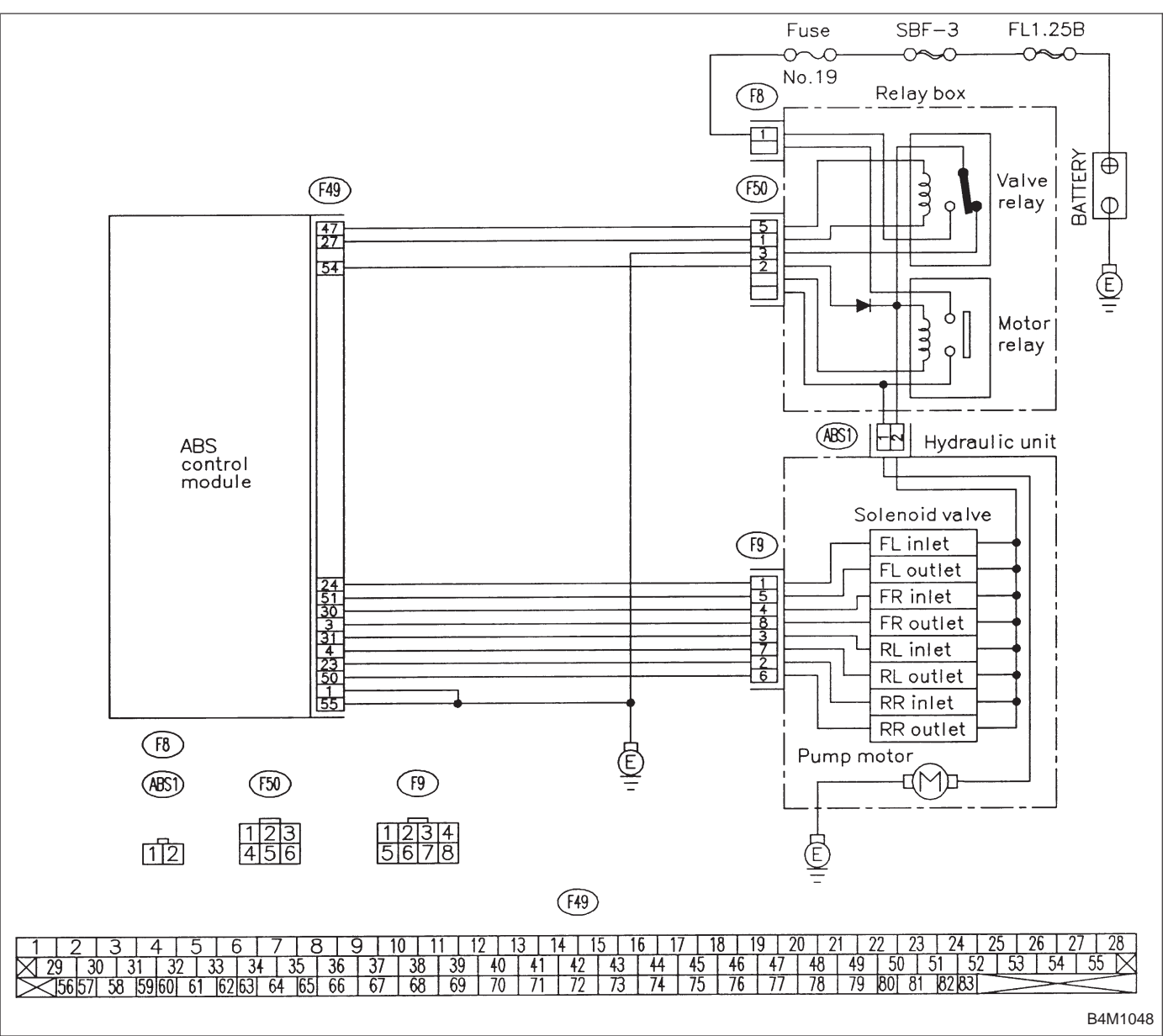

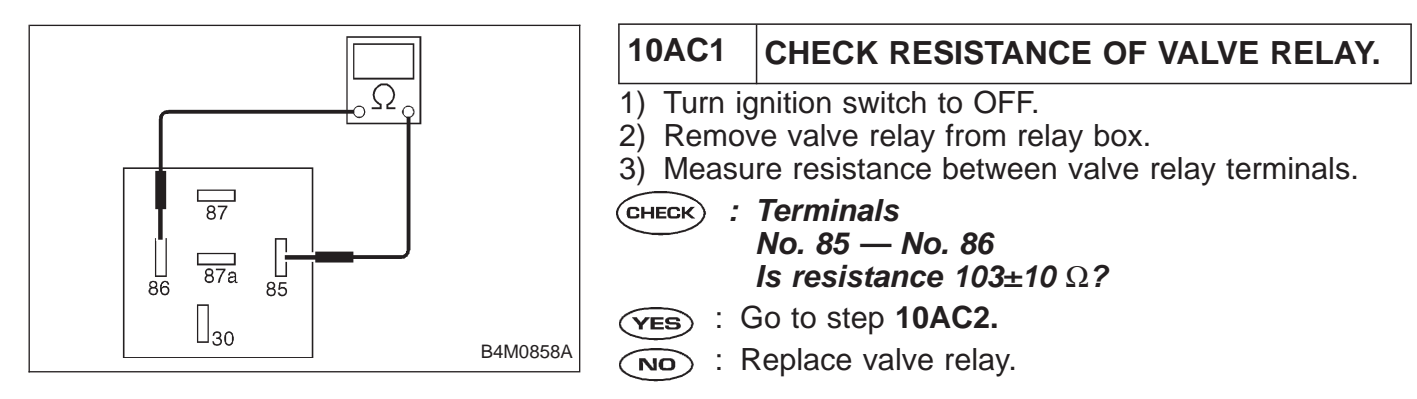

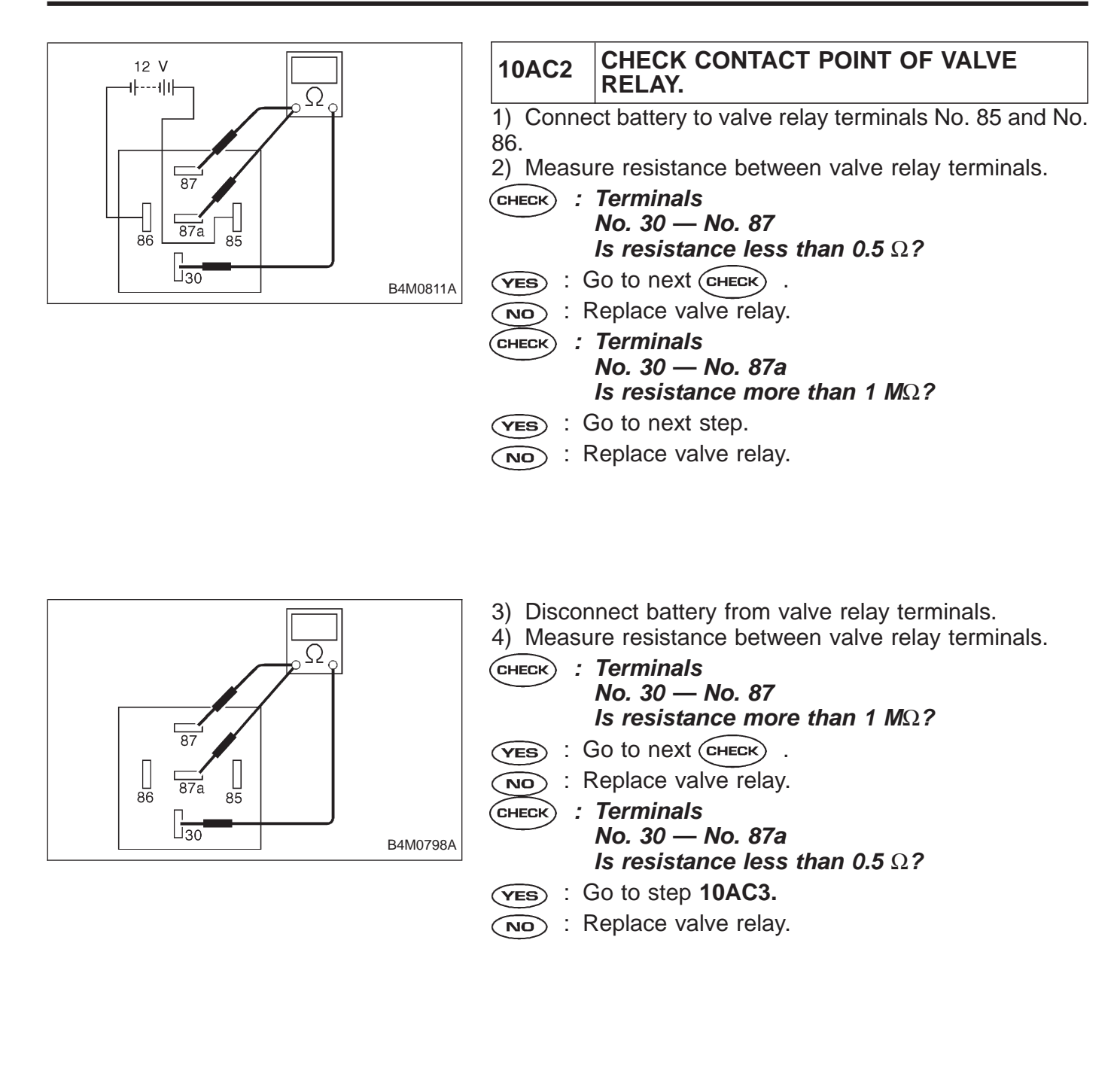

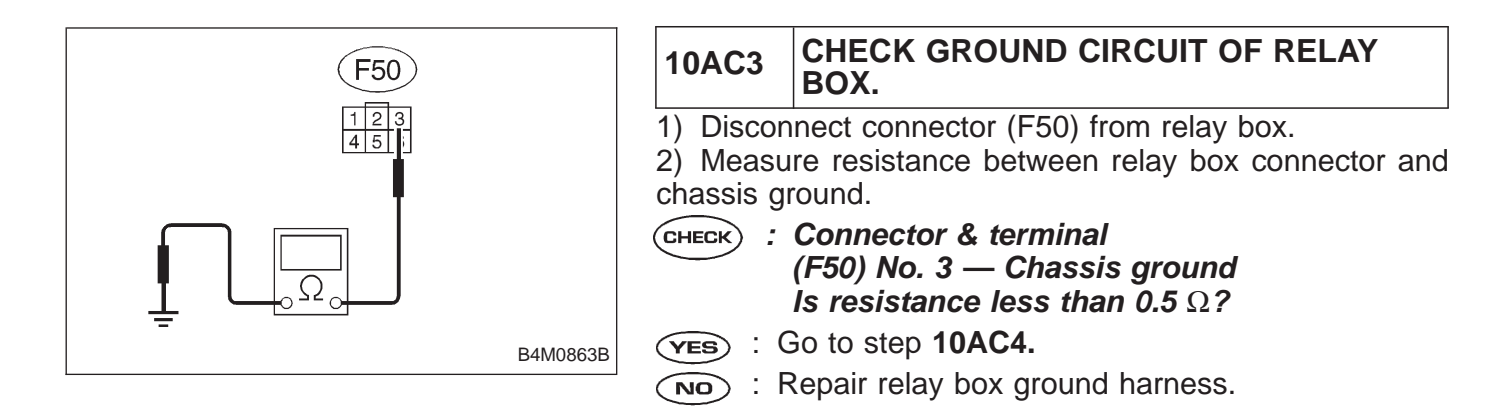

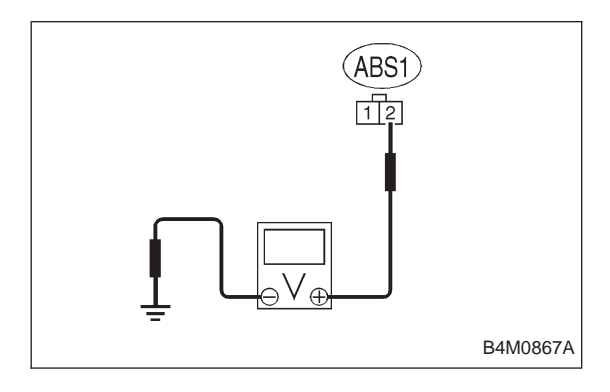

| 10AC4                                                                                                    | CHECK BATTERY SHORT IN CONTACT<br>POINT CIRCUIT OF RELAY BOX.                    |  |
|----------------------------------------------------------------------------------------------------|----------------------------------------------------------------------------------|--|
| <ol> <li>Disconnect connector from ABSCM.</li> <li>Disconnect connector (ABS1) from hydraulic unit.</li> <li>Turn ignition switch to ON.</li> <li>Measure voltage between hydraulic unit connector and chassis ground.</li> </ol> |                                                                                  |  |
| CHECK : Connector & terminal<br>(ABS1) No. 2 (+) — Chassis ground (–)<br>Is voltage 0 V?                                                                                                    |                                                                                  |  |
| (YES) : (                                                                                                    | So to next step.                                                                 |  |
| NO : R<br>5) Turn ig                                                                                                    | eplace relay box. Check fuse No. 19 and SBF6. nition switch to OFF.              |  |
| 6) Measu<br>chassis gr                                                                                                    | re voltage between hydraulic unit connector and ound.                            |  |
| CHECK :                                                                                                    | Connector & terminal<br>(ABS1) No. 2 (+) — Chassis ground (–)<br>Is voltage 0 V? |  |
| <b>YES</b> : C                                                                                                    | Go to step 10AC5.                                                                |  |

(NO) : Replace relay box. Check fuse No. 9 and SBF6.

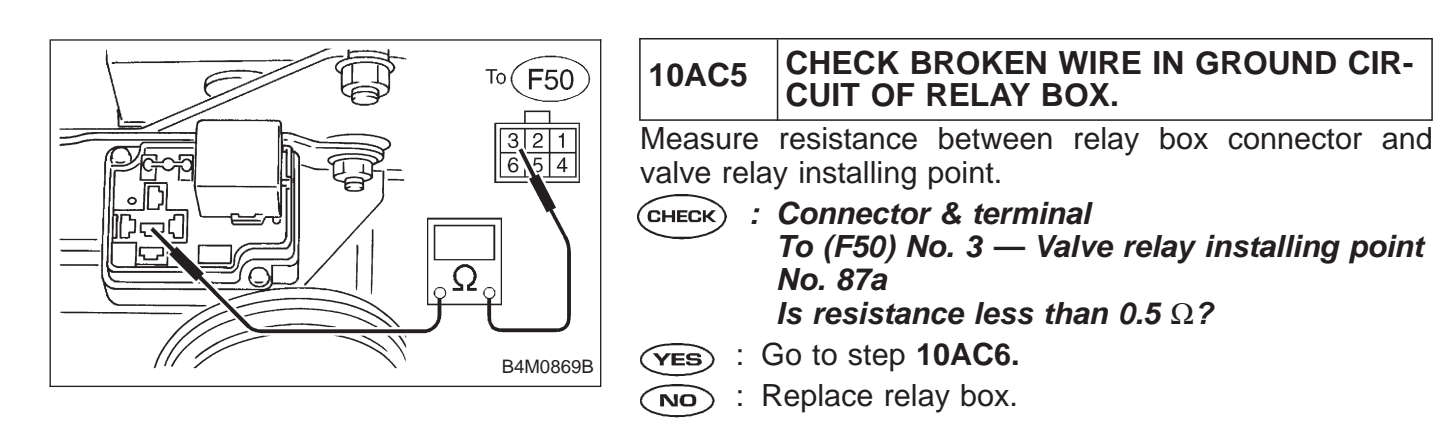

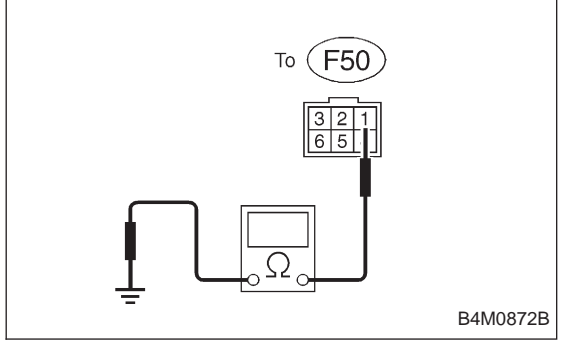

| 10AC6                                         | CHECK GROUND SHORT IN CONTROL<br>CIRCUIT OF RELAY BOX.                                   |
|-----------------------------------------------|------------------------------------------------------------------------------------------|
| 1) Install<br>2) Measu<br>chassis gr          | valve relay to relay box.<br>re resistance between relay box connector and<br>ound.      |
| CHECK :                                       | Connector & terminal<br>To (F50) No. 1 — Chassis ground<br>Is resistance more than 1 MΩ? |
| (YES) : (                                     | So to step 10AC7.                                                                        |
| (NO) : Replace relay box and check all fuses. |                                                                                          |

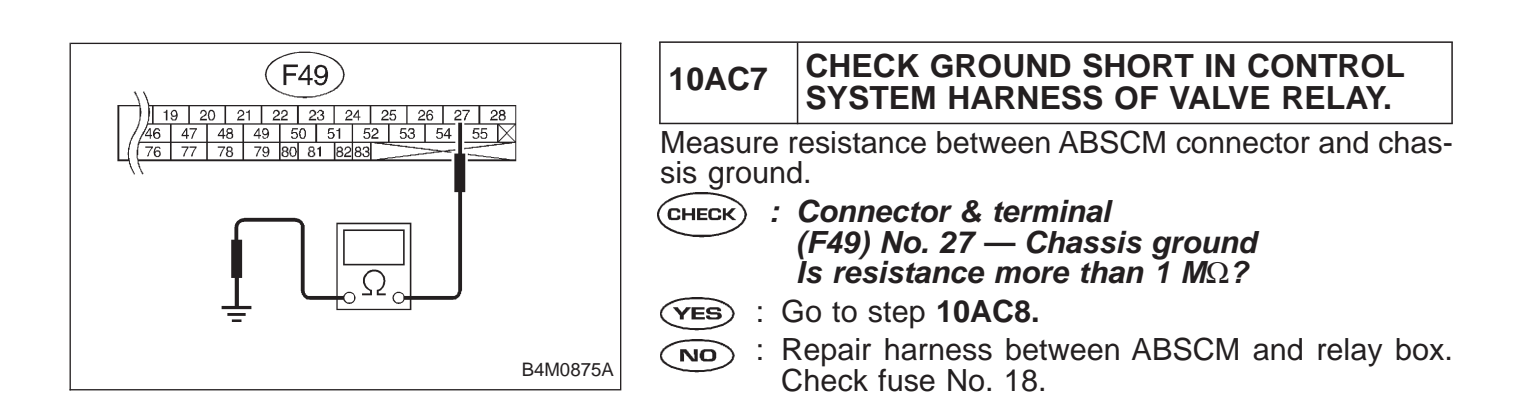

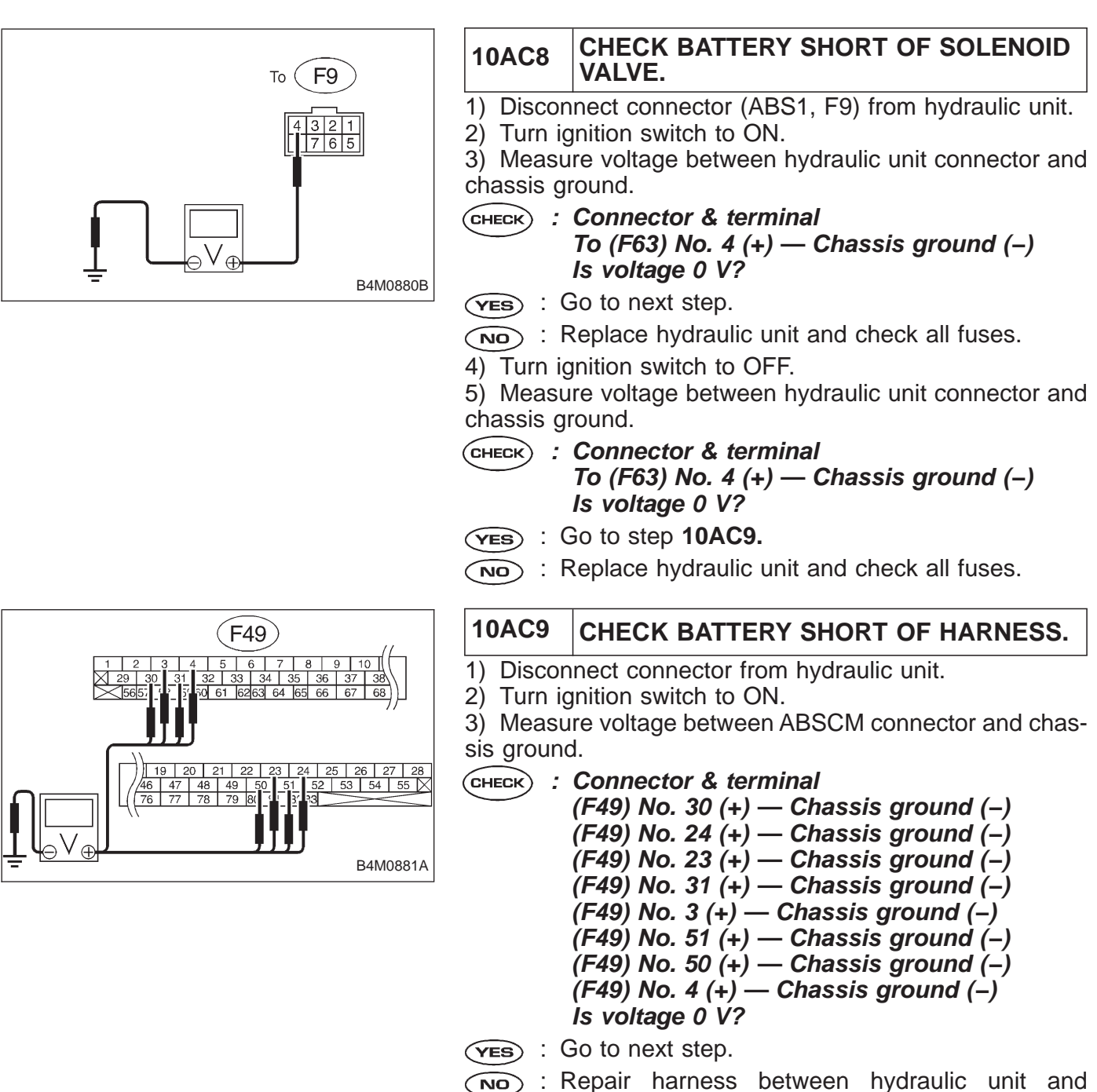

Sepair harness between hy ABSCM and check all fuses.

- Turn ignition switch to OFF.
- Measure voltage between ABSCM connector and chassis ground.

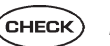

(CHECK) : Connector & terminal (F49) No. 30 (+) — Chassis ground (–) (F49) No. 24 (+) — Chassis ground (-) (F49) No. 23 (+) — Chassis ground (–) (F49) No. 31 (+) — Chassis ground (–) (F49) No. 3 (+) — Chassis ground (–) (F49) No. 51 (+) — Chassis ground (–) (F49) No. 50 (+) — Chassis ground (–) (F49) No. 4 (+) — Chassis ground (–) Is voltage 0 V?

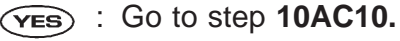

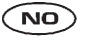

: Repair harness between hydraulic unit and ABSCM and check all fuses.

| 10AC10                                                                              | CHECK POOR CONTACT IN CONNEC-<br>TOR BETWEEN ABSCM AND HYDRAU-<br>LIC UNIT. |  |
|-------------------------------------------------------------------------------------|-----------------------------------------------------------------------------|--|
| <b>CHECK</b> : Is there poor contact in connector between ABSCM and hydraulic unit? |                                                                             |  |
| <b>VES</b> : Repair connector.                                                      |                                                                             |  |
|                                                                                     | Go to step 10AC11                                                           |  |

NO) : Go to step TUACTT.

#### 10AC11 CHECK ABSCM.

- 1) Connect all connectors.
- 2) Erase the memory.
- 3) Perform inspection mode.
- 4) Read out the trouble code.
- (CHECK) : Is the same trouble code as in the current diagnosis still being output?
- (YES) : Replace ABSCM.
- (NO) : Go to next (снеск) .
- CHECK) : Are other trouble codes being output?
- (YES) : Proceed with the diagnosis corresponding to the trouble code.
- (NO) : A temporary poor contact.

### D•NEW 52 (FB1) M. RELAY OPEN

#### AD: 52 M. RELAY OPEN — OPEN CIRCUIT OF MOTOR RELAY — DIAGNOSIS:

- Faulty motor
- Faulty motor relay
- Faulty harness connector
- TROUBLE SYMPTOM:
- ABS does not operate.

B4M0969

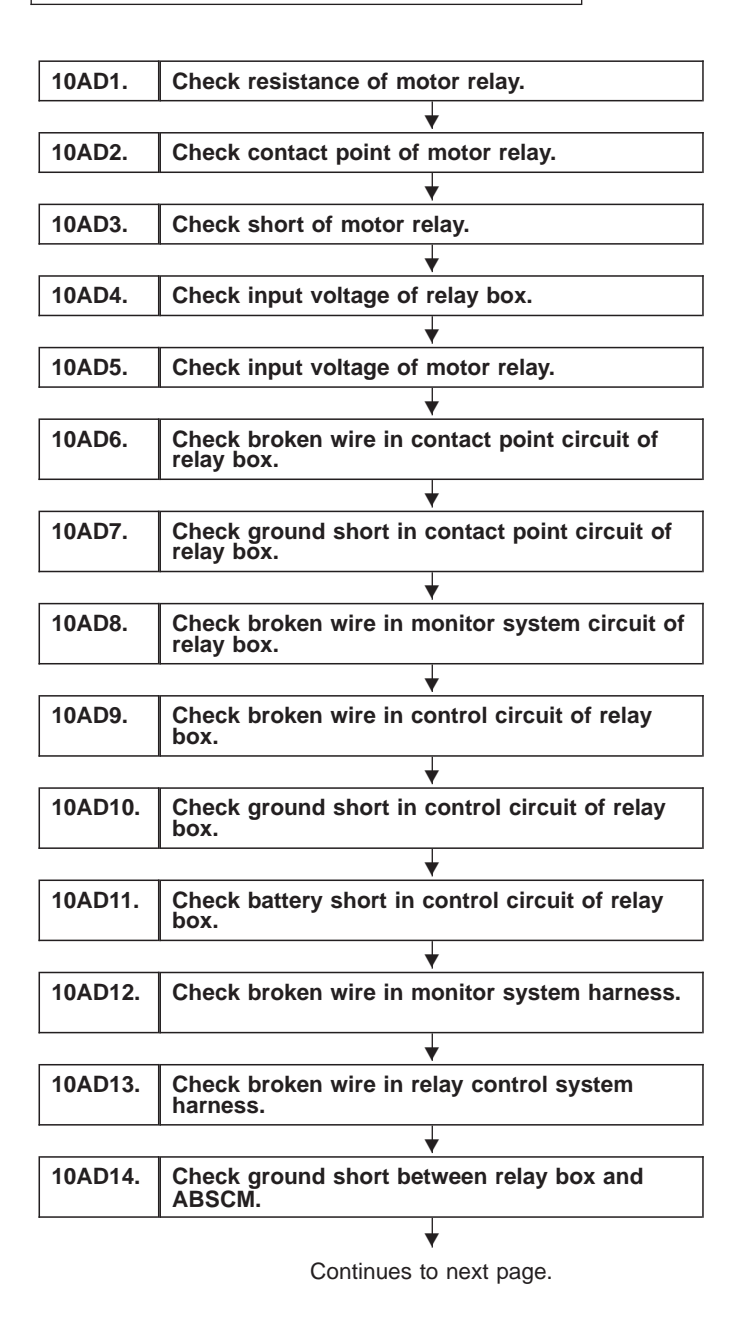

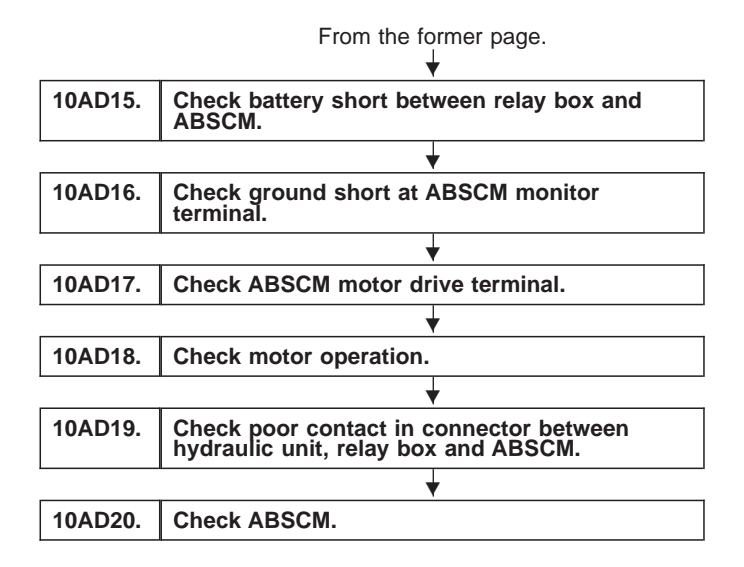

WIRING DIAGRAM:

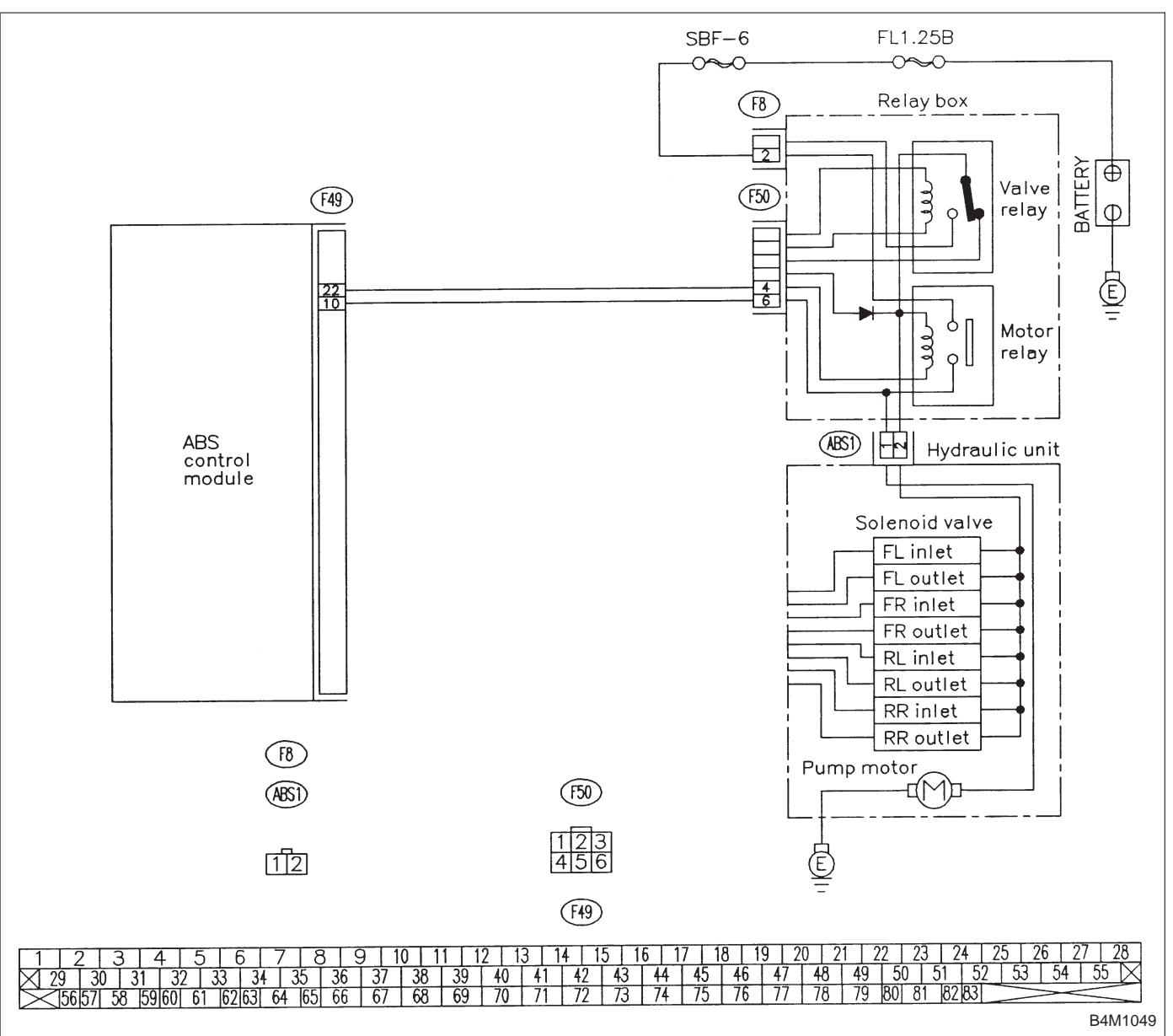

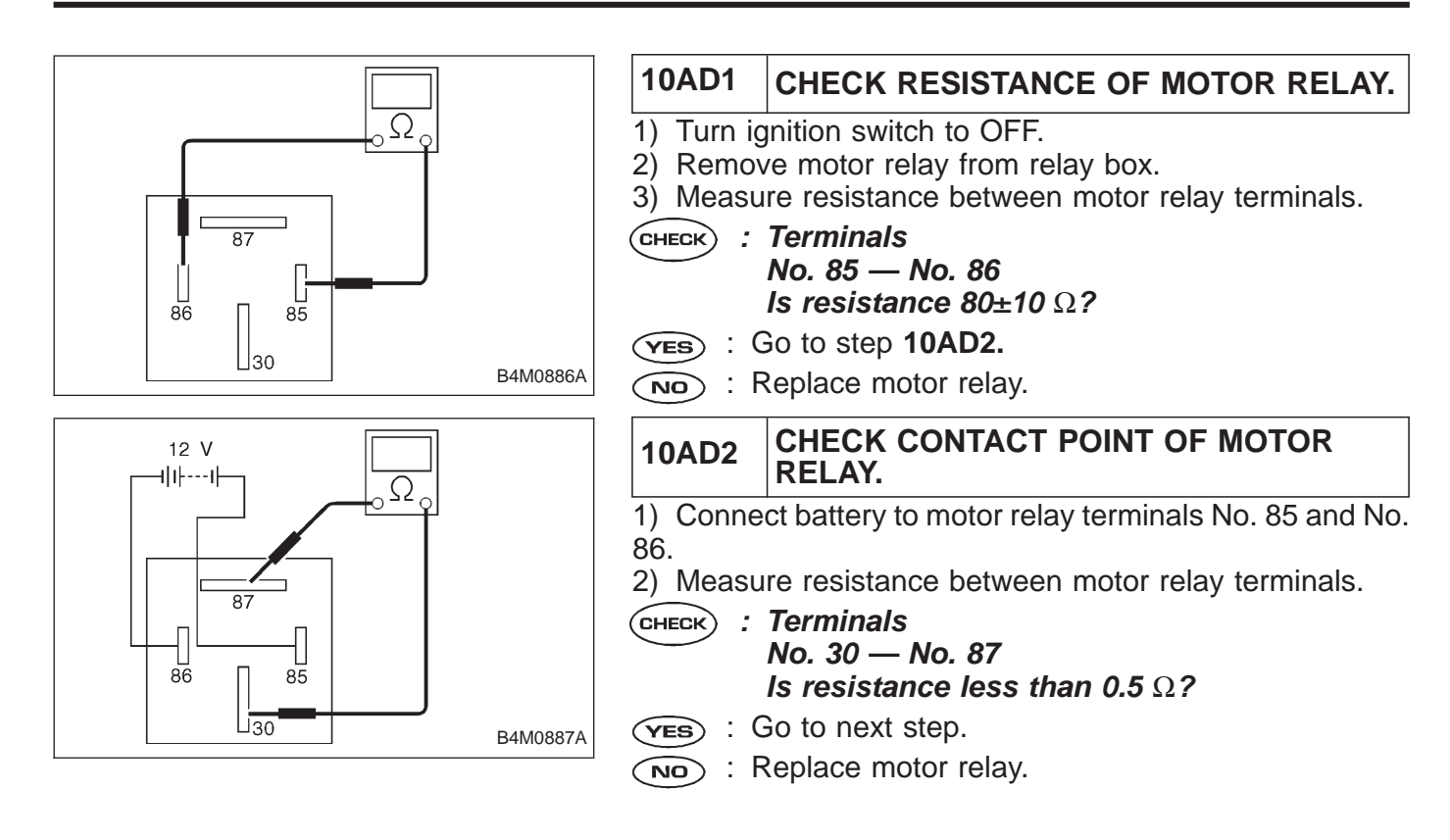

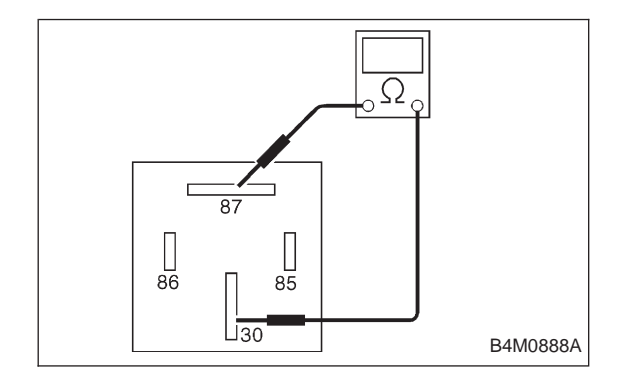

- 3) Disconnect battery from motor relay terminals.
- 4) Measure resistance between motor relay terminals.
- CHECK : Terminals No. 30 — No. 87 Is resistance more than 1 ΜΩ?
- (YES) : Go to step 10AD3.
- (NO) : Replace motor relay.

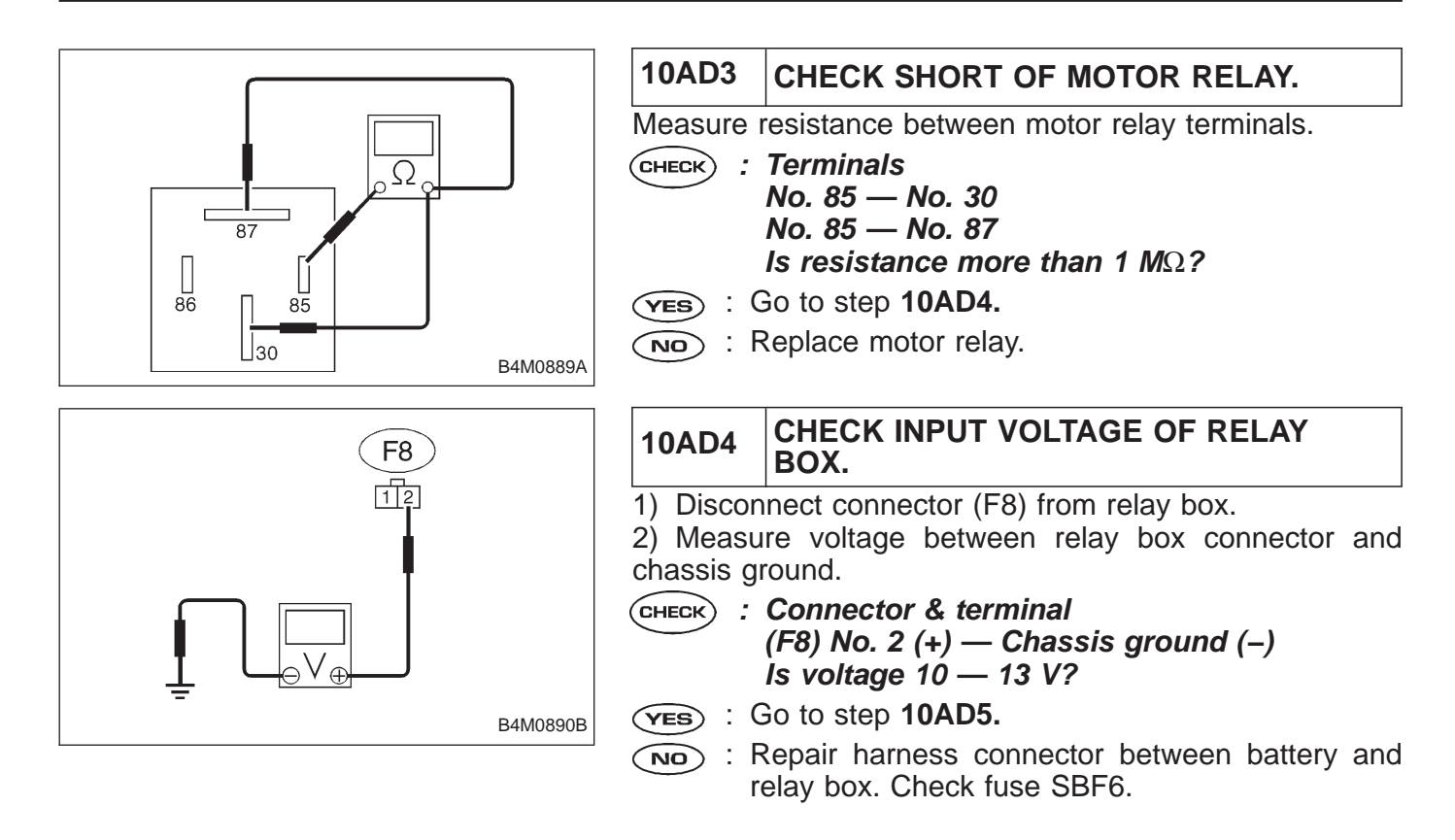

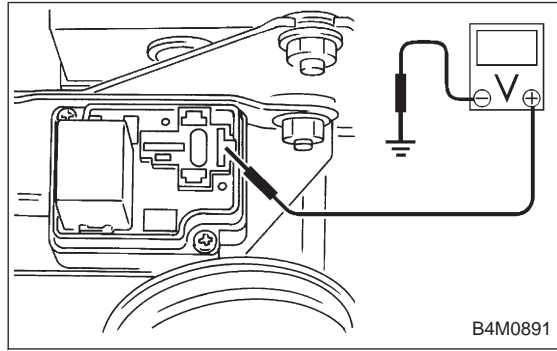

|         | 10AD5                | CHECK INPUT VOLTAGE OF MOTOR<br>RELAY.                                      |
|---------|----------------------|-----------------------------------------------------------------------------|
|         | 1) Conne<br>2) Measu | ct connector (F8) to relay box.<br>re voltage between relay box and chassis |
|         | снеск ;              | Connector & terminal<br>Relay installing point No. 87 (+) — Chassis         |
| B4M0891 |                      | ground (-)<br>Is voltage 10 — 13 V?                                         |
|         |                      | bo to step 10AD6.                                                           |

(NO) : Replace relay box and fuse SBF6.

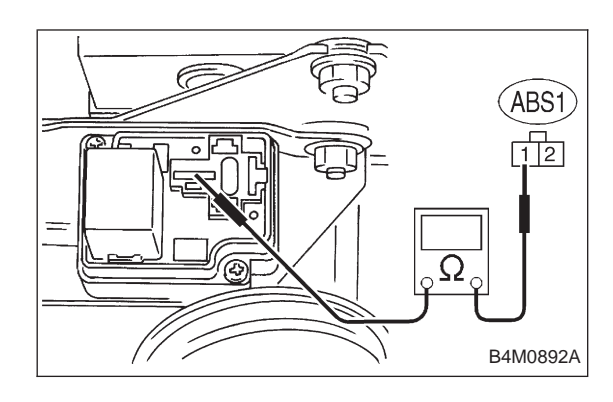

#### 10AD6 CHECK BROKEN WIRE IN CONTACT POINT CIRCUIT OF RELAY BOX.

 Disconnect connector (ABS1) from hydraulic unit.
 Measure resistance between hydraulic unit and motor relay installing portion.

- CHECK : Connector & terminal (ABS1) No. 1 — Motor relay installing portion No. 30 Is resistance less than 0.5 Ω?
- (YES) : Go to step 10AD7.
- (NO) : Replace relay box.

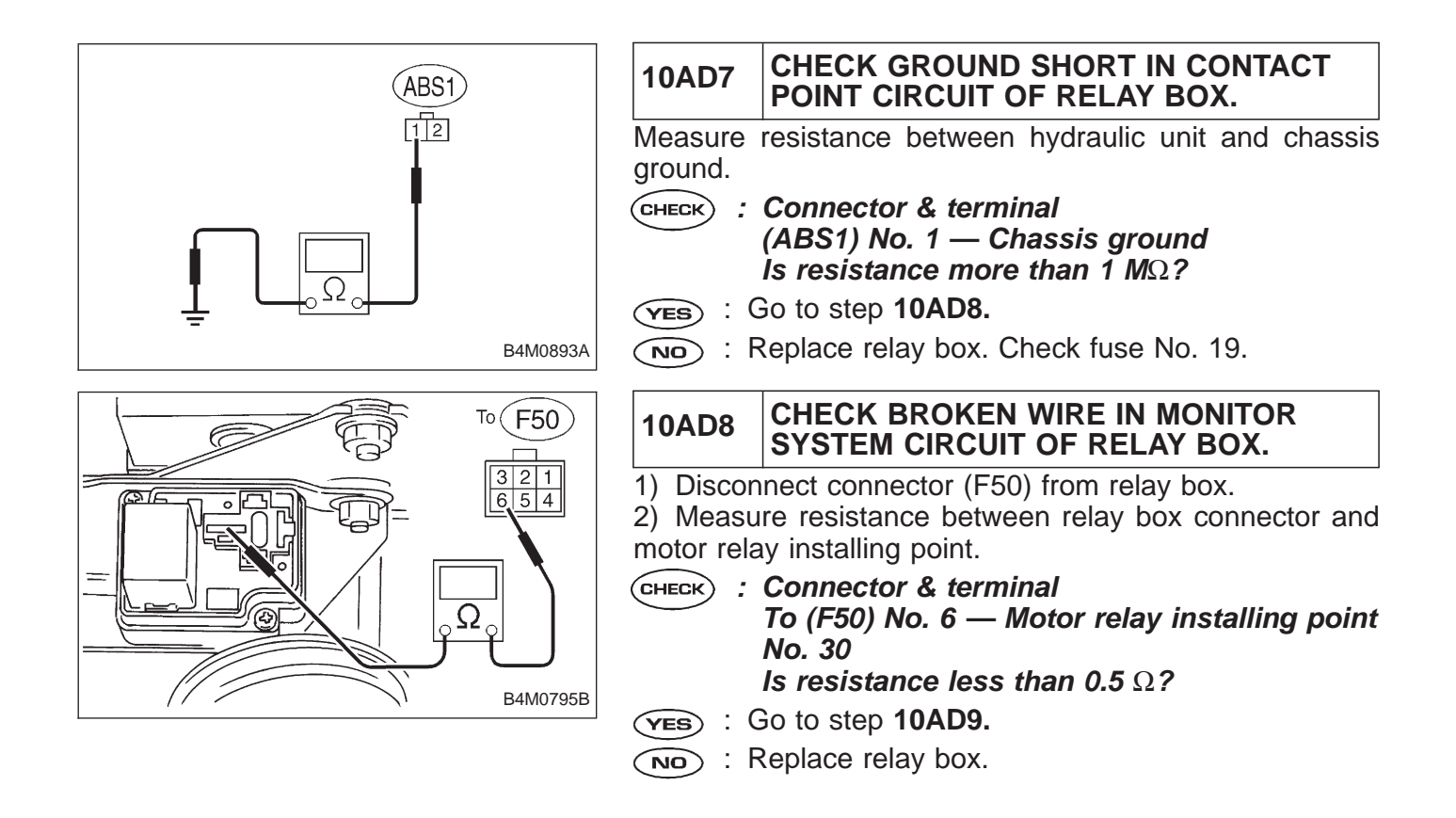
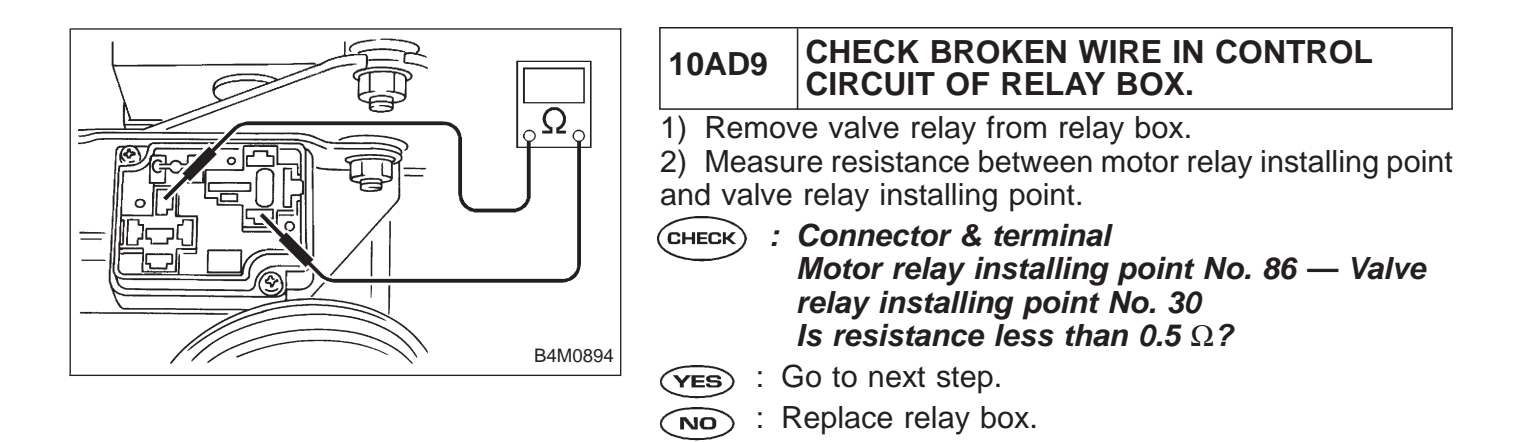

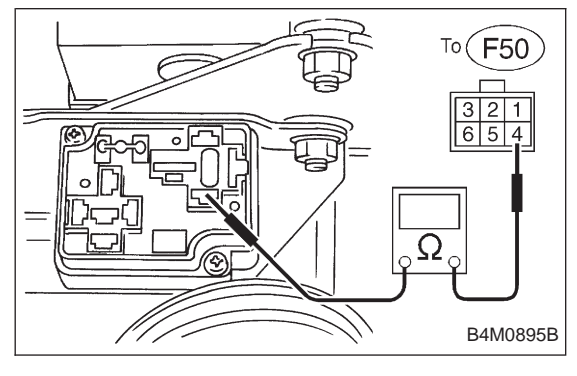

- 3) Measure resistance between motor relay installing point and relay box connector.
- CHECK : Connector & terminal Motor relay installing point No. 86 — To (F50) No. 4 Is resistance less than 0.5 Ω?
- (YES) : Go to step 10AD10.
- $\overbrace{\mathbf{OO}}$  : Replace relay box.

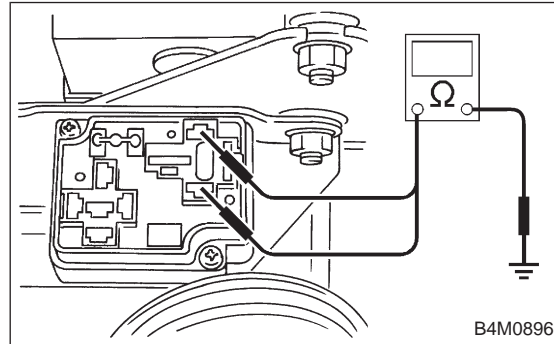

| 10AD10          | CHECK G                                                                                              | ROUND S                                                           | SHORT<br>( BOX                      | IN C                  | CONT         | ROL            |
|-----------------|----------------------------------------------------------------------------------------------------|-------------------------------------------------------------------|-------------------------------------|-----------------------|--------------|----------------|
| Measure ground. | resistance                                                                                           | between                                                           | relay                               | box                   | and          | chassis        |
| CHECK :         | Connector<br>Motor relay<br>sis ground<br>Motor relay<br>sis ground<br>Is resistand<br>Go to step 10 | & termina<br>/ installing<br>/ installing<br>ce more ti<br>0AD11. | al<br>g point<br>g point<br>han 1 l | t No.<br>t No.<br>MΩ? | 86 —<br>85 — | Chas-<br>Chas- |

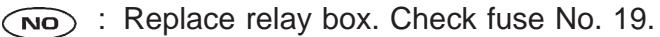

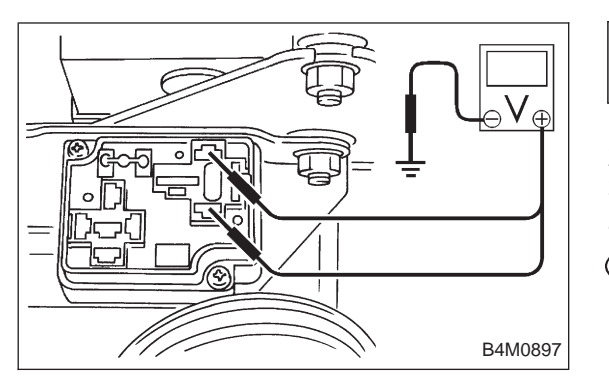

#### CHECK BATTERY SHORT IN CONTROL 10AD11 CIRCUIT OF RELAY BOX. 1) Disconnect connector from ABSCM.

2) Turn ignition switch to ON.

3) Measure voltage between motor relay installing point and chassis ground.

(CHECK) : Connector & terminal Motor relay installing point No. 85 (+) -Chassis ground (–) Motor relay installing point No. 86 (+) — Chassis ground (–). Is voltage 0 V?

(YES) : Go to next step.

(NO) : Replace relay box and check all fuses.

4) Turn ignition switch to OFF.

5) Measure voltage between motor relay installing point and chassis ground.

- CHECK) : Connector & terminal Motor relay installing point No. 85 (+) — Chassis ground Motor relay installing point No. 86 (+) -Chassis ground (–) Is voltage 0 V?
- (YES) : Go to step 10AD12.
- : Replace relay box and check all fuses. (NO)

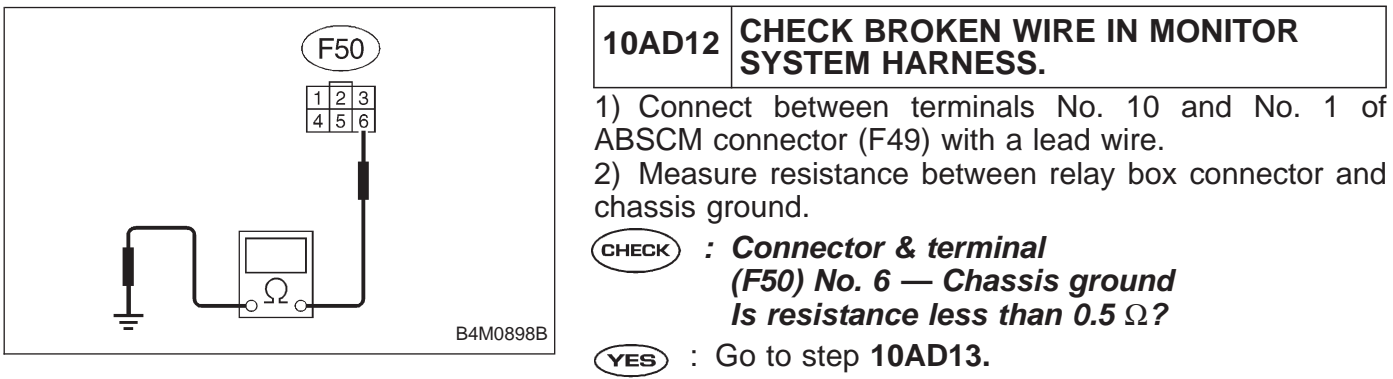

Repair harness connector between ABSCM and (NO) relay box.

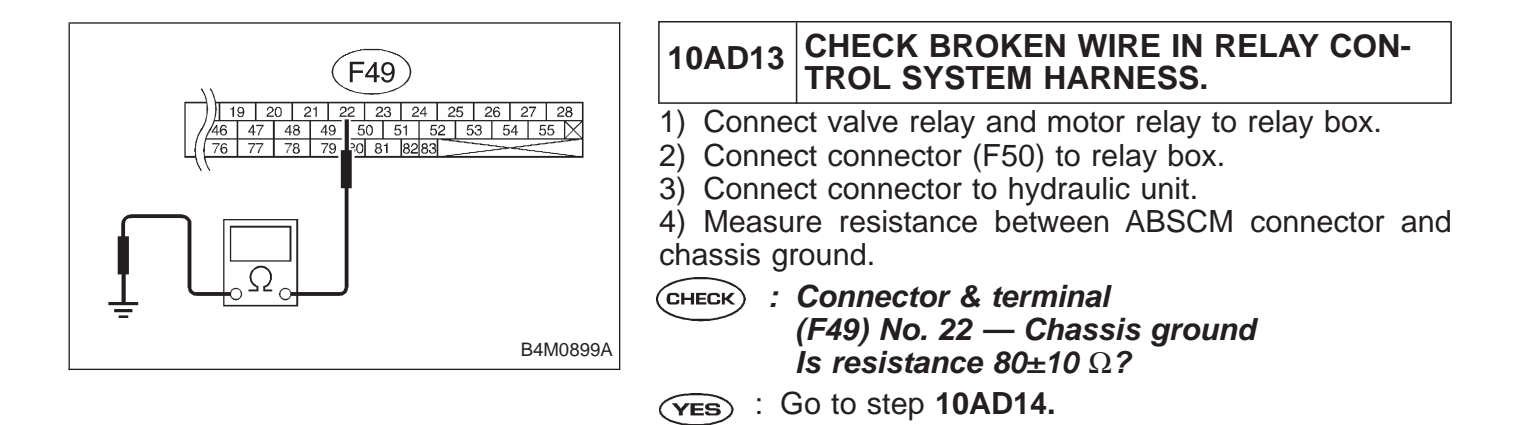

relay box.

NO

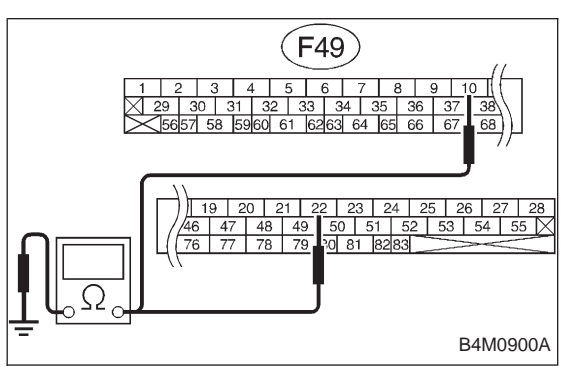

| <u>101((</u>             | 10AD14                                                                                                    | CHECK GROUND SHORT BETWEEN<br>RELAY BOX AND ABSCM.                                     |  |
|--------------------------|----------------------------------------------------------------------------------------------------|----------------------------------------------------------------------------------------|--|
| <u>38</u><br><u>68</u> ) | <ol> <li>Disconnect connector (F50) from relay box.</li> <li>Measure resistance between ABSCM connector a chassis ground</li> </ol> |                                                                                        |  |
| 6 27 28<br>54 55 X       | CHECK :                                                                                                    | Connector & terminal<br>(F49) No. 22 — Chassis ground<br>(F49) No. 10 — Chassis ground |  |
| 34M0900A                 | ( <b>YES</b> ) : (                                                                                                    | <b>Is resistance more than 1 M</b> Ω <b>?</b><br>So to step <b>10AD15.</b>             |  |

Repair harness between ABSCM and relay box. Check fuse No. 19 and SBF6.

: Repair harness connector between ABSCM and

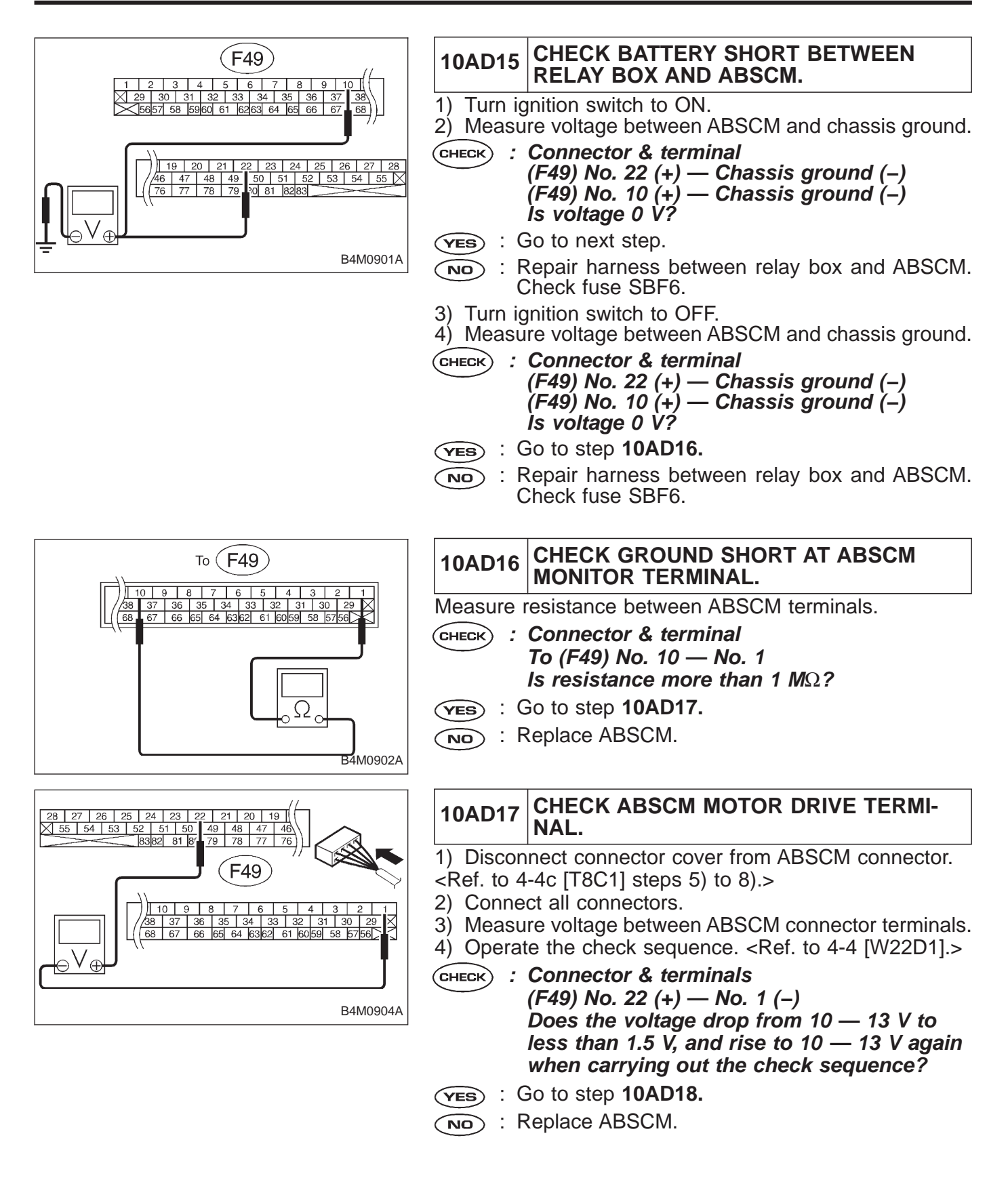

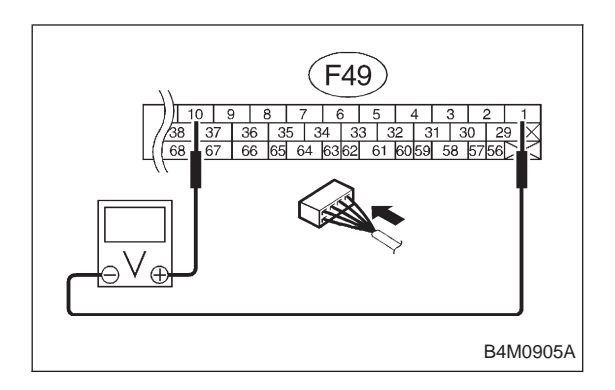

#### 10AD18 CHECK MOTOR OPERATION.

Measure voltage between ABSCM connector terminal.
 Operate the check sequence. <Ref. to 4-4 [W22D1].>

- CHECK : Connector & terminals (F49) No. 10 (+) — No. 1 (-) Does the voltage raise from less than 1.5 V to 10 — 13 V, and return to less than 1.5 V again when carrying out the check sequence? Can motor revolution noise (buzz) be heard when carrying out the check sequence?
- (YES) : Go to step 10AD19.
- (NO) : Replace hydraulic unit.

| 10AD19                                                                                         | CHECK POOR CONTACT IN CONNEC-<br>TOR BETWEEN HYDRAULIC UNIT,<br>RELAY BOX AND ABSCM. |
|------------------------------------------------------------------------------------------------|--------------------------------------------------------------------------------------|
| <b>CHECK</b> : Is there poor contact in connector between hydraulic unit, relay box and ABSCM? |                                                                                      |
| <b>VES</b> : Repair connector.                                                                 |                                                                                      |
| NO : Go to step 10AD20.                                                                        |                                                                                      |

### 10AD20 CHECK ABSCM.

- 1) Connect all connectors.
- 2) Erase the memory.
- 3) Perform inspection mode.
- 4) Read out the trouble code.
- CHECK : Is the same trouble code as in the current diagnosis still being output?
- (YES) : Replace ABSCM.
- NO: Go to next CHECK .
- снеск) : Are other trouble codes being output?
- **YES** : Proceed with the diagnosis corresponding to the trouble code.
- (NO) : A temporary poor contact.

# D•NEW 52 (FB1) M.RELAY ON

#### AE: 52 M. RELAY ON — MOTOR RELAY ON FAILURE — DIAGNOSIS:

- Faulty motor
- Faulty motor relay
- Faulty harness connector
- TROUBLE SYMPTOM:
- ABS does not operate.

| 10AE1.  | Check resistance of motor relay.                                             |
|---------|------------------------------------------------------------------------------|
|         | •                                                                            |
| 10AE2.  | Check contact point of motor relay.                                          |
|         | ▼                                                                            |
| 10AE3.  | Check short of motor relay.                                                  |
|         | ▼                                                                            |
| 10AE4.  | Check battery short in contact point circuit of relay box.                   |
|         | •                                                                            |
| 10AE5.  | Check ground short in control circuit of relay box.                          |
|         | ▼                                                                            |
| 10AE6.  | Check ground short between relay box and ABSCM.                              |
|         | <b>▼</b>                                                                     |
| 10AE7.  | Check battery short between relay box and ABSCM.                             |
|         |                                                                              |
| 10AE8.  | Check battery short at ABSCM monitor terminal.                               |
|         | •                                                                            |
| 10AE9.  | Check motor ground.                                                          |
|         |                                                                              |
| 10AE10. | Check ABSCM motor drive terminal.                                            |
|         |                                                                              |
| 10AE11. | Check motor operation.                                                       |
|         |                                                                              |
| 10AE12. | Check poor contact in connector between hydraulic unit, relay box and ABSCM. |
|         |                                                                              |
| 10AE13. | Check ABSCM.                                                                 |
|         |                                                                              |

WIRING DIAGRAM:

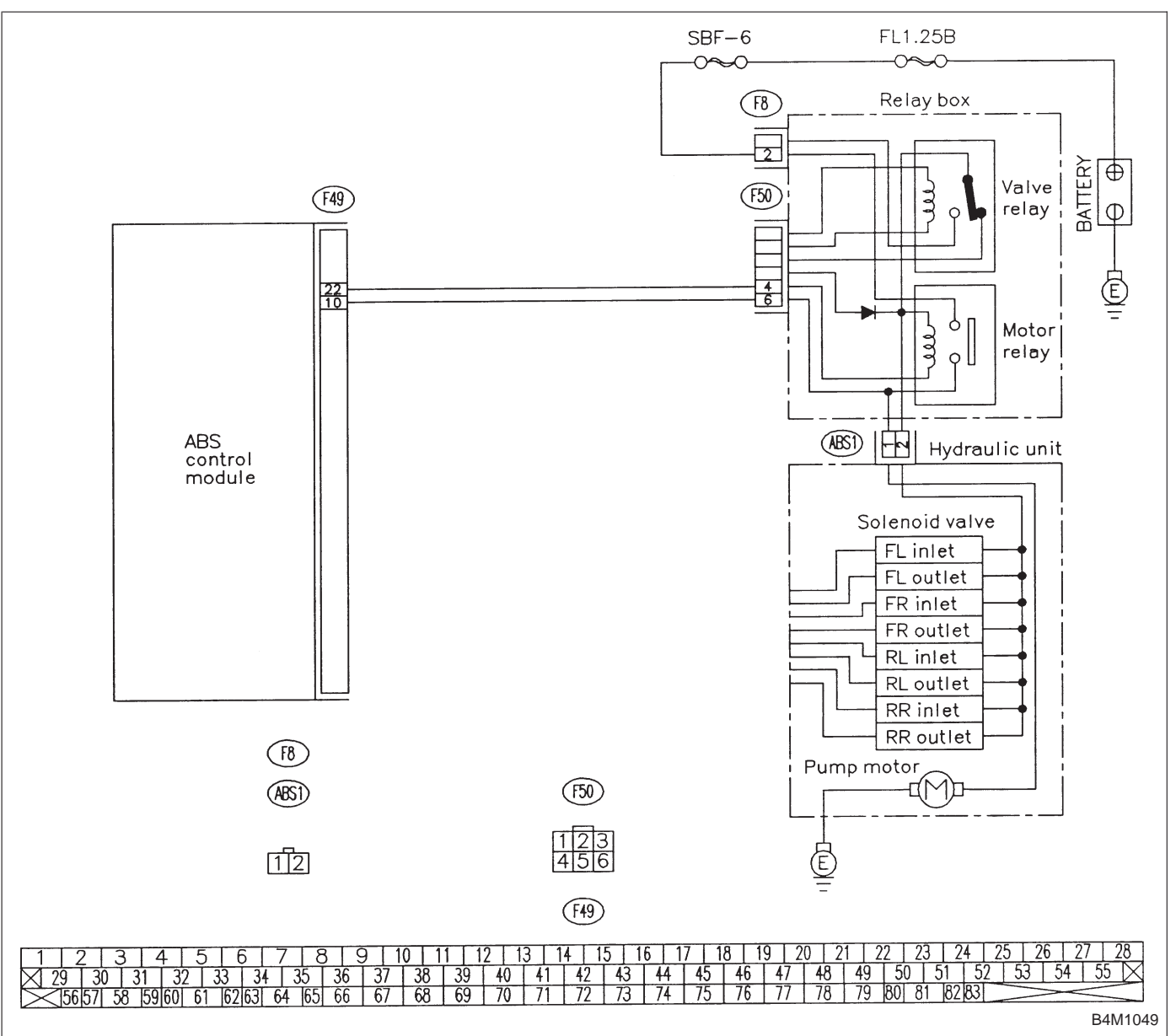

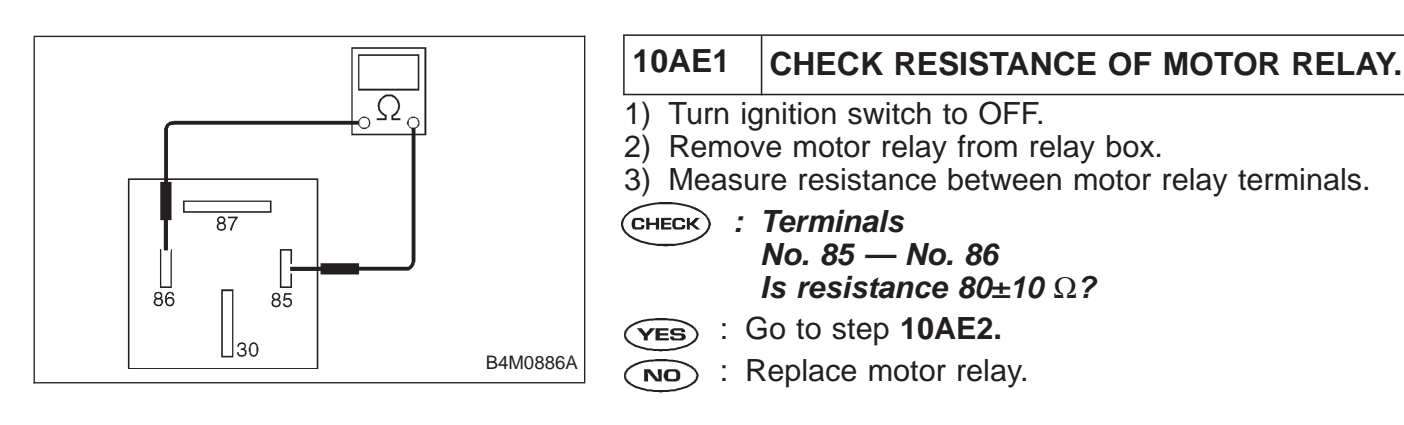

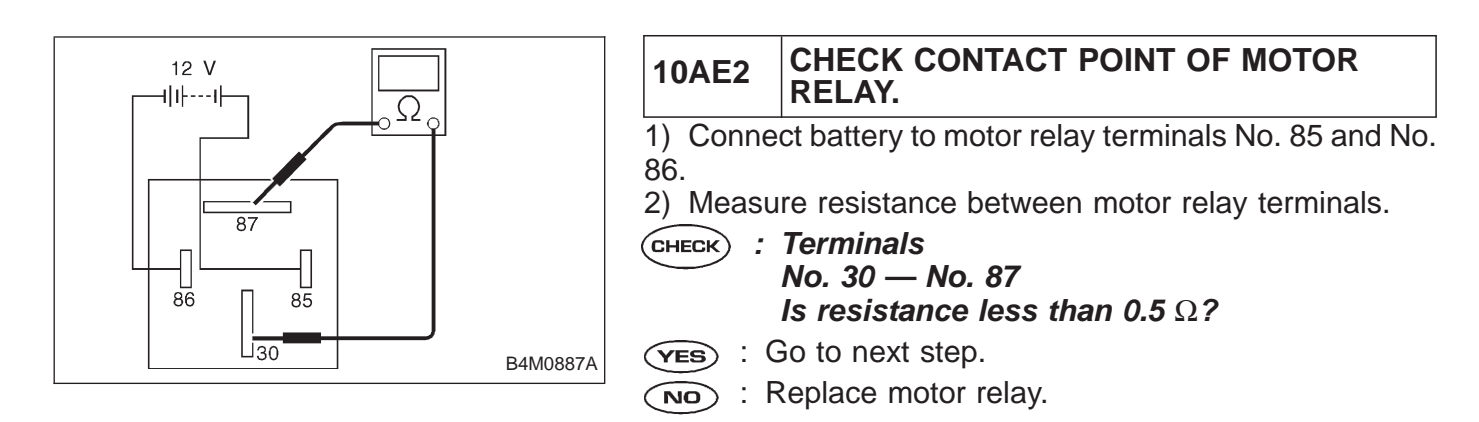

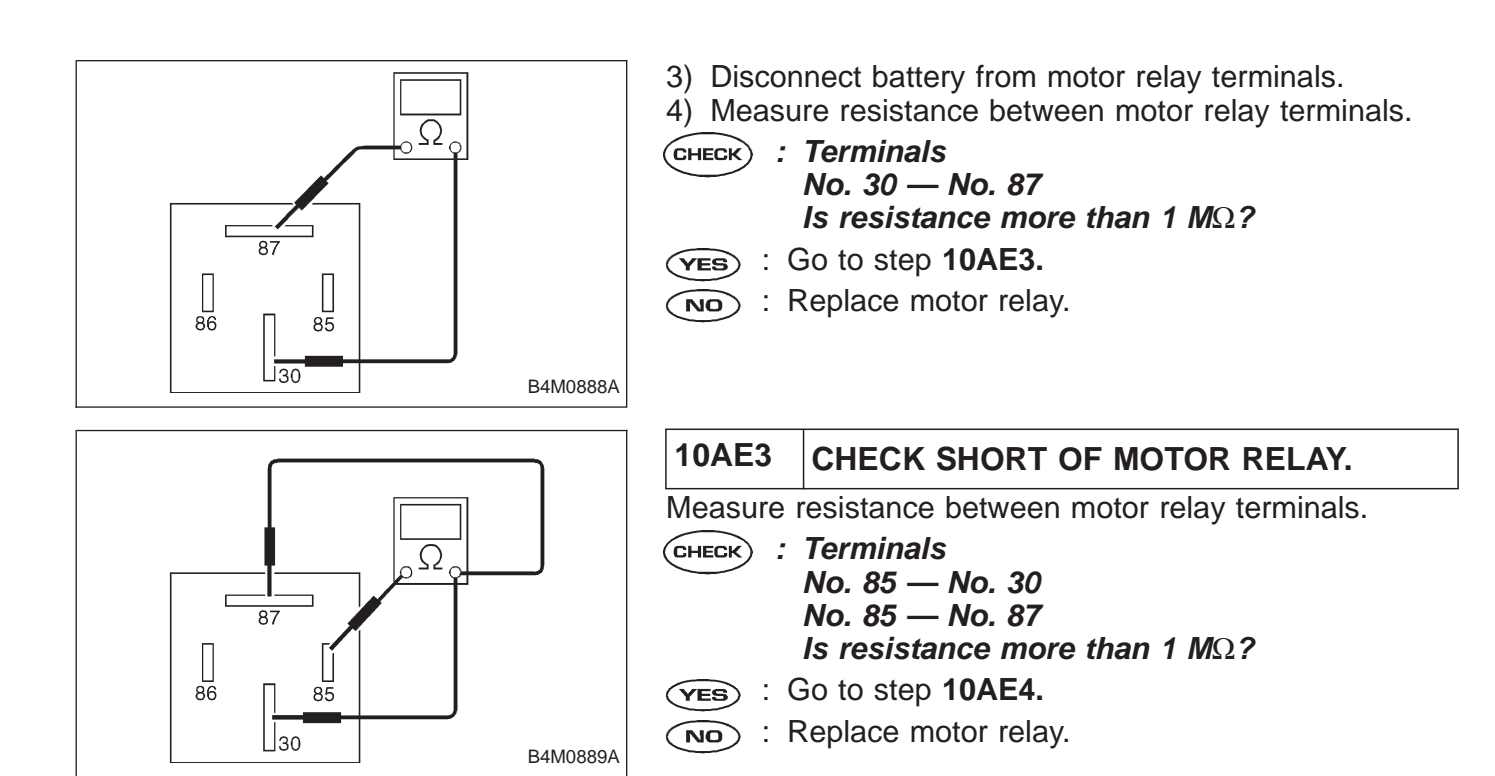

#### **4-4c** BRAKES [ABS 5.3 TYPE] 10. Diagnostics Chart with Select Monitor

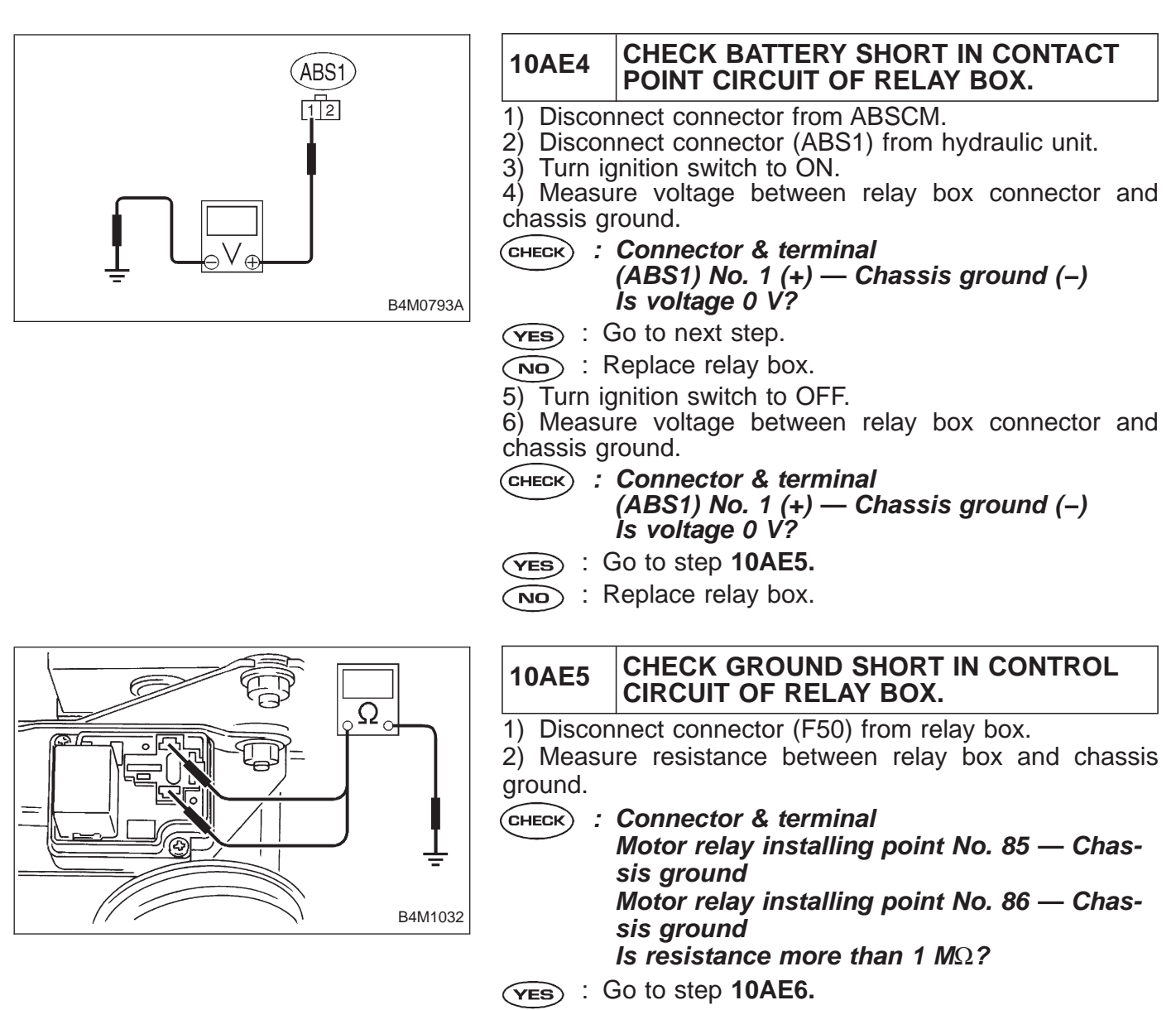

(NO) : Replace relay box. Check fuse No. 19.

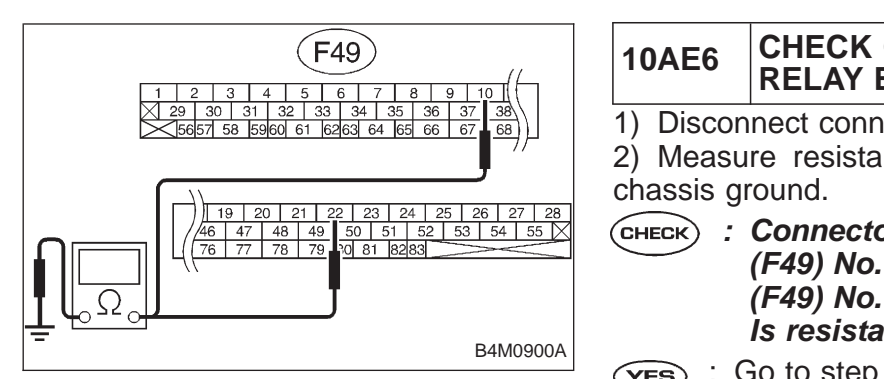

#### CHECK GROUND SHORT BETWEEN **RELAY BOX AND ABSCM.**

1) Disconnect connector (F49) from ABSCM.

2) Measure resistance between ABSCM connector and

: Connector & terminal (F49) No. 22 — Chassis ground (F49) No. 10 — Chassis ground Is resistance more than 1 M $\Omega$ ?

(YES) : Go to step 10AE7.

: Repair harness between ABSCM and relay box. NO Check fuse No. 19 and SBF6.

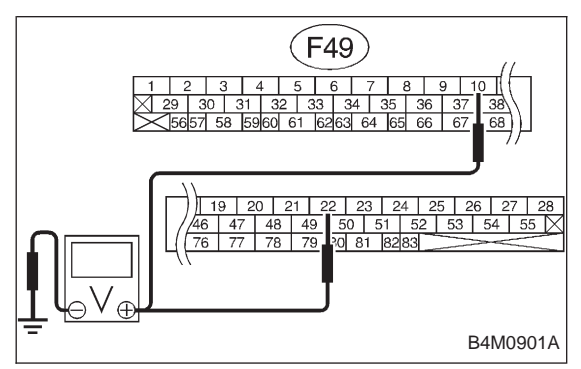

| 10AE7                                      | CHECK BATTERY SHORT BETWEEN<br>RELAY BOX AND ABSCM.                                                                       |
|--------------------------------------------|----------------------------------------------------------------------------------------------------|
| <ol> <li>Turn ig</li> <li>Measu</li> </ol> | nition switch to ON. re voltage between ABSCM and chassis ground.                                                         |
| CHECK :                                    | Connector & terminal<br>(F49) No. 22 (+) — Chassis ground (–)<br>(F49) No. 10 (+) — Chassis ground (–)<br>Is voltage 0 V? |
| <b>YES</b> : C                             | Go to next step.                                                                                                    |
| NO : R                                     | epair harness between relay box and ABSCM. Check fuse SBF6.                                                               |
| 3) Turn ig                                 | nition switch to OFF.                                                                                                    |
| 4) Measu                                   | re voltage between ABSCM and chassis ground.                                                                              |
| CHECK :                                    | Connector & terminal<br>(F49) No. 22 (+) — Chassis ground (–)<br>(F49) No. 10 (+) — Chassis ground (–)<br>Is voltage 0 V? |

- (YES) : Go to step 10AE8.
- : Repair harness between relay box and ABSCM. NO Check fuse SBF6.

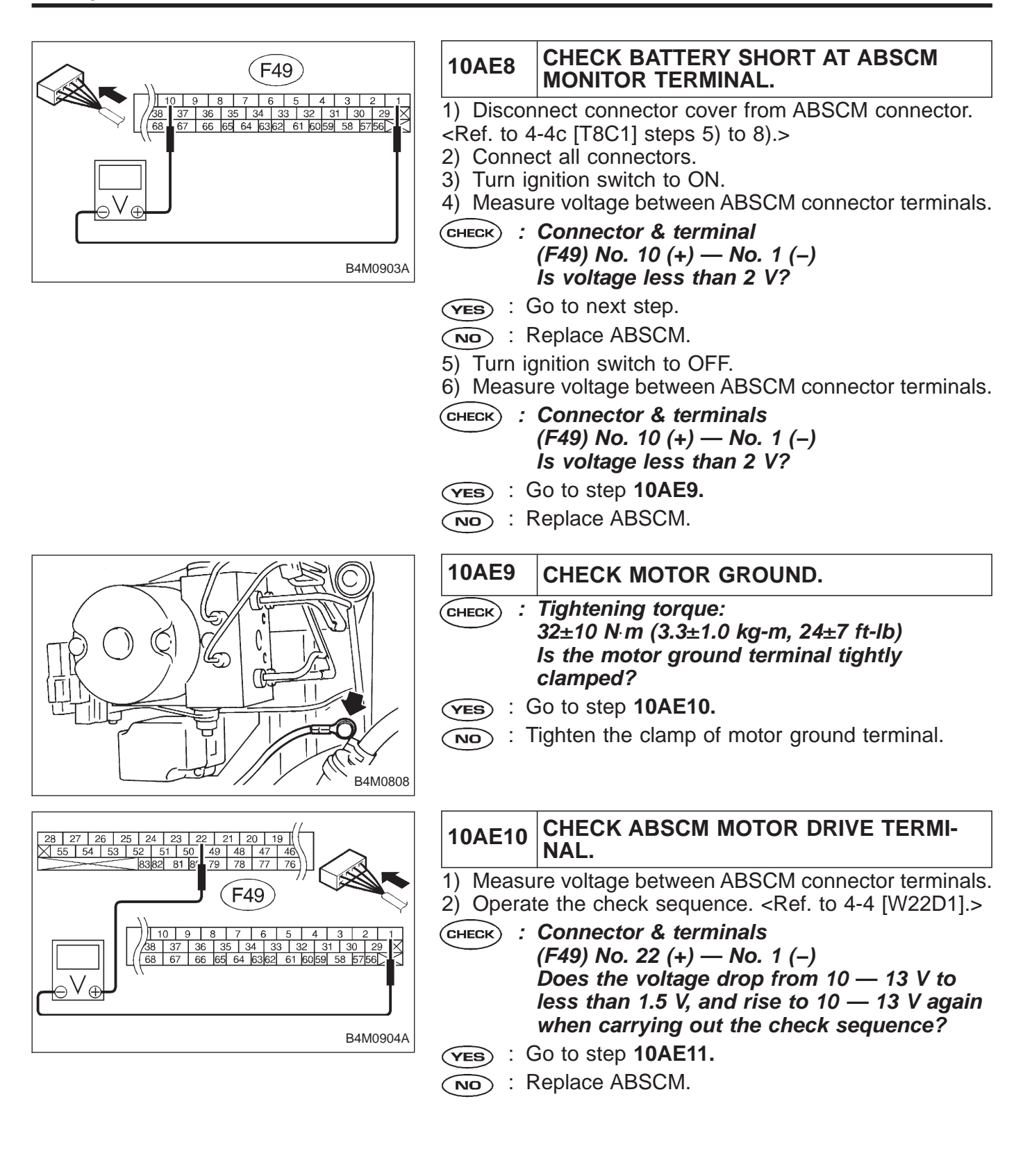

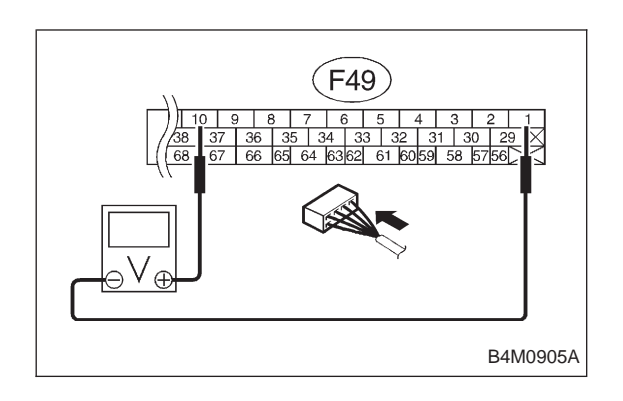

# 10AE11 CHECK MOTOR OPERATION.

Measure voltage between ABSCM connector terminal.
 Operate the check sequence. <Ref. to 4-4 [W22D1].>

CHECK : Connector & terminals (F49) No. 10 (+) — No. 1 (-) Does the voltage raise from less than 1.5 V to 10 — 13 V, and return to less than 1.5 V again when carrying out the check sequence? Can motor revolution noise (buzz) be heard when carrying out the check sequence?

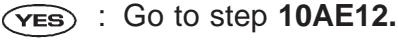

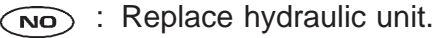

| - | 10AE12  | CHECK POOR CONTACT IN CONNEC-<br>TOR BETWEEN HYDRAULIC UNIT,<br>RELAY BOX AND ABSCM.   |
|---|---------|----------------------------------------------------------------------------------------|
| 6 | CHECK : | <i>Is there poor contact in connector between hydraulic unit, relay box and ABSCM?</i> |
| Ċ | YES : F | Repair connector.                                                                      |

 $\overline{(NO)}$  : Go to step **10AE13.** 

#### 10AE13 CHECK ABSCM.

- 1) Connect all connectors.
- 2) Erase the memory.
- 3) Perform inspection mode.
- 4) Read out the trouble code.
- CHECK : Is the same trouble code as in the current diagnosis still being output?
- **YES** : Replace ABSCM.
- NO : Go to next Снеск).
- снеск) : Are other trouble codes being output?
- **YES** : Proceed with the diagnosis corresponding to the trouble code.
- (NO) : A temporary poor contact.

| D•NEW | 52 | (FB1) |
|-------|----|-------|
| MOTOR |    | ` '   |

#### AF: 52 MOTOR - ABNORMAL MOTOR -**DIAGNOSIS:**

- Faulty motor
- Faulty motor relayFaulty harness connector
- **TROUBLE SYMPTOM:**
- ABS does not operate.

| 10AF1. | Check contact point of motor relay.                                          |  |
|--------|------------------------------------------------------------------------------|--|
|        | •                                                                            |  |
| 10AF2. | Check input voltage of relay box.                                            |  |
|        | •                                                                            |  |
| 10AF3. | Check motor ground.                                                          |  |
|        | •                                                                            |  |
| 10AF4. | Check motor operation.                                                       |  |
|        | •                                                                            |  |
| 10AF5. | Check poor contact in connector between hydraulic unit, relay box and ABSCM. |  |
|        | •                                                                            |  |
| 10AF6. | Check ABSCM.                                                                 |  |

WIRING DIAGRAM:

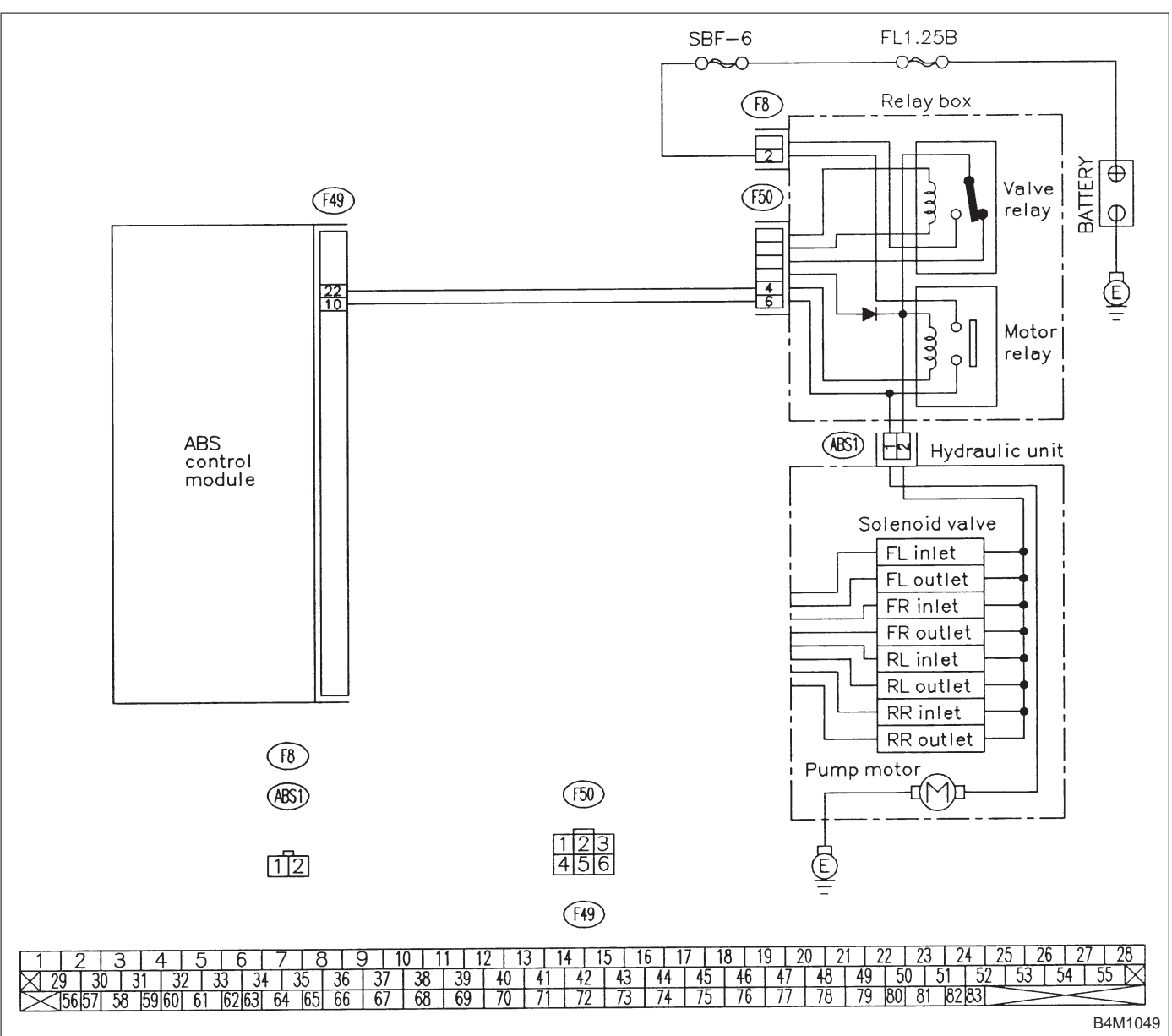

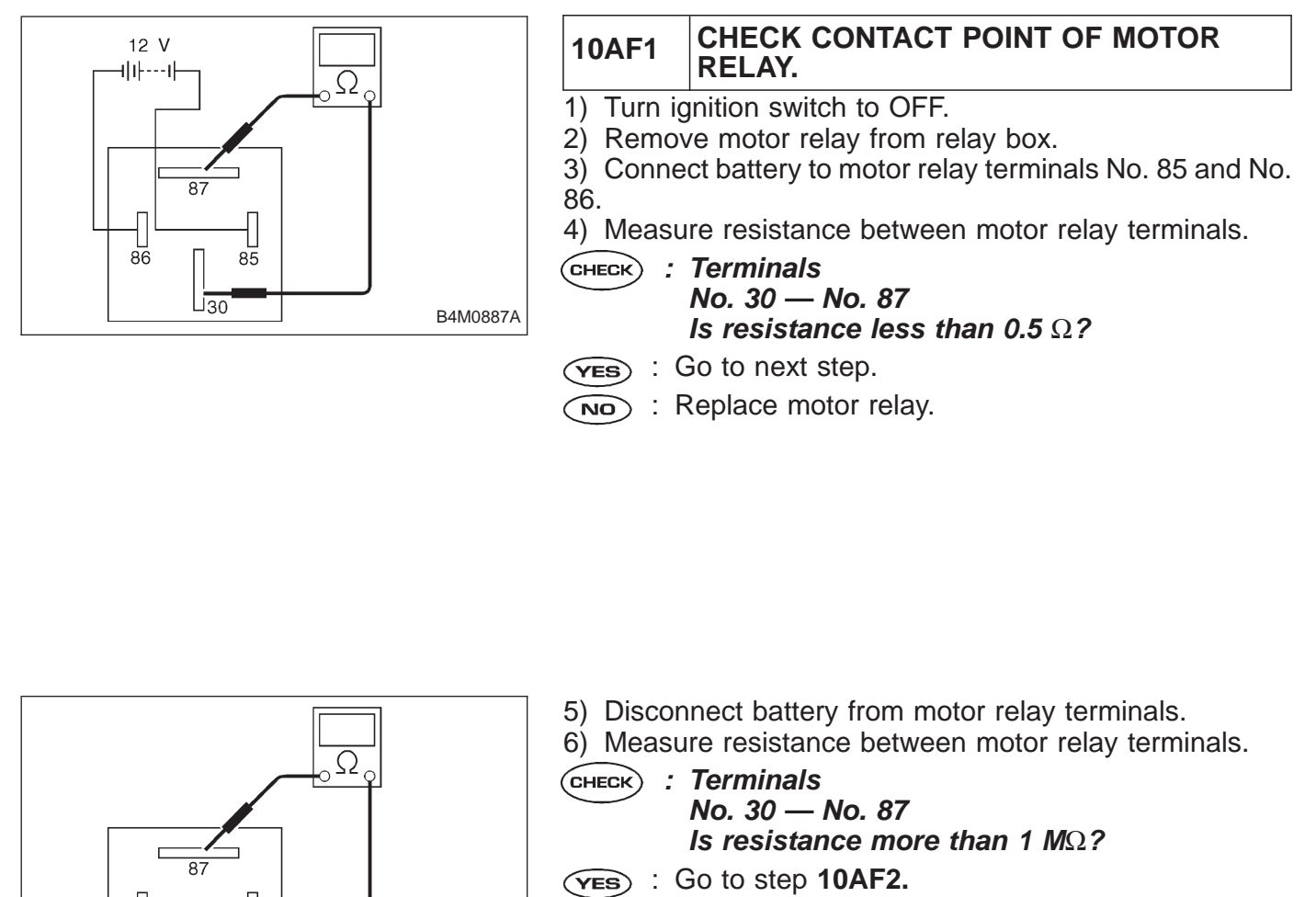

: Replace motor relay.

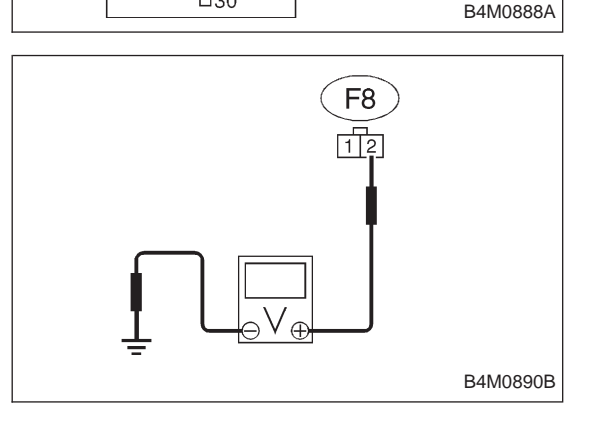

85

LI30

86

| 10AF2 | CHECK INPUT VOLTAGE OF RELAY BOX. |
|-------|-----------------------------------|
|       |                                   |

- 1) Disconnect connector (F8) from relay box.
- 2) Measure voltage between relay box connector and chassis ground.
- CHECK : Connector & terminal (F8) No. 2 (+) — Chassis ground (–) Is voltage 10 — 13 V?
- **VES** : Go to step **10AF3.** 
  - NO: Repair harness connector between battery and relay box. Check fuse SBF6.

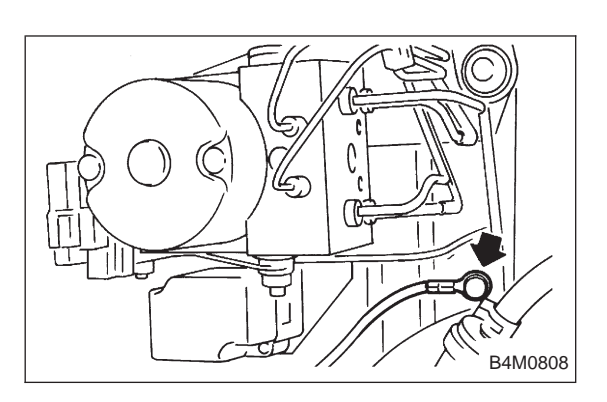

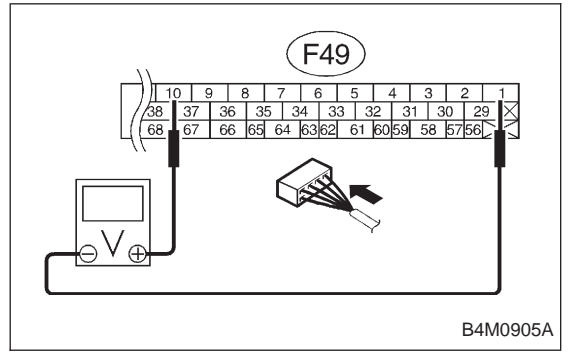

# 10AF3 CHECK MOTOR GROUND.

CHECK : Tightening torque: 32±10 N·m (3.3±1.0 kg-m, 24±7 ft-lb)

- Is the motor ground terminal tightly clamped?
- (YES) : Go to step 10AF4.
- **NO**: Tighten the clamp of motor ground terminal.

# 10AF4 CHECK MOTOR OPERATION.

- 1) Disconnect connector (F49) from ABSCM.
- 2) Disconnect connector cover from ABSCM connector (F49). <Ref. to 4-4c [T8C1] steps 5) to 8).>
- 3) Connect connector (F49) to ABSCM.
- 4) Connect motor relay to relay box.
- 5) Connect all connectors.
- 6) Measure voltage between ABSCM connector terminal.
- 7) Operate the check sequence. <Ref. to 4-4 [W22D1].>
- CHECK : Connector & terminals
  - (F49) No. 10 (+) No. 1 (–) Does the voltage raise from less than 1.5 V to 10 — 13 V, and return to less than 1.5 V again when carrying out the check sequence?

Can motor revolution noise (buzz) be heard when carrying out the check sequence?

- **YES** : Go to step **10AF5**.
- NO: Replace hydraulic unit.

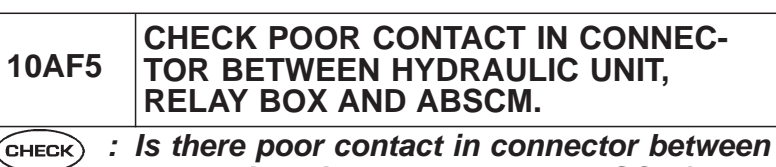

- hydraulic unit, relay box and ABSCM?
- **YES** : Repair connector.
- NO : Go to step 10AF6.

| 10AF6     | CHECK ABSCM.                                                                    |
|-----------|---------------------------------------------------------------------------------|
| 1) Conne  | ct all connectors.                                                              |
| 2) Erase  | the memory.                                                                     |
| 3) Perfor | m inspection mode.                                                              |
| 4) Read   | out the trouble code.                                                           |
| CHECK :   | <i>Is the same trouble code as in the current diagnosis still being output?</i> |
| (YES) : F | Replace ABSCM.                                                                  |
| NO : (    | Go to next CHECK .                                                              |
| CHECK :   | Are other trouble codes being output?                                           |
| VES : F   | Proceed with the diagnosis corresponding to the rouble code.                    |

(NO) : A temporary poor contact.

| D•NEW | 54 | (FB1) |
|-------|----|-------|
| BLS   |    |       |

## AG: 54 BLS — ABNORMAL STOP LIGHT SWITCH — DIAGNOSIS:

- Faulty stop light switch **TROUBLE SYMPTOM:**
- ABS does not operate.

| 10AG1. | Check output of stop light switch using select                       |  |
|--------|----------------------------------------------------------------------|--|
|        |                                                                      |  |
| 10AG2. | Check if stop lights come on.                                        |  |
|        |                                                                      |  |
| 10AG3. | Check open circuit of harness.                                       |  |
|        |                                                                      |  |
| 10AG4. | Check poor contact in connector between stop light switch and ABSCM. |  |
|        |                                                                      |  |
| 10AG5. | Check ABSCM.                                                         |  |
|        |                                                                      |  |

WIRING DIAGRAM:

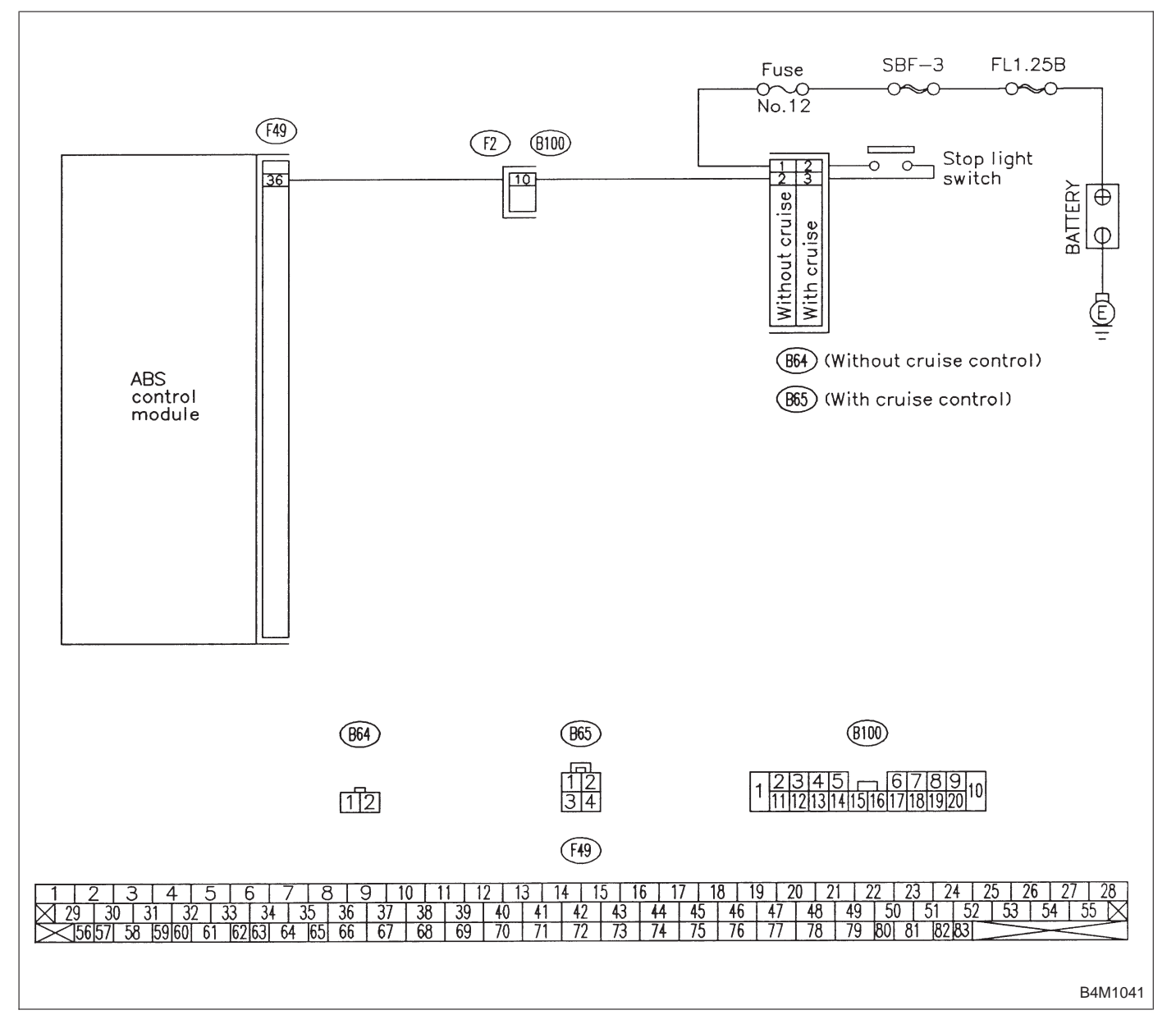

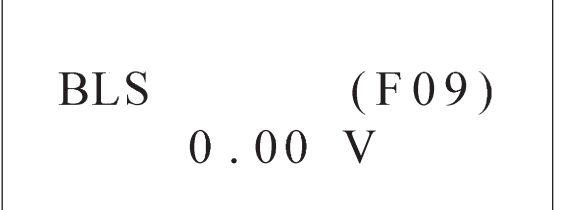

B4M0973

# 10AG1CHECK OUTPUT OF STOP LIGHT<br/>SWITCH USING SELECT MONITOR.1) Press F , 0 and 9 on the select monitor.

2) Depress the brake pedal.

3) Read the stop light switch output on the select monitor display.

**CHECK** : Is the reading indicated on monitor display less than 1.5 V?

**YES** : Go to next step.

(NO) : Go to step 10AG1.

4) Release the brake pedal.

5) Read the stop light switch output on the select monitor display.

CHECK : Is the reading indicated on monitor display greater than 4.5 V?

- **YES** : Go to step **10AG4**.
- NO: Go to step 10AG2.

## 10AG2 CHECK IF STOP LIGHTS COME ON.

Depress the brake pedal.

- (CHECK) : Do stop lights turn on?
- **YES** : Go to step **10AG3**.
- **NO** : Repair stop lights circuit.

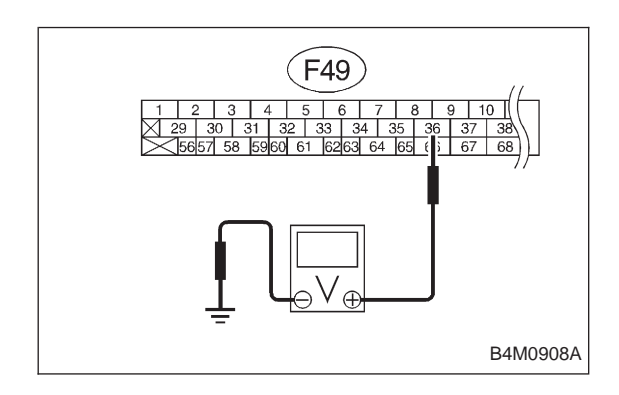

## 10AG3 CHECK OPEN CIRCUIT OF HARNESS.

- 1) Turn ignition switch to OFF.
- 2) Disconnect connector from ABSCM.
- 3) Depress brake pedal.
- 4) Measure voltage between ABSCM connector and chassis ground.
- CHECK : Connector & terminal (F49) No. 36 — Chassis ground Is voltage 10 — 13 V?
- (YES) : Go to step 10AG4.
- Repair harness between stop light switch and ABSCM.

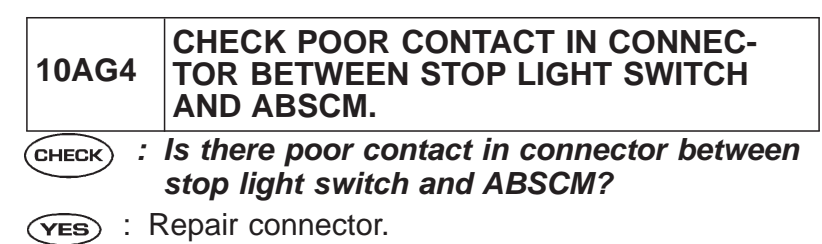

 $\overbrace{NO}$  : Go to step **10AG5**.

| 10AG5     | CHECK ABSCM.                                                                    |
|-----------|---------------------------------------------------------------------------------|
| 1) Conne  | ect all connectors.                                                             |
| 2) Erase  | the memory.                                                                     |
| 3) Perfor | m inspection mode.                                                              |
| 4) Read   | out the trouble code.                                                           |
| CHECK :   | <i>Is the same trouble code as in the current diagnosis still being output?</i> |
| YES : F   | Replace ABSCM.                                                                  |
|           | Go to next (CHECK) .                                                            |
| CHECK :   | Are other trouble codes being output?                                           |
| VES : F   | Proceed with the diagnosis corresponding to the rouble code.                    |

**NO** : A temporary poor contact.

# D•NEW 56 (FB1) G SENSOR LINE

### AH: 56 G SENSOR LINE — OPEN OR SHORT CIRCUIT OF G SENSOR

#### **DIAGNOSIS:**

- Faulty G sensor output voltage **TROUBLE SYMPTOM:**
- ABS does not operate.

| 10AH1.  | Check specifications of ABSCM using select monitor.              |  |  |
|---------|------------------------------------------------------------------|--|--|
|         | •                                                                |  |  |
| 10AH2.  | Check output of G sensor using select                            |  |  |
|         |                                                                  |  |  |
| 10AH3.  | Check poor contact in connector between ABSCM and G sensor.      |  |  |
|         |                                                                  |  |  |
| 10AH4.  | Check ABSCM.                                                     |  |  |
| 10AH5.  | Check freeze frame data.                                         |  |  |
|         | •                                                                |  |  |
| 10AH6.  | Check broken wire in G sensor output harness and ground harness. |  |  |
|         | •                                                                |  |  |
| 10AH7.  | Check poor contact in connector between ABSCM and G sensor.      |  |  |
|         |                                                                  |  |  |
| 10AH8.  | Check ABSCM.                                                     |  |  |
| 10AH9.  | Check input voltage of G sensor.                                 |  |  |
| L       | · · · · · · · · · · · · · · · · · · ·                            |  |  |
| 10AH10. | Check broken wire in G sensor output harness and ground harness. |  |  |
|         |                                                                  |  |  |
|         | Continues to next page.                                          |  |  |

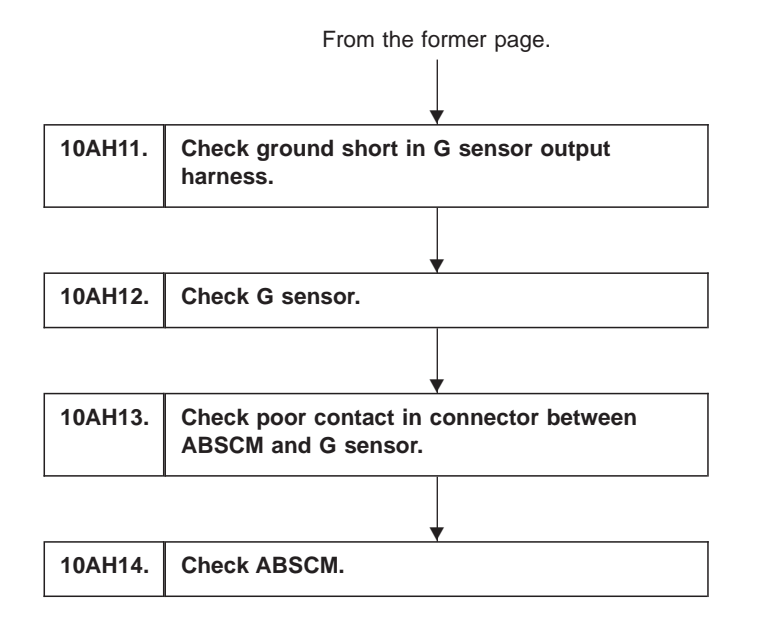

#### WIRING DIAGRAM:

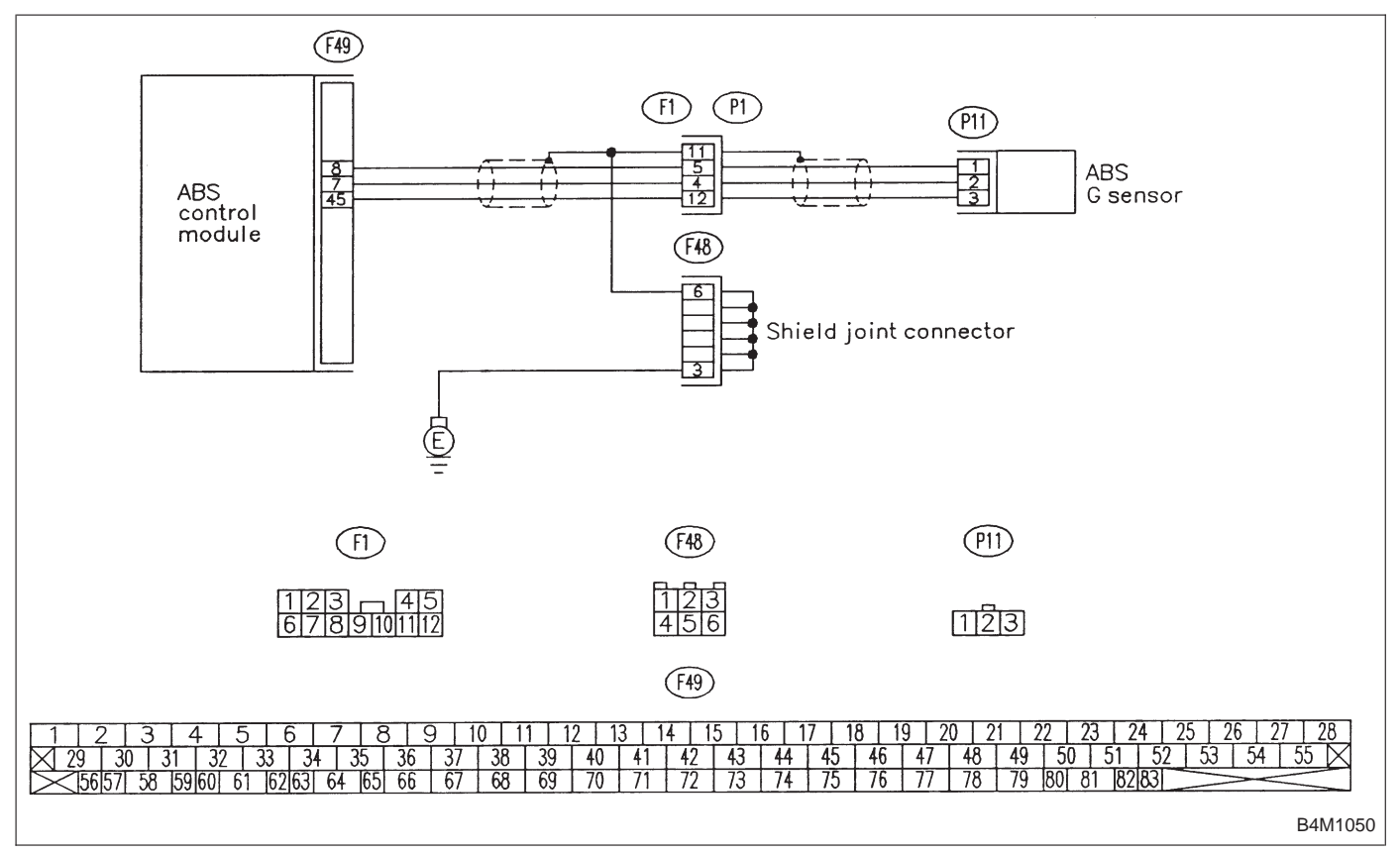

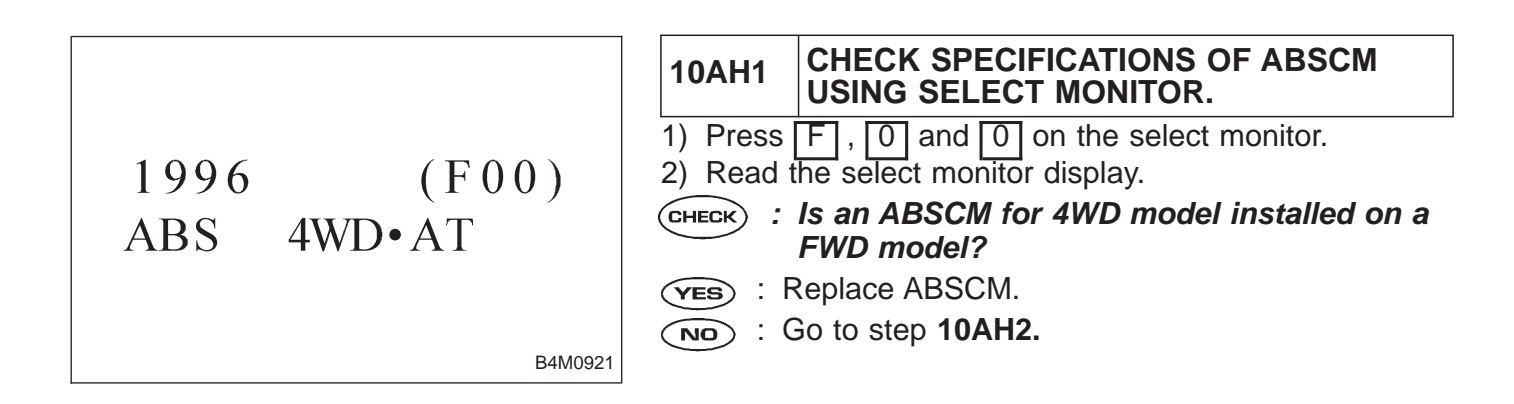

B4M0927

# 10AH2CHECK OUTPUT OF G SENSOR USING<br/>SELECT MONITOR.1) PressF, 1and 0on the select monitor.

Press [F], [1] and [0] on the select mo
 Read the select monitor display.

CHECK : Is the indicated reading 2.3±0.2 V when the G sensor is in horizontal position?

- **YES** : Go to step **10AH3**.
- NO: Go to step 10AH5.

10AH3CHECK POOR CONTACT IN CONNEC-<br/>TOR BETWEEN ABSCM AND G SENSOR.CHECK: Is there poor contact in connector between<br/>ABSCM and G sensor?

- (YES) : Repair connector.
- (NO) : Go to step 10AH4.

| 10AH4      | CHECK ABSCM.                                                                    |
|------------|---------------------------------------------------------------------------------|
| 1) Conned  | ct all connectors.                                                              |
| 2) Erase t | he memory.                                                                      |
| 3) Perform | n inspection mode.                                                              |
| 4) Read c  | out the trouble code.                                                           |
| CHECK :    | <i>Is the same trouble code as in the current diagnosis still being output?</i> |
| (YES) : R  | eplace ABSCM.                                                                   |
| NO : G     | бо to next снеск).                                                              |
|            | Are other trouble codes being output?                                           |
| VES : P    | roceed with the diagnosis corresponding to the ouble code.                      |
| (NO) : A   | temporary poor contact.                                                         |

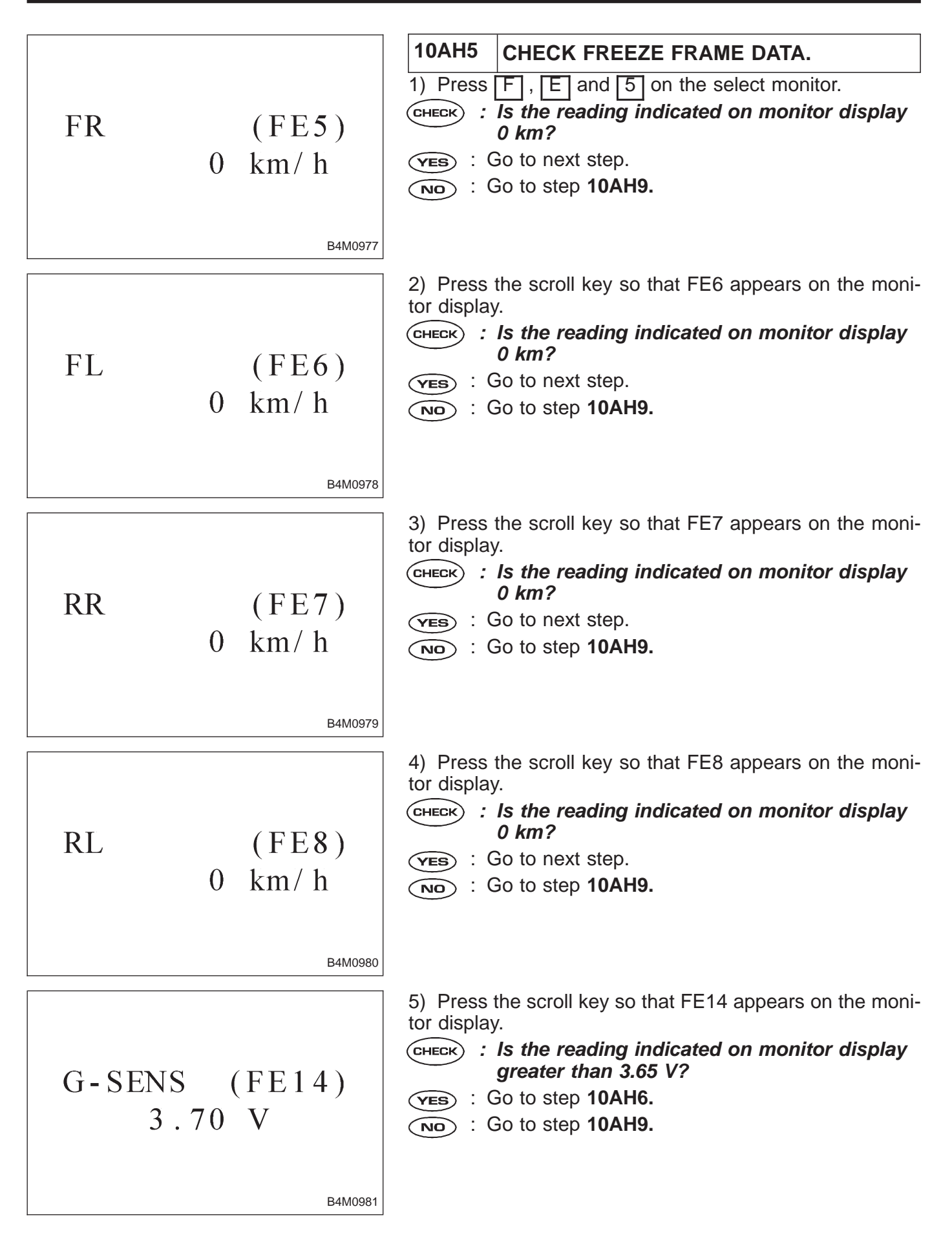

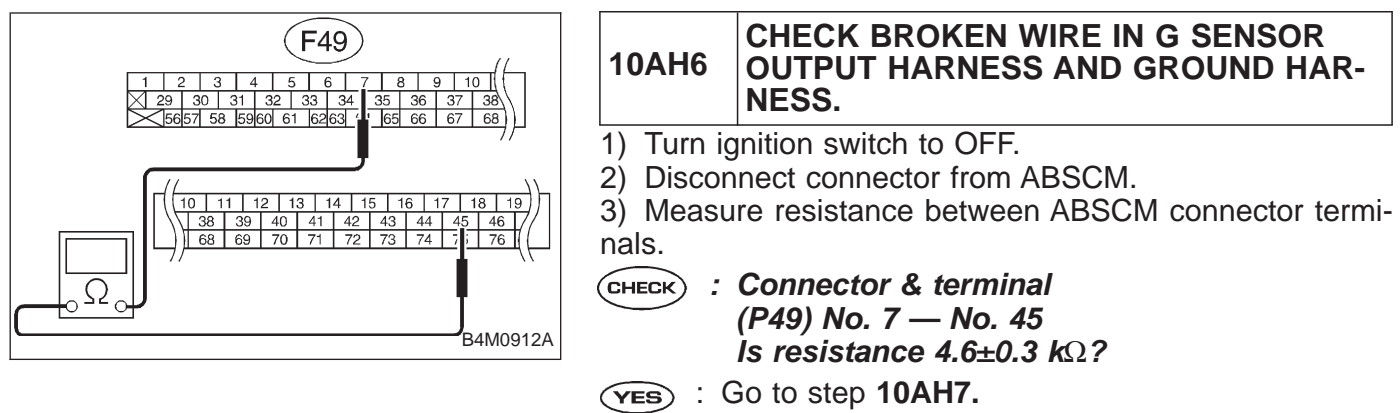

(NO) : Repair harness between G sensor and ABSCM.

| 10AH7 CHECK POOR CONTACT IN CO<br>TOR BETWEEN ABSCM AND G |                                                                               | CHECK POOR CONTACT IN CONNEC-<br>TOR BETWEEN ABSCM AND G SENSOR. |  |  |  |
|-----------------------------------------------------------|-------------------------------------------------------------------------------|------------------------------------------------------------------|--|--|--|
| ,                                                         | <b>CHECK</b> : Is there poor contact in connector between ABSCM and G sensor? |                                                                  |  |  |  |
| <b>YES</b> : Repair connector.                            |                                                                               |                                                                  |  |  |  |
|                                                           |                                                                               |                                                                  |  |  |  |

(NO) : Go to step **10AH8**.

| 10AH8                                                                                                    | CHECK ABSCM.                                                 |  |  |
|----------------------------------------------------------------------------------------------------|--------------------------------------------------------------|--|--|
| <ol> <li>Connect all connectors.</li> <li>Erase the memory.</li> <li>Perform inspection mode.</li> <li>Read out the trouble code.</li> </ol> |                                                              |  |  |
| CHECK : Is the same trouble code as in the current diagnosis still being output?                                                             |                                                              |  |  |
| (YES) : F                                                                                                    | (ves) : Replace ABSCM.                                       |  |  |
| NO : Go to next CHECK .                                                                                                    |                                                              |  |  |
| <b>CHECK</b> : Are other trouble codes being output?                                                                                         |                                                              |  |  |
| YES : F                                                                                                    | Proceed with the diagnosis corresponding to the rouble code. |  |  |
| (NO) : A                                                                                                    | temporary poor contact.                                      |  |  |

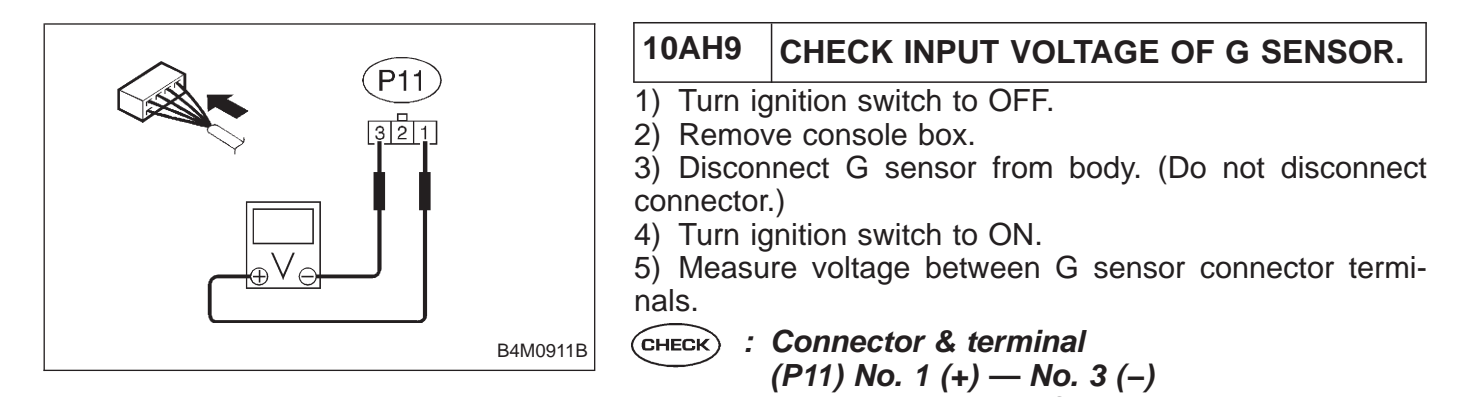

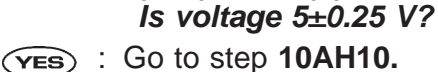

: Repair harness connector between G sensor and NO ABSCM.

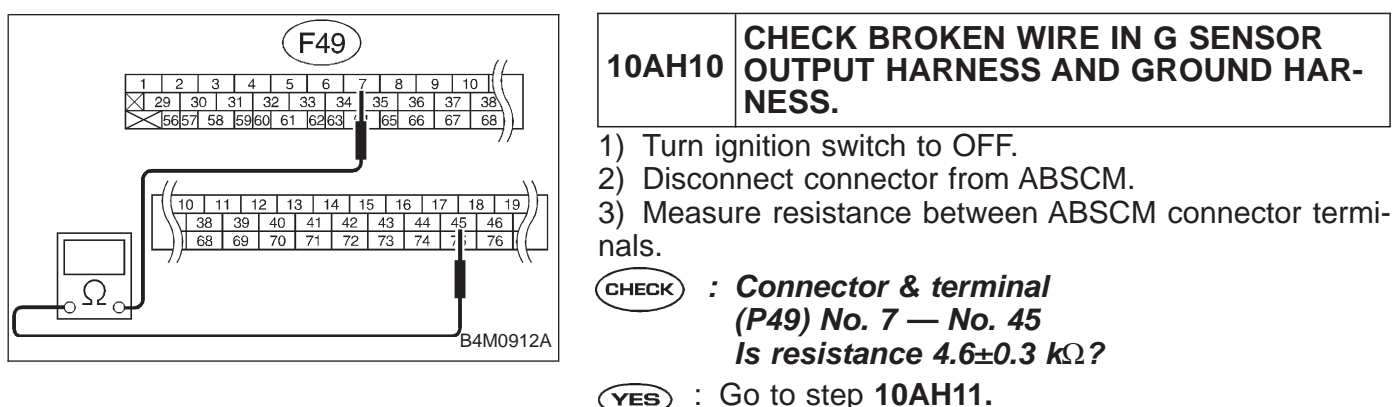

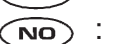

Repair harness between G sensor and ABSCM.

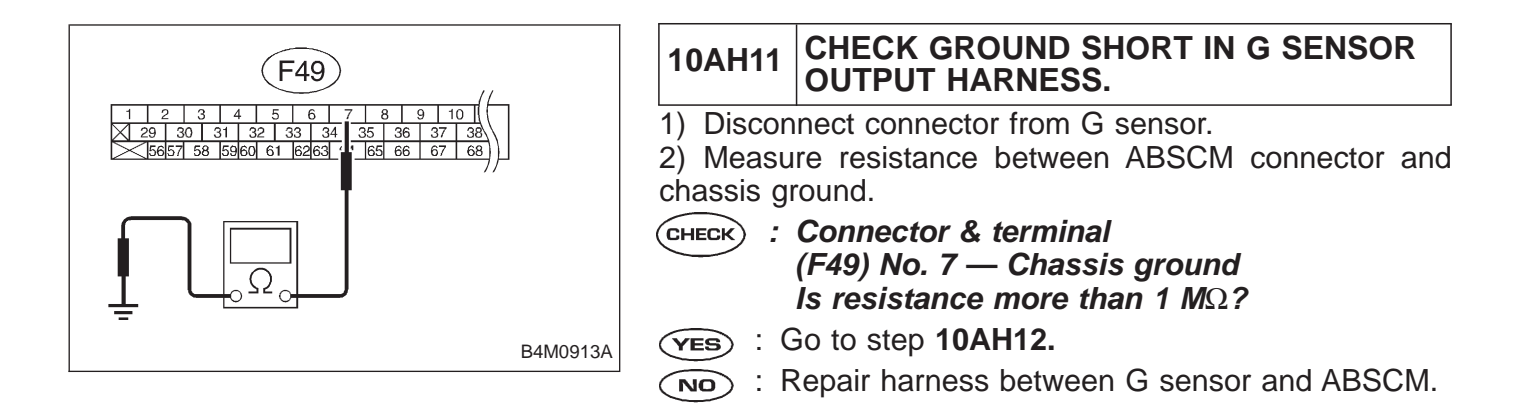

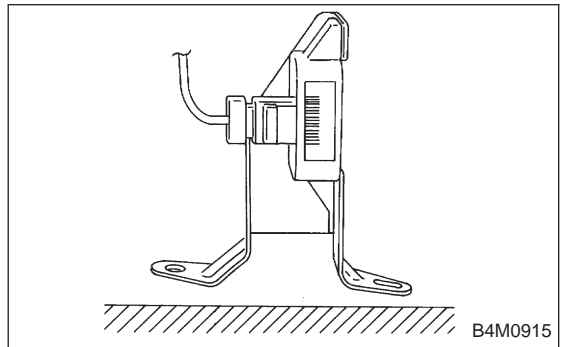

| 10AH12                                               | CHECK G SENSOR.                                        |  |  |
|------------------------------------------------------|--------------------------------------------------------|--|--|
| 1) Connect connector to G sensor.                    |                                                        |  |  |
| 3) Turn io                                           | nition switch to ON.                                   |  |  |
| 4) Measure voltage between G sensor connector termi- |                                                        |  |  |
| nals.                                                |                                                        |  |  |
| СНЕСК :                                              | Connector & terminal                                   |  |  |
|                                                      | (P11) No. 2 (+) — No. 1 (–)                            |  |  |
|                                                      | Is voltage 2.3±0.2 V when G sensor is hori-<br>zontal? |  |  |
| (YES) : (                                            | Go to next CHECK .                                     |  |  |
| NO : F                                               | eplace G sensor.                                       |  |  |

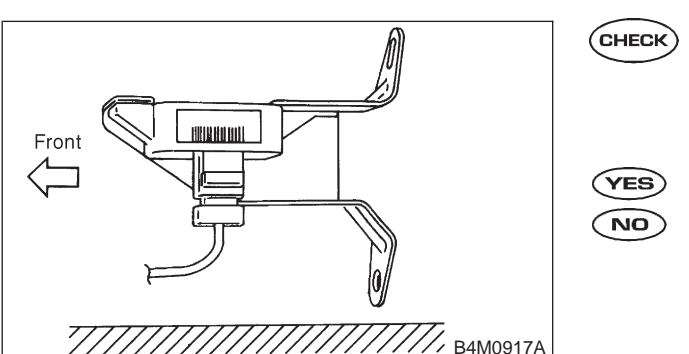

- CHECK : Connector & terminal (P11) No. 2 (+) — No. 1 (-) Is voltage 3.9±0.2 V when G sensor is inclined forwards to 90°?
   (YES) : Go to next (CHECK) .
- (NO) : Replace G sensor.

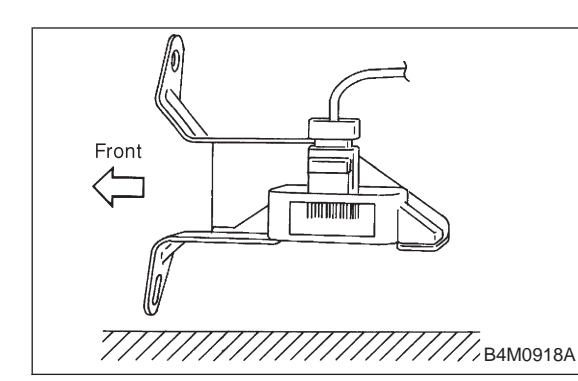

- CHECK : Connector & terminal
  - (P11) No. 2 (+) No. 1 (–) Is voltage 0.7±0.2 V when G sensor is inclined backwards to 90°?
- **VES** : Go to step **10AH13.**
- NO: Replace G sensor.

| 10AH13 | CHECK POOR CONTACT IN CONNEC-<br>TOR BETWEEN ABSCM AND G SENSOR. |
|--------|------------------------------------------------------------------|
| $\sim$ | · · · · · · · · · · · · · · · · · · ·                            |

- **CHECK** : Is there poor contact in connector between ABSCM and G sensor?
- **YES** : Repair connector.
- **NO** : Go to step **10AH14.**

| 10AH14     | CHECK ABSCM.                                                                    |
|------------|---------------------------------------------------------------------------------|
| 1) Conne   | ct all connectors.                                                              |
| 2) Erase   | the memory.                                                                     |
| 3) Perforr | n inspection mode.                                                              |
| 4) Read of | out the trouble code.                                                           |
| CHECK ;    | <i>Is the same trouble code as in the current diagnosis still being output?</i> |
| (YES) : R  | Replace ABSCM.                                                                  |
|            | Bo to next (CHECK) .                                                            |
| СНЕСК ;    | Are other trouble codes being output?                                           |
| VES : F    | proceed with the diagnosis corresponding to the rouble code.                    |
|            |                                                                                 |

**NO** : A temporary poor contact.

| D•N | IEW  | 56 | (FB1) |
|-----|------|----|-------|
| G S | SENS | OR | +B    |

#### AI: 56 G SENSOR +B — BATTERY SHORT OF G SENSOR — DIAGNOSIS:

- Faulty G sensor output voltage **TROUBLE SYMPTOM:**
- ABS does not operate.

B4M0982

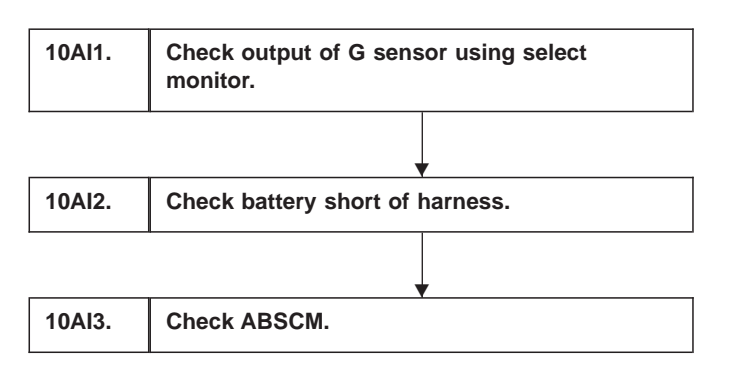

#### WIRING DIAGRAM:

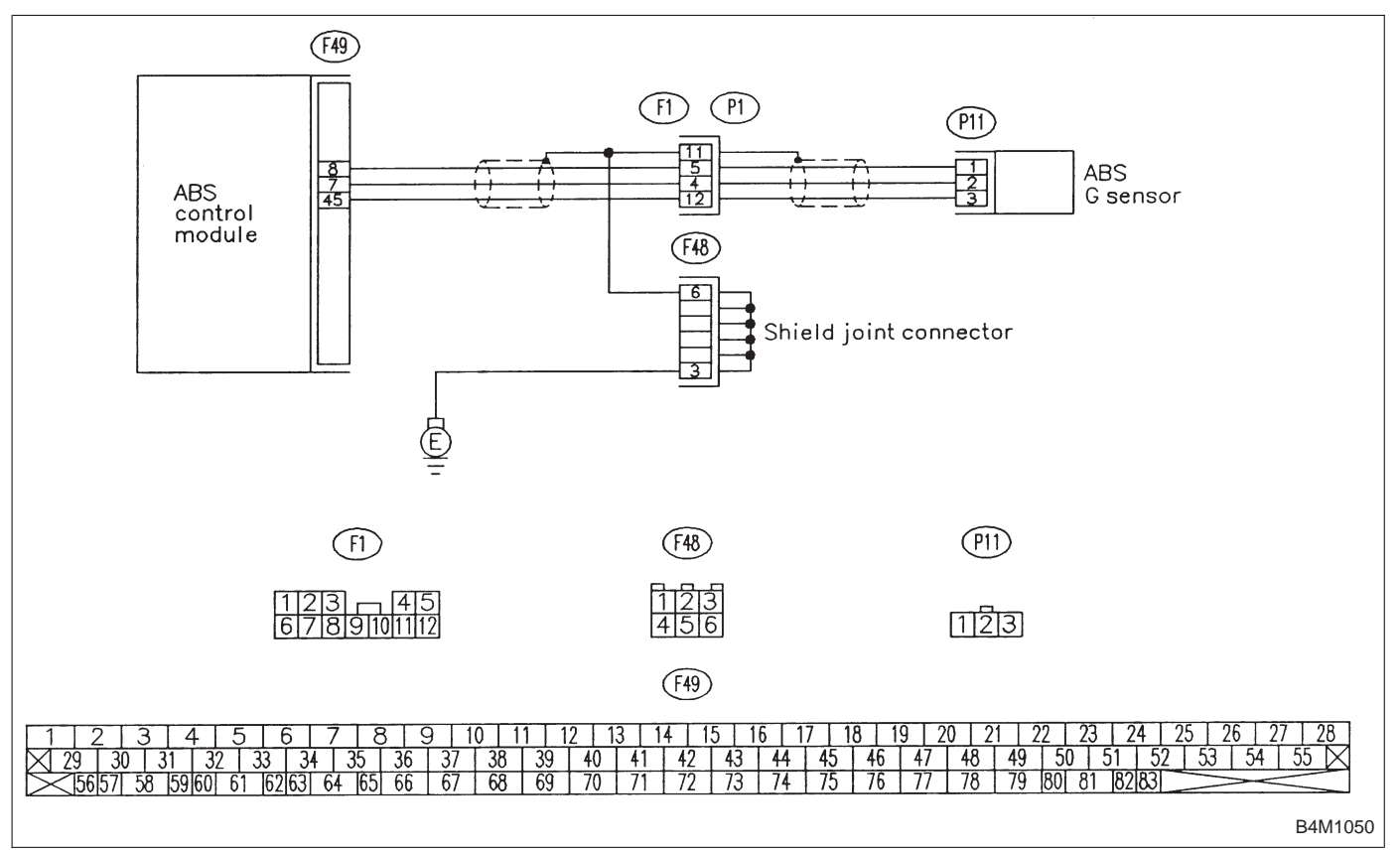

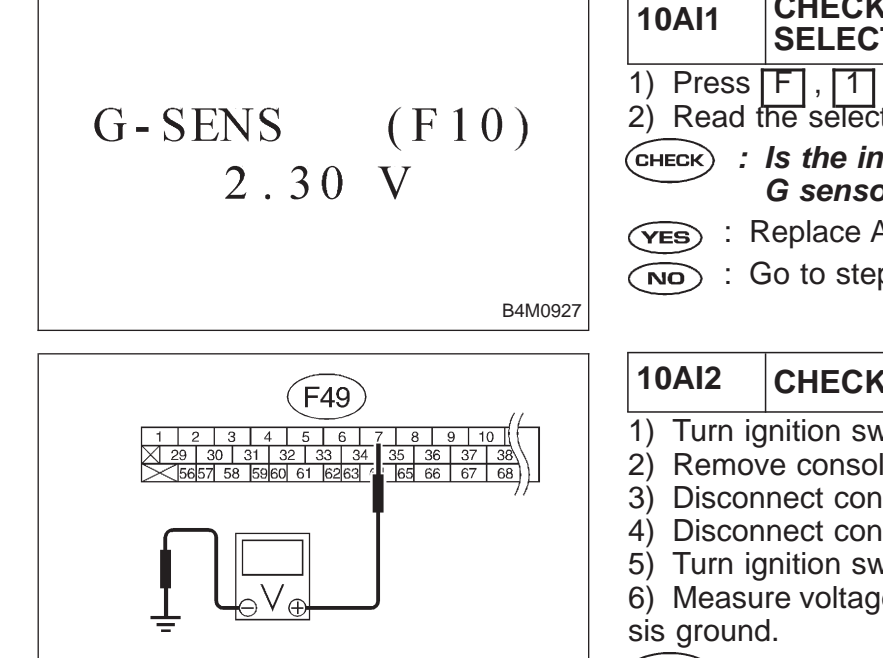

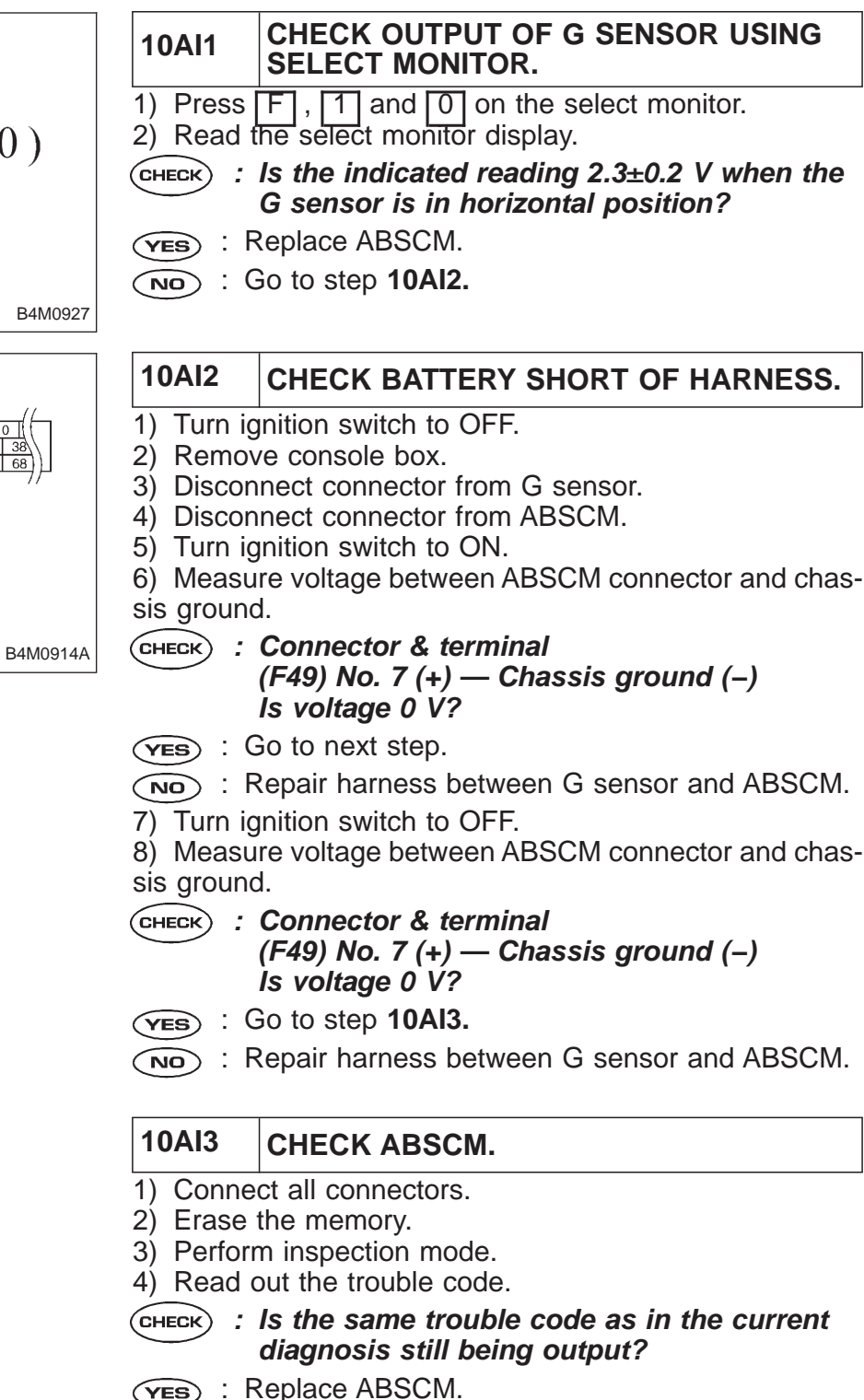

- мо): Go to next (снеск).
- CHECK) : Are other trouble codes being output?
- **YES** : Proceed with the diagnosis corresponding to the trouble code.
- (NO) : A temporary poor contact.

D•NEW 56 (FB1) G SENSOR Hµ

# AJ: 56 G SENSOR H $\mu$ — ABNORMAL G SENSOR HIGH $\mu$ OUTPUT

#### **DIAGNOSIS:**

- Faulty G sensor output voltage **TROUBLE SYMPTOM:**
- ABS does not operate.

| 10AJ1. | Check output of G sensor using select monitor.                   |  |
|--------|------------------------------------------------------------------|--|
|        |                                                                  |  |
| 10AJ2. | Check poor contact in connector between ABSCM and G sensor.      |  |
|        |                                                                  |  |
| 10AJ3. | Check ABSCM.                                                     |  |
|        |                                                                  |  |
| 10AJ4. | Check broken wire in G sensor output harness and ground harness. |  |
|        | · · · · · · · · · · · · · · · · · · ·                            |  |
| 10AJ5. | Check G sensor.                                                  |  |
|        | · · · · · · · · · · · · · · · · · · ·                            |  |
| 10AJ6. | Check ABSCM.                                                     |  |
|        |                                                                  |  |

#### WIRING DIAGRAM:

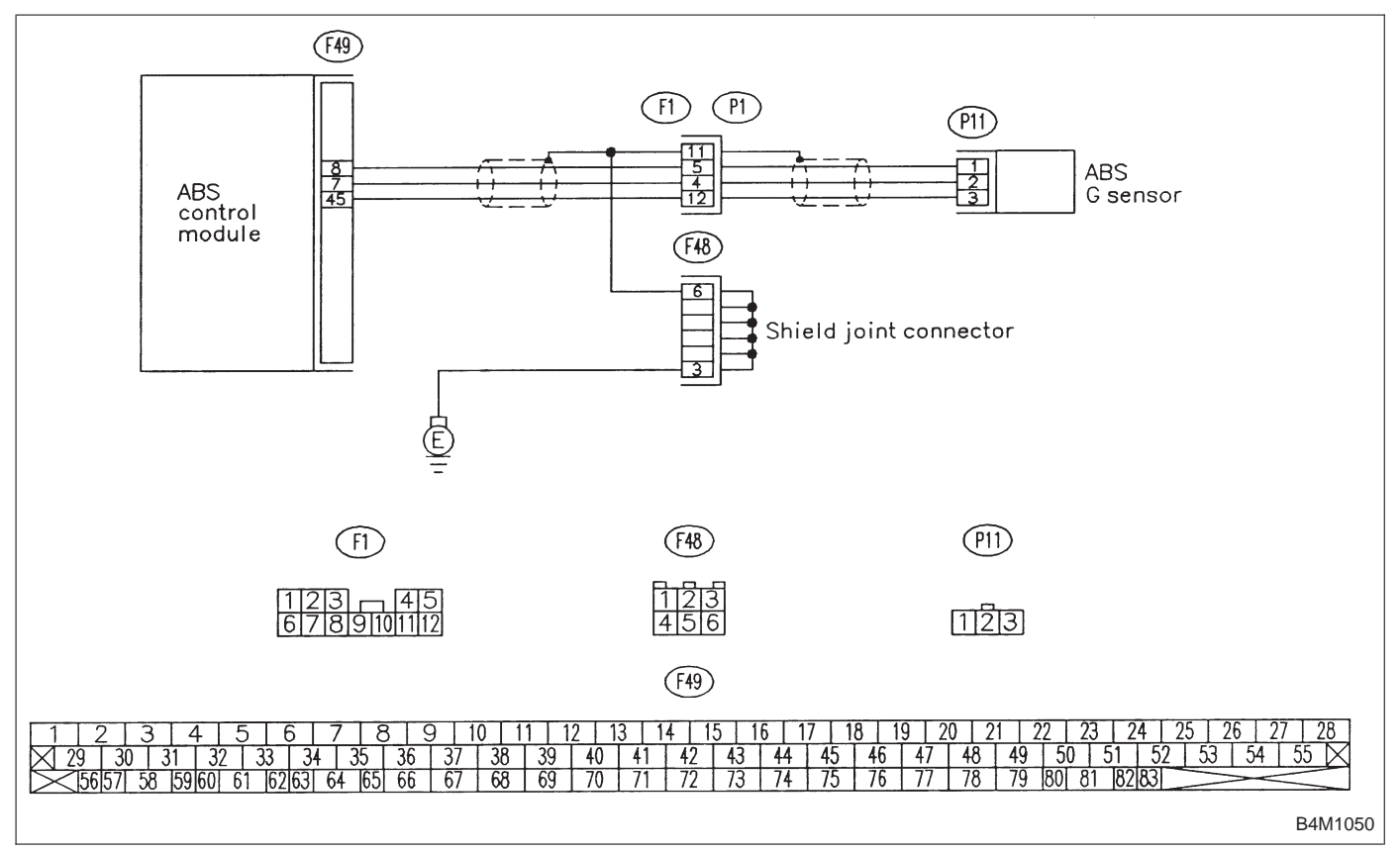

|              | 10AJ1               | CHECK OUTPUT OF G SENSOR USING SELECT MONITOR.                                  |
|--------------|---------------------|---------------------------------------------------------------------------------|
| G-SENS (F10) | 1) Press<br>2) Read | F, 1 and 0 on the select monitor.<br>the select monitor display.                |
| 2.30 V       | CHECK :             | Is the indicated reading 2.3±0.2 V when the G sensor is in horizontal position? |
|              | (YES) : (           | Go to step <b>10AJ2.</b>                                                        |
|              |                     | Go to step 10AJ5.                                                               |
| B4M0927      |                     |                                                                                 |
|              | 10AJ2               | CHECK POOR CONTACT IN CONNEC-                                                   |
|              |                     | TOR BETWEEN ABSCM AND G SENSOR.                                                 |
|              | CHECK :             | Is there poor contact in connector between ABSCM and G sensor?                  |

**YES** : Repair connector.

NO: Go to step 10AJ3.

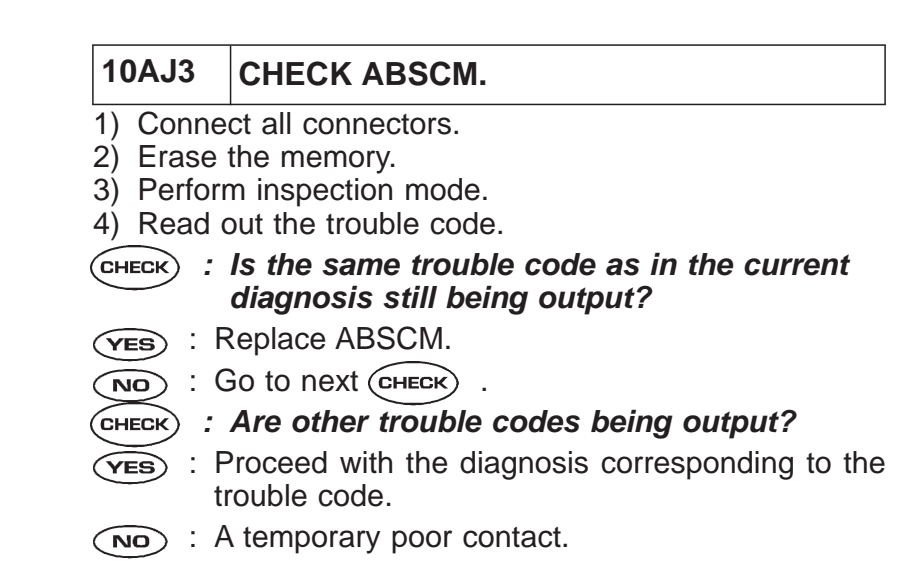

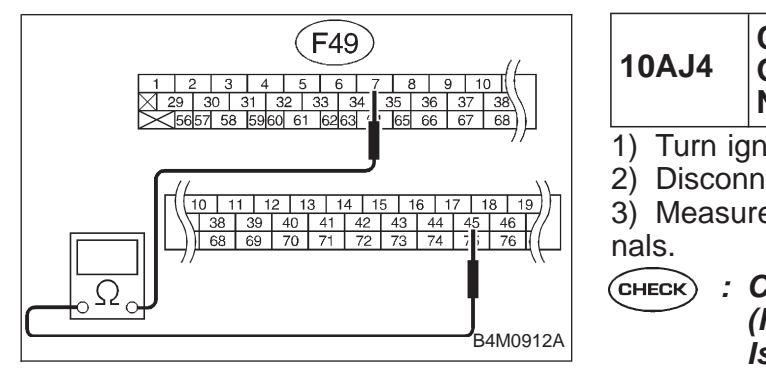

#### J4 CHECK BROKEN WIRE IN G SENSOR OUTPUT HARNESS AND GROUND HAR-NESS.

- 1) Turn ignition switch to OFF.
- 2) Disconnect connector from ABSCM.

3) Measure resistance between ABSCM connector terminals.

 ick : Connector & terminal (F49) No. 7 — No. 45
 Is resistance 4.6±0.3 kΩ?

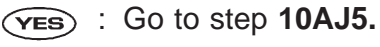

 $\widetilde{\mathbf{NO}}$  : Repair harness between G sensor and ABSCM.

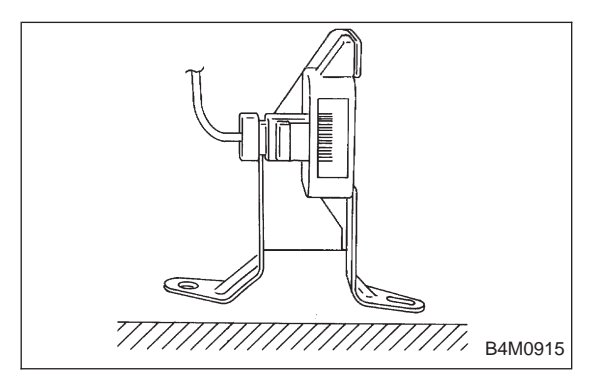

#### 10AJ5 CHECK G SENSOR.

- 1) Remove console box.
- 2) Remove G sensor from vehicle.
- 3) Connect connector to G sensor.
- 4) Connect connector to ABSCM.
- 5) Turn ignition switch to ON.

6) Measure voltage between G sensor connector terminals.

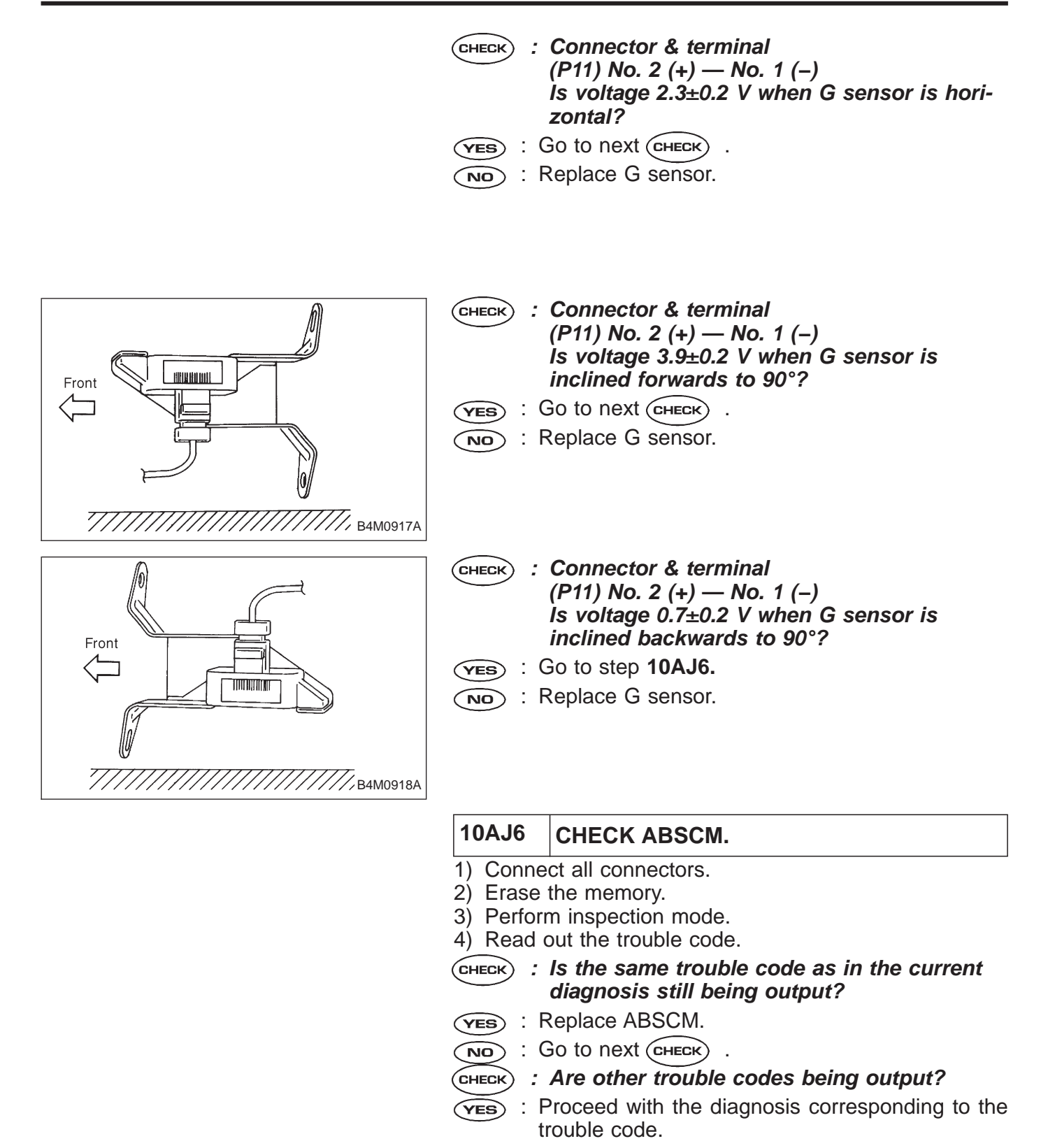

NO : A temporary poor contact.
B4M0813

| 4-4c                                      | BRA |
|-------------------------------------------|-----|
| 10. Diagnostics Chart with Select Monitor |     |

| (FB1) |
|-------|
| STICK |
|       |
|       |

#### AK: 56 G SENSOR STICK — G SENSOR OUTPUT IS STUCK. — DIAGNOSIS:

- Faulty G sensor output voltage **TROUBLE SYMPTOM:**
- ABS does not operate.

10AK1. Check all four wheels for free turning. 10AK2. Check output of G sensor using select monitor. 10AK3. Check poor contact in connector between ABSCM and G sensor. 10AK4. Check ABSCM. 10AK5. Check broken wire in G sensor output harness and ground harness. 10AK6. Check G sensor. 10AK7. Check ABSCM.

#### WIRING DIAGRAM:

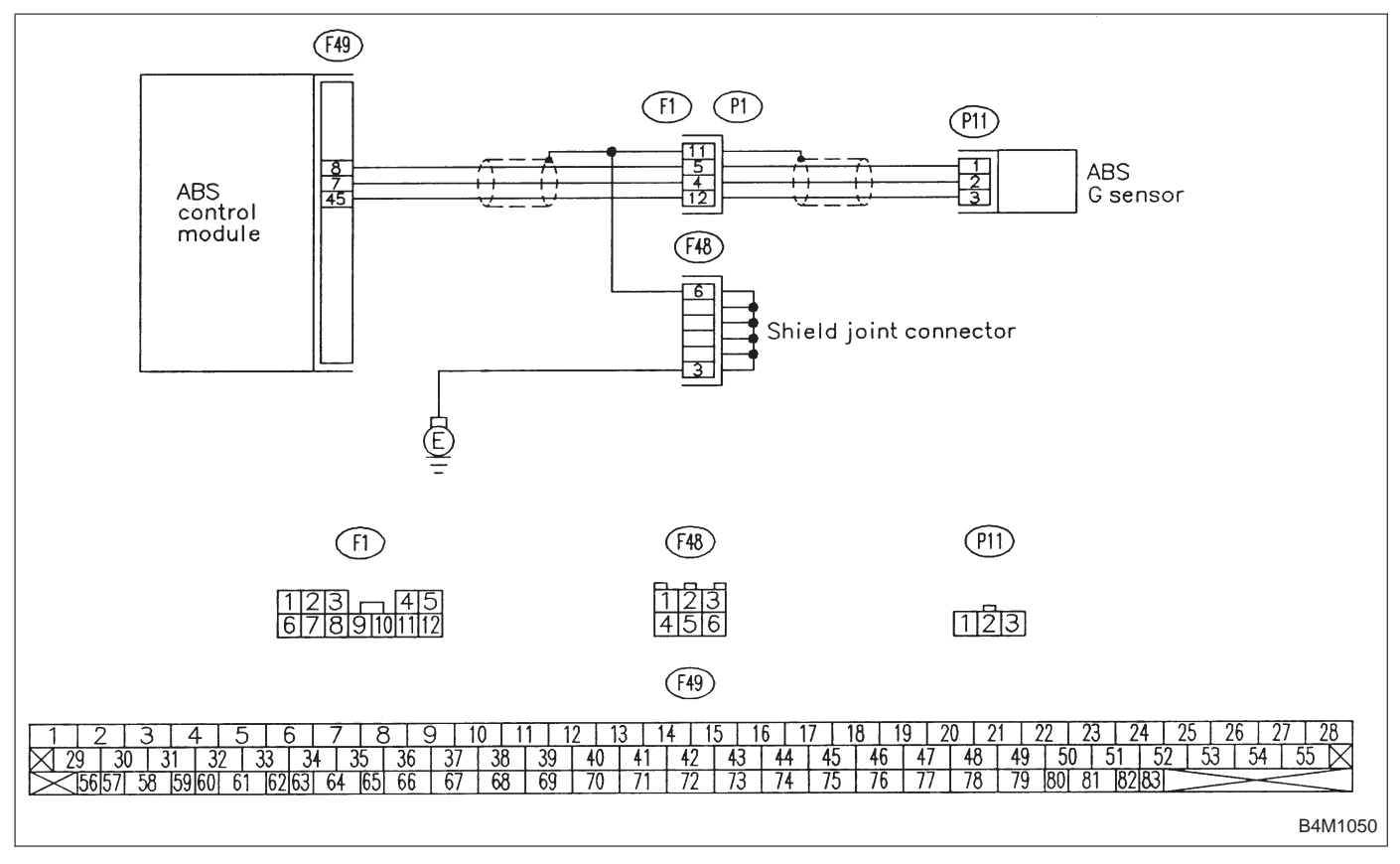

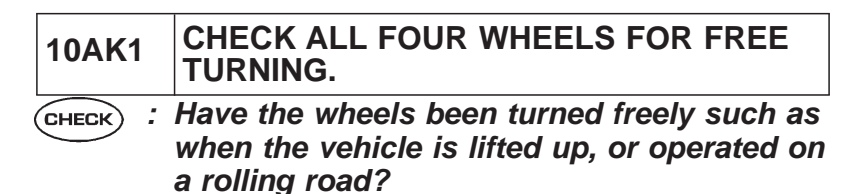

- (YES) : The ABS is normal. Erase the trouble code.
- (NO) : Go to step **10AK2**.

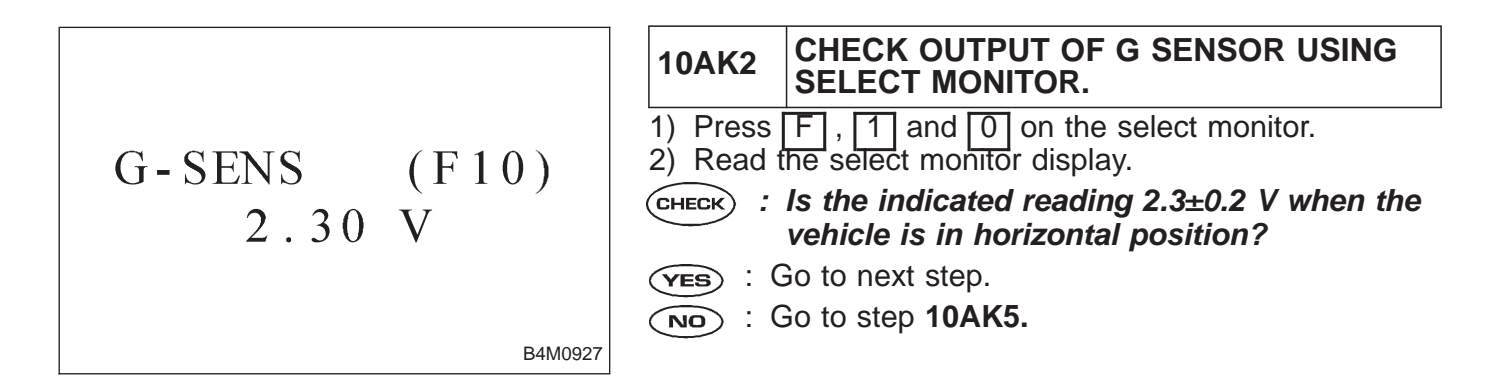

# BRAKES [ABS 5.3 TYPE]

- 3) Remove console box.
- 4) Remove G sensor from vehicle. (Do not disconnect
- connector.)

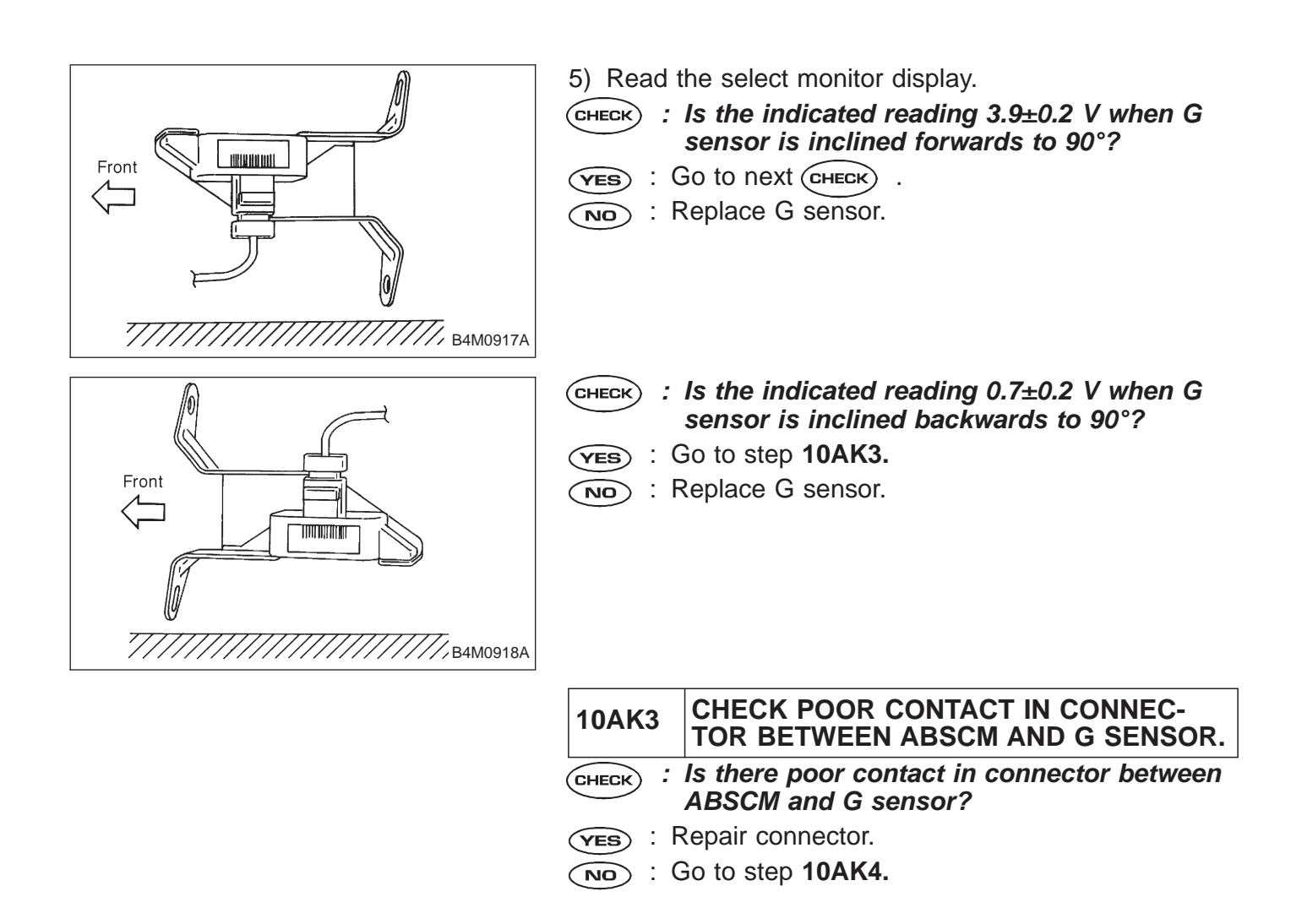

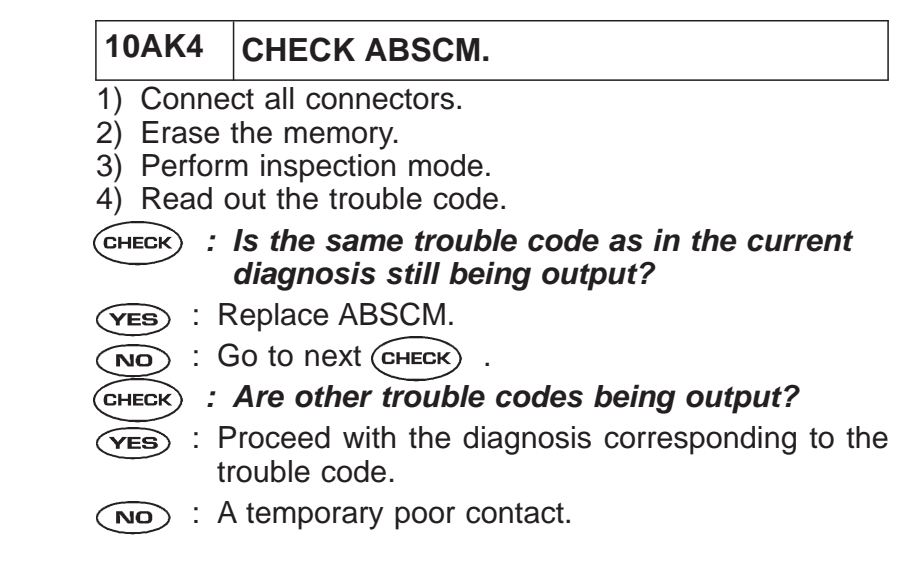

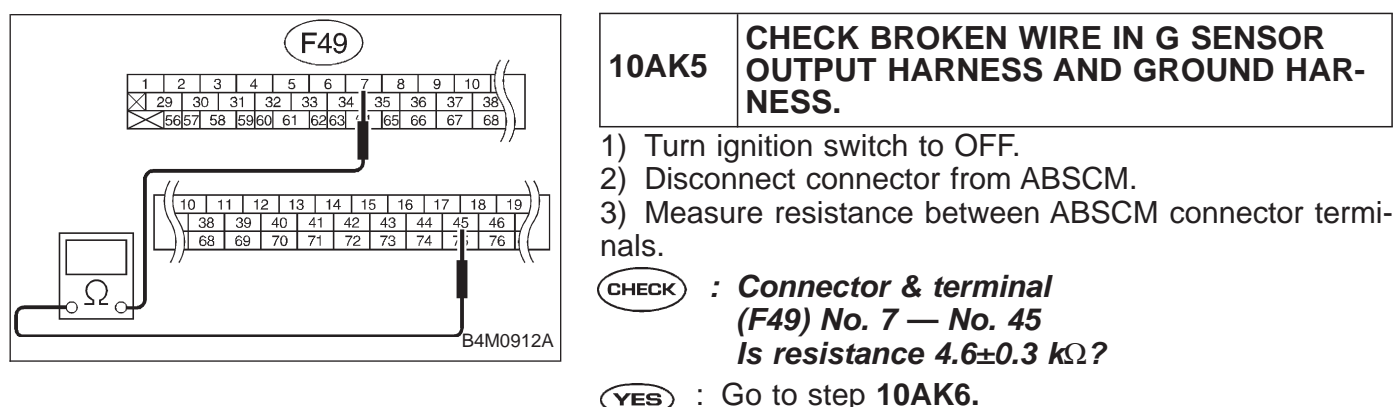

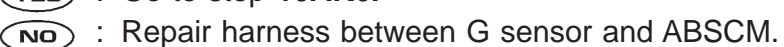

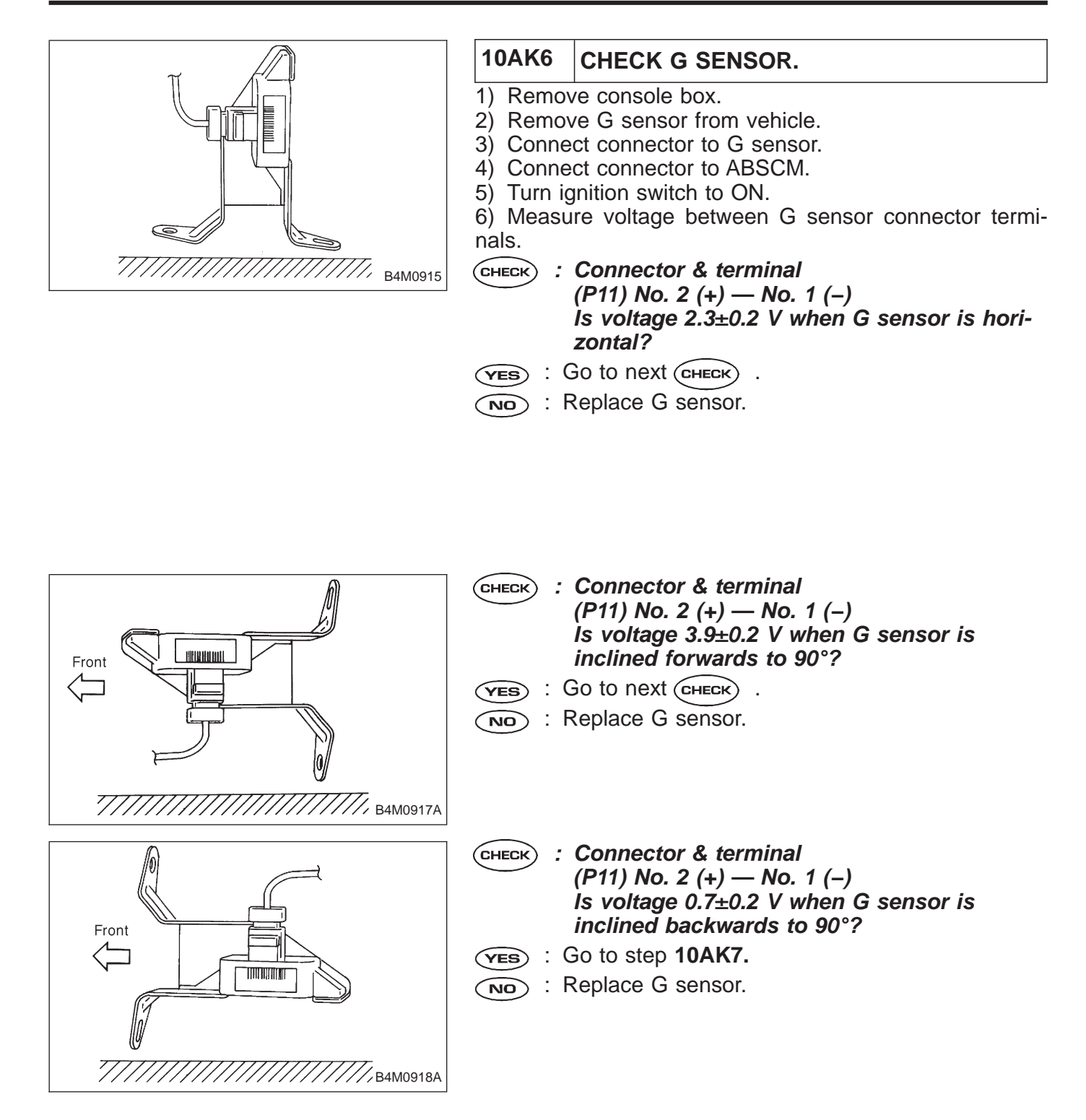

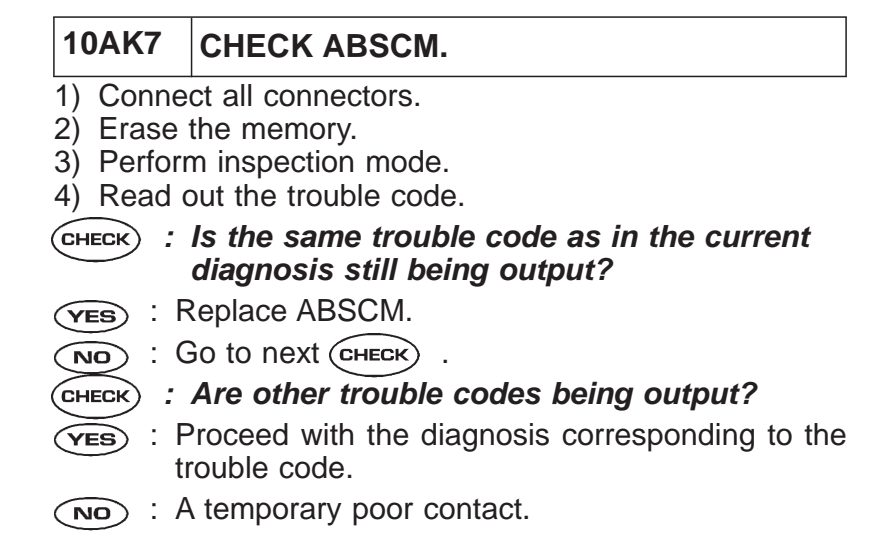

# 11. General Diagnostics Table A: SYMPTOMS AND PROBABLE CAUSES

| Sympt                                                       | om                             | Probable faulty units/parts                                                                                                    |
|-------------------------------------------------------------|--------------------------------|----------------------------------------------------------------------------------------------------|
| Vehicle instability during braking                          | Vehicle pulls to either side.  | <ul> <li>Hydraulic unit (solenoid valve)</li> <li>ABS sensor</li> <li>Brake (caliper &amp; piston, pads)</li> <li>Wheel alignment</li> <li>Tire specifications, tire wear and air pressures</li> <li>Incorrect wiring or piping connections</li> <li>Road surface (uneven, camber)</li> </ul> |
|                                                             | Vehicle spins.                 | <ul> <li>Hydraulic unit (solenoid valve)</li> <li>ABS sensor</li> <li>Brake (pads)</li> <li>Tire specifications, tire wear and air pressures</li> <li>Incorrect wiring or piping connections</li> </ul>                                                                                       |
|                                                             | Long braking/stopping distance | <ul> <li>Hydraulic unit (solenoid valve)</li> <li>Brake (pads)</li> <li>Air in brake line</li> <li>Tire specifications, tire wear and air pressures</li> <li>Incorrect wiring or piping connections</li> </ul>                                                                                |
|                                                             | Wheel locks.                   | <ul> <li>Hydraulic unit (solenoid valve, motor)</li> <li>ABS sensor</li> <li>Incorrect wiring or piping connections</li> </ul>                                                                                                    |
| Poor braking                                                | Brake dragging                 | <ul> <li>Hydraulic unit (solenoid valve)</li> <li>ABS sensor</li> <li>Master cylinder</li> <li>Brake (caliper &amp; piston)</li> <li>Parking brake</li> <li>Axle &amp; wheels</li> <li>Brake pedal play</li> </ul>                                                                            |
|                                                             | Long brake pedal stroke        | <ul> <li>Air in brake line</li> <li>Brake pedal play</li> </ul>                                                                                                    |
|                                                             | Vehicle pitching               | <ul> <li>Suspension play or fatigue (reduced damping)</li> <li>Incorrect wiring or piping connections</li> <li>Road surface (uneven)</li> </ul>                                                                                                    |
|                                                             | Unstable or uneven braking     | <ul> <li>Hydraulic unit (solenoid valve)</li> <li>ABS sensor</li> <li>Brake (caliper &amp; piston, pads)</li> <li>Tire specifications, tire wear and air pressures</li> <li>Incorrect wiring or piping connections</li> <li>Road surface (uneven)</li> </ul>                                  |
|                                                             | Excessive pedal vibration      | <ul> <li>Incorrect wiring or piping connections</li> <li>Road surface (uneven)</li> </ul>                                                                                                    |
|                                                             | Noise from hydraulic unit      | <ul> <li>Hydraulic unit (mount bushing)</li> <li>ABS sensor</li> <li>Brake piping</li> </ul>                                                                                                    |
| Vibration and/or noise (while<br>driving on slippery roads) | Noise from front of vehicle    | <ul> <li>Hydraulic unit (mount bushing)</li> <li>ABS sensor</li> <li>Master cylinder</li> <li>Brake (caliper &amp; piston, pads, rotor)</li> <li>Brake piping</li> <li>Brake booster &amp; check valve</li> <li>Suspension play or fatigue</li> </ul>                                         |
|                                                             | Noise from rear of vehicle     | <ul> <li>ABS sensor</li> <li>Brake (caliper &amp; piston, pads, rotor)</li> <li>Parking brake</li> <li>Brake piping</li> <li>Suspension play or fatigue</li> </ul>                                                                                                    |

#### B: CHECKING THE HYDRAULIC UNIT OPERATION

<Ref. to 4-4 [W22C1] or [W22C2].>

1) Do ABS sequence control patterns take place in correct order?

If not, check wiring and piping for incorrect connections.

2) Are oil pressure or braking force variations within specifications?

If not, check master cylinder, brake piping, hydraulic unit, proportioning valve and wheel cylinder for improper operation.

3) Does pedal hardness change before and after ABS sequence control?

If so, bleed air from brake line.

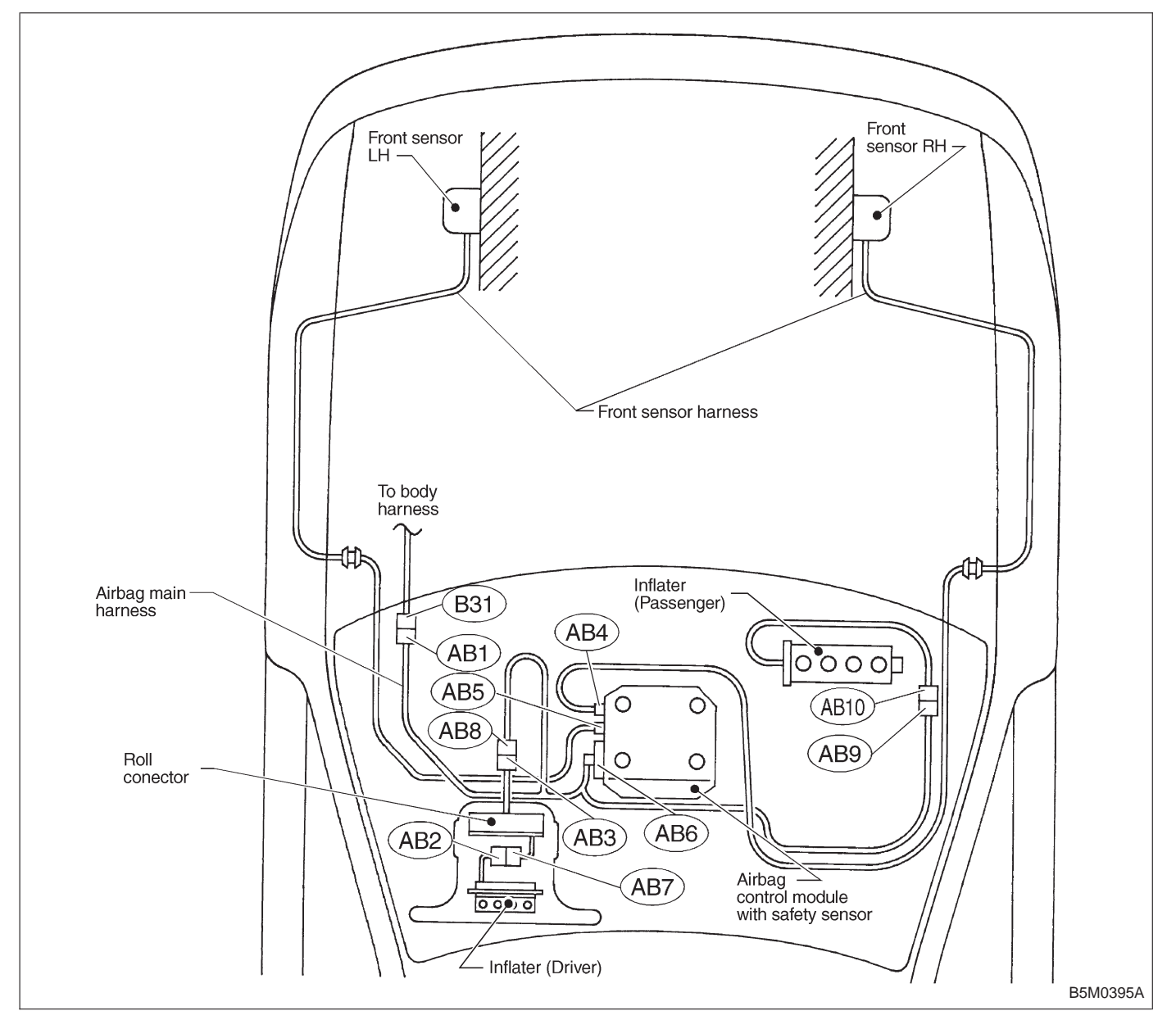

**1. Electrical Components Location** 

| Connector No. | (AB1)  | (AB2)  | (AB3)  | (AB4)  | (AB5)  | (AB6)  | (AB7)  | (AB8)  | (AB9)  | (AB10) |
|---------------|--------|--------|--------|--------|--------|--------|--------|--------|--------|--------|
| Pole          | 7      | 3      | 3      | 2      | 2      | 12     | 3      | 3      | 3      | 3      |
| Color         | Yellow | Yellow | Yellow | Blue   | Orange | Yellow | Yellow | Yellow | Yellow | Yellow |
| Male/Female   | Male   | Female | Female | Female | Female | Female | Male   | Male   | Male   | Female |

# 2. Schematic

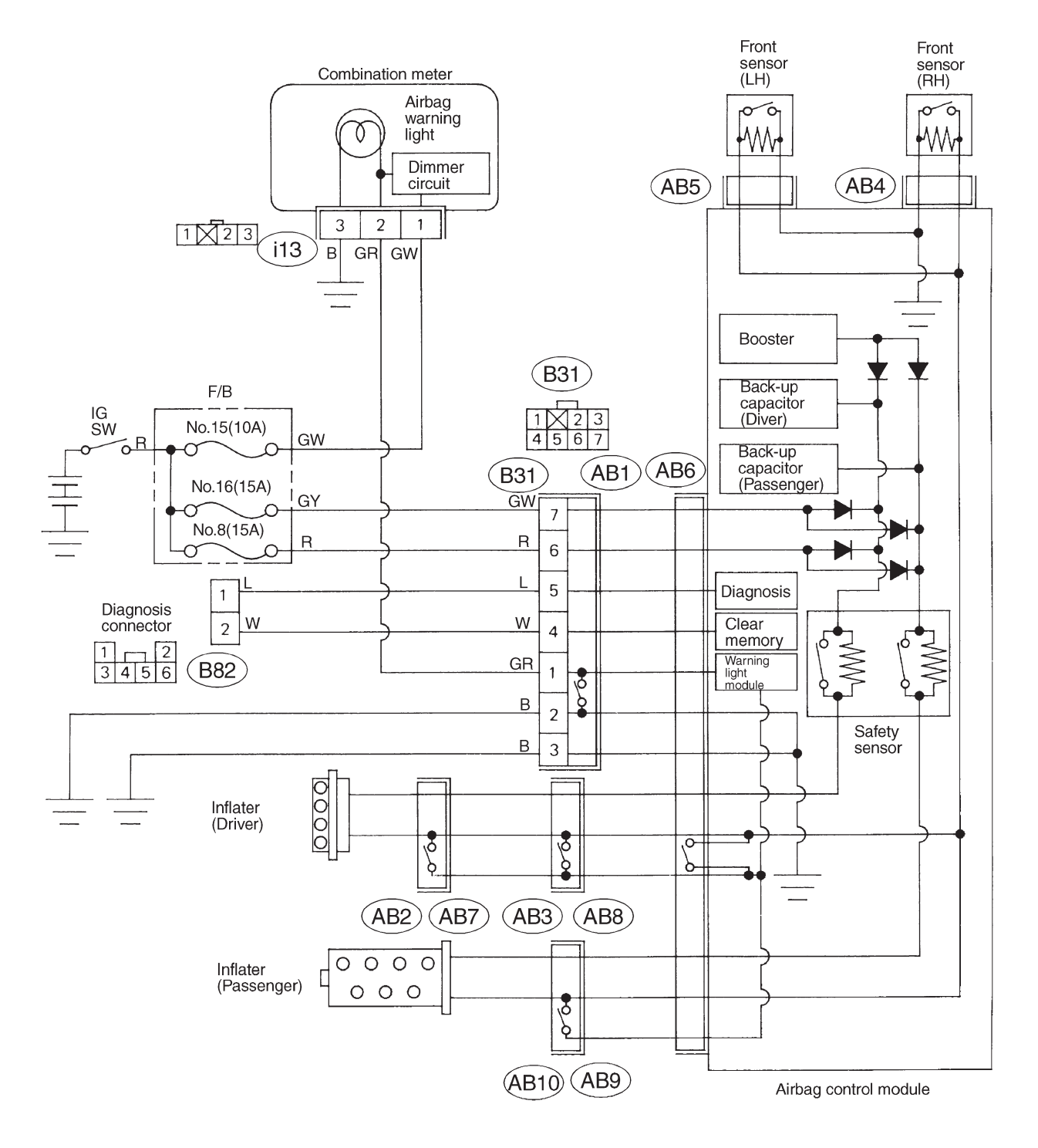

B5M0111B

# 3. Tools for Diagnostics

#### CAUTION:

Be sure to use specified test harness A, B or C when measuring voltage, resistance, etc. of AIRBAG system component parts.

A: TEST HARNESS A

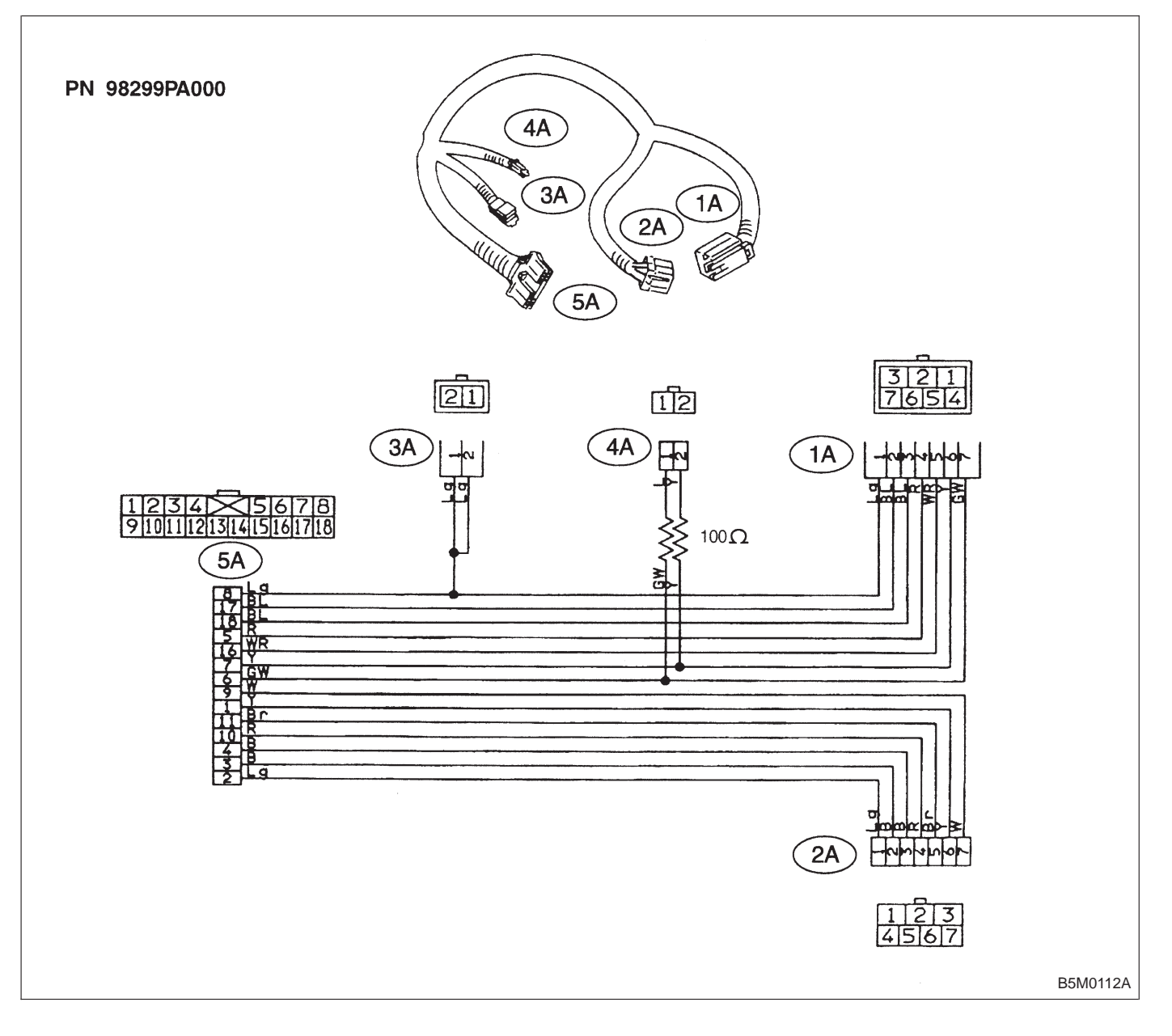

### **B: TEST HARNESS B2**

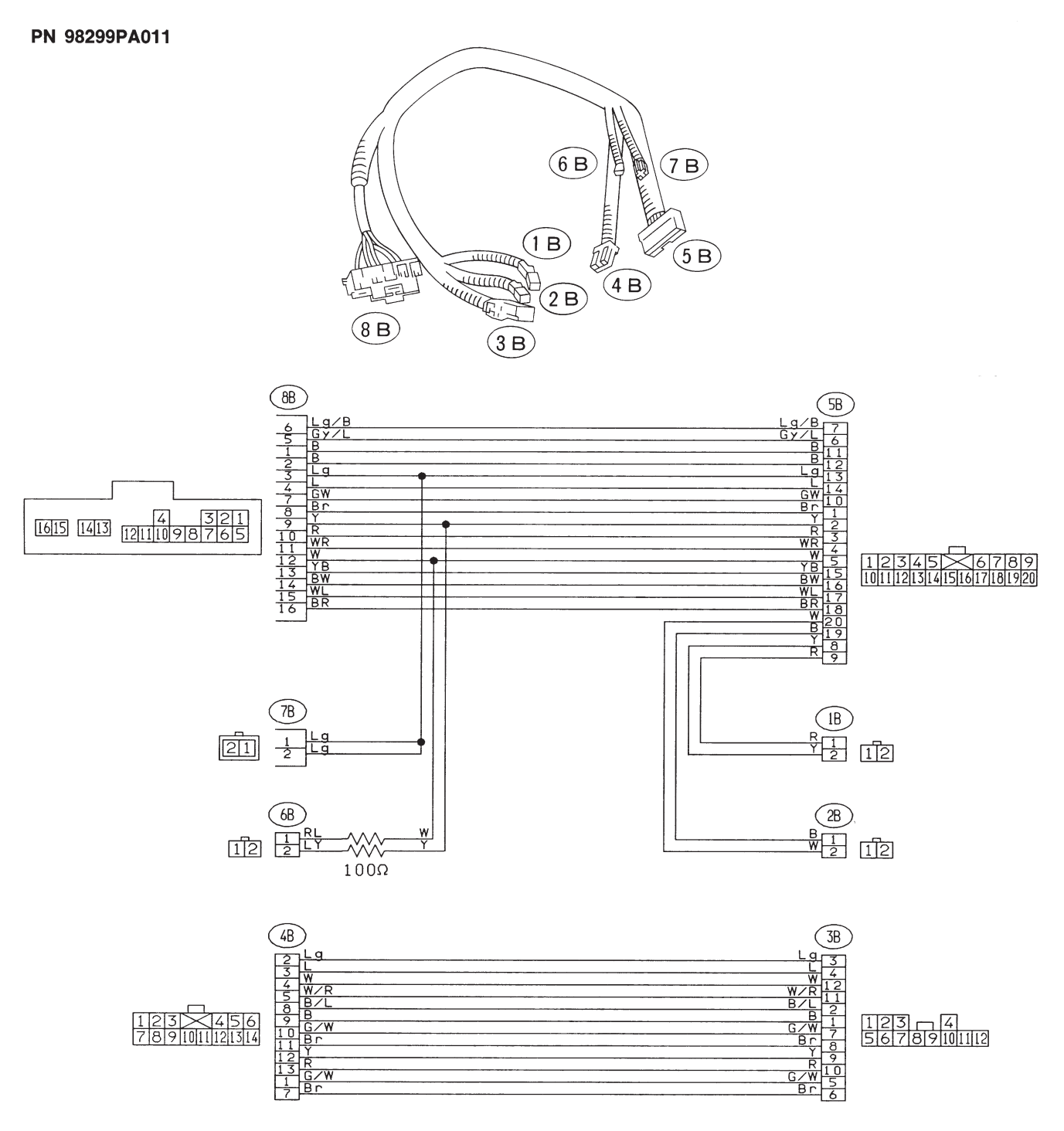

G5M0593

**C: TEST HARNESS C** 

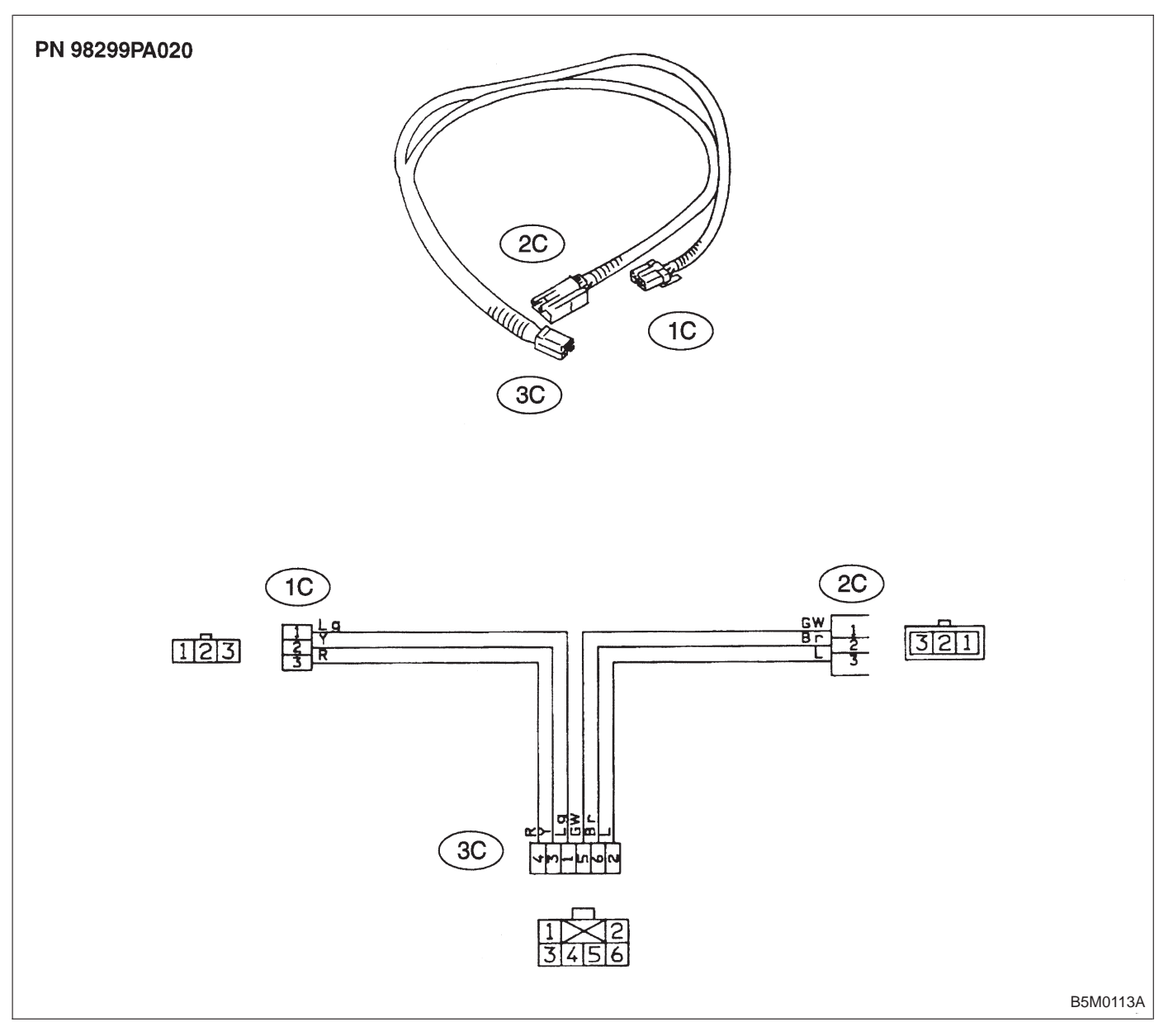

### D: AIRBAG RESISTOR

The airbag resistor is used during diagnostics. The airbag resistor has the same resistance as the airbag module and thus provides safety when used instead of the airbag module. It also makes it possible to finish, diagnostics in less time.

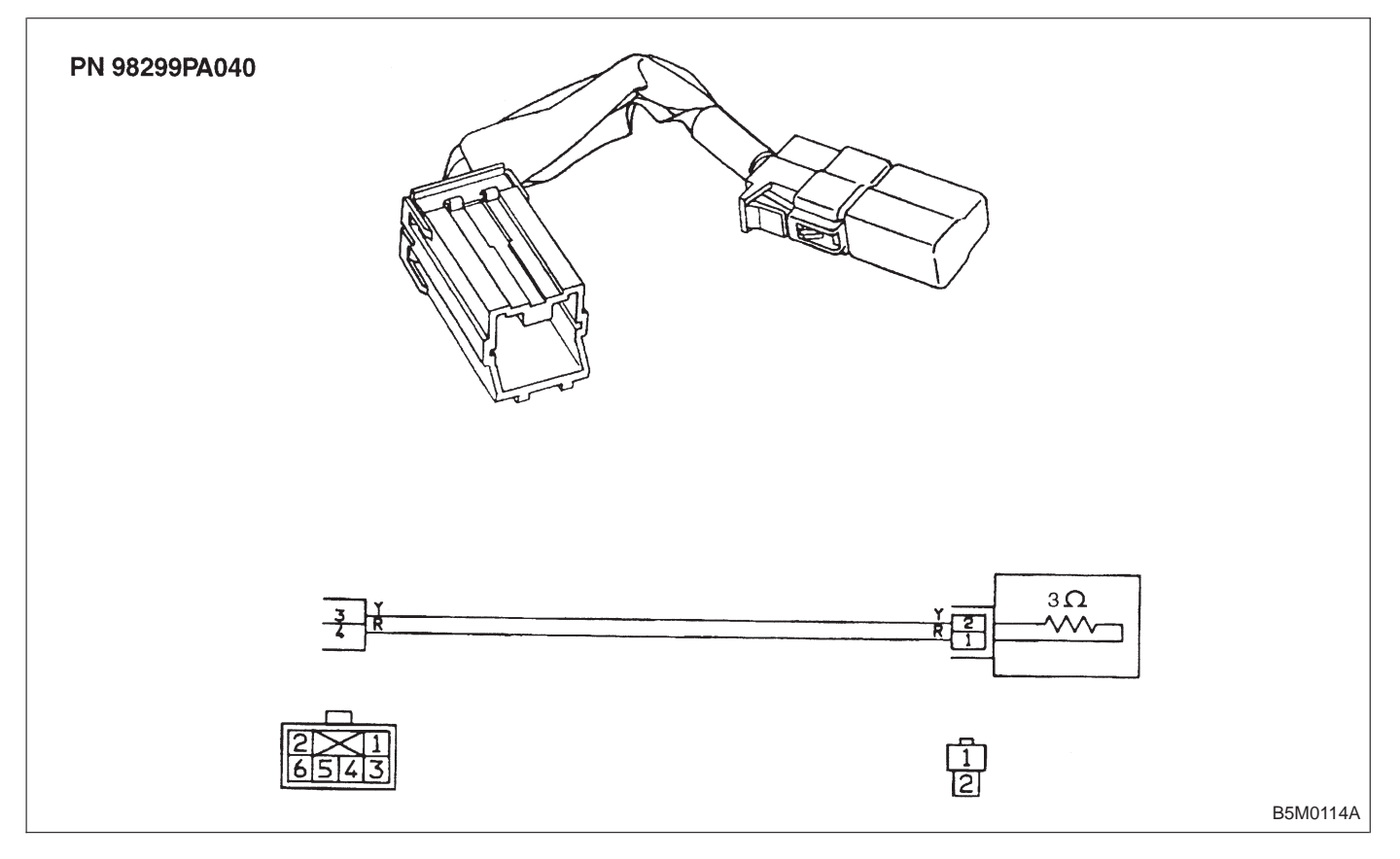

# 4. Diagnostics Chart for On-board Diagnostic System

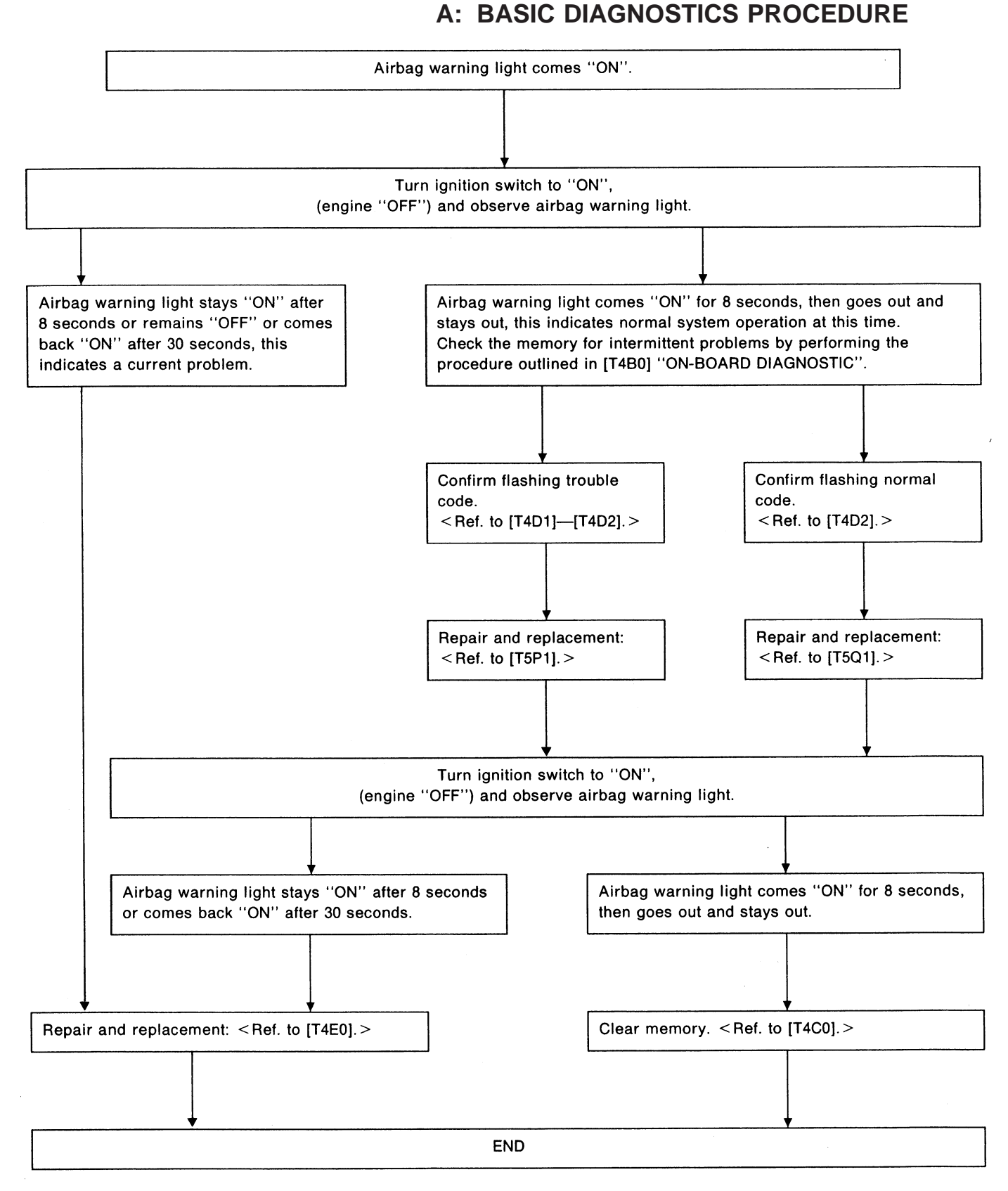

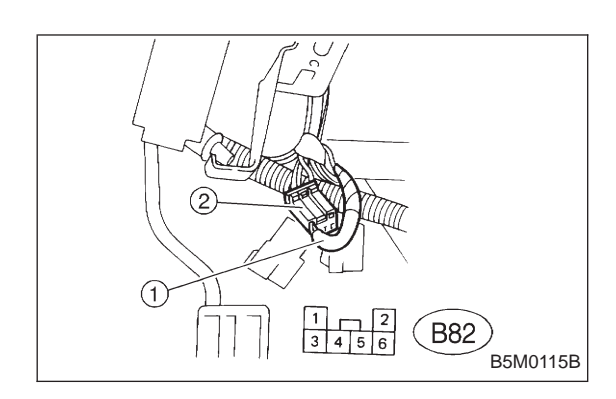

### **B: ON-BOARD DIAGNOSTIC**

When the airbag system is in functioning condition, the airbag warning light will remain on for 8 seconds and go out when the ignition switch is set to ON.

If there is any malfunction, the airbag warning light will either stay on or off continuously. In such cases, perform on-board diagnostic in accordance with the specified procedure to determine trouble codes.

1) Turn ignition switch ON (with engine OFF).

2) Connect DIAG. terminal (1) to No. 1 terminal of diagnosis connector (2) located below lower cover.

3) Check in accordance with the trouble code indicated by the AIRBAG warning light, and record the trouble codes.

4) Turn the ignition switch "OFF" and remove the DIAG. terminal from No.1 terminal of diagnosis connector.

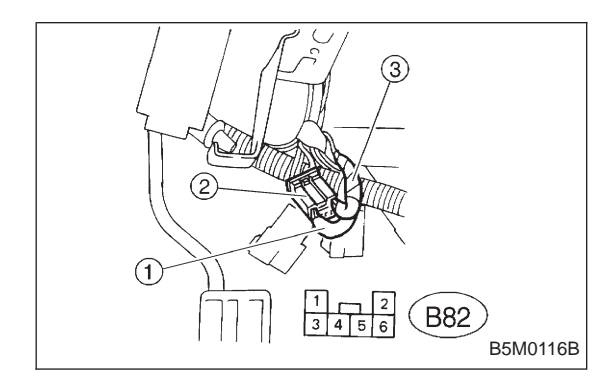

# **C: CLEAR MEMORY**

After eliminating problem as per trouble code, clear memory as follows:

Make sure ignition switch is ON (and engine off). Connect one DIAG. terminal ① on diagnosis connector ② terminal No. 1.

While warning light is flashing, connect the other DIAG. terminal (3) on terminal No. 2 for at least three seconds.

After memory is cleared, normal warning light flashing rate resumes. (Warning light flashes every 0.6 seconds ON-OFF operation.) Memory cannot be cleared if any problem exists.

After clear memory and then DIAG. terminals (1) and (3), extract from diagnosis connector (2).

# D: LIST OF TROUBLE CODES

#### 1. TROUBLE CODES

| Trouble code/Contents of troubles         | Memory function | Contents of diagnosis                                                                                                    | Page |
|-------------------------------------------|-----------------|----------------------------------------------------------------------------------------------------|------|
| 02                                        | Provided.       | <ol> <li>Front sensor harness is shorted.</li> <li>Airbag main harness is shorted.</li> <li>Airbag module harness (Dr/Ps) is shorted.</li> <li>Roll connector is shorted.</li> <li>Airbag control module is faulty.</li> </ol>                                                 | 16   |
| 03                                        | Provided.       | <ol> <li>Front sensor harness circuit is open.</li> <li>Front sensor unit circuit is open.</li> </ol>                                                                                                    | 18   |
| 04                                        | Provided.       | <ol> <li>Airbag main harness circuit is shorted.</li> <li>Airbag module harness (Ps) circuit is shorted.</li> <li>Airbag control module is faulty.</li> </ol>                                                                                                    | 19   |
| 11                                        | Provided.       | <ol> <li>Airbag control module is faulty.</li> <li>Airbag main harness circuit is open.</li> <li>Fuse No. 8 is blown.</li> <li>Body harness circuit is open.</li> </ol>                                                                                                    | 20   |
| 12                                        | Provided.       | <ol> <li>Airbag main harness circuit is open.</li> <li>Airbag module harness (Dr) circuit is open.</li> <li>Roll connector circuit is open.</li> <li>Airbag control module is faulty.</li> </ol>                                                                               | 22   |
| 13                                        | Provided.       | <ol> <li>Airbag main harness circuit is shorted.</li> <li>Airbag module harness (Dr) is shorted.</li> <li>Roll connector circuit is shorted.</li> <li>Airbag control module is faulty.</li> </ol>                                                                              | 23   |
| 14                                        | Not provided.   | <ol> <li>(AB9) and (AB10) are not connected properly.</li> <li>(AB2) and (AB7) are not connected properly.</li> <li>(AB3) and (AB8) are not connected properly.</li> <li>(AB4), (AB5) and (AB6) are not connected properly to airbag control module.</li> </ol>                | 24   |
| 21                                        | Provided.       | Airbag control module is faulty.                                                                                                    | 26   |
| 22                                        | Provided.       | <ol> <li>Airbag main harness circuit is open.</li> <li>Airbag module harness (Ps) circuit is open.</li> <li>Airbag control module is faulty.</li> </ol>                                                                                                    | 27   |
| 23                                        | Provided.       | <ol> <li>Airbag main harness is shorted to power supply.</li> <li>Front sensor harness is shorted to power supply.</li> <li>Airbag module harness (Dr/Ps) is damaged.</li> <li>Roll connector is shorted to power supply.</li> <li>Airbag control module is faulty.</li> </ol> | 28   |
| 24                                        | Provided.       | <ol> <li>Airbag main harness circuit is open.</li> <li>Airbag module harness (Dr) circuit is open.</li> <li>Roll connector circuit is open.</li> <li>Airbag control module is faulty.</li> <li>Above diagnosis plus other faulty of airbag<br/>modular parts.</li> </ol>       | 30   |
| 31                                        | Not provided.   | <ol> <li>Airbag control module is faulty.</li> <li>Airbag main harness circuit is open.</li> <li>Fuse No. 16 is blown.</li> <li>Body harness circuit is open.</li> </ol>                                                                                                    | 32   |
| 32                                        | Provided.       | <ol> <li>Airbag main harness circuit is open.</li> <li>Airbag module harness (Ps) circuit is open.</li> <li>Airbag control module is faulty.</li> <li>Above diagnosis plus other faulty of airbag modular parts.</li> </ol>                                                    | 34   |
| INOTE: UT: UTIVER SIDE PS: Passenger side | 5               |                                                                                                    | 1    |

5-5

| Trouble code/Co                          | Trouble code/Contents of troubles Memory function |                                                                                                    | Contents of diagnosis                                                                                                    | Page |
|------------------------------------------|---------------------------------------------------|----------------------------------------------------------------------------------------------------|----------------------------------------------------------------------------------------------------|------|
| Airbag warning light remains on.         |                                                   | Not provided.                                                                                                    | <ol> <li>Airbag warning light is faulty.</li> <li>Airbag control module to airbag warning light<br/>harness circuit is shorted or open.</li> <li>Grounding circuit is faulty.</li> <li>Airbag control module is faulty.</li> <li>(AB1) and (B31) are not connected properly.</li> </ol> | 36   |
| Airbag warning light remains off.        |                                                   | Not provided.                                                                                                    | <ol> <li>Fuse No. 15 is blown.</li> <li>Body harness circuit is open.</li> <li>Airbag warning light is faulty.</li> <li>Airbag main harness is faulty.</li> <li>Airbag control module is faulty.</li> </ol>                                                                             | 40   |
| Warning light<br>indicates trouble       | ng light Flashing trouble Provided.               |                                                                                                    | Airbag system component parts are faulty.                                                                                                    | 42   |
| code, then normal code.<br>Not provided. |                                                   | <ol> <li>Airbag connector is faulty.</li> <li>Fuse No. 16 is blown.</li> <li>Airbag main harness is faulty.</li> <li>Airbag control module is faulty.</li> <li>Body harness is faulty.</li> </ol> | 45                                                                                                    |      |

# 2. HOW TO READ TROUBLE CODES

The AIRBAG warning light flashes a code corresponding to the faulty parts.

The long segment (1.2 sec on) indicates a "ten", and the short segment (0.3 sec on) indicates a "one".

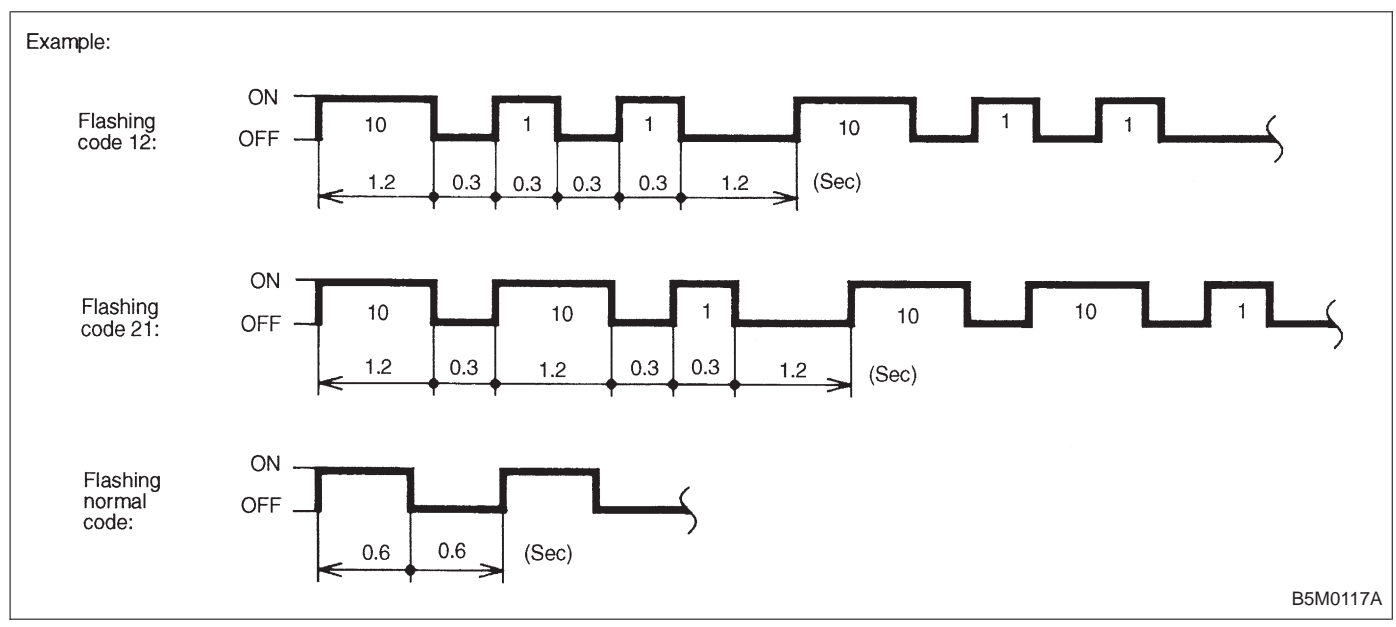

# **E: DIAGNOSTICS PROCEDURE**

| Airbag warning light stays on after 8 seconds.                                                                                                    |         |  |  |  |
|----------------------------------------------------------------------------------------------------|---------|--|--|--|
| 1) Perform on-board diagnostic. <ref. 5-5="" [t4b0].="" to=""></ref.>                                                                                                    |         |  |  |  |
| Are trouble codes 2, 4, 12, 13, 22, 23, 24 or 32 indicated? <ref. 5-5="" [t4d1]—[t4d2].="" to=""><br/>Record trouble codes.</ref.>                                                                                                    |         |  |  |  |
| 3) If "NO", proceed with diagnostics and repair according to trouble code indicated then perform step 29).                                                                                                    |         |  |  |  |
| 4) If "YES", proceed by turning ignition switch "OFF", disconnect battery ground cable, and wait 20 seconds. If codes 12 or 13 indicated proceed to step 5). If codes 12 or 13 are not indicated proceed to step 6).                                                                                                    | are     |  |  |  |
| 5) Remove driver side airbag module and connect test harness C connector (1C) to (AB7). <ref. 5-5="" [w3a1].="" to=""> Connect airbag resistor to test harness C connector (3C). Proceed to step 19).</ref.>                                                                                                    |         |  |  |  |
|                                                                                                    | 65M0430 |  |  |  |
| b) If codes 4 or 22 are indicated, proceed to step 7). If codes 4 or 22 are not indicated proceed to step 11).                                                                                                    |         |  |  |  |
| <ul> <li>7) Turn ignition switch "OFF", disconnect battery ground cable, and wait 20 seconds. Disconnect passenger side airbag module connector (AB9) to (AB10). <ref. 5-5="" [w3a2].="" to=""> Connect test harness C connector (1C) to (AB9).</ref.></li> <li>Connect airbag resistor to test harness C connector (3C).</li> </ul>                                                                                                    | 5M0118A |  |  |  |
| 8) Reconnect battery ground cable and turn ignition switch "ON", does airbag warning light go out after 8 seconds and remain for more than 30 seconds? See notes 1) and 2). (Refer to end of chart.)                                                                                                    | "OFF"   |  |  |  |
| <ol> <li>If "YES", turn ignition switch "OFF", disconnect battery ground cable, and wait 20 seconds. Install a new passenger side airly<br/>module <ref. 5-5="" [w3b0].="" to=""> then proceed to step 29).</ref.></li> </ol>                                                                                                    | bag     |  |  |  |
| 10) If "NO" proceed to step 1).                                                                                                    |         |  |  |  |
| <ul> <li>11) Remove lower cover panel and connect test harness C connector (1C) to (AB8) <ref. 5-4="" [w1a0].="" to=""> with airbag resistor attached to test harness C connector (3C).</ref.></li> <li>Turn ignition switch "ON". Does airbag warning light go "OFF" after 8 seconds and remain off for more than 30 seconds? See notes 1) and 2). (Refer to end of chart.) If "YES" proceed to step 5). If "NO" proceed to step 12).</li> </ul> |         |  |  |  |
|                                                                                                    | 65M0429 |  |  |  |

| 12)  | Turn ignition switch "OFF", disconnect battery ground cable,<br>and wait 20 seconds. Connect connector (AB3) to (AB8). Dis-<br>connect passenger side airbag module connector (AB9) to<br>(AB10). <ref. 5-5="" [w3a2].="" to=""><br/>Connect test harness C connector (1C) to (AB9). Connect<br/>airbag resistor to test harness C connector (3C).</ref.>                                                                                             |
|------|----------------------------------------------------------------------------------------------------|
| 12)  | Beconnect bottony ground coble and turn ignition quitab "ON" Dace cirbed warning light as "OEE" offer 9 eccende and remain off                                                                                                    |
| 13)  | for more than 30 seconds? See notes 1) and 2). (Refer to end of chart.)                                                                                                    |
| 14)  | If "YES", proceed to step 9).                                                                                                    |
| 15)  | If "NO", turn ignition switch "OFF", disconnect battery ground<br>cable, and wait 20 seconds. Disconnect connector (AB3) to<br>(AB8). Connect test harness C connector (1C) to (AB8). Con-<br>nect airbag resistor to test harness C connector (3C).                                                                                                    |
| 16)  | Reconnect battery ground cable and turn ignition switch "ON". Does airbag warning light go "OFF" after 8 seconds and remain off for more than 30 seconds? See notes 1) and 2). (Refer to end of chart.)                                                                                                    |
| 17)  | If "YES", turn ignition switch "OFF", disconnect battery ground cable and wait 20 seconds. Install a new passenger side airbag module <ref. 5-5="" [w3b0].="" to=""> then proceed to step 5).</ref.>                                                                                                    |
| 18)  | If "NO", proceed with diagnostics according to trouble code indicated during on-board diagnostic. Proceed to step 29).                                                                                                    |
| 19)  | Reconnect battery ground cable and turn ignition switch "ON", does airbag warning light go out after 8 seconds and remain "OFF" for more than 30 seconds? See notes 1) and 2). (Refer to end of chart.)                                                                                                    |
| 20)  | If "YES", turn ignition switch "OFF", disconnect battery ground cable and wait 20 seconds. Install driver side airbag module <ref. 5-5="" [w3b0].="" to=""> and proceed to step 29).</ref.>                                                                                                    |
| 21)  | If "NO", remove lower cover panel and connect test harness<br>C connector (1C) to (AB8) <ref. 5-4="" [w1a0].="" to=""> with airbag<br/>resistor attached to test harness C connector (3C).<br/>Turn ignition switch "ON". Does airbag warning light go "OFF"<br/>after 8 seconds and remain off for more than 30 seconds?<br/>See notes 1) and 2). (Refer to end of chart.)<br/>If "YES" proceed to step 22).<br/>If "NO" proceed to step 23).</ref.> |
| 221  | Gomu429                                                                                                    |
| 22)  | If the second with discretion and repair according to trouble and indicated they referre stor 24)                                                                                                    |
| [23) | it invor, proceed with diagnostics and repair according to trouble code indicated, then perform step 24).                                                                                                    |

24) Turn ignition switch "OFF", disconnect battery ground cable, and wait 20 seconds. Remove driver side airbag module and connect test harness C connector (1C) to (AB7) <Ref. to 5-5 [W3A1].> with airbag resistor attached to test harness C connector (3C). Airbag resistor G5M0430 25) Reconnect battery ground cable and turn ignition switch "ON". Does airbag warning light go "OFF" after 8 seconds and remain off for more than 30 seconds? See notes 1) and 2). (Refer to end of chart.) If "YES", proceed to step 26). If "NO", proceed to step 27). 26) Turn ignition switch "OFF", disconnect battery ground cable, and wait 20 seconds. Install driver side airbag module <Ref. to 5-5 [W3B0].> and proceed to step 27). 27) Replace combination switch, <Ref. to 5-5 [W7A0].> and proceed to step 26). 28) Reconnect battery and turn ignition switch "ON". Does airbag warning light go off after 8 seconds and remain off for more than 30 seconds? See notes 1) and 2). (Refer to end of chart.) If "YES", proceed to step 29). If "NO", proceed to step 31). 29) Perform clear memory procedure. <Ref. to 5-5 [T4C0].> 30) If memory cannot be cleared, another trouble code exists. Return to step 1). 31) Turn ignition switch "OFF", disconnect battery ground cable, and wait 20 seconds. Replace driver side airbag module. < Ref. to 5-5 [W3A1].> Proceed to step 28).

NOTES:

- 1) Always remember to secure the green double locks before turning the ignition switch "ON".
- 2) In some cases the airbag warning light will go "OFF" after 8 seconds but will turn "ON" again within 30 seconds. In this case continue diagnostics with the basic diagnostics procedures or trouble code procedures.

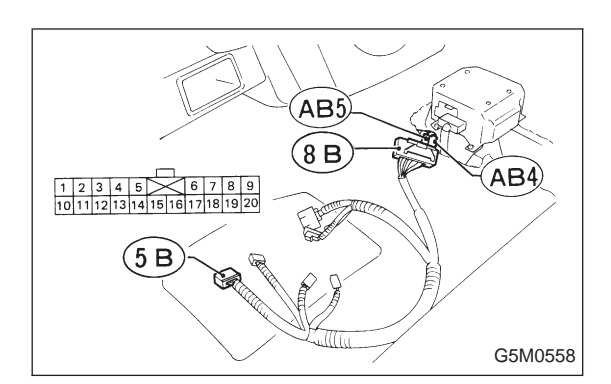

#### 1. FRONT SENSOR AND HARNESS INSPECTION

1) Disconnect connectors (AB4) and (AB5) from airbag control module. <Ref. to 5-5 [W6A0].>

2) Connect connectors (AB4) and (AB5) to connector (8B) of test harness B2.

3) Measure resistance between connector (5B) terminal indicated.

(5B) Terminal / Specified resistance:
(RH: AB4): No. 17 — No. 18 / 1.4 — 1.6 kΩ
(LH: AB5): No. 15 — No. 16 / 1.4 — 1.6 kΩ

4) Measure resistance between each connector (5B) terminal and body.

(5B) Terminal / Specified resistance:

(RH: AB4): No. 17 — Body / 1  $M\Omega$ , or more

- No. 18 Body / 1  $M\Omega$ , or more
- (LH: AB5): No. 15 Body / 1  $M\Omega$ , or more

No. 16 — Body / 1  $M\Omega$ , or more

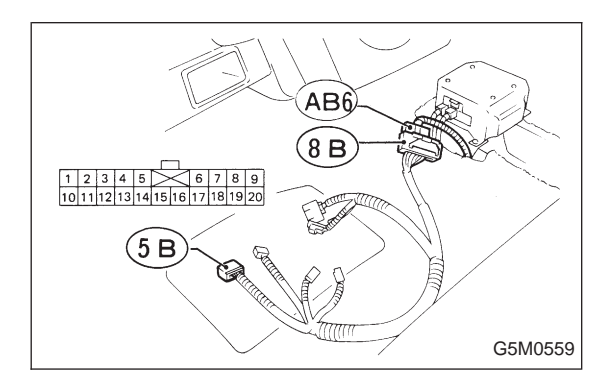

#### 2. AIRBAG MAIN HARNESS INSPECTION

1) Disconnect connector (AB6) from airbag control module <Ref. to 5-5 [W6A0].>, and connect (AB6) to test harness B2 connector (8B).

2) Measure resistance between each (5B) terminal and body.

(5B) Terminal / Specified resistance: No. 1 — Body / 1 MΩ, or more No. 14 — Body / 1 MΩ, or more

# B: TROUBLE CODE 03

#### DIAGNOSIS:

- Front sensor harness circuit is open.
- Front sensor unit circuit is open.

1. Front sensor (LH and RH) inspection

Identify faulty sensor and replace front sensor.

#### CAUTION:

Before performing the diagnostics on airbag system, turn ignition switch "OFF", disconnect battery ground terminal and then wait at least 20 seconds.

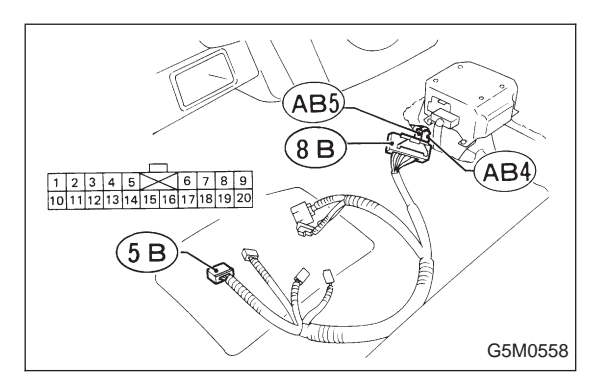

#### 1. FRONT SENSOR (LH AND RH) INSPECTION

1) Disconnect connectors (AB4) and (AB5) from airbag control module. <Ref. to 5-5 [W6A0].>

2) Connect connectors (AB4) and (AB5) to test harness B2 connector (8B).

3) Measure resistance between connector (5B) terminal.

(5B) Terminal / Specified resistance:

(RH: AB4): No. 17 — No. 18 / 1.4 — 1.6 k $\Omega$ (LH: AB5): No. 15 — No. 16 / 1.4 — 1.6 k $\Omega$ 

# C: TROUBLE CODE 04 DIAGNOSIS: • Airbag main harness circuit is shorted. • Airbag module harness (Passenger) circuit is shorted. • Airbag control module is faulty. 1. Airbag main harness inspection O.K. Replace airbag control module.

#### CAUTION:

Before performing diagnostics on airbag system, turn ignition switch "OFF", disconnect battery ground cable and then wait at least 20 seconds.

After 20 seconds elapse, remove instrument panel lower cover, and disconnect (AB3) and (AB8), (AB9) and (AB10).

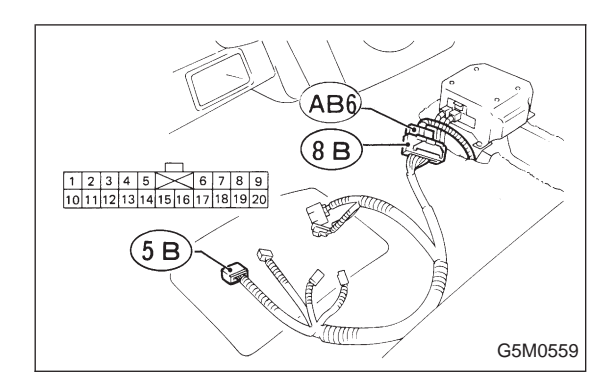

#### **1. AIRBAG MAIN HARNESS INSPECTION**

1) Disconnect connector (AB6) from airbag control module <Ref. to 5-5 [W6A0].>, and connect it to test harness B2 connector (8B).

2) Measure resistance between test harness B2 connector (5B) terminal.

(5B) Terminal / Specified resistance: No. 6 — No. 7 / 10 kΩ, or more

# D: TROUBLE CODE 11

#### DIAGNOSIS:

- Airbag control module is faulty.
- Airbag main harness circuit is open.
- Fuse No. 8 is blown.
- Body harness circuit is open.

| 1. Airbag control module inspection | О.К.     | Replace airbag control module. |
|-------------------------------------|----------|--------------------------------|
| Not O.K.                            |          |                                |
| 2. Airbag main harness inspection   | Not O.K. | Replace airbag main harness.   |
| О.К.                                |          |                                |
| 3. Fuse No. 8 inspection            | Not O.K. | Replace fuse No. 8.            |
| О.К.                                |          |                                |
| Repair body harness.                |          |                                |

#### CAUTION:

Before performing diagnostics on airbag system, turn ignition switch "OFF", disconnect battery ground cable and then wait at least 20 seconds.

After 20 seconds elapse, remove instrument panel lower cover, and disconnect (AB3) and (AB8), (AB9) and (AB10).

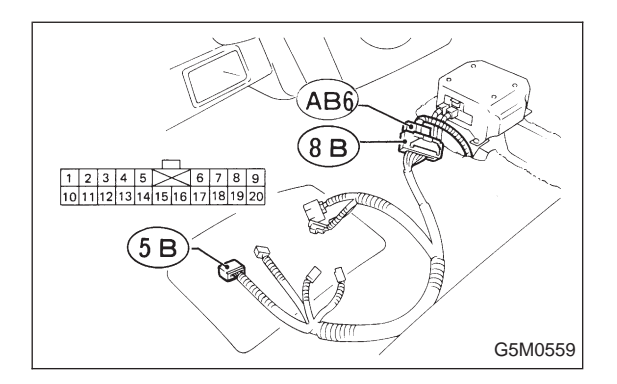

#### 1. AIRBAG CONTROL MODULE INSPECTION

1) Disconnect connector (AB6) from airbag control module <Ref. to 5-5 [W6A0].> and connect it to test harness B2 connector (8B).

2) Connect battery ground cable and turn ignition switch "ON". (engine off)

3) Measure voltage across connector (5B) terminal and body.

(5B) Terminal / Specified voltage:

No. 2 — Body / 10 V, or more

#### 2. AIRBAG MAIN HARNESS INSPECTION

1) Go to step 2) below after performing diagnostics on airbag system as per flowchart under "1. AIRBAG CON-TROL MODULE INSPECTION" previously outlined.

2) Turn ignition switch "OFF", disconnect battery ground terminal and then wait at least 20 seconds.

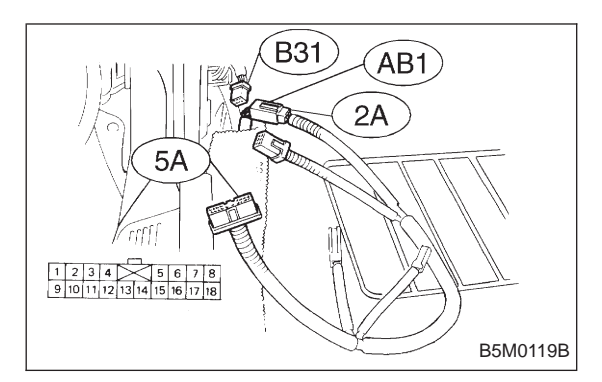

3) Disconnect body harness connector (B31) from connector (AB1) at front lower pillar, and connect connector (AB1) to test harness A connector (2A).

4) Measure resistance between test harness A connector (5A) terminal and test harness B2 connector (5B) terminal.

#### Connector & terminal / Specified resistance: (5A) No. 1 — (5B) No. 2 / 10 $\Omega$ , or less

5) Measure resistance between terminals of connectors (5A) and (5B).

- (5A) Terminal / Specified resistance: No. 1 — Body / 10  $k\Omega$ , or more
- (5B) Terminal / Specified resistance: No. 2 — Body / 10 kΩ, or more

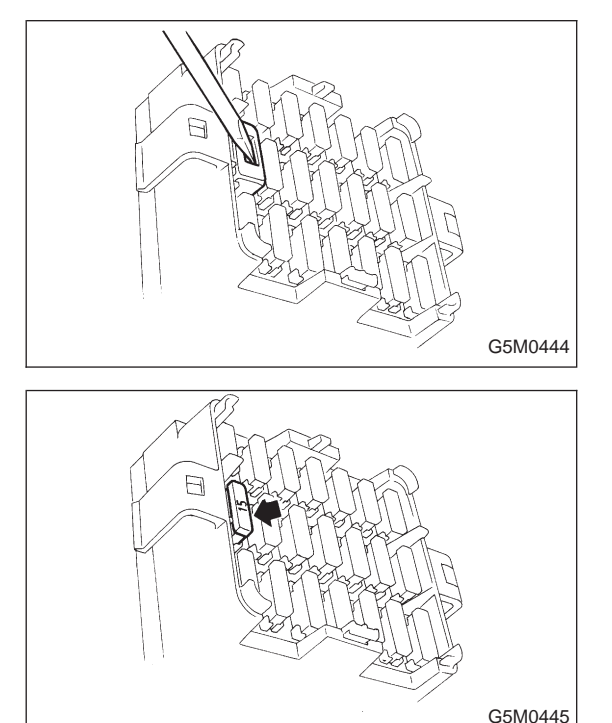

3. FUSE No. 8 INSPECTION

1) Turn ignition switch "OFF", and remove airbag fuse protector.

2) Remove and visually check fuse No. 8.

# E: TROUBLE CODE 12 DIAGNOSIS: • Airbag main harness circuit is open. • Airbag module harness (Driver) circuit is open. • Roll connector circuit is open. • Airbag control module is faulty. Not O.K. Replace airbag main harness.

CAUTION:

Before performing diagnostics on airbag system, turn ignition switch "OFF", disconnect battery ground cable and then wait at least 20 seconds.

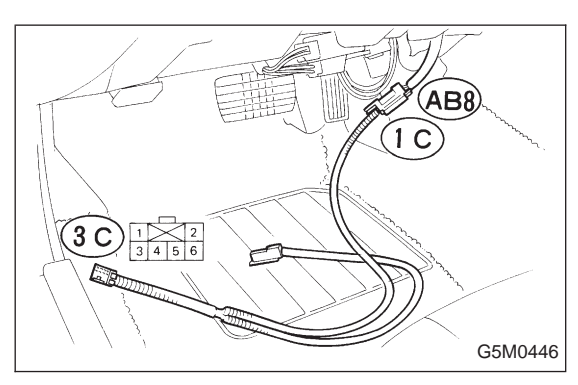

#### **1. AIRBAG MAIN HARNESS INSPECTION**

1) Remove lower cover panel <Ref. to 5-4 [W1A0].>, and connect connector (AB8) below steering column to test harness C connector (1C).

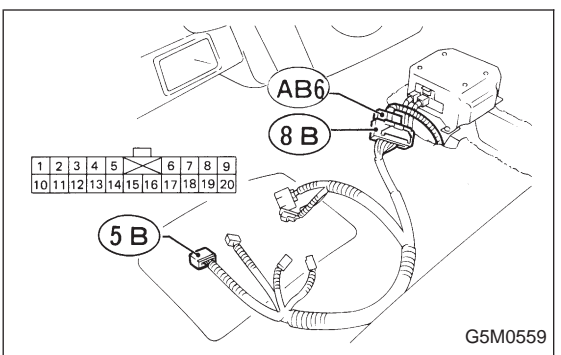

2) Disconnect connector (AB6) <Ref. to 5-5 [W6A0].> from airbag control module, and connect it to test harness B2 connector (8B) terminal.

3) Measure resistance between test harness B2 connector (5B) and test harness C connector (3C) terminals.

Connector & terminal / Specified resistance: (5B) No. 14 — (3C) No. 4 / 10  $\Omega$ , or less (5B) No. 1 — (3C) No. 3 / 10  $\Omega$ , or less

# DIAGNOSIS: • Airbag main harness circuit is shorted. • Airbag module harness (Driver) is shorted. • Roll connector circuit is shorted. • Airbag control module is faulty. Not O.K. Replace airbag main harness.

F: TROUBLE CODE 13

#### CAUTION:

Before performing diagnostics on airbag system, turn ignition switch "OFF", disconnect battery ground cable and then wait at least 20 seconds.

After 20 seconds elapse, remove instrument panel lower cover, and disconnect (AB3) and (AB8), (AB9) and (AB10).

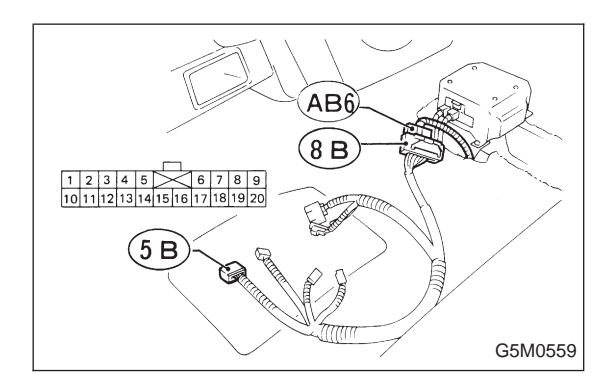

#### **1. AIRBAG MAIN HARNESS INSPECTION**

1) Disconnect connector (AB6) from airbag control module <Ref. to 5-5 [W6A0].>, and connect it to test harness B2 connector (8B).

2) Measure resistance between test harness B2 connector (5B) terminal.

(5B) Terminal / Specified resistance: No. 1 — No. 14 / 10 kΩ, or more

# G: TROUBLE CODE 14

#### DIAGNOSIS:

- (AB9) and (AB10) are not connected properly.
- (AB2) and (AB7) are not connected properly.
- (AB3) and (AB8) are not connected properly.

• (AB4), (AB5) and (AB6) are not connected properly to airbag control module.

| 1. Double lock inspection for connectors (AB9)<br>and (AB10)                       | Not O.K. Apply double lock. |
|------------------------------------------------------------------------------------|-----------------------------|
| О.К.                                                                               |                             |
| 2. Airbag control module double lock inspection<br>at connectors (AB4) (AB5) (AB6) | Not O.K. Apply double lock. |
| О.К.                                                                               |                             |
| 3. Double lock inspection for connectors (AB3)<br>and (AB8)                        | Not O.K. Apply double lock. |
| О.К.                                                                               |                             |
| 4. Roll connector double lock inspection at connectors (AB2) and (AB7)             |                             |

#### CAUTION:

Before performing diagnostics on airbag system, turn ignition switch "OFF", disconnect battery ground cable and then wait at least 20 seconds.

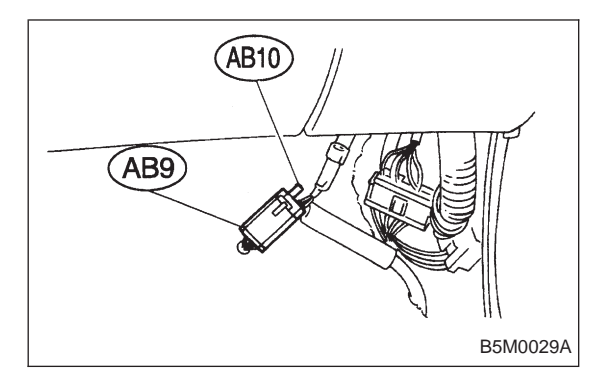

# 1. DOUBLE LOCK INSPECTION FOR CONNECTORS (AB9) AND (AB10)

- 1) Remove front pillar lower trim (Passenger side). <Ref. to 5-3 [W5A1].>
- 2) Check double lock of connectors (AB9) and (AB10).

2. AIRBAG CONTROL MODULE DOUBLE LOCK INSPECTION AT CONNECTORS (AB4) (AB5) (AB6)

Check double lock of connectors (AB4) (AB5) (AB6) connected to airbag control module. <Ref. to 5-5 [W6A0].>

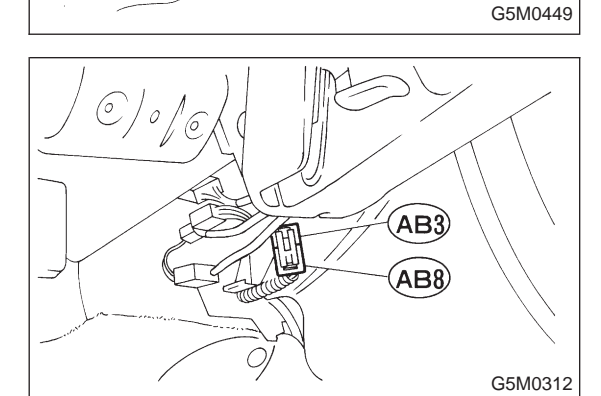

# 3. DOUBLE LOCK INSPECTION FOR CONNECTORS (AB3) AND (AB8)

1) Remove lower cover panel. <Ref. to 5-4 [W1A0].>

2) Check double lock of connectors (AB3) and (AB8) below steering column.

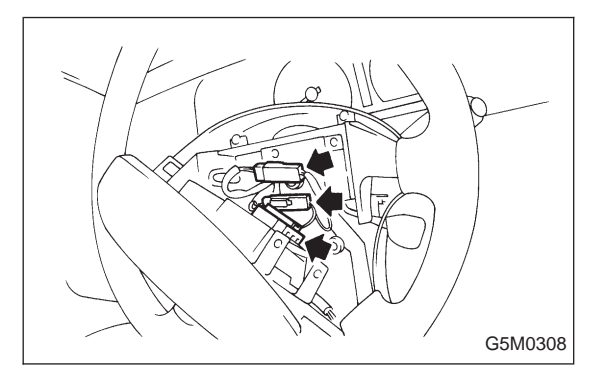

# 4. ROLL CONNECTOR DOUBLE LOCK INSPECTION AT CONNECTORS (AB2) AND (AB7)

Remove driver side airbag module <Ref. to 5-5 [W3A1].>, and check double lock of connectors (AB2) and (AB7) at roll connector.

# H: TROUBLE CODE 21

#### DIAGNOSIS:

• Airbag control module is faulty.

Replace airbag control module.

#### CAUTION:

Before performing diagnostics on airbag system, turn ignition switch "OFF", disconnect battery ground terminal, and then wait at least 20 seconds. <Ref. to 5-5 [W6A0].>

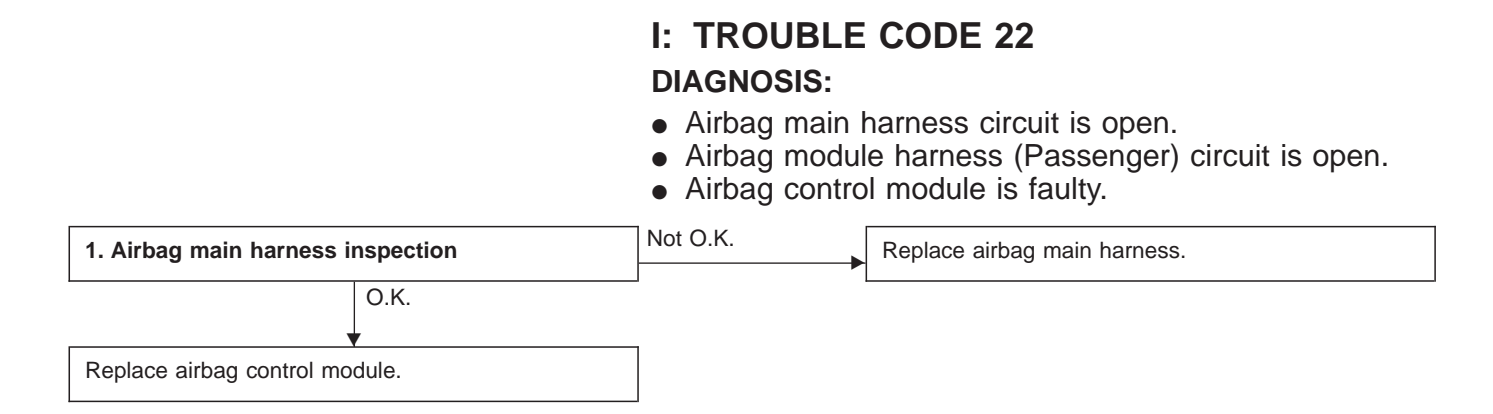

CAUTION:

Before performing diagnostics on airbag system, turn ignition switch "OFF", disconnect battery ground cable and then wait at least 20 seconds.

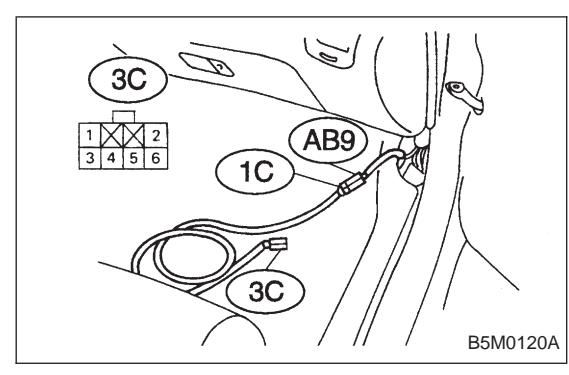

#### **1. AIRBAG MAIN HARNESS INSPECTION**

1) Remove front pillar lower trim (Passenger side). <Ref. to 5-3 [W5A1].>, disconnect connector (AB9) and (AB10) and connect connector (AB9) to test harness C connector (1C).

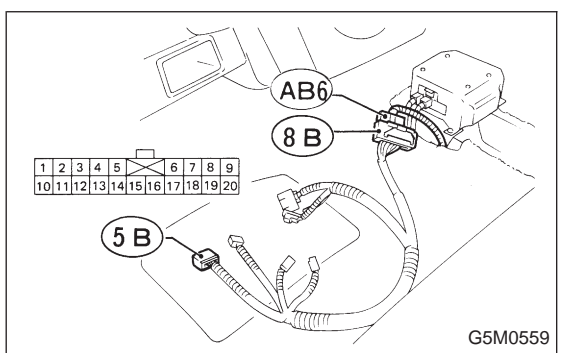

2) Disconnect connector (AB6) <Ref. to 5-5 [W6A0].> from airbag control module, and connect it to test harness B2 connector (8B) terminal.

3) Measure resistance between test harness B2 connector (5B) and test harness C connector (3C) terminals.

Connector & terminal / Specified resistance: (5B) No. 6 — (3C) No. 4 / 10  $\Omega$ , or less (5B) No. 7 — (3C) No. 3 / 10  $\Omega$ , or less

#### J: TROUBLE CODE 23

#### DIAGNOSIS:

- Airbag main harness is shorted to power supply.
- Front sensor harness is shorted to power supply.

• Airbag module harness (Driver or passenger) is damaged.

- Roll connector is shorted to power supply.
- Airbag control module is faulty.

| 1. Front sensor inspection        | Not O.K. | Replace front sensor.        |
|-----------------------------------|----------|------------------------------|
| О.К.                              | -        |                              |
| 2. Airbag main harness inspection | Not O.K. | Replace airbag main harness. |
| О.К.                              | -        |                              |
| Replace airbag control module.    |          |                              |

#### CAUTION:

Before performing diagnostics on airbag system, turn ignition switch "OFF", disconnect battery ground terminal and then wait at least 20 seconds.

After 20 seconds elapse, remove instrument panel lower cover, and disconnect (AB3) and (AB8), (AB9) and (AB10).

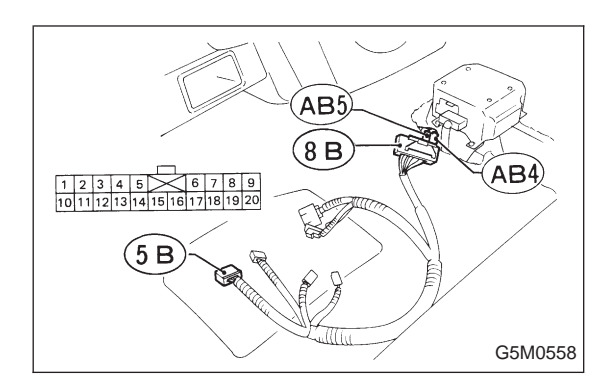

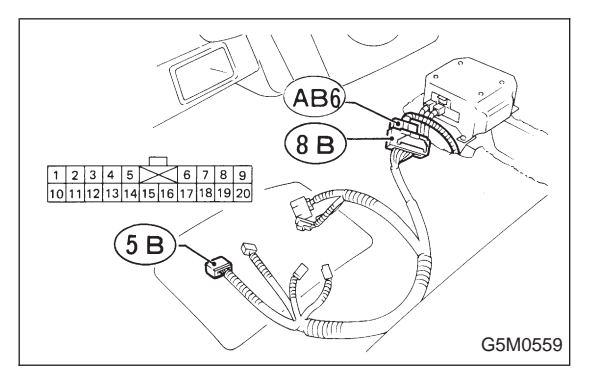

#### **1. FRONT SENSOR INSPECTION**

1) Disconnect connectors (AB4) and (AB5) from airbag control module. <Ref. to 5-5 [W6A0].>

2) Connect connectors (AB4) and (AB5) to test harness B2 connector (8B).

3) Measure resistance between test harness B2 connector (5B) terminal.

(5B) Terminal / Specified resistance:
 (RH: AB4): No. 17 — No. 18 / 1.4 — 1.6 kΩ
 (LH: AB5): No. 15 — No. 16 / 1.4 — 1.6 kΩ

#### 2. AIRBAG MAIN HARNESS INSPECTION

1) Disconnect connector (AB6) from airbag control module <Ref. to 5-5 [W6A0].>, and connect it to test harness B2 connector (8B).

2) Connect battery ground cable and turn ignition switch "ON" (engine off).

3) Measure voltage across each test harness B2 connector (5B) terminal and body.

(5B) Terminal / Specified voltage:

- No. 1 Body / 1 V, or less
- No. 6 Body / 1 V, or less
- No. 7 Body / 1 V, or less
- No. 14 Body / 1 V, or less

### K: TROUBLE CODE 24

#### DIAGNOSIS:

- Airbag main harness circuit is open.
- Airbag module harness (Driver) circuit is open.
- Roll connector circuit is open.
- Airbag control module is faulty.

• Above diagnosis plus other faulty of airbag modular parts

| 1. Airbag main harness in | nspection | Not O.K. | Replace airbag main harness. |
|---------------------------|-----------|----------|------------------------------|
|                           | 0.K.      |          |                              |
|                           | 7         | _        |                              |
| Replace airbag control mo | dule.     |          |                              |

#### CAUTION:

Before performing diagnostics on airbag system, turn ignition switch "OFF", disconnect battery ground cable and then wait at least 20 seconds.

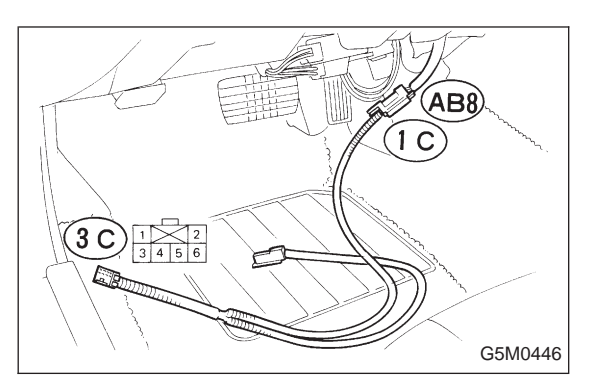

#### **1. AIRBAG MAIN HARNESS INSPECTION**

1) Remove lower cover panel <Ref. to 5-4 [W1A0].>, and connect connector (AB8) below steering column to test harness C connector (1C).

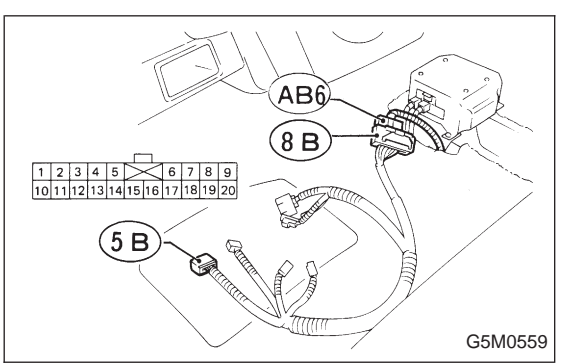

2) Disconnect connector (AB6) <Ref. to 5-5 [W6A0].> from airbag control module, and connect it to test harness B2 connector (8B) terminal.

3) Measure resistance between test harness B2 connector (5B) and test harness C connector (3C) terminals.

Connector & terminal / Specified resistance: (5B) No. 14 — (3C) No. 4 / 10  $\Omega$ , or less (5B) No. 1 — (3C) No. 3 / 10  $\Omega$ , or less
# L: TROUBLE CODE 31

#### DIAGNOSIS:

- Airbag control module is faulty.
- Airbag main harness circuit is open.
- Fuse No. 16 is blown.
- Body harness circuit is open.

| 1. Airbag control module inspection | О.К.     | Replace airbag control module. |
|-------------------------------------|----------|--------------------------------|
| Not O.K.                            | _        |                                |
| 2. Airbag main harness inspection   | Not O.K. | Replace airbag main harness.   |
| О.К.                                | _        |                                |
| 3. Fuse No. 16 inspection           | Not O.K. | Replace fuse No. 16.           |
| О.К.                                | _        |                                |
| Repair body harness.                |          |                                |

#### CAUTION:

Before performing diagnostics on airbag system, turn ignition switch "OFF", disconnect battery ground cable and then wait at least 20 seconds.

After 20 seconds elapse, remove instrument panel lower cover, and disconnect (AB3) and (AB8), (AB9) and (AB10).

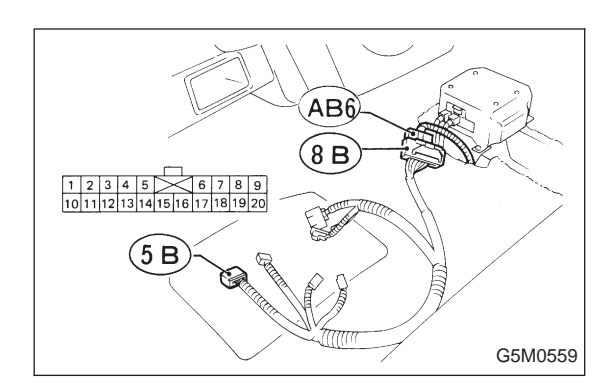

# 1. AIRBAG CONTROL MODULE INSPECTION

1) Disconnect connector (AB6) from airbag control module <Ref. to 5-5 [W6A0].>, and connect it to test harness B2 connector (8B).

2) Connect battery ground cable and turn ignition switch "ON" (engine off).

3) Measure voltage across connector (5B) terminal and body.

(5B) Terminal / Specified voltage: No. 5 — Body / 10 V, or more

## 2. AIRBAG MAIN HARNESS INSPECTION

1) Go to step 2) below after performing diagnostics on airbag system as per flowchart under "**1. AIRBAG CON-TROL MODULE INSPECTION**" previously outlined.

2) Turn ignition switch "OFF", disconnect battery ground cable and then wait at least 20 seconds.

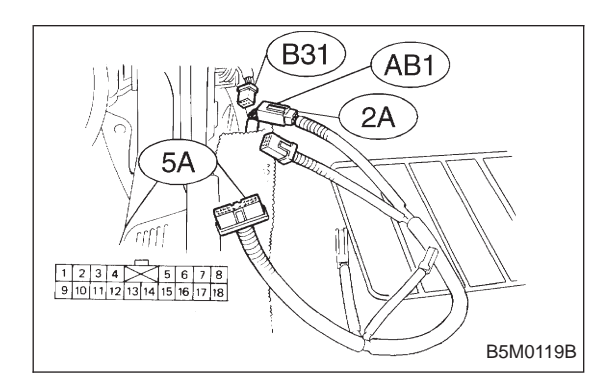

3) Disconnect connector (AB1) from body harness connector (B31) at front lower pillar, and connect connector (AB1) to test harness A connector (2A).

4) Measure resistance between test harness A connector (5A) and test harness B2 connector (5B) terminals.

# Connector & terminal / Specified resistance: (5A) No. 9 — (5B) No. 5 / 10 $\Omega$ , or less

5) Measure resistance between each terminal of connectors (5A) and (5B) and body.

- (5A) Terminal / Specified resistance: No. 9 — Body / 10 kΩ, or more
- (5B) Terminal / Specified resistance: No. 5 — Body / 10 kΩ, or more

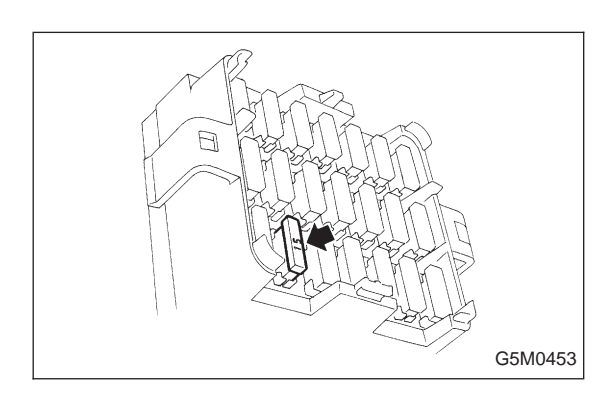

## 3. FUSE No. 16 INSPECTION

Make sure ignition switch is turned "OFF", then remove and visually check fuse No. 16.

# M: TROUBLE CODE 32 DIAGNOSIS: • Airbag main harness circuit is open. • Airbag module harness (Passenger) circuit is open. • Airbag control module is faulty. • Above diagnosis plus other faulty of airbag modular parts Not O.K. Replace airbag control module.

CAUTION:

Before performing diagnostics on airbag system, turn ignition switch "OFF", disconnect battery ground cable and then wait at least 20 seconds.

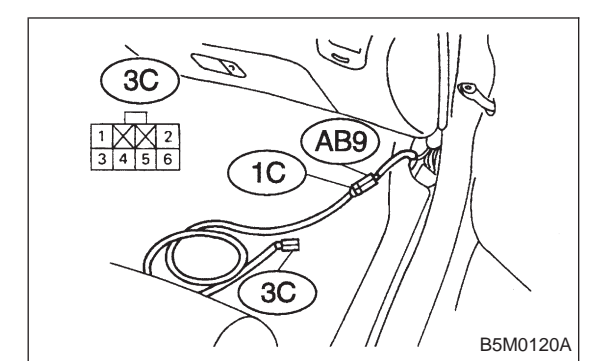

## **1. AIRBAG MAIN HARNESS INSPECTION**

1) Remove front pillar lower trim (Passenger side). <Ref. to 5-3 [W5A1].>, disconnect connector (AB9) and (AB10) and connect connector (AB9) to test harness C connector (1C).

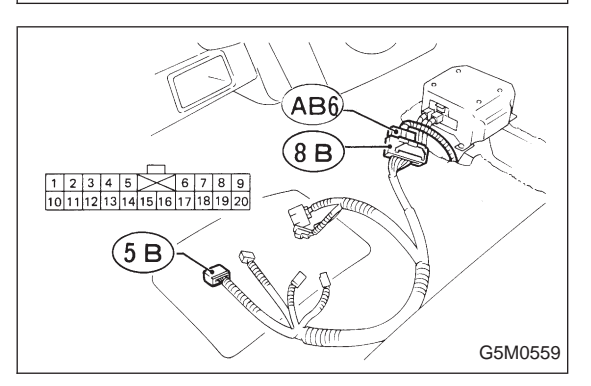

2) Disconnect connector (AB6) <Ref. to 5-5 [W6A0].> from airbag control module, and connect it to test harness B2 connector (8B) terminal.

3) Measure resistance between test harness B2 connector (5B) and test harness C connector (3C) terminals.

Connector & terminal / Specified resistance: (5B) No. 6 — (3C) No. 4 / 10  $\Omega$ , or less (5B) No. 7 — (3C) No. 3 / 10  $\Omega$ , or less

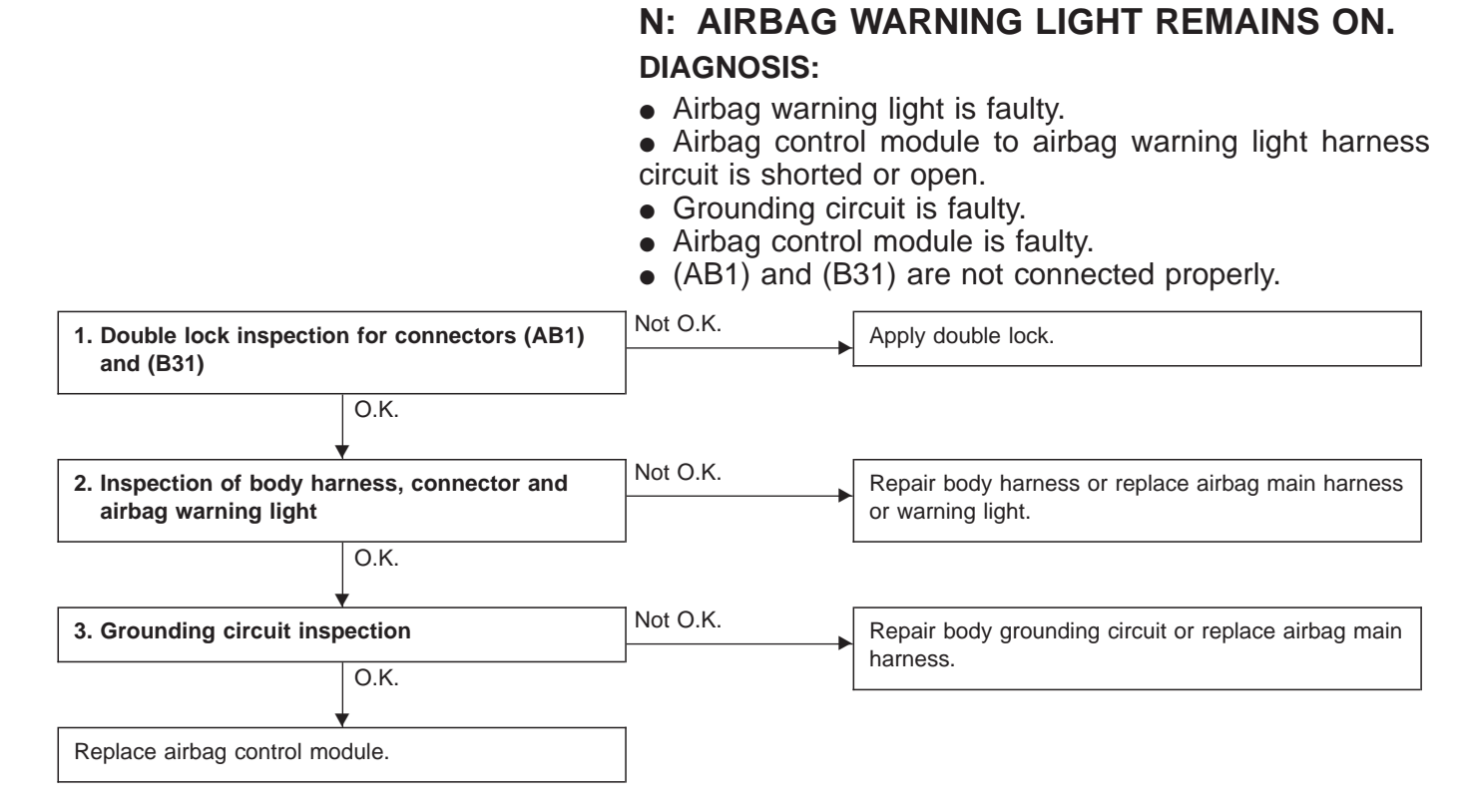

# CAUTION:

Before performing diagnostics on airbag system, turn ignition switch "OFF", disconnect battery ground cable and then wait at least 20 seconds.

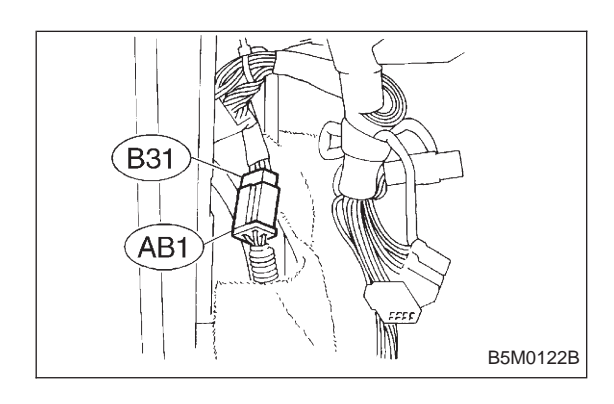

# 1. DOUBLE LOCK INSPECTION FOR CONNECTORS (AB1) AND (B31)

- 1) Remove front pillar lower trim (Driver side).
- 2) Check double lock of connectors (AB1) and (B31).

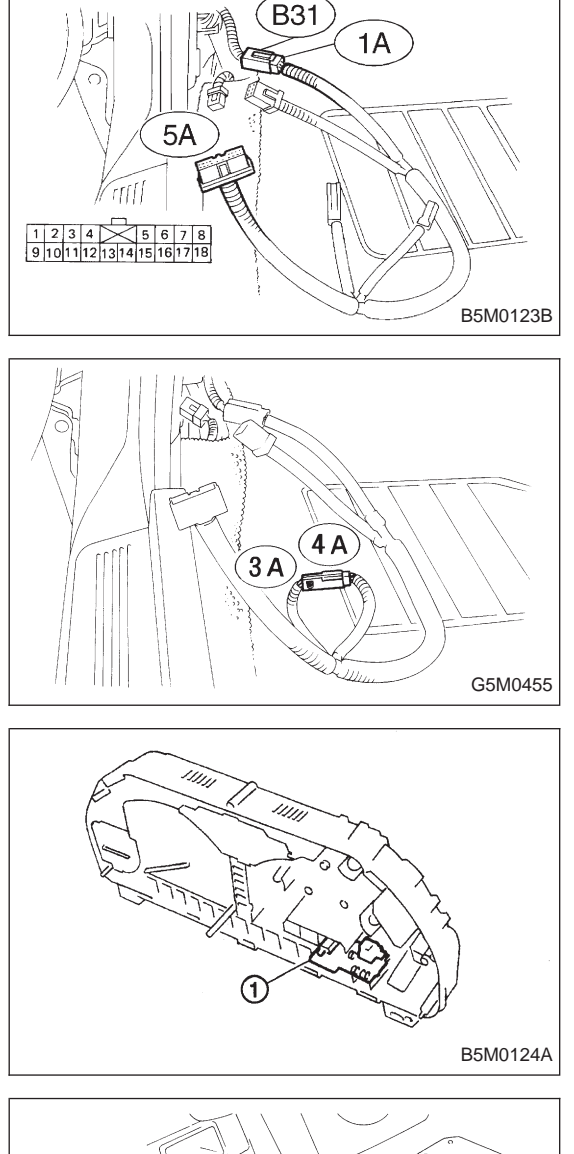

# 2. INSPECTION OF BODY HARNESS, CONNECTOR AND AIRBAG WARNING LIGHT

1) Turn ignition switch "OFF" and connect body harness connector (B31) to test connector A connector (1A).

2) Connect battery ground cable and turn ignition switch "ON", (engine off) and connect connectors (3A) and (4A) to check if warning light goes out. If it does, go to step 4) below. If it remains on, check body harness and repair if necessary.

3) If body harness is satisfactory, replace airbag warning light module ①. After problem has been eliminated, disconnect connectors (3A) and (4A).

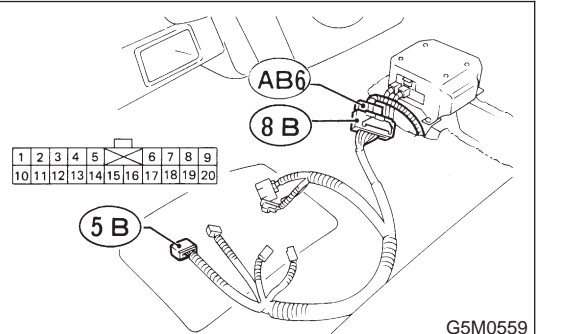

4) Turn ignition switch "OFF", disconnect battery ground cable and then wait at least 20 seconds, and re-connect connectors (AB1) and (B31).

5) Remove instrument panel lower cover and disconnect (AB3) with (AB8), then disconnect connector (AB6) from airbag control module, <Ref. to 5-5 [W6A0].> and connect it to test harness B2 connector (8B).

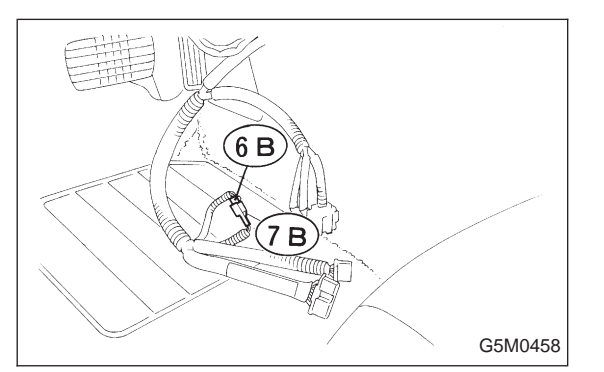

6) Connect battery ground cable and turn ignition switch "ON," (engine off) and connect connectors (6B) and (7B) to check if warning light goes out. If it does, go to **"3. GROUNDING CIRCUIT INSPECTION**". If it remains on, replace airbag main harness. After problem has been eliminated, disconnect connectors (6B) and (7B).

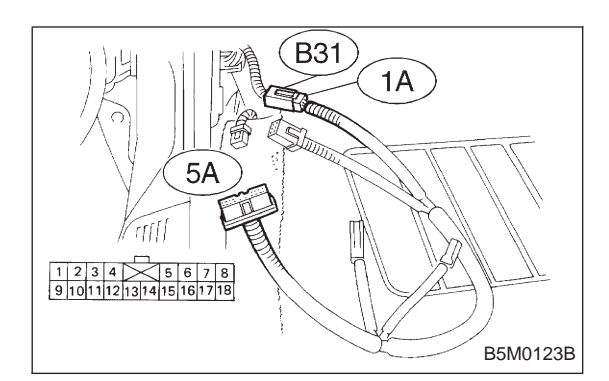

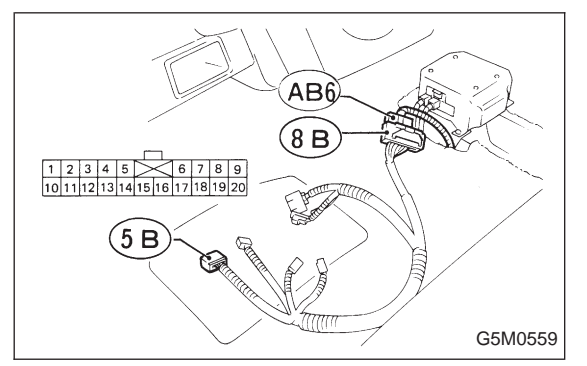

# 3. GROUNDING CIRCUIT INSPECTION

1) Turn ignition switch "OFF", disconnect battery ground cable and then wait at least 20 seconds. Disconnect connector (AB1) from body harness connector (B31), and connect connector (B31) to test harness A connector (1A). Measure resistance between connector (5A) terminal and body.

(5A) Terminal / Specified resistance:
 No. 17 — Body / 10 Ω, or less
 No. 18 — Body / 10 Ω, or less

If resistance is greater than 10 ohms, body grounding circuit is faulty and should be repaired. If resistance is less than 10 ohms, go to step 2) below.

2) Connect connectors (AB1) and (B31). Disconnect connector (AB6) from airbag control module <Ref. to 5-5 [W6A0].>, and connect it to test harness B2 connector (8B).

3) Measure resistance between each test harness B2 connector (5B) terminal and body.

(5B) Terminal / Specified resistance:

No. 11 — Body / 10  $\Omega$ , or less

No. 12 — Body / 10  $\Omega$ , or less

If resistance is greater than 10 ohms, replace airbag main harness.

If resistance is less than 10 ohms, replace airbag control module.

# O: AIRBAG WARNING LIGHT REMAINS OFF. DIAGNOSIS:

- Fuse No. 15 is blown.
- Body harness circuit is open.
- Airbag warning light is faulty.
- Airbag main harness is faulty.
- Airbag control module is faulty.

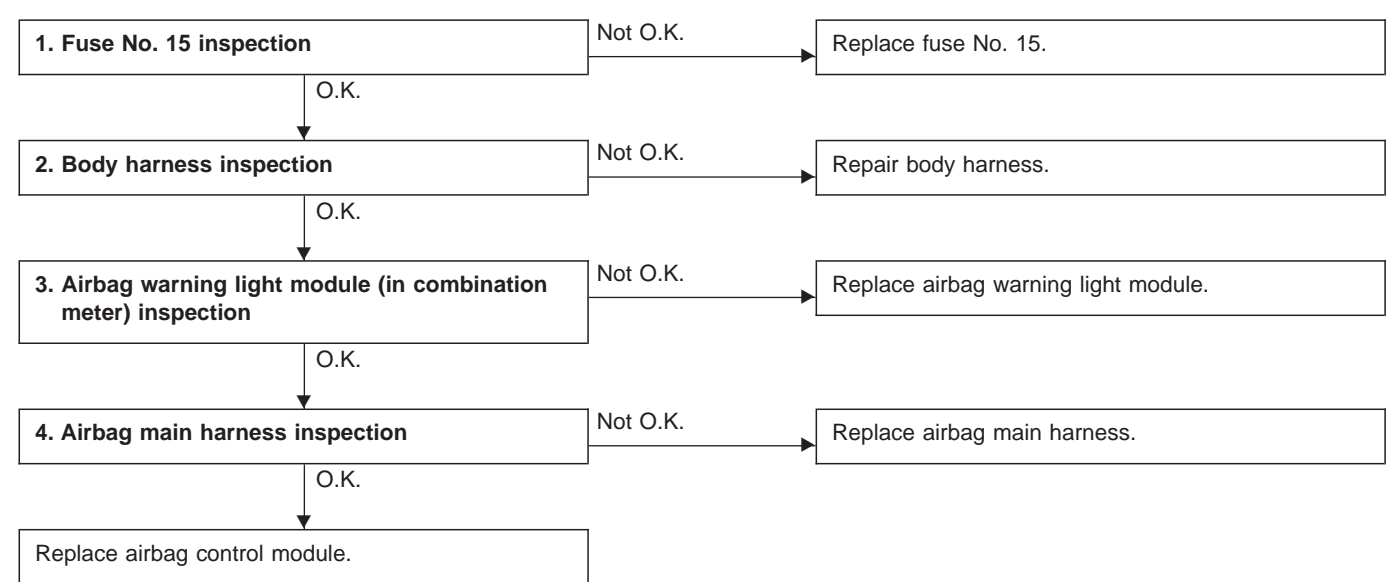

#### CAUTION:

Before performing diagnostics on airbag system, turn ignition switch "OFF", disconnect battery ground terminal, and then wait at least 20 seconds.

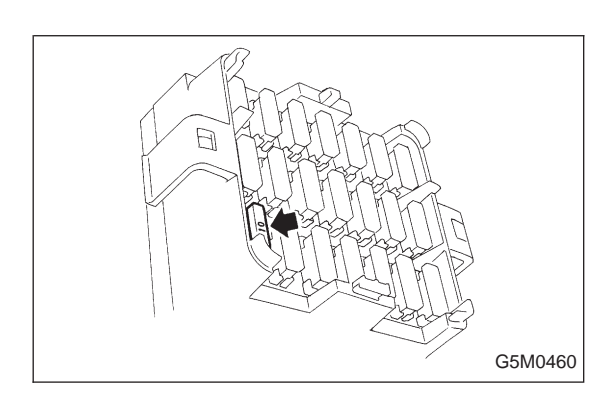

## 1. FUSE No. 15 INSPECTION

1) Remove and visually check fuse No. 15.

2) If fuse is blown, replace it with a new one. After connecting battery cable and turning ignition switch "ON", if it blows again, proceed to "2. BODY HARNESS INSPECTION".

## 2. BODY HARNESS INSPECTION

Turn ignition switch "ON" (engine off) to make sure other warning lights (in combination meter) illuminate. If they do not, check body harness.

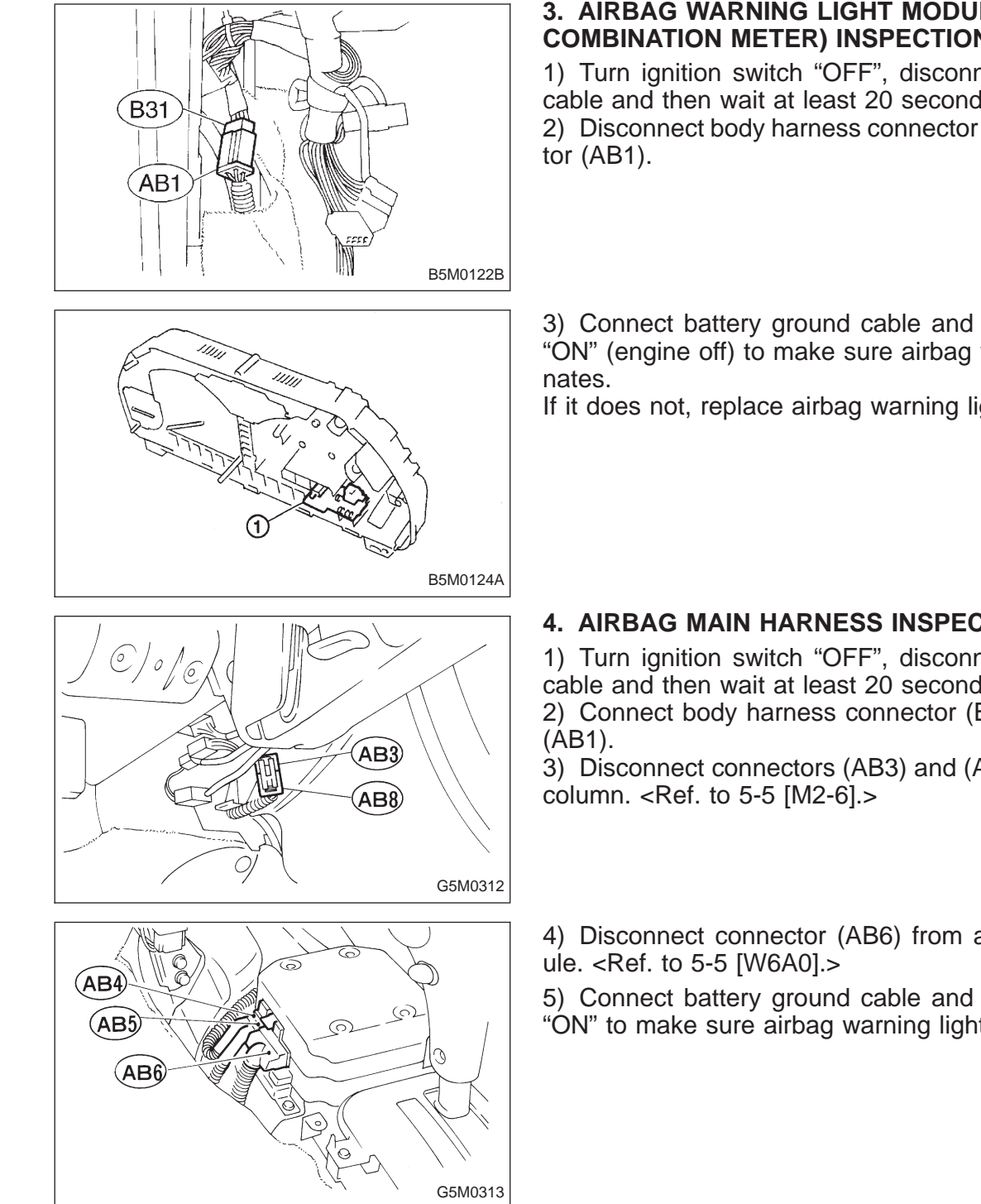

#### 3. AIRBAG WARNING LIGHT MODULE (IN **COMBINATION METER) INSPECTION**

1) Turn ignition switch "OFF", disconnect battery ground cable and then wait at least 20 seconds.

2) Disconnect body harness connector (B31) from connec-

3) Connect battery ground cable and turn ignition switch "ON" (engine off) to make sure airbag warning light illumi-

If it does not, replace airbag warning light module (1).

# 4. AIRBAG MAIN HARNESS INSPECTION

1) Turn ignition switch "OFF", disconnect battery ground cable and then wait at least 20 seconds.

2) Connect body harness connector (B31) and connector

3) Disconnect connectors (AB3) and (AB8) below steering

4) Disconnect connector (AB6) from airbag control mod-

5) Connect battery ground cable and turn ignition switch "ON" to make sure airbag warning light illuminates.

|                                                 | P: WARNING LIGHT INDICATES TROUBLE<br>CODE, THEN NORMAL CODE.<br>— FLASHING TROUBLE CODE. — |                       |  |  |  |
|-------------------------------------------------|---------------------------------------------------------------------------------------------|-----------------------|--|--|--|
|                                                 | DIAGNOSIS:                                                                                  |                       |  |  |  |
|                                                 | <ul> <li>Airbag system component parts are faulty.</li> </ul>                               |                       |  |  |  |
| 1. Selection of check parts                     |                                                                                             |                       |  |  |  |
|                                                 |                                                                                             |                       |  |  |  |
| 2. Airbag component parts appearance inspection | Not O.K.                                                                                    | Replace faulty parts. |  |  |  |
| О.К.                                            |                                                                                             |                       |  |  |  |
| 3. Airbag component parts vibration inspection  | Not O.K.                                                                                    | Replace faulty parts. |  |  |  |
| О.К.                                            |                                                                                             |                       |  |  |  |
| 4. Showering inspection to body                 | Not O.K.                                                                                    | Replace faulty parts. |  |  |  |
| О.К.                                            | _                                                                                           |                       |  |  |  |
| Clear memory.                                   |                                                                                             |                       |  |  |  |

## CAUTION:

Before performing diagnostics on airbag system, turn ignition switch "OFF", disconnect battery ground cable, and then wait at least 20 seconds.

## 1. SELECTION OF CHECK PARTS

1) Conduct on-board diagnostic and call up trouble codes stored in memory. <Ref. to 5-5 [T4B0].>

2) Select trouble code required to check airbag component parts from those listed in table and reproduce symptom.

| Trouble codes | Check parts                                                                                                    | Refer to 5-5:                             |
|---------------|----------------------------------------------------------------------------------------------------|-------------------------------------------|
| 02            | <ul> <li>Front sensor (RH, LH)</li> <li>Airbag main harness</li> <li>Airbag module (Driver/Passenger)</li> <li>Roll connector</li> <li>Airbag control module</li> </ul> | W4A0<br>W5A0<br>W3A1—W3A2<br>W7A0<br>W6A0 |
| 03            | <ul> <li>Front sensor (RH, LH)</li> <li>Airbag control module</li> </ul>                                                                                                | W4A0<br>W6A0                              |
| 04            | <ul> <li>Airbag module (Passenger)</li> <li>Airbag main harness</li> <li>Airbag control module</li> </ul>                                                               | W3A2<br>W5A0<br>W6A0                      |
| 11            | <ul> <li>Fuse No. 8</li> <li>Airbag main harness</li> <li>Airbag control module</li> <li>Body harness</li> </ul>                                                        | T5D3<br>W5A0<br>W6A0<br>—                 |
| 12            | <ul> <li>Roll connector</li> <li>Airbag module (Driver)</li> <li>Airbag main harness</li> <li>Airbag control module</li> </ul>                                          | W7A0<br>W3A1<br>W5A0<br>W6A0              |
| 13            | <ul> <li>Airbag module (Driver)</li> <li>Roll connector</li> <li>Airbag main harness</li> <li>Airbag control module</li> </ul>                                          | W3A1<br>W7A0<br>W5A0<br>W6A0              |
| 21            | Airbag control module                                                                                                    | W6A0                                      |
| 22            | <ul> <li>Airbag module (Passenger)</li> <li>Airbag main harness</li> <li>Airbag control module</li> </ul>                                                               | W3A2<br>W5A0<br>W6A0                      |
| 23            | <ul> <li>Airbag main harness</li> <li>Roll connector</li> <li>Airbag module (Driver/Passenger)</li> <li>Front sensor (RH, LH)</li> <li>Airbag control module</li> </ul> | W5A0<br>W7A0<br>W3A1—W3A2<br>W4A0<br>W6A0 |
| 24            | <ul> <li>Airbag module (Driver)</li> <li>Roll connector</li> <li>Airbag main harness</li> <li>Airbag control module</li> </ul>                                          | W3A1<br>W7A0<br>W5A0<br>W6A0              |
| 32            | <ul> <li>Airbag module (Passenger)</li> <li>Roll connector</li> <li>Airbag main harness</li> <li>Airbag control module</li> </ul>                                       | W3A2<br>W7A0<br>W5A0<br>W6A0              |

# 2. AIRBAG COMPONENT PARTS APPEARANCE INSPECTION

Conduct appearance inspection on parts selected.

#### NOTE:

Also check connector terminals, wiring harness, case, etc. for damage.

# 3. AIRBAG COMPONENT PARTS VIBRATION INSPECTION

1) Gently shake check parts (to determine faults.).

2) To check airbag module or roll connector, turn and tilt steering wheel.

#### **CAUTION:**

Do not shake or vibrate airbag control module and front sensor at the same time as erroneous operation may result.

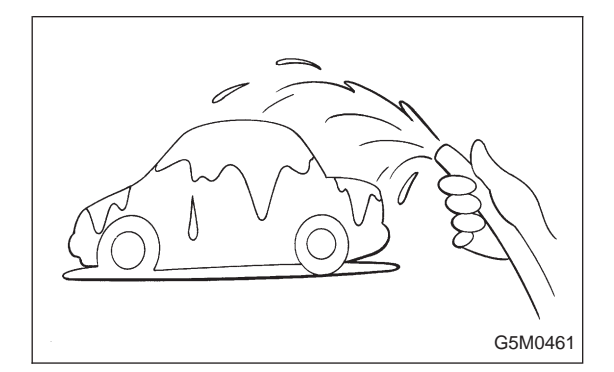

# 4. SHOWERING INSPECTION TO BODY

1) Spray water on vehicle body.

## CAUTION:

#### Do not directly spray water on airbag components.

2) Check passenger compartment for traces of leaking. NOTE:

Also check wiring harnesses as water may leak along them and get airbag component parts wet.

5-5

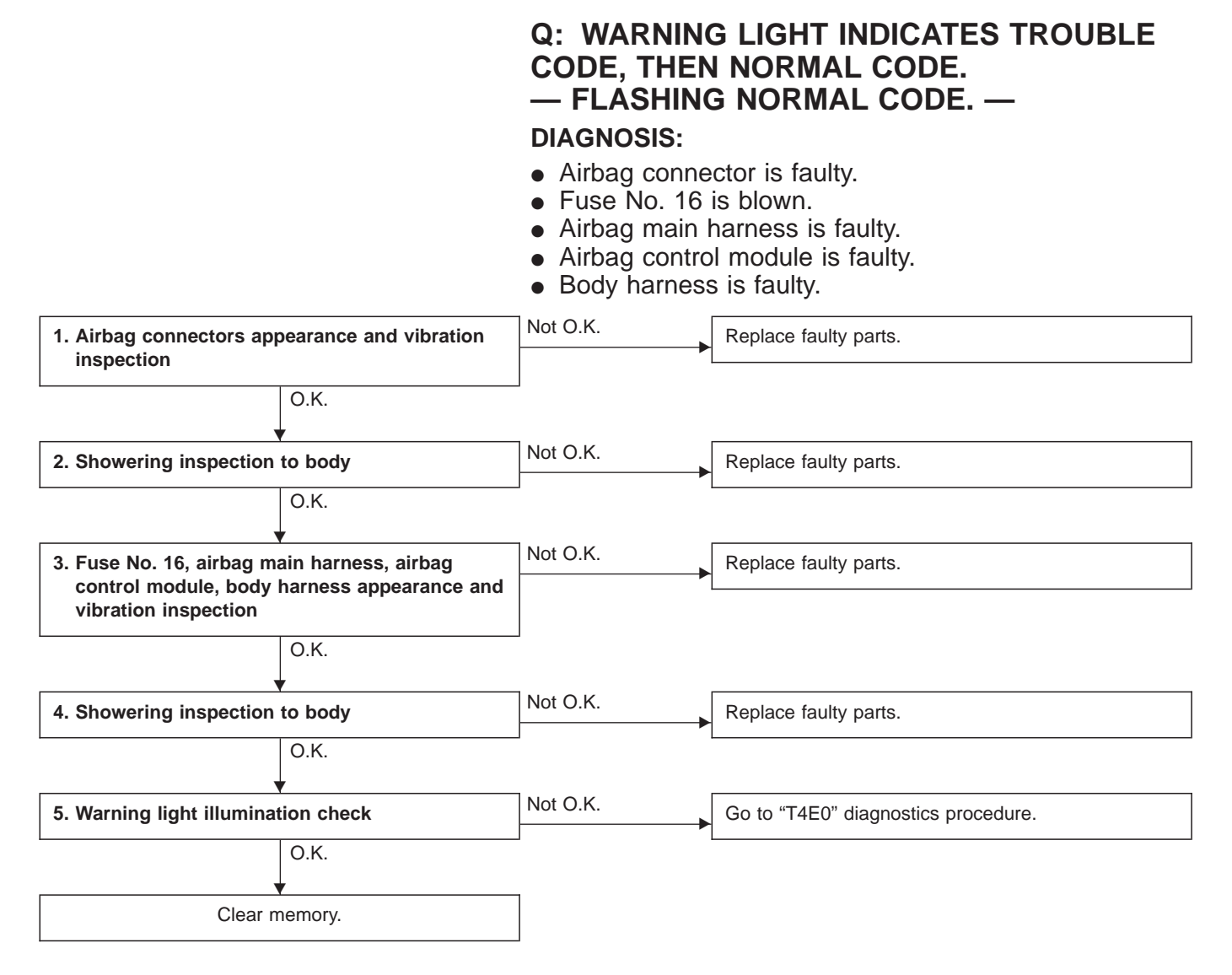

#### CAUTION:

Before performing diagnostics on airbag system, turn ignition switch "OFF", disconnect battery ground cable, and then wait at least 20 seconds.

# 1. AIRBAG CONNECTORS APPEARANCE AND VIBRATION INSPECTION

1) Conduct appearance inspection on airbag connectors (AB2 through AB8). <Ref. to 5-5 [T100].>

#### NOTE:

Check terminals, case and wiring harnesses for damage.

2) Conduct vibration inspection on airbag connectors (AB2 through AB8). <Ref. to 5-5 [T100].>

#### NOTE:

Gently shake each airbag connector.

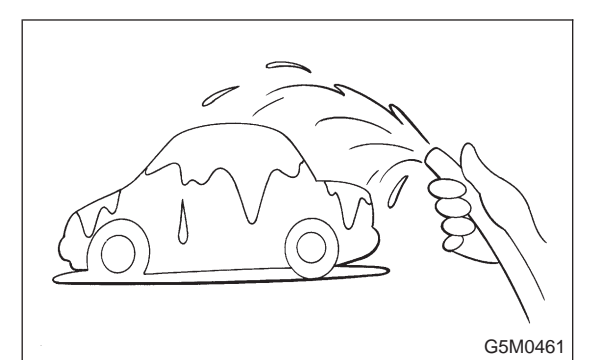

# 2. SHOWERING INSPECTION TO BODY

1) Spray water on vehicle body.

#### CAUTION:

## Do not directly spray water on airbag components.

2) Check passenger compartment for traces of leaking. NOTE:

If leaks are noted, also check wiring harnesses as water may leak along them and wet airbag connectors.

#### 3. FUSE No. 16, AIRBAG MAIN HARNESS, AIRBAG CONTROL MODULE, BODY HARNESS APPEARANCE AND VIBRATION INSPECTION

1) Conduct appearance inspection on fuse No. 16 <Ref. to 5-5 [T5L3].>, airbag main harness <Ref. to 5-5 [W5A0].>, airbag control module <Ref. to 5-5 [W6A0].> and body harness.

NOTE:

Also check connectors, terminals, wiring harness and case for damage.

2) Conduct vibration inspection on fuse No. 16, airbag main harness, airbag control module and body harness. NOTE:

Gently shake each part.

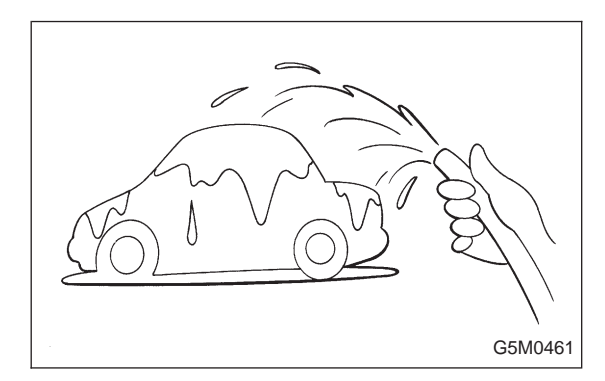

# 4. SHOWERING INSPECTION TO BODY

1) Spray water on vehicle body.

## CAUTION:

## Do not directly spray water on each part.

2) Check passenger compartment for traces of leaking. NOTE:

If leaks are noted, check wiring harnesses as water may leak along them and get parts wet.

## 5. WARNING LIGHT ILLUMINATION CHECK

Turn ignition switch "ON" (engine off) and observe airbag warning light.

Airbag warning light comes "ON" for 8 seconds then goes out and stays out.

To body harness Inflater (Passenger)-(B31) Airbag main-Ē harness 0000 (AB1 (AB10) Roll connector-AB8 AB9 • AB2 ki j (AB3)(AB6) Airbag control module with safety (AB7 00,00 sensor and electric sensor ∠Inflater (Driver) B5M0402A

1. LHD MODEL

| Connector No. | (AB1)  | (AB2)  | (AB3)  | (AB6)  | (AB7)  | (AB8)  | (AB9)  | (AB10) |
|---------------|--------|--------|--------|--------|--------|--------|--------|--------|
| Pole          | 7      | 3      | 3      | 12     | 3      | 3      | 3      | 3      |
| Color         | Yellow | Yellow | Yellow | Yellow | Yellow | Yellow | Yellow | Yellow |
| Male/Female   | Male   | Female | Female | Female | Male   | Male   | Male   | Female |

2. RHD MODEL

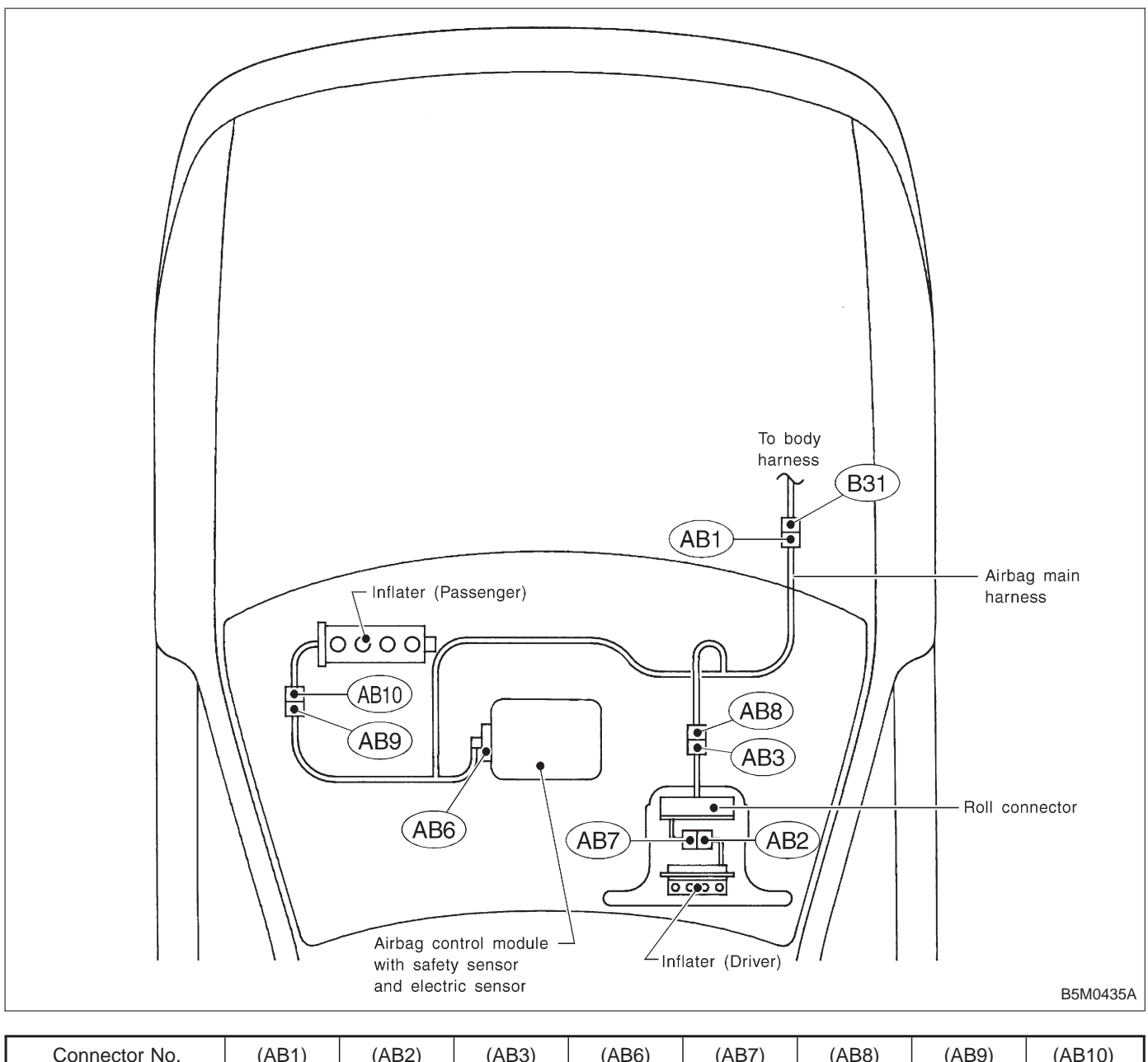

| Connector No. | (AB1)  | (AB2)  | (AB3)  | (AB6)  | (AB7)  | (AB8)  | (AB9)  | (AB10) |
|---------------|--------|--------|--------|--------|--------|--------|--------|--------|
| Pole          | 7      | 3      | 3      | 12     | 3      | 3      | 3      | 3      |
| Color         | Yellow | Yellow | Yellow | Yellow | Yellow | Yellow | Yellow | Yellow |
| Male/Female   | Male   | Female | Female | Female | Male   | Male   | Male   | Female |

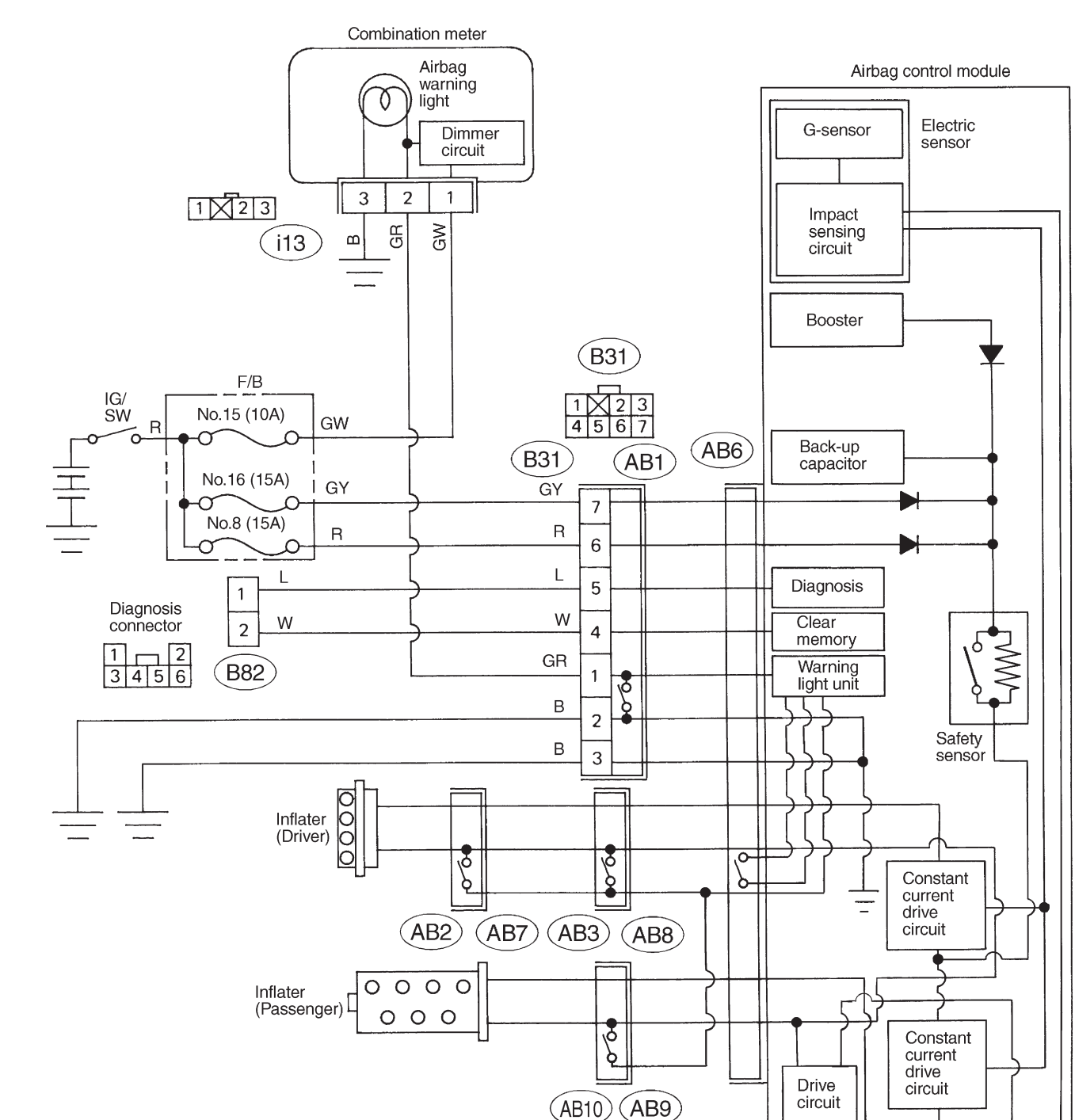

2. Schematic

B5M0403A

\_

# 3. Tools for Diagnostics

#### CAUTION:

Be sure to use specified test harness A, B or C when measuring voltage, resistance, etc. of AIRBAG system component parts.

A: TEST HARNESS A

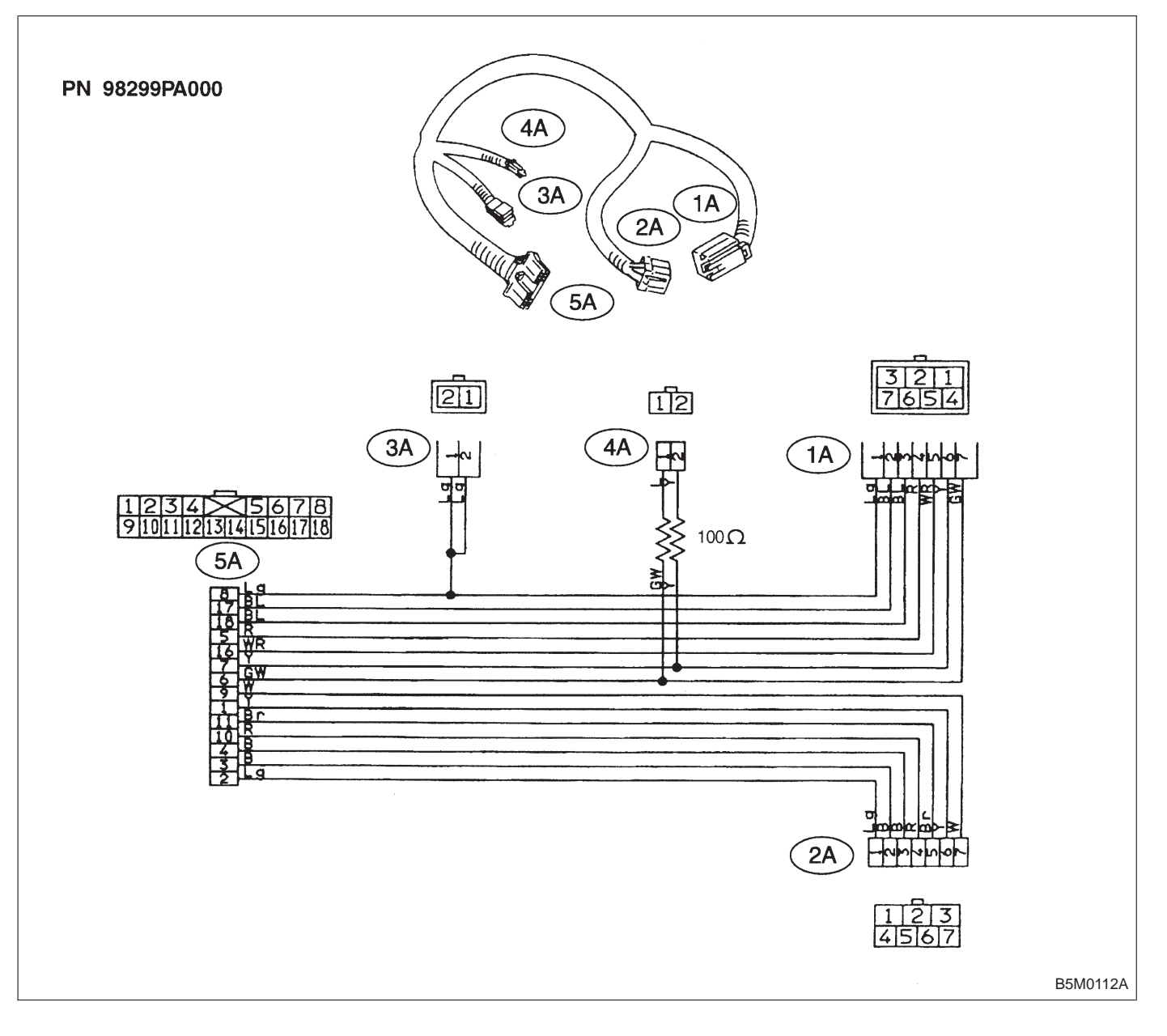

**B: TEST HARNESS B2** 

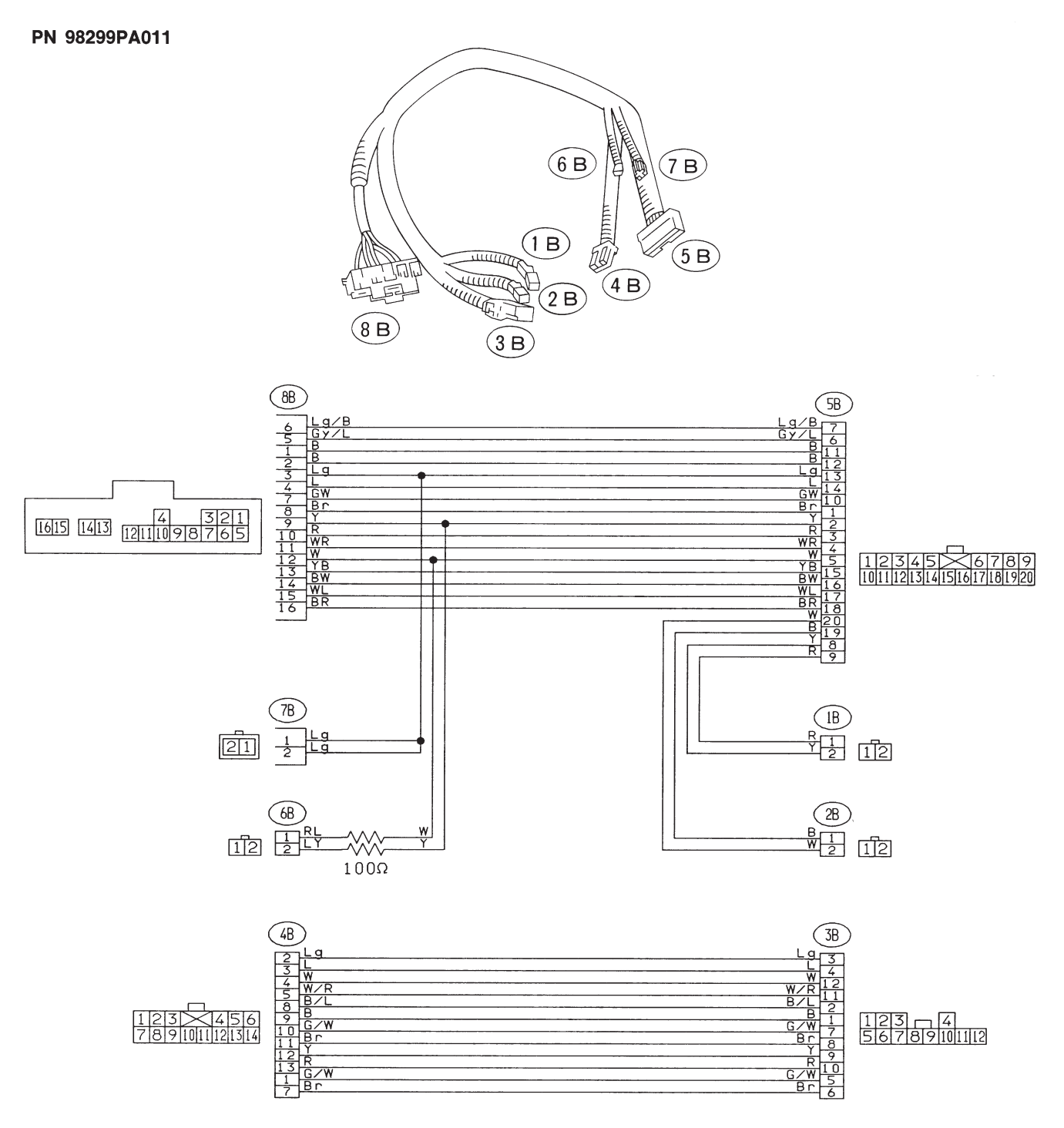

G5M0593

# C: TEST HARNESS C

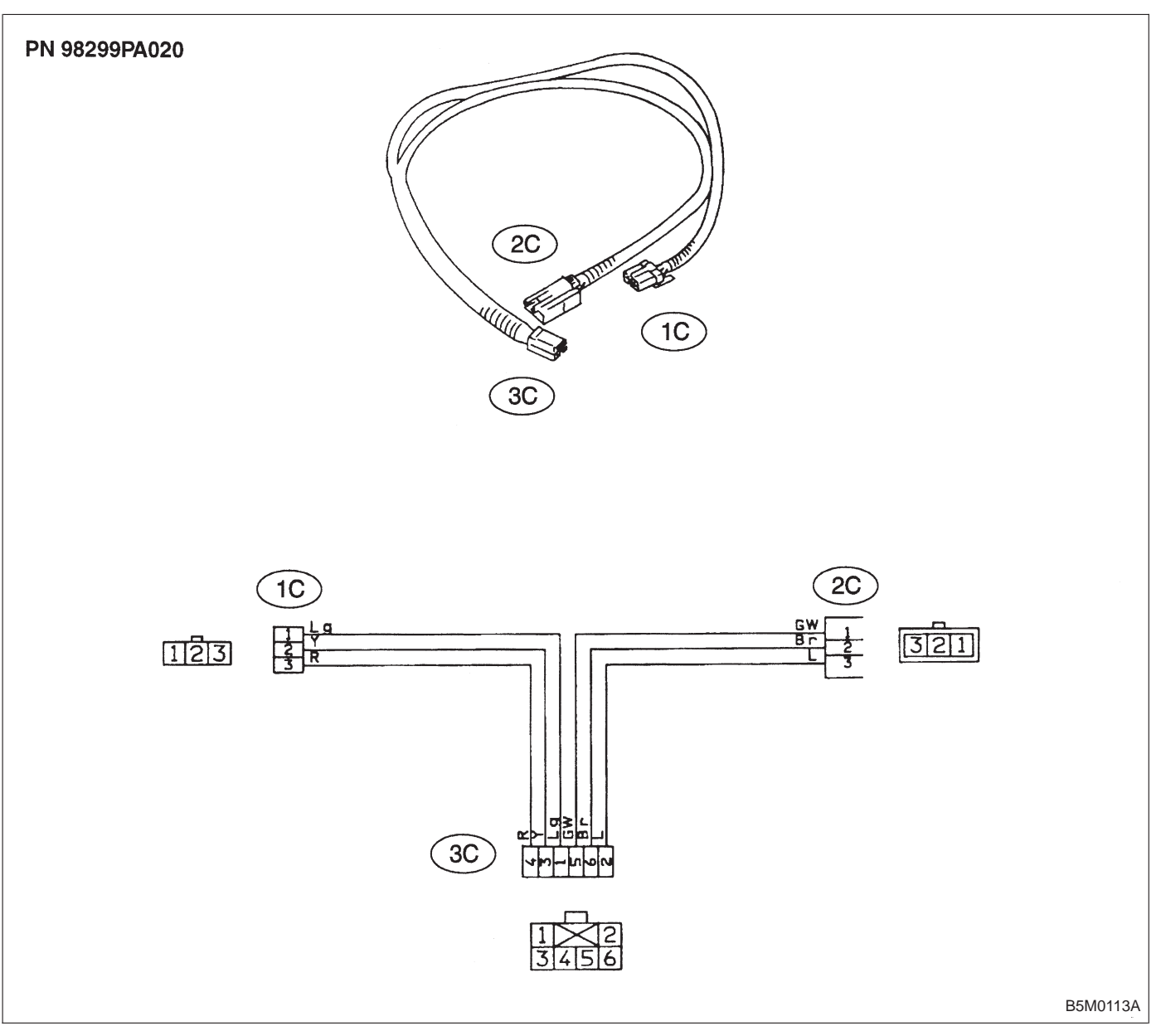

# **D: AIRBAG RESISTOR**

The airbag resistor is used during diagnostics. The airbag resistor has the same resistance as the airbag module and thus provides safety when used instead of the airbag module. It also makes it possible to finish, diagnostics in less time.

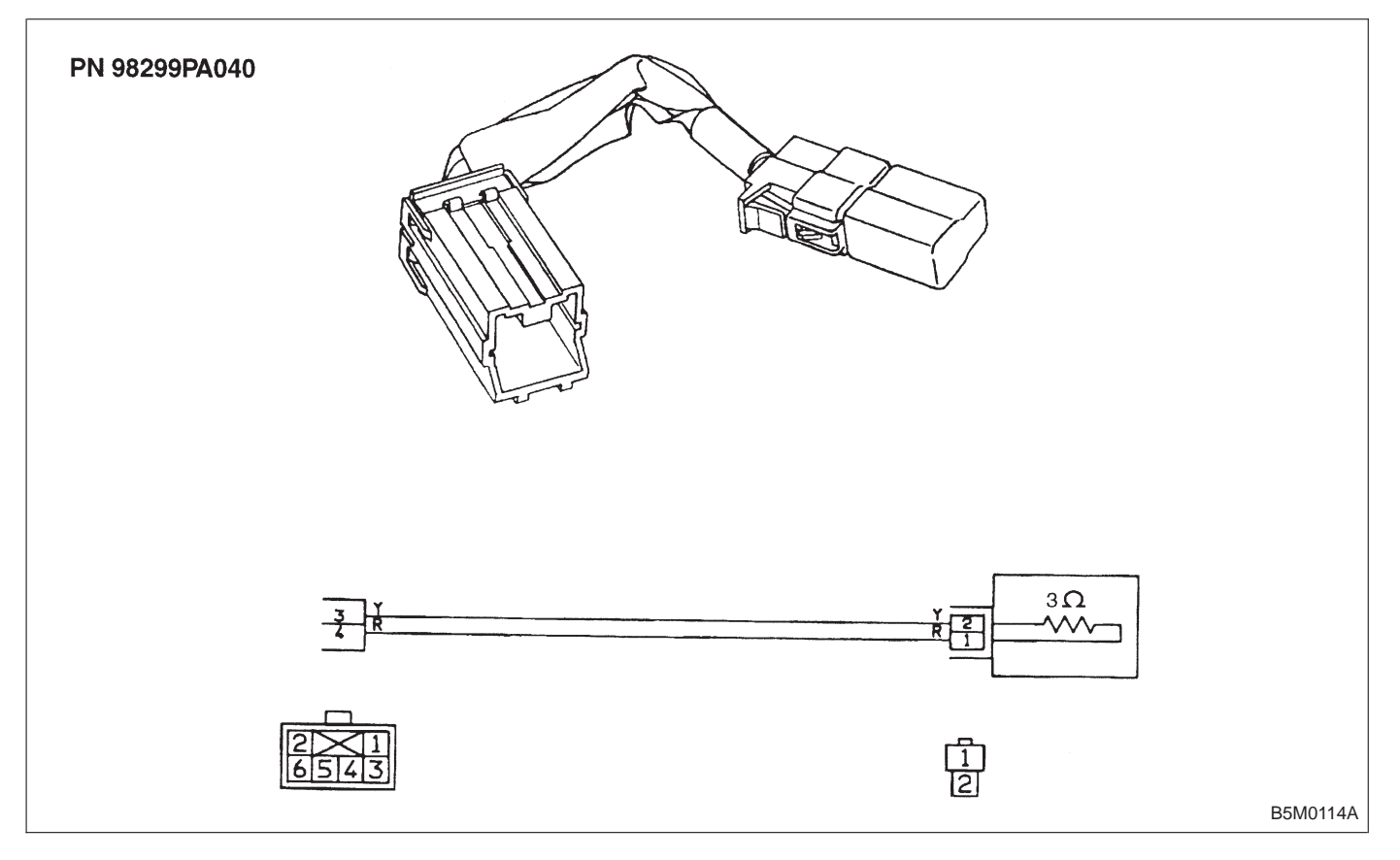

# 4. Diagnostics Chart for On-board Diagnostic System

# A: BASIC DIAGNOSTICS PROCEDURE

| 1) Airbag warning light comes "ON".                                                                                                   |
|----------------------------------------------------------------------------------------------------|
| 2) Turn ignition switch to "ON", (engine "OFF") and observe airbag warning light.                                                     |
| 3) If airbag warning light stays "ON" after 8 seconds or remains "OFF", or comes back "ON" after 30 seconds, this indicates a current |
| problem. Proceed to step 8).                                                                                                    |
| If airbag warning light comes "ON" for 8 seconds, then goes out and stays out, this indicates normal system operation at this time.   |
| Check the memory for intermittent problems by performing the procedure outlined in 5-5b [T4B0] "ON-BOARD DIAGNOSTICS". Pro-           |
| ceed to step 4).                                                                                                    |
| 4) If trouble code indicated, <ref. 5-5b="" [t4d1]="" [t4d2].="" to="" —=""> proceed to step 5).</ref.>                               |
| If normal code indicated, <ref. 5-5b="" [t4d2].="" to=""> proceed to step 6).</ref.>                                                  |
| 5) Repair and replacement, <ref. 5-5b="" [t5p1].="" to=""> proceed to step 7).</ref.>                                                 |
| 6) Repair and replacement, <ref. 5-5b="" [t5q1].="" to=""> proceed to step 7).</ref.>                                                 |
| 7) Turn ignition switch "ON", (engine "OFF") and observe airbag warning light. If airbag warning light stays "ON" after 8 seconds or  |
| comes back "ON" after 30 seconds, proceed to step 8).                                                                                 |
| If airbag warning light comes "ON" for 8 seconds, then goes out and stays out, proceed to step 9).                                    |
| 8) Repair and replacement. <ref. 5-5b="" [t4e0].="" to=""> Proceed to step 10).</ref.>                                                |
| 9) Clear memory. <ref. 5-5b="" [t4c0].="" to=""> Proceed to step 10).</ref.>                                                          |
| 10) END                                                                                                    |

10) END

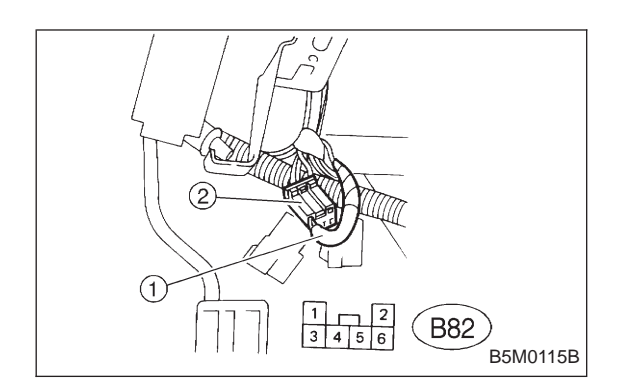

# **B: ON-BOARD DIAGNOSTIC**

When the airbag system is in functioning condition, the airbag warning light will remain on for 8 seconds and go out when the ignition switch is set to ON.

If there is any malfunction, the airbag warning light will either stay on or off continuously. In such cases, perform on-board diagnostic in accordance with the specified procedure to determine trouble codes.

1) Turn ignition switch ON (with engine OFF).

2) Connect DIAG. terminal (1) to No. 1 terminal of diagnosis connector (2) located below lower cover.

3) Check in accordance with the trouble code indicated by the AIRBAG warning light, and record the trouble codes.

4) Turn the ignition switch "OFF" and remove the DIAG. terminal from No. 1 terminal of diagnosis connector.

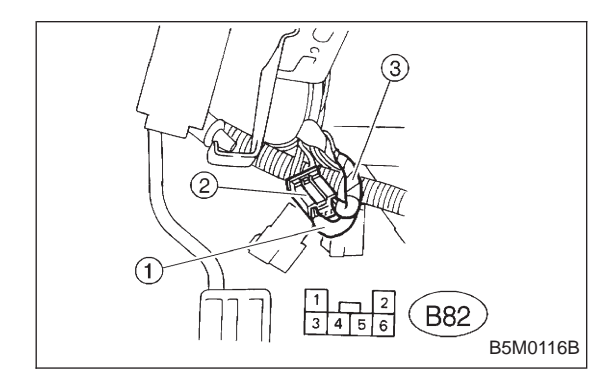

# C: CLEAR MEMORY

After eliminating problem as per trouble code, clear memory as follows:

Make sure ignition switch is ON (and engine off). Connect one DIAG. terminal ① on diagnosis connector ② terminal No. 1.

While warning light is flashing, connect the other DIAG. terminal (3) on terminal No. 2 for at least three seconds.

After memory is cleared, normal warning light flashing rate resumes. (Warning light flashes every 0.6 seconds ON-OFF operation.) Memory cannot be cleared if any problem exists.

After clear memory and then DIAG. terminals (1) and (3), extract from diagnosis connector (2).

# D: LIST OF TROUBLE CODES

# 1. TROUBLE CODES

| Trouble code/Contents of troubles | Memory function | Contents of diagnosis                                                                                                    | Page |
|-----------------------------------|-----------------|----------------------------------------------------------------------------------------------------|------|
| 04                                | Provided.       | <ol> <li>Airbag main harness circuit is shorted.</li> <li>Airbag module harness (Ps) circuit is shorted.</li> <li>Airbag control module is faulty.</li> </ol>                                                                                          | 16   |
| 11                                | Provided.       | <ol> <li>Airbag control module is faulty.</li> <li>Airbag main harness circuit is open.</li> <li>Fuse No. 8 is blown.</li> <li>Body harness circuit is open.</li> </ol>                                                                                | 17   |
| 12                                | Provided.       | <ol> <li>Airbag main harness circuit is open.</li> <li>Airbag module harness (Dr) circuit is open.</li> <li>Roll connector circuit is open.</li> <li>Airbag control module is faulty.</li> </ol>                                                       | 20   |
| 13                                | Provided.       | <ol> <li>Airbag main harness circuit is shorted.</li> <li>Airbag module harness (Dr) is shorted.</li> <li>Roll connector circuit is shorted.</li> <li>Airbag control module is faulty.</li> </ol>                                                      | 21   |
| 14                                | Not provided.   | <ol> <li>(AB9) and (AB10) are not connected properly.</li> <li>(AB2) and (AB7) are not connected properly.</li> <li>(AB3) and (AB8) are not connected properly.</li> <li>(AB6) is not connected properly to airbag control module.</li> </ol>          | 22   |
| 21                                | Provided.       | Airbag control module is faulty.                                                                                                    | 24   |
| 22                                | Provided.       | <ol> <li>Airbag main harness circuit is open.</li> <li>Airbag module harness (Ps) circuit is open.</li> <li>Airbag control module is faulty.</li> </ol>                                                                                                | 25   |
| 31                                | Not provided.   | <ol> <li>Airbag control module is faulty.</li> <li>Airbag main harness circuit is open.</li> <li>Fuse No. 16 is blown.</li> <li>Body harness circuit is open.</li> </ol>                                                                               | 26   |
| 33                                | Provided.       | Airbag module is inflated.                                                                                                    | 28   |
| 34                                | Provided.       | <ol> <li>Airbag main harness circuit (Ps) is shorted to<br/>power supply.</li> <li>Airbag module harness (Ps) is shorted to power<br/>supply.</li> <li>Airbag control module is faulty.</li> </ol>                                                     | 29   |
| 41                                | Provided.       | <ol> <li>Airbag main harness circuit (Dr) is shorted to<br/>ground.</li> <li>Airbag module harness circuit (Dr) is shorted to<br/>ground.</li> <li>Roll connector circuit is shorted to ground.</li> <li>Airbag control module is faulty.</li> </ol>   | 30   |
| 42                                | Provided.       | <ol> <li>Airbag main harness circuit (Ps) is shorted to<br/>ground.</li> <li>Airbag module harness circuit (Ps) is shorted to<br/>ground.</li> <li>Airbag control module is faulty.</li> </ol>                                                         | 31   |
| 43                                | Provided.       | <ol> <li>Airbag main harness circuit (Dr) is shorted to<br/>power supply.</li> <li>Airbag module harness (Dr) is shorted to power<br/>supply.</li> <li>Roll connector is shorted to power supply.</li> <li>Airbag control module is faulty.</li> </ol> | 32   |

# **5-5b** SUPPLEMENTAL RESTRAINT SYSTEM (ELECTRIC SENSOR TYPE)

4. Diagnostics Chart for On-board Diagnostic System

| Trouble code/Contents of troubles                                                      | Memory function | Contents of diagnosis                                                                                                    | Page |
|----------------------------------------------------------------------------------------|-----------------|----------------------------------------------------------------------------------------------------|------|
| Airbag warning light remains on.                                                       | Not provided.   | <ol> <li>Airbag warning light is faulty.</li> <li>Airbag control module to airbag warning light<br/>harness circuit is shorted or open.</li> <li>Grounding circuit is faulty.</li> <li>Airbag control module is faulty.</li> <li>(AB1) and (B39) are not connected properly.</li> </ol> | 33   |
| Airbag warning light remains off.                                                      | Not provided.   | <ol> <li>Fuse No. 15 is blown.</li> <li>Body harness circuit is open.</li> <li>Airbag warning light is faulty.</li> <li>Airbag main harness is faulty.</li> <li>Airbag control module is faulty.</li> </ol>                                                                             | 36   |
| Warning light indicates trouble code,<br>then normal code. (Flashing trouble<br>code.) | Provided.       | Airbag system component parts are faulty.                                                                                                    | 38   |
| Warning light indicates trouble code,<br>then normal code. (Flashing normal<br>code.)  | Not provided.   | <ol> <li>Airbag connector is faulty.</li> <li>Fuse No. 16 is blown.</li> <li>Airbag main harness is faulty.</li> <li>Airbag control module is faulty.</li> <li>Body harness is faulty.</li> </ol>                                                                                       | 41   |

[NOTE] Dr: Driver side Ps: Passenger side

# 2. HOW TO READ TROUBLE CODES

The AIRBAG warning light flashes a code corresponding to the faulty parts.

The long segment (1.2 sec on) indicates a "ten", and the short segment (0.3 sec on) indicates a "one".

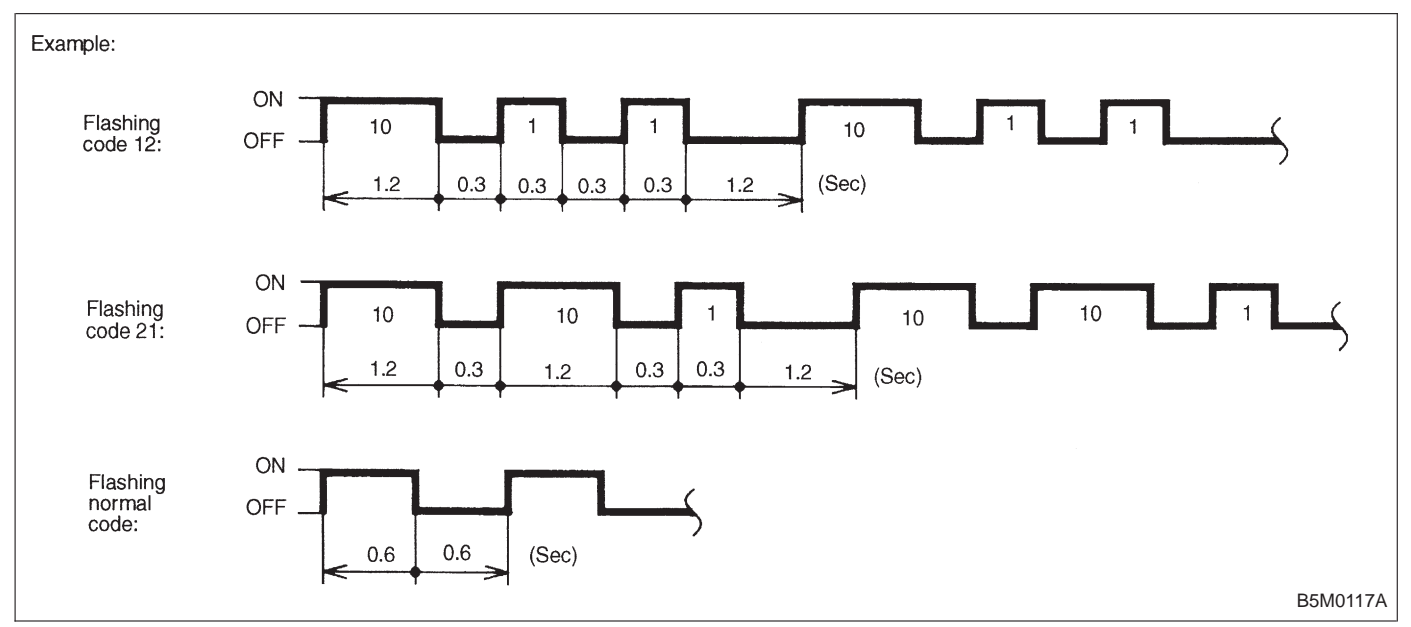

# E: DIAGNOSTICS PROCEDURE

# 1. AIRBAG WARNING LIGHT STAYS ON AFTER 8 SECONDS.

1) Perform on-board diagnostic. <Ref. to 5-5b [T4B0].>

2) Are trouble codes 4, 12, 13, 22, 34, 41, 42 or 43 indicated? <Ref. to 5-5b [T4D1]—[T4D2].>

Record trouble codes. If "YES" proceed to step 4). If "NO" proceed to step 3).

3) Proceed with diagnostics and repair according to trouble code indicated then perform step 15).

4) If codes 4, 22, 34, 42 are indicated, proceed to step 5). If codes 4, 22, 34, 42 are not indicated, proceed to step 10).

5) If codes 12, 13, 41, 43 are indicated, proceed to step 6). If codes 12, 13, 41, 43 are not indicated, proceed to step 11).

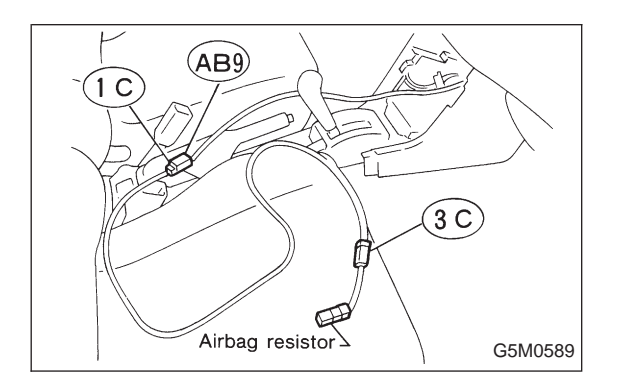

Airbag resistor 1 C 3 C G5M0429 6) Turn ignition switch "OFF", disconnect battery ground cable, and wait 20 seconds. Disconnect passenger side airbag module connector (AB9) to (AB10). <Ref. to 5-5b [W3A2].> Connect test harness C connector (1C) to (AB9). Connect airbag resistor to test harness C connector (3C). Remove lower cover panel and connect test harness C connector (1C) to (AB8) <Ref. to 5-4 [W1A0].> with airbag resistor attached to test harness C connector (3C). Connect battery ground cable and turn ignition switch

Connect battery ground cable and turn ignition switch "ON". Does airbag warning light go "OFF" after 8 seconds and remain off for more than 30 seconds?

See "NOTE:".

If "YES" proceed to step 7).

If "NO" proceed to step 3).

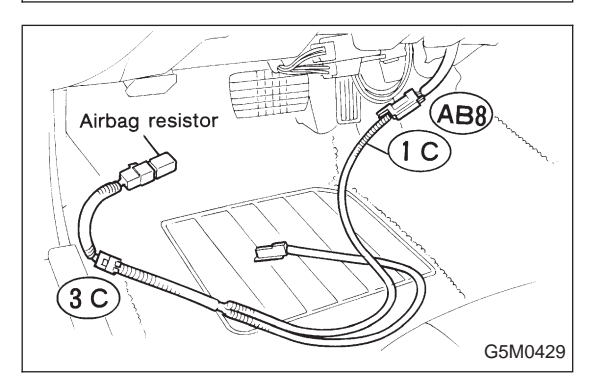

7) Turn ignition switch "OFF", disconnect battery ground cable, and wait 20 seconds. Connect passenger side airbag module connector (AB9) to (AB10). Connect battery ground cable and turn ignition switch "ON". Does airbag warning light go "OFF" after 8 seconds and remain off for more than 30 seconds?

See "NOTE:".

If "YES" proceed to step 8).

If "NO" proceed to step 13).

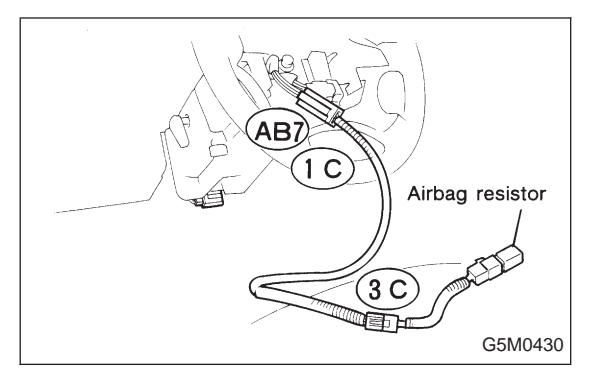

8) Turn ignition switch "OFF", disconnect battery ground cable, and wait 20 seconds. Connect connector (AB8) to (AB3). Remove driver side airbag module and connect test harness C connector (1C) to (AB7). <Ref. to 5-5b [W3A1].> Connect airbag resistor to test harness C connector (3C). Connect battery ground cable and turn ignition switch "ON". Does airbag warning light go "OFF" after 8 seconds and remain off for more than 30 seconds? See "NOTE:". If "YES" proceed to step 9).

If "NO" proceed to step 9).

9) Turn ignition switch "OFF", disconnect battery ground cable, and wait 20 seconds. Replace with a new driver side airbag module. <Ref. to 5-5b [W3A1].> Proceed to step 15).

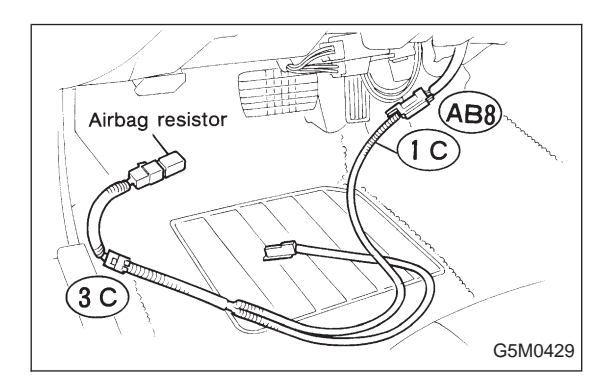

10) Turn ignition switch "OFF", disconnect battery ground cable, and wait 20 seconds. Remove lower cover panel and connect test harness C connector (1C) to (AB8) <Ref. to 5-4 [W1A0].> with airbag resistor attached to test harness C connector (3C).

Connect battery ground cable and turn ignition switch "ON". Does airbag warning light go "OFF" after 8 seconds and remain off for more than 30 seconds?

See "NOTE:".

If "YES" proceed to step 8). If "NO" proceed to step 3).

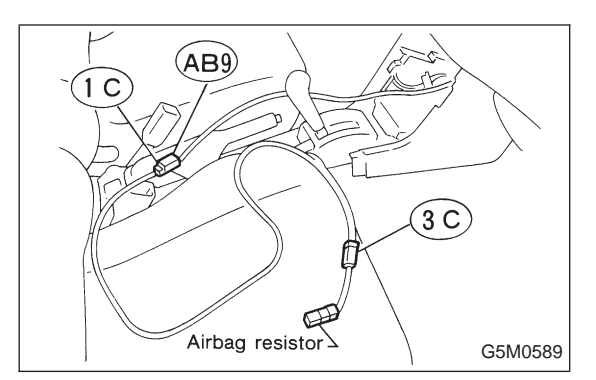

11) Turn ignition switch "OFF", disconnect battery ground cable, and wait 20 seconds. Disconnect passenger side airbag module connector (AB9) to (AB10). <Ref. to 5-5b [W3A2].>

Connect test harness C connector (1C) to (AB9). Connect airbag resistor to test harness C connector (3C).

Connect battery ground cable and turn ignition switch "ON". Does airbag warning light go "OFF" after 8 seconds and remain off for more than 30 seconds?

See "NOTE:".

If "YES" proceed to step 12).

If "NO" proceed to step 3).

12) Turn ignition switch "OFF", disconnect battery ground cable, and wait 20 seconds. Replace with a new passenger side airbag module <Ref. to 5-5b [W3A2].> then proceed to step 15).

13) Turn ignition switch "OFF", disconnect battery ground cable and wait 20 seconds. Replace with a new passenger side airbag module <Ref. to 5-5b [W3A2].> then proceed to step 7).

14) Turn ignition switch "OFF", disconnect battery ground cable, and wait 20 seconds. Replace with a new combination switch, <Ref. to 5-5b [W6A0].> and install driver side airbag module <Ref. to 5-5b [W3B0].>.

Connect battery ground cable and turn ignition switch "ON". Does airbag warning light go "OFF" after 8 seconds and remain off for more than 30 seconds?

See "NOTE:".

If "YES" proceed to step 16).

If "NO" proceed to step 9).

15) Connect battery ground cable and turn ignition switch "ON". Does airbag warning light go "OFF" after 8 seconds and remain off for more than 30 seconds? See "NOTE:".

If "YES" proceed to step 16).

If "NO" proceed to step 1).

16) Perform clear memory procedure. <Ref. to 5-5b [T4C0].>

If memory cannot be cleared, another trouble code exists. Return to step 1).

If memory can be cleared, proceed to step 17).

17) END

NOTE:

• Always remember to secure the green double locks before turning the ignition switch "ON".

• In some cases the airbag warning light will go "OFF" after 8 seconds but will turn "ON" again within 30 seconds. In this case continue diagnostics with the basic diagnostics procedures or trouble code procedures.

# 5. Diagnostics Chart with Trouble Code

<Ref. to 5-5b [T4D1].>

# A: TROUBLE CODE 04

# **DIAGNOSIS:**

- Airbag main harness circuit is shorted.
- Airbag module harness (Passenger) circuit is shorted.
- Airbag control module is faulty.

1. Airbag main harness inspection

#### CAUTION:

Before performing diagnostics on airbag system, turn ignition switch "OFF", disconnect battery ground cable and then wait at least 20 seconds.

After 20 seconds elapse, remove instrument panel lower cover, and disconnect (AB3) and (AB8), (AB9) and (AB10).

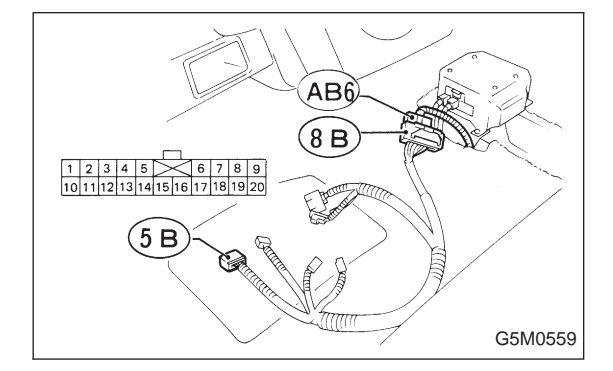

## 1. AIRBAG MAIN HARNESS INSPECTION

1) Disconnect connector (AB6) from airbag control module <Ref. to 5-5b [W5A0].>, and connect it to test harness B2 connector (8B).

2) Measure resistance between test harness B2 connector (5B) terminal.

- (CHECK) : Connector & terminal (5B) No. 6 — (5B) No. 7: Is resistance more than 10 k $\Omega$ ?
- (**YES**) : Replace airbag control module. **NO**: Replace airbag main harness.

# **B: TROUBLE CODE 11**

# **DIAGNOSIS:**

- Airbag control module is faulty.
- Airbag main harness circuit is open.
- Fuse No. 8 is blown.
- Body harness circuit is open.

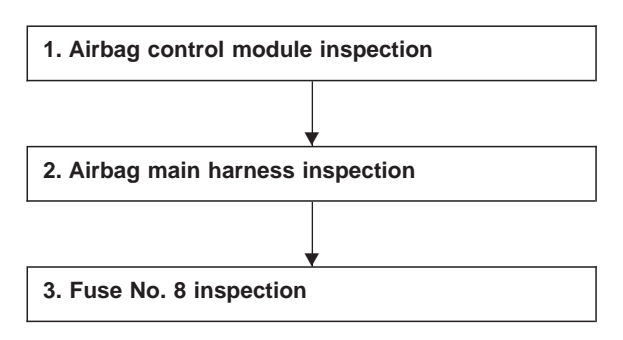

## CAUTION:

Before performing diagnostics on airbag system, turn ignition switch "OFF", disconnect battery ground cable and then wait at least 20 seconds.

After 20 seconds elapse, remove instrument panel lower cover, and disconnect (AB3) and (AB8), (AB9) and (AB10).

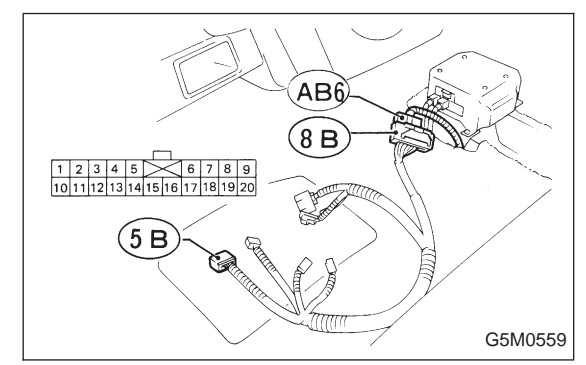

# 1. AIRBAG CONTROL MODULE INSPECTION

1) Disconnect connector (AB6) from airbag control module <Ref. to 5-5b [W5A0].> and connect it to test harness B2 connector (8B).

2) Connect battery ground cable and turn ignition switch "ON". (engine off)

3) Measure voltage across connector (5B) terminal and chassis ground.

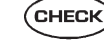

(CHECK) : Connector & terminal (5B) No. 2 (+) — Chassis ground (-): Is voltage more than 10 V?

(**YES**) : Replace airbag control module.

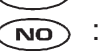

 $\widehat{\mathbf{NO}}$  : Go to step 2.

## 2. AIRBAG MAIN HARNESS INSPECTION

Go to step 2) below after performing diagnostics on airbag system as per diagnosis procedure under "1. AIR BAG CONTROL MODULE INSPECTION" previously outlined.
 Turn ignition switch "OFF", disconnect battery ground terminal and then wait at least 20 seconds.

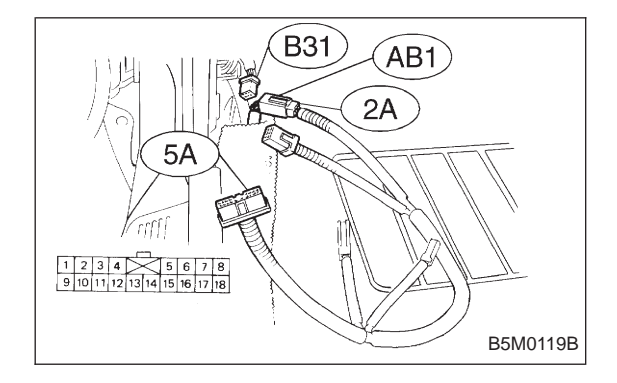

3) Disconnect body harness connector (B31) from connector (AB1) at front lower pillar, and connect connector (AB1) to test harness A connector (2A).

4) Measure resistance between test harness A connector (5A) terminal and test harness B2 connector (5B) terminal.

- CHECK : Connector & terminal (5A) No. 1 — (5B) No. 2: Is resistance less than 10 Ω?
- (YES) : Go to step 5).
- (NO) : Replace airbag main harness.

5) Measure resistance between (5A) and (5B) connector terminals and chassis ground.

- CHECK : Connector & terminal (5A) No. 1 (+) — Chassis ground (–): Is resistance more than 10 kΩ?
- YES : Go to next CHECK
- NO: Replace airbag main harness.
- CHECK : Connector & terminal
   (5B) No. 2 (+) Chassis ground (–):
   Is resistance more than 10 kΩ?
- **YES** : Go to step 3.
- **NO** : Replace airbag main harness.

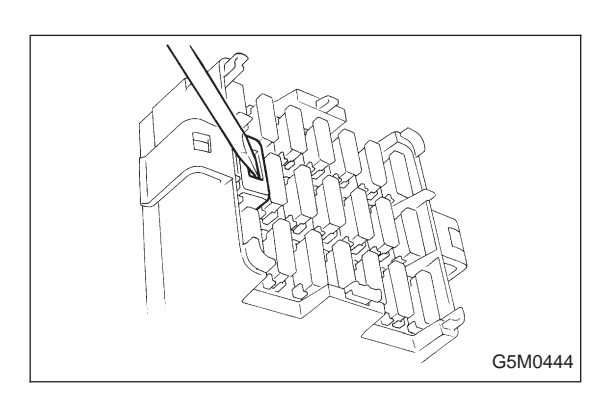

## 3. FUSE No. 8 INSPECTION

1) Turn ignition switch "OFF", and remove airbag fuse protector.

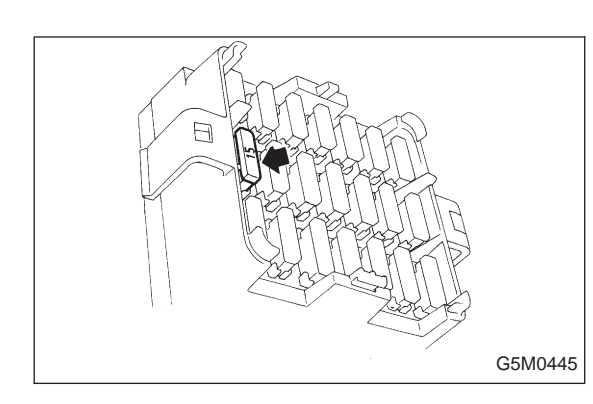

- 2) Remove and visually check fuse No. 8.
- (CHECK) : Is fuse No. 8 blown?
- **YES** : Replace fuse No. 8 if fuse No. 8 blows again, repair body harness.
- **NO** : Repair body harness.

# C: TROUBLE CODE 12

# DIAGNOSIS:

- Airbag main harness circuit is open.
- Airbag module harness (Driver) circuit is open.
- Roll connector circuit is open.
- Airbag control module is faulty.

1. Airbag main harness inspection

## CAUTION:

Before performing diagnostics on airbag system, turn ignition switch "OFF", disconnect battery ground cable and then wait at least 20 seconds.

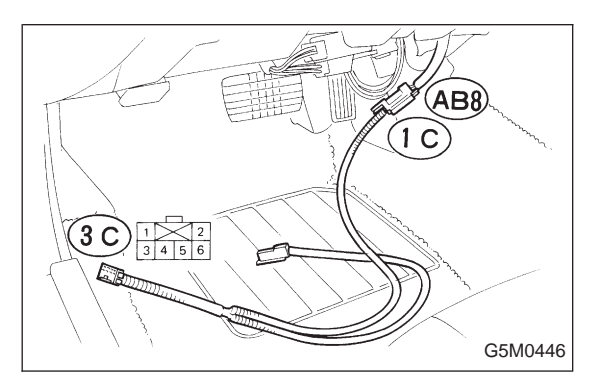

# 1. AIRBAG MAIN HARNESS INSPECTION

1) Remove lower cover panel <Ref. to 5-4 [W1A0].>, and connect connector (AB8) below steering column to test harness C connector (1C).

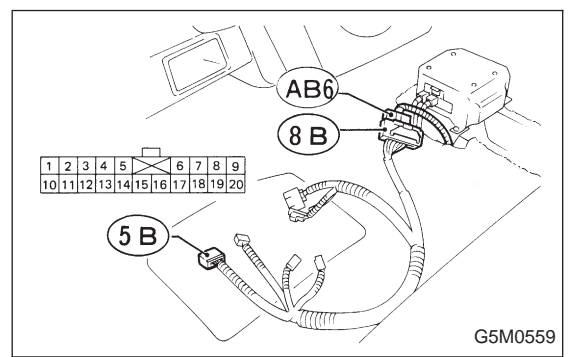

2) Disconnect connector (AB6) <Ref. to 5-5b [W5A0].> from airbag control module, and connect it to test harness B2 connector (8B) terminal.

3) Measure resistance between test harness B2 connector (5B) and test harness C connector (3C) terminals.

- CHECK : Connector & terminal (5B) No. 14 — (3C) No. 4: Is resistance less than 10 Ω?
- YES : Go to next CHECK .
- $\bigcirc$  : Replace airbag main harness.
- CHECK : Connector & terminal (5B) No. 1 — (3C) No. 3: Is resistance less than 10 Ω?
- **YES** : Replace airbag control module.
- **NO**: Replace airbag main harness.

# D: TROUBLE CODE 13

# **DIAGNOSIS:**

- Airbag main harness circuit is shorted.
- Airbag module harness (Driver) is shorted.
- Roll connector circuit is shorted.
- Airbag control module is faulty.

1. Airbag main harness inspection

## CAUTION:

Before performing diagnostics on airbag system, turn ignition switch "OFF", disconnect battery ground cable and then wait at least 20 seconds.

After 20 seconds elapse, remove instrument panel lower cover, and disconnect (AB3) and (AB8), (AB9) and (AB10).

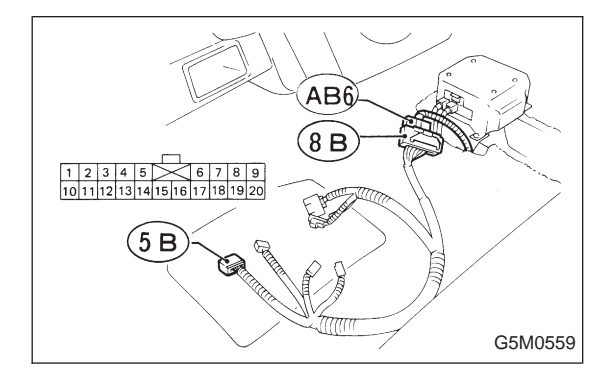

# 1. AIRBAG MAIN HARNESS INSPECTION

1) Disconnect connector (AB6) from airbag control module <Ref. to 5-5b [W5A0].>, and connect it to test harness B2 connector (8B).

2) Measure resistance between test harness B2 connector (5B) terminal.

(CHECK) : Connector & terminal (5B) No. 1 — (5B) No. 14: Is resistance more than 10 k $\Omega$ ?

NO

- (**YES**) : Replace airbag control module.
  - : Replace airbag main harness.

# E: TROUBLE CODE 14

## DIAGNOSIS:

- (AB9) and (AB10) are not connected properly.
- (AB2) and (AB7) are not connected properly.
- (AB3) and (AB8) are not connected properly.

• (AB6) is not connected properly to airbag control module.

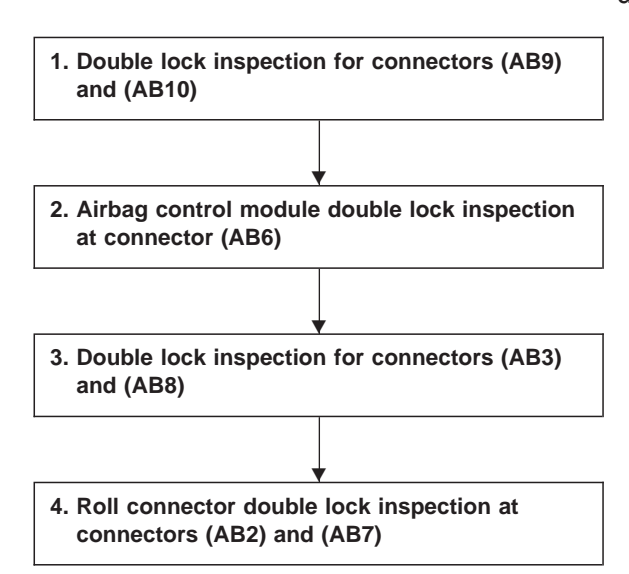

#### CAUTION:

Before performing diagnostics on airbag system, turn ignition switch "OFF", disconnect battery ground cable and then wait at least 20 seconds.

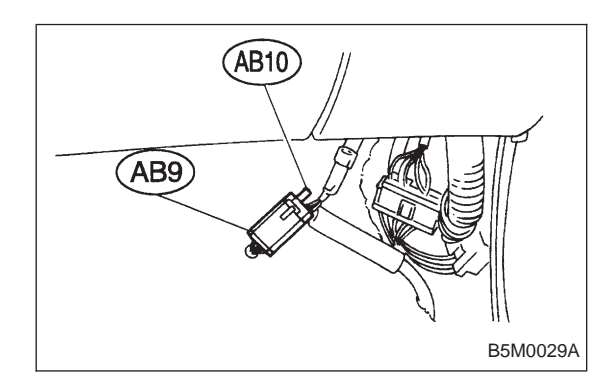

# 1. DOUBLE LOCK INSPECTION FOR CONNECTORS (AB9) AND (AB10)

- 1) Remove front pillar lower trim (Passenger side). <Ref. to 5-3 [W5A1].>
- 2) Check double lock of connectors (AB9) and (AB10).
- CHECK : Is there poor contact in double lock of connectors (AB9) and (AB10)?
- (YES) : Repair poor contact in double lock of connectors (AB9) and (AB10).
- (NO) : Go to step 2.

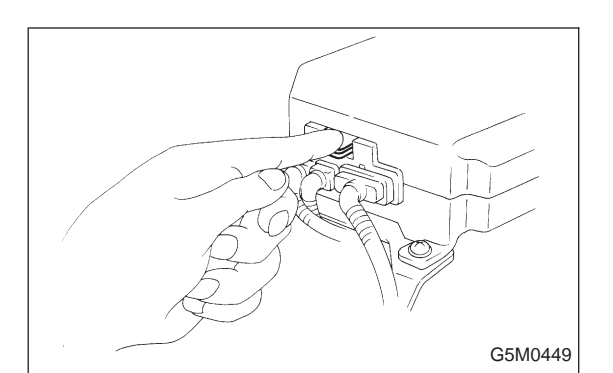

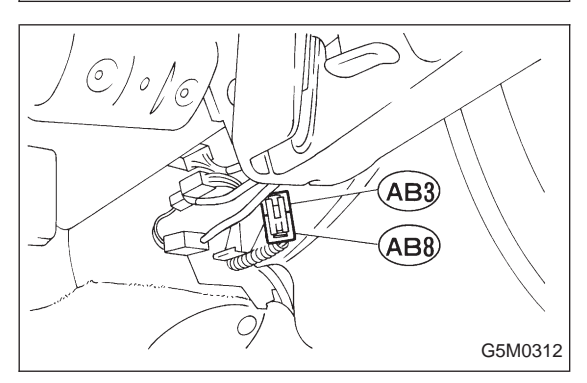

# 2. AIRBAG CONTROL MODULE DOUBLE LOCK INSPECTION AT CONNECTOR (AB6)

Check double lock of connector (AB6) connected to airbag control module. <Ref. to 5-5b [W5A0].>

- CHECK : Is there poor contact in double lock of connector (AB6)?
- (YES) : Repair poor contact in double lock of connector (AB6).
- **ND** : Go to step **3**.

# 3. DOUBLE LOCK INSPECTION FOR CONNECTORS (AB3) AND (AB8)

1) Remove lower cover panel. <Ref. to 5-4 [W1A0].>

2) Check double lock of connectors (AB3) and (AB8) below steering column.

CHECK : Is there poor contact in double lock of connectors (AB3) and (AB8)?

- (VES) : Repair poor contact in double lock of connectors (AB3) and (AB8).
- **NO** : Go to step **4**.

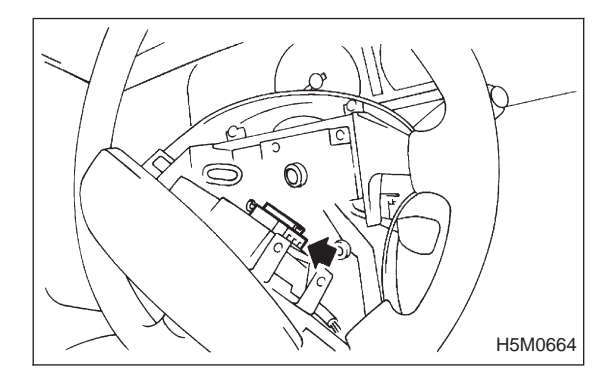

# 4. ROLL CONNECTOR DOUBLE LOCK INSPECTION AT CONNECTORS (AB2) AND (AB7)

Remove driver side airbag module <Ref. to 5-5b [W3A1].>, and check double lock of connectors (AB2) and (AB7) at roll connector.

- CHECK : Is there poor contact in double lock of connectors (AB2) and (AB7)?
- (YES) : Repair poor contact in double lock of connectors (AB2) and (AB7).
- (NO) : Replace airbag control module.
## F: TROUBLE CODE 21

#### DIAGNOSIS:

• Airbag control module is faulty.

1. Check if trouble code 21 is indicated.

#### CAUTION:

Before performing diagnostics on airbag system, turn ignition switch "OFF", disconnect battery ground terminal, and then wait at least 20 seconds. <Ref. to 5-5b [W5A0].>

#### 1. CHECK IF TROUBLE CODE 21 IS INDICATED.

Confirm flashing trouble code according to 5-5b [T4A0] "BASIC DIAGNOSTICS PROCEDURE".

- CHECK : Is airbag warning light trouble code 21 indicated?
- **(VES)** : Replace airbag control module.

(NO) : Clear memory.

# G: TROUBLE CODE 22

#### DIAGNOSIS:

- Airbag main harness circuit is open.
- Airbag module harness (Passenger) circuit is open.
- Airbag control module is faulty.

1. Airbag main harness inspection

#### CAUTION:

Before performing diagnostics on airbag system, turn ignition switch "OFF", disconnect battery ground cable and then wait at least 20 seconds.

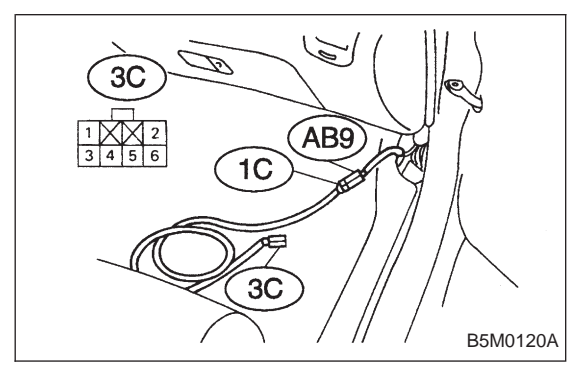

#### 1. AIRBAG MAIN HARNESS INSPECTION

1) Remove front pillar lower trim (Passenger side). <Ref. to 5-3 [W5A1].>, disconnect connector (AB9) and (AB10) and connect connector (AB9) to test harness C connector (1C).

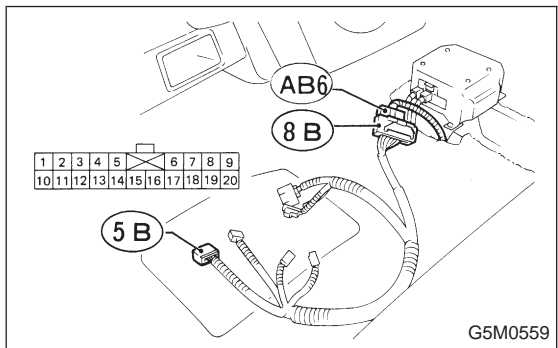

2) Disconnect connector (AB6) <Ref. to 5-5b [W5A0].> from airbag control module, and connect it to test harness B2 connector (8B) terminal.

3) Measure resistance between test harness B2 connector (5B) and test harness C connector (3C) terminals.

- CHECK : Connector & terminal (5B) No. 6 — (3C) No. 4: Is resistance less than 10 Ω?
- (YES) : Go to next снеск) .
  - : Replace airbag main harness.
- CHECK : Connector & terminal (5B) No. 7 — (3C) No. 3: Is resistance less than 10 Ω?

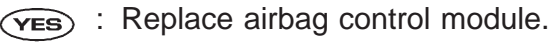

**NO**: Replace airbag main harness.

## H: TROUBLE CODE 31

#### **DIAGNOSIS:**

- Airbag control module is faulty.
- Airbag main harness circuit is open.
- Fuse No. 16 is blown.
- Body harness circuit is open.

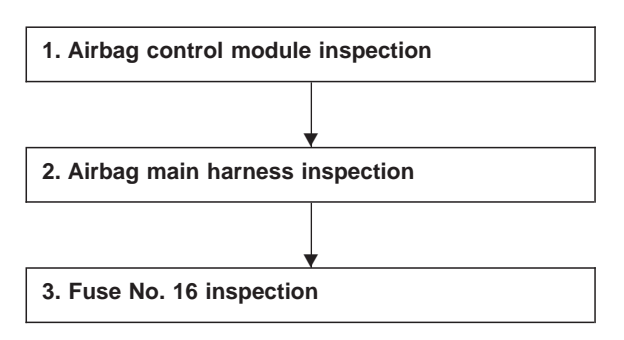

#### CAUTION:

Before performing diagnostics on airbag system, turn ignition switch "OFF", disconnect battery ground cable and then wait at least 20 seconds.

After 20 seconds elapse, remove instrument panel lower cover, and disconnect (AB3) and (AB8), (AB9) and (AB10).

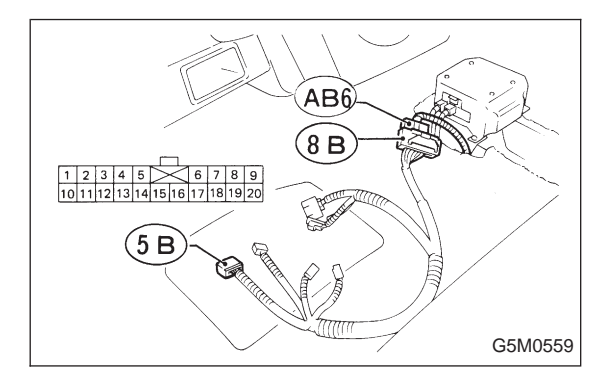

#### 1. AIRBAG CONTROL MODULE INSPECTION

1) Disconnect connector (AB6) from airbag control module <Ref. to 5-5b [W5A0].>, and connect it to test harness B2 connector (8B).

2) Connect battery ground cable and turn ignition switch "ON" (engine off).

3) Measure voltage across connector (5B) terminal and chassis ground.

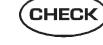

(CHECK) : Connector & terminal (5B) No. 5 (+) — Chassis ground (-): Is voltage more than 10 V?

: Replace airbag control module. (YES)

: Go to step 2. NO)

#### 2. AIRBAG MAIN HARNESS INSPECTION

Go to step 2) below after performing diagnostics on airbag system as per diagnosis procedure under "1. AIRBAG CONTROL MODULE INSPECTION" previously outlined.
 Turn ignition switch "OFF", disconnect battery ground cable and then wait at least 20 seconds.

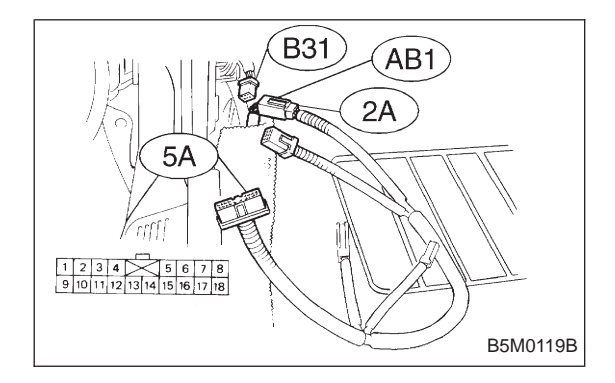

3) Disconnect connector (AB1) from body harness connector (B31) at front lower pillar (driver side), and connect connector (AB1) to test harness A connector (2A).

4) Measure resistance between test harness A connector (5A) and test harness B2 connector (5B) terminals.

- CHECK : Connector & terminal (5A) No. 9 — (5B) No. 5: Is resistance less than 10 Ω?
- (YES) : Go to step 5).
- (NO) : Replace airbag main harness.

5) Measure resistance between each terminal of connectors (5A) and (5B) and chassis ground.

- CHECK : Connector & terminal (5A) No. 9 (+) — Chassis ground (–):
- (YES) : Go to next (CHECK) .
- NO: Replace airbag main harness.
- CHECK : Connector & terminal (5B) No. 5 (+) — Chassis ground (–): Is resistance more than 10 kΩ?
- **YES** : Go to step 3.
- (NO) : Replace airbag main harness.

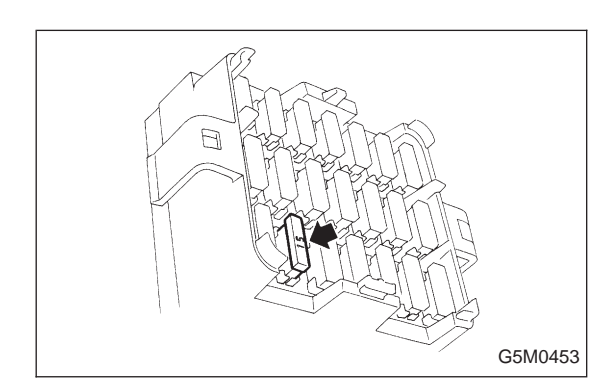

#### 3. FUSE No. 16 INSPECTION

Make sure ignition switch is turned "OFF", then remove and visually check fuse No. 16.

- CHECK) : Is fuse No. 16 blown?
- **YES** : Replace fuse No. 16. If fuse No. 16 blows again, repair body harness.
- (NO) : Repair body harness.

## I: TROUBLE CODE 33

#### DIAGNOSIS:

• Airbag module is inflated.

1. Check if trouble code 33 is indicated.

#### CAUTION:

Before performing diagnostics on airbag system, turn ignition switch "OFF", disconnect battery ground terminal, and then wait at least 20 seconds. <Ref. to 5-5b [W5A0].>

#### 1. CHECK IF TROUBLE CODE 33 IS INDICATED.

Confirm flashing trouble code according to 5-5b [T4A0] "BASIC DIAGNOSTICS PROCEDURE".

- CHECK : Is airbag warning light trouble code 33 indicated?
- **(VES)** : Replace airbag control module.

(NO) : Clear memory.

## J: TROUBLE CODE 34

#### **DIAGNOSIS:**

- Airbag main harness circuit (Passenger) is shorted to power supply.
- Airbag module harness (Passenger) is shorted to power supply.
- Airbag control module is faulty.

1. Airbag main harness inspection

#### CAUTION:

Before performing diagnostics on airbag system, turn ignition switch "OFF", disconnect battery ground terminal and then wait at least 20 seconds.

After 20 seconds elapse, remove instrument panel lower cover, and disconnect (AB3) and (AB8), (AB9) and (AB10).

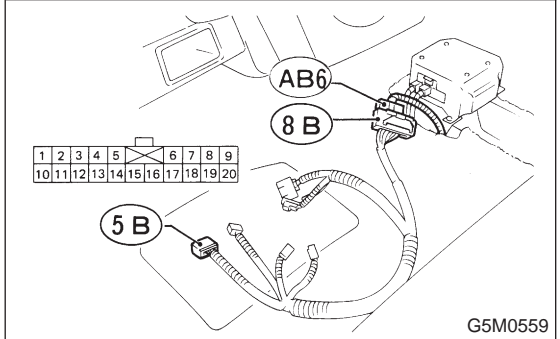

#### **1. AIRBAG MAIN HARNESS INSPECTION**

1) Disconnect connector (AB6) from airbag control module <Ref. to 5-5b [W5A0].>, and connect it to test harness B2 connector (8B).

2) Connect battery ground cable and turn ignition switch "ON" (engine off).

3) Measure voltage across each test harness B2 connector (5B) terminal and chassis ground.

- CHECK
- ) : Connector & terminal (5B) No. 6 (+) — Chassis ground (–): Is voltage less than 1 V?
  - YES : Go to next CHECK
    - NO: Replace airbag main harness.
  - CHECK : Connector & terminal (5B) No. 7 (+) — Chassis ground (–): Is voltage less than 1 V?
  - **YES** : Replace airbag control module.
  - (NO) : Replace airbag main harness.

# K: TROUBLE CODE 41

#### DIAGNOSIS:

- Airbag main harness circuit (Driver) is shorted to ground.
- Airbag module harness (Driver) is shorted to ground.
- Roll connector circuit is shorted to ground.
- Airbag control module is faulty.

1. Airbag main harness inspection

#### CAUTION:

Before performing diagnostics on airbag system, turn ignition switch "OFF", disconnect battery ground cable and then wait at least 20 seconds.

After 20 seconds elapse, remove instrument panel lower cover, and disconnect (AB3) and (AB8), (AB9) and (AB10).

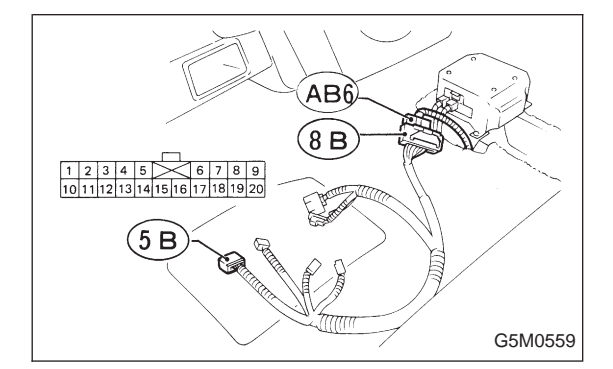

#### **1. AIRBAG MAIN HARNESS INSPECTION**

1) Disconnect connector (AB6) from airbag control module <Ref. to 5-5b [W5A0].>, and connect it to test harness B2 connector (8B).

2) Measure resistance between test harness B2 connector (5B) terminals and chassis ground.

- CHECK : Connector & terminal (5B) No. 1 (+) — Chassis ground (–): Is resistance more than 200 Ω?
- YES : Go to next CHECK .
- NO: Replace airbag main harness.
- CHECK : Connector & terminal (5B) No. 14 (+) — Chassis ground (–): Is resistance more than 200 Ω?
- (VES) : Replace airbag control module.
- Replace airbag main harness.

## L: TROUBLE CODE 42

#### DIAGNOSIS:

- Airbag main harness circuit (Passenger) is shorted to ground.
- Airbag module harness circuit (Passenger) is shorted to ground.
- Airbag control module is faulty.

1. Airbag main harness inspection

#### CAUTION:

Before performing diagnostics on airbag system, turn ignition switch "OFF", disconnect battery ground cable and then wait at least 20 seconds.

After 20 seconds elapse, remove instrument panel lower cover, and disconnect (AB3) and (AB8), (AB9) and (AB10).

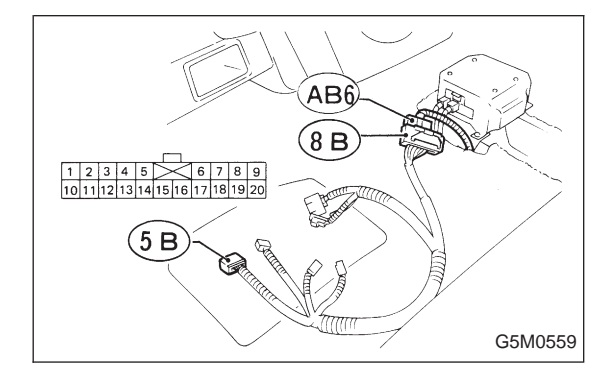

#### 1. AIRBAG MAIN HARNESS INSPECTION

1) Disconnect connector (AB6) from airbag control module <Ref. to 5-5b [W5A0].>, and connect it to test harness B2 connector (8B).

2) Measure resistance between test harness B2 connector (5B) terminals and chassis ground.

- CHECK : Connector & terminal (5B) No. 6 (+) — Chassis ground (–): Is resistance more than 200 Ω?
- YES : Go to next CHECK .
- NO: Replace airbag main harness.
- CHECK : Connector & terminal
   (5B) No. 7 (+) Chassis ground (–):
   Is resistance more than 200 Ω?
- **(VES)** : Replace airbag control module.
- (NO) : Replace airbag main harness.

# M: TROUBLE CODE 43

#### **DIAGNOSIS:**

- Airbag main harness circuit (Driver) is shorted to power supply.
- Airbag module harness (Driver) is shorted to power supply.
- Roll connector is shorted to power supply.
- Airbag control module is faulty.

1. Airbag main harness inspection

#### CAUTION:

Before performing diagnostics on airbag system, turn ignition switch "OFF", disconnect battery ground terminal and then wait at least 20 seconds.

After 20 seconds elapse, remove instrument panel lower cover, and disconnect (AB3) and (AB8), (AB9) and (AB10).

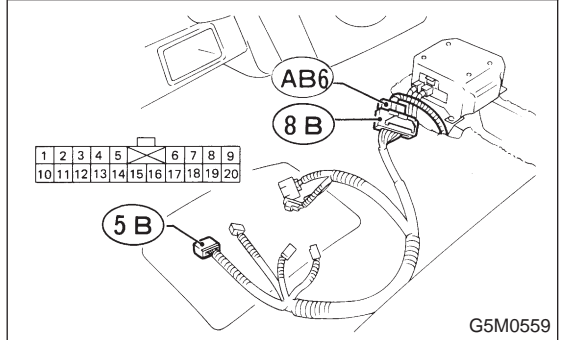

#### 1. AIRBAG MAIN HARNESS INSPECTION

1) Disconnect connector (AB6) from airbag control module <Ref. to 5-5b [W5A0].>, and connect it to test harness B2 connector (8B).

2) Connect battery ground cable and turn ignition switch "ON" (engine off).

3) Measure voltage across each test harness B2 connector (5B) terminal and chassis ground.

- CHECK) : Connector & terminal (5B) No. 1 (+) — Chassis ground (–): Is voltage less than 1 V?
- : Go to next (CHECK) (YES)
  - : Replace airbag main harness. NO)
  - : Connector & terminal CHECK) (5B) No. 14 (+) — Chassis ground (-): Is voltage less than 1 V?
  - : Replace airbag control module. YES
  - : Replace airbag main harness. NO

# N: AIRBAG WARNING LIGHT REMAINS ON. DIAGNOSIS:

- Airbag warning light is faulty.
- Airbag control module to airbag warning light harness circuit is shorted or open.
- Grounding circuit is faulty.
- Airbag control module is faulty.
- (AB1) and (B31) are not connected properly.

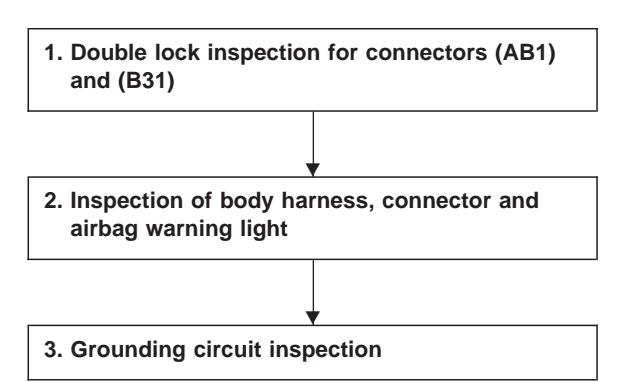

#### CAUTION:

Before performing diagnostics on airbag system, turn ignition switch "OFF", disconnect battery ground cable and then wait at least 20 seconds.

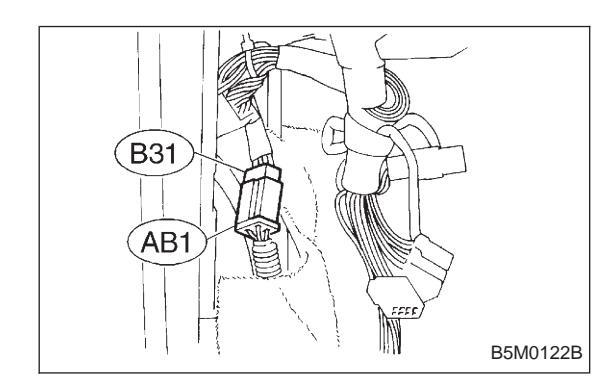

# 1. DOUBLE LOCK INSPECTION FOR CONNECTORS (AB1) AND (B31)

- 1) Remove front pillar lower trim (Driver side).
- 2) Check double lock of connectors (AB1) and (B31).
- CHECK : Is there poor contact in double lock of connectors (AB1) and (B31)?
- (YES) : Repair poor contact in double lock of connectors (AB1) and (B31).
- $\bigcirc$  : Go to step 2.

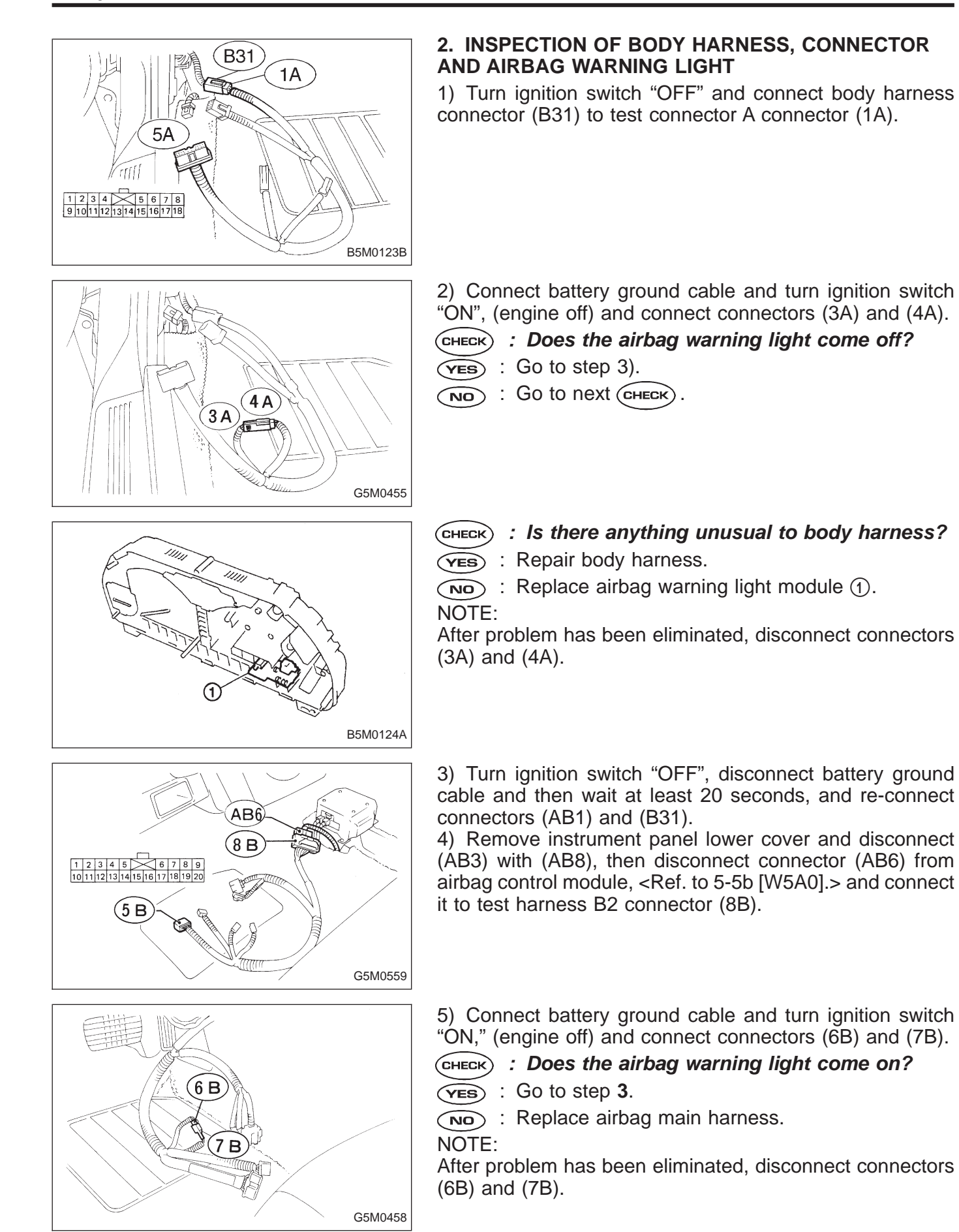

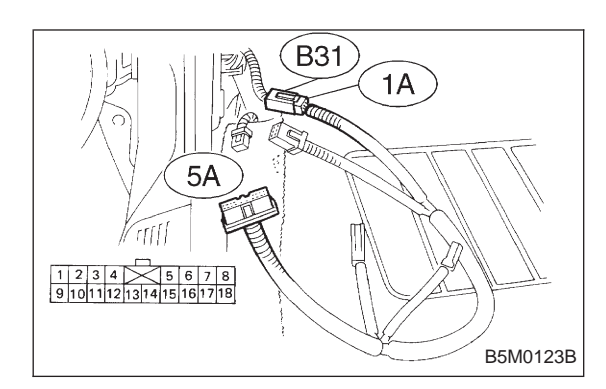

#### 3. GROUNDING CIRCUIT INSPECTION

1) Turn ignition switch "OFF", disconnect battery ground cable and then wait at least 20 seconds. Disconnect connector (AB1) from body harness connector (B31), and connect connector (B31) to test harness A connector (1A). Measure resistance between connector (5A) terminal and chassis ground.

- CHECK : Connector & terminal (5A) No. 17 (+) — Chassis ground (–): Is resistance less than 10 Ω?
- YES : Go to next CHECK
- NO: Repair body grounding circuit.
- CHECK : Connector & terminal (5A) No. 18 (+) — Chassis ground (–): Is resistance less than 10 Ω?
- **YES** : Go to step 2).
- (NO) : Repair body grounding circuit.

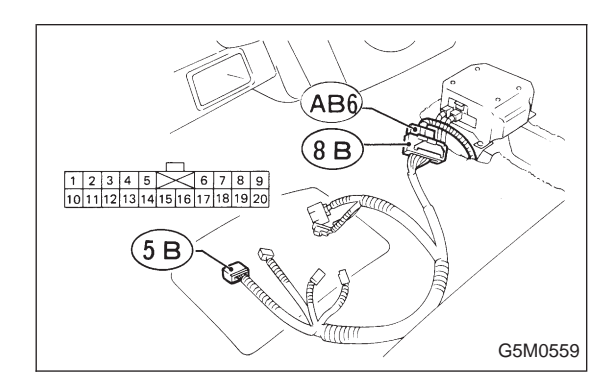

2) Connect connectors (AB1) and (B31). Disconnect connector (AB6) from airbag control module <Ref. to 5-5b [W5A0].>, and connect it to test harness B2 connector (8B).

3) Measure resistance between each test harness B2 connector (5B) terminal and chassis ground.

- CHECK : Connector & terminal (5B) No. 11 (+) — Chassis ground (–): Is resistance less than 10 Ω?
- YES : Go to next CHECK .
- NO: Replace airbag main harness.
- CHECK : Connector & terminal (5B) No. 12 (+) — Chassis ground (–): Is resistance less than 10 Ω?
- (**YES**) : Replace airbag control module.
- $\overrightarrow{\mathbf{NO}}$  : Replace airbag main harness.

#### O: AIRBAG WARNING LIGHT REMAINS OFF. DIAGNOSIS:

- Fuse No. 15 is blown.
- Body harness circuit is open.
- Airbag warning light is faulty.
- Airbag main harness is faulty.
- Airbag control module is faulty.

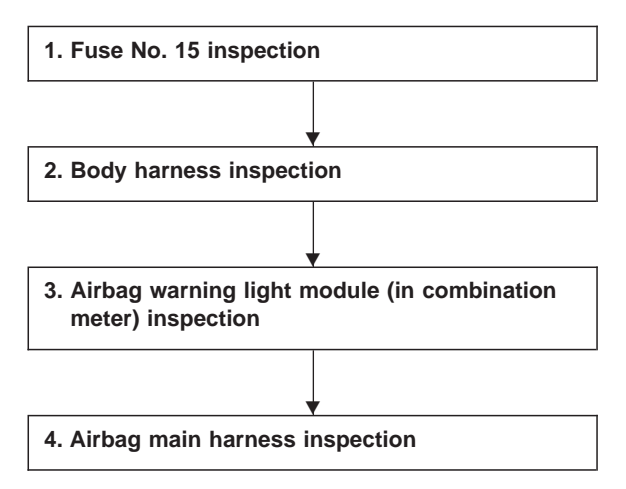

#### CAUTION:

Before performing diagnostics on airbag system, turn ignition switch "OFF", disconnect battery ground terminal, and then wait at least 20 seconds.

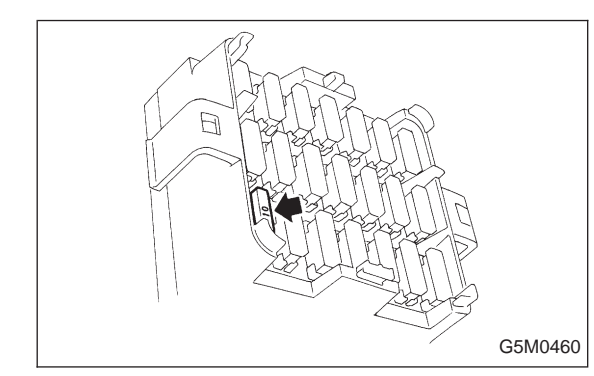

#### 1. FUSE No. 15 INSPECTION

Remove and visually check fuse No. 15.

- CHECK) : Is fuse No. 15 blown?
- YES : Replace fuse No. 15.
   If fuse No. 15 blows again, go to step 2.
- $(\mathbf{NO})$  : Go to step 2.

#### 2. BODY HARNESS INSPECTION

Turn ignition switch "ON" (engine off) to make sure other warning lights (in combination meter) illuminate.

(YES) : Go to step 3.

(NO) : Repair body harness.

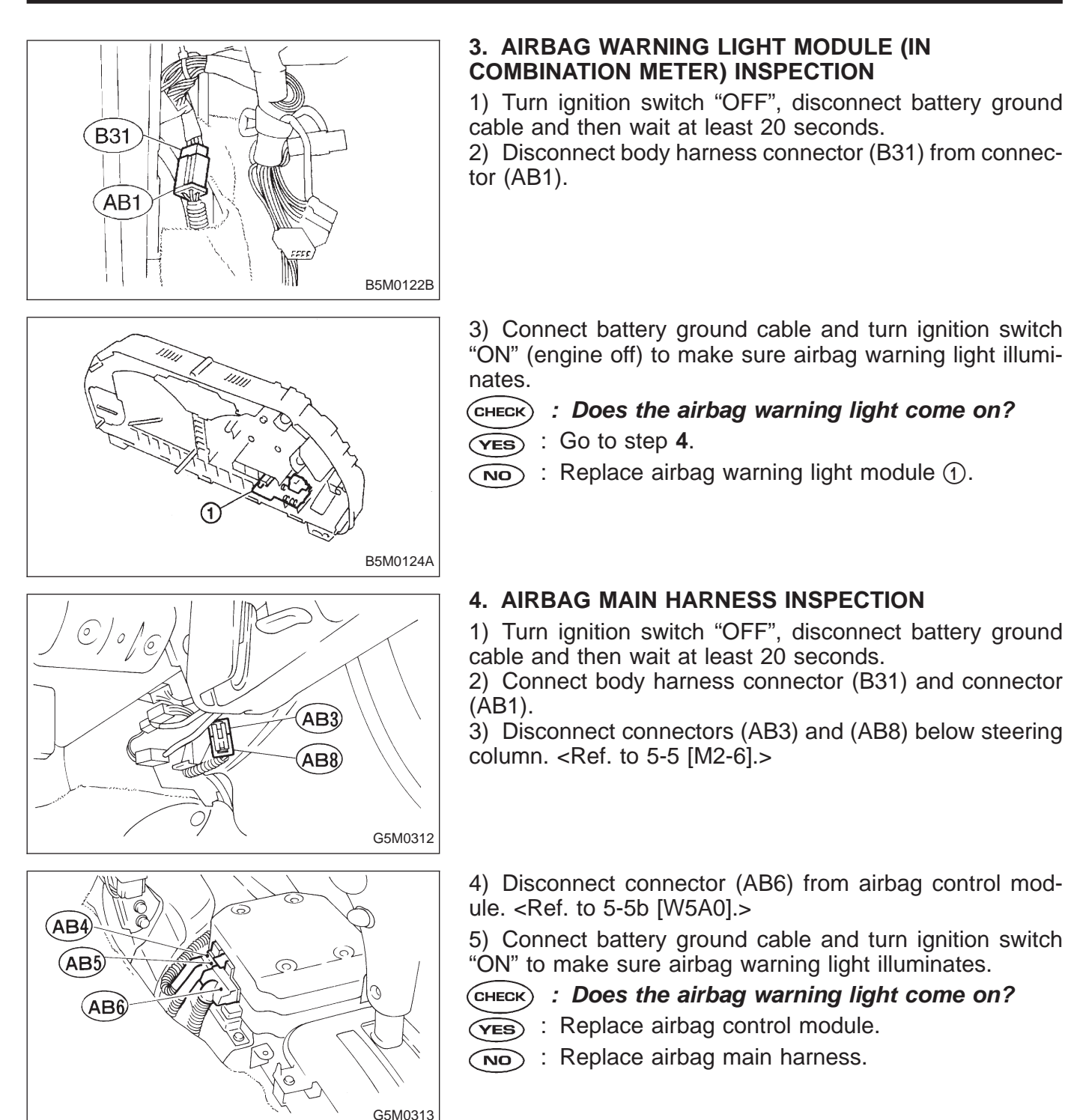

# P: WARNING LIGHT INDICATES TROUBLE CODE, THEN NORMAL CODE. — FLASHING TROUBLE CODE. —

#### DIAGNOSIS:

• Airbag system component parts are faulty.

| 1. Airbag component parts appearance inspection |                                                                                                    |  |  |
|-------------------------------------------------|----------------------------------------------------------------------------------------------------|--|--|
|                                                 | L Contraction of the second second se |  |  |
| 2. Airbag component parts vibration inspection  |                                                                                                    |  |  |
|                                                 | •                                                                                                    |  |  |
| 3. Showering inspection                         | on to body                                                                                                    |  |  |

#### CAUTION:

Before performing diagnostics on airbag system, turn ignition switch "OFF", disconnect battery ground cable, and then wait at least 20 seconds.

# 1. AIRBAG COMPONENT PARTS APPEARANCE INSPECTION

1) Conduct on-board diagnostic and call up trouble codes stored in memory. <Ref. to 5-5b [T4B0].>

2) Select trouble code required to check airbag component parts from those listed in table and reproduce symptom.

| Trouble codes | Check parts                                                                                                    | Refer to 5-5b:               |
|---------------|----------------------------------------------------------------------------------------------------|------------------------------|
| 04            | <ul> <li>Airbag module (Passenger)</li> <li>Airbag main harness</li> <li>Airbag control module</li> </ul>                      | W3A2<br>W4A0<br>W5A0         |
| 11            | <ul> <li>Fuse No. 8</li> <li>Airbag main harness</li> <li>Airbag control module</li> <li>Body harness</li> </ul>               | T5D3<br>W4A0<br>W5A0<br>—    |
| 12            | <ul> <li>Roll connector</li> <li>Airbag module (Driver)</li> <li>Airbag main harness</li> <li>Airbag control module</li> </ul> | W6A0<br>W3A1<br>W4A0<br>W5A0 |
| 13            | <ul> <li>Airbag module (Driver)</li> <li>Roll connector</li> <li>Airbag main harness</li> <li>Airbag control module</li> </ul> | W3A1<br>W6A0<br>W4A0<br>W5A0 |
| 21            | Airbag control module                                                                                                    | W5A0                         |
| 22            | <ul> <li>Airbag module (Passenger)</li> <li>Airbag main harness</li> <li>Airbag control module</li> </ul>                      | W3A2<br>W4A0<br>W5A0         |
| 33            | Airbag control module                                                                                                    | W5A0                         |
| 34            | <ul> <li>Airbag main harness</li> <li>Airbag module (Passenger)</li> <li>Airbag control module</li> </ul>                      | W4A0<br>W3A2<br>W5A0         |
| 41            | <ul> <li>Airbag module (Driver)</li> <li>Roll connector</li> <li>Airbag main harness</li> <li>Airbag control module</li> </ul> | W3A1<br>W6A0<br>W4A0<br>W5A0 |
| 42            | <ul> <li>Airbag module (Passenger)</li> <li>Airbag main harness</li> <li>Airbag control module</li> </ul>                      | W3A2<br>W4A0<br>W5A0         |
| 43            | <ul> <li>Airbag module (Driver)</li> <li>Roll connector</li> <li>Airbag main harness</li> <li>Airbag control module</li> </ul> | W3A1<br>W6A0<br>W4A0<br>W5A0 |

3) Conduct appearance inspection on parts selected.

#### CHECK : Is there anything unusual about the appearance of airbag component parts?

- **(VES)** : Replace faulty airbag component parts.
- **NO** : Go to step **2**.
- NOTE:

Also check connector terminals, wiring harness, case, etc. for damage.

# 2. AIRBAG COMPONENT PARTS VIBRATION INSPECTION

1) Gently shake check parts (to determine faults.).

2) To check airbag module or roll connector, turn and tilt steering wheel.

#### CAUTION:

#### Do not shake or vibrate airbag control module.

- CHECK : Does the component malfunction again when shaking?
- (VES) : Replace faulty airbag component parts.

**NO** : Go to step **3**.

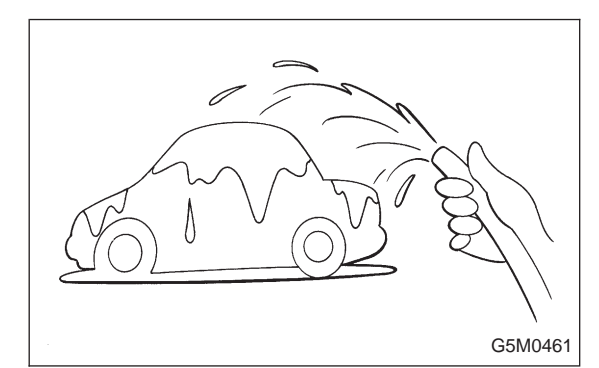

#### 3. SHOWERING INSPECTION TO BODY

Spray water on vehicle body.

#### CAUTION:

Do not directly spray water on airbag components.

- CHECK : Does water leak into the passenger compartment when showering vehicle?
- **(VES)** : Replace faulty airbag component parts.
- (NO) : Clear memory.
- NOTE:

Also check wiring harnesses as water may leak along them and get airbag component parts wet.

#### **Q: WARNING LIGHT INDICATES TROUBLE** CODE, THEN NORMAL CODE. — FLASHING NORMAL CODE. —

#### **DIAGNOSIS:**

- Airbag connector is faulty.
- Fuse No. 16 is blown.
- Airbag main harness is faulty.
- Airbag control module is faulty.
- Body harness is faulty.

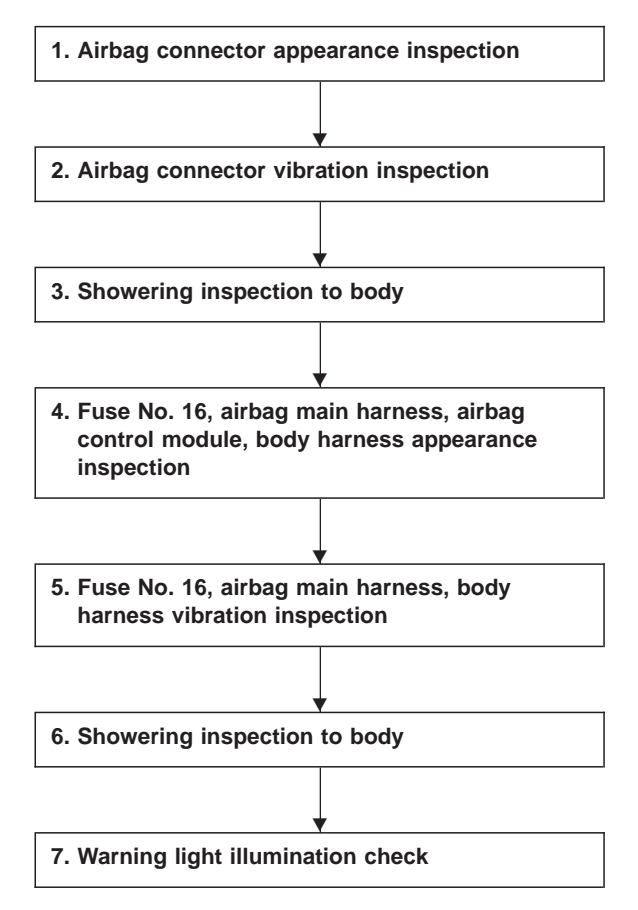

#### CAUTION:

Before performing diagnostics on airbag system, turn ignition switch "OFF", disconnect battery ground cable, and then wait at least 20 seconds.

#### 1. AIRBAG CONNECTOR APPEARANCE INSPECTION

Conduct appearance inspection on airbag connectors (AB2) through (AB8). <Ref. to 5-5b [T100].>

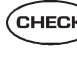

CHECK) : Is there anything unusual about the appearance of connectors (AB2) through (AB8)?

(VES) : Replace faulty airbag component parts.

(NO) : Go to step 2.

#### NOTE:

Check terminals, case and wiring harnesses for damage.

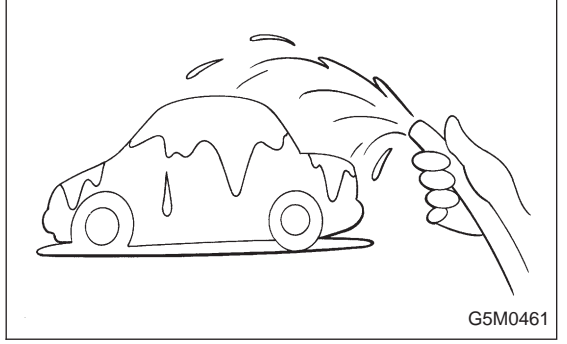

#### 2. AIRBAG CONNECTOR VIBRATION INSPECTION

Conduct vibration inspection on airbag connectors (AB2) through (AB8). <Ref. to 5-5b [T100].>

- CHECK : Do the connectors (AB2) through (AB8) malfunction again when shaking?
- (**VES**) : Replace faulty airbag component parts.
- $(\mathbf{NO})$  : Go to step 3.
- NOTE:

Gently shake each airbag connector.

#### 3. SHOWERING INSPECTION TO BODY

Spray water on vehicle body.

#### **CAUTION:**

#### Do not directly spray water on airbag components.

- CHECK : Does water leak into the passenger compartment when showering vehicle?
- (**VES**) : Replace faulty airbag component parts.
- (NO) : Go to step 4.

NOTE:

If leaks are noted, also check wiring harnesses as water may leak along them and wet airbag connectors.

#### 4. FUSE No. 16, AIRBAG MAIN HARNESS, AIRBAG CONTROL MODULE, BODY HARNESS APPEARANCE INSPECTION

Conduct appearance inspection on fuse No. 16 <Ref. to 5-5b [T5H3].>, airbag main harness <Ref. to 5-5b [W4A0].>, airbag control module <Ref. to 5-5b [W5A0].> and body harness.

#### CHECK : Is there anything unusual about the appearance of fuse No. 16, airbag main harness, airbag control module or body harness?

**YES** : Replace faulty airbag component parts.

 $\bigcirc$  : Go to step 5.

#### NOTE:

Also check connectors, terminals, wiring harness and case for damage.

#### 5. FUSE No. 16, AIRBAG MAIN HARNESS, BODY HARNESS VIBRATION INSPECTION

Conduct vibration inspection on fuse No. 16, airbag main harness and body harness.

#### CAUTION:

Do not shake or vibrate airbag control module.

- CHECK : Do fuse No. 16, airbag main harness or body harness malfunction again when shaking?
- **(VES)** : Replace faulty airbag component parts.
- $(\mathbf{NO})$  : Go to step 6.

NOTE:

Gently shake each part.

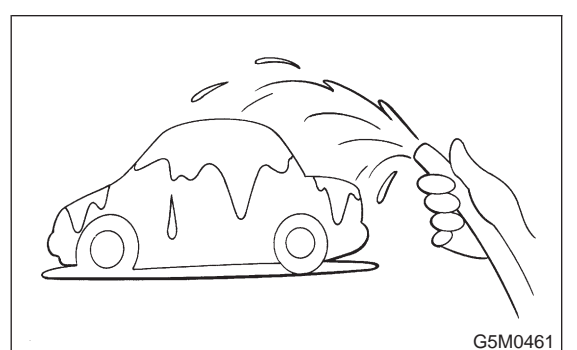

#### 6. SHOWERING INSPECTION TO BODY

Spray water on vehicle body.

#### CAUTION:

Do not directly spray water on each part.

- **CHECK** : Does water leak into the passenger compartment when showering vehicle?
- **(VES)** : Replace faulty airbag component parts.
- $\overline{(NO)}$  : Go to step 7.

NOTE:

If leaks are noted, check wiring harnesses as water may leak along them and get parts wet.

#### 7. WARNING LIGHT ILLUMINATION CHECK

Turn ignition switch "ON" (engine off) and observe airbag warning light.

CHECK : Does the airbag warning light comes on for 8 seconds, then go out and stay out?

- **YES** : Clear memory.
- NO: Go to 5-5b [T4E0] "DIAGNOSTICS PROCE-DURE".

# 1. Supplemental Restraint System "Airbag"

Airbag system wiring harness is routed near the cruise control command switch.

#### CAUTION:

• All Airbag system wiring harness and connectors are colored yellow. Do not use electrical test equipment on these circuits.

• Be careful not to damage Airbag system wiring harness when servicing the cruise control command switch.

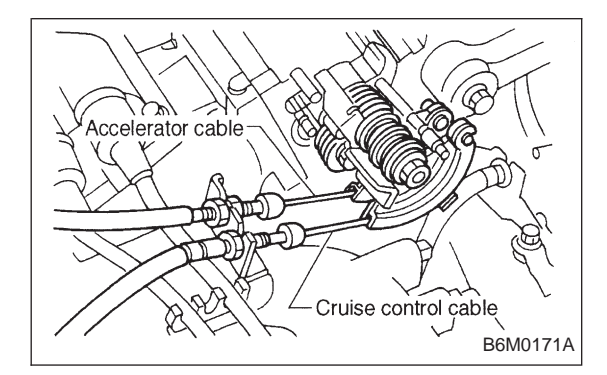

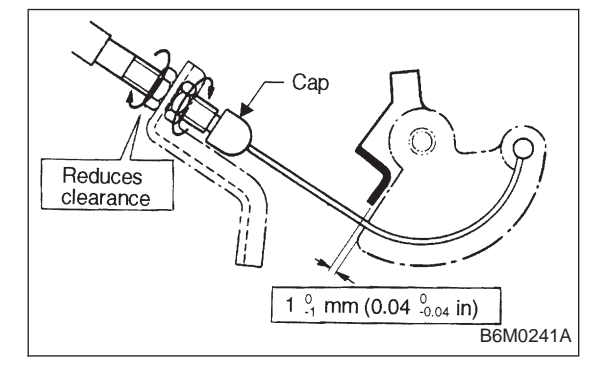

# 2. Pre-inspection

#### 1. CRUISE CONTROL CABLE

1) Cable installation

(1) Ensure that cruise control cable is attached to the left of accelerator cable (on accelerator pedal side).

(2) Ensure that accelerator cable throttle cam does not move when cruise control throttle cam is moved by hand.(3) Ensure that throttle cam moves smoothly.

2) Cable free play

(1) Ensure that throttle cam-to-lever clearance is within specifications.

#### Standard value: 1 <sup>0</sup><sub>-1</sub> mm (0.04 <sup>0</sup><sub>-0.04</sub> in)

#### NOTE:

If clearance is not within specifications, adjust cable at its outer end.

(2) Ensure that cap is positioned in groove.

# 1. Supplemental Restraint System "Airbag"

Airbag system wiring harness is routed near the cruise control command switch.

#### CAUTION:

• All Airbag system wiring harness and connectors are colored yellow. Do not use electrical test equipment on these circuits.

• Be careful not to damage Airbag system wiring harness when servicing the cruise control command switch.

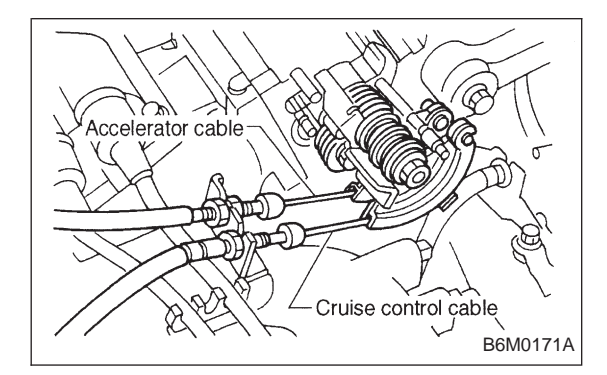

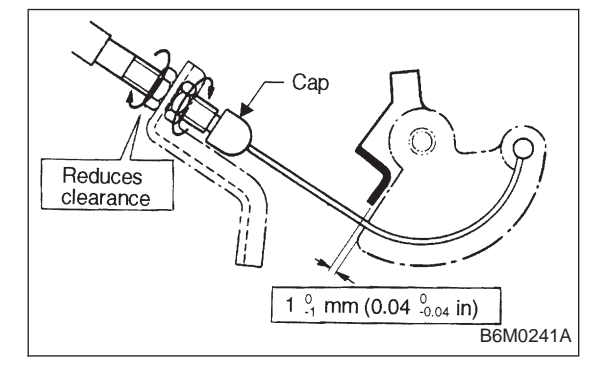

# 2. Pre-inspection

#### 1. CRUISE CONTROL CABLE

1) Cable installation

(1) Ensure that cruise control cable is attached to the left of accelerator cable (on accelerator pedal side).

(2) Ensure that accelerator cable throttle cam does not move when cruise control throttle cam is moved by hand.(3) Ensure that throttle cam moves smoothly.

2) Cable free play

(1) Ensure that throttle cam-to-lever clearance is within specifications.

#### Standard value: 1 <sup>0</sup><sub>-1</sub> mm (0.04 <sup>0</sup><sub>-0.04</sub> in)

#### NOTE:

If clearance is not within specifications, adjust cable at its outer end.

(2) Ensure that cap is positioned in groove.

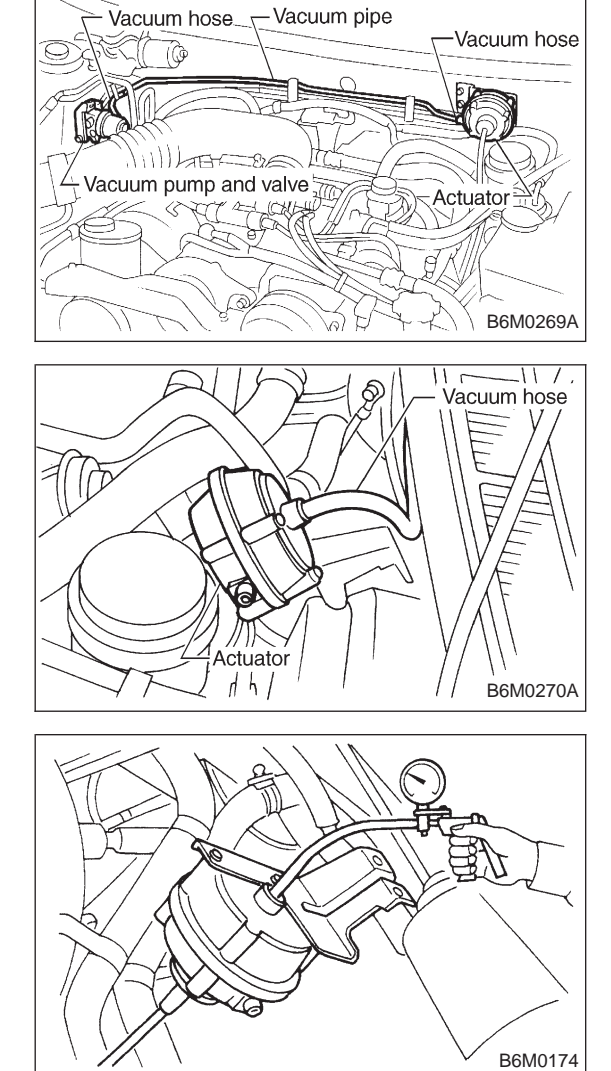

## 2. VACUUM HOSE AND PIPE

Check vacuum hose and pipe (which connects actuator and vacuum pump) for disconnection or cracks.

# 3. ACTUATOR

1) Disconnect vacuum hose from actuator.

2) Connect vacuum pump as shown in figure.

3) Make sure that cruise control cable moves smoothly and quickly when a vacuum pressure of 40.0 kPa (300 mmHg, 11.81 inHg) is applied to actuator.

#### Stroke: 35 mm (1.38 in)

4) When vacuum pressure is released from condition 3) above, make sure the cable returns to its original position smoothly and quickly.

5) After inspection, disconnect vacuum pump and connect vacuum hose.

#### 4. POWER SUPPLY

1) Measure battery voltage and specific gravity of electrolyte.

#### Standard voltage: 12 V Specific gravity: Above 1.260

2) Check the condition of the main and other fuses, and harnesses and connectors. Also check for proper grounding.

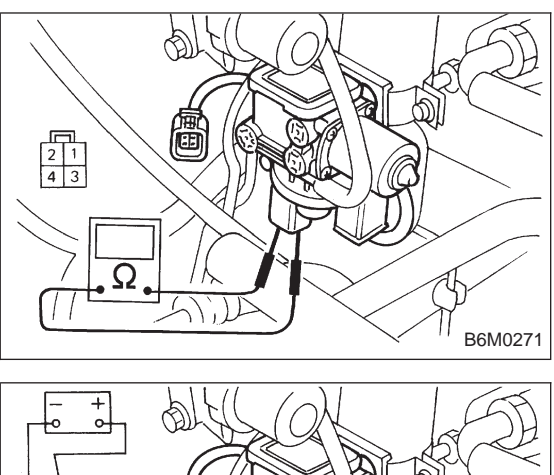

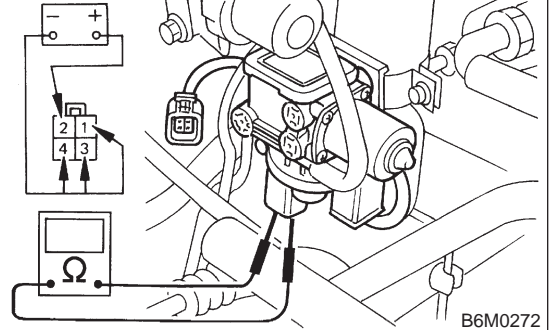

#### 5. VACUUM PUMP AND VALVE

- 1) Measure resistance of vacuum pump and valve.
  - Disconnect connector from vacuum pump and valve.
     Measure resistance between each terminal of vacuum pump and valve.

# Terminals / Specified resistance: No. 2 — No. 3 / 100 $\Omega$ or less (Vacuum pump motor)

- No. 2 No. 1 / 69  $\Omega$  (Air valve)
- No. 2 No. 4 / 69  $\Omega$  (Release valve)

2) Check for leakage and sticking of vacuum valve.

(1) Disconnect connector from vacuum pump and valve.
(2) Make sure that cruise control cable moves smoothly when connecting + (positive) battery cable to terminal No. 2 and – (negative) battery cable to terminals No. 1, 3 and 4 of vacuum pump and valve connector.

#### Stroke: 35 mm (1.38 in) Movement time: Within 3 seconds

(3) When the battery cable is disconnected from condition (2) above, make sure the cable returns to its original position smoothly.

#### Movement time: Within 1.5 seconds

(4) Connect battery to each terminal and check cable movement.

| Terminal No. |   |   | Battery |          | Cruise control |                 |
|--------------|---|---|---------|----------|----------------|-----------------|
| 1            | 2 | 3 | 4       | $\oplus$ | Θ              | cable operation |
| _            | _ | — | _       | —        |                |                 |
|              | 0 |   |         | 0        |                |                 |
|              |   | 0 |         |          | O              | Dull            |
| 0            |   |   |         |          | O              |                 |
|              |   |   | 0       |          | 0              |                 |
|              | 0 |   |         | 0        |                |                 |
| 0            |   |   |         |          | 0              | Hold            |
|              |   |   | 0       |          | 0              |                 |
|              | 0 |   |         | 0        |                | Poloooo         |
|              |   |   | 0       |          | 0              | Release         |

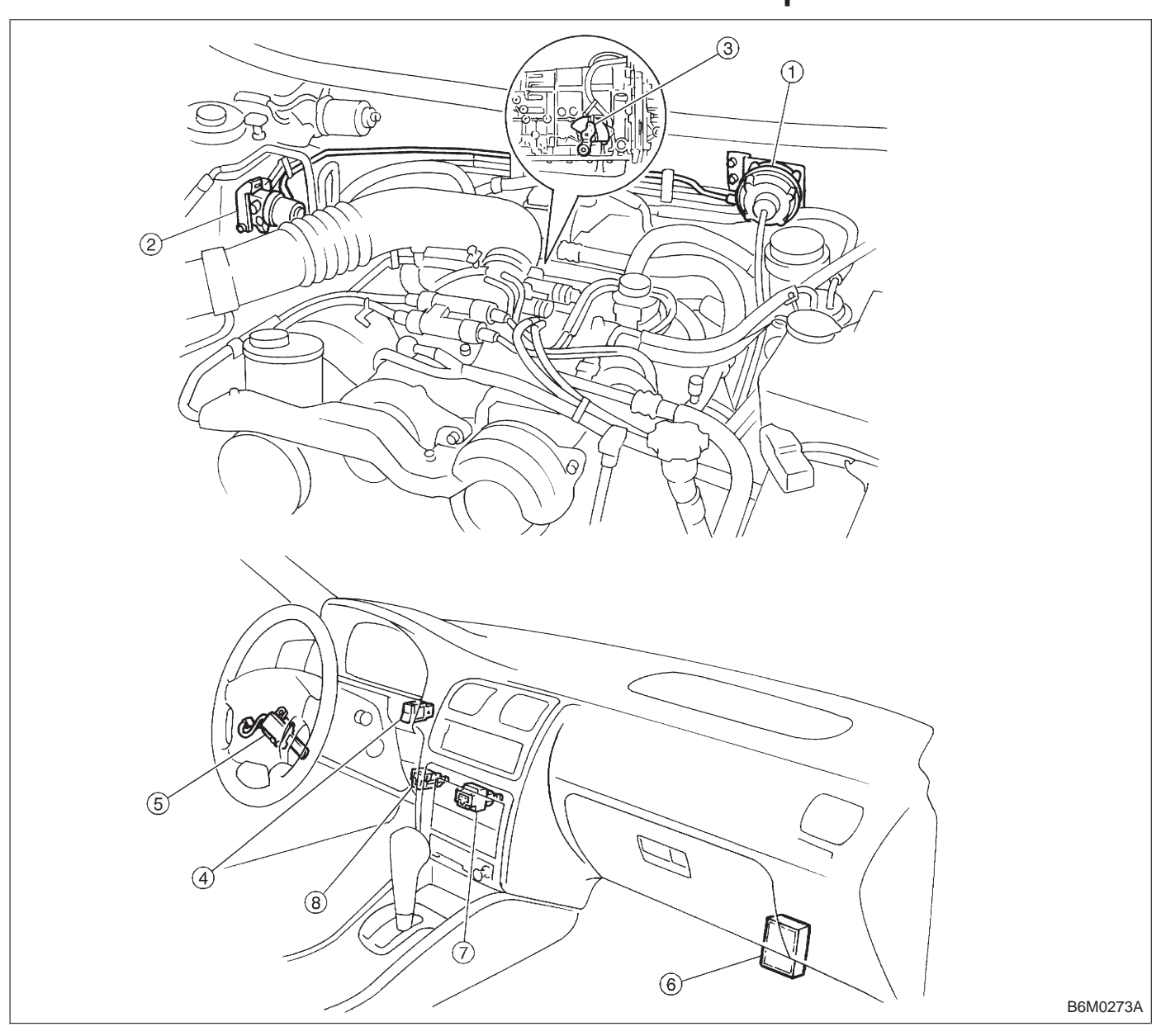

3. Electrical Components Location

- Actuator 1
- Vacuum pump and valve 2
- ③ Inhibitor switch (AT)
- (4) Cruise control main switch

- (5) Cruise control command switch
- ) (5) (7) Cruise control module
- Stop and brake switch
- (8) Clutch switch (MT)

4. Schematic

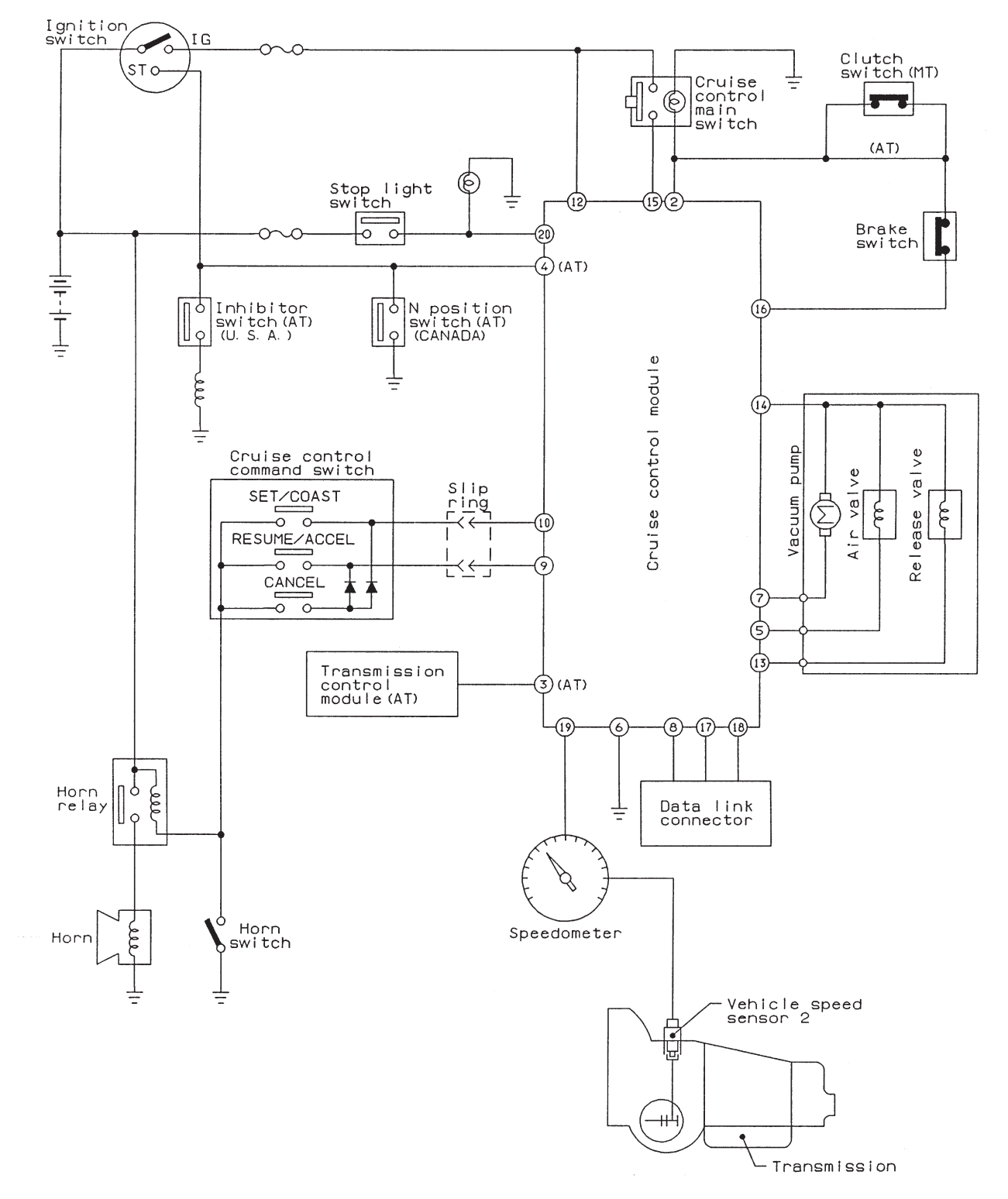

B6M0274

# 5. Control Module I/O Signal

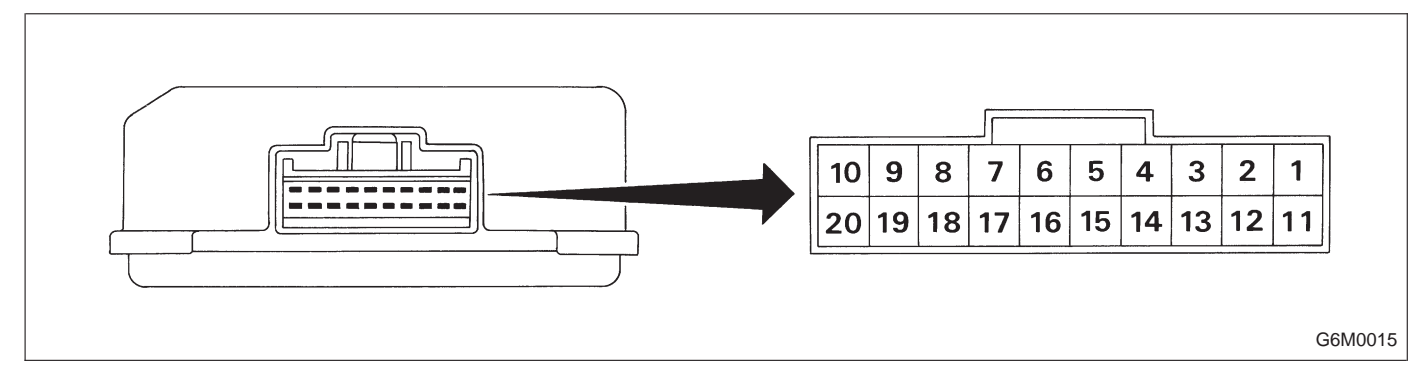

| Content                                                           | Terminal<br>No. | Measuring conditions and I/O signals (ignition switch ON and engine idling)                                                                                                    |
|-------------------------------------------------------------------|-----------------|----------------------------------------------------------------------------------------------------|
| Main power supply                                                 | 2               | <ul> <li>Battery voltage is present when main power is turned ON.</li> <li>"0" volt is present when main power is turned OFF.</li> </ul>                                                                                                    |
| Inhibitor switch (AT) (U.S.A.)<br>N position switch (AT) (CANADA) | 4               | <ul> <li>"0" volt is present when selector lever is set to P or N position (CANADA: N position only).</li> <li>Battery voltage is present when selector lever is other than P or N position (CANADA: N position only).</li> </ul>                                                                                                    |
| Air valve                                                         | 5               | <ul> <li>"0" volt is present when vehicle is stopped.</li> <li>ON-and-OFF ("0"-and-battery voltage) operation is alternately repeated while cruise control is operating.</li> </ul>                                                                                                    |
| GND                                                               | 6               | —                                                                                                    |
| Vacuum pump motor                                                 | 7               | <ul> <li>"0" volt is present when vehicle is stopped.</li> <li>ON-and-OFF ("0"-and-battery voltage) operation is alternately repeated while cruise control is operating.</li> </ul>                                                                                                    |
| Data link connector                                               | 8               | —                                                                                                    |
| RESUME/ACCEL switch                                               | 9               | <ul> <li>Battery voltage is present when switch is turned ON.</li> <li>"0" volt is present when switch is turned OFF.</li> </ul>                                                                                                    |
| SET/COAST switch                                                  | 10              | <ul> <li>Battery voltage is present when switch is turned ON.</li> <li>"0" volt is present when switch is turned OFF.</li> </ul>                                                                                                    |
| Ignition switch                                                   | 12              | <ul> <li>Battery voltage is present when ignition switch is turned ON.</li> <li>"0" volt is present when ignition switch is turned OFF.</li> </ul>                                                                                                    |
| Release valve                                                     | 13              | <ul> <li>"0" volt is present when vehicle is stopped.</li> <li>ON-and-OFF ("0"-and-battery voltage) operation is alternately repeated while cruise control is operating.</li> </ul>                                                                                                    |
| Power supply to vacuum pump motor, air valve, release valve       | 14              | <ul><li> "0" volt is present when vehicle is stopped.</li><li>Battery voltage is present while cruise control is operating.</li></ul>                                                                                                    |
| Cruise main switch                                                | 15              | <ul> <li>Battery voltage is present during pressing the main switch, and then approx. 12 V is present while switch is turned ON.</li> <li>"0" volt is present when switch is turned OFF.</li> </ul>                                                                                                    |
| Brake switch                                                      | 16              | <ul> <li>Turn the cruise main switch to ON and leave clutch pedal released (MT).</li> <li>Then check that;</li> <li>"0" volt is present when brake pedal is depressed.</li> <li>Battery voltage is present when brake pedal is released.</li> <li>Additionally only in MT vehicle, keep the cruise main switch to ON and leave brake pedal released.</li> <li>Then check that;</li> <li>"0" volt is present when clutch pedal is depressed.</li> <li>Battery voltage is present when clutch pedal is released.</li> </ul> |
| Data link connector                                               | 17              | —                                                                                                    |
| Data link connector                                               | 18              |                                                                                                    |
| Vehicle speed sensor 2                                            | 19              | Lift-up the vehicle until all four wheels are raised off ground, and then rotate any wheel manu-<br>ally.<br>Approx. 5 and 0 volt pulse signals are alternately input to cruise control module.                                                                                                    |
| Stop light switch                                                 | 20              | <ul> <li>Turn ignition switch to OFF.</li> <li>Then check that;</li> <li>Battery voltage is present when brake pedal is depressed.</li> <li>"0" volt is present when brake pedal is released.</li> </ul>                                                                                                    |

NOTE:

Voltage at terminals 5, 7, 13 and 14 cannot be checked unless vehicle is driving by cruise control operation.

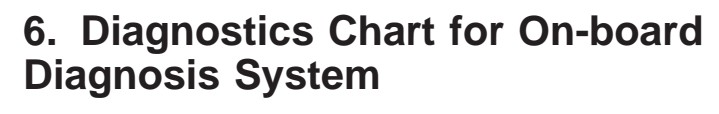

A: BASIC DIAGNOSTICS PROCEDURE

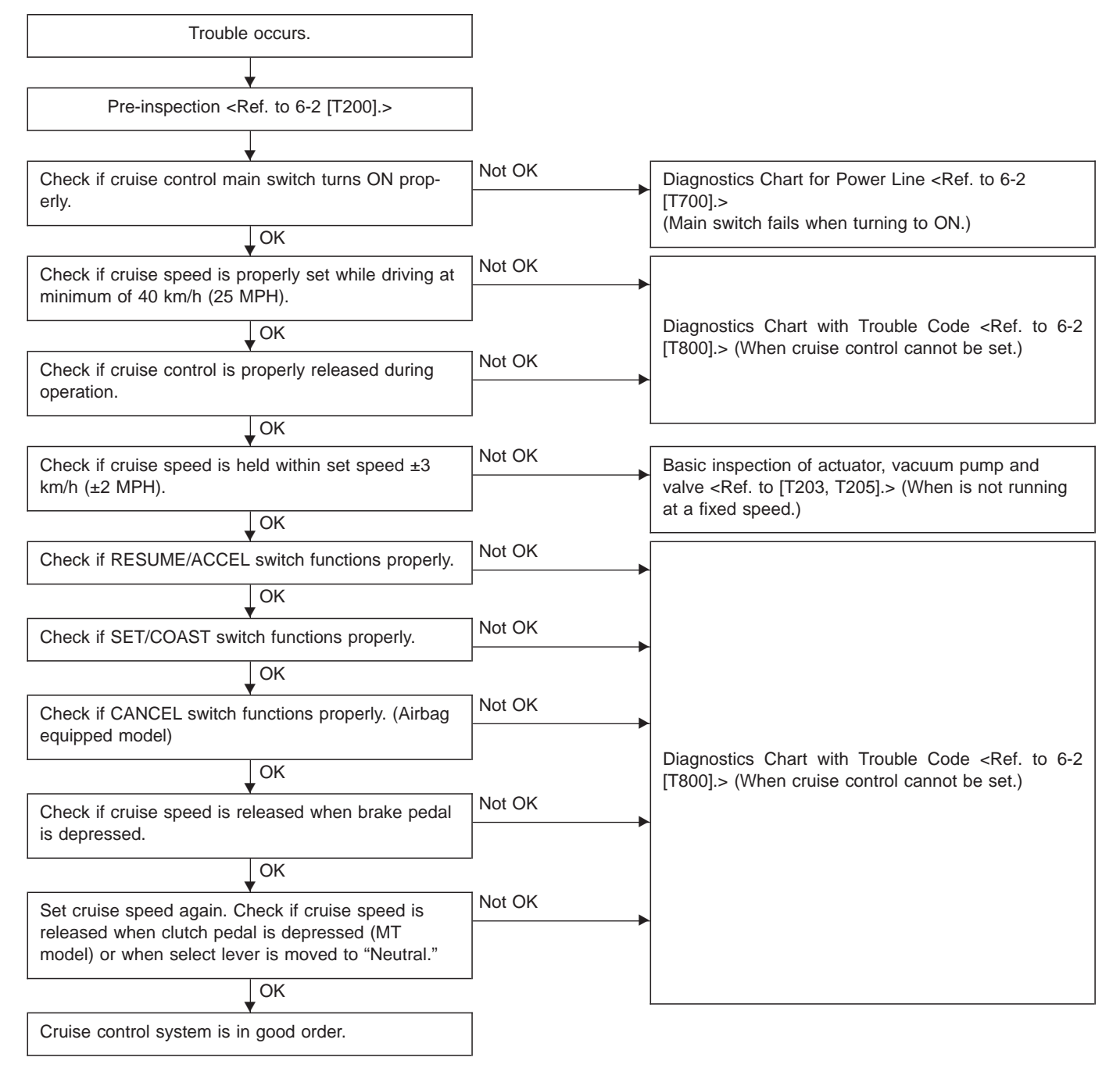

# B: ON-BOARD DIAGNOSIS WITH SELECT MONITOR

#### 1. GENERAL

The on-board diagnosis function of the cruise control system uses an external select monitor.

The on-board diagnosis function operates in two categories, which are used depending on the type of problems;

- Cruise cancel conditions diagnosis
- Real-time diagnosis

#### Applicable cartridge No.: 498349601

• Cruise cancel conditions diagnosis

This category of diagnosis requires actual vehicle driving in order to determine the cause, (as when cruise speed is cancelled during driving although cruise cancel condition is not entered).

 $\frac{1}{1}$ 

Cruise control module memory stores the cancel condition (Code No.) which occurred during driving. When there are plural cancel conditions (Code No.), they are shown in order, for 2 seconds per Code No., on the select monitor.

#### CAUTION:

• The cruise control memory stores not only the cruise "cancel" which occurred (although "cancel" operation is not entered by the driver), but also the "cancel" condition input by the driver.

• The content of memory is cleared when ignition switch or cruise main switch is turned OFF.

#### • Real-time diagnosis

The real-time diagnosis function is used to determine whether or not the input of output signal system is in good order, according to signal emitted from switches, sensors, etc.

Vehicle cannot be driven at cruise speed because problems occurs in the cruise control system or its associated circuits.

Л

Monitor the signal conditions from switches and sensors.

#### 2. CRUISE CANCEL CONDITIONS DIAGNOSIS

1) Connect select monitor.

2) Start the engine and turn cruise control main switch to ON.

3) Set select monitor in "FB0" mode.

4) Drive vehicle at least 40 km/h (25 MPH) with cruise speed set.

5) If cruise speed is canceled itself (without doing any cancel operations), a trouble code will appear on select monitor display.

#### **CAUTION:**

• A trouble code will also appear when cruise cancel is effected by driver. Do not confuse.

• Have a co-worker ride in vehicle to assist in diagnosis during driving.

NOTE:

Trouble code will be cleared by turning ignition switch or cruise control main switch to OFF.

#### 3. REAL-TIME DIAGNOSIS

1) Connect select monitor.

2) Turn ignition switch and cruise control main switch to ON.

3) Set select monitor in "FA0" mode.

4) Ensure that normal indication is displayed when controls are operated as indicated below:

- When SET/COAST switch is pressed.
- When RESUME/ACCEL switch is pressed.
- When brake pedal is depressed. (Stop and brake switch turns ON.)
- When clutch pedal is depressed. (MT model)
- When select lever is set to N position. (AT model)

# 7. Diagnostics Chart for Power Line A: BASIC DIAGNOSTICS PROCEDURE

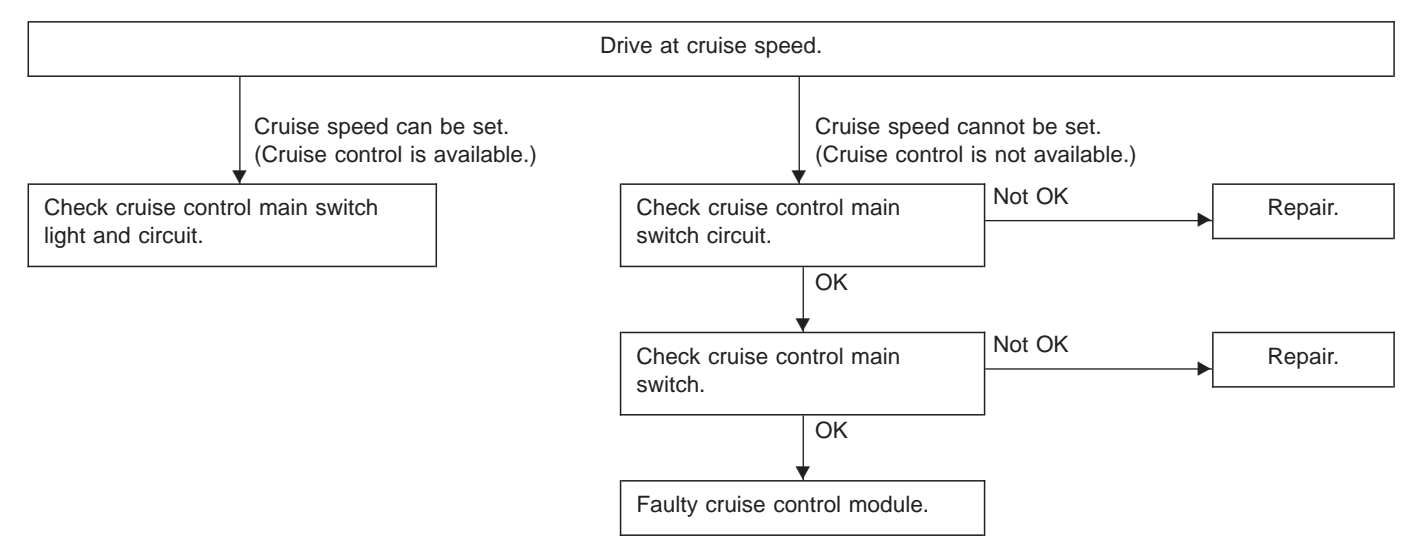

#### B: CHECK INDICATOR AND CIRCUIT IN CRUISE CONTROL MAIN SWITCH DIAGNOSIS:

• Bulb failure or open harness of the indicator circuit in the cruise control main switch.

#### **TROUBLE SYMPTOM:**

• Cruise control can be set, normally indicator does not come on. (When main switch is pressed.)

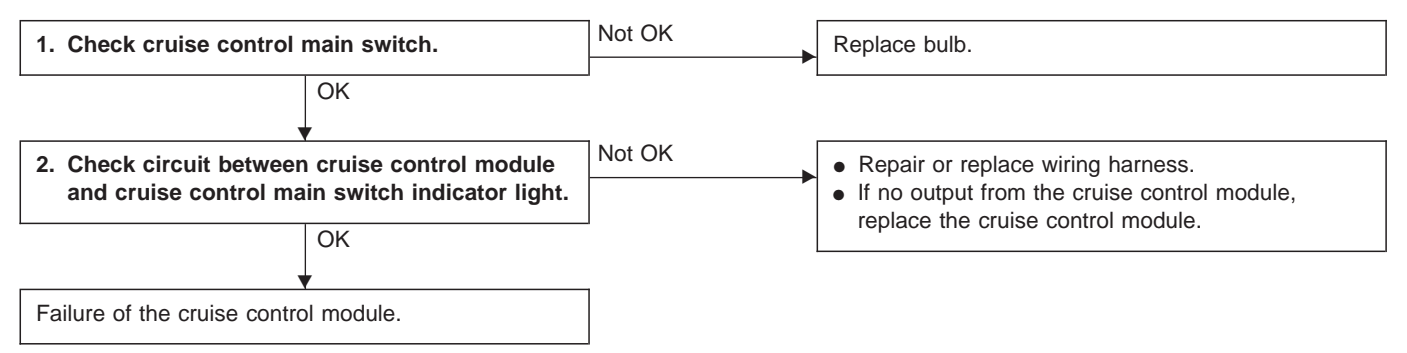

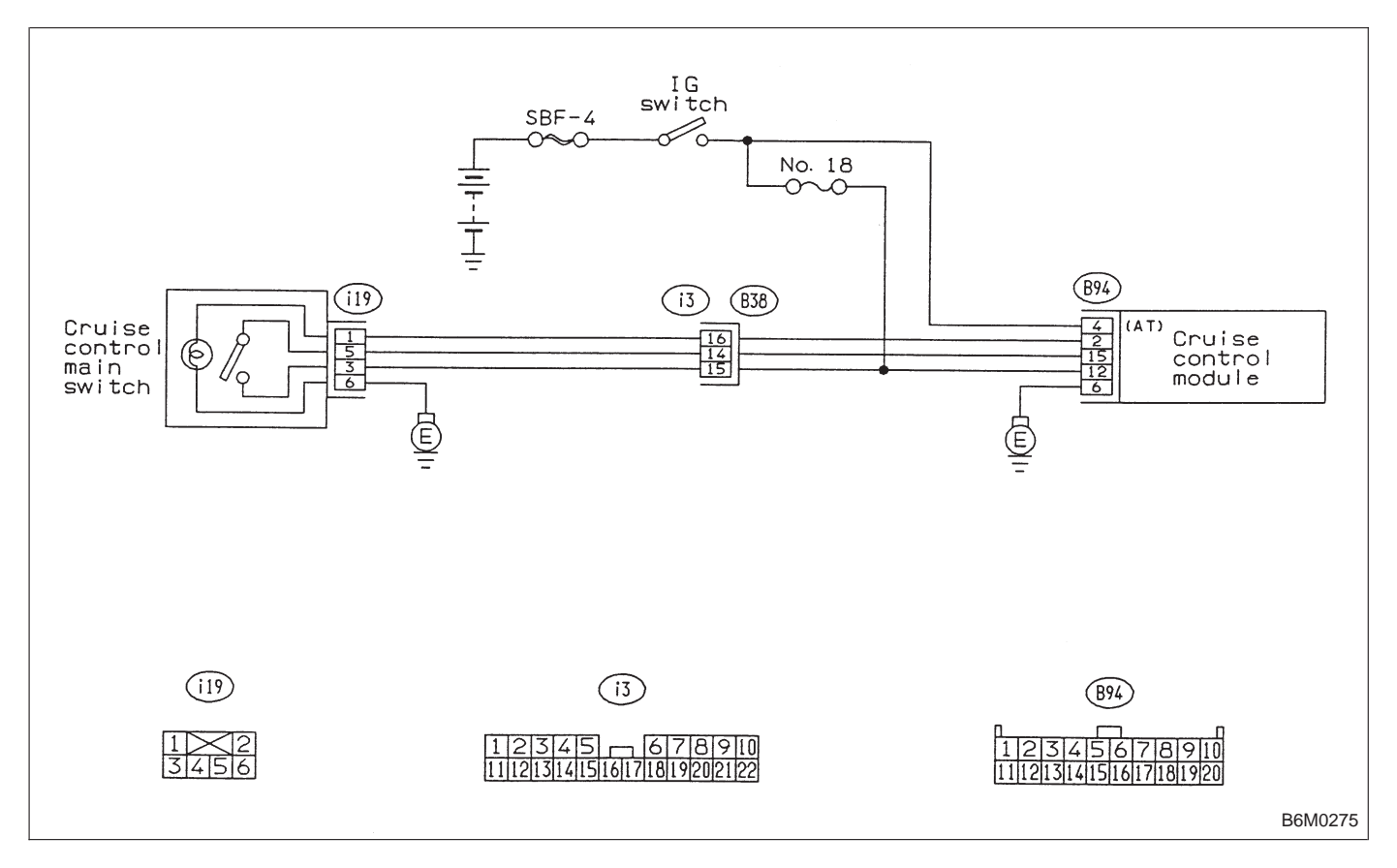

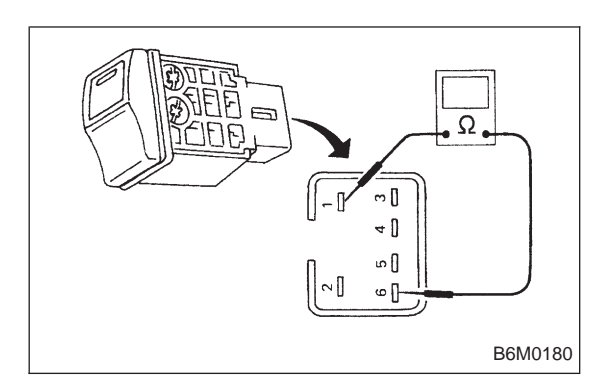

#### 1. CHECK CRUISE CONTROL MAIN SWITCH.

1) Remove cruise control main switch.

2) Measure resistance between cruise control main switch terminals.

Terminals / Specified resistance: No. 1 — No. 6 / Approx. 50 Ω

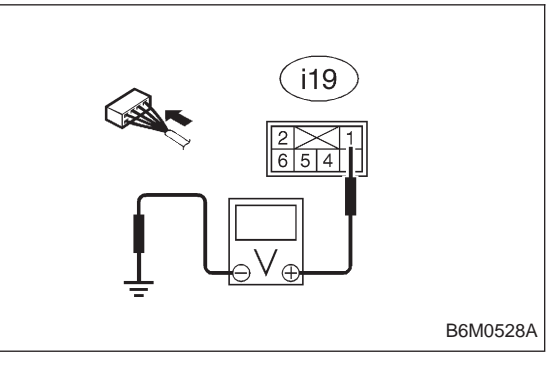

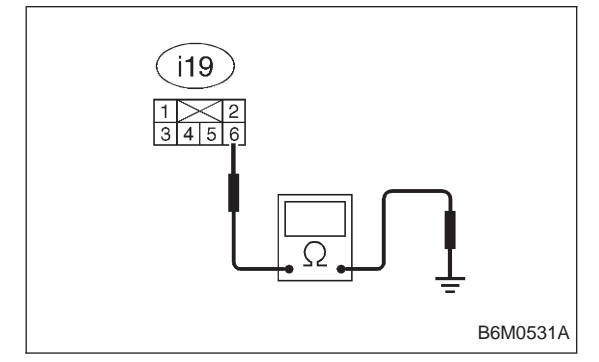

#### 2. CHECK CIRCUIT BETWEEN CRUISE CONTROL MODULE AND CRUISE CONTROL MAIN SWITCH INDICATOR LIGHT.

- 1) Turn the ignition switch to ON.
- 2) Turn cruise control main switch to ON.

3) Measure voltage between cruise control main switch connector and the body.

#### Connector & terminal / Specified voltage: (i19) No. 1 — Body / 10 V, or more

4) Turn the ignition switch and cruise control main switch to OFF.

5) Remove the connector from the cruise control main switch.

6) Measure resistance of ground circuit between the cruise control main switch connector and body.

Connector & terminal / Specified resistance: (i19) No. 6 — Body / 10 Ω, max.

# C: CHECK CRUISE CONTROL MAIN SWITCH DIAGNOSIS:

• Faulty cruise control main switch, or open harness.

#### **TROUBLE SYMPTOM:**

• Cruise control main switch is not turned ON and cruise control cannot be set.

#### NOTE:

When the main relay (built-in cruise control module) operates, the main switch circuit is in normal condition.

The main relay operation can be checked by hearing the operation sounds.

This operation sounds will be heard when ignition switch and cruise control main switch is turned to ON.

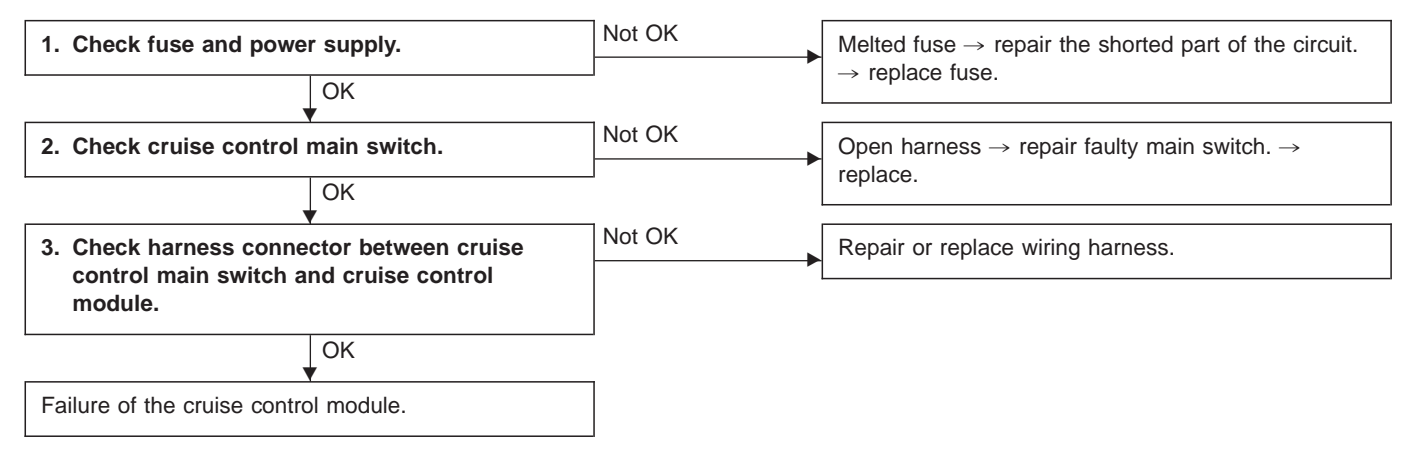

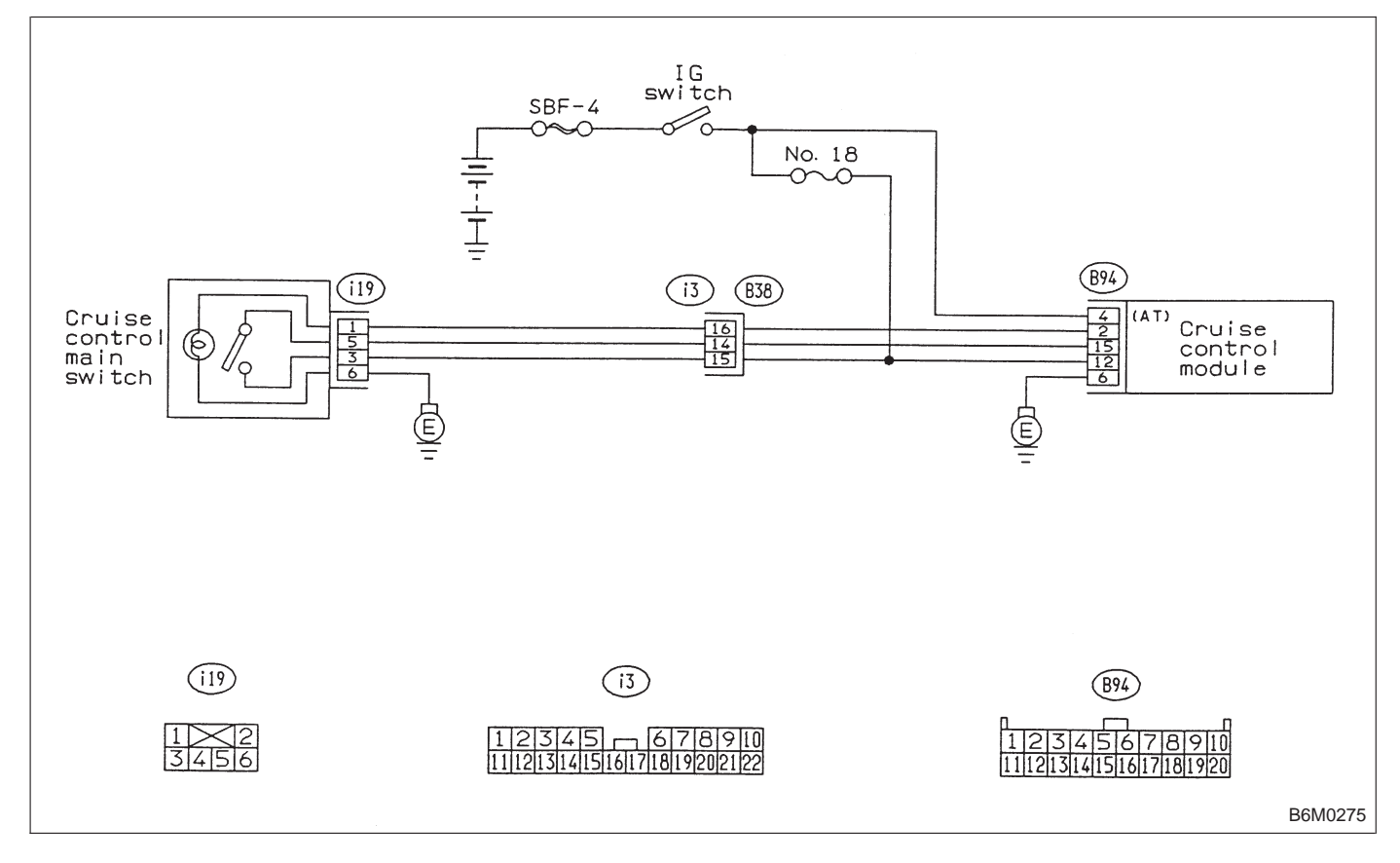

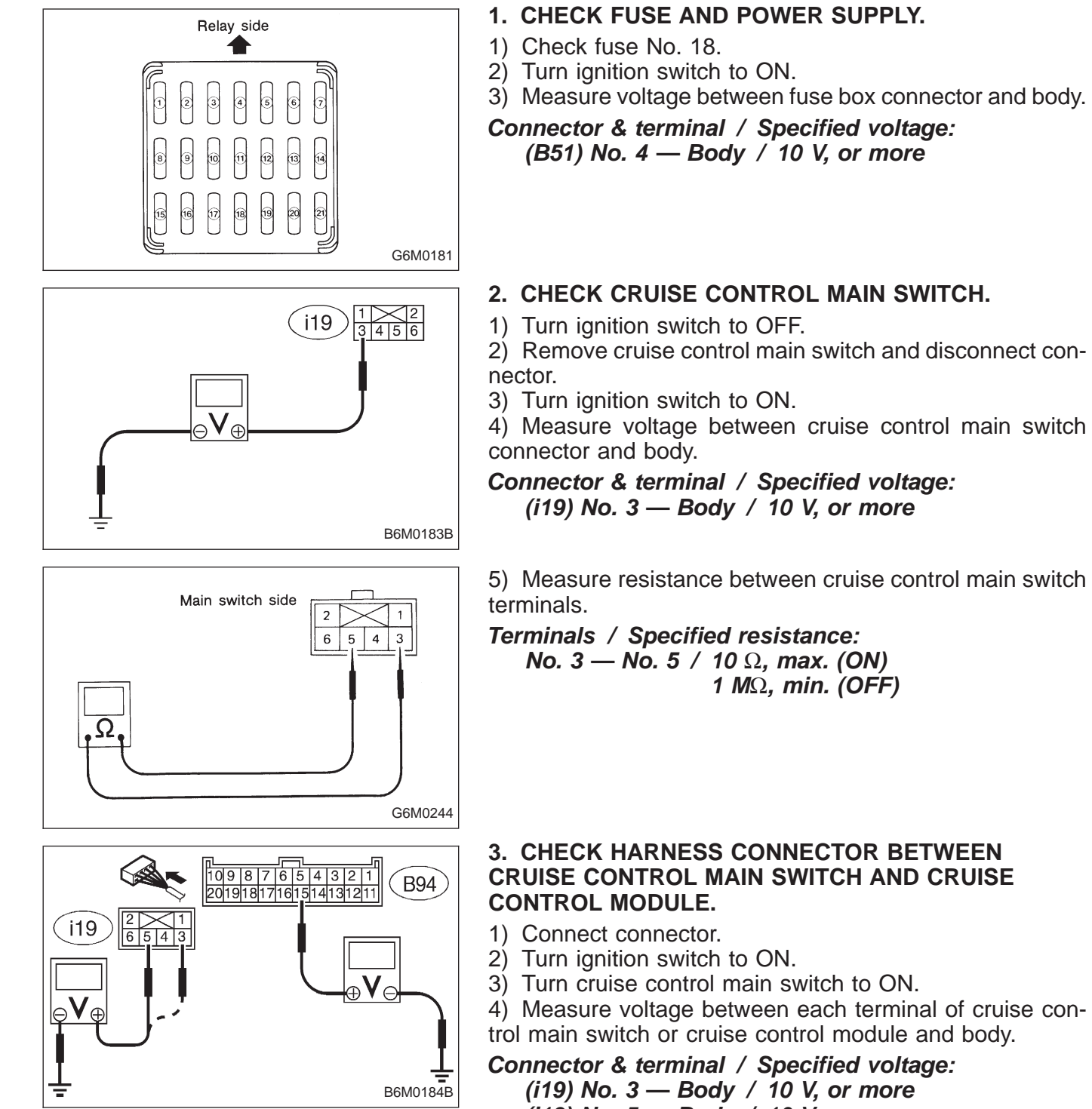

(i19) No. 3 — Body / 10 V, or more (i19) No. 5 — Body / 10 V, or more (B94) No. 15 — Body / 10 V, or more

NOTE:

Depress cruise control main switch with fingers while measuring (i19) No. 5 — Body.

# 8. Diagnostics Chart with Trouble Code A: TROUBLE CODE

| Trouble code | Item             | Contents of diagnosis                                                                                                    | Page |
|--------------|------------------|----------------------------------------------------------------------------------------------------|------|
| 10           | ОК               | Normal                                                                                                    | 18   |
| 11           | BRAKE/ST/CL or N | <ul> <li>Input signals from brake switch "OFF", stop light switch "ON" (Brake pedal is in depressed condition.)</li> <li>Input signals from clutch switch "OFF", or inhibitor switch is in "N" position.<br/>[Clutch pedal is depressed (MT), or select lever is set to N position (AT).]</li> </ul> | 20   |
| 12           | NOT SET SP       | Out of cruise speed range                                                                                                    | 22   |
| 13           | LOW SP LIM       | Low-speed control limiter                                                                                                    | 22   |
| 14           | CANCEL SW        | Input signal from cancel switch                                                                                                    | 26   |
| 15           | NO MEMORY        | No memorized cruise speed                                                                                                    | —    |
| 21           | SP SENS NG       | Faulty vehicle speed sensor 2                                                                                                    | 22   |
| 22           | COM SW NG        | Faulty SET/COAST switch or RESUME/ACCEL switch                                                                                                    | 26   |
| 23           | RELAY NG         | Faulty safety relay included in cruise control module                                                                                                    | 29   |
| 24           | CPU RAM NG       | Faulty CPU RAM included in cruise control module                                                                                                    | 29   |
| 31           | MOTOR NG         | Faulty vacuum motor or motor drive system                                                                                                    | 30   |
| 32           | AIR VAL NG       | Faulty air valve or valve drive system                                                                                                    | 30   |
| 33           | REL VAL NG       | Faulty release valve or valve drive system                                                                                                    | 30   |
#### B: TROUBLE CODE 10 — NORMAL CONDITION —

#### DIAGNOSIS:

- SET/COAST switch or disconnection of the wiring or short circuit.
- RESUME/ACCEL switch or disconnection of the wiring or short circuit.

#### **TROUBLE SYMPTOM:**

- Cruise control cannot be set, or it is cancelled immediately.
- RESUME/ACCEL cannot be operated.

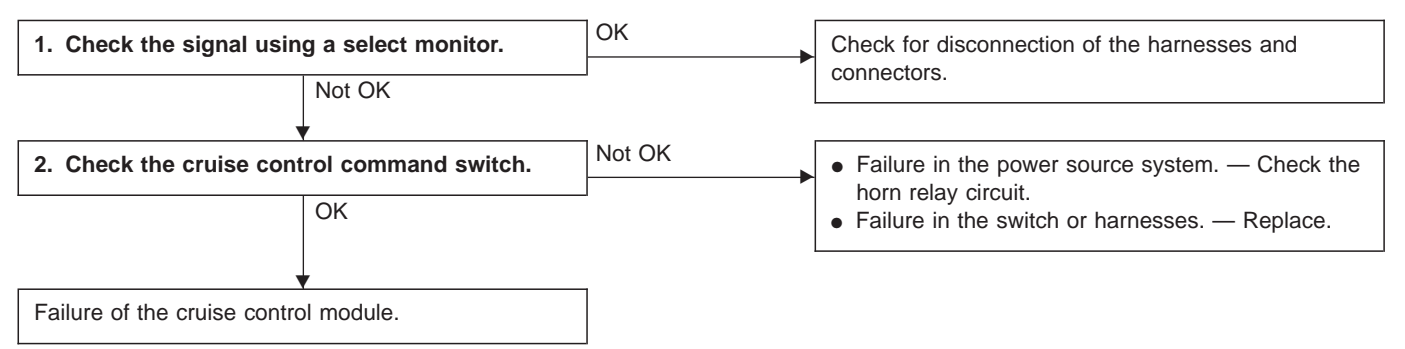

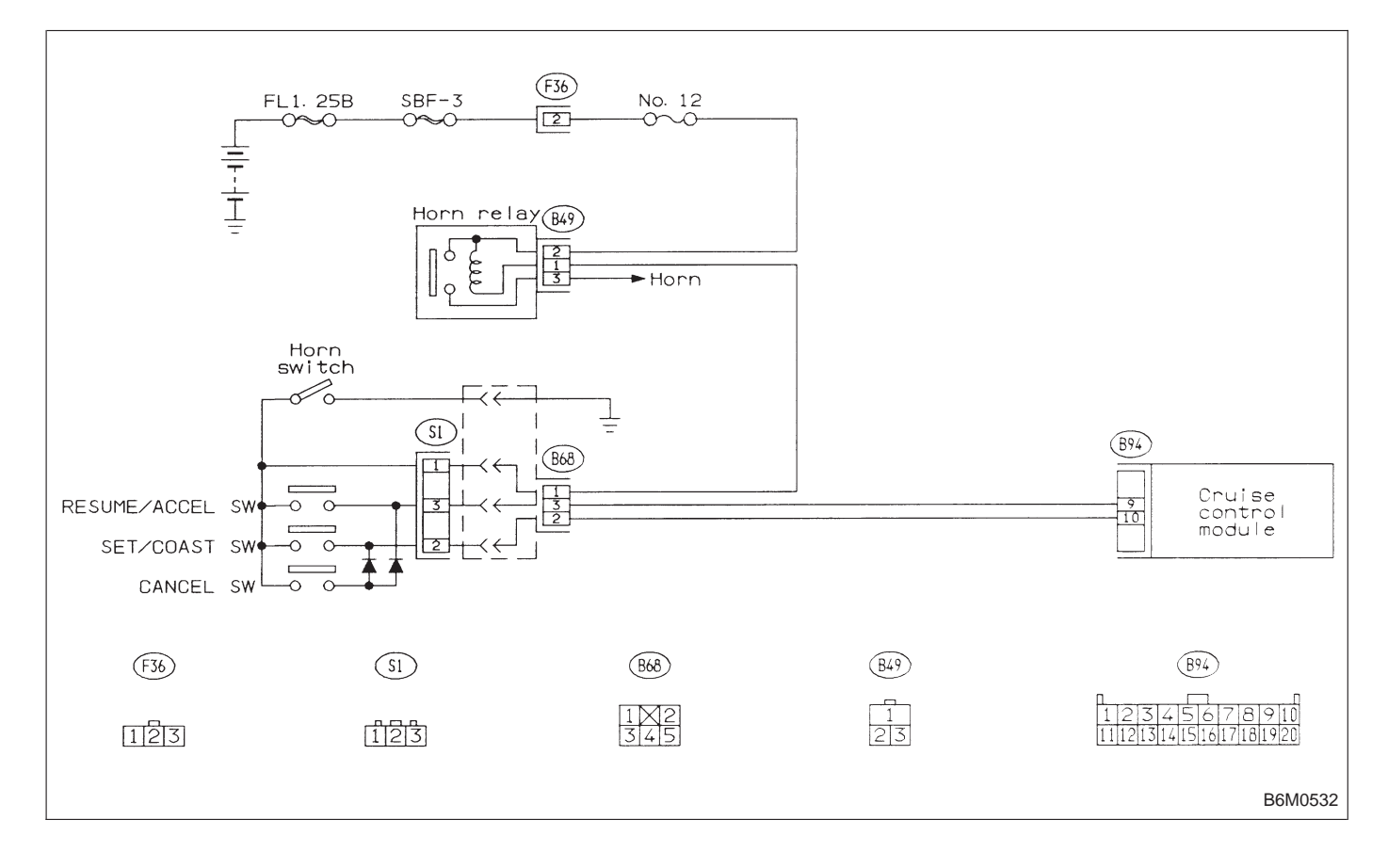

| LED No. | Signal name                                               | Display |
|---------|-----------------------------------------------------------|---------|
| 1       | SET/COAST switch                                          | SE      |
| 2       | RESUME/ACCEL switch                                       | RE      |
| 3       | Stop light switch                                         | ST      |
| 4       | <ul><li>Brake switch</li><li>Clutch switch (MT)</li></ul> | BR      |
| 5       | Inhibitor switch (AT)                                     | Ν       |
| 6       | —                                                         | —       |
| 7       | —                                                         | —       |
| 8       | —                                                         | —       |
| 9       | _                                                         | _       |
| 10      | —                                                         |         |

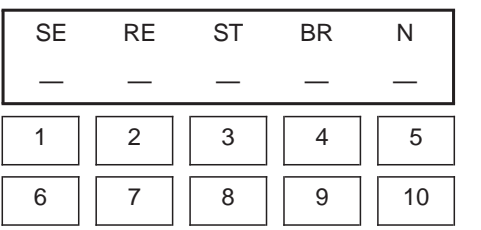

#### 1. CHECK THE SIGNAL USING A SELECT MONITOR.

- 1) Turn ignition switch to ON.
- 2) Turn cruise control main switch to ON.
- 3) Set select monitor in "FA0" mode.
- 4) Check signals for proper operation.(1) When pushing the SET switch:
  - LED No. 1 goes out lights.
  - (2) When pushing the RESUME switch:
  - LED No. 2 goes out lights.

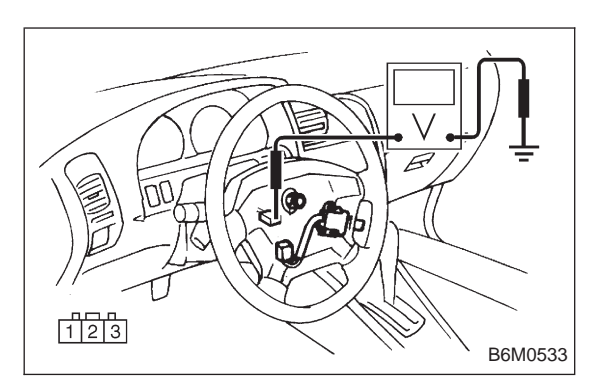

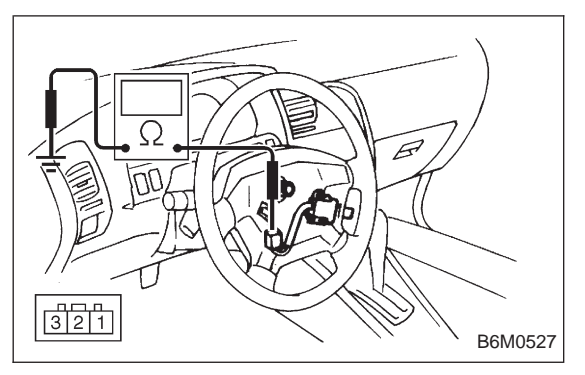

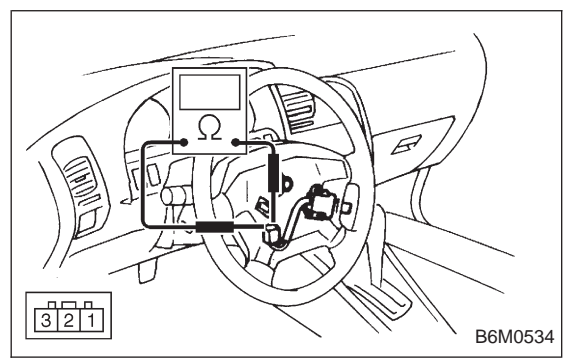

2. CHECK THE CRUISE CONTROL COMMAND SWITCH.

- 1) Disconnect connector from command switch.
- 2) Measure voltage between connector (S1) and body.

Connector & terminal / Specified voltage: (S1) No. 1 — Body / 10 V, or more

3) Check for harness short circuit between command switch and body.

#### Terminals / Specified resistance:

No. 2 — Body / 1  $M\Omega$ , min. No. 3 — Body / 1  $M\Omega$ , min.

4) Measure resistance between each terminal of switch side connector to check the switch operation.

Terminals:

```
No. 1 — No. 2 (SET/COAST SWITCH)
No. 1 — No. 3 (RESUME/ACCEL SWITCH)
Specified resistance:
```

10  $\Omega$ , max. (ON) 1 M $\Omega$ , min. (OFF)

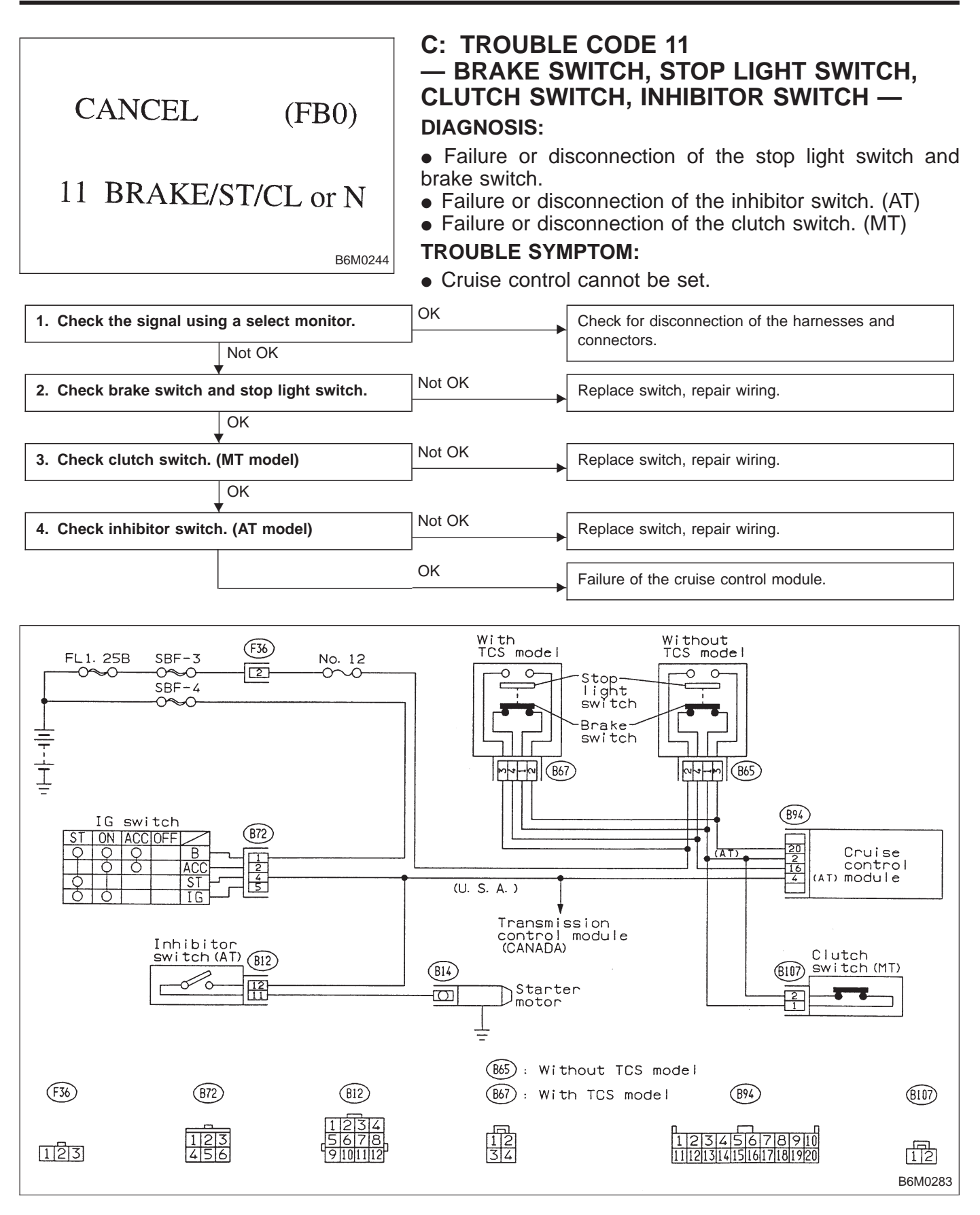

| LED No. | Signal name                                               | Display |
|---------|-----------------------------------------------------------|---------|
| 1       | SET/COAST switch                                          | SE      |
| 2       | RESUME/ACCEL switch                                       | RE      |
| 3       | Stop light switch                                         | ST      |
| 4       | <ul><li>Brake switch</li><li>Clutch switch (MT)</li></ul> | BR      |
| 5       | Inhibitor switch (AT)                                     | N       |
| 6       | —                                                         | —       |
| 7       | —                                                         | —       |
| 8       | —                                                         | —       |
| 9       | _                                                         |         |
| 10      | —                                                         | —       |

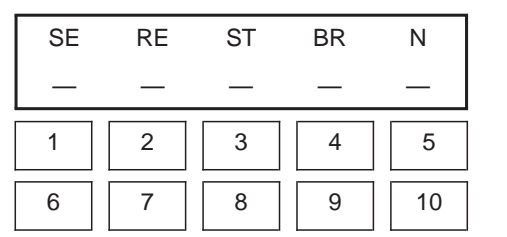

#### 1. CHECK THE SIGNAL USING A SELECT MONITOR.

- 1) Turn ignition switch to ON.
- 2) Turn cruise control main switch to ON.
- 3) Apply parking brake securely.
- 4) Set select monitor in "FA0" mode.
- 5) Release the clutch pedal. (MT model)
- 6) Depress the brake pedal and check signals for proper operation.
  - Stop light switch: LED No. 3 goes out lights. Brake switch : LED No. 4 goes out — lights.
- 7) Release the brake pedal.
- 8) Depress the clutch pedal and check signal for proper operation. (MT model)
  - Clutch switch: LED No. 4 goes out lights.
- 9) Set the selector lever from D to N position and check signal for proper operation. (AT model)
  - Inhibitor switch: LED No. 5 goes out lights.

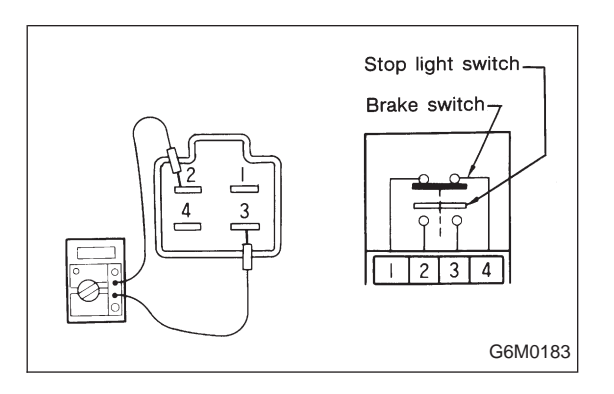

## 2. CHECK BRAKE SWITCH AND STOP LIGHT SWITCH.

Remove connector of stop and brake switch.
 Check circuit between each terminal.

| Pedal operation                           | Brake switch between<br>No. 1 — No. 4 | Stop light switch between<br>No. 2 — No. 3 |
|-------------------------------------------|---------------------------------------|--------------------------------------------|
| Depressing the brake pedal.               | 1 M $\Omega$ , or more                | 1 $\Omega$ , or less                       |
| Without<br>depressing the<br>brake pedal. | 1 $\Omega$ , or less                  | 1 M $\Omega$ , or more                     |

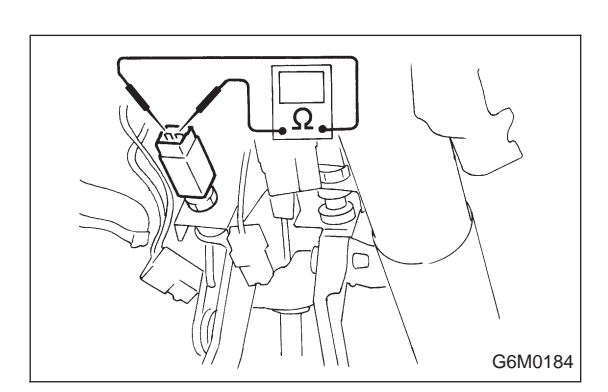

#### 3. CHECK CLUTCH SWITCH. (MT MODEL)

- 1) Disconnect connector from clutch switch.
- 2) Check continuity of the clutch switch.
- Terminals / Specified resistance:

No. 1 — No. 2 / 10 Ω, max. (Without pedal depressing.) / 1 MΩ, min. (Pedal depressing.)

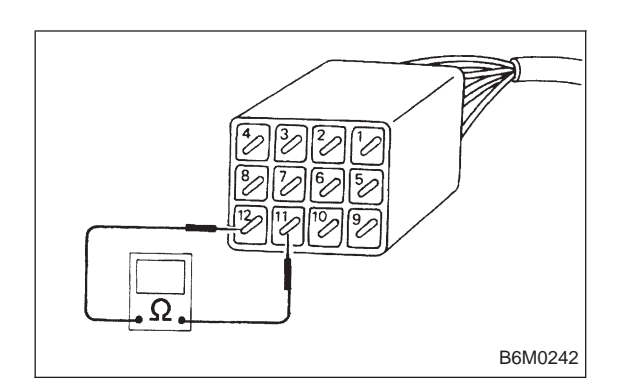

#### 4. CHECK INHIBITOR SWITCH. (AT MODEL)

- Set the selector lever to N position.
   Disconnect connector of inhibitor switch.
- 3) Check continuity of the inhibitor switch.

#### Terminals / Specified resistance: No. 11 — No. 12 / 10 Ω, max.

(Selector lever is in P or N.)

- / 1  $M\Omega$ , min.
  - (Selector lever is not in P or N.)

| CANCEL (FB0)<br>12 NOT SET SP<br>B6M0191                                                                                        | <ul> <li>D: TROUBLE CODE 12, 13 AND 21 <ul> <li>VEHICLE SPEED SENSOR 2 SYSTEM</li> </ul> </li> <li>DIAGNOSIS: <ul> <li>Disconnection or short circuit of vehicle speed sensor 2 system.</li> </ul> </li> <li>TROUBLE SYMPTOM: <ul> <li>Cruise control cannot be set. (Cancelled immediately.)</li> </ul> </li> </ul> |
|----------------------------------------------------------------------------------------------------|----------------------------------------------------------------------------------------------------|
| 1. Check operation of speedometer.         OK         •         2. Check input signal for cruise control module.         Not OK | Not OK       Check combination meter circuit.<br><ref. 6-2="" [k3a0]="" in="" repair="" section.="" to="">         OK       • Check for disconnection of the cruise control<br/>module connector terminal.<br/>• Failure of the cruise control module.</ref.>                                                        |
| 3. Perform a circuit test between combination meter and cruise control module.                                                  | Not OK                                                                                                    |
| 4. Check vehicle speed sensor 2.                                                                                                | Not OK <ul> <li>Mechanical trouble between vehicle speed sensor 2 and speedometer shaft in transmission.</li> <li>Failure of the vehicle speed sensor 2.</li> <li>→ Replace vehicle speed sensor 2.</li> </ul>                                                                                                    |

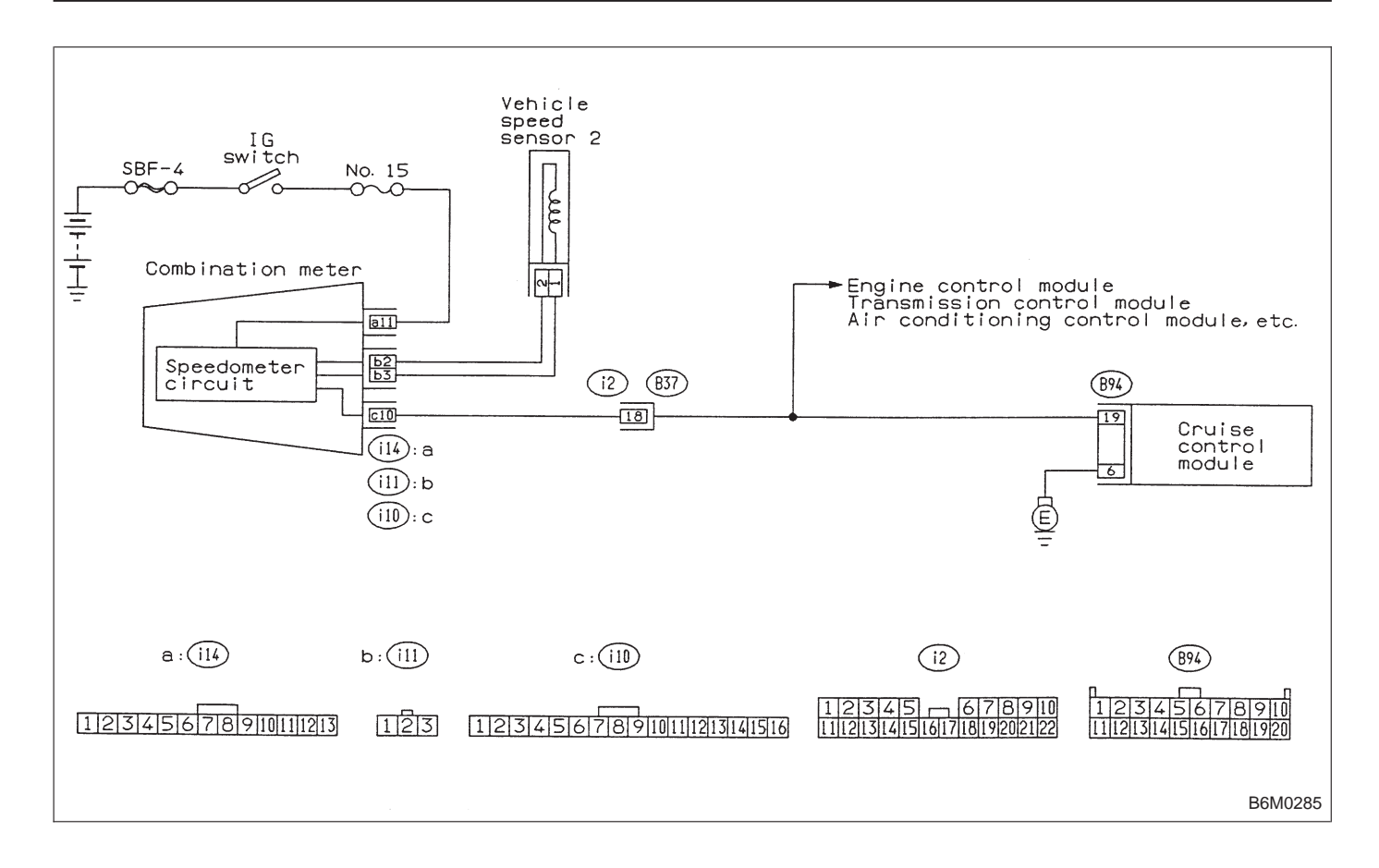

#### 1. CHECK OPERATION OF SPEEDOMETER.

Make sure that speedometer indicates the vehicle speed by driving the vehicle.

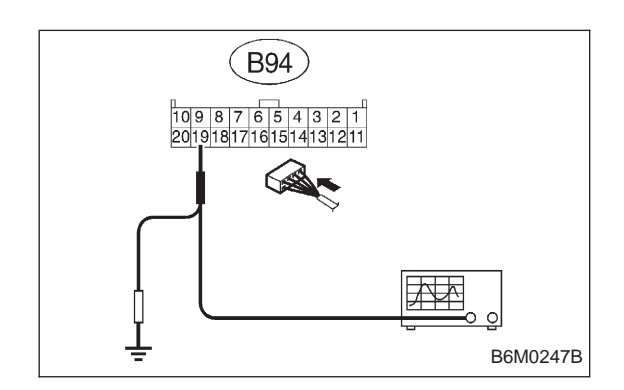

## 2. CHECK INPUT SIGNAL FOR CRUISE CONTROL MODULE.

#### WARNING:

Be careful not to be caught up by the running wheels.

1) Set the vehicle on free roller, or lift-up the vehicle and support with safety stands.

2) Set oscilloscope to cruise control module connector terminals.

Connector & terminal / (B94) No. 19 — Body

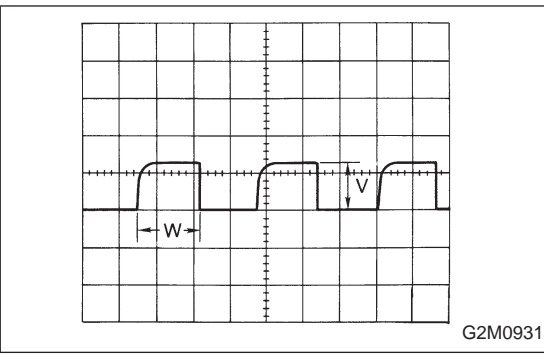

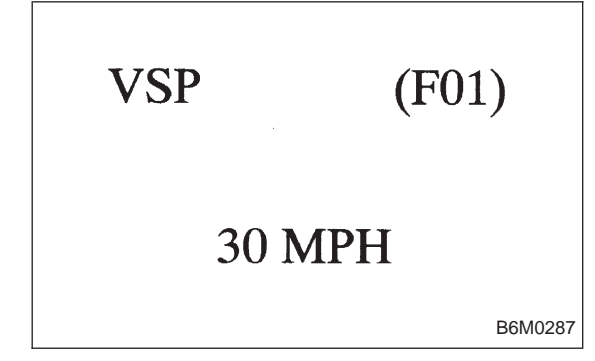

- 3) Start the engine.
- 4) Shift on the gear position, and keep the vehicle speed at constant.
- 5) Measure signal voltage.

#### Specified voltage (V): 2 V, or more

NOTE:

• If the vehicle speed increases, the width of amplitude (W) decreases.

• If oscilloscope is not available, check input signal (vehicle speed signal) by using a select monitor. (Refer to the procedure as described below.)

- Using the select monitor:
  - (1) Set the vehicle on free roller, or lift-up the vehicle and support with safety stands.
  - (2) Turn ignition switch to OFF and set select monitor.
  - (3) Turn ignition switch to ON.
  - (4) Turn cruise control main switch to ON.
  - (5) Set select monitor in "F01" or "F02" mode.
  - (6) Drive the vehicle at speed greater than 40 km/h (25 MPH).
  - (7) Check that vehicle speed indication on select monitor and speedometer are equal.

#### NOTE:

• When there is a disconnection or short circuit in the harness between the meter and the cruise control module, the indicated value will be 0 to 1.0 km/h (0 to 0.6 MPH).

• In "F01" mode, vehicle speed is indicated in mile per hour (MPH).

In "F02" mode, vehicle speed is indicated in kilometer per hour (km/h).

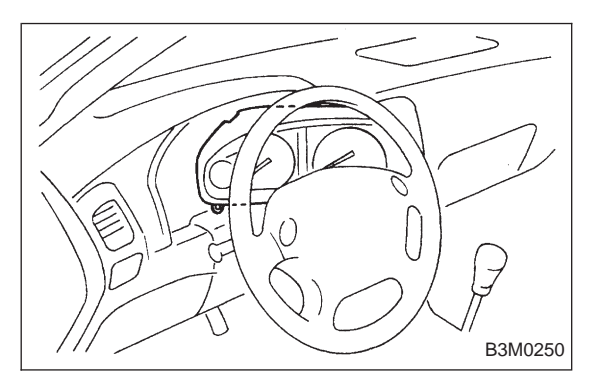

#### 3. PERFORM A CIRCUIT TEST BETWEEN COMBINATION METER AND CRUISE CONTROL MODULE.

- 1) Turn ignition switch to OFF.
- 2) Remove combination meter.

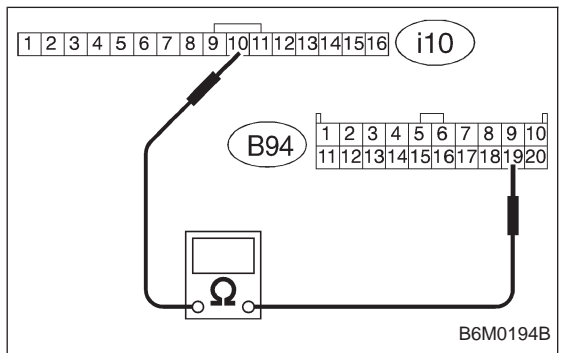

3) Disconnect connector from cruise control module.4) Measure resistance of harness connector between combination meter and cruise control module.

Connector & terminal / Specified resistance: (i10) No. 10 — (B94) No. 19 / 10  $\Omega$ , max.

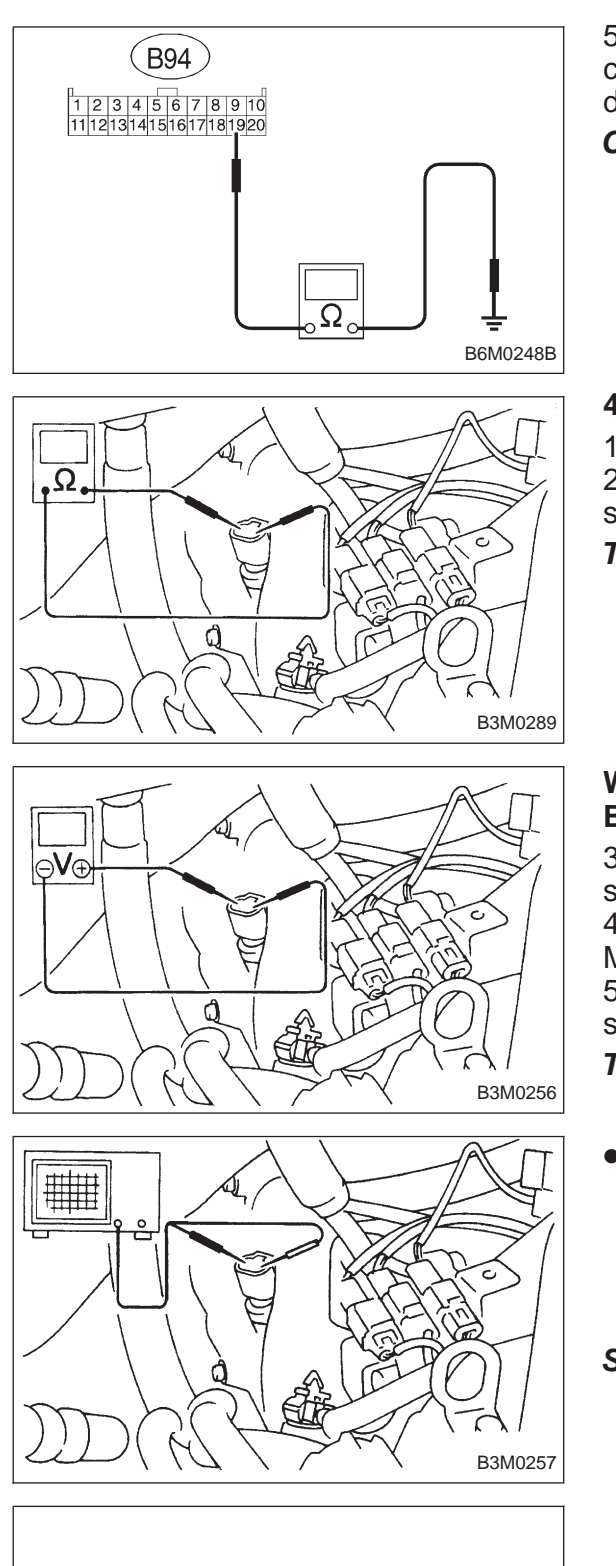

5) Measure resistance of harness connector between cruise control module and body to make sure that circuit does not short.

Connector & terminal / Specified resistance: (B94) No. 19 — Body / 1  $M\Omega$ , min.

#### 4. CHECK VEHICLE SPEED SENSOR 2.

 Disconnect connector from vehicle speed sensor 2.
 Measure resistance between terminals of vehicle speed sensor 2.

**Terminals / Specified resistance: No. 1 — No. 2 / 350 — 450** Ω

#### WARNING:

#### Be careful not to be caught up by the running wheels.

3) Set the vehicle on free roller, or lift-up the vehicle and support with safety stands.

4) Drive the vehicle at speed greater than 20 km/h (12 MPH).

5) Measure voltage between terminals of vehicle speed sensor 2.

Terminals / Specified voltage: No. 1 — No. 2 / 2 V, or more (AC range)

- Using an oscilloscope:
  - (1) Turn ignition switch to OFF.
  - (2) Set oscilloscope to vehicle speed sensor 2.

(3) Drive the vehicle at speed greater than 20 km/h (12 MPH).

(4) Measure signal voltage.

Specified voltage (V): 5 V, min.

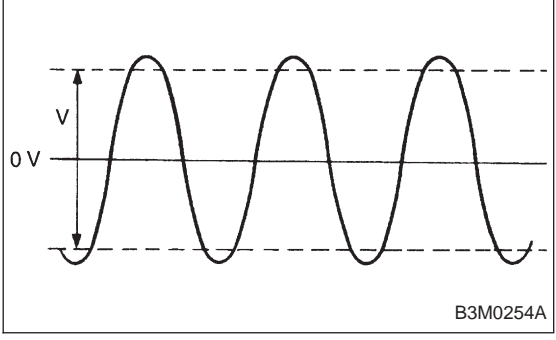

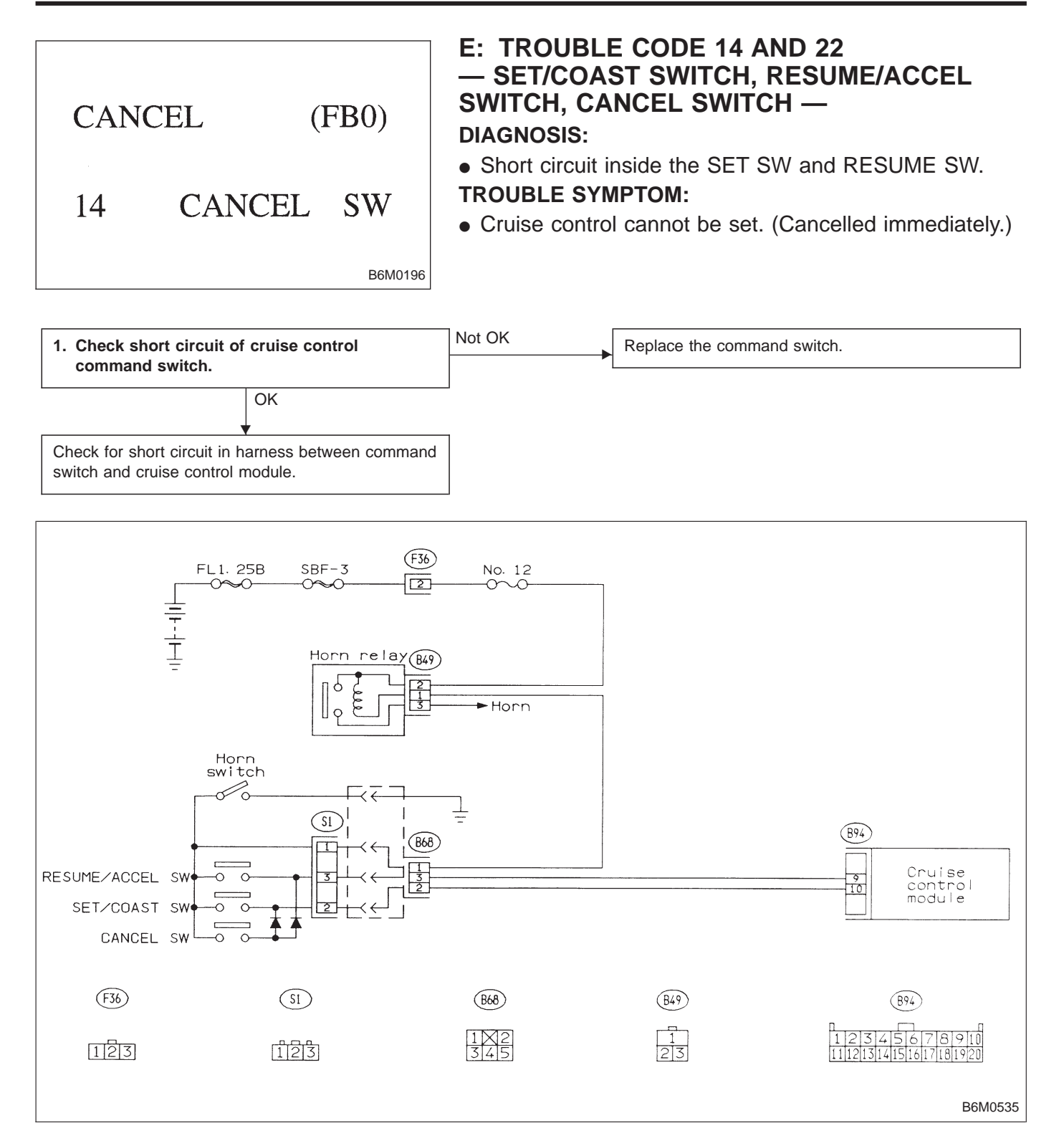

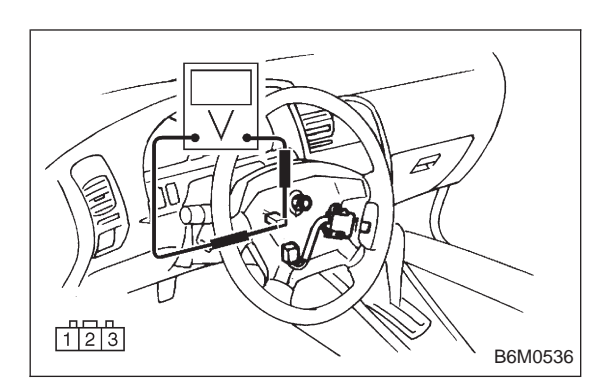

## 1. CHECK SHORT CIRCUIT OF CRUISE CONTROL COMMAND SWITCH.

1) Turn ignition switch to ON.

2) Measure voltage between each terminal of connector (S1).

#### Terminals / Specified resistance:

- SET switch ON
- (S1) No. 1 (S1) No. 2 / 10 13 V
- RESUME switch ON (S1) No. 1 — (S1) No. 3 / 10 — 13 V
- CANCEL switch ON
  - (S1) No. 1 (S1) No. 2 / 10 13 V
  - (S1) No. 1 (S1) No. 3 / 10 13 V

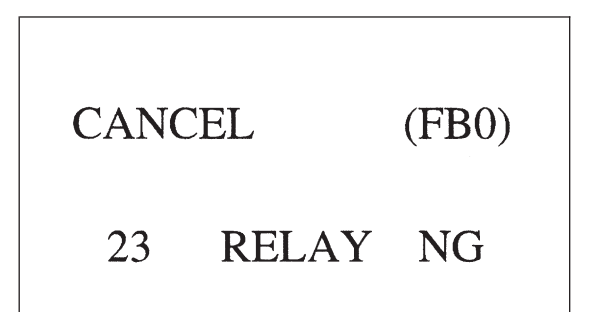

6-2

F: TROUBLE CODE 23 AND 24 — CRUISE CONTROL MODULE BUILT-IN RELAY, CPU RAM —

#### **DIAGNOSIS:**

- Welding of built-in relay of cruise control module.
- Failure of built-in CPU RAM of cruise control module.

#### **TROUBLE SYMPTOM:**

 Cruise control is cancelled and memorized cruise speed is also cancelled.

 Once cruise control is cancelled, cruise control cannot be set until the ignition switch and cruise main switch turns OFF, and then turns ON again.

#### NOTE:

B6M0198

Perform real-time diagnosis ("FA0" mode) and check vehicle speed signal with select monitor.

When input signals are in good condition, failure is in cruise control module.

(Check power supply and ground condition of cruise control module.)

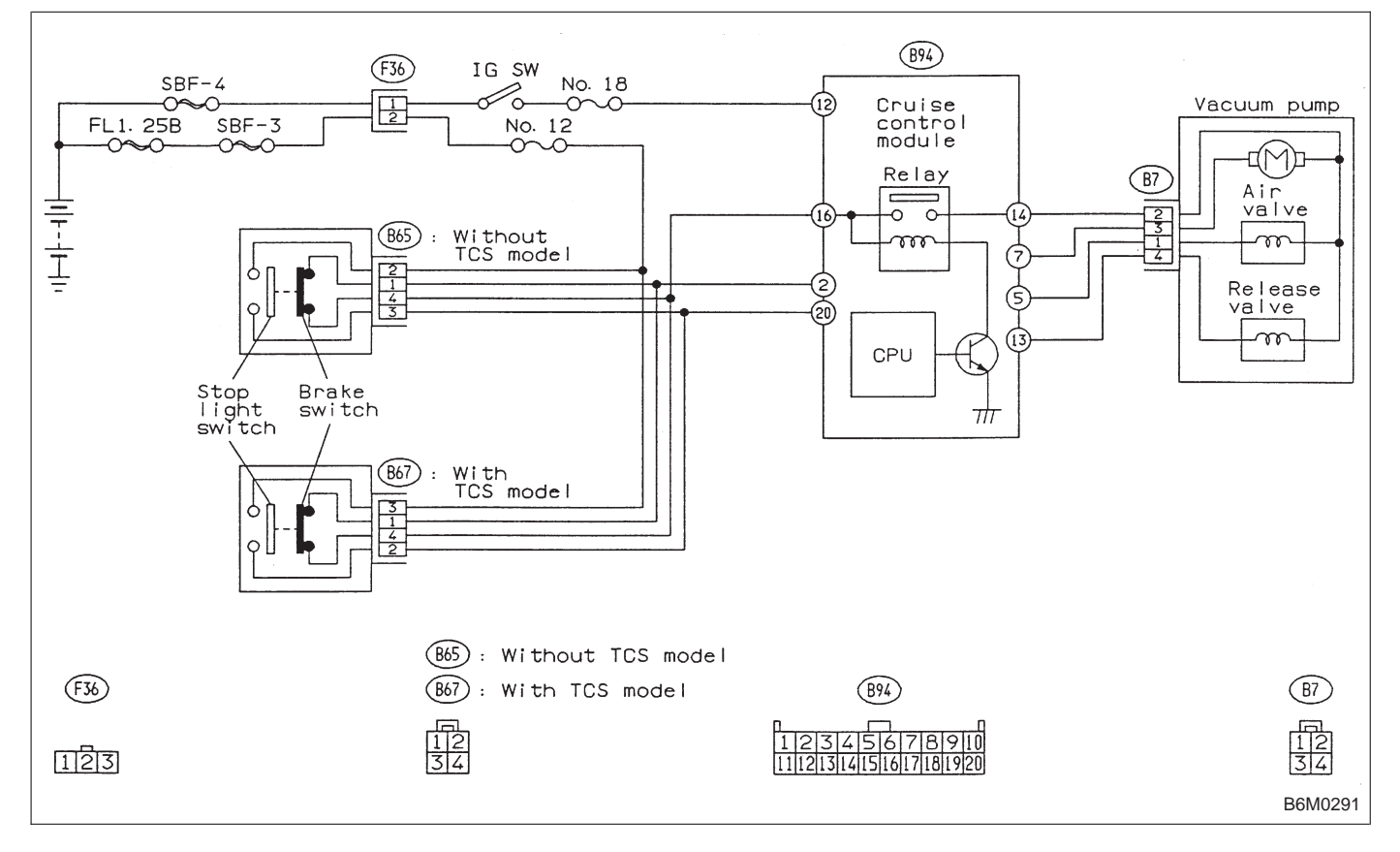

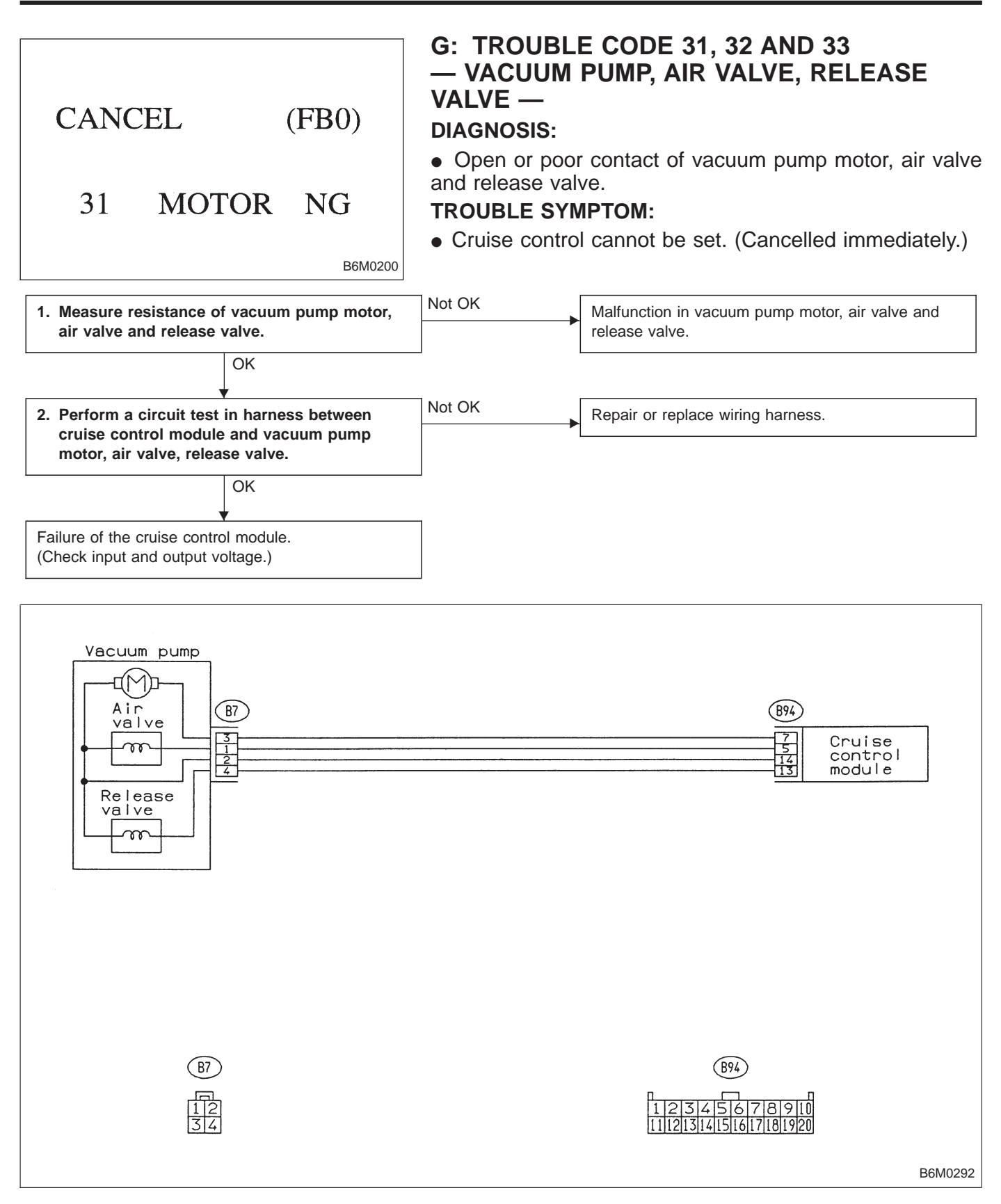

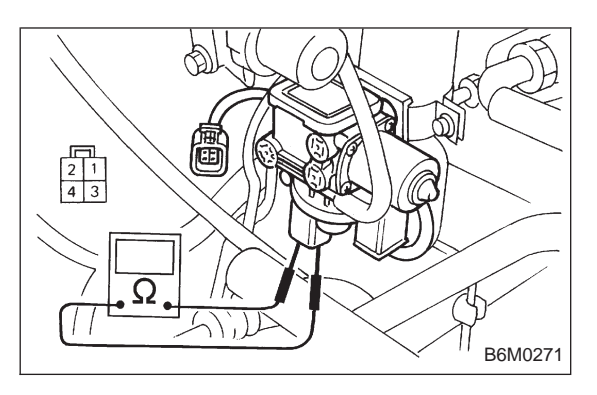

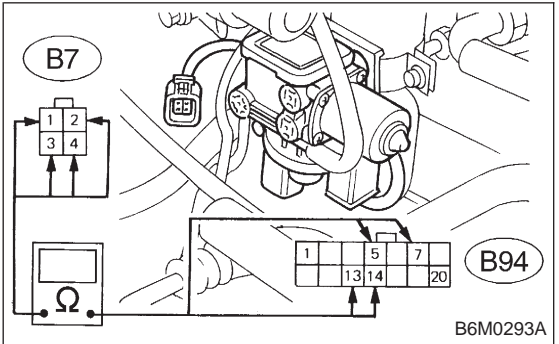

## 1. MEASURE RESISTANCE OF VACUUM PUMP MOTOR, AIR VALVE AND RELEASE VALVE.

1) Disconnect connector of vacuum pump and valve.

2) Measure resistance of vacuum pump motor, air valve and release valve.

- Terminals / Specified resistance:
  - No. 2 No. 3 / 46  $\Omega$  (Vacuum pump motor)
  - No. 2 No. 1 / 69  $\Omega$  (Air valve)
  - No. 2 No. 4 / 69  $\Omega$  (Release valve)

#### 2. PERFORM A CIRCUIT TEST IN HARNESS BETWEEN CRUISE CONTROL MODULE AND VACUUM PUMP MOTOR, AIR VALVE, RELEASE VALVE.

1) Disconnect connectors from cruise control module, vacuum pump and valve.

2) Measure resistance of harness connector between cruise control module, vacuum pump motor, air valve and release valve.

Connector & terminal / Specified resistance:

- (B7) No. 1 (B94) No. 5 / 10  $\Omega$ , max.
- (B7) No. 2 (B94) No. 14 / 10 Ω, max.
- (B7) No. 3 (B94) No. 7 / 10 Ω, max.
- (B7) No. 4 (B94) No. 13 / 10  $\Omega$ , max.

# 9. Diagnostics Chart with Select Monitor

### A: FUNCTION MODE

Applicable cartridge of select monitor: No. 498349601

| Function mode | Contents                        | Abbreviation | Unit of measure | Page |
|---------------|---------------------------------|--------------|-----------------|------|
| F00           | ROM ID number                   | YEAR         | —               | 33   |
| F01           | Vehicle speed signal            | VSP          | MPH             | 33   |
| F02           | Vehicle speed signal            | VSP          | km/h            | 33   |
| F03           | Memorized cruise set speed      | MSP          | MPH             | 34   |
| F04           | Memorized cruise set speed      | MSP          | km/h            | 34   |
| FA0           | $ON \leftrightarrow OFF$ signal |              |                 | 35   |

| YEAR                 | (F00)                     | B: MODE F00<br>— ROM ID NUMBER (YEAR) —<br>CONDITION:<br>Ignition switch "ON"                                                                                                    |  |  |
|----------------------|---------------------------|----------------------------------------------------------------------------------------------------|--|--|
| 1994                 |                           | SPECIFIED DATA:<br>Presentation display                                                                                                    |  |  |
|                      | B6M0243                   |                                                                                                    |  |  |
| Probable cause (Item | outside "specified data") |                                                                                                    |  |  |
| 1. Error 1           |                           | Check for loose or disconnected connector, and discontinued circuit, etc.                                                                                                    |  |  |
| 2. Error 2           |                           | Check for poor contact of cartridge, or different type cartridge.                                                                                                    |  |  |
| VSP                  | (F01)                     | C: MODE F01 AND F02<br>— VEHICLE SPEED SIGNAL (VSP) —<br>CONDITION:<br>Driving at constant speed.                                                                                                    |  |  |
| 55MPH<br>G6M0174     |                           | <ul> <li>SPECIFIED DATA:</li> <li>Compare speedometer with monitor indications.</li> <li>F01: Vehicle speed is indicated in mile per hour (MPH).</li> <li>F02: Vehicle speed is indicated in kilometer per hour (km/h).</li> </ul> |  |  |

• Probable cause (Item outside "specified data")

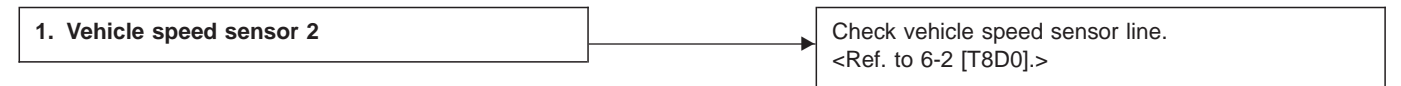

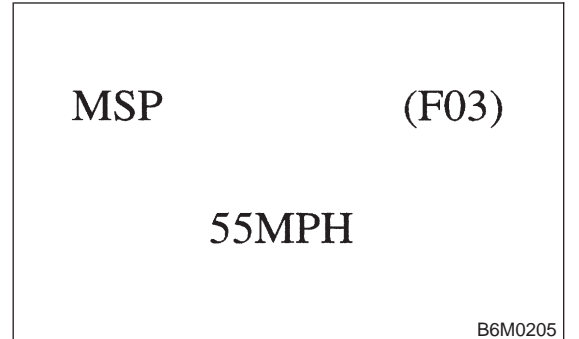

#### D: MODE F03 AND F04 — MEMORIZED CRUISE SET SPEED (MSP) — CONDITION:

Driving at minimum of 40 km/h (25 MPH) and set cruise control.

#### SPECIFIED DATA:

Compare displayed vehicle speed on select monitor in mode "F03" and "F04" with the speed in mode "F01" and "F02".

- F03: Memorized cruise set speed is indicated in mile per hour (MPH).
- F04: Memorized cruise set speed is indicated in kilometer per hour (km/h).

NOTE:

• F01: Actual vehicle speed is indicated in mile per hour (MPH).

• F02: Actual vehicle speed is indicated in kilometer per hour (km/h).

• Probable cause (Item outside "specified data")

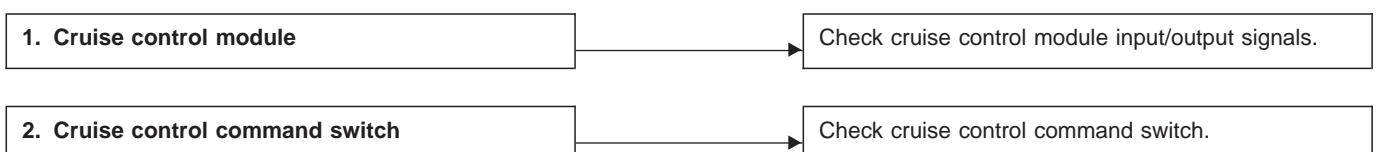

| LED No. | Signal name                                               | Display |
|---------|-----------------------------------------------------------|---------|
| 1       | SET/COAST switch                                          | SE      |
| 2       | RESUME/ACCEL switch                                       | RE      |
| 3       | Stop light switch                                         | ST      |
| 4       | <ul><li>Brake switch</li><li>Clutch switch (MT)</li></ul> | BR      |
| 5       | Inhibitor switch (AT)                                     | Ν       |
| 6       | —                                                         | —       |
| 7       | _                                                         | —       |
| 8       | —                                                         |         |
| 9       | —                                                         | —       |
| 10      | —                                                         |         |
| SE      | RE ST BR N                                                | _ ۲     |

|   |   | 01 | DIX |    | 1 |
|---|---|----|-----|----|---|
| — | _ | —  | —   | —  |   |
| 1 | 2 | 3  | 4   | 5  |   |
| 6 | 7 | 8  | 9   | 10 |   |

#### E: MODE FA0 — ON $\leftrightarrow$ OFF SIGNAL —

Requirement for LED "ON".

LED No. 1 SET/COAST switch is turned to ON.

- LED No. 2 RESUME/ACCEL switch is turned to ON.
- LED No. 3 Stop light switch is turned to ON.
  - (Brake pedal is depressed.)
- LED No. 4 Brake switch is turned to ON.
  - Clutch switch is turned to ON. (MT model) (Clutch pedal is depressed.)
- LED No. 5 Select lever is set to "P" or "N" position. (AT model)